|                      | Document Type: Reference Document |                   |  |  |  |  |
|----------------------|-----------------------------------|-------------------|--|--|--|--|
|                      | DOCUMENT NUMBER                   | DOCUMENT REVISION |  |  |  |  |
| Abbott Point of Care | REF-1151                          | C                 |  |  |  |  |
|                      | EFFECTIVE DATE                    | PAGE              |  |  |  |  |
|                      | 27-Jan-2021                       | 1 of 363          |  |  |  |  |
| i-STAT Support Guide |                                   |                   |  |  |  |  |

## Document Owner: Technical Services Management

### **Revision History**

| REV. | CHANGE ID#   | DESCRIPTION                                                                                                    |
|------|--------------|----------------------------------------------------------------------------------------------------|
| А    | DCO-0003828  | Initial Release                                                                                                    |
| в    | DCO- 0004318 | Removed deactivated complaints codes, C3202, C3203, C3204, C3205 and C3206. Updated complaint<br>code C2567 description and new details for when to use. Updated complaint code C2520 description<br>and troubleshooting. Added new complaint code C2521 with meaningful data, troubleshooting and<br>resolution details. Updated table of contents to reflect updated/deactivated/new complaint codes.<br>Updated Applicable Documents to add new and remove obsoleted documents. Updated<br>formatting/grammar/clarity throughout document. Added information regarding blue CHEM8+ and<br>CG4+ sample types where applicable for unexpected patient results. Additional troubleshooting steps<br>added to transmission-related complaints. Added NCi configuration instructions for 2.4 / 5 GHz wireless<br>analyzer to Appendix B. Added troubleshooting information where appropriate for 5 GHz Wireless<br>Analyzer configuration issues (C3229, C3233, C3231, C3232, C3230, C3234, C1023), Sample-Type<br>customization issues (C4411), Info HQ issues (C2590, C4332, C4581) and DE version 2.10 log in issues<br>(C4411). Added table examples to Appendix A. Updated prompts for meaningful data and<br>troubleshooting for Unacceptable Proficiency for clarity. Updated troubleshooting for transmission<br>related complaints (C4133 and C4132). Added troubleshooting for dim backlighting to C2525. Added<br>meaningful data prompts and troubleshooting step(s) to unacceptable method comparison and<br>unacceptable comparison regulatory complaints. Added updated descriptions, troubleshooting,<br>prompts for meaningful data and/or resolution scenarios to quality check codes 14, 47, 50, 55, 69, 82,<br>83, 84, 92, 126, 128, 130, 131, 132, 134, 135, 136, 137, 138, 145 and complaint codes C1065, C2563,<br>C2583, C2581, C2582, C1070, C2580, C5571, C2595, C2591, C3211, C2568, C1069, C3214, C3221, C1002,<br>C4581, C4332, C4141, C4143, C5567, C1812 |
| с    | DCO-0004246  | Removed C4129 as no longer applicable. Removed references to Central Data Station (CDS). Removed C5557 as deactivated in Rocketware. Added prompts for meaningful data and troubleshooting for "Invalid Cart." message associated with CG4+ cartridges to C3223. Updated description for codes C1101, C1102 and C1219. Updated prompts for meaningful data throughout for all Unexpected Results complaint codes: removed (WB or plasma) from Patient Sample Type Tested prompt, removed "(if applicable)" and added new prompts for impact to patient information. Added prompt to C1521 and C1519 (ACT Unexpected Results) to request if patient is on low molecular weight heparin. Added troubleshooting to include needle gauge to C1502 (K Unexpected Results). Added new example for B-hCG intended use to C1066. Added Appendix G for Barcode Scanner Limitations. Added Appendix H for a list of Inquiry Codes. Added panel codes, new sample type and i-STAT 1 Analyzer results storage information to Appendix E. Reformatted Appendix E. Added size of screwdriver to use with the Ceramic Conditioning Cartridge procedure. Added information to Sensor Dependencies to explain analyte dependency on Sodium (Na) and removed notes 1 and 2 as no longer applicable to Appendix A. Added information regarding TCO2 <> results on CHEM8+ cartridge and resetting to factory default settings to C3214. Added prompts and troubleshooting for ACT specific complaints to ACT Star Outs (C1313 and C1316) and codes C1222, C1225, C1226, C1244 and C1146. Updated Applicable Documents. Updated formatting and spacing throughout document. Added troubleshooting and resolution clarification to C1002 (compromised product) regarding color in windows 3 and 4. Updated prompts for meaningful data and troubleshooting for C2055. Added troubleshooting step about not being able to revert to lower eVAS in C3221. Updated C5559 description.                          |

|                      | Document Type: Reference Document |                   |  |  |  |  |
|----------------------|-----------------------------------|-------------------|--|--|--|--|
|                      | DOCUMENT NUMBER                   | DOCUMENT REVISION |  |  |  |  |
| Abbott Point of Care | REF-1151                          | C                 |  |  |  |  |
|                      | EFFECTIVE DATE                    | PAGE              |  |  |  |  |
|                      | 27-Jan-2021                       | 2 of 363          |  |  |  |  |
| i-STAT Support Guide | •                                 |                   |  |  |  |  |

#### Purpose

i-STAT Support Guide REF-1151 will be used for troubleshooting and documentation of APOC product complaints.

#### Scope

This document applies to APOC Technical Services and global support personnel who assist customers with troubleshooting i-STAT System products.

### **Applicable Documents**

| i-STAT 1 System Manual, Section 1: Introduction                                     | 714363   |
|-------------------------------------------------------------------------------------|----------|
| i-STAT 1 System Manual, Section 2: i-STAT Analyzer                                  | 714364   |
| i-STAT 1 System Manual, Section 3: i-STAT Cartridge                                 | 714365   |
| i-STAT 1 System Manual, Section 5: Electronic Simulator                             | 714367   |
| i-STAT 1 System Manual, Section 6: i-STAT Downloader                                | . 714368 |
| i-STAT 1 System Manual, Section 7: Portable Printer (Martel and i-STAT 1 Printer)   | 714369   |
| i-STAT 1 System Manual, Section 8: Connectivity and Data Management Options         | 714370   |
| i-STAT 1 System Manual, Section 9: Customization                                    | 714371   |
| i-STAT 1 System Manual, Section 10: Sample Collection                               | . 714372 |
| i-STAT 1 System Manual, Section 11: Procedure for Handling Cartridges               | 714373   |
| i-STAT 1 System Manual, Section 12: Procedure for Cartridge Testing                 | 714374   |
| i-STAT 1 System Manual, Section 14: Quality Control                                 | 714376   |
| i-STAT 1 System Manual, Section 15: Calibration Verification                        | 714377   |
| i-STAT 1 System Manual, Section 16: Proficiency or External QC Testing              | 714378   |
| i-STAT 1 System Manual, Section 17: Routine Care of Analyzer and Downloader         | 714379   |
| i-STAT 1 System Manual, Section 19: Troubleshooting the Analyzer                    | . 714381 |
| i-STAT 1 System Manual, Section 20: Theory                                          | 714382   |
| i-STAT 1 System Manual, Section 21: Downloader Programming and Wiring (DN/DRN)      | 714383   |
| Cartridge and Test Information: Introduction                                        | 714258   |
| Instructions for Use: CHEM8+ Cartridge                                              | 765874   |
| Instructions for Use: CG8+ Cartridge                                                | 765792   |
| Instructions for Use: EC8+ Cartridge                                                | 765785   |
| Instructions for Use: EG7+ Cartridge                                                | 765787   |
| Instructions for Use: EG6+ Cartridge                                                | 765789   |
| Instructions for Use: CG4+ Cartridge                                                | 767935   |
| Instructions for Use: G Cartridge                                                   | 765790   |
| Instructions for Use: Crea Cartridge                                                | 765791   |
| Instructions for Use: G3+ Cartridge                                                 | 765793   |
| Instructions for Use: i-STAT Kaolin Activated Clotting Time Cartridge               | 770715   |
| Cartridge and Test Information: Celite ACT                                          | 714185   |
| Cartridge and Test Information: Prothrombin Time PT/INR                             | 715236   |
| Cartridge and Test Information: Cardiac Troponin I                                  | 715595   |
| Cartridge and Test Information: Creatine Kinase MB / CK-MB                          | 716675   |
| Cartridge and Test Information: B-Type Natriuretic Peptide/BNP                      | 716969   |
| Cartridge and Test Information: Total Beta-Human Chorionic Gonadotropin (β-hCG)     | 730474   |
| Sample Type Customization on the i-STAT 1 Analyzer                                  | 765893   |
| Instructions for Updating i-STAT 1 Handheld Software Using www.pointofcare.abbott   | 731335   |
| Network Options for Updating the i-STAT 1 Handheld Using www.pointofcare.abbott     | . 731336 |
| Instructions for Updating i-STAT 1 Handheld Software                                | 725708   |
| Network Options for Updating the i-STAT 1 Handheld                                  | 725768   |
| Analyzer Coded Messages                                                             | 714260   |
| Hematocrit Determination in the i-STAT System and Comparison to Other Methods       | 714261   |
| K2EDTA and K3EDTA Customization for Hematocrit on the i-STAT System                 | 716240   |
| ACT Test Result Calibration Options: Prewarmed vs. Non-Prewarmed Result Calibration | 715617   |
|                                                                                     |          |

|                      | Document Type: Reference Document |                   |  |  |  |  |  |  |
|----------------------|-----------------------------------|-------------------|--|--|--|--|--|--|
|                      | DOCUMENT NUMBER                   | DOCUMENT REVISION |  |  |  |  |  |  |
| Abbott Point of Care | REF-1151                          | C                 |  |  |  |  |  |  |
|                      | EFFECTIVE DATE                    | PAGE              |  |  |  |  |  |  |
|                      | 27-Jan-2021                       | 3 of 363          |  |  |  |  |  |  |
| i-STAT Support Guide |                                   |                   |  |  |  |  |  |  |

| i-STAT 1 Downloader/Recharger (model number DRC-300)                                                                    |                    |
|----------------------------------------------------------------------------------------------------|--------------------|
| Downloader Caution Statements                                                                                           | 721285             |
| Replacing the NiMH Rechargeable Battery in the Martel Printer Used with the i-STAT 1 Analyzer                           | 716625             |
| i-STAT Printer Rechargeable Battery Notice                                                                              | 728730             |
| Using i-STAT® Analyzer Customization Features to Minimize ID Entry Errors                                               | 720654             |
| Wireless Specifications                                                                                                 |                    |
| Configuring Wireless Settings                                                                                           |                    |
| Procedure for Using the i-STAT 1 Wireless Analyzer                                                                      |                    |
| Technical Bulletin For the i-STAT 1 Wireless Analyzer FCC ID: 2AAEX-SDMAC                                               |                    |
| i-STAT PTplus/aPTT Controls                                                                                             | 757539             |
| Instructions for Restoring Analyzers That Produce *** For Hematocrit and Quality Check Code 23                          | 721215             |
| Latch Return Tool                                                                                                    |                    |
| Contact Pin Cleaning Kit Procedure                                                                                      |                    |
| Quick Reference Instructions for Updating the i-STAT 1 Analyzer with Serial Downloaders and JAMMLITE, using www.pointof | care.abbott 732159 |
| Quick Reference Instructions for Handheld-to-Handheld Transfer                                                          |                    |
| Info HQ Manager User Guide                                                                                              |                    |
| Info HQ Express System Manual                                                                                           |                    |
| i-STAT DE v2.10 User Guide                                                                                              |                    |
| Incident Documenting – Commonly Used Acronyms                                                                           | REF-1024           |
| i-STAT 1 User Guide                                                                                                    | 714254             |
| i-STAT 1 Wireless User Guide 2.4 GHz Analyzer Only                                                                      | 726064             |
| i-STAT 1 Wireless User Guide 2.4 or 5 GHz Analyzer                                                                      |                    |
| Quick Reference Guide: i-STAT/DE Customizing Analyte Enable Options                                                     | 770545             |
| Quick Reference Guide: i-STAT/DE Customizing Reference and Action Ranges                                                | 770546             |
| Quick Reference Guide: i-STAT/DE Customizing Reportable Ranges                                                          |                    |

## **Table of Contents**

| Revision History     | 1 |
|----------------------|---|
| Purpose              | 2 |
| Scope                | 2 |
| Applicable Documents | 2 |
|                      |   |

| 1.0 🤇        | <u>uality Ch</u> | <u>eck Codes for t</u> | <u>the i-STAT 1 Sys</u>  | <u>stem</u> |            |            |            |            |            | 7          |
|--------------|------------------|------------------------|--------------------------|-------------|------------|------------|------------|------------|------------|------------|
|              | <u>1</u>         | <u>2</u>               | <u>3</u>                 | <u>4</u>    | <u>5</u>   | <u>6</u>   | <u>8</u>   | <u>9</u>   | <u>11</u>  | <u>12</u>  |
|              | <u>13</u>        | <u>14</u>              | <u>15</u>                | <u>17</u>   | <u>18</u>  | <u>19</u>  | <u>20</u>  | <u>21</u>  | <u>22</u>  | <u>23</u>  |
|              | <u>24</u>        | <u>25</u>              | <u>26</u>                | <u>27</u>   | <u>28</u>  | <u>29</u>  | <u>30</u>  | <u>31</u>  | <u>32</u>  | <u>33</u>  |
|              | <u>34</u>        | <u>35</u>              | <u>36</u>                | <u>37</u>   | <u>38</u>  | <u>39</u>  | <u>40</u>  | <u>41</u>  | <u>42</u>  | <u>43</u>  |
|              | <u>44</u>        | <u>45</u>              | <u>46</u>                | <u>47</u>   | <u>48</u>  | <u>49</u>  | <u>50</u>  | <u>51</u>  | <u>52</u>  | <u>53</u>  |
|              | <u>54</u>        | <u>55</u>              | <u>56</u>                | <u>57</u>   | <u>58</u>  | <u>59</u>  | <u>60</u>  | <u>61</u>  | <u>62</u>  | <u>63</u>  |
|              | <u>64</u>        | <u>65</u>              | <u>66</u>                | <u>67</u>   | <u>68</u>  | <u>69</u>  | <u>70</u>  | <u>72</u>  | <u>73</u>  | <u>74</u>  |
|              | <u>79</u>        | <u>80</u>              | <u>81</u>                | <u>82</u>   | <u>83</u>  | <u>84</u>  | <u>85</u>  | <u>86</u>  | <u>87</u>  | <u>89</u>  |
|              | <u>90</u>        | <u>91</u>              | <u>92</u>                | <u>93</u>   | <u>94</u>  | <u>95</u>  | <u>96</u>  | <u>97</u>  | <u>120</u> | <u>121</u> |
|              | <u>122</u>       | <u>123</u>             | <u>124</u>               | <u>125</u>  | <u>126</u> | <u>127</u> | <u>128</u> | <u>129</u> | <u>130</u> | <u>131</u> |
| 2            | <u>132</u>       | <u>133</u>             | <u>134</u>               | <u>135</u>  | <u>136</u> | <u>137</u> | <u>138</u> | <u>140</u> | <u>141</u> | <u>142</u> |
|              | <u>143</u>       | <u>144</u>             | <u>145</u>               | <u>146</u>  | <u>147</u> | <u>148</u> | <u>149</u> | <u>150</u> | <u>151</u> | <u>165</u> |
|              | <u>166</u>       | <u>167</u>             | <u>170</u>               | <u>171</u>  | <u>172</u> | <u>173</u> | <u>174</u> | <u>175</u> |            |            |
| 2.0 <u>E</u> | ectronic S       | Simulator Code         | <u>es for i-STAT 1 S</u> | ystem       |            |            |            |            |            | 107        |
| 2            | .1 Intern        | al Electronic Si       | imulator Codes           |             |            |            |            |            |            |            |
|              | <u>G</u>         | . <u>L</u>             | <u>B</u>                 | <u>R</u>    | <u>r</u>   | <u>t</u>   |            |            |            |            |
| 2            | .2 Extern        | al Electronic S        | imulator Codes           |             |            |            |            |            |            | 111        |
|              | G                | <u>L</u>               | <u>B</u>                 | <u>R</u>    | <u>r</u>   | <u>t</u>   |            |            |            |            |

|                      | Document Type: Reference Document |                   |  |  |  |  |  |  |
|----------------------|-----------------------------------|-------------------|--|--|--|--|--|--|
|                      | DOCUMENT NUMBER                   | DOCUMENT REVISION |  |  |  |  |  |  |
| Abbott Point of Care | REF-1151                          | С                 |  |  |  |  |  |  |
|                      | EFFECTIVE DATE                    | PAGE              |  |  |  |  |  |  |
|                      | 27-Jan-2021                       | 4 of 363          |  |  |  |  |  |  |
| i-STAT Support Guide |                                   |                   |  |  |  |  |  |  |

| 3.0 i-             | STA        | T Handhel         | d and Peripher       | al Issues            |              |                  |              |              |               | <br> |     |
|--------------------|------------|-------------------|----------------------|----------------------|--------------|------------------|--------------|--------------|---------------|------|-----|
| 3.                 | 1 i-       | -STAT 1 Po        | wer/Activation       | Decision Tree.       |              |                  |              |              |               | <br> |     |
|                    | 3          | .1.1 i-STA        | T Power/Activa       | tion Issues          |              |                  |              |              |               | <br> | 118 |
|                    |            | Disp              | lay Screen Not       | Functioning Pr       | operly       |                  |              |              |               |      |     |
|                    |            | Key(              | s) Difficult to P    | ress/Not Respo       | onding       |                  |              |              |               |      |     |
|                    |            | No A              | ctivation/Powe       | er/Screen Refre      | esh          |                  |              |              |               |      |     |
|                    |            | Prod              | luct Powers Do       | wn Unexpecte         | dly          |                  |              |              |               |      |     |
|                    |            | Cart              | ridge/Sim Does       | n't Lock             |              |                  |              |              |               |      |     |
|                    |            | Cart              | ridge/Sim Canr       | ot Be Inserted       |              |                  |              |              |               |      |     |
|                    |            | Cart              | ridge/Simulato       | r Stuck              |              |                  |              |              |               |      |     |
|                    |            | Une               | pected Barom         | etric Pressure       | Reading      |                  |              |              |               |      |     |
|                    |            | Date              | /Time Displaye       | d is Unexpecte       | ed           |                  |              |              |               |      |     |
|                    |            | Anal              | vte Displayed is     | s Inconsistent v     | with Cartr   | idge Labeling    |              |              |               |      |     |
| 3.                 | 28         | Barcode Sc        | anning Decisior      | n Tree               |              |                  |              |              |               | <br> |     |
|                    | Э          | 3.2.1 Barco       | ode Scanning Is      | sues                 |              |                  |              |              |               | <br> |     |
|                    |            | Scar              | nner Beam Not        | Functioning as       | Expected     | b                |              |              |               |      |     |
|                    |            | Ana               | lyzer Message        | "ID Not in Valio     | d ID List"   | -                |              |              |               |      |     |
|                    |            | Baro              | code Scanned -       | Unexpected In        | fo Displa    | yed              |              |              |               |      |     |
|                    |            | Pro               | duct Barcode W       | /ill Not Scan/In     | valid Nun    | nber             |              |              |               |      |     |
|                    |            | Una               | ble to Enter /So     | can I <u>D</u>       |              |                  |              |              |               |      |     |
| 3.                 | 3 B        | Battery Rel       | ated Issues          |                      |              |                  |              |              |               | <br> |     |
|                    |            | Battery –         | Low/Frequently       | <u>y Replaced</u>    |              |                  |              |              |               |      |     |
|                    |            | Battery –         | Unable to Rech       | harge/Replace        |              |                  |              |              |               |      |     |
|                    |            | Damaged           | or Missing Cha       | arging Pins/Cor      | ntacts       |                  |              |              |               |      |     |
|                    |            | Leaky/Da          | maged/Distorte       | ed/Melted Bat        | tery         |                  |              |              |               |      |     |
| 3.                 | 4 <u>S</u> | moking/B          | urning/Injury R      | <u>elated Issues</u> |              |                  |              |              |               | <br> | 136 |
|                    |            | <u>Equipmer</u>   | nt (Smoking/Bu       | rning/ Fire/Exp      | olosion)     |                  |              |              |               |      |     |
|                    |            | Product "         | <u>Hot" to Touch</u> |                      |              |                  |              |              |               |      |     |
|                    |            | Product V         | Varm but not "       | <u>Hot to Touch"</u> |              |                  |              |              |               |      |     |
|                    |            | User Injur        | <u>red</u>           |                      |              |                  |              |              |               |      |     |
| 3.                 | 5 <u>C</u> | Cosmetic D        | amage Issues         |                      |              |                  |              |              |               | <br> | 140 |
| 3.                 | 6 1        | <b>Miscellane</b> | ous Analyzer Iss     | <u>sues</u>          |              |                  |              |              |               | <br> | 141 |
|                    |            | Thermal F         | Probe-No/Out o       | of Range Result      | <u>t</u>     |                  |              |              |               |      |     |
|                    |            | Testing-N         | o Results Displa     | ayed/Disabled        |              |                  |              |              |               |      |     |
|                    |            | Device M          | essage "Memo         | ry Full"             |              |                  |              |              |               |      |     |
|                    |            | Product R         | eceived with D       | ata in Memory        | L            |                  |              |              |               |      |     |
|                    |            | Cleaning          | <u> Tool Stuck</u>   |                      |              |                  |              |              |               |      |     |
|                    |            | <u>Handheld</u>   | Functionality I      | Not as Expecte       | d by Custo   | <u>omer</u>      |              |              |               |      |     |
| 4.0 <u>A</u>       | cce        | <u>ssories</u>    |                      |                      |              |                  |              |              |               | <br> | 146 |
|                    |            | <u>Cables</u>     | <u>Feet</u>          | Battery Do           | <u>or(s)</u> | Battery C        | arrier(s)    |              |               |      |     |
| 5.0 <u>T</u>       | ools       | s for Troub       | leshooting           |                      |              |                  |              |              |               | <br> |     |
|                    |            | Ceran             | nic Conditionin      | <u>g Cartridge</u>   | <u>Conta</u> | ct Pin Cleaning  | <u>g Kit</u> | Latch Return | <u>n Tool</u> |      |     |
| 6.0 U              | nab        | ole to Perfo      | orm Software U       | pdate                |              |                  |              |              |               | <br> |     |
| 6.                 | 1 5        | Software L        | Jpdate Decisior      | Tree                 |              |                  |              |              |               |      |     |
|                    | e          | 5.1.1 Unab        | le to Perform S      | oftware Updat        | e Scenari    | OS               |              |              |               | <br> |     |
| 6.                 | 2 C        | Other Softv       | vare Issues          |                      |              |                  |              |              |               | <br> |     |
|                    | _          | Software          | Package Not R        | eceived              |              |                  |              |              |               |      |     |
|                    |            | Product I         | Received Dama        | ged (Broken So       | oftware C    | D)               |              |              |               |      |     |
| 7.0 <mark>0</mark> | uali       | ity Control       | Material Issue       | <u>s</u>             |              |                  |              |              |               | <br> |     |
|                    |            | Quality M         | laterial Precisio    | <u>on.</u>           |              |                  |              |              |               |      |     |
|                    |            | i-STAT an         | d TriControl Co      | ntrols or Calibi     | ration Ver   | rification Out o | of Range     |              |               |      |     |
|                    |            | <u>Na</u>         | <u>K</u>             | <u>CI</u>            | <u>iCa</u>   | <u>pH</u>        | pCO2         | <u>pO2</u>   |               |      |     |
|                    |            | <u>Glu</u>        | BUN/Urea             | <u>Hct</u>           | <u>Lac</u>   | <u>Crea</u>      | <u>TCO2</u>  |              |               | <br> |     |
|                    |            |                   |                      |                      |              |                  |              |              |               | <br> |     |

|                 |                      |                                        |                       |                            |                             | Docum             | ent Type: R          | eference Doci  | ument           |                 |  |
|-----------------|----------------------|----------------------------------------|-----------------------|----------------------------|-----------------------------|-------------------|----------------------|----------------|-----------------|-----------------|--|
|                 |                      |                                        |                       |                            | DOCUN                       | IENT NUMBER       |                      |                | DOCUMENT RE     | EVISION         |  |
|                 | Abbott Point of Care |                                        |                       |                            | R                           | EF-1151           |                      |                | С               |                 |  |
| EFFE            |                      |                                        |                       |                            | CTIVE DATE                  |                   |                      | PAGE           |                 |                 |  |
|                 |                      |                                        |                       |                            | 27-                         | Jan-2021          |                      |                | 5 of 363        | 3               |  |
| i-STAT          | Support Guid         | е                                      |                       |                            |                             |                   |                      |                |                 |                 |  |
|                 |                      |                                        |                       |                            |                             |                   |                      |                |                 |                 |  |
|                 |                      |                                        |                       |                            | en Cellinerti               |                   | 0.1                  |                |                 |                 |  |
|                 | rmunoassa            | IY (CINI, BNP, C                       | ενιρ                  | B-bCG                      | or Calibrati                | on verification   | Out of Rang          | ge             |                 |                 |  |
|                 | Coagulation          | (PT. PT <sup>plus</sup> , AC           | T) Controls (         | Out of Range               | e                           |                   |                      |                |                 |                 |  |
|                 | PT/INR               | ACT Celite                             | ACT Kaolir            | n PT <sup>plu</sup>        | s                           |                   |                      |                |                 |                 |  |
|                 | 3rd Party Ve         | ndor Quality N                         | Aaterial Out          | of Range                   |                             |                   |                      |                |                 |                 |  |
| 8.0 <u>Car</u>  | tridge Results (     | <u>Unexpected/U</u>                    | nacceptable           | <u>e</u>                   |                             |                   |                      |                |                 | 206             |  |
|                 | Unexpected           | Patient Result                         | <u>.s</u>             | 10                         |                             |                   |                      |                |                 |                 |  |
|                 | <u>Na</u>            | <u>K</u>                               |                       | <u>ICa</u>                 | Glu                         | BUN/Urea          | <u>pH</u>            | pCO2           | <u>pO2</u>      |                 |  |
|                 | HCT K                | HD<br>Lac                              | <u>1002</u>           | Angap<br>pt/inp            | CK MB                       | SUZ<br>RND        | <u>HCO3</u><br>B bCG | Crea<br>prolus | ACTC            |                 |  |
|                 | Star Outs            |                                        |                       |                            |                             | DINF              | <u>p-nea</u>         | <u>P In C</u>  |                 |                 |  |
|                 | Results Supp         | pressed (< >) o                        | r Outside Re          | eportable Ra               | inges                       |                   |                      |                |                 |                 |  |
|                 | Unacceptabl          | e Method Con                           | nparison              |                            |                             |                   |                      |                |                 |                 |  |
|                 | Unacceptabl          | e Comparison                           | Regulatory            |                            |                             |                   |                      |                |                 |                 |  |
|                 | <u>Unacceptabl</u>   | e Proficiency S                        | Survey Resu           | <u>lts</u>                 |                             |                   |                      |                |                 |                 |  |
|                 | Off Label Use        | e of Product                           |                       |                            |                             |                   |                      |                |                 |                 |  |
| 9.0 <u>Adv</u>  | anced Quality        | Feature (AQF)                          | Issues                |                            |                             |                   |                      |                |                 |                 |  |
|                 | Advanced Q           | uality Feature                         | Not Functio           | ning as Expe               | ected                       |                   |                      |                |                 |                 |  |
|                 | Analyzer Me          | ssage "Certific                        | ation Expire          | <u>ear</u><br>placted Love |                             |                   |                      |                |                 |                 |  |
|                 | eVAS Not Lo          | ading into Dev                         | vice/DMS              | elected Leve               | <u></u>                     |                   |                      |                |                 |                 |  |
|                 | Incorrect Inf        | ormation Disp                          | laved for PF          | DID                        |                             |                   |                      |                |                 |                 |  |
|                 | Analyzer Me          | ssage "Invalid                         | eVAS"                 |                            |                             |                   |                      |                |                 |                 |  |
|                 | Analyzer Me          | ssage "Lot Exp                         | oired"                |                            |                             |                   |                      |                |                 |                 |  |
|                 | Analyzer Me          | ssage "Lot not                         | <u>t in eVAS"</u>     |                            |                             |                   |                      |                |                 |                 |  |
|                 | Analyzer Me          | ssage "Year of                         | <u>f Birth Invali</u> | <u>d Number"</u>           |                             |                   |                      |                |                 |                 |  |
| 10.0 <u>Pr</u>  | inter Issues         |                                        |                       |                            |                             |                   |                      |                |                 |                 |  |
|                 | Printer Print        | ing Slow/Stop                          | ped                   |                            |                             |                   |                      |                |                 |                 |  |
|                 | Thermal Prin         | <u>Jam, Ludu, Eje</u><br>Sthead Melted | <u>ect)</u>           |                            |                             |                   |                      |                |                 |                 |  |
|                 | Printout - Inf       | fo not as Expe                         | cted                  |                            |                             |                   |                      |                |                 |                 |  |
| 11.0 W          | ireless Issues       |                                        | <u></u>               |                            |                             |                   |                      |                |                 |                 |  |
|                 | <u>GS000</u>         | <u>GS001</u>                           | <u>GS002/G</u>        | <u>S010</u>                | <u>GS003</u>                | <u>GS020/GS02</u> | <u>1 GS</u>          | 022/GS023      | <u>GS024/GS</u> | <u>5025</u>     |  |
|                 | <u>GS030</u>         | <u>iE53(x)</u>                         | <u>S/E20</u>          | 00 5                       | 5/E213                      | Other Cod         | <u>es</u>            | WiFi Slow      | 30000           | <u>)</u>        |  |
|                 |                      |                                        |                       |                            |                             | Unable to Cor     | nfigure Wire         | less Analyzer  | Code 1          | 4               |  |
| 12.0 <u>Tra</u> | ansmission Issu      | <u>ues</u>                             |                       |                            |                             |                   |                      |                |                 |                 |  |
|                 | Unsuccessfu          | I/Slow transm                          | ission i-STA          | T 1>DE>Thir                | <u>d Party Data</u>         | Management        | System (DN           | <u>1S)</u>     |                 |                 |  |
|                 | Unsuccessfu          | I/Slow Transm                          | <u>Ission, I-STA</u>  | I I>DE>INTO                | <u>) HU</u><br>Darty Interf |                   |                      |                |                 |                 |  |
|                 | Unsuccessfu          | 1/Slow transm                          | ission Info F         | HO to APOC                 | Interface                   | ice               |                      |                |                 |                 |  |
| 13.0 Da         | ita Manageme         | nt System (DN                          | 1S) Issues            |                            |                             |                   |                      |                |                 |                 |  |
|                 | Data-Unable          | to Find/Lost                           | <u> </u>              |                            |                             |                   |                      |                |                 |                 |  |
|                 | Results Char         | nged or Affecte                        | ed During Tr          | ansmission                 |                             |                   |                      |                |                 |                 |  |
|                 | <u>Re-Appearar</u>   | nce of Aged Da                         | <u>ata</u>            |                            |                             |                   |                      |                |                 |                 |  |
|                 | DMS Report           | Info is Incorre                        | <u>ct</u>             |                            |                             |                   |                      |                |                 |                 |  |
|                 | Alarm/Error          | Message on D                           | MS PC/Web             | <u>opage</u>               |                             |                   |                      |                |                 |                 |  |
|                 | Customizatio         | on-System Wo                           | n't Update/           | Incorrectly [              | <u>Displayed</u>            |                   |                      |                |                 |                 |  |
|                 | Unable to Ac         | ctell DMC                              | vveppage              | \A/                        |                             |                   |                      |                |                 |                 |  |
|                 | DMS Functio          | nality Not ac                          | Tunected po           | <u>vv</u><br>r Customer    |                             |                   |                      |                |                 |                 |  |
| 14.0 Dc         | wnloader Issu        | es                                     |                       |                            |                             |                   |                      |                |                 | 32 <sup>.</sup> |  |
| <u>Dr</u>       | Unable to Co         | onfigure Down                          | loader                |                            |                             |                   |                      |                |                 |                 |  |
|                 | Downloader           | /Base Station                          | Not Functio           | ning as Expe               | ected                       |                   |                      |                |                 |                 |  |

|                                       | Document Type: Re | ference Document  |
|---------------------------------------|-------------------|-------------------|
|                                       | DOCUMENT NUMBER   | DOCUMENT REVISION |
| Abbott Point of Care                  | REF-1151          | С                 |
|                                       | EFFECTIVE DATE    | PAGE              |
|                                       | 27-lan-2021       | 6 of 363          |
| i-STAT Support Guide                  |                   |                   |
|                                       |                   |                   |
|                                       |                   |                   |
| Damaged or Missing Charging Pins/Co   | <u>ntacts</u>     |                   |
| 15.0 Cartridge Issues                 |                   |                   |
| Closure Failure (Snap/Clip)           |                   |                   |
| Cartridge Won't Fill as Expected      |                   |                   |
| Cartridge Pouch Damaged               |                   |                   |
| Incorrect Cartridge Count in Box      |                   |                   |
| Missing Cartridge in Pouch/Portion Pa | <u>ck</u>         |                   |
| <u>Visible Leak</u>                   |                   |                   |
| Foreign Material Found in Product     |                   |                   |
| 16.0 Miscellaneous                    |                   |                   |
| No Charge Product for Troubleshootin  | g                 |                   |
| Dispensing Tip Use Errors             |                   |                   |
| Product Labeling Incomplete/Incorrect | t/Missing         |                   |
| No/Limited Information Provided by C  | <u>ustomer</u>    |                   |
| General Maintenance/Loaner Return     |                   |                   |
| Quality Directive Support             |                   |                   |
| Unable to Return Product-Directive    |                   |                   |
| 17.0 Supplemental Codes               |                   |                   |
| Out of Box Failure                    |                   |                   |
| Resolution Not in Current Literature  |                   |                   |
| Repair and Return                     |                   |                   |
| Repair and Return-Direct to Flex      | Container DAOA    |                   |
| Non-Conforming Product Released to    | Customer - RAQA   |                   |
| <u>Unknown Divis Vendor</u>           |                   | 22                |
| 18.0 <u>Snipping issues</u>           |                   |                   |
| Compromised Product                   |                   |                   |
| Snipment Error                        |                   |                   |
| Missing ICE Pack                      |                   |                   |
| <u>Wissing Temperature Strip</u>      |                   |                   |
| Annondices                            |                   | 220               |
| Appendices                            |                   |                   |
| Appendix A: Accuracy Expectations     | roublochapting    |                   |
| Appendix C: DE System Screenshots     |                   |                   |
| Appendix D: Shipping                  |                   |                   |
| Appendix E: Additional Product Inform | vation            |                   |
| Appendix E: Additional Product Inform | <u>Id LIUI I</u>  |                   |
| Appendix C: Parcodo Scappor Limitati  | <u>o</u> ns       |                   |
| Appendix G. Barcoue Scamer Limitati   | <u></u>           |                   |
| Appendix n: inquiry codes             |                   |                   |

|                      | Document Type: Reference Document |                   |
|----------------------|-----------------------------------|-------------------|
|                      | DOCUMENT NUMBER                   | DOCUMENT REVISION |
| Abbott Point of Care | REF-1151                          | С                 |
|                      | EFFECTIVE DATE                    | PAGE              |
|                      | 27-Jan-2021                       | 7 of 363          |
| i-STAT Support Guide |                                   |                   |

# 1.0 Quality Check Codes for the i-STAT 1 System

| Complaint                | Description                                                                                                    |                                                                |  |
|--------------------------|----------------------------------------------------------------------------------------------------|----------------------------------------------------------------|--|
| Code 1                   | The battery voltage is too low for testing. Dead battery message will display when battery reaches 6.0 volts, either at       |                                                                |  |
|                          | power on or during testing.                                                                                                   |                                                                |  |
| Dead Batteries –         | Prompts for Meaningful Data Collection                                                                                        |                                                                |  |
| <b>Replace Batteries</b> | 1. What is analyzer serial number(s)?                                                                                         |                                                                |  |
|                          | 2. What type of batteries are being used?                                                                                     |                                                                |  |
| RW Code: C2001           | a. If 9-volt lithium, what is the color of the battery car                                                                    | rrier (i.e. red/green)?                                        |  |
|                          | <ul> <li>If i-STAT rechargeable, what is the Born-on-Date (B</li> </ul>                                                       | SOD)?                                                          |  |
| Synonyms: N/A            | <ol><li>What is the battery voltage?</li></ol>                                                                                |                                                                |  |
|                          | Note: It is possible for the battery to read greater than 6.0 volts                                                           | s on the Analyzer Status page and still display code 1.        |  |
|                          | Troubleshooting                                                                                                    |                                                                |  |
|                          | A. Replace with fresh/new 9-volt lithium batteries or a fully ch                                                              | harged i-STAT rechargeable battery pack.                       |  |
|                          | B. If using disposable batteries, verify red battery carrier is being used.                                                   |                                                                |  |
|                          | 1. If battery carrier is suspected, try a different battery carrier                                                           |                                                                |  |
|                          | 2. If different battery carrier resolves the code, send replacement battery carrier                                           |                                                                |  |
|                          | C. If using the i-STAT rechargeable battery pack, verify the four charging contacts on the analyzer and                       |                                                                |  |
|                          | downloader/recharger are intact                                                                                               |                                                                |  |
|                          | D. Run the external electronic simulator or test a cartridge                                                                  |                                                                |  |
|                          | Note: Verify user is using the option '2 - i-STAT cartridge' from the test menu on the analyzer to test cartridge (and is not |                                                                |  |
|                          | choosing option '1 - Last Result' under test menu on the analyzer)                                                            |                                                                |  |
|                          | Resolution                                                                                                    |                                                                |  |
|                          | IF the rechargeable battery pack or 9-volt lithium batteries or                                                               | THEN the incident is resolved                                  |  |
|                          | the battery carrier are replaced and code 1 is resolved  • Classification is <b>Complaint 1</b>                               |                                                                |  |
|                          | IF the battery carrier and/or disposable batteries have been                                                                  | <b>THEN</b> the i-STAT analyzer should be replaced or repaired |  |
|                          | replaced and code 1 persists after performing a test  • Classification is Repair                                              |                                                                |  |
|                          | IF the i-STAT rechargeable battery is charged or replaced AND THEN the i-STAT analyzer should be replaced or repa             |                                                                |  |
|                          | all the charging contacts are intact AND code 1 persists after                                                                | Classification is Repair                                       |  |
|                          | performing a test                                                                                                    |                                                                |  |
|                          | IF the charging contacts on the analyzer or                                                                                   | THEN refer to C3213                                            |  |
|                          | downloader/recharger are not intact                                                                                           |                                                                |  |

i-STAT Support Guide REF-1151C Section 1.0

|                      | Document Type: Reference Document |                   |
|----------------------|-----------------------------------|-------------------|
|                      | DOCUMENT NUMBER                   | DOCUMENT REVISION |
| Abbott Point of Care | REF-1151                          | C                 |
|                      | EFFECTIVE DATE                    | PAGE              |
|                      | 27-Jan-2021                       | 8 of 363          |
| i-STAT Support Guide |                                   |                   |

| Complaint        | Description                                                                                                    |                                                         |  |
|------------------|----------------------------------------------------------------------------------------------------|---------------------------------------------------------|--|
| Code 2           | The i-STAT 1 Analyzer's reading of the ambient temperature exceeds the operating temperature.                          |                                                         |  |
|                  | Prompts for Meaningful Data Collection                                                                                 |                                                         |  |
| Temperature Out  | 1. What is analyzer serial number(s)?                                                                                  |                                                         |  |
| of Range – Check | 2. What is the ambient temperature reading on the analyzer st                                                          | atus page?                                              |  |
| Status Page      | NOTE: it may take up to 90 minutes for the i-STAT 1 Analyzer to a                                                      | acclimate to ambient temperature.                       |  |
|                  | 3. Was the analyzer in the downloader/recharger when code o                                                            | ccurred?                                                |  |
| RW Code: C2002   | 4. Is the analyzer stored or used in a hot or cold area where the temperature is outside of the operating temperature? |                                                         |  |
|                  | Troubleshooting                                                                                                    |                                                         |  |
| Synonyms: N/A    | A. Move the analyzer to an area where the ambient temperature is within 16-30°C (61-86°F) and allow the analyzer to    |                                                         |  |
|                  | come to the new room temperature. Check the analyzer's temperature reading on the status page.                         |                                                         |  |
|                  | B. Remove the analyzer from the downloader/recharger and check the temperature on the analyzer status page             |                                                         |  |
|                  | Resolution                                                                                                    |                                                         |  |
|                  | IF the analyzer status page temperature is between 16-30°C                                                             | THEN the incident is resolved                           |  |
|                  | (61-86°F) after the analyzer has been moved or removed                                                                 | Classification is Complaint 1                           |  |
|                  | from downloader recharger AND code 2 is resolved                                                                       |                                                         |  |
|                  | IF the code 2 persists and the analyzer status page                                                                    | THEN the i-STAT analyzer should be replaced or repaired |  |
|                  | temperature is not matching the ambient temperature after                                                              | Classification is Repair                                |  |
|                  | analyzer has been moved to adjust to ambient temperature                                                               |                                                         |  |
|                  | OR removed from the downloader                                                                                         |                                                         |  |

Return to the TOC

| Complaint       | Description                                                                                                |                                      |  |
|-----------------|----------------------------------------------------------------------------------------------------|--------------------------------------|--|
| Code 3          | The software version changed since the last power down of an                                               | alyzer.                              |  |
|                 | Prompts for Meaningful Data Collection                                                                     |                                      |  |
| New Software    | 1. What is analyzer serial number(s)?                                                                      |                                      |  |
| Installed – Use | 2. What is the battery voltage?                                                                            |                                      |  |
| Electronic      | 3. Is code 3 present after updating or downloading a new cus                                               | istomization profile?                |  |
| Simulator       | Troubleshooting                                                                                            |                                      |  |
|                 | A. Verify battery voltage is acceptable for testing; replace or charge the batteries if the voltage is low |                                      |  |
| RW Code: C2003  | B. Perform the external electronic simulator test                                                          |                                      |  |
|                 | C. If applicable, re-install the CLEW and JAMS software                                                    |                                      |  |
| Synonyms: N/A   | Resolution                                                                                                 |                                      |  |
|                 | IF the external electronic simulator test is completed AND T                                               | <b>THEN</b> the incident is resolved |  |
|                 | code 3 is not present                                                                                      | Classification is Complaint 1        |  |
|                 | IF the CLEW and JAMS software has been re-installed AND T                                                  | THEN the incident is resolved        |  |
|                 | code 3 is not present                                                                                      | Classification is <b>Complaint 1</b> |  |

i-STAT Support Guide REF-1151C Section 1.0

|                      | Document Type: Reference Document |                   |
|----------------------|-----------------------------------|-------------------|
|                      | DOCUMENT NUMBER                   | DOCUMENT REVISION |
| Abbott Point of Care | REF-1151                          | C                 |
|                      | EFFECTIVE DATE                    | PAGE              |
|                      | 27-Jan-2021                       | 9 of 363          |
| i-STAT Support Guide |                                   |                   |

| Complaint      | Description                                                                                                    |                                                         |  |
|----------------|----------------------------------------------------------------------------------------------------|---------------------------------------------------------|--|
| Code 4         | At the start of the test cycle, the i-STAT 1 Analyzer detects that the last test cycle was not completed, and therefore, the |                                                         |  |
|                | cartridge inserted must be a used cartridge.                                                                                 |                                                         |  |
| Analyzer       | Prompts for Meaningful Data Collection                                                                                       |                                                         |  |
| Interrupted –  | <ol> <li>What is analyzer serial number(s)?</li> </ol>                                                                       |                                                         |  |
| Use Another    | 2. What type of batteries are being used?                                                                                    |                                                         |  |
| Cartridge      | a. If 9-volt lithium, what is the color of the batter                                                                        | ry carrier (i.e. red/green)?                            |  |
|                | <li>b. If i-STAT rechargeable, what is the Born-on-Da</li>                                                                   | ite (BOD)?                                              |  |
| RW Code: C2004 | <ol><li>What is the battery voltage?</li></ol>                                                                               |                                                         |  |
|                | Troubleshooting                                                                                                    |                                                         |  |
| Synonyms: N/A  | A. Remind the customer not to remove the batteries or ba                                                                     | ttery pack while the display is still on                |  |
|                | B. If the voltage on the analyzer status page is low                                                                         |                                                         |  |
|                | 1. If 9-volt lithium, replace batteries verifying correct battery carrier (red) is being used                                |                                                         |  |
|                | 2. If rechargeable, replace or recharge the battery pack                                                                     |                                                         |  |
|                | C. If using rechargeable battery pack, verify the charging contacts on the analyzer and the downloader/recharger are         |                                                         |  |
|                | intact                                                                                                    |                                                         |  |
|                | D. Run the external electronic simulator or test a cartridge                                                                 |                                                         |  |
|                | Resolution                                                                                                    |                                                         |  |
|                | IF replacing the 9-volt lithium batteries and/or the battery                                                                 | THEN the incident is resolved                           |  |
|                | carrier resolves code 4                                                                                                    | Classification is Complaint 1                           |  |
|                | IF replacing the 9-volt lithium batteries and/or the battery                                                                 | THEN the i-STAT analyzer should be replaced or repaired |  |
|                | carrier does not resolve code 4                                                                                              | Classification is <b>Repair</b>                         |  |
|                | IF replacing or recharging the rechargeable battery pack                                                                     | THEN the incident is resolved                           |  |
|                | resolves code 4                                                                                                    | Classification is Complaint 1                           |  |
|                | IF the i-STAT rechargeable battery is charged or replaced                                                                    | THEN the i-STAT analyzer should be replaced or repaired |  |
|                | AND all the charging contacts are intact AND code 4                                                                          | Classification is <b>Repair</b>                         |  |
|                | persists after attempting to test the simulator or cartridge                                                                 |                                                         |  |
|                | IF the charging contacts on the analyzer or                                                                                  | THEN refer to C3213                                     |  |
|                | downloader/recharger are not intact                                                                                          |                                                         |  |

|                      | Document Type: Reference Document |                   |
|----------------------|-----------------------------------|-------------------|
|                      | DOCUMENT NUMBER                   | DOCUMENT REVISION |
| Abbott Point of Care | REF-1151                          | C                 |
|                      | EFFECTIVE DATE                    | PAGE              |
|                      | 27-Jan-2021                       | 10 of 363         |
| i-STAT Support Guide |                                   |                   |

| Complaint      | Description                                                                                                    |                                                                |  |
|----------------|----------------------------------------------------------------------------------------------------|----------------------------------------------------------------|--|
|                | When attempting to refrech the screen, the i STAT 1 Analyzer detects "nothing" in memory to refresh                  |                                                                |  |
| Code 5         | when attempting to refresh the screen, the I-STATI Analyzer detects nothing in memory to refresh.                    |                                                                |  |
| Amahanan       | Prompts for Meaningful Data Collection                                                                               |                                                                |  |
| Analyzer       | 1. What is analyzer serial number(s)?                                                                                |                                                                |  |
| Interrupted –  | 2. What type of batteries are being used?                                                                            |                                                                |  |
| Ready for Use  | a. If 9-volt lithium, what is the color of the batter                                                                | ry carrier (i.e. red/green)?                                   |  |
|                | b. If i-STAT rechargeable, what is the Born-on-Da                                                                    | ite (BOD)?                                                     |  |
| RW Code: C2005 | 3. What is the battery voltage?                                                                                      |                                                                |  |
|                | Troubleshooting                                                                                                    |                                                                |  |
| Synonyms: N/A  | A. Remind the customer not to remove the batteries or ba                                                             | ttery pack while the display is still on                       |  |
|                | B. If the voltage on the analyzer status page is low                                                                 |                                                                |  |
|                | 1. If 9-volt lithium, replace batteries verifying con                                                                | rrect battery carrier (red) is being used                      |  |
|                | 2. If rechargeable, replace or recharge the batter                                                                   | ry pack                                                        |  |
|                | C. If using rechargeable battery pack, verify the charging contacts on the analyzer and the downloader/recharger are |                                                                |  |
|                | intact                                                                                                    |                                                                |  |
|                | D. Run the external electronic simulator or test a cartridge                                                         |                                                                |  |
|                | Resolution                                                                                                    |                                                                |  |
|                | IF replacing the 9-volt lithium batteries and/or the battery THEN the incident is resolved                           |                                                                |  |
|                | carrier resolves code 5                                                                                              | Classification is Complaint 1                                  |  |
|                | IF replacing the 9-volt lithium batteries and/or the battery                                                         | <b>THEN</b> the i-STAT analyzer should be replaced or repaired |  |
|                | carrier does not resolve code 5                                                                                      | Classification is <b>Repair</b>                                |  |
|                | IF replacing or recharging the rechargeable battery pack                                                             | THEN the incident is resolved                                  |  |
|                | resolves code 5                                                                                                    |                                                                |  |
|                | IF the i-STAT rechargeable battery is charged or replaced                                                            | <b>THEN</b> the i-STAT analyzer should be replaced or repaired |  |
|                | AND all the charging contacts are intact AND code 5                                                                  | Classification is <b>Repair</b>                                |  |
|                | persists after attempting to test the simulator or cartridge                                                         |                                                                |  |
|                | IF the charging contacts on the analyzer or                                                                          | THEN refer to C3213                                            |  |
|                | downloader/recharger are not intact                                                                                  |                                                                |  |
|                | dominouaci/recildiger dre not intdet                                                                                 |                                                                |  |

|                      | Document Type: Reference Document |                   |
|----------------------|-----------------------------------|-------------------|
|                      | DOCUMENT NUMBER                   | DOCUMENT REVISION |
| Abbott Point of Care | REF-1151                          | C                 |
|                      | EFFECTIVE DATE                    | PAGE              |
|                      | 27-Jan-2021                       | 11 of 363         |
| i-STAT Support Guide |                                   |                   |

| Complaint         | Description                                                                                                    |                                                         |  |
|-------------------|----------------------------------------------------------------------------------------------------|---------------------------------------------------------|--|
| Code 6            | When attempting to refresh the screen, the i-STAT 1 Analyzer detects "nothing" in the memory to refresh. A defective |                                                         |  |
|                   | internal Lithium battery could also cause this code.                                                                 |                                                         |  |
| Analyzer          | Prompts for Meaningful Data Collection                                                                               |                                                         |  |
| Interrupted – Use | <ol> <li>What is analyzer serial number(s)?</li> </ol>                                                               |                                                         |  |
| Another Cartridge | 2. What type of batteries are being used?                                                                            |                                                         |  |
|                   | <ol> <li>If 9-volt lithium, what is the color of the batter</li> </ol>                                               | ry carrier (i.e. red/green)?                            |  |
| RW Code: C2006    | <li>b. If i-STAT rechargeable, what is the Born-on-Da</li>                                                           | te (BOD)?                                               |  |
|                   | 3. What is the battery voltage?                                                                                      |                                                         |  |
| Synonyms: N/A     | Troubleshooting                                                                                                    |                                                         |  |
|                   | A. Remind the customer not to remove the batteries or bat                                                            | ttery pack while the display is still on                |  |
|                   | B. If the voltage on the analyzer status page is low                                                                 |                                                         |  |
|                   | 1. If 9-volt lithium, replace batteries verifying correct battery carrier (red) is being used                        |                                                         |  |
|                   | 2. If rechargeable, replace or recharge the battery pack                                                             |                                                         |  |
|                   | C. If using rechargeable battery pack, verify the charging contacts on the analyzer and the downloader/recharger are |                                                         |  |
|                   | Intact<br>D. Bue the externel electronic simulator or test a contrider                                               |                                                         |  |
|                   | D. Run the external electronic simulator or test a cartridge                                                         |                                                         |  |
|                   | Resolution                                                                                                    |                                                         |  |
|                   | IF replacing the 9-volt lithium batteries and/or the battery                                                         | THEN the incident is resolved                           |  |
|                   | carrier resolves code 6                                                                                              | Classification is <b>Complaint 1</b>                    |  |
|                   | IF replacing the 9-volt lithium batteries and/or the battery                                                         | THEN the i-STAT analyzer should be replaced or repaired |  |
|                   | carrier does not resolve code 6                                                                                      | Classification is <b>Repair</b>                         |  |
|                   | IF replacing or recharging the rechargeable battery pack                                                             | THEN the incident is resolved                           |  |
|                   | resolves code 6                                                                                                    | Classification is Complaint 1                           |  |
|                   | IF the i-STAT rechargeable battery is charged or replaced                                                            | THEN the i-STAT analyzer should be replaced or repaired |  |
|                   | AND all the charging contacts are intact AND code 6                                                                  | Classification is <b>Repair</b>                         |  |
|                   | persists after attempting to test the simulator or cartridge                                                         |                                                         |  |
|                   | IF the charging contacts on the analyzer or                                                                          | THEN refer to C3213                                     |  |
|                   | downloader/recharger are not intact                                                                                  |                                                         |  |

|                      | Document Type: Reference Document |                   |
|----------------------|-----------------------------------|-------------------|
|                      | DOCUMENT NUMBER                   | DOCUMENT REVISION |
| Abbott Point of Care | REF-1151                          | C                 |
|                      | EFFECTIVE DATE                    | PAGE              |
|                      | 27-Jan-2021                       | 12 of 363         |
| i-STAT Support Guide |                                   |                   |

| Complaint         | Description                                                                                                    |                                                         |  |
|-------------------|----------------------------------------------------------------------------------------------------|---------------------------------------------------------|--|
| Code 8            | The i-STAT 1 Analyzer's internal hardware mechanism did not reset after the last cartridge run.                      |                                                         |  |
|                   | Prompts for Meaningful Data Collection                                                                               |                                                         |  |
| Analyzer          | 1. What is analyzer serial number(s)?                                                                                |                                                         |  |
| Interrupted – Use | 2. What type of batteries are being used?                                                                            |                                                         |  |
| Another Cartridge | a. If 9-volt lithium, what is the color of the battery                                                               | / carrier (i.e. red/green)?                             |  |
|                   | <li>b. If i-STAT rechargeable, what is the Born-on-Dat</li>                                                          | e (BOD)?                                                |  |
| RW Code: C2008    | 3. What is the battery voltage?                                                                                      |                                                         |  |
|                   | Troubleshooting                                                                                                    |                                                         |  |
| Synonyms: N/A     | A. Remind the customer not to remove the batteries or battery pack while the display is still on                     |                                                         |  |
|                   | B. If the voltage on the analyzer status page is low                                                                 |                                                         |  |
|                   | 1. If 9-volt lithium, replace batteries verifying correct battery carrier (red) is being used                        |                                                         |  |
|                   | 2. If rechargeable, replace or recharge the battery pack                                                             |                                                         |  |
|                   | C. If using rechargeable battery pack, verify the charging contacts on the analyzer and the downloader/recharger are |                                                         |  |
|                   | intact                                                                                                    |                                                         |  |
|                   | D. Run the external electronic simulator or test a cartridge                                                         |                                                         |  |
|                   | Resolution                                                                                                    |                                                         |  |
|                   | IF replacing the 9-volt lithium batteries and/or the battery THEN the incident is resolved                           |                                                         |  |
|                   | carrier resolves code 8                                                                                              | Classification is Complaint 1                           |  |
|                   | IF replacing the 9-volt lithium batteries and/or the battery                                                         | THEN the i-STAT analyzer should be replaced or repaired |  |
|                   | carrier does not resolve code 8                                                                                      | Classification is Repair                                |  |
|                   | IF replacing or recharging the rechargeable battery pack                                                             | THEN the incident is resolved                           |  |
|                   | resolves code 8                                                                                                    | Classification is <b>Complaint 1</b>                    |  |
|                   | IF the i-STAT rechargeable battery is charged or replaced                                                            | THEN the i-STAT analyzer should be replaced or repaired |  |
|                   | AND all the charging contacts are intact AND code 8 persists                                                         | • Classification is <b>Repair</b>                       |  |
|                   | after attempting to test the simulator or cartridge                                                                  | ·                                                       |  |
|                   | IF the charging contacts on the analyzer or                                                                          | THEN refer to C3213                                     |  |
|                   | downloader/recharger are not intact                                                                                  |                                                         |  |
|                   |                                                                                                    |                                                         |  |

|                      | Document Type: Reference Document |                   |
|----------------------|-----------------------------------|-------------------|
|                      | DOCUMENT NUMBER                   | DOCUMENT REVISION |
| Abbott Point of Care | REF-1151                          | C                 |
|                      | EFFECTIVE DATE                    | PAGE              |
|                      | 27-Jan-2021                       | 13 of 363         |
| i-STAT Support Guide |                                   |                   |

| Complaint      | Description                                                                                                    |                                                         |  |
|----------------|----------------------------------------------------------------------------------------------------|---------------------------------------------------------|--|
| Code 9         | When attempting to refresh the screen, the i-STAT 1 Analyzer's internal hardware mechanism did not fully reset into  |                                                         |  |
|                | position.                                                                                                    |                                                         |  |
| Analyzer       | Prompts for Meaningful Data Collection                                                                               |                                                         |  |
| Interrupted –  | <ol> <li>What is analyzer serial number(s)?</li> </ol>                                                               |                                                         |  |
| Ready for Use  | 2. What type of batteries are being used?                                                                            |                                                         |  |
|                | a. If 9-volt lithium, what is the color of the batter                                                                | y carrier (i.e. red/green)?                             |  |
| RW Code: C2009 | b. If i-STAT rechargeable, what is the Born-on-Da                                                                    | te (BOD)?                                               |  |
|                | 3. What is the battery voltage?                                                                                      |                                                         |  |
| Synonyms: N/A  | Troubleshooting                                                                                                    |                                                         |  |
|                | A. Remind the customer not to remove the batteries or bat                                                            | tery pack while the display is still on                 |  |
|                | B. If the voltage on the analyzer status page is low                                                                 |                                                         |  |
|                | 1. If 9-volt lithium, replace batteries verifying correct battery carrier (red) is being used                        |                                                         |  |
|                | 2. If rechargeable, replace or recharge the battery pack                                                             |                                                         |  |
|                | C. If using rechargeable battery pack, verify the charging contacts on the analyzer and the downloader/recharger are |                                                         |  |
|                | intact                                                                                                    |                                                         |  |
|                | D. Run the external electronic simulator or test a cartridge                                                         |                                                         |  |
|                | Resolution                                                                                                    |                                                         |  |
|                | IF replacing the 9-volt lithium batteries and/or the battery                                                         | THEN the incident is resolved                           |  |
|                | carrier resolves code 9                                                                                              | Classification is Complaint 1                           |  |
|                | IF replacing the 9-volt lithium batteries and/or the battery                                                         | THEN the i-STAT analyzer should be replaced or repaired |  |
|                | carrier does not resolve code                                                                                        | Classification is Repair                                |  |
|                | IF replacing or recharging the rechargeable battery pack                                                             | THEN the incident is resolved                           |  |
|                | resolves code 9                                                                                                    | Classification is <b>Complaint 1</b>                    |  |
|                | IF the i-STAT rechargeable battery is charged or replaced                                                            | THEN the i-STAT analyzer should be replaced or repaired |  |
|                | AND all the charging contacts are intact AND code 9                                                                  | Classification is Repair                                |  |
|                | persists after attempting to test the simulator or cartridge                                                         |                                                         |  |
|                | IF the charging contacts on the analyzer or                                                                          | THEN refer to C3213                                     |  |
|                | downloader/recharger are not intact                                                                                  |                                                         |  |

|                      | Document Type: Reference Document |                   |
|----------------------|-----------------------------------|-------------------|
|                      | DOCUMENT NUMBER                   | DOCUMENT REVISION |
| Abbott Point of Care | REF-1151                          | C                 |
|                      | EFFECTIVE DATE                    | PAGE              |
|                      | 27-Jan-2021                       | 14 of 363         |
| i-STAT Support Guide |                                   |                   |

| Complaint       | Description                                                                                                    |                                                                          |  |
|-----------------|----------------------------------------------------------------------------------------------------|--------------------------------------------------------------------------|--|
| Code 11         | The date in the i-STAT 1 Analyzer is set before the release date stored in the JAMS Software or the clock is out of                       |                                                                          |  |
|                 | specification.                                                                                                    |                                                                          |  |
| Date Invalid –  | Prompts for Meaningful Data Collection                                                                                                    |                                                                          |  |
| Check on Status | 1. What is analyzer serial number(s)?                                                                                                    |                                                                          |  |
| Page            | 2. What is date and time on the analyzer(s)?                                                                                              |                                                                          |  |
|                 | 3. If the date and time is correct, did code occur during co                                                                              | agulation (ACT-C, ACT-K, PT/INR, PT <sup>plus</sup> ) cartridge testing? |  |
| RW Code: C2011  | Troubleshooting                                                                                                    |                                                                          |  |
|                 | <ul><li>A. Verify the cartridge type tested</li><li>B. If the date on the analyzer is incorrect, have customer correct the date</li></ul> |                                                                          |  |
| Synonyms: N/A   |                                                                                                    |                                                                          |  |
|                 | C. Run the external electronic simulator and verify the analyzer date is maintained                                                       |                                                                          |  |
|                 | Resolution                                                                                                    |                                                                          |  |
|                 | IF code 11 occurs during coagulation cartridge testing                                                                                    | THEN the i-STAT analyzer should be replaced or repaired                  |  |
|                 |                                                                                                    | Classification is <b>Repair</b>                                          |  |
|                 | IF the date cannot be maintained after running the                                                                                        | THEN the i-STAT analyzer should be replaced or repaired                  |  |
|                 | external simulator or cartridge                                                                                                    | Classification is <b>Repair</b>                                          |  |
|                 | IF the date on the analyzer was corrected AND code 11 is                                                                                  | THEN the incident is resolved                                            |  |
|                 | resolved after testing an external simulator                                                                                              | Classification is Complaint 1                                            |  |

Return to the TOC

| Complaint         | Description                                                                                                    |                                                         |  |
|-------------------|----------------------------------------------------------------------------------------------------|---------------------------------------------------------|--|
| Code 12           | The i-STAT 1 Analyzer CLEW/JAMS software has expired.                                                              |                                                         |  |
|                   | The analyzer date is set after the expiration date of the CLEW/JAMS software.                                      |                                                         |  |
| Expired Software, | Prompts for Meaningful Data Collection                                                                             |                                                         |  |
| Update Required   | 1. What is analyzer serial number(s)?                                                                              |                                                         |  |
| – See Manual      | 2. What is the CLEW/JAMS version displayed on analyzer sta                                                         | atus page?                                              |  |
|                   | 3. What is the analyzer date?                                                                                      |                                                         |  |
| RW Code: C2012    | Troubleshooting                                                                                                    |                                                         |  |
|                   | A. If the CLEW/JAMS software has expired, perform the CLEW and JAMS software update                                |                                                         |  |
| Synonyms: N/A     | B. If the date on the analyzer is incorrect, correct the date on the analyzer                                      |                                                         |  |
|                   | C. Once the date on the analyzer is correct, run the external electronic simulator and verify the analyzer date is |                                                         |  |
|                   | correctly maintained                                                                                               |                                                         |  |
|                   |                                                                                                    |                                                         |  |
|                   | Technical Bulletin: Instructions for Updating i-STAT 1 Handheld Software using www.pointofcare.abbott Art: 731335  |                                                         |  |
|                   | Technical Bulletin: Network Options for Updating the i-STAT 1 Handheld using www.pointofcare.abbott Art: 731336    |                                                         |  |
|                   | Resolution                                                                                                    |                                                         |  |
|                   | IF the software update was performed AND code 12 is                                                                | THEN the incident resolved                              |  |
|                   | resolved                                                                                                    | Classification is Complaint 1                           |  |
|                   | IF the date on the i-STAT 1 Analyzer was corrected AND                                                             | THEN the incident is resolved                           |  |
|                   | code 12 is resolved                                                                                                | Classification is Complaint 1                           |  |
|                   | IF the software update was performed AND code 12 persists                                                          | THEN the i-STAT analyzer should be replaced or repaired |  |
|                   |                                                                                                    | Classification is Repair                                |  |
|                   | IF the date cannot be maintained after running the external                                                        | THEN the i-STAT analyzer should be replaced or repaired |  |
|                   | electronic simulator                                                                                               | Classification is <b>Repair</b>                         |  |

i-STAT Support Guide REF-1151C Section 1.0

|                      | Document Type: Reference Document |                   |
|----------------------|-----------------------------------|-------------------|
|                      | DOCUMENT NUMBER                   | DOCUMENT REVISION |
| Abbott Point of Care | REF-1151                          | C                 |
|                      | EFFECTIVE DATE                    | PAGE              |
|                      | 27-Jan-2021                       | 15 of 363         |
| i-STAT Support Guide |                                   |                   |

| Complaint       | Description                                                                                                    |                                                         |  |
|-----------------|----------------------------------------------------------------------------------------------------|---------------------------------------------------------|--|
| Code 13         | The i-STAT 1 Analyzer CLEW is incompatible with the installed JAMS software                                                                                                    |                                                         |  |
|                 | Prompts for Meaningful Data Collection                                                                                                    |                                                         |  |
| Invalid CLEW,   | 1. What is analyzer serial number(s)?                                                                                                    |                                                         |  |
| Update Required | 2. What is the CLEW and JAMS version displayed on analyzer status page?                                                                                                    |                                                         |  |
| – See Manual    | Troubleshooting                                                                                                    |                                                         |  |
|                 | A. Perform the CLEW and JAMS software update if the CLEW or JAMS version is incompatible on the analyzer                                                                                                    |                                                         |  |
| RW Code: C2013  | B. If Code 13 persists after the software update, reseat the disposable batteries or the i-STAT rechargeable battery pack                                                                                                    |                                                         |  |
| Synonyms: N/A   | Technical Bulletin: Instructions for Updating i-STAT 1 Handheld Software using www.pointofcare.abbott Art: 731335<br>Technical Bulletin: Network Options for Updating the i-STAT 1 Handheld using www.pointofcare.abbott Art: 731336 |                                                         |  |
|                 | Resolution                                                                                                    |                                                         |  |
|                 | IF the CLEW and JAMS software was updated AND code 13 is                                                                                                    | THEN the incident is resolved                           |  |
|                 | resolved                                                                                                    | Classification is <b>Complaint 1</b>                    |  |
|                 | IF the battery was reinstalled AND code 13 is resolved                                                                                                    | THEN the incident is resolved                           |  |
|                 |                                                                                                    | Classification is <b>Complaint 1</b>                    |  |
|                 | IF code 13 persists after above troubleshooting                                                                                                    | THEN the i-STAT analyzer should be replaced or repaired |  |
|                 |                                                                                                    | Classification is Repair                                |  |

Return to the TOC

| Complaint        | Description                                                                                                    |  |  |
|------------------|----------------------------------------------------------------------------------------------------|--|--|
| Code 14          | Customization profile in the analyzer is corrupt or invalid                                                                                                    |  |  |
|                  | Prompts for Meaningful Data Collection                                                                                                    |  |  |
| Analyzer Error – | 1. What is analyzer serial number(s)?                                                                                                    |  |  |
| See Manual       | 2. Is the impacted i-STAT analyzer used with a data management system?                                                                                           |  |  |
|                  | a. What data management system is being used?                                                                                                    |  |  |
| RW Code: C2014   | b. Is the impacted i-STAT analyzer successfully communicating with the data management software?                                                                 |  |  |
|                  | c. Is the operator list feature being utilized on the data management software?                                                                                  |  |  |
| Synonyms: N/A    | Troubleshooting                                                                                                    |  |  |
|                  | A. Verify that the analyzer is successfully communicating with the data management system (DMS); place the i-STAT                                                |  |  |
|                  | analyzer in a downloader to confirm communication in progress appears on screen                                                                                  |  |  |
|                  | B. If using DE, verify institution and location in customization workspace is correct for analyzer serial number                                                 |  |  |
|                  | C. Reset the analyzer to factory settings and place it in the downloader; check if Code 14 persists after communication                                          |  |  |
|                  | and if not, verify that the customization profile updated after communication                                                                                    |  |  |
|                  | D. Access the customization workspace to verify Operator List customization                                                                                      |  |  |
|                  | <ol> <li>Code 14 can occur if the "Action" box for "Invalid Operator" is checked in ID Entry customization and "Use<br/>Operator List" is not checked</li> </ol> |  |  |
|                  | Operator List" is not checked                                                                                                    |  |  |
|                  | 2. Code 14 call occur is use Operator List is checked and there is no operator list to send to analyzer                                                          |  |  |
|                  | check to see if there are certified operators in the data manager                                                                                                |  |  |
|                  | Check to see if there are certified operators in the data manager.                                                                                               |  |  |
|                  | F. If there are no certified operators in the data manager, the data manager will not send the list.                                                             |  |  |
|                  | certified Have the customer certify at least one operator                                                                                                    |  |  |
|                  | H If there is no DMS in use and the analyzer shows code 14 restore to factory settings to resolve the code 14                                                    |  |  |
|                  | Resolution                                                                                                    |  |  |
|                  | IF placing the analyzer in a downloader and successfully THEN the issue is resolved                                                                              |  |  |
|                  | communicating with the data manager resolves the code 14 • Classification is <b>Complaint 1</b>                                                                  |  |  |
|                  | IF resetting the analyzer to factory settings and placing in the THEN the issue is resolved                                                                      |  |  |
|                  | downloader resolves the code 14 after successful • Classification is <b>Complaint 1</b>                                                                          |  |  |
|                  | communication                                                                                                    |  |  |

|                      | Document Type: Reference Document |                   |
|----------------------|-----------------------------------|-------------------|
|                      | DOCUMENT NUMBER                   | DOCUMENT REVISION |
| Abbott Point of Care | REF-1151                          | C                 |
|                      | EFFECTIVE DATE                    | PAGE              |
|                      | 27-Jan-2021                       | 16 of 363         |
| i-STAT Support Guide |                                   |                   |

| IF enabling the operator list feature in the customization | THEN the issue is resolved                        |
|------------------------------------------------------------|---------------------------------------------------|
| workspace resolves the code 14 after successful            | <ul> <li>Classification is Complaint 1</li> </ul> |
| communication                                              |                                                   |
| IF the operator list was found to not be correct in the DE | THEN the issue is resolved                        |
| System Page and working with the data management vendor    | <ul> <li>Classification is Complaint 1</li> </ul> |
| resolved that issue AND placing the analyzer in the        |                                                   |
| downloader resolves the code 14 after successful           |                                                   |
| communication                                              |                                                   |
|                                                            |                                                   |

Return to the TOC

| Complaint      | Description                                                                       |                                                           |  |
|----------------|-----------------------------------------------------------------------------------|-----------------------------------------------------------|--|
| Code 15        | The scanned i-STAT cartridge barcode does not match the inserted i-STAT cartridge |                                                           |  |
|                | Prompts for Meaningful Data Collection                                            |                                                           |  |
| Barcode Does   | 1. What cartridge lot number(s)/box number(s) has code 15 or                      | ccurred?                                                  |  |
| Not Match      | 2. How many code 15 have occurred?                                                |                                                           |  |
| Cartridge Type | 3. Which barcode is being scanned?                                                |                                                           |  |
|                | 4. What is analyzer serial number(s)?                                             |                                                           |  |
| RW Code: C2115 | Troubleshooting                                                                   |                                                           |  |
|                | A. Run a new cartridge to verify the cartridge barcode being so                   | canned is from the pouch of the cartridge being tested in |  |
| Synonyms: N/A  | the analyzer                                                                      |                                                           |  |
|                | B. Determine and document code rate as appropriate                                |                                                           |  |
|                | C. Clean IR window on analyzer                                                    |                                                           |  |
|                | Resolution                                                                        |                                                           |  |
|                | IF the code 15 is due to improper cartridge testing or dirty IR                   | THEN the incident is resolved                             |  |
|                | window                                                                            | Classification is Complaint 1                             |  |
|                | IF the code 15 is persistent on multiple i-STAT analyzers after                   | THEN the suspect cartridge lot(s) should be investigated  |  |
|                | troubleshooting but only on specific cartridge lot(s) AND other                   | Classification is Complaint 2                             |  |
|                | cartridge lot(s) run without issue on the same i-STAT analyzers                   |                                                           |  |
|                |                                                                                   | Ask customer if cartridges are available to be returned   |  |
|                |                                                                                   | for investigation and document request(s)                 |  |
|                | IF the code 15 is persistent on a specific i-STAT analyzer AND                    | THEN the i-STAT analyzer should be replaced or repaired   |  |
|                | those same cartridge lot(s) run without issue on the other i-                     | Classification is <b>Repair</b>                           |  |
|                | STAT analyzers                                                                    |                                                           |  |

i-STAT Support Guide REF-1151C Section 1.0

|                      | Document Type: Reference Document |                   |
|----------------------|-----------------------------------|-------------------|
|                      | DOCUMENT NUMBER                   | DOCUMENT REVISION |
| Abbott Point of Care | REF-1151                          | C                 |
|                      | EFFECTIVE DATE                    | PAGE              |
|                      | 27-Jan-2021                       | 17 of 363         |
| i-STAT Support Guide |                                   |                   |

| Complaint        | Description                                                                      |                                                                  |
|------------------|----------------------------------------------------------------------------------|------------------------------------------------------------------|
| Code 17          | No clot was detected during PT <sup>plus</sup> /aPTT cartridge test cycle        |                                                                  |
|                  | Prompts for Meaningful Data Collection                                           |                                                                  |
| No Clot Detected | 1. What cartridge lot number(s)/box number(s) has the code 17 occurred?          |                                                                  |
| See Manual       | 2. How many code 17 have occurred?                                               |                                                                  |
|                  | 3. What is analyzer serial number(s)?                                            |                                                                  |
| RW Code: C1101   | 4. What was tested on the cartridge – QC material or patient sample?             |                                                                  |
|                  | 5. If code 17 occurred while testing QC material                                 |                                                                  |
| Answer pRE       | a. How is the QC material being handled?                                         |                                                                  |
| Questions!       | b. What is lot number of QC material?                                            |                                                                  |
| a                | 6. If code 17 occurred while testing patient sample                              |                                                                  |
| Synonyms: N/A    | a. Is only one patient sample giving the code or mu                              | Iltiple patients?                                                |
|                  | b. How is sample collected (i.e. skin puncture, veni                             | puncture)?                                                       |
|                  | i. If venous draw, what is the collection of                                     | device used? What anticoagulant?                                 |
|                  | II. If fingerstick, how is the sample loaded                                     | into the cartridge?                                              |
|                  | C. What is the time from sample collection to testin                             | ig.                                                              |
|                  | A Verify that the nationt cample is being collected and hand                     | led correctly:                                                   |
|                  | A. Verify that the patient sample is being collected and hand                    | agulant) plastic collection device                               |
|                  | 2 Fingerstick or venous blood samples must be tes                                | agulant), plastic collection device                              |
|                  | 3 Transfer device is plastic and contains no antico:                             | agulant                                                          |
|                  | B. If the code 17 occurred on one patient only, test a new car                   | rtridge with fresh sample to rule out sample related issue       |
|                  | C. If code occurred while testing OC material:                                   |                                                                  |
|                  | a. Verify QC material handling and testing procedure                             |                                                                  |
|                  | b. Test a new cartridge with fresh QC material                                   |                                                                  |
|                  | D. If persistent code 17 errors, determine and document code rate as appropriate |                                                                  |
|                  | Resolution                                                                       |                                                                  |
|                  | IF no code 17 occurs after correcting any sample collection or                   | THEN the incident is resolved                                    |
|                  | handling issues                                                                  | Classification is Complaint 1                                    |
|                  | IF the code 17 is persistent on multiple i-STAT analyzers after                  | THEN the suspect cartridge lot should be investigated            |
|                  | troubleshooting but only on specific cartridge lot(s) AND                        | Classification is Complaint 2                                    |
|                  | other cartridge lot(s) run without issue on the same i-STAT                      |                                                                  |
|                  | analyzer(s)                                                                      | Ask customer if cartridges are available to be returned          |
|                  |                                                                                  | for investigation and document request(s)                        |
|                  | IF the code 17 is persistent on multiple i-STAT analyzers after                  | <b>THEN</b> the suspect cartridge lot and QC material lot should |
|                  | troubleshooting but only on specific cartridge lot AND                           | be investigated                                                  |
|                  | specific QC material lot AND other cartridge lots and other                      | Classification is Complaint 2                                    |
|                  | QC material lot(s) run without issue on the same i-STAT                          |                                                                  |
|                  | analyzer(s)                                                                      | Ask customer if cartridges and QC material are available         |
|                  | IF the code 17 is persistent on specific i STAT apply as AND                     | THEN the i STAT analyzer should be replaced or repoined          |
|                  | those same cartridge lot(s) run without issue on the other i-                    | Classification is <b>Densir</b>                                  |
|                  | STAT analyzer(s)                                                                 |                                                                  |
|                  |                                                                                  |                                                                  |

|                      | Document Type: Reference Document |                   |
|----------------------|-----------------------------------|-------------------|
|                      | DOCUMENT NUMBER                   | DOCUMENT REVISION |
| Abbott Point of Care | REF-1151                          | C                 |
|                      | EFFECTIVE DATE                    | PAGE              |
|                      | 27-Jan-2021                       | 18 of 363         |
| i-STAT Support Guide |                                   |                   |

| Complaint        | Description                                                                                                    |                                                            |
|------------------|----------------------------------------------------------------------------------------------------|------------------------------------------------------------|
| Code 18          | No clot was detected during PT <sup>plus</sup> /aPTT cartridge test cycle                                                                                                    |                                                            |
|                  | Prompts for Meaningful Data Collection                                                                                                    |                                                            |
| No Clot Detected | 1. What cartridge lot number(s)/box number(s) has the code                                                                                                    | 18 occurred?                                               |
| See Manual       | 2. How many code 18 have occurred?                                                                                                    |                                                            |
|                  | 3. What is analyzer serial number(s)?                                                                                                    |                                                            |
| RW Code: C1102   | 4. What was tested on the cartridge – QC material or patient sample?                                                                                                    |                                                            |
|                  | 5. If code 18 occurred while testing QC material                                                                                                    |                                                            |
| Answer pRE       | a. How is the QC material being handled?                                                                                                    |                                                            |
| Questions!       | b. What is lot number of QC material?                                                                                                    |                                                            |
|                  | 6. If code 18 occurred while testing patient sample                                                                                                    |                                                            |
|                  | <ol> <li>Is only one patient sample giving the code or mu</li> </ol>                                                                                                    | Iltiple patients?                                          |
| Synonyms: N/A    | b. How is sample collected (i.e. skin puncture, veni                                                                                                    | puncture)?                                                 |
|                  | i. If venous draw, what is the collection of                                                                                                    | device used? What anticoagulant?                           |
|                  | ii. If fingerstick, how is the sample loaded                                                                                                    | d into the cartridge?                                      |
|                  | c. What is the time from sample collection to testir                                                                                                    | ng?                                                        |
|                  | Troubleshooting                                                                                                    |                                                            |
|                  | A. Verify that the patient sample is being collected and handl                                                                                                    | led correctly:                                             |
|                  | 1. Venous samples are collected in plain (no antico                                                                                                    | agulant), plastic collection device                        |
|                  | <ol> <li>Fingerstick or venous blood samples must be tes</li> <li>Transfan device in plantic and contained and contained</li></ol> | sted immediately                                           |
|                  | 3. Transfer device is plastic and contains no anticoa                                                                                                    |                                                            |
|                  | B. If the code 18 occurred on one patient only, test a new cartridge with fresh sample to rule out sample related issue                                                                                                    |                                                            |
|                  | C. If code occurred while testing QC material:                                                                                                    |                                                            |
|                  | vering QC material nationing and testing procedure     Test a new cartridge with freeh OC material                                                                                                    |                                                            |
|                  | 2. Test a new callinge with fresh QC indicide<br>D If persistent code 18 errors determine and document code rate as appropriate                                                                                                    |                                                            |
|                  | D. If persistent code 18 errors, determine and document code rate as appropriate                                                                                                    |                                                            |
|                  | IE no code 18 occurs after correcting any sample collection or                                                                                                    | THEN the incident is resolved                              |
|                  | handling issues                                                                                                    | Classification is Complaint 1                              |
|                  | IF the code 18 is persistent on multiple i STAT analyzers after                                                                                                    | THEN the suspect cartridge let(s) should be investigated   |
|                  | troublesbooting but only on specific cartridge lot(s) AND                                                                                                    | Classification is <b>Complaint 3</b>                       |
|                  | other cartridge lot(s) run without issue on the same i-STAT                                                                                                    |                                                            |
|                  | analyzer(s)                                                                                                    | Ask customer if cartridges are available to be returned    |
|                  |                                                                                                    | for investigation and document request(s)                  |
|                  | IF the code 18 is persistent on multiple i STAT applyzers ofter                                                                                                    | THEN the suspect cartridge let(c) and OC material let(c)   |
|                  | IF the code 18 is persistent on multiple i-STAT analyzers after<br>troubleshooting but only on specific cartridge lot(s) AND                                                                                                    | chould be investigated                                     |
|                  | specific OC material lot(s) AND other cartridge lot(s) AND                                                                                                    | Classification is <b>Complaint 3</b>                       |
|                  | $\Omega$ material lot(s) run without issue on the same i-STAT                                                                                                    |                                                            |
|                  | analyzer(s)                                                                                                    | Ask sustamor if cartridges and OC material are available   |
|                  |                                                                                                    | to be returned for investigation and document request(s)   |
|                  | IF the ends 19 is persistent on specific i STAT arehurse AND                                                                                                    | THEN the is CTAT analyzer should be replaced as reprint d  |
|                  | these same cartridge lot(s) run without issue on the other i                                                                                                    | There use is start analyzer should be replaced or repaired |
|                  | STAT analyzor(c)                                                                                                    | Classification is <b>Repair</b>                            |
|                  | STAT dildlyzer(S)                                                                                                    |                                                            |

|                      | Document Type: Reference Document |                   |
|----------------------|-----------------------------------|-------------------|
|                      | DOCUMENT NUMBER                   | DOCUMENT REVISION |
| Abbott Point of Care | REF-1151                          | C                 |
|                      | EFFECTIVE DATE                    | PAGE              |
|                      | 27-Jan-2021                       | 19 of 363         |
| i-STAT Support Guide |                                   |                   |

| Complaint        | Description                                                                                                    |                                                                 |
|------------------|----------------------------------------------------------------------------------------------------|-----------------------------------------------------------------|
| Code 19          | No clot was detected during <b>PT/INR cartridge</b> test cycle                                                          |                                                                 |
|                  | Prompts for Meaningful Data Collection                                                                                  |                                                                 |
| No Clot Detected | 1 What cartridge lot number(s)/box number(s) has the code 19 occurred?                                                  |                                                                 |
| See Manual       | 2. How many code 19 have occurred?                                                                                      |                                                                 |
|                  | 3. What is analyzer serial number(s)?                                                                                   |                                                                 |
| RW Code: C1219   | 4. What was tested on the cartridge $-$ OC material or nationt cample?                                                  |                                                                 |
|                  | 5. If code 19 occurred while testing OC material:                                                                       |                                                                 |
| Synonyms: N/A    | a How is the OC material being bandled?                                                                                 |                                                                 |
| -,,,             | h What is lot number of OC material?                                                                                    |                                                                 |
|                  | 6 If code 19 occurred while testing nations sample:                                                                     |                                                                 |
|                  | a Is only one nations sample giving the code or mu                                                                      | Itinle natients?                                                |
|                  | h Is nationt(s) on Couradin or warfarin?                                                                                |                                                                 |
|                  | c How is sample collected (i.e. skin puncture, veni                                                                     | ouncture)?                                                      |
|                  | i. If yenous draw, what is the collection (                                                                             | levice used? What anticoagulant?                                |
|                  | ii If fingerstick how is the sample loader                                                                              | linto the cartridge?                                            |
|                  | d What is the time from sample collection to testi                                                                      |                                                                 |
|                  | a. Was the nationt tested on a different method?                                                                        | ig:                                                             |
|                  | e. Was the patient tested on a different method:                                                                        | ant mathed what is the INP result?                              |
|                  | Troublechooting                                                                                                    |                                                                 |
|                  | A Verify that the nationt cample is being collected and handl                                                           | ad correctly: oncure that finger stick or yenous blood          |
|                  | A. Verify that the patient sample is being conected and hand                                                            | ed correctly, ensure that hinger stick of venous blood          |
|                  | samples are tested inimediately in a plain plastic collection                                                           | agulant) plastic collection device                              |
|                  | Venous samples are collected in plain (no anticol     Eingerstick or venous blood samples must be tes                   | ted immediately                                                 |
|                  | 2. Fingerstick of venous blood samples must be les                                                                      |                                                                 |
|                  | 3. Transfer device is plastic and contains no anticoagulant                                                             |                                                                 |
|                  | B. If the code 19 occurred on one patient only, test a new cartridge with fresh sample to rule out sample related issue |                                                                 |
|                  | <ul> <li>If control will be and the sting procedure (Pafer to section 14 of the inSTAT 1 System Manual)</li> </ul>      |                                                                 |
|                  | 1. Verify QC material handling and testing procedure (Refer to section 14 of the I-STAT 1 System Manual)                |                                                                 |
|                  | 2. Test a new cartridge with fresh QC material                                                                          |                                                                 |
|                  | D. If persistent code 19 errors determine and document code                                                             | Tate for the specific cartiloge for number of box number        |
|                  | Resolution                                                                                                    | THEN the incident is see build                                  |
|                  | IF no code 19 occurs after correcting any sample collection or                                                          |                                                                 |
|                  |                                                                                                    | Classification is <b>Complaint 1</b>                            |
|                  | IF the code 19 is persistent on multiple i-STAT analyzers after                                                         | <b>THEN</b> the suspect cartridge lot(s) should be investigated |
|                  | troubleshooting but only on specific cartridge lot(s) AND                                                               | Classification is Complaint 2                                   |
|                  | other cartridge lot(s) run without issue on the same I-STAT                                                             |                                                                 |
|                  | analyzer(s) Ask customer if cartridges are available to be returned                                                     |                                                                 |
|                  |                                                                                                    | for investigation and document request(s)                       |
|                  | IF the code 19 is persistent on multiple i-STAT analyzers after                                                         | <b>THEN</b> the suspect cartridge lot(s) and QC material lot(s) |
|                  | troubleshooting but only on specific cartridge lot(s) AND                                                               | should be investigated                                          |
|                  | specific QC material lot(s) AND Other cartridge lots and other                                                          | Classification is <b>Complaint 2</b>                            |
|                  | QC material lot(s) run without issue on the same i-STAT                                                                 |                                                                 |
|                  | analyzer(s)                                                                                                    | Ask customer if cartridges and QC material are available        |
|                  |                                                                                                    | to be returned for investigation and document request(s)        |
|                  | IF the code 19 is persistent on specific i-STAT analyzer AND                                                            | <b>THEN</b> the i-STAT analyzer should be replaced or repaired  |
|                  | those same cartridge lot(s) run without issue on the other i-                                                           | Classification is <b>Repair</b>                                 |
|                  | STAT analyzer(s)                                                                                                    |                                                                 |
|                  |                                                                                                    |                                                                 |

|                      | Document Type: Reference Document |                   |
|----------------------|-----------------------------------|-------------------|
|                      | DOCUMENT NUMBER                   | DOCUMENT REVISION |
| Abbott Point of Care | REF-1151                          | С                 |
|                      | EFFECTIVE DATE                    | PAGE              |
|                      | 27-Jan-2021                       | 20 of 363         |
| i-STAT Support Guide |                                   |                   |

| Complaint         | Description                                                                                                    |                                                                 |
|-------------------|----------------------------------------------------------------------------------------------------|-----------------------------------------------------------------|
| Code 20           | No calibrant material detected                                                                                            |                                                                 |
|                   | NOTE: Code 20 will <u>not</u> occur with Immunoassay (cTnI, CK-ME                                                         | 3, BNP, в-hCG) or Coagulation (ACTc, ACTk, PT/INR)              |
| Cartridge Error – | cartridges.                                                                                                    |                                                                 |
| Use Another       | Prompts for Meaningful Data Collection                                                                                    |                                                                 |
| Cartridge         | 1. What cartridge lot number(s) has the code 20 occurred?                                                                 |                                                                 |
|                   | 2. How many code 20 have occurred?                                                                                        |                                                                 |
| RW Code: C1220    | 3. What is tested on the cartridge – QC material or patient sa                                                            | ample?                                                          |
|                   | <ol> <li>If code is occurred while testing QC material, wh</li> </ol>                                                     | nat is the lot number(s)?                                       |
| Synonyms: N/A     | 4. How are cartridges stored and handled?                                                                                 |                                                                 |
|                   | 5. What is analyzer serial number(s)?                                                                                     |                                                                 |
|                   | Troubleshooting                                                                                                    |                                                                 |
|                   | A. Verify cartridge storage and handling                                                                                  |                                                                 |
|                   | B. If only one code 20 occurred, test another cartridge                                                                   |                                                                 |
|                   | C. If code is persistent on different analyzers, test cartridges from a different lot number on the same analyzers        |                                                                 |
|                   | D. If persistent on a specific cartridge lot number, determine and document code rate for the specific cartridge lot      |                                                                 |
|                   | number or box number                                                                                                    |                                                                 |
|                   | then run a new cartridge on the analyzer, use the <u>ceramic conditioning cartridge</u> on analyzer experiencing the code |                                                                 |
|                   | then run a new cartriage on the analyzer                                                                                  |                                                                 |
|                   | Resolution                                                                                                    |                                                                 |
|                   | IF the code 20 is due to improper cartridge storage and                                                                   | THEN the incident can be resolved                               |
|                   | handling                                                                                                    | Classification is Complaint 1                                   |
|                   | IF running the ceramic conditioning cartridge and new                                                                     | THEN the incident can be resolved                               |
|                   | cartridge resolves the code 20 on a specific analyzer                                                                     | Classification is Complaint 1                                   |
|                   | <b>IF</b> the code 20 is persistent on multiple i-STAT analyzers after                                                    | <b>THEN</b> the suspect cartridge lot(s) should be investigated |
|                   | troubleshooting but only on specific cartridge lot(s) AND                                                                 | Classification is Complaint 2                                   |
|                   | other cartridge lot(s) run without issue on the same i-STAT                                                               |                                                                 |
|                   | analyzers                                                                                                    | Ask customer if cartridges are available to be returned         |
|                   |                                                                                                    | for investigation and document request(s)                       |
|                   | IF the code 20 is persistent on specific i-STAT analyzer after                                                            | THEN the i-STAT analyzer should be replaced or repaired         |
|                   | using the ceramic conditioning cartridge                                                                                  | Classification is Repair                                        |
|                   |                                                                                                    |                                                                 |

| Abbott Point of Care | Document Type: Reference Document |                   |
|----------------------|-----------------------------------|-------------------|
|                      | DOCUMENT NUMBER                   | DOCUMENT REVISION |
|                      | REF-1151                          | C                 |
|                      | EFFECTIVE DATE                    | PAGE              |
|                      | 27-Jan-2021                       | 21 of 363         |
| i-STAT Support Guide |                                   |                   |

| Complaint          | Description                                                                                                    |                                                                 |  |  |
|--------------------|----------------------------------------------------------------------------------------------------|-----------------------------------------------------------------|--|--|
| Code 21            | Analyzer detected material on the sensors before it should have                                                      | Analyzer detected material on the sensors before it should have |  |  |
|                    | Prompts for Meaningful Data Collection                                                                               |                                                                 |  |  |
| Cartridge Preburst | 1. What was being tested when the code 21 occurred (cartrid                                                          | dge or external simulator)?                                     |  |  |
| – Use Another      | 2. How many code 21 have occurred?                                                                                   |                                                                 |  |  |
| Cartridge          | 3. If cartridges were being tested                                                                                   |                                                                 |  |  |
|                    | a. What cartridge lot number(s)/box number(s)?                                                                       |                                                                 |  |  |
| RW Code: C1121     | b. What is tested on the cartridge – QC material or                                                                  | patient sample?                                                 |  |  |
|                    | i. If code is occurring with QC material, v                                                                          | vhat is the lot number(s)?                                      |  |  |
| Synonyms: N/A      | c. How are the cartridges handled?                                                                                   |                                                                 |  |  |
|                    | i. Did user press on the calibrant pack in                                                                           | the center of the cartridge?                                    |  |  |
|                    | II. Did the user insert and test a previous                                                                          | ly used cartridge?                                              |  |  |
|                    | d. How are the cartridges stored?                                                                                    | - 2                                                             |  |  |
|                    | I. Did the cartridges pass initial QC testin                                                                         | lg;                                                             |  |  |
|                    | II. Have the cartridges been frozen at any                                                                           | / point?                                                        |  |  |
|                    | 4. If external simulator was being tested                                                                            |                                                                 |  |  |
|                    | a. What is external simulator senar number:                                                                          | or impeding proper insertion of the simulator?                  |  |  |
|                    | 5 What is analyzer serial number(s)?                                                                                 | or impeding proper insertion of the simulator:                  |  |  |
|                    | Troubleshooting                                                                                                    |                                                                 |  |  |
|                    | A If code occurred while testing cartridges                                                                          |                                                                 |  |  |
|                    | 1 Verify that the user is not pressing on the calibra                                                                | ant nouch of the cartridge                                      |  |  |
|                    | 2. Verify that the cartridges have not been frozen                                                                   |                                                                 |  |  |
|                    | <ol> <li>Verify that the user is not running a previously tested cartridge</li> </ol>                                |                                                                 |  |  |
|                    | 4. Test a new cartridge                                                                                              |                                                                 |  |  |
|                    | B. If persistent on a specific cartridge lot number, determine and document code rate for the specific cartridge lot |                                                                 |  |  |
|                    | number or box number                                                                                                 |                                                                 |  |  |
|                    | C. If code occurred while testing an external simulator                                                              |                                                                 |  |  |
|                    | 1. Ensure the blue cap is not impeding proper inser                                                                  | rtion (remove cap if necessary)                                 |  |  |
|                    | 2. Retest external simulator                                                                                         |                                                                 |  |  |
|                    | Resolution                                                                                                    |                                                                 |  |  |
|                    | IF the code 21 is due to improper storage or handling of the                                                         | THEN the incident is resolved                                   |  |  |
|                    | cartridges                                                                                                    | Classification is Complaint 1                                   |  |  |
|                    | IF the code 21 is resolved after re-testing the external                                                             | THEN the incident is resolved                                   |  |  |
|                    | simulator OR is confirmed to be due to the blue cap of the                                                           | Classification is <b>Complaint 1</b>                            |  |  |
|                    | external simulator impeding the insertion                                                                            |                                                                 |  |  |
|                    | <b>IF</b> the code 21 is persistent on multiple i-STAT analyzers after                                               | <b>THEN</b> the suspect cartridge lot(s) should be investigated |  |  |
|                    | troubleshooting but only on specific cartridge lot(s) AND                                                            | Classification is <b>Complaint 2</b>                            |  |  |
|                    | other cartridge lot(s) run without issue on the same i-STAT                                                          |                                                                 |  |  |
|                    | anaiyzers                                                                                                    | Ask customer if cartridges are available to be returned         |  |  |
|                    |                                                                                                    | for investigation and document request(s)                       |  |  |
|                    | IF the code 21 is persistent on multiple i-STAT analyzers after                                                      | THEN the external simulator should be replaced                  |  |  |
|                    | troubleshooting with a single external simulator                                                                     | Classification is Repair                                        |  |  |
|                    | IF the code 21 is persistent on specific i-STAT analyzer AND                                                         | THEN the I-STAT analyzer should be replaced or repaired         |  |  |
|                    | the same cartridge lot(s) run without issue on the other i-                                                          | Classification is Repair                                        |  |  |
|                    | STAT analyzers                                                                                                    |                                                                 |  |  |

|                      | Document Type: Reference Document |                   |
|----------------------|-----------------------------------|-------------------|
|                      | DOCUMENT NUMBER                   | DOCUMENT REVISION |
| Abbott Point of Care | REF-1151                          | C                 |
|                      | EFFECTIVE DATE                    | PAGE              |
|                      | 27-Jan-2021                       | 22 of 363         |
| i-STAT Support Guide |                                   |                   |

| Complaint         | Description                                                                                                    |  |  |
|-------------------|----------------------------------------------------------------------------------------------------|--|--|
| Code 22           | The mixing of the sample and reagent is compromised                                                                                         |  |  |
|                   | Note: Code 22 occurs with Coagulation (ACTc, ACTk, PT/INR) cartridges only                                                                  |  |  |
| Cartridge Error – | Prompts for Meaningful Data Collection                                                                                                    |  |  |
| Use Another       | <ol> <li>What cartridge lot number(s)/box number(s) has the code 22 occurred?</li> </ol>                                                    |  |  |
| Cartridge         | 2. How many code 22 have occurred?                                                                                                    |  |  |
|                   | 3. What is analyzer serial number(s)?                                                                                                    |  |  |
| RW Code: C1222    | 4. What is tested on the cartridge – QC material or patient sample?                                                                         |  |  |
|                   | 5. If code occurred while testing QC materials                                                                                              |  |  |
| Answer pRE        | a. What is the QC material lot number(s)?                                                                                                   |  |  |
| Questions!        | b. How are the QC material materials handled?                                                                                               |  |  |
| Synonyme: N/A     | <ol> <li>If code occurred while testing patient sample</li> <li>Is only one patient sample giving the code or multiple patients?</li> </ol> |  |  |
| Synonyms. N/A     | a. Is only one patient sample giving the code of multiple patients?                                                                         |  |  |
|                   | b. What is the sample collected?                                                                                                    |  |  |
|                   | d What is the time from sample collection to testing?                                                                                       |  |  |
|                   | 7 If multiple codes occurred while testing ACT cartridge:                                                                                   |  |  |
|                   | a What are the times the code occurred?                                                                                                    |  |  |
|                   | b. Did ACT cartridge produce a result?                                                                                                    |  |  |
|                   | i. If yes, what was result?                                                                                                    |  |  |
|                   | ii. If no, was sample tested on a different instrument? What instrument and what was result?                                                |  |  |
|                   | c. Was patient being administered heparin?                                                                                                  |  |  |
|                   | 8. How is the cartridge being handled?                                                                                                    |  |  |
|                   | a. Was a previously tested cartridge inserted into the analyzer?                                                                            |  |  |
|                   | b. Was the cartridge closed properly?                                                                                                    |  |  |
|                   | Troubleshooting                                                                                                    |  |  |
|                   | A. If code occurred with ACT cartridge, confirm patient was administered heparin                                                            |  |  |
|                   | 1. i-STAT ACT test monitors heparin, not angiomax or other anticoagulants                                                                   |  |  |
|                   | 2. If using ACT cartridge for any other reason, advise customer of intended use per CTI/IFU (add <u>C1066</u> )                             |  |  |
|                   | B. If the code is with patient sample                                                                                                    |  |  |
|                   | 1. Verify the sample type tested                                                                                                    |  |  |
|                   | 2. Verify the sample is tested immediately after collection                                                                                 |  |  |
|                   | 5. Verify that a used callinge was not rested                                                                                               |  |  |
|                   | 5. Test a new cartridge with fresh sample                                                                                                   |  |  |
|                   | C If the code is with OC material                                                                                                    |  |  |
|                   | 1. Verify the handling of the QC material material(s)                                                                                       |  |  |
|                   | 2. Test a new cartridge with fresh QC material                                                                                              |  |  |
|                   | D. If persistent on a specific cartridge lot number, determine and document code rate for the specific cartridge lot                        |  |  |
|                   | number or box number                                                                                                    |  |  |
|                   | E. Verify times of codes, whether result was produced on i-STAT cartridge or alternate testing method                                       |  |  |
|                   | Resolution                                                                                                    |  |  |
|                   | IF the code 22 is due to improper cartridge or sample THEN the incident can be resolved                                                     |  |  |
|                   | handling through troubleshooting AND additional • Classification is <b>Complaint 1</b>                                                      |  |  |
|                   | cartridges are tested successfully                                                                                                    |  |  |
|                   | IF the code 22 is persistent on multiple i-STAT analyzers THEN the suspect cartridge lot(s) should be investigated                          |  |  |
|                   | • Classification is <b>Complaint 2</b>                                                                                                    |  |  |
|                   | AND other cartridge lot number are run without issue on Ask customer if cartridges are available to be returned for                         |  |  |
|                   | investigation and document request(s)                                                                                                    |  |  |
|                   | <b>IF</b> the code 22 is persistent on multiple I-STAT analyzers<br>(the three back and QC lot(s) should be                                 |  |  |
|                   | arter troubleshooting but only on specific cartridge lots and                                                                               |  |  |
| 1                 | AND specific QC material lot(s). Other cartridge lots and Classification is <b>Complaint 2</b>                                              |  |  |

|                      | Document Type: Reference Document |                   |
|----------------------|-----------------------------------|-------------------|
|                      | DOCUMENT NUMBER                   | DOCUMENT REVISION |
| Abbott Point of Care | REF-1151                          | С                 |
|                      | EFFECTIVE DATE                    | PAGE              |
|                      | 27-Jan-2021                       | 23 of 363         |
| i-STAT Support Guide |                                   |                   |

| other QC material lot(s) run without issue on the same i-<br>STAT analyzers                                                            | Ask customer if cartridges and QC material are available<br>to be returned for investigation and document request(s) |
|----------------------------------------------------------------------------------------------------|----------------------------------------------------------------------------------------------------|
| IF the code 22 is persistent on specific i-STAT analyzer AND the same cartridge lot(s) run without issue on the other i-STAT analyzers | <ul> <li>THEN the i-STAT analyzer should be replaced or repaired</li> <li>Classification is <b>Repair</b></li> </ul> |

Return to the TOC

| Code 23         Poor contact between analyzer connector pins and cartridge pads           Poor Contact         Prompts for Meaningful Data Collection           Poor Contact         1. Was a cartridge or external simulator being tested at the time of code 23?           Detected – See         2. How many code 23 have occurred?           Manual         3. What is analyzer serial number(s)?           4. If cartridge or external simulator being tested:         a. What cartridge to tnumber(s) has the code 23 been occurring?           5. If simulator was being tested:         a. What is external simulator serial number?           b. Is the blue cap on the simulator impeding proper insertion of the simulator?           Troubleshooting         A. If one code 23, test a new cartridge           B. If code is persistent on specific analyzer, use the ceramic conditioning cartridge on analyzer experiencing the code then run a new cartridge on the analyzer           C. If code 23 is occurring on multiple analyzers with a specific cartridge to number, determine and document code rate D. If code occurred while testing an external simulator           1. Ensure the blue cap is not impeding proper insertion (remove cap if necessary)           2. Retest external simulator           If the code 23 is resolved after re-testing the external simulator           If the code 23 is persistent on specific analyzer (s)           after troubleshooting with a single external simulator         Classification is Complaint 1                                                                                                    | Complaint      | Description                                                                         |                                                           |  |
|----------------------------------------------------------------------------------------------------|----------------|-------------------------------------------------------------------------------------|-----------------------------------------------------------|--|
| Prompts for Meaningful Data Collection           Poor Contact         1. Was a cartridge or external simulator being tested at the time of code 23?           Detected - See         Manual         3. What is analyzer serial number(s)?           4. If cartridge was being tested:         a. What cartridge lot number(s) has the code 23 been occurring?           5. If simulator was being tested:         a. What is external simulator serial number?           5. If simulator was being tested:         a. What is external simulator serial number?           6. Is the blue cap on the simulator impeding proper insertion of the simulator?           Troubleshooting         A. If one code 23, test a new cartridge           8. If code is persistent on specific analyzer, use the ceramic conditioning cartridge on analyzer experiencing the code then run a new cartridge on the analyzer           C. If code 23 is occurred while testing an external simulator           1. Ensure the blue cap is not impeding proper insertion (remove cap if necessary)           2. Retet external simulator           1. Furnning the ceramic conditioning cartridge and new cartridge resolves the code 23 is resolved after re-testing the external simulator is resolved           IF the code 23 is persistent on multiple i-STAT analyzer (s) after roubleshooting with a single external simulator         THEN the incident is resolved or repaired           IF the code 23 is persistent on specific I-STAT analyzer after troubleshooting         THEN the i-STAT analyzer should be replaced or repaired                                                                                                    | Code 23        | Poor contact between analyzer connector pins and cartridge p                        | pads                                                      |  |
| Poor Contact       1. Was a cartridge or external simulator being tested at the time of code 23?         Detected – See       2. How many code 23 have occurred?         Manual       3. What is analyzer serial number(s)?         4. If cartridge was being tested:       a. What cartridge lot number(s) has the code 23 been occurring?         5. If simulator was being tested:       a. What is external simulator serial number?         b. Is the blue cap on the simulator impeding proper insertion of the simulator?         Troubleshooting         A. If one code 23, test a new cartridge         B. If code is persistent on specific analyzer, use the ceramic conditioning cartridge on analyzer experiencing the code then run a new cartridge on the analyzer         C. If code 23 is occurring on multiple analyzers with a specific cartridge lot number, determine and document code rate         D. If code cocurred while testing an external simulator         1. Ensure the blue cap is not impeding proper insertion (remove cap if necessary)         2. Retest external simulator         1. Ensure the code 23 is resolved after re-testing the external simulator         IF the code 23 is persistent on be due to the blue cap of the external simulator OR is confirmed to be due to the blue cap of the external simulator is resolved         IF the code 23 is persistent on multiple i-STAT analyzer(s) after troubleshooting with a single external simulator         IF the code 23 is persistent on specific i-STAT analyzer after       THEN the i-STAT analy                                                                                                    |                | Prompts for Meaningful Data Collection                                              |                                                           |  |
| Detected – See<br>Manual       2. How many code 23 have occurred?         3. What is analyzer serial number(s)?       4. If cartridge was being tested: <ul> <li>a. What cartridge to number(s) has the code 23 been occurring?</li> <li>5. If simulator was being tested:</li></ul>                                                                                                    | Poor Contact   | 1. Was a cartridge or external simulator being tested at the time of code 23?       |                                                           |  |
| Manual       3. What is analyzer serial number(s)?         4. If cartridge was being tested:         RW Code: C2023         a. What cartridge lot number(s) has the code 23 been occurring?         5. If simulator was being tested:         a. What is external simulator serial number?         b. Is the blue cap on the simulator impeding proper insertion of the simulator?         Troubleshooting         A. If one code 23, test a new cartridge         B. If code is persistent on specific analyzer, use the ceramic conditioning cartridge on analyzer experiencing the code then run a new cartridge on the analyzer         C. If code 23 is occurring on multiple analyzers with a specific cartridge lot number, determine and document code rate         D. If code occurred while testing an external simulator         If code occurred while testing an external simulator         2. Retest external simulator         4. Ensure the blue cap is not impeding proper insertion (remove cap if necessary)         2. Retest external simulator         4. If the code 23 is resolved after re-testing the external simulator is resolved         6. Classification is Complaint 1         IF the code 23 is persistent on multiple i-STAT analyzer(s) after troubleshooting with a single external simulator         IF the code 23 is persistent on specific i-STAT analyzer after troubleshooting with a single external simulator         IF the code 23 is persistent on specific i-STAT analyzer after troubleshoot                                                                                                    | Detected – See | 2. How many code 23 have occurred?                                                  |                                                           |  |
| 4.       If cartridge was being tested: <ul> <li>a.</li> <li>What cartridge lot number(s) has the code 23 been occurring?</li> <li>5.</li> <li>If simulator was being tested:</li></ul>                                                                                                    | Manual         | <ol><li>What is analyzer serial number(s)?</li></ol>                                |                                                           |  |
| RW Code: C2023       a. What cartridge lot number(s) has the code 23 been occurring?         Synonyms: N/A       5. If simulator was being tested:         a. What is external simulator serial number?       b. Is the blue cap on the simulator impeding proper insertion of the simulator?         Troubleshooting       A. If one code 23, test a new cartridge         B. If code is persistent on specific analyzer, use the ceramic conditioning cartridge on analyzer experiencing the code then run a new cartridge on the analyzer         C. If code 23 is occurring on multiple analyzers with a specific cartridge lot number, determine and document code rate         D. If code occurred while testing an external simulator         1. Ensure the blue cap is not impeding proper insertion (remove cap if necessary)         2. Retest external simulator         1. Ensure the blue cap is not impeding proper insertion (remove cap if necessary)         2. Retest external simulator         1. F running the ceramic conditioning cartridge and new cartridge resolves the code 23         IF the code 23 is resolved after re-testing the external simulator is complaint 1         IF the code 23 is persistent on multiple insertion         IF the code 23 is persistent on multiple i-STAT analyzer (s) after troubleshooting with a single external simulator         IF the code 23 is persistent on specific i-STAT analyzer after trubuleshooting is Repair         THEN the i-STAT analyzer should be replaced or repaired troubleshooting       Classification is Repair                                                                                                    |                | <ol><li>If cartridge was being tested:</li></ol>                                    |                                                           |  |
| <ul> <li>5. If simulator was being tested: <ul> <li>a. What is external simulator serial number?</li> <li>b. Is the blue cap on the simulator impeding proper insertion of the simulator?</li> </ul> </li> <li>Troubleshooting <ul> <li>A. If one code 23, test a new cartridge</li> <li>B. If code is persistent on specific analyzer, use the ceramic conditioning cartridge on analyzer experiencing the code then run a new cartridge on the analyzer</li> <li>C. If code 23 is occurring on multiple analyzers with a specific cartridge lot number, determine and document code rate</li> <li>D. If code occurred while testing an external simulator <ul> <li>1. Ensure the blue cap is not impeding proper insertion (remove cap if necessary)</li> <li>2. Retest external simulator</li> </ul> </li> <li>1. Ensure the blue cap is not impeding proper insertion (remove cap if necessary)</li> <li>2. Retest external simulator</li> <li>IF running the ceramic conditioning cartridge and new cartridge resolves the code 23 <ul> <li>IF the code 23 is resolved after re-testing the external simulator is complaint 1</li> </ul> </li> <li>1F the code 23 is persistent on be due to the blue cap of the external simulator or R is confirmed to be due to the blue cap of the external simulator impeding the insertion</li> <li>IF the code 23 is persistent on multiple i-STAT analyzer(s) after troubleshooting with a single external simulator</li> <li>IF the code 23 is persistent on specific i-STAT analyzer after troubleshooting sign persistent on specific i-STAT analyzer after the classification is Repair</li> </ul> </li> </ul>                                                                                                    | RW Code: C2023 | a. What cartridge lot number(s) has the code 23 b                                   | peen occurring?                                           |  |
| Synonyms: N/A       a. What is external simulator serial number?         b. Is the blue cap on the simulator impeding proper insertion of the simulator?         Troubleshooting         A. If one code 23, test a new cartridge         B. If code is persistent on specific analyzer, use the ceramic conditioning cartridge on analyzer experiencing the code then run a new cartridge on the analyzer         C. If code 23 is occurring on multiple analyzers with a specific cartridge lot number, determine and document code rate         D. If code occurred while testing an external simulator         1. Ensure the blue cap is not impeding proper insertion (remove cap if necessary)         2. Retest external simulator         IF running the ceramic conditioning cartridge and new cartridge resolves the code 23         IF the code 23 is resolved after re-testing the external simulator OR is confirmed to be due to the blue cap of the external simulator impeding the insertion         IF the code 23 is persistent on multiple i-STAT analyzer(s) after troubleshooting with a single external simulator         IF the code 23 is persistent on specific i-STAT analyzer after troubleshooting is persistent on specific i-STAT analyzer after         THEN the i.STAT analyzer should be replaced or repaired to belies to the specific is STAT analyzer after         IF the code 23 is persistent on specific i-STAT analyzer after         IF the code 23 is persistent on specific i-STAT analyzer after         IF the code 23 is persistent on specific i-STAT analyzer after                                                                                                    |                | 5. If simulator was being tested:                                                   |                                                           |  |
| b. Is the blue cap on the simulator impeding proper insertion of the simulator?          Troubleshooting         A. If one code 23, test a new cartridge         B. If code is persistent on specific analyzer, use the ceramic conditioning cartridge on analyzer experiencing the code then run a new cartridge on the analyzer         C. If code 23 is occurring on multiple analyzers with a specific cartridge lot number, determine and document code rate         D. If code occurred while testing an external simulator         1. Ensure the blue cap is not impeding proper insertion (remove cap if necessary)         2. Retest external simulator         IF running the ceramic conditioning cartridge and new cartridge resolves the code 23         IF the code 23 is resolved after re-testing the external simulator is complaint 1         IF the code 23 is persistent on multiple i-STAT analyzer(s) after troubleshooting with a single external simulator         IF the code 23 is persistent on specific i-STAT analyzer after troubleshooting                                                                                                    | Synonyms: N/A  | a. What is external simulator serial number?                                        |                                                           |  |
| Troubleshooting         A.       If one code 23, test a new cartridge         B.       If code is persistent on specific analyzer, use the ceramic conditioning cartridge on analyzer experiencing the code then run a new cartridge on the analyzer         C.       If code 23 is occurring on multiple analyzers with a specific cartridge lot number, determine and document code rate         D.       If code occurred while testing an external simulator         1.       Ensure the blue cap is not impeding proper insertion (remove cap if necessary)         2.       Retest external simulator         THEN the incident is resolved         Classification is Complaint 1         IF running the ceramic conditioning cartridge and new cartridge resolves the code 23       • Classification is Complaint 1         IF the code 23 is resolved after re-testing the external simulator OR is confirmed to be due to the blue cap of the external simulator impeding the insertion       • Classification is Complaint 1         IF the code 23 is persistent on multiple i-STAT analyzer(s) after troubleshooting with a single external simulator       • Classification is Repair         IF the code 23 is persistent on specific i-STAT analyzer after troubleshooting       • Classification is Repair                                                                                                    |                | b. Is the blue cap on the simulator impeding prop                                   | er insertion of the simulator?                            |  |
| <ul> <li>A. If one code 23, test a new cartridge</li> <li>B. If code is persistent on specific analyzer, use the <u>ceramic conditioning cartridge</u> on analyzer experiencing the code<br/>then run a new cartridge on the analyzer</li> <li>C. If code 23 is occurring on multiple analyzers with a specific cartridge lot number, determine and document code rate</li> <li>D. If code occurred while testing an external simulator         <ol> <li>Ensure the blue cap is not impeding proper insertion (remove cap if necessary)</li> <li>Retest external simulator</li> </ol> </li> <li>Resolution         <ol> <li>IF running the ceramic conditioning cartridge and new<br/>cartridge resolves the code 23             <li>Classification is Complaint 1</li> <li>IF the code 23 is resolved after re-testing the external<br/>simulator OR is confirmed to be due to the blue cap of the<br/>external simulator impeding the insertion</li> <li>IF the code 23 is persistent on multiple i-STAT analyzer(s)<br/>after troubleshooting with a single external simulator</li> <li>Classification is Repair</li> </li></ol> </li> <li>THEN the i-STAT analyzer should be replaced or repaired<br/>troubleshooting</li> </ul>                                                                                                    |                | Troubleshooting                                                                     |                                                           |  |
| <ul> <li>B. If code is persistent on specific analyzer, use the <u>ceramic conditioning cartridge</u> on analyzer experiencing the code then run a new cartridge on the analyzer</li> <li>C. If code 23 is occurring on multiple analyzers with a specific cartridge lot number, determine and document code rate</li> <li>D. If code occurred while testing an external simulator <ol> <li>Ensure the blue cap is not impeding proper insertion (remove cap if necessary)</li> <li>Retest external simulator</li> </ol> </li> <li>Resolution IF running the ceramic conditioning cartridge and new cartridge resolves the code 23 IF the code 23 is resolved after re-testing the external simulator runpeding the insertion IF the code 23 is persistent on multiple i-STAT analyzer(s) after troubleshooting with a single external simulator IF the code 23 is persistent on specific i-STAT analyzer after troubleshooting IF the code 23 is persistent on specific i-STAT analyzer after troubleshooting Classification is Repair THEN the i-STAT analyzer should be replaced or repaired • Classification is Repair THEN the i-STAT analyzer should be replaced or repaired • Classification is Repair THEN the i-STAT analyzer should be replaced or repaired • Classification is Repair</li></ul>                                                                                                    |                | A. If one code 23, test a new cartridge                                             |                                                           |  |
| then run a new cartridge on the analyzerC.If code 23 is occurring on multiple analyzers with a specific cartridge lot number, determine and document code rateD.If code occurred while testing an external simulator1.Ensure the blue cap is not impeding proper insertion (remove cap if necessary)2.Retest external simulator <b>Resolution</b> IF running the ceramic conditioning cartridge and new<br>cartridge resolves the code 23Classification is Complaint 1THEN the incident is resolved<br>• Classification is Complaint 1IF the code 23 is resolved after re-testing the external<br>simulator OR is confirmed to be due to the blue cap of the<br>external simulator impeding the insertionTHEN the incident is resolved<br>• Classification is Complaint 1IF the code 23 is persistent on multiple i-STAT analyzer(s)<br>after troubleshooting with a single external simulatorTHEN the external simulator should be replaced<br>• Classification is RepairIF the code 23 is persistent on specific i-STAT analyzer after<br>troubleshootingTHEN the i-STAT analyzer should be replaced or repaired<br>• Classification is Repair                                                                                                    |                | B. If code is persistent on specific analyzer, use the <u>ceramic</u>               | conditioning cartridge on analyzer experiencing the code  |  |
| C.       If code 23 is occurring on multiple analyzers with a specific cartridge lot number, determine and document code rate         D.       If code occurred while testing an external simulator         1.       Ensure the blue cap is not impeding proper insertion (remove cap if necessary)         2.       Retest external simulator <b>Resolution THEN</b> the incident is resolved         IF running the ceramic conditioning cartridge and new cartridge resolves the code 23 <b>THEN</b> the incident is resolved         IF the code 23 is resolved after re-testing the external simulator OR is confirmed to be due to the blue cap of the external simulator impeding the insertion       THEN the incident is resolved         IF the code 23 is persistent on multiple i-STAT analyzer(s) after troubleshooting with a single external simulator       THEN the external simulator should be replaced or repaired         IF the code 23 is persistent on specific i-STAT analyzer after troubleshooting       THEN the i-STAT analyzer should be replaced or repaired                                                                                                    |                | then run a new cartridge on the analyzer                                            |                                                           |  |
| D. In code occurred while testing an external simulator         1. Ensure the blue cap is not impeding proper insertion (remove cap if necessary)         2. Retest external simulator <b>Resolution THEN</b> the incident is resolved         IF running the ceramic conditioning cartridge and new cartridge resolves the code 23 <b>THEN</b> the incident is resolved         Classification is <b>Complaint 1</b> IF the code 23 is resolved after re-testing the external simulator OR is confirmed to be due to the blue cap of the external simulator impeding the insertion         IF the code 23 is persistent on multiple i-STAT analyzer(s) after troubleshooting with a single external simulator         IHEN the i-STAT analyzer after troubleshooting with a single external simulator         IF the code 23 is persistent on specific i-STAT analyzer after troubleshooting         IF the code 23 is persistent on specific i-STAT analyzer after troubleshooting         IF the code 23 is persistent on specific i-STAT analyzer after troubleshooting         IF the code 23 is persistent on specific i-STAT analyzer after troubleshooting         IF the code 23 is persistent on specific i-STAT analyzer after troubleshooting         IF the code 23 is persistent on specific i-STAT analyzer after troubleshooting         IF the code 23 is persistent on specific i-STAT analyzer after troubl                                                                                                    |                | C. If code 23 is occurring on multiple analyzers with a specif                      | ic cartridge lot number, determine and document code rate |  |
| 1. Ensure the blue cap is not impeding proper insertion (remove cap in necessary)         2. Retest external simulator         Resolution         IF running the ceramic conditioning cartridge and new cartridge resolves the code 23         Classification is Complaint 1         IF the code 23 is resolved after re-testing the external simulator OR is confirmed to be due to the blue cap of the external simulator impeding the insertion         IF the code 23 is persistent on multiple i-STAT analyzer(s) after troubleshooting with a single external simulator       THEN the external simulator should be replaced or repaired troubleshooting         IF the code 23 is persistent on specific i-STAT analyzer after troubleshooting       THEN the i-STAT analyzer should be replaced or repaired to classification is Repair                                                                                                    |                | D. If code occurred while testing an external simulator                             | ortion (romovo con if nacosconu)                          |  |
| Resolution       THEN the incident is resolved         IF running the ceramic conditioning cartridge and new cartridge resolves the code 23       THEN the incident is resolved         IF the code 23 is resolved after re-testing the external simulator OR is confirmed to be due to the blue cap of the external simulator impeding the insertion       THEN the incident is resolved         IF the code 23 is persistent on multiple i-STAT analyzer(s) after troubleshooting with a single external simulator       THEN the external simulator should be replaced         IF the code 23 is persistent on specific i-STAT analyzer after troubleshooting       THEN the i-STAT analyzer should be replaced or repaired         IF the code 23 is persistent on specific i-STAT analyzer after troubleshooting       THEN the i-STAT analyzer should be replaced or repaired                                                                                                    |                | 2. Ensure the blue cap is not impeding proper inse     2. Potest external simulator | ertion (remove cap if necessary)                          |  |
| IF running the ceramic conditioning cartridge and new<br>cartridge resolves the code 23THEN the incident is resolvedIF the code 23 is resolved after re-testing the external<br>simulator OR is confirmed to be due to the blue cap of the<br>external simulator impeding the insertionTHEN the incident is resolved<br>• Classification is Complaint 1IF the code 23 is persistent on multiple i-STAT analyzer(s)<br>after troubleshooting with a single external simulatorTHEN the external simulator should be replaced<br>• Classification is RepairIF the code 23 is persistent on specific i-STAT analyzer after<br>troubleshootingTHEN the i-STAT analyzer should be replaced or repaired<br>• Classification is Repair                                                                                                    |                | Posolution                                                                          |                                                           |  |
| If Funding the certainic conditioning cartinge and new cartridge resolved       If the incident is resolved         IF the code 23 is resolved after re-testing the external simulator OR is confirmed to be due to the blue cap of the external simulator impeding the insertion       THEN the incident is resolved         IF the code 23 is persistent on multiple i-STAT analyzer(s) after troubleshooting with a single external simulator       THEN the external simulator should be replaced         IF the code 23 is persistent on specific i-STAT analyzer after troubleshooting       THEN the i-STAT analyzer should be replaced or repaired         IF the code 23 is persistent on specific i-STAT analyzer after troubleshooting       Classification is Repair                                                                                                    |                | IF running the ceramic conditioning cartridge and new                               | THEN the incident is resolved                             |  |
| IF the code 23 is resolved after re-testing the external simulator OR is confirmed to be due to the blue cap of the external simulator impeding the insertion       THEN the incident is resolved         IF the code 23 is persistent on multiple i-STAT analyzer(s) after troubleshooting with a single external simulator       THEN the external simulator should be replaced         IF the code 23 is persistent on multiple i-STAT analyzer(s)       THEN the external simulator should be replaced         IF the code 23 is persistent on specific i-STAT analyzer after troubleshooting       THEN the i-STAT analyzer should be replaced or repaired                                                                                                    |                | cartridge resolves the code 23                                                      | Classification is Complaint 1                             |  |
| If the code 23 is resolved after recessing the external simulator OR is confirmed to be due to the blue cap of the external simulator impeding the insertion <ul> <li>Classification is Complaint 1</li> <li>Classification is Repair</li> </ul> IF the code 23 is persistent on multiple i-STAT analyzer(s) after troubleshooting with a single external simulator              THEN the external simulator should be replaced <ul> <li>Classification is Repair</li> </ul> IF the code 23 is persistent on specific i-STAT analyzer after troubleshooting              THEN the i-STAT analyzer should be replaced or repaired <ul> <li>Classification is Repair</li> </ul>                                                                                                    |                | IF the code 23 is resolved after re-testing the external                            | THEN the incident is resolved                             |  |
| external simulator on the code to the bloc day of the sector of the bloc day of the bloc day of |                | simulator OR is confirmed to be due to the blue can of the                          | Classification is Complaint 1                             |  |
| IF the code 23 is persistent on multiple i-STAT analyzer(s)<br>after troubleshooting with a single external simulatorTHEN the external simulator should be replaced<br>• Classification is RepairIF the code 23 is persistent on specific i-STAT analyzer after<br>troubleshootingTHEN the i-STAT analyzer should be replaced or repaired<br>• Classification is Repair                                                                                                    |                | external simulator impeding the insertion                                           |                                                           |  |
| after troubleshooting with a single external simulatorClassification is RepairIF the code 23 is persistent on specific i-STAT analyzer after<br>troubleshootingTHEN the i-STAT analyzer should be replaced or repaired<br>• Classification is Repair                                                                                                    |                | IF the code 23 is persistent on multiple i-STAT analyzer(s)                         | THEN the external simulator should be replaced            |  |
| IF the code 23 is persistent on specific i-STAT analyzer after troubleshooting       THEN the i-STAT analyzer should be replaced or repaired         • Classification is Repair                                                                                                    |                | after troubleshooting with a single external simulator                              | Classification is <b>Repair</b>                           |  |
| troubleshooting • Classification is <b>Repair</b>                                                                                                    |                | IF the code 23 is persistent on specific i-STAT analyzer after                      | THEN the i-STAT analyzer should be replaced or repaired   |  |
|                                                                                                    |                | troubleshooting                                                                     | Classification is Repair                                  |  |
| IF the code 23 is persistent on multiple i-STAT analyzers THEN the suspect cartridge lot(s) should be investigated                                                                                                    |                | IF the code 23 is persistent on multiple i-STAT analyzers                           | THEN the suspect cartridge lot(s) should be investigated  |  |
| after troubleshooting but only on specific cartridge lot(s) • Classification is <b>Complaint 2</b>                                                                                                    |                | after troubleshooting but only on specific cartridge lot(s)                         | Classification is Complaint 2                             |  |
| AND other cartridge lot(s) is verified to run without issue on Ask customer if cartridges are available to be returned                                                                                                    |                | AND other cartridge lot(s) is verified to run without issue on                      | Ask customer if cartridges are available to be returned   |  |
| the same analyzers for investigation and document request(s)                                                                                                    |                | the same analyzers                                                                  | for investigation and document request(s)                 |  |

i-STAT Support Guide REF-1151C Section 1.0

|                      | Document Type: Refe | rence Document    |
|----------------------|---------------------|-------------------|
|                      | DOCUMENT NUMBER     | DOCUMENT REVISION |
| Abbott Point of Care | REF-1151            | C                 |
|                      | EFFECTIVE DATE      | PAGE              |
|                      | 27-Jan-2021         | 24 of 363         |
| i-STAT Support Guide |                     |                   |

| Complaint           | Description                                                                                                    |                                                                 |  |
|---------------------|----------------------------------------------------------------------------------------------------|-----------------------------------------------------------------|--|
| Code 24             | The electrical resistance of the calibrant material (Rcal) used to verify the electrolyte concentration is out of specification                                                                                                    |                                                                 |  |
|                     | Prompts for Meaningful Data Collection                                                                                                    |                                                                 |  |
| Cartridge Error –   | 1. What cartridge lot number(s) has the code 24 been occur                                                                                                    | ring?                                                           |  |
| Use Another         | 2. Is this a new or old cartridge lot number?                                                                                                    |                                                                 |  |
| Cartridge           | a. If new lot, how many code 24 have occurred on                                                                                                    | each analyzer?                                                  |  |
|                     | b. If old lot, how many code 24 have occurred?                                                                                                    |                                                                 |  |
| RW Code: C1224      | 3. How is the cartridge being handled?                                                                                                    |                                                                 |  |
|                     | a. Was center of cartridge pressed?                                                                                                    |                                                                 |  |
| Synonyms: N/A       | 4. How are the cartridges stored?                                                                                                    |                                                                 |  |
|                     | 5. What is analyzer serial number(s)?                                                                                                    |                                                                 |  |
|                     | Troubleshooting                                                                                                    |                                                                 |  |
|                     | A. Verify cartridge testing procedure – ensure that the custo                                                                                                    | omer has not pressed down on the calibrant pouch                |  |
|                     | B. If new cartridge lot number - 5 cartridges must be tested for each analyzer to learn the new resistance average                                                                                                    |                                                                 |  |
|                     | <ol> <li>If code is persistent (&gt;5 times per analyzer) document number of codes for the specific cartridge lot number</li> <li>If old cartridge lot number shows code 24, determine and document code rate for the specific cartridge lot number</li> </ol> |                                                                 |  |
|                     |                                                                                                    |                                                                 |  |
|                     | Resolution                                                                                                    |                                                                 |  |
|                     | IF after running 5 cartridges per analyzer for the new                                                                                                    | THEN the incident is resolved                                   |  |
|                     | cartridge lot number the code 24 is not reproducible                                                                                                    | Classification is Complaint 1                                   |  |
|                     | <b>IF</b> the code 24 is determined to be due to improper cartridge                                                                                                    | THEN the incident is resolved                                   |  |
|                     | handling through troubleshooting and the next cartridge is                                                                                                    | Classification is Complaint 1                                   |  |
|                     | tested successfully                                                                                                    |                                                                 |  |
|                     | IF the code 24 is persistent on specific i-STAT analyzer AND                                                                                                    | <b>THEN</b> the i-STAT analyzer should be replaced or repaired  |  |
|                     | the same cartridge lot(s) run without issue on the other i-                                                                                                    | Classification is <b>Repair</b>                                 |  |
|                     | STAT analyzers                                                                                                    |                                                                 |  |
|                     | IF the code 24 is persistent on multiple i-STAT analyzers after                                                                                                    | <b>THEN</b> the suspect cartridge lot(s) should be investigated |  |
|                     | troubleshooting but only on specific cartridge lot(s) AND                                                                                                    | Classification is Complaint 2                                   |  |
|                     | other cartridge lot(s) is verified to run without issue on the                                                                                                    |                                                                 |  |
|                     | same analyzers                                                                                                    | Ask customer if cartridges are available to be returned         |  |
|                     |                                                                                                    | for investigation and document request(s)                       |  |
| i-STAT Support Guid | e REF-1151C Section 1.0                                                                                                    | Return to the TOC                                               |  |

|                      | Document Type: Refe | rence Document    |
|----------------------|---------------------|-------------------|
|                      | DOCUMENT NUMBER     | DOCUMENT REVISION |
| Abbott Point of Care | REF-1151            | C                 |
|                      | EFFECTIVE DATE      | PAGE              |
|                      | 27-Jan-2021         | 25 of 363         |
| i-STAT Support Guide |                     |                   |

| Code 25         The mixing of the sample and reagent is compromised<br>Mote: Code 25 occurs with Coaguitation (ACTE, ACTE, PT/INPL cartridge only           Cartridge Error-<br>Use Another<br>Cartridge         I. What cartridge to number(s)/box number(s) has the code 25 occurred?           Cartridge The maxing of the sample and reagent is compromised<br>many code 25 have occurred? White is tested on the cartridge – QC material or patient sample?           A. Wro Cod: C1225         I. Brow many code 25 have occurred? White is tested on the cartridge – QC material or patient sample?           A. Maxing Of the sample and reagent is compromised<br>many code 25 have occurred? White is testing patient sample<br>Questions!         If code occurred while testing patient sample by the code or multiple patients?           Synonyms: N/A         6. How is the patient sample by tested?         If multiple codes occurred while testing patient way Collection?           Synonyms: N/A         7. What is the sample type tested?         If multiple codes occurred while testing administered heparin?           Synonyms: N/A         8. How is the patient sample going the code or multiple patients?         If move as sample type tested?           Synonyms: N/A         9. How is the cartridge produce are suit?         If move as a multiple codes occurred?           Synonyms: N/A         9. How is the cartridge produce are suit?         If move as a multiple codes occurred while testing patient was administered heparin?           6. How is the cartridge produce are suit?         If move asample type tested?         If move asa multiple                                                                                                    | Complaint         | Description                                                                                                    |  |  |
|----------------------------------------------------------------------------------------------------|-------------------|----------------------------------------------------------------------------------------------------|--|--|
| Det:         Code 25 accurs with Coguidation (ACTs, ACTs, PT/NR) activitiges only           Cartridge Tor Maningful Data Collection           Cartridge Tor Maningful Data Collection           Cartridge Tor Maningful Data Collection           RW Code: C1225           Si if code occurred while testing CC material           RW Code: C125           Asswer pRE           Cuestions!           Asswer pRE           Cuestions!           Si in code occurred while testing CC material lot number(s)?           b. How is the patient sample being collected?           c. What is the sample type tested?           d. What are the times the code occurred?           b. How is the patient sample being collected?           c. What is the time between sample collection and testing?           s. What are the times the code occurred?           b. Did ACT cartridge fright to fill mark?           c. Was patient being administered heparin?           6. How is the cartridge being handled?           a. Wast accurridge tisted to fill mark?           b. Was a used cartridge tested on the analyzer?           c. Was patient sample           a. Uriting is filled to fill mark?           b. Was a used cartridge collection           c. How is the cartridge tisted tor fill mark?           b. Was pane type tested?                                                                                                    | Code 25           | The mixing of the sample and reagent is compromised                                                                             |  |  |
| Cartridge Error-<br>Use Another       Prompts for Meaningful Data Collection         1       What cartridge lot number(s)/box number(s) has the code 25 occurred?         2       How many code 25 have occurred? What is tested on the cartridge – QC material or patient sample?         3.       If code occurred while testing patient sample         Answer pRE       0.         4.       For doe occurred while testing patient sample         Cuestions!       1.         6.       How is the QC material landled before testing?         Answer pRE       1.         Cuestions!       1.         8.       How is the QC material sample         9.       How is the DC material sample collection and testing?         1.       How is the patient sample collection and testing?         5.       If multiple codes occurred while testing apt cartridge:         a.       What is the time between sample collection and testing?         5.       If multiple codes occurred while testing apt cartridge:         a.       What is the sample type tested?         b.       Did ACT cartridge patient sample         c.       Was patient being padientistered heparin?         c.       How is the cartridge tested on the analyzer?         c.       Was a used cartridge tofill mark?         b.       Was a                                                                                                    |                   | Note: Code 25 occurs with Coagulation (ACTc, ACTk, PT/INR) cartridges only                                                      |  |  |
| Use Another<br>Cartridge         1. What cartridge iot number(s)/box number(s) has the code 25 occurred?           2. How many code 25 have occurred? What is tested on the cartridge – QC material or patient sample?           3. If code occurred while testing QC material           RW Code: C1225           Answer pRE<br>Cuestions!           4. If code occurred while testing patient sample<br>(cuestions!           a. Us only one patient sample being collected?           b. How is the patient sample being collected?           c. What is the time between sample collection and testing?           5. If multiple codes occurred while testing ACT cartridge:           a. What are the times the code occurred?           b. Did ACT cartridge produce a result?           i. If now sample tested on a different instrument? What instrument and what was result?           c. Was the cartridge being handled?           a. Was the cartridge closed properly?           7. Was the cartridge closed properly?           7. Was the cartridge closed properly?           7. Was the cartridge tested mile analyzer?           c. Werity the sample type tested           a. Verify the sample type tested           a. Verify the sample type tested           b. If the code occurred while patient sample           c. Was the cartridge test in mediately after collection           3. If code occurred while testing QC material <tr< th=""><th>Cartridge Error –</th><th colspan="3">Prompts for Meaningful Data Collection</th></tr<>                                                                                                    | Cartridge Error – | Prompts for Meaningful Data Collection                                                                                          |  |  |
| Cartridge       2. How many code 25 have occurred? What is tested on the cartridge – QC material or patient sample?         RW Code: C1225       if code occurred while testing QC material lot number(s)?         Answer pIE       a. What is QC material lot number(s)?         Cuestions!       b. How is the QC material lot defore testing?         Answer pIE       a. Is only one patient sample being collected?         Cuestions!       a. What is the sample type tested?         J. How is the outrie between sample collection and testing?         Synonyms: N/A       c. What is the time between sample collection and testing?         B. How is the cartridge period are result?       i. If yes, what was result?         i. If yes, what was result?       ii. If now is a sample tested on a different instrument? What instrument and what was result?         c. Was a sued cartridge tested on the analyzer?       was the cartridge being handled?         a. Was the cartridge tested on film mark?       was used cartridge tested on film ank?         b. Was a used cartridge tested on a different instrument? What instrument and what was result?       c. Was a sued cartridge tested on a diministered heparin         1. if STAT ACT test monitors heparin, not angiomax or other anticoagulants       2. If using ACT cartridge for any other reason, advise customer of intended use per CTI/IFU (add C1056)         B. If the code occurred with ACT cartridge was not tested       5. Verify the sample type tested                                                                                                    | Use Another       | 1. What cartridge lot number(s)/box number(s) has the code 25 occurred?                                                         |  |  |
| 8.       if code occurred while testing QC material         9.       if code occurred while testing patient sample         Answer pRE       4.         0.       is only one patient sample giving the code or multiple patients?         0.       is only one patient sample bing collected?         2.       What is the sample type tested?         0.       What is the time between sample collection and testing?         5.       if multiple codes occurred? while testing ACT cartridge:         a.       What are the times the code or multiple patients?         b.       How is the cartridge produce a result?         i.       if row as sample tested?         0.       What is analyzer serial number(s)?         1.       if row as sample tested on a different instrument? What instrument and what was result?         1.       i.       if row as cartridge tested on the analyzer?         2.       Was the cartridge confirm patient was administered heparin         1.       I-STAT CT test monitors heparin, not angiomax or other anticoagulants         2.       If using ACT cartridge for any other reason, advise customer of intended use per CTI/IFU (add C1065)         8.       If code occurred with ACT cartridge for any other reason, advise customer of intended use per CTI/IFU (add C1065)         8.       If the code occurred with fest fast amaple <tr< th=""><th>Cartridge</th><th>2. How many code 25 have occurred? What is tested on the cartridge – QC material or patient sample?</th></tr<>                                                                                                    | Cartridge         | 2. How many code 25 have occurred? What is tested on the cartridge – QC material or patient sample?                             |  |  |
| RW Code: C1225       a. What is QC material loat number(s)?         Answer pRE       4. If code occurred while testing patient sample         Questions!       a. is only one patient sample being collected?         Synonyms: N/A       c. What is the sample type tested?         d. What is do accurred while testing ACT cartridge:       a. What is the sample type tested?         d. What is the time between sample collection and testing?       5. If multiple codes occurred while testing ACT cartridge:         a. What are the time between sample collection and testing?       5. If multiple codes occurred while testing ACT cartridge:         a. What is de cartridge files phandled?       b. Did ACT cartridge produce a result?         i. If yes, what was result?       i. If yes, what was result?         c. Was patient being administered heparin?       6. How is the cartridge files the on the analyzer?         c. Was a used cartridge tile to fill mark?       b. Was a used cartridge files of on any other anticoagulants         2. Twobleshooting       2. If using ACT cartridge for any other reason, advise customer of intended use per CTI/IFU (add C1056)         B. If the code occurs while patient sample       1. Verify the sample is tested immediately after collection         3. Verify the sample is tested immediately after collection       3. Verify that a used cartridge was not tested         5. Verify the associating QC material       1. Verify that a used cartridge was not tested                                                                                                    |                   | 3. If code occurred while testing QC material                                                                                   |  |  |
| Answer pRI <ul> <li>If code occurred while testing patient sample</li></ul>                                                                                                    | RW Code: C1225    | a. What is QC material lot number(s)?                                                                                           |  |  |
| Answer pRE       4. If code occurred while testing patient sample         Questions!       a. Is only one patient sample being collected?         Synonyms: N/A       C. What is the sample type tested?         d. What is the time between sample collection and testing?         5. If multiple codes occurred while testing ACT cartridge:         a. What are the times the code occurred?         b. Did ACT cartridge produce a result?         i. If no, was sample tested on a different instrument? What instrument and what was result?         c. Was patient being administered heparin?         6. How is the cartridge blied to fill mark?         b. Was a used cartridge tested on a different instrument? What instrument and what was result?         c. Was the cartridge closed properly?         7. What is analyzer serial number(s)?         Toubleshooting         A. If code occurred with ACT cartridge, confirm patient was administered heparin         1. I. STAT ACT test monitors heparin, not angiomax or other anticoagulants         2. If using ACT cartridge for any other reason, advise customer of intended use per CTI/IFU (add <u>C1065</u> )         B. If the code occurs while testing QC material         1. Verify the sample type tested         2. Verify that a used cartridge was not tested         3. Verify the cartridge was closed         6. Test a new cartridge with fresh sample         7. Verify the cartridge w                                                                                                    |                   | b. How is the QC material handled before testing?                                                                               |  |  |
| Questions!       a. Is only one patient sample giving the code or multiple patients?         Synonyms: N/A       b. How is the patient sample byte tested?         d. What is the sample type tested?       d. What is the sample testing ACT cartridge: <ul> <li>a. What are the times the code occurred?</li> <li>b. How is the cartridge produce a result?</li> <li>i. If yes, what was result?</li> <li>i. If no, was sample tested on a different instrument? What instrument and what was result?</li> <li>c. Was patient being administered heparin?</li> </ul> <li>6. How is the cartridge big handled?</li> <ul> <li>a. Was the cartridge tested on a different instrument? What instrument and what was result?</li> <li>c. Was patient being administered heparin?</li> </ul> <li>6. How is the cartridge closed properly?</li> <li>7. What is analyzer serial number(s)?</li> <li>Toubleshooting</li> <li>A. If code occurred with ACT cartridge, confirm patient was administered heparin         <ul> <li>i. STA ACT test monitors heparin, not angiomax or other anticoagulants</li> <li>i. If the code occurres while patient sample</li> <li>i. Verify the sample type tested</li> <li>Verify the sample type tested</li> <li>Verify the sample was tosed</li> <li>Toutified to fill mark</li> <li>Verify the angle with fresh sample</li> <li>C. If the code occurs while patient sample</li> <li>C. If the code occurs while patient sample</li> <li>Verify the a used cartridge was not tested</li> <li>Verify that a used cartridge was not tested</li> <li>Test a new cartridge with fresh sample</li> <li>C. If the code occurs while testing QC material<!--</th--><th>Answer pRE</th><th>4. If code occurred while testing patient sample</th></li></ul></li>                                                                                                    | Answer pRE        | 4. If code occurred while testing patient sample                                                                                |  |  |
| Synonyms: N/A       b. How is the patient sample being collected?         Synonyms: N/A       c. What is the sample type tested?         d. What is the time between sample collection and testing?         5. If multiple codes occurred while testing ACT cartridge:         a. What are the times the code occurred?         b. Did ACT cartridge produce a result?         i. If yes, what was result?         i. If yes, what was result?         c. Was patient being administered heparin?         6. How is the cartridge filed to fill mark?         b. Was a used cartridge tested on a different instrument? What instrument and what was result?         c. Was the cartridge filed to fill mark?         b. Was a used cartridge tested on the analyzer?         c. What is analyzer serial number(s)?         Toubleshooting         A. If code occurred with ACT cartridge, confirm patient was administered heparin         1. i-STAT ACT test monitors heparin, not angiomax or other anticoagulants         2. If using ACT cartridge for any other reason, advise customer of intended use per CTI/IFU (add <u>C1056</u> )         B. If the code occurs while patient sample         1. Verify the sample type tested         2. Verify cartridge is filled to fill mark         4. Verify the cartridge was closed         5. Test a new cartridge with fresh sample         C. If the code occurs while testing OC material </th <th>Questions!</th> <th>a. Is only one patient sample giving the code or multiple patients?</th>                                                                                                    | Questions!        | a. Is only one patient sample giving the code or multiple patients?                                                             |  |  |
| Synonyms: N/A       c. What is the sample type tested?         d. What is the time between sample collection and testing?         5. If multiple codes occurred while testing ACT cartridge:         a. What are the times the code occurred?         b. Did ACT cartridge produce a result?         i. If yes, what was result?         ii. If no, was sample tested on a different instrument? What instrument and what was result?         c. Was patient being administered heparin?         6. How is the cartridge being handled?         a. Was the cartridge tested on the analyzer?         c. Was a used cartridge tested on the analyzer?         c. Was a used cartridge closed properly?         7. What is analyzer serial number(s)?         Troubleshooting         A. If code occurred with ACT cartridge confirm patient was administered heparin         1. IFSTA ACT test monitors heparin, not angiomax or other anticoagulants         2. If using ACT cartridge for any other reason, advise customer of intended use per CTI/IFU (add C1066)         B. If the code occurs while patient sample         1. Verify the sample type tested         2. Verify that a used cartridge was not tested         3. Verify that a used cartridge was not tested         4. Verify that a used cartridge was not tested         5. Verify the cartridge if lied to fill mark         4. Verify the tartinge was losed                                                                                                    |                   | b. How is the patient sample being collected?                                                                                   |  |  |
| <ul> <li>d. What is the time between sample collection and testing?</li> <li>5. If multiple codes occurred while testing ACT cartridge: <ul> <li>a. What are the times the code occurred?</li> <li>b. Did ACT cartridge produce a result?</li> <li>i. If yes, what was result?</li> <li>ii. If no, was sample tested on a different instrument? What instrument and what was result?</li> <li>c. Was patient being administered heparin?</li> </ul> </li> <li>6. How is the cartridge being handled? <ul> <li>a. Was the cartridge tested on the analyzer?</li> <li>b. Was a used cartridge tested on the analyzer?</li> <li>c. Was the cartridge closed properly?</li> </ul> </li> <li>7. What is analyzer serial number(s)?</li> <li>Troubleshooting</li> <li>A. If code occurred with ACT cartridge, confirm patient was administered heparin</li> <li>1. I-STAT ACT test monitors heparin, not angiomax or other anticoagulants</li> <li>2. If using ACT cartridge for any other reason, advise customer of intended use per CTI/IFU (add c1065)</li> <li>B. If the code occurs while patient sample</li> <li>1. Verify the sample type tested</li> <li>2. Verify the sample type tested</li> <li>3. Verify cartridge with fresh sample</li> <li>3. Verify the acartridge was not tested</li> <li>4. Verify the acartridge with fresh sample</li> <li>C. If the code occurs while testing QC material</li> <li>1. Verify that a used cartridge was not tested</li> <li>3. Verify that a used cartridge was not tested</li> <li>4. Verify that a used cartridge was not tested</li> <li>4. Verify that a used cartridge was not tested</li> <li>5. Test a new cartridge with fresh Sample</li> <li>C. If the code occurs while testing QC material</li> <li>1. Verify that a used cartridge was not tested</li> <li>4. Verify the acartridge was not tested</li> <li>5. Test a new cartridge with fresh QC material</li> <li>1. Verify the acartridge was not tested</li> <li>4. Verify the acartridge was not tested</li> <li>5. Test a new cartridge with fresh QC material</li> <li>1. Verify times of codes, whether re</li></ul>                                                                                                    | Synonyms: N/A     | c. What is the sample type tested?                                                                                              |  |  |
| <ul> <li>5. If multiple codes occurred while testing ACT cartridge: <ul> <li>a. What are the times the code occurred?</li> <li>b. Did ACT cartridge produce a result?</li> <li>i. If no, was sample tested on a different instrument? What instrument and what was result?</li> <li>c. Was patient being administered heparin?</li> </ul> </li> <li>6. How is the cartridge being handled? <ul> <li>a. Was the cartridge tilled to fill mark?</li> <li>b. Was a used cartridge to firm patient was administered heparin</li> <li>1. i-STA ACT test monitors heparin, not angiomax or other anticoagulants</li> <li>2. If using ACT cartridge for any other reason, advise customer of intended use per CTI/IFU (add <u>C1066</u>)</li> </ul> </li> <li>B. If the code occurred with ACT cartridge of the fill mark? <ul> <li>a. Verify the sample type tested</li> <li>b. Verify the sample type tested</li> <li>c. Verify the sample type tested</li> <li>b. Verify the sample is tested immediately after collection</li> <li>c. Verify that used cartridge was not tested</li> <li>d. Verify the aurtidge was closed</li> <li>c. Test a new cartridge with fresh sample</li> <li>c. Verify the cartridge was not tested</li> <li>d. Verify the cartridge was not tested</li> <li>d. Verify the cartridge was not tested</li> <li< th=""><th></th><th>d. What is the time between sample collection and testing?</th></li<></ul></li></ul> |                   | d. What is the time between sample collection and testing?                                                                      |  |  |
| <ul> <li>a. What are the times the code occurred?</li> <li>b. Did ACT cartridge produce a result? <ol> <li>i. fryes, what was result?</li> <li>ii. If no, was sample tested on a different instrument? What instrument and what was result?</li> <li>c. Was patient being administered heparin?</li> </ol> </li> <li>6. How is the cartridge filled to fill mark? <ol> <li>Was the cartridge to the analyzer?</li> <li>What is analyzer serial number(s)?</li> </ol> </li> <li>7. What is analyzer serial number(s)?</li> <li>7. What is analyzer serial number(s)?</li> <li>7. What is analyzer serial number(s)?</li> <li>7. What is analyzer serial number(s)?</li> <li>7. What is analyzer serial number(s)?</li> <li>7. What is analyzer serial number(s)?</li> <li>7. What is analyzer serial number(s)?</li> <li>8. If to code occurred with ACT cartridge, confirm patient was administered heparin <ol> <li>i.STAT ACT test monitors heparin, not angiomax or other anticoagulants</li> <li>If using ACT cartridge for any other reason, advise customer of intended use per CTI/IFU (add C1066)</li> </ol> </li> <li>B. If the code occurs while patient sample</li> <li>Verify the sample is tested immediately after collection <ol> <li>Verify the sample is tested immediately after collection</li> <li>Verify that a used cartridge was not tested</li> <li>Verify the cartridge was closed</li> <li>Test a new cartridge with fresh sample</li> <li>Verify the andling of the QC material</li> <li>Verify the cartridge was closed</li> <li>S. Test a new cartridge was closed</li> <li>S. Test a new cartridge was closed</li> <li>S. Test a new cartridge was closed</li> <li>S. Test a new cartridge was closed</li> <li>S. Test a new cartridge was closed</li> <li>S. Test a new cartridge was closed</li> <li>S. Test a new cartridge was closed</li> <li>S. Test a new cartridge was closed</li> <li>S. Test a new cartridge was closed</li> <li>S. Test a new cartridge was closed</li> <li>S. Test a new cartridge was closed</li> <li>S. Test a new cartridge was closed</li> <li>S. Test a new car</li></ol></li></ul>                                                                                           |                   | 5. If multiple codes occurred while testing ACT cartridge:                                                                      |  |  |
| b. Did ACT cartridge produce a result?         i. If yes, what was result?         ii. If no, was sample tested on a different instrument? What instrument and what was result?         c. Was patient being administered heparin?         6. How is the cartridge being handled?         a. Was the cartridge tested on the analyzer?         c. Was a used cartridge tested on the analyzer?         c. Was the cartridge tested on the analyzer?         c. Was the cartridge tested on the analyzer?         c. Was the cartridge closed properly?         7. What is analyzer serial number(s)?         Troubleshooting         A. If code occurred with ACT cartridge, confirm patient was administered heparin         1. I- ISTAT ACT test monitors heparin, not angiomax or other anticoagulants         2. If using ACT cartridge for any other reason, advise customer of intended use per CTI/IFU (add C1056)         B. If the code occurs while patient sample         1. Verify the sample type tested         2. Verify the sample type tested         3. Verify the ased cartridge was not tested         5. Verify the cartridge with fresh sample         C. If the code occurs while patient sample         C. If the code occurs while resting QC material         1. Verify the handling of the QC material         2. Verify the aud cartridge was not tested         3. Verify the handling of the QC mater                                                                                                    |                   | a. What are the times the code occurred?                                                                                        |  |  |
| <ul> <li>i. If yes, what was result? <ul> <li>ii. If yes, what was result?</li> <li>ii. If yes, what was result?</li> <li>ii. If yes, what was result?</li> <li>ii. If yes, what was result?</li> <li>c. Was patient being administered heparin?</li> </ul> </li> <li>6. How is the cartridge being handled? <ul> <li>a. Was the cartridge till to fill mark?</li> <li>b. Was a used cartridge to on the analyzer?</li> <li>c. Was the cartridge to on the analyzer?</li> <li>c. Was the cartridge to on the analyzer?</li> <li>c. Was the cartridge tested on the analyzer?</li> <li>c. Was the cartridge tested on the analyzer?</li> <li>c. Was the cartridge tested on the analyzer?</li> <li>c. Was the cartridge tested on the analyzer?</li> <li>c. Was the cartridge tested on the analyzer?</li> <li>c. Was the cartridge tested on the analyzer?</li> <li>d. If code occurred with ACT cartridge, confirm patient was administered heparin</li> <li>1. i-STAT ACT test monitors heparin, not angiomax or other anticoagulants</li> <li>2. If using ACT cartridge for any other reason, advise customer of intended use per CTI/IFU (add C1066)</li> <li>B. If the code occurs while patient sample</li> <li>1. Verify the sample type tested</li> <li>2. Verify the sample type tested</li> <li>3. Verify the sample is filled to fill mark</li> <li>4. Verify that a used cartridge was not tested</li> <li>5. Verify the handling of the QC material</li> <li>1. Verify the handling of the QC material</li> <li>1. Verify the autridge to fill mark</li> <li>3. Verify the autridge to fill mark</li> <li>3. Verify the autridge was losed</li> <li>5. Test a new cartridge was not tested</li> <li>6. Test a new cartridge was not tested</li> <li>6. Test a new cartridge was not tested</li> <li>6. Test a new cartridge was not tested</li> <li>6. Test a new cartridge was not tested</li> <li>7. Verify the artridge to full mark</li> <li>8. Verify the artridge to number, determine and document code rate for the specific cartridge lot number or box number</li> <li>6. Test a new cartridge lot numb</li></ul></li></ul>                                                                                           |                   | b. Did ACT cartridge produce a result?                                                                                          |  |  |
| <ul> <li>ii. If no, was sample tested on a different instrument? What instrument and what was result?</li> <li>c. Was patient being administered heparin?</li> <li>6. How is the cartridge filled to fill mark?</li> <li>b. Was a used cartridge tested on the analyzer?</li> <li>c. Was the cartridge closed properly?</li> <li>7. What is analyzer serial number(s)?</li> <li><b>Troubleshooting</b></li> <li>A. If code occurred with ACT cartridge, confirm patient was administered heparin <ol> <li>i. iSTAT ACT test monitors heparin, not angiomax or other anticoagulants</li> <li>If using ACT cartridge for any other reason, advise customer of intended use per CTI/IFU (add <u>C1066</u>)</li> </ol> </li> <li>B. If the code occurrs while patient sample <ol> <li>Verify the sample is tested immediately after collection</li> <li>Verify that a used cartridge was not tested</li> <li>Verify that a used cartridge was not tested</li> <li>Verify the cartridge is filled to fill mark</li> <li>Verify the aused cartridge was not tested</li> <li>Verify the aused cartridge was not tested</li> <li>Verify the cartridge is filled to fill mark</li> <li>Verify the cartridge was closed</li> <li>Test a new cartridge with fresh sample</li> <li>Verify that a used cartridge was not tested</li> <li>Verify that a used cartridge was not tested</li> <li>Verify that a used cartridge was not tested</li> <li>Verify that a used cartridge was not tested</li> <li>Verify that a used cartridge was not tested</li> <li>Verify that a used cartridge was not tested</li> <li>Verify that a used cartridge was not tested</li> <li>Verify that a used cartridge was not tested</li> <li>Verify the cartridge was closed</li> <li>Test a new cartridge with fresh Camatrial</li> <li>Verify the cartridge was closed</li> <li>Fest an ew cartridge lot number, determine and document code rate for the specific cartridge lot number or box number</li> <li>E. Verify times of codes, whether result was produced on i-STAT cartridge or alternate testing method</li> </ol> </li> </ul>                                                                                                    |                   | i. If yes, what was result?                                                                                                    |  |  |
| <ul> <li>c. Was patient being administered heparin?</li> <li>6. How is the cartridge being handled? <ul> <li>a. Was the cartridge filled to fill mark?</li> <li>b. Was a used cartridge tested on the analyzer?</li> <li>c. Was the cartridge closed properly?</li> </ul> </li> <li>7. What is analyzer serial number(s)? <ul> <li>Troubleshooting</li> </ul> </li> <li>A. If code occurred with ACT cartridge, confirm patient was administered heparin <ul> <li>i. i-STAT ACT test monitors heparin, not angiomax or other anticoagulants</li> <li>2. If fusing ACT cartridge for any other reason, advise customer of intended use per CTI/IFU (add <u>C1066</u>)</li> </ul> </li> <li>B. If the code occurs while patient sample <ul> <li>Verify the sample type tested</li> <li>Verify the sample is tested immediately after collection</li> <li>3. Verify that a used cartridge was not tested</li> <li>5. Verify the cartridge was closed</li> <li>6. Test a new cartridge with fresh sample</li> <li>1. Verify the tauge is filled to fill mark</li> <li>3. Verify that a used cartridge was not tested</li> <li>4. Verify that a used cartridge was not tested</li> <li>5. Verify the cartridge was closed</li> <li>6. Test a new cartridge was closed</li> <li>6. Verify that a used cartridge was not tested</li> <li>3. Verify that a used cartridge was not tested</li> <li>4. Verify that a used cartridge was not tested</li> <li>5. Verify that a used cartridge was not tested</li> <li>6. Verify that a used cartridge was not tested</li> <li>6. Verify that a used cartridge was not tested</li> <li>6. Verify that a used cartridge was not tested</li> <li>6. Verify that a used cartridge was not tested</li> <li>6. Verify that a used cartridge was not tested</li> <li>6. Verify the cartridge was closed</li> <li>7. Test a new cartridge with fresh QC material</li> <li>7. Verify the cartridge was closed</li> <li>8. Test a new cartridge with fresh QC material</li> <li>9. If persistent on a specific cartridge lot number, determine and document code rate for the specific cartridge lot numb</li></ul></li></ul>                                                                                      |                   | ii. If no, was sample tested on a different instrument? What instrument and what was result?                                    |  |  |
| <ul> <li>6. How is the cartridge being handled? <ul> <li>a. Was the cartridge filled to fill mark?</li> <li>b. Was a used cartridge tested on the analyzer?</li> <li>c. Was the cartridge closed properly?</li> </ul> </li> <li>7. What is analyzer serial number(s)? <ul> <li>Troubleshooting</li> </ul> </li> <li>A. If code occurred with ACT cartridge, confirm patient was administered heparin <ul> <li>i. i-STAT ACT test monitors heparin, not angiomax or other anticoagulants</li> <li>2. If using ACT cartridge for any other reason, advise customer of intended use per CTI/IFU (add <u>C1066</u>)</li> <li>B. If the code occurrs while patient sample</li> <li>1. Verify the sample type tested</li> <li>2. Verify the sample type tested</li> <li>3. Verify that a used cartridge was not tested</li> <li>5. Verify that a used cartridge was not tested</li> <li>6. Test a new cartridge with fresh sample</li> <li>C. If the code occurs while testing QC material</li> <li>1. Verify the andling of the QC material</li> <li>3. Verify that a used cartridge was not tested</li> <li>4. Verify that a used cartridge was not tested</li> <li>5. Verify that a used cartridge was not tested</li> <li>6. Test a new cartridge with fresh sample</li> <li>C. If the code occurs while testing QC material</li> <li>1. Verify that a used cartridge was not tested</li> <li>4. Verify that a used cartridge was not tested</li> <li>5. Test a new cartridge with fresh QC material</li> <li>D. If persistent on a specific cartridge lot number, determine and document code rate for the specific cartridge lot number or box number</li> <li>E. Wrify times of codes, whether result was produced on I-STAT cartridge or alternate testing method</li> </ul> </li> <li>Resolution</li> <li>If the code 25 is due to improper cartridge or sample</li> </ul>                                                                                                    |                   | c. Was patient being administered heparin?                                                                                      |  |  |
| <ul> <li>a. Was the cartridge filled to fill mark?</li> <li>b. Was a used cartridge to the analyzer?</li> <li>c. Was the cartridge closed properly?</li> <li>7. What is analyzer serial number(s)?</li> <li>Troubleshooting</li> <li>A. If code occurred with ACT cartridge, confirm patient was administered heparin <ol> <li>i. i-STAT ACT test monitors heparin, not angiomax or other anticoagulants</li> <li>If using ACT cartridge for any other reason, advise customer of intended use per CTI/IFU (add <u>C1066</u>)</li> </ol> </li> <li>B. If the code occurs while patient sample <ol> <li>Verify the sample type tested</li> <li>Verify the sample is tested immediately after collection</li> <li>Verify the cartridge was closed</li> <li>Verify that a used cartridge was not tested</li> <li>Verify the cartridge with fresh sample</li> <li>Verify the cartridge with fresh sample</li> <li>Verify that a used cartridge was not tested</li> <li>Verify that a used cartridge was not tested</li> <li>Verify that a used cartridge was not tested</li> <li>Verify that a used cartridge was not tested</li> <li>Verify that a used cartridge was not tested</li> <li>Verify that a used cartridge was not tested</li> <li>Verify that a used cartridge was not tested</li> <li>Verify that a used cartridge was not tested</li> <li>Verify that a used cartridge was not tested</li> <li>Verify the cartridge with fresh Sample</li> <li>If the code occurs while testing QC material</li> <li>Verify that a used cartridge was not tested</li> <li>Verify the cartridge was closed</li> <li>Test a new cartridge with fresh QC material</li> </ol> </li> <li>D. If persistent on a specific cartridge lot number, determine and document code rate for the specific cartridge lot number or box number</li> <li>E. Verify times of codes, whether result was produced on i-STAT cartridge or alternate testing method</li> <li>Resolution If the code 25 is due to improper cartridge or sample Test a new cartridge was mapped cartridge or sample If the value due to improper ca</li></ul>                                                                                                    |                   | 6. How is the cartridge being handled?                                                                                          |  |  |
| <ul> <li>b. Was a used cartridge tested on the analyzer?</li> <li>c. Was the cartridge closed properly?</li> <li>7. What is analyzer serial number(s)?</li> <li>Troubleshooting <ul> <li>A. If code occurred with ACT cartridge, confirm patient was administered heparin</li> <li>1. i-STAT ACT test monitors heparin, not angiomax or other anticoagulants</li> <li>2. If using ACT cartridge for any other reason, advise customer of intended use per CTI/IFU (add <u>C1066</u>)</li> <li>B. If the code occurs while patient sample</li> <li>1. Verify the sample type tested</li> <li>2. Verify that a used cartridge was not tested</li> <li>3. Verify that a used cartridge was not tested</li> <li>5. Verify the cartridge with fresh sample</li> <li>6. Test a new cartridge with fresh sample</li> <li>1. Verify the handling of the QC material</li> <li>1. Verify the auryle silled to fill mark</li> <li>3. Verify that a used cartridge was not tested</li> <li>5. Verify the handling of the QC material</li> <li>1. Verify the handling of the QC material</li> <li>2. Verify the tartridge was closed</li> <li>5. Test a new cartridge with fresh QC material</li> <li>D. If persistent on a specific cartridge lot number, determine and document code rate for the specific cartridge lot number or box number</li> <li>E. Verify times of codes, whether result was produced on i-STAT cartridge or alternate testing method</li> </ul> </li> <li>Resolution</li> <li>IF the code 25 is due to improper cartridge or sample</li> </ul>                                                                                                    |                   | a. Was the cartridge filled to fill mark?                                                                                       |  |  |
| <ul> <li>c. Was the cartridge closed properly?</li> <li>7. What is analyzer serial number(s)?</li> <li>Troubleshooting <ul> <li>A. If code occurred with ACT cartridge, confirm patient was administered heparin</li> <li>1. i-STAT ACT test monitors heparin, not angiomax or other anticoagulants</li> <li>2. If using ACT cartridge for any other reason, advise customer of intended use per CTI/IFU (add C1066)</li> <li>B. If the code occurs while patient sample</li> <li>1. Verify the sample type tested</li> <li>2. Verify the sample is tested immediately after collection</li> <li>3. Verify cartridge is filled to fill mark</li> <li>4. Verify that a used cartridge was not tested</li> <li>5. Verify the cartridge with fresh sample</li> <li>C. If the code occurs while testing QC material</li> <li>1. Verify the handling of the QC material material(s)</li> <li>2. Verify the cartridge was closed</li> <li>5. Test a new cartridge was not tested</li> <li>4. Verify the cartridge was closed</li> <li>5. Test a new cartridge was closed</li> <li>5. Test a new cartridge was closed</li> <li>6. Test a new cartridge was closed</li> <li>6. Test a new cartridge was closed</li> <li>6. Test a new cartridge was closed</li> <li>6. Test a new cartridge was not tested</li> <li>4. Verify the cartridge was closed</li> <li>5. Test a new cartridge was not tested</li> <li>6. Test a new cartridge was not tested</li> <li>6. Test a new cartridge was not tested</li> <li>7. Verify the cartridge was closed</li> <li>6. Test a new cartridge was not tested</li> <li>9. Verify the cartridge was closed</li> <li>6. Test a new cartridge was not tested</li> <li>9. Test a new cartridge was not tested</li> <li>9. Verify the sample is filled to fill mark</li> <li>9. Verify the sample cartridge was not tested</li> <li>9. Test a new cartridge with fresh QC material</li> </ul> </li> <li>10. If persistent on a specific cartridge lot number, determine and document code rate for the specific cartridge lot number or box number</li> <li>11. Verify times of codes, whether result</li></ul>                                                                                                    |                   | b. Was a used cartridge tested on the analyzer?                                                                                 |  |  |
| <ul> <li>7. What is analyzer serial number(s)?</li> <li>Troubleshooting</li> <li>A. If code occurred with ACT cartridge, confirm patient was administered heparin <ol> <li>i-STAT ACT test monitors heparin, not angiomax or other anticoagulants</li> <li>If using ACT cartridge for any other reason, advise customer of intended use per CTI/IFU (add C1066)</li> </ol> </li> <li>B. If the code occurs while patient sample <ol> <li>Verify the sample is tested immediately after collection</li> <li>Verify that a used cartridge was not tested</li> <li>Verify that a used cartridge was not tested</li> <li>Verify the cartridge with fresh sample</li> <li>If the code occurs while testing QC material</li> <li>Verify the handling of the QC material</li> <li>Verify that a used cartridge was not tested</li> <li>Verify the cartridge is filled to fill mark</li> <li>Verify the tartridge is filled to fill mark</li> <li>Verify the handling of the QC material</li> <li>Verify the cartridge is filled to fill mark</li> <li>Verify that a used cartridge was not tested</li> <li>Verify the cartridge is filled to fill mark</li> <li>Verify the cartridge with fresh QC material</li> <li>Verify the cartridge was closed</li> <li>Test a new cartridge with fresh QC material</li> <li>Verify the cartridge use closed</li> <li>Test a new cartridge with fresh QC material</li> </ol> </li> <li>D. If persistent on a specific cartridge lot number, determine and document code rate for the specific cartridge lot number or box number</li> <li>Verify times of codes, whether result was produced on i-STAT cartridge or alternate testing method</li> <li>Resolution</li> <li>The code 25 is due to improper cartridge or sample</li> </ul>                                                                                                    |                   | c. Was the cartridge closed properly?                                                                                           |  |  |
| Troubleshooting         A.       If code occurred with ACT cartridge, confirm patient was administered heparin <ol> <li>i-STAT ACT test monitors heparin, not angiomax or other anticoagulants</li> <li>If using ACT cartridge for any other reason, advise customer of intended use per CTI/IFU (add <u>C1066</u>)</li> </ol> B.         If the code occurs while patient sample           1.         Verify the sample type tested           2.         Verify the sample is tested immediately after collection           3.         Verify the aused cartridge was not tested           5.         Verify that a used cartridge was not tested           6.         Test a new cartridge with fresh sample           1.         Verify the testing QC material           1.         Verify the tartridge was closed           6.         Test a new cartridge was not tested           7.         Verify the tartidge was not tested           8.         Verify tertridge is filled to fill mark           9.         Verify the tartridge was closed           6.         Test a new cartridge was closed           7.         Verify that a used cartridge was not tested           8.         Verify the cartridge was closed           9.         Verify the cartridge was closed           9.         Test a new cartridge was closed           9.<                                                                                                    |                   | 7. What is analyzer serial number(s)?                                                                                           |  |  |
| A.       If code occurred with ACT cartridge, confirm patient was administered heparin         1.       i-STAT ACT test monitors heparin, not angiomax or other anticoagulants         2.       If using ACT cartridge for any other reason, advise customer of intended use per CTI/IFU (add C1066)         B.       If the code occurs while patient sample         1.       Verify the sample type tested         2.       Verify the sample is tested immediately after collection         3.       Verify cartridge is filled to fill mark         4.       Verify that a used cartridge was not tested         5.       Verify the cartridge was closed         6.       Test a new cartridge with fresh sample         C.       If the code occurs while testing QC material         1.       Verify the andling of the QC material material(s)         2.       Verify that a used cartridge was not tested         3.       Verify that a used cartridge was not tested         4.       Verify the cartridge was closed         5.       Verify the cartridge was closed         6.       Test a new cartridge was closed         7.       Verify the cartridge was closed         8.       Verify the cartridge lot number, determine and document code rate for the specific cartridge lot number or box number         9.       If persistent on a specific cartridge lot number                                                                                                    |                   | Troubleshooting                                                                                                    |  |  |
| <ol> <li>i-STAT ACT test monitors heparin, not angiomax or other anticoagulants</li> <li>if using ACT cartridge for any other reason, advise customer of intended use per CTI/IFU (add <u>C1066</u>)</li> <li>If the code occurs while patient sample         <ol> <li>Verify the sample type tested</li> <li>Verify the sample is tested immediately after collection</li> <li>Verify that a used cartridge was not tested</li> <li>Verify the cartridge was closed</li> <li>Test a new cartridge with fresh sample</li> <li>Verify the handling of the QC material</li> <li>Verify that a used cartridge was not tested</li> <li>Verify the tartridge was closed</li> <li>Test a new cartridge with fresh sample</li> <li>Verify the cartridge was closed</li> <li>Verify the cartridge is filled to fill mark</li> <li>Verify the cartridge was not tested</li> <li>Verify the cartridge was closed</li> <li>Test a new cartridge with fresh sample</li> <li>Verify the cartridge was closed</li> <li>Verify the cartridge was closed</li> <li>Verify that a used cartridge was not tested</li> <li>Verify that a used cartridge was not tested</li> <li>Verify that a used cartridge was not tested</li> <li>Verify that a used cartridge was not tested</li> <li>Verify the cartridge was closed</li> <li>Test a new cartridge was closed</li> <li>Test a new cartridge with fresh QC material</li> </ol> </li> <li>If persistent on a specific cartridge lot number, determine and document code rate for the specific cartridge lot number or box number</li> <li>Verify times of codes, whether result was produced on i-STAT cartridge or alternate testing method</li> <li>Resolution</li> <li>If the code 25 is due to improper cartridge or sample</li> </ol>                                                                                                    |                   | A. If code occurred with ACT cartridge, confirm patient was administered heparin                                                |  |  |
| <ul> <li>2. If using ACT cartridge for any other reason, advise customer of intended use per CTI/IFU (add <u>C1066</u>)</li> <li>B. If the code occurs while patient sample <ol> <li>Verify the sample type tested</li> <li>Verify the sample is tested immediately after collection</li> <li>Verify that a used cartridge was not tested</li> <li>Verify the cartridge was closed</li> <li>Test a new cartridge with fresh sample</li> </ol> </li> <li>C. If the code occurs while testing QC material <ol> <li>Verify the handling of the QC material material(s)</li> <li>Verify that a used cartridge was not tested</li> <li>Verify that a used cartridge was not tested</li> <li>Verify the cartridge was closed</li> <li>Test a new cartridge si filled to fill mark</li> <li>Verify the handling of the QC material material(s)</li> <li>Verify that a used cartridge was not tested</li> <li>Verify that a used cartridge was not tested</li> <li>Verify that a used cartridge was not tested</li> <li>Verify the cartridge was closed</li> <li>Test a new cartridge was not tested</li> <li>Verify the cartridge was closed</li> <li>Test a new cartridge to fill mark</li> <li>Verify the cartridge was not tested</li> <li>Verify the cartridge was not tested</li> <li>Verify the cartridge was not tested</li> <li>Verify the cartridge was closed</li> <li>Test a new cartridge was not tested</li> <li>Verify the cartridge was closed</li> <li>Test a new cartridge to fill mark</li> <li>Verify the cartridge was not tested</li> <li>Verify the cartridge was not tested</li> </ol> </li> <li>Verify the cartridge use closed</li> <li>Test a new cartridge to number, determine and document code rate for the specific cartridge lot number or box number</li> <li>Verify times of codes, whether result was produced on i-STAT cartridge or alternate testing method</li> <li>Resolution</li> <li>THEN the incident is resolved</li> </ul>                                                                                                    |                   | 1. i-STAT ACT test monitors heparin, not angiomax or other anticoagulants                                                       |  |  |
| <ul> <li>B. If the code occurs while patient sample <ol> <li>Verify the sample type tested</li> <li>Verify the sample is tested immediately after collection</li> <li>Verify the sample is tested immediately after collection</li> <li>Verify the sample is tested immediately after collection</li> <li>Verify that a used cartridge was not tested</li> <li>Verify that a used cartridge was not tested</li> <li>Test a new cartridge with fresh sample</li> </ol> </li> <li>C. If the code occurs while testing QC material <ol> <li>Verify the handling of the QC material material(s)</li> <li>Verify that a used cartridge was not tested</li> <li>Verify that a used cartridge was not tested</li> <li>Verify that a used cartridge was not tested</li> <li>Verify that a used cartridge was not tested</li> <li>Verify that a used cartridge was not tested</li> <li>Verify that a used cartridge was not tested</li> <li>Verify that a used cartridge was not tested</li> <li>Verify that a used cartridge was not tested</li> <li>Verify that a used cartridge was not tested</li> <li>Verify that a used cartridge was not tested</li> <li>Verify that a used cartridge was not tested</li> <li>Verify that a used cartridge was not tested</li> <li>Verify that a used cartridge was not tested</li> <li>Verify that a used cartridge was not tested</li> <li>Verify that a used cartridge lot number, determine and document code rate for the specific cartridge lot number or box number</li> <li>Verify times of codes, whether result was produced on i-STAT cartridge or alternate testing method</li> </ol> </li> <li>Resolution</li> <li>If the code 25 is due to improper cartridge or sample</li> </ul>                                                                                                    |                   | <ol><li>If using ACT cartridge for any other reason, advise customer of intended use per CTI/IFU (add <u>C1066</u>)</li></ol>   |  |  |
| <ol> <li>Verify the sample type tested</li> <li>Verify the sample is tested immediately after collection</li> <li>Verify cartridge is filled to fill mark</li> <li>Verify that a used cartridge was not tested</li> <li>Verify the cartridge was closed</li> <li>Test a new cartridge with fresh sample</li> <li>If the code occurs while testing QC material</li> <li>Verify the handling of the QC material material(s)</li> <li>Verify that a used cartridge was not tested</li> <li>Verify that a used cartridge was not tested</li> <li>Verify the cartridge was closed</li> <li>Verify the cartridge was closed</li> <li>Verify that a used cartridge was not tested</li> <li>Verify that a used cartridge was not tested</li> <li>Verify the cartridge was closed</li> <li>Test a new cartridge with fresh QC material</li> <li>Verify the cartridge was closed</li> <li>Test a new cartridge with fresh QC material</li> <li>Verify the cartridge was closed</li> <li>Test a new cartridge to number, determine and document code rate for the specific cartridge lot number or box number</li> <li>Verify times of codes, whether result was produced on i-STAT cartridge or alternate testing method</li> <li>Resolution</li> <li>If the code 25 is due to improper cartridge or sample</li> </ol>                                                                                                    |                   | B. If the code occurs while patient sample                                                                                      |  |  |
| <ul> <li>2. Verify the sample is tested immediately after collection</li> <li>3. Verify cartridge is filled to fill mark</li> <li>4. Verify that a used cartridge was not tested</li> <li>5. Verify the cartridge was losed</li> <li>6. Test a new cartridge with fresh sample</li> <li>C. If the code occurs while testing QC material</li> <li>1. Verify the handling of the QC material material(s)</li> <li>2. Verify cartridge is filled to fill mark</li> <li>3. Verify that a used cartridge was not tested</li> <li>4. Verify that a used cartridge was not tested</li> <li>5. Test a new cartridge was not tested</li> <li>4. Verify that a used cartridge was not tested</li> <li>5. Test a new cartridge was closed</li> <li>5. Test a new cartridge with fresh QC material</li> <li>D. If persistent on a specific cartridge lot number, determine and document code rate for the specific cartridge lot number or box number</li> <li>E. Verify times of codes, whether result was produced on i-STAT cartridge or alternate testing method</li> <li>Resolution</li> <li>IF the code 25 is due to improper cartridge or sample</li> </ul>                                                                                                    |                   | 1. Verify the sample type tested                                                                                                |  |  |
| <ul> <li>3. Verify cartridge is filled to fill mark</li> <li>4. Verify that a used cartridge was not tested</li> <li>5. Verify the cartridge was closed</li> <li>6. Test a new cartridge with fresh sample</li> <li>C. If the code occurs while testing QC material</li> <li>1. Verify the handling of the QC material material(s)</li> <li>2. Verify cartridge is filled to fill mark</li> <li>3. Verify that a used cartridge was not tested</li> <li>4. Verify the cartridge was not tested</li> <li>5. Test a new cartridge was closed</li> <li>5. Test a new cartridge was closed</li> <li>5. Test a new cartridge was closed</li> <li>5. Test a new cartridge with fresh QC material</li> <li>D. If persistent on a specific cartridge lot number, determine and document code rate for the specific cartridge lot number or box number</li> <li>E. Verify times of codes, whether result was produced on i-STAT cartridge or alternate testing method</li> <li>Resolution</li> <li>IF the code 25 is due to improper cartridge or sample</li> </ul>                                                                                                    |                   | 2. Verify the sample is tested immediately after collection                                                                     |  |  |
| <ul> <li>4. Verify that a used cartridge was not tested</li> <li>5. Verify the cartridge was closed</li> <li>6. Test a new cartridge with fresh sample</li> <li>C. If the code occurs while testing QC material</li> <li>1. Verify the handling of the QC material material(s)</li> <li>2. Verify cartridge is filled to fill mark</li> <li>3. Verify that a used cartridge was not tested</li> <li>4. Verify the cartridge was closed</li> <li>5. Test a new cartridge was closed</li> <li>5. Test a new cartridge was closed</li> <li>5. Test a new cartridge was closed</li> <li>5. Test a new cartridge with fresh QC material</li> <li>D. If persistent on a specific cartridge lot number, determine and document code rate for the specific cartridge lot number or box number</li> <li>E. Verify times of codes, whether result was produced on i-STAT cartridge or alternate testing method</li> <li>Resolution</li> <li>IF the code 25 is due to improper cartridge or sample</li> </ul>                                                                                                    |                   | 3. Verify cartridge is filled to fill mark                                                                                      |  |  |
| <ul> <li>5. Verify the cartridge was closed</li> <li>6. Test a new cartridge with fresh sample</li> <li>C. If the code occurs while testing QC material</li> <li>1. Verify the handling of the QC material material(s)</li> <li>2. Verify cartridge is filled to fill mark</li> <li>3. Verify that a used cartridge was not tested</li> <li>4. Verify the cartridge was closed</li> <li>5. Test a new cartridge with fresh QC material</li> <li>D. If persistent on a specific cartridge lot number, determine and document code rate for the specific cartridge lot number or box number</li> <li>E. Verify times of codes, whether result was produced on i-STAT cartridge or alternate testing method</li> <li>Resolution</li> <li>IF the code 25 is due to improper cartridge or sample</li> </ul>                                                                                                    |                   | <ol><li>Verify that a used cartridge was not tested</li></ol>                                                                   |  |  |
| <ul> <li>6. Test a new cartridge with fresh sample</li> <li>C. If the code occurs while testing QC material <ol> <li>Verify the handling of the QC material material(s)</li> <li>Verify cartridge is filled to fill mark</li> <li>Verify that a used cartridge was not tested</li> <li>Verify the cartridge was closed</li> <li>Test a new cartridge with fresh QC material</li> </ol> </li> <li>D. If persistent on a specific cartridge lot number, determine and document code rate for the specific cartridge lot number or box number</li> <li>E. Verify times of codes, whether result was produced on i-STAT cartridge or alternate testing method</li> </ul> Resolution IF the code 25 is due to improper cartridge or sample THEN the incident is resolved                                                                                                    |                   | 5. Verify the cartridge was closed                                                                                              |  |  |
| <ul> <li>C. If the code occurs while testing QC material <ol> <li>Verify the handling of the QC material material(s)</li> <li>Verify the handling of the QC material material(s)</li> <li>Verify cartridge is filled to fill mark</li> <li>Verify that a used cartridge was not tested</li> <li>Verify the cartridge was closed</li> <li>Test a new cartridge with fresh QC material</li> </ol> </li> <li>D. If persistent on a specific cartridge lot number, determine and document code rate for the specific cartridge lot number or box number</li> <li>Verify times of codes, whether result was produced on i-STAT cartridge or alternate testing method</li> </ul> Resolution IF the code 25 is due to improper cartridge or sample THEN the incident is resolved                                                                                                    |                   | 6. Test a new cartridge with fresh sample                                                                                       |  |  |
| <ol> <li>Verify the handling of the QC material material(s)</li> <li>Verify cartridge is filled to fill mark</li> <li>Verify that a used cartridge was not tested</li> <li>Verify the cartridge was closed</li> <li>Test a new cartridge with fresh QC material</li> <li>If persistent on a specific cartridge lot number, determine and document code rate for the specific cartridge lot number or box number</li> <li>Verify times of codes, whether result was produced on i-STAT cartridge or alternate testing method</li> <li>Resolution</li> <li>THEN the incident is resolved</li> </ol>                                                                                                    |                   | C. If the code occurs while testing QC material                                                                                 |  |  |
| <ul> <li>Verify cartridge is filled to fill mark</li> <li>Verify that a used cartridge was not tested</li> <li>Verify the cartridge was closed</li> <li>Test a new cartridge with fresh QC material</li> <li>If persistent on a specific cartridge lot number, determine and document code rate for the specific cartridge lot number or box number</li> <li>Verify times of codes, whether result was produced on i-STAT cartridge or alternate testing method</li> <li>Resolution</li> <li>IF the code 25 is due to improper cartridge or sample</li> <li>THEN the incident is resolved</li> </ul>                                                                                                    |                   | 1. Verify the handling of the QC material material(s)                                                                           |  |  |
| <ul> <li>3. Verify that a used cartridge was not tested</li> <li>4. Verify the cartridge was closed</li> <li>5. Test a new cartridge with fresh QC material</li> <li>D. If persistent on a specific cartridge lot number, determine and document code rate for the specific cartridge lot number or box number</li> <li>E. Verify times of codes, whether result was produced on i-STAT cartridge or alternate testing method</li> <li>Resolution</li> <li>IF the code 25 is due to improper cartridge or sample</li> <li>THEN the incident is resolved</li> </ul>                                                                                                    |                   | 2. Verify cartridge is filled to fill mark                                                                                      |  |  |
| <ul> <li>Verify the cartridge was closed</li> <li>Test a new cartridge with fresh QC material</li> <li>If persistent on a specific cartridge lot number, determine and document code rate for the specific cartridge lot number or box number</li> <li>Verify times of codes, whether result was produced on i-STAT cartridge or alternate testing method</li> <li>Resolution</li> <li>IF the code 25 is due to improper cartridge or sample</li> <li>THEN the incident is resolved</li> </ul>                                                                                                    |                   | 3. Verify that a used cartridge was not tested                                                                                  |  |  |
| D.       If persistent on a specific cartridge lot number, determine and document code rate for the specific cartridge lot number or box number         E.       Verify times of codes, whether result was produced on i-STAT cartridge or alternate testing method         Resolution         IF the code 25 is due to improper cartridge or sample         THEN the incident is resolved                                                                                                    |                   | 4. Verify the cartridge was closed                                                                                              |  |  |
| D. If persistent on a specific cartridge for humber, determine and document code rate for the specific cartridge for number or box number         E. Verify times of codes, whether result was produced on i-STAT cartridge or alternate testing method         Resolution         IF the code 25 is due to improper cartridge or sample         THEN the incident is resolved                                                                                                    |                   | 5. Test a new Caltridge With Hesh QC material                                                                                   |  |  |
| E.       Verify times of codes, whether result was produced on i-STAT cartridge or alternate testing method         Resolution         IF the code 25 is due to improper cartridge or sample         THEN the incident is resolved                                                                                                    |                   | D. If persistent on a specific cartridge lot number, determine and document code rate for the specific cartridge lot            |  |  |
| Resolution         IF the code 25 is due to improper cartridge or sample         THEN the incident is resolved                                                                                                    |                   | number of box number                                                                                                    |  |  |
| IF the code 25 is due to improper cartridge or sample     THEN the incident is resolved                                                                                                    |                   | E. Verify times of codes, whether result was produced on FSTAT cartilidge of alternate testing method                           |  |  |
| if the code 25 is due to improper cartridge or sample IHEM the incident is resolved                                                                                                    |                   | IF the code 2E is due to improper certridge or cample TUEN the incident is received                                             |  |  |
| bandling through troubleshooting and a new cartridge is Classification is Complete 4                                                                                                    |                   | handling through troublochooting and a new cartridge is                                                                         |  |  |
| tested successfully                                                                                                    |                   | tested successfully                                                                                                    |  |  |
| IE the code 25 is persistent on multiple i STAT analyzers after <b>THEN</b> the suspect cartridge let/s) should be investigated                                                                                                    |                   | IE the code 25 is persistent on multiple i STAT analyzers after <b>THEN</b> the suspect cartridge let/s) should be investigated |  |  |
| troubleshooting but only on specific cartridge lot(s) AND                                                                                                    |                   | troubleshooting but only on specific cartridge lot(s) AND • Classification is <b>Complaint 2</b>                                |  |  |

|                      | Document Type: Refe | rence Document    |
|----------------------|---------------------|-------------------|
|                      | DOCUMENT NUMBER     | DOCUMENT REVISION |
| Abbott Point of Care | REF-1151            | C                 |
|                      | EFFECTIVE DATE      | PAGE              |
|                      | 27-Jan-2021         | 26 of 363         |
| i-STAT Support Guide |                     |                   |

| other cartridge lot(s) run without issue on the same i-STAT analyzers                                                                                                    | Ask customer if cartridges are available to be returned for investigation and document request(s)                                                                                                    |
|----------------------------------------------------------------------------------------------------|----------------------------------------------------------------------------------------------------|
| IF the code 25 is persistent on multiple i-STAT analyzers after<br>troubleshooting but only on specific cartridge lot(s) AND<br>specific QC material lot(s). Other cartridge lots and other QC<br>material lot(s) run without issue on the same i-STAT<br>analyzers | THEN the suspect cartridge and QC lot(s) should be<br>investigated<br>Classification is Complaint 2<br>Ask customer if cartridges and QC material are available<br>to be returned for investigation and document<br>request(s) |
| IF the code 25 is persistent on specific i-STAT analyzer AND those same cartridge lot(s) run without issue on the other i-STAT analyzers                                                                                                    | <ul><li>THEN the i-STAT analyzer should be replaced or repaired</li><li>Classification is Repair</li></ul>                                                                                                    |

Return to the TOC

| Complaint       | Description                                                                                                    |     |
|-----------------|----------------------------------------------------------------------------------------------------|-----|
| Code 26         | Internal quality checks for coagulation cartridge failed                                                                      |     |
|                 | Note: Code 26 occurs with Coagulation (ACTc, ACTk, PT/INR) cartridges only                                                    |     |
| Cartridge Error | Prompts for Meaningful Data Collection                                                                                        |     |
| – Use Another   | 1. What cartridge lot number(s)/box number(s) has the code 26 occurred?                                                       |     |
| Cartridge       | 2. How many code 26 have occurred?                                                                                            |     |
|                 | 3. What is tested on the cartridge – QC material or patient sample?                                                           |     |
| RW Code:        | 4. If code occurred while testing QC material                                                                                 |     |
| C1226           | a. What is QC material lot number(s)?                                                                                         |     |
|                 | b. How is the QC material handled before testing?                                                                             |     |
| Answer pRE      | 5. If code occurred while testing patient sample                                                                              |     |
| Questions!      | a. Is only one patient sample giving the code or multiple patients?                                                           |     |
|                 | b. What is the sample type tested?                                                                                            |     |
| Synonyms: N/A   | c. How is the sample collected?                                                                                               |     |
|                 | d. What is the time between sample collection and testing?                                                                    |     |
|                 | <ol><li>If multiple codes occurred while testing ACT cartridge:</li></ol>                                                     |     |
|                 | a. What are the times the code occurred?                                                                                      |     |
|                 | b. Did ACT cartridge produce a result?                                                                                        |     |
|                 | i. If yes, what was result?                                                                                                   |     |
|                 | ii. If no, was sample tested on a different instrument? What instrument and what was result?                                  |     |
|                 | c. Was patient being administered heparin?                                                                                    |     |
|                 | 7. What is analyzer serial number(s)?                                                                                         |     |
|                 | Troubleshooting                                                                                                    |     |
|                 | A. If code occurred with ACT cartridge, confirm patient was administered heparin.                                             |     |
|                 | 1. i-STAT ACT test monitors heparin, not angiomax or other anticoagulants                                                     |     |
|                 | <ol><li>If using ACT cartridge for any other reason, advise customer of intended use per CTI/IFU (add <u>C1066</u>)</li></ol> |     |
|                 | B. If the code occurs while testing patient sample                                                                            |     |
|                 | 1. Verify the sample type tested                                                                                              |     |
|                 | 2. Verify the sample is tested immediately after collection                                                                   |     |
|                 | 3. Test a new cartridge with fresh sample                                                                                     |     |
|                 | C. If the code occurs while testing QC material                                                                               |     |
|                 | <ol> <li>Verify the handling of the QC material material(s)</li> </ol>                                                        |     |
|                 | 2. Test a new cartridge with fresh QC material                                                                                |     |
|                 | D. If persistent on a specific cartridge lot number, determine and document code rate for the specific cartridge lot number.  | ber |
|                 | or box number                                                                                                    |     |
|                 | E. Verify times of codes, whether result was produced on i-STAT cartridge or alternate testing method                         |     |

|                      | Document Type: Refe | erence Document   |
|----------------------|---------------------|-------------------|
|                      | DOCUMENT NUMBER     | DOCUMENT REVISION |
| Abbott Point of Care | REF-1151            | С                 |
|                      | EFFECTIVE DATE      | PAGE              |
|                      | 27-Jan-2021         | 27 of 363         |
| i-STAT Support Guide |                     |                   |

| Re  | esolution                                                      |                                                          |
|-----|----------------------------------------------------------------|----------------------------------------------------------|
| IF  | after correcting any sample collection or handling issues the  | THEN the incident is resolved                            |
| со  | ode 26 is resolved                                             | Classification is <b>Complaint 1</b>                     |
| IF  | the code 26 is persistent on multiple i-STAT analyzers after   | THEN the suspect cartridge lot(s) should be investigated |
| tro | oubleshooting but only on specific cartridge lot(s) AND other  | Classification is Complaint 2                            |
| са  | artridge lot(s) run without issue on the same i-STAT analyzers | Ask customer if cartridges are available to be returned  |
|     |                                                                | for investigation and document request(s)                |
| IF  | the code 26 is persistent on multiple i-STAT analyzers after   | THEN the suspect cartridge and QC lot(s) should be       |
| tro | oubleshooting but only on specific cartridge lot(s) AND        | investigated                                             |
| sp  | pecific QC material lot(s). Other cartridge lots and other QC  | Classification is Complaint 2                            |
| ma  | naterial lot(s) run without issue on the same i-STAT analyzers | Ask customer if cartridges and QC material are available |
|     |                                                                | to be returned for investigation and document            |
|     |                                                                | request(s)                                               |
| IF  | the code 26 is persistent on specific i-STAT analyzer AND      | THEN the i-STAT analyzer should be replaced or repaired  |
| the | nose same cartridge lot(s) run without issue on the other i-   | Classification is Repair                                 |
| ST  | TAT analyzers                                                  |                                                          |

Return to the TOC

| Complaint         | Description                                                                                                    |                                                             |  |
|-------------------|----------------------------------------------------------------------------------------------------|-------------------------------------------------------------|--|
| Code 27           | Error detected after calibration                                                                                               |                                                             |  |
|                   | Prompts for Meaningful Data Collection                                                                                         |                                                             |  |
| Cartridge Error – | 1. What cartridge lot number(s)/box number(s) has the co                                                                       | ode 27 occurred?                                            |  |
| Use Another       | <ol><li>How many code 27 have occurred?</li></ol>                                                                              |                                                             |  |
| Cartridge         | <ol><li>What analyzer serial number(s)?</li></ol>                                                                              |                                                             |  |
|                   | 4. What is being tested on the cartridge - QC material or p                                                                    | patient samples?                                            |  |
| RW Code: C1227    | 5. If code occurred while testing QC material, what is the                                                                     | lot number?                                                 |  |
|                   | 6. How are cartridges stored?                                                                                                  |                                                             |  |
| Synonyms: N/A     | <ol><li>How are cartridges handled?</li></ol>                                                                                  |                                                             |  |
|                   | Troubleshooting                                                                                                    |                                                             |  |
|                   | A. If persistent on a specific cartridge lot number, determine and document code rate for the specific cartridge lot           |                                                             |  |
|                   | number or box number                                                                                                    |                                                             |  |
|                   | B. If code is persistent on specific analyzer, use the <u>ceramic conditioning cartridge</u> on analyzer experiencing the code |                                                             |  |
|                   | then run a new cartridge on the analyzer                                                                                       |                                                             |  |
|                   | Resolution                                                                                                    |                                                             |  |
|                   | IF running the ceramic conditioning cartridge and new                                                                          | THEN the incident is resolved                               |  |
|                   | cartridge resolves the code 27                                                                                                 | Classification is Complaint 1                               |  |
|                   | IF the code 27 is persistent on specific i-STAT analyzer                                                                       | THEN the i-STAT analyzer should be replaced or repaired     |  |
|                   | AND those same cartridge lot(s) run without issue on the                                                                       | Classification is Repair                                    |  |
|                   | other i-STAT analyzers                                                                                                    |                                                             |  |
|                   | IF the code 27 is persistent on multiple i-STAT analyzers                                                                      | THEN the suspect cartridge lot(s) should be investigated    |  |
|                   | after troubleshooting but only on specific cartridge lot(s)                                                                    | Classification is Complaint 2                               |  |
|                   | AND other cartridge lot(s) run without issue on the same                                                                       |                                                             |  |
|                   | i-STAT analyzers                                                                                                    | Ask customer if cartridges are available to be returned for |  |
|                   |                                                                                                    | investigation and document request(s)                       |  |

i-STAT Support Guide REF-1151C Section 1.0

|                      | Document Type: Reference Document |                   |
|----------------------|-----------------------------------|-------------------|
|                      | DOCUMENT NUMBER                   | DOCUMENT REVISION |
| Abbott Point of Care | REF-1151                          | С                 |
|                      | EFFECTIVE DATE                    | PAGE              |
|                      | 27-Jan-2021                       | 28 of 363         |
| i-STAT Support Guide |                                   |                   |

| Complaint       | Description                                                                                                    |                                                             |  |
|-----------------|----------------------------------------------------------------------------------------------------|-------------------------------------------------------------|--|
| Codo 28         | Beer contact between analyzer and cartridge                                                                                  |                                                             |  |
| Coue 28         | Promote for Monain million and Alloction                                                                                     |                                                             |  |
| Cortridgo Error | Prompts for Meaningful Data Collection                                                                                       | 20. a a surred 2                                            |  |
|                 | 1. What cartridge lot number(s)/box number(s) has the code                                                                   | 28 occurred?                                                |  |
| - Ose Another   | 2. How many code 28 have occurred?                                                                                           |                                                             |  |
| Cartridge       | 3. What is analyzer serial number(s)?                                                                                        |                                                             |  |
| DW/ Code        | 4. What is being tested on the cartridge - QC material or pati                                                               | ent samples?                                                |  |
| RW Code:        | a. If code occurred while testing QC material, what                                                                          | is the QC material lot number(s)?                           |  |
| C1228           | 5. How are cartridges filled?                                                                                                |                                                             |  |
|                 | Troubleshooting                                                                                                    |                                                             |  |
| Synonyms: N/A   | A. Verify cartridge handling and filling – ensure cartridge is fil                                                           | led to fill mark on the cartridge                           |  |
|                 | <ol> <li>Repeat cartridge testing from same cartridge lot</li> </ol>                                                         | number and box number                                       |  |
|                 | B. If persistent on a specific cartridge lot number, determine and document code rate for the specific cartridge lot number  |                                                             |  |
|                 | or box number                                                                                                    |                                                             |  |
|                 | C. If code is persistent on specific analyzer, use the ceramic conditioning cartridge on analyzer experiencing the code then |                                                             |  |
|                 | run a new cartridge on the analyzer                                                                                          |                                                             |  |
|                 | Resolution                                                                                                    |                                                             |  |
|                 | IF the code 28 is due to improperly filled cartridge through                                                                 | THEN the incident is resolved                               |  |
|                 | troubleshooting and the next cartridge is tested successfully                                                                | Classification is Complaint 1                               |  |
|                 | IF running the ceramic conditioning cartridge and new                                                                        | THEN the incident is resolved                               |  |
|                 | cartridge resolves the code 28                                                                                               | Classification is <b>Complaint 1</b>                        |  |
|                 | IF the code 28 is persistent on specific i-STAT analyzer                                                                     | THEN the i-STAT analyzer should be replaced or repaired     |  |
|                 | AND those same cartridge lot(s) run without issue on the                                                                     | Classification is Repair                                    |  |
|                 | other i-STAT analyzers                                                                                                    |                                                             |  |
|                 | IF the code 28 is persistent on multiple i-STAT analyzers after                                                              | THEN the suspect cartridge lot(s) should be investigated    |  |
|                 | troubleshooting but only on specific cartridge lot(s) AND                                                                    | Classification is Complaint 2                               |  |
|                 | other cartridge lot(s) run without issue on the same i-STAT                                                                  | ·                                                           |  |
|                 | analyzers                                                                                                    | Ask customer if cartridges are available to be returned for |  |
|                 | · ·                                                                                                    | investigation and document request(s)                       |  |
|                 |                                                                                                    |                                                             |  |

|                      | Document Type: Reference Document |                   |
|----------------------|-----------------------------------|-------------------|
|                      | DOCUMENT NUMBER                   | DOCUMENT REVISION |
| Abbott Point of Care | REF-1151                          | C                 |
|                      | EFFECTIVE DATE                    | PAGE              |
|                      | 27-Jan-2021                       | 29 of 363         |
| i-STAT Support Guide |                                   |                   |

| Complaint          | Description                                                                                                    |                                                              |  |
|--------------------|----------------------------------------------------------------------------------------------------|--------------------------------------------------------------|--|
| Code 29            | Poor contact between analyzer and cartridge or overfilled cartridge                                                                                                    |                                                              |  |
|                    | Prompts for Meaningful Data Collection                                                                                                    |                                                              |  |
| Cartridge Error    | 1. What cartridge lot number(s)/box number(s) has the code                                                                                                    | 29 been occurring?                                           |  |
| – Use Another      | 2. How many code 29 have occurred?                                                                                                    |                                                              |  |
| Cartridge          | 3. What is analyzer serial number(s)?                                                                                                    |                                                              |  |
|                    | 4. What is being tested on the cartridge - QC material or patie                                                                                                    | ent samples?                                                 |  |
| RW Code:           | a. If code occurred while testing QC material, whether the second second s | nat is the QC material lot number(s)?                        |  |
| C1229              | 5. How are the cartridges filled?                                                                                                    |                                                              |  |
|                    | Troubleshooting                                                                                                    |                                                              |  |
| Synonyms: N/A      | A. Verify the cartridges are not being overfilled                                                                                                    |                                                              |  |
|                    | 1. Repeat cartridge testing from same cartridge lot                                                                                                    | number and box number                                        |  |
|                    | B. If code is persistent on a specific cartridge lot number, det                                                                                                    | ermine and document code rate for the specific cartridge lot |  |
|                    | number or box number                                                                                                    |                                                              |  |
|                    | C. If code is persistent on specific analyzer, use the ceramic c                                                                                                    | onditioning cartridge on analyzer experiencing the code then |  |
|                    | run a new cartridge on the analyzer                                                                                                    |                                                              |  |
|                    | Resolution                                                                                                    |                                                              |  |
|                    | IF the code 29 is due to improper cartridge filling (overfilling)                                                                                                    | THEN the incident is resolved                                |  |
|                    | and the next cartridge is tested successfully after                                                                                                    | Classification is <b>Complaint 1</b>                         |  |
|                    | troubleshooting                                                                                                    |                                                              |  |
|                    | IF running the ceramic conditioning cartridge and new                                                                                                    | THEN the incident is resolved                                |  |
|                    | cartridge resolves the code 29                                                                                                    | Classification is <b>Complaint 1</b>                         |  |
|                    | IF the code 29 is persistent on specific i-STAT analyzer AND                                                                                                    | THEN the i-STAT analyzer should be replaced or repaired      |  |
|                    | those same cartridge lot(s) run without issue on the other i-                                                                                                    | Classification is <b>Repair</b>                              |  |
|                    | STAT analyzers                                                                                                    | ·                                                            |  |
|                    | IF the code 29 is persistent on multiple i-STAT analyzers after                                                                                                    | THEN the suspect cartridge lot(s) should be investigated     |  |
|                    | troubleshooting but only on specific cartridge lot(s) AND                                                                                                    | Classification is Complaint 2                                |  |
|                    | other cartridge lot(s) run without issue on the same i-STAT                                                                                                    | ·                                                            |  |
|                    | analyzers                                                                                                    | Ask customer if cartridges are available to be returned for  |  |
|                    |                                                                                                    | investigation and document request(s)                        |  |
| i STAT Support Cui | do BEE 11E1C Soction 1.0                                                                                                    | Poturn to the TOC                                            |  |

<u>turn to the TOC</u>

|                      | Document Type: Reference Document |                   |
|----------------------|-----------------------------------|-------------------|
|                      | DOCUMENT NUMBER                   | DOCUMENT REVISION |
| Abbott Point of Care | REF-1151                          | С                 |
|                      | EFFECTIVE DATE                    | PAGE              |
|                      | 27-Jan-2021                       | 30 of 363         |
| i-STAT Support Guide |                                   |                   |

| i-STAT | Support | Guide |
|--------|---------|-------|
|--------|---------|-------|

| Complaint          | Description                                                                                                    |                                                             |  |
|--------------------|----------------------------------------------------------------------------------------------------|-------------------------------------------------------------|--|
| Code 30            | Overfilled cartridge                                                                                                    |                                                             |  |
|                    | Prompts for Meaningful Data Collection                                                                                   |                                                             |  |
| Sample Positioned  | 1. What cartridge lot number(s)/box number(s) has the coo                                                                | de 30 been occurring?                                       |  |
| Beyond Fill Mark – | 2. How many code 30 have occurred?                                                                                       |                                                             |  |
| Use Another        | 3. What is being tested on the cartridge - QC material or pa                                                             | atient samples?                                             |  |
| Cartridge          | a. If code occurred while testing QC material, wh                                                                        | at is the QC material lot number(s)?                        |  |
|                    | 4. How are the cartridges being handled?                                                                                 |                                                             |  |
| RW Code: C1130     | a. Is the sample filled beyond the fill mark?                                                                            |                                                             |  |
|                    | <ul> <li>b. If coagulation cartridge (ACTc, ACTk, PT/INR), v</li> </ul>                                                  | was a used cartridge tested (additional cause)?             |  |
| Synonyms: N/A      | 5. What is analyzer serial number(s)?                                                                                    |                                                             |  |
|                    | Troubleshooting                                                                                                    |                                                             |  |
|                    | A. Verify that a used or overfilled coagulation cartridge is not being tested                                            |                                                             |  |
|                    | B. Verify that the cartridge is not being overfilled                                                                     |                                                             |  |
|                    | 1. Repeat cartridge testing from same cartridge lot number and box number                                                |                                                             |  |
|                    | C. If code is persistent on a specific cartridge lot number, determine and document code rate for the specific cartridge |                                                             |  |
|                    | lot number or box number                                                                                                 |                                                             |  |
|                    | Resolution                                                                                                    |                                                             |  |
|                    | IF the code 30 is due to improper cartridge filling/handling                                                             | THEN the incident is resolved                               |  |
|                    | through troubleshooting and the new cartridge is tested                                                                  | Classification is Complaint 1                               |  |
|                    | successfully                                                                                                    |                                                             |  |
|                    | IF the code 30 is persistent on multiple i-STAT analyzers                                                                | THEN the suspect cartridge lot(s) should be investigated    |  |
|                    | after troubleshooting but only on specific cartridge lot(s)                                                              | Classification is Complaint 2                               |  |
|                    | AND other cartridge lot(s) run without issue on the same i-                                                              |                                                             |  |
|                    | STAT analyzers                                                                                                    | Ask customer if cartridges are available to be returned for |  |
|                    | investigation and document request(s)                                                                                    |                                                             |  |
|                    | IF the code 30 is persistent on specific i-STAT analyzer AND                                                             | THEN the i-STAT analyzer should be replaced or repaired     |  |
|                    | those same cartridge lot(s) run without issue on the other i-                                                            | Classification is Repair                                    |  |
|                    | STAT analyzers                                                                                                    |                                                             |  |

|                      | Document Type: Reference Document |                   |
|----------------------|-----------------------------------|-------------------|
|                      | DOCUMENT NUMBER                   | DOCUMENT REVISION |
| Abbott Point of Care | REF-1151                          | C                 |
|                      | EFFECTIVE DATE                    | PAGE              |
|                      | 27-Jan-2021                       | 31 of 363         |
| i-STAT Support Guide |                                   |                   |

| Complaint       | Description                                                                                                    |                                                                 |  |
|-----------------|----------------------------------------------------------------------------------------------------|-----------------------------------------------------------------|--|
| Code 31         | The analyzer did not detect movement of sample across the se                                                                   | ensors                                                          |  |
|                 | Prompts for Meaningful Data Collection                                                                                         |                                                                 |  |
| Unable to       | 1. What cartridge lot number(s) has the code 31 been occur                                                                     | ring?                                                           |  |
| Position Sample | <ol><li>How many code 31 have occurred?</li></ol>                                                                              |                                                                 |  |
| – Use Another   | 3. What is being tested on the cartridge - QC material or pat                                                                  | ient samples?                                                   |  |
| Cartridge       | a. If code occurred while testing QC material, w                                                                               | <pre>/hat is the QC material lot number(s)?</pre>               |  |
|                 | 4. What is analyzer serial number(s)?                                                                                          |                                                                 |  |
| RW Code: C1131  | 5. How is the cartridge being handled?                                                                                         |                                                                 |  |
|                 | a. Was the cartridge closed properly?                                                                                          |                                                                 |  |
| Synonyms: N/A   | <ul> <li>b. Did the sample go beyond the fill mark on th</li> </ul>                                                            | e cartridge?                                                    |  |
|                 | 6. How is the patient sample being collected and handled?                                                                      |                                                                 |  |
|                 | a. Is the sample being collected by heel puncture in a neonatal unit?                                                          |                                                                 |  |
|                 | Troubleshooting                                                                                                    |                                                                 |  |
|                 | A. Verify that the cartridge is properly closed and not overfilled                                                             |                                                                 |  |
|                 | B. Verify proper patient sample collection and handling based on the specific cartridge type tested                            |                                                                 |  |
|                 | 1. Test a new cartridge from the same lot number                                                                               |                                                                 |  |
|                 | C. If code is persistent on a specific cartridge lot number, determine and document code rate for the specific cartridge lot   |                                                                 |  |
|                 | number or box number                                                                                                    |                                                                 |  |
|                 | D. If code is persistent on specific analyzer, use the <u>ceramic conditioning cartridge</u> on analyzer experiencing the code |                                                                 |  |
|                 | then run a new cartridge on the analyzer                                                                                       |                                                                 |  |
|                 | Resolution                                                                                                    |                                                                 |  |
|                 | IF the code 31 is due to improper cartridge or sample                                                                          | THEN the incident is resolved                                   |  |
|                 | handling after troubleshooting and a new cartridge is tested                                                                   | Classification is <b>Complaint 1</b>                            |  |
|                 | successfully                                                                                                    |                                                                 |  |
|                 | IF running the ceramic conditioning cartridge and new                                                                          | THEN the incident is resolved                                   |  |
|                 | cartridge on the specific analyzer resolves the code 31                                                                        | Classification is Complaint 1                                   |  |
|                 | <b>IF</b> the code 31 is persistent on specific i-STAT analyzer AND                                                            | <b>THEN</b> the i-STAT analyzer should be replaced or repaired  |  |
|                 | those same cartridge lot(s) run without issue on the other i-                                                                  | Classification is Repair                                        |  |
|                 | STAT analyzers                                                                                                    |                                                                 |  |
|                 | <b>IF</b> the code 31 is persistent on multiple i-STAT analyzers after                                                         | <b>THEN</b> the suspect cartridge lot(s) should be investigated |  |
|                 | troubleshooting but only on specific cartridge lot(s) AND                                                                      | Classification is Complaint 2                                   |  |
|                 | other cartridge lot(s) run without issue on the same i-STAT                                                                    |                                                                 |  |
|                 | analyzers                                                                                                    | Ask customer if cartridges are available to be returned for     |  |
|                 |                                                                                                    | investigation and document request(s)                           |  |

|                      | Document Type: Reference Document |                   |
|----------------------|-----------------------------------|-------------------|
|                      | DOCUMENT NUMBER                   | DOCUMENT REVISION |
| Abbott Point of Care | REF-1151                          | C                 |
|                      | EFFECTIVE DATE                    | PAGE              |
|                      | 27-Jan-2021                       | 32 of 363         |
| i-STAT Support Guide |                                   |                   |

| Complaint         | Description                                                                                                    |                                                             |  |
|-------------------|----------------------------------------------------------------------------------------------------|-------------------------------------------------------------|--|
| Complaint         |                                                                                                    |                                                             |  |
| Code 32           | Error detected after calibration                                                                                        |                                                             |  |
|                   | Prompts for Meaningful Data Collection                                                                                  |                                                             |  |
| Cartridge Error – | <ol> <li>What is analyzer serial number(s)?</li> </ol>                                                                  |                                                             |  |
| Use Another       | 2. What cartridge lot number(s)/box number(s) has the code                                                              | e 32 been occurring?                                        |  |
| Cartridge         | <ol><li>How many code 32 have occurred?</li></ol>                                                                       |                                                             |  |
|                   | 4. What is being tested on the cartridge - QC material or pat                                                           | ient samples?                                               |  |
| RW Code: C1232    | a. If code occurred while testing QC material, wha                                                                      | t is the QC material lot number(s)?                         |  |
|                   | 5. How are cartridges stored?                                                                                           |                                                             |  |
| Synonyms: N/A     | 6. How are cartridges handled?                                                                                          |                                                             |  |
|                   | Troubleshooting                                                                                                    |                                                             |  |
|                   | A. If persistent on a specific cartridge lot number determine and document code rate for the specific cartridge lot     |                                                             |  |
|                   | number or box number                                                                                                    |                                                             |  |
|                   | B. If code is persistent on specific analyzer, use the ceramic conditioning cartridge on analyzer experiencing the code |                                                             |  |
|                   | then run a new cartridge on the analyzer                                                                                |                                                             |  |
|                   | Resolution                                                                                                    |                                                             |  |
|                   | IF running the ceramic conditioning cartridge and new                                                                   | THEN the incident is resolved                               |  |
|                   | cartridge resolves the code 32                                                                                          | Classification is Complaint 1                               |  |
|                   | IF the code 32 is persistent on specific i-STAT analyzer AND                                                            | THEN the i-STAT analyzer should be replaced or repaired     |  |
|                   | those same cartridge lot(s) run without issue on the other i-                                                           | Classification is <b>Repair</b>                             |  |
|                   | STAT analyzers                                                                                                    |                                                             |  |
|                   | IF the code 32 is persistent on multiple i-STAT analyzers after                                                         | THEN the suspect cartridge lot(s) should be investigated    |  |
|                   | troubleshooting but only on specific cartridge lot(s) AND                                                               | Classification is Complaint 2                               |  |
|                   | other cartridge lot(s) run without issue on the same i-STAT                                                             | Ask customer if cartridges are available to be returned for |  |
|                   | analyzers                                                                                                    | investigation and document request(s)                       |  |
|                   |                                                                                                    | •                                                           |  |

Return to the TOC

| Complaint          | Description                                                                                                    |                                                          |  |
|--------------------|----------------------------------------------------------------------------------------------------|----------------------------------------------------------|--|
| Code 33            | Cartridge Error (possible mechanism damage)                                                                                |                                                          |  |
|                    | Prompts for Meaningful Data Collection                                                                                     |                                                          |  |
| Cartridge Error    | 1. What cartridge lot number(s)/box number(s) has the code 33 been occurring?                                              |                                                          |  |
| – Use Another      | 2. How many code 33 have occurred?                                                                                         |                                                          |  |
| Cartridge          | 3. What is being tested on the cartridge - QC material or patien                                                           | nt samples?                                              |  |
|                    | a. If code occurred while testing QC material, what is                                                                     | s the QC material lot number(s)?                         |  |
| RW Code:           | 4. What is analyzer serial number(s)?                                                                                      |                                                          |  |
| C1233              | Troubleshooting                                                                                                    |                                                          |  |
|                    | A. Run a new cartridge                                                                                                    |                                                          |  |
| Synonyms: N/A      | B. If persistent on a specific cartridge lot number determine and document code rate for the specific cartridge lot number |                                                          |  |
|                    | or box number                                                                                                    |                                                          |  |
|                    | Resolution                                                                                                    |                                                          |  |
|                    | IF after running additional cartridges the code 33 is not                                                                  | THEN the incident is resolved                            |  |
|                    | reproducible on a specific analyzer                                                                                        | Classification is Complaint 1                            |  |
|                    | IF the code 33 is persistent on only specific i-STAT analyzer                                                              | THEN the i-STAT analyzer should be replaced or repaired  |  |
|                    | AND those same cartridge lot(s) run without issue on the other                                                             | Classification is Repair                                 |  |
|                    | i-STAT analyzers                                                                                                    |                                                          |  |
|                    | IF the code 33 is persistent on multiple i-STAT analyzers after                                                            | THEN the suspect cartridge lot(s) should be investigated |  |
|                    | troubleshooting but only on specific cartridge lot(s) AND other                                                            | Classification is Complaint 2                            |  |
|                    | cartridge lot(s) run without issue on the same i-STAT analyzers                                                            | Ask customer if cartridges are available to be returned  |  |
|                    |                                                                                                    | for investigation and document request(s)                |  |
| i-STAT Support Gui | de REF-1151C Section 1.0                                                                                                   | Return to the TOC                                        |  |

|                      | Document Type: Reference Document |                   |
|----------------------|-----------------------------------|-------------------|
|                      | DOCUMENT NUMBER                   | DOCUMENT REVISION |
| Abbott Point of Care | REF-1151                          | C                 |
|                      | EFFECTIVE DATE                    | PAGE              |
|                      | 27-Jan-2021                       | 33 of 363         |
| i-STAT Support Guide |                                   |                   |

| Complaint       | Description                                                                                                    |                                                                 |  |
|-----------------|----------------------------------------------------------------------------------------------------|-----------------------------------------------------------------|--|
| Code 34         | The analyzer did not detect movement of sample across the sensors.                                                             |                                                                 |  |
|                 | Prompts for Meaningful Data Collection                                                                                         |                                                                 |  |
| Unable to       | 1. What cartridge lot number(s) has the code 34 been occurring?                                                                |                                                                 |  |
| Position Sample | <ol><li>How many code 34 have occurred?</li></ol>                                                                              |                                                                 |  |
| – Use Another   | 3. What is being tested on the cartridge - QC material or patie                                                                | ent samples?                                                    |  |
| Cartridge       | a. If code occurred while testing QC material, what                                                                            | is the QC material lot number(s)?                               |  |
|                 | 4. What is analyzer serial number(s)?                                                                                          |                                                                 |  |
| RW Code: C1134  | 5. How is the cartridge being handled?                                                                                         |                                                                 |  |
|                 | a. Was the cartridge closed properly?                                                                                          |                                                                 |  |
| Synonyms: N/A   | <li>b. Did the sample go beyond the fill mark on the ca</li>                                                                   | rtridge?                                                        |  |
|                 | 6. How is the patient sample being collected and handled?                                                                      |                                                                 |  |
|                 | a. Is the sample being collected by heel puncture in a neonatal unit?                                                          |                                                                 |  |
|                 | Troubleshooting                                                                                                    |                                                                 |  |
|                 | A. Verify that the cartridge is properly closed and not overfilled                                                             |                                                                 |  |
|                 | B. Verify proper patient sample collection and handling based on the specific cartridge type tested                            |                                                                 |  |
|                 | 1. Test a new cartridge from the same cartridge lot number                                                                     |                                                                 |  |
|                 | C. If code is persistent on a specific cartridge lot number, determine and document code rate for the specific cartridge lot   |                                                                 |  |
|                 | number or box number                                                                                                    |                                                                 |  |
|                 | D. If code is persistent on specific analyzer, use the <u>ceramic conditioning cartridge</u> on analyzer experiencing the code |                                                                 |  |
|                 | then run a new cartridge on the analyzer                                                                                       |                                                                 |  |
|                 | Resolution                                                                                                    |                                                                 |  |
|                 | IF the code 34 is due to improper cartridge or sample                                                                          | THEN the incident is resolved                                   |  |
|                 | handling after troubleshooting and a new cartridge is tested                                                                   | Classification is <b>Complaint 1</b>                            |  |
|                 | successfully                                                                                                    |                                                                 |  |
|                 | IF running the ceramic conditioning cartridge and a new                                                                        | THEN the incident is resolved                                   |  |
|                 | cartridge on the specific analyzer resolves the code 34 • Classification is <b>Complaint 1</b>                                 |                                                                 |  |
|                 | <b>IF</b> the code 34 is persistent on specific i-STAT analyzer AND                                                            | <b>THEN</b> the i-STAT analyzer should be replaced or repaired  |  |
|                 | those same cartridge lot(s) run without issue on the other i- Classification is <b>Repair</b>                                  |                                                                 |  |
|                 | STAT analyzers                                                                                                    |                                                                 |  |
|                 | IF the code 34 is persistent on multiple i-STAT analyzers after                                                                | <b>THEN</b> the suspect cartridge lot(s) should be investigated |  |
|                 | troubleshooting but only on specific cartridge lot(s) AND                                                                      | Classification is Complaint 2                                   |  |
|                 | other cartridge lot(s) run without issue on the same i-STAT                                                                    |                                                                 |  |
|                 | analyzers                                                                                                    | Ask customer if cartridges are available to be returned         |  |
|                 |                                                                                                    | for investigation and document request(s)                       |  |

|                      | Document Type: Reference Document |                   |
|----------------------|-----------------------------------|-------------------|
|                      | DOCUMENT NUMBER                   | DOCUMENT REVISION |
| Abbott Point of Care | REF-1151                          | C                 |
|                      | EFFECTIVE DATE                    | PAGE              |
|                      | 27-Jan-2021                       | 34 of 363         |
| i-STAT Support Guide |                                   |                   |

| Complaint          | Description                                                                                                    |                                                          |  |
|--------------------|----------------------------------------------------------------------------------------------------|----------------------------------------------------------|--|
| Code 35            |                                                                                                    |                                                          |  |
| code 55            | Bromats for Mooningful Data Collection                                                                                                    |                                                          |  |
| Sample             | Prompts for Meaningful Data Collection                                                                                                    |                                                          |  |
| Positioned Short   | <ol> <li>What callinge for humber (3) box humber (3) has the code 3</li> <li>How many code 35 have occurred?</li> </ol>                            | 5 been occurring:                                        |  |
| of Fill Mark – Use | 2. Now many code 35 have occurred:<br>3. What is being tested on the cartridge - OC material or nation                                             | nt complex?                                              |  |
| Another            | 3. If code occurred while testing OC material what is                                                                                              | the OC material lot number(s)?                           |  |
| Cartridge          | A How are the cartridges being handled?                                                                                                    |                                                          |  |
| curtinge           | 4. Now are the cartridges being handled:                                                                                                    | ۲ <sub>ot</sub>                                          |  |
| RW Code: C1135     | <ul> <li>a. Is the sample reaching the fin mark on the calling<br/>b. Was an empty cartridge with no sample tested?</li> </ul>                     | 5C :                                                     |  |
|                    | 5 What is analyzer serial number/s)?                                                                                                    |                                                          |  |
| Svnonvms: N/A      | 5. What is analyzer senar humber(s)?                                                                                                    |                                                          |  |
| -, -, -,           | A Vorify a new cartridge from same let number and hey is filled to the fill mark and tested successfully                                           |                                                          |  |
|                    | A. Verify a new calchage noninsame for number and box is fined to the fin mark and tested successfully                                             |                                                          |  |
|                    | b. If code is persistent of a specific carchage for number, determine and document code rate for the specific carchage for<br>number or box number |                                                          |  |
|                    |                                                                                                    |                                                          |  |
|                    | IF the code 35 is determined to be due to underfilled cartridge                                                                                    | THEN the incident is resolved                            |  |
|                    | or improper cartridge handling through troubleshooting and                                                                                         | Classification is Complaint 1                            |  |
|                    | the new cartridge is tested successfully                                                                                                    | Classification is <b>complaint 1</b>                     |  |
|                    | IF the code 35 is persistent on multiple i-STAT analyzers after                                                                                    | THEN the suspect cartridge lot(s) should be investigated |  |
|                    | troubleshooting but only on specific cartridge lot(s) AND other                                                                                    | Classification is Complaint 2                            |  |
|                    | cartridge lot(s) run without issue on the same i-STAT analyzers                                                                                    | Classification is <b>complaint 2</b>                     |  |
|                    |                                                                                                    | Ask customer if cartridges are available to be returned  |  |
|                    |                                                                                                    | for investigation and document request(s)                |  |
|                    | IF the code 2F is persistent on specific i STAT and the AND                                                                                        | TUEN the i STAT analyzer should be replaced as rescired  |  |
|                    | <b>IF</b> the code 55 is persistent on specific I-STAT analyzer AND                                                                                | Classification is Bonoin                                 |  |
|                    | those same cartriage lot(s) run without issue on the other I-                                                                                      | Classification is <b>Repair</b>                          |  |
|                    | STAT dildiyzers                                                                                                    |                                                          |  |

|                      | Document Type: Reference Document |                   |
|----------------------|-----------------------------------|-------------------|
|                      | DOCUMENT NUMBER                   | DOCUMENT REVISION |
| Abbott Point of Care | REF-1151                          | C                 |
|                      | EFFECTIVE DATE                    | PAGE              |
|                      | 27-Jan-2021                       | 35 of 363         |
| i-STAT Support Guide |                                   |                   |

| Description                                                                                                    |                                                                                                    |  |
|----------------------------------------------------------------------------------------------------|----------------------------------------------------------------------------------------------------|--|
| Underfilled cartridge                                                                                                    |                                                                                                    |  |
| Prompts for Meaningful Data Collection                                                                                       |                                                                                                    |  |
| 1. What cartridge lot number(s)/box number(s) has the code 3                                                                 | 6 been occurring?                                                                                                    |  |
| 2. How many code 36 have occurred?                                                                                           |                                                                                                    |  |
| 3. What is being tested on the cartridge - QC material or patier                                                             | nt samples?                                                                                                    |  |
| a. If code occurred while testing QC material, what is                                                                       | s the QC material lot number(s)?                                                                                                    |  |
| 4. How are the cartridges being handled?                                                                                     |                                                                                                    |  |
| a. Is the sample filled to the fill mark on the cartridge?                                                                   |                                                                                                    |  |
| 5. What is analyzer serial number(s)?                                                                                        |                                                                                                    |  |
| Troubleshooting                                                                                                    |                                                                                                    |  |
| A. Verify a new cartridge from same lot number and box is filled to the fill mark and tested successfully                    |                                                                                                    |  |
| B. If code is persistent on a specific cartridge lot number, determine and document code rate for the specific cartridge lot |                                                                                                    |  |
| number or box number                                                                                                    |                                                                                                    |  |
| Resolution                                                                                                    |                                                                                                    |  |
| IF the code 36 is due to underfilled cartridge through                                                                       | THEN the incident is resolved                                                                                                    |  |
| troubleshooting and the new cartridge is tested successfully                                                                 | Classification is Complaint 1                                                                                                    |  |
| IF the code 36 is persistent on multiple i-STAT analyzers after                                                              | THEN the suspect cartridge lot(s) should be investigated                                                                                                    |  |
| troubleshooting but only on specific cartridge lot(s) AND other                                                              | Classification is Complaint 2                                                                                                    |  |
| cartridge lot(s) run without issue on the same i-STAT analyzers                                                              |                                                                                                    |  |
|                                                                                                    | Ask customer if cartridges are available to be returned                                                                                                    |  |
|                                                                                                    | for investigation and document request(s)                                                                                                    |  |
| IF the code 36 is persistent on specific i-STAT analyzer AND                                                                 | THEN the i-STAT analyzer should be replaced or repaired                                                                                                    |  |
| those same cartridge lot(s) run without issue on the other i-                                                                | Classification is Repair                                                                                                    |  |
| STAT analyzers                                                                                                    |                                                                                                    |  |
|                                                                                                    | Description         Underfilled cartridge         Prompts for Meaningful Data Collection         1. What cartridge lot number(s)/box number(s) has the code 3         2. How many code 36 have occurred?         3. What is being tested on the cartridge - QC material or patient a. If code occurred while testing QC material, what is         4. How are the cartridges being handled?         a. Is the sample filled to the fill mark on the cartridge         5. What is analyzer serial number(s)?         Troubleshooting         A. Verify a new cartridge from same lot number and box is fille         B. If code is persistent on a specific cartridge lot number, deternumber or box number         Resolution         IF the code 36 is due to underfilled cartridge through troubleshooting and the new cartridge is tested successfully         IF the code 36 is persistent on multiple i-STAT analyzers after troubleshooting but only on specific cartridge lot(s) AND other cartridge lot(s) run without issue on the same i-STAT analyzers         IF the code 36 is persistent on specific i-STAT analyzer AND those same cartridge lot(s) run without issue on the other i-STAT analyzers |  |

|                      | Document Type: Reference Document |                   |
|----------------------|-----------------------------------|-------------------|
|                      | DOCUMENT NUMBER                   | DOCUMENT REVISION |
| Abbott Point of Care | REF-1151                          | C                 |
|                      | EFFECTIVE DATE                    | PAGE              |
|                      | 27-Jan-2021                       | 36 of 363         |
| i-STAT Support Guide |                                   |                   |

| Complaint        | Description                                                                                                    |                                                          |  |
|------------------|----------------------------------------------------------------------------------------------------|----------------------------------------------------------|--|
| Code 37          | Overfilled cartridge                                                                                                    |                                                          |  |
|                  | Prompts for Meaningful Data Collection                                                                                       |                                                          |  |
| Sample           | 1. What cartridge lot number(s)/box number(s) has the code                                                                   | e 37 been occurring?                                     |  |
| Positioned       | 2. How many code 37 have occurred?                                                                                           |                                                          |  |
| Beyond Fill Mark | 3. What is being tested on the cartridge - QC material or pat                                                                | ient samples?                                            |  |
| – Use Another    | a. If code occurred while testing QC material, wha                                                                           | t is the QC material lot number(s)?                      |  |
| Cartridge        | 4. How are the cartridges being handled?                                                                                     |                                                          |  |
|                  | a. Is the sample filled beyond the fill mark on the cartridge?                                                               |                                                          |  |
| RW Code: C1137   | 5. What is analyzer serial number(s)?                                                                                        |                                                          |  |
|                  | Troubleshooting                                                                                                    |                                                          |  |
| Synonyms: N/A    | A. Verify a new cartridge from same lot number and box is filled to the fill mark and tested successfully                    |                                                          |  |
|                  | B. If code is persistent on a specific cartridge lot number, determine and document code rate for the specific cartridge lot |                                                          |  |
|                  | number or box number                                                                                                    |                                                          |  |
|                  | Resolution                                                                                                    |                                                          |  |
|                  | IF the code 37 is due to overfilled cartridge through                                                                        | THEN the incident is resolved                            |  |
|                  | troubleshooting and the new cartridge is tested successfully                                                                 | Classification is Complaint 1                            |  |
|                  | IF the code 37 is persistent on multiple i-STAT analyzers after                                                              | THEN the suspect cartridge lot(s) should be investigated |  |
|                  | troubleshooting but only on specific cartridge lot(s) AND                                                                    | Classification is Complaint 2                            |  |
|                  | other cartridge lot(s) run without issue on the same i-STAT                                                                  |                                                          |  |
|                  | analyzers Ask customer if cartridges are available to be returned                                                            |                                                          |  |
|                  |                                                                                                    | investigation and document request(s)                    |  |
|                  | IF the code 37 is persistent on specific i-STAT analyzer AND                                                                 | THEN the i-STAT analyzer should be replaced or repaired  |  |
|                  | those same cartridge lot(s) run without issue on the other i-                                                                | Classification is Repair                                 |  |
|                  | STAT analyzers                                                                                                    |                                                          |  |
|                  |                                                                                                    |                                                          |  |
|                      | Document Type: Reference Document |                   |
|----------------------|-----------------------------------|-------------------|
|                      | DOCUMENT NUMBER                   | DOCUMENT REVISION |
| Abbott Point of Care | REF-1151                          | C                 |
|                      | EFFECTIVE DATE                    | PAGE              |
|                      | 27-Jan-2021                       | 37 of 363         |
| i-STAT Support Guide |                                   |                   |

| <b>a 1 1 1</b>    |                                                                                                    |                                                                |  |
|-------------------|----------------------------------------------------------------------------------------------------|----------------------------------------------------------------|--|
| Complaint         | Description                                                                                                    |                                                                |  |
| Code 38           | Not enough sample in sample well or bubbles in sample                                                                          |                                                                |  |
|                   | Prompts for Meaningful Data Collection                                                                                         |                                                                |  |
| Insufficient      | 1. What cartridge lot number(s)/box number(s) has the code                                                                     | 38 been occurring?                                             |  |
| Sample – Use      | 2. How many code 38 have occurred?                                                                                             |                                                                |  |
| Another Cartridge | <ol><li>What is analyzer serial number(s)?</li></ol>                                                                           |                                                                |  |
|                   | 4. What is being tested on the cartridge - QC material or pati                                                                 | ent samples?                                                   |  |
| RW Code: C1138    | <ul> <li>a. If code occurred while testing QC material, what</li> </ul>                                                        | is the QC material lot number(s)?                              |  |
|                   | 5. How is the sample collected and handled?                                                                                    |                                                                |  |
| Synonyms: N/A     | 6. How are the cartridges being handled?                                                                                       |                                                                |  |
|                   | a. Is the sample reaching the fill mark on the cartrie                                                                         | dge?                                                           |  |
|                   | Troubleshooting                                                                                                    |                                                                |  |
|                   | A. Verify proper sample collection and handling                                                                                |                                                                |  |
|                   | B. Verify that the cartridge is being filled to the fill mark and t                                                            | tested successfully                                            |  |
|                   | C. If code is persistent on a specific cartridge lot number, det                                                               | ermine and document code rate for the specific cartridge       |  |
|                   | lot number or box number                                                                                                    |                                                                |  |
|                   | D. If code is persistent on specific analyzer, use the <u>ceramic conditioning cartridge</u> on analyzer experiencing the code |                                                                |  |
|                   | then run a new cartridge on the analyzer                                                                                       |                                                                |  |
|                   | Resolution                                                                                                    |                                                                |  |
|                   | IF the code 38 is due to underfilled cartridge or improper                                                                     | THEN the incident is resolved                                  |  |
|                   | sample handling through troubleshooting AND additional                                                                         | Classification is Complaint 1                                  |  |
|                   | cartridges have been tested successfully                                                                                       |                                                                |  |
|                   | IF running the ceramic conditioning cartridge on the specific                                                                  | THEN the incident is resolved                                  |  |
|                   | analyzer resolves the code 38                                                                                                  | Classification is Complaint 1                                  |  |
|                   | IF the code 38 is persistent on specific i-STAT analyzer AND                                                                   | <b>THEN</b> the i-STAT analyzer should be replaced or repaired |  |
|                   | those same cartridge lot(s) run without issue on the other i-                                                                  | Classification is <b>Repair</b>                                |  |
|                   | STAT analyzers                                                                                                    |                                                                |  |
|                   | IF the code 38 is persistent on multiple i-STAT analyzers after                                                                | THEN the suspect cartridge lot(s) should be investigated       |  |
|                   | troubleshooting but only on specific cartridge lot(s) AND                                                                      | Classification is Complaint 2                                  |  |
|                   | other cartridge lot(s) run without issue on the same i-STAT                                                                    |                                                                |  |
|                   | analyzers                                                                                                    | Ask customer if cartridges are available to be returned        |  |
|                   |                                                                                                    | for investigation and document request(s)                      |  |
|                   |                                                                                                    |                                                                |  |

|                      | Document Type: Reference Document |                   |
|----------------------|-----------------------------------|-------------------|
|                      | DOCUMENT NUMBER                   | DOCUMENT REVISION |
| Abbott Point of Care | REF-1151                          | C                 |
|                      | EFFECTIVE DATE                    | PAGE              |
|                      | 27-Jan-2021                       | 38 of 363         |
| i-STAT Support Guide |                                   |                   |

| Complaint         | Description                                                                                                    |                                                                 |  |
|-------------------|----------------------------------------------------------------------------------------------------|-----------------------------------------------------------------|--|
| Code 39           | Insufficient sample in the sample well of the cartridge                                                                                                    |                                                                 |  |
|                   | Note: Code 39 occurs with Coagulation (ACTc, ACTk, PT/INR) cartridges only                                                                                                |                                                                 |  |
| Insufficient      | Prompts for Meaningful Data Collection                                                                                                    |                                                                 |  |
| Sample – Use      | <ol> <li>What is analyzer serial number(s)?</li> </ol>                                                                                                    |                                                                 |  |
| Another Cartridge | <ol><li>How many code 39 have occurred?</li></ol>                                                                                                    |                                                                 |  |
|                   | 3. What cartridge lot number(s)/box number(s) has the code 39 been occurring?                                                                                             |                                                                 |  |
| RW Code: C1139    | 4. What is being tested on the cartridge - QC material or pa                                                                                                    | atient samples?                                                 |  |
|                   | <ul> <li>a. If code occurred while testing QC material, wh</li> </ul>                                                                                                    | at is the QC material lot number(s)?                            |  |
| Synonyms: N/A     | 5. How are the cartridges being handled?                                                                                                    |                                                                 |  |
|                   | a. Is the sample reaching the fill mark on the cart                                                                                                    | ridge?                                                          |  |
|                   | b. Is the cartridge being closed properly? Troubleshooting                                                                                                    |                                                                 |  |
|                   |                                                                                                    |                                                                 |  |
|                   | <ul><li>A. Verify that the cartridge is being filled to the fill mark and cartridge is closed</li><li>1. Run a new cartridge from the same cartridge lot number</li></ul> |                                                                 |  |
|                   |                                                                                                    |                                                                 |  |
|                   | B. If code is persistent on a specific cartridge lot number, determine and document code rate for the specific cartridge                                                  |                                                                 |  |
|                   | lot number or box number                                                                                                    |                                                                 |  |
|                   | Resolution                                                                                                    |                                                                 |  |
|                   | <b>IF</b> the code 39 is due to improper cartridge filling/closing                                                                                                    | THEN the incident is resolved                                   |  |
|                   | through troubleshooting and a new cartridge is tested                                                                                                    | Classification is <b>Complaint 1</b>                            |  |
|                   | successfully                                                                                                    |                                                                 |  |
|                   | <b>IF</b> the code 39 is persistent on multiple i-STAT analyzers                                                                                                    | <b>THEN</b> the suspect cartridge lot(s) should be investigated |  |
|                   | after troubleshooting but only on specific cartridge lot(s)                                                                                                    | Classification is Complaint 2                                   |  |
|                   | AND other cartridge lot(s) run without issue on the same i-                                                                                                    |                                                                 |  |
|                   | STAT analyzers                                                                                                    | Ask customer if cartridges are available to be returned for     |  |
|                   |                                                                                                    | investigation and document request(s)                           |  |
|                   | IF the code 39 is persistent on specific i-STAT analyzer AND                                                                                                    | <b>THEN</b> the i-STAT analyzer should be replaced or repaired  |  |
|                   | those same cartridge lot(s) run without issue on the other i-                                                                                                    | Classification is Repair                                        |  |
|                   | STAT analyzers                                                                                                    |                                                                 |  |

|                      | Document Type: Reference Document |                   |
|----------------------|-----------------------------------|-------------------|
|                      | DOCUMENT NUMBER                   | DOCUMENT REVISION |
| Abbott Point of Care | REF-1151                          | С                 |
|                      | EFFECTIVE DATE                    | PAGE              |
|                      | 27-Jan-2021                       | 39 of 363         |
| i-STAT Support Guide |                                   |                   |

| Complaint       | Description                                                                                                    |                                                             |  |
|-----------------|----------------------------------------------------------------------------------------------------|-------------------------------------------------------------|--|
| Code 40         | Poor contact between analyzer and cartridge                                                                                         |                                                             |  |
|                 | Prompts for Meaningful Data Collection                                                                                              |                                                             |  |
| Cartridge Error | 1. What is analyzer serial number(s)?                                                                                               |                                                             |  |
| – Use Another   | 2. How many code 40 have occurred?                                                                                                  |                                                             |  |
| Cartridge       | 3. What cartridge lot number(s)/box number(s) has the code                                                                          | e 40 been occurring?                                        |  |
|                 | 4. What is being tested on the cartridge - QC material or pat                                                                       | ient samples?                                               |  |
| RW Code:        | a. If code occurred while testing QC material, wha                                                                                  | t is the QC material lot number(s)?                         |  |
| C1240           | Troubleshooting                                                                                                    |                                                             |  |
|                 | A. If code is persistent on a specific cartridge lot number, determine and document code rate for the specific cartridge lot        |                                                             |  |
| Synonyms: N/A   | number or box number                                                                                                    |                                                             |  |
|                 | B. If code is persistent on specific analyzer, use the <u>ceramic conditioning cartridge</u> on analyzer experiencing the code then |                                                             |  |
|                 | run a new cartridge on the analyzer                                                                                                 |                                                             |  |
|                 | Resolution                                                                                                    |                                                             |  |
|                 | IF the code 40 is resolved after running the ceramic                                                                                | THEN the incident is resolved                               |  |
|                 | conditioning cartridge and a new cartridge on the analyzer                                                                          | Classification is Complaint 1                               |  |
|                 | IF the code 40 is persistent on specific i-STAT analyzer AND                                                                        | THEN the i-STAT analyzer should be replaced or repaired     |  |
|                 | those same cartridge lot(s) run without issue on the other i-                                                                       | Classification is Repair                                    |  |
|                 | STAT analyzers                                                                                                    |                                                             |  |
|                 | IF the code 40 is persistent on multiple i-STAT analyzers after                                                                     | THEN the suspect cartridge lot(s) should be investigated    |  |
|                 | troubleshooting but only on specific cartridge lot(s) AND                                                                           | Classification is Complaint 2                               |  |
|                 | other cartridge lot(s) run without issue on the same i-STAT                                                                         | Ask customer if cartridges are available to be returned for |  |
|                 | analyzers                                                                                                    | investigation and document request(s)                       |  |
|                 |                                                                                                    |                                                             |  |

Return to the TOC

| Complaint          | Description                                                                                                    |                                                             |  |
|--------------------|----------------------------------------------------------------------------------------------------|-------------------------------------------------------------|--|
| Code 41            | No calibrant material detected, calibrant material arrived too late, or poor contact between analyzer and cartridge.         |                                                             |  |
|                    | Prompts for Meaningful Data Collection                                                                                       |                                                             |  |
| Cartridge Error    | <ol> <li>What is analyzer serial number(s)?</li> </ol>                                                                       |                                                             |  |
| – Use Another      | <ol><li>How many code 41 have occurred?</li></ol>                                                                            |                                                             |  |
| Cartridge          | 3. What cartridge lot number(s)/box number(s) has the code                                                                   | 41 been occurring?                                          |  |
|                    | 4. What is being tested on the cartridge - QC material or patie                                                              | ent samples?                                                |  |
| RW Code:           | a. If code occurred while testing QC material, what                                                                          | is the QC material lot number(s)?                           |  |
| C1241              | 5. How are cartridges handled?                                                                                               |                                                             |  |
|                    | Troubleshooting                                                                                                    |                                                             |  |
| Synonyms: N/A      | A. Verify cartridge handling                                                                                                 |                                                             |  |
|                    | B. If code is persistent on a specific cartridge lot number, determine and document code rate for the specific cartridge lot |                                                             |  |
|                    | number or box number                                                                                                    |                                                             |  |
|                    | C. If code is persistent on specific analyzer, use the ceramic conditioning cartridge on analyzer experiencing the code then |                                                             |  |
|                    | run a new cartridge on the analyzer                                                                                          |                                                             |  |
|                    | Resolution                                                                                                    |                                                             |  |
|                    | IF the code 41 is resolved after running the ceramic THEN the incident is resolved                                           |                                                             |  |
|                    | conditioning cartridge                                                                                                    | Classification is <b>Complaint 1</b>                        |  |
|                    | IF the code 41 is persistent on specific i-STAT analyzer AND                                                                 | THEN the i-STAT analyzer should be replaced or repaired     |  |
|                    | those same cartridge lot(s) run without issue on the other i-                                                                | Classification is <b>Repair</b>                             |  |
|                    | STAT analyzers                                                                                                    |                                                             |  |
|                    | IF the code 41 is persistent on multiple i-STAT analyzers after                                                              | THEN the suspect cartridge lot(s) should be investigated    |  |
|                    | troubleshooting but only on specific cartridge lot(s) AND                                                                    | Classification is Complaint 2                               |  |
|                    | other cartridge lot(s) run without issue on the same i-STAT                                                                  | Ask customer if cartridges are available to be returned for |  |
|                    | analyzers                                                                                                    | investigation and document request(s)                       |  |
| i-STAT Support Gui | ort Guide REF-1151C Section 1.0 Return to the TOC                                                                            |                                                             |  |

|                      | Document Type: Reference Document |                   |
|----------------------|-----------------------------------|-------------------|
|                      | DOCUMENT NUMBER                   | DOCUMENT REVISION |
| Abbott Point of Care | REF-1151                          | C                 |
|                      | EFFECTIVE DATE                    | PAGE              |
|                      | 27-Jan-2021                       | 40 of 363         |
| i-STAT Support Guide |                                   |                   |

| Complaint          | Description                                                                                                    |                                                                                               |  |
|--------------------|----------------------------------------------------------------------------------------------------|-----------------------------------------------------------------------------------------------|--|
| Code 42            | Analyzer detected material on the sensors before it should have                                                                     | /e                                                                                            |  |
|                    | Prompts for Meaningful Data Collection                                                                                              |                                                                                               |  |
| Cartridge Error    | 1. What is analyzer serial number(s)?                                                                                               |                                                                                               |  |
| – Use Another      | 2. How many code 42 have occurred?                                                                                                  |                                                                                               |  |
| Cartridge          | 3. What cartridge lot number(s)/box number(s) has the code                                                                          | e 42 been occurring?                                                                          |  |
|                    | 4. What is being tested on the cartridge - QC material or pat                                                                       | ient samples?                                                                                 |  |
| RW Code:           | <ul> <li>a. If code occurred while testing QC material, what</li> </ul>                                                             | t is the QC material lot number(s)?                                                           |  |
| C1142              | 5. How are the cartridges handled?                                                                                                  |                                                                                               |  |
|                    | <ol> <li>Did user press on the calibrant pack in the center</li> </ol>                                                              | er of the cartridge?                                                                          |  |
| Synonyms: N/A      | <ul> <li>Did the user insert and test a previously used ca</li> </ul>                                                               | irtridge?                                                                                     |  |
|                    | 6. How are the cartridges stored?                                                                                                   |                                                                                               |  |
|                    | a. Have the cartridges been frozen?                                                                                                 |                                                                                               |  |
|                    | Troubleshooting                                                                                                    |                                                                                               |  |
|                    | A. Verify the user is not pressing on the calibrant pouch of the                                                                    | ne cartridge                                                                                  |  |
|                    | B. Verify the cartridges have not been frozen                                                                                       |                                                                                               |  |
|                    | C. Verify the user is not testing a previously used cartridge                                                                       |                                                                                               |  |
|                    | D. Run a new cartridge from the same cartridge lot number and box                                                                   |                                                                                               |  |
|                    | E. If code is persistent on a specific cartridge lot number, determine and document code rate for the specific cartridge lot        |                                                                                               |  |
|                    | Pacelution                                                                                                    |                                                                                               |  |
|                    | Resolution                                                                                                    | THEN the incident is resolved                                                                 |  |
|                    | artridges                                                                                                    | Classification is Complete 1                                                                  |  |
|                    | Califinges                                                                                                    | Classification is <b>complaint 1</b> TUEN the suspect sectridge let(s) should be investigated |  |
|                    | <b>IF</b> the code 42 is persistent on multiple I-STAT analyzers after<br>troublesheating but only on specific cartridge let(s) AND | THEN the suspect calthoge lot(s) should be investigated                                       |  |
|                    | other cartridge lot(s) run without issue on the same i STAT                                                                         | • Classification is <b>complaint 2</b>                                                        |  |
|                    | other cartridge lot(s) run without issue on the same i-st Al                                                                        |                                                                                               |  |
|                    |                                                                                                    | Ask customer in calcinges are available to be returned for                                    |  |
|                    |                                                                                                    | Investigation and document request(s)                                                         |  |
|                    | IF the code 42 is persistent on specific I-STAT analyzer AND                                                                        | IHEN the I-STAT analyzer should be replaced or repaired                                       |  |
|                    | those same cartridge lot(s) run without issue on the other i-                                                                       | Classification is <b>Repair</b>                                                               |  |
| : STAT Summant Cui | STAT dildiyzers                                                                                                    | Poture to the TOC                                                                             |  |

|                      | Document Type: Reference Document |                   |
|----------------------|-----------------------------------|-------------------|
|                      | DOCUMENT NUMBER                   | DOCUMENT REVISION |
| Abbott Point of Care | REF-1151                          | С                 |
|                      | EFFECTIVE DATE                    | PAGE              |
|                      | 27-Jan-2021                       | 41 of 363         |
| i-STAT Support Guide |                                   |                   |

| Complaint         | Description                                                                                                    |                                                                                              |  |
|-------------------|----------------------------------------------------------------------------------------------------|----------------------------------------------------------------------------------------------|--|
| Code 43           | Sensor reading out of specification                                                                                      |                                                                                              |  |
|                   | Prompts for Meaningful Data Collection                                                                                   |                                                                                              |  |
| Cartridge Error – | <ol> <li>What is analyzer serial number(s)?</li> </ol>                                                                   |                                                                                              |  |
| Use Another       | 2. How many code 43 have occurred?                                                                                       |                                                                                              |  |
| Cartridge         | 3. What cartridge lot number(s)/box number(s) has the code 43 been occurring?                                            |                                                                                              |  |
|                   | 4. What is being tested on the cartridge - QC material or pati                                                           | ent samples?                                                                                 |  |
| RW Code: C1143    | 5. If code occurred while testing QC material, what is the QC material lot number(s)?                                    |                                                                                              |  |
|                   | 6. How is the cartridge being handled?                                                                                   |                                                                                              |  |
| Synonyms: N/A     | a. Did user press on the calibrant pack in the cente                                                                     | r of the cartridge?                                                                          |  |
|                   | b. Did the user insert and test a previously used car                                                                    | rtridge?                                                                                     |  |
|                   | 7. How are the cartridges stored?                                                                                        | Ū                                                                                            |  |
|                   | a. Have the cartridges been frozen at any point?                                                                         |                                                                                              |  |
|                   | Troubleshooting                                                                                                    |                                                                                              |  |
|                   | A. Verify the user is not pressing on the calibrant pouch of th                                                          | e cartridge                                                                                  |  |
|                   | B Verify the cartridges have not been frozen or dronned                                                                  |                                                                                              |  |
|                   | C Verify the user is not testing a previously used cartridge                                                             |                                                                                              |  |
|                   | D. Run a new cartridge from the same cartridge lot and box                                                               |                                                                                              |  |
|                   | E. If code is persistent on a specific cartridge lot number, determine and document code rate for the specific cartridge |                                                                                              |  |
|                   | lot number or box number                                                                                                 |                                                                                              |  |
|                   | F. If code is persistent on specific analyzer, use the ceramic c                                                         | onditioning cartridge on analyzer experiencing the code                                      |  |
|                   | then run a new cartridge on the analyzer                                                                                 | <u> </u>                                                                                     |  |
|                   | Resolution                                                                                                    |                                                                                              |  |
|                   | IF the code 43 is due to improper storage or handling of the                                                             | THEN the incident is resolved                                                                |  |
|                   | cartridges and a new cartridge is tested successfully                                                                    | Classification is Complaint 1                                                                |  |
|                   | Is after running the ceramic conditioning cartridge and new                                                              | THEN the incident is resolved                                                                |  |
|                   | cartridge the code 42 is resolved                                                                                        | Classification is Complaint 1                                                                |  |
|                   | If the ends 42 is persistent on specific i STAT analyzer AND                                                             | Classification is <b>Complaint 1</b> THEN the i CTAT analyzer should be replaced or repaired |  |
|                   | IF the code 43 is persistent on specific I-STAT analyzer AND                                                             |                                                                                              |  |
|                   | those same cartridge lot(s) run without issue on the other i-<br>STAT analyzers                                          |                                                                                              |  |
|                   |                                                                                                    |                                                                                              |  |
|                   | IF the code 43 is persistent on multiple I-STAT analyzers after                                                          | <b>THEN</b> the suspect cartridge lot(s) should be investigated                              |  |
|                   | troubleshooting but only on specific cartridge lot(s) AND                                                                | Classification is Complaint 2                                                                |  |
|                   | other cartridge lot(s) run without issue on the same I-STAT                                                              |                                                                                              |  |
|                   | analyzers                                                                                                    | Ask customer if cartridges are available to be returned                                      |  |
|                   |                                                                                                    | for investigation and document request(s)                                                    |  |

|                      | Document Type: Reference Document |                   |
|----------------------|-----------------------------------|-------------------|
|                      | DOCUMENT NUMBER                   | DOCUMENT REVISION |
| Abbott Point of Care | REF-1151                          | C                 |
|                      | EFFECTIVE DATE                    | PAGE              |
|                      | 27-Jan-2021                       | 42 of 363         |
| i-STAT Support Guide |                                   |                   |

| Complaint          | Description                                                                                                    |                                                                 |  |
|--------------------|----------------------------------------------------------------------------------------------------|-----------------------------------------------------------------|--|
| Code 44            | The analyzer did not detect movement of sample across the sensors.                                              |                                                                 |  |
|                    | Note: Code 44 occurs with Coagulation (ACTc, ACTk, PT/INR) cartridges only                                      |                                                                 |  |
| Unable to Position | Prompts for Meaningful Data Collection                                                                          |                                                                 |  |
| Sample – Use       | 1. What cartridge lot number(s)/box number(s) has the code                                                      | 44 been occurring?                                              |  |
| Another Cartridge  | 2. How many code 44 have occurred?                                                                              |                                                                 |  |
|                    | 3. What is analyzer serial number(s)?                                                                           |                                                                 |  |
| RW Code: C1244     | 4. What is being tested on the cartridge - QC material or pati                                                  | ent samples?                                                    |  |
|                    | a. If code occurred while testing QC material, what                                                             | is the QC material lot number(s)?                               |  |
| Answer pRE         | 5. How is the cartridge being handled?                                                                          |                                                                 |  |
| Questions!         | a. Was the cartridge closed properly?                                                                           |                                                                 |  |
| Current NI/A       | 6. How is the patient sample being collected and handled?                                                       |                                                                 |  |
| Synonyms: N/A      | a. Is only one patient sample giving the code or mu                                                             | Itiple patients?                                                |  |
|                    | b. What is the sample type tested?                                                                              |                                                                 |  |
|                    | <ul> <li>c. How is the sample collected?</li> <li>d. What is time duration from comple collection to</li> </ul> | tasting on the contridge?                                       |  |
|                    | u. What is time duration from sample collection to                                                              | testing on the carthoger                                        |  |
|                    | 7. In multiple codes occurred on ACT callinge.                                                                  |                                                                 |  |
|                    | b Did ACT cartridge produce a result?                                                                           |                                                                 |  |
|                    | i If yes what was result?                                                                                       |                                                                 |  |
|                    | ii If no was sample tested on a different                                                                       | instrument? What instrument and what was result?                |  |
|                    | c. Was patient being administered heparin?                                                                      |                                                                 |  |
|                    | Troubleshooting                                                                                                 |                                                                 |  |
|                    | A. Verify the cartridge is properly closed                                                                      |                                                                 |  |
|                    | B. Verify the patient sample type tested, sample collection ar                                                  | nd handling procedure                                           |  |
|                    | C. If code occurred with ACT cartridge, confirm patient was administered heparin.                               |                                                                 |  |
|                    | 1. i-STAT ACT test monitors heparin, not angiomax or other anticoagulants                                       |                                                                 |  |
|                    | 2. If using ACT cartridge for any other reason, advise customer of intended use per CTI/IFU (add <u>C1066</u> ) |                                                                 |  |
|                    | D. Run a new cartridge from the same cartridge lot number a                                                     | nd box                                                          |  |
|                    | E. If code is persistent on a specific cartridge lot number, det                                                | ermine and document code rate for the specific cartridge        |  |
|                    | lot number or box number                                                                                        |                                                                 |  |
|                    | F. Verify times of codes, whether result was produced on i-S                                                    | TAT cartridge or alternate testing method.                      |  |
|                    | Resolution                                                                                                    |                                                                 |  |
|                    | IF the code 44 is due to improper cartridge or sample                                                           | THEN the incident is resolved                                   |  |
|                    | handling and a new cartridge is tested successfully                                                             | Classification is Complaint 1                                   |  |
|                    | <b>IF</b> the code 44 is persistent on multiple i-STAT analyzers after                                          | <b>THEN</b> the suspect cartridge lot(s) should be investigated |  |
|                    | troubleshooting but only on specific cartridge lot(s) AND                                                       | Classification is <b>Complaint 2</b>                            |  |
|                    | other cartridge lot(s) run without issue on the same i-STAT                                                     |                                                                 |  |
|                    | analyzers                                                                                                    | Ask customer if cartridges are available to be returned         |  |
|                    |                                                                                                    | for investigation and document request(s)                       |  |
|                    | IF the code 44 is persistent on multiple i-STAT analyzers after                                                 | <b>THEN</b> the suspect cartridge and QC lot(s) should be       |  |
|                    | troubleshooting but only on specific cartridge lot(s) AND                                                       | investigated                                                    |  |
|                    | specific QC material lot(s). Other cartridge lots and other QC                                                  | Classification is Complaint 2                                   |  |
|                    | material lot(s) run without issue on the same I-STAT analyzers                                                  |                                                                 |  |
|                    |                                                                                                    | Ask customer if cartridges and QC material are available        |  |
|                    |                                                                                                    | to be returned for investigation and document                   |  |
|                    |                                                                                                    | request(s)                                                      |  |
|                    | IF the code 44 is persistent on specific i-STAT analyzer AND                                                    | THEN the i-STAT analyzer should be replaced or repaired         |  |
|                    | those same cartridge lot(s) run without issue on the other i-                                                   | Classification is Repair                                        |  |
|                    | STAT analyzers                                                                                                  |                                                                 |  |

Return to the TOC

| Abbott Point of Care | Document Type: Reference Document |                   |  |
|----------------------|-----------------------------------|-------------------|--|
|                      | DOCUMENT NUMBER                   | DOCUMENT REVISION |  |
|                      | REF-1151                          | C                 |  |
|                      | EFFECTIVE DATE                    | PAGE              |  |
|                      | 27-Jan-2021                       | 43 of 363         |  |
| i-STAT Support Guide |                                   |                   |  |

| Complaint            | Description                                                                                                    |                                                          |  |
|----------------------|----------------------------------------------------------------------------------------------------|----------------------------------------------------------|--|
| Code 45              | Calibrant material was seen at an incorrect time in the testing sequence or the cartridges being run are not yet at room |                                                          |  |
|                      | temperature                                                                                                    |                                                          |  |
| Cartridge Error –    | Note: Code 45 is specific to 6+, CHEM8+, CG4+, CG8+, Crea,                                                               | E3+, EC4+, EC8+, EG6+, EG7+, G, G3+ cartridges           |  |
| Use Another          | Prompts for Meaningful Data Collection                                                                                   |                                                          |  |
| Cartridge            | 1. What is analyzer serial number(s)?                                                                                    |                                                          |  |
|                      | 2. How many code 45 have occurred?                                                                                       |                                                          |  |
| RW Code: C1245       | 3. What cartridge lot number(s)/box number(s) has the co                                                                 | de 45 been occurring?                                    |  |
|                      | 4. How long are cartridges allowed to equilibrate to room                                                                | temperature prior to testing?                            |  |
| Synonyms: N/A        | Troubleshooting                                                                                                    |                                                          |  |
|                      | A. Verify the cartridges are being equilibrated to room temperature prior to testing                                     |                                                          |  |
|                      | B. Run a new cartridge                                                                                                   |                                                          |  |
|                      | C. If code is persistent on a specific cartridge lot number, determine and document code rate for the specific cartridge |                                                          |  |
|                      | lot number or box number                                                                                                 |                                                          |  |
|                      | Note: if the code 45 occurs twice within 20 runs, then code 55 will occur and testing will be disabled                   |                                                          |  |
|                      | Resolution                                                                                                    |                                                          |  |
|                      | IF the code 45 is due to improper cartridge handling and                                                                 | THEN the incident is resolved                            |  |
|                      | new cartridge tests successfully                                                                                         | Classification is Complaint 1                            |  |
|                      | IF the code 45 is persistent on multiple i-STAT analyzers                                                                | THEN the suspect cartridge lot(s) should be investigated |  |
|                      | after troubleshooting but only on specific cartridge lot(s)                                                              | Classification is Complaint 2                            |  |
|                      | AND other cartridge lot(s) run without issue on the same i-                                                              |                                                          |  |
|                      | STAT analyzers Ask customer if cartridges are available to be returned                                                   |                                                          |  |
|                      |                                                                                                    | for investigation and document request(s)                |  |
|                      | IF the code 45 occurs again, resulting in a code 55                                                                      | THEN the i-STAT analyzer should be replaced or repaired  |  |
|                      | Classification is Repair                                                                                                 |                                                          |  |
| i-STAT Support Guide | REF-1151C Section 1.0                                                                                                    | Return to the TOC                                        |  |

|                      | Document Type: Reference Document |                   |  |
|----------------------|-----------------------------------|-------------------|--|
|                      | DOCUMENT NUMBER                   | DOCUMENT REVISION |  |
| Abbott Point of Care | REF-1151                          | C                 |  |
|                      | EFFECTIVE DATE                    | PAGE              |  |
|                      | 27-Jan-2021                       | 44 of 363         |  |
| i-STAT Support Guide |                                   |                   |  |

| Complaint           | Description                                                                |                                                                 |  |
|---------------------|----------------------------------------------------------------------------|-----------------------------------------------------------------|--|
| Code 46             | Cartridge Error                                                            |                                                                 |  |
|                     | Note: Code 46 occurs with coagulation (ACTc, ACTk, PT/INR) cartridges only |                                                                 |  |
| Cartridge Error -   | Prompts for Meaningful Data Collection                                     |                                                                 |  |
| Use Another         | 1. What cartridge lot number(s)/box number(s) has the code                 | e 46 been occurring?                                            |  |
| Cartridge           | 2. How many code 46 have occurred?                                         |                                                                 |  |
|                     | 3. What is analyzer serial number(s)?                                      |                                                                 |  |
| RW Code: C1146      | 4. What is being tested on the cartridge - QC material or pat              | ient samples?                                                   |  |
|                     | a. If code occurred while testing QC material, wha                         | t is the QC material lot number(s)?                             |  |
| Answer pRE          | 5. How is the cartridge being handled?                                     |                                                                 |  |
| Questions!          | a. Was the cartridge closed properly?                                      |                                                                 |  |
|                     | 6. How is the patient sample being collected and handled?                  |                                                                 |  |
| Synonyms: N/A       | a. Is only one patient sample giving the code or m                         | ultiple patients?                                               |  |
|                     | b. What is the sample type tested?                                         |                                                                 |  |
|                     | c. How is the sample collected?                                            |                                                                 |  |
|                     | d. What is the time duration from sample collection                        | on to testing on the cartridge?                                 |  |
|                     | 7. If multiple codes occurred while testing ACT cartridge:                 |                                                                 |  |
|                     | a. What are the times the code occurred?                                   |                                                                 |  |
|                     | b. Did ACT cartridge produce a result?                                     |                                                                 |  |
|                     | i. If yes, what was result?                                                |                                                                 |  |
|                     | ii. If no, was sample tested on a differen                                 | t instrument? What instrument and what was result?              |  |
|                     | c. Was patient being administered heparin?                                 |                                                                 |  |
|                     | Troubleshooting                                                            |                                                                 |  |
|                     | A. Verify that the cartridge is properly closed                            |                                                                 |  |
|                     | B. Verify the sample type tested and patient sample collection             | on and handling procedure                                       |  |
|                     | C. If code occurred with ACT cartridge, confirm patient was                | administered neparin.                                           |  |
|                     | 1. I-STAT ACT lest monitors neparin, not angiornal                         | so customer of intended use per CTI/IELI (add C1066)            |  |
|                     | 2. If using Act callinge for any other reason, aux                         | id how                                                          |  |
|                     | E If code is persistent on a specific cartridge lot number de              | termine and document code rate for the specific cartridge lot   |  |
|                     | number or box number                                                       | termine and document code rate for the specific carthage for    |  |
|                     | F. Verify times of codes, whether result was produced on i-S               | TAT cartridge or alternate testing method                       |  |
|                     | Resolution                                                                 |                                                                 |  |
|                     | IF the code 46 is due to improper cartridge or sample                      | THEN the incident is resolved                                   |  |
|                     | handling and new cartridge tests successfully                              | Classification is <b>Complaint 1</b>                            |  |
|                     | IF the code 46 is persistent on multiple i-STAT analyzers after            | <b>THEN</b> the suspect cartridge lot(s) should be investigated |  |
|                     | troubleshooting but only on specific cartridge lot(s) AND                  | Classification is <b>Complaint 2</b>                            |  |
|                     | other cartridge lot(s) run without issue on the same i-STAT                |                                                                 |  |
|                     | analyzers                                                                  | Ask customer if cartridges are available to be returned for     |  |
|                     |                                                                            | investigation and document request(s)                           |  |
|                     |                                                                            |                                                                 |  |
|                     | <b>IF</b> the code 46 is persistent on multiple i-STAT analyzers after     | THEN the suspect cartridge and QC lot(s) should be              |  |
|                     | troubleshooting but only on specific cartridge lot(s) AND                  | investigated                                                    |  |
|                     | specific QC material lot(s). Other cartridge lots and other QC             | Classification is <b>Complaint 2</b>                            |  |
|                     | material lot(s) run without issue on the same I-STAT                       |                                                                 |  |
|                     | analyzers                                                                  | Ask customer if cartridges and QC material are available        |  |
|                     |                                                                            | to be returned for investigation and document request(s)        |  |
|                     | IF the code 46 is persistent on specific i-STAT analyzer AND               | THEN the i-STAT analyzer should be replaced or repaired         |  |
|                     | those same cartridge lot(s) run without issue on the other i-              | Classification is <b>Repair</b>                                 |  |
|                     | STAT analyzers                                                             |                                                                 |  |
| i-STAT Support Guid | e REF-1151C Section 1.0                                                    | Return to the TOC                                               |  |

|                      | Document Type: Reference Document |                   |  |
|----------------------|-----------------------------------|-------------------|--|
|                      | DOCUMENT NUMBER                   | DOCUMENT REVISION |  |
| Abbott Point of Care | REF-1151                          | C                 |  |
|                      | EFFECTIVE DATE                    | PAGE              |  |
|                      | 27-Jan-2021                       | 45 of 363         |  |
| i-STAT Support Guide |                                   |                   |  |

| Complaint         | Description                                                                                                   |                                                         |  |
|-------------------|----------------------------------------------------------------------------------------------------|---------------------------------------------------------|--|
| Code 47           | Cartridge or external electronic simulator not inserted properly                                              |                                                         |  |
|                   | Prompts for Meaningful Data Collection                                                                        |                                                         |  |
| Cartridge Not     | 1. Is a cartridge or external simulator being tested at the                                                   | time of code 47?                                        |  |
| Inserted Properly | 2. What is analyzer serial number(s)?                                                                         |                                                         |  |
| – Reinsert        | 3. What cartridge type/lot number has the code 47 been                                                        | occurring?                                              |  |
| Cartridge         | 4. What is external simulator serial number?                                                                  |                                                         |  |
|                   | a. Is the blue cap on the external simulator imp                                                              | eding proper insertion of the simulator?                |  |
| RW Code: C1147    | Troubleshooting                                                                                               |                                                         |  |
|                   | A. Run a cartridge or external simulator by inserting straig                                                  | th into the analyzer until it clicks into place         |  |
| Synonyms: N/A     | B. If code is occurring while testing external simulator:                                                     |                                                         |  |
|                   | 1. Ensure that the blue cap on the simulator is not impeding proper insertion; remove blue cap if necessary   |                                                         |  |
|                   | 2. Rerun the same external simulator on a different i-STAT analyzer, or run a different external simulator on |                                                         |  |
|                   | the same i-STAT analyzer                                                                                      |                                                         |  |
|                   | C. Run a new cartridge to see if the issue persists                                                           |                                                         |  |
|                   | Resolution                                                                                                    |                                                         |  |
|                   | IF the code 47 is due to improper insertion of the                                                            | THEN the incident is resolved                           |  |
|                   | cartridge and a new cartridge is tested successfully after                                                    | <ul> <li>Classification is Complaint 1</li> </ul>       |  |
|                   | troubleshooting                                                                                               |                                                         |  |
|                   | IF the code 47 is resolved after re-testing the external                                                      | THEN the incident is resolved                           |  |
|                   | simulator                                                                                                    | Classification is Complaint 1                           |  |
|                   | IF the code 47 is persistent on multiple i-STAT analyzers                                                     | THEN the external simulator should be replaced          |  |
|                   | after troubleshooting with a single external simulator                                                        | Classification is Repair                                |  |
|                   | IF the code 47 is persistent on specific i-STAT analyzer                                                      | THEN the i-STAT analyzer should be replaced or repaired |  |
|                   | after troubleshooting                                                                                         | Classification is <b>Repair</b>                         |  |

Return to the TOC

| Complaint            | Description                                                                                                    |                                                         |  |
|----------------------|----------------------------------------------------------------------------------------------------|---------------------------------------------------------|--|
| Code 48              | The analyzer connector pins contacted the cartridge or external simulator sensors too soon, may be due to fiber |                                                         |  |
|                      | contamination                                                                                                   |                                                         |  |
| Analyzer Error –     | Prompts for Meaningful Data Collection                                                                          |                                                         |  |
| See Manual           | 1. What is analyzer serial number(s)?                                                                           |                                                         |  |
|                      | 2. How many code 48 have occurred?                                                                              |                                                         |  |
| RW Code: C2048       | 3. Is the code 48 occurring during cartridge or simulator te                                                    | sting?                                                  |  |
|                      | a. Is the cartridge or simulator being inserted str                                                             | aight into the analyzer?                                |  |
| Synonyms: N/A        | 4. What cartridge type/lot number(s) has the code 48 beer                                                       | n occurring?                                            |  |
|                      | 5. What is simulator serial number?                                                                             |                                                         |  |
|                      | Troubleshooting                                                                                                 |                                                         |  |
|                      | A. Verify that the cartridge or external simulator are being inserted straight into analyzer                    |                                                         |  |
|                      | B. Run the contact pin cleaning kit on analyzer experiencing code 48                                            |                                                         |  |
|                      | C. Run the external electronic simulator                                                                        |                                                         |  |
|                      | Resolution                                                                                                    |                                                         |  |
|                      | IF the code 48 is due to improper insertion of the cartridge                                                    | THEN the incident is resolved                           |  |
|                      | or external simulator AND retest was successful                                                                 | Classification is Complaint 1                           |  |
|                      | IF running the contact pin cleaning kit and external                                                            | THEN the incident is resolved                           |  |
|                      | simulator resolves the code 48 • Classification is <b>Complaint 1</b>                                           |                                                         |  |
|                      | IF the code 48 is persistent on specific i-STAT analyzer after                                                  | THEN the i-STAT analyzer should be replaced or repaired |  |
|                      | troubleshooting.                                                                                                |                                                         |  |
| i-STAT Support Guide | REF-1151C Section 1.0                                                                                           | Return to the TOC                                       |  |

|                      | Document Type: Reference Document |                   |  |
|----------------------|-----------------------------------|-------------------|--|
|                      | DOCUMENT NUMBER                   | DOCUMENT REVISION |  |
| Abbott Point of Care | REF-1151                          | C                 |  |
|                      | EFFECTIVE DATE                    | PAGE              |  |
|                      | 27-Jan-2021                       | 46 of 363         |  |
| i-STAT Support Guide |                                   |                   |  |

| Completes      | Description                                                                                                    |                                                         |  |
|----------------|----------------------------------------------------------------------------------------------------|---------------------------------------------------------|--|
| Complaint      | Description                                                                                                    |                                                         |  |
| Code 49        | Poor contact between the analyzer contact pins and cartridge                                                            |                                                         |  |
|                | Prompts for Meaningful Data Collection                                                                                  |                                                         |  |
| Poor Contact   | 1. What cartridge type, lot number(s)/box number(s) has                                                                 | the code 49 been occurring?                             |  |
| Detected – See | 2. What is analyzer serial number(s)?                                                                                   |                                                         |  |
| Manual         | 3. How many code 49 have occurred?                                                                                      |                                                         |  |
|                | 4. What is being tested on the cartridge - QC material or                                                               | patient samples?                                        |  |
| RW Code: C2049 | a. If code occurred while testing QC material, w                                                                        | hat is the QC material lot number(s)?                   |  |
|                | Troubleshooting                                                                                                    |                                                         |  |
| Synonyms: N/A  | A. If code is persistent on a specific cartridge lot number,                                                            | determine and document code rate for the specific       |  |
|                | cartridge lot number or box number                                                                                      |                                                         |  |
|                | B. If code is persistent on specific analyzer, use the ceramic conditioning cartridge on analyzer experiencing the code |                                                         |  |
|                | then run a new cartridge on the analyzer                                                                                |                                                         |  |
|                | C. Run a new cartridge                                                                                                  |                                                         |  |
|                | Resolution                                                                                                    |                                                         |  |
|                | IF running the ceramic conditioning cartridge and new                                                                   | THEN the incident is resolved                           |  |
|                | cartridge resolves the code 49                                                                                          | Classification is Complaint 1                           |  |
|                | IF the code 49 is persistent on specific i-STAT analyzer                                                                | THEN the i-STAT analyzer should be replaced or repaired |  |
|                | AND those same cartridge lot(s) run without issue on the                                                                | Classification is <b>Repair</b>                         |  |
|                | other i-STAT analyzers                                                                                                  |                                                         |  |
|                | IF the code 49 is persistent on multiple i-STAT analyzers THEN the suspect cartridge lot(s) should be investigated      |                                                         |  |
|                | after troubleshooting but only on specific cartridge lot(s)  • Classification is <b>Complaint 2</b>                     |                                                         |  |
|                | AND other cartridge lot(s) run without issue on the same                                                                |                                                         |  |
|                | i-STAT analyzers                                                                                                    | Ask customer if cartridges are available to be returned |  |
|                |                                                                                                    | for investigation and document request(s)               |  |
|                |                                                                                                    |                                                         |  |

Return to the TOC

| Complaint        | Description                                                                                                    |  |  |
|------------------|----------------------------------------------------------------------------------------------------|--|--|
| Code 50          | Poor connection between the cartridge and i-STAT analyzer                                                                    |  |  |
|                  | Prompts for Meaningful Data Collection                                                                                       |  |  |
| Analyzer Error – | 1. What cartridge type/lot number(s)/box number(s) has the code 50 been occurring?                                           |  |  |
| Use Electronic   | 2. How many code 50 have occurred?                                                                                           |  |  |
| Simulator        | 3. What is analyzer serial number(s)?                                                                                        |  |  |
|                  | a. What is battery voltage?                                                                                                  |  |  |
| RW Code: C2050   | 4. What is tested on the cartridge - QC material or patient samples?                                                         |  |  |
|                  | a. If code occurred while testing QC material, what is the QC material lot number(s)?                                        |  |  |
| Synonyms: N/A    | b. How is the QC material handled?                                                                                           |  |  |
|                  | 5. If code occurred while testing immunoassay ( <b>cTnI, CK-MB, BNP, β-hCG</b> ) cartridges                                  |  |  |
|                  | a. How is the patient sample collected?                                                                                      |  |  |
|                  | b. What sample type (whole blood, plasma) is tested?                                                                         |  |  |
|                  | c. What is the elevation of the testing site? (i.e. customer is in CO, UT, AB, Peru)?                                        |  |  |
|                  | Troubleshooting                                                                                                    |  |  |
|                  | A. Verify the cartridge type tested                                                                                          |  |  |
|                  | B. If the code occurs while testing non-immunoassay cartridges on a specific i-STAT Analyzer                                 |  |  |
|                  | 1. Check the battery voltage                                                                                                 |  |  |
|                  | 2. Run the external electronic simulator                                                                                     |  |  |
|                  | 3. Run a new cartridge                                                                                                    |  |  |
|                  | C. If code is persistent on a specific cartridge lot number, determine and document code rate for the specific cartridge lot |  |  |
|                  | number or box number                                                                                                    |  |  |
|                  | D. If the code 50 occurs when testing immunoassay cartridges on a specific i-STAT Analyzer                                   |  |  |
| L                |                                                                                                    |  |  |

|                                                                                                    | Document Type: Reference Document            |                                                          |                                                |
|----------------------------------------------------------------------------------------------------|----------------------------------------------|----------------------------------------------------------|------------------------------------------------|
|                                                                                                    | DOCUMENT NUMBER                              |                                                          | DOCUMENT REVISION                              |
| Abbott Point of Care                                                                                                    | REF-1151                                     |                                                          | С                                              |
|                                                                                                    | EFFECTIVE DATE                               |                                                          | PAGE                                           |
|                                                                                                    | 27-Jan-2021                                  |                                                          | 47 of 363                                      |
| i-STAT Support Guide                                                                                                    | l                                            |                                                          |                                                |
|                                                                                                    |                                              |                                                          |                                                |
|                                                                                                    |                                              |                                                          |                                                |
| 1. If code is pe                                                                                                    | ersistent on a specific cartridge lot nu     | umber, determir                                          | he and document code rate for the specific     |
| cartridge lo                                                                                                    | ot number or box number                      |                                                          |                                                |
| 2. Verify sam                                                                                                    | ole type tested, sample collection and       | d handling proce                                         | edure (sample bubbles may cause code),         |
| document                                                                                                    | testing elevation if applicable              |                                                          |                                                |
| 3. If code is pe                                                                                                    | ersistent on specific analyzer, use the      | e <u>ceramic condit</u>                                  | ioning cartridge on analyzer experiencing the  |
| code then r                                                                                                    | run a new cartridge on the analyzer          |                                                          |                                                |
|                                                                                                    |                                              |                                                          |                                                |
| Note: Codes 50, <u>126</u> and                                                                                                  | <u>128</u> are sometimes related to electric | cal connection.                                          | If multiple occurrences in a short period of   |
| time of these 3 codes (50,                                                                                                    | 126, and 128) on specific analyzer se        | erial number, an                                         | alyzer requires replacement.                   |
| Resolution                                                                                                    |                                              |                                                          |                                                |
| IF after testing external sin                                                                                                   | mulator, a non-immunoassay                   | THEN the incid                                           | dent is resolved                               |
| cartridge is tested success                                                                                                    | ifully on the analyzer                       | Classification is Complaint 1                            |                                                |
| IF the code 50 is persistent on specific i-STAT analyzer when<br>testing <u>non-immunoassay</u> cartridge lot(s) AND those same |                                              | THEN the I-STAT analyzer should be replaced or repaired  |                                                |
|                                                                                                    |                                              |                                                          |                                                |
| analyzers                                                                                                    | analyzers                                    |                                                          |                                                |
| IF running the ceramic cor                                                                                                    | nditioning cartridge resolves the            | THEN the incident is resolved                            |                                                |
| code 50 when testing imm                                                                                                    | nunoassay cartridges                         | Class                                                    | sification is <b>Complaint 1</b>               |
| IF the code 50 is due to im                                                                                                    | proper cartridge or sample                   | THEN the incid                                           | dent is resolved                               |
| handling through troubles                                                                                                    | hooting and additional cartridges            | Class                                                    | sification is Complaint 1                      |
| were tested successfully                                                                                                    |                                              |                                                          |                                                |
| <b>IF</b> the code 50 is persisten                                                                                              | t on multiple i-STAT analyzers only          | THEN the susp                                            | ect cartridge lot(s) should be investigated    |
| on specific cartridge lot(s)                                                                                                    | after troubleshooting AND other              | Class                                                    | sification is <b>Complaint 2</b>               |
| cartridge lot(s) run withou                                                                                                    | It issue on the same I-STAT                  |                                                          |                                                |
| analyzers                                                                                                    |                                              | Ask customer                                             | If cartridges are available to be returned for |
| IE the code 50 is persisten                                                                                                    | t on multiple i-STAT analyzers after         | THEN the sush                                            | pect cartridge lot(s) and OC material lot(s)   |
| troubleshooting but only                                                                                                    | on specific cartridge lot(s) AND             | should be inve                                           | estigated                                      |
| specific QC material lot(s).                                                                                                    | . Other cartridge lots and other QC          | Class                                                    | sification is <b>Complaint 2</b>               |
| material lot(s) run withou                                                                                                    | t issue on the same i-STAT                   |                                                          |                                                |
| analyzers                                                                                                    |                                              | Ask customer if cartridges and QC material are available |                                                |
|                                                                                                    |                                              | to be returned                                           | for investigation and document request(s)      |
| IF running the ceramic cor                                                                                                    | nditioning cartridge on a specific           | THEN the i-ST                                            | AT analyzer should be replaced or repaired     |
| analyzer does not resolves                                                                                                    | s the code 50 when testing                   | Class                                                    | sification is <b>Repair</b>                    |
| <u>immunoassay</u> cartridges                                                                                                   |                                              |                                                          |                                                |
| IF code 50 is occurring wit                                                                                                    | h codes 126 and 128 when testing             | THEN the i-ST                                            | AT analyzer should be replaced or repaired     |
| immunoassay cartridges o                                                                                                    | on a specific analyzer and                   | Class                                                    | sification is <b>Repair</b>                    |
| troubleshooting does not                                                                                                    | resolve                                      |                                                          |                                                |

|                      | Document Type: Reference Document |                   |
|----------------------|-----------------------------------|-------------------|
|                      | DOCUMENT NUMBER                   | DOCUMENT REVISION |
| Abbott Point of Care | REF-1151                          | C                 |
|                      | EFFECTIVE DATE                    | PAGE              |
|                      | 27-Jan-2021                       | 48 of 363         |
| i-STAT Support Guide |                                   |                   |

| Complaint        | Description                                                                                                    |                                                          |
|------------------|----------------------------------------------------------------------------------------------------|----------------------------------------------------------|
| Code 51          | The motor moved for too long; may be due to a low battery.                                                               |                                                          |
|                  | For coagulation (ACTc, ACTk, PT/INR) cartridges this code may be due to an inability to position sample.                 |                                                          |
| Analyzer Error – | Prompts for Meaningful Data Collection                                                                                   |                                                          |
| Use Electronic   | 1. What cartridge type and lot number(s) has the code 51 beer                                                            | n occurring?                                             |
| Simulator        | 2. How many code 51 have occurred?                                                                                       |                                                          |
|                  | 3. What is tested on the cartridge - QC material or patient sam                                                          | nples?                                                   |
| RW Code: C2051   | a. If code occurred while testing QC material, what is                                                                   | is the QC material lot number(s)?                        |
|                  | 4. What is analyzer serial number(s)?                                                                                    |                                                          |
| Synonyms: N/A    | 5. If code is occurring on specific analyzer, what is battery voltage on the analyzer?                                   |                                                          |
|                  | Troubleshooting                                                                                                    |                                                          |
|                  | A. If code is occurring on specific analyzer, check the battery ve                                                       | oltage; replace or recharge batteries if low voltage     |
|                  | B. Run the external electronic simulator; if the simulator passes, test a new cartridge                                  |                                                          |
|                  | C. If code is occurring on coagulation cartridges, review sample/QC material handling and filling.                       |                                                          |
|                  | 1. Test a new cartridge from the same lot number and box                                                                 |                                                          |
|                  | D. If code is persistent on a specific cartridge lot number, determine and document code rate for the specific cartridge |                                                          |
|                  | lot number or box number                                                                                                 |                                                          |
|                  | Resolution                                                                                                    |                                                          |
|                  | IF the code 51 is resolved after testing the external T                                                                  | THEN the incident is resolved                            |
|                  | simulator and new cartridge successfully on the analyzer                                                                 | Classification is <b>Complaint 1</b>                     |
|                  | IF the code 51 is persistent on specific i-STAT analyzer AND                                                             | THEN the i-STAT analyzer should be replaced or repaired  |
|                  | those same cartridge lot(s) run without issue on the other i- • Classification is <b>Repair</b>                          |                                                          |
|                  | STAT analyzers                                                                                                    |                                                          |
|                  | IF the code 51 is persistent on multiple i-STAT analyzers T                                                              | THEN the suspect cartridge lot(s) should be investigated |
|                  | after troubleshooting but only on specific cartridge lot(s)  • Classification is Complaint 2                             |                                                          |
|                  | AND other cartridge lot(s) run without issue on the same i-                                                              |                                                          |
|                  | STAT analyzers                                                                                                    | Ask customer if cartridges are available to be returned  |
|                  | f                                                                                                    | for investigation and document request(s)                |

|                      | Document Type: Reference Document |                   |
|----------------------|-----------------------------------|-------------------|
|                      | DOCUMENT NUMBER                   | DOCUMENT REVISION |
| Abbott Point of Care | REF-1151                          | C                 |
|                      | EFFECTIVE DATE                    | PAGE              |
|                      | 27-Jan-2021                       | 49 of 363         |
| i-STAT Support Guide |                                   |                   |

| Complaint        | Description                                                                                                    |                                                                 |  |
|------------------|----------------------------------------------------------------------------------------------------|-----------------------------------------------------------------|--|
| Code 52          | The motor stalled while moving; may be due to a low battery.                                                             |                                                                 |  |
|                  | For coagulation (ACTc, ACTk, PT/INR) cartridges, this code may be due to an inability to position sample.                |                                                                 |  |
| Analyzer Error – | Prompts for Meaningful Data Collection                                                                                   |                                                                 |  |
| Use Electronic   | 1. What cartridge type and lot number(s) has the code 52 beer                                                            | n occurring?                                                    |  |
| Simulator        | 2. How many code 52 have occurred?                                                                                       |                                                                 |  |
|                  | 3. What is tested on the cartridge - QC material or patient sam                                                          | nples?                                                          |  |
| RW Code: C2052   | a. If code occurred while testing QC material, what is                                                                   | s the QC material lot number(s)?                                |  |
|                  | 4. What is analyzer serial number(s)?                                                                                    |                                                                 |  |
| Synonyms: N/A    | 5. If code is occurring on a specific analyzer                                                                           |                                                                 |  |
|                  | a. What is the type of battery used in the analyzer?                                                                     |                                                                 |  |
|                  | b. What is the battery voltage?                                                                                          |                                                                 |  |
|                  | c. If 9-volt lithium, what is the color of the battery ca                                                                | arrier (i.e. red/green)?                                        |  |
|                  | d. If I-STAT rechargeable, what is the Born-on-Date (I                                                                   | BOD)?                                                           |  |
|                  | e. Is the cartridge or simulator being inserted straigh                                                                  | nt into the analyzer?                                           |  |
|                  | Troubleshooting                                                                                                    |                                                                 |  |
|                  | A. If code is occurring on a specific analyzer                                                                           |                                                                 |  |
|                  | 1. Verify that the cartridge or external simulator is being inserted straight into the analyzer                          |                                                                 |  |
|                  | 2. Check the battery voltage; replace or recharge batteries if low voltage                                               |                                                                 |  |
|                  | 3. Run the external electronic simulator twice; if the simulator passes, test a new cartridge                            |                                                                 |  |
|                  | B. If code is occurring on coagulation callinges, review sample                                                          | er QC material nationing and cartilities mining                 |  |
|                  | 1. Test a new callinge from the same callinge for the                                                                    | rmine and document code rate for the specific cartridge         |  |
|                  | c. If code is persistent on a specific cartridge lot number, determine and document code rate for the specific cartridge |                                                                 |  |
|                  | Besolution                                                                                                    |                                                                 |  |
|                  | IF the code 52 is resolved by testing the external simulator T                                                           | <b>THEN</b> the incident is resolved                            |  |
|                  | and cartridge successfully on specific analyzer                                                                          | Classification is <b>Complaint 1</b>                            |  |
|                  | IF the code 52 is persistent on specific i-STAT analyzer AND                                                             | <b>THEN</b> the i-STAT analyzer should be replaced or repaired  |  |
|                  | those same cartridge lot(s) run without issue on the other i-                                                            | Classification is <b>Repair</b>                                 |  |
|                  | STAT analyzers                                                                                                    |                                                                 |  |
|                  | IF the code 52 is persistent on multiple i-STAT analyzers                                                                | <b>THEN</b> the suspect cartridge lot(s) should be investigated |  |
|                  | after troubleshooting but only on specific cartridge lot(s)                                                              | Classification is Complaint 2                                   |  |
|                  | AND other cartridge lot(s) run without issue on the same i-                                                              | •                                                               |  |
|                  | STAT analyzers                                                                                                    | Ask customer if cartridges are available to be returned         |  |
|                  | f                                                                                                    | or investigation and document request(s)                        |  |

|                      | Document Type: Reference Document |                   |
|----------------------|-----------------------------------|-------------------|
|                      | DOCUMENT NUMBER                   | DOCUMENT REVISION |
| Abbott Point of Care | REF-1151                          | C                 |
|                      | EFFECTIVE DATE                    | PAGE              |
|                      | 27-Jan-2021                       | 50 of 363         |
| i-STAT Support Guide |                                   |                   |

| Complaint            | Description                                                                            |                                                         |
|----------------------|----------------------------------------------------------------------------------------|---------------------------------------------------------|
| Code 53              | Software installed is incompatible with the revision of the i-STAT analyzer.           |                                                         |
|                      | Prompts for Meaningful Data Collection                                                 |                                                         |
| Analyzer Error – See | 1. What is analyzer serial number(s)?                                                  |                                                         |
| Manual               | 2. What CLEW/JAMS software version is currently installed on the impacted analyzer(s)? |                                                         |
|                      | Troubleshooting                                                                        |                                                         |
| RW Code: C2053       | A. Verify that the CLEW/JAMS software version is up to date                            |                                                         |
|                      | B. Install the current software (if applicable)                                        |                                                         |
| Synonyms: N/A        | Resolution                                                                             |                                                         |
|                      | IF the code 53 is resolved after installing the current                                | THEN the incident can be closed                         |
|                      | software version                                                                       | Classification is Complaint 1                           |
|                      | IF the code 53 is persistent on specific i-STAT analyzer                               | THEN the i-STAT analyzer should be replaced or repaired |
|                      | after the current software version has been installed                                  | Classification is Repair                                |
|                      | successfully                                                                           |                                                         |

Return to the TOC

| Description                                                                                 |                                                                                                    |
|---------------------------------------------------------------------------------------------|----------------------------------------------------------------------------------------------------|
| i-STAT analyzer error                                                                       |                                                                                                    |
| Prompts for Meaningful Data Collection                                                      |                                                                                                    |
| 1. What is analyzer serial number(s)?                                                       |                                                                                                    |
| 2. What is battery voltage?                                                                 |                                                                                                    |
| Troubleshooting                                                                             |                                                                                                    |
| A. Check the battery voltage; replace or recharge batteries if lo                           | ow voltage                                                                                                    |
| B. Run the external electronic simulator; if the simulator passes, the analyzer can be used |                                                                                                    |
| Resolution                                                                                  |                                                                                                    |
| IF the code 54 is resolved after testing the external simulator T                           | THEN the incident is resolved                                                                                                    |
| successfully on the analyzer                                                                | Classification is Complaint 1                                                                                                    |
| IF the code 54 is persistent on specific i-STAT analyzer after T                            | <b>THEN</b> the i-STAT analyzer should be replaced or repaired                                                                                                    |
| running the electronic simulator                                                            | Classification is Repair                                                                                                    |
|                                                                                             | Description         i-STAT analyzer error         Prompts for Meaningful Data Collection         1. What is analyzer serial number(s)?         2. What is battery voltage?         Troubleshooting         A. Check the battery voltage; replace or recharge batteries if lo         B. Run the external electronic simulator; if the simulator passe         Resolution         IF the code 54 is resolved after testing the external simulator successfully on the analyzer         IF the code 54 is persistent on specific i-STAT analyzer after running the electronic simulator |

i-STAT Support Guide REF-1151C Section 1.0

Return to the TOC

| Complaint        | Description                                                                                                    |  |
|------------------|----------------------------------------------------------------------------------------------------|--|
| Code 55          | Analyzer error, analyzer will not recover                                                                        |  |
|                  | Note: Code 55 is specific to 6+, CHEM8+, CG4+, CG8+, Crea, E3+, EC4+, EC8+, EG6+, EG7+, G, G3+ cartridges        |  |
| Analyzer Error – | Prompts for Meaningful Data Collection                                                                           |  |
| See Manual       | 1. What cartridge type/lot number has the code 55 been occurring on?                                             |  |
|                  | 2. Is this a new lot number or has it been in use prior to code 55?                                              |  |
| RW Code: C2055   | 3. When did code 55 appear on the analyzer?                                                                      |  |
|                  | 4. What was being testing on the analyzer when code 55 occurred?                                                 |  |
| Synonyms: N/A    | 5. Did code 45 occur previously on analyzer?                                                                     |  |
|                  | 6. How long are cartridges allowed to equilibrate to room temperature prior to testing?                          |  |
|                  | 7. What is analyzer serial number(s)?                                                                            |  |
|                  | Troubleshooting                                                                                                  |  |
|                  | A. Verify cartridges are equilibrated to room temperature prior to testing                                       |  |
|                  | B. Check data review in analyzer to verify the number of <u>code 45</u> within the last 20 cartridge tests       |  |
|                  | C. Replace or repair analyzer                                                                                    |  |
|                  | Resolution                                                                                                    |  |
|                  | IF the code 55 is persistent on specific i-STAT analyzer THEN the i-STAT analyzer should be replaced or repaired |  |
|                  | Classification is <b>Repair</b>                                                                                  |  |

i-STAT Support Guide REF-1151C Section 1.0

Return to the TOC

|                      | Document Type: Reference Document |                   |
|----------------------|-----------------------------------|-------------------|
|                      | DOCUMENT NUMBER                   | DOCUMENT REVISION |
| Abbott Point of Care | REF-1151                          | C                 |
|                      | EFFECTIVE DATE                    | PAGE              |
|                      | 27-Jan-2021                       | 51 of 363         |
| i-STAT Support Guide |                                   |                   |

| Complaint        | Description                                                                                                    |                                                         |  |
|------------------|----------------------------------------------------------------------------------------------------|---------------------------------------------------------|--|
| Code 56          | i-STAT analyzer detects noise on the thermal circuit                                                                 |                                                         |  |
|                  | Prompts for Meaningful Data Collection                                                                               |                                                         |  |
| Analyzer Error – | 1. What is analyzer serial number(s)?                                                                                |                                                         |  |
| See Manual       | 2. Where in the facility is analyzer being used for testing?                                                         |                                                         |  |
|                  | a. Is the analyzer being used in a different location                                                                | n than it is typically used in?                         |  |
| RW Code: C2056   | Troubleshooting                                                                                                    |                                                         |  |
|                  | A. Move the analyzer to a different location in the facility, away from potential sources of electronic interference |                                                         |  |
| Synonyms: N/A    | B. Allow the analyzer to sit in the new environment for some time for the code to be resolved                        |                                                         |  |
|                  | Resolution                                                                                                    |                                                         |  |
|                  | IF code 56 is due to location and electronic interference and                                                        | THEN the incident is resolved                           |  |
|                  | is resolved after troubleshooting                                                                                    | Classification is Complaint 1                           |  |
|                  | IF the code 56 is persistent on specific i-STAT analyzer                                                             | THEN the i-STAT analyzer should be replaced or repaired |  |
|                  |                                                                                                    | Classification is <b>Repair</b>                         |  |

Return to the TOC

| Complaint            | Description                                                           |                                                                                                 |  |
|----------------------|-----------------------------------------------------------------------|-------------------------------------------------------------------------------------------------|--|
| Code 57              | Failure to make proper pin connection inside the analyzer, may        | Failure to make proper pin connection inside the analyzer, may be caused by fiber contamination |  |
|                      | Prompts for Meaningful Data Collection                                |                                                                                                 |  |
| Analyzer Error –     | 1. What is analyzer serial number(s)?                                 |                                                                                                 |  |
| See Manual           | 2. How many code 57 have occurred?                                    |                                                                                                 |  |
|                      | 3. What cartridge type/lot number(s)/ has the code 57 been of         | occurring on?                                                                                   |  |
| RW Code: C2057       | Troubleshooting                                                       |                                                                                                 |  |
|                      | A. Run the contact pin cleaning kit on any i-STAT analyzer gen        | erating code 57                                                                                 |  |
| Synonyms: N/A        | B. Run the external electronic simulator to see if the issue persists |                                                                                                 |  |
|                      | Resolution                                                            |                                                                                                 |  |
|                      | IF running the contact pin cleaning kit and external simulator        | THEN the incident is resolved                                                                   |  |
|                      | resolves the code 57                                                  | Classification is Complaint 1                                                                   |  |
|                      | IF the code 57 is persistent on specific i-STAT analyzer after        | THEN the i-STAT analyzer should be replaced or repaired                                         |  |
|                      | troubleshooting.                                                      | Classification is Repair                                                                        |  |
| i-STAT Support Guide | REF-1151C Section 1.0                                                 | Return to the TOC                                                                               |  |

i-STAT Support Guide REF-1151C Section 1.0

Return to the TOC

| Complaint        | Description                                                                                                    |  |  |
|------------------|----------------------------------------------------------------------------------------------------|--|--|
| Code 58          | Analyzer error                                                                                                   |  |  |
|                  | Prompts for Meaningful Data Collection                                                                           |  |  |
| Analyzer Error – | 1. What is analyzer serial number(s)?                                                                            |  |  |
| Use Electronic   | 2. What is the battery voltage on the analyzer?                                                                  |  |  |
| Simulator        | Troubleshooting                                                                                                  |  |  |
|                  | A. Check the battery voltage; replace or recharge batteries if low voltage                                       |  |  |
| RW Code: C2058   | B. Run the external electronic simulator; if the simulator passes, the analyzer can be used                      |  |  |
|                  | Resolution                                                                                                    |  |  |
| Synonyms: N/A    | IF after running the electronic simulator the code 58 is not THEN the incident is resolved                       |  |  |
|                  | reproducible on the analyzer  • Classification is Complaint 1                                                    |  |  |
|                  | IF the code 58 is persistent on specific i-STAT analyzer THEN the i-STAT analyzer should be replaced or repaired |  |  |
|                  | after troubleshooting                                                                                            |  |  |

i-STAT Support Guide REF-1151C Section 1.0

|                      | Document Type: Reference Document |                   |
|----------------------|-----------------------------------|-------------------|
|                      | DOCUMENT NUMBER                   | DOCUMENT REVISION |
| Abbott Point of Care | REF-1151                          | C                 |
|                      | EFFECTIVE DATE                    | PAGE              |
|                      | 27-Jan-2021                       | 52 of 363         |
| i-STAT Support Guide |                                   |                   |

| Complaint        | Description                                                                                                    |  |  |
|------------------|----------------------------------------------------------------------------------------------------|--|--|
| Code 59          | Analyzer error                                                                                                    |  |  |
|                  | Prompts for Meaningful Data Collection                                                                                 |  |  |
| Analyzer Error – | 1. What is analyzer serial number(s)?                                                                                  |  |  |
| Use Electronic   | 2. What is the battery voltage on the analyzer?                                                                        |  |  |
| Simulator        | Troubleshooting                                                                                                    |  |  |
|                  | A. Check the battery voltage; replace or recharge batteries if low voltage                                             |  |  |
| RW Code: C2059   | B. Run the external electronic simulator; if the simulator passes, the analyzer can be used                            |  |  |
|                  | C. Run a new cartridge to see if the issue persists                                                                    |  |  |
| Synonyms: N/A    | Resolution                                                                                                    |  |  |
|                  | IF after running the electronic simulator and cartridge the THEN the incident is resolved                              |  |  |
|                  | code 59 is not reproducible on the analyzer • Classification is <b>Complaint 1</b>                                     |  |  |
|                  | IF the code 59 is persistent on specific i-STAT analyzer after THEN the i-STAT analyzer should be replaced or repaired |  |  |
|                  | troubleshooting                                                                                                    |  |  |

Return to the TOC

| Complaint            | Description                                                                                                    |                                                         |
|----------------------|----------------------------------------------------------------------------------------------------|---------------------------------------------------------|
| Code 60              | Analyzer error                                                                                                    |                                                         |
|                      | Prompts for Meaningful Data Collection                                                                                                    |                                                         |
| Analyzer Error –     | 1. What is analyzer serial number(s)?                                                                                                    |                                                         |
| Use Electronic       | 2. What is the battery voltage on the analyzer?                                                                                                    |                                                         |
| Simulator            | Troubleshooting                                                                                                    |                                                         |
|                      | <ul> <li>A. Check the battery voltage; replace or recharge batteries if low voltage</li> <li>B. Run the external electronic simulator; if the simulator passes, the analyzer can be used</li> </ul> |                                                         |
| RW Code: C2060       |                                                                                                    |                                                         |
|                      | C. Run a new cartridge to see if the issue persists                                                                                                    |                                                         |
| Synonyms: N/A        | Resolution                                                                                                    |                                                         |
|                      | IF after running the electronic simulator and cartridge the                                                                                                    | THEN the incident is resolved                           |
|                      | code 60 is not reproducible on the analyzer                                                                                                    | Classification is Complaint 1                           |
|                      | IF the code 60 is persistent on specific i-STAT analyzer after                                                                                                    | THEN the i-STAT analyzer should be replaced or repaired |
|                      | troubleshooting                                                                                                    | Classification is Repair                                |
| i-STAT Support Guide | REE-1151C Section 1.0                                                                                                    | Return to the TO(                                       |

i-STAT Support Guide REF-1151C Section 1.0

Return to the TOC

| Complaint        | Description                                                                                 |                                                         |  |  |
|------------------|---------------------------------------------------------------------------------------------|---------------------------------------------------------|--|--|
| Code 61          | Analyzer error                                                                              | Analyzer error                                          |  |  |
|                  | Prompts for Meaningful Data Collection                                                      |                                                         |  |  |
| Analyzer Error – | 1. What is analyzer serial number(s)?                                                       |                                                         |  |  |
| Use Electronic   | 2. What is the battery voltage on the analyzer?                                             |                                                         |  |  |
| Simulator        | Troubleshooting                                                                             |                                                         |  |  |
|                  | A. Check the battery voltage; replace or recharge batteries if low voltage                  |                                                         |  |  |
| RW Code: C2061   | B. Run the external electronic simulator; if the simulator passes, the analyzer can be used |                                                         |  |  |
|                  | Resolution                                                                                  |                                                         |  |  |
| Synonyms: N/A    | IF after running the electronic simulator the code 61 is not THEN the incident is resolved  |                                                         |  |  |
|                  | reproducible on the analyzer                                                                | <ul> <li>Classification is Complaint 1</li> </ul>       |  |  |
|                  | IF the code 61 is persistent on specific i-STAT analyzer after                              | THEN the i-STAT analyzer should be replaced or repaired |  |  |
|                  | troubleshooting                                                                             | Classification is <b>Repair</b>                         |  |  |

i-STAT Support Guide REF-1151C Section 1.0

|                      | Document Type: Reference Document |                   |
|----------------------|-----------------------------------|-------------------|
|                      | DOCUMENT NUMBER                   | DOCUMENT REVISION |
| Abbott Point of Care | REF-1151                          | C                 |
|                      | EFFECTIVE DATE                    | PAGE              |
|                      | 27-Jan-2021                       | 53 of 363         |
| i-STAT Support Guide |                                   |                   |

| Complaint        | Description                                                                  |                                                         |  |
|------------------|------------------------------------------------------------------------------|---------------------------------------------------------|--|
| Code 62          | Analyzer error                                                               |                                                         |  |
|                  | Prompts for Meaningful Data Collection                                       |                                                         |  |
| Analyzer Error – | 1. What is analyzer serial number(s)?                                        |                                                         |  |
| Use Electronic   | 2. What is the battery voltage on the analyzer?                              |                                                         |  |
| Simulator        | Troubleshooting                                                              |                                                         |  |
|                  | A. Check the battery voltage; replace or recharge batteries if               | low voltage                                             |  |
| RW Code: C2062   | B. Run the external electronic simulator                                     |                                                         |  |
|                  | C. If the simulator passed run a cartridge to verify if the code 62 persists |                                                         |  |
| Synonyms: N/A    | Resolution                                                                   |                                                         |  |
|                  | IF after running the electronic simulator and cartridge the                  | THEN the incident is resolved                           |  |
|                  | code 62 is not reproducible on the analyzer                                  | Classification is <b>Complaint 1</b>                    |  |
|                  | IF the code 62 is persistent on specific i-STAT analyzer after               | THEN the i-STAT analyzer should be replaced or repaired |  |
|                  | troubleshooting                                                              | Classification is Repair                                |  |

Return to the TOC

| Complaint            | Description                                                                                                    |  |
|----------------------|----------------------------------------------------------------------------------------------------|--|
| Code 63              | Analyzer error                                                                                                    |  |
|                      | Prompts for Meaningful Data Collection                                                                                 |  |
| Analyzer Error –     | 1. What is analyzer serial number(s)?                                                                                  |  |
| See Manual           | 2. What is the battery voltage on the analyzer?                                                                        |  |
|                      | Troubleshooting                                                                                                    |  |
| RW Code: C2063       | A. Check the battery voltage; replace or recharge batteries if low voltage                                             |  |
|                      | B. Run the external electronic simulator; if the simulator passes, the analyzer can be used                            |  |
| Synonyms: N/A        | Resolution                                                                                                    |  |
|                      | IF after running the electronic simulator the code 63 is not THEN the incident is resolved                             |  |
|                      | reproducible on the analyzer • Classification is <b>Complaint 1</b>                                                    |  |
|                      | IF the code 63 is persistent on specific i-STAT analyzer after THEN the i-STAT analyzer should be replaced or repaired |  |
|                      | troubleshooting  • Classification is Repair                                                                            |  |
| i-STAT Support Guide | REE-1151C Section 1.0                                                                                                  |  |

i-STAT Support Guide REF-1151C Section 1.0

| Complaint        | Description                                                                                 |                                                         |
|------------------|---------------------------------------------------------------------------------------------|---------------------------------------------------------|
| Code 64          | Analyzer electronics error                                                                  |                                                         |
|                  | Prompts for Meaningful Data Collection                                                      |                                                         |
| Analyzer Error – | 1. What is analyzer serial number(s)?                                                       |                                                         |
| Use Electronic   | 2. What is the battery voltage?                                                             |                                                         |
| Simulator        | Troubleshooting                                                                             |                                                         |
|                  | A. Check the battery voltage; replace or recharge batteries if low voltage                  |                                                         |
| RW Code: C2064   | B. Run the external electronic simulator; if the simulator passes, the analyzer can be used |                                                         |
|                  | Resolution                                                                                  |                                                         |
| Synonyms: N/A    | IF after running the electronic simulator the code 64 is not THEN the incident is resolved  |                                                         |
|                  | reproducible on the analyzer                                                                | Classification is Complaint 1                           |
|                  | IF the code 64 is persistent on specific i-STAT analyzer after                              | THEN the i-STAT analyzer should be replaced or repaired |
|                  | troubleshooting                                                                             | Classification is <b>Repair</b>                         |

i-STAT Support Guide REF-1151C Section 1.0

|                      | Document Type: Reference Document |                   |
|----------------------|-----------------------------------|-------------------|
|                      | DOCUMENT NUMBER                   | DOCUMENT REVISION |
| Abbott Point of Care | REF-1151                          | С                 |
|                      | EFFECTIVE DATE                    | PAGE              |
|                      | 27-Jan-2021                       | 54 of 363         |
| i-STAT Support Guide |                                   |                   |

| i-STAT | Support | Guide |
|--------|---------|-------|
|--------|---------|-------|

| Complaint        | Description                                                                                   |                                                         |  |
|------------------|-----------------------------------------------------------------------------------------------|---------------------------------------------------------|--|
| Code 65          | Analyzer software error                                                                       |                                                         |  |
|                  | Prompts for Meaningful Data Collection                                                        |                                                         |  |
| Analyzer Error – | 1. What is analyzer serial number(s)?                                                         |                                                         |  |
| See Manual       | 2. What is the battery voltage?                                                               |                                                         |  |
|                  | Troubleshooting                                                                               |                                                         |  |
| RW Code: C2065   | A. Check the battery voltage; replace or recharge batteries if low voltage                    |                                                         |  |
|                  | B. Reinstall the current CLEW/JAMS software                                                   |                                                         |  |
| Synonyms: N/A    | C. Run the external electronic simulator twice; if the simulator passes, test a new cartridge |                                                         |  |
|                  | Resolution                                                                                    |                                                         |  |
|                  | IF reinstalling the CLEW/JAMS software and testing the                                        | THEN the incident is resolved                           |  |
|                  | external simulator and cartridge resolves the code 65                                         | Classification is Complaint 1                           |  |
|                  | IF the code 65 is persistent on specific i-STAT analyzer after                                | THEN the i-STAT analyzer should be replaced or repaired |  |
|                  | troubleshooting                                                                               | Classification is <b>Repair</b>                         |  |

Return to the TOC

| Complaint        | Description                                                                                                    |  |
|------------------|----------------------------------------------------------------------------------------------------|--|
| Code 66          | Analyzer thermistor is out of specification; temperature measurements cannot be made.                          |  |
|                  | Prompts for Meaningful Data Collection                                                                         |  |
| Analyzer Error – | 1. What is analyzer serial number(s)?                                                                          |  |
| See Manual       | 2. What is the temperature reading on the analyzer status screen?                                              |  |
|                  | Troubleshooting                                                                                                |  |
| RW Code: C2066   | A. Verify the temperature reading on the Analyzer Status screen to be a valid number (not dashes)              |  |
|                  | B. Perform a cartridge test to verify analyzer functionality                                                   |  |
| Synonyms: N/A    | Resolution                                                                                                    |  |
|                  | IF the code 66 is not reproducible and the Analyzer Status THEN the incident is resolved                       |  |
|                  | screen shows a valid temperature reading • Classification is <b>Complaint 1</b>                                |  |
|                  | IF the analyzer status screen displays the temperature THEN the i-STAT analyzer should be replaced or repaired |  |
|                  | reading as dashes () after troubleshooting and the code • Classification is <b>Repair</b>                      |  |
|                  | 66 persists                                                                                                    |  |

i-STAT Support Guide REF-1151C Section 1.0

|                      | Document Type: Reference Document |                   |
|----------------------|-----------------------------------|-------------------|
|                      | DOCUMENT NUMBER                   | DOCUMENT REVISION |
| Abbott Point of Care | REF-1151                          | C                 |
|                      | EFFECTIVE DATE                    | PAGE              |
|                      | 27-Jan-2021                       | 55 of 363         |
| i-STAT Support Guide |                                   |                   |

| JIAI | Support Gu | lue |
|------|------------|-----|
|      |            |     |
|      |            |     |

| Complaint        | Description                                                                                                    |  |  |
|------------------|----------------------------------------------------------------------------------------------------|--|--|
| Code 67          | Analyzer error                                                                                                    |  |  |
|                  | Prompts for Meaningful Data Collection                                                                                 |  |  |
| Analyzer Error – | 1. What is analyzer serial number(s)?                                                                                  |  |  |
| See Manual       | 2. What is the battery voltage?                                                                                        |  |  |
|                  | Troubleshooting                                                                                                    |  |  |
| RW Code: C2067   | A. Check the battery voltage; replace or recharge batteries if low voltage                                             |  |  |
|                  | B. Run the external electronic simulator twice; if the simulator passes, test a new cartridge                          |  |  |
| Synonyms: N/A    | Resolution                                                                                                    |  |  |
|                  | IF after running the electronic simulator and cartridge the THEN the incident is resolved                              |  |  |
|                  | code 67 is not reproducible on the analyzer • Classification is <b>Complaint 1</b>                                     |  |  |
|                  | IF the code 67 is persistent on specific i-STAT analyzer after THEN the i-STAT analyzer should be replaced or repaired |  |  |
|                  | troubleshooting     Classification is Repair                                                                           |  |  |

Return to the TOC

| Complaint        | Description                                                                   |                                                                                                    |  |  |
|------------------|-------------------------------------------------------------------------------|----------------------------------------------------------------------------------------------------|--|--|
| Code 68          | Damaged contact pins or dirt on shorting bar                                  |                                                                                                    |  |  |
|                  | Prompts for Meaningful Data Collection                                        | Prompts for Meaningful Data Collection                                                                               |  |  |
| Analyzer Error – | 1. What is analyzer serial number(s)?                                         |                                                                                                    |  |  |
| See Manual       | 2. What is battery voltage?                                                   |                                                                                                    |  |  |
|                  | 3. How many code 68 have occurred?                                            |                                                                                                    |  |  |
| RW Code: C2068   | 4. What cartridge type/lot number(s) has the code 68 been occurring on?       |                                                                                                    |  |  |
|                  | Troubleshooting                                                               |                                                                                                    |  |  |
| Synonyms: N/A    | A. Run the contact pin cleaning kit on any i-STAT analyzer generating code 68 |                                                                                                    |  |  |
|                  | B. Check the battery voltage; replace or recharge batteries if low voltage    |                                                                                                    |  |  |
|                  | C. Run the external electronic simulator to see if the issue persists         |                                                                                                    |  |  |
|                  | Resolution                                                                    |                                                                                                    |  |  |
|                  | IF running the contact pin cleaning kit and external THEN th                  | IF running the contact pin cleaning kit and external THEN the incident is resolved                                   |  |  |
|                  | simulator resolves the code 68 • Classification is <b>Complaint 1</b>         |                                                                                                    |  |  |
|                  | IF the code 68 is persistent on the specific i-STAT analyzer THEN the         | IF the code 68 is persistent on the specific i-STAT analyzer THEN the i-STAT analyzer should be replaced or repaired |  |  |
|                  | after troubleshooting.                                                        |                                                                                                    |  |  |

i-STAT Support Guide REF-1151C Section 1.0

|                      | Document Type: Reference Document |                   |
|----------------------|-----------------------------------|-------------------|
|                      | DOCUMENT NUMBER                   | DOCUMENT REVISION |
| Abbott Point of Care | REF-1151                          | C                 |
|                      | EFFECTIVE DATE                    | PAGE              |
|                      | 27-Jan-2021                       | 56 of 363         |
| i-STAT Support Guide |                                   |                   |

| Complaint        | Description                                                                                                    |                                                                 |  |
|------------------|----------------------------------------------------------------------------------------------------|-----------------------------------------------------------------|--|
| Code 69          | The analyzer was unable to verify the cartridge type when read                                                          | ing the cartridge sensors.                                      |  |
|                  | Prompts for Meaningful Data Collection                                                                                  |                                                                 |  |
| Cartridge Type   | 1. What is analyzer serial number(s)?                                                                                   |                                                                 |  |
| Not Recognized – | 2. How many code 69 have occurred?                                                                                      |                                                                 |  |
| Use Another      | 3. Is a cartridge or external simulator being tested at the time                                                        | e of code 69?                                                   |  |
| Cartridge        | 4. If cartridge was being tested                                                                                        |                                                                 |  |
|                  | a. What is the lot number/box number?                                                                                   |                                                                 |  |
| RW Code: C2069   | b. What is the cartridge expiration date?                                                                               |                                                                 |  |
|                  | c. Was the barcode on the pouch of the cartridge te                                                                     | ested scanned in response to the prompt "Scan Cartridge         |  |
| Synonyms: N/A    | Lot Number"?                                                                                                    |                                                                 |  |
|                  | d. Is the code 69 occurring on a new cartridge type                                                                     | being tested at the facility?                                   |  |
|                  | 5. What CLEW/JAMS version is currently installed on the anal                                                            | yzer?                                                           |  |
|                  | <ol><li>If external simulator was being tested</li></ol>                                                                |                                                                 |  |
|                  | a. What is external simulator serial number?                                                                            |                                                                 |  |
|                  | <li>b. Is the blue cap on external simulator impeding pr</li>                                                           | roper insertion of simulator?                                   |  |
|                  | Troubleshooting                                                                                                    |                                                                 |  |
|                  | A. Verify that the cartridge tested is not expired                                                                      |                                                                 |  |
|                  | B. Verify that the user is scanning the barcode on the cartridg                                                         | e pouch that is going to be tested                              |  |
|                  | C. Verify that the analyzer has the current CLEW/JAMS versio                                                            | n                                                               |  |
|                  | D. Run a new cartridge to see if the issue persists                                                                     |                                                                 |  |
|                  | E. If code is persistent on a specific cartridge lot number, det                                                        | ermine and document code rate for the specific cartridge lot    |  |
|                  | number or box number                                                                                                    |                                                                 |  |
|                  | F. If code is persistent on specific analyzer, use the ceramic conditioning cartridge on analyzer experiencing the code |                                                                 |  |
|                  | then run a new cartridge on the analyzer                                                                                |                                                                 |  |
|                  | G. If code is occurring while running an external simulator                                                             |                                                                 |  |
|                  | 1. Ensure blue cap is not impeding proper insertion; remove if necessary                                                |                                                                 |  |
|                  | 2. Rerun the same external simulator on a different i-STAT analyzer, or run a different external simulator on           |                                                                 |  |
|                  | the same I-STAT analyzer                                                                                                |                                                                 |  |
|                  | Resolution                                                                                                    |                                                                 |  |
|                  | IF the code 69 is due to the use of an expired cartridge lot,                                                           | THEN the incident is resolved                                   |  |
|                  | older CLEW/JAMS software version or scanning incorrect                                                                  | Classification is <b>Complaint 1</b>                            |  |
|                  | barcode and after troubleshooting a new cartridge is tested                                                             |                                                                 |  |
|                  | successfully                                                                                                    |                                                                 |  |
|                  | IF after running the ceramic conditioning cartridge the code                                                            | THEN the incident is resolved                                   |  |
|                  | 69 is resolved on the specific analyzer(s)                                                                              | Classification is Complaint 1                                   |  |
|                  | IF the code 69 occurs when running the external simulator                                                               | THEN the incident is resolved                                   |  |
|                  | only and is resolved by removing/adjusting the blue cap                                                                 | Classification is Complaint 1                                   |  |
|                  | IF the code 69 is persistent on only specific i-STAT analyzer                                                           | <b>THEN</b> the i-STAT analyzer should be replaced or repaired  |  |
|                  | AND those same cartridge lot(s) run without issue on the                                                                | Classification is <b>Repair</b>                                 |  |
|                  | other i-STAT analyzers                                                                                                  |                                                                 |  |
|                  | IF the code 69 is persistent on multiple i-STAT analyzers after                                                         | THEN the external simulator should be replaced                  |  |
|                  | troubleshooting with a single external simulator                                                                        | Classification is Repair                                        |  |
|                  | IF the code 69 is persistent on multiple i-STAT analyzers after                                                         | <b>THEN</b> the suspect cartridge lot(s) should be investigated |  |
|                  | troubleshooting but only on specific cartridge lot(s) AND                                                               | Classification is Complaint 2                                   |  |
|                  | other cartridge lot(s) run without issue on the same i-STAT                                                             |                                                                 |  |
|                  | analyzers                                                                                                    | Ask customer if cartridges are available to be returned         |  |
|                  |                                                                                                    | for investigation and document request(s)                       |  |

|                      | Document Type: Reference Document |                   |
|----------------------|-----------------------------------|-------------------|
|                      | DOCUMENT NUMBER                   | DOCUMENT REVISION |
| Abbott Point of Care | REF-1151                          | C                 |
|                      | EFFECTIVE DATE                    | PAGE              |
|                      | 27-Jan-2021                       | 57 of 363         |
| i-STAT Support Guide |                                   |                   |

| Complaint        | Description                                                                                   |                                                         |  |  |
|------------------|-----------------------------------------------------------------------------------------------|---------------------------------------------------------|--|--|
| Code 70          | Analyzer error                                                                                |                                                         |  |  |
|                  | Prompts for Meaningful Data Collection                                                        | Prompts for Meaningful Data Collection                  |  |  |
| Analyzer Error – | 1. What is analyzer serial number(s)?                                                         |                                                         |  |  |
| See Manual       | 2. What is the battery voltage on the analyzer?                                               |                                                         |  |  |
|                  | Troubleshooting                                                                               |                                                         |  |  |
| RW Code: C2070   | A. Check the battery voltage; replace or recharge batteries if low voltage                    |                                                         |  |  |
|                  | B. Run the external electronic simulator twice; if the simulator passes, test a new cartridge |                                                         |  |  |
| Synonyms: N/A    | Resolution                                                                                    |                                                         |  |  |
|                  | IF after running the electronic simulator and cartridge the code                              | THEN the incident is resolved                           |  |  |
|                  | 70 is not reproducible on the analyzer • Classification is <b>Complaint 1</b>                 |                                                         |  |  |
|                  | IF the code 70 is persistent on specific i-STAT analyzer after                                | THEN the i-STAT analyzer should be replaced or repaired |  |  |
|                  | troubleshooting                                                                               | Classification is Repair                                |  |  |

Return to the TOC

| Complaint        | Description                                                                                                    |                                                         |
|------------------|----------------------------------------------------------------------------------------------------|---------------------------------------------------------|
| Code 72          | Analyzer error                                                                                                    |                                                         |
|                  | Prompts for Meaningful Data Collection                                                                                  |                                                         |
| Analyzer Error – | 1. What is analyzer serial number(s)?                                                                                   |                                                         |
| See Manual       | 2. What is the battery voltage?                                                                                         |                                                         |
|                  | Troubleshooting         RW Code: C2072       A. Check the battery voltage; replace or recharge batteries if low voltage |                                                         |
| RW Code: C2072   |                                                                                                    |                                                         |
|                  | B. Run the external electronic simulator twice; if the simulator passes, test a new cartridge                           |                                                         |
| Synonyms: N/A    | Resolution                                                                                                    |                                                         |
|                  | IF after running the electronic simulator and cartridge the                                                             | THEN the incident is resolved                           |
|                  | code 72 is not reproducible on the analyzer                                                                             | Classification is Complaint 1                           |
|                  | IF the code 72 is persistent on specific i-STAT analyzer after                                                          | THEN the i-STAT analyzer should be replaced or repaired |
|                  | troubleshooting                                                                                                    | Classification is Repair                                |

i-STAT Support Guide REF-1151C Section 1.0

Return to the TOC

| Complaint        | Description                                                                                   |                                                         |  |
|------------------|-----------------------------------------------------------------------------------------------|---------------------------------------------------------|--|
| Code 73          | Analyzer error                                                                                |                                                         |  |
|                  | Prompts for Meaningful Data Collection                                                        |                                                         |  |
| Analyzer Error – | 1. What is analyzer serial number(s)?                                                         |                                                         |  |
| See Manual       | 2. What is the battery voltage?                                                               |                                                         |  |
|                  | Troubleshooting                                                                               |                                                         |  |
| RW Code: C2073   | A. Check the battery voltage; replace or recharge batteries if low voltage                    |                                                         |  |
|                  | B. Run the external electronic simulator twice; if the simulator passes, test a new cartridge |                                                         |  |
| Synonyms: N/A    | Resolution                                                                                    |                                                         |  |
|                  | IF after running the electronic simulator and cartridge the                                   | THEN the incident is resolved                           |  |
|                  | code 73 is not reproducible on the analyzer  • Classification is <b>Complaint 1</b>           |                                                         |  |
|                  | IF the code 73 is persistent on specific i-STAT analyzer after                                | THEN the i-STAT analyzer should be replaced or repaired |  |
|                  | troubleshooting                                                                               | Classification is <b>Repair</b>                         |  |

i-STAT Support Guide REF-1151C Section 1.0

|                      | Document Type: Reference Document |                   |
|----------------------|-----------------------------------|-------------------|
|                      | DOCUMENT NUMBER                   | DOCUMENT REVISION |
| Abbott Point of Care | REF-1151                          | C                 |
|                      | EFFECTIVE DATE                    | PAGE              |
|                      | 27-Jan-2021                       | 58 of 363         |
| i-STAT Support Guide |                                   |                   |

| Complaint        | Description                                                                                   |                                                         |  |
|------------------|-----------------------------------------------------------------------------------------------|---------------------------------------------------------|--|
| Code 74          | Analyzer error                                                                                |                                                         |  |
|                  | Prompts for Meaningful Data Collection                                                        |                                                         |  |
| Analyzer Error – | 1. What is analyzer serial number(s)?                                                         |                                                         |  |
| See Manual       | 2. What is the battery voltage?                                                               |                                                         |  |
|                  | Troubleshooting                                                                               |                                                         |  |
| RW Code: C2074   | A. Check the battery voltage; replace or recharge batteries if low voltage                    |                                                         |  |
|                  | B. Run the external electronic simulator twice; if the simulator passes, test a new cartridge |                                                         |  |
| Synonyms: N/A    | Resolution                                                                                    |                                                         |  |
|                  | IF after running the electronic simulator and cartridge the                                   | THEN the incident is resolved                           |  |
|                  | code 74 is not reproducible on the analyzer • Classification is <b>Complaint 1</b>            |                                                         |  |
|                  | IF the code 74 is persistent on specific i-STAT analyzer after                                | THEN the i-STAT analyzer should be replaced or repaired |  |
|                  | troubleshooting                                                                               | Classification is Repair                                |  |

Return to the TOC

| Complaint         | Description                                                                                                    |                                                             |
|-------------------|----------------------------------------------------------------------------------------------------|-------------------------------------------------------------|
| Code 79           | Bad contact between the thermal probes in the analyzer and the metallization on the back of the chips in the cartridge.     |                                                             |
|                   | Prompts for Meaningful Data Collection                                                                                      |                                                             |
| Cartridge Error – | 1. What is analyzer serial number(s)?                                                                                       |                                                             |
| Use Another       | 2. How many code 79 have occurred?                                                                                          |                                                             |
| Cartridge         | 3. What cartridge type/lot number(s) has the code 79 been occurring on?                                                     |                                                             |
|                   | Troubleshooting                                                                                                    |                                                             |
| RW Code: C1279    | A. Verify that the customer did not try to forcefully remove the cartridge or simulator while it was locked in the analyzer |                                                             |
|                   | B. Run a new cartridge                                                                                                    |                                                             |
| Synonyms: N/A     | C. If code is persistent on a specific cartridge lot number, determine and document code rate for the specific cartridge    |                                                             |
|                   | lot number or box number                                                                                                    |                                                             |
|                   | D. If code is persistent on specific analyzer, replace the ana                                                              | lyzer                                                       |
|                   | Resolution                                                                                                    |                                                             |
|                   | IF the code 79 is persistent on specific i-STAT analyzer after                                                              | THEN the i-STAT analyzer should be replaced or repaired     |
|                   | troubleshooting on multiple cartridge lots AND those same                                                                   | Classification is <b>Repair</b>                             |
|                   | cartridge lot(s) run without issue on the other i-STAT                                                                      |                                                             |
|                   | analyzers                                                                                                    |                                                             |
|                   | IF the code 79 is persistent on multiple i-STAT analyzers                                                                   | THEN the suspect cartridge lot(s) should be investigated    |
|                   | after troubleshooting but only on specific cartridge lot(s)                                                                 | Classification is Complaint 2                               |
|                   | AND other cartridge lot(s) run without issue on the same i-                                                                 |                                                             |
|                   | STAT analyzers                                                                                                    | Ask customer if cartridges are available to be returned for |
|                   |                                                                                                    | investigation and document request(s)                       |

i-STAT Support Guide REF-1151C Section 1.0

|                      | Document Type: Reference Document |                   |
|----------------------|-----------------------------------|-------------------|
|                      | DOCUMENT NUMBER                   | DOCUMENT REVISION |
| Abbott Point of Care | REF-1151                          | C                 |
|                      | EFFECTIVE DATE                    | PAGE              |
|                      | 27-Jan-2021                       | 59 of 363         |
| i-STAT Support Guide |                                   |                   |

| Complaint         | Description                                                                                                    |                                                             |
|-------------------|----------------------------------------------------------------------------------------------------|-------------------------------------------------------------|
| Code 80           | Bad contact between the thermal probes in the analyzer and the metallization on the back of the chips in the cartridge.      |                                                             |
|                   | Prompts for Meaningful Data Collection                                                                                       |                                                             |
| Cartridge Error – | 1. What is analyzer serial number(s)?                                                                                        |                                                             |
| Use Another       | 2. How many code 80 have occurred?                                                                                           |                                                             |
| Cartridge         | 3. What cartridge type/lot number has the code 80 been oc                                                                    | curring on?                                                 |
|                   | Troubleshooting                                                                                                    |                                                             |
| RW Code: C2080    | A. Verify that the customer did not try to forcefully remove the cartridge or simulator while it was locked in the analyzer  |                                                             |
|                   | B. Run a new cartridge                                                                                                    |                                                             |
| Synonyms: N/A     | C. If code is persistent on a specific cartridge lot number, determine and document code rate for the specific cartridge lot |                                                             |
|                   | number or box number                                                                                                    |                                                             |
|                   | D. If code is persistent on specific analyzer, replace the analyzer                                                          |                                                             |
|                   | Resolution                                                                                                    |                                                             |
|                   | IF the code 80 is persistent on specific i-STAT analyzer after                                                               | THEN the i-STAT analyzer should be replaced or repaired     |
|                   | troubleshooting on multiple cartridge lots AND those same                                                                    | Classification is <b>Repair</b>                             |
|                   | cartridge lot(s) run without issue on the other i-STAT                                                                       |                                                             |
|                   | analyzers                                                                                                    |                                                             |
|                   | IF the code 80 is persistent on multiple i-STAT analyzers                                                                    | THEN the suspect cartridge lot(s) should be investigated    |
|                   | after troubleshooting but only on specific cartridge lot(s)                                                                  | Classification is Complaint 2                               |
|                   | AND other cartridge lot(s) run without issue on the same i-                                                                  |                                                             |
|                   | STAT analyzers                                                                                                    | Ask customer if cartridges are available to be returned for |
|                   |                                                                                                    | investigation and document request(s)                       |

Return to the TOC

| Complaint         | Description                                                                                                    |                                                             |  |
|-------------------|----------------------------------------------------------------------------------------------------|-------------------------------------------------------------|--|
| Code 81           | Bad contact between the thermal probes in the analyzer and the metallization on the back of the chips in the cartridge.      |                                                             |  |
|                   | Prompts for Meaningful Data Collection                                                                                       |                                                             |  |
| Cartridge Error – | 1. What is analyzer serial number(s)?                                                                                        |                                                             |  |
| Use Another       | 2. How many code 81 have occurred?                                                                                           |                                                             |  |
| Cartridge         | 3. What cartridge type/lot number has the code 81 been o                                                                     | ccurring on?                                                |  |
|                   | Troubleshooting                                                                                                    |                                                             |  |
| RW Code: C1281    | A. Verify that the customer did not try to forcefully remove the cartridge or simulator while it was locked in the analyzer  |                                                             |  |
|                   | B. Run a new cartridge                                                                                                    |                                                             |  |
| Synonyms: N/A     | C. If code is persistent on a specific cartridge lot number, determine and document code rate for the specific cartridge lot |                                                             |  |
|                   | number or box number                                                                                                    |                                                             |  |
|                   | D. If code is persistent on specific analyzer, replace the analyzer                                                          |                                                             |  |
|                   | Resolution                                                                                                    |                                                             |  |
|                   | IF the code 81 is persistent on specific i-STAT analyzer after                                                               | THEN the i-STAT analyzer should be replaced or repaired     |  |
|                   | troubleshooting on multiple cartridge lots AND those same                                                                    | Classification is Repair                                    |  |
|                   | cartridge lot(s) run without issue on the other i-STAT                                                                       |                                                             |  |
|                   | analyzers                                                                                                    |                                                             |  |
|                   | IF the code 81 is persistent on multiple i-STAT analyzers                                                                    | THEN the suspect cartridge lot(s) should be investigated    |  |
|                   | after troubleshooting but only on specific cartridge lot(s)                                                                  | Classification is Complaint 2                               |  |
|                   | AND other cartridge lot(s) run without issue on the same i-                                                                  |                                                             |  |
|                   | STAT analyzers                                                                                                    | Ask customer if cartridges are available to be returned for |  |
|                   |                                                                                                    | investigation and document request(s)                       |  |
|                   |                                                                                                    |                                                             |  |

i-STAT Support Guide REF-1151C Section 1.0

|                      | Document Type: Reference Document |                   |
|----------------------|-----------------------------------|-------------------|
|                      | DOCUMENT NUMBER                   | DOCUMENT REVISION |
| Abbott Point of Care | REF-1151                          | C                 |
|                      | EFFECTIVE DATE                    | PAGE              |
|                      | 27-Jan-2021                       | 60 of 363         |
| i-STAT Support Guide |                                   |                   |

| Complaint        | Description                                                                                                    |  |
|------------------|----------------------------------------------------------------------------------------------------|--|
| Code 82          | The two pressure transducers do not agree within specified limit.                                                      |  |
|                  | Code 82 occurs when the average difference (averaged over several runs) between the two pressure transducers exceeds   |  |
| Analyzer Error – | 7 mmHg.                                                                                                    |  |
| See Manual       | Prompts for Meaningful Data Collection                                                                                 |  |
|                  | 1. What is analyzer serial number(s)?                                                                                  |  |
| RW Code: C2082   | 2. What is the battery voltage on the analyzer?                                                                        |  |
|                  | 3. What is the pressure reading?                                                                                       |  |
| Synonyms: N/A    | Troubleshooting                                                                                                    |  |
|                  | A. Check the battery voltage; replace or recharge batteries if low voltage                                             |  |
|                  | B. Verify pressure reading on the Analyzer Status screen                                                               |  |
|                  | C. Run the external electronic simulator twice; if the simulator passes, test a new cartridge                          |  |
|                  | Resolution                                                                                                    |  |
|                  | IF after running the electronic simulator and cartridge the THEN the incident is resolved                              |  |
|                  | code 82 is not reproducible on the analyzer • Classification is <b>Complaint 1</b>                                     |  |
|                  | IF the code 82 is persistent on specific i-STAT analyzer after THEN the i-STAT analyzer should be replaced or repaired |  |
|                  | troubleshooting  • Classification is Repair                                                                            |  |

Return to the TOC

| Complaint        | Description                                                                                                    |                                                         |
|------------------|----------------------------------------------------------------------------------------------------|---------------------------------------------------------|
| Code 83          | Underlying hardware failure in the i-STAT 1 Wireless Analyzer                                                   |                                                         |
|                  | Prompts for Meaningful Data Collection                                                                          |                                                         |
| Analyzer Error – | 1. What is analyzer serial number(s)?                                                                           |                                                         |
| See Manual       | Troubleshooting                                                                                                 |                                                         |
|                  | A. Replace or repair analyzer if wireless feature is required by customer                                       |                                                         |
| RW Code: C3209   | B. Wireless feature can be disabled on analyzer if customer would like to continue using the analyzer via wired |                                                         |
|                  | transmission                                                                                                    |                                                         |
| Synonyms: N/A    | Resolution                                                                                                    |                                                         |
|                  | IF the code 83 is persistent on specific i-STAT analyzer                                                        | THEN the i-STAT analyzer should be replaced or repaired |
|                  | after troubleshooting                                                                                           | Classification is <b>Repair</b>                         |
|                  | IF wireless feature is disabled for continued use of                                                            | THEN the incident is resolved                           |
|                  | analyzer as non-wireless                                                                                        | Classification is Complaint 1                           |

i-STAT Support Guide REF-1151C Section 1.0

Return to the TOC

| Complaint               | Description                                                                                                    |                                                         |
|-------------------------|----------------------------------------------------------------------------------------------------|---------------------------------------------------------|
| Code 84                 | Underlying hardware failure in the i-STAT 1 Wireless Analyzer                                                   |                                                         |
|                         | Prompts for Meaningful Data Collection                                                                          |                                                         |
| Analyzer Error – See    | 1. What is analyzer serial number(s)?                                                                           |                                                         |
| Manual                  | Troubleshooting                                                                                                 |                                                         |
|                         | A. Replace or repair the analyzer if wireless feature is required by customer                                   |                                                         |
| RW Code: C3210          | B. Wireless feature can be disabled on analyzer if customer would like to continue using the analyzer via wired |                                                         |
|                         | transmission                                                                                                    |                                                         |
| Synonyms: N/A           | Resolution                                                                                                    |                                                         |
|                         | IF the code 84 is persistent on specific i-STAT analyzer                                                        | THEN the i-STAT analyzer should be replaced or repaired |
|                         | after troubleshooting                                                                                           | Classification is Repair                                |
|                         | IF wireless feature is disabled for continued use of                                                            | THEN the incident is resolved                           |
|                         | analyzer as non-wireless                                                                                        | Classification is Complaint 1                           |
| i-STAT Support Guide RI | EF-1151C Section 1.0                                                                                            | Return to the TOC                                       |

i-STAT Support Guide REF-1151C Section 1.0

|                      | Document Type: Reference Document |                   |
|----------------------|-----------------------------------|-------------------|
|                      | DOCUMENT NUMBER                   | DOCUMENT REVISION |
| Abbott Point of Care | REF-1151                          | C                 |
|                      | EFFECTIVE DATE                    | PAGE              |
|                      | 27-Jan-2021                       | 61 of 363         |
| i-STAT Support Guide |                                   |                   |

| i-STAT | Support | Guide |
|--------|---------|-------|
|--------|---------|-------|

| Complaint        | Description                                                                                   |                                                        |  |  |
|------------------|-----------------------------------------------------------------------------------------------|--------------------------------------------------------|--|--|
| Code 85          | Analyzer error                                                                                |                                                        |  |  |
|                  | Prompts for Meaningful Data Collection                                                        | Prompts for Meaningful Data Collection                 |  |  |
| Analyzer Error – | 1. What is analyzer serial number(s)?                                                         |                                                        |  |  |
| See Manual       | 2. What is the battery voltage?                                                               |                                                        |  |  |
|                  | Troubleshooting                                                                               |                                                        |  |  |
| RW Code: C2085   | A. Check the battery voltage; replace or recharge batteries if low voltage                    |                                                        |  |  |
|                  | B. Run the external electronic simulator twice; if the simulator passes, test a new cartridge |                                                        |  |  |
| Synonyms: N/A    | Resolution                                                                                    |                                                        |  |  |
|                  | IF after running the electronic simulator and cartridge the TH                                | HEN the incident is resolved                           |  |  |
|                  | code 85 is not reproducible on the analyzer                                                   | Classification is Complaint 1                          |  |  |
|                  | IF the code 85 is persistent on specific i-STAT analyzer after TH                             | HEN the i-STAT analyzer should be replaced or repaired |  |  |
|                  | troubleshooting                                                                               | Classification is <b>Repair</b>                        |  |  |

Return to the TOC

| Complaint        | Description                                                                                                    |                                                               |
|------------------|----------------------------------------------------------------------------------------------------|---------------------------------------------------------------|
| Code 86          | Thermistor out of specification; suspect inadequate airflow                                                            |                                                               |
|                  | Prompts for Meaningful Data Collection                                                                                 |                                                               |
| Analyzer Error – | 1. What is analyzer serial number(s)?                                                                                  |                                                               |
| See Manual       | 2. Is the analyzer stored on a downloader/recharger when                                                               | the code 86 occurs?                                           |
|                  | 3. Is the analyzer or downloader/recharger with the analyz                                                             | er close to a heat source, such as heater vents or electronic |
| RW Code: C2086   | equipment?                                                                                                    |                                                               |
|                  | 4. What type of batteries are being used?                                                                              |                                                               |
| Synonyms: N/A    | a. If 9-volt lithium, what is the color of the batter                                                                  | y carrier (i.e. red/green)?                                   |
|                  | b. If i-STAT rechargeable, what is the Born-on-Da                                                                      | te (BOD)?                                                     |
|                  | Troubleshooting                                                                                                    |                                                               |
|                  | A. Move the analyzer (or analyzer and downloader/recharger) to an area with good ventilation that is away from any     |                                                               |
|                  | potential heat sources                                                                                                 |                                                               |
|                  | 1. Allow the analyzer to equilibrate in the new area for the code 86 to be resolved (could be up to 30 mins)           |                                                               |
|                  | B. If the code 86 is not resolved after equilibration, replace the battery pack or disposable batteries (if available) |                                                               |
|                  | C. Run the external electronic simulator twice; if the simulator passes, test a new cartridge                          |                                                               |
|                  | Resolution                                                                                                    |                                                               |
|                  | IF moving the analyzer (or analyzer and                                                                                | THEN the incident is resolved                                 |
|                  | downloader/recharger) to an area with adequate                                                                         | Classification is Complaint 1                                 |
|                  | ventilation resolved the code 86                                                                                       |                                                               |
|                  | IF code 86 is resolved after switching to a different battery                                                          | THEN the incident is resolved                                 |
|                  | (rechargeable/disposable) AND testing the external                                                                     | Classification is Complaint 1                                 |
|                  | simulator AND cartridge successfully                                                                                   |                                                               |
|                  | IF the code 86 is persistent on specific i-STAT analyzer after                                                         | THEN the i-STAT analyzer should be replaced or repaired       |
|                  | troubleshooting                                                                                                    | Classification is Repair                                      |

i-STAT Support Guide REF-1151C Section 1.0

|                      | Document Type: Reference Document |                   |
|----------------------|-----------------------------------|-------------------|
|                      | DOCUMENT NUMBER                   | DOCUMENT REVISION |
| Abbott Point of Care | REF-1151                          | C                 |
|                      | EFFECTIVE DATE                    | PAGE              |
|                      | 27-Jan-2021                       | 62 of 363         |
| i-STAT Support Guide |                                   |                   |

| Complaint         | Description                                                                                                    |                                                             |  |
|-------------------|----------------------------------------------------------------------------------------------------|-------------------------------------------------------------|--|
| Code 87           | Electrode reading out of specification                                                                                         |                                                             |  |
|                   | Prompts for Meaningful Data Collection                                                                                         |                                                             |  |
| Cartridge Error – | 1. What is analyzer serial number(s)?                                                                                          |                                                             |  |
| Use Another       | 2. How many code 87 have occurred?                                                                                             |                                                             |  |
| Cartridge         | 3. What cartridge lot number(s)/box number(s) has the code                                                                     | e 87 occurred?                                              |  |
|                   | Troubleshooting                                                                                                    |                                                             |  |
| RW Code: C1287    | A. If code is persistent on specific analyzer, use the <u>ceramic conditioning cartridge</u> on analyzer experiencing the code |                                                             |  |
|                   | then run a new cartridge on the analyzer                                                                                       |                                                             |  |
| Synonyms: N/A     | B. If code is persistent on a specific cartridge lot number, determine and document code rate for the specific cartridge lot   |                                                             |  |
|                   | number or box number                                                                                                    |                                                             |  |
|                   | Resolution                                                                                                    |                                                             |  |
|                   | IF after running the ceramic conditioning cartridge and new                                                                    | THEN the incident is resolved                               |  |
|                   | cartridge the code 87 is resolved                                                                                              | Classification is Complaint 1                               |  |
|                   | IF the code 87 is persistent on only specific i-STAT analyzer                                                                  | THEN the i-STAT analyzer should be replaced or repaired     |  |
|                   | AND those same cartridge lot(s) run without issue on the                                                                       | <ul> <li>Classification is <b>Repair</b></li> </ul>         |  |
|                   | other i-STAT analyzers                                                                                                    |                                                             |  |
|                   | IF the code 87 is persistent on multiple i-STAT analyzers after                                                                | THEN the suspect cartridge lot(s) should be investigated    |  |
|                   | troubleshooting but only on specific cartridge lot(s) AND                                                                      | Classification is Complaint 2                               |  |
|                   | other cartridge lot(s) run without issue on the same i-STAT                                                                    |                                                             |  |
|                   | analyzers                                                                                                    | Ask customer if cartridges are available to be returned for |  |
|                   |                                                                                                    | investigation and document request(s)                       |  |

Return to the TOC

| Complaint          | Description                                                                                                    |  |  |
|--------------------|----------------------------------------------------------------------------------------------------|--|--|
| Code 89            | Analyzer error                                                                                                   |  |  |
|                    | Prompts for Meaningful Data Collection                                                                           |  |  |
| Analyzer Error –   | 1. What is analyzer serial number(s)?                                                                            |  |  |
| See Manual         | 2. What is the battery voltage on the analyzer?                                                                  |  |  |
|                    | Troubleshooting                                                                                                  |  |  |
| RW Code: C2089     | A. Check the battery voltage; replace or recharge batteries if low voltage                                       |  |  |
|                    | B. Run the external electronic simulator twice; if the simulator passes, test a new cartridge                    |  |  |
| Synonyms: N/A      | Resolution                                                                                                    |  |  |
|                    | IF after running the electronic simulator and cartridge the THEN the incident is resolved                        |  |  |
|                    | code 89 is not reproducible on the analyzer • Classification is <b>Complaint 1</b>                               |  |  |
|                    | IF the code 89 is persistent on specific i-STAT analyzer THEN the i-STAT analyzer should be replaced or repaired |  |  |
|                    | after troubleshooting  • Classification is Repair                                                                |  |  |
| CTAT Cummont Cuide | PEF 11F1C Section 1.0                                                                                            |  |  |

i-STAT Support Guide REF-1151C Section 1.0

|                      | Document Type: Reference Document |                   |
|----------------------|-----------------------------------|-------------------|
|                      | DOCUMENT NUMBER                   | DOCUMENT REVISION |
| Abbott Point of Care | REF-1151                          | C                 |
|                      | EFFECTIVE DATE                    | PAGE              |
|                      | 27-Jan-2021                       | 63 of 363         |
| i-STAT Support Guide |                                   |                   |

| Complaint        | Description                                                                                                    |  |  |
|------------------|----------------------------------------------------------------------------------------------------|--|--|
| Code 90          | Analyzer error                                                                                                    |  |  |
|                  | Prompts for Meaningful Data Collection                                                                                 |  |  |
| Analyzer Error – | 1. What is analyzer serial number(s)?                                                                                  |  |  |
| See Manual       | 2. What is the battery voltage?                                                                                        |  |  |
|                  | 3. What cartridge lot number(s)/box number(s) has the code 90 occurred?                                                |  |  |
| RW Code: C2090   | 4. How is cartridge tested?                                                                                            |  |  |
|                  | a. What testing pathway was selected (i.e. cartridge test, simulator)?                                                 |  |  |
| Synonyms: N/A    | Troubleshooting                                                                                                    |  |  |
|                  | A. Check the battery voltage; replace or recharge batteries if low voltage                                             |  |  |
|                  | B. Review the correct cartridge and simulator pathways with the user. Testing a cartridge in the simulator pathway may |  |  |
|                  | cause code 90                                                                                                    |  |  |
|                  | C. Run the external electronic simulator twice; if the simulator passes, test a new cartridge                          |  |  |
|                  | Resolution                                                                                                    |  |  |
|                  | IF after running the electronic simulator and cartridge the THEN the incident is resolved                              |  |  |
|                  | code 90 is not reproducible on the analyzer • Classification is <b>Complaint 1</b>                                     |  |  |
|                  | IF the user confirms that the code 90 was due to selecting THEN the incident is resolved                               |  |  |
|                  | the simulator pathway when running a cartridge • Classification is <b>Complaint 1</b>                                  |  |  |
|                  | IF the code 90 is persistent on specific i-STAT analyzer THEN the i-STAT analyzer should be replaced or repaired       |  |  |
|                  | after troubleshooting  • Classification is Repair                                                                      |  |  |

Return to the TOC

| Complaint        | Description                                                                                                    |  |  |
|------------------|----------------------------------------------------------------------------------------------------|--|--|
| Code 91          | Analyzer error                                                                                                   |  |  |
|                  | Prompts for Meaningful Data Collection                                                                           |  |  |
| Analyzer Error – | 1. What is analyzer serial number(s)?                                                                            |  |  |
| See Manual       | 2. What is the battery voltage?                                                                                  |  |  |
|                  | Troubleshooting                                                                                                  |  |  |
| RW Code: C2091   | A. Check the battery voltage; replace or recharge batteries if low voltage                                       |  |  |
|                  | B. Run the external electronic simulator twice; if the simulator passes, test a new cartridge                    |  |  |
| Synonyms: N/A    | Resolution                                                                                                    |  |  |
|                  | IF after running the electronic simulator and cartridge THEN the incident is resolved                            |  |  |
|                  | the code 91 is not reproducible on the analyzer • Classification is <b>Complaint 1</b>                           |  |  |
|                  | IF the code 91 is persistent on specific i-STAT analyzer THEN the i-STAT analyzer should be replaced or repaired |  |  |
|                  | after troubleshooting  • Classification is Repair                                                                |  |  |

i-STAT Support Guide REF-1151C Section 1.0

|                      | Document Type: Reference Document |                   |
|----------------------|-----------------------------------|-------------------|
|                      | DOCUMENT NUMBER                   | DOCUMENT REVISION |
| Abbott Point of Care | REF-1151                          | C                 |
|                      | EFFECTIVE DATE                    | PAGE              |
|                      | 27-Jan-2021                       | 64 of 363         |
| i-STAT Support Guide |                                   |                   |

| Complaint        | Description                                                                                                    |  |  |
|------------------|----------------------------------------------------------------------------------------------------|--|--|
| Code 92          | The two pressure transducers do not agree within specified limit.                                                |  |  |
|                  | Code 92 occurs when a single difference (average over several run) between the two transducers exceeds 12 mmHg.  |  |  |
| Analyzer Error – | Prompts for Meaningful Data Collection                                                                           |  |  |
| See Manual       | 1. What is analyzer serial number(s)?                                                                            |  |  |
|                  | 2. What is the battery voltage?                                                                                  |  |  |
| RW Code: C2092   | 3. What is pressure reading?                                                                                     |  |  |
|                  | Troubleshooting                                                                                                  |  |  |
| Synonyms: N/A    | A. Check the battery voltage; replace or recharge batteries if low voltage                                       |  |  |
|                  | B. Verify pressure reading on analyzer status screen                                                             |  |  |
|                  | C. Run the external electronic simulator twice; if the simulator passes, test a new cartridge                    |  |  |
|                  | Resolution                                                                                                    |  |  |
|                  | IF after running the electronic simulator and cartridge the THEN the incident is resolved                        |  |  |
|                  | code 92 is not reproducible on the analyzer • Classification is <b>Complaint 1</b>                               |  |  |
|                  | IF the code 92 is persistent on specific i-STAT analyzer THEN the i-STAT analyzer should be replaced or repaired |  |  |
|                  | after troubleshooting                                                                                            |  |  |

Return to the TOC

| Complaint        | Description                                                                                                    |  |  |
|------------------|----------------------------------------------------------------------------------------------------|--|--|
| Code 93          | Power supply error                                                                                               |  |  |
|                  | Prompts for Meaningful Data Collection                                                                           |  |  |
| Analyzer Error – | 1. What is analyzer serial number(s)?                                                                            |  |  |
| See Manual       | 2. Was a CLEW/JAMS software update recently performed?                                                           |  |  |
|                  | Troubleshooting                                                                                                  |  |  |
| RW Code: C2093   | A. Verify if a CLEW/JAMS software update was recently performed                                                  |  |  |
|                  | 1. If the code occurred after the update was performed, then remove the batteries from the analyzer while        |  |  |
| Synonyms: N/A    | the display is still on and then reinsert the batteries                                                          |  |  |
|                  | B. Run the external electronic simulator                                                                         |  |  |
|                  | Resolution                                                                                                    |  |  |
|                  | IF after reseating batteries and running the electronic THEN the incident is resolved                            |  |  |
|                  | simulator the code 93 is not reproducible on the analyzer • Classification is <b>Complaint 1</b>                 |  |  |
|                  | IF the code 93 is persistent on specific i-STAT analyzer THEN the i-STAT analyzer should be replaced or repaired |  |  |
|                  | after troubleshooting                                                                                            |  |  |
|                  |                                                                                                    |  |  |

i-STAT Support Guide REF-1151C Section 1.0

Return to the TOC

| Complaint                                                   | Description                                                                                                    |  |  |
|-------------------------------------------------------------|----------------------------------------------------------------------------------------------------|--|--|
| Code 94                                                     | Memory allocation error; software self-test failure                                                              |  |  |
|                                                             | Prompts for Meaningful Data Collection                                                                           |  |  |
| Analyzer Error –                                            | 1. What is analyzer serial number(s)?                                                                            |  |  |
| See Manual                                                  | 2. What is the battery voltage?                                                                                  |  |  |
|                                                             | Troubleshooting                                                                                                  |  |  |
| RW Code: C2094                                              | A. Check the battery voltage; replace or recharge batteries if low voltage                                       |  |  |
|                                                             | B. Run the external electronic simulator twice; if the simulator passes, test a new cartridge                    |  |  |
| Synonyms: N/A                                               | Resolution                                                                                                    |  |  |
|                                                             | IF after running the electronic simulator and cartridge the THEN the incident is resolved                        |  |  |
|                                                             | code 94 is not reproducible on the analyzer • Classification is <b>Complaint 1</b>                               |  |  |
|                                                             | IF the code 94 is persistent on specific i-STAT analyzer THEN the i-STAT analyzer should be replaced or repaired |  |  |
|                                                             | after troubleshooting                                                                                            |  |  |
| -STAT Support Guide REF-1151C Section 1.0 Return to the TOC |                                                                                                    |  |  |

|                      | Document Type: Reference Document |                   |
|----------------------|-----------------------------------|-------------------|
|                      | DOCUMENT NUMBER                   | DOCUMENT REVISION |
| Abbott Point of Care | REF-1151                          | C                 |
|                      | EFFECTIVE DATE                    | PAGE              |
|                      | 27-Jan-2021                       | 65 of 363         |
| i-STAT Support Guide |                                   |                   |

| Complaint         | Description                                                                                                    |                                                            |  |
|-------------------|----------------------------------------------------------------------------------------------------|------------------------------------------------------------|--|
| Code 95           | User did not enter required information on the analyzer before the analyzer powered down.                                 |                                                            |  |
|                   | Prompts for Meaningful Data Collection                                                                                    |                                                            |  |
| Test Cancelled by | 1. What is analyzer serial number(s)?                                                                                     |                                                            |  |
| Operator          | 2. How many code 95 errors have occurred?                                                                                 |                                                            |  |
|                   | 3. What customization preference is currently loaded on the                                                               | e impacted analyzer(s)?                                    |  |
| RW Code: C2095    | a. Are there any fields in the relevant preferences                                                                       | set as "mandatory"?                                        |  |
|                   | b. Does customer still want these fields to be set a                                                                      | as mandatory?                                              |  |
| Synonyms: N/A     | 4. Does customer use a data management system/program                                                                     | (DMS)?                                                     |  |
|                   | Troubleshooting                                                                                                    |                                                            |  |
|                   | A. Verify the customization preferences being used on the ir                                                              | mpacted analyzer(s)                                        |  |
|                   | B. Verify in the customization workspace or in the analyzer of                                                            | customization if any fields such as sample type, patient   |  |
|                   | temperature, FIO2 etc. on the chart page or STATNotes (c                                                                  | customized in DMS only) have been set to be "mandatory".   |  |
|                   | If the customer has mandatory data fields set in the chart page or STATNotes, does customer still want to use these       |                                                            |  |
|                   | If customer does not use data management system (DMS                                                                      | S) reset analyzer to factory default settings then test a  |  |
|                   | c. In customer does not use data management system (Divis), reset analyzer to factory default settings, then test a       |                                                            |  |
|                   | D. Educate the customer that the user must enter all mandatory information on the chart page or via STATNotes before      |                                                            |  |
|                   | the analyzer powers off (through inactivity or otherwise) to avoid a code 95                                              |                                                            |  |
|                   | <b>Note:</b> There are variable inactivity timeouts that occur with mandatory fields as well as potential impact from the |                                                            |  |
|                   | STATNotes feature                                                                                                    |                                                            |  |
|                   | E. Verify the DMS customization settings for Cartridge Patient Test options are checked:                                  |                                                            |  |
|                   | 1. Require Information Before Running Cartridge                                                                           |                                                            |  |
|                   | <ol> <li>Scan Cartridge Barcode</li> <li>Run a cartridge to determine if the code 95 persists</li> </ol>                  |                                                            |  |
|                   |                                                                                                    |                                                            |  |
|                   | Important Note: Code OF can also ecour if the user does not so                                                            | a the mandatony promote such as notions ID on the analyzer |  |
|                   | hefore a cartridge test: reset analyzer to factory default setting                                                        | e the munuatory prompts such as patient 10 on the analyzer |  |
|                   | Resolution                                                                                                    | gs, then test a curthage to verify code resolution.        |  |
|                   | IF it is determined that the code 95 was due to user not                                                                  | THEN the incident is resolved                              |  |
|                   | entering mandatory information before power down and                                                                      | Classification is Complaint 1                              |  |
|                   | after troubleshooting a new cartridge was tested                                                                          |                                                            |  |
|                   | successfully                                                                                                    |                                                            |  |
|                   | IF it is determined that the code 95 was due to incorrect                                                                 | THEN the incident is resolved                              |  |
|                   | customization setting and after troubleshooting a new                                                                     | Classification is <b>Complaint 1</b>                       |  |
|                   | cartridge was tested successfully                                                                                         |                                                            |  |
|                   | IF the code 95 is persistent on only specific i-STAT analyzer                                                             | THEN the i-STAT analyzer should be replaced or repaired    |  |
|                   | that are confirmed to have the correct preference AND all                                                                 | Classification is Repair                                   |  |
|                   | other analyzers are functioning as expected with the same                                                                 |                                                            |  |
|                   | preference                                                                                                    |                                                            |  |

|                      | Document Type: Reference Document |                   |
|----------------------|-----------------------------------|-------------------|
|                      | DOCUMENT NUMBER                   | DOCUMENT REVISION |
| Abbott Point of Care | REF-1151                          | C                 |
|                      | EFFECTIVE DATE                    | PAGE              |
|                      | 27-Jan-2021                       | 66 of 363         |
| i-STAT Support Guide |                                   |                   |

| Complaint        | Description                                                                                                    |  |  |
|------------------|----------------------------------------------------------------------------------------------------|--|--|
| Code 96          | Electronic failure                                                                                               |  |  |
|                  | Prompts for Meaningful Data Collection                                                                           |  |  |
| Analyzer Error – | 1. What is analyzer serial number(s)?                                                                            |  |  |
| See Manual       | 2. What is the battery voltage?                                                                                  |  |  |
|                  | Troubleshooting                                                                                                  |  |  |
| RW Code: C2096   | A. Check the battery voltage; replace or recharge batteries if low voltage                                       |  |  |
|                  | B. Run the external electronic simulator twice; if the simulator passes, test a new cartridge                    |  |  |
| Synonyms: N/A    | Resolution                                                                                                    |  |  |
|                  | IF after running the electronic simulator and cartridge THEN the incident is resolved                            |  |  |
|                  | the code 96 is not reproducible on the analyzer • Classification is <b>Complaint 1</b>                           |  |  |
|                  | IF the code 96 is persistent on specific i-STAT analyzer THEN the i-STAT analyzer should be replaced or repaired |  |  |
|                  | • Classification is <b>Repair</b>                                                                                |  |  |

Return to the TOC

| Complaint            | Description                                                                                                    |  |  |
|----------------------|----------------------------------------------------------------------------------------------------|--|--|
| Code 97              | Electronic failure                                                                                               |  |  |
|                      | Prompts for Meaningful Data Collection                                                                           |  |  |
| Analyzer Error –     | 1. What is analyzer serial number(s)?                                                                            |  |  |
| See Manual           | 2. What is the battery voltage?                                                                                  |  |  |
|                      | Troubleshooting                                                                                                  |  |  |
| RW Code: C2097       | A. Check the battery voltage; replace or recharge batteries if low voltage                                       |  |  |
|                      | B. Run the external electronic simulator twice; if the simulator passes, test a new cartridge                    |  |  |
| Synonyms: N/A        | Resolution                                                                                                    |  |  |
|                      | IF after running the electronic simulator and cartridge THEN the incident is resolved                            |  |  |
|                      | the code 97 is not reproducible on the analyzer • Classification is <b>Complaint 1</b>                           |  |  |
|                      | IF the code 97 is persistent on specific i-STAT analyzer THEN the i-STAT analyzer should be replaced or repaired |  |  |
|                      | after troubleshooting  • Classification is Repair                                                                |  |  |
| i STAT Support Guide | PEE 1151C Section 1.0                                                                                            |  |  |

i-STAT Support Guide REF-1151C Section 1.0

|                      | Document Type: Reference Document |                   |
|----------------------|-----------------------------------|-------------------|
|                      | DOCUMENT NUMBER                   | DOCUMENT REVISION |
| Abbott Point of Care | REF-1151                          | С                 |
|                      | EFFECTIVE DATE                    | PAGE              |
|                      | 27-Jan-2021                       | 67 of 363         |
| i-STAT Support Guide |                                   |                   |

| Complaint            | Description                                                                                                    |                                                                    |  |
|----------------------|----------------------------------------------------------------------------------------------------|--------------------------------------------------------------------|--|
| Code 120             | Cartridge error with immunoassay (cTnI, BNP, CK-MB and β-hCG) cartridges                                                 |                                                                    |  |
|                      | Prompts for Meaningful Data Collection                                                                                   |                                                                    |  |
| Cartridge Error –    | 1. What cartridge type, lot number(s)/box number(s) has                                                                  | the code 120 been occurring?                                       |  |
| Use Another          | 2. How many code 120 have occurred?                                                                                      |                                                                    |  |
| Cartridge            | 3. What is tested on the cartridge – QC material or patien                                                               | it sample?                                                         |  |
|                      | 4. If code occurred while testing QC material, what is the                                                               | QC material lot number(s)?                                         |  |
| RW Code: C2120       | 5. What is analyzer serial number(s)?                                                                                    |                                                                    |  |
|                      | 6. What is the elevation of the testing site? (i.e. testing or                                                           | ccurred in CO, UT, AB)?                                            |  |
| Answer pRE           | Troubleshooting                                                                                                    |                                                                    |  |
| Questions!           | A. Run a new cartridge                                                                                                   |                                                                    |  |
|                      | B. If code is persistent on a specific cartridge lot number, determine and document code rate for the specific cartridge |                                                                    |  |
| Synonyms: N/A        | lot number or box number                                                                                                 |                                                                    |  |
|                      | C. Document testing elevation when applicable                                                                            |                                                                    |  |
|                      | Resolution                                                                                                    |                                                                    |  |
|                      | IF after running additional cartridges the code 120 is not                                                               | THEN the incident is resolved                                      |  |
|                      | reproducible on a specific analyzer                                                                                      | Classification is Complaint 1                                      |  |
|                      | IF the code 120 is persistent on multiple i-STAT analyzers                                                               | THEN the suspect cartridge lot(s) should be investigated           |  |
|                      | after troubleshooting but only on specific cartridge lot(s)                                                              | Classification is Complaint 2                                      |  |
|                      | AND other cartridge lot(s) run without issue on the same                                                                 |                                                                    |  |
|                      | i-STAT analyzers                                                                                                    | Ask customer if cartridges are available to be returned for        |  |
|                      |                                                                                                    | investigation and document request(s)                              |  |
|                      | IF the code 120 is persistent on multiple i-STAT analyzers                                                               | <b>THEN</b> the suspect cartridge and QC material lot(s) should be |  |
|                      | after troubleshooting but only on specific cartridge lot(s)                                                              | investigated                                                       |  |
|                      | and specific QC material lot(s) AND other cartridge lots                                                                 | Classification is Complaint 2                                      |  |
|                      | and other QC material lot(s) run without issue on the                                                                    |                                                                    |  |
|                      | same i-STAT analyzers Ask customer if cartridges and QC material are available to                                        |                                                                    |  |
|                      | be returned for investigation and document request(s)                                                                    |                                                                    |  |
|                      | IF the code 120 is persistent on specific i-STAT analyzer                                                                | THEN the i-STAT analyzer should be replaced or repaired            |  |
|                      | AND those same cartridge lot(s) run without issue on                                                                     | Classification is <b>Repair</b>                                    |  |
|                      | other i-STAT analyzers                                                                                                   |                                                                    |  |
| CTAT Commonst Coulds |                                                                                                    | Detune to the TOC                                                  |  |

|                      | Document Type: Reference Document |                   |
|----------------------|-----------------------------------|-------------------|
|                      | DOCUMENT NUMBER                   | DOCUMENT REVISION |
| Abbott Point of Care | REF-1151                          | C                 |
|                      | EFFECTIVE DATE                    | PAGE              |
|                      | 27-Jan-2021                       | 68 of 363         |
| i-STAT Support Guide |                                   |                   |

| Complaint                                                     | Description                                                                     |                                                                    |  |
|---------------------------------------------------------------|---------------------------------------------------------------------------------|--------------------------------------------------------------------|--|
| Code 121                                                      | Cartridge error with immunoassay (cTnI, BNP, CK-MB and $\beta$ -hCG) cartridges |                                                                    |  |
|                                                               | Prompts for Meaningful Data Collection                                          |                                                                    |  |
| Cartridge Error –                                             | 1. What cartridge type, lot number(s)/box number(s) has t                       | he code 121 been occurring?                                        |  |
| Use Another                                                   | 2. How many code 121 have occurred?                                             |                                                                    |  |
| Cartridge                                                     | 3. What is tested on the cartridge – QC material or patient                     | sample?                                                            |  |
|                                                               | 4. If code occurred while testing QC material, what is the C                    | QC material lot number(s)?                                         |  |
| RW Code: C2121                                                | 5. What is analyzer serial number(s)?                                           |                                                                    |  |
|                                                               | Troubleshooting                                                                 |                                                                    |  |
| Answer pRE                                                    | A. Run a new cartridge                                                          |                                                                    |  |
| Questions!                                                    | B. If code is persistent on a specific cartridge lot number, d                  | etermine and document code rate for the specific cartridge lot     |  |
|                                                               | number or box number                                                            |                                                                    |  |
| Current AL/A                                                  | Resolution                                                                      |                                                                    |  |
| Synonyms: N/A                                                 | IF after running additional cartridges the code 121 is not                      | THEN the incident is resolved                                      |  |
|                                                               | reproducible on a specific analyzer                                             | Classification is Complaint 1                                      |  |
|                                                               | IF the code 121 is persistent on multiple i-STAT analyzers                      | THEN the suspect cartridge lot(s) should be investigated           |  |
|                                                               | after troubleshooting but only on specific cartridge lot(s)                     | Classification is Complaint 2                                      |  |
|                                                               | AND other cartridge lot(s) run without issue on the same i-                     |                                                                    |  |
|                                                               | STAT analyzers                                                                  | Ask customer if cartridges are available to be returned for        |  |
|                                                               |                                                                                 | investigation and document request(s)                              |  |
|                                                               | IF the code 121 is persistent on multiple i-STAT analyzers                      | <b>THEN</b> the suspect cartridge and QC material lot(s) should be |  |
|                                                               | after troubleshooting but only on specific cartridge lot(s)                     | investigated                                                       |  |
|                                                               | AND specific QC material lot(s). Other cartridge lots and                       | Classification is <b>Complaint 2</b>                               |  |
|                                                               | other QC material lot(s) run without issue on the same i-                       |                                                                    |  |
| STAT analyzers Ask customer if cartridges and QC material and |                                                                                 | Ask customer if cartridges and QC material are available to        |  |
|                                                               | be returned for investigation and document request(s)                           |                                                                    |  |
|                                                               | IF the code 121 is persistent on only specific i-STAT                           | THEN the i-STAT analyzer should be replaced or repaired            |  |
|                                                               | analyzer AND those same cartridge lot(s) run without issue                      | Classification is <b>Repair</b>                                    |  |
|                                                               | on other i-STAT analyzers                                                       |                                                                    |  |
|                                                               |                                                                                 |                                                                    |  |

|                      | Document Type: Reference Document |                   |
|----------------------|-----------------------------------|-------------------|
|                      | DOCUMENT NUMBER                   | DOCUMENT REVISION |
| Abbott Point of Care | REF-1151                          | C                 |
|                      | EFFECTIVE DATE                    | PAGE              |
|                      | 27-Jan-2021                       | 69 of 363         |
| i-STAT Support Guide |                                   |                   |

| Complaint         | Description                                                                                                    |                                                                 |  |
|-------------------|----------------------------------------------------------------------------------------------------|-----------------------------------------------------------------|--|
| Code 122          | Cartridge error with immunoassay (cTnI, BNP, CK-MB and β-hCG) cartridges                                                                                                    |                                                                 |  |
|                   | Prompts for Meaningful Data Collection                                                                                                    |                                                                 |  |
| Cartridge Error – | 1. What cartridge type, lot number(s)/box number(s) has t                                                                                                    | he code 122 been occurring?                                     |  |
| Use Another       | 2. How many code 122 have occurred?                                                                                                    |                                                                 |  |
| Cartridge         | 3. What is tested on the cartridge – QC material or patient                                                                                                    | sample?                                                         |  |
|                   | 4. If code occurred while testing QC material, what is the C                                                                                                    | C material lot number(s)?                                       |  |
| RW Code: C2122    | 5. What is analyzer serial number(s)?                                                                                                    |                                                                 |  |
|                   | Troubleshooting                                                                                                    |                                                                 |  |
| Answer pRE        | A. Run a new cartridge                                                                                                    |                                                                 |  |
| Questions!        | B. If code is persistent on a specific cartridge lot number, d                                                                                                    | etermine and document code rate for the specific cartridge      |  |
|                   | lot number or box number                                                                                                    |                                                                 |  |
| Current AL/A      | Resolution                                                                                                    |                                                                 |  |
| Synonyms: N/A     | IF after running additional cartridges the code 122 is not                                                                                                    | THEN the incident is resolved                                   |  |
|                   | reproducible on a specific analyzer                                                                                                    | Classification is Complaint 1                                   |  |
|                   | IF the code 122 is persistent on multiple i-STAT analyzers                                                                                                    | <b>THEN</b> the suspect cartridge lot(s) should be investigated |  |
|                   | after troubleshooting but only on specific cartridge lot(s)                                                                                                    | <ul> <li>Classification is Complaint 2</li> </ul>               |  |
|                   | AND other cartridge lot(s) run without issue on the same i-                                                                                                    |                                                                 |  |
|                   | STAT analyzers                                                                                                    | Ask customer if cartridges are available to be returned for     |  |
|                   |                                                                                                    | investigation and document request(s)                           |  |
|                   | IF the code 122 is persistent on multiple i-STAT analyzers                                                                                                    | <b>THEN</b> the suspect cartridge and QC material lot(s) should |  |
|                   | after troubleshooting but only on specific cartridge lot(s)                                                                                                    | be investigated                                                 |  |
|                   | AND specific QC material lot(s). Other cartridge lots and                                                                                                    | Classification is <b>Complaint 2</b>                            |  |
|                   | other QC material lot(s) run without issue on the same i-         STAT analyzers         Ask customer if cartridges and QC material are available         to be returned for investigation and document request |                                                                 |  |
|                   |                                                                                                    |                                                                 |  |
|                   |                                                                                                    |                                                                 |  |
|                   | IF the code 122 is persistent on specific i-STAT analyzer                                                                                                    | <b>THEN</b> the i-STAT analyzer should be replaced or repaired  |  |
|                   | AND those same cartridge lot(s) run without issue on other                                                                                                    | Classification is Repair                                        |  |
|                   | i-STAT analyzers                                                                                                    |                                                                 |  |

|                      | Document Type: Reference Document |                   |
|----------------------|-----------------------------------|-------------------|
|                      | DOCUMENT NUMBER                   | DOCUMENT REVISION |
| Abbott Point of Care | REF-1151                          | C                 |
|                      | EFFECTIVE DATE                    | PAGE              |
|                      | 27-Jan-2021                       | 70 of 363         |
| i-STAT Support Guide |                                   |                   |

| Complaint         | Description                                                                                                    |                                                                                      |  |  |
|-------------------|----------------------------------------------------------------------------------------------------|--------------------------------------------------------------------------------------|--|--|
| Code 123          | Reagent compromised with immunoassay (cTnl, BNP, CK-MB                                                                                                    | and β-hCG) cartridges                                                                |  |  |
|                   | Prompts for Meaningful Data Collection                                                                                                    |                                                                                      |  |  |
| Cartridge Error – | 1. What cartridge type, lot number(s)/box number(s) has the                                                                                               | 1. What cartridge type, lot number(s)/box number(s) has the code 123 been occurring? |  |  |
| Use Another       | 2. How many code 123 have occurred?                                                                                                    |                                                                                      |  |  |
| Cartridge         | 3. What is tested on the cartridge – QC material or patient                                                                                               | sample?                                                                              |  |  |
|                   | 4. If code occurred while testing QC material, what is the QC material lot number(s)?                                                                     |                                                                                      |  |  |
| RW Code: C2123    | 5. What is the storage temperature for the cartridges?                                                                                                    |                                                                                      |  |  |
|                   | 6. How are cartridges handled?                                                                                                    |                                                                                      |  |  |
| Answer pRE        | a. Are cartridges closed completely before testing                                                                                                    | g?                                                                                   |  |  |
| Questions!        | b. Is there any damage to cartridge pouch?                                                                                                    |                                                                                      |  |  |
|                   | 7. What is analyzer serial number(s)?                                                                                                    |                                                                                      |  |  |
| Synonyms: N/A     | 8. What is the elevation of the testing site? (i.e. in CO, UT,                                                                                            | AB)?                                                                                 |  |  |
|                   | Troubleshooting                                                                                                    |                                                                                      |  |  |
|                   | A. Verify cartridge is closed properly                                                                                                    |                                                                                      |  |  |
|                   | B. Verify the cartridge pouch is not damaged                                                                                                    |                                                                                      |  |  |
|                   | C. Verify the storage temperature for the cartridges is not t                                                                                             | too high                                                                             |  |  |
|                   | D. Run a new cartridge                                                                                                    | D. Run a new cartridge                                                               |  |  |
|                   | E. If code is persistent on a specific cartridge lot number, determine and document code rate for the specific cartridge lot                              |                                                                                      |  |  |
|                   | number or box number                                                                                                    |                                                                                      |  |  |
|                   | F. Document testing elevation when applicable                                                                                                    |                                                                                      |  |  |
|                   | IF after running additional cartridges the code 123 is not THEN the incident is resolved                                                                  |                                                                                      |  |  |
|                   | IF after running additional cartridges the code 123 is not                                                                                                | THEN the incident is resolved                                                        |  |  |
|                   | Feproducible on a specific analyzer     • Classification is <b>Complaint 1</b> Figure 4.22 is confirmed to be due to improve and the incident is reached. |                                                                                      |  |  |
|                   | IF the code 123 is confirmed to be due to improper                                                                                                    | THEN the incident is resolved                                                        |  |  |
|                   | cartridge handling AND additional cartridge(s) tested                                                                                                    | • Classification is <b>Complaint 1</b>                                               |  |  |
|                   |                                                                                                    |                                                                                      |  |  |
|                   | IF the code 123 is persistent on multiple I-STAT analyzers                                                                                                | THEN the suspect cartridge lot(s) should be investigated                             |  |  |
|                   | AND other cartridge lot(s) run without issue on the same i                                                                                                | Classification is <b>Complaint 2</b>                                                 |  |  |
|                   | STAT analyzors                                                                                                    | Ask sustamor if cartridges are available to be returned for                          |  |  |
|                   | STAT analyzers Ask customer if cartridges are available to be returned for                                                                                |                                                                                      |  |  |
|                   | IF the code 123 is persistent on multiple i-STAT analyzers                                                                                                | <b>THEN</b> the suspect cartridge and OC lot(s) should be                            |  |  |
|                   | after troubleshooting but only on specific cartridge lot(s)                                                                                               | investigated                                                                         |  |  |
|                   | AND specific OC material lot(s). Other cartridge lots and                                                                                                 | Classification is Complaint 2                                                        |  |  |
|                   | other OC material lot(s) run without issue on the same i-                                                                                                 | Classification is complaint 2                                                        |  |  |
|                   | STAT analyzers                                                                                                    |                                                                                      |  |  |
|                   |                                                                                                    | Ask customer if cartridges and QC material are available to                          |  |  |
|                   |                                                                                                    | be returned for investigation and document request(s)                                |  |  |
|                   | IF the code 123 is persistent on specific i-STAT analyzer                                                                                                 | THEN the i-STAT analyzer should be replaced or repaired                              |  |  |
|                   | AND those same cartridge lot(s) run without issue on other                                                                                                | Classification is <b>Repair</b>                                                      |  |  |
|                   | i-STAT analyzers                                                                                                    |                                                                                      |  |  |

|                      | Document Type: Reference Document |                   |
|----------------------|-----------------------------------|-------------------|
|                      | DOCUMENT NUMBER                   | DOCUMENT REVISION |
| Abbott Point of Care | REF-1151                          | C                 |
|                      | EFFECTIVE DATE                    | PAGE              |
|                      | 27-Jan-2021                       | 71 of 363         |
| i-STAT Support Guide |                                   |                   |

| Complaint         | Description                                                                                                    |                                                                    |  |
|-------------------|----------------------------------------------------------------------------------------------------|--------------------------------------------------------------------|--|
| Code 124          | Cartridge error with immunoassay (cTnI, BNP, CK-MB and $\beta$ -hCG) cartridges                                        |                                                                    |  |
|                   | Prompts for Meaningful Data Collection                                                                                 |                                                                    |  |
| Cartridge Error – | 1. What cartridge type, lot number(s)/box number(s) has the code 124 been occurring?                                   |                                                                    |  |
| Use Another       | 2. How many code 124 have occurred?                                                                                    |                                                                    |  |
| Cartridge         | 3. What is tested on the cartridge – QC material or patient sample?                                                    |                                                                    |  |
|                   | 4. If code occurred while testing QC material, what is the QC material lot number(s)?                                  |                                                                    |  |
| RW Code: C2124    | 5. What is analyzer serial number(s)?                                                                                  |                                                                    |  |
|                   | Troubleshooting                                                                                                    |                                                                    |  |
| Answer pRE        | A. Run a new cartridge                                                                                                 |                                                                    |  |
| Questions!        | B. If code is persistent on a specific cartridge lot number, determine and document code rate for the specific cartrid |                                                                    |  |
|                   | lot number or box number                                                                                               |                                                                    |  |
| Synonyms: N/A     | Resolution                                                                                                    |                                                                    |  |
|                   | IF after running additional cartridges the code 124 is not                                                             | THEN the incident is resolved                                      |  |
|                   | reproducible on a specific analyzer                                                                                    | Classification is Complaint 1                                      |  |
|                   | <b>IF</b> the code 124 is persistent on multiple i-STAT analyzer(s)                                                    | THEN the suspect cartridge lot(s) should be investigated           |  |
|                   | after troubleshooting but only on specific cartridge lot(s)                                                            | Classification is Complaint 2                                      |  |
|                   | AND other cartridge lot(s) run without issue on the same                                                               |                                                                    |  |
|                   | i-STAT analyzers                                                                                                    | Ask customer if cartridges are available to be returned for        |  |
|                   |                                                                                                    | investigation and document request(s)                              |  |
|                   | IF the code 124 is persistent on multiple i-STAT analyzers                                                             | <b>THEN</b> the suspect cartridge and QC material lot(s) should be |  |
|                   | after troubleshooting but only on specific cartridge lot(s)                                                            | investigated                                                       |  |
|                   | and specific QC material lot(s) AND other cartridge lots                                                               | Classification is Complaint 2                                      |  |
|                   | and other QC material lot(s) run without issue on the                                                                  |                                                                    |  |
|                   | same i-STAT analyzers                                                                                                  | Ask customer if cartridges and QC material are available to        |  |
|                   |                                                                                                    | be returned for investigation and document request(s)              |  |
|                   | IF the code 124 is persistent on specific i-STAT analyzer                                                              | THEN the i-STAT analyzer should be replaced or repaired            |  |
|                   | AND those same cartridge lot(s) run without issue on                                                                   | Classification is <b>Repair</b>                                    |  |
|                   | other i-STAT analyzers                                                                                                 |                                                                    |  |

|                      | Document Type: Reference Document |                   |  |  |
|----------------------|-----------------------------------|-------------------|--|--|
|                      | DOCUMENT NUMBER                   | DOCUMENT REVISION |  |  |
| Abbott Point of Care | REF-1151                          | C                 |  |  |
|                      | EFFECTIVE DATE                    | PAGE              |  |  |
|                      | 27-Jan-2021                       | 72 of 363         |  |  |
| i-STAT Support Guide |                                   |                   |  |  |

| Complaint         | Description                                                                                                    |                                                             |  |  |
|-------------------|----------------------------------------------------------------------------------------------------|-------------------------------------------------------------|--|--|
| Code 125          | Cartridge error with immunoassay (cTnI, BNP, CK-MB and β-hCG) cartridges                                                     |                                                             |  |  |
|                   | Prompts for Meaningful Data Collection                                                                                       |                                                             |  |  |
| Cartridge Error – | 1. What cartridge type, lot number(s)/box number(s) has the code 125 been occurring?                                         |                                                             |  |  |
| Use Another       | 2. How many code 125 have occurred?                                                                                          |                                                             |  |  |
| Cartridge         | 3. What is tested on the cartridge – QC material or patient sample?                                                          |                                                             |  |  |
|                   | 4. If code occurred while testing QC material, what is the QC material lot number(s)?                                        |                                                             |  |  |
| RW Code: C2125    | 5. What is analyzer serial number(s)?                                                                                        |                                                             |  |  |
|                   | Troubleshooting                                                                                                    |                                                             |  |  |
| Answer pRE        | A. Run a new cartridge                                                                                                    |                                                             |  |  |
| Questions!        | B. If code is persistent on a specific cartridge lot number, determine and document code rate for the specific cartridge lot |                                                             |  |  |
|                   | number or box number                                                                                                    |                                                             |  |  |
| Synonyms: N/A     | Resolution                                                                                                    |                                                             |  |  |
|                   | IF after running additional cartridges the code 125 is not                                                                   | THEN the incident is resolved                               |  |  |
|                   | reproducible on a specific analyzer                                                                                          | Classification is <b>Complaint 1</b>                        |  |  |
|                   | IF the code 125 is persistent on multiple i-STAT analyzers                                                                   | THEN the suspect cartridge lot(s) should be investigated    |  |  |
|                   | after troubleshooting but only on specific cartridge lot(s)                                                                  | Classification is <b>Complaint 2</b>                        |  |  |
|                   | AND other cartridge lot(s) run without issue on the same i-                                                                  |                                                             |  |  |
|                   | STAT analyzers                                                                                                    | Ask customer if cartridges are available to be returned for |  |  |
|                   |                                                                                                    | investigation and document request(s)                       |  |  |
|                   | IF the code 125 is persistent on multiple i-STAT analyzers                                                                   | THEN the suspect cartridge and QC material lot(s) should    |  |  |
|                   | after troubleshooting but only on specific cartridge lot(s) and                                                              | be investigated                                             |  |  |
|                   | specific QC material lot(s) AND other cartridge lots and other                                                               | Classification is Complaint 2                               |  |  |
|                   | QC material lot(s) run without issue on the same i-STAT                                                                      |                                                             |  |  |
|                   | analyzers                                                                                                    | Ask customer if cartridges and QC material are available    |  |  |
|                   |                                                                                                    | to be returned for investigation and document request(s)    |  |  |
|                   | IF the code 125 is persistent on specific i-STAT analyzer AND                                                                | THEN the i-STAT analyzer should be replaced or repaired     |  |  |
|                   | those same cartridge lot(s) run without issue on other i-STAT                                                                | Classification is Repair                                    |  |  |
|                   | analyzers                                                                                                    |                                                             |  |  |
|                   |                                                                                                    |                                                             |  |  |
|                      | Document Type: Reference Document |                   |
|----------------------|-----------------------------------|-------------------|
|                      | DOCUMENT NUMBER                   | DOCUMENT REVISION |
| Abbott Point of Care | REF-1151                          | C                 |
|                      | EFFECTIVE DATE                    | PAGE              |
|                      | 27-Jan-2021                       | 73 of 363         |
| i-STAT Support Guide |                                   |                   |

| Complaint            | Description                                                                                                    |                                                                                                    |
|----------------------|----------------------------------------------------------------------------------------------------|----------------------------------------------------------------------------------------------------|
| Code 126             | Cartridge error or poor connection between analyzer and imr                                                                                                    | nunoassay (cTnI, BNP, CK-MB and $\beta$ -hCG) cartridges                                                        |
|                      | Prompts for Meaningful Data Collection                                                                                                    |                                                                                                    |
| Cartridge Error –    | 1. What cartridge type, lot number(s)/box number(s) has the                                                                                                    | ne code 126 been occurring?                                                                                     |
| Use Another          | <ol><li>How many code 126 have occurred?</li></ol>                                                                                                    |                                                                                                    |
| Cartridge            | 3. What is tested on the cartridge – QC material or patient                                                                                                    | sample?                                                                                                    |
|                      | 4. If code occurred while testing QC material                                                                                                    |                                                                                                    |
| RW Code: C2126       | a. What is lot number(s)?                                                                                                    |                                                                                                    |
|                      | b. How is QC material stored?                                                                                                    |                                                                                                    |
| Answer pRE           | c. How is QC material testing performed?                                                                                                    |                                                                                                    |
| Questions!           | <ol><li>If code occurred while testing patient sample:</li></ol>                                                                                                    |                                                                                                    |
|                      | <ol> <li>Is only one patient sample giving the code or n</li> </ol>                                                                                                    | nultiple patients?                                                                                              |
| Svnonvms: N/A        | <li>b. What is the sample type tested (whole blood of the sample type tested)</li>                                                                                                    | or plasma)?                                                                                                    |
| -, -, -,             | c. How is the sample collected?                                                                                                    |                                                                                                    |
|                      | d. What is time duration from sample collection t                                                                                                    | to testing on the cartridge?                                                                                    |
|                      | 6. What is analyzer serial number(s)?                                                                                                    |                                                                                                    |
|                      | 7. What is the elevation of the testing site? (i.e. in CO, UT,                                                                                                    | AB)?                                                                                                    |
|                      | Troubleshooting                                                                                                    |                                                                                                    |
|                      | A. If code 126 is on QC material, verify proper storage, han                                                                                                    | dling, and testing of the QC material                                                                           |
|                      | <ol> <li>Test a new cartridge with fresh QC material</li> </ol>                                                                                                    |                                                                                                    |
|                      | B. Verify the patient sample type tested, sample collection                                                                                                    | and handling procedure                                                                                          |
|                      | <ol> <li>Test a fresh sample on a new cartridge from the</li> </ol>                                                                                                    | e same cartridge lot number and box                                                                             |
|                      | C. If code is persistent on a specific cartridge lot number, d                                                                                                    | etermine and document code rate for the specific cartridge                                                      |
|                      | lot number or box number                                                                                                    |                                                                                                    |
|                      | D. Document testing site elevation when applicable                                                                                                    |                                                                                                    |
|                      | E. If code is persistent on specific analyzer, use the <u>ceramic</u>                                                                                                    | c conditioning cartridge on analyzer experiencing the code                                                      |
|                      | then run a new cartridge on the analyzer                                                                                                    |                                                                                                    |
|                      | Note: Code 50, 42C and 420 are constituted whether the                                                                                                    | in the second second second second second second second second second second second second second second second |
|                      | <b>Note:</b> Codes $\frac{50}{50}$ , 126 and $\frac{128}{126}$ are sometimes related to electric time of these 2 and 6 (50, 126 and 128) an energies and 128 are sometimes related to electric time of the second second s | rical connection. If multiple occurrences in a short period of                                                  |
|                      | time of these 3 codes (50, 126 and 128) on specific analyzer's                                                                                                    | erial number, analyzer requires replacement.                                                                    |
|                      | Resolution                                                                                                    | THEN the incident is received                                                                                   |
|                      | IF the code 126 is confirmed to be due to improper sample                                                                                                    | THEN the incident is resolved                                                                                   |
|                      | nandling and a new cartridge is tested successfully                                                                                                    | Classification is <b>Complaint 1</b>                                                                            |
|                      | IF the code 126 is resolved after running the ceramic                                                                                                    | THEN the incident is resolved                                                                                   |
|                      | conditioning cartridge on the specific analyzer(s)                                                                                                    | Classification is <b>Complaint 1</b>                                                                            |
|                      | <b>IF</b> the code 126 is persistent on multiple i-STAT analyzers                                                                                                    | <b>THEN</b> the suspect cartridge lot(s) should be investigated                                                 |
|                      | after troubleshooting but only on specific cartridge lot(s)                                                                                                    | Classification is <b>Complaint 2</b>                                                                            |
|                      | AND other cartridge lot(s) run without issue on the same i-                                                                                                    |                                                                                                    |
|                      | STAT analyzers                                                                                                    | Ask customer if cartridges are available to be returned for                                                     |
|                      |                                                                                                    | Investigation and document request(s)                                                                           |
|                      | IF the code 126 is persistent on multiple I-STAT analyzers                                                                                                    | <b>THEN</b> the suspect cartridge and QC material lot(s) should                                                 |
|                      | after troubleshooting but only on specific cartridge lot(s)                                                                                                    | be investigated                                                                                                 |
|                      | and specific QC material lot(s) AND other cartridge lots and                                                                                                    | Classification is Complaint 2                                                                                   |
|                      | other QC material lot(s) run without issue on the same i-                                                                                                    | A description of the statistic second OC successful and successful data                                         |
|                      | STAT analyzers                                                                                                    | Ask customer if cartridges and QC material are available                                                        |
|                      | IF the code 100 is nonsistent energy official CTAT and                                                                                                    | to be returned for investigation and document request(s)                                                        |
|                      | IF the code 126 is persistent on specific I-STAT analyzer                                                                                                    | THEN the I-STAT analyzer should be replaced or repaired                                                         |
|                      | AND those same cartriage lot(S) run without issue on other                                                                                                    | Classification is <b>Repair</b>                                                                                 |
|                      | I-STAT analyzers                                                                                                    | THEN MADE CTAT and man also did to produce discussion in the                                                    |
|                      | in code 126 is occurring with codes 50 and 128 on a specific                                                                                                    | Include I-STAT analyzer should be replaced or repaired                                                          |
|                      | analyzer and troubleshooting does not resolve                                                                                                    | Classification is <b>Repair</b>                                                                                 |
| I-STAT Support Guide | REF-1151C Section 1.0                                                                                                    | Return to the TOC                                                                                               |

|                      | Document Type: Reference Document |                   |
|----------------------|-----------------------------------|-------------------|
|                      | DOCUMENT NUMBER                   | DOCUMENT REVISION |
| Abbott Point of Care | REF-1151                          | C                 |
|                      | EFFECTIVE DATE                    | PAGE              |
|                      | 27-Jan-2021                       | 74 of 363         |
| i-STAT Support Guide |                                   |                   |

| Complaint         | Description                                                      |                                                                 |
|-------------------|------------------------------------------------------------------|-----------------------------------------------------------------|
| Code 127          | Overfilled cartridge or cartridge error with immunoassay (c      | nl, BNP, CK-MB and β-hCG) cartridges                            |
|                   | Prompts for Meaningful Data Collection                           |                                                                 |
| Cartridge Error – | 1. What cartridge type, lot number(s)/box number(s) has          | the code 127 been occurring?                                    |
| Use Another       | 2. How many code 127 have occurred?                              |                                                                 |
| Cartridge         | 3. What is tested on the cartridge – QC material or patien       | t sample?                                                       |
|                   | 4. If code occurred while testing QC material, what is the       | QC material lot number(s)?                                      |
| RW Code: C2127    | 5. How is the cartridge being filled?                            |                                                                 |
|                   | a. Is sample going beyond the fill mark?                         |                                                                 |
| Answer pRE        | 6. How is the cartridge being handled?                           |                                                                 |
| Questions!        | a. Is pressure being applied to calibrant pack?                  |                                                                 |
| Synonyms: N/A     | b. Was a previously tested cartridge inserted into the analyzer? |                                                                 |
|                   | 7. What is analyzer serial number(s)?                            |                                                                 |
|                   | Troubleshooting                                                  |                                                                 |
|                   | A. Verify that the cartridge tested was not overfilled           |                                                                 |
|                   | B. Verify that the calibrant pack was not pre-burst and a p      | previously tested cartridge was not inserted                    |
|                   | C. Test a new cartridge from the same cartridge lot numb         | er and box                                                      |
|                   | D. In code is persistent on a specific cartriage for number,     | determine and document code rate for the specific cartridge     |
|                   |                                                                  |                                                                 |
|                   | IE after running additional cartridges the code 127 is not       | THEN the incident is resolved                                   |
|                   | reproducible on a specific analyzer                              | Classification is Complaint 1                                   |
|                   | IE the code 127 is due to overfilling or michandling the         | THEN the incident is resolved                                   |
|                   | cartridge AND after troubleshooting additional                   | Classification is Complaint 1                                   |
|                   | cartridge(s) tested successfully                                 |                                                                 |
|                   | IF the code 127 is persistent on multiple i-STAT analyzers       | <b>THEN</b> the suspect cartridge lot(s) should be investigated |
|                   | after troubleshooting but only on specific cartridge lot(s)      | Classification is Complaint 2                                   |
|                   | AND other cartridge lot(s) run without issue on the same         |                                                                 |
|                   | i-STAT analyzers                                                 | Ask customer if cartridges are available to be returned for     |
|                   |                                                                  | investigation and document request(s)                           |
|                   | IF the code 127 is persistent on multiple i-STAT analyzers       | THEN the suspect cartridge and QC material lot(s) should        |
|                   | after troubleshooting but only on specific cartridge lot(s)      | be investigated                                                 |
|                   | and specific QC material lot(s) AND other cartridge lots         | Classification is <b>Complaint 2</b>                            |
|                   | and other QC material lot(s) run without issue on the            |                                                                 |
|                   | same i-STAT analyzers                                            | Ask customer if cartridges and QC material are available        |
|                   |                                                                  | to be returned for investigation and document request(s)        |
|                   | IF the code 127 is persistent on specific i-STAT analyzer        | THEN the i-STAT analyzer should be replaced or repaired         |
|                   | AND those same cartridge lot(s) run without issue on             | Classification is Repair                                        |
|                   | other i-STAT analyzers                                           |                                                                 |

|                      | Document Type: Reference Document |                   |
|----------------------|-----------------------------------|-------------------|
|                      | DOCUMENT NUMBER                   | DOCUMENT REVISION |
| Abbott Point of Care | REF-1151                          | C                 |
|                      | EFFECTIVE DATE                    | PAGE              |
|                      | 27-Jan-2021                       | 75 of 363         |
| i-STAT Support Guide |                                   |                   |

| Complaint         | Description                                                                                                |                                                                 |
|-------------------|----------------------------------------------------------------------------------------------------|-----------------------------------------------------------------|
| Code 128          | Cartridge error (may be due to invalid sample type) with imit                                              | nunoassay (cTnI, BNP, CK-MB and $\beta$ -hCG) cartridges        |
|                   | Prompts for Meaningful Data Collection                                                                     |                                                                 |
| Cartridge Error – | 1. What cartridge type, lot number(s)/box number(s) has                                                    | the code 128 been occurring?                                    |
| Use Another       | <ol><li>How many code 128 have occurred?</li></ol>                                                         |                                                                 |
| Cartridge         | 3. What is tested on the cartridge – QC material or patien                                                 | t sample?                                                       |
|                   | <ol><li>If code occurred while testing QC material:</li></ol>                                              |                                                                 |
| RW Code: C2128    | a. What is lot number(s)?                                                                                  |                                                                 |
|                   | b. How is the QC material stored?                                                                          |                                                                 |
| Answer pRE        | <ul> <li>c. How is the QC material filled into the cartridg</li> </ul>                                     | e? Dropper tip or other transfer device?                        |
| Questions!        | 5. If code occurred while testing patient sample:                                                          |                                                                 |
|                   | a. Is only one patient sample giving the code or                                                           | multiple patients?                                              |
| Synonyms: N/A     | b. How is sample collected?                                                                                |                                                                 |
|                   | c. What is the sample type tested (whole blood                                                             | or plasma)?                                                     |
|                   | d. What transfer device is used to fill the cartrid                                                        | ge?                                                             |
|                   | 6. How is the cartridge being inserted into the analyzer?                                                  |                                                                 |
|                   | 7. What is analyzer serial number(s)?                                                                      |                                                                 |
|                   | Troubleshooting                                                                                            |                                                                 |
|                   | A. If the code is occurring only on QC material, verify the                                                | materials are stored, tested and handled appropriately          |
|                   | without introducing bubbles                                                                                |                                                                 |
|                   | 1. Test a new cartridge with fresh QC material u                                                           | ising a transfer device instead of dropper tip (dropper tip can |
|                   | De removed)                                                                                                | an annumista completions used and collected preparly            |
|                   | 6. If the coue is occurring on patient samples, very that a                                                | latin: Angluzer Coded Massages Art: 714260)                     |
|                   | C. Verify that the cartridge is miled properly (reclinical ball                                            | zor until a soft click is board                                 |
|                   | E Test a new cartridge with fresh sample on the same car                                                   | tridge lot number and hox                                       |
|                   | E. If code is persistent on a specific cartridge lot number                                                | determine and document code rate for the specific cartridge     |
|                   | lot number or hox number                                                                                   | determine and document code rate for the specific carcinge      |
|                   |                                                                                                    |                                                                 |
|                   | Note: Codes 50, 126 and 128 are sometimes related to elec                                                  | trical connection. If multiple occurrences in a short period of |
|                   | time of these 3 codes (50, 126, and 128) on specific analyzer serial number, analyzer requires replacement |                                                                 |
|                   | Resolution                                                                                                 |                                                                 |
|                   | IF the code 128 is determined to be due to improper                                                        | THEN the incident is resolved                                   |
|                   | control storage or handling after troubleshooting and the                                                  | Classification is Complaint 1                                   |
|                   | code is not reproducible on additional cartridges                                                          |                                                                 |
|                   | IF the code 128 is due to improper cartridge handling or                                                   | THEN the incident is resolved                                   |
|                   | filling after troubleshooting and the code is not                                                          | Classification is Complaint 1                                   |
|                   | reproducible on additional cartridges.                                                                     |                                                                 |
|                   | IF the code 128 is due to improper sample type collection                                                  | THEN the incident is resolved                                   |
|                   | or sample handling after troubleshooting and the code is                                                   | Classification is <b>Complaint 1</b>                            |
|                   | not reproducible on additional cartridges.                                                                 |                                                                 |
|                   | IF after running additional cartridges the code 128 is not                                                 | THEN the incident is resolved                                   |
|                   | reproducible on a specific analyzer                                                                        | Classification is <b>Complaint 1</b>                            |
|                   | IF code 128 is occurring with only OC material and is                                                      | <b>THEN</b> the suspect cartridge and OC material lot(s) should |
|                   | resolved after removing the dropper tip from OC vial and                                                   | be investigated                                                 |
|                   | using a transfer device to fill cartridge                                                                  | Classification is <b>Complaint 2</b>                            |
|                   |                                                                                                    |                                                                 |
|                   |                                                                                                    | Ask customer if cartridges and OC material are available        |
|                   |                                                                                                    | to be returned for investigation and document request(s)        |
|                   | IF the code 128 is persistent on multiple i-STAT analyzers                                                 | THEN the suspect cartridge lot(s) should be investigated        |
|                   | after troubleshooting but only on specific cartridge lot(s)                                                | Classification is Complaint 2                                   |
|                   |                                                                                                    |                                                                 |

|                      | Document Type: Reference Document |                   |
|----------------------|-----------------------------------|-------------------|
|                      | DOCUMENT NUMBER                   | DOCUMENT REVISION |
| Abbott Point of Care | REF-1151                          | C                 |
|                      | EFFECTIVE DATE                    | PAGE              |
|                      | 27-Jan-2021                       | 76 of 363         |
| i-STAT Support Guide |                                   |                   |

| AND other cartridge lot(s) run without issue on the same<br>i-STAT analyzers                                                                                                    | Ask customer if cartridges are available to be returned for investigation and document request(s)                                   |
|----------------------------------------------------------------------------------------------------|----------------------------------------------------------------------------------------------------|
| <b>IF</b> the code 128 is persistent on multiple i-STAT analyzers<br>after troubleshooting but only on specific cartridge lot(s)<br>and specific QC material lot(s) AND other cartridge lots<br>and other QC material lot(s) run without issue on the | <ul> <li>THEN the suspect cartridge and QC material lot(s) should be investigated</li> <li>Classification is Complaint 2</li> </ul> |
| same I-STAT analyzers                                                                                                    | Ask customer if cartridges and QC material are available<br>to be returned for investigation and document request(s)                |
| IF the code 128 is persistent on specific i-STAT analyzer<br>AND those same cartridge lot(s) run without issue on<br>other i-STAT analyzers                                                                                                    | <ul> <li>THEN the i-STAT analyzer should be replaced or repaired</li> <li>Classification is Repair</li> </ul>                       |
| IF code 128 is occurring with codes 50 and 126 on a specific analyzer and troubleshooting does not resolve                                                                                                    | <ul> <li>THEN the i-STAT analyzer should be replaced or repaired</li> <li>Classification is Repair</li> </ul>                       |

Return to the TOC

| Complaint         | Description                                                                                                    |  |
|-------------------|----------------------------------------------------------------------------------------------------|--|
| Code 129          | Cartridge error with immunoassay (cTnI, BNP, CK-MB and β-hCG) cartridges                                                               |  |
|                   | Prompts for Meaningful Data Collection                                                                                                 |  |
| Cartridge Error – | 1. What cartridge type, lot number(s)/box number(s) has the code 129 been occurring?                                                   |  |
| Use Another       | 2. How many code 129 have occurred?                                                                                                    |  |
| Cartridge         | 3. What is tested on the cartridge – QC material or patient sample?                                                                    |  |
|                   | 4. If code occurred while testing QC material, what is the QC material lot number(s)?                                                  |  |
| RW Code: C2129    | 5. If code occurred while testing patient sample:                                                                                      |  |
|                   | a. Is only one patient sample giving the code or multiple patients?                                                                    |  |
| Answer pRE        | b. What is the sample type tested (whole blood or plasma)?                                                                             |  |
| Questions!        | c. How is the sample collected?                                                                                                    |  |
| Synonyms: N/A     | 6. How is the cartridge being handled?                                                                                                 |  |
|                   | a. Is pressure being applied to the center of the cartridge (calibrant pack)?                                                          |  |
|                   | <ul> <li>b. Was a previously tested cartridge inserted into the analyzer?</li> <li>What is each year earier system or (a) 2</li> </ul> |  |
|                   | 7. What is analyzer serial number(s)?                                                                                                  |  |
|                   | 8. What is the elevation of the testing site? (i.e. in CO, OT, AB)?                                                                    |  |
|                   | I roubleshooting                                                                                                    |  |
|                   | A. Verify that the sample was collected and handled preparly                                                                           |  |
|                   | C. Verify that calibrant pack was not pro-burst and a proviously tested cartridge was not inserted                                     |  |
|                   | C. Verify that calibrant pack was not pre-burst and a previously tested calibrage was not inserted                                     |  |
|                   | F If code is persistent on a specific cartridge lot number, determine and document code rate for the specific cartridge                |  |
|                   | lot number or hox number                                                                                                    |  |
|                   | F. Document testing elevation if applicable                                                                                            |  |
|                   | Resolution                                                                                                    |  |
|                   | IF the code 129 is due to improper sample THEN the incident is resolved                                                                |  |
|                   | type/collection/handling or improper cartridge handling • Classification is <b>Complaint 1</b>                                         |  |
|                   | and after troubleshooting code is not reproducible on                                                                                  |  |
|                   | additional cartridges                                                                                                    |  |
|                   | IF the code 129 is persistent on multiple i-STAT analyzers THEN the suspect cartridge lot(s) should be investigated                    |  |
|                   | after troubleshooting but only on specific cartridge lot(s)  • Classification is Complaint 2                                           |  |
|                   | AND other cartridge lot(s) run without issue on the same i-                                                                            |  |
|                   | STAT analyzers                                                                                                    |  |

|                      | Document Type: Reference Document |                   |
|----------------------|-----------------------------------|-------------------|
|                      | DOCUMENT NUMBER                   | DOCUMENT REVISION |
| Abbott Point of Care | REF-1151                          | C                 |
|                      | EFFECTIVE DATE                    | PAGE              |
|                      | 27-Jan-2021                       | 77 of 363         |
| i-STAT Support Guide |                                   |                   |

|                                                                                                    | Ask customer if cartridges are available to be returned for<br>investigation and document request(s)                                                                                                    |
|----------------------------------------------------------------------------------------------------|----------------------------------------------------------------------------------------------------|
| <b>IF</b> the code 129 is persistent on multiple i-STAT analyzers<br>after troubleshooting but only on specific cartridge lot(s)<br>and specific QC material lot(s) AND other cartridge lots and<br>other QC material lot(s) run without issue on the same i-<br>STAT analyzers | <ul> <li>THEN the suspect cartridge and QC material lot(s) should be investigated         <ul> <li>Classification is Complaint 2</li> </ul> </li> <li>Ask customer if cartridges and QC material are available to be returned for investigation and document request(s)</li> </ul> |
| IF the code 129 is persistent on specific i-STAT analyzer<br>AND those same cartridge lot(s) run without issue on other<br>i-STAT analyzers                                                                                                    | <ul> <li>THEN the i-STAT analyzer should be replaced or repaired</li> <li>Classification is Repair</li> </ul>                                                                                                    |

| Complaint         | Description                                                                                                    |  |  |
|-------------------|----------------------------------------------------------------------------------------------------|--|--|
| Code 130          | Cartridge error with immunoassay (cTnI, BNP, CK-MB and $\beta$ -hCG) cartridges                                      |  |  |
|                   | Prompts for Meaningful Data Collection                                                                               |  |  |
| Cartridge Error – | 1. What cartridge type, lot number(s)/box number(s) has the code 130 been occurring?                                 |  |  |
| Use Another       | 2. How many code 130 have occurred?                                                                                  |  |  |
| Cartridge         | 3. What is tested on the cartridge – QC material or patient sample?                                                  |  |  |
|                   | 4. If code occurred while testing QC material:                                                                       |  |  |
| RW Code: C2130    | a. What is lot number(s)?                                                                                            |  |  |
|                   | b. How is the QC material stored?                                                                                    |  |  |
| Answer pRE        | c. How is the QC material filled into the cartridge? Dropper tip or other transfer device?                           |  |  |
| Questions!        | d. How is the QC material being handled?                                                                             |  |  |
| Synonyms: N/A     | 5. If code occurred while testing a patient sample:                                                                  |  |  |
|                   | a. Is only one patient sample giving the code or multiple patients?                                                  |  |  |
|                   | b. What is the sample type tested (whole blood or plasma)?                                                           |  |  |
|                   | c. How is the sample collected?                                                                                      |  |  |
|                   | d. What transfer device is being used to fill the cartridge?                                                         |  |  |
|                   | 6. What is analyzer serial number(s)?                                                                                |  |  |
|                   | Troubleshooting                                                                                                    |  |  |
|                   | A. If code occurred when testing QC material, verify QC material is stored, tested and handled appropriately without |  |  |
|                   | introducing bubbles                                                                                                  |  |  |
|                   | 1. Test a new cartridge with fresh QC material using a transfer device instead of dropper tip (dropper tip can       |  |  |
|                   | be removed)                                                                                                    |  |  |
|                   | B. If code occurred while testing patient samples, verify an appropriate sample type was used and collected properly |  |  |
|                   | C. Verify the cartridge is filled properly ( <i>Technical Bulletin: Analyzer Coded Messages Art: 714260</i> )        |  |  |
|                   | D. Test a new cartriage from the same cartriage lot number and box                                                   |  |  |
|                   | Let number or box number                                                                                             |  |  |
|                   |                                                                                                    |  |  |
|                   | If the code 120 is due to improper control or complete the incident is recolled                                      |  |  |
|                   | handling or cartridge filling through troubleshooting and a                                                          |  |  |
|                   |                                                                                                    |  |  |
|                   | IF after running additional cartridges the code 130 is not <b>THEN</b> the incident is resolved                      |  |  |
|                   | reproducible on a specific analyzer                                                                                  |  |  |
|                   |                                                                                                    |  |  |

|                      | Document Type: Reference Document |                   |
|----------------------|-----------------------------------|-------------------|
|                      | DOCUMENT NUMBER                   | DOCUMENT REVISION |
| Abbott Point of Care | REF-1151                          | C                 |
|                      | EFFECTIVE DATE                    | PAGE              |
|                      | 27-Jan-2021                       | 78 of 363         |
| i-STAT Support Guide |                                   |                   |

| IF code 130 is occurring with only QC material and is       | THEN the suspect cartridge and QC material lot(s) should    |
|-------------------------------------------------------------|-------------------------------------------------------------|
| resolved after removing the dropper tip from QC vial and    | be investigated                                             |
| using a transfer device to fill cartridge                   | Classification is Complaint 2                               |
|                                                             | Ask customer if cartridges and QC material are available    |
|                                                             | to be returned for investigation and document request(s)    |
| IF the code 130 is persistent on multiple i-STAT analyzers  | THEN the suspect cartridge lot(s) should be investigated    |
| after troubleshooting but only on specific cartridge lot(s) | Classification is Complaint 2                               |
| AND other cartridge lot(s) run without issue on the same    | Ask customer if cartridges are available to be returned for |
| i-STAT analyzers                                            | investigation and document request(s)                       |
| IF the code 130 is persistent on multiple i-STAT analyzers  | THEN the suspect cartridge and QC material lot(s) should    |
| after troubleshooting but only on specific cartridge lot(s) | be investigated                                             |
| and specific QC material lot(s) AND other cartridge lots    | Classification is Complaint 2                               |
| and other QC material lot(s) run without issue on the       | Ask customer if cartridges and QC material are available    |
| same i-STAT analyzers                                       | to be returned for investigation and document request(s)    |
| IF the code 130 is persistent on specific i-STAT analyzer   | THEN the i-STAT analyzer should be replaced or repaired     |
| AND those same cartridge lot(s) run without issue on        | Classification is <b>Repair</b>                             |
| other i-STAT analyzers                                      |                                                             |

Return to the TOC

| Complaint       | Description                                                                                                    |  |
|-----------------|----------------------------------------------------------------------------------------------------|--|
| Code 131        | Cartridge error (may be due to invalid sample type) with immunoassay (cTnI, BNP, CK-MB and $\beta$ -hCG) cartridges                             |  |
|                 | Prompts for Meaningful Data Collection                                                                                                    |  |
| Cartridge Error | 1. What cartridge type, lot number(s)/box number(s) has the code 131 been occurring?                                                            |  |
| – Use Another   | 2. How many code 131 have occurred?                                                                                                    |  |
| Cartridge       | 3. What is tested on the cartridge – QC material or patient sample?                                                                             |  |
|                 | 4. If code occurred while testing QC material:                                                                                                  |  |
| RW Code:        | a. What is lot number(s)?                                                                                                    |  |
| C2131           | b. How is the QC material stored?                                                                                                    |  |
|                 | c. How is the QC material filled into the cartridge? Dropper tip or other transfer device?                                                      |  |
| Answer pRE      | 5. If code occurred while testing patient sample:                                                                                               |  |
| Questions!      | a. Is only one patient sample giving the code or multiple patients?                                                                             |  |
|                 | b. What is the sample type tested (whole blood or plasma)?                                                                                      |  |
| Synonyms: N/A   | c. How is the sample collected?                                                                                                    |  |
|                 | d. What transfer device is used to fill the cartridge?                                                                                          |  |
|                 | e. Is the sample reaching the fill mark on the cartridge?                                                                                       |  |
|                 | 6. How is the cartridge being inserted into the analyzer?                                                                                       |  |
|                 | 7. What is analyzer serial number(s)?                                                                                                    |  |
|                 | Troubleshooting                                                                                                    |  |
|                 | A. If the code is occurring only on QC material, verify the QC material is stored, tested and handled appropriately without introducing bubbles |  |
|                 | <ol> <li>Test a new cartridge with fresh QC material using a transfer device instead of dropper tip (dropper tip can be<br/>removed)</li> </ol> |  |
|                 | B. If the code is occurring on patient samples, verify that an appropriate sample type was used and collected properly                          |  |
|                 | C. Verify that the cartridge is filled properly (Technical Bulletin: Analyzer Coded Messages Art: 714260)                                       |  |
|                 | D. Verify that the cartridge is guided gently into the analyzer until a soft click is heard                                                     |  |
|                 | E. Test a new cartridge from the same cartridge lot number and box                                                                              |  |
|                 | F. If code is persistent on a specific cartridge lot number, determine and document code rate for the specific cartridge lot                    |  |
|                 | number or box number                                                                                                    |  |
|                 | Resolution                                                                                                    |  |

|                      | Document Type: Reference Document |                   |
|----------------------|-----------------------------------|-------------------|
|                      | DOCUMENT NUMBER                   | DOCUMENT REVISION |
| Abbott Point of Care | REF-1151                          | С                 |
|                      | EFFECTIVE DATE                    | PAGE              |
|                      | 27-Jan-2021                       | 79 of 363         |
| i-STAT Support Guide |                                   |                   |

| IF the code 131 is determined to be due to improper          | THEN the incident is resolved                               |
|--------------------------------------------------------------|-------------------------------------------------------------|
| control storage or handling after troubleshooting and the    | Classification is Complaint 1                               |
| code is not reproducible on additional cartridges            |                                                             |
| IF the code 131 is due to improper cartridge handling or     | THEN the incident is resolved                               |
| filling after troubleshooting and the code is not            | Classification is Complaint 1                               |
| reproducible on additional cartridges                        |                                                             |
| IF the code 131 is due to improper sample type, collection   | THEN the incident is resolved                               |
| or sample handling after troubleshooting the code is not     | Classification is Complaint 1                               |
| reproducible on additional cartridges.                       |                                                             |
| IF after running additional cartridges the code 131 is not   | THEN the incident is resolved                               |
| reproducible on a specific analyzer                          | Classification is Complaint 1                               |
| IF code 131 is occurring with only QC material and is        | THEN the suspect cartridge and QC material lot(s) should be |
| resolved after removing the dropper tip from QC vial and     | investigated                                                |
| using a transfer device to fill cartridge                    | Classification is Complaint 2                               |
|                                                              |                                                             |
|                                                              | Ask customer if cartridges and QC material are available to |
|                                                              | be returned for investigation and document request(s)       |
| IF the code 131 is persistent on multiple i-STAT analyzers   | THEN the suspect cartridge lot(s) should be investigated    |
| after troubleshooting but only on specific cartridge lot(s)  | Classification is Complaint 2                               |
| AND other cartridge lot(s) run without issue on the same i-  |                                                             |
| STAT analyzers                                               | Ask customer if cartridges are available to be returned for |
|                                                              | investigation and document request(s)                       |
| IF the code 131 is persistent on multiple i-STAT analyzers   | THEN the suspect cartridge and QC material lot(s) should be |
| after troubleshooting but only on specific cartridge lot(s)  | investigated                                                |
| and specific QC material lot(s) AND other cartridge lots and | Classification is Complaint 2                               |
| other QC material lot(s) run without issue on the same i-    |                                                             |
| STAT analyzers                                               | Ask customer if cartridges and QC material are available to |
|                                                              | be returned for investigation and document request(s)       |
| IF the code 131 is persistent on specific i-STAT analyzer    | THEN the i-STAT analyzer should be replaced or repaired     |
| AND those same cartridge lot(s) run without issue on other   | Classification is Repair                                    |
| i-STAT analyzers                                             |                                                             |
| <br>                                                         |                                                             |

|                      | Document Type: Reference Document |                   |
|----------------------|-----------------------------------|-------------------|
|                      | DOCUMENT NUMBER                   | DOCUMENT REVISION |
| Abbott Point of Care | REF-1151                          | C                 |
|                      | EFFECTIVE DATE                    | PAGE              |
|                      | 27-Jan-2021                       | 80 of 363         |
| i-STAT Support Guide |                                   |                   |

| Complaint       | Description                                                                                                    |                                                                    |  |
|-----------------|----------------------------------------------------------------------------------------------------|--------------------------------------------------------------------|--|
| Code 132        | Cartridge error (may be due to invalid sample type) with immu                                                                | inoassay (cTnl, BNP, CK-MB and β-hCG) cartridges                   |  |
|                 | Prompts for Meaningful Data Collection                                                                                       |                                                                    |  |
| Cartridge Error | 1. What cartridge type, lot number(s)/box number(s) has the code 132 been occurring?                                         |                                                                    |  |
| – Use Another   | 2. How many code 132 have occurred?                                                                                          |                                                                    |  |
| Cartridge       | 3. What is tested on the cartridge – QC material or patient s                                                                | ample?                                                             |  |
|                 | 4. If code occurred while testing QC material:                                                                               |                                                                    |  |
| RW Code:        | a. What is lot number(s)?                                                                                                    |                                                                    |  |
| C2132           | b. How is the QC material stored?                                                                                            |                                                                    |  |
|                 | c. How is the QC material filled into the cartridge?                                                                         | Dropper tip or other transfer device?                              |  |
| Answer pRE      | 5. If testing occurred while testing patient sample:                                                                         |                                                                    |  |
| Questions!      | a. Is only one patient sample giving the code or me                                                                          | ultiple patients?                                                  |  |
|                 | <ul> <li>What is the sample type tested (whole blood or</li> </ul>                                                           | plasma)?                                                           |  |
| Synonyms: N/A   | c. How is the sample collected?                                                                                              |                                                                    |  |
|                 | d. What transfer device is used to fill the cartridge                                                                        | ?                                                                  |  |
|                 | 6. How is the cartridge being inserted into the analyzer?                                                                    |                                                                    |  |
|                 | 7. What is analyzer serial number(s)?                                                                                        |                                                                    |  |
|                 | Troubleshooting                                                                                                    |                                                                    |  |
|                 | A. If the code is occurring only on QC material, verify the QC                                                               | material is stored, tested and handled appropriately without       |  |
|                 | introducing bubbles                                                                                                    |                                                                    |  |
|                 | 1. Test a new cartridge with fresh QC material using a transfer device instead of dropper tip (dropper tip can be            |                                                                    |  |
|                 | removed)                                                                                                    |                                                                    |  |
|                 | B. If the code is occurring on patient samples, verify that an                                                               | appropriate sample type was used and collected properly            |  |
|                 | C. Verify that the cartridge is filled properly (Technical Bullet                                                            | tin: Analyzer Coded Messages Art: 714260)                          |  |
|                 | D. Verify that the cartridge is guided gently into the analyzer until a soft click is heard                                  |                                                                    |  |
|                 | E. Test a new cartridge from the same cartridge lot number                                                                   | and box                                                            |  |
|                 | F. If code is persistent on a specific cartridge lot number, determine and document code rate for the specific cartridge lot |                                                                    |  |
|                 | number or box number                                                                                                    |                                                                    |  |
|                 | Resolution                                                                                                    |                                                                    |  |
|                 | IF the code 132 is due to improper control storage or                                                                        | THEN the incident is resolved                                      |  |
|                 | handling after troubleshooting and the code is not                                                                           | Classification is <b>Complaint 1</b>                               |  |
|                 | reproducible on additional cartridges.                                                                                       |                                                                    |  |
|                 | IF the code 132 is due to improper cartridge handling or                                                                     | THEN the incident is resolved                                      |  |
|                 | filling after troubleshooting and the code is not reproducible                                                               | Classification is <b>Complaint 1</b>                               |  |
|                 | on additional cartridges.                                                                                                    |                                                                    |  |
|                 | IF the code 132 is due to improper sample type, collection or                                                                | THEN the incident is resolved                                      |  |
|                 | sample handling after troubleshooting the code is not                                                                        | Classification is <b>Complaint 1</b>                               |  |
|                 | reproducible on additional cartridges.                                                                                       |                                                                    |  |
|                 | IF after running additional cartridges the code 132 is not                                                                   | THEN the incident is resolved                                      |  |
|                 | reproducible on a specific analyzer                                                                                          | Classification is Complaint 1                                      |  |
|                 | IF code 132 is occurring with only QC material and is                                                                        | <b>THEN</b> the suspect cartridge and QC material lot(s) should be |  |
|                 | resolved after removing the dropper tip from QC vial and                                                                     | investigated                                                       |  |
|                 | using a transfer device to fill cartridge                                                                                    | Classification is <b>Complaint 2</b>                               |  |
|                 |                                                                                                    | Ask customer if cartridges and QC material are available to        |  |
|                 |                                                                                                    | be returned for investigation and document request(s)              |  |
|                 | IF the code 132 is persistent on multiple i-STAT analyzers                                                                   | <b>THEN</b> the suspect cartridge lot(s) should be investigated    |  |
|                 | after troubleshooting but only on specific cartridge lot(s)                                                                  | Classification is <b>Complaint 2</b>                               |  |
|                 | AND other cartridge lot(s) run without issue on the same i-                                                                  | Ask customer if cartridges are available to be returned for        |  |
|                 | STAT analyzers                                                                                                    | investigation and document request(s)                              |  |
|                 | IF the code 132 is persistent on multiple i-STAT analyzers                                                                   | THEN the suspect cartridge and QC material lot(s) should be        |  |
|                 | after troubleshooting but only on specific cartridge lot(s) and                                                              | investigated                                                       |  |
|                 | specific QC material lot(s) AND other cartridge lots and other                                                               | Classification is Complaint 2                                      |  |

|                      | Document Type: Reference Document |                   |
|----------------------|-----------------------------------|-------------------|
|                      | DOCUMENT NUMBER                   | DOCUMENT REVISION |
| Abbott Point of Care | REF-1151                          | C                 |
|                      | EFFECTIVE DATE                    | PAGE              |
|                      | 27-Jan-2021                       | 81 of 363         |
| i-STAT Support Guide |                                   |                   |

| QC material lot(s) run without issue on the same i-STAT analyzers                                                           | Ask customer if cartridges and QC material are available to<br>be returned for investigation and document request(s) |
|----------------------------------------------------------------------------------------------------|----------------------------------------------------------------------------------------------------|
| IF the code 132 is persistent on specific i-STAT analyzer AND those same cartridge lot(s) run without issue on other i-STAT | THEN the i-STAT analyzer should be replaced or repaired                                                              |
| analyzers                                                                                                    |                                                                                                    |

Return to the TOC

| Complaint         | Description                                                                |                                                                    |  |
|-------------------|----------------------------------------------------------------------------|--------------------------------------------------------------------|--|
| Code 133          | Cartridge error with immunoassay (cTnI, BNP, CK-MB and $\beta$ -h          | nCG) cartridges                                                    |  |
|                   | Prompts for Meaningful Data Collection                                     |                                                                    |  |
| Cartridge Error – | 1. What cartridge type, lot number(s)/box number(s) has the                | he code 133 been occurring?                                        |  |
| Use Another       | 2. How many code 133 have occurred?                                        |                                                                    |  |
| Cartridge         | 3. What is tested on the cartridge – QC material or patient                | sample?                                                            |  |
|                   | 4. If code occurred while testing QC material, what is the lo              | ot number(s)?                                                      |  |
| RW Code: C2133    | 5. What is analyzer serial number(s)?                                      |                                                                    |  |
|                   | 6. What is the elevation of the testing site? (i.e. in CO, UT, <i>i</i>    | AB)?                                                               |  |
| Answer pRE        | Troubleshooting                                                            |                                                                    |  |
| Questions!        | A. Test a new cartridge from the same cartridge lot number                 | er and box                                                         |  |
|                   | B. If code is persistent on a specific cartridge lot number, de            | letermine and document code rate for the specific cartridge        |  |
| Synonyms: N/A     | lot number or box number                                                   |                                                                    |  |
|                   | C. Document testing elevation if applicable                                |                                                                    |  |
|                   | Resolution                                                                 |                                                                    |  |
|                   | IF after running additional cartridges the code 133 is not T               | THEN the incident is resolved                                      |  |
|                   | reproducible on a specific analyzer                                        | Classification is Complaint 1                                      |  |
|                   | IF the code 133 is persistent on multiple i-STAT analyzers T               | THEN the suspect cartridge lot(s) should be investigated           |  |
|                   | after troubleshooting but only on specific cartridge lot(s)                | Classification is Complaint 2                                      |  |
|                   | AND other cartridge lot(s) run without issue on the same                   |                                                                    |  |
|                   | i-STAT analyzers                                                           | Ask customer if cartridges are available to be returned for        |  |
|                   | i                                                                          | investigation and document request(s)                              |  |
|                   | <b>IF</b> the code 133 is persistent on multiple i-STAT analyzers <b>T</b> | <b>THEN</b> the suspect cartridge and QC material lot(s) should be |  |
|                   | after troubleshooting but only on specific cartridge lot(s) in             | investigated                                                       |  |
|                   | and specific QC material lot(s) AND other cartridge lots                   | Classification is Complaint 2                                      |  |
|                   | and other QC material lot(s) run without issue on the                      |                                                                    |  |
|                   | same i-STAT analyzers                                                      | Ask customer if cartridges and QC material are available to        |  |
|                   |                                                                            | be returned for investigation and document request(s)              |  |
|                   | <b>IF</b> the code 133 is persistent on specific i-STAT analyzer <b>T</b>  | <b>THEN</b> the i-STAT analyzer should be replaced or repaired     |  |
|                   | AND those same cartridge lot(s) run without issue on                       | Classification is <b>Repair</b>                                    |  |
|                   | other i-STAT analyzers                                                     |                                                                    |  |

i-STAT Support Guide REF-1151C Section 1.0

|                      | Document Type: Reference Document |                   |
|----------------------|-----------------------------------|-------------------|
|                      | DOCUMENT NUMBER                   | DOCUMENT REVISION |
| Abbott Point of Care | REF-1151                          | C                 |
|                      | EFFECTIVE DATE                    | PAGE              |
|                      | 27-Jan-2021                       | 82 of 363         |
| i-STAT Support Guide |                                   |                   |

| Complaint       | Description                                                                                                    |                                                                                                    |  |
|-----------------|----------------------------------------------------------------------------------------------------|----------------------------------------------------------------------------------------------------|--|
| Code 134        | Cartridge error (may be due to invalid sample type) with immunoassay (cTnI, BNP, CK-MB and $\beta$ -hCG) cartridges          |                                                                                                    |  |
|                 | Prompts for Meaningful Data Collection                                                                                       |                                                                                                    |  |
| Cartridge Error | 1. What cartridge type, lot number(s)/box number(s) has the code 134 been occurring?                                         |                                                                                                    |  |
| – Use Another   | 2. How many code 134 have occurred?                                                                                          | -                                                                                                    |  |
| Cartridge       | 3. What is tested on the cartridge – QC material or patient s                                                                | ample?                                                                                                    |  |
|                 | 4. If code occurred while testing QC material:                                                                               |                                                                                                    |  |
| RW Code:        | a. What is lot number(s)?                                                                                                    |                                                                                                    |  |
| C2134           | b. How is the QC material stored?                                                                                            |                                                                                                    |  |
|                 | c. How is the QC material filled into the cartridge?                                                                         | P Dropper tip or other transfer device?                                                                                                    |  |
| Answer pRE      | 5. If code occurred while testing patient sample:                                                                            |                                                                                                    |  |
| Questions!      | a. Is only one patient sample giving the code or mu                                                                          | ultiple patients?                                                                                                    |  |
|                 | b. How is the sample collected (whole blood or pla                                                                           | asma)?                                                                                                    |  |
| Synonyms: N/A   | c. What is the sample type tested?                                                                                           |                                                                                                    |  |
|                 | d. What transfer device is used to fill the cartridge                                                                        | ?                                                                                                    |  |
|                 | 6. How is the cartridge being inserted into the analyzer?                                                                    |                                                                                                    |  |
|                 | 7. What is analyzer serial number(s)?                                                                                        |                                                                                                    |  |
|                 | 8. What is the elevation of the testing site? (i.e. in CO, UT, A                                                             | В)?                                                                                                    |  |
|                 | Troubleshooting                                                                                                    |                                                                                                    |  |
|                 | A. If the code is occurring only on QC material, verify the QC                                                               | material is stored, tested and handled appropriately without                                                                                                    |  |
|                 | introducing bubbles                                                                                                    |                                                                                                    |  |
|                 | 1. Test a new cartridge with fresh QC material using a transfer device instead of dropper tip (dropper tip can be            |                                                                                                    |  |
|                 | removed)                                                                                                    |                                                                                                    |  |
|                 | B. If the code is occurring on patient samples, verify that an appropriate sample type was used and collected properly       |                                                                                                    |  |
|                 | C. Verify that the cartridge is filled properly ( <i>Technical Bullet</i>                                                    | tin: Analyzer Coded Messages Art: 714260)                                                                                                    |  |
|                 | D. Verify that the cartridge is guided gently into the analyzer                                                              | r until a soft click is heard                                                                                                    |  |
|                 | E. Test a new cartridge with fresh sample from the same cartridge lot number and box                                         |                                                                                                    |  |
|                 | F. If code is persistent on a specific cartridge lot number, determine and document code rate for the specific cartridge lot |                                                                                                    |  |
|                 | number or box number                                                                                                    |                                                                                                    |  |
|                 | G. Document testing elevation if applicable                                                                                  |                                                                                                    |  |
|                 | Resolution                                                                                                    |                                                                                                    |  |
|                 | IF the code 134 is determined to be due to improper control                                                                  | THEN the incident is resolved                                                                                                    |  |
|                 | storage or handling after troubleshooting and code is not                                                                    | Classification is Complaint 1                                                                                                    |  |
|                 | reproducible on additional cartridges.                                                                                       |                                                                                                    |  |
|                 | IF the code 134 is due to improper cartridge handling or                                                                     | THEN the incident is resolved                                                                                                    |  |
|                 | an additional contrideos                                                                                                    | Classification is <b>Complaint 1</b>                                                                                                    |  |
|                 | of additional calificacies.                                                                                                  | TUEN the incident is received                                                                                                    |  |
|                 | are the code 134 is due to improper sample type, collection of                                                               | Classification is Completed                                                                                                    |  |
|                 | reproducible on additional cartridges                                                                                        |                                                                                                    |  |
|                 | IE after running additional cartridges the code 124 is not                                                                   | THEN the incident is received                                                                                                    |  |
|                 | reproducible on a specific analyzer                                                                                          | Classification is Complaint 1                                                                                                    |  |
|                 | IE code 124 is accurring with only OC material and is                                                                        | THEN the suspect cartridge and OC material lat(s) should be                                                                                                    |  |
|                 | resolved after removing the dropper tip from OC vial and                                                                     | investigated                                                                                                    |  |
|                 | using a transfer device to fill cartridge                                                                                    | Resulting and the second second secon |  |
|                 | עטווא מ נומושופו עפעונפ נט וווו נמונוועצפ                                                                                    |                                                                                                    |  |
|                 |                                                                                                    | Ask sustamor if contridges and OC material are available to                                                                                                    |  |
|                 |                                                                                                    | he returned for investigation and document request(s)                                                                                                    |  |
|                 | IF the code 134 is persistent on multiple i-STAT analyzors                                                                   | THEN the suspect cartridge lot(s) should be investigated                                                                                                    |  |
|                 | after troubleshooting but only on specific cartridge lot(c)                                                                  | Classification is <b>Complaint 3</b>                                                                                                    |  |
|                 | AND other cartridge lot(s) run without issue on the same i                                                                   |                                                                                                    |  |
|                 | STAT analyzers                                                                                                    |                                                                                                    |  |
|                 | STAT UNUIVERS                                                                                                    |                                                                                                    |  |

|                      | Document Type: Reference Document |                   |
|----------------------|-----------------------------------|-------------------|
|                      | DOCUMENT NUMBER                   | DOCUMENT REVISION |
| Abbott Point of Care | REF-1151                          | C                 |
|                      | EFFECTIVE DATE                    | PAGE              |
|                      | 27-Jan-2021                       | 83 of 363         |
| i-STAT Support Guide |                                   |                   |

|                                           |                                                                                                    | Ask customer if cartridges are available to be returned for<br>investigation and document request(s)                                                                                                    |
|-------------------------------------------|----------------------------------------------------------------------------------------------------|----------------------------------------------------------------------------------------------------|
| IF the<br>after<br>speci<br>QC m<br>analy | e code 134 is persistent on multiple i-STAT analyzers<br>troubleshooting but only on specific cartridge lot(s) and<br>fic QC material lot(s) AND other cartridge lots and other<br>naterial lot(s) run without issue on the same i-STAT<br>/zers | <ul> <li>THEN the suspect cartridge and QC material lot(s) should be investigated</li> <li>Classification is Complaint 2</li> <li>Ask customer if cartridges and QC material are available to be returned for investigation and document request(s)</li> </ul> |
| IF the<br>those<br>analy                  | e code 134 is persistent on specific i-STAT analyzer AND<br>e same cartridge lot(s) run without issue on other i-STAT<br>/zers                                                                                                    | <ul> <li>THEN the i-STAT analyzer should be replaced or repaired</li> <li>Classification is Repair</li> </ul>                                                                                                    |

Return to the TOC

| Complaint         | Description                                                                                                    |  |  |
|-------------------|----------------------------------------------------------------------------------------------------|--|--|
| Code 135          | Cartridge error (may be due to invalid sample type) with immunoassay (cTnI, BNP, CK-MB and $\beta$ -hCG) cartridges      |  |  |
|                   | Prompts for Meaningful Data Collection                                                                                   |  |  |
| Cartridge Error – | 1. What cartridge type, lot number(s)/box number(s) has the code 135 been occurring?                                     |  |  |
| Use Another       | 2. How many code 135 have occurred?                                                                                      |  |  |
| Cartridge         | 3. What is tested on the cartridge – QC material or patient sample?                                                      |  |  |
|                   | 4. If code occurred while testing QC material:                                                                           |  |  |
| RW Code: C2135    | a. What is lot number(s)?                                                                                                |  |  |
|                   | b. How is the QC material stored?                                                                                        |  |  |
| Answer pRE        | c. How is the QC material filled into the cartridge? Dropper tip or other transfer device?                               |  |  |
| Questions!        | 5. If code occurred while testing patient sample:                                                                        |  |  |
| _                 | a. Is only one patient sample giving the code or multiple patients?                                                      |  |  |
| Synonyms: N/A     | b. What is the sample type tested (whole blood or plasma)?                                                               |  |  |
|                   | c. How is the sample collected?                                                                                          |  |  |
|                   | d. What is used to load the sample into the cartridge?                                                                   |  |  |
|                   | 6. How is the cartridge being inserted into the analyzer?                                                                |  |  |
|                   | 7. What analyzer is serial number(s)?                                                                                    |  |  |
|                   | Troubleshooting                                                                                                    |  |  |
|                   | A. If the code is occurring on QC material, verify the QC material is stored, tested and handled appropriately without   |  |  |
|                   | introducing bubbles                                                                                                    |  |  |
|                   | 1. Test a new cartridge with fresh QC material using a transfer device instead of dropper tip (dropper tip can           |  |  |
|                   | be removed)                                                                                                    |  |  |
|                   | B. If the code is occurring on patient samples, verify that an appropriate sample type was used and collected properly   |  |  |
|                   | C. Verify that the cartridge is filled properly ( <i>Technical Bulletin: Analyzer Coded Messages Art: 714260</i> )       |  |  |
|                   | D. Verify that the cartridge is guided gently into the analyzer until a soft click is heard                              |  |  |
|                   | E. Test a new cartridge with fresh sample from the same cartridge lot number and box                                     |  |  |
|                   | F. If code is persistent on a specific cartridge lot number, determine and document code rate for the specific cartridge |  |  |
|                   | lot number or box number                                                                                                 |  |  |
|                   | Resolution                                                                                                    |  |  |
|                   | IF the code 135 is determined to be due to improper THEN the incident is resolved                                        |  |  |
|                   | • Classification is <b>Complaint 1</b>                                                                                   |  |  |
|                   | code is not reproducible on additional cartridges.                                                                       |  |  |
|                   | IF the code 135 is due to improper cartridge handling or IHEN the incident is resolved                                   |  |  |
|                   | filling after troubleshooting and the code is not     Classification is Complaint 1                                      |  |  |
| 1                 | reproducible on additional cartridges.                                                                                   |  |  |

|                      | Document Type: Reference Document |                   |
|----------------------|-----------------------------------|-------------------|
|                      | DOCUMENT NUMBER                   | DOCUMENT REVISION |
| Abbott Point of Care | REF-1151                          | C                 |
|                      | EFFECTIVE DATE                    | PAGE              |
|                      | 27-Jan-2021                       | 84 of 363         |
| i-STAT Support Guide |                                   |                   |

| IF the code 135 is due to improper sample type, collection   | THEN the incident is resolved                               |
|--------------------------------------------------------------|-------------------------------------------------------------|
| or sample handling after troubleshooting the code is not     | <ul> <li>Classification is Complaint 1</li> </ul>           |
| reproducible on additional cartridges.                       |                                                             |
| IF after running additional cartridges the code 135 is not   | THEN the incident is resolved                               |
| reproducible on a specific analyzer                          | Classification is <b>Complaint 1</b>                        |
| IF code 135 is occurring with only QC material and is        | THEN the suspect cartridge and QC material lot(s) should    |
| resolved after removing the dropper tip from QC vial and     | be investigated                                             |
| using a transfer device to fill cartridge                    | Classification is Complaint 2                               |
|                                                              |                                                             |
|                                                              | Ask customer if cartridges and QC material are available    |
|                                                              | to be returned for investigation and document request(s)    |
| IF the code 135 is persistent on multiple i-STAT analyzers   | THEN the suspect cartridge lot(s) should be investigated    |
| after troubleshooting but only on specific cartridge lot(s)  | Classification is Complaint 2                               |
| AND other cartridge lot(s) run without issue on the same i-  |                                                             |
| STAT analyzers                                               | Ask customer if cartridges are available to be returned for |
|                                                              | investigation and document request(s)                       |
| IF the code 135 is persistent on multiple i-STAT analyzers   | THEN the suspect cartridge and QC material lot(s) should    |
| after troubleshooting but only on specific cartridge lot(s)  | be investigated                                             |
| and specific QC material lot(s) AND other cartridge lots and | Classification is Complaint 2                               |
| other QC material lot(s) run without issue on the same i-    |                                                             |
| STAT analyzers                                               | Ask customer if cartridges and QC material are available    |
|                                                              | to be returned for investigation and document request(s)    |
| IF the code 135 is persistent on specific i-STAT analyzer    | THEN the i-STAT analyzer should be replaced or repaired     |
| AND those same cartridge lot(s) run without issue on other   | Classification is Repair                                    |
| i-STAT analyzers                                             |                                                             |
|                                                              |                                                             |

Return to the TOC

| Complaint       | Description                                                                                                    |  |  |
|-----------------|----------------------------------------------------------------------------------------------------|--|--|
| Code 136        | Cartridge error (may be due to invalid sample type) with immunoassay (cTnI, BNP, CK-MB and $\beta$ -hCG) cartridges                             |  |  |
|                 | Prompts for Meaningful Data Collection                                                                                                    |  |  |
| Cartridge Error | <ol> <li>What cartridge type/lot number(s)/box number(s) has the code 136 been occurring?</li> </ol>                                            |  |  |
| – Use Another   | 2. How many code 136 have occurred?                                                                                                    |  |  |
| Cartridge       | 3. What is tested on the cartridge – QC material or patient sample?                                                                             |  |  |
|                 | 4. If code occurred while testing QC material:                                                                                                  |  |  |
| RW Code:        | a. What is lot number(s)?                                                                                                    |  |  |
| C2136           | b. How is the QC material stored?                                                                                                    |  |  |
|                 | c. How is the QC material filled into the cartridge? Dropper tip or other transfer device?                                                      |  |  |
| Answer pRE      | 5. If code occurred while testing patient sample:                                                                                               |  |  |
| Questions!      | a. Is only one patient sample giving the code or multiple patients?                                                                             |  |  |
|                 | b. What is the sample type tested (whole blood or plasma)?                                                                                      |  |  |
| Synonyms: N/A   | c. How is the sample collected?                                                                                                    |  |  |
|                 | d. What transfer device is used to fill the cartridge?                                                                                          |  |  |
|                 | 6. How is the cartridge being inserted into the analyzer?                                                                                       |  |  |
|                 | 7. What is analyzer serial number(s)?                                                                                                    |  |  |
|                 | Troubleshooting                                                                                                    |  |  |
|                 | A. If the code is occurring only on QC material, verify the QC material is stored, tested and handled appropriately without                     |  |  |
|                 | introducing bubbles                                                                                                    |  |  |
|                 | <ol> <li>Test a new cartridge with fresh QC material using a transfer device instead of dropper tip (dropper tip can be<br/>removed)</li> </ol> |  |  |
|                 | B. If the code is occurring on patient samples, verify that an appropriate sample type was used and collected properly                          |  |  |
|                 | C. Verify that the cartridge is filled properly (Technical Bulletin: Analyzer Coded Messages Art: 714260)                                       |  |  |

|                      | Document Type: Reference Document |                   |
|----------------------|-----------------------------------|-------------------|
|                      | DOCUMENT NUMBER                   | DOCUMENT REVISION |
| Abbott Point of Care | REF-1151                          | С                 |
|                      | EFFECTIVE DATE                    | PAGE              |
|                      | 27-Jan-2021                       | 85 of 363         |
| i-STAT Support Guide |                                   |                   |

| D. Verify that the cartridge is guided gently into the analyzer u                                              | D. Verify that the cartridge is guided gently into the analyzer until a soft click is heard |  |  |
|----------------------------------------------------------------------------------------------------|---------------------------------------------------------------------------------------------|--|--|
| E. Test a new cartridge with fresh sample from same cartridge                                                  | e lot number and box                                                                        |  |  |
| F. If code is persistent on a specific cartridge lot number, determined and the specific cartridge lot number. | ermine and document code rate for the specific cartridge lot                                |  |  |
| number or box number                                                                                           |                                                                                             |  |  |
| Resolution                                                                                                    | Resolution                                                                                  |  |  |
| IF the code 136 is determined to be due to improper control                                                    | THEN the incident is resolved                                                               |  |  |
| storage or handling after troubleshooting and the code is not                                                  | Classification is Complaint 1                                                               |  |  |
| reproducible on additional cartridges.                                                                         |                                                                                             |  |  |
| IF the code 136 is due to improper cartridge handling or filling                                               | THEN the incident is resolved                                                               |  |  |
| after troubleshooting and the code is not reproducible on                                                      | Classification is <b>Complaint 1</b>                                                        |  |  |
| additional cartridges.                                                                                         |                                                                                             |  |  |
| IF the code 136 is due to improper sample type, collection or                                                  | THEN the incident is resolved                                                               |  |  |
| sample handling after troubleshooting the code is not                                                          | Classification is Complaint 1                                                               |  |  |
| reproducible on additional cartridges.                                                                         |                                                                                             |  |  |
| IF after running additional cartridges the code 136 is not                                                     | THEN the incident is resolved                                                               |  |  |
| reproducible on a specific analyzer                                                                            | Classification is Complaint 1                                                               |  |  |
| IF code 136 is occurring with only QC material and is resolved                                                 | THEN the suspect cartridge and QC material lot(s) should                                    |  |  |
| after removing the dropper tip from QC vial and using a                                                        | be investigated                                                                             |  |  |
| transfer device to fill cartridge                                                                              | Classification is Complaint 2                                                               |  |  |
|                                                                                                    |                                                                                             |  |  |
|                                                                                                    | Ask customer if cartridges and QC material are available                                    |  |  |
|                                                                                                    | to be returned for investigation and document request(s)                                    |  |  |
| IF the code 136 is persistent on multiple i-STAT analyzers after                                               | THEN the suspect cartridge lot(s) should be investigated                                    |  |  |
| troubleshooting but only on specific cartridge lot(s) AND                                                      | Classification is Complaint 2                                                               |  |  |
| other cartridge lot(s) run without issue on the same i-STAT                                                    |                                                                                             |  |  |
| analyzers                                                                                                    | Ask customer if cartridges are available to be returned for                                 |  |  |
|                                                                                                    | investigation and document request(s)                                                       |  |  |
| IF the code 136 is persistent on multiple i-STAT analyzers after                                               | THEN the suspect cartridge and QC material lot(s) should                                    |  |  |
| troubleshooting but only on specific cartridge lot(s) and                                                      | be investigated                                                                             |  |  |
| specific QC material lot(s) AND other cartridge lots and other                                                 | Classification is Complaint 2                                                               |  |  |
| QC material lot(s) run without issue on the same i-STAT                                                        |                                                                                             |  |  |
| analyzers                                                                                                    | Ask customer if cartridges and QC material are available                                    |  |  |
|                                                                                                    | to be returned for investigation and document request(s)                                    |  |  |
| IF the code 136 is persistent on specific i-STAT analyzer AND                                                  | THEN the i-STAT analyzer should be replaced or repaired                                     |  |  |
| those same cartridge lot(s) run without issue on other i-STAT                                                  | Classification is <b>Repair</b>                                                             |  |  |
| analyzers                                                                                                    |                                                                                             |  |  |
| i-STAT Support Guide REF-1151C Section 1.0                                                                     | Return to the TO                                                                            |  |  |

|                      | Document Type: Reference Document |                   |
|----------------------|-----------------------------------|-------------------|
|                      | DOCUMENT NUMBER                   | DOCUMENT REVISION |
| Abbott Point of Care | REF-1151                          | C                 |
|                      | EFFECTIVE DATE                    | PAGE              |
|                      | 27-Jan-2021                       | 86 of 363         |
| i-STAT Support Guide |                                   |                   |

| Complaint       | Description                                                                                                    |                                                                                                    |  |
|-----------------|----------------------------------------------------------------------------------------------------|----------------------------------------------------------------------------------------------------|--|
| Code 137        | Cartridge error (may be due to invalid sample type) with immunoassay (cTnI, BNP, CK-MB and $\beta$ -hCG) cartridges                                                                                                    |                                                                                                    |  |
|                 | Prompts for Meaningful Data Collection                                                                                                    |                                                                                                    |  |
| Cartridge Error | 1. What cartridge type, lot number(s)/box number(s) has the code 137 been occurring?                                                                                                    |                                                                                                    |  |
| – Use Another   | 2. How many code 137 have occurred?                                                                                                    |                                                                                                    |  |
| Cartridge       | 3. What is tested on the cartridge – QC material or patient sample?                                                                                                    |                                                                                                    |  |
|                 | 4. If code occurred while testing QC material:                                                                                                    |                                                                                                    |  |
| RW Code:        | a. What is lot number(s)?                                                                                                    |                                                                                                    |  |
| C2137           | b. How is the QC material stored?                                                                                                    |                                                                                                    |  |
|                 | c. How is the QC material filled into the cartridge?                                                                                                    | Dropper tip or other transfer device?                                                                |  |
| Answer pRE      | 5. If code occurred while testing patient sample:                                                                                                    |                                                                                                    |  |
| Questions!      | a. Is only one patient sample giving the code or me                                                                                                    | ultiple patients?                                                                                    |  |
|                 | <ul> <li>What is the sample type tested (whole blood or</li> </ul>                                                                                                    | plasma)?                                                                                             |  |
| Synonyms: N/A   | c. How is the sample collected?                                                                                                    |                                                                                                    |  |
|                 | d. What is used to load the sample into the cartrid                                                                                                    | ge?                                                                                                  |  |
|                 | 6. How is the cartridge being inserted into the analyzer?                                                                                                    |                                                                                                    |  |
|                 | 7. What analyzer serial number(s)?                                                                                                    |                                                                                                    |  |
|                 | Troubleshooting                                                                                                    |                                                                                                    |  |
|                 | A. If the code is occurring only on QC material, verify the QC material is stored, tested and handled appropriately without                                                                                                    |                                                                                                    |  |
|                 | introducing bubbles                                                                                                    |                                                                                                    |  |
|                 | <ol> <li>Test a new cartridge with fresh QC material usir</li> </ol>                                                                                                    | ng a transfer device instead of dropper tip (dropper tip can be                                      |  |
|                 | removed)                                                                                                    |                                                                                                    |  |
|                 | B. If the code is occurring on patient samples, verify that an                                                                                                    | appropriate sample type was used and collected properly                                              |  |
|                 | C. Verify that the cartridge is filled properly ( <i>Technical Bullet</i>                                                                                                    | tin: Analyzer Coded Messages Art: 714260)                                                            |  |
|                 | D. Verify that the cartridge is guided gently into the analyzer until a soft click is heard                                                                                                    |                                                                                                    |  |
|                 | E. Test a new cartridge with fresh sample from same cartridge lot number and box                                                                                                    |                                                                                                    |  |
|                 | F. If code is persistent on a specific cartridge lot number, determine and document code rate for the specific cartridge lot                                                                                                    |                                                                                                    |  |
|                 | number or box number                                                                                                    |                                                                                                    |  |
|                 |                                                                                                    |                                                                                                    |  |
|                 | IF the code 137 is determined to be due to improper control                                                                                                    | THEN the incident is resolved                                                                        |  |
|                 | storage or nandling after troubleshooting and the code is                                                                                                    | Classification is <b>Complaint 1</b>                                                                 |  |
|                 | not reproducible on additional cartridges.                                                                                                    |                                                                                                    |  |
|                 | IF the code 137 is due to improper cartridge handling or                                                                                                    | THEN the inclaent is resolved                                                                        |  |
|                 | ming after troubleshooting and the code is not reproducible                                                                                                    | Classification is <b>Complaint 1</b>                                                                 |  |
|                 | on additional cartridges.                                                                                                    |                                                                                                    |  |
|                 | IF the code 137 is due to improper sample type, collection or                                                                                                    | THEN the incident is resolved                                                                        |  |
|                 | sample finding after troubleshooting the code is not                                                                                                    | Classification is <b>Complaint 1</b>                                                                 |  |
|                 | IE after running additional cartridges the code 127 is not                                                                                                    | THEN the incident is resolved                                                                        |  |
|                 | reproducible on specific analyzer                                                                                                    | Classification is <b>Complaint 1</b>                                                                 |  |
|                 | Februari and the second and the second second | Classification is <b>complaint 1</b> TUEN the suggest certridge and OC meterial lat(a) should be     |  |
|                 | received after removing the drapper tip from OC vial and                                                                                                    | investigated                                                                                         |  |
|                 | using a transfor dovice to fill cartridge                                                                                                    | Classification is <b>Complaint 3</b>                                                                 |  |
|                 | using a transfer device to fin caltridge                                                                                                    | • Classification is <b>complaint 2</b>                                                               |  |
|                 |                                                                                                    | Ask customer in cartridges and QC material are available to                                          |  |
|                 | IF the code 127 is persistent on multiple i STAT analyzers                                                                                                    | THEN the suspect certridge let(c) should be investigated                                             |  |
|                 | IF the code 137 is persistent on multiple I-STAT analyzers                                                                                                    | THEN the suspect cartridge lot(s) should be investigated                                             |  |
|                 | AND other cartridge lot(s) rup without issue on the same i                                                                                                    | Classification is complaint 2     Ask systematic if contridece are systematic to be not used for     |  |
|                 | AND OTHER CALIFIAGE IOL(S) FUIL WILLIOUL ISSUE OF THE SAME I-                                                                                                    | Ask customer if cartridges are available to be returned for<br>investigation and document request(a) |  |
|                 | IF the code 127 is persistent on multiple : STAT and there                                                                                                    | THEN the suspect certridge and QC metavial let(a) should be                                          |  |
|                 | after troublesheeting but only on specific sertridge let(-) and                                                                                                    | investigated                                                                                         |  |
|                 | ancer troubleshooting but only on specific cartriage lot(s) and                                                                                                    | Investigated                                                                                         |  |
|                 | specific QC material lot(s) AND other cartridge lots and other                                                                                                    | <ul> <li>Classification is complaint 2</li> </ul>                                                    |  |

|                      | Document Type: Reference Document |                   |
|----------------------|-----------------------------------|-------------------|
|                      | DOCUMENT NUMBER                   | DOCUMENT REVISION |
| Abbott Point of Care | REF-1151                          | C                 |
|                      | EFFECTIVE DATE                    | PAGE              |
|                      | 27-Jan-2021                       | 87 of 363         |
| i-STAT Support Guide |                                   |                   |

| QC material lot(s) run without issue on the same i-STAT analyzers                                                                     | Ask customer if cartridges and QC material are available to<br>be returned for investigation and document request(s) |
|----------------------------------------------------------------------------------------------------|----------------------------------------------------------------------------------------------------|
| IF the code 137 is persistent on specific i-STAT analyzer AND those same cartridge lot(s) run without issue on other i-STAT analyzers | <ul> <li>THEN the i-STAT analyzer should be replaced or repaired</li> <li>Classification is Repair</li> </ul>        |

| Complaint       | Description                                                                                                    |  |  |
|-----------------|----------------------------------------------------------------------------------------------------|--|--|
| Code 138        | Cartridge error (may be due to invalid sample type) with immunoassay (cTnI, BNP, CK-MB and β-hCG) cartridges                                    |  |  |
|                 | Prompts for Meaningful Data Collection                                                                                                    |  |  |
| Cartridge Error | 1. What cartridge type, lot number(s)/box number(s) has the code 138 been occurring?                                                            |  |  |
| – Use Another   | 2. How many code 138 have occurred?                                                                                                    |  |  |
| Cartridge       | 3. What is tested on the cartridge – QC material or patient sample?                                                                             |  |  |
|                 | 4. If code occurred while testing QC material:                                                                                                  |  |  |
| RW Code:        | a. What is lot number(s)?                                                                                                    |  |  |
| C2138           | b. How is the QC material stored?                                                                                                    |  |  |
|                 | c. How is the QC material filled into the cartridge? Dropper tip or other transfer device?                                                      |  |  |
| Answer pRE      | 5. If code occurred while testing patient sample:                                                                                               |  |  |
| Questions!      | a. Is only one patient sample giving the code or multiple patients?                                                                             |  |  |
|                 | b. What is the sample type tested (whole blood or plasma)?                                                                                      |  |  |
| Synonyms: N/A   | c. How is the sample collected?                                                                                                    |  |  |
|                 | d. What is used to load the sample into the cartridge?                                                                                          |  |  |
|                 | e. Did the sample reach the fill mark on the cartridge?                                                                                         |  |  |
|                 | 6. How is the cartridge being inserted into the analyzer?                                                                                       |  |  |
|                 | 7. What is analyzer serial number(s)?                                                                                                    |  |  |
|                 | Troubleshooting                                                                                                    |  |  |
|                 | A. If the code is occurring only on QC material, verify the QC material is stored, tested and handled appropriately without                     |  |  |
|                 | introducing bubbles                                                                                                    |  |  |
|                 | <ol> <li>Test a new cartridge with fresh QC material using a transfer device instead of dropper tip (dropper tip can be<br/>removed)</li> </ol> |  |  |
|                 | B If the code is occurring on patient samples, verify that an appropriate sample type was used and collected properly                           |  |  |
|                 | C. Verify that the cartridge is filled properly ( <i>Technical Bulletin: Analyzer Coded Messages Art: 714260</i> )                              |  |  |
|                 | D. Verify that the cartridge is guided gently into the analyzer until a soft click is heard                                                     |  |  |
|                 | E. Test a new cartridge with fresh sample from the same cartridge lot number and box                                                            |  |  |
|                 | F. If code is persistent on a specific cartridge lot number, determine and document code rate for the specific cartridge lot                    |  |  |
|                 | number or box number                                                                                                    |  |  |
|                 | Resolution                                                                                                    |  |  |
|                 | IF the code 138 is determined to be due to improper control THEN the incident is resolved                                                       |  |  |
|                 | storage or handling after troubleshooting and the code is not  • Classification is Complaint 1                                                  |  |  |
|                 | reproducible on additional cartridges.                                                                                                    |  |  |
|                 | IF the code 138 is due to improper cartridge handling or filling THEN the incident is resolved                                                  |  |  |
|                 | after troubleshooting and the code is not reproducible on  • Classification is <b>Complaint 1</b>                                               |  |  |
|                 | additional cartridges.                                                                                                    |  |  |
|                 | IF the code 138 is due to improper sample type, collection or THEN the incident is resolved                                                     |  |  |
|                 | sample handling after troubleshooting the code is not  • Classification is Complaint 1                                                          |  |  |
|                 | reproducible on additional cartridges.                                                                                                    |  |  |
|                 | IF after running additional cartridges the code 138 is not THEN the incident is resolved                                                        |  |  |
|                 | reproducible on specific analyzer                                                                                                    |  |  |

|                      | Document Type: Reference Document |                   |
|----------------------|-----------------------------------|-------------------|
|                      | DOCUMENT NUMBER                   | DOCUMENT REVISION |
| Abbott Point of Care | REF-1151                          | C                 |
|                      | EFFECTIVE DATE                    | PAGE              |
|                      | 27-Jan-2021                       | 88 of 363         |
| i-STAT Support Guide |                                   |                   |

| I | F code 138 is occurring with only QC material and is resolved          | THEN the suspect cartridge and QC material lot(s) should    |
|---|------------------------------------------------------------------------|-------------------------------------------------------------|
| a | after removing the dropper tip from QC vial and using a                | be investigated                                             |
| t | transfer device to fill cartridge                                      | Classification is Complaint 2                               |
|   |                                                                        | Ask customer if cartridges and QC material are available    |
|   |                                                                        | to be returned for investigation and document request(s)    |
| I | <b>F</b> the code 138 is persistent on multiple i-STAT analyzers after | THEN the suspect cartridge lot(s) should be investigated    |
| t | roubleshooting but only on specific cartridge lot(s) AND other         | Classification is Complaint 2                               |
| c | cartridge lot(s) run without issue on the same i-STAT analyzers        | Ask customer if cartridges are available to be returned for |
|   |                                                                        | investigation and document request(s)                       |
| I | F the code 138 is persistent on multiple i-STAT analyzers after        | THEN the suspect cartridge and QC material lot(s) should    |
| t | roubleshooting but only on specific cartridge lot(s) and               | be investigated                                             |
| S | specific QC material lot(s) AND other cartridge lots and other         | Classification is Complaint 2                               |
| C | QC material lot(s) run without issue on the same i-STAT                | Ask customer if cartridges and QC material are available    |
| а | analyzers                                                              | to be returned for investigation and document request(s)    |
| I | F the code 138 is persistent on specific i-STAT analyzer AND           | THEN the i-STAT analyzer should be replaced or repaired     |
| t | hose same cartridge lot(s) run without issue on other i-STAT           | Classification is Repair                                    |
| a | analyzers                                                              |                                                             |

Return to the TOC

| Complaint            | Description                                                                                                    |                                                                                                    |  |
|----------------------|----------------------------------------------------------------------------------------------------|----------------------------------------------------------------------------------------------------|--|
| Code 140             | Lot number in cartridge barcode is expired with immunoassay                                                                  | (cTnI, BNP, CK-MB and β-hCG) cartridges                                                              |  |
|                      | Prompts for Meaningful Data Collection                                                                                       |                                                                                                    |  |
| Lot Expired          | 1. What cartridge type, lot number(s)/box number(s) has the                                                                  | e code 140 been occurring?                                                                           |  |
|                      | a. What is the expiration date on the cartridge?                                                                             |                                                                                                    |  |
| RW Code: C2140       | b. What is the current date/time in the analyzer?                                                                            |                                                                                                    |  |
|                      | <ol><li>How many code 140 have occurred?</li></ol>                                                                           |                                                                                                    |  |
| Answer pRE           | 3. Is there a different non-expired cartridge lot or a second i                                                              | -STAT analyzer available for troubleshooting?                                                        |  |
| Questions!           | 4. What analyzer serial number(s)?                                                                                           |                                                                                                    |  |
|                      | Troubleshooting                                                                                                    |                                                                                                    |  |
| Synonyms: N/A        | A. Verify the expiration date labeled on the cartridge pouch,                                                                | /box                                                                                                 |  |
|                      | B. Verify the current date/time on the i-STAT analyzer being                                                                 | used                                                                                                 |  |
|                      | C. Test a cartridge from a different, non-expired, lot number                                                                | to determine if the issue is analyzer specific or cartridge                                          |  |
|                      | specific                                                                                                    |                                                                                                    |  |
|                      | D. Test a cartridge from the same cartridge lot number and box                                                               |                                                                                                    |  |
|                      | E. If code is persistent on a specific cartridge lot number, determine and document code rate for the specific cartridge lot |                                                                                                    |  |
|                      | number or box number                                                                                                    |                                                                                                    |  |
|                      |                                                                                                    |                                                                                                    |  |
|                      | IF the code 140 is due to improper date/time in the analyzer                                                                 | THEN the incident is resolved                                                                        |  |
|                      | and after troubleshooting a new cartridge was tested                                                                         | Classification is <b>Complaint 1</b>                                                                 |  |
|                      | Successfully                                                                                                    | THEN the incident is received                                                                        |  |
|                      | IF the code 140 is due to use of expired carthoges and after                                                                 |                                                                                                    |  |
|                      | If the contridge let(c) are verified to not be evaluated for their                                                           | Classification is <b>Complaint 1</b> TUEN the suspect certridge let(e) should be investigated        |  |
|                      | IF the calling AND the date (time in the analyzor(s) is confirmed to                                                         |                                                                                                    |  |
|                      | habeling AND the code 140 is resolved after rupping a                                                                        | Classification is <b>complaint 2</b> Ack sustamer if cartridges are available to be returned for     |  |
|                      | different cartridge lot on the same analyzer(s)                                                                              | Ask customer in cartinuges are available to be returned for<br>investigation and document request(c) |  |
|                      | IF the cartridge lot(s) are verified to not be expired por their                                                             | THEN the analyzer should be replaced or repaired                                                     |  |
|                      | labeling AND the date/time in the analyzer is confirmed to                                                                   | Classification is <b>Renair</b>                                                                      |  |
|                      | be correct AND the code 140 is not reproducible using the                                                                    |                                                                                                    |  |
|                      | same cartridge lot(s) on a different analyzer                                                                                |                                                                                                    |  |
| i-STAT Support Guide | e REF-1151C Section 1.0                                                                                                    | Return to the TOC                                                                                    |  |

|                      | Document Type: Reference Document |                   |
|----------------------|-----------------------------------|-------------------|
|                      | DOCUMENT NUMBER                   | DOCUMENT REVISION |
| Abbott Point of Care | REF-1151                          | C                 |
|                      | EFFECTIVE DATE                    | PAGE              |
|                      | 27-Jan-2021                       | 89 of 363         |
| i-STAT Support Guide |                                   |                   |

| Complaint         | Description                                                                                                    |                                                             |  |
|-------------------|----------------------------------------------------------------------------------------------------|-------------------------------------------------------------|--|
| Code 141          | Operator failed to enter required information with immunoassay (cTnI, BNP, CK-MB and β-hCG) cartridges                   |                                                             |  |
|                   | Prompts for Meaningful Data Collection                                                                                   |                                                             |  |
| Test Cancelled by | 1. What analyzer serial number(s)?                                                                                       |                                                             |  |
| Operator          | 2. How many code 141 have occurred?                                                                                      |                                                             |  |
|                   | 3. What cartridge type, lot number(s)/box number(s) has the                                                              | ne code 141 been occurring?                                 |  |
| RW Code: C2141    | Troubleshooting                                                                                                    |                                                             |  |
|                   | A. Verify customization settings in analyzer for required/ma                                                             | andatory information related to sample type, patient        |  |
| Answer pRE        | temperature, etc. on the chart page                                                                                      |                                                             |  |
| Questions!        | B. Restore to factory settings and download the analyzer to                                                              | pick up the specific customization profile                  |  |
|                   | C. Run a new cartridge                                                                                                   |                                                             |  |
| Synonyms: N/A     | D. If code is persistent on a specific cartridge lot number, determine and document code rate for the specific cartridge |                                                             |  |
|                   | lot number or box number                                                                                                 |                                                             |  |
|                   | Resolution                                                                                                    |                                                             |  |
|                   | IF it is determined that the code 141 was caused by the                                                                  | THEN the incident is resolved                               |  |
|                   | user not entering mandatory information before power                                                                     | <ul> <li>Classification is Complaint 1</li> </ul>           |  |
|                   | down and after troubleshooting a new cartridge was tested                                                                |                                                             |  |
|                   | successfully                                                                                                    |                                                             |  |
|                   | IF the code 141 is persistent on specific i-STAT analyzer that                                                           | THEN the i-STAT analyzer should be replaced or repaired     |  |
|                   | are confirmed to have the current CLEW/JAMS software on                                                                  | Classification is <b>Repair</b>                             |  |
|                   | multiple cartridge lots AND those same cartridge lot(s) run                                                              |                                                             |  |
|                   | without issue on other i-STAT analyzers                                                                                  |                                                             |  |
|                   | IF the code 141 is persistent on multiple i-STAT analyzers                                                               | THEN the suspect cartridge lot(s) should be investigated    |  |
|                   | after troubleshooting but only on specific cartridge lot(s)                                                              | Classification is Complaint 2                               |  |
|                   | AND other cartridge lot(s) run without issue on the same i-                                                              | Ask customer if cartridges are available to be returned for |  |
|                   | STAT analyzers                                                                                                    | investigation and document request(s)                       |  |
|                   |                                                                                                    |                                                             |  |

Return to the TOC

| Complaint         | Description                                                                                                    |  |
|-------------------|----------------------------------------------------------------------------------------------------|--|
| Code 142          | Cartridge Error with immunoassay (cTnI, BNP, CK-MB and β-hCG) cartridges                                                 |  |
|                   | Prompts for Meaningful Data Collection                                                                                   |  |
| Cartridge Error – | 1. What cartridge type, lot number(s)/box number(s) has the code 142 been occurring?                                     |  |
| Use Another       | 2. How many code 142 have occurred?                                                                                      |  |
| Cartridge         | 3. What is tested on the cartridge – QC material or patient sample?                                                      |  |
|                   | 4. If code occurred while testing QC fluid, what is lot number(s)?                                                       |  |
| RW Code: C2142    | 5. If code occurred while testing patient sample:                                                                        |  |
|                   | a. Is only one patient sample giving the code or multiple patients?                                                      |  |
| Answer pRE        | b. What is the sample type tested (whole blood or plasma)?                                                               |  |
| Questions!        | c. How is the sample collected?                                                                                          |  |
|                   | d. What type of collection device?                                                                                       |  |
| Synonyms: N/A     | <ol><li>If evacuated tube: what is lot number and expiration date?</li></ol>                                             |  |
| Synonyms. Nyrt    | 6. What is analyzer serial number(s)?                                                                                    |  |
|                   | 7. What is the elevation of the testing site? (i.e. in CO, UT, AB)?                                                      |  |
|                   | Troubleshooting                                                                                                    |  |
|                   | A. Verify that an appropriate sample type was tested                                                                     |  |
|                   | B. Verify that the sample was collected and handled properly                                                             |  |
|                   | C. If using evacuated tubes for sample collection, obtain the tube lot number and suggest using a different lot of tubes |  |
|                   | D. Test a new cartridge with fresh sample on the same cartridge lot number and box                                       |  |
|                   | E. If code is persistent on a specific cartridge lot number, determine and document code rate for the specific cartridge |  |
|                   | lot number or box number                                                                                                 |  |
|                   | F. Document testing site elevation when applicable                                                                       |  |
|                   | Resolution                                                                                                    |  |

|                      | Document Type: Reference Document |                   |
|----------------------|-----------------------------------|-------------------|
|                      | DOCUMENT NUMBER                   | DOCUMENT REVISION |
| Abbott Point of Care | REF-1151                          | C                 |
|                      | EFFECTIVE DATE                    | PAGE              |
|                      | 27-Jan-2021                       | 90 of 363         |
| i-STAT Support Guide |                                   |                   |

| IF the code 142 is due to a specific lot of evacuated       | THEN the incident is resolved                               |
|-------------------------------------------------------------|-------------------------------------------------------------|
| collection tubes being used AND after troubleshooting       | <ul> <li>Classification is Complaint 1</li> </ul>           |
| code is not reproducible on additional cartridges of the    |                                                             |
| same lot number                                             |                                                             |
| IF after running additional cartridges of the same lot      | THEN the incident is resolved                               |
| number the code 142 is not reproducible on a specific       | Classification is Complaint 1                               |
| analyzer                                                    |                                                             |
| IF the code 142 is persistent on multiple i-STAT analyzers  | THEN the suspect cartridge lot(s) should be investigated    |
| after troubleshooting but only on specific cartridge lot(s) | Classification is Complaint 2                               |
| AND other cartridge lot(s) run without issue on the same    | Ask customer if cartridges are available to be returned for |
| i-STAT analyzers                                            | investigation and document request(s)                       |
| IF the code 142 is persistent on multiple i-STAT analyzers  | THEN the suspect cartridge and QC material lot(s) should be |
| after troubleshooting but only on specific cartridge lot(s) | investigated                                                |
| and specific QC material lot(s) AND other cartridge lots    | <ul> <li>Classification is Complaint 2</li> </ul>           |
| and other QC material lot(s) run without issue on the       | Ask customer if cartridges and QC material are available to |
| same i-STAT analyzers                                       | be returned for investigation and document request(s)       |
| IF the code 142 is persistent on specific i-STAT analyzer   | THEN the i-STAT analyzer should be replaced or repaired     |
| AND those same cartridge lot(s) run without issue on        | Classification is Repair                                    |
| other i-STAT analyzers                                      |                                                             |

Return to the TOC

| Complaint         | Description                                                                                                    |  |  |
|-------------------|----------------------------------------------------------------------------------------------------|--|--|
| Code 143          | Cartridge Error with immunoassay (cTnI, BNP, CK-MB and β-hCG) cartridges                                                     |  |  |
|                   | Prompts for Meaningful Data Collection                                                                                       |  |  |
| Cartridge Error – | 1. What cartridge type, lot number(s)/box number(s) has the code 143 been occurring?                                         |  |  |
| Use Another       | 2. How many code 143 have occurred?                                                                                          |  |  |
| Cartridge         | <ol><li>What is tested on the cartridge – QC material or patient sample?</li></ol>                                           |  |  |
|                   | 4. If code occurred while testing QC material, what is lot number(s)?                                                        |  |  |
| RW Code: C2143    | 5. If code occurred while testing patient sample:                                                                            |  |  |
|                   | a. Is only one patient sample giving the code or multiple patients?                                                          |  |  |
| Answer pRE        | b. What is the sample type tested (whole blood or plasma)?                                                                   |  |  |
| Questions!        | c. How is the sample collected?                                                                                              |  |  |
|                   | d. What type of collection device?                                                                                           |  |  |
| Synonyms: N/A     | i. If evacuated tube: what is lot number and expiration date?                                                                |  |  |
|                   | 6. What is analyzer serial number(s)?                                                                                        |  |  |
|                   | 7. What is the elevation of the testing site? (i.e. in CO, UT, AB)?                                                          |  |  |
|                   | Troubleshooting                                                                                                    |  |  |
|                   | A. Verify that an appropriate sample type was tested                                                                         |  |  |
|                   | B. Verify that the sample was collected and handled properly                                                                 |  |  |
|                   | C. If using evacuated tubes for sample collection, obtain the tube lot number and suggest using a different lot of tubes     |  |  |
|                   | D. Test a new cartridge with fresh sample on the same cartridge lot number and box                                           |  |  |
|                   | E. If code is persistent on a specific cartridge lot number, determine and document code rate for the specific cartridge lot |  |  |
|                   | number or box number                                                                                                    |  |  |
|                   | F. Document testing site elevation when applicable                                                                           |  |  |
|                   | Resolution                                                                                                    |  |  |
|                   | IF the code 143 is due to a specific lot of evacuated THEN the incident is resolved                                          |  |  |
|                   | collection tubes being used AND after troubleshooting code • Classification is <b>Complaint 1</b>                            |  |  |
|                   | is not reproducible on additional cartridges of the same lot                                                                 |  |  |
|                   | number                                                                                                    |  |  |

|                      | Document Type: Reference Document |                   |
|----------------------|-----------------------------------|-------------------|
|                      | DOCUMENT NUMBER                   | DOCUMENT REVISION |
| Abbott Point of Care | REF-1151                          | C                 |
|                      | EFFECTIVE DATE                    | PAGE              |
|                      | 27-Jan-2021                       | 91 of 363         |
| i-STAT Support Guide |                                   |                   |

| IF after running additional cartridges of the same lot       | THEN the incident is resolved                               |
|--------------------------------------------------------------|-------------------------------------------------------------|
| number the code 143 is not reproducible on a specific        | <ul> <li>Classification is Complaint 1</li> </ul>           |
| analyzer                                                     |                                                             |
| IF the code 143 is persistent on multiple i-STAT analyzers   | THEN the suspect cartridge lot(s) should be investigated    |
| after troubleshooting but only on specific cartridge lot(s)  | Classification is Complaint 2                               |
| AND other cartridge lot(s) run without issue on the same i-  | Ask customer if cartridges are available to be returned for |
| STAT analyzers                                               | investigation and document request(s)                       |
| IF the code 143 is persistent on multiple i-STAT analyzers   | THEN the suspect cartridge and QC material lot(s) should be |
| after troubleshooting but only on specific cartridge lot(s)  | investigated                                                |
| and specific QC material lot(s) AND other cartridge lots and | Classification is Complaint 2                               |
| other QC material lot(s) run without issue on the same i-    | Ask customer if cartridges and QC material are available to |
| STAT analyzers                                               | be returned for investigation and document request(s)       |
| IF the code 143 is persistent on specific i-STAT analyzer    | THEN the i-STAT analyzer should be replaced or repaired     |
| AND those same cartridge lot(s) run without issue on other   | Classification is Repair                                    |
| i-STAT analyzers                                             |                                                             |

Return to the TOC

| Complaint         | Description                                                                              |                                                             |  |
|-------------------|------------------------------------------------------------------------------------------|-------------------------------------------------------------|--|
| Code 144          | Cartridge Error with immunoassay (cTnI, BNP, CK-MB and $\beta$ -h                        | CG) cartridges                                              |  |
|                   | Prompts for Meaningful Data Collection                                                   |                                                             |  |
| Cartridge Error – | 1. What cartridge type, lot number(s)/box number(s) has the                              | he code 144 been occurring?                                 |  |
| Use Another       | <ol><li>How many code 144 have occurred?</li></ol>                                       |                                                             |  |
| Cartridge         | 3. What is tested on the cartridge – QC material or patient                              | sample?                                                     |  |
|                   | 4. If code occurred while testing QC material, what is lot nu                            | umber(s)?                                                   |  |
| RW Code: C2144    | 5. What is analyzer serial number(s)?                                                    |                                                             |  |
|                   | 6. What is the elevation of the testing site? (i.e. in CO, UT,                           | AB)?                                                        |  |
| Answer pRE        | Troubleshooting                                                                          |                                                             |  |
| Questions!        | A. Test a new cartridge with fresh sample on the same cart                               | ridge lot number and box                                    |  |
|                   | B. If code is persistent on a specific cartridge lot number, d                           | etermine and document code rate for the specific cartridge  |  |
| Synonyms: N/A     | lot number or box number                                                                 |                                                             |  |
|                   | C. Document testing site elevation when applicable                                       |                                                             |  |
|                   | Resolution                                                                               |                                                             |  |
|                   | IF after running additional cartridges the code 144 is not THEN the incident is resolved |                                                             |  |
|                   | reproducible on a specific analyzer  • Classification is <b>Complaint 1</b>              |                                                             |  |
|                   | IF the code 144 is persistent on multiple i-STAT analyzers                               | THEN the suspect cartridge lot(s) should be investigated    |  |
|                   | after troubleshooting but only on specific cartridge lot(s)                              | Classification is Complaint 2                               |  |
|                   | AND other cartridge lot(s) run without issue on the same i-                              |                                                             |  |
|                   | STAT analyzers                                                                           | Ask customer if cartridges are available to be returned for |  |
|                   |                                                                                          | investigation and document request(s)                       |  |
|                   | IF the code 144 is persistent on multiple i-STAT analyzers                               | THEN the suspect cartridge and QC material lot(s) should    |  |
|                   | after troubleshooting but only on specific cartridge lot(s)                              | be investigated                                             |  |
|                   | and specific QC material lot(s) AND other cartridge lots and                             | Classification is Complaint 2                               |  |
|                   | other QC material lot(s) run without issue on the same i-                                | Ask customer if cartridges and QC material are available    |  |
|                   | STAT analyzers                                                                           | to be returned for investigation and document request(s)    |  |
|                   | IF the code 144 is persistent on specific i-STAT analyzer                                | THEN the i-STAT analyzer should be replaced or repaired     |  |
|                   | AND those same cartridge lot(s) run without issue on other                               | Classification is <b>Repair</b>                             |  |
|                   | i-STAT analyzers                                                                         |                                                             |  |

i-STAT Support Guide REF-1151C Section 1.0

Return to the TOC

|                      | Document Type: Reference Document |                   |
|----------------------|-----------------------------------|-------------------|
|                      | DOCUMENT NUMBER                   | DOCUMENT REVISION |
| Abbott Point of Care | REF-1151                          | C                 |
|                      | EFFECTIVE DATE                    | PAGE              |
|                      | 27-Jan-2021                       | 92 of 363         |
| i-STAT Support Guide |                                   |                   |

| Complaint            | Description                                                                                                    |                                                                 |  |
|----------------------|----------------------------------------------------------------------------------------------------|-----------------------------------------------------------------|--|
| Code 145             | Sample not detected with immunoassay (cTnI, BNP, CK-MB and β-hCG) cartridges                                             |                                                                 |  |
|                      | Prompts for Meaningful Data Collection                                                                                   |                                                                 |  |
| Cartridge Error –    | 1. What cartridge type, lot number(s)/box number(s) has the code 145 been occurring?                                     |                                                                 |  |
| Use Another          | 2. How many code 145 have occurred?                                                                                      |                                                                 |  |
| Cartridge            | 3. If code occurred while testing QC material:                                                                           |                                                                 |  |
|                      | a. What is lot number(s)?                                                                                                |                                                                 |  |
| RW Code: C2145       | b. How is the QC material filled into the cartridg                                                                       | ge? Dropper tip or other transfer device?                       |  |
| A                    | 4. How was the cartridge handled?                                                                                        |                                                                 |  |
| Answer pRE           | a. Was the cartridge closed completely?                                                                                  |                                                                 |  |
| Questions!           | b. Was the cartridge filled to the fill mark?                                                                            |                                                                 |  |
| Suponums: N/A        | 5. What is analyzer serial number(s)?                                                                                    |                                                                 |  |
| Synonyms. N/A        | 6. What is the elevation of the testing site? (i.e. in CO, UT, AB)?                                                      |                                                                 |  |
|                      | Troubleshooting                                                                                                    |                                                                 |  |
|                      | A. If the code is occurring only on QC material, verify the                                                              | QC material is stored, tested and handled appropriately         |  |
|                      | without introducing bubbles                                                                                              |                                                                 |  |
|                      | <ol> <li>Test a new cartridge with fresh QC material u</li> </ol>                                                        | using a transfer device instead of dropper tip (dropper tip can |  |
|                      | be removed)                                                                                                    |                                                                 |  |
|                      | B. Verify that the cartridge is filled properly ( <i>Technical Bu</i>                                                    | lletin: Analyzer Coded Messages Art: 714260)                    |  |
|                      | C. Verify that the cartridge was filled to the fill mark and not underfilled                                             |                                                                 |  |
|                      | D. Verify that the cartridge was closed properly before inserting into analyzer                                          |                                                                 |  |
|                      | E. Test a new cartridge with fresh sample on the same cartridge lot number and box                                       |                                                                 |  |
|                      | F. If code is persistent on a specific cartridge lot number, determine and document code rate for the specific cartridge |                                                                 |  |
|                      | lot number or box number                                                                                                 |                                                                 |  |
|                      | G. Document testing site elevation when applicable  Resolution                                                           |                                                                 |  |
|                      | IF the code 145 is due to an underfilled cartridge and THEN the incident is resolved                                     |                                                                 |  |
|                      | through troubleshooting code is not reproducible on                                                                      | Classification is Complaint 1                                   |  |
|                      | additional cartridges                                                                                                    | Classification is <b>complaint 1</b>                            |  |
|                      | IF the code 145 is due to the cartridge not being properly                                                               | THEN the incident is resolved                                   |  |
|                      | closed and through troubleshooting code is not                                                                           | Classification is Complaint 1                                   |  |
|                      | reproducible on additional cartridges                                                                                    |                                                                 |  |
|                      | IF after running additional cartridges the code 145 is not                                                               | THEN the incident is resolved                                   |  |
|                      | reproducible on a specific analyzer                                                                                      | Classification is <b>Complaint 1</b>                            |  |
|                      | IF code 145 is occurring with only QC material and is                                                                    | THEN the suspect cartridge and QC material lot(s) should be     |  |
|                      | resolved after removing the dropper tip from QC vial and                                                                 | investigated                                                    |  |
|                      | using a transfer device to fill cartridge                                                                                | Classification is Complaint 2                                   |  |
|                      |                                                                                                    | Ask customer if cartridges and QC material are available to     |  |
|                      |                                                                                                    | be returned for investigation and document request(s)           |  |
|                      | IF the code 145 is persistent on multiple i-STAT analyzers                                                               | THEN the suspect cartridge lot(s) should be investigated        |  |
|                      | after troubleshooting but only on specific cartridge lot(s)                                                              | Classification is Complaint 2                                   |  |
|                      | AND other cartridge lot(s) run without issue on the same                                                                 | Ask customer if cartridges are available to be returned for     |  |
|                      | i-STAT analyzers                                                                                                    | investigation and document request(s)                           |  |
|                      | IF the code 145 is persistent on multiple i-STAT analyzers                                                               | THEN the suspect cartridge and QC material lot(s) should be     |  |
|                      | after troubleshooting but only on specific cartridge lot(s)                                                              | investigated                                                    |  |
|                      | and specific QC material lot(s) AND other cartridge lots                                                                 | Classification is Complaint 2                                   |  |
|                      | and other QC material lot(s) run without issue on the                                                                    | Ask customer if cartridges and QC material are available to     |  |
|                      | same i-STAT analyzers                                                                                                    | be returned for investigation and document request(s)           |  |
|                      | IF the code 145 is persistent on specific i-STAT analyzer AND                                                            | <b>IHEN</b> the I-STAT analyzer should be replaced or repaired  |  |
|                      | analyzers                                                                                                    | Classification is <b>Repair</b>                                 |  |
| i-STAT Support Guide | REF-1151C Section 1.0                                                                                                    | Return to the TOC                                               |  |

|                      | Document Type: Reference Document |                   |
|----------------------|-----------------------------------|-------------------|
|                      | DOCUMENT NUMBER                   | DOCUMENT REVISION |
| Abbott Point of Care | REF-1151                          | C                 |
|                      | EFFECTIVE DATE                    | PAGE              |
|                      | 27-Jan-2021                       | 93 of 363         |
| i-STAT Support Guide |                                   |                   |

| Complaint         | Description                                                                                                    |                                                             |  |
|-------------------|----------------------------------------------------------------------------------------------------|-------------------------------------------------------------|--|
| Code 146          | Overfilled immunoassay (cTnl, BNP, CK-MB and β-hCG) cartridge                                                            |                                                             |  |
|                   | Prompts for Meaningful Data Collection                                                                                   |                                                             |  |
| Cartridge Error – | 1. What cartridge type, lot number(s)/box number(s) has t                                                                | he code 146 been occurring?                                 |  |
| Use Another       | 2. How many code 146 have occurred?                                                                                      |                                                             |  |
| Cartridge         | 3. If code occurred while testing QC material, what is the lo                                                            | ot number(s)?                                               |  |
|                   | 4. If code occurred while testing patient sample                                                                         |                                                             |  |
| RW Code: C2146    | a. What is the sample type tested (whole blood o                                                                         | or plasma)?                                                 |  |
|                   | b. How is the sample collected?                                                                                          |                                                             |  |
| Answer pRE        | 5. How was cartridge filled?                                                                                             |                                                             |  |
| Questions!        | a. Did sample go past fill mark on cartridge?                                                                            |                                                             |  |
|                   | 6. What is analyzer serial number(s)?                                                                                    |                                                             |  |
| Synonyms: N/A     | Troubleshooting                                                                                                    |                                                             |  |
|                   | A. Verify that an appropriate sample type was tested                                                                     |                                                             |  |
|                   | B. Verify that the sample was collected and handled properly before testing                                              |                                                             |  |
|                   | C. Verify that the cartridge was not overfilled                                                                          |                                                             |  |
|                   | D. Test a new cartridge with fresh sample on the same cartridge lot number and box                                       |                                                             |  |
|                   | E. If code is persistent on a specific cartridge lot number, determine and document code rate for the specific cartridge |                                                             |  |
|                   | lot number or box number                                                                                                 |                                                             |  |
|                   | Resolution                                                                                                    |                                                             |  |
|                   | IF the code 146 is due to an overfilled cartridge                                                                        | THEN the incident is resolved                               |  |
|                   |                                                                                                    | Classification is Complaint 1                               |  |
|                   | IF after running additional cartridges the code 146 is not                                                               | THEN the incident is resolved                               |  |
|                   | reproducible on a specific analyzer                                                                                      | <ul> <li>Classification is Complaint 1</li> </ul>           |  |
|                   | IF the code 146 is persistent on multiple i-STAT analyzers                                                               | THEN the suspect cartridge lot(s) should be investigated    |  |
|                   | after troubleshooting but only on specific cartridge lot(s)                                                              | Classification is Complaint 2                               |  |
|                   | AND other cartridge lot(s) run without issue on the same i-                                                              | Ask customer if cartridges are available to be returned for |  |
|                   | STAT analyzers                                                                                                    | investigation and document request(s)                       |  |
|                   | IF the code 146 is persistent on specific i-STAT analyzer                                                                | THEN the i-STAT analyzer should be replaced or repaired     |  |
|                   | AND those same cartridge lot(s) run without issue on other                                                               | Classification is <b>Repair</b>                             |  |
|                   | i-STAT analyzers                                                                                                    |                                                             |  |

Return to the TOC

| Complaint            | Description                                                                                                    |  |  |
|----------------------|----------------------------------------------------------------------------------------------------|--|--|
| Code 147             | Analyzer not capable of running immunoassay (cTnI, BNP, CK-MB and $\beta$ -hCG) cartridges                        |  |  |
|                      | Prompts for Meaningful Data Collection                                                                            |  |  |
| Analyzer Error –     | 1. What is analyzer serial number(s)?                                                                             |  |  |
| See Manual           | a. Check if the analyzer has the 'i' symbol that allows immunoassay cartridge testing                             |  |  |
|                      | 2. How many code 147 have occurred?                                                                               |  |  |
| RW Code: C2147       | 3. What cartridge type, lot number(s)/box number(s) has the code 147 been occurring?                              |  |  |
|                      | 4. What CLEW/JAMS version is the i-STAT analyzer currently using?                                                 |  |  |
| Synonyms: N/A        | Troubleshooting                                                                                                   |  |  |
|                      | A. Verify what CLEW/JAMS version is currently installed on the analyzer; the current JAMS software requires the   |  |  |
|                      | cartridge information to be scanned in BEFORE the cartridge can be inserted                                       |  |  |
|                      | B. Test a new cartridge                                                                                           |  |  |
|                      | Resolution                                                                                                    |  |  |
|                      | IF the code 147 is persistent on specific i-STAT analyzer THEN the i-STAT analyzer should be replaced or repaired |  |  |
|                      | confirmed to have the current CLEW/JAMS software on    Classification is Repair                                   |  |  |
|                      | multiple cartridge lots AND those same cartridge lot(s) run                                                       |  |  |
|                      | without issue on other i-STAT analyzers                                                                           |  |  |
| i-STAT Support Guide | REF-1151C Section 1.0 Return to the TOC                                                                           |  |  |

|                      | Document Type: Reference Document |                   |
|----------------------|-----------------------------------|-------------------|
|                      | DOCUMENT NUMBER                   | DOCUMENT REVISION |
| Abbott Point of Care | REF-1151                          | C                 |
|                      | EFFECTIVE DATE                    | PAGE              |
|                      | 27-Jan-2021                       | 94 of 363         |
| i-STAT Support Guide |                                   |                   |

| Complaint         | Description                                                                                                    |                                                             |  |
|-------------------|----------------------------------------------------------------------------------------------------|-------------------------------------------------------------|--|
| Code 148          | Sample not detected when testing immunoassay (cTnl, BNP,                                                                 | , CK-MB and β-hCG) cartridges                               |  |
|                   | Prompts for Meaningful Data Collection                                                                                   | Prompts for Meaningful Data Collection                      |  |
| Cartridge Error – | 1. What cartridge type, lot number(s)/box number(s) has                                                                  | the code 148 been occurring?                                |  |
| Use Another       | 2. How many code 148 have occurred?                                                                                      |                                                             |  |
| Cartridge         | 3. If code occurred while testing QC material:                                                                           |                                                             |  |
|                   | a. What is lot number(s)?                                                                                                |                                                             |  |
| RW Code: C2148    | 4. How was the cartridge handled?                                                                                        |                                                             |  |
|                   | a. Was the cartridge closed completely?                                                                                  |                                                             |  |
| Answer pRE        | b. Was the cartridge filled to the fill mark?                                                                            |                                                             |  |
| Questions!        | 5. What is analyzer serial number(s)?                                                                                    |                                                             |  |
|                   | 6. What is the elevation of the testing site? (i.e. in CO, UT                                                            | , AB)?                                                      |  |
| Synonyms: N/A     | Troubleshooting                                                                                                    |                                                             |  |
|                   | A. Verify that the cartridge is filled properly (Technical Bulletin: Analyzer Coded Messages Art: 714260)                |                                                             |  |
|                   | B. Verify that the cartridge was filled to the fill mark and not underfilled                                             |                                                             |  |
|                   | C. Verify that the cartridge was closed properly before ins                                                              | serting into analyzer                                       |  |
|                   | D. Test a new cartridge with fresh sample on the same cartridge lot number and box                                       |                                                             |  |
|                   | E. If code is persistent on a specific cartridge lot number, determine and document code rate for the specific cartridge |                                                             |  |
|                   | lot number or box number                                                                                                 |                                                             |  |
|                   | F. Document testing site elevation when applicable                                                                       |                                                             |  |
|                   | Resolution                                                                                                    |                                                             |  |
|                   | IF the code 148 is due to an underfilled cartridge and                                                                   | THEN the incident is resolved                               |  |
|                   | through troubleshooting code is not reproducible on                                                                      | Classification is <b>Complaint 1</b>                        |  |
|                   | additional cartridges                                                                                                    |                                                             |  |
|                   | <b>IF</b> the code 148 is due to the cartridge not being properly                                                        | THEN the incident is resolved                               |  |
|                   | closed and through troubleshooting code is not                                                                           | Classification is Complaint 1                               |  |
|                   | reproducible on additional cartridges                                                                                    |                                                             |  |
|                   | IF after running additional cartridges the code 148 is not                                                               | THEN the incident is resolved                               |  |
|                   | reproducible on a specific analyzer                                                                                      | Classification is Complaint 1                               |  |
|                   | IF the code 148 is persistent on multiple i-STAT analyzers                                                               | THEN the suspect cartridge lot(s) should be investigated    |  |
|                   | after troubleshooting but only on specific cartridge lot(s)                                                              | Classification is Complaint 2                               |  |
|                   | AND other cartridge lot(s) run without issue on the same                                                                 |                                                             |  |
|                   | I-STAT analyzers                                                                                                    | Ask customer if cartridges are available to be returned for |  |
|                   | IF the ender 140 is persistent on specific i CTAT and the                                                                | Investigation and document request(s)                       |  |
|                   | IF the code 148 is persistent on specific I-STAT analyzer                                                                | Clossification is <b>Benefit</b>                            |  |
|                   | AND those same caltriage lot(s) run without issue on                                                                     | Classification is <b>kepair</b>                             |  |
|                   | other i-STAT dildiyzers                                                                                                  |                                                             |  |

|                      | Document Type: Reference Document |                   |
|----------------------|-----------------------------------|-------------------|
|                      | DOCUMENT NUMBER                   | DOCUMENT REVISION |
| Abbott Point of Care | REF-1151                          | C                 |
|                      | EFFECTIVE DATE                    | PAGE              |
|                      | 27-Jan-2021                       | 95 of 363         |
| i-STAT Support Guide |                                   |                   |

| Complaint         | Description                                                                                                    |                                       |  |  |
|-------------------|----------------------------------------------------------------------------------------------------|---------------------------------------|--|--|
| Code 149          | Cartridge error with immunoassay (cTnI, BNP, CK-MB and β-hCG) cartridges                                                                                                    |                                       |  |  |
|                   | Prompts for Meaningful Data Collection                                                                                                    |                                       |  |  |
| Cartridge Error – | 1. What cartridge type, lot number(s)/box number(s) has the code 149 occurred?                                                                                                    |                                       |  |  |
| Use Another       | 2. How many code 149 have occurred?                                                                                                    |                                       |  |  |
| Cartridge         | 3. What is being tested on the cartridge – QC material or patient sample?                                                                                                    |                                       |  |  |
|                   | 4. If code occurred while testing QC material, applicable, what is lot number(s)?                                                                                                    |                                       |  |  |
| RW Code: C2149    | 5. If code occurred while testing patient sample:                                                                                                    |                                       |  |  |
|                   | a. Is only one patient sample giving the code or multiple patients?                                                                                                    |                                       |  |  |
| Answer pRE        | b. What sample type is being tested (whole blood or plasma)?                                                                                                    |                                       |  |  |
| Questions!        | c. How is sample collected?                                                                                                    |                                       |  |  |
| a                 | d. What collection device is being used?                                                                                                    |                                       |  |  |
| Synonyms: N/A     | i. What anticoagulant is being used?                                                                                                    |                                       |  |  |
|                   | II. If evacuated tube: what is the lot number of the evacuated tub                                                                                                    | oe?                                   |  |  |
|                   | e. How many minutes after collection are the samples tested?                                                                                                    |                                       |  |  |
|                   | 6. What is analyzer serial number(s)?                                                                                                    | 6. What is analyzer serial number(s)? |  |  |
|                   | 7. What is the elevation of the testing site (i.e. CO, UT, AB)?                                                                                                    |                                       |  |  |
|                   | I roubleshooting                                                                                                    |                                       |  |  |
|                   | A. Verify sample type, collection and handling are correct                                                                                                    |                                       |  |  |
|                   | <ul> <li>B. If one code 149, then draw a fresh sample and test a new cartridge</li> <li>C. If code is persistent on a specific cartridge let number, determine and desument code rate for the specific cartridge</li> </ul> |                                       |  |  |
|                   | In code is persistent on a specific cartilities for number, determine and document code rate for the specific cartilities                                                                                                   |                                       |  |  |
|                   | D. Document testing site elevation when applicable                                                                                                    |                                       |  |  |
|                   | Resolution                                                                                                    |                                       |  |  |
|                   | IF after running a new cartridge with fresh sample the THEN the incident is resolved                                                                                                    | 2d                                    |  |  |
|                   | code 149 is not reproducible on a specific analyzer • Classification is <b>C</b>                                                                                                    | omplaint 1                            |  |  |
|                   | IF the code 149 is persistent on specific cartridge lot(s) THEN the suspect cartridge                                                                                                    | lot(s) should be investigated         |  |  |
|                   | Classification is Co                                                                                                    | omplaint 2                            |  |  |
|                   |                                                                                                    | •                                     |  |  |
|                   | Ask customer if cartridges a                                                                                                    | are available to be returned for      |  |  |
|                   | investigation and documen                                                                                                    | ıt request(s)                         |  |  |
|                   | IF the code 149 is persistent on multiple i-STAT THEN the suspect cartridge                                                                                                    | and QC material lot(s) should be      |  |  |
|                   | analyzers after troubleshooting but only on specific investigated                                                                                                    |                                       |  |  |
|                   | cartridge lot(s) and specific QC material lot(s) AND • Classification is Co                                                                                                    | omplaint 2                            |  |  |
|                   | other cartridge lots and other QC material lot(s) run                                                                                                    |                                       |  |  |
|                   | without issue on the same i-STAT analyzers Ask customer if cartridges a                                                                                                    | and QC material are available to      |  |  |
|                   | be returned for investigation                                                                                                    | on and document request(s)            |  |  |

|                      | Document Type: Reference Document |                   |
|----------------------|-----------------------------------|-------------------|
|                      | DOCUMENT NUMBER                   | DOCUMENT REVISION |
| Abbott Point of Care | REF-1151                          | C                 |
|                      | EFFECTIVE DATE                    | PAGE              |
|                      | 27-Jan-2021                       | 96 of 363         |
| i-STAT Support Guide |                                   |                   |

| Complaint             | Description                                                                                                    |                                                                 |  |
|-----------------------|----------------------------------------------------------------------------------------------------|-----------------------------------------------------------------|--|
| Code 150              | Cartridge Error with immunoassay (cTnI, BNP, CK-MB and β-hCG) cartridges                                                 |                                                                 |  |
|                       | Prompts for Meaningful Data Collection                                                                                   |                                                                 |  |
| Cartridge Error –     | 1. What cartridge type, lot number(s)/box number(s) ha                                                                   | s the code 150 been occurring?                                  |  |
| Use Another           | 2. How many code 150 have occurred?                                                                                      |                                                                 |  |
| Cartridge             | 3. What is being tested on the cartridge – QC material of                                                                | r patient sample?                                               |  |
|                       | 4. If code occurred while testing QC material, what is lot                                                               | number(s)?                                                      |  |
| RW Code: C2150        | 5. If code occurred while testing patient sample:                                                                        |                                                                 |  |
|                       | a. Is only one patient sample giving the code o                                                                          | or multiple patients?                                           |  |
| Answer pRE            | b. What sample type is being tested (whole blo                                                                           | ood or plasma)?                                                 |  |
| Questions!            | c. How is the sample collected?                                                                                          |                                                                 |  |
|                       | d. What collection device is being used?                                                                                 |                                                                 |  |
| Synonyms: N/A         | i. What anticoagulant is being used                                                                                      | ?                                                               |  |
|                       | ii. If evacuated tube: what is the lot                                                                                   | number of the evacuated tube?                                   |  |
|                       | e. How many minutes after collection are the                                                                             | samples being tested?                                           |  |
|                       | 6. What is analyzer serial number(s)?                                                                                    |                                                                 |  |
|                       | 7. What is the elevation of the testing site (i.e. CO, UT, A                                                             | \B)?                                                            |  |
|                       | Troubleshooting                                                                                                    |                                                                 |  |
|                       | A. Verify sample type, collection, and handling are correct                                                              |                                                                 |  |
|                       | B. If only one code 150, retest cartridge with a fresh patient sample                                                    |                                                                 |  |
|                       | C. If testing <b>BNP cartridge</b> with whole blood, recommend that the sample be centrifuged and repeat cartridge test  |                                                                 |  |
|                       | with plasma                                                                                                    |                                                                 |  |
|                       | E. If code is persistent on a specific cartridge lot number, determine and document code rate for the specific cartridge |                                                                 |  |
|                       | E. In code is persistent on a specific carringe for number, determine and document code rate for the specific carringe   |                                                                 |  |
|                       | E Document testing site elevation when applicable                                                                        |                                                                 |  |
|                       | Resolution                                                                                                    |                                                                 |  |
|                       | IF after running a new cartridge the code 150 is not                                                                     | THEN the incident is resolved                                   |  |
|                       | reproducible on a specific analyzer                                                                                      | Classification is <b>Complaint 1</b>                            |  |
|                       | IF the code 150 is resolved after retesting BNP cartridge                                                                | THEN the incident is resolved                                   |  |
|                       | with plasma sample                                                                                                    | Classification is <b>Complaint 1</b>                            |  |
|                       | <b>IF</b> the code 150 is persistent on specific cartridge lot(s)                                                        | <b>THEN</b> the suspect cartridge lot(s) should be investigated |  |
|                       |                                                                                                    | Classification is <b>Complaint 2</b>                            |  |
|                       |                                                                                                    |                                                                 |  |
|                       |                                                                                                    | Ask customer if cartridges are available to be returned for     |  |
|                       |                                                                                                    | investigation and document request(s)                           |  |
|                       | IF the code 150 is persistent on multiple i-STAT analyzers                                                               | THEN the suspect cartridge and QC material lot(s) should be     |  |
|                       | after troubleshooting but only on specific cartridge lot(s)                                                              | investigated                                                    |  |
|                       | and specific QC material lot(s) AND other cartridge lots                                                                 | Classification is Complaint 2                                   |  |
|                       | and other QC material lot(s) run without issue on the                                                                    |                                                                 |  |
|                       | same i-STAT analyzers                                                                                                    | Ask customer if cartridges and QC material are available to     |  |
|                       |                                                                                                    | be returned for investigation and document request(s)           |  |
| CTAT Comment Contrate |                                                                                                    |                                                                 |  |

|                      | Document Type: Reference Document |                   |
|----------------------|-----------------------------------|-------------------|
|                      | DOCUMENT NUMBER                   | DOCUMENT REVISION |
| Abbott Point of Care | REF-1151                          | С                 |
|                      | EFFECTIVE DATE                    | PAGE              |
|                      | 27-Jan-2021                       | 97 of 363         |
| i-STAT Support Guide |                                   |                   |

| Complaint         Description           Code 151         Cartridge Error with immunoassay (CTnl, BNP, CK-MB and β-hCG) cartridges           Prompts for Meaningful Data Collection           Another Cartridge         1.           W Code: C2151         1.           W Code: C2151         1.           W Code: C2151         1.           W Code: C2151         1.           Maxeer pRE<br>Questions!         2.           Synonyms: N/A         5.           If code occurred while testing patient sample:<br>a.         1.           What is being tested on the cartridge – QC material or patients ample:<br>b.         1.           Synonyms: N/A         3.           Synonyms: N/A         4.           What collection device is being used?<br>f.         6.           What is analyzer serial number(s)?         7.           Must collection of the testing site (i.e. C0, UT, AB)?           Toubleshooting         7.           A.         Verify sample type, collection, and handling are correct           B.         Follow is persistent on a specific cartridge lot number, determine and document code rate for the specific cartridge lot number or box number           Document testing site elevation when applicable         THEN the incident is resolved           Resolution         IF after running a new cartridge with fr                                                                                                    |                       |                                                                                                    |                                                             |  |
|----------------------------------------------------------------------------------------------------|-----------------------|----------------------------------------------------------------------------------------------------|-------------------------------------------------------------|--|
| Code 151       Cartridge Error with immunoassay (cTn, BNP, CK-MB and β-hCG) cartridges         Prompts for Meaningful Data Collection         Cartridge Error - Use       I. What cartridge tot number(s)/box number(s) has the code 151 been occurring?         Another Cartridge       I. What cartridge tot number(s)/box number(s) has the code 151 been occurring?         W Code: C2151       If code occurred while testing DC material, what is lot number(s)?         S. Moary pRE       a. Is only one patient sample giving the code or multiple patients?         Questions!       b. What sample type is being used?         C. How many minubes after collection are the samples tested?       C. What is analyzer serial number(s)?         Synonyms: N/A       C. What is analyzer serial number(s)?         Y. What is the elevation of the testing site (i.e. CO, UT, AB)?       Troubleshooting         A. Verify sample type, collection, and handling are correct       B. If only one code 151 error, then draw a fresh sample and run a new cartridge         D. Document testing site elevation when applicable       C. If code is persistent on specific cartridge lot number, determine and document code rate for the specific cartridge lot number or box number         D. Document testing site elevation when applicable       THEN the incident is resolved         Resolution       If efter running a new cartridge lot for the fresh sample the code 151 is persistent on specific cartridge lot(s)       THEN the suspect cartridge are available to be returned for inves                                                                                                    | Complaint             | Description                                                                                                    |                                                             |  |
| Prompts for Meaningful Data Collection         Another Cartridge       1. What cartridge lot number(s)/box number(s) has the code 151 been occurring?         Another Cartridge       2. How many code 151 have occurred?         3. What is being tested on the cartridge – QC material or patient sample?         RW Code: C2151       4. If code occurred while testing QC material, what is lot number(s)?         5. If code occurred while testing QC material, what is lot number(s)?         5. If code occurred while testing QC material, what is lot number(s)?         6. What sample type is being tested (whole blood or plasma)?         7. How is sample collected?         8. What at anticoaguinal is being used?         6. What is analyzer serial number(s)?         7. What is the elevation of the testing site (i.e. CO, UT, AB)?         Troubleshooting         A. Verify sample type, collection, and handling are correct         B. If only one code 151 error, then draw a fresh sample and run a new cartridge         C. If code is persistent on a specific cartridge to number, becurring elevation of the applicable         Resolution         IF after running a new cartridge with fresh sample the code 151 is persistent on specific cartridge lot(s)         IF the code 151 is persistent on specific cartridge lot(s)         IF the code 151 is persistent on multiple i-STAT analyzers         after troubleshooting but only on specific cartridge lot(s)      <                                                                                                    | Code 151              | Cartridge Error with immunoassay (cTnI, BNP, CK-MB and β-hCG) cartridges                                       |                                                             |  |
| Cartridge Error - Use       1.       What cartridge lot number(s) box number(s) has the code 151 been occurring?         Another Cartridge       2.       How many code 151 have occurred?         3.       What is being tested on the cartridge – QC material or patient sample?         RW Code: C2151       4.       If code occurred while testing QC material, what is lot number(s)?         Synonyms: N/A       5.       If code occurred while testing QC material, what is lot number(s)?         Synonyms: N/A       6.       What collection device is being used?         e.       What collection device is being used?         e.       What is the elevation of the testing site (i.e. CO, UT, AB)?         Troubleshooting       7.         A.       Verify sample type, collection, and handling are correct         B.       If code is persistent on a specific cartridge lot number, determine and document code rate for the specific cartridge lot number or box number         D.       Document testing site elevation when applicable         Resolution       IF after running a new cartridge with fresh sample the code 151 is persistent on specific cartridge lot(s)         IF the code 151 is persistent on specific cartridge lot(s)       THEN the incident is resolved         C.       Classification is Complaint 2         As customer if cartridges are available to be returned for investigated       Classification is Complaint 2                                                                                                    |                       | Prompts for Meaningful Data Collection                                                                         |                                                             |  |
| Another Cartridge       2. How many code 151 have occurred?         RW Code: C2151       3. What is being tested on the cartridge – QC material or patient sample?         RW Code: C2151       4. If code occurred while testing QC material, what is lot number(s)?         S. If code occurred while testing QC material, what is lot number(s)?         S. If code occurred while testing QC material, what is lot number(s)?         Cuestions!       5. If code occurred while testing QC material, what is lot number(s)?         Synonyms: N/A       6. What sample type is being used?         C. How is sample collected?       6. What collection device is being used?         F. How many minutes after collection are the samples tested?       6. What anticoagulant is being used?         7. What is the elevation of the testing site (i.e. CO, UT, AB)?       7. What is the elevation of the testing site (i.e. CO, UT, AB)?         Toubleshooting       A. Verify sample type, collection, and handling are correct         8. If only one code 151 error, then draw a fresh sample and run a new cartridge       7. How many minutes after cartridge to number or box number         D. Document testing site elevation when applicable       7. Her running a new cartridge with fresh sample the incident is resolved         6. If only one code 151 is persistent on specific cartridge lot(s)       7. HEN the incident is resolved         C. If code is persistent on specific cartridge lot(s)       7. HEN the suspect cartridge are available to be returned                                                                                                    | Cartridge Error – Use | 1. What cartridge lot number(s)/box number(s) has the o                                                        | code 151 been occurring?                                    |  |
| 3.       What is being tested on the cartridge – QC material or patient sample?         4.       If code occurred while testing QC material or patient sample?         Answer pRE<br>Questions!       a.       Is only one patient sample giving the code or multiple patients?         Answer pRE<br>Questions!       a.       Is only one patient sample giving the code or multiple patients?         Synonyms: N/A       b.       What sample type is being tested (whole blood or plasma)?         c.       How is sample collected?         Synonyms: N/A       d.       What collection device is being used?         e.       What is being used?       .         f.       How many minutes after collection are the samples tested?         6.       What is nalyzer serial number(s)?       .         7.       What is nalyzer serial number(s)?       .         A.       Verify sample type, collection, and handling are correct       .         8.       If only one code 151 error, then draw a fresh sample and run a new cartridge       .         C.       If code is persistent on a specific cartridge lot number, determine and document code rate for the specific cartridge lot number ob on number       .         0.       Document testing site elevation when applicable       .         Resolution       IF after running a new cartridge with fresh sample the collestif is not reproducible       . <th>Another Cartridge</th> <th><ol><li>How many code 151 have occurred?</li></ol></th> <th></th>                                                                                                    | Another Cartridge     | <ol><li>How many code 151 have occurred?</li></ol>                                                             |                                                             |  |
| RW Code: C2151       4. If code occurred while testing QC material, what is lot number(s)?         Answer pRE<br>Questions!       a. Is only one patient sample giving the code or multiple patients?         Description       b. What sample type is being tested (whole blood or plasma)?         C. How is sample collected?       c. How many minutes after collection are the samples tested?         Synonyms: N/A       d. What collection device is being used?         F. How many minutes after collection are the samples tested?       f. How many minutes after collection are the samples tested?         6. What is analyzer serial number(s)?       What is the elevation of the testing site (i.e. CO, UT, AB)?         Troubleshooting       A. Verify sample type, collection, and handling are correct         B. If only one code 151 error, then draw a fresh sample and run a new cartridge       C. If code is persistent on a specific cartridge lot number, determine and document code rate for the specific cartridge lot number or box number         D. Document testing site elevation when applicable       Resolution         IF after running a new cartridge with fresh sample the code 151 is not reproducible       THEN the incident is resolved         IF the code 151 is persistent on specific cartridge lot(s)       THEN the suspect cartridge and QC material lot(s) should be investigated         IF the code 151 is persistent on multiple I-STAT analyzers and specific CQ material lot(s) AND other cartridge lot(s)       THEN the suspect cartridge and QC material lot(s) should be investigate                                                                                                    |                       | 3. What is being tested on the cartridge – QC material or                                                      | r patient sample?                                           |  |
| Answer pRE       5. If code occurred while testing patient sample:         Answer pRE       a. Is only one patient sample giving the code or multiple patients?         Questions!       b. What sample type is being tested (whole blood or plasma)?         Synonyms: N/A       C. How is sample collected?         Synonyms: N/A       d. What collection device is being used?         F. How many minutes after collection are the samples tested?       f. How many minutes after collection are the samples tested?         6. What is analyzer serial number(s)?       7. What is the elevation of the testing site (i.e. CO, UT, AB)?         Troubleshooting       A. Verify sample type, collection, and handling are correct         B. If only one code 151 error, then draw a fresh sample and run a new cartridge       C. If code is persistent on a specific cartridge to number, determine and document code rate for the specific cartridge lot number or box number         D. Document testing site elevation when applicable       THEN the incident is resolved         Resolution       IF after running a new cartridge with fresh sample the code 151 is not reproducible       THEN the incident is resolved         IF the code 151 is persistent on specific cartridge lot(s)       THEN the incident is complaint 1         THEN the suspect cartridge and QC material lot(s) AND other cartridge lot(s)       Ask customer if cartridges and QC material lot(s) should be investigated and document request(s)         IF the code 151 is persistent on multiple i-STAT analyzer                                                                                                    | RW Code: C2151        | 4. If code occurred while testing QC material, what is lot                                                     | number(s)?                                                  |  |
| Answer pRE<br>Questions!       a. Is only one patient sample giving the code or multiple patients?         Questions!       b. What sample type is being tested (whole blood or plasma)?         Synonyms: N/A       d. What collection device is being used?         e. What anticoagulant is being used?       f. How many minutes after collection are the samples tested?         6. What is analyzer serial number(s)?       7. What is the elevation of the testing site (i.e. CO, UT, AB)?         Troubleshooting       A. Verify sample type, collection, and handling are correct         8. If only one code 151 error, then draw a fresh sample and run a new cartridge       C. If code is persistent on a specific cartridge lot number, determine and document code rate for the specific cartridge lot number or box number         Document testing site elevation when applicable       Resolution         IF after running a new cartridge with fresh sample the code 151 is not reproducible       Classification is Complaint 1         IF the code 151 is persistent on specific cartridge lot(s)       THEN the suspect cartridge and QC material lot(s) should be investigated         • Classification is Complaint 2       Ask customer if cartridge and QC material lot(s) should be investigated         • Classification is Complaint 2       Ask customer if cartridge and QC material are available to be neturned for investigated and other QC material lot(s) AND other cartridge lots         and other QC material lot(s) AND other cartridge lots       • Classification is Complaint 2                                                                                                    |                       | <ol><li>If code occurred while testing patient sample:</li></ol>                                               |                                                             |  |
| Questions!       b. What sample type is being tested (whole blood or plasma)?         Synonyms: N/A       c. How is sample collected?         Mat collection device is being used?       e. What inticoagulant is being used?         f. How many minutes after collection are the samples tested?       6. What is analyzer serial number(s)?         7. What is the elevation of the testing site (i.e. CO, UT, AB)?       Troubleshooting         A. Verify sample type, collection, and handling are correct       8. If only one code 151 error, then draw a fresh sample and run a new cartridge         C. If code is persistent on a specific cartridge lot number, determine and document code rate for the specific cartridge lot number or box number       Document testing site elevation when applicable         Resolution       IF after running a new cartridge with fresh sample the code 151 is persistent on specific cartridge lot(s)       THEN the incident is resolved         IF the code 151 is persistent on specific cartridge lot(s) and specific QC material lot(s) run without issue on the same i-STAT analyzers       THEN the suspect cartridge and QC material lot(s) should be investigated and other QC material lot(s) run without issue on the same i-STAT analyzers                                                                                                    | Answer pRE            | <ul> <li>a. Is only one patient sample giving the code o</li> </ul>                                            | r multiple patients?                                        |  |
| Synonyms: N/A       c. How is sample collected?         G. What collection device is being used?       e. What anticoagulant is being used?         F. How many minutes after collection are the samples tested?       6. What is analyzer serial number(s)?         7. What is the elevation of the testing site (i.e. CO, UT, AB)?       Troubleshooting         A. Verify sample type, collection, and handling are correct       B. If only one code 151 error, then draw a fresh sample and run a new cartridge         C. If code is persistent on a specific cartridge lot number, determine and document code rate for the specific cartridge lot number, determine and document code rate for the specific cartridge lot number determine and document code rate for the specific cartridge lot number determine and document code rate for the specific cartridge lot number determine and document code rate for the specific cartridge lot number determine and document code rate for the specific cartridge lot number determine and document code rate for the specific cartridge lot number         D. Document testing site elevation when applicable       THEN the incident is resolved         Resolution       IF after running a new cartridge with fresh sample the code 151 is persistent on specific cartridge lot(s)         IF the code 151 is persistent on specific cartridge lot(s)       THEN the suspect cartridge are available to be returned for investigation and document request(s)         IF the code 151 is persistent on multiple i-STAT analyzers       THEN the suspect cartridge and QC material lot(s) should be investigated         out specific QC material lot(s) AND other cartridge lo                                                                                                    | Questions!            | <ul> <li>What sample type is being tested (whole block</li> </ul>                                              | ood or plasma)?                                             |  |
| Synonyms: N/A       d. What collection device is being used?         e. What anticoagulant is being used?         f. How many minutes after collection are the samples tested?         6. What is analyzer serial number(s)?         7. What is the elevation of the testing site (i.e. CO, UT, AB)?         Troubleshooting         A. Verify sample type, collection, and handling are correct         B. If only one code 151 error, then draw a fresh sample and run a new cartridge         C. If code is persistent on a specific cartridge lot number, determine and document code rate for the specific cartridge lot number or box number         D. Document testing site elevation when applicable         Resolution         IF after running a new cartridge with fresh sample the code 151 is persistent on specific cartridge lot(s)         IF the code 151 is persistent on specific cartridge lot(s)         IF the code 151 is persistent on specific cartridge lot(s)         IF the code 151 is persistent on specific cartridge lot(s)         IF the code 151 is persistent on specific cartridge lot(s)         IF the code 151 is persistent on specific cartridge lot(s)         IF the code 151 is persistent on specific cartridge lot(s)         IF the code 151 is persistent on specific cartridge lot(s)         IF the code 151 is persistent on specific cartridge lot(s)         IF the code 151 is persistent on specific cartridge lot(s)         IF the code 151 i                                                                                                    |                       | c. How is sample collected?                                                                                    |                                                             |  |
| <ul> <li>e. What anticoagulant is being used?         <ul> <li>f. How many minutes after collection are the samples tested?</li> <li>6. What is analyzer serial number(s)?</li> <li>7. What is the elevation of the testing site (i.e. CO, UT, AB)?</li> </ul> </li> <li>Troubleshooting         <ul> <li>A. Verify sample type, collection, and handling are correct</li> <li>B. If only one code 151 error, then draw a fresh sample and run a new cartridge</li> <li>C. If code is persistent on a specific cartridge lot number, determine and document code rate for the specific cartridge lot number or box number</li> <li>D. Document testing site elevation when applicable</li> </ul> </li> <li>Resolution         <ul> <li>IF after running a new cartridge with fresh sample the code 151 is not reproducible</li> <li>IF the code 151 is persistent on specific cartridge lot(s)                 <ul> <li>IF the code 151 is persistent on specific cartridge lot(s) and specific QC material lot(s) AND other cartridge lot(s) and specific QC material lot(s) AND other cartridge lot(s) and specific QC material lot(s) AND other cartridge lot(s) and specific QC material lot(s) AND other cartridge lots and other QC material lot(s) AND other cartridge lots and other QC material lot(s) AND other cartridge lots and other QC material lot(s) AND other cartridge lots and other QC material lot(s) AND other cartridge lots and other QC material lot(s) AND other cartridge lots and other QC material lot(s) AND other cartridge lots and other QC material lot(s) AND other cartridge lots and other QC material lot(s) AND other cartridge lots and other QC material lot(s) AND other cartridge lots and other QC material lot(s) AND other cartridge lots and other QC material lot(s) AND other cartridge lots and be investigated</li></ul></li></ul></li></ul> | Synonyms: N/A         | d. What collection device is being used?                                                                       |                                                             |  |
| f.       How many minutes after collection are the samples tested?         6.       What is analyzer serial number(s)?         7.       What is the elevation of the testing site (i.e. CO, UT, AB)?         Troubleshooting         A.       Verify sample type, collection, and handling are correct         B.       If only one code 151 error, then draw a fresh sample and run a new cartridge         C.       If code is persistent on a specific cartridge lot number, determine and document code rate for the specific cartridge lot number or box number         D.       Document testing site elevation when applicable         Resolution       THEN the incident is resolved         IF after running a new cartridge with fresh sample the code 151 is not reproducible       THEN the incident is resolved         IF the code 151 is persistent on specific cartridge lot(s)       THEN the suspect cartridge lot(s) should be investigated         IF the code 151 is persistent on multiple i-STAT analyzers after troubleshooting but only on specific cartridge lots and other QC material lot(s) AND other cartridge lots and other QC material lot(s) run without issue on the same i-STAT analyzers       THEN the suspect cartridge and QC material are available to be returned for investigation is Complaint 2                                                                                                    |                       | e. What anticoagulant is being used?                                                                           |                                                             |  |
| <ul> <li>6. What is analyzer serial number(s)?</li> <li>7. What is the elevation of the testing site (i.e. CO, UT, AB)?</li> <li>Troubleshooting</li> <li>A. Verify sample type, collection, and handling are correct</li> <li>B. If only one code 151 error, then draw a fresh sample and run a new cartridge</li> <li>C. If code is persistent on a specific cartridge lot number, determine and document code rate for the specific cartridge lot number or box number</li> <li>D. Document testing site elevation when applicable</li> <li>Resolution</li> <li>IF after running a new cartridge with fresh sample the code 151 is not reproducible</li> <li>IF the code 151 is persistent on specific cartridge lot(s)</li> <li>IF the code 151 is persistent on multiple i-STAT analyzers after troubleshooting but only on specific cartridge lots and other QC material lot(s) AND other cartridge lots and other QC material lot(s) run without issue on the same i-STAT analyzers</li> </ul>                                                                                                    |                       | <ol><li>f. How many minutes after collection are the s</li></ol>                                               | samples tested?                                             |  |
| 7. What is the elevation of the testing site (i.e. CO, UT, AB)?         Troubleshooting         A. Verify sample type, collection, and handling are correct         B. If only one code 151 error, then draw a fresh sample and run a new cartridge         C. If code is persistent on a specific cartridge lot number, determine and document code rate for the specific cartridge lot number or box number         D. Document testing site elevation when applicable         Resolution         IF after running a new cartridge with fresh sample the code 151 is not reproducible         IF the code 151 is persistent on specific cartridge lot(s)         IF the code 151 is persistent on specific cartridge lot(s)         IF the code 151 is persistent on multiple i-STAT analyzers after troubleshooting but only on specific cartridge lot(s) and specific QC material lot(s) AND other cartridge lots and other QC material lot(s) run without issue on the same i-STAT analyzers         Ask customer if cartridges and QC material late available to be returned for investigation and document request(s)                                                                                                    |                       | 6. What is analyzer serial number(s)?                                                                          |                                                             |  |
| Troubleshooting         A. Verify sample type, collection, and handling are correct         B. If only one code 151 error, then draw a frees hample and run a new cartridge         C. If code is persistent on a specific cartridge lot number, determine and document code rate for the specific cartridge lot number, determine and document code rate for the specific cartridge lot number or box number         D. Document testing site elevation when applicable         Resolution         IF after running a new cartridge with fresh sample the code 151 is not reproducible       THEN the incident is resolved         IF the code 151 is persistent on specific cartridge lot(s)       THEN the suspect cartridge lot(s) should be investigated         IF the code 151 is persistent on multiple i-STAT analyzers after troubleshooting but only on specific cartridge lot(s) and specific QC material lot(s) run without issue on the same i-STAT analyzers       THEN the suspect cartridges and QC material late available to be returned for investigation is Complaint 2                                                                                                    |                       | 7. What is the elevation of the testing site (i.e. CO, UT, AB)?                                                |                                                             |  |
| <ul> <li>A. Verify sample type, collection, and handling are correct</li> <li>B. If only one code 151 error, then draw a fresh sample and run a new cartridge</li> <li>C. If code is persistent on a specific cartridge lot number, determine and document code rate for the specific cartridge lot number or box number</li> <li>D. Document testing site elevation when applicable</li> <li>Resolution</li> <li>IF after running a new cartridge with fresh sample the code 151 is not reproducible</li> <li>IF the code 151 is persistent on specific cartridge lot(s)</li> <li>IF the code 151 is persistent on multiple i-STAT analyzers after troubleshooting but only on specific cartridge lot(s) and specific QC material lot(s) AND other cartridge lots and other QC material lot(s) run without issue on the same i-STAT analyzers</li> </ul>                                                                                                    |                       | Troubleshooting                                                                                                |                                                             |  |
| B.       If only one code 151 error, then draw a fresh sample and run a new cartridge         C.       If code is persistent on a specific cartridge lot number, determine and document code rate for the specific cartridge lot number or box number         D.       Document testing site elevation when applicable <b>Resolution</b> IF after running a new cartridge with fresh sample the code 151 is not reproducible       THEN the incident is resolved         IF the code 151 is persistent on specific cartridge lot(s)       THEN the suspect cartridge lot(s) should be investigated         IF the code 151 is persistent on multiple i-STAT analyzers after troubleshooting but only on specific cartridge lot(s) and specific QC material lot(s) AND other cartridge lots and other QC material lot(s) run without issue on the same i-STAT analyzers       THEN the suspect cartridge and QC material late available to be returned for investigated or investigated and other QC material lot(s) run without issue on the same i-STAT analyzers       Ask customer if cartridges and QC material are available to be returned for investigation and document request(s)                                                                                                    |                       | A. Verify sample type, collection, and handling are correct                                                    |                                                             |  |
| C.       If code is persistent on a specific cartridge lot number, determine and document code rate for the specific cartridge lot number or box number         D.       Document testing site elevation when applicable         Resolution         IF after running a new cartridge with fresh sample the code 151 is not reproducible         IF the code 151 is persistent on specific cartridge lot(s)       THEN the incident is resolved <ul> <li>Classification is Complaint 1</li> <li>THEN the suspect cartridge lot(s) should be investigated</li> <li>Classification is Complaint 2</li> </ul> IF the code 151 is persistent on multiple i-STAT analyzers after troubleshooting but only on specific cartridge lot(s) and specific QC material lot(s) run without issue on the same i-STAT analyzers       THEN the suspect cartridges and QC material are available to be returned for investigated <ul> <li>Classification is Complaint 2</li> </ul>                                                                                                    |                       | B. If only one code 151 error, then draw a fresh sample and run a new cartridge                                |                                                             |  |
| cartridge lot number or box number         D.       Document testing site elevation when applicable         Resolution         IF after running a new cartridge with fresh sample the code 151 is not reproducible       THEN the incident is resolved         IF the code 151 is persistent on specific cartridge lot(s)       THEN the suspect cartridge lot(s) should be investigated         IF the code 151 is persistent on multiple i-STAT analyzers after troubleshooting but only on specific cartridge lot(s) and other QC material lot(s) AND other cartridge lots and other QC material lot(s) run without issue on the same i-STAT analyzers       THEN the suspect cartridges and QC material are available to be returned for investigated                                                                                                    |                       | C. If code is persistent on a specific cartridge lot number, determine and document code rate for the specific |                                                             |  |
| D.       Document testing site elevation when applicable         Resolution       THEN the incident is resolved         IF after running a new cartridge with fresh sample the code 151 is not reproducible       THEN the incident is resolved         IF the code 151 is persistent on specific cartridge lot(s)       THEN the suspect cartridge lot(s) should be investigated         IF the code 151 is persistent on multiple i-STAT analyzers after troubleshooting but only on specific cartridge lot(s) and specific QC material lot(s) AND other cartridge lots and other QC material lot(s) run without issue on the same i-STAT analyzers       THEN the suspect cartridges and QC material are available to be returned for investigated                                                                                                    |                       | cartridge lot number or box number                                                                             |                                                             |  |
| Resolution         IF after running a new cartridge with fresh sample the code 151 is not reproducible       THEN the incident is resolved         IF the code 151 is persistent on specific cartridge lot(s)       THEN the suspect cartridge lot(s) should be investigated         IF the code 151 is persistent on multiple i-STAT analyzers after troubleshooting but only on specific cartridge lot(s) and specific QC material lot(s) AND other cartridge lots and other QC material lot(s) run without issue on the same i-STAT analyzers       THEN the suspect cartridges and QC material are available to be returned for investigated                                                                                                    |                       | D. Document testing site elevation when applicable                                                             |                                                             |  |
| IF after running a new cartridge with fresh sample the<br>code 151 is not reproducibleTHEN the incident is resolved<br>• Classification is Complaint 1IF the code 151 is persistent on specific cartridge lot(s)THEN the suspect cartridge lot(s) should be investigated<br>• Classification is Complaint 2IF the code 151 is persistent on multiple i-STAT analyzers<br>after troubleshooting but only on specific cartridge lot(s)<br>and specific QC material lot(s) run without issue on the<br>same i-STAT analyzersTHEN the suspect cartridge and QC material lot(s) should<br>be investigated<br>• Classification is Complaint 2Ask customer if cartridges and QC material lot(s) run without issue on the<br>same i-STAT analyzersTHEN the suspect cartridge and QC material are available<br>to be returned for investigation and document request(s)                                                                                                    |                       | Resolution                                                                                                    |                                                             |  |
| code 151 is not reproducibleClassification is Complaint 1IF the code 151 is persistent on specific cartridge lot(s)THEN the suspect cartridge lot(s) should be investigated<br>• Classification is Complaint 2IF the code 151 is persistent on multiple i-STAT analyzersAsk customer if cartridges are available to be returned for<br>investigation and document request(s)IF the code 151 is persistent on multiple i-STAT analyzersTHEN the suspect cartridge and QC material lot(s) should<br>be investigated<br>• Classification is Complaint 2IF the code 151 is persistent on multiple i-STAT analyzers<br>after troubleshooting but only on specific cartridge lot(s)<br>and specific QC material lot(s) AND other cartridge lots<br>and other QC material lot(s) run without issue on the<br>same i-STAT analyzersTHEN the suspect cartridges and QC material are available<br>to be returned for investigation and document request(s)                                                                                                    |                       | IF after running a new cartridge with fresh sample the                                                         | THEN the incident is resolved                               |  |
| IF the code 151 is persistent on specific cartridge lot(s)THEN the suspect cartridge lot(s) should be investigated<br>• Classification is Complaint 2Ask customer if cartridges are available to be returned for<br>investigation and document request(s)Ask customer if cartridges are available to be returned for<br>investigation and document request(s)IF the code 151 is persistent on multiple i-STAT analyzers<br>after troubleshooting but only on specific cartridge lot(s)<br>and specific QC material lot(s) AND other cartridge lots<br>and other QC material lot(s) run without issue on the<br>same i-STAT analyzersTHEN the suspect cartridges and QC material lot(s) should<br>be investigated<br>• Classification is Complaint 2Ask customer if cartridges and QC material lot(s) run without issue on the<br>same i-STAT analyzersAsk customer if cartridges and QC material are available<br>to be returned for investigation and document request(s)                                                                                                    |                       | code 151 is not reproducible                                                                                   | <ul> <li>Classification is Complaint 1</li> </ul>           |  |
| <ul> <li>Classification is Complaint 2</li> <li>Ask customer if cartridges are available to be returned for investigation and document request(s)</li> <li>IF the code 151 is persistent on multiple i-STAT analyzers after troubleshooting but only on specific cartridge lot(s) and specific QC material lot(s) AND other cartridge lots and other QC material lot(s) run without issue on the same i-STAT analyzers</li> <li>IF the code 151 is persistent on multiple i-STAT analyzers after troubleshooting but only on specific cartridge lots and other QC material lot(s) run without issue on the same i-STAT analyzers</li> </ul>                                                                                                    |                       | IF the code 151 is persistent on specific cartridge lot(s)                                                     | THEN the suspect cartridge lot(s) should be investigated    |  |
| IF the code 151 is persistent on multiple i-STAT analyzers<br>after troubleshooting but only on specific cartridge lot(s)<br>and specific QC material lot(s) AND other cartridge lots<br>and other QC material lot(s) run without issue on the<br>same i-STAT analyzersAsk customer if cartridges are available to be returned for<br>investigation and document request(s)IF the code 151 is persistent on multiple i-STAT analyzersTHEN the suspect cartridge and QC material lot(s) should<br>be investigated<br>• Classification is Complaint 2Ask customer if cartridges and QC material are available<br>to be returned for investigation and document request(s)                                                                                                    |                       |                                                                                                    | Classification is Complaint 2                               |  |
| Ask customer if cartridges are available to be returned for<br>investigation and document request(s)IF the code 151 is persistent on multiple i-STAT analyzersTHEN the suspect cartridge and QC material lot(s) should<br>be investigated<br>• Classification is Complaint 2and specific QC material lot(s) run without issue on the<br>same i-STAT analyzersAsk customer if cartridges and QC material are available<br>to be returned for investigation and document request(s)                                                                                                    |                       |                                                                                                    |                                                             |  |
| investigation and document request(s)IF the code 151 is persistent on multiple i-STAT analyzersTHEN the suspect cartridge and QC material lot(s) should<br>be investigated<br>• Classification is Complaint 2and specific QC material lot(s) run without issue on the<br>same i-STAT analyzers• Classification is Complaint 2Ask customer if cartridges and QC material are available<br>to be returned for investigation and document request(s)                                                                                                    |                       |                                                                                                    | Ask customer if cartridges are available to be returned for |  |
| IF the code 151 is persistent on multiple i-STAT analyzers<br>after troubleshooting but only on specific cartridge lot(s)<br>and specific QC material lot(s) AND other cartridge lots<br>and other QC material lot(s) run without issue on the<br>same i-STAT analyzersTHEN the suspect cartridge and QC material lot(s) should<br>be investigated<br>• Classification is Complaint 2Ask customer if cartridges and QC material are available<br>to be returned for investigation and document request(s)                                                                                                    |                       |                                                                                                    | investigation and document request(s)                       |  |
| after troubleshooting but only on specific cartridge lot(s)be investigatedand specific QC material lot(s) AND other cartridge lots• Classification is Complaint 2and other QC material lot(s) run without issue on the• Classification is Complaint 2same i-STAT analyzersAsk customer if cartridges and QC material are availableto be returned for investigation and document request(s)                                                                                                    |                       | IF the code 151 is persistent on multiple i-STAT analyzers                                                     | THEN the suspect cartridge and QC material lot(s) should    |  |
| <ul> <li>and specific QC material lot(s) AND other cartridge lots</li> <li>and other QC material lot(s) run without issue on the</li> <li>same i-STAT analyzers</li> <li>Classification is Complaint 2</li> <li>Ask customer if cartridges and QC material are available</li> <li>to be returned for investigation and document request(s)</li> </ul>                                                                                                    |                       | after troubleshooting but only on specific cartridge lot(s)                                                    | be investigated                                             |  |
| and other QC material lot(s) run without issue on the<br>same i-STAT analyzers<br>Ask customer if cartridges and QC material are available<br>to be returned for investigation and document request(s)                                                                                                    |                       | and specific QC material lot(s) AND other cartridge lots                                                       | Classification is Complaint 2                               |  |
| same i-STAT analyzers Ask customer if cartridges and QC material are available to be returned for investigation and document request(s)                                                                                                    |                       | and other QC material lot(s) run without issue on the                                                          |                                                             |  |
| to be returned for investigation and document request(s)                                                                                                    |                       | same i-STAT analyzers                                                                                          | Ask customer if cartridges and QC material are available    |  |
|                                                                                                    |                       |                                                                                                    | to be returned for investigation and document request(s)    |  |

|                      | Document Type: Reference Document |                   |
|----------------------|-----------------------------------|-------------------|
|                      | DOCUMENT NUMBER                   | DOCUMENT REVISION |
| Abbott Point of Care | REF-1151                          | C                 |
|                      | EFFECTIVE DATE                    | PAGE              |
|                      | 27-Jan-2021                       | 98 of 363         |
| i-STAT Support Guide |                                   |                   |

| Complaint          | Description                                                                                                    |                                                                                                    |  |
|--------------------|----------------------------------------------------------------------------------------------------|----------------------------------------------------------------------------------------------------|--|
| Code 165           | Material detected on sensors before expected due to testing a used cartridge or not allowing cartridges to equilibrate to |                                                                                                    |  |
|                    | room temperature prior to testing.                                                                                        |                                                                                                    |  |
| Cartridge Error –  | Questions                                                                                                    |                                                                                                    |  |
| Use Another        | 1. What cartridge type and lot number(s)/box number(s)                                                                    | has the code 165 been occurring?                                                                     |  |
| Cartridge          | 2. How many code 165 have occurred?                                                                                       |                                                                                                    |  |
|                    | 3. What is tested on the cartridge – QC material or patient sample?                                                       |                                                                                                    |  |
| RW Code: C1103     | 4. If code occurred while testing QC material, what is lot r                                                              | number(s)?                                                                                           |  |
|                    | 5. If code occurred while testing patient sample:                                                                         |                                                                                                    |  |
| Answer pRE         | a. How is sample collected?                                                                                               |                                                                                                    |  |
| Questions!         | <li>b. How many minutes after collection are the sa</li>                                                                  | amples tested?                                                                                       |  |
|                    | 6. How is the cartridge being handled?                                                                                    |                                                                                                    |  |
| Synonyms: N/A      | <ul> <li>Was a used cartridge inserted into the analyz</li> </ul>                                                         | er?                                                                                                  |  |
|                    | <ul> <li>How long were cartridges allowed to equilibr</li> </ul>                                                          | ate prior to testing?                                                                                |  |
|                    | 7. What is analyzer serial number(s)?                                                                                     |                                                                                                    |  |
|                    | Troubleshooting                                                                                                    |                                                                                                    |  |
|                    | A. Verify used cartridge is not being tested                                                                              |                                                                                                    |  |
|                    | B. Verify cartridges were equilibrated to room temperature for appropriate amount of time prior to testing                |                                                                                                    |  |
|                    | C. Test a new cartridge                                                                                                   |                                                                                                    |  |
|                    | D. If code is persistent on a specific cartridge lot number, determine and document code rate for the specific cartridge  |                                                                                                    |  |
|                    | lot number or box number                                                                                                  |                                                                                                    |  |
|                    | Resolution                                                                                                    | I                                                                                                    |  |
|                    | IF after running additional cartridges the code is not                                                                    | THEN the incident is resolved                                                                        |  |
|                    | reproducible on the analyzer                                                                                              | Classification is Complaint 1                                                                        |  |
|                    | IF the code was due to testing a used cartridge or cold                                                                   | THEN the incident is resolved                                                                        |  |
|                    | cartridge and the next cartridge(s) was tested successfully                                                               | Classification is <b>Complaint 1</b>                                                                 |  |
|                    | after proper cartridge handling the code 165 is resolved                                                                  |                                                                                                    |  |
|                    | <b>IF</b> the code 165 is persistent on multiple i-STAT analyzers                                                         | <b>THEN</b> the suspect cartridge lot(s) should be investigated                                      |  |
|                    | after troubleshooting but only on specific cartridge lot(s)                                                               | Classification is <b>Complaint 2</b>                                                                 |  |
|                    | AND other cartridge lot(s) run without issue on the same                                                                  |                                                                                                    |  |
|                    | I-STAT analyzers                                                                                                    | Ask customer if cartridges are available to be returned for<br>investigation and document request(s) |  |
|                    | IF the code 165 is persistent on specific i-STAT analyzer                                                                 | THEN the i-STAT analyzer should be replaced or repaired                                              |  |
|                    | AND those same cartridge lot(s) run without issue on the                                                                  | Classification is <b>Repair</b>                                                                      |  |
|                    | other i-STAT analyzers                                                                                                    |                                                                                                    |  |
| CTAT Cummont Cuido |                                                                                                    | Detume to the TOC                                                                                    |  |

|                      | Document Type: Reference Document |                   |
|----------------------|-----------------------------------|-------------------|
|                      | DOCUMENT NUMBER                   | DOCUMENT REVISION |
| Abbott Point of Care | REF-1151                          | C                 |
|                      | EFFECTIVE DATE                    | PAGE              |
|                      | 27-Jan-2021                       | 99 of 363         |
| i-STAT Support Guide |                                   |                   |

| Complaint         | Description                                                                                                    |  |  |
|-------------------|----------------------------------------------------------------------------------------------------|--|--|
| Code 166          | Sample arrived at sensor too late, possible due to underfilled cartridge or air bubble in sample.                                                                                |  |  |
|                   | Questions                                                                                                    |  |  |
| Cartridge Error – | 1. What cartridge type and lot number(s)/box number(s) has the code 166 been occurring?                                                                                          |  |  |
| Use Another       | 2. How many code 166 have occurred?                                                                                                    |  |  |
| Cartridge         | 3. What is tested on the cartridge – QC material or patient sample?                                                                                                    |  |  |
|                   | 4. If code occurred while testing QC material, what is lot number(s)?                                                                                                    |  |  |
| RW Code: C1104    | 5. If code occurred while testing patient sample:                                                                                                    |  |  |
|                   | a. Is only one patient sample giving the code or multiple patients?                                                                                                    |  |  |
| Answer pRE        | b. How is sample collected?                                                                                                    |  |  |
| Questions!        | c. How many minutes after collection are the samples tested?                                                                                                    |  |  |
| Supersume: N/A    | 6. How are the cartridges being filled?                                                                                                    |  |  |
| Synonyms. N/A     | a. Is the sample reaching the fill mark on the cartridge?                                                                                                    |  |  |
|                   | 5. What is analyzer serial number(s)?                                                                                                    |  |  |
|                   | 7. what is analyzer serial number(s)?                                                                                                    |  |  |
|                   | Verify proper sample handling and sample loading to cartridge                                                                                                    |  |  |
|                   | <ul> <li>A. Verify proper sample naturing and sample foduling to calchage</li> <li>B. Verify that a new cartridge is filled to the fill mark and tested successfully.</li> </ul> |  |  |
|                   | C If code is persistent on a specific cartridge lot number, determine and document code rate for the specific cartridge                                                          |  |  |
|                   | lot number or box number                                                                                                    |  |  |
|                   | Resolution                                                                                                    |  |  |
|                   | IF the code 166 is due to underfilled cartridge through THEN the incident is resolved                                                                                            |  |  |
|                   | troubleshooting and the new cartridge is tested • Classification is <b>Complaint 1</b>                                                                                           |  |  |
|                   | successfully                                                                                                    |  |  |
|                   | IF after running additional cartridges the code is not THEN the incident is resolved                                                                                             |  |  |
|                   | reproducible on the analyzer  • Classification is <b>Complaint 1</b>                                                                                                    |  |  |
|                   | <b>IF</b> the code 166 is persistent on multiple i-STAT analyzers <b>THEN</b> the suspect cartridge lot(s) should be investigated                                                |  |  |
|                   | after troubleshooting but only on specific cartridge lot(s) • Classification is <b>Complaint 2</b>                                                                               |  |  |
|                   | AND other cartridge lot(s) run without issue on the same                                                                                                    |  |  |
|                   | Ask customer if cartridges are available to be returned for<br>investigation and document request(s)                                                                             |  |  |
|                   | IF the code 166 is persistent on specific i-STAT analyzer THEN the i-STAT analyzer should be replaced or repaired                                                                |  |  |
|                   | AND those same cartridge lot(s) run without issue on the • Classification is <b>Repair</b>                                                                                       |  |  |
|                   | other i-STAT analyzers                                                                                                    |  |  |

|                      | Document Type: Reference Document |                   |
|----------------------|-----------------------------------|-------------------|
|                      | DOCUMENT NUMBER                   | DOCUMENT REVISION |
| Abbott Point of Care | REF-1151                          | C                 |
|                      | EFFECTIVE DATE                    | PAGE              |
|                      | 27-Jan-2021                       | 100 of 363        |
| i-STAT Support Guide |                                   |                   |

| Complaint         | Description                                                                                                    |                                                                 |  |
|-------------------|----------------------------------------------------------------------------------------------------|-----------------------------------------------------------------|--|
| Code 167          | Sample arrived at sensor too early, possible due to overfilled cartridge.                                                |                                                                 |  |
| 0000 207          | Prompts for Meaningful Data Collection                                                                                   |                                                                 |  |
| Cartridge Error – | 1. What cartridge type and lot number(s)/box number(s) h                                                                 | as the code 167 been occurring?                                 |  |
| Use Another       | 2. How many code 167 have occurred?                                                                                      |                                                                 |  |
| Cartridge         | 3. What is tested on the cartridge – QC material or patient                                                              | sample?                                                         |  |
| -                 | 4. If code occurred while testing QC material, what is lot no                                                            | umber(s)?                                                       |  |
| RW Code: C1105    | 5. If code occurred while testing patient sample:                                                                        |                                                                 |  |
|                   | a. Is only one patient sample giving the code or r                                                                       | nultiple patients?                                              |  |
| Answer pRE        | b. How is sample collected?                                                                                              |                                                                 |  |
| Questions!        | c. How many minutes after collection are the sar                                                                         | nples tested?                                                   |  |
|                   | 6. How are the cartridges being handled and filled?                                                                      |                                                                 |  |
| Synonyms: N/A     | a. Is the sample filled beyond the fill mark on the                                                                      | e cartridge?                                                    |  |
|                   | 7. What is analyzer serial number(s)?                                                                                    |                                                                 |  |
|                   | Troubleshooting                                                                                                    |                                                                 |  |
|                   | A. Verify that the cartridge is filled to the fill mark and tested successfully                                          |                                                                 |  |
|                   | B. If code is persistent on a specific cartridge lot number, determine and document code rate for the specific cartridge |                                                                 |  |
|                   | lot number or box number                                                                                                 |                                                                 |  |
|                   | Resolution                                                                                                    |                                                                 |  |
|                   | <b>IF</b> the code 167 is due to overfilled cartridge through                                                            | THEN the incident is resolved                                   |  |
|                   | troubleshooting and the new cartridge is tested                                                                          | Classification is Complaint 1                                   |  |
|                   | successfully                                                                                                    |                                                                 |  |
|                   | IF after running additional cartridges the code is not                                                                   | THEN the incident is resolved                                   |  |
|                   | reproducible on the analyzer                                                                                             | Classification is Complaint 1                                   |  |
|                   | <b>IF</b> the code 167 is persistent on multiple i-STAT analyzers                                                        | <b>THEN</b> the suspect cartridge lot(s) should be investigated |  |
|                   | after troubleshooting but only on specific cartridge lot(s)                                                              | Classification is Complaint 2                                   |  |
|                   | AND other cartridge lot(s) run without issue on the same i-                                                              |                                                                 |  |
|                   | STAT analyzers                                                                                                    | Ask customer if cartridges are available to be returned for     |  |
|                   | IF the code 107 is possistent on specific i CTAT analyzer                                                                | Investigation and document request(s)                           |  |
|                   | IF the code 167 is persistent on specific I-STAT analyzer                                                                | Incivitie i-STAT analyzer should be replaced or repaired        |  |
|                   | AND those same cartriage lot(s) run without issue on the                                                                 | Classification is <b>kepair</b>                                 |  |
| L                 | Unici FSTAT dildiyzers                                                                                                   |                                                                 |  |

|                      | Document Type: Reference Document |                   |
|----------------------|-----------------------------------|-------------------|
|                      | DOCUMENT NUMBER                   | DOCUMENT REVISION |
| Abbott Point of Care | REF-1151                          | C                 |
|                      | EFFECTIVE DATE                    | PAGE              |
|                      | 27-Jan-2021                       | 101 of 363        |
| i-STAT Support Guide |                                   |                   |

| Complaint         | Description                                                                                |                                                                 |  |
|-------------------|--------------------------------------------------------------------------------------------|-----------------------------------------------------------------|--|
| Code 170          | Resistance values detected during test cycle was too high                                  |                                                                 |  |
|                   | Prompts for Meaningful Data Collection                                                     |                                                                 |  |
| Cartridge Error – | 1. What cartridge type and lot number(s)/box numbers(s)                                    | has the code 170 been occurring?                                |  |
| Use Another       | 2. How many code 170 have occurred?                                                        |                                                                 |  |
| Cartridge         | 3. What is tested on the cartridge – QC material or patien                                 | t sample(s)?                                                    |  |
|                   | 4. If code occurred while testing QC material:                                             |                                                                 |  |
| RW Code: C1106    | a. What is product name and lot number?                                                    |                                                                 |  |
|                   | b. How is QC material handled? Describe testin                                             | g procedure.                                                    |  |
| Answer pRE        | 5. If code occurred while testing patient sample:                                          |                                                                 |  |
| Questions!        | a. Is only one patient sample giving the code or                                           | multiple patients?                                              |  |
|                   | b. What is the sample type tested?                                                         |                                                                 |  |
| Synonyms: N/A     | c. How is the sample collected?                                                            |                                                                 |  |
|                   | d. What is the time between sample collection a                                            | and testing?                                                    |  |
|                   | 6. How is the cartridge being handled?                                                     |                                                                 |  |
|                   | a. Was a used cartridge inserted into the analyz                                           | er?                                                             |  |
|                   | b. Was the cartridge closed properly?                                                      |                                                                 |  |
|                   | c. Was the cartridge filled to fill mark?                                                  |                                                                 |  |
|                   | 7. What is analyzer serial humber(s)?                                                      |                                                                 |  |
|                   | Troubleshooting                                                                            |                                                                 |  |
|                   | A. If the code is with QC material, verify the proper handling and testing                 |                                                                 |  |
|                   | B. Verify the sample type tested and if the sample is tested inimediately after collection |                                                                 |  |
|                   | D If code is persistent on a specific cartridge lot number                                 | determine and document code rate for the specific cartridge lot |  |
|                   | pumber or box number                                                                       |                                                                 |  |
|                   | Resolution                                                                                 |                                                                 |  |
|                   | IF after running additional cartridges the code is not                                     | THEN the incident is resolved                                   |  |
|                   | reproducible on the analyzer                                                               | Classification is Complaint 1                                   |  |
|                   | IF after correcting any sample collection or handling issues                               | THEN the incident is resolved                                   |  |
|                   | the code 170 is resolved                                                                   | Classification is <b>Complaint 1</b>                            |  |
|                   | IF the code 170 is persistent on multiple i-STAT analyzers                                 | THEN the suspect cartridge lot(s) should be investigated        |  |
|                   | after troubleshooting but only on specific cartridge lot(s)                                | Classification is Complaint 2                                   |  |
|                   | AND other cartridge lot(s) run without issue on the same                                   |                                                                 |  |
|                   | i-STAT analyzers                                                                           | Ask customer if cartridges are available to be returned for     |  |
|                   |                                                                                            | investigation and document request(s)                           |  |
|                   | IF the code 170 is persistent on specific i-STAT analyzer                                  | THEN the i-STAT analyzer should be replaced or repaired         |  |
|                   | AND those same cartridge lot(s) run without issue on the                                   | Classification is <b>Repair</b>                                 |  |
| 1                 | other i-STAT analyzers                                                                     |                                                                 |  |

|                      | Document Type: Reference Document |                   |
|----------------------|-----------------------------------|-------------------|
|                      | DOCUMENT NUMBER                   | DOCUMENT REVISION |
| Abbott Point of Care | REF-1151                          | C                 |
|                      | EFFECTIVE DATE                    | PAGE              |
|                      | 27-Jan-2021                       | 102 of 363        |
| i-STAT Support Guide |                                   |                   |

| Compleint                | Description                                                                |                                                             |  |
|--------------------------|----------------------------------------------------------------------------|-------------------------------------------------------------|--|
| Codo 171                 | Public detected on or near the concers                                     |                                                             |  |
| Code 1/1                 | Dubble detected of of field the sensors                                    |                                                             |  |
| Cortridgo Error          | Prompts for Meaningful Data Collection                                     |                                                             |  |
| Carthoge Error –         | 1. What cartridge type and lot number(s)/box numbers(s) n                  | has the code 171 been occurring?                            |  |
| Ose Another<br>Contridge | 2. How many code 1/1 nave occurred?                                        |                                                             |  |
| Cartridge                | 3. What is tested on the cartridge – QC material or patient sample(s)?     |                                                             |  |
| PW Code: C1107           | 4. If code occurred while testing QC material:                             |                                                             |  |
| KW COUE. CIIO7           | a. What is product name and lot number?                                    |                                                             |  |
| Answer pBE               | b. How is QC material nandled? Describe testing                            | procedure.                                                  |  |
| Allswel pre              | 5. If code occurred while testing patient sample:                          | authints matin star                                         |  |
| Questions!               | a. Is only one patient sample giving the code or m                         | nuitiple patients?                                          |  |
| Supervice N/A            | b. What is the sample type tested?                                         |                                                             |  |
| Synonyms. N/A            | c. How is the sample collected?                                            |                                                             |  |
|                          | a. What is the time between sample collection and                          | iu testing:                                                 |  |
|                          | 6. How is the cartridge being handled?                                     |                                                             |  |
|                          | a. Was a used cartridge inserted into the analyzer                         | l r                                                         |  |
|                          | b. Was the cartridge closed properly?                                      |                                                             |  |
|                          | 7 What is analyzer serial number(s)?                                       |                                                             |  |
|                          | 7. What is analyzer serial number(s)?                                      |                                                             |  |
|                          | I roublesnooting                                                           |                                                             |  |
|                          | A. If the code is with QC material, verify the proper handling and testing |                                                             |  |
|                          | 1. Test a new callinge with resh QC material                               | immediately often collection                                |  |
|                          | B. Verify the sample type tested and if the sample is tested               |                                                             |  |
|                          | C. Test a new callinge with nesh sample                                    | atorming and document code rate for the specific cartridge  |  |
|                          | D. If code is persistent on a specific cartilitie for number, de           | etermine and document code rate for the specific caltridge  |  |
|                          | Posolution                                                                 |                                                             |  |
|                          | IE after running additional cartridges the code is not                     | THEN the incident is received                               |  |
|                          | reproducible on the analyzer                                               | Classification is Completed                                 |  |
|                          | IF ofter correcting any comple collection or handling issues               | Classification is complaint 1                               |  |
|                          | IF after correcting any sample collection or handling issues               | THEN the incident is resolved                               |  |
|                          | the code 1/1 is resolved                                                   | Classification is <b>complaint 1</b>                        |  |
|                          | IF the code 1/1 is persistent on multiple I-STAT analyzers                 | THEN the suspect cartridge lot(s) should be investigated    |  |
|                          | after troubleshooting but only on specific cartridge lot(s)                | Classification is <b>Complaint 2</b>                        |  |
|                          | AND other cartridge lot(s) run without issue on the same                   |                                                             |  |
|                          | I-STAT analyzers                                                           | Ask customer if cartridges are available to be returned for |  |
|                          | IF the ends 174 is persistent on an effect CTAT and                        | Investigation and document request(s)                       |  |
|                          | IF the code 1/1 is persistent on specific I-STAT analyzer                  | THEN the I-STAT analyzer should be replaced or repaired     |  |
|                          | AND those same cartridge lot(s) run without issue on the                   | Classification is <b>Repair</b>                             |  |
| l                        | other I-STAT analyzers                                                     |                                                             |  |

|                      | Document Type: Reference Document |                   |
|----------------------|-----------------------------------|-------------------|
|                      | DOCUMENT NUMBER                   | DOCUMENT REVISION |
| Abbott Point of Care | REF-1151                          | C                 |
|                      | EFFECTIVE DATE                    | PAGE              |
|                      | 27-Jan-2021                       | 103 of 363        |
| i-STAT Support Guide |                                   |                   |

| Complaint         | Description                                                                               |                                                             |  |
|-------------------|-------------------------------------------------------------------------------------------|-------------------------------------------------------------|--|
| Code 172          | Bubble detected on or near the sensors                                                    |                                                             |  |
|                   | Prompts for Meaningful Data Collection                                                    |                                                             |  |
| Cartridge Error – | <ol> <li>What cartridge type and lot number(s)/box numbers(s)</li> </ol>                  | has the code 172 been occurring?                            |  |
| Use Another       | <ol><li>How many code 172 have occurred?</li></ol>                                        |                                                             |  |
| Cartridge         | 3. What is tested on the cartridge – QC material or patient sample?                       |                                                             |  |
|                   | 4. If code occurred while testing QC material:                                            |                                                             |  |
| RW Code: C1108    | a. What is product name and lot number?                                                   |                                                             |  |
|                   | b. How is QC material handled? Describe testing                                           | g procedure.                                                |  |
| Answer pRE        | 5. If code occurred while testing patient sample:                                         |                                                             |  |
| Questions!        | a. Is only one patient sample giving the code or                                          | multiple patients?                                          |  |
|                   | b. What is the sample type tested?                                                        |                                                             |  |
| Synonyms: N/A     | c. How is the sample collected?                                                           |                                                             |  |
|                   | d. What is the time between sample collection a                                           | and testing?                                                |  |
|                   | 6. How is the cartridge being handled?                                                    |                                                             |  |
|                   | a. Was a used cartridge inserted into the analyz                                          | er?                                                         |  |
|                   | b. Was the cartridge closed properly?                                                     |                                                             |  |
|                   | c. Was the cartridge filled to fill mark?                                                 |                                                             |  |
|                   | 7. What is analyzer serial number(s)?                                                     |                                                             |  |
|                   | Troubleshooting                                                                           |                                                             |  |
|                   | A. If the code is with QC material, verify the proper handling and testing                |                                                             |  |
|                   | 1. Test a new cartridge with fresh QC material                                            |                                                             |  |
|                   | B. Verify the sample type tested and if the sample is tested immediately after collection |                                                             |  |
|                   | C. Test a new cartridge with fresh sample                                                 |                                                             |  |
|                   | D. If code is persistent on a specific cartridge lot number,                              | determine and document code rate for the specific cartridge |  |
|                   | lot number or box number                                                                  |                                                             |  |
|                   | Resolution                                                                                |                                                             |  |
|                   | IF after running additional cartridges the code is not                                    | THEN the incident is resolved                               |  |
|                   | reproducible on the analyzer                                                              | Classification is Complaint 1                               |  |
|                   | IF after correcting any sample collection or handling issues                              | THEN the incident is resolved                               |  |
|                   | the code 172 is resolved                                                                  | Classification is <b>Complaint 1</b>                        |  |
|                   | IF the code 172 is persistent on multiple i-STAT analyzers                                | THEN the suspect cartridge lot(s) should be investigated    |  |
|                   | after troubleshooting but only on specific cartridge lot(s)                               | Classification is Complaint 2                               |  |
|                   | AND other cartridge lot(s) run without issue on the same                                  |                                                             |  |
|                   | i-STAT analyzers                                                                          | Ask customer if cartridges are available to be returned for |  |
|                   |                                                                                           | investigation and document request(s)                       |  |
|                   | IF the code 172 is persistent on specific i-STAT analyzer                                 | THEN the i-STAT analyzer should be replaced or repaired     |  |
|                   | AND those same cartridge lot(s) run without issue on the                                  | Classification is <b>Repair</b>                             |  |
|                   | other i-STAT analyzers                                                                    |                                                             |  |
|                   |                                                                                           |                                                             |  |

|                      | Document Type: Reference Document |                   |
|----------------------|-----------------------------------|-------------------|
|                      | DOCUMENT NUMBER                   | DOCUMENT REVISION |
| Abbott Point of Care | REF-1151                          | C                 |
|                      | EFFECTIVE DATE                    | PAGE              |
|                      | 27-Jan-2021                       | 104 of 363        |
| i-STAT Support Guide |                                   |                   |

| Complaint         | Description                                                                                                    |                                                             |  |
|-------------------|----------------------------------------------------------------------------------------------------|-------------------------------------------------------------|--|
| Code 173          | Bubble detected on or near the sensors                                                                                   |                                                             |  |
|                   | Prompts for Meaningful Data Collection                                                                                   |                                                             |  |
| Cartridge Error – | 1. What cartridge type and lot number(s)/box number(s) h                                                                 | as the code 173 been occurring?                             |  |
| Use Another       | 2. How many code 173 have occurred?                                                                                      | U.                                                          |  |
| Cartridge         | 3. What is tested on the cartridge – QC material or patient sample?                                                      |                                                             |  |
|                   | 4. If code occurred while testing QC material:                                                                           |                                                             |  |
| RW Code: C1109    | a. What is product name and lot number?                                                                                  |                                                             |  |
|                   | b. How is QC material handled? Describe testing                                                                          | procedure.                                                  |  |
| Answer pRE        | 5. If code occurred while testing patient sample:                                                                        |                                                             |  |
| Questions!        | <ul> <li>a. Is only one patient sample giving the code or r</li> </ul>                                                   | nultiple patients?                                          |  |
|                   | b. What is the sample type tested?                                                                                       |                                                             |  |
| Synonyms: N/A     | c. How is the sample collected?                                                                                          |                                                             |  |
|                   | <ol> <li>What is the time between sample collection and</li> </ol>                                                       | nd testing?                                                 |  |
|                   | 6. How is the cartridge being handled?                                                                                   |                                                             |  |
|                   | <ul> <li>Was a used cartridge inserted into the analyze</li> </ul>                                                       | r?                                                          |  |
|                   | b. Was the cartridge closed properly?                                                                                    |                                                             |  |
|                   | c. Was the cartridge filled to fill mark?                                                                                |                                                             |  |
|                   | 7. What is analyzer serial number(s)?                                                                                    |                                                             |  |
|                   | Troubleshooting                                                                                                    |                                                             |  |
|                   | A. If the code is with QC material, verify the proper handling and testing                                               |                                                             |  |
|                   | 1. Test a new cartridge with fresh QC material                                                                           |                                                             |  |
|                   | B. Verify the sample type tested and if the sample is tested immediately after collection                                |                                                             |  |
|                   | C. Test a new cartridge with fresh sample                                                                                |                                                             |  |
|                   | D. If code is persistent on a specific cartridge lot number, determine and document code rate for the specific cartridge |                                                             |  |
|                   | Paralutian                                                                                                    |                                                             |  |
|                   | Resolution                                                                                                    | THEN the incident is received                               |  |
|                   | reproducible on the analyzer                                                                                             | THEN the incluent is resolved                               |  |
|                   | IE after correcting any sample collection or handling issues                                                             | Classification is complaint 1                               |  |
|                   | the code 173 is resolved                                                                                                 | Classification is Complaint 1                               |  |
|                   | IF the code 173 is persistent on multiple i-STAT analyzers                                                               | THEN the suspect cartridge lot(s) should be investigated    |  |
|                   | after troublesbooting but only on specific cartridge lot(s)                                                              | Classification is Complaint 2                               |  |
|                   | AND other cartridge lot(s) run without issue on the same i-                                                              | Classification is <b>complaint 2</b>                        |  |
|                   | STAT analyzers                                                                                                    | Ask customer if cartridges are available to be returned for |  |
|                   |                                                                                                    | investigation and document request(s)                       |  |
|                   | IF the code 173 is persistent on specific i-STAT analyzer                                                                | THEN the i-STAT analyzer should be replaced or repaired     |  |
|                   | AND those same cartridge lot(s) run without issue on the                                                                 | Classification is Repair                                    |  |
|                   | other i-STAT analyzers                                                                                                   | • *                                                         |  |
|                   |                                                                                                    |                                                             |  |

|                      | Document Type: Reference Document |                   |
|----------------------|-----------------------------------|-------------------|
|                      | DOCUMENT NUMBER                   | DOCUMENT REVISION |
| Abbott Point of Care | REF-1151                          | C                 |
|                      | EFFECTIVE DATE                    | PAGE              |
|                      | 27-Jan-2021                       | 105 of 363        |
| i-STAT Support Guide |                                   |                   |

| Complaint         | Description                                                                              |                                                                 |  |
|-------------------|------------------------------------------------------------------------------------------|-----------------------------------------------------------------|--|
| Code 174          | Bubble detected on or near the sensors                                                   |                                                                 |  |
|                   | Prompts for Meaningful Data Collection                                                   |                                                                 |  |
| Cartridge Error – | 1. What cartridge type and lot number(s)/box number(s) h                                 | as the code 174 been occurring?                                 |  |
| Use Another       | 2. How many code 174 have occurred?                                                      | -                                                               |  |
| Cartridge         | 3. What is tested on the cartridge – QC material or patient                              | sample?                                                         |  |
|                   | 4. If code occurred while testing QC material:                                           |                                                                 |  |
| RW Code: C1110    | a. What is product name and lot number?                                                  |                                                                 |  |
|                   | <ul> <li>How is QC material handled? Describe testing</li> </ul>                         | procedure.                                                      |  |
| Answer pRE        | 5. If code occurred while testing patient sample:                                        |                                                                 |  |
| Questions!        | <ol> <li>Is only one patient sample giving the code or r</li> </ol>                      | nultiple patients?                                              |  |
| c                 | b. What is the sample type tested?                                                       |                                                                 |  |
| Synonyms: N/A     | c. How is the sample collected?                                                          |                                                                 |  |
|                   | d. What is the time between sample collection a                                          | nd testing?                                                     |  |
|                   | 6. How is the cartridge being handled?                                                   |                                                                 |  |
|                   | a. Was a used cartridge closed property?                                                 | 11 f                                                            |  |
|                   | b. Was the cartridge filled to fill mark?                                                |                                                                 |  |
|                   | 7 What is analyzer serial number(s)?                                                     |                                                                 |  |
|                   | Troubleshooting                                                                          |                                                                 |  |
|                   | Troubleshooting                                                                          |                                                                 |  |
|                   | 1 Test a new cartridge with fresh OC material                                            |                                                                 |  |
|                   | B Verify the sample type tested and if the sample is tested immediately after collection |                                                                 |  |
|                   | C. Test a new cartridge with fresh sample                                                |                                                                 |  |
|                   | D. If code is persistent on a specific cartridge lot number, d                           | letermine and document code rate for the specific cartridge lot |  |
|                   | number or box number                                                                     | · · · · ·                                                       |  |
|                   | Resolution                                                                               |                                                                 |  |
|                   | IF after running additional cartridges the code is not                                   | THEN the incident is resolved                                   |  |
|                   | reproducible on the analyzer                                                             | Classification is Complaint 1                                   |  |
|                   | IF after correcting any sample collection or handling issues                             | THEN the incident is resolved                                   |  |
|                   | the code 174 is resolved                                                                 | Classification is Complaint 1                                   |  |
|                   | IF the code 174 is persistent on multiple i-STAT analyzers                               | THEN the suspect cartridge lot(s) should be investigated        |  |
|                   | after troubleshooting but only on specific cartridge lot(s)                              | Classification is Complaint 2                                   |  |
|                   | AND other cartridge lot(s) run without issue on the same i-                              |                                                                 |  |
|                   | STAT analyzers                                                                           | Ask customer if cartridges are available to be returned for     |  |
|                   |                                                                                          | investigation and document request(s)                           |  |
|                   | IF the code 174 is persistent on specific i-STAT analyzer                                | <b>THEN</b> the i-STAT analyzer should be replaced or repaired  |  |
|                   | AND those same cartridge lot(s) run without issue on the                                 | Classification is Repair                                        |  |
|                   | other I-STAT analyzers                                                                   |                                                                 |  |

|                      | Document Type: Reference Document |                   |
|----------------------|-----------------------------------|-------------------|
|                      | DOCUMENT NUMBER                   | DOCUMENT REVISION |
| Abbott Point of Care | REF-1151                          | C                 |
|                      | EFFECTIVE DATE                    | PAGE              |
|                      | 27-Jan-2021                       | 106 of 363        |
| i-STAT Support Guide |                                   |                   |

| Complaint         | Description                                                                               | Description                                                                                                    |  |  |
|-------------------|-------------------------------------------------------------------------------------------|----------------------------------------------------------------------------------------------------|--|--|
| Code 175          | Bubble detected on or near the sensors                                                    |                                                                                                    |  |  |
|                   | Prompts for Meaningful Data Collection                                                    |                                                                                                    |  |  |
| Cartridge Error – | 1. What cartridge type and lot number(s)/box number(s) has                                | the code 175 been occurring?                                                                                    |  |  |
| Use Another       | 2. How many code 175 have occurred?                                                       |                                                                                                    |  |  |
| Cartridge         | 3. What is tested on the cartridge – QC material or patient sa                            | mple?                                                                                                    |  |  |
|                   | 4. If code occurred while testing QC material:                                            |                                                                                                    |  |  |
| RW Code: C1111    | a. What is product name and lot number?                                                   |                                                                                                    |  |  |
|                   | b. How is QC material handled? Describe testing pr                                        | rocedure.                                                                                                    |  |  |
| Answer pRE        | 5. If code occurred while testing patient sample:                                         |                                                                                                    |  |  |
| Questions!        | a. Is only one patient sample giving the code or mul                                      | Itiple patients?                                                                                                |  |  |
|                   | b. What is the sample type tested?                                                        |                                                                                                    |  |  |
| Suponyms: N/A     | c. How is the sample collected?                                                           | testing                                                                                                    |  |  |
| Synonymis. N/A    | 6 How is the cartridge being bandled?                                                     | testing:                                                                                                    |  |  |
|                   | Was a used cartridge inserted into the analyzer?                                          |                                                                                                    |  |  |
|                   | h Was the cartridge closed properly?                                                      |                                                                                                    |  |  |
|                   | c. Was the cartridge filled to fill mark?                                                 |                                                                                                    |  |  |
|                   | 7. What is analyzer serial number(s)?                                                     |                                                                                                    |  |  |
|                   | Troubleshooting                                                                           |                                                                                                    |  |  |
|                   | A. If the code is with QC material, verify the proper handling and testing                |                                                                                                    |  |  |
|                   | 1. Test a new cartridge with fresh QC material                                            |                                                                                                    |  |  |
|                   | B. Verify the sample type tested and if the sample is tested immediately after collection |                                                                                                    |  |  |
|                   | C. Test a new cartridge with fresh sample                                                 |                                                                                                    |  |  |
|                   | D. If code is persistent on a specific cartridge lot number, dete                         | ermine and document code rate for the specific cartridge                                                        |  |  |
|                   | lot number or box number                                                                  |                                                                                                    |  |  |
|                   | Resolution                                                                                |                                                                                                    |  |  |
|                   | IF after running additional cartridges the code is not THI                                | EN the incident is resolved                                                                                     |  |  |
|                   | reproducible on the analyzer                                                              | Classification is Complaint 1                                                                                   |  |  |
|                   | IF after correcting any sample collection or handling THI                                 | EN the incident is resolved                                                                                     |  |  |
|                   | issues the code 175 is resolved                                                           | Classification is Complaint 1                                                                                   |  |  |
|                   | <b>IF</b> the code 175 is persistent on multiple i-STAT analyzers                         | <b>EN</b> the suspect cartridge lot(s) should be investigated                                                   |  |  |
|                   | after troubleshooting but only on specific cartridge lot(s)                               | Classification is <b>Complaint 2</b>                                                                            |  |  |
|                   | AND other cartridge lot(s) run without issue on the same                                  | la su de la seconda de la seconda de la seconda de la seconda de la seconda de la seconda de la seconda de la s |  |  |
|                   | I-STAT analyzers Ask                                                                      | ( customer if cartridges are available to be returned for                                                       |  |  |
|                   | IF the code 175 is persistent on specific i STAT analyzer TU                              | esugation and document request(s)                                                                               |  |  |
|                   | AND those same cartridge lot(c) run without issue on the                                  | Classification is <b>Panair</b>                                                                                 |  |  |
|                   | other i-STAT analyzers                                                                    |                                                                                                    |  |  |
|                   | other i STAT analyzers                                                                    |                                                                                                    |  |  |

|                      | Document Type: Reference Document |                   |
|----------------------|-----------------------------------|-------------------|
|                      | DOCUMENT NUMBER                   | DOCUMENT REVISION |
| Abbott Point of Care | REF-1151                          | С                 |
|                      | EFFECTIVE DATE                    | PAGE              |
|                      | 27-Jan-2021                       | 107 of 363        |
| i-STAT Support Guide |                                   |                   |

## 2.0 Electronic Simulator Codes for the i-STAT 1 System

2.1 Internal Electronic Simulator Codes Description Complaint Code G Simulator Failure: Amperometric channel out of limits Internal simulator failure G may be analyzer or cartridge related Internal **Prompts for Meaningful Data Collection** Simulator What is the cartridge type/lot number(s) showing the internal simulator code G? 1. Is code occurring on one analyzer or multiple analyzers? 2. RW Code: C201G How many code G have occurred? 3. If multiple code G, are they all from the same box of cartridges? a. Synonyms: N/A How many total cartridges were used for the specific cartridge lot number? b. What is the internal simulator schedule customization setting on the analyzer (lock out enabled or disabled)? с. Troubleshooting If one internal simulator code G failure, perform the external electronic simulator test on analyzer(s) 1. If the external simulator passes, the analyzer(s) can be used For multiple internal simulator code G failures occurring on a specific cartridge lot number, document code rate Β. Check the internal simulator schedule for lock out enabled or disabled, on the analyzer if appropriate. C. Note: Allowable error rate or error count - A rate of 2-3% or no more than 3 out of an individual box Resolution IF the external simulator test displays PASS on one i-STAT THEN the incident is resolved Analyzer AND the error is not reproducible on additional Classification is Complaint 1 cartridges IF the internal simulator failure code G rate is less than THEN the incident is resolved allowable rate for a specific cartridge lot number Classification is Complaint 1 IF the internal simulator FAIL G is occurring on a specific i-**THEN** the i-STAT analyzer should be replaced or repaired STAT analyzer AND other i-STAT analyzer(s) test the same Classification is Repair ٠ cartridge lot successfully IF the internal simulator failure code G rate is greater than THEN the suspect cartridge lot should be investigated allowable rate (see note above) for a specific cartridge lot Classification is Complaint 2 number on multiple analyzers that pass the external simulator test Ask customer if cartridges are available to be returned for investigation and document request(s)

i-STAT Support Guide REF-1151C Section 2.1

|                      | Document Type: Reference Document |                   |
|----------------------|-----------------------------------|-------------------|
|                      | DOCUMENT NUMBER                   | DOCUMENT REVISION |
| Abbott Point of Care | REF-1151                          | C                 |
|                      | EFFECTIVE DATE                    | PAGE              |
|                      | 27-Jan-2021                       | 108 of 363        |
| i-STAT Support Guide |                                   |                   |

| Complaint          | Description                                                                                                    |                                                             |  |
|--------------------|----------------------------------------------------------------------------------------------------|-------------------------------------------------------------|--|
| Code L             | Simulator Failure: Potentiometric channel out of limits                                                             |                                                             |  |
|                    | Internal simulator failure L may be analyzer or cartridge related                                                   |                                                             |  |
| Internal Simulator | Prompts for Meaningful Data Collection                                                                              |                                                             |  |
| Code L             | 1. What is the cartridge type/lot number(s) showing the in                                                          | ternal simulator code L?                                    |  |
|                    | 2. Is code occurring on one analyzer or multiple analyzers?                                                         |                                                             |  |
| RW Code: C201L     | 3. How many code L have occurred?                                                                                   |                                                             |  |
|                    | a. If multiple code L, are they all from the same b                                                                 | oox of cartridges?                                          |  |
| Synonyms: N/A      | <li>b. How many total cartridges were used for the s</li>                                                           | pecific cartridge lot number?                               |  |
|                    | c. What is the internal simulator schedule custor                                                                   | nization setting on the analyzer (lock out enabled or       |  |
|                    | disabled)?                                                                                                    |                                                             |  |
|                    | Troubleshooting                                                                                                    |                                                             |  |
|                    | A. If one internal simulator code L failure, perform the external electronic simulator test on analyzer(s)          |                                                             |  |
|                    | <ol> <li>If the external simulator passes, analyzer(s) ca</li> </ol>                                                | n be used                                                   |  |
|                    | B. For multiple internal simulator code L failures occurring on a specific cartridge lot number, document code rate |                                                             |  |
|                    | C. Check the internal simulator schedule for lock out enabled or disabled, on the analyzer if appropriate.          |                                                             |  |
|                    |                                                                                                    |                                                             |  |
|                    | Note: Allowable error rate or error count - A rate of 2-3% or no more than 3 out of an individual box               |                                                             |  |
|                    |                                                                                                    |                                                             |  |
|                    | IF the external simulator test displays PASS on one I-STAT                                                          | THEN the incident is resolved                               |  |
|                    | analyzer AND the error is not reproducible on additional                                                            | Classification is <b>Complaint 1</b>                        |  |
|                    | LE the internal simulator failure code L rate is less than                                                          | THEN the incident is resolved                               |  |
|                    | allowable rate for a specific cartridge lot number                                                                  | Classification is <b>Complaint 1</b>                        |  |
|                    | IF the internal simulator FAIL L is occurring on a specific                                                         | Classification is Complaint 1                               |  |
|                    | analyzer AND other analyzer(s) test the same cartridge lot                                                          | Classification is <b>Donair</b>                             |  |
|                    | • Classification is <b>Repair</b>                                                                                   |                                                             |  |
|                    | IF the internal simulator failure code L rate is greater than                                                       | THEN the suspect cartridge lot should be investigated       |  |
|                    | allowable rate (see note above) for a specific cartridge lot                                                        | Classification is Complaint 2                               |  |
|                    | number on multiple analyzers that pass the external                                                                 |                                                             |  |
|                    | simulator test                                                                                                    | Ask customer if cartridges are available to be returned for |  |
|                    |                                                                                                    | investigation and document request(s)                       |  |
|                    | 1                                                                                                    | investigation and document request(s)                       |  |
|                      | Document Type: Reference Document |                   |
|----------------------|-----------------------------------|-------------------|
|                      | DOCUMENT NUMBER                   | DOCUMENT REVISION |
| Abbott Point of Care | REF-1151                          | С                 |
|                      | EFFECTIVE DATE                    | PAGE              |
|                      | 27-Jan-2021                       | 109 of 363        |
| i-STAT Support Guide |                                   |                   |

| Complaint          | Description                                                       |                                                         |  |
|--------------------|-------------------------------------------------------------------|---------------------------------------------------------|--|
| Code B             | Simulator Failure: Potentiometric channel out of limits.          |                                                         |  |
|                    | Prompts for Meaningful Data Collection                            |                                                         |  |
| Internal Simulator | 1. What is analyzer serial number(s)?                             |                                                         |  |
| Code B             | 2. How many code B have occurred?                                 |                                                         |  |
|                    | 3. What is the cartridge type/lot number(s) showing the in        | iternal simulator code B?                               |  |
| RW Code: C201B     | Troubleshooting                                                   |                                                         |  |
|                    | A. Perform the external electronic simulator test on the analyzer |                                                         |  |
| Synonyms: N/A      | B. Repeat cartridge testing if the external simulator test passes |                                                         |  |
|                    | Resolution                                                        |                                                         |  |
|                    | IF the external simulator test displays PASS on one or            | THEN the incident is resolved                           |  |
|                    | multiple i-STAT analyzer(s) and code B was not                    | Classification is Complaint 1                           |  |
|                    | reproduced with repeat cartridge testing                          |                                                         |  |
|                    | IF one i-STAT analyzer displays FAIL during the external          | THEN the i-STAT analyzer should be replaced or repaired |  |
|                    | simulator test AND other i-STAT analyzer(s) testing the           | Classification is <b>Repair</b>                         |  |
|                    | same external simulator PASS                                      |                                                         |  |

Return to the TOC

| Complaint          | Description                                                                                                    |  |  |
|--------------------|----------------------------------------------------------------------------------------------------|--|--|
| Code R             | Simulator Failure: Resistance reading on conductometric channel out of limits.                                   |  |  |
|                    | Prompts for Meaningful Data Collection                                                                           |  |  |
| Internal Simulator | 1. What is analyzer serial number(s)?                                                                            |  |  |
| Code R             | 2. How many code R have occurred?                                                                                |  |  |
|                    | 3. What is the cartridge type/lot number(s) showing the internal simulator code R?                               |  |  |
| RW Code: C201R+    | Troubleshooting                                                                                                  |  |  |
|                    | A. Perform the external electronic simulator test on the analyzer                                                |  |  |
| Synonyms: N/A      | B. Repeat cartridge testing if the external simulator test passes                                                |  |  |
|                    | Resolution                                                                                                    |  |  |
|                    | IF the external simulator test displays PASS on one or THEN the incident is resolved                             |  |  |
|                    | multiple i-STAT analyzer(s) and code R was not  • Classification is <b>Complaint 1</b>                           |  |  |
|                    | reproduced with repeat cartridge testing                                                                         |  |  |
|                    | IF one i-STAT analyzer displays FAIL during the external THEN the i-STAT analyzer should be replaced or repaired |  |  |
|                    | simulator test AND other i-STAT analyzer(s) testing the  • Classification is Repair                              |  |  |
|                    | same external simulator PASS                                                                                     |  |  |

i-STAT Support Guide REF-1151C Section 2.1

|                      | Document Type: Reference Document |                   |
|----------------------|-----------------------------------|-------------------|
|                      | DOCUMENT NUMBER                   | DOCUMENT REVISION |
| Abbott Point of Care | REF-1151                          | C                 |
|                      | EFFECTIVE DATE                    | PAGE              |
|                      | 27-Jan-2021                       | 110 of 363        |
| i-STAT Support Guide |                                   |                   |

| Complaint          | Description                                                                                                    |                                                        |  |
|--------------------|----------------------------------------------------------------------------------------------------|--------------------------------------------------------|--|
| Code r             | Simulator Failure: Resistance reading on conductometric channel out of limits.                                                                                                    |                                                        |  |
|                    | Prompts for Meaningful Data Collection                                                                                                    |                                                        |  |
| Internal Simulator | 1. What is analyzer serial number(s)?                                                                                                    |                                                        |  |
| Code r             | 2. How many code r have occurred?                                                                                                    |                                                        |  |
|                    | 3. What is the cartridge type/lot number(s) showing the intern                                                                                                    | nal simulator code r?                                  |  |
| RW Code: C201R-    | Troubleshooting                                                                                                    |                                                        |  |
|                    | A. Perform the external electronic simulator test on the analyzer                                                                                                    |                                                        |  |
| Synonyms: N/A      | B. Repeat cartridge testing if the external simulator test passes                                                                                                    |                                                        |  |
|                    | Resolution                                                                                                    |                                                        |  |
|                    | IF the external simulator test displays PASS on one or The test of the test of the test of the test of the test of the test of the test of the test of the test of the test of test of | HEN the incident is resolved                           |  |
|                    | multiple i-STAT analyzer(s) and code r was not reproduced                                                                                                    | Classification is Complaint 1                          |  |
|                    | with repeat cartridge testing                                                                                                    |                                                        |  |
|                    | IF one i-STAT analyzer displays FAIL during the external TH                                                                                                    | HEN the i-STAT analyzer should be replaced or repaired |  |
|                    | simulator test AND other i-STAT analyzer(s) testing the                                                                                                    | Classification is Repair                               |  |
|                    | same external simulator PASS                                                                                                    |                                                        |  |

Return to the TOC

| Complaint          | Description                                                                                                    |  |  |
|--------------------|----------------------------------------------------------------------------------------------------|--|--|
| Code t             | Simulator Failure: Thermal probe failure                                                                        |  |  |
|                    | Prompts for Meaningful Data Collection                                                                          |  |  |
| Internal Simulator | 1. What is analyzer serial number(s)?                                                                           |  |  |
| Code t             | 2. How many code t have occurred?                                                                               |  |  |
|                    | 3. What is the cartridge type/lot number(s) showing the internal simulator code t?                              |  |  |
| RW Code: C201T-    | Troubleshooting                                                                                                 |  |  |
|                    | A. Perform the external electronic simulator test on the analyzer                                               |  |  |
| Synonyms: N/A      | B. Repeat cartridge testing if the external simulator test passes                                               |  |  |
|                    | Resolution                                                                                                    |  |  |
|                    | IF the external simulator test displays PASS on one or THEN the incident is resolved                            |  |  |
|                    | multiple i-STAT analyzer(s) and code t was not reproduced • Classification is <b>Complaint 1</b>                |  |  |
|                    | with repeat cartridge testing                                                                                   |  |  |
|                    | IF one i-STAT analyzer displays FAIL during the external THEN the i-STAT analyze should be replaced or repaired |  |  |
|                    | simulator test AND other i-STAT analyzer(s) testing the  • Classification is Repair                             |  |  |
|                    | same external simulator PASS                                                                                    |  |  |

i-STAT Support Guide REF-1151C Section 2.1

|                      | Document Type: Reference Document |                   |
|----------------------|-----------------------------------|-------------------|
|                      | DOCUMENT NUMBER                   | DOCUMENT REVISION |
| Abbott Point of Care | REF-1151                          | C                 |
|                      | EFFECTIVE DATE                    | PAGE              |
|                      | 27-Jan-2021                       | 111 of 363        |
| i-STAT Support Guide |                                   |                   |

| Complaint          | Description                                                                                                    |                                                                 |  |
|--------------------|----------------------------------------------------------------------------------------------------|-----------------------------------------------------------------|--|
| Code G             | Simulator Failure: Amperometric channel out of limits. Can oc                                                                                                    | cur if external simulator not inserted straight.                |  |
|                    | Prompts for Meaningful Data Collection                                                                                                    |                                                                 |  |
| External           | 1. What is analyzer serial number(s)?                                                                                                    |                                                                 |  |
| Simulator Code G   | 2. What is the serial number of the external electronic simulator(s) that experienced code G?                                                                            |                                                                 |  |
|                    | 3. Has external simulator test been repeated on analyzer?                                                                                                    |                                                                 |  |
| RW Code: C200G     | Troubleshooting                                                                                                    |                                                                 |  |
|                    | A. Clean the external simulator contacts and the inside of th                                                                                                    | e blue cap with alcohol                                         |  |
| Synonyms: N/A      | B. Repeat the external simulator test                                                                                                    |                                                                 |  |
|                    | C. If code G continues after cleaning, rerun the same extern                                                                                                    | al simulator on a different i-STAT analyzer, or run a different |  |
|                    | external simulator on the same i-STAT analyzer                                                                                                    |                                                                 |  |
|                    | D. If only one i-STAT analyzer and one external simulator are                                                                                                    | e available, set the i-STAT analyzer to run the internal        |  |
|                    | simulator                                                                                                    |                                                                 |  |
|                    |                                                                                                    |                                                                 |  |
|                    | <b>Note:</b> Change the internal simulator schedule on analyzer to enabled for every "1" patient test with "Lockout" enabled                                             |                                                                 |  |
|                    | (Administration Menu $\rightarrow$ Customization $\rightarrow$ Change $\rightarrow$ Password $\rightarrow$ QC Tests $\rightarrow$ Simulator $\rightarrow$ Int Simulator) |                                                                 |  |
|                    | Resolution                                                                                                    |                                                                 |  |
|                    | IF the external simulator contacts/inside of the blue cap                                                                                                    | THEN the incident is resolved                                   |  |
|                    | simulator tost displayed BASS on one or multiple i STAT                                                                                                    | Classification is <b>Complaint 1</b>                            |  |
|                    | Analyzors                                                                                                    |                                                                 |  |
|                    | IF multiple i-STAT analyzers continue to experience code G                                                                                                    | THEN the external simulator should be replaced                  |  |
|                    | after repeating the external simulator test using the same                                                                                                    | Classification is <b>Renair</b>                                 |  |
|                    | external simulator                                                                                                    |                                                                 |  |
|                    | IF one i-STAT analyzer continues to experience code G after                                                                                                    | THEN the i-STAT analyzer should be replaced or repaired         |  |
|                    | repeating the external simulator test AND other i-STAT                                                                                                    | Classification is <b>Renair</b>                                 |  |
|                    | analyzers testing the same external simulator PASS                                                                                                    |                                                                 |  |
|                    | <b>IF</b> the internal simulator displays PASS on the analyzer AND                                                                                                    | THEN the external simulator should be replaced                  |  |
|                    | only one external simulator is available                                                                                                    | Classification is <b>Repair</b>                                 |  |
|                    | IF the external and internal simulator displays FAIL on the                                                                                                    | <b>THEN</b> the i-STAT analyzer should be replaced or repaired  |  |
|                    | analyzer AND only one external simulator is available                                                                                                    | Classification is <b>Repair</b>                                 |  |
| CTAT Commont Could |                                                                                                    | Deture to the TOC                                               |  |

|                      | Document Type: Reference Document |                   |
|----------------------|-----------------------------------|-------------------|
|                      | DOCUMENT NUMBER                   | DOCUMENT REVISION |
| Abbott Point of Care | REF-1151                          | C                 |
|                      | EFFECTIVE DATE                    | PAGE              |
|                      | 27-Jan-2021                       | 112 of 363        |
| i-STAT Support Guide |                                   |                   |

| Complaint          | Description                                                                                                    |                                                              |  |
|--------------------|----------------------------------------------------------------------------------------------------|--------------------------------------------------------------|--|
| Code L             | Simulator Failure: Potentiometric channel out of limits. Can                                                                                                    | n occur if moisture collects on the contact pins inside the  |  |
|                    | analyzer when the analyzer is subjected to ambient temperature change.                                                                                                   |                                                              |  |
| External Simulator | Prompts for Meaningful Data Collection                                                                                                    |                                                              |  |
| Code L             | 1. What is analyzer serial number(s)?                                                                                                    |                                                              |  |
|                    | 2. What is the serial number of the external electronic simulator(s) that experienced code L?                                                                            |                                                              |  |
| RW Code: C200L     | 3. Has external simulator test been repeated on analyzer                                                                                                    | ?                                                            |  |
|                    | Troubleshooting                                                                                                    |                                                              |  |
| Synonyms: N/A      | A. Equilibrate the i-STAT analyzer and external simulator the next ten                                                                                                   | to the environment for 30 minutes (i.e. in the same room or  |  |
|                    | B Beneat the external simulator test                                                                                                    |                                                              |  |
|                    | B. Repeat the external simulator test                                                                                                    | ovtornal simulator on a different i STAT analyzor, or run a  |  |
|                    | different external simulator the same i STAT analyzer                                                                                                    | external simulator on a uniferent i-STAT analyzer, or full a |  |
|                    | D If only one i-STAT analyzer and one external simulator                                                                                                    | are available, set the i-STAT analyzer to run the internal   |  |
|                    | simulator                                                                                                    | are available, set the i-stati analyzer to full the internal |  |
|                    | Simulator                                                                                                    |                                                              |  |
|                    | Note: Change the internal simulator schedule on analyzer to enabled for every "1" patient test with "Lockout" enabled                                                    |                                                              |  |
|                    | (Administration Menu $\rightarrow$ Customization $\rightarrow$ Change $\rightarrow$ Password $\rightarrow$ QC Tests $\rightarrow$ Simulator $\rightarrow$ Int Simulator) |                                                              |  |
|                    | Resolution                                                                                                    |                                                              |  |
|                    | IF the i-STAT analyzer(s) AND the external simulator(s) THEN the incident is resolved                                                                                    |                                                              |  |
|                    | have equilibrated to the environment for 30 minutes                                                                                                    | Classification is <b>Complaint 1</b>                         |  |
|                    | AND the repeat external simulator test displayed PASS                                                                                                    | ·                                                            |  |
|                    | IF multiple i-STAT analyzers continue to experience code                                                                                                    | THEN the external simulator should be replaced               |  |
|                    | L after repeating the external simulator test using the                                                                                                    | Classification is <b>Repair</b>                              |  |
|                    | same external simulator                                                                                                    |                                                              |  |
|                    | IF one i-STAT analyzer continues to experience code L                                                                                                    | THEN the i-STAT analyzer should be replaced or repaired      |  |
|                    | after repeating the external simulator test AND other i-                                                                                                    | Classification is <b>Repair</b>                              |  |
|                    | STAT analyzers testing the same external simulator PASS                                                                                                    |                                                              |  |
|                    | IF the internal simulator displays PASS on the analyzer                                                                                                    | THEN the external simulator should be replaced               |  |
|                    | AND only one external simulator is available                                                                                                    | Classification is <b>Repair</b>                              |  |
|                    | IF the external and internal simulator displays FAIL on                                                                                                    | THEN the i-STAT analyzer should be replaced or repaired      |  |
|                    | the analyzer AND only one external simulator is available                                                                                                    | Classification is Repair                                     |  |

|                      | Document Type: Reference Document |                   |
|----------------------|-----------------------------------|-------------------|
|                      | DOCUMENT NUMBER                   | DOCUMENT REVISION |
| Abbott Point of Care | REF-1151                          | C                 |
|                      | EFFECTIVE DATE                    | PAGE              |
|                      | 27-Jan-2021                       | 113 of 363        |
| i-STAT Support Guide |                                   |                   |

| Complaint          | Description                                                                                                    |                                                                |  |
|--------------------|----------------------------------------------------------------------------------------------------|----------------------------------------------------------------|--|
| Code B             | Simulator Failure: Potentiometric channel out of limits.                                                                                                    |                                                                |  |
|                    | Prompts for Meaningful Data Collection                                                                                                    |                                                                |  |
| External Simulator | 1. What is analyzer serial number(s)?                                                                                                    |                                                                |  |
| Code B             | 2. What is the serial number of the external electronic sin                                                                                                    | nulator (s) that experienced code B?                           |  |
|                    | 3. Has external simulator test been repeated on analyzer?                                                                                                    |                                                                |  |
| RW Code: C200B     | Troubleshooting                                                                                                    |                                                                |  |
| Synonyms: N/A      | <ul> <li>Repeat the external simulator test, rerun the same extendifferent external simulator the same i-STAT analyzer</li> <li>If only one i STAT analyzer and one external simulator for the same is stated as a statement of the same is statement.</li> </ul>                                     | ernal simulator on a different i-STAT analyzer, or run a       |  |
|                    | B. If only one I-STAT analyzer and one external simulator are available, set the I-STAT analyzer to run the internal simulator simulator                                                                                                    |                                                                |  |
|                    | <b>Note:</b> Change the internal simulator schedule on analyzer to enabled for every "1" patient test with "Lockout" enabled (Administration Menu $\rightarrow$ Customization $\rightarrow$ Change $\rightarrow$ Password $\rightarrow$ QC Tests $\rightarrow$ Simulator $\rightarrow$ Int Simulator) |                                                                |  |
|                    | Resolution                                                                                                    |                                                                |  |
|                    | IF the repeat external simulator test displays PASS on one                                                                                                    | THEN the incident is resolved                                  |  |
|                    | or multiple i-STAT analyzer(s)                                                                                                    | Classification is Complaint 1                                  |  |
|                    | IF multiple i-STAT analyzers continue to experience code B                                                                                                    | THEN the external simulator should be replaced                 |  |
|                    | after repeating the external simulator test using the same external simulator                                                                                                    | Classification is <b>Repair</b>                                |  |
|                    | IF one i-STAT analyzer continues to experience code B                                                                                                    | THEN the i-STAT analyzer should be replaced or repaired        |  |
|                    | after repeating the external simulator test AND other i-                                                                                                    | Classification is <b>Repair</b>                                |  |
|                    | STAT analyzers testing the same external simulator PASS                                                                                                    |                                                                |  |
|                    | IF the internal simulator displays PASS on the analyzer                                                                                                    | THEN the external simulator should be replaced                 |  |
|                    | AND only one external simulator is available                                                                                                    | Classification is Repair                                       |  |
|                    | IF the external and internal simulator displays FAIL on the                                                                                                    | <b>THEN</b> the i-STAT analyzer should be replaced or repaired |  |
|                    | analyzer AND only one external simulator is available                                                                                                    | Classification is Repair                                       |  |

|                      | Document Type: Reference Document |                   |
|----------------------|-----------------------------------|-------------------|
|                      | DOCUMENT NUMBER                   | DOCUMENT REVISION |
| Abbott Point of Care | REF-1151                          | C                 |
|                      | EFFECTIVE DATE                    | PAGE              |
|                      | 27-Jan-2021                       | 114 of 363        |
| i-STAT Support Guide |                                   |                   |

| Complaint          | Description                                                                                                    |                                                                |  |
|--------------------|----------------------------------------------------------------------------------------------------|----------------------------------------------------------------|--|
| Code R             | Simulator Failure: Resistance reading on conductometric channel out of limits.                                                                                                    |                                                                |  |
|                    | Prompts for Meaningful Data Collection                                                                                                    |                                                                |  |
| External Simulator | 1. What is analyzer serial number(s)?                                                                                                    |                                                                |  |
| Code R             | 2. What is the serial number of the external electronic sin                                                                                                    | nulator(s) that experienced code R?                            |  |
|                    | 3. Has external simulator test been repeated on analyzer?                                                                                                    |                                                                |  |
| RW Code: C200R+    | Troubleshooting                                                                                                    |                                                                |  |
| Synonyms: N/A      | <ul> <li>Repeat the external simulator test, rerun the same external simulator on a different i-STAT analyzer, or run a different external simulator the same i-STAT analyzer</li> <li>If each end is STAT Analyzer and end out on the internal simulator and external simulator the internal simulator the same is started as a started simulator and end out of the same is started as a started simulator and end out of the same is started simulator the same is started as a started simulator and end out of the same is started simulator the same is started simulator and end out of the same is started simulator the same is started simulator and end out of the same is started simulator and end out of the same is started simulator and end out of the same is started simulator and end out of the same is started simulator and end out of the same is started simulator.</li> </ul> |                                                                |  |
|                    | simulator                                                                                                    |                                                                |  |
|                    | <b>Note:</b> Change the internal simulator schedule on analyzer to enabled for every "1" patient test with "Lockout" enabled (Administration Menu $\rightarrow$ Customization $\rightarrow$ Change $\rightarrow$ <i>Password</i> $\rightarrow$ QC Tests $\rightarrow$ Simulator $\rightarrow$ Int Simulator)                                                                                                    |                                                                |  |
|                    | Resolution                                                                                                    |                                                                |  |
|                    | IF the repeat external simulator test displays PASS on one                                                                                                    | THEN the incident is resolved                                  |  |
|                    | or multiple i-STAT analyzer(s)                                                                                                    | Classification is Complaint 1                                  |  |
|                    | IF multiple i-STAT analyzers continue to experience code R                                                                                                    | THEN the external simulator should be replaced                 |  |
|                    | after repeating the external simulator test using the same external simulator                                                                                                    | Classification is <b>Repair</b>                                |  |
|                    | IF one i-STAT analyzer continues to experience code R                                                                                                    | THEN the i-STAT analyzer should be replaced or repaired        |  |
|                    | after repeating the external simulator test AND other i-                                                                                                    | Classification is <b>Repair</b>                                |  |
|                    | STAT analyzers testing the same external simulator PASS                                                                                                    |                                                                |  |
|                    | IF the internal electronic simulator displays PASS on the                                                                                                    | THEN the external simulator should be replaced                 |  |
|                    | analyzer AND only one external simulator is available                                                                                                    | Classification is Repair                                       |  |
|                    | IF the external and internal simulator displays FAIL on the                                                                                                    | <b>THEN</b> the i-STAT analyzer should be replaced or repaired |  |
|                    | analyzer AND only one external simulator is available                                                                                                    | <ul> <li>Classification is Repair</li> </ul>                   |  |

|                      | Document Type: Reference Document |                   |
|----------------------|-----------------------------------|-------------------|
|                      | DOCUMENT NUMBER                   | DOCUMENT REVISION |
| Abbott Point of Care | REF-1151                          | C                 |
|                      | EFFECTIVE DATE                    | PAGE              |
|                      | 27-Jan-2021                       | 115 of 363        |
| i-STAT Support Guide |                                   |                   |

| Complaint          | Description                                                                                                    |  |  |
|--------------------|----------------------------------------------------------------------------------------------------|--|--|
| Code r             | Simulator Failure: Resistance reading on conductometric channel out of limits.                                                                                                    |  |  |
|                    | Prompts for Meaningful Data Collection                                                                                                    |  |  |
| External Simulator | 1. What is analyzer serial number(s)?                                                                                                    |  |  |
| Code r             | 2. What is the serial number of the external electronic simulator(s) that experienced code r?                                                                                                    |  |  |
|                    | 3. Has external simulator test been repeated on analyzer?                                                                                                    |  |  |
| RW Code: C200R-    | Troubleshooting                                                                                                    |  |  |
| Synonyms: N/A      | <ul> <li>A. Repeat the external simulator test, rerun the same external simulator on a different i-STAT analyzer, or run a different external simulator the same i-STAT analyzer</li> <li>B. If only one i-STAT Analyzer and one external simulator are available, set the i-STAT analyzer to run the internal</li> </ul> |  |  |
|                    | simulator Note: Change the internal simulator schedule on analyzer to enabled for every "1" patient test with "Lockout" enabled (Administration Manue) Customization & Change & Research & OC Tester & Simulator & Int Simulator)                                                                                         |  |  |
|                    | Resolution                                                                                                    |  |  |
|                    | IF the repeat external simulator test displays PASS on THEN the incident is resolved                                                                                                    |  |  |
|                    | one or multiple i-STAT analyzer(s)  • Classification is <b>Complaint 1</b>                                                                                                    |  |  |
|                    | IF multiple i-STAT analyzers continue to experience code THEN the external simulator should be replaced                                                                                                    |  |  |
|                    | r after repeating the external simulator test using the same external simulator external simulator                                                                                                    |  |  |
|                    | <b>IF</b> one i-STAT analyzer continues to experience code r<br>after repeating the external simulator test AND other i-                                                                                                    |  |  |
|                    | STAT analyzers testing the same simulator PASS                                                                                                    |  |  |
|                    | IF the internal simulator displays PASS on the analyzer THEN the external simulator should be replaced                                                                                                    |  |  |
|                    | AND only one external simulator is available • Classification is <b>Repair</b>                                                                                                    |  |  |
|                    | IF the external and internal simulator displays FAIL on THEN the i-STAT analyzer should be replaced or repaired                                                                                                    |  |  |
|                    | the analyzer AND only one external simulator is available • Classification is <b>Repair</b>                                                                                                    |  |  |

|                      | Document Type: Reference Document |                   |
|----------------------|-----------------------------------|-------------------|
|                      | DOCUMENT NUMBER                   | DOCUMENT REVISION |
| Abbott Point of Care | REF-1151                          | C                 |
|                      | EFFECTIVE DATE                    | PAGE              |
|                      | 27-Jan-2021                       | 116 of 363        |
| i-STAT Support Guide |                                   |                   |

| Complaint                 | Description                                                                                                    |                                                         |  |
|---------------------------|----------------------------------------------------------------------------------------------------|---------------------------------------------------------|--|
| Code t                    | Simulator Failure: Thermal probe failure                                                                                                    |                                                         |  |
|                           | Prompts for Meaningful Data Collection                                                                                                    |                                                         |  |
| <b>External Simulator</b> | 1. What is analyzer serial number(s)?                                                                                                    |                                                         |  |
| Code t                    | 2. What is the serial number of the external electronic sin                                                                                                    | nulator(s) that experienced code t?                     |  |
|                           | 3. Has external simulator test been repeated on analyzer                                                                                                    | ?                                                       |  |
| RW Code: C200T-           | Troubleshooting                                                                                                    |                                                         |  |
| Synonyms: N/A             | <ul> <li>A. Repeat the external simulator test, rerun the same external simulator on a different i-STAT analyzer, or run a different external simulator the same i-STAT analyzer</li> <li>B. If only one i-STAT Analyzer and one external simulator are available, set the i-STAT analyzer to run the internal simulator</li> </ul> |                                                         |  |
|                           | <b>Note:</b> Change the internal simulator schedule on analyzer to enabled for every "1" patient test with "Lockout" enabled (Administration Menu $\rightarrow$ Customization $\rightarrow$ Change $\rightarrow$ Password $\rightarrow$ QC Tests $\rightarrow$ Simulator $\rightarrow$ Int Simulator)                               |                                                         |  |
|                           | Resolution                                                                                                    |                                                         |  |
|                           | IF the repeat external simulator test displays PASS on one                                                                                                    | THEN the incident is resolved                           |  |
|                           | or multiple i-STAT analyzer(s)                                                                                                    | Classification is Complaint 1                           |  |
|                           | <b>IF</b> multiple i-STAT analyzers continue to experience code t                                                                                                    | <b>THEN</b> the external simulator should be replaced   |  |
|                           | after repeating the external simulator test using the same external simulator                                                                                                    | Classification is <b>Repair</b>                         |  |
|                           | IF one i-STAT analyzer continues to experience code t                                                                                                    | THEN the i-STAT analyzer should be replaced or repaired |  |
|                           | after repeating the external simulator test AND other i-                                                                                                    | Classification is <b>Repair</b>                         |  |
|                           | STAT analyzers testing the same external simulator PASS                                                                                                    |                                                         |  |
|                           | IF the internal simulator displays PASS on the analyzer                                                                                                    | THEN the external simulator should be replaced          |  |
|                           | AND only one external simulator is available                                                                                                    | Classification is Repair                                |  |
|                           | IF the external and internal simulator displays FAIL on the                                                                                                    | THEN the i-STAT analyzer should be replaced or repaired |  |
|                           | analyzer AND only one external simulator is available                                                                                                    | Classification is <b>Repair</b>                         |  |

|                      | Document Type: Reference Document |                   |
|----------------------|-----------------------------------|-------------------|
|                      | DOCUMENT NUMBER                   | DOCUMENT REVISION |
| Abbott Point of Care | REF-1151                          | С                 |
|                      | EFFECTIVE DATE                    | PAGE              |
|                      | 27-Jan-2021                       | 117 of 363        |
| i-STAT Support Guide |                                   |                   |

# 3.0 i-STAT 1 Handheld and Peripheral Issues

3.1 i-STAT 1 Power/Activation Decision Tree

| RW Code | Code Description                                                                                                    |                               |
|---------|----------------------------------------------------------------------------------------------------|-------------------------------|
| C2510   | <ul> <li>No activation/power/screen refresh</li> <li>Analyzer not turning on at all and gives no audio or visual response when power on</li> <li>Analyzer screen stuck and will not respond to key presses, typically showing "Insert Cartridge", "Remove Cartridge", or "Cartridge Locked"</li> <li>Analyzer will activate when powered on; the screen activates/flashes then goes blank</li> <li>Printer will not power on</li> <li>Downloader will not power on</li> </ul> | → Jump to Section             |
| C2506   | <ul> <li>Analyzer powers off during testing or when navigating through menus</li> </ul>                                                                                                    | → Jump to Section             |
| C2525   | <ul> <li>Display Screen Not Functioning Properly</li> <li>Analyzer screen is not functioning, is faded</li> <li>Garbled display screen</li> <li>Lines on the display screen</li> <li>Dim backlight<br/>Note: Refer to cosmetic damage if display screen is cracked</li> </ul>                                                                                                    | → Jump to Section             |
| C2530   | <ul> <li>Key(s) difficult to press/not responding</li> <li>Analyzer keys do not respond or are difficult to press</li> </ul>                                                                                                    | $\rightarrow$ Jump to Section |

|                      | Document Type: Reference Document |                   |
|----------------------|-----------------------------------|-------------------|
|                      | DOCUMENT NUMBER                   | DOCUMENT REVISION |
| Abbott Point of Care | REF-1151                          | С                 |
|                      | EFFECTIVE DATE                    | PAGE              |
|                      | 27-Jan-2021                       | 118 of 363        |
| i-STAT Support Guide |                                   |                   |

#### 3.1.1. i-STAT Power/Activation Issues

| Complaint            | Description                                                                                                    |                                                                                                    |  |  |
|----------------------|----------------------------------------------------------------------------------------------------|----------------------------------------------------------------------------------------------------|--|--|
| Display Screen       | Analyzer powers on and the display screen is either faded, completely blank or shows lines, dark spots,                  | Analyzer powers on and the display screen is either faded, completely blank or shows lines, dark spots, or blank portions. |  |  |
| Not Functioning      | Analyzer has dim back-lighting.                                                                                          |                                                                                                    |  |  |
| Properly             | Prompts for Meaningful Data Collection                                                                                   |                                                                                                    |  |  |
|                      | 1. What is analyzer serial number(s)?                                                                                    |                                                                                                    |  |  |
| RW Code: C2525       | 2. What is the appearance of the screen?                                                                                 |                                                                                                    |  |  |
|                      | 3. What is the current battery voltage on the analyzer status screen?                                                    |                                                                                                    |  |  |
| Synonyms: Screen     | 4. What type of batteries are being used?                                                                                |                                                                                                    |  |  |
| display scrambled,   | a. If 9-volt lithium, what is the color of the battery carrier (i.e. red/green)?                                         |                                                                                                    |  |  |
| lines, bars, pixels, | b. If i-STAT rechargeable, what is the Born-on-Date (BOD)?                                                               |                                                                                                    |  |  |
| blurry, fuzzy, blank | Troubleshooting                                                                                                    |                                                                                                    |  |  |
|                      | A. Document screen appearance (if display screen is cracked, refer to <u>C2595</u> )                                     |                                                                                                    |  |  |
|                      | B. Change or charge the batteries to reach the required operational voltage                                              |                                                                                                    |  |  |
|                      | C. Verify battery carrier with a red fused bottom is being used with 9-volt Lithium batteries                            |                                                                                                    |  |  |
|                      | D. Verify appropriate rechargeable battery is being used and is not exhausted                                            |                                                                                                    |  |  |
|                      | E. Ensure that the pins in the battery compartment are in good condition                                                 |                                                                                                    |  |  |
|                      | F. Verify that the battery door is pushing down on the battery when installed; pull on the metal tab on the battery door |                                                                                                    |  |  |
|                      | to increase force on the battery when installed                                                                          |                                                                                                    |  |  |
|                      | G. Test electronic simulator                                                                                             |                                                                                                    |  |  |
|                      | Resolution                                                                                                    |                                                                                                    |  |  |
|                      | IF the analyzer display functions correctly after changing THEN the issue is resolved                                    |                                                                                                    |  |  |
|                      | or charging the batteries and checking battery door and • Classification is <b>Complaint 1</b>                           |                                                                                                    |  |  |
|                      | contacts                                                                                                    |                                                                                                    |  |  |
|                      | IF troubleshooting does not resolve the issue and the THEN the i-STAT analyzer should be replaced                        | ced or repaired                                                                                                    |  |  |
|                      | analyzer display continues to not function  • Classification is Repair                                                   |                                                                                                    |  |  |
|                      | IF the analyzer display screen is cracked THEN refer to C2595                                                            |                                                                                                    |  |  |

i-STAT Support Guide REF-1151C Section 3.1.1

Return to the TOC

| Complaint            | Description                                                                                                   |                                                               |  |
|----------------------|----------------------------------------------------------------------------------------------------|---------------------------------------------------------------|--|
| Key(s) difficult to  | Analyzer keys are not responsive or are difficult to push                                                     |                                                               |  |
| press / not          | Prompts for Meaningful Data Collection                                                                        |                                                               |  |
| responding           | 1. What is analyzer serial number(s)?                                                                         |                                                               |  |
|                      | 2. What is the current battery voltage on the analyzer statu                                                  | us screen?                                                    |  |
| RW Code: C2530       | 3. What type of batteries are being used?                                                                     |                                                               |  |
|                      | a. If 9-volt lithium, what is the color of the batter                                                         | y carrier (i.e. red/green)?                                   |  |
| Synonyms: Keys       | <li>b. If i-STAT rechargeable, what is the Born-on-Da</li>                                                    | te (BOD)?                                                     |  |
| nonresponsive,       | Troubleshooting                                                                                               |                                                               |  |
| dead, press several  | A. Change or charge the batteries to reach the required operational voltage                                   |                                                               |  |
| times or multiple    | B. Verify battery carrier with a red fused bottom is being used with 9-volt Lithium batteries                 |                                                               |  |
| times, squishy,      | C. Verify appropriate rechargeable battery is being used and is not exhausted                                 |                                                               |  |
| sticky, no click or  | D. Ensure that the pins in the battery compartment are in good condition                                      |                                                               |  |
| feedback             | E. Verify that the battery door is pushing down on the batt                                                   | ery when installed; pull on the metal tab on the battery door |  |
|                      | to increase force on the battery when installed                                                               |                                                               |  |
|                      | Resolution                                                                                                    |                                                               |  |
|                      | IF the analyzer keypad functions correctly after changing or                                                  | THEN the issue is resolved                                    |  |
|                      | charging the batteries and checking battery door and • Classification is <b>Complaint 1</b>                   |                                                               |  |
|                      | contacts                                                                                                    |                                                               |  |
|                      | IF troubleshooting does not resolve the issue and the THEN the i-STAT analyzer should be replaced or repaired |                                                               |  |
|                      | analyzer keypad continues to be unresponsive  • Classification is <b>Repair</b>                               |                                                               |  |
| i-STAT Support Guide | REF-1151C Section 3.1.1                                                                                       | Return to the TOC                                             |  |

|                      | Document Type: Reference Document |                   |
|----------------------|-----------------------------------|-------------------|
|                      | DOCUMENT NUMBER                   | DOCUMENT REVISION |
| Abbott Point of Care | REF-1151                          | C                 |
|                      | EFFECTIVE DATE                    | PAGE              |
|                      | 27-Jan-2021                       | 119 of 363        |
| i-STAT Support Guide |                                   |                   |

| Complaint        | Description                                                                                                    |
|------------------|----------------------------------------------------------------------------------------------------|
| No activation /  | The i-STAT analyzer is not turning on at all and gives no audio or visual response when trying to power on.                |
| power / screen   | Analyzer will activate when powered on; the screen activates/flashes then goes blank.                                      |
| refresh          | The i-STAT logo appears and then the screen goes blank.                                                                    |
|                  |                                                                                                    |
| RW Code: C2510   | Alternatively, the analyzer screen may be stuck and will not respond to key presses, typically showing "Insert Cartridge", |
|                  | "Remove Cartridge", or "Cartridge Locked".                                                                                 |
| Synonyms:        |                                                                                                    |
| Hardware not     | i-STAT Printer, Martel Printer and i-STAT Downloaders (all models) will not power on.                                      |
| turning on, not  | Prompts for Meaningful Data Collection                                                                                     |
| responding, dead | 1. If analyzer is not powering on or screen display will not change                                                        |
|                  | a. What is analyzer serial number(s)?                                                                                      |
|                  | b. What is the current battery voltage on the analyzer status screen?                                                      |
|                  | c. What type of batteries are being used?                                                                                  |
|                  | i. If 9-volt lithium, what is the color of the battery carrier (i.e. red/green)?                                           |
|                  | II. If I-STAT rechargeable, what is the Born-on-Date (BOD)?                                                                |
|                  | d. Has a CLEW/JAMS update been performed recently?                                                                         |
|                  | e. If powers on with no keypad response, what screen is displayed (unable to refresh)?                                     |
|                  | 2. If printer has no power:                                                                                                |
|                  | a. What is printer senar humber(s)?                                                                                        |
|                  | b. This ballety been charged :                                                                                             |
|                  | 3 If downloader has no nower:                                                                                              |
|                  | 3. What is downloader serial number?                                                                                       |
|                  | h Is APOC supplied power source and cable being used?                                                                      |
|                  | Troubleshooting                                                                                                    |
|                  | If i-STAT Analyzer:                                                                                                    |
|                  | A. Change or charge the batteries to reach the required operational voltage                                                |
|                  | B. Install the CLEW/IAMS software if no activation, the screen activates/flashes then turns off or the i-STAT logo appears |
|                  | and then screen goes blank.                                                                                                |
|                  | C. Ensure 9-volt lithium batteries with red battery carrier or a new or fully charged APOC rechargeable battery is being   |
|                  | used                                                                                                    |
|                  | 1. Check battery carrier for damage                                                                                        |
|                  | 2. Try a different battery carrier                                                                                         |
|                  | D. Ensure the batteries are inserted with the correct orientation                                                          |
|                  | E. Ensure that the pins in the battery compartment are in good condition                                                   |
|                  | F. Verify that the battery door is pushing down on the battery when installed; pull on the metal tab on the battery door   |
|                  | to increase force on the battery when installed                                                                            |
|                  | G. If the analyzer screen is not refreshing or is stuck, replace with new or fully charged batteries.                      |
|                  | Note: CLEW/JAMS software can be installed on the analyzer via handheld-to-handheld or JammLite update method               |
|                  | If Printer:                                                                                                    |
|                  | A. Verify i-STAT printer power by connecting to A/C power (if applicable)                                                  |
|                  | B. Recharge the battery in the printer                                                                                     |
|                  | 1. Martel Printer serial numbers below 240223657, must charge for 16 hours                                                 |
|                  | 2. Martel Printer serial numbers above 240223657, must charge for 9 hours                                                  |
|                  | 3. i-STAT Printer, charge for 3 hours                                                                                      |
|                  | C. If recharging the battery does not resolves printing issues, and all listed troubleshooting has been exhausted, expect  |
|                  | the battery to be the root cause of the experienced issues and it is necessary for customer to replace the rechargeable    |
|                  | battery, which is ordered via APOC, to resolve the printing issue. (i-STAT Printers and Martel Printers with access to     |
|                  | battery compartment)                                                                                                    |
|                  | D. Try a different power cable from a working printer (if available)                                                       |

|                      | Document Type: Refe | erence Document   |
|----------------------|---------------------|-------------------|
|                      | DOCUMENT NUMBER     | DOCUMENT REVISION |
| Abbott Point of Care | REF-1151            | С                 |
|                      | EFFECTIVE DATE      | PAGE              |
|                      | 27-Jan-2021         | 120 of 363        |
| : CTAT Cummont Cuide |                     | ·                 |

i-STAT Support Guide

|                     | E. If i-STAT printer, provide replacement <u>cables</u> for trouble | shooting                                                   |
|---------------------|---------------------------------------------------------------------|------------------------------------------------------------|
|                     | F. If Martel printer, replace printer (cables are not available     | e)                                                         |
|                     |                                                                     |                                                            |
|                     | If downloader:                                                      |                                                            |
|                     | A. Verify the power cable is connected                              |                                                            |
|                     | B. Try a different power cable from a working downloader            | (if available)                                             |
|                     | C. If DRC-300 downloader, provide replacement <u>cables</u> for     | troubleshooting                                            |
|                     | D. If DS-300, DRS-300, DN-300 or DRN-300 model, replace of          | downloaders (cables are not available)                     |
|                     | Resolution                                                          |                                                            |
|                     | IF the analyzer powers on successfully or the analyzer              | THEN the issue is resolved                                 |
|                     | screen refreshes successfully after changing or charging the        | Classification is Complaint 1                              |
|                     | batteries and checking battery orientation, door, contacts          |                                                            |
|                     | and carrier                                                         |                                                            |
|                     | IF the analyzer powers on successfully after reinstalling the       | THEN the issue is resolved                                 |
|                     | CLEW/JAMS software                                                  | Classification is Complaint 1                              |
|                     | IF replacement cables resolve power issue with i-STAT               | THEN the issue is resolved                                 |
|                     | printer and DRC-300 downloader                                      | Classification is <b>Complaint 1</b>                       |
|                     | IF troubleshooting does not resolve the issue and the               | THEN the i-STAT analyzer must be replaced or repaired      |
|                     | analyzer will not power on or the display continues to be           | Classification is <b>Repair</b>                            |
|                     | stuck on same screen                                                |                                                            |
|                     | IF troubleshooting does not resolve the issue and the               | THEN the downloader must be replaced                       |
|                     | downloader will not power on                                        | Classification is <b>Repair</b>                            |
|                     | IF the printer Power lights do not indicate acceptable              | THEN the printer must be replaced                          |
|                     | operating conditions AND the above troubleshooting does             | Classification is Repair                                   |
|                     | not allow printing                                                  |                                                            |
|                     |                                                                     | Note: Martel printers will be replaced with i-STAT Printer |
|                     |                                                                     | kit                                                        |
| i-STAT Support Guid | e REF-1151C Section 3.1.1                                           | Return to the TOC                                          |

|                      | Document Type: Reference Document |                   |  |
|----------------------|-----------------------------------|-------------------|--|
|                      | DOCUMENT NUMBER                   | DOCUMENT REVISION |  |
| Abbott Point of Care | REF-1151                          | C                 |  |
|                      | EFFECTIVE DATE                    | PAGE              |  |
|                      | 27-Jan-2021                       | 121 of 363        |  |
| i-STAT Support Guide |                                   |                   |  |

| Complaint        | Description                                                                                                    |                                                               |
|------------------|----------------------------------------------------------------------------------------------------|---------------------------------------------------------------|
| Product powers   | Analyzer does turn on successfully, however is turning off in the middle of a test or while running a test or when navigating |                                                               |
| down             | through the analyzer menus.                                                                                                   |                                                               |
| unexpectedly     | Prompts for Meaningful Data Collection                                                                                        |                                                               |
|                  | 1. What is analyzer serial number(s)?                                                                                         |                                                               |
| RW Code: C2506   | 2. What is the current battery voltage on the analyzer state                                                                  | us screen?                                                    |
|                  | 3. What type of batteries are being used?                                                                                     |                                                               |
| Synonyms:        | a. If 9-volt lithium, what is the color of the batter                                                                         | y carrier (i.e. red/green)?                                   |
| Analyzer turning | b. If i-STAT rechargeable, what is the Born-on-Da                                                                             | te (BOD)?                                                     |
| off, shutting    | Troubleshooting                                                                                                    |                                                               |
| down,            | A. Replace with new 9-volt lithium batteries or a fully charge                                                                | ged i-STAT rechargeable battery pack.                         |
| prematurely      | B. If using the i-STAT rechargeable battery pack, verify the four charging contacts on the analyzer and                       |                                                               |
|                  | downloader/recharger are intact                                                                                               |                                                               |
|                  | C. Verify battery carrier with a red fused bottom is being used with 9-volt Lithium batteries                                 |                                                               |
|                  | D. Verify appropriate rechargeable battery is being used and is not exhausted                                                 |                                                               |
|                  | E. Ensure that the pins in the battery compartment are in good condition                                                      |                                                               |
|                  | F. Verify that the battery door is pushing down on the batt                                                                   | ery when installed; pull on the metal tab on the battery door |
|                  | to increase force on the battery when installed                                                                               |                                                               |
|                  | Resolution                                                                                                    |                                                               |
|                  | IF the analyzer no longer powers off unexpectedly after THEN the issue is resolved                                            |                                                               |
|                  | changing or charging the batteries and checking battery • Classification is <b>Complaint 1</b>                                |                                                               |
|                  | door, contacts and carrier                                                                                                    |                                                               |
|                  | IF troubleshooting does not resolve the issue and the                                                                         | THEN the i-STAT analyzer should be replaced or repaired       |
|                  | analyzer continue to power off unexpectedly  • Classification is Repair                                                       |                                                               |

|                      | Document Type: Reference Document |                   |
|----------------------|-----------------------------------|-------------------|
|                      | DOCUMENT NUMBER                   | DOCUMENT REVISION |
| Abbott Point of Care | REF-1151                          | C                 |
|                      | EFFECTIVE DATE                    | PAGE              |
|                      | 27-Jan-2021                       | 122 of 363        |
| i-STAT Support Guide |                                   |                   |

| Complaint      | Description                                                                                                    |                                                                     |
|----------------|----------------------------------------------------------------------------------------------------|---------------------------------------------------------------------|
| Cartridge/Sim  | i-STAT cartridge, external simulator or troubleshooting tool can be inserted but does not lock into place on the i-STAT       |                                                                     |
| doesn't lock   | analyzer.                                                                                                    |                                                                     |
|                | Prompts for Meaningful Data Collection                                                                                        |                                                                     |
| RW Code: C2521 | 1. Is the issue impacting one i-STAT analyzer or multiple and                                                                 | nalyzers?                                                           |
|                | a. What is analyzer serial number(s)?                                                                                         |                                                                     |
| Synonyms: Not  | 2. Is the cartridge/simulator/tool inserting fully and not lo                                                                 | cking into place in the analyzer?                                   |
| clicking       | 3. Does the issue occur after running specific external sim                                                                   | ulator(s)?                                                          |
|                | a. What is the external simulator serial number(                                                                              | s)?                                                                 |
|                | b. Is there visible damage to the latch engageme                                                                              | ent surface on the back of the simulator?                           |
|                | Troubleshooting                                                                                                    |                                                                     |
|                | 1. If the cartridge/simulator can be fully inserted but is no                                                                 | <b>ot locking into place</b> , perform the <u>Latch Return Tool</u> |
|                | procedure                                                                                                    |                                                                     |
|                | 2. If the issue occurs after running a specific external electronic simulator on one or multiple analyzers, check for visible |                                                                     |
|                | damage to the latch engagement surface on the back o                                                                          | t the simulator                                                     |
|                | Resolution                                                                                                    |                                                                     |
|                | IF the cartridge/simulator inserts and locks into place                                                                       | THEN the issue is resolved                                          |
|                | successfully after running the Latch Return Tool AND                                                                          | Classification is <b>Complaint 1</b>                                |
|                | simulator is not damaged                                                                                                    |                                                                     |
|                | IF the cartridge/simulator inserts but does not lock into                                                                     | <b>THEN</b> the analyzer should be replaced or repaired             |
|                | place after running the Latch Return Tool AND simulator is                                                                    | Classification is <b>Repair</b>                                     |
|                | not damaged                                                                                                    |                                                                     |
|                | IF the cartridge/simulator inserts but does not lock into                                                                     | THEN the external simulator should be replaced                      |
|                | place after running the Latch Return Tool AND simulator is                                                                    | Classification is <b>Repair</b>                                     |
|                | damaged OR latch is flipped following second simulator<br>test                                                                |                                                                     |

Return to the TOC

| Complaint               | Description                                                                                                    |                                              |  |
|-------------------------|----------------------------------------------------------------------------------------------------|----------------------------------------------|--|
| Cartridge/Sim           | i-STAT cartridge, external simulator or troubleshooting tool                                                                                                    | cannot be inserted into the i-STAT analyzer. |  |
| cannot be               | Prompts for Meaningful Data Collection                                                                                                    |                                              |  |
| inserted                | 1. What is being tested (cartridge, external simulator, tro                                                                                                    | ubleshooting tool) in the analyzer?          |  |
| RW Code: C2520          | <ul><li>2. Is the issue impacting one i-STAT analyzer or multiple analyzers?</li><li>a. What is analyzer serial number(s)?</li></ul>                                                   |                                              |  |
|                         | Troubleshooting                                                                                                    |                                              |  |
| Synonyms:               | A. If the cartridge/external simulator/troubleshooting tool cannot be fully inserted, repair or replace analyzer                                                                       |                                              |  |
| Cartridge blocked,      | Resolution                                                                                                    |                                              |  |
| something in the<br>way | IF the cartridge/external simulator/troubleshooting tool<br>cannot be inserted in a specific analyzerTHEN the i-STAT analyzer should be replaced or repaired• Classification is Repair |                                              |  |
| i-STAT Support Guide    | STAT Support Guide REF-1151C Section 3.1.1 Return to the TO                                                                                                    |                                              |  |

i-STAT Support Guide REF-1151C Section 3.1.1

|                      | Document Type: Reference Document |                   |
|----------------------|-----------------------------------|-------------------|
|                      | DOCUMENT NUMBER                   | DOCUMENT REVISION |
| Abbott Point of Care | REF-1151                          | C                 |
|                      | EFFECTIVE DATE                    | PAGE              |
|                      | 27-Jan-2021                       | 123 of 363        |
| i-STAT Support Guide |                                   |                   |

| Complaint           | Description                                                                                                    |  |
|---------------------|----------------------------------------------------------------------------------------------------|--|
| Cartridge/Simulator | The i-STAT analyzer has a cartridge or electronic simulator locked in the cartridge port and it cannot be released through |  |
| Stuck               | normal operation.                                                                                                    |  |
|                     | Prompts for Meaningful Data Collection                                                                                     |  |
| RW Code: C2540      | 1. What is analyzer serial number(s)?                                                                                      |  |
|                     | 2. Is a cartridge or simulator stuck in analyzer?                                                                          |  |
| Synonyms:           | a. If simulator, what is serial number?                                                                                    |  |
| Cartridge jammed,   | 3. What is the current battery voltage on the analyzer status screen?                                                      |  |
| locked, frozen      | 4. What type of batteries are being used?                                                                                  |  |
|                     | a. If 9-volt lithium, what is the color of the battery carrier (i.e. red/green)?                                           |  |
|                     | b. If i-STAT rechargeable, what is the Born-on-Date (BOD)?                                                                 |  |
|                     | Troubleshooting                                                                                                    |  |
|                     | A. Change or charge the batteries to reach the required operational voltage                                                |  |
|                     | B. Verify battery carrier with a red fused bottom is being used with 9-volt Lithium batteries                              |  |
|                     | C. Verify appropriate rechargeable battery is being used and is not exhausted                                              |  |
|                     | D. Ensure that the pins in the battery compartment are in good condition                                                   |  |
|                     | E. Verify that the battery door is pushing down on the battery when installed; pull on the metal tab on the battery        |  |
|                     | door to increase force on the battery when installed                                                                       |  |
|                     | F. If the cartridge/simulator is released, run additional cartridges to ensure that the analyzer is functioning properly   |  |
|                     | Resolution                                                                                                    |  |
|                     | IF the cartridge/simulator is released after changing or THEN the issue is resolved                                        |  |
|                     | charging the batteries AND the analyzer is functioning • Classification is <b>Complaint 1</b>                              |  |
|                     | properly                                                                                                    |  |
|                     | IF the cartridge/simulator is not released after THEN the i-STAT analyzer should be replaced or repaired                   |  |
|                     | troubleshooting on specific analyzer • Classification is <b>Repair</b>                                                     |  |
|                     |                                                                                                    |  |
|                     | <b>Note:</b> If an external simulator is stuck in the analyzer, then it                                                    |  |
|                     | will also need to be replaced                                                                                              |  |
|                     | DO NOT EODOEELIU V DEMOVE the stuck simulator or                                                                           |  |
|                     |                                                                                                    |  |
|                     |                                                                                                    |  |

|                      | Document Type: Reference Document |                   |
|----------------------|-----------------------------------|-------------------|
|                      | DOCUMENT NUMBER                   | DOCUMENT REVISION |
| Abbott Point of Care | REF-1151                          | C                 |
|                      | EFFECTIVE DATE                    | PAGE              |
|                      | 27-Jan-2021                       | 124 of 363        |
| i-STAT Support Guide |                                   |                   |

| Complaint           | Description                                                                                                    |  |  |
|---------------------|----------------------------------------------------------------------------------------------------|--|--|
| Unexpected          | The i-STAT analyzer is showing a barometric pressure reading that is different than a comparative analyzer or an external     |  |  |
| Barometric          | barometer or is otherwise different than expected.                                                                            |  |  |
| Pressure Reading    | Prompts for Meaningful Data Collection                                                                                        |  |  |
|                     | 1. What is analyzer serial number(s)?                                                                                         |  |  |
| RW Code: C2535      | a. Have any code 82 or 92 occurred on the analyzer?                                                                           |  |  |
|                     | 2. Is the barometric pressure reading being compared to another i-STAT analyzer or an external barometer?                     |  |  |
| Synonyms: Pressure  | a. Is the external barometer in same location as analyzer or at a remote location?                                            |  |  |
| off, wrong, doesn't | Troubleshooting                                                                                                    |  |  |
| match               | A. For best comparison, the pressure reading on an analyzer should be compared to another analyzer or to a                    |  |  |
|                     | barometer at the same location (same elevation); avoid referencing barometers at remote locations such as airports            |  |  |
|                     | or weather stations                                                                                                    |  |  |
|                     | Note: The barometric pressure transducers are calibrated in the factory and should not drift more than 1% over the 300        |  |  |
|                     | to 999.9 mmHg range; if the drift is greater than 1% the analyzer will display Code 82 or 92                                  |  |  |
|                     | Resolution                                                                                                    |  |  |
|                     | IF the analyzer barometric pressure is determined to be THEN the issue is resolved                                            |  |  |
|                     | accurate after troubleshooting                                                                                                |  |  |
|                     | <b>IF</b> the analyzer barometric pressure is determined to be <b>THEN</b> the i-STAT analyzer should be replaced or repaired |  |  |
|                     | inaccurate on specific analyzer after troubleshooting • Classification is <b>Repair</b>                                       |  |  |
|                     |                                                                                                    |  |  |

|                      | Document Type: Reference Document |                   |
|----------------------|-----------------------------------|-------------------|
| Abbott Point of Care | DOCUMENT NUMBER                   | DOCUMENT REVISION |
|                      | REF-1151                          | C                 |
|                      | EFFECTIVE DATE                    | PAGE              |
|                      | 27-Jan-2021                       | 125 of 363        |
| i-STAT Support Guide |                                   |                   |

| a                 |                                                                                                    |  |  |
|-------------------|----------------------------------------------------------------------------------------------------|--|--|
| Complaint         |                                                                                                    |  |  |
| Date/Time         | The I-STAT analyzer is showing or reporting a date and time that is incorrect or unexpected.                         |  |  |
| displayed is      | Prompts for Meaningful Data Collection                                                                               |  |  |
| unexpected        | 1. What is analyzer serial number(s)?                                                                                |  |  |
|                   | 2. What is the date/time displayed on the analyzer and what should it be showing?                                    |  |  |
| RW Code: C2512    | a. Is the issue occurring due to daylight savings time?                                                              |  |  |
|                   | b. Is this a new or replacement analyzer, being used for the first time?                                             |  |  |
| Answer pRE        | 3. Is a data management system being used?                                                                           |  |  |
| Questions!        | a. What is the data management system?                                                                               |  |  |
|                   | b. Has the analyzer communicated with data management system recently?                                               |  |  |
| Synonyms: Date or | c. Where is the main data management server located?                                                                 |  |  |
| time is wrong,    | Troubleshooting                                                                                                    |  |  |
| incorrect         | A. If a data management system is being used, ensure that the customization setting to "Synchronize Clock to CDS" is |  |  |
|                   | enabled and those settings are uploaded to the analyzer                                                              |  |  |
|                   | B. Verify that the analyzer has communicated with the data management system recently                                |  |  |
|                   | C. If the main data management server is in a different time zone, then the time on the data management server may   |  |  |
|                   | be different than the analyzer location; correct the time on the analyzer and communicate with the data manager      |  |  |
|                   | to see if the issue is persistent                                                                                    |  |  |
|                   | D. If no data management is being used, correct the date/time manually on the i-STAT analyzer through the            |  |  |
|                   | Administration Menu                                                                                                  |  |  |
|                   | E. Ensure the analyzer date/time is correctly maintained after the troubleshooting                                   |  |  |
|                   | Resolution                                                                                                    |  |  |
|                   | IF the date/time is corrected after enabling "Synchronize THEN the issue is resolved                                 |  |  |
|                   | Clock to CDS" setting and communicating with the data • Classification is <b>Complaint 1</b>                         |  |  |
|                   | management system                                                                                                    |  |  |
|                   | IF the date/time is corrected after verifying the time on THEN the issue is resolved                                 |  |  |
|                   | the data management server and communicating with the • Classification is <b>Complaint 1</b>                         |  |  |
|                   | data management system                                                                                               |  |  |
|                   | IF the date/time is NOT corrected after troubleshooting THEN the issue is resolved                                   |  |  |
|                   | and a third party DMS is in use: issue referred to DMS • Classification is <b>Complaint 1</b>                        |  |  |
|                   | vendor support; issue is confirmed to be resolved                                                                    |  |  |
|                   | IF the date/time is corrected manually on the analyzer THEN the issue is resolved                                    |  |  |
|                   | and is maintained  • Classification is <b>Complaint 1</b>                                                            |  |  |
|                   | IF specific analyzer is unable to maintain the correct THEN the i-STAT analyzer should be replaced or repaired       |  |  |
|                   | date/time after troubleshooting and all other analyzers  • Classification is Repair                                  |  |  |
|                   | have correct date/time                                                                                               |  |  |

|                      | Document Type: Reference Document |                   |
|----------------------|-----------------------------------|-------------------|
|                      | DOCUMENT NUMBER                   | DOCUMENT REVISION |
| Abbott Point of Care | REF-1151                          | C                 |
|                      | EFFECTIVE DATE                    | PAGE              |
|                      | 27-Jan-2021                       | 126 of 363        |
| i-STAT Support Guide |                                   |                   |

| Complaint            | Description                                                                                                    |  |  |
|----------------------|----------------------------------------------------------------------------------------------------|--|--|
| Analyte displayed    | The i-STAT analyzer is not identifying the correct cartridge being inserted; Analyzer is reporting analytes that are            |  |  |
| is inconsistent with | different than the labeling on the cartridge being run.                                                                         |  |  |
| cartridge labeling   |                                                                                                    |  |  |
|                      | For example, analyzer incorrectly identifies ACT cartridge when PT/INR cart is inserted; the analyzer reports ACT results       |  |  |
| RW Code: C5559       | when running a PT/INR cartridge. Quality check code may have occurred before the i-STAT 1 analyzer was able to                  |  |  |
|                      | complete cartridge identification so default coagulation panel code (24) or incorrect cartridge type was displayed.             |  |  |
| Answer pRE           | Prompts for Meaningful Data Collection                                                                                          |  |  |
| Questions!           | 1. What is analyzer serial number(s)?                                                                                           |  |  |
|                      | 2. What is the lot number / box number of the cartridges being used?                                                            |  |  |
| Synonyms: Results    | 3. What analytes were reported on the analyzer? What analytes were expected?                                                    |  |  |
| missing, wrong,      | Troubleshooting                                                                                                    |  |  |
| different, incorrect | A. If debris is introduced as the analyzer is resetting itself after the last cartridge run, it can cause the next cartridge to |  |  |
|                      | be misidentified; run the ceramic conditioning cartridge on analyzer                                                            |  |  |
|                      | B. Run a new cartridge to verify that the analyzer is functioning as expected                                                   |  |  |
|                      | Resolution                                                                                                    |  |  |
|                      | IF running the ceramic conditioning cartridge resolves THEN the issue is resolved                                               |  |  |
|                      | the issue and subsequent cartridge runs produce the • Classification is <b>Complaint 1</b>                                      |  |  |
|                      | expected results                                                                                                    |  |  |
|                      | IF specific i-STAT analyzer continues to misidentify THEN the i-STAT analyzer should be replaced or repaired                    |  |  |
|                      | cartridges after troubleshooting and same cartridge lot  • Classification is Repair                                             |  |  |
|                      | number(s) run successfully on another i-STAT analyzer                                                                           |  |  |
|                      | IF misidentification is persistent with specific cartridge THEN the suspect cartridge lot(s) should be investigated             |  |  |
|                      | lot(s) on multiple i-STAT analyzers after troubleshooting • Classification is <b>Complaint 2</b>                                |  |  |
|                      |                                                                                                    |  |  |
|                      | Request cartridges be returned for investigation and                                                                            |  |  |
|                      | document request(s)                                                                                                    |  |  |
|                      |                                                                                                    |  |  |

|                      | Document Type: Reference Document |                   |
|----------------------|-----------------------------------|-------------------|
|                      | DOCUMENT NUMBER                   | DOCUMENT REVISION |
| Abbott Point of Care | REF-1151                          | C                 |
|                      | EFFECTIVE DATE                    | PAGE              |
|                      | 27-Jan-2021                       | 127 of 363        |
| i-STAT Support Guide |                                   |                   |

| 3.2 Barcode Sc | anning Decision Tree                                                                                                    |                               |
|----------------|----------------------------------------------------------------------------------------------------|-------------------------------|
| RW Code        | Code Description                                                                                                    |                               |
| C2585          | <ul> <li>Unable to Enter/Scan ID (pRE)</li> <li>Scanner beam emits, analyzer does not read operator or patient ID barcode</li> <li>Scanner reads operator or patient ID barcode, analyzer displays "Invalid Length" message</li> </ul>                                                                                                    | $\rightarrow$ Jump to Section |
| C2562          | <ul> <li>Scanner beam not functioning as expected</li> <li>No light emitted from scanner</li> <li>Partial scanner light emitted</li> <li>Scanner light flickers or works intermittently</li> <li>Scanner light is blurry or skewed</li> </ul>                                                                                                    | → Jump to Section             |
| C2563          | <ul> <li>Analyzer message "ID Not in Valid ID List"</li> <li>Scanner reads barcode, analyzer displays "ID Not in Valid ID List" message</li> <li>Common Phrase: Invalid ID, ID not on list, etc.</li> </ul>                                                                                                    | → Jump to Section             |
| C3200          | <ul> <li>Barcode scanned- Unexpected info displayed (pRE)</li> <li>Scanner reads the barcode, analyzer displays unexpected characters         <ul> <li>Analyzer may add/delete/change characters or symbols from the ID/product barcode</li> <li>Analyzer may also show an error message due to unexpected characters scanned from the ID/product barcode</li> </ul> </li> </ul> | → Jump to Section             |
| C3223          | <ul> <li>Product barcode will not scan/Invalid Number</li> <li>Scanner beam emits, APOC product barcodes are not read</li> <li>Scanner reads the product barcode, analyzer displays "Invalid Number" message</li> </ul>                                                                                                    | $\rightarrow$ Jump to Section |

|                      | Document Type: Reference Document |                   |
|----------------------|-----------------------------------|-------------------|
|                      | DOCUMENT NUMBER                   | DOCUMENT REVISION |
| Abbott Point of Care | REF-1151                          | С                 |
|                      | EFFECTIVE DATE                    | PAGE              |
|                      | 27-Jan-2021                       | 128 of 363        |
| i-STAT Support Guide |                                   |                   |

#### 3.2.1. Barcode Scanning Issues

| Complaint         | Description                                                                                                    |                                                                  |  |
|-------------------|----------------------------------------------------------------------------------------------------|------------------------------------------------------------------|--|
| Scanner beam not  | No light is emitted from the barcode scanner, light functions intermittently, or the light is otherwise compromised, be it |                                                                  |  |
| functioning as    | blurry, skewed, partial, a single dot, or flickering. This code                                                            | should not be used if the laser scanner light on the analyzer is |  |
| expected          | emitted and looks as expected and is not scanning the barcode or IDs.                                                      |                                                                  |  |
|                   | Prompts for Meaningful Data Collection                                                                                     |                                                                  |  |
| RW Code: C2562    | 1. What is analyzer serial number(s)?                                                                                      |                                                                  |  |
|                   | 2. At what prompt on the i-STAT analyzer display is the user pressing the scan button?                                     |                                                                  |  |
| Synonyms:         | a. Is the user holding down the scan button or just pressing it?                                                           |                                                                  |  |
| Scanner dead,     | 3. What is the appearance of the scanner beam?                                                                             |                                                                  |  |
| fuzzy, blurry,    | 4. Is there dirt or debris on the scanner window?                                                                          |                                                                  |  |
| partial, off, not | 5. What is the current battery voltage on the Analyzer Sta                                                                 | itus screen?                                                     |  |
| scanning          | 6. What type of batteries are being used?                                                                                  |                                                                  |  |
|                   | a. If 9-volt lithium, what is the color of the battery carrier (i.e. red/green)?                                           |                                                                  |  |
|                   | b. If i-STAT rechargeable, what is the Born-on-Date (BOD)?                                                                 |                                                                  |  |
|                   | Troubleshooting                                                                                                    |                                                                  |  |
|                   | A. Document if the light is not emitting or is emitting but is blurry, skewed, partial, a single dot, or flickering        |                                                                  |  |
|                   | B. Change or charge the batteries to reach the required operational voltage                                                |                                                                  |  |
|                   | C. Verify battery carrier is red, battery contacts are in good condition and battery door is holding battery secure        |                                                                  |  |
|                   | D. Verify that the user is pressing the scan button when the i-STAT analyzer is giving an appropriate prompt to scan and   |                                                                  |  |
|                   | verify that the user is holding the scan button down                                                                       |                                                                  |  |
|                   | E. Clean the barcode scanner window                                                                                        |                                                                  |  |
|                   | Resolution                                                                                                    |                                                                  |  |
|                   | IF the analyzer barcode scanner functions correctly after                                                                  | THEN the issue is resolved                                       |  |
|                   | changing or charging the batteries                                                                                         | Classification is Complaint 1                                    |  |
|                   | IF the analyzer barcode scanner functions correctly after                                                                  | THEN the issue is resolved                                       |  |
|                   | cleaning the barcode scanner                                                                                               | Classification is Complaint 1                                    |  |
|                   | IF the analyzer barcode scanner functions after correcting                                                                 | THEN the issue is resolved                                       |  |
|                   | the analyzer handling, either pressing at the wrong • Classification is <b>Complaint 1</b>                                 |                                                                  |  |
|                   | analyzer prompt or not holding the button down long                                                                        |                                                                  |  |
|                   | enough                                                                                                    |                                                                  |  |
|                   | IF troubleshooting does not resolve the issue and the                                                                      | THEN the i-STAT analyzer should be replaced or repaired          |  |
|                   | analyzer barcode scanner continues to emit no light,                                                                       | Classification is Repair                                         |  |
|                   | function intermittently, or be otherwise compromised                                                                       |                                                                  |  |

#### Examples of different scenarios of scanner beam projections

| <br>Good scan beam; straight and uniform                                                                                                    | Red dot may indicate an issue with the barcode scanner hardware                                                                                                    |
|----------------------------------------------------------------------------------------------------|----------------------------------------------------------------------------------------------------|
| May indicate issue with scan button on<br>the keypad or scanner beam<br><b>Note</b> : scanner beam only emits during<br>prompts where barcodes may be<br>scanned | Sticky residue, film or dirt found on the<br>scanner window. Clean scanner<br>window with a lint free cloth.<br>If customer uses wipes that are wet,<br>the excess moisture may leave a<br>residue on scanner window. |

i-STAT Support Guide REF-1151C Section 3.2.1

|                      | Document Type: Reference Document |                   |
|----------------------|-----------------------------------|-------------------|
| Abbott Point of Care | DOCUMENT NUMBER                   | DOCUMENT REVISION |
|                      | REF-1151                          | C                 |
|                      | EFFECTIVE DATE                    | PAGE              |
|                      | 27-Jan-2021                       | 129 of 363        |
| i-STAT Support Guide |                                   |                   |

| Complaint         | Description                                                                                                    |                                                              |  |
|-------------------|----------------------------------------------------------------------------------------------------|--------------------------------------------------------------|--|
| Analyzer          | Analyzer barcode scanner beam turns on and reads the operato                                                                                                    | r or patient ID barcode (or manual entry) but the analyzer   |  |
| message "ID       | displays message "ID Not in Valid ID List".                                                                                                    |                                                              |  |
| Not in Valid ID   | Prompts for Meaningful Data Collection                                                                                                    |                                                              |  |
| List"             | 1. How far away is the i-STAT analyzer from the barcode being scanned and at what angle? Is the laser light emitting when                                                                                                    |                                                              |  |
|                   | the scan key is used?                                                                                                    |                                                              |  |
| RW Code:          | <ol><li>What ID is being scanned – operator ID or patient ID?</li></ol>                                                                                                    |                                                              |  |
| C2563             | a. How many IDs are showing this issue?                                                                                                    |                                                              |  |
| <b>.</b>          | b. Are the ID(s) in question new or old?                                                                                                    |                                                              |  |
| Synonyms: Not     | c. Were any changes made to the specific ID(s) in q                                                                                                    | uestion?                                                     |  |
| scanning, ID      | i. If yes, when and what are the changes                                                                                                    |                                                              |  |
| not in list,      | d. Are the ID(s) successfully scanned by other analy                                                                                                    | zers?                                                        |  |
| Invalla ID        | e. Was the analyzer docked/communicating with D                                                                                                    | MS after the changes to the ID(s)?                           |  |
|                   | f. Do the analyzer(s) have the current operator/pat                                                                                                    | tient list number under customization?                       |  |
|                   | 3. Is customization done on a data management system or di                                                                                                    | rectly on the analyzer?                                      |  |
|                   | 4. Does the analyzer have the correct customization profile to                                                                                                    | or that location?                                            |  |
|                   | a. Are the ID(s) on the list in DE system for that loca                                                                                                    | ation/racility?                                              |  |
|                   | b. Is customization enabled globally and for the loca                                                                                                    | ation in customization workspace?                            |  |
|                   | $\frac{1}{2} = \frac{1}{2} \frac{1}{2} $ | 4                                                            |  |
|                   | A. Verify the humber of analyzer(s) and $D(s)$ that are affected<br><b>P</b> Verify if the $D(s)$ in question are scapped successfully by a                                                                                                    | anthor analyzor(s)                                           |  |
|                   | C Verify if any changes were made to the ID(s) recently to call                                                                                                    | use this issue                                               |  |
|                   | C. Verify that the customization settings on the analyzer are a                                                                                                    | use this issue                                               |  |
|                   | information on the operator/patient list (check truncation                                                                                                    | settings)                                                    |  |
|                   | E. Verify the analyzer is uploading the correct customization r                                                                                                    | profile                                                      |  |
|                   | F. Verify in the data management system (DMS) that the ID(s) in question are in the system and that those ID(s) show in the                                                                                                    |                                                              |  |
|                   | DE System.                                                                                                    |                                                              |  |
|                   | 1. If using Info HQ, check "Group Certification" for a                                                                                                    | operator to ensure "i-STAT1" is checked                      |  |
|                   | G. Triage to DMS vendor support if the ID(s) cannot be found in DE system                                                                                                    |                                                              |  |
|                   | H. Verify the use patient/operator lists boxes are checked in c                                                                                                    | sustomization workspace and the correct lists are on the     |  |
|                   | analyzer(s) under customization                                                                                                    |                                                              |  |
|                   | I. Verify that customization is enabled globally and enabled for the location in customization workspace                                                                                                    |                                                              |  |
|                   | J. Verify the i-STAT analyzer has recently communicated with the data management                                                                                                    |                                                              |  |
|                   | K. Reset analyzer to factory settings and have the analyzer communicate with the data management system                                                                                                    |                                                              |  |
|                   | L. Clean barcode scanner window                                                                                                    |                                                              |  |
|                   | M. Verify that the user is holding the barcode scanner an appr                                                                                                    | opriate distance from the barcode being scanned (3-9 in/8-23 |  |
|                   | cm) and at a proper angle (about 10 degrees)                                                                                                    |                                                              |  |
|                   | N. Verify scanner beam is covering entire length of barcode                                                                                                    | ing lights off when securing                                 |  |
|                   | O. Inquire if hubrescent of LED lighting is being used; try turni                                                                                                    | ing lights off when scanning                                 |  |
|                   |                                                                                                    |                                                              |  |
|                   | <b>Note:</b> For any system using DE, when an operator certification of                                                                                                    | expires, it translates to the DE as Operator Not on List and |  |
|                   | therefore will display "Operator Not on List" instead of "Certific                                                                                                    | ation Expired". The handheid will perform the actions        |  |
|                   | customized for operator not on list. Verify operator certification                                                                                                    | n dates in Divis.                                            |  |
|                   | Resolution                                                                                                    |                                                              |  |
|                   | IF the analyzer accepts the operator/patient ID the above                                                                                                    | THEN the issue is resolved                                   |  |
|                   | troubleshooting                                                                                                    | Classification is Complaint 1                                |  |
|                   | IF the analyzer accepts the operator/patient ID after                                                                                                    | THEN the issue is resolved                                   |  |
|                   | resolution by DMS vendor support                                                                                                    | Classification is Complaint 1                                |  |
|                   | IF the analyzer accepts the operator ID after cleaning barcode                                                                                                    | THEN the issue is resolved                                   |  |
|                   | scanner or after following proper scanning procedure                                                                                                    | Classification is Complaint 1                                |  |
| i-STAT Support Gu | ide REF-1151C Section 3.2.1                                                                                                    | Return to the TOC                                            |  |

|                      | Document Type: Reference Document |                   |
|----------------------|-----------------------------------|-------------------|
| Abbott Point of Care | DOCUMENT NUMBER                   | DOCUMENT REVISION |
|                      | REF-1151                          | C                 |
|                      | EFFECTIVE DATE                    | PAGE              |
|                      | 27-Jan-2021                       | 130 of 363        |
| i-STAT Support Guide |                                   |                   |

| Complaint      | Description                                                                                                    |  |  |
|----------------|----------------------------------------------------------------------------------------------------|--|--|
| Barcode        | Analyzer barcode scanner light turns on and reads the barcode, but the analyzer display shows unexpected characters,     |  |  |
| scanned -      | either adding, deleting, or changing characters/symbols.                                                                 |  |  |
| Unexpected     | Prompts for Meaningful Data Collection                                                                                   |  |  |
| info displayed | 1. What is analyzer serial number(s)?                                                                                    |  |  |
|                | 2. Which barcode(s)/ID is being scanned?                                                                                 |  |  |
| RW Code:       | 3. Are all barcodes/IDs impacted or only specific barcodes/IDs?                                                          |  |  |
| C3200          | 4. If product barcode, what is the lot number / box number of the product being scanned?                                 |  |  |
|                | 5. If operator or patient ID                                                                                             |  |  |
| Answer pRE     | a. What are the characteristics of the operator or patient ID barcode being scanned (length, type, etc.)?                |  |  |
| Questions!     | b. What characters are showing when scanned?                                                                             |  |  |
|                | c. Were any changes made to the ID(s) in question?                                                                       |  |  |
| Synonyms: Not  | d. What is the barcode format of the ID in question?                                                                     |  |  |
| scanning       | 6. How far away is the analyzer from the barcode being scanned and at what angle?                                        |  |  |
|                | <ol><li>What is the current battery voltage on the Analyzer Status screen?</li></ol>                                     |  |  |
|                | 8. What type of batteries are being used?                                                                                |  |  |
|                | a. If 9-volt lithium, what is the color of the battery carrier (i.e. red/green)?                                         |  |  |
|                | b. If i-STAT rechargeable, what is the Born-on-Date (BOD)?                                                               |  |  |
|                | Troubleshooting                                                                                                    |  |  |
|                | A. Verify the barcode being scanned (product barcode/operator ID/patient ID)                                             |  |  |
|                | B. Document what the expected scanned information should be and what the analyzer is showing after scanning – request    |  |  |
|                | pictures or screenshots of the issue                                                                                     |  |  |
|                | C. Verify barcode format is the appropriate type for the i-STAT analyzer.                                                |  |  |
|                | D. Verify if any changes were made to the IDs in question                                                                |  |  |
|                | E. Verify that correct product barcode was scanned                                                                       |  |  |
|                | F. Change or charge the batteries to reach the required operational voltage                                              |  |  |
|                | G. Verify battery carrier is red, battery contacts are in good condition and battery door is holding battery secure      |  |  |
|                | H. Clean barcode scanner window                                                                                          |  |  |
|                | I. Verify that the user is holding the barcode scanner an appropriate distance from the barcode being scanned (3-9 in/8- |  |  |
|                | 23 cm) and at a proper angle (about 10 degrees) and scanner beam is covering entire length of barcode                    |  |  |
|                | J. Induire if fluorescent or LED lighting is being used; try turning lights off when scanning                            |  |  |
|                |                                                                                                    |  |  |
|                | IF the analyzer scans the barcode correctly after above IHEN the issue is resolved                                       |  |  |
|                | troubleshooting steps  • Classification is <b>Complaint 1</b>                                                            |  |  |
|                | IF specific analyzer continues to show unexpected characters   THEN the i-STAT analyzer must be replaced or repaired     |  |  |
|                | after troubleshooting AND the same barcodes are found to Classification is <b>Repair</b>                                 |  |  |
|                | scan without issue on other I-STAT analyzers using same                                                                  |  |  |
|                | customization settings                                                                                                   |  |  |

|                      | Document Type: Reference Document |                   |
|----------------------|-----------------------------------|-------------------|
|                      | DOCUMENT NUMBER                   | DOCUMENT REVISION |
| Abbott Point of Care | REF-1151                          | C                 |
|                      | EFFECTIVE DATE                    | PAGE              |
|                      | 27-Jan-2021                       | 131 of 363        |
| i-STAT Support Guide |                                   |                   |

| Complaint       | Description                                                                                                    |                                                               |  |
|-----------------|----------------------------------------------------------------------------------------------------|---------------------------------------------------------------|--|
| Product barcode | Analyzer barcode scanner beam emits but the cartridge or the APOC QC material barcodes are not read or the analyzer |                                                               |  |
| will not scan / | reads the barcodes and gives the error message "Invalid Number".                                                    |                                                               |  |
| Invalid Number  |                                                                                                    |                                                               |  |
|                 | Blue CG4+ Cartridges part number 03P85-51 scanned with message "Invalid Cart." Message displayed.                   |                                                               |  |
| RW Code: C3223  | Prompts for Meaningful Data Collection                                                                              |                                                               |  |
|                 | 1. What is analyzer serial number(s)?                                                                               |                                                               |  |
| Synonyms: Not   | 2. What is the lot number / box number of the product bein                                                          | ng scanned?                                                   |  |
| scanning        | 3. What barcode on APOC product is being scanned?                                                                   |                                                               |  |
|                 | 4. Is the issue occurring with one barcode or multiple barco                                                        | odes?                                                         |  |
|                 | 5. How far away is the i-STAT analyzer from the barcode be                                                          | ing scanned and at what angle?                                |  |
|                 | 6. What type of lighting is used in the operating environme                                                         | nt?                                                           |  |
|                 | 7. What is the current battery voltage on the analyzer statu                                                        | us screen?                                                    |  |
|                 | 8. What type of batteries are being used?                                                                           |                                                               |  |
|                 | a. If 9-volt lithium, what is the color of the batter                                                               | y carrier (i.e. red/green)?                                   |  |
|                 | b. If i-STAT rechargeable, what is the Born-on-Da                                                                   | te (BOD)?                                                     |  |
|                 |                                                                                                    |                                                               |  |
|                 | "Invalid Cart." Message                                                                                             |                                                               |  |
|                 | 1. What is analyzer serial number?                                                                                  |                                                               |  |
|                 | 2. What is cartridge lot number scanned?                                                                            |                                                               |  |
|                 | 3. What is preference number in analyzer?                                                                           |                                                               |  |
|                 | 4. Have the action and/or references ranges for any of the                                                          | 3 analytes (pH, PCO2 or PO2) been customized for this         |  |
|                 | preference?                                                                                                    |                                                               |  |
|                 | 5. Are any of these ranges for any of the 3 analytes (pH, PC                                                        | O2 and PO2) outside of the reportable range on Blue CG4       |  |
|                 | cartridge?                                                                                                    |                                                               |  |
|                 | Troubleshooting                                                                                                    |                                                               |  |
|                 | A. Inquire if fluorescent or LED lighting is being used; try tu                                                     | rning lights off or shielding the scanner from the light when |  |
|                 | scanning                                                                                                    |                                                               |  |
|                 | B. Clean barcode scanner window                                                                                     |                                                               |  |
|                 | C. Verify that the user is holding the barcode scanner an ap                                                        | propriate distance from the barcode being scanned (3-9        |  |
|                 | inches/8-23 cm) and at a proper angle (about 10 degrees                                                             | 5)                                                            |  |
|                 | D. Verify scanner beam is covering entire length of barcode                                                         |                                                               |  |
|                 | E. Change or charge the batteries to reach the required ope                                                         | erational voltage                                             |  |
|                 | F. Verify battery carrier is red, battery contacts are in good                                                      | condition and battery door is holding battery secure          |  |
|                 | G. Verify that the customer is scanning the barcode on the                                                          | control vial/ampoule                                          |  |
|                 | H. Verify that the cartridge barcode is scanned from the inc                                                        | lividual cartridge pouch                                      |  |
|                 | I. Verify that the cal ver material lot is scanned from the ba                                                      | arcode on the box of the kit not ampule/vial                  |  |
|                 |                                                                                                    |                                                               |  |
|                 | "Invalid Cart." Message                                                                                             |                                                               |  |
|                 | Occurs when Blue CG4+ Cartridges part number 03P85-51 is t                                                          | peing tested and the user has customized reference and/or     |  |
|                 | action ranges set outside of the Blue CG4+ reportable ranges.                                                       |                                                               |  |
|                 | A. Explain why message occurs                                                                                       |                                                               |  |
|                 | B. Check customization settings for action and/or reference                                                         | e ranges.                                                     |  |
|                 | C. Assist customer with adjusting ranges (if applicable)                                                            |                                                               |  |
|                 | D. Assist customer with disabling analyte(s) on Blue CG4+ c                                                         | artridge panel (if applicable)                                |  |
|                 | E. Download updated customization preference to analyze                                                             | r and retest cartridge                                        |  |
|                 | Resolution                                                                                                    |                                                               |  |
|                 | IF the analyzer scans the product correctly after above                                                             | THEN the issue is resolved                                    |  |
|                 | troubleshooting                                                                                                    | Classification is Complaint 1                                 |  |
|                 | IF specific analyzer continues to either not scan                                                                   | THEN the i-STAT analyzer must be replaced or repaired         |  |
|                 | cartridge/control barcodes or give the error "Invalid                                                               | Classification is Repair                                      |  |

|                      | Document Type: Reference Document |                   |
|----------------------|-----------------------------------|-------------------|
|                      | DOCUMENT NUMBER                   | DOCUMENT REVISION |
| Abbott Point of Care | REF-1151                          | C                 |
|                      | EFFECTIVE DATE                    | PAGE              |
|                      | 27-Jan-2021                       | 132 of 363        |
| i-STAT Support Guide |                                   |                   |

| Number" after troubleshooting AND the same lots are            |                                                        |
|----------------------------------------------------------------|--------------------------------------------------------|
| found to scan without issue on other analyzers                 |                                                        |
| IF specific cartridge/control lot(s) persist in generating the | THEN the suspect product lot(s) should be investigated |
| error "Invalid Number" or will not scan at all after           | Classification is Complaint 2                          |
| troubleshooting AND the issue occurs on multiple i-STAT        |                                                        |
| analyzers AND other product lots are found to scan without     | Request product be returned for investigation and      |
| issue on the same analyzers                                    | document request(s)                                    |

Return to the TOC

| Complaint       | Description                                                                                                    |  |  |
|-----------------|----------------------------------------------------------------------------------------------------|--|--|
| Unable to       | Analyzer barcode scanner emits light but does not recognize/read the operator or patient ID barcode. Alternatively, scanner    |  |  |
| Enter / Scan ID | reads barcode (or manual entry) but shows "Invalid Length".                                                                    |  |  |
|                 | Prompts for Meaningful Data Collection                                                                                         |  |  |
| RW Code:        | 1. What is analyzer serial number(s)?                                                                                          |  |  |
| C2585           | 2. Is a DMS used or is the customization set directly on the analyzer? Is the issue occurring with one ID or all ID(s)?        |  |  |
|                 | 3. If the analyzer displays "invalid length" after scanning the ID barcode                                                     |  |  |
| Answer pRE      | a. What is the length of the ID barcode scanned?                                                                               |  |  |
| Questions!      | b. What is the minimum and maximum length customized in analyzer/ DMS customization workspace?                                 |  |  |
|                 | c. What is the truncate digits for 'first' and 'last' in analyzer/ DMS customization workspace?                                |  |  |
| Synonyms: Not   | 4. If the ID is not recognized by the analyzer and no message is displayed                                                     |  |  |
| scanning        | a. Can the ID be entered manually?                                                                                             |  |  |
|                 | b. Did the facility make any changes to the ID format/type?                                                                    |  |  |
|                 | c. What is the barcode format of the ID(s) in question?                                                                        |  |  |
|                 | d. What are the sub-settings under barcode options for code 39 and code I2of5?                                                 |  |  |
|                 | e. How far away is the i-STAT analyzer from the barcode being scanned and at what angle?                                       |  |  |
|                 | f. What type of lighting is used in the operating environment?                                                                 |  |  |
|                 | Troubleshooting                                                                                                    |  |  |
|                 | A. If the analyzer displays 'invalid length' after scanning the ID barcode                                                     |  |  |
|                 | <ol> <li>Verify the length of the barcode/ID being scanned</li> </ol>                                                          |  |  |
|                 | 2. Verify the minimum and maximum length customized in analyzer/DMS customization workspace                                    |  |  |
|                 | 3. Verify the truncate digits for 'first' and 'last' in analyzer/DMS customization workspace                                   |  |  |
|                 | The customization settings should match the length of the ID barcode being scanned.                                            |  |  |
|                 | B. Verify the barcode format used is appropriate for the i-STAT analyzer                                                       |  |  |
|                 | <ol> <li>Try different barcode sub-settings under code 39 and I2of5</li> </ol>                                                 |  |  |
|                 | C. If using a data management system                                                                                           |  |  |
|                 | <ol> <li>Verify that the correct customization preferences are uploaded to the analyzer</li> </ol>                             |  |  |
|                 | 2. Verify that customization is enabled globally and for the location in DE customization workspace                            |  |  |
|                 | 3. Verify that the appropriate barcode types are enabled in ID Entry settings (length and truncation settings are              |  |  |
|                 | appropriate for the operator ID or patient ID)                                                                                 |  |  |
|                 | Note: To verify the analyzer is functioning properly, reset analyzer to factory default and scan barcode using default         |  |  |
|                 | settings. If analyzer successfully scans, then issue is customization related. Review settings on analyzer or in customization |  |  |
|                 | workspace.                                                                                                    |  |  |
|                 | D. Verify if other I-STAT analyzer(s) scan the ID(s) in question                                                               |  |  |
|                 | E. In nuclescent of LED lighting is being used; ity turning lights off of shielding the scatter from the light when scatning   |  |  |
|                 | F. Cledit valuation statistic willow                                                                                           |  |  |
|                 | cm) and at a proper angle (about 10 degrees)                                                                                   |  |  |
|                 | Unif and a a proper angle (about 10 degrees)<br>H Verify scapper beam is covering entire length of barcode                     |  |  |
|                 | Change or charge the batteries to reach the required operational voltage                                                       |  |  |
|                 | Change of charge the battery contacts are in good condition and battery door is holding battery control                        |  |  |
| L               | 3. Verify battery carrier is real, battery contacts are in good condition and battery door is notating battery secure          |  |  |

|                      | Document Type: Reference Document |                   |
|----------------------|-----------------------------------|-------------------|
|                      | DOCUMENT NUMBER                   | DOCUMENT REVISION |
| Abbott Point of Care | REF-1151                          | C                 |
|                      | EFFECTIVE DATE                    | PAGE              |
|                      | 27-Jan-2021                       | 133 of 363        |
| i-STAT Support Guide |                                   |                   |

|                                              | Resolution                                                                                                    |                                                                                                    |
|----------------------------------------------|----------------------------------------------------------------------------------------------------|----------------------------------------------------------------------------------------------------|
|                                              | IF the analyzer scans the barcode correctly after the above troubleshooting                                                                                                    | <ul> <li>THEN the issue is resolved</li> <li>Classification is Complaint 1</li> </ul>                         |
|                                              | IF specific analyzer continues to either not scan barcodes or<br>give the error "Invalid Length" (scanned or manual entry)<br>after troubleshooting AND the same barcodes are found to<br>scan without issue on other i-STAT analyzers using same<br>customization settings | <ul> <li>THEN the i-STAT analyzer should be replaced or repaired</li> <li>Classification is Repair</li> </ul> |
| i-STAT Support Guide REF-1151C Section 3.2.1 |                                                                                                    | Return to the TOC                                                                                             |

# 3.3 Battery Related Issues

| Complaint        | Description                                                                                                    |  |  |
|------------------|----------------------------------------------------------------------------------------------------|--|--|
| Battery –        | The i-STAT hardware or analyzer indicates low battery voltage or requires frequent charging/replacement of batteries to                                                                                                    |  |  |
| Low/frequently   | maintain functionality                                                                                                    |  |  |
| replaced         | Prompts for Meaningful Data Collection                                                                                                    |  |  |
|                  | 1. What i-STAT hardware is being impacted?                                                                                                    |  |  |
| RW Code: C2581   | a. What is the serial number(s)?                                                                                                    |  |  |
|                  | 2. If an i-STAT analyzer is impacted:                                                                                                    |  |  |
| Synonyms:        | a. What type of batteries are being used?                                                                                                    |  |  |
| Battery low,     | b. If 9-volt lithium, what is the color of the battery carrier (i.e. red/green)?                                                                                                    |  |  |
| dead, weak, icon | c. If i-STAT rechargeable,                                                                                                    |  |  |
| flashing         | i. What is the Born-on-Date (BOD)?                                                                                                    |  |  |
|                  | ii. Are the charging pins present on the downloader/recharger and the charging pads present on the                                                                                                    |  |  |
|                  | Dduk of the issue associated with specific downloader/resharger serial number?                                                                                                    |  |  |
|                  | III. Is the issue associated with specific downloader/recharger serial number?                                                                                                    |  |  |
|                  | u. All the ballery contacts in good condition:                                                                                                    |  |  |
|                  | Troubleshooting                                                                                                    |  |  |
|                  | A Varify that the sustamer is using the correct battery type and number                                                                                                    |  |  |
|                  | A. Verify that the customer is using the correct battery type and number                                                                                                    |  |  |
|                  | <ul> <li>B. If using rechargeable batteries:</li> <li>1. Verify i-STAT branded rechargeable battery pack is being used</li> <li>2. Verify Born-on-Date within the operational life of the rechargeable battery (Note: Minimum battery life is the lesser of 1 year or 400 recharge cycles.)</li> <li>3. Verify analyzer is seated properly in the downloader/recharger and red or green light illuminates on</li> </ul> |  |  |
|                  |                                                                                                    |  |  |
|                  |                                                                                                    |  |  |
|                  |                                                                                                    |  |  |
|                  | downloader/recharger                                                                                                    |  |  |
|                  | 4. Verify all four gold charging pins are present on the downloader/recharger and that all four gold pads are                                                                                                    |  |  |
|                  | present on the i-STAT analyzer                                                                                                    |  |  |
|                  | 5. Advise the battery life of fully charged battery is 30% less than set of 9V Lithium batteries                                                                                                    |  |  |
|                  | C. If using 9-volt lithium batteries                                                                                                    |  |  |
|                  | 1. i-STAT analyzers must use two disposable 9V Lithium batteries with a red base battery carrier                                                                                                    |  |  |
|                  | 2. Disposable batteries may lose voltage depending on the age and storage conditions of the batteries;                                                                                                    |  |  |
|                  | recommend that new 9V Lithium batteries be used                                                                                                    |  |  |
|                  | D. Verify the battery door is applying sufficient downward force on the battery; pull on the metal tab on the battery door                                                                                                    |  |  |
|                  | to increase the downward force on the battery                                                                                                    |  |  |
|                  | E. Advise the battery life on a wireless analyzer is 30% less than a set of 9V Lithium batteries                                                                                                    |  |  |
|                  | F. Check if the cartridge type(s) used has longer test timing (i.e. cTnI, BNP or β-hCG cartridges), thus using more battery                                                                                                    |  |  |
|                  | voltage                                                                                                    |  |  |
|                  | Resolution                                                                                                    |  |  |
|                  | IF the issue is resolved by changing or charging exhausted THEN the issue is resolved                                                                                                    |  |  |
|                  | batteries  • Classification is Complaint 1                                                                                                    |  |  |

|                      | Document Type: Reference Document |                   |
|----------------------|-----------------------------------|-------------------|
|                      | DOCUMENT NUMBER                   | DOCUMENT REVISION |
| Abbott Point of Care | REF-1151                          | C                 |
|                      | EFFECTIVE DATE                    | PAGE              |
|                      | 27-Jan-2021                       | 134 of 363        |
| i-STAT Support Guide |                                   |                   |

| IF it is identified that the i-STAT analyzer and/or<br>downloader/recharger are missing or have damaged<br>charging pins/contacts                                                                                                    | <ul><li>THEN the damaged hardware should be replaced</li><li>Classification is <b>Repair</b></li></ul>        |
|----------------------------------------------------------------------------------------------------|----------------------------------------------------------------------------------------------------|
| IF specific i-STAT analyzer has persistent low battery<br>message or batteries are frequently replaced and changing<br>the batteries has not resolved the issue AND the same<br>batteries are confirmed to work without issue in other i-<br>STAT analyzers | <ul> <li>THEN the i-STAT analyzer should be replaced or repaired</li> <li>Classification is Repair</li> </ul> |

Return to the TOC

| Complaint        | Description                                                                                                    |                                                           |  |
|------------------|----------------------------------------------------------------------------------------------------|-----------------------------------------------------------|--|
| Battery –        | The i-STAT hardware - the user is unable to recharge the battery or unable to replace the battery                          |                                                           |  |
| Unable to        | Prompts for Meaningful Data Collection                                                                                     |                                                           |  |
| recharge/        | 1. What i-STAT hardware is impacted?                                                                                       |                                                           |  |
| replace          | a. What are the serial numbers of the impacted device(                                                                     | e(s)?                                                     |  |
|                  | 2. If an i-STAT analyzer is impacted: are i-STAT rechargeable batte                                                        | eries being used?                                         |  |
| RW Code:         | a. What is the born-on date of the battery?                                                                                |                                                           |  |
| C2582            | <li>b. Are the charging pins present on the i-STAT downloa<br/>STAT analyzer?</li>                                         | ader/recharger and the charging pads present on the i-    |  |
| Synonyms:        | c. Is the issue associated with a specific downloader/re                                                                   | echarger serial number?                                   |  |
| Battery dead,    | 3. Is the battery oriented correct and the contacts in good condit                                                         | tion?                                                     |  |
| weak, low,       | Troubleshooting                                                                                                    |                                                           |  |
| stuck, jammed,   | A. Ensure that the analyzer is seated properly in the downloader/                                                          | /recharger and that red or green light illuminates on     |  |
| broken           | downloader/recharger                                                                                                    |                                                           |  |
|                  | B. Verify that all four gold charging pins are present on the down                                                         | nloader/recharger and that all four gold pads are present |  |
|                  | on the i-STAT analyzer                                                                                                    |                                                           |  |
|                  | C. Verify that the customer is using an Abbott sold rechargeable b                                                         | battery pack; disposable 9V batteries will NOT recharge   |  |
|                  | through the i-STAT downloader/recharger                                                                                    |                                                           |  |
|                  | D. Verify that the batteries are inserted into the device with the c                                                       | correct orientation                                       |  |
|                  | E. Verify that the battery door is applying sufficient downward force on the battery; pull on the metal tab on the battery |                                                           |  |
|                  | door to increase the downward force on the battery                                                                         |                                                           |  |
|                  | F. Verify that the born-on date of the rechargeable battery is within the operational life of the battery                  |                                                           |  |
|                  | G. Verify analyzer has all of the feet (analyzer will not sit properly                                                     | y in downloader). If analyzer is missing feet, send       |  |
|                  | replacement <u>feet</u> to customer and add <u>C2595</u>                                                                   |                                                           |  |
|                  | H. Perform the Self-Test on the printer (i-STAT 1 System Manual,                                                           | Section 7: Portable Printer (Martel and i-STAT 1 Printer) |  |
|                  | Art: 714369). If "charging disabled" indicated with i-STAT print                                                           | iter using rechargeable battery, battery requires         |  |
|                  | replacement.                                                                                                    |                                                           |  |
|                  | Resolution                                                                                                    |                                                           |  |
|                  | IF the issue is resolved by the above troubleshooting                                                                      | IEN the issue is resolved                                 |  |
|                  |                                                                                                    | Classification is Complaint 1                             |  |
|                  | <b>IF</b> it is identified that the battery cannot be charged because <b>THE</b>                                           | IEN refer to <u>C3213</u>                                 |  |
|                  | the I-STAT analyzer and/or downloader/recharger have                                                                       |                                                           |  |
|                  | missing or damaged charging pins/contacts                                                                                  |                                                           |  |
|                  | IF specific I-STAT analyzer cannot recharge the battery AND                                                                | IEN the I-STAT analyzer should be replaced or repaired    |  |
|                  | the same battery is confirmed to work without issue in other                                                               | Classification is <b>Repair</b>                           |  |
| CTAT Commont Cod | I-STAT analyzers                                                                                                    | Determine the TOO                                         |  |

i-STAT Support Guide REF-1151C Section 3.3

|                      | Document Type: Reference Document |                   |
|----------------------|-----------------------------------|-------------------|
|                      | DOCUMENT NUMBER                   | DOCUMENT REVISION |
| Abbott Point of Care | REF-1151                          | C                 |
|                      | EFFECTIVE DATE                    | PAGE              |
|                      | 27-Jan-2021                       | 135 of 363        |
| i-STAT Support Guide |                                   |                   |

| Complaint        | Description                                                                                                    |  |  |
|------------------|----------------------------------------------------------------------------------------------------|--|--|
| Damaged or       | The i-STAT 1 analyzer has damaged or missing charging pads/contacts or the i-STAT downloader/recharger has damaged       |  |  |
| missing charging | or missing charging pins                                                                                                 |  |  |
| pins/ contacts   | Prompts for Meaningful Data Collection                                                                                   |  |  |
|                  | 1. What i-STAT hardware is being impacted?                                                                               |  |  |
| RW Code: C3213   | a. What are the serial numbers of the impacted device(s)?                                                                |  |  |
|                  | 2. Are the charging pins/contacts damaged or missing?                                                                    |  |  |
| Synonyms: Pins,  | a. If damaged, what is the nature of the damage?                                                                         |  |  |
| pads, contacts,  | Troubleshooting                                                                                                    |  |  |
| broken, snapped, | A. Verify that there is damage/compromise to the charging contacts; there should be four gold charging pins on the       |  |  |
| bent, smashed,   | downloader/recharger and four corresponding gold charging pads/contacts on the i-STAT analyzer                           |  |  |
| sunk, wedged,    | B. If the charging contacts are all in place, determine if the customer is having any other specific issues that require |  |  |
| down             | troubleshooting; see codes <u>C2581</u> or <u>C2582</u>                                                                  |  |  |
|                  | Resolution                                                                                                    |  |  |
|                  | IF the gold charging pads/pins/contacts are damaged, THEN the i-STAT hardware should be replaced                         |  |  |
|                  | missing, or otherwise compromised  • Classification is Repair                                                            |  |  |

Return to the TOC

| Complaint        | Description                                                                                                 |                                                   |  |
|------------------|----------------------------------------------------------------------------------------------------|---------------------------------------------------|--|
| Leaky/Damaged/   | The i-STAT battery is damaged, distorted, melted, or leaking                                                |                                                   |  |
| Distorted/Melted | Questions                                                                                                   |                                                   |  |
| (Battery)        | 1. What is the serial number of the product (if applicable)?                                                |                                                   |  |
|                  | 2. What is the battery type?                                                                                |                                                   |  |
| RW Code: C2561   | a. What is the rechargeable battery BOD and seria                                                           | al number (if applicable)?                        |  |
|                  | b. What color is the battery carrier (if applicable)?                                                       |                                                   |  |
| Answer pRE       | Troubleshooting                                                                                             |                                                   |  |
| Questions!       | A. Request specific details                                                                                 |                                                   |  |
|                  | B. Verify the battery was stored, used, and handled per APOC recommendations                                |                                                   |  |
| Synonyms:        | C. Verify shipping conditions, if new shipment                                                              |                                                   |  |
| Dripping         | Resolution                                                                                                  |                                                   |  |
|                  | IF the i-STAT battery is damaged, distorted, melted or THEN the battery should be replaced and investigated |                                                   |  |
|                  | leaking AND the battery was stored, used and handled                                                        | Classification is Complaint 2                     |  |
|                  | correctly                                                                                                   |                                                   |  |
|                  |                                                                                                    | Request product be returned for investigation and |  |
|                  |                                                                                                    | document request(s)                               |  |

i-STAT Support Guide REF-1151C Section 3.3

|                      | Document Type: Reference Document |                   |
|----------------------|-----------------------------------|-------------------|
|                      | DOCUMENT NUMBER                   | DOCUMENT REVISION |
| Abbott Point of Care | REF-1151                          | С                 |
|                      | EFFECTIVE DATE                    | PAGE              |
|                      | 27-Jan-2021                       | 136 of 363        |
| i-STAT Support Guide |                                   |                   |

## 3.4 Smoking/Burning/Injury Related Issues

| Complaint         | Description                                                                                                    |                                                           |  |
|-------------------|----------------------------------------------------------------------------------------------------|-----------------------------------------------------------|--|
| Equipment         | i-STAT hardware suffered a failure resulting in exploding/combusting, being on fire, or emitting smoke                 |                                                           |  |
| (Smoking/Burning  | Prompts for Meaningful Data Collection                                                                                 |                                                           |  |
| /Fire/Explosion)  | 1. What are the serial numbers of the impacted i-STAT hardware?                                                        |                                                           |  |
|                   | a. If an i-STAT analyzer was impacted, did the i                                                                       | issue occur while placed in a downloader/recharger?       |  |
| RW Code: C1070    | 2. What power cables were being used with the i-STAT h                                                                 | hardware at the time of the event?                        |  |
|                   | 3. When (date/time) did the event occur and what was t                                                                 | peing done with the hardware during the event?            |  |
| Answer pRE        | 4. What type of batteries are being used?                                                                              |                                                           |  |
| Questions!        | a. If 9-volt lithium, what is the color of the bat                                                                     | tery carrier (i.e. red/green)?                            |  |
|                   | b. If i-STAT rechargeable, what is the Born-on-                                                                        | Date (BOD)?                                               |  |
| Synonyms: melted, | 5. Was the user injured because of the smoking/burning                                                                 | /fire/explosion event?                                    |  |
| damaged,          | Troubleshooting                                                                                                    |                                                           |  |
| combusting, fire, | A. Verify if the user was injured during the event; if injur                                                           | y occurred see code <u>C1065</u>                          |  |
| sparks, smoke,    | B. Verify if the user was using the correct APOC supplied                                                              | power cables and/or batteries for the device that was     |  |
| charred           | compromised (Note: May request images of the cables if unable to verify during customer contact to assist with the     |                                                           |  |
|                   | troubleshooting)                                                                                                    |                                                           |  |
|                   | C. Notify Technical Service Management of the event                                                                    |                                                           |  |
|                   |                                                                                                    |                                                           |  |
|                   | Note: If it is determined the customer is using incorrect power cables/adaptor or batteries, replacement products will |                                                           |  |
|                   | <u>not</u> be replaced at no charge if hardware is not under warranty or service agreement                             |                                                           |  |
|                   | Resolution                                                                                                    |                                                           |  |
|                   | IF the i-STAT hardware is found to be compromised and THEN the i-STAT hardware should not be replaced at no            |                                                           |  |
|                   | incorrect battery/cables were used                                                                                     | charge unless the hardware is under warranty or service   |  |
|                   |                                                                                                    | agreement. The complaint will be investigated.            |  |
|                   |                                                                                                    | Classification is Complaint 2                             |  |
|                   |                                                                                                    |                                                           |  |
|                   | Ask customer to return the power cables/batteries/battery                                                              |                                                           |  |
|                   | carrier that were in use at the time of the event                                                                      |                                                           |  |
|                   | <b>IF</b> the i-STAT hardware is found to be compromised and                                                           | <b>THEN</b> the i-STAT hardware should be replaced and    |  |
|                   | correct battery/cables were used                                                                                       | investigated                                              |  |
|                   |                                                                                                    | Classification is <b>Complaint 2</b>                      |  |
|                   |                                                                                                    |                                                           |  |
|                   |                                                                                                    | Ask customer to return the power cables/batteries/battery |  |
|                   |                                                                                                    | carrier that were in use at the time of the event         |  |

## i-STAT Support Guide REF-1151C Section 3.4

|                      | Document Type: Reference Document |                   |
|----------------------|-----------------------------------|-------------------|
|                      | DOCUMENT NUMBER                   | DOCUMENT REVISION |
| Abbott Point of Care | REF-1151                          | C                 |
|                      | EFFECTIVE DATE                    | PAGE              |
|                      | 27-Jan-2021                       | 137 of 363        |
| i-STAT Support Guide |                                   |                   |

| Product "Hot" to       The i-STAT hardware is hot enough to burn or harm the user         touch       Prompts for Meaningful Data Collection         RW Code: C2580       1. What are the serial numbers of the impacted i-STAT hardware         a. If an i-STAT analyzer was impacted, did the issue occur while placed in a downloader/recharger         2. When (date/time) did this occur and what was being done with the hardware during the event?         3. What power cables were being used with the i-STAT hardware at the time of the event? | ?                                                                                                    |  |  |
|----------------------------------------------------------------------------------------------------|----------------------------------------------------------------------------------------------------|--|--|
| touch       Prompts for Meaningful Data Collection         RW Code: C2580       1. What are the serial numbers of the impacted i-STAT hardware         RW Code: C2580       a. If an i-STAT analyzer was impacted, did the issue occur while placed in a downloader/recharger         2. When (date/time) did this occur and what was being done with the hardware during the event?         3. What power cables were being used with the i-STAT hardware at the time of the event?                                                                      | ?                                                                                                    |  |  |
| RW Code: C2580       1. What are the serial numbers of the impacted i-STAT hardware         RW Code: C2580       a. If an i-STAT analyzer was impacted, did the issue occur while placed in a downloader/recharger         2. When (date/time) did this occur and what was being done with the hardware during the event?         3. What power cables were being used with the i-STAT hardware at the time of the event?                                                                                                    | ?                                                                                                    |  |  |
| RW Code: C2580a. If an i-STAT analyzer was impacted, did the issue occur while placed in a downloader/recharger2.When (date/time) did this occur and what was being done with the hardware during the event?Answer pRE3.3.What power cables were being used with the i-STAT hardware at the time of the event?                                                                                                    | ?                                                                                                    |  |  |
| Answer pRE2.When (date/time) did this occur and what was being done with the hardware during the event?3.What power cables were being used with the i-STAT hardware at the time of the event?                                                                                                    | a. If an i-STAT analyzer was impacted, did the issue occur while placed in a downloader/recharger?                     |  |  |
| Answer pRE 3. What power cables were being used with the i-STAT hardware at the time of the event?                                                                                                    | 2. When (date/time) did this occur and what was being done with the hardware during the event?                         |  |  |
|                                                                                                    |                                                                                                    |  |  |
| Questions! 4. What type of batteries are being used?                                                                                                    |                                                                                                    |  |  |
| a. If 9-volt lithium, what is the color of the battery carrier (i.e. red/green)?                                                                                                    |                                                                                                    |  |  |
| Synonyms: hot, b. If i-STAT rechargeable, what is the Born-on-Date (BOD)?                                                                                                    |                                                                                                    |  |  |
| <i>burning,</i> c. Is the issue attributable to a specific rechargeable battery?                                                                                                    |                                                                                                    |  |  |
| uncomfortable, 5. Was the user injured because of the hot product?                                                                                                    |                                                                                                    |  |  |
| painful, dangerous Troubleshooting                                                                                                    |                                                                                                    |  |  |
| A. Verify if the user was injured during the event; if injury occurred see code <u>C1065</u>                                                                                                    |                                                                                                    |  |  |
| B. Verify if the user was using the correct power cables and/or batteries for the device that was compromise                                                                                                    | ed (Note:                                                                                                    |  |  |
| May request images of the cables if unable to verify during customer contact to assist with the troublesho                                                                                                    | May request images of the cables if unable to verify during customer contact to assist with the troubleshooting)       |  |  |
| C. Notify Technical Services Management of the event                                                                                                    | C. Notify Technical Services Management of the event                                                                   |  |  |
|                                                                                                    |                                                                                                    |  |  |
| Note: If it is determined the customer is using incorrect power cables/adaptor or batteries, replacement pro                                                                                                    | Note: If it is determined the customer is using incorrect power cables/adaptor or batteries, replacement products will |  |  |
| <u>not</u> be replaced at no charge if hardware is not under warranty or service agreement                                                                                                    | <u>not</u> be replaced at no charge if hardware is not under warranty or service agreement                             |  |  |
| Resolution                                                                                                    | Resolution                                                                                                    |  |  |
| IF the i-STAT hardware is found to be compromised and THEN the i-STAT hardware should not be replaced                                                                                                    | l at no                                                                                                    |  |  |
| incorrect battery/cables were used charge unless the hardware is under warranty or s                                                                                                    | service                                                                                                    |  |  |
| agreement. The complaint will be investigated.                                                                                                    |                                                                                                    |  |  |
| Classification is <b>Complaint 2</b>                                                                                                    |                                                                                                    |  |  |
|                                                                                                    |                                                                                                    |  |  |
| Ask customer to return the power cables / batter                                                                                                    | Ask customer to return the power cables /batteries/battery                                                             |  |  |
| carrier that were in use at the time of the event                                                                                                    |                                                                                                    |  |  |
| IF the I-STAT hardware is found to be compromised and IFEN the I-STAT hardware should be replaced and                                                                                                    | 3                                                                                                    |  |  |
| correct battery/cables were used                                                                                                    |                                                                                                    |  |  |
| Classification is Complaint 2                                                                                                    |                                                                                                    |  |  |
| Ack sustament to native the native seles /hattavi                                                                                                    | oc/hottors                                                                                                    |  |  |
| Ask customer to return the power cables/batteri                                                                                                    | esy ballery                                                                                                    |  |  |
| i STAT Support Guide PEE 1151C Section 2.4                                                                                                    | urn to the TOC                                                                                                    |  |  |

|                      | Document Type: Reference Document |                   |
|----------------------|-----------------------------------|-------------------|
|                      | DOCUMENT NUMBER                   | DOCUMENT REVISION |
| Abbott Point of Care | REF-1151                          | C                 |
|                      | EFFECTIVE DATE                    | PAGE              |
|                      | 27-Jan-2021                       | 138 of 363        |
| i-STAT Support Guide |                                   |                   |

| Complaint        | Description                                                                                                    |                                                                     |  |
|------------------|----------------------------------------------------------------------------------------------------|---------------------------------------------------------------------|--|
| Product warm but | The i-STAT hardware is warmer than expected by the customer, but not hot enough to cause burns or harm the user           |                                                                     |  |
| not "Hot to      | Prompts for Meaningful Data Collection                                                                                    |                                                                     |  |
| Touch"           | 1. What are the serial numbers of the impacted i-STAT device(s)?                                                          |                                                                     |  |
|                  | a. If an i-STAT analyzer was impacted, did the issue occur while placed in a downloader/recharger?                        |                                                                     |  |
| RW Code: C5571   | 2. When (date/time) did this occur and what was being de                                                                  | one with the hardware during the event?                             |  |
|                  | 3. What power cables were being used with the i-STAT ha                                                                   | ardware at the time of the event?                                   |  |
| Answer pRE       | 4. What type of batteries are being used?                                                                                 |                                                                     |  |
| Questions!       | a. If 9-volt lithium, what is the color of the batte                                                                      | ery carrier (i.e. red/green)?                                       |  |
|                  | <li>b. If i-STAT rechargeable, what is the Born-on-D</li>                                                                 | ate (BOD)?                                                          |  |
| Synonyms: hot,   | <ul> <li>Is the issue attributable to a specific recharge</li> </ul>                                                      | eable battery?                                                      |  |
| burning,         | 5. Was the user injured because of the warm product?                                                                      |                                                                     |  |
| uncomfortable    | Troubleshooting                                                                                                    |                                                                     |  |
|                  | A. Verify if the user was injured during the event; if injury                                                             | occurred see code C1065                                             |  |
|                  | Verify if the user was using the correct power cables ar                                                                  | nd/or batteries for the device that was compromised (Note:          |  |
|                  | May request images of the cables if unable to verify during customer contact to assist with the troubleshooting)          |                                                                     |  |
|                  |                                                                                                    |                                                                     |  |
|                  | Note: If it is determined the customer is using incorrect power cables/adaptor or batteries, replacement products will    |                                                                     |  |
|                  | <u>not</u> be replaced at no charge if hardware is not under warranty or service agreement                                |                                                                     |  |
|                  | Resolution                                                                                                    |                                                                     |  |
|                  | <b>IF</b> the i-STAT hardware is found to be compromised and <b>THEN</b> the i-STAT hardware should not be replaced at no |                                                                     |  |
|                  | incorrect battery/cables were used                                                                                        | charge unless the hardware is under warranty or service             |  |
|                  |                                                                                                    | agreement. The complaint will be investigated.                      |  |
|                  | Classification is <b>Complaint 2</b>                                                                                      |                                                                     |  |
|                  |                                                                                                    | Ash sustained to action the measure achieve (heathering (heathering |  |
|                  | Ask customer to return the power cables/batteries/battery                                                                 |                                                                     |  |
|                  | carrier that were in use at the time of the event                                                                         |                                                                     |  |
|                  | IF the i-STAT hardware is found to be compromised and THEN the i-STAT hardware should be replaced and                     |                                                                     |  |
|                  | correct battery/cables were used                                                                                          | Rectingeneration is <b>Completer 2</b>                              |  |
|                  |                                                                                                    |                                                                     |  |
|                  |                                                                                                    | Ask customer to return the nower cables (battorios /battory         |  |
|                  |                                                                                                    | carrier that were in use at the time of the event                   |  |
|                  |                                                                                                    | carrier that were in use at the time of the event                   |  |

|                      | Document Type: Reference Document |                   |
|----------------------|-----------------------------------|-------------------|
|                      | DOCUMENT NUMBER                   | DOCUMENT REVISION |
| Abbott Point of Care | REF-1151                          | C                 |
|                      | EFFECTIVE DATE                    | PAGE              |
|                      | 27-Jan-2021                       | 139 of 363        |
| i-STAT Support Guide |                                   |                   |

| Complaint         | Description                                                                                                    |                                                                 |  |
|-------------------|----------------------------------------------------------------------------------------------------|-----------------------------------------------------------------|--|
| User Injured      | The user was injured in some capacity by i-STAT hardware or consumable items (i.e. cut by a control ampule, shocked by a |                                                                 |  |
|                   | power supply, bruised while handling an i-STAT, etc.).                                                                   |                                                                 |  |
| RW Code: C1065    | Prompts for Meaningful Data Collection                                                                                   |                                                                 |  |
|                   | 1. Was the injury caused by i-STAT hardware or consumat                                                                  | ble product?                                                    |  |
| Answer pRE        | a. What is the lot number or serial number of th                                                                         | ne product that caused the injury?                              |  |
| Questions!        | 2. If the user was shocked: were Abbott power cables or b                                                                | patteries/battery carrier used for the i-STAT hardware          |  |
| C                 | involved?                                                                                                    |                                                                 |  |
| Synonyms: cut,    | a. How was the hardware handled?                                                                                         |                                                                 |  |
| bleeding, blood,  | b. Did the user touch electrical contacts?                                                                               |                                                                 |  |
| bruised, hurt,    | 3. If the user was cut or bruised: how was the product bei                                                               | ng handled?                                                     |  |
| sпоскеа, smackea, | a. If cut on a control ampule: was the appropria                                                                         | te protective equipment worn and precautions taken to           |  |
| zapped            | prevent injury (gloves and protective gauze)?                                                                            |                                                                 |  |
|                   | 4. What treatment was provided to user?                                                                                  |                                                                 |  |
|                   | Troubleshooting                                                                                                    |                                                                 |  |
|                   | A. Verify that the user was using the correct power cables                                                               | and/or batteries for devices that caused a shock                |  |
|                   | B. Verify that the user was following the correct handling procedure for the product involved; control ampules should    |                                                                 |  |
|                   | be opened wearing gloves and using gauze to cover the tip of the ampule                                                  |                                                                 |  |
|                   | C. Notify Technical Services Management of the event                                                                     |                                                                 |  |
|                   | D. Confirm user injury and treatment provided (if applicable)                                                            |                                                                 |  |
|                   | Resolution                                                                                                    |                                                                 |  |
|                   | IF the injury is found to be due to mishandling of the                                                                   | THEN the issue is resolved                                      |  |
|                   | product or use of incorrect power                                                                                        | Classification is <b>Complaint 1</b>                            |  |
|                   | cables/batteries/battery carrier AND the user confirms                                                                   |                                                                 |  |
|                   | understanding of correct use of the product AND the                                                                      |                                                                 |  |
|                   | product is currently functioning without issue                                                                           |                                                                 |  |
|                   | IF the user was cut on I-STAT product due to a                                                                           | THEN the I-STAT product should be investigated                  |  |
|                   | Montracturing defect or damage incurred from snipment                                                                    | Classification is <b>Complaint 2</b>                            |  |
|                   | (NOT caused by mishandling or physical damage incurred<br>at customer site)                                              |                                                                 |  |
|                   |                                                                                                    |                                                                 |  |
|                   | IF the user was shocked by I-STAT hardware and It is                                                                     | Include I-STAT nardware should be investigated                  |  |
|                   | cables (batteries /battery carrier at the time of the incident                                                           | Classification is <b>complaint 2</b>                            |  |
|                   | AND the issue is not attributable to incorrect handling of                                                               | Ask sustained to return the neuron cohies (hetterios /hetterios |  |
|                   | the bardware                                                                                                    | Ask customer to return the power cables/batteries/battery       |  |
|                   |                                                                                                    | carrier that were in use at the time of the event               |  |

|                      | Document Type: Reference Document |                   |
|----------------------|-----------------------------------|-------------------|
|                      | DOCUMENT NUMBER                   | DOCUMENT REVISION |
| Abbott Point of Care | REF-1151                          | С                 |
|                      | EFFECTIVE DATE                    | PAGE              |
|                      | 27-Jan-2021                       | 140 of 363        |
| i-STAT Support Guide |                                   |                   |

#### 3.5 Cosmetic Damage Issues

| Complaint          | Description                                                                                                    |  |
|--------------------|----------------------------------------------------------------------------------------------------|--|
| Cosmetic Damage    | The i-STAT hardware has physical damage. The customer may also report rattling noises or unusual smells.                        |  |
|                    | Prompts for Meaningful Data Collection                                                                                          |  |
| RW Code: C2595     | 1. What i-STAT hardware is impacted?                                                                                            |  |
|                    | 2. What is the serial number(s)?                                                                                                |  |
| Synonyms: Cracked, | 3. What components are damaged?                                                                                                 |  |
| dented, split,     | 4. What is the damage to the hardware?                                                                                          |  |
| marred, smashed,   | 5. If damage is to battery compartment, is the damage external or internal?                                                     |  |
| dropped, scuffed,  | 6. Was the hardware dropped?                                                                                                    |  |
| frayed, torn, IR   | Troubleshooting                                                                                                    |  |
| window lens        | A. Document the specific damage to the i-STAT hardware                                                                          |  |
| missing            | B. If cracked casing, request what is used to clean the analyzer or hardware                                                    |  |
|                    | C. If the damage is to the analyzer <u>battery carrier</u> or <u>battery door</u> those components can be replaced at no charge |  |
|                    | D. Replacement <u>feet</u> can be sent for the i-STAT analyzer if they are missing                                              |  |
|                    | E. Replacement <u>cables</u> for the i-STAT hardware can be sent if they are frayed or any other damage                         |  |
|                    | Resolution                                                                                                    |  |
|                    | IF the damage is to the analyzer battery carrier or battery THEN the issue is resolved                                          |  |
|                    | door and replacing those components restores the • Classification is <b>Complaint 1</b>                                         |  |
|                    | analyzer                                                                                                    |  |
|                    | IF the i-STAT analyzer is missing feet and replacement feet THEN the issue is resolved                                          |  |
|                    | are sent    Classification is Complaint 1                                                                                       |  |
|                    | IF the damage is to cables and replacement cables are THEN the issue is resolved                                                |  |
|                    | sent    Classification is Complaint 1                                                                                           |  |
|                    | IF the i-STAT analyzer has physical damage THEN the i-STAT analyzer should be replaced or repaired                              |  |
|                    | Classification is Repair                                                                                                    |  |
|                    | IF the i-STAT hardware has physical damage THEN the i-STAT hardware should be replaced                                          |  |
|                    | Classification is Repair                                                                                                    |  |

i-STAT Support Guide REF-1151C Section 3.5

|                      | Document Type: Refe | erence Document   |
|----------------------|---------------------|-------------------|
|                      | DOCUMENT NUMBER     | DOCUMENT REVISION |
| Abbott Point of Care | REF-1151            | С                 |
|                      | EFFECTIVE DATE      | PAGE              |
|                      | 27-Jan-2021         | 141 of 363        |
| i-STAT Support Guide | ÷                   | •                 |

### 3.6 Miscellaneous Analyzer Issues

| Complaint           | Description                                                    |                                                                  |  |
|---------------------|----------------------------------------------------------------|------------------------------------------------------------------|--|
| Thermal Probe-      | The Thermal Probe reading is ""or is out of range.             |                                                                  |  |
| No/Out of Range     | Prompts for Meaningful Data Collection                         |                                                                  |  |
| Result              | 1. What is the analyzer serial number(s)?                      |                                                                  |  |
|                     | 2. What is the external simulator serial number(s)?            |                                                                  |  |
|                     | 3. What is the thermal probe delta reading?                    |                                                                  |  |
| RW Code: C2546      | Troubleshooting                                                |                                                                  |  |
|                     | A. Verify the thermal probe reading is a value from -0.1 to -  | +0.1 inclusive                                                   |  |
| Synonyms: thermal   | B. Verify the analyzer and external simulator have been sto    | red in the same place (away from drafts) for 30 minutes          |  |
| probe check failed, | prior to testing                                               |                                                                  |  |
| dashes              | C. Inform user to handle the simulator as little as possible t | o maintain its thermal uniformity and stability                  |  |
|                     | D. If "" is displayed, partially insert the simulator into an  | nalyzer and let it stand for 15 minutes before inserting all the |  |
|                     | way                                                            |                                                                  |  |
|                     | E. Re-test the simulator and confirm the thermal probe del     | ta reading is acceptable                                         |  |
|                     | Resolution                                                     |                                                                  |  |
|                     | IF the thermal probe result is a value from -0.1 to +0.1       | THEN the incident is resolved                                    |  |
|                     | inclusive on the analyzer                                      | Classification is Complaint 1                                    |  |
|                     | IF the re-test thermal probe result produces acceptable        | THEN the incident is resolved                                    |  |
|                     | result                                                         | Classification is Complaint 1                                    |  |
|                     | IF specific external simulator serial number fails on multiple | THEN the simulator should be replaced                            |  |
|                     | analyzers after troubleshooting and a different simulator      | Classification is <b>Repair</b>                                  |  |
|                     | serial number(s) produces acceptable thermal probe result      |                                                                  |  |
|                     | IF specific analyzer serial number fails after troubleshooting | THEN the i-STAT analyzer should be repaired or replaced          |  |
|                     | with multiple simulators and same simulators produce           | Classification is <b>Repair</b>                                  |  |
|                     | acceptable thermal probe results on other analyzer serial      |                                                                  |  |
|                     | numbers                                                        |                                                                  |  |

i-STAT Support Guide REF-1151C Section 3.6

|                      | Document Type: Refe | rence Document    |
|----------------------|---------------------|-------------------|
|                      | DOCUMENT NUMBER     | DOCUMENT REVISION |
| Abbott Point of Care | REF-1151            | C                 |
|                      | EFFECTIVE DATE      | PAGE              |
|                      | 27-Jan-2021         | 142 of 363        |
| i-STAT Support Guide |                     |                   |

| Complaint           | Description                                                                                                    |
|---------------------|----------------------------------------------------------------------------------------------------|
| Testing             | The i-STAT 1 Analyzer(s) does not display the test result(s) or testing is disabled (i-STAT 1 Analyzer displays "Upload    |
| Disabled/No Result  | Required" or "Simulator Required" when powered on) or ACT result is displayed as zero "0"                                  |
| Displayed           | Prompts for Meaningful Data Collection                                                                                     |
|                     | 1. What is analyzer serial number(s)?                                                                                      |
|                     | <ol><li>What is displayed (error/message) on the i-STAT 1 Analyzer?</li></ol>                                              |
| RW Code: C2591      | 3. What is cartridge type/lot number (if applicable)?                                                                      |
|                     | a. Which analyte result is impacted (if applicable)?                                                                       |
| Synonyms: Cannot    | b. Was test cancelled/stopped during ACT cartridge test cycle? (ACT result will be "0")                                    |
| be found, can't be  | <ol><li>Is Data Management used with the i-STAT 1 Analyzer(s)?</li></ol>                                                   |
| found, "pre-warm"   | a. If yes, what data manager is being used?                                                                                |
| error for ACT test; | b. Can the user access customization workspace in DMS?                                                                     |
| Zero for ACT        | 5. Is Operator Test Select being used during testing on the i-STAT 1 Analyzer(s)?                                          |
|                     | <ol><li>Is analyte(s) in question disabled globally or by panel in DMS?</li></ol>                                          |
|                     | <ol><li>Is there an upload schedule or external simulator testing schedule customized in DMS?</li></ol>                    |
|                     | 8. Is testing disabled due to not satisfying the liquid QC schedule using eVAS?                                            |
|                     | Troubleshooting                                                                                                    |
|                     | A. Verify what is displayed or occurring on analyzer to determine the cause of the disabled testing on the analyzer.       |
|                     | Note: May need to power analyzer off and turn on again to see start up message or code displayed.                          |
|                     | <ol> <li>Based on the startup message displayed, review action required to enable testing</li> </ol>                       |
|                     | 2. Verify customization settings in analyzer or customization workspace                                                    |
|                     | 3. Determine if actions are set to "lock out" i.e. upload required, external simulator testing required)                   |
|                     | 4. Perform the needed actions to enable testing on the analyzer, i.e. dock the analyzer, test the external                 |
|                     | simulator etc.                                                                                                    |
|                     | B. Verify if disabled testing is due to not performing the scheduled QC using eVAS                                         |
|                     | 1. Check if the customer performed QC as unscheduled QC (confirm by checking if the scheduled QC option is                 |
|                     | active/available for use)                                                                                                  |
|                     | 2. Ask the customer to test QC in the scheduled path on the analyzer to enable testing                                     |
|                     | C. Verify the analyte result(s) cannot be located on the I-STAT I Analyzer                                                 |
|                     |                                                                                                    |
|                     | F Determine if analyte(s) on the cartridges are disabled: either globally or by nanel under DMS sustamization              |
|                     | worksnace                                                                                                    |
|                     | F Determine if Operator Test Select is being used on the analyzer                                                          |
|                     | 1. Review how operator test selects option functions (selection must be made for results to be displayed)                  |
|                     | Note: Bicarbonate (HCO3) will not display if TCO2 is not selected.                                                         |
|                     | I COTTAN ISTAT ISTAT                                                                                                    |
|                     | HOUSE FSTAT HISTART HUMBLING                                                                                               |
|                     | Pti333 Pti333                                                                                                    |
|                     |                                                                                                    |
|                     |                                                                                                    |
|                     | INa 6Hct ZK 7Hct 72K 72Ppp                                                                                                 |
|                     | 2 K 7 P02 3 iCa 8 P02 3 ch 102                                                                                             |
|                     | CIPH B                                                                                                    |
|                     | Gelect Tests Select Tests                                                                                                  |
|                     | To Report Depart                                                                                                    |
|                     | Page     Cantridge Locked     Page     Cantridge Locked     Results Readu                                                  |
|                     |                                                                                                    |
|                     | G. If ACT test result display as "0" (zero), inform user this is because the ACT test was cancelled. When testing a Celite |
|                     | ACT or Kaolin ACT cartridge, an option to cancel the test will appear on the analyzer screen. The cancel test option       |
|                     | will only appear after all the data entry has been completed. If the operator chooses to cancel the test, the result       |
|                     | Will display as "U".                                                                                                    |
|                     | H. Re-test the cartridge to verify that the issue is resolved after the above troubleshooting                              |

|                      | Document Type: Refe | erence Document   |
|----------------------|---------------------|-------------------|
|                      | DOCUMENT NUMBER     | DOCUMENT REVISION |
| Abbott Point of Care | REF-1151            | C                 |
|                      | EFFECTIVE DATE      | PAGE              |
|                      | 27-Jan-2021         | 143 of 363        |
| i-STAT Support Guide |                     |                   |

| Resolution                                                 |                                      |
|------------------------------------------------------------|--------------------------------------|
| IF the result cannot be located on the i-STAT 1 Analyzer   | THEN the issue is resolved           |
| AND Operator Test Select or Analyte enable settings        | Classification is Complaint 1        |
| were corrected AND the re-test result was displayed        |                                      |
| successfully                                               |                                      |
| If testing is enabled after testing liquid QC in the       | THEN the issue is resolved           |
| scheduled path                                             | Classification is <b>Complaint 1</b> |
| IF action displayed is taken and testing is enabled on the | THEN the issue is resolved           |
| analyzer                                                   | Classification is <b>Complaint 1</b> |
| IF the ACT result was obtained after retesting the ACT     | THEN the issue is resolved           |
| cartridge when "0" was previously displayed for ACT        | Classification is Complaint 1        |
| result                                                     |                                      |

Return to the TOC

| Complaint      | Description                                                                                                    |                                                                                                    |
|----------------|----------------------------------------------------------------------------------------------------|----------------------------------------------------------------------------------------------------|
| Device Message | The i-STAT 1 Analyzer(s) memory is full                                                                                                    |                                                                                                    |
| "Memory Full"  | Prompts for Meaningful Data Collection                                                                                                    |                                                                                                    |
|                | 1. What is analyzer serial number(s)?                                                                                                    |                                                                                                    |
|                | 2. Is Data Management used with the i-STAT 1 Analyzer(s)?                                                                                                    |                                                                                                    |
| RW Code: C2572 | a. If yes, what data manager is being used?                                                                                                    |                                                                                                    |
|                | Troubleshooting                                                                                                    |                                                                                                    |
| Synonyms: N/A  | A. If Data Management is being used, download and transmit the results to "free" up memory                                                                                                    |                                                                                                    |
|                | <ul> <li>B. If Data Management is not being used, review and delet discretion)</li> </ul>                                                                                                    | e results (as necessary) to "free" up memory (per customer's                                                                                                    |
|                | Note: The analyzer does not warn if there are 1000 unsent re<br>require deleting unsent results. Results are stored in sequent<br>needs to overwrite the oldest results. This warning indicates<br>transmitted. | esults. It warns if it detects that storing more results will<br>ial order, so eventually to store new results the analyzer<br>that doing so will delete records that were not previously |
|                | Resolution                                                                                                    |                                                                                                    |
|                | IF downloading results OR deleting results resolves the                                                                                                    | THEN the issue is resolved                                                                                                    |
|                | "Memory Full" message                                                                                                    | Classification is <b>Complaint 1</b>                                                                                                    |

i-STAT Support Guide REF-1151C Section 3.6

Return to the TOC

| Complaint        | Description                                                                                                    |                                                       |
|------------------|----------------------------------------------------------------------------------------------------|-------------------------------------------------------|
| Product Received | The new or replaced i-STAT 1 Analyzer was shipped and receiv                                                      | ved with data saved to memory.                        |
| with Data in     | Prompts for Meaningful Data Collection                                                                            |                                                       |
| Memory           | 1. What is analyzer serial number(s)?                                                                             |                                                       |
|                  | Troubleshooting                                                                                                   |                                                       |
|                  | A. Verify the impacted i-STAT 1 analyzer was shipped as a new order or replacement/repair                         |                                                       |
| RW Code: C5552   | B. Verify specific data saved to memory (i.e. customization settings, results etc.)                               |                                                       |
|                  | Resolution                                                                                                    |                                                       |
| Synonyms: N/A    | IF the i-STAT analyzer is verified to be shipped as a new or THEN the i-STAT analyzer should be replaced/repaired |                                                       |
|                  | repair/replacement AND data is verified to be saved in                                                            | and investigated                                      |
|                  | memory                                                                                                    | Classification is Complaint 2                         |
|                  |                                                                                                    | Ask customer to return the analyzer investigation and |
|                  |                                                                                                    | document request(s).                                  |

i-STAT Support Guide REF-1151C Section 3.6

Return to the TOC

|                      | Document Type: Refe | rence Document    |
|----------------------|---------------------|-------------------|
|                      | DOCUMENT NUMBER     | DOCUMENT REVISION |
| Abbott Point of Care | REF-1151            | C                 |
|                      | EFFECTIVE DATE      | PAGE              |
|                      | 27-Jan-2021         | 144 of 363        |
| i-STAT Support Guide |                     |                   |

| Complaint      | Description                                                                                                    |                                                                                                    |
|----------------|----------------------------------------------------------------------------------------------------|----------------------------------------------------------------------------------------------------|
| Cleaning Tool  | The i-STAT 1 Analyzer has a Contact Pin Cleaning Tool, Ceramic Conditioning Cartridge or Latch Return Tool stuck in the                                                                                                    |                                                                                                    |
| Stuck          | cartridge port and cannot be removed                                                                                                    |                                                                                                    |
|                | Prompts for Meaningful Data Collection                                                                                                    |                                                                                                    |
|                | 1. What is analyzer serial number(s)?                                                                                                    |                                                                                                    |
| RW Code: C3211 | 2. Which tool is stuck in analyzer?                                                                                                    |                                                                                                    |
|                | 3. What quality check code or issue occurred leading to use                                                                                                    | e of tool?                                                                                                    |
| Synonyms:      | Troubleshooting                                                                                                    |                                                                                                    |
| Jammed, locked | If Contact Pin Cleaning Tool is stuck:                                                                                                    |                                                                                                    |
|                | A. Review Contact Pin Cleaning Tool use procedure                                                                                                    |                                                                                                    |
|                | B. Attempt to repeat cleaning procedure (push in and pull                                                                                                    | back to arrows, then try to pull cleaning tool out)                                                                                                    |
|                | C. If the Contact Pin Cleaning Tool is removed, run addition<br>properly                                                                                                    | nal cartridges to ensure that the analyzer is functioning                                                                                                    |
|                | <ul> <li>If Ceramic Conditioning Cartridge or Latch Return Tool is stu</li> <li>A. Change or charge the batteries to reach the required op <ol> <li>Verify battery carrier with a red fused bottom</li> <li>Verify appropriate rechargeable battery is beir</li> </ol> </li> <li>B. Ensure that the pins in the battery compartment are in g</li> <li>C. Verify that the battery door is pushing down on the batter to increase force on the battery when installed</li> <li>D. If Ceramic Conditioning Cartridge or Latch Return Tool is functioning properly</li> </ul> | ick:<br>erational voltage<br>is being used with 9-volt Lithium batteries<br>ing used and is not exhausted<br>good condition<br>erry when installed; pull on the metal tab on the battery door<br>s released, run cartridge or simulator to ensure the analyzer is |
|                | Resolution                                                                                                    |                                                                                                    |
|                | IF the tool is removed after troubleshooting AND the                                                                                                    | THEN the issue is resolved                                                                                                    |
|                | analyzer is functioning properly                                                                                                    | Classification is Complaint 1                                                                                                    |
|                | IF the tool is not removed after troubleshooting                                                                                                    | THEN the i-STAT analyzer should be replaced or repaired                                                                                                    |
|                |                                                                                                    | Classification is <b>Repair</b>                                                                                                    |
|                |                                                                                                    | DO NOT FORCEFULLY REMOVE the stuck tool. Send new tool to customer.                                                                                                    |

Return to the TOC

| Complaint            | Description                                                                                                    |
|----------------------|----------------------------------------------------------------------------------------------------|
| Handheld             | The i-STAT 1 Analyzer is not performing as expected and no specific error codes are being generated or user does not |
| Functionality not as | know the specific details of the issue with the analyzer                                                             |
| Expected per         | Note: C2568 should only be used when there is no other specific complaint code available                             |
| Customer             | Examples:                                                                                                    |
|                      | <ul> <li>Analyzer displays "Remove Cartridge" when simulator is inserted</li> </ul>                                  |
|                      | <ul> <li>Analyzer displays "Temperature Out of Range, Check Status Page"</li> </ul>                                  |
| RW Code: C2568       | <ul> <li>User expecting the analyzer to perform a function it is not capable of performing</li> </ul>                |
|                      | • i-STAT analyzer does not beep when testing is completed                                                            |
| Synonyms: does not   | • When running test on analyzer, the results are not displaying on the initial page. User must arrow over to see     |
| work, has an         | results.                                                                                                    |
| issue/error          | User not able to get into the utility menu on analyzer                                                               |
|                      | Wireless analyzer is losing configuration settings                                                                   |
|                      | Document Type: Reference Document |                   |
|----------------------|-----------------------------------|-------------------|
|                      | DOCUMENT NUMBER                   | DOCUMENT REVISION |
| Abbott Point of Care | REF-1151                          | С                 |
|                      | EFFECTIVE DATE                    | PAGE              |
|                      | 27-Jan-2021                       | 145 of 363        |
| i-STAT Support Guide |                                   |                   |

|   | Dromats for Magningful Data Collection                                     |                                                                                                    |  |  |
|---|----------------------------------------------------------------------------|----------------------------------------------------------------------------------------------------|--|--|
| - | 1                                                                          | 1 What is the analyzer serial number?                                                                               |  |  |
|   | 1.<br>2                                                                    | What is the analyzer serial humber:                                                                                 |  |  |
|   | 2.                                                                         | Are any codes or messages being displayed by the analyzer/s/2                                                       |  |  |
| - | J.<br>Tro                                                                  | Froubleshooting                                                                                                    |  |  |
| ŀ | Δ                                                                          | Request specific details regarding complaint (request screenshots or pictures of the issue)                         |  |  |
|   | R R                                                                        | Verify if the analyzer shows the message/error currently                                                            |  |  |
|   | C.                                                                         | For "Temperature Out of Range, Check Status Page" message:                                                          |  |  |
|   | 0.                                                                         | 1. Check temperature reading                                                                                        |  |  |
|   |                                                                            | 2. Move analyzer to warmer/cooler area and allow analyzer to acclimate to new environment                           |  |  |
|   | D.                                                                         | Review customization settings in analyzer or DMS, testing procedures and performance specifications                 |  |  |
|   | Ε.                                                                         | If wireless analyzer displays or no settings, confirm procedure for viewing set up with customer. No                |  |  |
|   |                                                                            | information will be displayed if the wireless status is between associated and not associated states. Customer must |  |  |
|   |                                                                            | wait for wireless menu to display a "state" of either Not Assoc. or Associated.                                     |  |  |
|   |                                                                            | 1. To view settings (no IP address)                                                                                 |  |  |
|   |                                                                            | a. Power on analyzer                                                                                                |  |  |
|   |                                                                            | b. Press Menu to access Administration menu                                                                         |  |  |
|   | c. Press 8 - Wireless                                                      |                                                                                                    |  |  |
|   |                                                                            | d. Press 1 - Cancel to cancel "Initializing Wireless Module"                                                        |  |  |
|   |                                                                            | e. Must wait for Status to indicate State: <b>Not Assoc.</b>                                                        |  |  |
|   | f. Press 1 - View Setup (Wireless settings except IP address will display) |                                                                                                    |  |  |
|   | 2. To view IP address, analyzer must associate:                            |                                                                                                    |  |  |
|   | a. Power on analyzer                                                       |                                                                                                    |  |  |
|   |                                                                            | b. Press Menu to access Administration menu                                                                         |  |  |
|   |                                                                            | C. Press 8 - Wireless                                                                                               |  |  |
|   |                                                                            | d. Press 1 - Cancel to cancel initializing wireless Module                                                          |  |  |
|   |                                                                            | e. Press 4 - Resel<br>f Must wait for Status to indicate State: Associated                                          |  |  |
|   |                                                                            | <ul> <li>a Press 1 - View Setun (All wireless settings including IP address will display)</li> </ul>                |  |  |
|   | Res                                                                        | olution                                                                                                    |  |  |
|   | IF the complaint is resolved with discussion of THEN issue is resolved     |                                                                                                    |  |  |
|   | cust                                                                       | tomization settings on the analyzer/DMS, testing • Classification is <b>Complaint 1</b>                             |  |  |
|   | pro                                                                        | cedures and performance specifications AND product                                                                  |  |  |
|   | is d                                                                       | etermined to be functioning as expected                                                                             |  |  |
|   | IF ti                                                                      | he wireless configuration settings are viewed by THEN issue is resolved                                             |  |  |
|   | follo                                                                      | owing troubleshooting above  • Classification is <b>Complaint 1</b>                                                 |  |  |

|                      | Document Type: Reference Document |                   |
|----------------------|-----------------------------------|-------------------|
|                      | DOCUMENT NUMBER                   | DOCUMENT REVISION |
| Abbott Point of Care | REF-1151                          | C                 |
|                      | EFFECTIVE DATE                    | PAGE              |
|                      | 27-Jan-2021                       | 146 of 363        |
| i-STAT Support Guide |                                   |                   |

#### 4.0 Accessories

| Components             | Description                                                                                                    |                                                              |  |
|------------------------|----------------------------------------------------------------------------------------------------|--------------------------------------------------------------|--|
| Cables                 | The i-STAT downloaders and printers require various power                                                                                 | adapters and cables to interface with power outlets or other |  |
|                        | devices. These cables may be misplaced, damaged, or otherwise require replacement for proper operation.                                   |                                                              |  |
|                        | Prompts for Meaningful Data Collection                                                                                                    |                                                              |  |
|                        | 1. What i-STAT hardware is impacted?                                                                                                    |                                                              |  |
| Synonyms: N/A          | a. What are the serial number(s) of the hardwar                                                                                           | re?                                                          |  |
|                        | 2. Are the cables missing or damaged?                                                                                                    |                                                              |  |
|                        | 3. Is the hardware experiencing an issue?                                                                                                 |                                                              |  |
|                        | Additional Information                                                                                                    |                                                              |  |
|                        | A. The i-STAT DRC-300 downloader and i-STAT PR-300 prin                                                                                   | nter utilize the same type of power adapter (currently       |  |
|                        | orderable), while the DS-300, DRS-300, DN-300, DRN-3                                                                                      | 00, and Martel Printer use different power adapters (not     |  |
|                        | Currently orderable)                                                                                                    | tor namer cable consists of two components, the namer        |  |
|                        | B. A complete DRC-300 downloader of I-STAT PR-300 prin                                                                                    | ic to the country of use                                     |  |
|                        | C Replacement cables can be sent at no charge if require                                                                                  | d to troubleshoot or resolve a current issue reported by     |  |
|                        | customer                                                                                                    |                                                              |  |
|                        | Scenarios                                                                                                    |                                                              |  |
|                        | IF the customer reported damaged cables for a DRC-300 THEN the cables can be sent at no charge                                            |                                                              |  |
|                        | downloader or i-STAT (PR-300) printer • Classification is <b>Complaint 1 with</b> C2595                                                   |                                                              |  |
|                        | IF the customer has lost/misplaced cables or has damaged                                                                                  | THEN the cables can be sent at no charge                     |  |
|                        | cables for a DRC-300 downloader or i-STAT (PR-300) • Classification is <b>Complaint 1</b>                                                 |                                                              |  |
|                        | printer and the cables are needed to resolve a currently<br>documented issue (i.e. software update, transmission<br>issues, power issues) |                                                              |  |
|                        |                                                                                                    |                                                              |  |
|                        |                                                                                                    |                                                              |  |
|                        | IF the customer has lost/misplaced cables for a DRC-300                                                                                   | THEN the customer should purchase the cables through         |  |
|                        | downloader or i-STAT (PR-300) printer and the customer                                                                                    | Customer Service                                             |  |
|                        | has not reported a currently documented issue that needs                                                                                  |                                                              |  |
|                        | to be resolved                                                                                                    |                                                              |  |
|                        | IF the customer has lost/misplaced cables or has damaged                                                                                  | THEN the I-STAT hardware should be replaced                  |  |
|                        | cables for a DS-300, DRS-300, DN-300, DRN-300                                                                                             | Classification is <b>Repair</b>                              |  |
|                        | uowinioauer or a marter printer and they require                                                                                          |                                                              |  |
|                        | replacement cables (power cable of DB9 senar cable)                                                                                       | 300 DRS-300 DN-300 DRN-300) only available through           |  |
|                        |                                                                                                    | the RGA process                                              |  |
|                        |                                                                                                    |                                                              |  |
|                        |                                                                                                    | Martel printers will be replaced with i-STAT Printer kit.    |  |
| i-STAT Support Guide I | REF-1151C Section 4.0                                                                                                    | Return to the TOC                                            |  |

|                      | Document Type: Reference Document |                   |
|----------------------|-----------------------------------|-------------------|
|                      | DOCUMENT NUMBER                   | DOCUMENT REVISION |
| Abbott Point of Care | REF-1151                          | C                 |
|                      | EFFECTIVE DATE                    | PAGE              |
|                      | 27-Jan-2021                       | 147 of 363        |
| i-STAT Support Guide |                                   |                   |

| Components    | Description                                                                                                    |  |  |
|---------------|----------------------------------------------------------------------------------------------------|--|--|
| Feet          | The i-STAT 1 analyzer and downloader/recharger have feet that stick to the bottom of the device. These feet may come off                                                      |  |  |
|               | and the customer will require replacements for proper operation.                                                                                                    |  |  |
|               | Prompts for Meaningful Data Collection                                                                                                    |  |  |
| Synonyms: N/A | 1. What i-STAT hardware is impacted?                                                                                                    |  |  |
|               | a. What are the serial number(s) of the hardware?                                                                                                    |  |  |
|               | 2. How many feet are missing or need to be replaced?                                                                                                    |  |  |
|               | Additional Information                                                                                                    |  |  |
|               | A. The i-STAT analyzer must be on a level surface to properly run the test; missing feet can cause the analyzer to not be level                                               |  |  |
|               | B. The i-STAT downloader/recharger must be able to act as a stable and level surface for the i-STAT analyzer; missing feet can cause the downloader/recharger to not be level |  |  |
|               | C. The customer must report that feet are missing from specific i-STAT hardware; spare or additional feet cannot be provided                                                  |  |  |
|               | Scenarios                                                                                                    |  |  |
|               | IF the customer is missing feet from the i-STAT analyzer or THEN the feet can be sent at no charge                                                                            |  |  |
|               | downloader/recharger <ul> <li>Classification is Complaint 1 with C2595</li> <li>Classification is Complaint 1 with C2595</li> </ul>                                           |  |  |
|               | IF the customer is not currently missing feet from the i-STAT THEN the feet CANNOT be sent per OEC re                                                                         |  |  |
|               | analyzer or downloader/recharger, but would like to order                                                                                                    |  |  |
|               | additional feet as spares                                                                                                    |  |  |

Return to the TOC

| Components      | Description                                                                                                    |                                                               |  |
|-----------------|----------------------------------------------------------------------------------------------------|---------------------------------------------------------------|--|
| Battery Door(s) | The i-STAT 1 Analyzer has a removable door to hold the batteries in place.                                              |                                                               |  |
|                 | Prompts for Meaningful Data Collection                                                                                  |                                                               |  |
|                 | 1. What i-STAT hardware is impacted?                                                                                    |                                                               |  |
|                 | a. What are the serial number(s) of the hardware? (Note: battery doors for printers are not available)                  |                                                               |  |
| Synonyms: N/A   | 2. Is the battery door of the i-STAT 1 Analyzer damaged or misplaced?                                                   |                                                               |  |
|                 | 3. Is the hardware experiencing an issue (not powering on                                                               | , powering off prematurely, etc.)?                            |  |
|                 | Additional Information                                                                                                  |                                                               |  |
|                 | A. If the battery door is damaged, verify with the user if the                                                          | e case of the i-STAT analyzer that houses the battery door is |  |
|                 | also damaged; the entire analyzer may need to be replaced or repaired rather than just sending the door                 |                                                               |  |
|                 | B. If the battery door is not providing sufficient downward force on the battery, the metal tab on the underside of the |                                                               |  |
|                 | door can be manually pulled down to increase the amount of force without needing to replace the door                    |                                                               |  |
|                 | Scenarios                                                                                                    |                                                               |  |
|                 | IF the battery door for the analyzer is misplaced THEN the door can be sent at no charge                                |                                                               |  |
|                 | Classification is Inquiry                                                                                               |                                                               |  |
|                 | IF the battery door for the analyzer is damaged                                                                         | THEN the door can be sent at no charge                        |  |
|                 | Classification is Complaint 1 with <u>C2595</u>                                                                         |                                                               |  |
|                 | IF the battery door is not damaged or misplaced and the THEN the door CANNOT be sent per OEC regulations                |                                                               |  |
|                 | customer is requesting spare doors                                                                                      |                                                               |  |
|                 | IF the battery door is damaged and the customer confirms THEN the i-STAT hardware should be replaced                    |                                                               |  |
|                 | that the i-STAT analyzer also has damage, specifically                                                                  | Classification is Repair                                      |  |
|                 | around the battery compartment                                                                                          |                                                               |  |

i-STAT Support Guide REF-1151C Section 4.0

| Abbott Point of Care | Document Type: Reference Document |                   |
|----------------------|-----------------------------------|-------------------|
|                      | DOCUMENT NUMBER                   | DOCUMENT REVISION |
|                      | REF-1151                          | C                 |
|                      | EFFECTIVE DATE                    | PAGE              |
|                      | 27-Jan-2021                       | 148 of 363        |
| i-STAT Support Guide |                                   |                   |

| Components          | Description                                                   |                                                                     |  |
|---------------------|---------------------------------------------------------------|---------------------------------------------------------------------|--|
| Battery Carrier(s)  | The i-STAT 1 Analyzer utilizes a removable plastic battery ca | rrier to house two disposable 9-Volt Lithium batteries. The         |  |
|                     | disposable batteries can be replaced with a rechargeable ba   | ittery pack if desired.                                             |  |
|                     | Prompts for Meaningful Data Collection                        |                                                                     |  |
|                     | 1. What i-STAT Analyzer serial number?                        |                                                                     |  |
| Synonyms: N/A       | 2. Is the battery carrier damaged or misplaced?               |                                                                     |  |
|                     | 3. Is the hardware experiencing an issue (not powering or     | n, powering off prematurely, etc.)?                                 |  |
|                     | Additional Information                                        |                                                                     |  |
|                     | A. If the battery carrier is damaged, verify if the i-STAT an | alyzer is compromised; document the nature any damage that          |  |
|                     | occurred                                                      |                                                                     |  |
|                     | B. The battery carrier initially shipped with a green base,   | which was later updated to a red base that contained a fuse to      |  |
|                     | prevent the battery from overheating in the event of a        | circuitry failure in the i-STAT analyzer; all battery carriers with |  |
|                     | a green base must be replaced with a red base regardle        | ess of the customer complaint                                       |  |
|                     | New Battery Carrier Old Battery Carrier                       |                                                                     |  |
|                     |                                                               |                                                                     |  |
|                     | Scenarios                                                     |                                                                     |  |
|                     | IE the battery carrier is misplaced                           | THEN the carrier can be sent at no charge                           |  |
|                     | in the battery carrier is misplaced                           | Classification is Inquiry                                           |  |
|                     | IF the battery carrier is damaged                             | THEN the carrier can be sent at no charge                           |  |
|                     | in the battery currents duringed                              | Classification is <b>Complaint 1 with</b> C2595                     |  |
|                     | IF the battery carrier is not damaged or missing and the      | THEN the carriers CANNOT be sent per OEC regulations                |  |
|                     | customer is requesting spare carriers AND the customer        |                                                                     |  |
|                     | has the battery carrier with red base                         |                                                                     |  |
|                     | IF the battery carrier is not damaged but has a green base    | THEN the carrier can be sent at no charge                           |  |
|                     | , , ,                                                         | Classification is Inquiry                                           |  |
|                     |                                                               |                                                                     |  |
|                     |                                                               | The replacement carrier will have a red base; the old carrier       |  |
|                     |                                                               | does not need to be returned                                        |  |
| CTAT Command Codela |                                                               | Deturn to the TOC                                                   |  |

|                      | Document Type: Reference Document |                   |
|----------------------|-----------------------------------|-------------------|
|                      | DOCUMENT NUMBER                   | DOCUMENT REVISION |
| Abbott Point of Care | REF-1151                          | С                 |
|                      | EFFECTIVE DATE                    | PAGE              |
|                      | 27-Jan-2021                       | 149 of 363        |
| i-STAT Support Guide |                                   |                   |

# 5.0 Tools for Troubleshooting

| Tool               | Description                                                                                                    |  |  |
|--------------------|----------------------------------------------------------------------------------------------------|--|--|
| Ceramic            | In case of contact related errors such as suppressed (***) results for hematocrit and Quality Check Codes 20, 23, 27, 28,                                                                                                    |  |  |
| Conditioning       | 29, 31, 32, 34, 38, 41, 43, 49, 50, 69, 87, and 126, they may be reduced by restoring an analyzer with the reusable i-STAT                                                                                                    |  |  |
| Cartridge (CCC)    | Ceramic Conditioning Cartridge.                                                                                                    |  |  |
|                    | Instructions                                                                                                    |  |  |
| Synonyms: N/A      | <ol> <li>Run an external Electronic Simulator         <ul> <li>Running the external Electronic Simulator ensures the Internal Simulator cycle will not execute during the restoration cycle, which could lead to the premature termination of restoration cycle</li> </ul> </li> <li>Run the CCC two times         <ul> <li>Initiate the CCC cycle as you would initiate an external Electronic Simulator</li> <li>The instrument will identify the CCC as an external Electronic Simulator and display a Simulator Failure Code (i.e. rRGL) when the cycle is complete; disregard the code as this is expected behavior</li> </ul> </li> <li>Update the CCC Usage Log         <ul> <li>Update the CCC Usage Log to keep track of the number of restoration cycles performed with the current ceramic strip in the CCC.</li> </ul> </li> </ol> |  |  |
| Synonyms: N/A      | Lerdific scrip in the CCC<br>h If peressary, replace or rotate the ceramic strip so CCC is ready for future use (Note: Use a No. 1 Phillips                                                                                                    |  |  |
|                    | b. In necessary, replace of rotate the ceranic strip so coccis ready for ruthe use (Note: Ose a No. 1 Phillips screwdriver to loosen gold plate to rotate/replace strip)                                                                                                    |  |  |
|                    | 4. Repeat CCC testing cycle above                                                                                                    |  |  |
|                    | 5. Test a new cartridge with patient sample/OC material                                                                                                    |  |  |
|                    | a. If code resolved, return the analyzer to service                                                                                                    |  |  |
|                    | b. If code is not resolved, repeat CCC procedure                                                                                                    |  |  |
|                    | Additional Information                                                                                                    |  |  |
|                    | A. Refer to Technical Bulletin: Instructions for Restoring Analyzers that produce *** for Hematocrit and Quality Check                                                                                                    |  |  |
|                    | Code 23 Art: 721215 or 714962, for CCC usage logs                                                                                                    |  |  |
|                    | B. Perform cartridge testing with QC/sample to confirm code is resolved                                                                                                    |  |  |
|                    | Scenarios                                                                                                    |  |  |
|                    | IF the customer is requesting a CCC or the strip for the THEN the CCC can be sent at no charge                                                                                                    |  |  |
|                    | CCC but they are not currently experiencing a quality • Classification is <b>Inquiry</b>                                                                                                    |  |  |
|                    | check code that warrants the use of the CCC                                                                                                    |  |  |
|                    | <b>IF</b> the customer reports that a quality check code is <b>THEN</b> the CCC can be sent at no charge for troubleshooting                                                                                                    |  |  |
|                    | occurring that warrants the use of the CCC  • Classification is <b>Complaint 1</b> ( <u>C1071</u> )                                                                                                    |  |  |
| CTATICUS AND COLLE |                                                                                                    |  |  |

i-STAT Support Guide REF-1151C Section 5.0

|                      | Document Type: Reference Document |                   |
|----------------------|-----------------------------------|-------------------|
|                      | DOCUMENT NUMBER                   | DOCUMENT REVISION |
| Abbott Point of Care | REF-1151                          | C                 |
|                      | EFFECTIVE DATE                    | PAGE              |
|                      | 27-Jan-2021                       | 150 of 363        |
| i-STAT Support Guide |                                   |                   |

| Tool          | Description                                                                                                    |  |  |
|---------------|----------------------------------------------------------------------------------------------------|--|--|
| Contact Pin   | The Contact Pin Cleaning Kit may be used when Quality Check Code 48, 57, or 68 is generated on the i-STAT 1 Analyzer                                                                                                    |  |  |
| Cleaning Kit  | and is intended to be discarded after one cleaning procedure. The Contact Pin Cleaning Kit is a two-part kit containing [A]                                                                                                    |  |  |
| -             | Contact Pin Cleaning Tool Guide (frosted clear plastic) and [B] Contact Pin Cleaning Tool (clear plastic).                                                                                                    |  |  |
| Flap          | Instructions                                                                                                    |  |  |
| 6             | 1. Power OFF the analyzer and remove the batteries                                                                                                    |  |  |
| A CONTRACTOR  | 2. Hold the Tool Guide [A] with thumb on the arrow and insert it into the cartridge port                                                                                                    |  |  |
| B. Tool       | a. Push the Tool Guide in until it snaps into place, similar to a cartridge                                                                                                    |  |  |
| A. (Guide)    | 3. Hold the tool [B] with thumb placed on the single arrow immediately before the line and insert it into the guide                                                                                                    |  |  |
|               | within the cartridge port with the flap facing up                                                                                                    |  |  |
| Synonyms: N/A | 4. Push the tool in until the line at the tip of the "Single Arrow" meets the rear edge of the guide (some resistance and                                                                                                    |  |  |
|               | the sound and/or feeling of scraping can be expected)                                                                                                    |  |  |
|               |                                                                                                    |  |  |
|               | 5. To perform the cleaning action, pull the tool back until the line at the tips of the "Double Arrows" meets the rear                                                                                                    |  |  |
|               | edge of the guide (some resistance is expected) and then push the tool in again until the line at the tip of the "Single Arrow" meets the rear edge of the guide (user may hear/feel a snap)<br>a. Repeat this step one additional time |  |  |
|               | 6. Keep the tool flat on the guide and push the tool all the way in until the extended edges of the tool handle hit the                                                                                                    |  |  |
|               | rear of the guide                                                                                                    |  |  |
|               | 7. Pull the tool back to remove the tool from the analyzer                                                                                                    |  |  |
|               | 8. Discard the tool and guide in a biohazard waste container according to local, state, and national regulatory guidelines                                                                                                    |  |  |
|               | 9. Insert the batteries, power ON the analyzer, and run an electronic simulator to ensure that the Quality Check Code(s)                                                                                                    |  |  |
|               | nas cleared                                                                                                    |  |  |
|               | Additional Information                                                                                                    |  |  |
|               | A Poter to Technical Bulletin: Contact Din Cleaning Kit Procedure Art: 720566 for more information                                                                                                    |  |  |
|               | Scenarios                                                                                                    |  |  |
|               | IF the customer is requesting a Contact Pin Cleaning Kit THEN the Contact Pin Cleaning Kit can be sent at no charge                                                                                                    |  |  |
|               | but they are not currently experiencing a quality check • Classification is <b>Inquiry</b>                                                                                                    |  |  |
|               | code that warrants the use of the Contact Pin Cleaning Kit                                                                                                    |  |  |
|               | per the support guide                                                                                                    |  |  |
|               | IF the customer reports that a quality check code is THEN the Contact Pin Cleaning Kit can be sent at no charge                                                                                                    |  |  |
|               | occurring that warrants the use of the Contact Pin for troubleshooting                                                                                                    |  |  |
|               | Cleaning Kit per the support guide • Classification is <b>Complaint 1</b> ( <u>C1071</u> )                                                                                                    |  |  |
|               |                                                                                                    |  |  |

|                      | Document Type: Reference Document |                   |
|----------------------|-----------------------------------|-------------------|
|                      | DOCUMENT NUMBER                   | DOCUMENT REVISION |
| Abbott Point of Care | REF-1151                          | С                 |
|                      | EFFECTIVE DATE                    | PAGE              |
|                      | 27-Jan-2021                       | 151 of 363        |
| i-STAT Support Guide |                                   |                   |

| Tool                   | Description                                                                                                    |                                                            |  |
|------------------------|----------------------------------------------------------------------------------------------------|------------------------------------------------------------|--|
| Latch Return Tool      | If the i-STAT 1 Analyzer is not locking cartridges and/or simulato                                                                                                    | rs into place, then the Latch Return Tool may resolve the  |  |
|                        | issue.                                                                                                    |                                                            |  |
|                        | Instructions                                                                                                    |                                                            |  |
| Synonyms: N/A          | 1. Insert the Latch Return Tool into the cartridge port of the h the port                                                                                                    | andheld with the arrow facing up and in the direction of   |  |
|                        | <ol> <li>Push the tool into the cartridge port until it stops and a click</li> <li>Attempt to run a cartridge: ensure that it locks into place</li> </ol>                                                                                    | k is heard, then remove by pulling it from the handheld    |  |
|                        | <ul> <li>Attempt to run a cartridge; ensure that it locks into place</li> <li>Attempt to run an electronic simulator twice to rule out simulator as cause of the issue</li> </ul>                                                            |                                                            |  |
|                        | 4. Attempt to run an electronic simulator twice to rule out simulator as cause of the issue                                                                                                    |                                                            |  |
|                        | Wear on the underside of the simulator can cause latch issues; if the issue appears to coincide with the use of a specific simulator, check on the underside of the simulator to check condition Broken Simulator will cause the latch issue |                                                            |  |
|                        |                                                                                                    |                                                            |  |
|                        |                                                                                                    |                                                            |  |
|                        |                                                                                                    |                                                            |  |
|                        | Worn Simulator will not cause the latch issue, but may eventually break                                                                                                    |                                                            |  |
|                        |                                                                                                    |                                                            |  |
|                        | Refer to Technical Bulletin: Latch Return Tool Art: 730131 for inf                                                                                                    | ormation.                                                  |  |
|                        | Scenarios                                                                                                    |                                                            |  |
|                        | IF the customer is requesting a latch return tool but they are                                                                                                    | <b>THEN</b> the latch return tool can be sent at no charge |  |
|                        | not currently experiencing a locking issue that warrants the                                                                                                    | Classification is Inquiry                                  |  |
|                        | use of the latch return tool per the support guide                                                                                                    |                                                            |  |
|                        | IF the customer reports that they are experiencing a locking                                                                                                    | THEN the latch return tool can be sent at no charge for    |  |
|                        | issue that warrants the use of the latch return tool per the                                                                                                    | troubleshooting                                            |  |
|                        | support guide                                                                                                    | Classification is <b>complaint 1</b> ( <u>C10/1</u> )      |  |
| I-STAT Support Guide F | KER-1151C Section 5.0                                                                                                    | <u>Return to the TOC</u>                                   |  |

|                      | Document Type: Reference Document |                   |
|----------------------|-----------------------------------|-------------------|
|                      | DOCUMENT NUMBER                   | DOCUMENT REVISION |
| Abbott Point of Care | REF-1151                          | C                 |
|                      | EFFECTIVE DATE                    | PAGE              |
|                      | 27-Jan-2021                       | 152 of 363        |
| i-STAT Support Guide |                                   |                   |

### 6.0 Software Update

6.1 Unable to Perform Software Update Decision Tree

| RW Code | Description                                                                                                    |                               |
|---------|----------------------------------------------------------------------------------------------------|-------------------------------|
| C1069   | "Downloader could not be configured to perform the update" message via JammLite                                                                                                    | $\rightarrow$ Jump to Section |
| C1069   | <ul> <li>• TCP/IP is only option</li> </ul>                                                                                                    | $\rightarrow$ Jump to Section |
| C1069   | "Port specified for the update could not be opened" message via JammLite                                                                                                    | → Jump to Section             |
| C1069   | <ul> <li>No/Incorrect software available in JammLite</li> <li>CLEW and/or Application displays "none"</li> <li>CLEW and/or Application is not current revision</li> </ul>                                         | $\rightarrow$ Jump to Section |
| C1069   | "IR Link cannot be configured to perform CLEW update" message                                                                                                    | $\rightarrow$ Jump to Section |
| C1069   | <ul> <li>Update does not start via JammLite</li> <li>Nothing happens on analyzer</li> <li>Nothing happens when analyzer is placed in downloader</li> </ul>                                                        | → Jump to Section             |
| C1069   | <ul> <li>Unable to update software via customization workspace</li> <li>Not able to select current CLEW and/or JAMS</li> <li>Nothing happens</li> <li>Analyzer screen goes back to Administration Menu</li> </ul> | → Jump to Section             |
| C1069   | <ul> <li>Unable to download software to computer</li> <li>Cannot find downloaded software</li> <li>Computer is not allowing download</li> </ul>                                                                   | → Jump to Section             |
| C1069   | Handheld-to-Handheld update will not occur     Nothing happens                                                                                                    | → Jump to Section             |

|                      | Document Type: Reference Document |                   |
|----------------------|-----------------------------------|-------------------|
|                      | DOCUMENT NUMBER                   | DOCUMENT REVISION |
| Abbott Point of Care | REF-1151                          | С                 |
|                      | EFFECTIVE DATE                    | PAGE              |
|                      | 27-Jan-2021                       | 153 of 363        |
| i-STAT Support Guide |                                   |                   |

### 6.1.1 Unable to Perform Software Update Scenarios

| Complaint           | Description                                                                                                    |                                                           |  |
|---------------------|----------------------------------------------------------------------------------------------------|-----------------------------------------------------------|--|
| JammLite:           | "Downloader could not be configured to perform the update" message appears in JammLite Utility.                                                                                                    |                                                           |  |
| "Downloader         | Prompts for Meaningful Data Collection                                                                                                    |                                                           |  |
| Could Not Be        | 1. What is analyzer serial number(s)?                                                                                                    |                                                           |  |
| Configured to       | 2. What is the battery voltage?                                                                                                    |                                                           |  |
| Perform the         | 3. Which comport was selected?                                                                                                    | 3. Which comport was selected?                            |  |
| Update"             | 4. What is the downloader serial number?                                                                                                    |                                                           |  |
| Message             | a. Are appropriate downloader cables connected                                                                                                    | to power and computer?                                    |  |
|                     | b. Have USB drivers been installed on the comput                                                                                                    | ter (if applicable)?                                      |  |
| RW Code: C1069      | c. Does customer have administrative rights?                                                                                                    |                                                           |  |
|                     | 5. Are there any programs running on computer that may be u                                                                                                    | using the comport?                                        |  |
|                     | Troubleshooting                                                                                                    |                                                           |  |
| Synonyms: N/A       | A. Review software update procedure (Technical Bulletin: Insti                                                                                                    | ructions for Updating i-STAT 1 Handheld Software using    |  |
|                     | www.pointofcare.abbott Art: 731335)                                                                                                    |                                                           |  |
|                     | B. If DRC-300 downloader, assist with installing USB drivers (administrative rights required)                                                                                                    |                                                           |  |
|                     | 1. Note: Use another computer with admin rights if                                                                                                    | available                                                 |  |
|                     | C. After download of the USB drivers for DRC-300 downloader ( <i>Technical Bulletin: i-STAT 1 Downloader/Recharger</i>                                                                                                    |                                                           |  |
|                     | (model number DRC-300) Art: 728690), verify under device manager and ports if the USB drivers for the downloader                                                                                                    |                                                           |  |
|                     | are installed                                                                                                    |                                                           |  |
|                     | > 🖵 Network adapters                                                                                                    |                                                           |  |
|                     | > Portable Devices                                                                                                    |                                                           |  |
|                     | V 💭 Ports (COM & LPT)                                                                                                    |                                                           |  |
|                     | USB Serial Port (COM4)                                                                                                    |                                                           |  |
|                     | > Fint queues                                                                                                    |                                                           |  |
|                     |                                                                                                    |                                                           |  |
|                     | 1. May have to restart the computer after the driver has been downloaded to see ports                                                                                                    |                                                           |  |
|                     | DR9:DR9 cable for the (DRS/DS downloaders)                                                                                                    | ned power capies and OSB capie in case for DRC-500 of the |  |
|                     | E Verify correct compart is selected and no programs are one                                                                                                    | an which could be using comport                           |  |
|                     | E. Try plugging the USE cable or the DE9:DE9 cable to a different                                                                                                    | ant port if multiple ports are available on the           |  |
|                     | computer/lanton                                                                                                    | ent port il multiple ports are available on the           |  |
|                     | Resolution                                                                                                    |                                                           |  |
|                     | IF software undate is successful after connecting                                                                                                    | THEN the incident is resolved                             |  |
|                     | downloader cables correctly                                                                                                    | Classification is Complaint 1                             |  |
|                     | Classification is <b>Complaint 1</b> Figure 1      Figure 1      Fi |                                                           |  |
|                     | drivere                                                                                                    | Classification is Completed                               |  |
|                     |                                                                                                    | Classification is <b>Complaint 1</b>                      |  |
|                     | IF software update is successful after selecting correct                                                                                                    | THEN the incluent is resolved                             |  |
|                     | comport or closing any open program                                                                                                    | Classification is <b>Complaint 1</b>                      |  |
|                     | IF customer referred to facility II department due to lack of                                                                                                    | THEN THE INCIDENT IS RESOLVED                             |  |
|                     | admin rights; and the update successful with help from IT or                                                                                                    | Classification is <b>Complaint 1</b>                      |  |
|                     | atter obtaining admin rights                                                                                                    |                                                           |  |
| I-STAT Support Guid | e REF-1151C Section 6.1.1                                                                                                    | <u>Return to the TOC</u>                                  |  |

|                      | Document Type: Reference Document |                   |
|----------------------|-----------------------------------|-------------------|
|                      | DOCUMENT NUMBER                   | DOCUMENT REVISION |
| Abbott Point of Care | REF-1151                          | C                 |
|                      | EFFECTIVE DATE                    | PAGE              |
|                      | 27-Jan-2021                       | 154 of 363        |
| i-STAT Support Guide |                                   |                   |

| Complaint           | Description                                                                                                    |                                                        |  |
|---------------------|----------------------------------------------------------------------------------------------------|--------------------------------------------------------|--|
| JammLite: No        | No comports available in JammLite Utility (TCP/IP only port available)                                                 |                                                        |  |
| Comports Available  | Prompts for Meaningful Data Collection                                                                                 |                                                        |  |
| (TCP/IP only        | 1. What is analyzer serial number(s)?                                                                                  |                                                        |  |
| option)             | 2. What is the battery voltage?                                                                                        |                                                        |  |
|                     | 3. Which comport is available?                                                                                         |                                                        |  |
|                     | 4. What is the downloader serial number?                                                                               |                                                        |  |
| RW Code: C1069      | a. Are appropriate downloader cables connected to power and computer?                                                  |                                                        |  |
|                     | <ul> <li>Have USB drivers been installed on the compute</li> </ul>                                                     | ter (if applicable)?                                   |  |
| Synonyms: TCP/IP    | c. Does customer have administrative rights?                                                                           |                                                        |  |
| only port available | 5. Are there any programs running on computer that may be u                                                            | using the comport?                                     |  |
|                     | Troubleshooting                                                                                                    |                                                        |  |
|                     | A. Review software update procedure (Technical Bulletin: Insti                                                         | ructions for Updating i-STAT 1 Handheld Software using |  |
|                     | www.pointofcare.abbott Art: 731335)                                                                                    |                                                        |  |
|                     | B. If DRC-300, assist with installing USB drivers (administrative rights required)                                     |                                                        |  |
|                     | 1. Using another computer with admin rights is an option if available                                                  |                                                        |  |
|                     | C. After download of the USB drivers for DRC-300 downloader ( <i>Technical Bulletin: i-STAT 1 Downloader/Recharger</i> |                                                        |  |
|                     | (model number DRC-300) Art: 728690) verify under device manager and ports if the USB drivers for the downloader        |                                                        |  |
|                     | are installed                                                                                                    |                                                        |  |
|                     | Intwork adapters      Destable Devices                                                                                 |                                                        |  |
|                     | Portable Devices                                                                                                    |                                                        |  |
|                     | ✓ ■ Ports (COM & LPT) ■ USB Seriel Beet (COM 0)                                                                        |                                                        |  |
|                     | USB Serial Port (COM4)                                                                                                 |                                                        |  |
|                     | > 🚍 Print queues                                                                                                    |                                                        |  |
|                     | <ol> <li>May have to restart the computer after the driver</li> </ol>                                                  | has been downloaded to see the ports                   |  |
|                     | D. Verify downloader is connected properly using i-STAT suppl                                                          | ied power cables and USB cable in case for DRC-300 or  |  |
|                     | the DB9:DB9 cable for the (DRS/DS downloaders)                                                                         |                                                        |  |
|                     | E. Verify correct comport is selected and no programs are ope                                                          | n which could be using comport                         |  |
|                     | F. Try plugging the USB cable or the DB9:DB9 cable to a different                                                      | ent port if multiple ports are available on the        |  |
|                     | computer/laptop                                                                                                    |                                                        |  |
|                     | Resolution                                                                                                    |                                                        |  |
|                     | IF software update is successful after connecting downloader                                                           | THEN the incident is resolved                          |  |
|                     | cables correctly                                                                                                    | Classification is <b>Complaint 1</b>                   |  |
|                     | IF software update is successful after installing DRC-300                                                              | THEN the incident is resolved                          |  |
|                     | drivers                                                                                                    | Classification is Complaint 1                          |  |
|                     | IF software update is successful after selecting correct                                                               | THEN the incident is resolved                          |  |
|                     | comport or closing any other open program                                                                              | Classification is Complaint 1                          |  |
|                     | IF customer referred to facility IT department due to lack of                                                          | THEN the incident is resolved                          |  |
|                     | admin rights; and the update successful with help from IT or                                                           | Classification is <b>Complaint 1</b>                   |  |
|                     | after obtaining admin rights                                                                                           |                                                        |  |

|                      | Document Type: Reference Document |                   |
|----------------------|-----------------------------------|-------------------|
|                      | DOCUMENT NUMBER                   | DOCUMENT REVISION |
| Abbott Point of Care | REF-1151                          | C                 |
|                      | EFFECTIVE DATE                    | PAGE              |
|                      | 27-Jan-2021                       | 155 of 363        |
| i-STAT Support Guide |                                   |                   |

| Complaint            | Description                                                                             |                                                                       |  |  |
|----------------------|-----------------------------------------------------------------------------------------|-----------------------------------------------------------------------|--|--|
| JammLite: "Port      | "Port specified for the update could not be opened" message appears in JammLite Utility |                                                                       |  |  |
| Specified for Update | Prompts for Meaningful Data Collection                                                  |                                                                       |  |  |
| Could Not Be Opened" | 1. What is analyzer serial number(s)?                                                   |                                                                       |  |  |
| Message              | 2. What is the battery voltage?                                                         |                                                                       |  |  |
|                      | 3. Which comport was selected?                                                          |                                                                       |  |  |
|                      | 4. What is the downloader serial number?                                                |                                                                       |  |  |
| RW Code: C1069       | a. Are appropriate downloader cables connec                                             | cted to power and computer?                                           |  |  |
|                      | b. Have USB drivers been installed (if applicable)?                                     |                                                                       |  |  |
| Synonyms: N/A        | c. Does customer have administrative rights?                                            |                                                                       |  |  |
|                      | 5. Are there any programs running on computer that may be using the comport?            |                                                                       |  |  |
|                      | Troubleshooting                                                                         |                                                                       |  |  |
|                      | A. Review software update procedure (Technical Bullet                                   | in: Instructions for Updating i-STAT 1 Handheld Software              |  |  |
|                      | using www.pointofcare.abbott Art: 731335)                                               |                                                                       |  |  |
|                      | B. If DRC-300, assist with installing USB drivers (adminis                              | strative rights required)                                             |  |  |
|                      | 1. Using another computer with admin rights                                             | 1. Using another computer with admin rights is an option if available |  |  |
|                      | C. After download of the USB drivers for DRC-300 down                                   | nloader (Technical Bulletin: i-STAT 1 Downloader/Recharger            |  |  |
|                      | (model number DRC-300) Art: 728690) verify under c                                      | levice manager and ports if the USB drivers for the                   |  |  |
|                      | downloader are installed                                                                |                                                                       |  |  |
|                      | > 🚽 Network adapters                                                                    |                                                                       |  |  |
|                      | > 📃 Portable Devices                                                                    |                                                                       |  |  |
|                      | V 💭 Ports (COM & LPT)                                                                   |                                                                       |  |  |
|                      | USB Serial Port (COM4)                                                                  |                                                                       |  |  |
|                      | > 🚍 Print queues                                                                        |                                                                       |  |  |
|                      | 1 May have to restart the computer after the                                            | e driver has been downloaded to see the ports                         |  |  |
|                      | D Verify downloader is connected properly using i-STA                                   | T supplied power cables and USB cable in case for DBC-300             |  |  |
|                      | or the DB9:DB9 cable for the (DRS/DS downloaders)                                       |                                                                       |  |  |
|                      | E. Verify correct comport is selected and no programs a                                 | are open which could be using comport                                 |  |  |
|                      | F. Try plugging the USB cable or the DB9:DB9 cable to a                                 | a different port if multiple ports are available on the               |  |  |
|                      | computer/laptop                                                                         | · · · · · · · · · · · · · · · · · · ·                                 |  |  |
|                      | Resolution                                                                              |                                                                       |  |  |
|                      | IF software update is successful after connecting                                       | THEN the incident is resolved                                         |  |  |
|                      | downloader cables correctly                                                             | <ul> <li>Classification is Complaint 1</li> </ul>                     |  |  |
|                      | IF software update is successful after installing DRC-300                               | THEN the incident is resolved                                         |  |  |
|                      | drivers                                                                                 | <ul> <li>Classification is Complaint 1</li> </ul>                     |  |  |
|                      | IF software update is successful after selecting correct                                | THEN the incident is resolved                                         |  |  |
|                      | comport or closing any open program(s)                                                  | Classification is <b>Complaint 1</b>                                  |  |  |
|                      | IF customer referred to facility IT department due to                                   | THEN the incident is resolved                                         |  |  |
|                      | lack of admin rights; and the update successful with                                    | Classification is <b>Complaint 1</b>                                  |  |  |
|                      | help from IT or after obtaining admin rights                                            |                                                                       |  |  |

|                      | Document Type: Reference Document |                   |
|----------------------|-----------------------------------|-------------------|
|                      | DOCUMENT NUMBER                   | DOCUMENT REVISION |
| Abbott Point of Care | REF-1151                          | C                 |
|                      | EFFECTIVE DATE                    | PAGE              |
|                      | 27-Jan-2021                       | 156 of 363        |
| i-STAT Support Guide |                                   |                   |

| Complaint             | Description                                                                                                  |                                                              |  |
|-----------------------|----------------------------------------------------------------------------------------------------|--------------------------------------------------------------|--|
|                       | Description                                                                                                  |                                                              |  |
|                       | No/incorrect CLE w and Application (JAWS) available in JammLite Utility                                      |                                                              |  |
| Incorrect CLEW and/or | Prompts for Meaningful Data Collection                                                                       |                                                              |  |
| Application (JAMS)    | <ol> <li>What is analyzer serial number(s)?</li> </ol>                                                       |                                                              |  |
|                       | <ol><li>What is the battery voltage?</li></ol>                                                               |                                                              |  |
|                       | 3. What displayed for CLEW and Application?                                                                  |                                                              |  |
| RW Code: C1069        | 4. What is the downloader serial number?                                                                     |                                                              |  |
|                       | Troubleshooting                                                                                              |                                                              |  |
| Synonyms: no CLEW     | A. Review software update procedure                                                                          |                                                              |  |
| and/or JAMS           | 1. Technical Bulletin: Instructions for Updatin                                                              | a i-STAT 1 Handheld Software usina                           |  |
| (application)         | www.nointofcare.abbott Art: 731335                                                                           |                                                              |  |
|                       | 2 Ouick Reference Instructions for Undating the i-STAT 1 with Serial Downloaders and IAMMUTE using           |                                                              |  |
|                       | www.nointofcare.abhott Art: 732159                                                                           |                                                              |  |
|                       | B Select correct software from dron down menu in Jammi ite Litility                                          |                                                              |  |
|                       | C Download current software                                                                                  |                                                              |  |
|                       | Note: Suggest sustemer create a folder on the computer to save software file. Old software files may require |                                                              |  |
|                       | deletion from computer                                                                                       |                                                              |  |
|                       | D Vorify if outtomor have administrative rights to down                                                      | pland the coffusion to the computer/lanton refer to facility |  |
|                       | D. Verify in customer have administrative rights to down                                                     | moad the software to the computer/laptop, refer to facility  |  |
|                       | Production                                                                                                   |                                                              |  |
|                       | Resolution                                                                                                   |                                                              |  |
|                       | IF software update is successful after selecting correct                                                     | THEN the incident is resolved                                |  |
|                       | software from drop down menu    Classification is Complaint 1                                                |                                                              |  |
|                       | IF software update is successful after downloading the THEN the incident is resolved                         |                                                              |  |
|                       | current software  • Classification is <b>Complaint 1</b>                                                     |                                                              |  |
|                       | IF customer referred to facility IT department due to                                                        | THEN the incident is resolved                                |  |
|                       | lack of administrative rights; and the update successful                                                     | Classification is Complaint 1                                |  |
|                       | with help from IT or after obtaining administrative                                                          |                                                              |  |
|                       | rights                                                                                                    |                                                              |  |

|                      | Document Type: Reference Document |                   |
|----------------------|-----------------------------------|-------------------|
|                      | DOCUMENT NUMBER                   | DOCUMENT REVISION |
| Abbott Point of Care | REF-1151                          | C                 |
|                      | EFFECTIVE DATE                    | PAGE              |
|                      | 27-Jan-2021                       | 157 of 363        |
| i-STAT Support Guide |                                   |                   |

| Complaint              | Description                                                                                                    |    |  |
|------------------------|----------------------------------------------------------------------------------------------------|----|--|
| JammLite: "IR Link     | "IR Link cannot be configured to perform CLEW update" message appears when attempting to perform software update   |    |  |
| Cannot Be              | with JammLite Utility.                                                                                             |    |  |
| Configured to          | Prompts for Meaningful Data Collection                                                                             |    |  |
| Perform CLEW           | 1. What is analyzer serial number(s)?                                                                              |    |  |
| Update" Message        | 2. What is the battery voltage?                                                                                    |    |  |
|                        | 3. Which instrument was selected in JammLite Utility?                                                              |    |  |
|                        | 4. What is the serial number of the downloader?                                                                    |    |  |
| RW Code: C1069         | Troubleshooting                                                                                                    |    |  |
|                        | A. Review software update procedure                                                                                |    |  |
| Synonyms: N/A          | 1. Technical Bulletin: Instructions for Updating i-STAT 1 Handheld Software using www.pointofcare.abbott           |    |  |
|                        | Art: 731335                                                                                                    |    |  |
|                        | 2. Quick Reference Instructions for Updating the i-STAT 1 with Serial Downloaders and JAMMLITE, using              |    |  |
|                        | www.pointofcare.abbott Art: 732159                                                                                 |    |  |
|                        | B. Verify correct instrument is selected in the JammLite Utility Window. JammLite defaults to i-STAT 200 Analyzer. |    |  |
|                        | Customer must select i-STAT 300 Analyzer from drop down menu.                                                      |    |  |
|                        | Note: IR link is no longer a supported product. Do not troubleshoot IR link connection.                            |    |  |
|                        | Resolution                                                                                                    |    |  |
|                        | IF software update is successful after selecting correct THEN the incident is resolved                             |    |  |
|                        | instrument    Classification is Complaint 1                                                                        |    |  |
| CTAT Commonst Coulde I |                                                                                                    | ~~ |  |

Return to the TOC

| Complaint              | Description                                                                                                    |  |  |
|------------------------|----------------------------------------------------------------------------------------------------|--|--|
| JammLite: Nothing      | Unable to perform the i-STAT CLEW and JAMS software update via JammLite Utility. Nothing happens when analyzer is |  |  |
| Happens When           | placed in downloader.                                                                                             |  |  |
| Analyzer is Placed     | Prompts for Meaningful Data Collection                                                                            |  |  |
| in Downloader          | 1. What is analyzer and downloader serial numbers?                                                                |  |  |
|                        | 2. What is the battery voltage?                                                                                   |  |  |
|                        | 3. Was analyzer in the downloader when "Update" was pressed in JammLite Utility?                                  |  |  |
| RW Code: C1069         | 4. Was analyzer powered off when placed in downloader?                                                            |  |  |
|                        | Troubleshooting                                                                                                   |  |  |
| Synonyms: N/A          | A. Review software update procedure                                                                               |  |  |
|                        | 1. Technical Bulletin: Instructions for Updatina i-STAT 1 Handheld Software using www.pointofcare.abbott          |  |  |
|                        | Art: 731335                                                                                                    |  |  |
|                        | 2. Quick Reference Instructions for Updating the i-STAT 1 with Serial Downloaders and JAMMLITE, using             |  |  |
|                        | www.pointofcare.abbott Art: 732159                                                                                |  |  |
|                        | B. Remind user of computer message:                                                                               |  |  |
|                        | Lindate: JAMS141C RIN + A32 CI W                                                                                  |  |  |
|                        |                                                                                                    |  |  |
|                        | 1) If an analyzer is already in the Downloader                                                                    |  |  |
|                        | remove it.                                                                                                    |  |  |
|                        | 2) Ensure the analyzer to be updated is off. Cancel                                                               |  |  |
|                        | 3) Place the analyzer in the Downloader.                                                                          |  |  |
|                        |                                                                                                    |  |  |
|                        | Waiting for analyzer (CDM1)                                                                                       |  |  |
|                        | Resolution                                                                                                    |  |  |
|                        |                                                                                                    |  |  |
|                        | IF software update is successful after following software THEN the incident is resolved                           |  |  |
|                        | update instructions  • Classification is Complaint 1                                                              |  |  |
| i-STAT Support Guide F | REF-1151C Section 6.1.1 Return to the TOC                                                                         |  |  |

|                      | Document Type: Reference Document |                   |
|----------------------|-----------------------------------|-------------------|
|                      | DOCUMENT NUMBER                   | DOCUMENT REVISION |
| Abbott Point of Care | REF-1151                          | C                 |
|                      | EFFECTIVE DATE                    | PAGE              |
|                      | 27-Jan-2021                       | 158 of 363        |
| i-STAT Support Guide |                                   |                   |

| Complaint      | Description                                                                                                    |                                                         |  |
|----------------|----------------------------------------------------------------------------------------------------|---------------------------------------------------------|--|
| Customization  | Unable to undate CLEW and IAMS in customization workspace                                                       |                                                         |  |
| Workspace:     | CLEW and IAMS not available                                                                                     |                                                         |  |
| Unable to      | Prompts for Magningful Data Collection                                                                          |                                                         |  |
|                |                                                                                                    |                                                         |  |
| Opdate CLEW    | 1. What data management program is being used?                                                                  |                                                         |  |
| and JAIVIS     | 2. What is DE version?                                                                                          |                                                         |  |
|                | Troubleshooting                                                                                                 |                                                         |  |
|                | A. Review software update procedure (Technical Bulletin: No                                                     | etwork Options for Updating the i-STAT 1 Handheld using |  |
| RW Code: C1069 | www.pointofcare.abbott Art: 731336)                                                                             |                                                         |  |
|                | B. Reminder: CLEW and JAMS do not automatically populate customization workspace. They must be selected.        |                                                         |  |
| Synonyms: no   | C. Verify DE version                                                                                            |                                                         |  |
| CLEW or JAMS   | 1. If version is $> 2.0$ , repeat software upload via "Update i-STAT/DF" > "Upload Update File"                 |                                                         |  |
|                | i User may have to save software in a folder on deskton (instead of directly on deskton) or save                |                                                         |  |
|                | software file on shared drive                                                                                   |                                                         |  |
|                | 2 If the software still not available in customization worksnace refer user to Data manager support (for third  |                                                         |  |
|                | 2. In the software still not available in customization workspace refer user to bata manager support (for third |                                                         |  |
|                | party Data Manager)                                                                                             |                                                         |  |
|                | Posolution                                                                                                    |                                                         |  |
|                | Resolution                                                                                                    | TUEN the incident is received                           |  |
|                | IF customization workspace is successfully updated after                                                        | THEN the incident is resolved                           |  |
|                | following correct steps for the procedure                                                                       | Classification is Complaint 1                           |  |
|                | IF customization workspace is not successfully updated after                                                    | THEN the incident is resolved                           |  |
|                | repeating upload procedure in DE customization and user is                                                      | <ul> <li>Classification is Complaint 1</li> </ul>       |  |
|                | referred to 3 <sup>rd</sup> party data manager vendor and update was                                            |                                                         |  |
|                | successfully completed by the vendor support                                                                    |                                                         |  |
|                |                                                                                                    |                                                         |  |

|                      | Document Type: Reference Document |                   |
|----------------------|-----------------------------------|-------------------|
|                      | DOCUMENT NUMBER                   | DOCUMENT REVISION |
| Abbott Point of Care | REF-1151                          | C                 |
|                      | EFFECTIVE DATE                    | PAGE              |
|                      | 27-Jan-2021                       | 159 of 363        |
| i-STAT Support Guide |                                   |                   |

| Complaint        | Description                                                                                                    |                                                        |  |
|------------------|----------------------------------------------------------------------------------------------------|--------------------------------------------------------|--|
| Customization    | Unable to perform the i-STAT CLEW and JAMS software update                                                                                                    | via Customization Workspace. Nothing happens when      |  |
| Workspace: Will  | analyzer is placed in downloader, analyzer display reverts to Administration Menu.                                                                                                    |                                                        |  |
| Not Update, Goes | Prompts for Meaningful Data Collection                                                                                                    |                                                        |  |
| Back to          | 1. What is analyzer serial number(s)?                                                                                                    |                                                        |  |
| Administration   | 2. What is the battery voltage?                                                                                                    |                                                        |  |
| Menu             | 3. What data management program is being used?                                                                                                    |                                                        |  |
|                  | 4. What is DE version?                                                                                                    |                                                        |  |
| RW Code: C1069   | 5. Was the correct software file uploaded to Customization v                                                                                                    | workspace?                                             |  |
|                  | Troubleshooting                                                                                                    |                                                        |  |
| Synonyms: N/A    | A. Review software update procedure (Technical Bulletin: Ne                                                                                                    | twork Options for Updating the i-STAT 1 Handheld using |  |
|                  | www.pointofcare.abbott Art: 731336)                                                                                                    |                                                        |  |
|                  | B. Verify the following in customization workspace:                                                                                                    |                                                        |  |
|                  | <ol> <li>"Enable Customization" is checked</li> </ol>                                                                                                    |                                                        |  |
|                  | 2. i-STAT Analyzer CLEW is current                                                                                                    |                                                        |  |
|                  | 3. i-STAT 1 Software is current                                                                                                    |                                                        |  |
|                  | <ol><li>"Enabled" or "Enable Updates" is checked for lo</li></ol>                                                                                                    | cation                                                 |  |
|                  | <ol><li>"Update CLEW" is checked for location</li></ol>                                                                                                    |                                                        |  |
|                  | 6. i-STAT Analyzer CLEW is current for location                                                                                                    |                                                        |  |
|                  | Customization Workspace Preferences STATIXes Profile Update -STATIOE                                                                                                    |                                                        |  |
|                  | Enable Customization Institution: Fiction Hospital                                                                                                    |                                                        |  |
|                  | Default customization profiles:<br>Language: Location Enabled State Default Update CLEW-STAT Analyzer CLEW Philips BAM CLEW Preferences STAT                                                                   | Tilotes                                                |  |
|                  | English         AITHES         V         V         A33         [binne]         1880157         CK           Unit Set:         CVOR         V         V         A32         [binne]         1880180W         CK | ARTO A                                                 |  |
|                  | UNITSETTIG MPACU V A32 [None] 16A190C7 CH<br>I-STAT Analyzer CLEV: ORTHO V V V A33 [None] 1680157 CH                                                                                                    | ARTO A                                                 |  |
|                  | A33         PACU         V         V         A33         Plonet         660167         CK           Philips BAM CLEW:         PECER         V         V         A33         Plonet         660167         CK   | ARTO D                                                 |  |
|                  | Picnel POCT V V A33 Picnel 1660167 CH                                                                                                    |                                                        |  |
|                  | JAMS142E BN - RESP V V A33 [None] 1680157 CK                                                                                                    | ARTO                                                   |  |
|                  | 16801157 STCU V V A33 Plonej 1680157 CK                                                                                                    | ARTO                                                   |  |
|                  | CHARTE                                                                                                    |                                                        |  |
|                  | Ø Use eVAS<br>APOC20162801.VAS                                                                                                    |                                                        |  |
|                  | Use Operator List                                                                                                    |                                                        |  |
|                  | I-STATOE Version 2.7                                                                                                    |                                                        |  |
|                  | C. Repeat software update with analyzer seated in download                                                                                                    | der                                                    |  |
|                  | D. Run simulator on analyzer and download test, then repeat                                                                                                    | t update.                                              |  |
|                  | E. Verify software installed in analyzer (update process will r                                                                                                    | not occur if analyzer has current software installed)  |  |
|                  | F. If update still does not occur, use JammLite Utility. Select TCP/IP for port and enter downloader IP address.                                                                                               |                                                        |  |
|                  | <b>Note:</b> Network traffic may affect the ability of the analyzer to update the software via customization workspace. Advise                                                                                 |                                                        |  |
|                  | user to attempt to receive software update at a different time of day.                                                                                                    |                                                        |  |
|                  | Resolution                                                                                                    |                                                        |  |
|                  | IF software update is successful after updating settings in THEN the incident is resolved                                                                                                    |                                                        |  |
|                  | customization workspace                                                                                                    | Classification is <b>Complaint 1</b>                   |  |
|                  | IF software update is successful after repeating update                                                                                                    | THEN the incident is resolved                          |  |
|                  | procedure or analyzer has current software already installed                                                                                                    | Classification is <b>Complaint 1</b>                   |  |

|                      | Document Type: Reference Document |                   |
|----------------------|-----------------------------------|-------------------|
|                      | DOCUMENT NUMBER                   | DOCUMENT REVISION |
| Abbott Point of Care | REF-1151                          | C                 |
|                      | EFFECTIVE DATE                    | PAGE              |
|                      | 27-Jan-2021                       | 160 of 363        |
| i-STAT Support Guide |                                   |                   |

| Complaint          | Description                                                                                                    |  |  |
|--------------------|----------------------------------------------------------------------------------------------------|--|--|
| Software Will Not  | Software will not download to computer or cannot find after download                                                  |  |  |
| Download. Unable   | Prompts for Meaningful Data Collection                                                                                |  |  |
| to Locate After    | 1. What is analyzer serial number(s)?                                                                                 |  |  |
| Download           | 2. What is computer operating system?                                                                                 |  |  |
|                    | 3. Which web browser was used to download software?                                                                   |  |  |
|                    | Troubleshooting                                                                                                    |  |  |
| RW Code: C1069     | A. Review download procedure (Technical Bulletin: Instructions for Updating i-STAT 1 Handheld Software using          |  |  |
|                    | www.pointofcare.abbott Art: 731335)                                                                                   |  |  |
| Synonyms: Will not | B. Verify user has admin rights and/or firewall is not blocking download of software                                  |  |  |
| update, won't      | C. Verify computer operating system. Software has been validated with Windows XP and 7, 64 bit, and Windows 10.       |  |  |
| update, cannot     | D. Verify web browser used for download.                                                                              |  |  |
| update, can't      | 1. Google Chrome automatically saves to Downloads folder                                                              |  |  |
| update, software   | 2. Internet Explorer has "save as" option                                                                             |  |  |
| not updating       | Note: User may have to save software in a folder on desktop (instead of directly on desktop) or save software file on |  |  |
|                    | shared drive                                                                                                    |  |  |
|                    | E. Refer user to their facility IT department if the computer does not have admin rights                              |  |  |
|                    | Resolution                                                                                                    |  |  |
|                    | IF software update is successful after locating software file THEN the incident is resolved                           |  |  |
|                    | or repeated download of software  • Classification is Complaint 1                                                     |  |  |
|                    | IF customer referred to facility IT department due to lack THEN refer user to IT department                           |  |  |
|                    | of admin rights or possible firewall; and the update • Classification is <b>Complaint 1</b>                           |  |  |
|                    | successful with help from IT or after obtaining admin                                                                 |  |  |
|                    | rights                                                                                                    |  |  |
|                    | IF user is using a computer with Macintosh operating THEN refer user to use a different computer with validated       |  |  |
|                    | system operating system                                                                                               |  |  |
|                    | Classification is Complaint 1                                                                                         |  |  |

Return to the TOC

| Complaint           | Description                                                                                                   |  |  |
|---------------------|----------------------------------------------------------------------------------------------------|--|--|
| Handheld-to-        | Unable to perform the i-STAT CLEW and JAMS software update via handheld-to-handheld procedure                 |  |  |
| Handheld:           | Prompts for Meaningful Data Collection                                                                        |  |  |
| Unable to           | 1. What is analyzer serial number(s)?                                                                         |  |  |
| Perform             | 2. What is the battery voltage?                                                                               |  |  |
| Software Update     | Troubleshooting                                                                                               |  |  |
|                     | A. Review software update procedure                                                                           |  |  |
|                     | 1. Technical Bulletin: Instructions for Updating i-STAT 1 Handheld Software using www.pointofcare.abbott Art: |  |  |
| RW Code: C1069      | 731335                                                                                                    |  |  |
|                     | 2. Quick Reference Instructions for Handheld-to-Handheld Transfer Art: 732160                                 |  |  |
| Synonyms:           | B. Verify:                                                                                                    |  |  |
| software update     | 1. Analyzers IR windows are lined up correctly                                                                |  |  |
| not working         | 2. Receiving analyzer is not powered on                                                                       |  |  |
|                     | C. Clean IR windows on the analyzers                                                                          |  |  |
|                     | Resolution                                                                                                    |  |  |
|                     | IF software update is successful after following software THEN the incident is resolved                       |  |  |
|                     | update instructions  • Classification is Complaint 1                                                          |  |  |
|                     | IF software update is successful after cleaning IR windows THEN the incident is resolved                      |  |  |
|                     | Classification is Complaint 1                                                                                 |  |  |
| i-STAT Support Guid | STAT Support Guide REF-1151C Section 6.1.1 Return to the TO                                                   |  |  |

|                      | Document Type: Reference Document |                   |
|----------------------|-----------------------------------|-------------------|
|                      | DOCUMENT NUMBER                   | DOCUMENT REVISION |
| Abbott Point of Care | REF-1151                          | C                 |
|                      | EFFECTIVE DATE                    | PAGE              |
|                      | 27-Jan-2021                       | 161 of 363        |
| i-STAT Support Guide |                                   |                   |

#### 6.2 Other Software Issues

| Complaint            | Description                                                                                                    |                                                           |  |
|----------------------|----------------------------------------------------------------------------------------------------|-----------------------------------------------------------|--|
| Shipment Error       | Customer did not receive the software update package                                                                 |                                                           |  |
|                      | Prompts for Meaningful Data Collection                                                                               |                                                           |  |
| RW Code: C1004       | 1. Request customer's contact information                                                                            |                                                           |  |
|                      | Troubleshooting                                                                                                    |                                                           |  |
| Synonyms: N/A        | A. Check mailing list                                                                                                |                                                           |  |
|                      | 1. Verify contact information on software mailing.                                                                   |                                                           |  |
|                      | 2. If not correct or missing, notify administrator to u                                                              | update the mailing list                                   |  |
|                      | B. Explain software is available on APOC website                                                                     |                                                           |  |
|                      | 1. If customer is willing to perform update via APOC website, assist customer with update procedure.                 |                                                           |  |
|                      | C. Explain no-web (CD) software packages may take up to 10 business days after software release to be received       |                                                           |  |
|                      | Resolution                                                                                                    |                                                           |  |
|                      | IF customer is on mailing list to receive web package and THEN advise customer that the software is available on the |                                                           |  |
|                      | did not received package APOC website                                                                                |                                                           |  |
|                      | Classification is Complaint 1                                                                                        |                                                           |  |
|                      | IF customer is not on mailing list or information is TH                                                              | HEN advise customer that the software is available on the |  |
|                      | incorrect on mailing APOC website                                                                                    |                                                           |  |
|                      | Classification is Complaint 1                                                                                        |                                                           |  |
|                      | IF customer is on mailing list to receive no- web package THEN request no-web (CD) software package be sent to       |                                                           |  |
|                      | and did not receive package after 10 business days from cus                                                          | istomer                                                   |  |
|                      | software release                                                                                                    | Classification is Complaint 1                             |  |
| i-STAT Support Guide | REF-1151C Section 6.2                                                                                                | Return to the TOC                                         |  |

| Complaint                                                                              | Description                                                                                                    |  |  |
|----------------------------------------------------------------------------------------|----------------------------------------------------------------------------------------------------|--|--|
| Product Received                                                                       | Customer received software package with broken CD                                                                                                    |  |  |
| Damaged                                                                                | Prompts for Meaningful Data Collection                                                                                                    |  |  |
|                                                                                        | 1. Request customer's contact information                                                                                                    |  |  |
| RW Code: C5560                                                                         | Troubleshooting                                                                                                    |  |  |
| Synonyms: Software<br>CD received broken,<br>Software update<br>not working from<br>CD | <ul> <li>A. Check mailing list         <ul> <li>Verify contact information on software mailing.</li> <li>If not correct or missing, notify administrator to update the mailing list</li> <li>Explain software is available on APOC website                  <ul></ul></li></ul></li></ul> |  |  |
| Resolution                                                                             |                                                                                                    |  |  |
|                                                                                        | IF software update CD is broken THEN request replacement no-web (CD) software package                                                                                                    |  |  |
|                                                                                        | and investigate shipping                                                                                                    |  |  |
|                                                                                        | Classification is Complaint 2                                                                                                    |  |  |
| : STAT Support Guido E                                                                 | PEE 11E1C Section 6.2                                                                                                    |  |  |

i-STAT Support Guide REF-1151C Section 6.2

|                      | Document Type: Reference Document |                   |  |
|----------------------|-----------------------------------|-------------------|--|
|                      | DOCUMENT NUMBER                   | DOCUMENT REVISION |  |
| Abbott Point of Care | REF-1151                          | С                 |  |
|                      | EFFECTIVE DATE                    | PAGE              |  |
|                      | 27-Jan-2021                       | 162 of 363        |  |
| i-STAT Support Guide |                                   |                   |  |

## 7.0 Quality Material Results Issues

| Complaint               | Description                                                                                                    |  |  |
|-------------------------|----------------------------------------------------------------------------------------------------|--|--|
| Quality Material        | The precision study results using APOC Control products are not acceptable, do not match the expected %CV and/or SD                                                                               |  |  |
| Precision               | Prompts for Meaningful Data Collection                                                                                                    |  |  |
|                         | 1. What cartridge lot number(s) is used?                                                                                                    |  |  |
| RW Code: C1620          | 2. What is control lot number and level(s)?                                                                                                    |  |  |
|                         | 3. Which analyte is not meeting precision expectations?                                                                                                    |  |  |
| Synonyms: failed,       | 4. Which control is not matching the expected %CV/SD?                                                                                                    |  |  |
| low, high, bias, failed | 5. What is the control result (with units of measure), %CV and SD of the precision study?                                                                                                    |  |  |
| precision               | 6. Are the control results in VAS range?                                                                                                    |  |  |
|                         | 7. Were duplicates included for the control tested?                                                                                                    |  |  |
|                         | 8. How many total replicates used for each control?                                                                                                    |  |  |
|                         | 9. How was the study performed, over 2 days or 10 days or something else?                                                                                                    |  |  |
|                         | 10. What is CLEW/JAMS software version on analyzer?                                                                                                    |  |  |
|                         | 11. How are cartridges stored and handled?                                                                                                    |  |  |
|                         | 12. What is analyzer serial number(s)?                                                                                                    |  |  |
|                         | Troubleshooting                                                                                                    |  |  |
|                         | A. Verify the analytes that are imprecise                                                                                                    |  |  |
|                         | B. Document the details of the observed imprecision (%CV/SD) and the expected %CV/SD                                                                                                    |  |  |
|                         | C. Document the control results in question                                                                                                    |  |  |
|                         | D. Verify the correct VAS and acceptable ranges are used                                                                                                    |  |  |
|                         | E. Verify the control results are in range or out of range per VAS ranges                                                                                                    |  |  |
|                         | F. Verify the control material is not expired                                                                                                    |  |  |
|                         | G. Verify cartridge storage and handling                                                                                                    |  |  |
|                         | H. Verify that a single control and a single cartridge lot number is used for the entire study                                                                                                    |  |  |
|                         | <ol> <li>Verify QC Material testing procedure was followed by asking the customer how they performed testing (per i-STAT<br/>1 System Manual, Section 14: Quality Control Art: 714376)</li> </ol> |  |  |
|                         | J. Compare the %CV/SD of the customer results to Precision Data in Performance Characteristics section of CTI                                                                                     |  |  |
|                         | sheets of analyte(s) in question, Precision Data in Performance Characteristics section of individual cartridge IFUs                                                                              |  |  |
|                         | or QC section 14 of System Manual for TriControls                                                                                                    |  |  |
|                         | 1. If the customer's results are lower or equal to those in the CTI sheets, IFUs or QC section 14, then the                                                                                       |  |  |
|                         | results are considered acceptable                                                                                                    |  |  |
|                         | 2. If the results are greater, Chi-Square test can be performed to determine if those results are statistically                                                                                   |  |  |
|                         | equivalent to the values in the CTI sheet, IFUs or QC section 14                                                                                                    |  |  |
|                         | a. Multiply the SD in the CTI sheet, IFU or QC section 14 by a Chi-Square factor (multiplier)                                                                                                    |  |  |
|                         | appropriate for the number of control levels tested and the number of times each control was                                                                                                    |  |  |
|                         | tested to determine the upper limit for an acceptable SD.                                                                                                    |  |  |

|                      | Document Type: Reference Document |                   |  |
|----------------------|-----------------------------------|-------------------|--|
|                      | DOCUMENT NUMBER                   | DOCUMENT REVISION |  |
| Abbott Point of Care | REF-1151                          | C                 |  |
|                      | EFFECTIVE DATE                    | PAGE              |  |
|                      | 27-Jan-2021                       | 163 of 363        |  |
| i-STAT Support Guide |                                   |                   |  |

|                       | T                                                                                                    |                                                                                                    |                                                                                                    |
|-----------------------|----------------------------------------------------------------------------------------------------|----------------------------------------------------------------------------------------------------|----------------------------------------------------------------------------------------------------|
|                       | Chi-Square Multipliers for use                                                                           | when 2 levels of control are test                                                                                                    | ted                                                                                                    |
|                       | Sample size ( <i>n</i> )                                                                                 | Multiplier                                                                                                    |                                                                                                    |
|                       | 4                                                                                                    | 1.77                                                                                                    |                                                                                                    |
|                       | 8                                                                                                    | 1.51                                                                                                    |                                                                                                    |
|                       | 10                                                                                                    | 1.45                                                                                                    |                                                                                                    |
|                       | 12                                                                                                    | 1.43                                                                                                    |                                                                                                    |
|                       | 13                                                                                                    | 1.39                                                                                                    | —                                                                                                    |
|                       | 14                                                                                                    | 1.38                                                                                                    |                                                                                                    |
|                       | 16                                                                                                    | 1.35                                                                                                    |                                                                                                    |
|                       | 20                                                                                                    | 1.31                                                                                                    |                                                                                                    |
|                       | 24                                                                                                    | 1.29                                                                                                    |                                                                                                    |
|                       | 28                                                                                                    | 1.26                                                                                                    |                                                                                                    |
|                       | 36                                                                                                    | 1.25                                                                                                    | —                                                                                                    |
|                       | 40                                                                                                    | 1.20                                                                                                    | —                                                                                                    |
|                       | 44                                                                                                    | 1.21                                                                                                    | -                                                                                                    |
|                       | 48                                                                                                    | 1.20                                                                                                    |                                                                                                    |
|                       | 52                                                                                                    | 1.19                                                                                                    |                                                                                                    |
|                       | 56                                                                                                    | 1.19                                                                                                    |                                                                                                    |
|                       | 60                                                                                                    | 1.18                                                                                                    |                                                                                                    |
|                       | 68                                                                                                    | 1.17                                                                                                    | —                                                                                                    |
|                       | 72                                                                                                    | 1.16                                                                                                    | —                                                                                                    |
|                       | 76                                                                                                    | 1.16                                                                                                    | —                                                                                                    |
|                       | 80                                                                                                    | 1.16                                                                                                    |                                                                                                    |
|                       | b. If the<br>Note: APOC do<br>can be tolerate<br>3. If results are sti<br>K. If the results are not acce | customer's SD is at or below<br>es not provide acceptance cr<br>d by the medical/lab director<br>ill higher than the Chi-Square<br>eptable after repeating the pr | v the upper limit, the precision is acceptable.<br>riteria. The facility should determine the imprecision which<br>r.<br>e value, precision study should be repeated with 20 replicates.<br>recision study, provide a replacement control from a different |
|                       | Resolution                                                                                               |                                                                                                    |                                                                                                    |
|                       | IF the %CV/SD of the control r                                                                           | esults are within the                                                                                                    | THEN the incident is resolved                                                                                                    |
|                       | Precision Data in Performance                                                                            | Characteristics section of                                                                                                    | Classification is <b>Complaint 1</b>                                                                                                    |
|                       | CTI sheets or IFUs or QC section                                                                         | on 14                                                                                                    |                                                                                                    |
|                       | IF the %CV/SD of the control r                                                                           | esults are within the                                                                                                    | THEN the incident is resolved                                                                                                    |
|                       | Precision Data in Performance                                                                            | Characteristics section of                                                                                                    | Classification is Complaint 1                                                                                                    |
|                       | CTI shoots or IEUs or OC sostis                                                                          | an 14 ofter using the chi                                                                                                    | - classification is <b>complaint 1</b>                                                                                                    |
|                       |                                                                                                    | ni 14 aitei usiilg tile till-                                                                                                    |                                                                                                    |
|                       | square value                                                                                             |                                                                                                    |                                                                                                    |
|                       | <b>IF</b> the %CV/SD of the control r                                                                    | esults are within the                                                                                                    | THEN complaint is resolved                                                                                                    |
|                       | Precision Data in Performance                                                                            | e Characteristics section of                                                                                                    | Classification is <b>Complaint 1</b>                                                                                                    |
|                       | CTI sheets or IFUs or QC section                                                                         | on 14 after precision study                                                                                                    |                                                                                                    |
|                       | is repeated with 20 replicates                                                                           |                                                                                                    |                                                                                                    |
|                       | IF the precision study is still up                                                                       | naccentable and a new                                                                                                    | THEN the OC material lot in question should be                                                                                                    |
|                       | control lot number is provided                                                                           |                                                                                                    | investigated                                                                                                    |
|                       | control lot number is provided                                                                           | 1                                                                                                    |                                                                                                    |
|                       |                                                                                                    |                                                                                                    | Classification is complaint 2                                                                                                    |
|                       |                                                                                                    |                                                                                                    |                                                                                                    |
|                       |                                                                                                    |                                                                                                    | Ask customer if QC material are available to be returned                                                                                                    |
|                       |                                                                                                    |                                                                                                    | for investigation and document request(s)                                                                                                    |
| CTAT Come and Colds D | FE 11 F1 C Continue 7 0                                                                                  |                                                                                                    | Detune to the TOC                                                                                                    |

|                      | Document Type: Reference Document |                   |  |
|----------------------|-----------------------------------|-------------------|--|
|                      | DOCUMENT NUMBER                   | DOCUMENT REVISION |  |
| Abbott Point of Care | REF-1151                          | C                 |  |
|                      | EFFECTIVE DATE                    | PAGE              |  |
|                      | 27-Jan-2021                       | 164 of 363        |  |
| i-STAT Support Guide |                                   |                   |  |

| Complair                                                                                        | nt                                                                                                    | Description                                                                                                    |                                                                |  |
|-------------------------------------------------------------------------------------------------|----------------------------------------------------------------------------------------------------|----------------------------------------------------------------------------------------------------|----------------------------------------------------------------|--|
| Sodium (                                                                                        | Na)                                                                                                    | Control or Calibration Verification results are outside of the acceptable ranges on the value assignment sheets (VAS).        |                                                                |  |
| i-STAT or                                                                                       | r TriControl                                                                                               | Customer reports a positive or negative trend/bias in Control or Calibration Verification results but still within acceptable |                                                                |  |
| Control o                                                                                       | or Calibration VAS ranges.                                                                                 |                                                                                                    |                                                                |  |
| Verificati                                                                                      | ion Results                                                                                                | Prompts for Meaningful Data Collection                                                                                        |                                                                |  |
| are Out of Range 1. What cartridge type and lot number(s) is the out of range result occurring? |                                                                                                    | ange result occurring?                                                                                                    |                                                                |  |
|                                                                                                 |                                                                                                    | 2. What is QC material lot number and level?                                                                                  |                                                                |  |
| Synonym                                                                                         | is: failed, low,                                                                                           | 3. What is the Na result (with units of measure)?                                                                             |                                                                |  |
| high, bias                                                                                      | S                                                                                                    | 4. Which VAS is being reviewed? What is the VAS acce                                                                          | otable range?                                                  |  |
|                                                                                                 |                                                                                                    | 5. How is the control/cal ver stored and handled?                                                                             |                                                                |  |
| DW/ Code                                                                                        |                                                                                                    | 6. Was the correct pathway used on the analyzer for te                                                                        | sting of control/cal ver material?                             |  |
| RW Code                                                                                         | S No. Lligh                                                                                                | 7. Are the other analytes from the cartridge testing wit                                                                      | nin range?                                                     |  |
| C1321                                                                                           |                                                                                                    | 8. Is the control/cal ver lot number being used for the f                                                                     | irst time on this cartridge lot number?                        |  |
| 01521                                                                                           | Ver                                                                                                    | a. If not used for the first time – were the cor                                                                              | itrol/cal ver results in range on previous testing?            |  |
|                                                                                                 | Na - Low                                                                                                   | 9. What is CLEW version on the analyzer?                                                                                      |                                                                |  |
| C1322                                                                                           | QC/Cal                                                                                                    | 10. How are cartridges stored and handled?                                                                                    |                                                                |  |
|                                                                                                 | Ver                                                                                                    | 11. What is analyzer serial number(s)?                                                                                        |                                                                |  |
|                                                                                                 |                                                                                                    | I roubleshooting                                                                                                    |                                                                |  |
|                                                                                                 |                                                                                                    | A. Collect and document the control results with units of                                                                     | it measure                                                     |  |
|                                                                                                 |                                                                                                    | B. Verify correct VAS and acceptable ranges are used                                                                          | C ranges                                                       |  |
|                                                                                                 |                                                                                                    | C. Verify the control/cal ver lot number showed accent                                                                        | able results in any previous tests on the same cartridge lot   |  |
|                                                                                                 |                                                                                                    | number (initial vs monthly OC)                                                                                                | able results in any previous tests on the same cartiluge lot   |  |
|                                                                                                 |                                                                                                    | F Verify control/cal ver is not expired (refrigerated and                                                                     | room temperature)                                              |  |
|                                                                                                 |                                                                                                    | E. Verify control/curver is not expired (reingerated and                                                                      |                                                                |  |
|                                                                                                 |                                                                                                    | G. Verify control/cal ver testing procedure was followed                                                                      | d (ask customer how they performed testing)                    |  |
|                                                                                                 |                                                                                                    | 1. Verify room temperature equilibration (30 minutes at minimum, no longer than 5 days)                                       |                                                                |  |
| 2. Verify ampules were shaken vigorously for 5-1                                                |                                                                                                    | 2. Verify ampules were shaken vigorously for                                                                                  | 5-10 seconds to equilibrate liquid and gas phases by holding   |  |
| the ampule at the tip and bottom with forefinger and thumb to minimize increasing the ten       |                                                                                                    | finger and thumb to minimize increasing the temperature of                                                                    |                                                                |  |
|                                                                                                 |                                                                                                    | the solution                                                                                                    |                                                                |  |
|                                                                                                 |                                                                                                    | 3. Verify no delay in transferring solution to cartridge once ampule is opened                                                |                                                                |  |
|                                                                                                 |                                                                                                    | 4. Verify transfer device used                                                                                                |                                                                |  |
|                                                                                                 |                                                                                                    | 5. If testing cartridges without sensors for pH, PCO2, PO2 and ionized calcium (i.e. 6+, EC4+, E3+) the same                  |                                                                |  |
|                                                                                                 |                                                                                                    | ampule may be tested with remaining fluids if within 10 minutes of opening the ampule.                                        |                                                                |  |
|                                                                                                 |                                                                                                    | 6. Verify cartridge was closed and tested immediately after filling                                                           |                                                                |  |
|                                                                                                 |                                                                                                    | H. Retest a cartridge from the same lot number using a                                                                        | new ampule of control/cal ver from the same lot number         |  |
|                                                                                                 |                                                                                                    | tollowing proper handling and transfer instructions                                                                           |                                                                |  |
|                                                                                                 |                                                                                                    | i STAT 1 System Manual Section 14: Ouglity Control Arts                                                                       | 714276                                                         |  |
|                                                                                                 |                                                                                                    | i-STAT 1 System Manual Section 15: Calibration Verifica                                                                       |                                                                |  |
|                                                                                                 |                                                                                                    |                                                                                                    |                                                                |  |
|                                                                                                 |                                                                                                    | Rules of Replacement                                                                                                    |                                                                |  |
|                                                                                                 |                                                                                                    | 1. Provide a different lot number of QC material for tro                                                                      | ubleshooting when trying to determine QC lot specific issue.   |  |
|                                                                                                 | If the problem is occurring on more than one lot of cartridges and with one level of control only then the |                                                                                                    | artridges and with one level of control only, then the         |  |
|                                                                                                 | problem is probably being caused by the control.                                                           |                                                                                                    |                                                                |  |
|                                                                                                 |                                                                                                    | 2. Provide a different cartridge lot number for troubles                                                                      | hooting if the same QC material lot number is showing          |  |
|                                                                                                 | acceptable results on other cartridge type/lot number(s) or if the results for more than one level of QC m |                                                                                                    | er(s) or if the results for more than one level of QC material |  |
| are out of range on a specific lot of cartridges.                                               |                                                                                                    |                                                                                                    |                                                                |  |
|                                                                                                 |                                                                                                    | Resolution                                                                                                    |                                                                |  |
|                                                                                                 |                                                                                                    | IF results are acceptable when using the correct VAS or                                                                       | THEN the incident is resolved                                  |  |
|                                                                                                 |                                                                                                    | correct ranges on VAS                                                                                                    | Classification is Complaint 1                                  |  |

|                      | Document Type: Reference Document |                   |  |
|----------------------|-----------------------------------|-------------------|--|
|                      | DOCUMENT NUMBER                   | DOCUMENT REVISION |  |
| Abbott Point of Care | REF-1151                          | С                 |  |
|                      | EFFECTIVE DATE                    | PAGE              |  |
|                      | 27-Jan-2021                       | 165 of 363        |  |
| i-STAT Support Guide |                                   |                   |  |

| I IF control/cal ver results are in range per VAS I THEN the incident is resolved                                                                                                    |           |
|----------------------------------------------------------------------------------------------------|-----------|
| acceptable ranges • Classification is <b>Complaint 1</b>                                                                                                    |           |
| IF after running a new cartridge with a new ampule of THEN complaint is resolved                                                                                                    |           |
| control/cal ver (from the same lot numbers) the results • Classification is <b>Complaint 1</b>                                                                                                    |           |
| are acceptable                                                                                                    |           |
| IF after following correct handling instructions produces THEN complaint is resolved                                                                                                    |           |
| acceptable results  • Classification is <b>Complaint 1</b>                                                                                                    |           |
| IF the out of range result is persistent on multiple i- THEN the QC material should be investigated                                                                                                    |           |
| STAT 1 analyzers and cartridges type/lot number for a  • Classification is <b>Complaint 2</b>                                                                                                    |           |
| specific lot number of QC material after                                                                                                    |           |
| troubleshooting AND other QC material lot numbers Ask customer if QC material are available to be in                                                                                                    | eturned   |
| are producing acceptable results with the same for investigation and document request(s)                                                                                                    |           |
| analyzers and cartridges lot numbers.                                                                                                    |           |
| IF the out of range result is persistent on multiple i- THEN the suspect cartridge and QC material should be a support of the suspect cartridge and QC material should be a support of the suspect cartridge and QC material should be a support of the support of the support of th | ld be     |
| STAT 1 analyzers after troubleshooting but only on investigated                                                                                                    |           |
| specific cartridge lot(s) and specific QC material lot(s) • Classification is <b>Complaint 2</b>                                                                                                    |           |
| AND other cartridge lots and other QC material lot(s)                                                                                                    |           |
| run without issue on the same i-STAT analyzers Ask customer if cartridges and QC material are a                                                                                                    | vailable  |
| to be returned for investigation and document r                                                                                                    | equest(s) |

|                      | Document Type: Reference Document |                   |  |
|----------------------|-----------------------------------|-------------------|--|
|                      | DOCUMENT NUMBER                   | DOCUMENT REVISION |  |
| Abbott Point of Care | REF-1151                          | C                 |  |
|                      | EFFECTIVE DATE                    | PAGE              |  |
|                      | 27-Jan-2021                       | 166 of 363        |  |
| i-STAT Support Guide |                                   |                   |  |

| Complain                                                                                   | nt                                                                                                    | Description                                                                                                    |                                                                 |  |
|--------------------------------------------------------------------------------------------|----------------------------------------------------------------------------------------------------|----------------------------------------------------------------------------------------------------|-----------------------------------------------------------------|--|
| Potassiur                                                                                  | ssium (K) Control or Calibration Verification results are outside of the acceptable ranges on the value assignment sheets (VAS).                                                                                            |                                                                                                    |                                                                 |  |
| i-STAT or                                                                                  | <sup>·</sup> TriControl                                                                                                    | Control Customer reports a positive or negative trend/bias in Control or Calibration Verification results but still within acceptable |                                                                 |  |
| Control or                                                                                 |                                                                                                    | VAS ranges.                                                                                                    |                                                                 |  |
| Calibration                                                                                |                                                                                                    | Prompts for Meaningful Data Collection                                                                                                |                                                                 |  |
| Verificati                                                                                 | ion Results                                                                                                    | 1. What cartridge type and lot number(s) is the out of ran                                                                            | ze result occurring?                                            |  |
| are Out of Range 2. What is QC material lot number and level?                              |                                                                                                    |                                                                                                    |                                                                 |  |
|                                                                                            |                                                                                                    | 3. What is the K result (with units of measure)?                                                                                      |                                                                 |  |
| Synonym.                                                                                   | s: failed,                                                                                                    | 4. Which VAS is being reviewed? What is the VAS accepta                                                                               | ble range?                                                      |  |
| low, high                                                                                  | , bias                                                                                                    | 5. How is the control/cal ver stored and handled?                                                                                     | C C C C C C C C C C C C C C C C C C C                           |  |
|                                                                                            |                                                                                                    | 6. Was the correct pathway used on the analyzer for testing                                                                           | ng of control/cal ver material?                                 |  |
| RW Code                                                                                    | s                                                                                                    | 7. Are the other analytes from the cartridge testing within                                                                           | range?                                                          |  |
|                                                                                            | K - High                                                                                                    | 8. Is the control/cal ver lot number being used for the first                                                                         | : time on this cartridge lot number?                            |  |
| C1323                                                                                      | QC/Cal                                                                                                    | a. If not used for the first time – were the control                                                                                  | ol/cal ver results in range on previous testing?                |  |
|                                                                                            | Ver                                                                                                    | 9. What is CLEW version on the analyzer?                                                                                              |                                                                 |  |
| C1324                                                                                      |                                                                                                    | 10. How are cartridges stored and handled?                                                                                            |                                                                 |  |
| 01324                                                                                      | Ver                                                                                                    | 11. What is analyzer serial number(s)?                                                                                                |                                                                 |  |
|                                                                                            |                                                                                                    | Troubleshooting                                                                                                    |                                                                 |  |
|                                                                                            |                                                                                                    | A. Collect and document the control results with units of r                                                                           | neasure                                                         |  |
|                                                                                            |                                                                                                    | B. Verify correct VAS and acceptable ranges are used                                                                                  |                                                                 |  |
|                                                                                            |                                                                                                    | C. Verify the results are in range or out of range per VAS ra                                                                         | anges                                                           |  |
|                                                                                            |                                                                                                    | D. Verify the control/cal ver lot number showed acceptabl                                                                             | e results in any previous tests on the same cartridge lot       |  |
|                                                                                            |                                                                                                    | number (initial vs monthly QC)                                                                                                    |                                                                 |  |
|                                                                                            |                                                                                                    | E. Verify control/cal ver is not expired (refrigerated and ro                                                                         | om temperature)                                                 |  |
|                                                                                            |                                                                                                    | F. Verify cartridge storage and handling                                                                                              |                                                                 |  |
|                                                                                            |                                                                                                    | G. Verify control testing or cal ver testing procedure was for                                                                        | ollowed (ask customer how they performed testing)               |  |
|                                                                                            |                                                                                                    | <ol> <li>Verify room temperature equilibration (30 mi</li> </ol>                                                                      | nutes at minimum, no longer than 5 days)                        |  |
|                                                                                            |                                                                                                    | <ol><li>Verify ampules were shaken vigorously for 5-2</li></ol>                                                                       | 10 seconds to equilibrate liquid and gas phases by holding      |  |
| the ampule at the tip and bottom with forefinger and thumb to minimize increasing the temp |                                                                                                    | ger and thumb to minimize increasing the temperature of                                                                               |                                                                 |  |
| the solution                                                                               |                                                                                                    |                                                                                                    |                                                                 |  |
|                                                                                            |                                                                                                    | 3. Verify no delay in transferring solution to cart                                                                                   | ridge once ampule is opened                                     |  |
|                                                                                            |                                                                                                    | 4. Verify transfer device used                                                                                                    |                                                                 |  |
|                                                                                            |                                                                                                    | 5. If testing cartridges without sensors for pH, PCO2, PO2 and ionized calcium (i.e. 6+, EC4+, E3+) the same                          |                                                                 |  |
|                                                                                            |                                                                                                    | ampule may be tested with remaining fluids if within 10 minutes of opening the ampule.                                                |                                                                 |  |
|                                                                                            |                                                                                                    | 6. Verify cartridge was closed and tested immed                                                                                       | lately after filling                                            |  |
|                                                                                            |                                                                                                    | H. Retest a cartridge from the same lot number using a ne                                                                             | w ampule of control/cal ver from the same lot number            |  |
|                                                                                            |                                                                                                    | Tonowing proper handling and transfer instructions                                                                                    |                                                                 |  |
|                                                                                            |                                                                                                    | i-STAT 1 System Manual Section 14: Quality Control Art: 71                                                                            | 1276                                                            |  |
|                                                                                            |                                                                                                    | i-STAT 1 System Manual Section 14. Quality Control Art. 71                                                                            | +370<br>h Art: 71/1377                                          |  |
|                                                                                            |                                                                                                    |                                                                                                    |                                                                 |  |
|                                                                                            |                                                                                                    | Rules of Replacement                                                                                                    |                                                                 |  |
|                                                                                            |                                                                                                    | 1 Provide a different lot number of OC material for troub                                                                             | eshooting when trying to determine OC lot specific issue. If    |  |
|                                                                                            | 1. Frovide a different for fumber of QC material for inoubleshooting when rights to determine QC for specific i                                                                                                    |                                                                                                    | tiges and with one level of control only then the problem is    |  |
|                                                                                            | nrobably being caused by the control                                                                                                    |                                                                                                    | Bes and what one level of control only, then the problem is     |  |
|                                                                                            | <ul> <li>Provide a different cartridge lot number for troubleshooting if the same OC material lot number is showing</li> </ul>                                                                                              |                                                                                                    | oting if the same OC material lot number is showing             |  |
|                                                                                            | 2. Trovide a different calculage for number for troubleshooting in the same de material for humber is showing accentable results on other cartridge type/lot number(s) or if the results for more than one level of OC mate |                                                                                                    | a) or if the results for more than one level of OC material are |  |
|                                                                                            |                                                                                                    | out of range on a specific lot of cartridges.                                                                                         |                                                                 |  |
|                                                                                            |                                                                                                    | Resolution                                                                                                    |                                                                 |  |
|                                                                                            |                                                                                                    | IF results are acceptable when using the correct VAS or                                                                               | THEN the incident is resolved                                   |  |
|                                                                                            |                                                                                                    | correct ranges on VAS                                                                                                    | • Classification is <b>Complaint 1</b>                          |  |

|                      | Document Type: Reference Document |                   |
|----------------------|-----------------------------------|-------------------|
|                      | DOCUMENT NUMBER                   | DOCUMENT REVISION |
| Abbott Point of Care | REF-1151                          | C                 |
|                      | EFFECTIVE DATE                    | PAGE              |
|                      | 27-Jan-2021                       | 167 of 363        |
| i-STAT Support Guide |                                   |                   |

| IF control/cal ver results are in range per VAS acceptable    | THEN the incident is resolved                            |
|---------------------------------------------------------------|----------------------------------------------------------|
| ranges                                                        | <ul> <li>Classification is Complaint 1</li> </ul>        |
| IF after running a new cartridge with a new ampule/vial of    | THEN complaint is resolved                               |
| control/cal ver (from the same lot numbers) the results       | <ul> <li>Classification is Complaint 1</li> </ul>        |
| are acceptable                                                |                                                          |
| IF after following correct handling instructions produces     | THEN complaint is resolved                               |
| acceptable results                                            | <ul> <li>Classification is Complaint 1</li> </ul>        |
| IF the out of range result is persistent on multiple i-STAT 1 | THEN the QC material should be investigated              |
| Analyzers and cartridges type/lot number for a specific lot   | Classification is Complaint 2                            |
| number of QC material after troubleshooting AND other         |                                                          |
| QC material lot numbers are producing acceptable results      | Ask customer if QC material are available to be returned |
| with the same analyzers and cartridges lot numbers.           | for investigation and document request(s)                |
| IF the out of range result is persistent on multiple i-STAT 1 | THEN the suspect cartridge and QC material should be     |
| Analyzers after troubleshooting but only on specific          | investigated                                             |
| cartridge lot(s) and specific QC material lot(s) AND other    | Classification is Complaint 2                            |
| cartridge lots and other QC material lot(s) run without       |                                                          |
| issue on the same i-STAT analyzers                            | Ask customer if cartridges and QC material are available |
|                                                               | to be returned for investigation and document request(s) |

|                      | Document Type: Reference Document |                   |
|----------------------|-----------------------------------|-------------------|
|                      | DOCUMENT NUMBER                   | DOCUMENT REVISION |
| Abbott Point of Care | REF-1151                          | C                 |
|                      | EFFECTIVE DATE                    | PAGE              |
|                      | 27-Jan-2021                       | 168 of 363        |
| i-STAT Support Guide |                                   |                   |

| Complaint Description                                                                                                    |               |                                                                                                    |                                                                 |  |
|----------------------------------------------------------------------------------------------------|---------------|----------------------------------------------------------------------------------------------------|-----------------------------------------------------------------|--|
| Chloride                                                                                                    | (CI)          | Control or Calibration Verification results are outside of the acceptable ranges on the value assignment sheets (VAS).        |                                                                 |  |
| i-STAT or TriControl                                                                                                    |               | Customer reports a positive or negative trend/bias in Control or Calibration Verification results but still within acceptable |                                                                 |  |
| Control or                                                                                                    |               | VAS ranges.                                                                                                    |                                                                 |  |
| Calibration                                                                                                    |               | Prompts for Meaningful Data Collection                                                                                        |                                                                 |  |
| Verificati                                                                                                    | ion Results   | 1. What cartridge type and lot number(s) is the out of ran                                                                    | ze result occurring?                                            |  |
| are Out o                                                                                                    | of Range      | <ol> <li>What is OC material lot number and level?</li> </ol>                                                                 |                                                                 |  |
|                                                                                                    |               | 3. What is the Cl result (with units of measure)?                                                                             |                                                                 |  |
| Synonym                                                                                                    | s: failed,    | <ol> <li>Which VAS is being reviewed? What is the VAS accepta</li> </ol>                                                      | ble range?                                                      |  |
| low, high                                                                                                    | n, bias       | 5. How is the control/cal ver stored and handled?                                                                             |                                                                 |  |
|                                                                                                    |               | 6. Was the correct pathway used on the analyzer for testi                                                                     | ng of control/cal ver material?                                 |  |
| RW Code                                                                                                    | es            | 7. Are the other analytes from the cartridge testing withir                                                                   | range?                                                          |  |
|                                                                                                    | Cl - High     | 8. Is the control/cal ver lot number being used for the firs                                                                  | time on this cartridge lot number?                              |  |
| C1325                                                                                                    | QC/Cal        | a. If not used for the first time – were the control                                                                          | ol/cal ver results in range on previous testing?                |  |
|                                                                                                    | Ver           | 9. What is CLEW version on the analyzer?                                                                                      |                                                                 |  |
| C122C                                                                                                    | CI - Low      | 10. How are cartridges stored and handled?                                                                                    |                                                                 |  |
| C1326                                                                                                    | UC/Cal<br>Ver | 11. What is analyzer serial number(s)?                                                                                        |                                                                 |  |
|                                                                                                    | VEI           | Troubleshooting                                                                                                    |                                                                 |  |
|                                                                                                    |               | A. Collect and document the control results with units of r                                                                   | neasure                                                         |  |
|                                                                                                    |               | B. Verify if correct VAS and acceptable ranges are used                                                                       |                                                                 |  |
|                                                                                                    |               | C. Verify if the results are in range or out of range per VAS                                                                 | ranges                                                          |  |
|                                                                                                    |               | D. Verify if the control/cal ver lot number showed pass res                                                                   | ults in any previous tests on the same cartridge lot number     |  |
|                                                                                                    |               | (initial vs monthly QC)                                                                                                    |                                                                 |  |
|                                                                                                    |               | E. Verify that control/cal ver is not expired (refrigerated and room temperature)                                             |                                                                 |  |
|                                                                                                    |               | F. Verify cartridge storage and handling                                                                                      |                                                                 |  |
|                                                                                                    |               | G. Verify control/cal ver testing procedure was followed (ask customer how they performed testing)                            |                                                                 |  |
|                                                                                                    |               | 1. Verify room temperature equilibration (30 m                                                                                | nutes at minimum, no longer than 5 days)                        |  |
|                                                                                                    |               | 2. Verify ampules were shaken vigorously for 5-                                                                               | 10 seconds to equilibrate liquid and gas phases by holding      |  |
|                                                                                                    |               | the ampule at the tip and bottom with forefir                                                                                 | ger and thumb to minimize increasing the temperature of         |  |
|                                                                                                    |               | the solution                                                                                                    |                                                                 |  |
|                                                                                                    |               | 3. Verify no delay in transferring solution to car                                                                            | ridge once ampule is opened                                     |  |
|                                                                                                    |               | <ol><li>Verify transfer device used</li></ol>                                                                                 |                                                                 |  |
|                                                                                                    |               | 5. If testing cartridges without sensors for pH, P                                                                            | CO2, PO2 and ionized calcium (i.e. 6+) the same ampule may      |  |
|                                                                                                    |               | be tested with remaining fluids if within 10 m                                                                                | inutes of opening the ampule.                                   |  |
|                                                                                                    |               | 6. Verify cartridge was closed and tested immed                                                                               | iately after filling                                            |  |
|                                                                                                    |               | H. Retest a cartridge from the same lot number using a ne                                                                     | w ampule of control/cal ver making sure to follow proper        |  |
|                                                                                                    |               | handling and transfer instructions (Note: the remaining fluid in the original ampule may be tested if within 10               |                                                                 |  |
|                                                                                                    |               | minutes of opening that ampule)                                                                                               |                                                                 |  |
|                                                                                                    |               |                                                                                                    |                                                                 |  |
|                                                                                                    |               | i-STAT 1 System Manual, Section 14: Quality Control Art: 714376                                                               |                                                                 |  |
|                                                                                                    |               | i-STAT 1 System Manual, Section 15: Calibration Verification                                                                  | n Art: 714377                                                   |  |
|                                                                                                    |               |                                                                                                    |                                                                 |  |
|                                                                                                    |               | Rules of Replacement                                                                                                    |                                                                 |  |
| 1. Pr                                                                                                    |               | . Provide a different lot number of QC material for troubleshooting when trying to determine QC lot specific issue. If        |                                                                 |  |
| the problem is occurring on more than one lot of cartridges and with one level of control only,                                                                                                    |               | lges and with one level of control only, then the problem is                                                                  |                                                                 |  |
| probably being caused by the control.                                                                                                    |               |                                                                                                    |                                                                 |  |
| <ol> <li>Provide a different cartridge lot number for troubleshooting if the same QC material lot number<br/>acceptable results on other cartridge type/lot number(s) or if the results for more than one level</li> </ol> |               | oting if the same QC material lot number is showing                                                                           |                                                                 |  |
|                                                                                                    |               | acceptable results on other cartridge type/lot number(                                                                        | s) or if the results for more than one level of QC material are |  |
|                                                                                                    |               | out of range on a specific lot of cartridges.                                                                                 |                                                                 |  |
|                                                                                                    |               | Resolution                                                                                                    |                                                                 |  |
|                                                                                                    |               | IF results are acceptable when using the correct VAS or                                                                       | THEN the incident is resolved                                   |  |
|                                                                                                    |               | correct ranges on VAS                                                                                                    | <ul> <li>Classification is Complaint 1</li> </ul>               |  |

|                      | Document Type: Reference Document |                   |
|----------------------|-----------------------------------|-------------------|
|                      | DOCUMENT NUMBER                   | DOCUMENT REVISION |
| Abbott Point of Care | REF-1151                          | C                 |
|                      | EFFECTIVE DATE                    | PAGE              |
|                      | 27-Jan-2021                       | 169 of 363        |
| i-STAT Support Guide |                                   |                   |

| IF control/cal ver results are in range per VAS acceptable                | THEN the incident is resolved                            |
|---------------------------------------------------------------------------|----------------------------------------------------------|
| ranges                                                                    | Classification is Complaint 1                            |
| IF after running a new cartridge with a new ampule/vial of                | THEN complaint is resolved                               |
| control/cal ver (from the same lot numbers) the results<br>are acceptable | Classification is <b>Complaint 1</b>                     |
| IF after following correct handling instructions produces                 | THEN complaint is resolved                               |
| acceptable results                                                        | Classification is Complaint 1                            |
| IF the out of range result is persistent on multiple i-STAT 1             | THEN the QC material lot should be investigated          |
| analyzers and cartridges type/lot number for a specific lot               | Classification is Complaint 2                            |
| number of QC material after troubleshooting AND other                     |                                                          |
| QC material lot numbers are producing acceptable results                  | Ask customer if QC material are available to be returned |
| with the same analyzers and cartridges lot numbers.                       | for investigation and document request(s)                |
| IF the out of range result is persistent on multiple i-STAT 1             | THEN the suspect cartridge and QC material should be     |
| analyzers after troubleshooting but only on specific                      | investigated                                             |
| cartridge lot(s) and specific QC material lot(s) AND other                | <ul> <li>Classification is Complaint 2</li> </ul>        |
| cartridge lots and other QC material lot(s) run without                   |                                                          |
| issue on the same i-STAT analyzers                                        | Ask customer if cartridges and QC material are available |
|                                                                           | to be returned for investigation and document request(s) |

|                      | Document Type: Reference Document |                   |
|----------------------|-----------------------------------|-------------------|
|                      | DOCUMENT NUMBER                   | DOCUMENT REVISION |
| Abbott Point of Care | REF-1151                          | C                 |
|                      | EFFECTIVE DATE                    | PAGE              |
|                      | 27-Jan-2021                       | 170 of 363        |
| i-STAT Support Guide |                                   |                   |

| Complain             | nt           | Description                                                                                                    |  |
|----------------------|--------------|----------------------------------------------------------------------------------------------------|--|
| Ionized C            | alcium (iCa) | Control or Calibration Verification results are outside of the acceptable ranges on the value assignment sheets (VAS).                                                                |  |
| i-STAT or TriControl |              | Customer reports a positive or negative trend/bias in Control or Calibration Verification results but still within acceptable                                                         |  |
| Control or           |              | VAS ranges.                                                                                                    |  |
| Calibration          |              | Prompts for Meaningful Data Collection                                                                                                    |  |
| Verificati           | on Results   | 1. What cartridge type and lot number(s) is the out of range result occurring?                                                                                                    |  |
| are Out o            | of Range     | 2. What is QC material lot number and level?                                                                                                    |  |
|                      |              | 3. What is the iCa result (with units of measure)?                                                                                                    |  |
| Synonym              | s: failed,   | 4. Which VAS is being reviewed? What is the VAS acceptable range?                                                                                                    |  |
| low, high,           | , bias       | 5. How is the control/cal ver stored and handled?                                                                                                    |  |
|                      |              | 6. Was the correct pathway used on the analyzer for testing of control/cal ver material?                                                                                              |  |
| RW Code              | S            | 7. Are the other analytes from the cartridge testing within range?                                                                                                    |  |
|                      | iCa -        | 8. Is the control/cal ver lot number being used for the first time on this cartridge lot number?                                                                                      |  |
| C1327                | High         | a. If not used for the first time – were the control/cal ver results in range on previous testing?                                                                                    |  |
| 01527                | QC/Cal       | 9. What is CLEW version on the analyzer?                                                                                                    |  |
|                      | Ver          | 10. How are cartridges stored and handled?                                                                                                    |  |
|                      | iCa -        | 11. What is analyzer serial number(s)?                                                                                                    |  |
| C1328                | Low          | Troubleshooting                                                                                                    |  |
|                      | QC/Cal       | A. Collect and document the control results with units of measure                                                                                                    |  |
|                      | Ver          | B. Verify correct VAS and acceptable ranges are used                                                                                                    |  |
|                      |              | C. Verify the results are in range or out of range per VAS ranges                                                                                                    |  |
|                      |              | D. Verify the control/cal ver lot number showed pass results in any previous tests on the same cartridge lot number                                                                   |  |
|                      |              | (initial vs monthly QC)                                                                                                    |  |
|                      |              | E. Verify that control/cal ver is not expired (refrigerated and room temperature)                                                                                                    |  |
|                      |              | F. Verify cartridge storage and handling                                                                                                    |  |
|                      |              | G. Verify control testing or cal ver testing procedure was followed (ask customer how they performed testing                                                                          |  |
|                      |              | 1. Verify room temperature equilibration (30 minutes at minimum, no longer than 5 days)                                                                                               |  |
|                      |              | 2. Verify ampules were shaken vigorously for 5-10 seconds to equilibrate liquid and gas phases by holding                                                                             |  |
|                      |              | the ampule at the tip and bottom with forefinger and thumb to minimize increasing the temperature of                                                                                  |  |
|                      |              | the solution                                                                                                    |  |
|                      |              | 3. Verify no delay in transferring solution to cartridge once ampule is opened                                                                                                    |  |
|                      |              | 4. Verify transfer device used (Plain transfer devices should be used). Note: The calcium in balanced                                                                                 |  |
|                      |              | neparin capillary tubes can cause an increase in iCa results                                                                                                    |  |
|                      |              | 5. Verify cartridge was closed and tested immediately after filling                                                                                                    |  |
|                      |              | 6. Verify <b>single</b> control/cal ver ampoule was used for each cartridge when testing ica                                                                                          |  |
|                      |              | H. Relest a cartridge from the same for number using a <b>new</b> ampule of control/cal ver from the same for number making such to follow proper bandling and transfer instructions. |  |
|                      |              | making sure to ronow proper nandning and transfer instructions                                                                                                    |  |
|                      |              | Note: When using cartridges that contain sensors for ionized calcium, a senarate ampule must be used for each                                                                         |  |
|                      |              | cartridge being tested. Do not use the solution left in a syringe, ampule or canillary tube for additional testing of                                                                 |  |
|                      |              | cartridges that contain sensors for ionized calcium.                                                                                                    |  |
|                      |              |                                                                                                    |  |
|                      |              | i-STAT 1 System Manual. Section 14: Quality Control Art: 714376                                                                                                    |  |
|                      |              | i-STAT 1 System Manual, Section 15: Calibration Verification Art: 714377                                                                                                    |  |
|                      |              |                                                                                                    |  |
|                      |              | Rules of Replacement                                                                                                    |  |
|                      |              | 1. Provide a different lot number of QC material for troubleshooting when trying to determine QC lot specific issue. If                                                               |  |
|                      |              | the problem is occurring on more than one lot of cartridges and with one level of control only, then the problem is                                                                   |  |
|                      |              | probably being caused by the control.                                                                                                    |  |
|                      |              | 2. Provide a different cartridge lot number for troubleshooting if the same QC material lot number is showing                                                                         |  |
|                      |              | acceptable results on other cartridge type/lot number(s) or if the results for more than one level of QC material                                                                     |  |
|                      |              | are out of range on a specific lot of cartridges.                                                                                                    |  |

|                      | Document Type: Reference Document |                   |
|----------------------|-----------------------------------|-------------------|
|                      | DOCUMENT NUMBER                   | DOCUMENT REVISION |
| Abbott Point of Care | REF-1151                          | С                 |
|                      | EFFECTIVE DATE                    | PAGE              |
|                      | 27-Jan-2021                       | 171 of 363        |
| i-STAT Support Guide |                                   |                   |

| Resolution                                                  |                                                          |
|-------------------------------------------------------------|----------------------------------------------------------|
| IF results are acceptable when using the correct VAS or     | THEN the incident is resolved                            |
| correct ranges on VAS                                       | Classification is Complaint 1                            |
| IF control/cal ver results are in range per VAS acceptable  | THEN the incident is resolved                            |
| ranges                                                      | Classification is Complaint 1                            |
| IF after running a new cartridge with a new ampule of       | THEN complaint is resolved                               |
| control/cal ver (from the same lot numbers) the results     | Classification is <b>Complaint 1</b>                     |
| are acceptable                                              |                                                          |
| IF after following correct handling instructions produces   | THEN complaint is resolved                               |
| acceptable results                                          | Classification is <b>Complaint 1</b>                     |
| IF the out of range result is persistent on multiple i-STAT | THEN the QC material should be investigated              |
| 1 Analyzers and cartridges type/lot number for a specific   | Classification is Complaint 2                            |
| lot number of QC material after troubleshooting AND         |                                                          |
| other QC material lot numbers are producing acceptable      | Ask customer if QC material are available to be returned |
| results with the same analyzers and cartridges lot          | for investigation and document request(s)                |
| numbers.                                                    |                                                          |
| IF the out of range result is persistent on multiple i-STAT | THEN the suspect cartridge and QC material should be     |
| 1 Analyzers after troubleshooting but only on specific      | investigated                                             |
| cartridge lot(s) and specific QC material lot(s) AND other  | Classification is <b>Complaint 2</b>                     |
| cartridge lots and other QC material lot(s) run without     |                                                          |
| issue on the same i-STAT analyzers                          | Ask customer if cartridges and QC material are available |
|                                                             | to be returned for investigation and document request(s) |
|                                                             |                                                          |

|                      | Document Type: Reference Document |                   |
|----------------------|-----------------------------------|-------------------|
|                      | DOCUMENT NUMBER                   | DOCUMENT REVISION |
| Abbott Point of Care | REF-1151                          | C                 |
|                      | EFFECTIVE DATE                    | PAGE              |
|                      | 27-Jan-2021                       | 172 of 363        |
| i-STAT Support Guide |                                   |                   |

| Complair   | nt           | Description                                                                                                    |
|------------|--------------|----------------------------------------------------------------------------------------------------|
| рН         |              | Control or Calibration Verification results are outside of the acceptable ranges on the value assignment sheets (VAS).        |
| i-STAT or  | r TriControl | Customer reports a positive or negative trend/bias in Control or Calibration Verification results but still within acceptable |
| Control or |              | VAS ranges.                                                                                                    |
| Calibratio | on           | Prompts for Meaningful Data Collection                                                                                        |
| Verificati | ion Results  | 1. What cartridge type and lot number(s) is the out of range result occurring?                                                |
| are Out o  | of Range     | 2. What is QC material lot number and level?                                                                                  |
|            |              | 3. What is the pH result?                                                                                                    |
| Synonym    | ns: failed,  | 4. Which VAS is being reviewed? What is the VAS acceptable range?                                                             |
| low, high  | n, bias      | 5. How is the control/cal ver stored and handled?                                                                             |
|            |              | 6. Was the correct pathway used on the analyzer for testing of control/cal ver material?                                      |
| RW Code    | es           | 7. Are the other analytes from the cartridge testing within range?                                                            |
|            | pH -         | 8. Is the control/cal ver lot number being used for the first time on this cartridge lot number?                              |
| C1329      | High         | a. If not used for the first time – were the control/cal ver results in range on previous testing?                            |
| 01525      | QC/Cal       | 9. What is CLEW version on the analyzer?                                                                                      |
|            | Ver          | 10. How are cartridges stored and handled?                                                                                    |
|            | рН -         | 11. What is analyzer serial number(s)?                                                                                        |
| C1330      | Low          | Troubleshooting                                                                                                    |
| 01000      | QC/Cal       | A. Collect and document the control results with units of measure                                                             |
|            | Ver          | B. Verify if correct VAS and acceptable ranges are used                                                                       |
|            |              | C. Verify if the results are in range or out of range per VAS ranges                                                          |
|            |              | D. Verify if the control/cal ver lot number showed pass results in any previous tests on the same cartridge lot number        |
|            |              | (initial vs monthly QC)                                                                                                    |
|            |              | E. Verify that control/cal ver is not expired (refrigerated and room temperature)                                             |
|            |              | F. Verify cartridge storage and handling                                                                                      |
|            |              | G. Verify control testing or cal ver testing procedure was followed (ask customer how they performed testing)                 |
|            |              | 1. Verify room temperature equilibration (30 minutes at minimum, no longer than 5 days)                                       |
|            |              | 2. Verify ampules were shaken vigorously for 5-10 seconds to equilibrate liquid and gas phases by holding                     |
|            |              | the ampule at the tip and bottom with forefinger and thumb to minimize increasing the temperature of                          |
|            |              | the solution.                                                                                                    |
|            |              | 3. Verify no delay in transferring solution to cartridge once ampule is opened                                                |
|            |              | 4. Verify transfer device used (Plain syringes (1 cc or 3 cc with 16-20 gauge needles) or plain capillary tube).              |
|            |              | 5. Verify no air bubbles are drawn in transfer device                                                                         |
|            |              | a. Verify syringe was not inverted                                                                                            |
|            |              | b. Verify one or two drops were expelled from the syringe before filling the cartridge.                                       |
|            |              | <ul> <li>Verify sample was drawn from bottom of ampule with capillary tube</li> </ul>                                         |
|            |              | 6. Verify cartridge was closed and tested immediately after filling                                                           |
|            |              | 7. Verify single control/cal ver ampoule was used for each cartridge when testing pH                                          |
|            |              | H. Retest a cartridge using a <b>new</b> ampule of control/cal ver making sure to follow proper handling and transfer         |
|            |              | instructions                                                                                                    |
|            |              |                                                                                                    |
|            |              | Note: When using cartridges that contain sensors for pH, a separate ampule must be used for each cartridge being              |
|            |              | tested. Do not use the solution left in a syringe, ampule or capillary tube for additional testing of cartridges that         |
|            |              | contain sensors for pH.                                                                                                    |
|            |              |                                                                                                    |
|            |              | Rules of Replacement                                                                                                    |
|            |              | 1. Provide the same lot of QC materials for troubleshooting to rule out improper handling technique or storage when           |
|            |              | user no longer has any control/cal ver product left (e.g. customer did not equilibrate control/cal ver product to             |
|            |              | room temperature for minimum of 30 mins or control/cal ver product was at room temperature for more than 5                    |
|            |              | days)                                                                                                    |

|                      | Document Type: Reference Document |                   |
|----------------------|-----------------------------------|-------------------|
|                      | DOCUMENT NUMBER                   | DOCUMENT REVISION |
| Abbott Point of Care | REF-1151                          | C                 |
|                      | EFFECTIVE DATE                    | PAGE              |
|                      | 27-Jan-2021                       | 173 of 363        |
| i-STAT Support Guide |                                   |                   |

|                        | 2. Provide a different lot number of QC material for troubleshooting when trying to determine QC lot specific issue. If |                                                                |  |
|------------------------|----------------------------------------------------------------------------------------------------|----------------------------------------------------------------|--|
|                        | the problem is occurring on more than one lot of cart                                                                   | ridges and with one level of control only, then the problem is |  |
|                        | Provide a different cartridge let number for troublesheeting if the same OC material let number is showing              |                                                                |  |
|                        | 3. Provide a different cartridge for number for troublesh                                                               | (s) or if the results for more than one level of OC material   |  |
|                        | are out of range on a specific lot of cartridges                                                                        |                                                                |  |
|                        | Resolution                                                                                                    |                                                                |  |
|                        | IF results are acceptable when using the correct VAS or                                                                 | THEN the incident is resolved                                  |  |
|                        | correct ranges on VAS                                                                                                   | Classification is Complaint 1                                  |  |
|                        | IF control/cal ver results are in range per VAS acceptable                                                              | THEN the incident is resolved                                  |  |
|                        | ranges                                                                                                    | Classification is Complaint 1                                  |  |
|                        | IF after running a new cartridge with a new ampule/vial                                                                 | THEN complaint is resolved                                     |  |
|                        | of control/cal ver (from the same lot numbers) the                                                                      | <ul> <li>Classification is Complaint 1</li> </ul>              |  |
|                        | results are acceptable                                                                                                  |                                                                |  |
|                        | IF after following correct handling instructions produces                                                               | THEN complaint is resolved                                     |  |
|                        | acceptable results                                                                                                    | Classification is Complaint 1                                  |  |
|                        | IF the out of range result is persistent on multiple i-STAT                                                             | THEN the QC material should be investigated                    |  |
|                        | 1 Analyzers and cartridges type/lot number for a specific                                                               | Classification is Complaint 2                                  |  |
|                        | lot number of QC material after troubleshooting AND                                                                     |                                                                |  |
|                        | other QC material lot numbers are producing acceptable                                                                  | Ask customer if QC material are available to be returned       |  |
|                        | results with the same analyzers and cartridges lot numbers.                                                             | for investigation and document request(s)                      |  |
|                        | IF the out of range result is persistent on multiple i-STAT                                                             | THEN the suspect cartridge and QC material should be           |  |
|                        | 1 Analyzers after troubleshooting but only on specific                                                                  | investigated                                                   |  |
|                        | cartridge lot(s) and specific QC material lot(s) AND other                                                              | <ul> <li>Classification is Complaint 2</li> </ul>              |  |
|                        | cartridge lots and other QC material lot(s) run without                                                                 |                                                                |  |
|                        | issue on the same i-STAT analyzers                                                                                      | Ask customer if cartridges and QC material are available       |  |
|                        |                                                                                                    | to be returned for investigation and document request(s)       |  |
| i-STAT Support Guide R | EF-1151C Section 7.0                                                                                                    | <u>Return to the TOC</u>                                       |  |

| Abbott Point of Care | Document Type: Reference Document |                   |
|----------------------|-----------------------------------|-------------------|
|                      | DOCUMENT NUMBER                   | DOCUMENT REVISION |
|                      | REF-1151                          | C                 |
|                      | EFFECTIVE DATE                    | PAGE              |
|                      | 27-Jan-2021                       | 174 of 363        |
| i-STAT Support Guide |                                   |                   |

| Complair                                | nt                                                                                                    | Description                                                                                                    |  |
|-----------------------------------------|----------------------------------------------------------------------------------------------------|----------------------------------------------------------------------------------------------------|--|
| pCO2 Control or Calibration Verificatio |                                                                                                    | Control or Calibration Verification results are outside of the acceptable ranges on the value assignment sheets (VAS).                                                                                          |  |
| i-STAT or                               | r TriControl Customer reports a positive or negative trend/bias in Control or Calibration Verification results but still within accept |                                                                                                    |  |
| Control or                              |                                                                                                    | VAS ranges.                                                                                                    |  |
| Calibratio                              | on                                                                                                    | Prompts for Meaningful Data Collection                                                                                                    |  |
| Verificati                              | ion Results                                                                                                    | 1. What cartridge type and lot number(s) is the out of range result occurring?                                                                                                    |  |
| are Out o                               | of Range                                                                                                    | 2. What is QC material lot number and level?                                                                                                    |  |
|                                         |                                                                                                    | 3. What is the pCO2 result (with units of measure)?                                                                                                    |  |
| Synonym                                 | is: failed,                                                                                                    | 4. Which VAS is being reviewed? What is the VAS acceptable range?                                                                                                    |  |
| low, high                               | n, bias                                                                                                    | 5. How is the control/cal ver stored and handled?                                                                                                    |  |
|                                         |                                                                                                    | 6. Was the correct pathway used on the analyzer for testing of control/cal ver material?                                                                                                    |  |
| RW Code                                 | es                                                                                                    | <ol><li>Are the other analytes from the cartridge testing within range?</li></ol>                                                                                                    |  |
|                                         | PCO2 -                                                                                                    | 8. Is the control/cal ver lot number being used for the first time on this cartridge lot number?                                                                                                    |  |
| C1331                                   |                                                                                                    | a. If not used for the first time – were the control/cal ver results in range on previous testing?                                                                                                    |  |
|                                         | Ver                                                                                                    | 9. What is CLEW version on the analyzer?                                                                                                    |  |
|                                         | PCO2 -                                                                                                    | 10. How are cartridges stored and handled?                                                                                                    |  |
| C1332                                   | Low                                                                                                    | 11. What is analyzer serial number(s)?                                                                                                    |  |
| C1332                                   | QC/Cal                                                                                                    | Troubleshooting                                                                                                    |  |
|                                         | Ver                                                                                                    | A. Collect and document the control results with units of measure                                                                                                    |  |
|                                         |                                                                                                    | B. Verify if correct VAS and acceptable ranges are used                                                                                                    |  |
|                                         |                                                                                                    | C. Verify if the results are in range or out of range per VAS ranges                                                                                                    |  |
|                                         |                                                                                                    | D. Verify if the control/cal ver lot number showed pass results in any previous tests on the same cartridge lot number                                                                                          |  |
|                                         |                                                                                                    | (initial vs monthly QC)                                                                                                    |  |
|                                         |                                                                                                    | E. Verify that control/cal ver is not expired (refrigerated and room temperature)                                                                                                    |  |
|                                         |                                                                                                    | F. Verify cartridge storage and nandling                                                                                                    |  |
|                                         |                                                                                                    | 6. Verify control testing of call verifesting procedure was followed (ask customer now they performed testing)                                                                                                  |  |
|                                         |                                                                                                    | 1. Verify room temperature equilibration (30 minutes at minimum, no longer than 5 days)                                                                                                    |  |
|                                         |                                                                                                    | 2. Verify ampules were snaken vigorously for 5-10 seconds to equilibrate inquid and gas phases by notaling the ampule at the tip and bottom with forefinger and thumb to minimize increasing the temperature of |  |
|                                         |                                                                                                    | the solution                                                                                                    |  |
|                                         |                                                                                                    | 3 Verify no delay in transferring solution to cartridge once ampule is opened                                                                                                    |  |
|                                         |                                                                                                    | 4 Verify transfer device used (Plain syringes (1 cc or 3 cc with 16-20 gauge needles) or plain canillary tube)                                                                                                  |  |
|                                         |                                                                                                    | 5. Verify no air bubbles are drawn in transfer device                                                                                                    |  |
|                                         |                                                                                                    | a. Verify svringe was not inverted                                                                                                    |  |
|                                         |                                                                                                    | b. Verify one or two drops were expelled from the syringe before filling the cartridge.                                                                                                    |  |
|                                         |                                                                                                    | c. Verify sample was drawn from bottom of ampule with capillary tube                                                                                                    |  |
|                                         |                                                                                                    | 6. Verify cartridge was closed and tested immediately after filling                                                                                                    |  |
|                                         |                                                                                                    | 7. Verify <b>single</b> control/cal ver ampoule was used for each cartridge when testing pCO2                                                                                                    |  |
|                                         |                                                                                                    | H. Retest a cartridge using a <b>new</b> ampule of control/cal ver making sure to follow proper handling and transfer                                                                                           |  |
|                                         |                                                                                                    | instructions                                                                                                    |  |
|                                         |                                                                                                    | Note: When using contridges that contain concerts for pCO2 a concerts amount must be used for each contridge being                                                                                              |  |
|                                         |                                                                                                    | tocted. Do not use the solution left in a syringe, ampule or capillary tube for additional testing of cartridges that                                                                                           |  |
|                                         |                                                                                                    | contain concors for nCO2                                                                                                    |  |
|                                         |                                                                                                    |                                                                                                    |  |
|                                         |                                                                                                    | i-STAT 1 System Manual, Section 14: Quality Control Art: 714376                                                                                                    |  |
|                                         |                                                                                                    | i-STAT 1 System Manual, Section 15: Calibration Verification Art: 714377                                                                                                    |  |
|                                         |                                                                                                    | Rules of Replacement                                                                                                    |  |
|                                         |                                                                                                    | 1. Provide the same lot of QC materials for troubleshooting to rule out improper handling technique or storage when                                                                                             |  |
|                                         |                                                                                                    | user no longer has any control/cal ver product left (e.g. customer used more than one ampule to test more than                                                                                                  |  |

|                      | Document Type: Reference Document |                   |
|----------------------|-----------------------------------|-------------------|
|                      | DOCUMENT NUMBER                   | DOCUMENT REVISION |
| Abbott Point of Care | REF-1151                          | C                 |
|                      | EFFECTIVE DATE                    | PAGE              |
|                      | 27-Jan-2021                       | 175 of 363        |
| i-STAT Support Guide |                                   |                   |

| 3.             | <ul> <li>one cartridge, customer did not equilibrate control/cal ver product to room temperature for minimum of 30 mins or control/cal ver product was at room temperature for more than 5 days)</li> <li>Provide a different lot number of QC material for troubleshooting when trying to determine QC lot specific issue. If the problem is occurring on more than one lot of cartridges and with one level of control only, then the problem is probably being caused by the control.</li> <li>Provide a different cartridge lot number for troubleshooting if the same QC material lot number is showing acceptable results on other cartridge type/lot number(s) or if the results for more than one level of QC material are out of range on a specific lot of cartridges.</li> </ul> |                                                                                                    |  |
|----------------|----------------------------------------------------------------------------------------------------|----------------------------------------------------------------------------------------------------|--|
| R              | esolution                                                                                                    |                                                                                                    |  |
| IF             | results are acceptable when using the correct VAS or                                                                                                    | THEN the incident is resolved                                                                      |  |
| cc             | prrect ranges on VAS                                                                                                    | Classification is <b>Complaint 1</b>                                                               |  |
| IF             | control/cal ver results are in range per VAS acceptable                                                                                                    | THEN the incident is resolved                                                                      |  |
| ra             | anges                                                                                                    | Classification is Complaint 1                                                                      |  |
| IF             | after running a new cartridge with a new ampule of                                                                                                    | THEN complaint is resolved                                                                         |  |
| cc             | ontrol/cal ver (from the same lot numbers) the results re acceptable                                                                                                    | Classification is <b>Complaint 1</b>                                                               |  |
| IF             | after following correct handling instructions produces                                                                                                    | THEN complaint is resolved                                                                         |  |
| ac             | cceptable results                                                                                                    | Classification is <b>Complaint 1</b>                                                               |  |
| IF             | the out of range result is persistent on multiple i-STAT                                                                                                    | THEN the QC material lot(s) should be investigated                                                 |  |
| 1<br>  0       | Analyzers and cartridges type/lot number for a specific ot number of QC material after troubleshooting AND                                                                                                    | Classification is <b>Complaint 2</b>                                                               |  |
| ot<br>re<br>ni | ther QC material lot numbers are producing acceptable<br>esults with the same analyzers and cartridges lot<br>umbers.                                                                                                    | Ask customer if QC material are available to be returned for investigation and document request(s) |  |
| IF             | the out of range result is persistent on multiple i-STAT                                                                                                    | THEN the suspect cartridge and QC material lot(s) should be                                        |  |
| 1              | Analyzers after troubleshooting but only on specific                                                                                                    | investigated                                                                                       |  |
| Ca             | artridge lot(s) and specific QC material lot(s) AND other                                                                                                    | Classification is Complaint 2                                                                      |  |
| Ca             | artridge lots and other QC material lot(s) run without                                                                                                    |                                                                                                    |  |
| is             | sue on the same i-STAT analyzers                                                                                                    | Ask customer if cartridges and QC material are available to                                        |  |
|                |                                                                                                    | be returned for investigation and document request(s)                                              |  |

| Abbott Point of Care | Document Type: Reference Document |                   |
|----------------------|-----------------------------------|-------------------|
|                      | DOCUMENT NUMBER                   | DOCUMENT REVISION |
|                      | REF-1151                          | C                 |
|                      | EFFECTIVE DATE                    | PAGE              |
|                      | 27-Jan-2021                       | 176 of 363        |
| i-STAT Support Guide |                                   |                   |

| Complaint            |             | Description                                                                                                    |  |  |
|----------------------|-------------|----------------------------------------------------------------------------------------------------|--|--|
| pO2                  |             | Control or Calibration Verification results are outside of the acceptable ranges on the value assignment sheets (VAS).                                                                      |  |  |
| i-STAT or TriControl |             | Customer reports a positive or negative trend/bias in Control or Calibration Verification results but still within acceptable                                                               |  |  |
| Control or           |             | VAS ranges.                                                                                                    |  |  |
| Calibratio           | on          | Prompts for Meaningful Data Collection                                                                                                    |  |  |
| Verificati           | ion Results | 1. What cartridge type and lot number(s) is the out of range result occurring?                                                                                                    |  |  |
| are Out o            | of Range    | 2. What is QC material lot number and level?                                                                                                    |  |  |
|                      |             | 3. What is the pO2 result (with units of measure)?                                                                                                    |  |  |
| Synonym.             | s: failed,  | 4. Which VAS is being reviewed? What is the VAS acceptable range?                                                                                                    |  |  |
| low, high            | , bias      | 5. How is the control/cal ver stored and handled?                                                                                                    |  |  |
|                      |             | 6. Was the correct pathway used on the analyzer for testing of control/cal ver material?                                                                                                    |  |  |
| RW Code              | !S          | 7. Are the other analytes from the cartridge testing within range?                                                                                                    |  |  |
|                      | PO2 -       | 8. Is the control/cal ver lot number being used for the first time on this cartridge lot number?                                                                                            |  |  |
| C1333                | High        | a. If not used for the first time – were the control/cal ver results in range on previous testing?                                                                                          |  |  |
| 01555                | QC/Cal      | 9. What is CLEW version on the analyzer?                                                                                                    |  |  |
|                      | Ver         | 10. How are cartridges stored and handled?                                                                                                    |  |  |
|                      | PO2 -       | 11. What is analyzer serial number(s)?                                                                                                    |  |  |
| C1334                | Low         | Troubleshooting                                                                                                    |  |  |
| 01001                | QC/Cal      | A. Collect and document the control results with units of measure                                                                                                    |  |  |
|                      | Ver         | B. Verify if correct VAS and acceptable ranges are used                                                                                                    |  |  |
|                      |             | C. Verify if the results are in range or out of range per VAS ranges                                                                                                    |  |  |
|                      |             | D. Verify if the control/cal ver lot number showed pass results in any previous tests on the same cartridge lot number                                                                      |  |  |
|                      |             | (initial vs monthly QC)                                                                                                    |  |  |
|                      |             | E. Verify that control/cal ver is not expired (refrigerated and room temperature)                                                                                                    |  |  |
|                      |             | F. Verify cartridge storage and handling                                                                                                    |  |  |
|                      |             | G. Verify control testing or cal ver testing procedure was followed (ask customer how they performed testing)                                                                               |  |  |
|                      |             | (Note: pO2 results are most affected by not following directions)                                                                                                    |  |  |
|                      |             | 1. Verify room temperature equilibration (4 hours at minimum, no longer than 5 days)                                                                                                    |  |  |
|                      |             | 2. Verify ampules were shaken vigorously for 5-10 seconds to equilibrate liquid and gas phases by holding                                                                                   |  |  |
|                      |             | the ampule at the tip and bottom with forefinger and thumb to minimize increasing the temperature of                                                                                        |  |  |
|                      |             | the solution.                                                                                                    |  |  |
|                      |             | 3. Verify no delay in transferring solution to cartridge once ampule is opened                                                                                                    |  |  |
|                      |             | 4. Verity transfer device used                                                                                                    |  |  |
|                      |             | a. Plain syringes (1 cc or 3 cc with 16-20 gauge needles) or plain capillary tube (for best results)                                                                                        |  |  |
|                      |             | b. Do not use disposable transfer pipettes. Best results are obtained when a plain (non-heparin)                                                                                            |  |  |
|                      |             | capillary tube is used to transfer sample from ampule to cartridge.                                                                                                    |  |  |
|                      |             | 5. Verify no air bubbles are drawn in transfer device                                                                                                    |  |  |
|                      |             | a. Verify syringe was not inverted                                                                                                    |  |  |
|                      |             | b. Verify one of two drops were expensed from the syninge before hinning the carthoge.                                                                                                    |  |  |
|                      |             | C. Verify sample was closed and tested immediately after filling                                                                                                    |  |  |
|                      |             | <ol> <li>Verify calculate was closed and tested inimediately after himing</li> <li>Verify circles control/calculate amount was used for each cartridge when testing pQ2</li> </ol>          |  |  |
|                      |             | 7. Verify single control/carvel ampoule was used for each carried when testing $po_2$<br>H If $nO_2$ is out of range verify customer site elevation. Correct $nO_2$ results (if applicable) |  |  |
|                      |             | Retect a cartridge using a <b>new</b> ampule of control/cal ver making sure to follow proper handling and transfer                                                                          |  |  |
|                      |             | instructions                                                                                                    |  |  |
|                      |             |                                                                                                    |  |  |
|                      |             | Note: When using cartridges that contain sensors for pO2, a separate ampule must be used for each cartridge being                                                                           |  |  |
|                      |             | tested. Do not use the solution left in a syringe, ampule or canillary tube for additional testing of cartridges that                                                                       |  |  |
|                      |             | contain sensors for pO2.                                                                                                    |  |  |
|                      |             |                                                                                                    |  |  |
|                      |             | i-STAT 1 System Manual, Section 14: Quality Control Art: 714376                                                                                                    |  |  |
|                      |             | i-STAT 1 System Manual, Section 15: Calibration Verification Art: 714377                                                                                                    |  |  |

| Abbott Point of Care | Document Type: Reference Document |                   |
|----------------------|-----------------------------------|-------------------|
|                      | DOCUMENT NUMBER                   | DOCUMENT REVISION |
|                      | REF-1151                          | C                 |
|                      | EFFECTIVE DATE                    | PAGE              |
|                      | 27-Jan-2021                       | 177 of 363        |
| i-STAT Support Guide |                                   |                   |

| <ul> <li>ules of Replacement</li> <li>Provide the same lot of QC materials for troubleshooting to rule out improper handling technique or storage when user no longer has any control/cal ver product left (e.g. customer used a transfer pipette, customer did not equilibrate control/cal ver product to room temperature for minimum of 4 hours or control/cal ver product was at room temperature for more than 5 days)</li> <li>Provide a different lot number of QC material for troubleshooting when trying to determine QC lot specific issue. If the problem is occurring on more than one lot of cartridges and with one level of control only, then the problem is probably being caused by the control.</li> <li>Provide a different cartridge lot number for troubleshooting if the same QC material lot number is showing acceptable results on other cartridge type/lot number(s) or if the results for more than one level of QC material are out of range on a specific lot of cartridges.</li> </ul> |                                                             |
|----------------------------------------------------------------------------------------------------|-------------------------------------------------------------|
| Resolution                                                                                                    |                                                             |
| IF results are acceptable when using the correct VAS or                                                                                                    | THEN the incident is resolved                               |
| correct ranges on VAS                                                                                                    | Classification is Complaint 1                               |
| IF control/cal ver results are in range per VAS acceptable                                                                                                    | THEN the incident is resolved                               |
| ranges                                                                                                    | Classification is Complaint 1                               |
| IF after running a new cartridge with a new ampule of                                                                                                    | THEN complaint is resolved                                  |
| control/cal ver (from the same lot numbers) the results                                                                                                    | Classification is <b>Complaint 1</b>                        |
| are acceptable                                                                                                    |                                                             |
| IF after following correct handling instructions produces                                                                                                    | THEN complaint is resolved                                  |
| acceptable results                                                                                                    | Classification is Complaint 1                               |
| IF pO2 out of range controls are acceptable after                                                                                                    | THEN the incident is resolved                               |
| correcting for altitude                                                                                                    | Classification is Complaint 1                               |
| <b>IF</b> the out of range result is persistent on multiple i-STAT 1                                                                                                    | <b>THEN</b> the QC material should be investigated          |
| Analyzers and cartridges type/lot number for a specific lot                                                                                                    | Classification is Complaint 2                               |
| number of QC material after troubleshooting AND other                                                                                                    |                                                             |
| QC material lot numbers are producing acceptable results                                                                                                    | Ask customer if QC material are available to be returned    |
| with the same analyzers and cartridges lot numbers.                                                                                                    | for investigation and document request(s)                   |
| <b>IF</b> the out of range result is persistent on multiple i-STAT 1                                                                                                    | <b>THEN</b> the suspect cartridge and QC material should be |
| Analyzers after troubleshooting but only on specific                                                                                                    | investigated                                                |
| cartridge lot(s) and specific QC material lot(s) AND other                                                                                                    | Classification is Complaint 2                               |
| cartriage lots and other QC material lot(s) run without                                                                                                    |                                                             |
| issue on the same I-STAT analyzers                                                                                                    | Ask customer if cartridges and QC material are available    |
|                                                                                                    | to be returned for investigation and document request(s)    |

Т

Г

| Abbott Point of Care | Document Type: Reference Document |                   |
|----------------------|-----------------------------------|-------------------|
|                      | DOCUMENT NUMBER                   | DOCUMENT REVISION |
|                      | REF-1151                          | C                 |
|                      | EFFECTIVE DATE                    | PAGE              |
|                      | 27-Jan-2021                       | 178 of 363        |
| i-STAT Support Guide |                                   |                   |

| Complain                                                                                                    | nt                                    | Description                                                                                                    |                                                              |  |
|----------------------------------------------------------------------------------------------------|---------------------------------------|----------------------------------------------------------------------------------------------------|--------------------------------------------------------------|--|
| Glucose (                                                                                                    | (Glu)                                 | Control or Calibration Verification results are outside of the acceptable ranges on the value assignment sheets (VAS).                                                                                                    |                                                              |  |
| i-STAT or TriControl Customer reports a positive or negative trend/bias in Control or Calibration Verification results but still |                                       | rol or Calibration Verification results but still within acceptable                                                                                                    |                                                              |  |
| Control or                                                                                                    |                                       | VAS ranges.                                                                                                    |                                                              |  |
| Calibratio                                                                                                    | on                                    | Prompts for Meaningful Data Collection                                                                                                    |                                                              |  |
| Verificati                                                                                                    | on Results                            | 1. What cartridge type and lot number(s) is the out of ra                                                                                                    | nge result occurring?                                        |  |
| are Out o                                                                                                    | of Range                              | 2. What is QC material lot number and level?                                                                                                    |                                                              |  |
|                                                                                                    |                                       | 3. What is the glucose result (with units of measure)?                                                                                                    |                                                              |  |
| Synonym.                                                                                                    | s: failed,                            | 4. Which VAS is being reviewed? What is the VAS accep                                                                                                    | table range?                                                 |  |
| low, high                                                                                                    | , bias                                | 5. How is the control/cal ver stored and handled?                                                                                                    |                                                              |  |
|                                                                                                    |                                       | 6. Was the correct pathway used on the analyzer for tes                                                                                                    | ting of control/cal ver material?                            |  |
| RW Code                                                                                                    | S                                     | 7. Are the other analytes from the cartridge testing with                                                                                                    | in range?                                                    |  |
|                                                                                                    | Glucose                               | 8. Is the control/cal ver lot number being used for the fin                                                                                                    | st time on this cartridge lot number?                        |  |
| C1335                                                                                                    | - High                                | <ol> <li>If not used for the first time – were the cont</li> </ol>                                                                                                    | rol/cal ver results in range on previous testing?            |  |
|                                                                                                    | QC/Cal                                | 9. What is CLEW version on the analyzer?                                                                                                    |                                                              |  |
|                                                                                                    | Ver                                   | 10. How are cartridges stored and handled?                                                                                                    |                                                              |  |
|                                                                                                    | Glucose                               | 11. What is analyzer serial number(s)?                                                                                                    |                                                              |  |
| C1336                                                                                                    | - Low                                 | Troubleshooting                                                                                                    |                                                              |  |
|                                                                                                    | QC/Cal                                | A. Collect and document the control results with units of                                                                                                    | measure                                                      |  |
|                                                                                                    | ver                                   | B. Verify if correct VAS and acceptable ranges are used                                                                                                    |                                                              |  |
|                                                                                                    |                                       | C. Verify if the results are in range or out of range per VA                                                                                                    | AS ranges                                                    |  |
|                                                                                                    |                                       | D. Verify if the control/cal ver lot number showed pass results in any previous tests on the same cartridge lot number                                                                                                    |                                                              |  |
|                                                                                                    |                                       | (initial vs monthly QC)                                                                                                    |                                                              |  |
|                                                                                                    |                                       | E. Verify that control/cal ver is not expired (refrigerated and room temperature)                                                                                                    |                                                              |  |
|                                                                                                    |                                       | F. Verify cartridge storage and handling                                                                                                    |                                                              |  |
|                                                                                                    |                                       | G. Verify control/cal ver testing procedure was followed (ask customer now they performed testing)                                                                                                    |                                                              |  |
| 1. Verify room temperature ed                                                                                                    |                                       | Verify room temperature equilibration (30 r     Verify ampules were shaken vigorously for F                                                                                                    | 5 10 seconds to equilibrate liquid and gas phases by holding |  |
|                                                                                                    |                                       | <ol> <li>Verify ampules were snaken vigorously for 5-10 seconds to equilibrate liquid and gas phases by note that the tamperature of the tamperature of tamperature of the tamperature of tamperature of tamperatur</li></ol> |                                                              |  |
|                                                                                                    |                                       | the solution                                                                                                    |                                                              |  |
|                                                                                                    |                                       | 3 Verify no delay in transferring solution to ca                                                                                                    | rtridge once ampule is opened                                |  |
|                                                                                                    |                                       | 4 Verify transfer device used                                                                                                    |                                                              |  |
|                                                                                                    |                                       | 5. If testing cartridges without sensors for pH,                                                                                                    | PCO2, PO2 and ionized calcium (i.e. G, EC4+) the same ampule |  |
|                                                                                                    |                                       | may be tested with remaining fluids if within 10 minutes of opening the ampule.                                                                                                    |                                                              |  |
|                                                                                                    |                                       | 6. Verify cartridge was closed and tested immediately after filling                                                                                                    |                                                              |  |
|                                                                                                    |                                       | H. Retest a cartridge from the same lot number using a r                                                                                                    | new ampule of control/cal ver from the same lot number       |  |
|                                                                                                    |                                       | making sure to follow proper handling and transfer in                                                                                                    | structions                                                   |  |
|                                                                                                    |                                       |                                                                                                    |                                                              |  |
|                                                                                                    |                                       | i-STAT 1 System Manual, Section 14: Quality Control Art: 7                                                                                                    | 714376                                                       |  |
|                                                                                                    |                                       | i-STAT 1 System Manual, Section 15: Calibration Verificati                                                                                                    | on Art: 714377                                               |  |
|                                                                                                    |                                       |                                                                                                    |                                                              |  |
|                                                                                                    |                                       | Rules of Replacement                                                                                                    |                                                              |  |
|                                                                                                    |                                       | 1. Provide a different lot number of QC material for troubleshooting when trying to determine QC lot specific issue.                                                                                                    |                                                              |  |
|                                                                                                    |                                       | the problem is occurring on more than one lot of cartridges and with one level of control only, then the problem is                                                                                                    |                                                              |  |
|                                                                                                    | probably being caused by the control. |                                                                                                    | e eties if the serve OC meterial let work on is showing      |  |
|                                                                                                    |                                       | 2. Provide a different cartridge lot number for troubleshooting if the same QC material lot number is showing                                                                                                    |                                                              |  |
|                                                                                                    |                                       | acceptable results on other cartridge type/lot number(s) or if the results for more than one level of QC material                                                                                                    |                                                              |  |
|                                                                                                    |                                       | out of range on a specific lot of cartridges.                                                                                                    |                                                              |  |
|                                                                                                    |                                       | IF regults are acceptable when using the correct VAC are TUEN the insident is received                                                                                                    |                                                              |  |
|                                                                                                    |                                       | correct ranges on VAS                                                                                                    | Classification is Complaint 1                                |  |
|                                                                                                    |                                       |                                                                                                    |                                                              |  |

|                      | Document Type: Reference Document |                   |  |  |
|----------------------|-----------------------------------|-------------------|--|--|
|                      | DOCUMENT NUMBER                   | DOCUMENT REVISION |  |  |
| Abbott Point of Care | REF-1151                          | C                 |  |  |
|                      | EFFECTIVE DATE                    | PAGE              |  |  |
|                      | 27-Jan-2021                       | 179 of 363        |  |  |
| i-STAT Support Guide |                                   |                   |  |  |

| •                                                                  |                                                             |
|--------------------------------------------------------------------|-------------------------------------------------------------|
| IF control/cal ver results are in range per VAS acceptable         | THEN the incident is resolved                               |
| ranges                                                             | Classification is Complaint 1                               |
| IF after running a new cartridge with a new ampule of              | THEN complaint is resolved                                  |
| control/cal ver (from the same lot numbers) the results            | Classification is Complaint 1                               |
| are acceptable                                                     |                                                             |
| IF after following correct handling instructions produces          | THEN complaint is resolved                                  |
| acceptable results                                                 | Classification is Complaint 1                               |
| IF the out of range result is persistent on multiple i-STAT        | THEN the QC material should be investigated                 |
| 1 Analyzers and cartridges type/lot number for a specific          | Classification is Complaint 2                               |
| lot number of QC material after troubleshooting AND                |                                                             |
| other QC material lot numbers are producing acceptable             | Ask customer if QC material are available to be returned    |
| results with the same analyzers and cartridges lot                 | for investigation and document request(s)                   |
| numbers.                                                           |                                                             |
| <b>IF</b> the out of range result is persistent on multiple i-STAT | THEN the suspect cartridge and QC material should be        |
| 1 Analyzers after troubleshooting but only on specific             | investigated                                                |
| cartridge lot(s) and specific QC material lot(s) AND other         | Classification is Complaint 2                               |
| cartridge lots and other QC material lot(s) run without            |                                                             |
| issue on the same i-STAT analyzers                                 | Ask customer if cartridges and QC material are available to |
|                                                                    | be returned for investigation and document request(s)       |
|                                                                    |                                                             |

|                      | Document Type: Reference Document |                   |  |  |  |
|----------------------|-----------------------------------|-------------------|--|--|--|
|                      | DOCUMENT NUMBER                   | DOCUMENT REVISION |  |  |  |
| Abbott Point of Care | REF-1151                          | C                 |  |  |  |
|                      | EFFECTIVE DATE                    | PAGE              |  |  |  |
|                      | 27-Jan-2021                       | 180 of 363        |  |  |  |
| i-STAT Support Guide |                                   |                   |  |  |  |

| Compla   | int                                                             | Description                                                                                                    |                                                                    |  |  |
|----------|-----------------------------------------------------------------|----------------------------------------------------------------------------------------------------|--------------------------------------------------------------------|--|--|
| BUN/Urea |                                                                 | Control or Calibration Verification results are outside of the acceptable ranges on the value assignment sheets (VAS).                                                       |                                                                    |  |  |
| i-STAT o | or TriControl                                                   | Customer reports a positive or negative trend/bias in Contro                                                                                                    | ol or Calibration Verification results but still within acceptable |  |  |
| Control  | or                                                              | VAS ranges.                                                                                                    |                                                                    |  |  |
| Calibrat | tion                                                            | Prompts for Meaningful Data Collection                                                                                                    |                                                                    |  |  |
| Verifica | tion Results                                                    | 1 What cartridge type and lot number(s) is the out of ran                                                                                                    | ge result occurring?                                               |  |  |
| are Out  | of Range                                                        | 2. What is OC material lot number and level?                                                                                                    |                                                                    |  |  |
|          | -                                                               | 3 What is the BUN or Urea result (with units of measure)                                                                                                    | 2                                                                  |  |  |
| Synonyr  | ms: failed,                                                     | <ol> <li>Which VAS is being reviewed? What is the VAS accenta</li> </ol>                                                                                                    | ble range?                                                         |  |  |
| low, hig | ıh, bias                                                        | 5 How is the control/cal ver stored and handled?                                                                                                    |                                                                    |  |  |
| _        |                                                                 | 6. Was the correct pathway used on the analyzer for testi                                                                                                    | ng of control/cal ver material?                                    |  |  |
| RW Codes |                                                                 | 7. Are the other analytes from the cartridge testing within range?                                                                                                    |                                                                    |  |  |
|          | BUN -                                                           | 8. Is the control/cal ver lot number being used for the firs                                                                                                    | t time on this cartridge lot number?                               |  |  |
| C1337    | High                                                            | a. If not used for the first time – were the contr                                                                                                    | ol/cal ver results in range on previous testing?                   |  |  |
| 01007    | QC/Cal 9 What is CLEW version on the analyzer?                  |                                                                                                    |                                                                    |  |  |
|          | Ver                                                             | 10. How are cartridges stored and handled?                                                                                                    |                                                                    |  |  |
|          | BUN -                                                           | 11. What is analyzer serial number(s)?                                                                                                    |                                                                    |  |  |
| C1338    |                                                                 | Troubleshooting                                                                                                    |                                                                    |  |  |
|          | Ver                                                             | A Collect and document the control results with units of                                                                                                    | measure                                                            |  |  |
|          |                                                                 | B Verify if correct VAS and acceptable ranges are used                                                                                                    |                                                                    |  |  |
|          |                                                                 | C Verify if the results are in range or out of range per VAS ranges                                                                                                    |                                                                    |  |  |
|          |                                                                 | D. Verify if the control/cal ver lot number showed nass results in any previous tests on the same cartridge lot number                                                       |                                                                    |  |  |
|          |                                                                 | (initial vs monthly QC)                                                                                                    |                                                                    |  |  |
|          |                                                                 | E. Verify that control/cal ver is not expired (refrigerated a                                                                                                    | nd room temperature)                                               |  |  |
|          |                                                                 | F. Verify cartridge storage and handling                                                                                                    | ······································                             |  |  |
|          |                                                                 | G. Verify control/cal ver testing procedure was followed (                                                                                                    | ask customer how they performed testing)                           |  |  |
|          |                                                                 | 1. Verify room temperature equilibration (30 m                                                                                                    | nutes at minimum, no longer than 5 days)                           |  |  |
|          |                                                                 | 2. Verify ampules were shaken vigorously for 5-                                                                                                    | 10 seconds to equilibrate liquid and gas phases by holding         |  |  |
|          |                                                                 | the ampule at the tip and bottom with forefi                                                                                                    | inger and thumb to minimize increasing the temperature of          |  |  |
|          |                                                                 | the solution                                                                                                    |                                                                    |  |  |
|          |                                                                 | 3. Verify no delay in transferring solution to cartridge once ampule is opened                                                                                               |                                                                    |  |  |
|          |                                                                 | 4. Verify transfer device used                                                                                                    |                                                                    |  |  |
|          |                                                                 | 5. If testing cartridges without sensors for pH, P                                                                                                    | CO2, PO2 and ionized calcium (i.e. 6+) the same ampule may         |  |  |
|          |                                                                 | <ul> <li>be tested with remaining fluids if within 10 minutes of opening the ampule.</li> <li>6. Verify cartridge was closed and tested immediately after filling</li> </ul> |                                                                    |  |  |
|          |                                                                 |                                                                                                    |                                                                    |  |  |
|          |                                                                 | H. Retest a cartridge using a new ampule of control/cal ve                                                                                                    | r making sure to follow proper handling and transfer               |  |  |
|          |                                                                 | instructions (Note: the remaining fluid in the original a                                                                                                    | mpule may be tested if within 10 minutes of opening that           |  |  |
| ampule)  |                                                                 | ampule)                                                                                                    |                                                                    |  |  |
|          |                                                                 |                                                                                                    |                                                                    |  |  |
|          | i-STAT 1 System Manual, Section 14: Quality Control Art: 714376 |                                                                                                    |                                                                    |  |  |
|          |                                                                 | i-STAT 1 System Manual, Section 15: Calibration Verification                                                                                                    | n Art: 714377                                                      |  |  |
|          |                                                                 |                                                                                                    |                                                                    |  |  |
|          |                                                                 | Rules of Replacement                                                                                                    |                                                                    |  |  |
|          |                                                                 | 1. Provide a different lot number of QC material for troub                                                                                                    | leshooting when trying to determine QC lot specific issue. If      |  |  |
|          |                                                                 | the problem is occurring on more than one lot of cartridges and with one level of control only, then the problem is                                                          |                                                                    |  |  |
|          |                                                                 | probably being caused by the control.                                                                                                    |                                                                    |  |  |
|          |                                                                 | 2. Provide a different cartridge lot number for troubleshooting if the same QC material lot number is showing                                                                |                                                                    |  |  |
|          |                                                                 | acceptable results on other cartridge type/lot number(s) or if the results for more than one level of QC material are                                                        |                                                                    |  |  |
|          |                                                                 | out of range on a specific lot of cartridges.                                                                                                    |                                                                    |  |  |
|          |                                                                 | Resolution                                                                                                    |                                                                    |  |  |
|          |                                                                 | IF results are acceptable when using the correct VAS or                                                                                                    | THEN the incident is resolved                                      |  |  |
|          |                                                                 | correct ranges on VAS                                                                                                    | Classification is <b>Complaint 1</b>                               |  |  |
|                      | Document Type: Reference Document |                   |
|----------------------|-----------------------------------|-------------------|
|                      | DOCUMENT NUMBER                   | DOCUMENT REVISION |
| Abbott Point of Care | REF-1151                          | С                 |
|                      | EFFECTIVE DATE                    | PAGE              |
|                      | 27-Jan-2021                       | 181 of 363        |
| i-STAT Support Guide |                                   |                   |

| IF control/cal ver results are in range per VAS acceptable           | THEN the incident is resolved                            |
|----------------------------------------------------------------------|----------------------------------------------------------|
| ranges                                                               | Classification is Complaint 1                            |
| IF after running a new cartridge with a new ampule of                | THEN complaint is resolved                               |
| control/cal ver (from the same lot numbers) the results              | Classification is Complaint 1                            |
| are acceptable                                                       |                                                          |
| IF after following correct handling instructions produces            | THEN complaint is resolved                               |
| acceptable results                                                   | Classification is <b>Complaint 1</b>                     |
| <b>IF</b> the out of range result is persistent on multiple i-STAT 1 | THEN the QC material should be investigated              |
| Analyzers and cartridges type/lot number for a specific lot          | Classification is Complaint 2                            |
| number of QC material after troubleshooting AND other                |                                                          |
| QC material lot numbers are producing acceptable results             | Ask customer if QC material are available to be returned |
| with the same analyzers and cartridges lot numbers.                  | for investigation and document request(s)                |
| <b>IF</b> the out of range result is persistent on multiple i-STAT 1 | THEN the suspect cartridge and QC material should be     |
| Analyzers after troubleshooting but only on specific                 | investigated                                             |
| cartridge lot(s) and specific QC material lot(s) AND other           | <ul> <li>Classification is Complaint 2</li> </ul>        |
| cartridge lots and other QC material lot(s) run without              |                                                          |
| issue on the same i-STAT analyzers                                   | Ask customer if cartridges and QC material are available |
|                                                                      | to be returned for investigation and document request(s) |

|                      | Document Type: Reference Document |                   |
|----------------------|-----------------------------------|-------------------|
|                      | DOCUMENT NUMBER                   | DOCUMENT REVISION |
| Abbott Point of Care | REF-1151                          | C                 |
|                      | EFFECTIVE DATE                    | PAGE              |
|                      | 27-Jan-2021                       | 182 of 363        |
| i-STAT Support Guide |                                   |                   |

| Complaint             | Description                                                                                                    |                                                                |  |
|-----------------------|----------------------------------------------------------------------------------------------------|----------------------------------------------------------------|--|
| Hematocrit (Hct)      | Control or Calibration Verification results are outside of the acceptable ranges on the value assignment sheets (VAS).                                                                                                    |                                                                |  |
| TriControl Control or | rol or Customer reports a positive or negative trend/bias in Control or Calibration Verification results but still within acceptable                                                                                                    |                                                                |  |
| Calibration           | VAS ranges.                                                                                                    |                                                                |  |
| Verification Results  | Prompts for Meaningful Data Collection                                                                                                    |                                                                |  |
| are Out of Range      | 1. What cartridge type, lot number(s) is the out of range                                                                                                    | result occurring?                                              |  |
|                       | 2. What is QC material lot number and level?                                                                                                    | -                                                              |  |
| Synonyms: failed,     | 3. What is the Hct result (with units of measure)?                                                                                                    |                                                                |  |
| low, high, bias       | 4. Which VAS is being reviewed? What is the VAS accept                                                                                                    | able range?                                                    |  |
|                       | 5. What is the EDTA customization setting on the analyze                                                                                                    | r? Is the correct VAS range (K2/K3 EDTA) used?                 |  |
| RW Codes              | 6. How is the control/cal ver stored and handled?                                                                                                    |                                                                |  |
| Hematocrit            | 7. Was the correct pathway used on the analyzer for test                                                                                                    | ing of control/cal ver material?                               |  |
| C1339 - High          | 8. Are the other analytes from the cartridge testing withi                                                                                                    | n range?                                                       |  |
| Hematocrit            | 9. Is the control/cal ver lot number being used for the first                                                                                                    | st time on this cartridge lot number?                          |  |
| C1340 - Low           | a. If not used for the first time – were the contr                                                                                                    | ol/cal ver results in range on previous testing?               |  |
| QC/Cal Ver            | 10. What is CLEW version on the analyzer?                                                                                                    |                                                                |  |
|                       | 11. How are cartridges stored and handled?                                                                                                    |                                                                |  |
|                       | 12. What is analyzer serial number(s)?                                                                                                    |                                                                |  |
|                       | Troubleshooting                                                                                                    |                                                                |  |
|                       | A. Collect and document the control results with units of                                                                                                    | measure                                                        |  |
|                       | B. Verify if correct VAS and acceptable ranges are used                                                                                                    |                                                                |  |
|                       | C. Verify if the results are in range or out of range per VA                                                                                                    | S ranges                                                       |  |
|                       | D. Verify if the control/cal ver lot number showed pass re                                                                                                    | sults in any previous tests on the same cartridge lot number   |  |
|                       | (initial vs monthly QC)                                                                                                    |                                                                |  |
|                       | E. Verify that control/cal ver is not expired (refrigerated a                                                                                                    | and room temperature)                                          |  |
|                       | F. Verify cartridge storage and handling                                                                                                    | · · · · · · · · · · · · · · · · · · ·                          |  |
|                       | G. Verify control/cal ver testing procedure was followed (ask customer how they performed testing)                                                                                                    |                                                                |  |
|                       | <ol> <li>Verify room temperature equilibration (30 minutes at minimum, no longer than 5 days)</li> <li>Verify ampulae upper challen upper except for 5 40 according to a public set of a set of the set of the set o</li></ol> |                                                                |  |
|                       | <ol> <li>Verify ampules were snaken vigorously for 5-10 seconds to equilibrate liquid and gas phases by holding<br/>the ampule at the tin and bettern with forefinger and thumb to minimize increasing the temperature of</li> </ol>                                                                                                    |                                                                |  |
|                       | the angule at the tip and bottom with foreinger and thumb to minimize increasing the temperature of the solution                                                                                                    |                                                                |  |
|                       | 3 Verify no delay in transferring solution to ca                                                                                                    | tridge once ampule is opened                                   |  |
|                       | 4. Verify transfer device used                                                                                                    |                                                                |  |
|                       | 5. If testing cartridges without sensors for pH. I                                                                                                    | PCO2, PO2 and ionized calcium (i.e. 6+, E3+, EC4+) the same    |  |
|                       | ampule may be tested with remaining fluids                                                                                                    | if within 10 minutes of opening the ampule                     |  |
|                       | 6. Verify cartridge was closed and tested imme                                                                                                    | diately after filling                                          |  |
|                       | H. Retest a cartridge from the same lot number using a n                                                                                                    | ew ampule of control/cal ver from the same lot number          |  |
|                       | making sure to follow proper handling and transfer ins                                                                                                    | tructions)                                                     |  |
|                       |                                                                                                    |                                                                |  |
|                       | i-STAT 1 System Manual, Section 14: Quality Control Art: 7                                                                                                    | 14376                                                          |  |
|                       | i-STAT 1 System Manual, Section 15: Calibration Verification                                                                                                    | on Art: 714377                                                 |  |
|                       |                                                                                                    |                                                                |  |
|                       | Rules of Replacement                                                                                                    |                                                                |  |
|                       | 1. Provide a different lot number of QC material for troul                                                                                                    | pleshooting when trying to determine QC lot specific issue. If |  |
|                       | the problem is occurring on more than one lot of cartr                                                                                                    | idges and with one level of control only, then the problem is  |  |
|                       | probably being caused by the control.                                                                                                    |                                                                |  |
|                       | 2. Provide a different cartridge lot number for troubleshooting if the same QC material lot number is showing                                                                                                    |                                                                |  |
|                       | acceptable results on other cartridge type/lot number                                                                                                    | s) or if the results for more than one level of QC material    |  |
|                       | are out of range on a specific lot of cartridges.                                                                                                    |                                                                |  |
|                       | Kesolution                                                                                                    |                                                                |  |
|                       | IF results are acceptable when using the correct VAS or                                                                                                    | THEN the inclaent is resolved                                  |  |
|                       | correct ranges on VAS                                                                                                    | <ul> <li>Classification is complaint 1</li> </ul>              |  |

| Abbott Point of Care | Document Type: Reference Document |                   |
|----------------------|-----------------------------------|-------------------|
|                      | DOCUMENT NUMBER                   | DOCUMENT REVISION |
|                      | REF-1151                          | С                 |
|                      | EFFECTIVE DATE                    | PAGE              |
|                      | 27-Jan-2021                       | 183 of 363        |
| i-STAT Support Guide |                                   |                   |

|                                          | IF control/cal ver results are in range per VAS acceptable         | THEN the incident is resolved                            |
|------------------------------------------|--------------------------------------------------------------------|----------------------------------------------------------|
|                                          | ranges                                                             | Classification is Complaint 1                            |
|                                          | IF after running a new cartridge with a new ampule of              | THEN complaint is resolved                               |
|                                          | control/cal ver (from the same lot numbers) the results            | Classification is Complaint 1                            |
|                                          | are acceptable                                                     |                                                          |
|                                          | IF after following correct handling instructions produces          | THEN complaint is resolved                               |
|                                          | acceptable results                                                 | Classification is Complaint 1                            |
|                                          | IF the out of range result is persistent on multiple i-STAT        | THEN the QC material should be investigated              |
|                                          | 1 Analyzers and cartridges type/lot number for a specific          | Classification is Complaint 2                            |
|                                          | lot number of QC material after troubleshooting AND                |                                                          |
|                                          | other QC material lot numbers are producing acceptable             | Ask customer if QC material are available to be returned |
|                                          | results with the same analyzers and cartridges lot                 | for investigation and document request(s)                |
|                                          | numbers.                                                           |                                                          |
|                                          | <b>IF</b> the out of range result is persistent on multiple i-STAT | THEN the suspect cartridge and QC material should be     |
|                                          | 1 Analyzers after troubleshooting but only on specific             | investigated                                             |
|                                          | cartridge lot(s) and specific QC material lot(s) AND other         | Classification is Complaint 2                            |
|                                          | cartridge lots and other QC material lot(s) run without            |                                                          |
|                                          | issue on the same i-STAT analyzers                                 | Ask customer if cartridges and QC material are available |
|                                          |                                                                    | to be returned for investigation and document request(s) |
| STAT Support Guide DEE 1151C Section 7.0 |                                                                    |                                                          |

|                      | Document Type: Reference Document |                   |
|----------------------|-----------------------------------|-------------------|
|                      | DOCUMENT NUMBER                   | DOCUMENT REVISION |
| Abbott Point of Care | REF-1151                          | C                 |
|                      | EFFECTIVE DATE                    | PAGE              |
|                      | 27-Jan-2021                       | 184 of 363        |
| i-STAT Support Guide |                                   |                   |

| Complai                                                                                                    | int                                                                                                    | Description                                                                                                    |                   |  |
|----------------------------------------------------------------------------------------------------|----------------------------------------------------------------------------------------------------|----------------------------------------------------------------------------------------------------|-------------------|--|
| Lactate                                                                                                    | (Lac)                                                                                                    | Control or Calibration Verification results are outside of the acceptable ranges on the value assignment sheets (VAS). |                   |  |
| i-STAT o                                                                                                    | r TriControl Customer reports a positive or negative trend/bias in Control or Calibration Verification results but still within accepta |                                                                                                    | ithin acceptable  |  |
| Control                                                                                                    | or                                                                                                    | VAS ranges.                                                                                                    |                   |  |
| Calibrat                                                                                                    | ion                                                                                                    | Prompts for Meaningful Data Collection                                                                                 |                   |  |
| Verifica                                                                                                    | tion Results                                                                                                    | 1. What cartridge type, lot number(s)/box number(s) is the out of range result occurring?                              |                   |  |
| are Out                                                                                                    | of Range                                                                                                    | 2. What is QC material lot number and level?                                                                           |                   |  |
|                                                                                                    |                                                                                                    | 3. What is the Lactate result (with units of measure)?                                                                 |                   |  |
| Synonyr                                                                                                    | ns: failed,                                                                                                    | 4. Which VAS is being reviewed? What is the VAS acceptable range?                                                      |                   |  |
| low, hig                                                                                                    | h, bias                                                                                                    | 5. How is the control/cal ver stored and handled?                                                                      |                   |  |
|                                                                                                    |                                                                                                    | 6. Was the correct pathway used on the analyzer for testing of control/cal ver material?                               |                   |  |
| RW Cod                                                                                                    | es                                                                                                    | 7. Are the other analytes from the cartridge testing within range?                                                     |                   |  |
|                                                                                                    | Lactate -                                                                                                    | 8. Is the control/cal ver lot number being used for the first time on this cartridge lot number?                       |                   |  |
| C1342                                                                                                    | OC/Cal                                                                                                    | a. If not used for the first time – were the control/cal ver results in range on previous testing                      | ?                 |  |
|                                                                                                    | Ver                                                                                                    | 9. What is CLEW version on the analyzer?                                                                               |                   |  |
|                                                                                                    | Lactate -                                                                                                    | 10. How are cartridges stored and handled?                                                                             |                   |  |
| C1343                                                                                                    | Low                                                                                                    | 11. What is analyzer serial number(s)?                                                                                 |                   |  |
| 01010                                                                                                    | QC/Cal                                                                                                    | Troubleshooting                                                                                                    |                   |  |
|                                                                                                    | ver                                                                                                    | A. Collect and document the control results with units of measure                                                      |                   |  |
|                                                                                                    |                                                                                                    | B. Verify if correct VAS and acceptable ranges are used                                                                |                   |  |
|                                                                                                    |                                                                                                    | C. Verify if the results are in range or out of range per VAS ranges                                                   |                   |  |
|                                                                                                    |                                                                                                    | (initial vs monthly QC)                                                                                                | ige lot number    |  |
|                                                                                                    |                                                                                                    | E. Verify that control/cal ver is not expired (refrigerated and room temperature)                                      |                   |  |
|                                                                                                    |                                                                                                    | F. Verify cartridge storage and handling                                                                               |                   |  |
|                                                                                                    |                                                                                                    | G. Verify control/cal ver testing procedure was followed (ask customer how they performed testing)                     |                   |  |
|                                                                                                    |                                                                                                    | 1. Verify room temperature equilibration (30 minutes at minimum, no longer than 5 days)                                |                   |  |
| 2. Verify ampules were shaken vigorously for 5-10 seconds to equilibrate liquid and gas phase                                              |                                                                                                    | 2. Verify ampules were shaken vigorously for 5-10 seconds to equilibrate liquid and gas phase                          | es by holding     |  |
|                                                                                                    |                                                                                                    | the ampule at the tip and bottom with forefinger and thumb to minimize increasing the te                               | mperature of      |  |
|                                                                                                    |                                                                                                    | the solution                                                                                                    |                   |  |
|                                                                                                    |                                                                                                    | 3. Verify no delay in transferring solution to cartridge once ampule is opened                                         |                   |  |
|                                                                                                    |                                                                                                    | 4. Verify transfer device used                                                                                         |                   |  |
|                                                                                                    |                                                                                                    | 5. Verify cartridge was closed and tested immediately after filling                                                    |                   |  |
|                                                                                                    |                                                                                                    | H. Retest a cartridge from the same lot number using a new ampule of control/cal ver from the same lot number          |                   |  |
|                                                                                                    |                                                                                                    | making sure to follow proper handling and transfer instructions                                                        |                   |  |
|                                                                                                    |                                                                                                    | i-STAT 1 System Manual Section 14: Quality Control Art: 71/276                                                         |                   |  |
|                                                                                                    |                                                                                                    | i-STAT 1 System Manual, Section 14: Quarty control Net 714377                                                          |                   |  |
|                                                                                                    |                                                                                                    |                                                                                                    |                   |  |
|                                                                                                    |                                                                                                    | Rules of Replacement                                                                                                   |                   |  |
|                                                                                                    |                                                                                                    | 1. Provide a different lot number of QC material for troubleshooting when trying to determine QC lot s                 | pecific issue. If |  |
| the problem is occurring on more than one lot of cartridges and with one level of control only, then probably being caused by the control. |                                                                                                    | the problem is                                                                                                    |                   |  |
|                                                                                                    |                                                                                                    | probably being caused by the control.                                                                                  |                   |  |
|                                                                                                    |                                                                                                    | 2. Provide a different cartridge lot number for troubleshooting if the same QC material lot number is sh               | nowing            |  |
| acceptable results on other cartridge type/lot number(s) or if the results for more than one level of QC                                   |                                                                                                    | QC material are                                                                                                    |                   |  |
|                                                                                                    | out of range on a specific lot of cartridges.                                                                                           |                                                                                                    |                   |  |
|                                                                                                    | Resolution                                                                                                    |                                                                                                    |                   |  |
|                                                                                                    |                                                                                                    | IF results are acceptable when using the correct VAS or IHEN the incident is resolved                                  |                   |  |
| correct ran                                                                                                    |                                                                                                    | Classification is <b>complaint 1</b> Classification is <b>complaint 1</b>                                              |                   |  |
| IF control/cal ver results are in range per VAS acceptable THEN the incident is resolved                                                   |                                                                                                    |                                                                                                    |                   |  |
| ranges • Classification is <b>Complaint 1</b>                                                                                              |                                                                                                    |                                                                                                    |                   |  |

|                      | Document Type: Reference Document |                   |
|----------------------|-----------------------------------|-------------------|
|                      | DOCUMENT NUMBER                   | DOCUMENT REVISION |
| Abbott Point of Care | REF-1151                          | C                 |
|                      | EFFECTIVE DATE                    | PAGE              |
|                      | 27-Jan-2021                       | 185 of 363        |
| i-STAT Support Guide |                                   |                   |

| IF after running a new ca<br>control/cal ver (from the<br>are acceptable                                         | artridge with a new ampule of<br>a same lot numbers) the results                                                                                  | <ul> <li>THEN complaint is resolved</li> <li>Classification is Complaint 1</li> </ul>                                                                                           |
|----------------------------------------------------------------------------------------------------|----------------------------------------------------------------------------------------------------|----------------------------------------------------------------------------------------------------|
| IF after following correct acceptable results                                                                    | t handling instructions produces                                                                                                    | <ul> <li>THEN complaint is resolved</li> <li>Classification is Complaint 1</li> </ul>                                                                                           |
| IF the out of range result<br>Analyzers and cartridges<br>number of QC material a<br>QC material lot numbers     | t is persistent on multiple i-STAT 1<br>type/lot number for a specific lot<br>after troubleshooting AND other<br>are producing acceptable results | <ul> <li>THEN the QC material lot(s) should be investigated</li> <li>Classification is Complaint 2</li> <li>Ask customer if QC material are available to be returned</li> </ul> |
| with the same analyzers                                                                                          | and cartridges lot numbers.                                                                                                    | for investigation and document request(s)                                                                                                    |
| IF the out of range result<br>Analyzers after troublest<br>cartridge lot(s) and spec<br>cartridge lots and other | t is persistent on multiple i-STAT 1<br>hooting but only on specific<br>ific QC material lot(s) AND other<br>QC material lot(s) run without       | <ul> <li>THEN the suspect cartridge and QC material lot(s) should be investigated</li> <li>Classification is Complaint 2</li> </ul>                                             |
| issue on the same i-STAT                                                                                         | analyzers                                                                                                    | Ask customer if cartridges and QC material are available to be returned for investigation and document request(s)                                                               |

|                      | Document Type: Reference Document |                   |
|----------------------|-----------------------------------|-------------------|
|                      | DOCUMENT NUMBER                   | DOCUMENT REVISION |
| Abbott Point of Care | REF-1151                          | C                 |
|                      | EFFECTIVE DATE                    | PAGE              |
|                      | 27-Jan-2021                       | 186 of 363        |
| i-STAT Support Guide |                                   |                   |

| Complai                                                                                                    | int                                                    | Description                                                                                                    |  |  |
|----------------------------------------------------------------------------------------------------|--------------------------------------------------------|----------------------------------------------------------------------------------------------------|--|--|
| Creatini                                                                                                    | ne (Crea)                                              | Control or Calibration Verification results are outside of the acceptable ranges on the value assignment sheets (VAS).               |  |  |
| i-STAT o                                                                                                    | or TriControl                                          | iControl Customer reports a positive or negative trend/bias in Control or Calibration Verification results but still within acceptab |  |  |
| Control                                                                                                    | or                                                     | VAS ranges.                                                                                                    |  |  |
| Calibrat                                                                                                    | ion                                                    | Prompts for Meaningful Data Collection                                                                                               |  |  |
| Verificat                                                                                                    | tion Results                                           | <ol> <li>What cartridge type and lot number(s) is the out of range result occurring?</li> </ol>                                      |  |  |
| are Out                                                                                                    | of Range                                               | 2. What is QC material lot number and level?                                                                                         |  |  |
|                                                                                                    |                                                        | 3. What is the Creatinine result (with units of measure)?                                                                            |  |  |
| Synonyn                                                                                                    | ns: failed,                                            | 4. Which VAS is being reviewed? What is the VAS acceptable range?                                                                    |  |  |
| low, hig                                                                                                    | h, bias                                                | 5. How is the control/cal ver stored and handled?                                                                                    |  |  |
|                                                                                                    |                                                        | 6. Was the correct pathway used on the analyzer for testing of control/cal ver material?                                             |  |  |
| RW Cod                                                                                                    | es                                                     | 7. If testing CHEM8+ cartridge, are the other analytes from the cartridge testing within range?                                      |  |  |
|                                                                                                    | Creatinine                                             | 8. Is the control/cal ver lot number being used for the first time on this cartridge lot number?                                     |  |  |
| C1344                                                                                                    | - High                                                 | a. If not used for the first time – were the control/cal ver results in range on previous testing?                                   |  |  |
|                                                                                                    | UC/Cdi<br>Ver                                          | 9. What is CLEW version on the analyzer?                                                                                             |  |  |
|                                                                                                    | Creatinine                                             | 10. How are cartridges stored and handled?                                                                                           |  |  |
|                                                                                                    | - Low                                                  | 11. What is analyzer serial number(s)?                                                                                               |  |  |
| C1345                                                                                                    | QC/Cal                                                 | Troubleshooting                                                                                                    |  |  |
|                                                                                                    | Ver                                                    | A. Collect and document the control results with units of measure                                                                    |  |  |
|                                                                                                    |                                                        | B. Verify correct VAS and acceptable ranges are used                                                                                 |  |  |
|                                                                                                    |                                                        | C. Verify the results are in range or out of range per VAS ranges                                                                    |  |  |
|                                                                                                    |                                                        | D. Verify the control/cal ver lot number showed acceptable results in any previous tests on the same cartridge lot                   |  |  |
|                                                                                                    |                                                        | number (initial vs monthly QC)                                                                                                    |  |  |
|                                                                                                    |                                                        | E. Verify control/cal ver is not expired (refrigerated and room temperature)                                                         |  |  |
|                                                                                                    |                                                        | F. Verify cartridge storage and handling                                                                                             |  |  |
|                                                                                                    |                                                        | G. Verify control/cal ver testing procedure was followed (ask customer how they performed testing)                                   |  |  |
|                                                                                                    |                                                        | 1. Verify room temperature equilibration (30 minutes at minimum, no longer than 5 days)                                              |  |  |
|                                                                                                    |                                                        | 2. Verify ampules were shaken vigorously for 5-10 seconds to equilibrate liquid and gas phases by holding                            |  |  |
|                                                                                                    |                                                        | the ampule at the tip and bottom with forefinger and thumb to minimize increasing the temperature of                                 |  |  |
|                                                                                                    |                                                        | the solution                                                                                                    |  |  |
|                                                                                                    |                                                        | 3. Verify no delay in transferring solution to cartridge once ampule is opened                                                       |  |  |
|                                                                                                    |                                                        | 4. Verify transfer device used                                                                                                    |  |  |
|                                                                                                    |                                                        | 5. In testing calculages without sensors for pri, PCO2, PO2 and formed talcular (i.e. clea) the same ampule                          |  |  |
|                                                                                                    |                                                        | 6 Verify cartridge was closed and tested immediately after filling                                                                   |  |  |
|                                                                                                    |                                                        | H Retest a cartridge from the same lot number using a new ampule of control/cal ver from the same lot number                         |  |  |
|                                                                                                    |                                                        | making sure to follow proper handling and transfer instructions                                                                      |  |  |
|                                                                                                    |                                                        |                                                                                                    |  |  |
|                                                                                                    |                                                        | i-STAT 1 System Manual. Section 14: Quality Control Art: 714376                                                                      |  |  |
|                                                                                                    |                                                        | i-STAT 1 System Manual, Section 15: Calibration Verification Art: 714377                                                             |  |  |
|                                                                                                    |                                                        |                                                                                                    |  |  |
|                                                                                                    |                                                        | Rules of Replacement                                                                                                    |  |  |
| 1. Provide a different lot number of QC material for troubleshooting when trying to determine QC lot specified |                                                        | 1. Provide a different lot number of QC material for troubleshooting when trying to determine QC lot specific issue. If              |  |  |
| the problem is occurring on more than one lot of cartridges and with                                           |                                                        | the problem is occurring on more than one lot of cartridges and with one level of control only, then the problem is                  |  |  |
| probably being caused by the control.                                                                          |                                                        | probably being caused by the control.                                                                                                |  |  |
|                                                                                                    |                                                        | 2. Provide a different cartridge lot number for troubleshooting if the same QC material lot number is showing                        |  |  |
| acceptable results on other cartridge type/lot number(s) or if the results for more than one level of QC m     |                                                        | acceptable results on other cartridge type/lot number(s) or if the results for more than one level of QC material are                |  |  |
|                                                                                                    |                                                        | out of range on a specific lot of cartridges.                                                                                        |  |  |
|                                                                                                    |                                                        | Resolution                                                                                                    |  |  |
|                                                                                                    |                                                        | IF results are acceptable when using the correct VAS or THEN the incident is resolved                                                |  |  |
|                                                                                                    | correct ranges on VAS  • Classification is Complaint 1 |                                                                                                    |  |  |

| Abbott Point of Care | Document Type: Reference Document |                   |
|----------------------|-----------------------------------|-------------------|
|                      | DOCUMENT NUMBER                   | DOCUMENT REVISION |
|                      | REF-1151                          | C                 |
|                      | EFFECTIVE DATE                    | PAGE              |
|                      | 27-Jan-2021                       | 187 of 363        |
| i-STAT Support Guide |                                   |                   |

| IF control/cal ver results are in range per VAS acceptable           | THEN the incident is resolved                            |
|----------------------------------------------------------------------|----------------------------------------------------------|
| ranges                                                               | <ul> <li>Classification is Complaint 1</li> </ul>        |
| IF after running a new cartridge with a new ampule of                | THEN complaint is resolved                               |
| control/cal ver (from the same lot numbers) the results              | Classification is <b>Complaint 1</b>                     |
| are acceptable                                                       |                                                          |
| IF after following correct handling instructions produces            | THEN complaint is resolved                               |
| acceptable results                                                   | Classification is Complaint 1                            |
| <b>IF</b> the out of range result is persistent on multiple i-STAT 1 | THEN the QC material lot(s) should be investigated       |
| Analyzers and cartridges type/lot number for a specific lot          | Classification is Complaint 2                            |
| number of QC material after troubleshooting AND other                |                                                          |
| QC material lot numbers are producing acceptable results             | Ask customer if QC material are available to be returned |
| with the same analyzers and cartridges lot numbers.                  | for investigation and document request(s)                |
| <b>IF</b> the out of range result is persistent on multiple i-STAT 1 | THEN the suspect cartridge and QC material lot(s) should |
| Analyzers after troubleshooting but only on specific                 | be investigated                                          |
| cartridge lot(s) and specific QC material lot(s) AND other           | <ul> <li>Classification is Complaint 2</li> </ul>        |
| cartridge lots and other QC material lot(s) run without              |                                                          |
| issue on the same i-STAT analyzers                                   | Ask customer if cartridges and QC material are available |
|                                                                      | to be returned for investigation and document request(s) |

| Abbott Point of Care | Document Type: Reference Document |                   |
|----------------------|-----------------------------------|-------------------|
|                      | DOCUMENT NUMBER                   | DOCUMENT REVISION |
|                      | REF-1151                          | C                 |
|                      | EFFECTIVE DATE                    | PAGE              |
|                      | 27-Jan-2021                       | 188 of 363        |
| i-STAT Support Guide |                                   |                   |

| Complai                                                                               | plaint Description                                                       |                                                                                                    |
|---------------------------------------------------------------------------------------|--------------------------------------------------------------------------|----------------------------------------------------------------------------------------------------|
| TCO2                                                                                  |                                                                          | Control or Calibration Verification results are outside of the acceptable ranges on the value assignment sheets (VAS).        |
| i-STAT or TriControl Customer reports a positive or negative trend/bias in Control or |                                                                          | Customer reports a positive or negative trend/bias in Control or Calibration Verification results but still within acceptable |
| Control or VAS ranges.                                                                |                                                                          | VAS ranges.                                                                                                    |
| Calibrati                                                                             | ion                                                                      | Prompts for Meaningful Data Collection                                                                                        |
| Verificat                                                                             | ion Results                                                              | 1. What cartridge type and lot number(s) is the out of range result occurring?                                                |
| or CHEM                                                                               | 18+ Level 1b                                                             | 2. What is QC material lot number and level?                                                                                  |
| Results a                                                                             | are Out of                                                               | 3. What is the TCO2 result (with units of measure)?                                                                           |
| Range                                                                                 |                                                                          | 4. Which VAS is being reviewed? What is the VAS acceptable range?                                                             |
| <b>C</b>                                                                              | <b>(</b> . : ! !                                                         | 5. How is the control/cal ver stored and handled?                                                                             |
| Synonym                                                                               | ns: Jallea,                                                              | 6. Was the correct pathway used on the analyzer for testing of control/cal ver material?                                      |
| low, nigr                                                                             | n, blas                                                                  | 7. Are the other analytes from the cartridge testing within range?                                                            |
|                                                                                       |                                                                          | 8. Is the control/cal ver lot number being used for the first time on this cartridge lot number?                              |
| RW COUE                                                                               |                                                                          | a. If not used for the first time – were the control/cal ver results in range on previous testing?                            |
|                                                                                       | High -                                                                   | 9. What is CLEW version on the analyzer?                                                                                      |
| C1420                                                                                 | QC/Cal                                                                   | 10. How are cartridges stored and handled?                                                                                    |
|                                                                                       | Ver                                                                      | 11. What is analyzer serial number(s)?                                                                                        |
|                                                                                       | TCO2 Low                                                                 | Troubleshooting                                                                                                    |
| C1421                                                                                 | - QC/Cal                                                                 | A. Collect and document the control results with units of measure                                                             |
|                                                                                       | Ver                                                                      | B. Verify correct VAS and acceptable ranges are used                                                                          |
|                                                                                       |                                                                          | C. Verify the results are in range or out of range per VAS ranges                                                             |
|                                                                                       |                                                                          | D. Verify the control/cal verific humber showed acceptable results in any previous tests on the same caltridge lot            |
|                                                                                       |                                                                          | F Verify control/cal ver is not evolved (refrigerated and room temperature)                                                   |
|                                                                                       |                                                                          | E. Verify control/callver is not expired (reingerated and room temperature)                                                   |
|                                                                                       |                                                                          | G Verify control/cal ver testing procedure was followed (ask customer how they performed testing)                             |
|                                                                                       |                                                                          | 1. Verify control testing proceeding was followed (ask castomer now and) performed testing)                                   |
|                                                                                       |                                                                          | 2. Verify ampules were shaken vigorously for 5-10 seconds to equilibrate liquid and gas phases by holding                     |
|                                                                                       |                                                                          | the ampule at the tip and bottom with forefinger and thumb to minimize increasing the temperature of                          |
|                                                                                       |                                                                          | the solution                                                                                                    |
|                                                                                       |                                                                          | 3. Verify no delay in transferring sample to cartridge once ampule is opened                                                  |
|                                                                                       |                                                                          | 4. Verify transfer device used (Plain syringes (1 cc or 3 cc with 16-20 gauge needles) or plain capillary tube).              |
|                                                                                       |                                                                          | 5. Verify no air bubbles are drawn in transfer device                                                                         |
|                                                                                       |                                                                          | a. Verify one or two drops were expelled from the syringe before filling the cartridge.                                       |
|                                                                                       |                                                                          | b. Verify sample was drawn from bottom of ampule with capillary tube                                                          |
|                                                                                       |                                                                          | 6. Verify cartridge was closed and tested immediately after filling                                                           |
|                                                                                       |                                                                          | 7. Verify single control/cal ver ampoule was used for each cartridge when testing TCO2                                        |
|                                                                                       |                                                                          | H. Retest a cartridge using a <b>new</b> ampule of control/cal ver following proper handling and transfer instructions        |
|                                                                                       |                                                                          |                                                                                                    |
|                                                                                       |                                                                          | Note: When using cartridges that contain sensors for ICO2, a separate ampule must be used for each cartridge being            |
|                                                                                       |                                                                          | tested. Do not use the solution left in a syringe, ampule or capillary tube for additional testing of cartridges that         |
|                                                                                       |                                                                          | contain sensors for TCO2.                                                                                                    |
|                                                                                       |                                                                          | i-STAT 1 System Manual Section 14: Quality Control Art: 71/1376                                                               |
|                                                                                       |                                                                          | i-STAT 1 System Manual, Section 15: Calibration Verification Art: 714377                                                      |
|                                                                                       | I-STAT I System Manual, Section 15: Calibration Verification Art: /143// |                                                                                                    |
|                                                                                       |                                                                          | Rules of Replacement                                                                                                    |
|                                                                                       |                                                                          | 1. Provide the same lot of QC materials for troubleshooting to rule out improper handling technique or storage when           |
|                                                                                       |                                                                          | user no longer has any control/cal ver product left (e.g. customer did not equilibrate control/cal ver product to             |
|                                                                                       |                                                                          | room temperature for minimum of 30 mins or control/cal ver product was at room temperature for more than 5                    |
|                                                                                       |                                                                          | days)                                                                                                    |

| Abbott Point of Care | Document Type: Reference Document |                   |
|----------------------|-----------------------------------|-------------------|
|                      | DOCUMENT NUMBER                   | DOCUMENT REVISION |
|                      | REF-1151                          | C                 |
|                      | EFFECTIVE DATE                    | PAGE              |
|                      | 27-Jan-2021                       | 189 of 363        |
| i-STAT Support Guide |                                   |                   |

| <ol> <li>Provide a different lot number of QC material for troubleshooting when trying to determine QC lot specific issue the problem is occurring on more than one lot of cartridges and with one level of control only, then the problem probably being caused by the control. Provide a different cartridge lot number for troubleshooting if the control/cal ver material is showing acceptable results on other cartridge type/lot number(s)</li> <li>Provide a different cartridge lot number for troubleshooting if the same QC material lot number is showing acceptable results on other cartridge type/lot number(s) or if the results for more than one level of QC material are out of range on a specific lot of cartridges</li> </ol> | <ol> <li>Provide a different lot number of QC material for troubleshooting when trying to determine QC lot specific issue. If the problem is occurring on more than one lot of cartridges and with one level of control only, then the problem is probably being caused by the control. Provide a different cartridge lot number for troubleshooting if the control/cal ver material is showing acceptable results on other cartridge type/lot number(s)</li> <li>Provide a different cartridge lot number for troubleshooting if the same QC material lot number is showing acceptable results on other cartridge type/lot number is showing acceptable results on other cartridge type/lot number is showing acceptable results on other cartridge type/lot number (s) are out of range on a specific lot of cartridges</li> </ol> |  |  |
|----------------------------------------------------------------------------------------------------|----------------------------------------------------------------------------------------------------|--|--|
| Resolution                                                                                                    |                                                                                                    |  |  |
| IF results are acceptable when using the correct VAS or THEN the incident is resolved                                                                                                    |                                                                                                    |  |  |
| correct ranges on VAS     Classification is Complaint 1                                                                                                    |                                                                                                    |  |  |
| IF control/cal ver results are in range per VAS THEN the incident is resolved                                                                                                    |                                                                                                    |  |  |
| acceptable ranges                                                                                                    |                                                                                                    |  |  |
| IF after running a new cartridge with a new ampule of THEN complaint is resolved                                                                                                    |                                                                                                    |  |  |
| control/cal ver (from the same lot numbers) the results • Classification is <b>Complaint 1</b>                                                                                                    |                                                                                                    |  |  |
| are acceptable                                                                                                    |                                                                                                    |  |  |
| IF after following correct handling instructions produces THEN complaint is resolved                                                                                                    |                                                                                                    |  |  |
| acceptable results                                                                                                    |                                                                                                    |  |  |
| IF the out of range result is persistent on multiple i- THEN the QC material should be investigated                                                                                                    |                                                                                                    |  |  |
| STAT 1 Analyzers and cartridges type/lot number for a • Classification is <b>Complaint 2</b>                                                                                                    |                                                                                                    |  |  |
| specific lot number of QC material after                                                                                                    |                                                                                                    |  |  |
| troubleshooting AND other QC material lot numbers Ask customer if QC material are available to be returned                                                                                                    |                                                                                                    |  |  |
| are producing acceptable results with the same for investigation and document request(s)                                                                                                    |                                                                                                    |  |  |
| analyzers and cartridges lot numbers.                                                                                                    |                                                                                                    |  |  |
| IF the out of range result is persistent on multiple i-<br>GTAT 1 Analyzes after travelable paties but ask as                                                                                                    |                                                                                                    |  |  |
| STAT I Analyzers after troubleshooting but only on investigated                                                                                                    |                                                                                                    |  |  |
| AND other cartridge lots and other OC material lot(s) • Classification is <b>Complaint 2</b>                                                                                                    |                                                                                                    |  |  |
| AND other cartridge fors and other QC material for(s)                                                                                                    | +0                                                                                                    |  |  |
| Ask customer in cartriages and QC material are available                                                                                                    | 10                                                                                                    |  |  |
| i-STAT Sunnort Guide REF-1151C Section 7.0                                                                                                    | C                                                                                                    |  |  |

|                      | Document Type: Reference Document |                   |
|----------------------|-----------------------------------|-------------------|
|                      | DOCUMENT NUMBER                   | DOCUMENT REVISION |
| Abbott Point of Care | REF-1151                          | C                 |
|                      | EFFECTIVE DATE                    | PAGE              |
|                      | 27-Jan-2021                       | 190 of 363        |
| i-STAT Support Guide |                                   |                   |

| Complai   | int                                    | Description                                                                                                    |                                                                |  |
|-----------|----------------------------------------|----------------------------------------------------------------------------------------------------|----------------------------------------------------------------|--|
| Troponiu  | n (cTnl)                               | Control or Calibration Verification results are outside of the accentable ranges on the value assignment sheets (VAS)          |                                                                |  |
| Controls  | or Calibration                         | Customer reports a positive or negative trend/bias in Control or Calibration Verification results but still within             |                                                                |  |
| Verificat | tion Results are                       | accontable VAS ranges                                                                                                    | control of calibration vernication results but still within    |  |
| Out of R  | lange                                  |                                                                                                    |                                                                |  |
| outorn    | unge                                   | Prompts for ivieaningful Data Collection                                                                                       |                                                                |  |
| Synonyn   | ns: failed. low.                       | 1. What cartridge type and lot number (s) is the out of r                                                                      | range result occurring?                                        |  |
| hiah, hia | nor janea, ieir,                       | 2. What is QC material for number and level?                                                                                   |                                                                |  |
|           |                                        | 3. What is the troponin result (with units of measure)?                                                                        | ntable range?                                                  |  |
| RW Code   | es for                                 | 4. Which vas is being reviewed? What is the vas accept                                                                         | prable range:                                                  |  |
|           | Troponin                               | 5. How is the control/callver stored and handled?                                                                              | octing of control/colver material?                             |  |
| C1348     | High -                                 | 7 Is the control/cal yer let number being used for the                                                                         | first time on this cartridge lot number?                       |  |
|           | QC/Cal Ver                             | 7. Is the control/cal ver for the first time – were the control                                                                | ntst time on this callinge for number:                         |  |
|           | Troponin                               | 8 What is CLEW version on the analyzer?                                                                                        | intolycal ver results in range on previous testing:            |  |
| C1349     | Low -                                  | 9 How are cartridges stored and handled?                                                                                       |                                                                |  |
|           | QC/Cal Ver                             | 10 What is analyzer serial number(s)?                                                                                          |                                                                |  |
|           |                                        | Troubleshooting                                                                                                    |                                                                |  |
|           |                                        | A Collect and document the control results with units                                                                          | of measure                                                     |  |
|           |                                        | <ul> <li>B. Verify correct VAS and ranges are being viewed per if</li> </ul>                                                   | CLEW                                                           |  |
|           |                                        | C Verify if the results are in range or out of range per V                                                                     | /AS ranges                                                     |  |
|           |                                        | D Vorify if the control (calver chowed pass results in a                                                                       | ny provious tasts on the same sartridge lat number (initial vs |  |
|           |                                        | D. Verify if the control/carver showed pass results in al                                                                      | in previous tests on the same cartriage lot number (initial vs |  |
|           |                                        | E Verify control/calver is not expired                                                                                         |                                                                |  |
|           |                                        | E. Verify control/carver is not expired                                                                                        |                                                                |  |
|           |                                        | G Verify control/cal ver storage and handing                                                                                   |                                                                |  |
|           |                                        | 1 Verify there was no room temperature equ                                                                                     | uilibration prior to testing                                   |  |
|           |                                        | <ol> <li>Verify the vials have not reached 30-day expiration if previously used and stored in refrigerator tightly.</li> </ol> |                                                                |  |
|           |                                        | capped. Use new vial if 30-day expiration                                                                                      | has been reached.                                              |  |
|           |                                        | H. Verify proper control testing or cal ver testing proce                                                                      | dure was followed                                              |  |
|           |                                        | 1. Verify vials were gently mixed, avoiding fo                                                                                 | aming                                                          |  |
|           |                                        | 2. Verify transfer method (tube dropper top)                                                                                   | or transfer device)                                            |  |
|           |                                        | 3. Verify cartridges are tested immediately after filling                                                                      |                                                                |  |
|           |                                        |                                                                                                    |                                                                |  |
|           |                                        | i-STAT 1 System Manual, Section 14: Quality Control Art:                                                                       | : 714376                                                       |  |
|           |                                        | i-STAT 1 System Manual, Section 15: Calibration Verifica                                                                       | tion Art: 714377                                               |  |
|           |                                        |                                                                                                    |                                                                |  |
|           |                                        | Rules of Replacement                                                                                                    |                                                                |  |
|           |                                        | 1. Provide the same lot of QC materials for troubleshoe                                                                        | oting to rule out improper handling technique or storage       |  |
|           |                                        | (e.g. user no longer has any control/cal ver product                                                                           | left)                                                          |  |
|           |                                        | 2. Provide a different lot number of QC materials for tr                                                                       | oubleshooting when trying to determine QC specific issue       |  |
|           |                                        | 3. Provide a different cartridge lot number for troubles                                                                       | shooting if the control/cal ver material is showing            |  |
|           |                                        | acceptable results on other cartridge type/lot number(s)                                                                       |                                                                |  |
|           |                                        | Resolution                                                                                                    |                                                                |  |
|           |                                        | IF results are acceptable when using the correct VAS or                                                                        | THEN the incident is resolved                                  |  |
|           |                                        | correct ranges on VAS                                                                                                    | Classification is Complaint 1                                  |  |
|           |                                        | IF after running a new cartridge with a new vial of                                                                            | THEN the incident is resolved                                  |  |
|           |                                        | control/cal ver (from the same lot numbers) the result                                                                         | Classification is Complaint 1                                  |  |
|           |                                        | is in range                                                                                                    |                                                                |  |
|           |                                        | IF after running a new cartridge with a new vial of                                                                            | THEN complaint is resolved                                     |  |
|           | control/cal ver the result is in range |                                                                                                    | Classification is Complaint 1                                  |  |
|           |                                        | IF after following correct handling instructions                                                                               | THEN complaint is resolved                                     |  |
|           |                                        | produces acceptable results                                                                                                    | <ul> <li>Classification is Complaint 1</li> </ul>              |  |

|                      | Document Type: Reference Document |                   |
|----------------------|-----------------------------------|-------------------|
|                      | DOCUMENT NUMBER                   | DOCUMENT REVISION |
| Abbott Point of Care | REF-1151                          | С                 |
|                      | EFFECTIVE DATE                    | PAGE              |
|                      | 27-Jan-2021                       | 191 of 363        |
| i-STAT Support Guide |                                   |                   |

| IF the out of ran  | ge result is persistent on multiple i-   | <b>THEN</b> the QC material lot(s) should be investigated |
|--------------------|------------------------------------------|-----------------------------------------------------------|
| STAT 1 Analyzers   | and cartridge lot number for a specific  | Classification is Complaint 2                             |
| lot of QC materia  | al after troubleshooting AND other QC    | ·                                                         |
| material lot num   | bers are producing acceptable results    | Ask customer if QC material are available to be returned  |
| with the same a    | nalyzers and cartridges lot numbers.     | for investigation and document request(s)                 |
| IF the issue is pe | rsistent on multiple i-                  | THEN the suspect cartridge and QC material lot(s) should  |
| STAT 1 Analyzers   | after troubleshooting but only on        | be investigated                                           |
| specific cartridge | e lot(s) and specific QC material lot(s) | Classification is Complaint 2                             |
| AND other cartri   | dge lots and other QC material lot(s)    |                                                           |
| run without issu   | e on the same i-STAT 1 Analyzers         | Ask customer if cartridges and QC material are available  |
|                    |                                          | to be returned for investigation and document             |
|                    |                                          | request(s)                                                |

| Abbott Point of Care | Document Type: Reference Document |                   |
|----------------------|-----------------------------------|-------------------|
|                      | DOCUMENT NUMBER                   | DOCUMENT REVISION |
|                      | REF-1151                          | C                 |
|                      | EFFECTIVE DATE                    | PAGE              |
|                      | 27-Jan-2021                       | 192 of 363        |
| i-STAT Support Guide |                                   |                   |

| Complaint                                                                                                    |           | Description                                                                                                    |                                                                                                    |  |
|----------------------------------------------------------------------------------------------------|-----------|----------------------------------------------------------------------------------------------------|----------------------------------------------------------------------------------------------------|--|
| CK-MB Cor                                                                                                    | ntrols or | Control or Calibration Verification results are outside of                                                                                                    | the acceptable ranges on the value assignment sheets (VAS).                                                                                                    |  |
| Calibration                                                                                                    | ו         | Customer reports a positive or negative trend/bias in Con                                                                                                    | trol or Calibration Verification results but still within acceptable                                                                                                    |  |
| Verification                                                                                                    | n Results | VAS ranges.                                                                                                    |                                                                                                    |  |
| are Out of                                                                                                    | Range     | Prompts for Meaningful Data Collection                                                                                                    |                                                                                                    |  |
| are out of number       Prompts for Meaningful Data Collection         Synonyms: failed, low, high, bias       1. What cartridge type and lot number and level?         RW Codes for       2. What is QC material lot number and level?         RW Codes for       3. What is the CK-MB result (with units of measure)?         RW Codes for       4. Which VAS is being reviewed? What is the VAS acceptable range?         C1422       CK-MB<br>High -<br>QC/Cal<br>Ver       6. Was the correct pathway used on the analyzer for testing of control/cal ver material?         7. Is the control/cal ver lot number being used for the first time on this cartridge lot number?       a. If not used for the first time – were the control/cal ver results in range on previous testing?         8. What is CLEW version on the analyzer?       9. How are cartridges stored and handled?         10. What is analyzer serial number(s)?       10. What is analyzer serial number(s)?                                                                                                    |           | range result occurring?<br>eptable range?<br>esting of control/cal ver material?<br>first time on this cartridge lot number?<br>ontrol/cal ver results in range on previous testing?                                                                                                    |                                                                                                    |  |
| VerA.Collect and document the collB.Verify correct VAS and rangeC.Verify if the results are in randD.Verify if the control/cal ver is not effectF.Verify control/cal ver is not effectG.Verify control/cal ver is not effectF.Verify control/cal ver is not effectG.Verify control/cal ver is not effectG.Verify the vials have<br>capped. Use new effectH.Verify proper control testing<br>1.I.Verify cartridges and<br>3. <i>i-STAT 1 System Manual, Section 1.i-STAT 1 System Manual, Section 1.</i> I.Provide the same lot of QC r<br>user no longer has any contrG.Provide a different lot numbG.Provide a different cartridge<br>user the entertide the test |           | <ul> <li>B. Verify correct VAS and ranges are being viewed per</li> <li>C. Verify if the results are in range or out of range per</li> <li>D. Verify if the control/cal ver showed pass results in a monthly QC)</li> <li>E. Verify control/cal ver is not expired</li> <li>F. Verify cartridge storage and handling</li> <li>G. Verify control/cal ver storage and handing</li> <li>1. Verify there was no room temperature ec</li> <li>2. Verify the vials have not reached 30-day e capped. Use new vial if 30-day expiration</li> <li>H. Verify proper control testing or cal ver testing proce</li> <li>1. Verify vials were gently mixed, avoiding for</li> <li>2. Verify transfer method (tube dropper top</li> <li>3. Verify cartridges are tested immediately a</li> <li><i>i-STAT 1 System Manual, Section 14: Quality Control Arth</i></li> <li><i>i-STAT 1 System Manual, Section 15: Calibration Verification Verification Verif</i></li></ul> | CLEW<br>VAS ranges<br>any previous tests on the same cartridge lot number (initial vs<br>pullibration prior to testing<br>expiration if previously used and stored in refrigerator tightly<br>has been reached.<br>edure was followed<br>barning<br>or transfer device)<br>after filling<br><i>tr: 714376</i><br><i>ation Art: 714377</i><br>poting to rule out improper handling technique or storage (e.g.<br>roubleshooting when trying to determine QC specific issue<br>shooting if the control/cal ver material is showing acceptable |  |
|                                                                                                    |           | IF results are accentable when using the correct VAS                                                                                                    | THEN the incident is resolved                                                                                                    |  |
|                                                                                                    |           | or correct ranges on VAS                                                                                                    | Classification is <b>Complaint 1</b>                                                                                                    |  |
|                                                                                                    |           | IF control/cal ver results are in range per VAS                                                                                                    | THEN the incident is resolved                                                                                                    |  |
|                                                                                                    |           | accentable ranges                                                                                                    | Classification is Complaint 1                                                                                                    |  |
|                                                                                                    |           | IF after running a new cartridge with a new vial of                                                                                                    | THEN complaint is resolved                                                                                                    |  |
|                                                                                                    |           | control/cal ver (from the same lot numbers) the result                                                                                                    | Classification is Complaint 1                                                                                                    |  |
|                                                                                                    |           | is in range                                                                                                    | - classification is complaint 1                                                                                                    |  |
|                                                                                                    |           | IF after following correct handling instructions                                                                                                    | THEN complaint is resolved                                                                                                    |  |
|                                                                                                    |           | produces acceptable results                                                                                                    | Classification is <b>Complaint 1</b>                                                                                                    |  |

|                      | Document Type: Reference Document |                   |
|----------------------|-----------------------------------|-------------------|
|                      | DOCUMENT NUMBER                   | DOCUMENT REVISION |
| Abbott Point of Care | REF-1151                          | C                 |
|                      | EFFECTIVE DATE                    | PAGE              |
|                      | 27-Jan-2021                       | 193 of 363        |
| i-STAT Support Guide |                                   |                   |

| IF the out of range result is persistent on multiple i-   | THEN the QC material lot(s) should be investigated          |
|-----------------------------------------------------------|-------------------------------------------------------------|
| STAT 1 Analyzers and cartridge lot number for a           | Classification is Complaint 2                               |
| specific lot of QC material after troubleshooting AND     |                                                             |
| other QC material lot numbers are producing               | Ask customer if QC material are available to be returned    |
| acceptable results with the same analyzers and            | for investigation and document request(s)                   |
| cartridges lot numbers.                                   |                                                             |
| IF the issue is persistent on multiple i-                 | THEN the suspect cartridge and QC material lot(s) should be |
| STAT 1 Analyzers after troubleshooting but only on        | investigated                                                |
| specific cartridge lot(s) and specific QC material lot(s) | <ul> <li>Classification is Complaint 2</li> </ul>           |
| AND other cartridge lots and other QC material lot(s)     | ·                                                           |
| run without issue on the same i-STAT 1 Analyzers          | Ask customer if cartridges and QC material are available to |
|                                                           | he returned for investigation and decompart request(s)      |
|                                                           | be returned for investigation and document request(s)       |

|                      | Document Type: Reference Document |                   |
|----------------------|-----------------------------------|-------------------|
|                      | DOCUMENT NUMBER                   | DOCUMENT REVISION |
| Abbott Point of Care | REF-1151                          | C                 |
|                      | EFFECTIVE DATE                    | PAGE              |
|                      | 27-Jan-2021                       | 194 of 363        |
| i-STAT Support Guide |                                   |                   |

| Complaint                                                                                       |             | Description                                                                                                    |                                                             |  |
|-------------------------------------------------------------------------------------------------|-------------|----------------------------------------------------------------------------------------------------|-------------------------------------------------------------|--|
| BNP Controls or                                                                                 |             | Control or Calibration Verification results are outside of the acceptable ranges on the value assignment sheets (VAS). |                                                             |  |
| Calibration Customer reports a positive or negative trend/bias in Control or Calibration Verifi |             | ol or Calibration Verification results but still within acceptable                                                     |                                                             |  |
| Verification Results                                                                            |             | VAS ranges.                                                                                                    |                                                             |  |
| are Out                                                                                         | of Range    | Prompts for Meaningful Data Collection                                                                                 |                                                             |  |
|                                                                                                 |             | 1. What cartridge type and lot number(s) is the out of ran                                                             | ge result occurring?                                        |  |
| Synonym                                                                                         | ns: failed, | 2. What is QC material lot number and level?                                                                           |                                                             |  |
| low, high                                                                                       | h, bias     | 3. What is the BNP result (with units of measure)?                                                                     |                                                             |  |
|                                                                                                 |             | 4. Which VAS is being reviewed? What is the VAS accepta                                                                | ble range?                                                  |  |
| RW Code                                                                                         | es for      | 5. How is the control/cal ver stored and handled?                                                                      |                                                             |  |
|                                                                                                 | BNP         | 6. Was the correct pathway used on the analyzer for testi                                                              | ng of control/cal ver material?                             |  |
| C1424                                                                                           | High -      | <ol><li>Is the control/cal ver lot number being used for the firs</li></ol>                                            | t time on this cartridge lot number?                        |  |
|                                                                                                 | QC/Cal      | <ol> <li>If not used for the first time – were the contr</li> </ol>                                                    | ol/cal ver results in range on previous testing?            |  |
|                                                                                                 | Ver         | 8. What is CLEW version on the analyzer?                                                                               |                                                             |  |
|                                                                                                 | BNP         | 9. How are cartridges stored and handled?                                                                              |                                                             |  |
| C1425                                                                                           | Low -       | 10. What is analyzer serial number(s)?                                                                                 |                                                             |  |
|                                                                                                 | QC/Cal      | Troubleshooting                                                                                                    |                                                             |  |
|                                                                                                 | Ver         | A. Collect and document the control results with units of                                                              | measure                                                     |  |
|                                                                                                 |             | B. Verify correct VAS and ranges are being viewed per CLI                                                              | EW                                                          |  |
|                                                                                                 |             | C. Verify if the results are in range or out of range per VAS                                                          | Sranges                                                     |  |
|                                                                                                 |             | D. Verify if the control/cal ver showed pass results in any                                                            | previous tests on the same cartridge lot number (initial vs |  |
|                                                                                                 |             | monthly QC)                                                                                                    |                                                             |  |
|                                                                                                 |             | E. Verify control/cal ver is not expired                                                                               |                                                             |  |
|                                                                                                 |             | F. Verify cartridge storage and handling                                                                               | Verify cartridge storage and handling                       |  |
|                                                                                                 |             | G. Verity control/cal ver storage and handing                                                                          |                                                             |  |
|                                                                                                 |             | 1. Verify there was no room temperature equili                                                                         | bration prior to testing                                    |  |
|                                                                                                 |             | 2. Verify the vials have not reached 30-day expiration if previously used and stored in refrigerator tight             |                                                             |  |
|                                                                                                 |             | capped. Use new vial if 30-day expiration has been reached.                                                            |                                                             |  |
|                                                                                                 |             | Verify proper control testing of call verifesting procedure was followed                                               |                                                             |  |
|                                                                                                 |             | 1. Verify viais were gently mixed, avoiding toaming                                                                    |                                                             |  |
| 2. Verify transfer method (tube dropper top of transfer device)                                 |             | r filling                                                                                                    |                                                             |  |
|                                                                                                 |             | 5. Verify callinges are tested infinediately arte                                                                      | i ining                                                     |  |
|                                                                                                 |             | i-STAT 1 System Manual Section 14: Quality Control Art: 7                                                              | 14376                                                       |  |
|                                                                                                 |             | i-STAT 1 System Manual, Section 15: Calibration Verification Art: 714377                                               |                                                             |  |
|                                                                                                 |             |                                                                                                    |                                                             |  |
|                                                                                                 |             | Rules of Replacement                                                                                                   |                                                             |  |
|                                                                                                 |             | 1. Provide the same lot of QC materials for troubleshooti                                                              | ng to rule out improper handling technique or storage (e.g. |  |
|                                                                                                 |             | user no longer has any control/cal ver product left)                                                                   |                                                             |  |
|                                                                                                 |             | 2. Provide a different lot number of QC materials for trou                                                             | bleshooting when trying to determine QC specific issue      |  |
|                                                                                                 |             | 3. Provide a different cartridge lot number for troublesho                                                             | oting if the control/cal ver material is showing acceptable |  |
|                                                                                                 |             | results on other cartridge type/lot number(s)                                                                          |                                                             |  |
|                                                                                                 |             | Resolution                                                                                                    |                                                             |  |
|                                                                                                 |             | IF results are acceptable when using the correct VAS or                                                                | THEN the incident is resolved                               |  |
|                                                                                                 |             | correct ranges on VAS                                                                                                  | Classification is <b>Complaint 1</b>                        |  |
|                                                                                                 |             | IF control/cal ver results are in range per VAS acceptable                                                             | THEN the incident is resolved                               |  |
|                                                                                                 |             | ranges                                                                                                    | Classification is Complaint 1                               |  |
|                                                                                                 |             | IF after running a new cartridge with a new vial of                                                                    | THEN complaint is resolved                                  |  |
|                                                                                                 |             | control/cal ver (from the same lot numbers) the result is                                                              | Classification is Complaint 1                               |  |
|                                                                                                 |             | in range                                                                                                    |                                                             |  |
|                                                                                                 |             | IF after following correct handling instructions produces                                                              | THEN complaint is resolved                                  |  |
|                                                                                                 |             | acceptable results                                                                                                    | Classification is <b>Complaint 1</b>                        |  |

|                      | Document Type: Reference Document |                   |
|----------------------|-----------------------------------|-------------------|
|                      | DOCUMENT NUMBER                   | DOCUMENT REVISION |
| Abbott Point of Care | REF-1151                          | С                 |
|                      | EFFECTIVE DATE                    | PAGE              |
|                      | 27-Jan-2021                       | 195 of 363        |
| i-STAT Support Guide |                                   |                   |

| IF the out of range result is persistent on multiple i-STAT 1 | THEN the QC material lot(s) should be investigated       |
|---------------------------------------------------------------|----------------------------------------------------------|
| Analyzers and cartridge lot number for a specific lot of QC   | <ul> <li>Classification is Complaint 2</li> </ul>        |
| material after troubleshooting AND other QC material lot      |                                                          |
| numbers are producing acceptable results with the same        | Ask customer if QC material are available to be returned |
| analyzers and cartridges lot numbers.                         | for investigation and document request(s)                |
| IF the issue is persistent on multiple i-                     | THEN the suspect cartridge and QC material lot(s) should |
| STAT 1 Analyzers after troubleshooting but only on            | be investigated                                          |
| specific cartridge lot(s) and specific QC material lot(s)     | <ul> <li>Classification is Complaint 2</li> </ul>        |
| AND other cartridge lots and other QC material lot(s) run     |                                                          |
| without issue on the same i-STAT 1 Analyzers                  | Ask customer if cartridges and QC material are available |
|                                                               | to be returned for investigation and document request(s) |

|                      | Document Type: Reference Document |                   |
|----------------------|-----------------------------------|-------------------|
|                      | DOCUMENT NUMBER                   | DOCUMENT REVISION |
| Abbott Point of Care | REF-1151                          | C                 |
|                      | EFFECTIVE DATE                    | PAGE              |
|                      | 27-Jan-2021                       | 196 of 363        |
| i-STAT Support Guide |                                   |                   |

| Complaint Description                         |                                                                                                 | Description                                                                                                    |  |  |
|-----------------------------------------------|-------------------------------------------------------------------------------------------------|----------------------------------------------------------------------------------------------------|--|--|
| β-hCG Controls or                             |                                                                                                 | Control or Calibration Verification results are outside of the acceptable ranges on the value assignment sheets (VAS).        |  |  |
| Calibration                                   |                                                                                                 | Customer reports a positive or negative trend/bias in Control or Calibration Verification results but still within acceptable |  |  |
| Verification Results VAS                      |                                                                                                 | VAS ranges.                                                                                                    |  |  |
| are Out                                       | of Range                                                                                        | Prompts for Meaningful Data Collection                                                                                        |  |  |
|                                               | <i></i>                                                                                         | 1. What cartridge type and lot number(s) is the out of range result occurring?                                                |  |  |
| Synonyn                                       | ns: failed,                                                                                     | 2. What is QC material lot number and level?                                                                                  |  |  |
| low, hig                                      | h, bias                                                                                         | 3. What is the $\beta$ -hCG result (with units of measure)?                                                                   |  |  |
|                                               |                                                                                                 | 4. Which VAS is being reviewed? What is the VAS acceptable range?                                                             |  |  |
| RW Cod                                        | es for                                                                                          | 5. How is the control/cal ver stored and handled?                                                                             |  |  |
|                                               | B-NCG                                                                                           | 6. Was the correct pathway used on the analyzer for testing of control/cal ver material?                                      |  |  |
| C1427                                         | OC/Cal                                                                                          | 7. Is the control/cal ver lot number being used for the first time on this cartridge lot number?                              |  |  |
|                                               | Ver                                                                                             | a. If not used for the first time – were the control/cal ver results in range on previous testing?                            |  |  |
|                                               | B-hCG                                                                                           | 8. What is CLEW version on the analyzer?                                                                                      |  |  |
| C1428                                         | Low -                                                                                           | 9. How are cartridges stored and handled?                                                                                     |  |  |
| 01420                                         | QC/Cal                                                                                          | 10. What is analyzer serial number(s)?                                                                                        |  |  |
|                                               | Ver                                                                                             | Troubleshooting                                                                                                    |  |  |
|                                               |                                                                                                 | A. Collect and document the control results with units of measure                                                             |  |  |
|                                               |                                                                                                 | B. Verify correct VAS and ranges are being viewed per CLEW                                                                    |  |  |
|                                               |                                                                                                 | C. Verify if the results are in range or out of range per VAS ranges                                                          |  |  |
|                                               |                                                                                                 | D. Verify if the control/cal ver showed pass results in any previous tests on the same cartridge lot number (initial vs       |  |  |
| monthly QC)                                   |                                                                                                 | monthly QC)                                                                                                    |  |  |
|                                               |                                                                                                 | E. Verify control/cal ver is not expired                                                                                      |  |  |
| F. Verify cartridge storage and handling      |                                                                                                 | F. Verify cartridge storage and handling                                                                                      |  |  |
| G. Verify control/cal ver storage and handing |                                                                                                 | G. Verify control/cal ver storage and handing                                                                                 |  |  |
|                                               | 1. Verify there was no room temperature equilibration prior to testing                          |                                                                                                    |  |  |
|                                               | 2. Verify the vials have not reached 30-day expiration if previously used and stored in refrige |                                                                                                    |  |  |
|                                               |                                                                                                 | Vorify proper control testing or cal ver testing procedure was followed                                                       |  |  |
|                                               | H. Verify proper control testing or call verifesting procedure was followed                     |                                                                                                    |  |  |
|                                               |                                                                                                 | 2. Verify transfer method (tube dropper top or transfer device)                                                               |  |  |
|                                               |                                                                                                 | 3 Verify cartridges are tested immediately after filling                                                                      |  |  |
|                                               |                                                                                                 | 5. Verify carendges are rested inifications when mining                                                                       |  |  |
|                                               |                                                                                                 | i-STAT 1 System Manual, Section 14: Quality Control Art: 714376                                                               |  |  |
|                                               |                                                                                                 | Technical Bulletin: i-STAT Total 8-hCG Controls and Calibration Verification Material Art: 730475                             |  |  |
|                                               |                                                                                                 | Cartridae and Test Information Sheet: Total Beta-Human Chorionic Gonadotropin (8-hCG) Art: 730474                             |  |  |
|                                               |                                                                                                 |                                                                                                    |  |  |
|                                               |                                                                                                 | Rules of Replacement                                                                                                    |  |  |
|                                               |                                                                                                 | 1. Provide the same lot of QC materials for troubleshooting to rule out improper handling technique or storage (e.g.          |  |  |
|                                               |                                                                                                 | user no longer has any control/cal ver product left)                                                                          |  |  |
|                                               |                                                                                                 | 2. Provide a different lot number of QC materials for troubleshooting when trying to determine QC specific issue              |  |  |
|                                               |                                                                                                 | 3. Provide a different cartridge lot number for troubleshooting if the control/cal ver material is showing acceptable         |  |  |
|                                               |                                                                                                 | results on other cartridge type/lot number(s)                                                                                 |  |  |
|                                               |                                                                                                 | Resolution                                                                                                    |  |  |
|                                               |                                                                                                 | IF results are acceptable when using the correct VAS or THEN the incident is resolved                                         |  |  |
|                                               |                                                                                                 | correct ranges on VAS         • Classification is Complaint 1                                                                 |  |  |
|                                               |                                                                                                 | IF control/cal ver results are in range per VAS acceptable THEN the incident is resolved                                      |  |  |
|                                               |                                                                                                 | ranges    Classification is Complaint 1                                                                                       |  |  |
|                                               |                                                                                                 | IF after running a new cartridge with a new vial of THEN complaint is resolved                                                |  |  |
|                                               |                                                                                                 | control/cal ver (from the same lot numbers) the result is  • Classification is <b>Complaint 1</b>                             |  |  |
|                                               |                                                                                                 | in range                                                                                                    |  |  |

|                      | Document Type: Reference Document |                   |
|----------------------|-----------------------------------|-------------------|
|                      | DOCUMENT NUMBER                   | DOCUMENT REVISION |
| Abbott Point of Care | REF-1151                          | C                 |
|                      | EFFECTIVE DATE                    | PAGE              |
|                      | 27-Jan-2021                       | 197 of 363        |
| i-STAT Support Guide |                                   |                   |

| IF after following correct handling instructions produces acceptable results                                                                                                    | <ul> <li>THEN complaint is resolved</li> <li>Classification is Complaint 1</li> </ul>                         |
|----------------------------------------------------------------------------------------------------|----------------------------------------------------------------------------------------------------|
| <b>IF</b> the out of range result is persistent on multiple i-STAT<br>1 Analyzers and cartridge lot number for a specific lot of<br>QC material after troubleshooting AND other QC | <ul> <li>THEN the QC material lot(s) should be investigated</li> <li>Classification is Complaint 2</li> </ul> |
| material lot numbers are producing acceptable results with the same analyzers and cartridges lot numbers.                                                                          | Ask customer if QC material are available to be returned<br>for investigation and document request(s)         |
| IF the issue is persistent on multiple i-<br>STAT 1 Analyzers after troubleshooting but only on<br>specific cartridge lot(s) and specific OC material lot(s)                       | THEN the suspect cartridge and QC material lot(s) should be investigated                                      |
| AND other cartridge lots and other QC material lot(s) run without issue on the same i-STAT 1 Analyzers                                                                             | Ask customer if cartridges and QC material are available to                                                   |
|                                                                                                    | be returned for investigation and document request(s)                                                         |

|                      | Document Type: Reference Document |                   |
|----------------------|-----------------------------------|-------------------|
|                      | DOCUMENT NUMBER                   | DOCUMENT REVISION |
| Abbott Point of Care | REF-1151                          | C                 |
|                      | EFFECTIVE DATE                    | PAGE              |
|                      | 27-Jan-2021                       | 198 of 363        |
| i-STAT Support Guide |                                   |                   |

| Compla   | nplaint Description                                                                                         |                                                                                                    |                                                                |  |
|----------|----------------------------------------------------------------------------------------------------|----------------------------------------------------------------------------------------------------|----------------------------------------------------------------|--|
| Prothro  | Prothrombin Time Control results are outside of the acceptable ranges on the value assignment sheets (VAS). |                                                                                                    |                                                                |  |
| (PT/INR  | k)                                                                                                    | Customer reports a positive or negative trend/bias in Control results but still within acceptable VAS ranges. |                                                                |  |
| Control  | Results                                                                                                    | Prompts for Meaningful Data Collection                                                                        |                                                                |  |
| are Out  | of Range                                                                                                    | 1. What cartridge type and lot number(s) is the out of range result occurring?                                |                                                                |  |
|          |                                                                                                    | 2. What is OC material lot number and level?                                                                  |                                                                |  |
| Synonyı  | ms: failed, high,                                                                                           | 3. What is the PT/INR result (with units of measure)?                                                         |                                                                |  |
| low, bia | IS                                                                                                    | <ol> <li>Which VAS is being reviewed? What is the VAS accer</li> </ol>                                        | otable range?                                                  |  |
|          |                                                                                                    | 5. How is the control stored and handled?                                                                     |                                                                |  |
| RW Cod   | les                                                                                                    | 6. Was the correct pathway used on the analyzer for te                                                        | sting of control material?                                     |  |
|          | Prothrombin                                                                                                 | 7. Is the control lot number being used for the first tim                                                     | e on this cartridge lot number?                                |  |
| C1346    | Time High -                                                                                                 | a. If not used for the first time – were the cor                                                              | ntrol results in range on previous testing?                    |  |
|          | QC/Cal Ver                                                                                                  | 8. What is CLEW version on the analyzer?                                                                      | 5 1 5                                                          |  |
| 642.47   | Prothrombin                                                                                                 | 9. How are cartridges stored and handled?                                                                     |                                                                |  |
| C1347    | Time Low -                                                                                                  | 10. What is analyzer serial number(s)?                                                                        |                                                                |  |
|          | QC/Cal Vel                                                                                                  | Troubleshooting                                                                                               |                                                                |  |
|          |                                                                                                    | A. Collect and document the control results with units of                                                     | of measure                                                     |  |
|          |                                                                                                    | B. Verify correct VAS and ranges are being viewed per (                                                       | CLEW                                                           |  |
|          |                                                                                                    | C. Verify if the results are in range or out of range per \                                                   | /AS ranges                                                     |  |
|          |                                                                                                    | D. Verify if the control showed pass results in any previ                                                     | ous tests on the same cartridge lot number (initial vs         |  |
|          |                                                                                                    | monthly QC)                                                                                                   |                                                                |  |
|          |                                                                                                    | E. Verify control is not expired                                                                              |                                                                |  |
|          |                                                                                                    | F. Verify cartridge storage and handling                                                                      |                                                                |  |
|          |                                                                                                    | G. Verify QC Material testing procedure was followed                                                          |                                                                |  |
|          |                                                                                                    | 1. Verify equilibrated to room temperature for at least 45 minutes, no longer than 4 hours                    |                                                                |  |
|          |                                                                                                    | 2. Verify proper reconstitution procedure:                                                                    |                                                                |  |
|          |                                                                                                    | a. Add Calcium Chloride (CaCl2) vial contents to lyophilized plasma vial                                      |                                                                |  |
|          |                                                                                                    | b. Allow vial to sit for 1 minute                                                                             |                                                                |  |
|          |                                                                                                    | c. Gently swirl contents for 1 minute                                                                         |                                                                |  |
|          |                                                                                                    | d. Slowly invert for 30 seconds                                                                               |                                                                |  |
|          |                                                                                                    | 3. Verify plastic transfer device was used to f                                                               | ill the cartridge                                              |  |
|          |                                                                                                    | 4. Verify cartridge filled immediately after re-                                                              | constitution and tested                                        |  |
|          |                                                                                                    | H. Retest cartridge with a new vial of the control.                                                           |                                                                |  |
|          |                                                                                                    |                                                                                                    |                                                                |  |
|          |                                                                                                    | i-STAT 1 System Manual, Section 14: Quality Control Art:                                                      | 714376                                                         |  |
|          |                                                                                                    |                                                                                                    |                                                                |  |
|          |                                                                                                    | Rules of Replacement                                                                                          |                                                                |  |
|          |                                                                                                    | 1. Provide the same lot of QC materials for troubleshoo                                                       | oting to rule out improper handling technique or storage (e.g. |  |
|          |                                                                                                    | user no longer has any control product left)                                                                  |                                                                |  |
|          |                                                                                                    | 2. Provide a different lot number of QC materials for tr                                                      | oubleshooting when trying to determine QC specific issue       |  |
|          |                                                                                                    | 3. Provide a different cartridge lot number for troubles                                                      | hooting if the control material is showing acceptable results  |  |
|          |                                                                                                    | on other cartridge type/lot number(s)                                                                         |                                                                |  |
|          |                                                                                                    | Resolution                                                                                                    |                                                                |  |
|          |                                                                                                    | IF results are acceptable when using the correct VAS or                                                       | THEN the incident is resolved                                  |  |
|          |                                                                                                    | correct ranges on VAS                                                                                         | <ul> <li>Classification is Complaint 1</li> </ul>              |  |
|          |                                                                                                    | IF control results are in range per VAS acceptable                                                            | THEN the incident is resolved                                  |  |
|          |                                                                                                    | ranges                                                                                                    | Classification is <b>Complaint 1</b>                           |  |
|          |                                                                                                    | IF testing a new cartridge with new QC material vial                                                          | THEN complaint is resolved                                     |  |
|          |                                                                                                    | (from the same lot numbers) AND the results are                                                               | Classification is Complaint 1                                  |  |
|          |                                                                                                    | acceptable                                                                                                    |                                                                |  |
|          |                                                                                                    | IF after following correct handling instructions                                                              | THEN complaint is resolved                                     |  |
|          |                                                                                                    | produces acceptable results                                                                                   | <ul> <li>Classification is Complaint 1</li> </ul>              |  |

| Abbott Point of Care | Document Type: Reference Document |                   |
|----------------------|-----------------------------------|-------------------|
|                      | DOCUMENT NUMBER                   | DOCUMENT REVISION |
|                      | REF-1151                          | С                 |
|                      | EFFECTIVE DATE                    | PAGE              |
|                      | 27-Jan-2021                       | 199 of 363        |
| i-STAT Support Guide |                                   |                   |

| IF the out of range result is persistent on multiple i-   | THEN the QC material lot(s) should be investigated       |
|-----------------------------------------------------------|----------------------------------------------------------|
| STAT 1 Analyzers and cartridges for a specific lot of QC  | <ul> <li>Classification is Complaint 2</li> </ul>        |
| material after troubleshooting AND other QC material      |                                                          |
| lot numbers are producing acceptable results with the     | Ask customer if QC material are available to be returned |
| same analyzers and cartridges.                            | for investigation and document request(s)                |
| IF the out of range result is persistent on multiple i-   | THEN the suspect cartridge and QC material lot(s) should |
| STAT analyzers after troubleshooting but only on          | be investigated                                          |
| specific cartridge lot(s) and specific QC material lot(s) | <ul> <li>Classification is Complaint 2</li> </ul>        |
| AND other cartridge lots and other QC material lot(s)     |                                                          |
| run without issue on the same i-STAT 1 Analyzers          | Ask customer if cartridges and QC material are available |
|                                                           | to be returned for investigation and document request(s) |

| Abbott Point of Care | Document Type: Reference Document |                   |
|----------------------|-----------------------------------|-------------------|
|                      | DOCUMENT NUMBER                   | DOCUMENT REVISION |
|                      | REF-1151                          | C                 |
|                      | EFFECTIVE DATE                    | PAGE              |
|                      | 27-Jan-2021                       | 200 of 363        |
| i-STAT Support Guide |                                   |                   |

| Compla                                                         | int         | Description                                                                                                   |                                                                                                    |  |
|----------------------------------------------------------------|-------------|----------------------------------------------------------------------------------------------------|----------------------------------------------------------------------------------------------------|--|
| ACT Cel                                                        | ite Control | trol Control results are outside of the acceptable ranges on the value assignment sheets (VAS).               |                                                                                                    |  |
| Results are Out of Cust                                        |             | Customer reports a positive or negative trend/bias in Control results but still within acceptable VAS ranges. |                                                                                                    |  |
| Range                                                          |             | Prompts for Meaningful Data Collection                                                                        |                                                                                                    |  |
|                                                                |             | 1. What cartridge type and lot number(s) is the out of range result occurring?                                |                                                                                                    |  |
| Synonyms: failed, 2. What is QC material lot number and level? |             |                                                                                                    |                                                                                                    |  |
| high, lo                                                       | w, bias     | 3. What is the ACT result (with units of measure)?                                                            |                                                                                                    |  |
|                                                                |             | 4. Which VAS is being reviewed? What is the VAS accepta                                                       | ble range?                                                                                                    |  |
| RW Cod                                                         | les         | 5. How is the control stored and handled?                                                                     |                                                                                                    |  |
|                                                                | ACT Celite  | 6. Is the control lot number being used for the first time c                                                  | on this cartridge lot number?                                                                                        |  |
| C1376                                                          | Low -       | a. If not used for the first time – were the contr                                                            | ol results in range on previous testing?                                                                             |  |
|                                                                | QC/Cal Ver  | 7. What is CLEW version on the analyzer?                                                                      |                                                                                                    |  |
| C1277                                                          | ACT Celite  | 8. How are cartridges stored and handled?                                                                     |                                                                                                    |  |
| C13//                                                          | High -      | 9. What is analyzer serial number(s)?                                                                         |                                                                                                    |  |
|                                                                |             | Troubleshooting                                                                                               |                                                                                                    |  |
|                                                                |             | A. Collect and document the control results with units of                                                     | measure                                                                                                    |  |
|                                                                |             | B. Verify correct VAS and ranges are being viewed per CLE                                                     | W                                                                                                    |  |
|                                                                |             | C. Verify if the results are in range or out of range per VAS                                                 | 5 ranges                                                                                                    |  |
|                                                                |             | D. Verify if the control showed pass results in any previou                                                   | s tests on the same cartridge lot number (initial vs monthly                                                         |  |
|                                                                |             | QC)                                                                                                    |                                                                                                    |  |
|                                                                |             | E. Verify control is not expired                                                                              |                                                                                                    |  |
|                                                                |             | F. Verify cartridge storage and handling                                                                      |                                                                                                    |  |
|                                                                |             | G. Verify QC Material testing procedure was followed                                                          |                                                                                                    |  |
|                                                                |             | 1. Verify equilibrated to room temperature for                                                                | at least 45 minutes, no longer than 4 hours                                                                          |  |
|                                                                |             | 2. Verify proper reconstitution procedure:                                                                    |                                                                                                    |  |
|                                                                |             | a. Add Calcium Chloride (CaCl2) vial co                                                                       | ontents to lyophilized plasma vial                                                                                   |  |
|                                                                |             | b. Allow vial to sit for 1 minute                                                                             |                                                                                                    |  |
|                                                                |             | c. Gently swirl contents for 1 minute                                                                         |                                                                                                    |  |
|                                                                |             | d. Slowly invert for 30 seconds                                                                               |                                                                                                    |  |
|                                                                |             | 3. Verify plastic transfer device was used to fill the cartridge                                              |                                                                                                    |  |
|                                                                |             | 4. Verify cartridge filled immediately after reconstitution and tested                                        |                                                                                                    |  |
|                                                                |             | H. Retest cartridge with a new vial of the control.                                                           |                                                                                                    |  |
|                                                                |             |                                                                                                    |                                                                                                    |  |
|                                                                |             | i-STAT 1 System Manual, Section 14: Quality Control Art: 714376                                               |                                                                                                    |  |
|                                                                |             |                                                                                                    |                                                                                                    |  |
|                                                                |             | Rules of Replacement                                                                                          |                                                                                                    |  |
|                                                                |             | 1. Provide the same lot of QC materials for troubleshooting                                                   | 1. Provide the same lot of QC materials for troubleshooting to rule out improper handling technique or storage (e.g. |  |
|                                                                |             | user no longer has any control product left)                                                                  |                                                                                                    |  |
|                                                                |             | 2. Provide a different lot number of QC materials for trou                                                    | bleshooting when trying to determine QC specific issue                                                               |  |
|                                                                |             | 3. Provide a different cartridge lot number for troublesho                                                    | oting if the control material is showing acceptable results                                                          |  |
|                                                                |             | on other cartridge type/lot number(s)                                                                         |                                                                                                    |  |
|                                                                |             | Resolution                                                                                                    |                                                                                                    |  |
|                                                                |             | IF results are acceptable when using the correct VAS or                                                       | THEN the incident is resolved                                                                                        |  |
|                                                                |             | correct ranges on VAS                                                                                         | Classification is Complaint 1                                                                                        |  |
|                                                                |             | IF control results are in range per VAS acceptable ranges                                                     | THEN the incident is resolved                                                                                        |  |
|                                                                |             |                                                                                                    | Classification is Complaint 1                                                                                        |  |
|                                                                |             | IF testing a new cartridge with new QC material vial (from                                                    | THEN complaint is resolved                                                                                           |  |
|                                                                |             | the same lot numbers) AND the results are acceptable                                                          | Classification is <b>Complaint 1</b>                                                                                 |  |
|                                                                |             | IF after following correct handling instructions produces                                                     | THEN complaint is resolved                                                                                           |  |
|                                                                |             | acceptable results                                                                                            | Classification is Complaint 1                                                                                        |  |
|                                                                |             | IF the out of range result is persistent on multiple i-STAT 1                                                 | THEN the QC material lot(s) should be investigated                                                                   |  |
|                                                                |             | Analyzers and cartridges for a specific lot of QC material                                                    | Classification is Complaint 2                                                                                        |  |

|                      | Document Type: Reference Document |                   |
|----------------------|-----------------------------------|-------------------|
|                      | DOCUMENT NUMBER                   | DOCUMENT REVISION |
| Abbott Point of Care | REF-1151                          | С                 |
|                      | EFFECTIVE DATE                    | PAGE              |
|                      | 27-Jan-2021                       | 201 of 363        |
| i-STAT Support Guide |                                   |                   |

| after troubleshooting AND other QC material lot numbers<br>are producing acceptable results with the same analyzers<br>and cartridges.                                                                                                    | Ask customer if QC material are available to be returned for investigation and document request(s)                                  |
|----------------------------------------------------------------------------------------------------|----------------------------------------------------------------------------------------------------|
| IF the out of range result is persistent on multiple i-STAT<br>analyzers after troubleshooting but only on specific<br>cartridge lot(s) and specific QC material lot(s) AND other<br>cartridge lots and other QC material lot(s) run without | <ul> <li>THEN the suspect cartridge and QC material lot(s) should be investigated</li> <li>Classification is Complaint 2</li> </ul> |
| issue on the same i-STAT 1 Analyzers                                                                                                    | Ask customer if cartridges and QC material are available<br>to be returned for investigation and document<br>request(s)             |

|                      | Document Type: Reference Document |                   |
|----------------------|-----------------------------------|-------------------|
|                      | DOCUMENT NUMBER                   | DOCUMENT REVISION |
| Abbott Point of Care | REF-1151                          | C                 |
|                      | EFFECTIVE DATE                    | PAGE              |
|                      | 27-Jan-2021                       | 202 of 363        |
| i-STAT Support Guide |                                   |                   |

| Complaint Description                                                                                                    |                                                                                |  |  |
|----------------------------------------------------------------------------------------------------|--------------------------------------------------------------------------------|--|--|
| ACT Kaolin Control Control results are outside of the acceptable ranges on the value assignment sheets (VAS).                                                                                                    |                                                                                |  |  |
| Results are Out of Customer reports a positive or negative trend/bias in Control results but still within acceptable VAS ra                                                                                                    | inges.                                                                         |  |  |
| Range Prompts for Meaningful Data Collection                                                                                                    |                                                                                |  |  |
| 1. What cartridge type and lot number(s) is the out of range result occurring?                                                                                                    | 1. What cartridge type and lot number(s) is the out of range result occurring? |  |  |
| Synonyms: failed, 2. What is QC material lot number and level?                                                                                                    |                                                                                |  |  |
| high, low, bias 3. What is the ACT result (with units of measure)?                                                                                                    |                                                                                |  |  |
| 4. Which VAS is being reviewed? What is the VAS acceptable range?                                                                                                    |                                                                                |  |  |
| RW Codes 5. How is the control stored and handled?                                                                                                    |                                                                                |  |  |
| ACT Kaolin 6. Is the control lot number being used for the first time on this cartridge lot number?                                                                                                    |                                                                                |  |  |
| C1378 Low - a. If not used for the first time – were the control results in range on previous testing?                                                                                                    |                                                                                |  |  |
| ACT Kaplin 7. What is CLEW version on the analyzer?                                                                                                    |                                                                                |  |  |
| C1379 High - 8. How are cartridges stored and handled?                                                                                                    |                                                                                |  |  |
| QC/Cal Ver 9. What is analyzer serial number(s)?                                                                                                    |                                                                                |  |  |
| Troubleshooting                                                                                                    |                                                                                |  |  |
| A. Collect and document the control results with units of measure                                                                                                    |                                                                                |  |  |
| B. Verify correct VAS and ranges are being viewed per CLEW                                                                                                    |                                                                                |  |  |
| C. Verify if the results are in range or out of range per VAS ranges                                                                                                    |                                                                                |  |  |
| D. Verify if the control showed pass results in any previous tests on the same cartridge lot number (                                                                                                    | initial vs monthly                                                             |  |  |
| QC)                                                                                                    |                                                                                |  |  |
| E. Verify control is not expired                                                                                                    |                                                                                |  |  |
| F. Verify cartridge storage and handling                                                                                                    |                                                                                |  |  |
| G. Verify QC Material testing procedure was followed                                                                                                    |                                                                                |  |  |
| <ol> <li>Verify equilibrated to room temperature for at least 45 minutes, no longer than 4 hour</li> </ol>                                                                                                    | S                                                                              |  |  |
| 2. Verify proper reconstitution procedure:                                                                                                    |                                                                                |  |  |
| a. Add Calcium Chloride (CaCl2) vial contents to lyophilized plasma vial                                                                                                    | a. Add Calcium Chloride (CaCl2) vial contents to lyophilized plasma vial       |  |  |
| b. Allow vial to sit for 1 minute                                                                                                    | b. Allow vial to sit for 1 minute                                              |  |  |
| c. Gently swirl contents for 1 minute                                                                                                    | c. Gently swirl contents for 1 minute                                          |  |  |
| d. Slowly invert for 30 seconds                                                                                                    |                                                                                |  |  |
| 3. Verify plastic transfer device was used to fill the cartridge                                                                                                    |                                                                                |  |  |
| 4. Verify cartridge filled immediately after reconstitution and tested                                                                                                    |                                                                                |  |  |
| H. Retest cartridge with a new vial of the control.                                                                                                    |                                                                                |  |  |
| STAT 1 Sustan Manual Costian 14. Quality Control Arts 714276                                                                                                    |                                                                                |  |  |
| I-STAT I System Manual, section 14: Quality Control Art: 714376                                                                                                    |                                                                                |  |  |
| Dulas of Daulasoment                                                                                                    |                                                                                |  |  |
| Rules of Replacement                                                                                                    | o or storage lo g                                                              |  |  |
| 1. Provide the same lot of QC materials for troubleshooting to fulle out improper handling technique                                                                                                    | e of storage (e.g.                                                             |  |  |
| 2 Provide a different let number of OC materials for troublesheating when trying to determine OC                                                                                                    | specific issue                                                                 |  |  |
| 2. Provide a different cartridge lot number for troubleshooting if the control material is showing ac                                                                                                    | contable results                                                               |  |  |
| on other cartridge type/lot number/of troubleshooting if the control material is showing act                                                                                                    |                                                                                |  |  |
| Resolution                                                                                                    |                                                                                |  |  |
| IF results are acceptable when using the correct VAS THEN the incident is resolved                                                                                                    |                                                                                |  |  |
| or correct ranges on VAS                                                                                                    |                                                                                |  |  |
| IE control results are in range per VAS accentable.                                                                                                    |                                                                                |  |  |
| ranges                                                                                                    |                                                                                |  |  |
| Is testing a new cartridge with new OC material vial                                                                                                    |                                                                                |  |  |
| (from the same lot numbers) AND the results are Classification in Complaint 1                                                                                                    |                                                                                |  |  |
| accentable                                                                                                    |                                                                                |  |  |
| IF after following correct handling instructions THEN complaint is resolved                                                                                                    |                                                                                |  |  |
| and the topological state of the topological state of topological state of topological state of topological s |                                                                                |  |  |

| Abbott Point of Care | Document Type: Reference Document |                   |
|----------------------|-----------------------------------|-------------------|
|                      | DOCUMENT NUMBER                   | DOCUMENT REVISION |
|                      | REF-1151                          | C                 |
|                      | EFFECTIVE DATE                    | PAGE              |
|                      | 27-Jan-2021                       | 203 of 363        |
| i-STAT Support Guide |                                   |                   |

| IF the out of range result is persistent on multiple i-   | THEN the QC material lot(s) should be investigated          |
|-----------------------------------------------------------|-------------------------------------------------------------|
| STAT 1 Analyzers and cartridges for a specific lot of QC  | <ul> <li>Classification is Complaint 2</li> </ul>           |
| material after troubleshooting AND other QC material      |                                                             |
| lot numbers are producing acceptable results with the     | Ask customer if QC material are available to be returned    |
| same analyzers and cartridges.                            | for investigation and document request(s)                   |
| IF the out of range result is persistent on multiple i-   | THEN the suspect cartridge and QC material lot(s) should be |
| STAT analyzers after troubleshooting but only on          | investigated                                                |
| specific cartridge lot(s) and specific QC material lot(s) | <ul> <li>Classification is Complaint 2</li> </ul>           |
| AND other cartridge lots and other QC material lot(s)     |                                                             |
| run without issue on the same i-STAT 1 Analyzers          | Ask customer if cartridges and QC material are available to |
|                                                           | be returned for investigation and document request(s)       |

|                      | Document Type: Reference Document |                   |
|----------------------|-----------------------------------|-------------------|
|                      | DOCUMENT NUMBER                   | DOCUMENT REVISION |
| Abbott Point of Care | REF-1151                          | C                 |
|                      | EFFECTIVE DATE                    | PAGE              |
|                      | 27-Jan-2021                       | 204 of 363        |
| i-STAT Support Guide |                                   |                   |

| Complaint Des                                                                                                    |                                                                                                    | Description                                                                                                    |                                                                                                    |  |
|----------------------------------------------------------------------------------------------------|----------------------------------------------------------------------------------------------------|----------------------------------------------------------------------------------------------------|----------------------------------------------------------------------------------------------------|--|
| PT <sup>plus</sup> Co                                                                                                    | ntrol                                                                                                    | Control results are outside of the acceptable ranges on the value assignment sheets (VAS).                                                                                                    |                                                                                                    |  |
| Results a                                                                                                    | are Out of                                                                                                    | Customer reports a positive or negative trend/bias in Control results but still within acceptable VAS ranges.                                                                                                    |                                                                                                    |  |
| Range                                                                                                    |                                                                                                    | Prompts for Meaningful Data Collection                                                                                                    |                                                                                                    |  |
| Synonyms: failed,       1.       What cartridge type and lot number(s) is the out of range result occurring?         Synonyms: failed,       2.       What is QC material lot number and level?         high, low, bias       3.       What is the PT/INR result (with units of measure)? |                                                                                                    | nge result occurring?<br>able range?                                                                                                    |                                                                                                    |  |
| RW Code                                                                                                    | es                                                                                                    | 5. How is the control stored and handled?                                                                                                    | able range:                                                                                                    |  |
| C1429                                                                                                    | PT plus<br>High –<br>QC/Cal<br>Ver<br>PT plus                                                                                                    | <ul> <li>6. Is the control lot number being used for the first time <ul> <li>a. If not used for the first time – were the cont</li> </ul> </li> <li>7. What is CLEW version on the analyzer?</li> <li>8. How are cartridges stored and handled?</li> </ul>                                                                                                    | on this cartridge lot number?<br>rol results in range on previous testing?                                                                                                    |  |
|                                                                                                    | Low –                                                                                                    | 9. What is analyzer serial number(s)?                                                                                                    |                                                                                                    |  |
| C1430                                                                                                    | QC/Cal                                                                                                    | Troubleshooting                                                                                                    |                                                                                                    |  |
|                                                                                                    | CL43U       Troubleshooting         A.       Collect and document the control results with units of measure         B.       Verify correct VAS and ranges are being viewed per CLEW         C.       Verify if the results are in range or out of range per VAS ranges         D.       Verify if the control showed pass results in any previous tests on the same cartridge lot number (initial vs mont QC)         E.       Verify control is not expired         F.       Verify cartridge storage and handling         G.       Verify quilibrated to room temperature for at least 45 minutes, no longer than 4 hours         2.       Verify opper reconstitution procedure:         a.       Add CaCl2 vial contents to lyophilized plasma vial         b.       Allow vial to sit for 1 minute         c.       Gently swirl contents for 1 minute         d.       Slowly invert for 30 seconds         3.       Verify cartridge filled immediately after reconstitution and tested         H.       Retest cartridge with a new vial of the control.         Technical Bulletin: i-STAT PTP <sup>lus</sup> /aPTT Controls Art: 757539 |                                                                                                    | i measure<br>LEW<br>AS ranges<br>us tests on the same cartridge lot number (initial vs monthly<br>r at least 45 minutes, no longer than 4 hours<br>zed plasma vial<br>the cartridge<br>onstitution and tested |  |
|                                                                                                    |                                                                                                    | <ol> <li>Provide the same lot of QC materials for troubleshooting to rule out improper handling technique or storage (e.g. user no longer has any control product left)</li> <li>Provide a different lot number of QC materials for troubleshooting when trying to determine QC specific issue</li> <li>Provide a different cartridge lot number for troubleshooting if the control material is showing acceptable results or</li> </ol> |                                                                                                    |  |
|                                                                                                    |                                                                                                    | Resolution                                                                                                    |                                                                                                    |  |
|                                                                                                    |                                                                                                    | IF results are acceptable when using the correct VAS or                                                                                                    | THEN the incident is resolved                                                                                                    |  |
|                                                                                                    |                                                                                                    | correct ranges on VAS                                                                                                    | Classification is Complaint 1                                                                                                    |  |
|                                                                                                    |                                                                                                    | IF control results are in range per VAS acceptable ranges                                                                                                    | THEN the incident is resolved     Classification is Complaint 1                                                                                                    |  |
|                                                                                                    |                                                                                                    | IF testing a new cartridge with new QC material vial (from the same lot numbers) AND the results are acceptable                                                                                                    | <ul> <li>THEN complaint is resolved</li> <li>Classification is Complaint 1</li> </ul>                                                                                                    |  |
|                                                                                                    |                                                                                                    | IF after following correct handling instructions produces acceptable results                                                                                                    | <ul> <li>THEN complaint is resolved</li> <li>Classification is Complaint 1</li> </ul>                                                                                                    |  |

|                      | Document Type: Reference Document |                   |
|----------------------|-----------------------------------|-------------------|
| Abbott Point of Care | DOCUMENT NUMBER                   | DOCUMENT REVISION |
|                      | REF-1151                          | C                 |
|                      | EFFECTIVE DATE                    | PAGE              |
|                      | 27-Jan-2021                       | 205 of 363        |
| i-STAT Support Guide |                                   |                   |

| IF the out of range result is persistent on multiple i-STAT | THEN the QC material lot(s) should be investigated           |
|-------------------------------------------------------------|--------------------------------------------------------------|
| 1 Analyzers and cartridges for a specific lot of QC         | Classification is Complaint 2                                |
| material after troubleshooting AND other QC material lot    |                                                              |
| numbers are producing acceptable results with the same      | Ask customer if QC material are available to be returned for |
| analyzers and cartridges.                                   | investigation and document request(s)                        |
| IF the out of range result is persistent on multiple i-STAT | THEN the suspect cartridge and QC material lot(s) should be  |
| analyzers after troubleshooting but only on specific        | investigated                                                 |
| cartridge lot(s) and specific QC material lot(s) AND other  | Classification is Complaint 2                                |
| cartridge lots and other QC material lot(s) run without     |                                                              |
| issue on the same i-STAT 1 Analyzers                        | Ask customer if cartridges and QC material are available to  |
|                                                             | be returned for investigation and document request(s)        |

Return to the TOC

| Complaint                    | Description                                                                                                    |  |  |  |
|------------------------------|----------------------------------------------------------------------------------------------------|--|--|--|
| 3 <sup>rd</sup> Party Vendor | Third Party Quality Control Material is out of range or failed when tested on i-STAT cartridges. Customer is not using  |  |  |  |
| Quality Material             | APOC quality control material (e.g. Bio-Rad, Eurotrol)                                                                  |  |  |  |
| Out of Range                 | Prompts for Meaningful Data Collection                                                                                  |  |  |  |
|                              | 1. What cartridge type and lot number(s) is the out of range result occurring?                                          |  |  |  |
| RW Code: C1426               | 2. What is 3 <sup>rd</sup> party QC material lot number and level?                                                      |  |  |  |
|                              | 3. Which analyte(s) is out of range?                                                                                    |  |  |  |
| Synonyms:                    | 4. What are the results (with units of measure)?                                                                        |  |  |  |
| Eurotrol or Bio-Rad          | 5. How are cartridges stored and handled?                                                                               |  |  |  |
| QC is not in                 | 6. What is the analyzer serial number?                                                                                  |  |  |  |
|                              | Troubleshooting                                                                                                    |  |  |  |
|                              | A. Verify shipment and storage of the cartridges being used                                                             |  |  |  |
|                              | B. Verify cartridge handling                                                                                            |  |  |  |
|                              | C. Send APOC QC materials for troubleshooting and review proper QC material handling of APOC materials                  |  |  |  |
|                              | D. Document APOC QC material lot number provided                                                                        |  |  |  |
|                              | E. Collect and document the APOC QC material results with units of measure after testing by user                        |  |  |  |
|                              | F. Verify if the APOC QC material results passed                                                                        |  |  |  |
|                              | Resolution                                                                                                    |  |  |  |
|                              | IF APOC QC materials produce acceptable results THEN issue is resolved. Refer customer to 3 <sup>rd</sup> Party vendor. |  |  |  |
|                              | Classification is Complaint 1                                                                                           |  |  |  |
|                              | IF APOC QC materials are unacceptable THEN troubleshoot the APOC QC materials per appropriate                           |  |  |  |
|                              | complaint code                                                                                                    |  |  |  |

i-STAT Support Guide REF-1151C Section 7.0

|                      | Document Type: Reference Document |                   |  |
|----------------------|-----------------------------------|-------------------|--|
|                      | DOCUMENT NUMBER                   | DOCUMENT REVISION |  |
| Abbott Point of Care | REF-1151                          | С                 |  |
|                      | EFFECTIVE DATE                    | PAGE              |  |
|                      | 27-Jan-2021                       | 206 of 363        |  |
| i-STAT Support Guide |                                   |                   |  |

## 8.0 Cartridge Results Unexpected/Unacceptable

| Sodium (Na)         | Patient's sodium (Na) results from the i-STAT system are not what the customer was expecting. i-STAT results do not       |
|---------------------|----------------------------------------------------------------------------------------------------|
| Unexpected          | match the patient's clinical picture or are different when compared to lab instrument results, other i-STAT results or i- |
| Patient Results     | STAT retect results                                                                                                    |
| i atient nesults    | STATICES (FESHES                                                                                                    |
|                     |                                                                                                    |
| Answer pRE          | Note: The prompts should be used to collect information during the initial call/contact as applicable to complaint        |
| questions!          | Prompts for Meaningful Data Collection                                                                                    |
|                     | Cartridge type and lot number used:                                                                                       |
| RW Code: C1501      | Why is the i-STAT result considered to be discrepant/unexpected:                                                          |
|                     |                                                                                                    |
| Svnonvms: i-STAT    | Unexpected Results Table                                                                                                  |
| results - high low  |                                                                                                    |
| discrepant not      | All results from i STAT cartridge (can request a result printout or picture of the i STAT results):                       |
| uisciepuiit, not    | Air results non restar carriage (carrieduest a results pintout of picture of the restar results).                         |
| renuble, aijjerent, | Was the patient sample retested on a new I-STAT cartridge?                                                                |
| cannot trust        |                                                                                                    |
|                     | Name of the comparative lab instrument (if applicable):                                                                   |
|                     |                                                                                                    |
|                     | Cartridge storage information:                                                                                            |
|                     | Cartridge handling information:                                                                                           |
|                     | Are cartridges available to be returned for investigation:                                                                |
|                     |                                                                                                    |
|                     | Controls tested on the i-STAT cartridges and acceptable:                                                                  |
|                     |                                                                                                    |
|                     | Detient completives used                                                                                                  |
|                     | Patient sample type used.                                                                                                 |
|                     | How is sample collected?                                                                                                  |
|                     | Collection device (syringe, evacuated tube, capillary):                                                                   |
|                     | Type of anticoagulant used in the collection device:                                                                      |
|                     | Collection device filled to labeled capacity:                                                                             |
|                     | Sample mixed thoroughly:                                                                                                  |
|                     | Sample hemolysis detected:                                                                                                |
|                     | Sample clotting detected                                                                                                  |
|                     | Transfer device used for loading the nationt sample to the cartridge:                                                     |
|                     | ransier device used for folduling the patient sample to the califordia.                                                   |
|                     |                                                                                                    |
|                     | -STAT Analyzer Senar Number(S).                                                                                           |
|                     |                                                                                                    |
|                     | Patient information:                                                                                                    |
|                     | Age and gender:                                                                                                    |
|                     | Current Diagnosis:                                                                                                    |
|                     | Clinical symptoms at presentation):                                                                                       |
|                     | Current Medications:                                                                                                    |
|                     | Results from other tests/procedures performed:                                                                            |
|                     | Date and time admitted:                                                                                                   |
|                     | Date and time discharged:                                                                                                 |
|                     | What was impact to nation?                                                                                                |
|                     | If national treatment was based on lab results, what was the treatment?                                                   |
|                     |                                                                                                    |
|                     |                                                                                                    |
|                     | A. verify reason for considering the I-STAT Sodium results to be unexpected/different                                     |
|                     | B. Verity if the I-STAT test was repeated                                                                                 |
|                     | C. Collect information for the results table ( <u>Appendix F</u> )                                                        |
|                     | D. Verify sample type used                                                                                                |
|                     | 1. Must be whole blood                                                                                                    |

|                         | Document Type: Reference Document                                                                                          |                                    |                                          |
|-------------------------|----------------------------------------------------------------------------------------------------|------------------------------------|------------------------------------------|
|                         | DOCUMENT NUMB                                                                                                    | ER                                 | DOCUMENT REVISION                        |
| Abbott Point of Care    | REF-1151                                                                                                    |                                    | С                                        |
| -                       | EFFECTIVE DATE                                                                                                    |                                    | PAGE                                     |
|                         | 27-Ian-2021                                                                                                    |                                    | 207 of 363                               |
| STAT Support Guide      |                                                                                                    |                                    | 207 01 000                               |
|                         |                                                                                                    |                                    |                                          |
|                         |                                                                                                    |                                    |                                          |
| 2. If some              | ething other than whole blood is used                                                                                      | for testing, advised cus           | stomer of correct sample type and        |
| review                  | intended use per Cartridge IFU (add <u>C</u>                                                                               | <u>:1066)</u>                      |                                          |
| E. Verify anticoagu     | lant used for sample collection                                                                                            |                                    |                                          |
| 1. Sodiur               | n heparin will increase sodium (Na) res                                                                                    | sults                              |                                          |
| F. Verify the patier    | it sample is being tested within 30 min                                                                                    | utes of collection if tes          | ting anticoagulated samples or           |
| immediately if te       | esting samples collected without antico                                                                                    | bagulant                           |                                          |
| G. Verify the patier    | it sample is being collected correctly                                                                                     |                                    |                                          |
| 1. Evacua               | ated lubes:                                                                                                    |                                    |                                          |
| a.                      | Plain (no anticoagulant, red top tub                                                                                       | be) or lithium heparin ()          | green top tube)                          |
|                         | I. CHEIVI8+ cartriage: Use (                                                                                               | or a sample collected v            | vithout an anticoaguiant is not          |
| L                       | supported in US                                                                                                    | roct filling loads to high         | har hanarin ta blaad ratios              |
| D.<br>2 Svringe         | - Fill tubes to labeled capacity. Incor                                                                                    | rect ming leads to high            |                                          |
| 2. Syring               | z.<br>Dlain (no anticoagulant) or lithium                                                                                  | honorin or holoncod ho             | narin                                    |
| d.                      |                                                                                                    | neparin or balanced he             | parin<br>without an anticoagulant is not |
|                         | i. Chelviot caltiluge. Use o                                                                                               | or a sample conected v             | without an anticoagulant is not          |
| h                       | Fill honorin syringes to laboled can                                                                                       | city Incorroct filling l           | ands to higher honorin to blood ratios   |
| 3 Capilla               | <ul> <li>b. Fill heparin syringes to labeled capacity. Incorrect filling leads to higher heparin-to-blood ratio</li> </ul> |                                    |                                          |
| 3. Capilia              | Balanced benarin or lithium benari                                                                                         | n labeled for electrolyt           | e measurement                            |
|                         | i CHEM8+ cartridge: Use                                                                                                    | of a canillary sample is           | a not supported                          |
| h                       | Milking of collection site (finger he                                                                                      | el) may cause hemolys              | sis                                      |
| 4. Indwe                | lling line: back flush line 5-6 times the                                                                                  | volume of catheter, co             | nnectors and needle to avoid             |
| contar                  | nination                                                                                                    | ,                                  |                                          |
| H. Verify the patier    | it sample is being handled correctly                                                                                       |                                    |                                          |
| 1. Mixed                | well to avoid clotting                                                                                                    |                                    |                                          |
| I. Verify medicatio     | ns/treatments patient is receiving are                                                                                     | not known to interfere             | e per Cartridge IFU                      |
|                         |                                                                                                    |                                    |                                          |
| Note: Analyzer is sus   | pected only when multiple unexpected                                                                                       | d results are generated            | on a specific serial number compared     |
| to different analyzer(  | s) that generate expected results for the                                                                                  | ne specific patient sam            | ple(s).                                  |
| Resolution              |                                                                                                    |                                    |                                          |
| IF incorrect sample ty  | pe (something other than whole                                                                                             | THEN the incident is               | resolved                                 |
| blood) is used for i-ST | AT cartridge testing                                                                                                    | <ul> <li>Classification</li> </ul> | on is <b>Complaint 1</b>                 |
|                         |                                                                                                    | C1066 will be added                | as supplemental code                     |
| IF the sample is colled | cted with an incorrect anticoagulant                                                                                       | THEN the incident is               | resolved                                 |
|                         |                                                                                                    | Classification                     | on is <b>Complaint 1</b>                 |
|                         | and a statistic all a second statistics of the                                                                             |                                    |                                          |
| IF the sample is not to | ested within the required time after                                                                                       | THEN the suspect ca                | rtriage lot(s) should be investigated    |
| collection per APOC I   | iterature                                                                                                    | Classification                     | on is <b>complaint 2</b>                 |
| IE the nationt results  | or cartridgo tupo/lot number is still                                                                                      | THEN the contridee la              | at(c) should be investigated             |
| IF the patient results  | iliganca DOA/TS will determine                                                                                             |                                    | on is Complaint 2                        |
| cartridge let number    | via internal systems                                                                                                    |                                    |                                          |
|                         |                                                                                                    |                                    |                                          |
| IF unexpected patien    | t results are reported and incorrect                                                                                       | THEN the suspect ca                | rtridge lot(s) should be investigated    |
| sample type and anti    | coagulant use is ruled out                                                                                                 | <ul> <li>Classification</li> </ul> | on is <b>Complaint 2</b>                 |

|                      | Document Type: Reference Document |                   |  |
|----------------------|-----------------------------------|-------------------|--|
|                      | DOCUMENT NUMBER                   | DOCUMENT REVISION |  |
| Abbott Point of Care | REF-1151                          | C                 |  |
|                      | EFFECTIVE DATE                    | PAGE              |  |
|                      | 27-Jan-2021                       | 208 of 363        |  |
| i-STAT Support Guide |                                   |                   |  |

| Complaint            | Description                                                                                                    |
|----------------------|----------------------------------------------------------------------------------------------------|
| Potassium (K)        | Patient's potassium (K) results from the i-STAT system are not what the customer was expecting. i-STAT results do not     |
| Unexpected           | match the patient's clinical picture or are different when compared to lab instrument results, other i-STAT results or i- |
| Patient Results      | STAT retest results                                                                                                    |
|                      |                                                                                                    |
| Answer pRE           | Note: The prompts should be used to collect information during the initial call/contact as applicable to complaint        |
| ,<br>questions!      | Prompts for Meaningful Data Collection                                                                                    |
|                      | Cartridge type and lot number used:                                                                                       |
| RW Code: C1502       | Why is the i-STAT result considered to be discrepant/unexpected:                                                          |
|                      |                                                                                                    |
| Synonyms: i-STAT     | Unexpected Results Table                                                                                                  |
| results - high, low, |                                                                                                    |
| discrepant, not      | All results from i-STAT cartridge (can request a results printout or picture of the i-STAT results):                      |
| reliable, different, | Was the patient sample retested on a new i-STAT cartridge?                                                                |
| cannot trust         |                                                                                                    |
|                      | Name of the comparative lab instrument (if applicable):                                                                   |
|                      |                                                                                                    |
|                      | Cartridge storage information:                                                                                            |
|                      | Cartridge handling information:                                                                                           |
|                      | Are cartridges available to be returned for investigation:                                                                |
|                      |                                                                                                    |
|                      | Controls tested on the i-STAT cartridges and acceptable:                                                                  |
|                      |                                                                                                    |
|                      | Patient sample type used:                                                                                                 |
|                      | How is sample collected?                                                                                                  |
|                      | Collection device (syringe, evacuated tube, capillary):                                                                   |
|                      | Type of anticoagulant used in the collection device:                                                                      |
|                      | Collection device filled to labeled capacity:                                                                             |
|                      | Sample mixed thoroughly:                                                                                                  |
|                      | Sample hemolysis detected:                                                                                                |
|                      | Sample clotting detected:                                                                                                 |
|                      | Transfer device used for loading the patient sample to the cartridge:                                                     |
|                      |                                                                                                    |
|                      | i-STAT Analyzer Serial Number(s):                                                                                         |
|                      |                                                                                                    |
|                      | Patient information:                                                                                                    |
|                      | Age and gender:                                                                                                    |
|                      | Current Diagnosis:                                                                                                    |
|                      | Clinical symptoms at presentation:                                                                                        |
|                      | Current Medications:                                                                                                    |
|                      | Results from other tests/procedures performed:                                                                            |
|                      | Date and time admitted:                                                                                                   |
|                      | Date and time discharged:                                                                                                 |
|                      | What was impact to patient?                                                                                               |
|                      | If patient treatment was based on lab results, what was the treatment?                                                    |
|                      | Troubleshooting                                                                                                    |
|                      | A. Verify reason for considering the i-STAT Potassium results to be unexpected/different                                  |
|                      | B. Verify if the i-STAT test was repeated                                                                                 |
|                      | C. Collect information for the results table ( <u>Appendix F</u> )                                                        |
|                      | D. Verify sample type used                                                                                                |
|                      | 1. Must be whole blood (serum will cause elevated potassium (K) results)                                                  |
|                      | 2. If something other than whole blood is used for testing, advised customer of correct sample type and                   |
|                      | review intended use per Cartridge IFU (add <u>C1066</u> )                                                                 |

|                                           | Document Type: Reference Document                                                                                   |                                                          |                             |  |
|-------------------------------------------|----------------------------------------------------------------------------------------------------|----------------------------------------------------------|-----------------------------|--|
|                                           | DOCUMENT NUMBER                                                                                                    | DOC                                                      | UMENT REVISION              |  |
| Abbott Point of Care                      | REF-1151                                                                                                    |                                                          | С                           |  |
|                                           | EFFECTIVE DATE                                                                                                    |                                                          | PAGE                        |  |
|                                           | 27-lan-2021                                                                                                    |                                                          | 209 of 363                  |  |
| i-STAT Support Guide                      |                                                                                                    | I                                                        | 200 0.000                   |  |
|                                           |                                                                                                    |                                                          |                             |  |
|                                           |                                                                                                    |                                                          |                             |  |
| E. Verify anticoagulan                    | t used for sample collection                                                                                        |                                                          |                             |  |
| 1. EDTA (pu                               | rple top tube) will cause elevated po                                                                               | assium (K) results                                       |                             |  |
| F. Ventry the patient s                   | ample is being tested within 30 minut                                                                               | es of collection if testing anticoa                      | agulated samples or         |  |
| G Verify that the patie                   | ant sample is being collected correctly                                                                             | educate customer on proper c                             | ollection if needed         |  |
| 1 Evacuated                               | Tubes                                                                                                    | , cuddate customer on proper e                           |                             |  |
| a.                                        | Plain (no anticoagulant) or lithium he                                                                              | parin (green top tube)                                   |                             |  |
|                                           | i. CHEM8+ cartridge: Use of                                                                                         | a sample collected without an a                          | anticoagulant is not        |  |
|                                           | supported in US                                                                                                    | •                                                        | 5                           |  |
| b.                                        | Fill tubes to labeled capacity. Incorre                                                                             | ct filling leads to higher heparin                       | -to-blood ratios            |  |
| с.                                        | Ensure 16-20 gauge needle used for o                                                                                | ollection (higher than 20 g may                          | cause hemolysis)            |  |
| 2. Syringe:                               |                                                                                                    |                                                          |                             |  |
| a.                                        | Plain (no anticoagulant) or lithium he                                                                              | parin or balanced heparin                                |                             |  |
|                                           | i. CHEM8+ cartridge: Use of                                                                                         | a sample collected without an a                          | anticoagulant is not        |  |
|                                           | supported in US                                                                                                    |                                                          | an bananin ta blaad natioo  |  |
| b.                                        | Fill heparin syringes to labeled capaci                                                                             | ty. Incorrect filling leads to high                      | er neparin-to-blood ratios  |  |
| C.<br>3 Canillary                         | Elisule 10-20 gage fieldue used for co                                                                              |                                                          | ause hemolysis)             |  |
| J. Capitaly                               | Balanced heparin or lithium heparin l                                                                               | abeled for electrolyte measuren                          | nent                        |  |
|                                           | i. CHEM8+ cartridge: Use of a capillary sample is not supported                                                     |                                                          |                             |  |
| b.                                        | Milking of collection site (finger, heel                                                                            | may cause hemolysis (will caus                           | se elevated K results)      |  |
| 4. Indwelling                             | gline: back flush line 5-6 times the vo                                                                             | lume of catheter, connectors ar                          | nd needle to avoid          |  |
| contamin                                  | ation                                                                                                    |                                                          |                             |  |
| H. Verify the patient s                   | ample is being handled correctly                                                                                    |                                                          |                             |  |
| 1. Mixed we                               | Il to avoid clotting                                                                                                |                                                          |                             |  |
| 2. Sample w                               | as not hemolyzed (will cause elevated                                                                               | ot hemolyzed (will cause elevated K results)             |                             |  |
| 3. Sample w                               | as not put on ice (will cause elevated                                                                              | a K results)<br>not known to interfere per Cartridge IEU |                             |  |
| i. verify medications/                    | treatments patient is receiving are no                                                                              | t known to interfere per Cartrid                         | ige if 0                    |  |
| Note: Analyzer is susper                  | ted only when multiple unexpected r                                                                                 | esults are generated on a specif                         | ic serial number compared   |  |
| to different analyzer(s) t                | hat generate expected results for the                                                                               | specific patient sample(s).                              | ie senar namber compared    |  |
| Resolution                                |                                                                                                    |                                                          |                             |  |
| IF incorrect sample type                  | is used for i-STAT cartridge testing                                                                                | THEN the incident is resolved                            |                             |  |
|                                           | 0                                                                                                    | Classification is Com                                    | nplaint 1                   |  |
|                                           |                                                                                                    | C1066 will be added as supple                            | emental code                |  |
| IF the sample is collected                | with an incorrect anticoagulant                                                                                     | THEN the incident is resolved                            |                             |  |
| (i.e. EDTA)                               | -                                                                                                    | Classification is Con                                    | nplaint 1                   |  |
| IF the sample is not teste                | IF the sample is not tested within the required time after THEN the suspect cartridge lot(s) should be investigated |                                                          |                             |  |
| collection per APOC liter                 | ature                                                                                                    | Classification is Com                                    | nplaint 2                   |  |
| IF the patient results or                 | cartridge type/ lot number is still                                                                                 | THEN the cartridge lot(s) shou                           | uld be investigated         |  |
| unknown after due dilige                  | ence, PQA/TS will determine                                                                                         | Classification is Com                                    | nplaint 2                   |  |
| cartridge lot number via internal systems |                                                                                                    |                                                          |                             |  |
|                                           | oute and reported and incoment                                                                                      |                                                          | t(a) abouid be investigated |  |
| IF unexpected patient re                  | suits are reported and incorrect                                                                                    | Classification is Car                                    | n(s) should be investigated |  |
| sample type and anticoa                   | guiant use is ruleu out                                                                                             | Classification is Con                                    | iplaint 2                   |  |

|                      | Document Type: Reference Document |                   |  |
|----------------------|-----------------------------------|-------------------|--|
|                      | DOCUMENT NUMBER                   | DOCUMENT REVISION |  |
| Abbott Point of Care | REF-1151                          | C                 |  |
|                      | EFFECTIVE DATE                    | PAGE              |  |
|                      | 27-Jan-2021                       | 210 of 363        |  |
| i-STAT Support Guide |                                   |                   |  |

| Complaint            | Description                                                                                                    |
|----------------------|----------------------------------------------------------------------------------------------------|
| Chloride (Cl)        | Patient's chloride (CI) results from the i-STAT system are not what the customer was expecting i-STAT results do not                                                                                                    |
| Unevnected Patient   | match the nation's clinical nicture or are different when compared to lab instrument results, other i-STAT results or i-                                                                                                    |
| Results              | STAT ratest results                                                                                                    |
| Results              |                                                                                                    |
| 4 may 10 m m D F     | Neter The mean should be used to callect information during the initial call/anatorian conditable to consulate                                                                                                    |
| Answer pRE           | Note: The prompts should be used to collect information during the initial call/contact as applicable to complaint                                                                                                    |
| questions!           | Prompts for Meaningful Data Collection                                                                                                    |
|                      | Cartridge type and lot number used:                                                                                                    |
| RW Code: C1503       | Why is the i-STAT result considered to be discrepant/unexpected:                                                                                                    |
|                      |                                                                                                    |
| Synonyms: i-STAT     | Unexpected Results Table                                                                                                    |
| results - high, low, |                                                                                                    |
| discrepant, not      | All results from i-STAT cartridge (can request a results printout or picture of the i-STAT results):                                                                                                    |
| reliable, different, | Was the patient sample retested on a new i-STAT cartridge?                                                                                                    |
| cannot trust         |                                                                                                    |
|                      | Name of the comparative lab instrument (if applicable):                                                                                                    |
|                      |                                                                                                    |
|                      | Cartridge storage information:                                                                                                    |
|                      | Cartridge handling information:                                                                                                    |
|                      | Are cartridges available to be returned for investigation:                                                                                                    |
|                      |                                                                                                    |
|                      | Controls tested on the i-STAT cartridges and accentable:                                                                                                    |
|                      |                                                                                                    |
|                      | Patient cample type used:                                                                                                    |
|                      | Fatterit sample type used.                                                                                                    |
|                      | Collection devices (aviews averaged type, conjugated type, conjugated type |
|                      | Collection device (synthese, evaluated tube, capitary):                                                                                                    |
|                      | Type of anticoagulant used in the conjection device:                                                                                                    |
|                      | Collection device filled to labeled capacity:                                                                                                    |
|                      | Sample mixed thoroughly:                                                                                                    |
|                      | Sample nemolysis detected:                                                                                                    |
|                      | Sample clotting detected:                                                                                                    |
|                      | Transfer device used for loading the patient sample to the cartridge:                                                                                                    |
|                      |                                                                                                    |
|                      | i-STAT Analyzer Serial Number(s):                                                                                                    |
|                      |                                                                                                    |
|                      | Patient information:                                                                                                    |
|                      | Age and gender:                                                                                                    |
|                      | Current Diagnosis:                                                                                                    |
|                      | Clinical symptoms at presentation:                                                                                                    |
|                      | Current Medications:                                                                                                    |
|                      | Results from other tests/procedures performed:                                                                                                    |
|                      | Date and time admitted:                                                                                                    |
|                      | Date and time discharged:                                                                                                    |
|                      | What was impact to patient?                                                                                                    |
|                      | If patient treatment was based on lab results, what was the treatment?                                                                                                    |
|                      |                                                                                                    |
|                      |                                                                                                    |
|                      | A. Verity reason for considering the i-STAT Chloride results to be unexpected/different                                                                                                    |
|                      | B. Verity if the i-STAT test was repeated                                                                                                    |
|                      | C. Collect information for the results table ( <u>Appendix F</u> )                                                                                                    |
|                      | D. Verify sample type used                                                                                                    |
|                      | 1. Must be whole blood                                                                                                    |

|                            |                                                                                                    | Document Type: Reference Document                                                                                                    |                                                           |                                                                            |
|----------------------------|----------------------------------------------------------------------------------------------------|----------------------------------------------------------------------------------------------------|-----------------------------------------------------------|----------------------------------------------------------------------------|
| Abbott Point of Care       |                                                                                                    | DOCUMENT NUMBE                                                                                                    | ER                                                        | DOCUMENT REVISION                                                          |
|                            |                                                                                                    | REF-1151                                                                                                    |                                                           | С                                                                          |
|                            |                                                                                                    | EFFECTIVE DATE                                                                                                    |                                                           | PAGE                                                                       |
|                            |                                                                                                    | 27-Jan-2021                                                                                                    |                                                           | 211 of 363                                                                 |
| i-STAT Support Guide       |                                                                                                    |                                                                                                    |                                                           |                                                                            |
| L                          |                                                                                                    |                                                                                                    |                                                           |                                                                            |
|                            |                                                                                                    |                                                                                                    |                                                           |                                                                            |
| E.<br>F.<br>G.             | <ol> <li>If something other than whole blood is used for testing, advised customer of correct sample type and review intended use per Cartridge IFU (add <u>C1066</u>)</li> <li>Verify anticoagulant used for sample collection</li> <li>Verify the patient sample is being tested within 30 minutes of collection if testing anticoagulated samples or immediately if testing samples collected without anticoagulant</li> <li>Verify that the patient sample is being collected correctly         <ol> <li>Evacuated Tubes:                 <ul> <li>Plain (no anticoagulant) or lithium heparin (green top tube)</li> <li>CHEM8+ cartridge: Use of a sample collected without an anticoagulant is not supported in US</li> </ul> </li> </ol></li> </ol> |                                                                                                    |                                                           |                                                                            |
|                            | b. Fi                                                                                                    | Il tubes to labeled capacity. Inco                                                                                                    | orrect filling leads to                                   | o higher heparin-to-blood ratios                                           |
| H.<br>I.<br>Note<br>to dif | <ol> <li>Syringe:         <ul> <li>a. P</li> <li>b. F</li> <li>3. Capillary Tu</li> <li>a. B</li> <li>b. N</li> <li>4. Indwelling I</li> <li>contaminat</li> </ul> </li> <li>Verify the patient sar         <ul> <li>Mixed well</li> </ul> </li> <li>Verify medications/tr</li> <li>e: Analyzer is suspector</li> <li>fferent analyzer(s) that</li> </ol>                                                                                                    | <ol> <li>Syringe:         <ul> <li>a. Plain (no anticoagulant) or lithium heparin or balanced heparin</li> <li>a. CHEM8+ cartridge: Use of a sample collected without an anticoagulant is not supported in US</li> <li>b. Fill heparin syringes to labeled capacity. Incorrect filling leads to higher heparin-to-blood ratios</li> </ul> </li> <li>Capillary Tube:         <ul> <li>a. Balanced heparin or lithium heparin labeled for electrolyte measurement</li> <li>i. CHEM8+ cartridge: Use of a capillary sample is not supported</li> <li>b. Milking of collection site (finger, heel) may cause hemolysis</li> </ul> </li> <li>Indwelling line: back flush line 5-6 times the volume of catheter, connectors and needle to avoid contamination</li> <li>erify the patient sample is being handled correctly</li> <li>Mixed well to avoid clotting</li> <li>erify medications/treatments patient is receiving are not known to interfere per Cartridge IFU</li> <li>Analyzer is suspected only when multiple unexpected results are generated on a specific serial number compared erent analyzer(s) that generate expected results for the specific patient sample(s).</li> </ol> |                                                           |                                                                            |
| IF inc<br>testin           | correct sample type is<br>ng                                                                                                    | used for i-STAT cartridge                                                                                                    | THEN the inciden<br>Classific<br><u>C1066</u> will be add | it is resolved<br>cation is <b>Complaint 1</b><br>ded as supplemental code |
| IF the                     | e sample is collected                                                                                                    | with an incorrect anticoagulant                                                                                                    | THEN the inciden<br>Classifie                             | t is resolved<br>cation is <b>Complaint 1</b>                              |
| IF the colle               | e sample is not testec<br>ction per APOC literat                                                                                                    | l within the required time after<br>cure                                                                                                    | THEN the suspect<br>• Classifie                           | t cartridge lot(s) should be investigated cation is <b>Complaint 2</b>     |
| IF the<br>unkn<br>cartr    | e patient results or ca<br>own after due diligen<br>idge lot number via ir                                                                                                    | rtridge type/ lot number is still<br>ice, PQA/TS will determine<br>iternal systems                                                                                                    | THEN the cartridg Classifie                               | ge lot(s) should be investigated cation is <b>Complaint 2</b>              |
| <b>IF</b> un<br>samp       | expected patient resu<br>ple type and anticoage                                                                                                    | ults are reported and incorrect<br>ulant use is ruled out                                                                                                    | • Classifie                                               | t cartridge lot(s) should be investigated cation is <b>Complaint 2</b>     |

|                      | Document Type: Reference Document |                   |
|----------------------|-----------------------------------|-------------------|
|                      | DOCUMENT NUMBER                   | DOCUMENT REVISION |
| Abbott Point of Care | REF-1151                          | C                 |
|                      | EFFECTIVE DATE                    | PAGE              |
|                      | 27-Jan-2021                       | 212 of 363        |
| i-STAT Support Guide |                                   |                   |

| Complaint            | Description                                                                                                    |
|----------------------|----------------------------------------------------------------------------------------------------|
| Ionized Calcium      | Patient's jonized calcium (iCa) results from the i-STAT system are not what the customer was expecting. i-STAT results     |
| (iCa) Unexpected     | do not match the patient's clinical picture or are different when compared to lab instrument results, other i-STAT results |
| Patient Results      | or i-STAT retest results                                                                                                   |
|                      |                                                                                                    |
| Answer pRE           | Note: The prompts should be used to collect information during the initial call/contact as applicable to complaint         |
| auestions!           | Prompts for Meaningful Data Collection                                                                                     |
|                      | Cartridge type and lot number used:                                                                                        |
| RW Code: C1504       | Why is the i-STAT result considered to be discrepant/unexpected:                                                           |
|                      |                                                                                                    |
| Synonyms: i-STAT     | Unexpected Results Table                                                                                                   |
| results - high, low, |                                                                                                    |
| discrepant, not      | All results from i-STAT cartridge (can request a results printout or picture of the i-STAT results):                       |
| reliable, different, | Was the patient sample retested on a new i-STAT cartridge?                                                                 |
| cannot trust         | Name of the comparative lab instrument (if applicable):                                                                    |
|                      | Is lab result for Total Calcium or ionized Calcium (if applicable)?                                                        |
|                      | ······································                                                                                     |
|                      | Cartridge storage information:                                                                                             |
|                      | Cartridge handling information:                                                                                            |
|                      | Are cartridges available to be returned for investigation:                                                                 |
|                      |                                                                                                    |
|                      | Controls tested on the i-STAT cartridges and acceptable:                                                                   |
|                      |                                                                                                    |
|                      | Patient sample type used:                                                                                                  |
|                      | How is sample collected?                                                                                                   |
|                      | Collection device (syringe, evacuated tube, capillary):                                                                    |
|                      | Type of anticoagulant used in the collection device:                                                                       |
|                      | Collection device filled to labeled capacity:                                                                              |
|                      | Sample mixed thoroughly:                                                                                                   |
|                      | Sample hemolysis detected:                                                                                                 |
|                      | Sample clotting detected:                                                                                                  |
|                      | Transfer device used for loading the patient sample to the cartridge:                                                      |
|                      |                                                                                                    |
|                      | i-STAT Analyzer Serial Number(s):                                                                                          |
|                      |                                                                                                    |
|                      | Patient information:                                                                                                    |
|                      | Age and gender:                                                                                                    |
|                      | Current Diagnosis:                                                                                                    |
|                      | Clinical symptoms at presentation:                                                                                         |
|                      | Current Medications:                                                                                                    |
|                      | Results from other tests/procedures performed:                                                                             |
|                      | Date and time admitted:                                                                                                    |
|                      | Date and time discharged:                                                                                                  |
|                      | What was impact to patient?                                                                                                |
|                      | If patient treatment was based on lab results, what was the treatment?                                                     |
|                      | Troubleshooting                                                                                                    |
|                      | A Verify reason for considering the i-STAT iCa results to be unexpected/different                                          |
|                      | R Verify if the i-STAT test was repeated                                                                                   |
|                      | C Collect information for the results table (Annendix F)                                                                   |
|                      | D Verify sample type used                                                                                                  |
|                      | 1 Must be whole blood                                                                                                    |
|                      |                                                                                                    |

|                         | Document Type: Reference Document                |                                                                                                |
|-------------------------|--------------------------------------------------|------------------------------------------------------------------------------------------------|
|                         | DOCUMENT NUMBER                                  | DOCUMENT REVISION                                                                              |
| Abbott Point of Care    | REF-1151                                         | C                                                                                              |
|                         | EFFECTIVE DATE                                   | PAGE                                                                                           |
|                         | 27-Jan-2021                                      | 213 of 363                                                                                     |
| i-STAT Support Guide    |                                                  |                                                                                                |
|                         |                                                  |                                                                                                |
|                         |                                                  |                                                                                                |
| 2. If som               | ething other than whole blood is used fo         | or testing, advised customer of correct sample type and                                        |
| review                  | / intended use per Cartridge IFU (add <u>C1</u>  | <u>066</u> )                                                                                   |
| E. Verify anticoagu     | lant used for sample collection                  |                                                                                                |
| 1. EDTA                 | will cause decreased iCa results                 |                                                                                                |
| F. Verify the patier    | nt sample is being tested within 10 minu         | tes of collection if testing anticoagulated samples or                                         |
| immediately if te       | esting samples collected without anticoa         | ngulant                                                                                        |
| G. Verify the patier    | nt sample is being collected correctly           |                                                                                                |
| 1. Evacua               | ated lubes:                                      |                                                                                                |
|                         | a. Plain (no anticoaguiant) or litnium n         | eparin<br>is comple collected without on ontices sulent is not                                 |
|                         | i. Chewio+ cartridge. Use of                     | a sample confected without an anticoagulant is not                                             |
|                         | h Fill tubes to labeled canacity Incorr          | ect filling leads to higher benarin-to-blood ratios and will                                   |
|                         | cause decreased iCa results                      | cet ming leads to higher heparin to blood ratios and win                                       |
| 2. Svring               | e:                                               |                                                                                                |
|                         | a. Plain (no anticoagulant) or lithium h         | eparin or balanced heparin                                                                     |
|                         | i. CHEM8+ cartridge: Use of                      | a sample collected without an anticoagulant is not                                             |
|                         | supported in US                                  |                                                                                                |
|                         | b. Fill heparin syringes to labeled capac        | tity. Incorrect filling leads to higher heparin-to-blood ratios                                |
|                         | and will cause decreased iCa results             |                                                                                                |
| 3. Capilla              | ary Tube:                                        |                                                                                                |
|                         | a. Balanced heparin or lithium heparin           | labeled for electrolyte measurement                                                            |
|                         | i. CHEM8+ cartridge: Use of                      | a capillary sample is not supported                                                            |
| 4 Instruct              | b. Milking of collection site (finger, hee       | I) may cause hemolysis                                                                         |
| 4. Indwe                | ning line: back nush line 5-6 times the v        | olume of catheter, connectors and needle to avoid                                              |
|                         | nination<br>at cample is being bandled correctly |                                                                                                |
| 1 Miyed                 | well to avoid clotting                           |                                                                                                |
| I Transfer devices      | with henarin will decrease iCa                   |                                                                                                |
| J. Verify the patier    | nt sample is being handled correctly for         | each analyte.                                                                                  |
| 1. Air exp              | posure will decrease iCa                         |                                                                                                |
| K. Verify medicatio     | ons/treatments patient is receiving are n        | ot known to interfere per cartridge IFU                                                        |
|                         | · · · · · ·                                      |                                                                                                |
| Note: Analyzer is sus   | spected only when multiple unexpected            | results are generated on a specific serial number compared                                     |
| to different analyzer(  | s) that generate expected results for the        | e specific patient sample(s).                                                                  |
| Resolution              |                                                  |                                                                                                |
| IF incorrect sample ty  | pe is used for i-STAT cartridge testing          | THEN the incident is resolved                                                                  |
|                         |                                                  | Classification is <b>Complaint 1</b>                                                           |
|                         |                                                  | <u>C1066</u> will be added as supplemental code                                                |
| IF the sample is colled | cted with an incorrect anticoagulant             | IHEN THE INCIDENT IS RESOLVED                                                                  |
|                         | acted within the required time of the            | Classification is <b>Complaint 1</b> TUEN the suspect contrided lat(a) should be investigated. |
| IF the sample is not to | ested within the required time after             | Classification is Completed                                                                    |
| collection per APOCT    | or optridgo tupo (let purchar is still           | Classification is <b>complaint 2</b> TUEN the contrided lot(a) should be investigated          |
| IF the patient results  | or cartriage type/ lot number is still           | Classification is Completed                                                                    |
| unknown after due d     | via internal systems                             | Classification is <b>complaint 2</b>                                                           |
|                         | t results are reported and incorrect             | <b>THEN</b> the suspect cartridge $lot(c)$ should be investigated                              |
| sample type and anti-   | coagulant use is ruled out                       | Classification is Complaint 2                                                                  |
| sample type and anti-   | coaguiant use is ruleu out                       |                                                                                                |

|                      | Document Type: Reference Document |                   |
|----------------------|-----------------------------------|-------------------|
|                      | DOCUMENT NUMBER                   | DOCUMENT REVISION |
| Abbott Point of Care | REF-1151                          | C                 |
|                      | EFFECTIVE DATE                    | PAGE              |
|                      | 27-Jan-2021                       | 214 of 363        |
| i-STAT Support Guide |                                   |                   |

| Complaint             | Description                                                                                                    |
|-----------------------|----------------------------------------------------------------------------------------------------|
| Glucose (Glu, G)      | Patient's glucose results from the i-STAT system are not what the customer was expecting. i-STAT results do not           |
| Unexpected Patient    | match the patient's clinical picture or are different when compared to lab instrument results, other i-STAT results or i- |
| Results               | STAT retest results                                                                                                    |
|                       |                                                                                                    |
| Answer pRE questions! | Note: The prompts should be used to collect information during the initial call/contact as applicable to complaint        |
|                       | Prompts for Meaningful Data Collection                                                                                    |
| RW Code: C1505        | Cartridge type and lot number used:                                                                                       |
|                       | Why is the i-STAT result considered to be discrepant/unexpected:                                                          |
| Synonyms: i-STAT      |                                                                                                    |
| results - high, low,  | Unexpected Results Table                                                                                                  |
| discrepant, not       |                                                                                                    |
| reliable, different,  | All results from i-STAT cartridge (can request a results printout or picture of the i-STAT results):                      |
| cannot trust          | Was the patient sample retested on a new i-STAT cartridge?                                                                |
|                       |                                                                                                    |
|                       | Name of the comparative lab instrument (if applicable):                                                                   |
|                       |                                                                                                    |
|                       | Cartridge storage information:                                                                                            |
|                       | Cartridge handling information:                                                                                           |
|                       | Are cartridges available to be returned for investigation:                                                                |
|                       |                                                                                                    |
|                       | Controls tested on the i-STAT cartridges and acceptable:                                                                  |
|                       |                                                                                                    |
|                       | Patient sample type used:                                                                                                 |
|                       | How is sample collected?                                                                                                  |
|                       | Collection device (syringe, evacuated tube, capillary):                                                                   |
|                       | Type of anticoagulant used in the collection device:                                                                      |
|                       | Collection device filled to labeled capacity:                                                                             |
|                       | Sample mixed thoroughly:                                                                                                  |
|                       | Sample hemolysis detected:                                                                                                |
|                       | Sample clotting detected:                                                                                                 |
|                       | ransfer device used for loading the patient sample to the cartridge:                                                      |
|                       | i-STAT Analyzer Serial Number(s):                                                                                         |
|                       | Detient informations                                                                                                    |
|                       | Patient Information:                                                                                                    |
|                       | Age and gender:                                                                                                    |
|                       | Clinical symptoms at presentation:                                                                                        |
|                       | Current Medications:                                                                                                    |
|                       | Populte from other tests (procedures performed:                                                                           |
|                       | Date and time admitted:                                                                                                   |
|                       | Date and time discharged:                                                                                                 |
|                       | What was impact to patient?                                                                                               |
|                       | If nation treatment was based on lab results, what was the treatment?                                                     |
|                       | Troubleshooting                                                                                                    |
|                       | A Verify reason for considering the i-STAT Glucose results to be unexpected / different                                   |
|                       | B. Verify if the i-STAT test was repeated                                                                                 |
|                       | C Collect information for the results table (Appendix F)                                                                  |
|                       | D. Verify sample type used                                                                                                |
|                       | 1. Must be whole blood                                                                                                    |
|                       | 2. If something other than whole blood is used for testing, advised customer of correct sample type and                   |
|                       | review intended use per Cartridge IFU (add C1066)                                                                         |
| l                     |                                                                                                    |

|                                             | Document Type: Reference Document                                    |                                                                                                    |
|---------------------------------------------|----------------------------------------------------------------------|----------------------------------------------------------------------------------------------------|
|                                             | DOCUMENT NUMBER                                                      | DOCUMENT REVISION                                                                                                    |
| Abbott Point of Care                        | REF-1151                                                             | С                                                                                                    |
|                                             | EFFECTIVE DATE                                                       | PAGE                                                                                                    |
|                                             | 27-Jan-2021                                                          | 215 of 363                                                                                                    |
| i-STAT Support Guide                        |                                                                      |                                                                                                    |
|                                             |                                                                      |                                                                                                    |
|                                             |                                                                      |                                                                                                    |
| E. Verify anticoage                         | lant used for sample collection                                      |                                                                                                    |
| F. Verify the patie                         | ent sample is being tested within 30 m                               | nutes of collection if testing anticoagulated samples or                                                                                                    |
| immediately if t                            | esting samples collected without antic                               | oagulant                                                                                                    |
| G. Verify that the p                        | patient sample is being collected corre                              | ctly                                                                                                    |
| 1. Evacu                                    | ated Tubes:                                                          | honorin (groon ton tubo)                                                                                                    |
|                                             | i. CHEM8+ cartridge: Use                                             | of a sample collected without an anticoagulant is not                                                                                                    |
| .                                           | supported in US                                                      | and filling to detail the back of the state of the state |
|                                             | <ol> <li>Fill tubes to labeled capacity. Inco.</li> </ol>            | rrect tilling leads to higher heparin-to-blood ratios                                                                                                    |
| 2. Syring                                   | je:<br>Diain (no anticocculent) en litti                             | honorin or holoncod honorin                                                                                                    |
|                                             | i. CHEM8+ cartridge: Use                                             | of a sample collected without an anticoagulant is not                                                                                                    |
|                                             | supported in US                                                      |                                                                                                    |
| k                                           | <ol> <li>Fill heparin syringes to labeled cap</li> </ol>             | acity. Incorrect filling leads to higher heparin-to-blood                                                                                                    |
|                                             | ratios                                                               |                                                                                                    |
| 3. Capill                                   | ary lube:                                                            | in takalari fan alartus luta managunan sat                                                                                                    |
| 6                                           | i. Balanced heparin or lithium hepar                                 | in labeled for electrolyte measurement                                                                                                    |
|                                             | I. CHEIM8+ cartridge: Use                                            | of a capillary sample is not supported                                                                                                    |
|                                             | bling line: back flush line 5-6 times the                            | volume of catheter, connectors and needle to avoid                                                                                                    |
| conta                                       | mination                                                             |                                                                                                    |
| H. Verify the patie                         | nt sample is being handled correctly                                 |                                                                                                    |
| 1. Mixed                                    | I well to avoid clotting                                             |                                                                                                    |
| I. Verify medication                        | ons/treatments patient is receiving are                              | not known to interfere per Cartridge IFU                                                                                                    |
| Note: Analyzer is su                        | spected only when multiple unexpecte                                 | d results are generated on a specific serial number                                                                                                    |
| compared to differen                        | nt analyzer(s) that generate expected r                              | esults for the specific patient sample(s).                                                                                                    |
| Resolution                                  |                                                                      |                                                                                                    |
| IF incorrect sample t                       | ype is used for i-STAT cartridge                                     | THEN the incident is resolved                                                                                                    |
| testing                                     |                                                                      | Classification is Complaint 1                                                                                                    |
|                                             |                                                                      | C1066 will be added as supplemental code                                                                                                    |
| IF the sample is colle                      | cted with an incorrect anticoagulant                                 | THEN the incident is resolved                                                                                                    |
|                                             |                                                                      | Classification is <b>Complaint 1</b>                                                                                                    |
| IF the sample is not t                      | ested within the required time after                                 | THEN the suspect cartridge lot(s) should be investigated                                                                                                    |
| collection per APOC                         | literature                                                           | Classification is <b>Complaint 2</b>                                                                                                    |
| IF the patient results                      | or cartridge type/ lot number is still                               | THEN the cartridge lot(s) should be investigated                                                                                                    |
| unknown after due o<br>cartridge lot number | liligence, PQA/TS will determine<br>via internal systems             | Classification is <b>Complaint 2</b>                                                                                                    |
| IF unexpected patier sample type and ant    | nt results are reported and incorrect<br>icoagulant use is ruled out | <ul> <li>THEN the suspect cartridge lot(s) should be investigated</li> <li>Classification is Complaint 2</li> </ul>                                                                                                    |
|                                             |                                                                      |                                                                                                    |

|                      | Document Type: Reference Document |                   |
|----------------------|-----------------------------------|-------------------|
|                      | DOCUMENT NUMBER                   | DOCUMENT REVISION |
| Abbott Point of Care | REF-1151                          | C                 |
|                      | EFFECTIVE DATE                    | PAGE              |
|                      | 27-Jan-2021                       | 216 of 363        |
| i-STAT Support Guide |                                   |                   |

| Complaint            | Description                                                                                                    |
|----------------------|----------------------------------------------------------------------------------------------------|
|                      | Description                                                                                                    |
| BUN/Urea             | Patient's BON or urea results from the I-STAT system are not what the customer was expecting. I-STAT results do not       |
| Unexpected Patient   | match the patient's clinical picture of are different when compared to lab instrument results, other I-STAT results of I- |
| Results              | STAT retest results                                                                                                    |
|                      |                                                                                                    |
| Answer pRE           | Note: The prompts should be used to collect information during the initial call/contact as applicable to complaint        |
| questions!           | Prompts for Meaningful Data Collection                                                                                    |
|                      | Cartridge type and lot number used:                                                                                       |
| RW Code: C1506       | Why is the i-STAT result considered to be discrepant/unexpected:                                                          |
|                      |                                                                                                    |
| Synonyms: i-STAT     | Unexpected Results Table                                                                                                  |
| results - high, low, |                                                                                                    |
| discrepant, not      | All results from i-STAT cartridge (can request a results printout or picture of the i-STAT results):                      |
| reliable, different, | Was the patient sample retested on a new i-STAT cartridge?                                                                |
| cannot trust         |                                                                                                    |
|                      | Name of the comparative lab instrument (if applicable):                                                                   |
|                      |                                                                                                    |
|                      | Cartridge storage information:                                                                                            |
|                      | Cartridge handling information:                                                                                           |
|                      | Are cartridges available to be returned for investigation:                                                                |
|                      |                                                                                                    |
|                      | Controls tested on the i-STAT cartridges and acceptable:                                                                  |
|                      |                                                                                                    |
|                      | Patient sample type used:                                                                                                 |
|                      | How is sample collected?                                                                                                  |
|                      | Collection device (syringe, evacuated tube, capillary):                                                                   |
|                      | Type of anticoagulant used in the collection device:                                                                      |
|                      | Collection device filled to labeled capacity:                                                                             |
|                      | Sample mixed thoroughly:                                                                                                  |
|                      | Sample hemolysis detected:                                                                                                |
|                      | Sample clotting detected:                                                                                                 |
|                      | Transfer device used for loading the patient sample to the cartridge:                                                     |
|                      |                                                                                                    |
|                      | i-STAT Analyzer Serial Number(s):                                                                                         |
|                      |                                                                                                    |
|                      | Patient information:                                                                                                    |
|                      | Age and gender:                                                                                                    |
|                      | Current Diagnosis:                                                                                                    |
|                      | Clinical symptoms at presentation:                                                                                        |
|                      | Current Medications:                                                                                                    |
|                      | Results from other tests/procedures performed:                                                                            |
|                      | Date and time admitted:                                                                                                   |
|                      | Date and time discharged:                                                                                                 |
|                      | What was impact to patient?                                                                                               |
|                      | If patient treatment was based on lab results, what was the treatment?                                                    |
|                      | Troubleshooting                                                                                                    |
|                      | A. Verify reason for considering the i-STAT BUN/Urea results to be unexpected/different                                   |
|                      | B. Verify if the i-STAT test was repeated                                                                                 |
|                      | C. Collect information for the results table (Appendix F)                                                                 |
|                      | 1. Ensure same analyte is tested. BUN and Urea results will not match.                                                    |
|                      | D. Verify sample type used                                                                                                |
|                      | 1. Must be whole blood                                                                                                    |
|                      |                                                                                                    | Document Type: Reference Document                                                                                        |                                                      |                         |
|----------------------|----------------------------------------------------------------------------------------------------|----------------------------------------------------------------------------------------------------|------------------------------------------------------|-------------------------|
|                      |                                                                                                    | DOCUMENT NUMBER                                                                                                    | DOCUM                                                | ENT REVISION            |
| Abbott P             | oint of Care                                                                                                    | REF-1151                                                                                                    |                                                      | С                       |
|                      |                                                                                                    | EFFECTIVE DATE                                                                                                    |                                                      | PAGE                    |
|                      |                                                                                                    | 27-Jan-2021                                                                                                    | 21                                                   | 7 of 363                |
| i-STAT Support Guide | 2                                                                                                    |                                                                                                    |                                                      |                         |
|                      | -                                                                                                    |                                                                                                    |                                                      |                         |
|                      | 1                                                                                                    |                                                                                                    |                                                      |                         |
|                      | 2. If someti<br>review ir                                                                                                    | ning other than whole blood is used for<br>ntended use per Cartridge IFU (add <u>C1</u><br>at used for sample collection | r testing, advised customer of corre<br><u>066</u> ) | ect sample type and     |
|                      | F Verify the natient                                                                                                    | sample is being tested within 30 minu                                                                                    | tes of collection if testing anticoagu               | lated samples or        |
|                      | immediately if test                                                                                                    | ing samples collected without antico                                                                                     | gulant                                               |                         |
|                      | G. Verify that the pat                                                                                                    | ient sample is being collected correct                                                                                   | V<br>8                                               |                         |
|                      | 1. Evacuate                                                                                                    | ed Tubes:                                                                                                    | ,                                                    |                         |
|                      | а                                                                                                    | . Plain (no anticoagulant) or lithium h                                                                                  | eparin (green top tube)                              |                         |
|                      |                                                                                                    | i. CHEM8+ cartridge: Use of                                                                                              | a sample collected without an ant                    | icoagulant is not       |
|                      |                                                                                                    | supported in US                                                                                                    |                                                      | -                       |
|                      | b                                                                                                    | . Fill tubes to labeled capacity. Incorr                                                                                 | ect filling leads to higher heparin-to-              | -blood ratios           |
|                      | 2. Syringe:                                                                                                    |                                                                                                    |                                                      |                         |
|                      | а                                                                                                    | . Plain (no anticoagulant) or lithium h                                                                                  | eparin or balanced heparin                           |                         |
|                      |                                                                                                    | i. CHEM8+ cartridge: Use of                                                                                              | a sample collected without an ant                    | icoagulant is not       |
|                      |                                                                                                    | supported in US                                                                                                    |                                                      |                         |
|                      | b                                                                                                    | . Fill heparin syringes to labeled capac                                                                                 | ity. Incorrect filling leads to higher               | heparin-to-blood ratios |
|                      | 3. Capillary                                                                                                    | Tube:                                                                                                    |                                                      |                         |
|                      | a. Balanced heparin or lithium heparin labeled for electrolyte measurement                                                                                                    |                                                                                                    |                                                      |                         |
|                      | i. CHEM8+ cartridge: Use of a capillary sample is not supported                                                                                                    |                                                                                                    |                                                      |                         |
|                      | b. Milking of collection site (finger, heel) may cause hemolysis                                                                                                    |                                                                                                    |                                                      |                         |
|                      | 4. muwemi<br>contami                                                                                                    | ig line. Dack hush line 5-6 times the v                                                                                  | Southe of Catheter, connectors and i                 |                         |
|                      | H Verify the natient                                                                                                    | sample is being handled correctly                                                                                        |                                                      |                         |
|                      | 1 Mixed w                                                                                                    | ell to avoid clotting                                                                                                    |                                                      |                         |
|                      | I. Verify medications                                                                                                    | /treatments patient is receiving are n                                                                                   | ot known to interfere per Cartridge                  | IFU                     |
|                      | iii veniy mealeations                                                                                                    |                                                                                                    |                                                      |                         |
|                      | <b>Note:</b> Analyzer is suspected only when multiple unexpected results are generated on a specific serial number compared to different analyzer(s) that generate expected results for the specific patient sample(s). |                                                                                                    | serial number compared                               |                         |
|                      | Resolution                                                                                                    |                                                                                                    |                                                      |                         |
|                      | IF incorrect sample type                                                                                                    | e is used for i-STAT cartridge testing                                                                                   | THEN the incident is resolved                        |                         |
|                      |                                                                                                    |                                                                                                    | <ul> <li>Classification is Complai</li> </ul>        | int 1                   |
|                      |                                                                                                    |                                                                                                    | C1066 will be added as supplement                    | ntal code               |
|                      | IF the sample is collected                                                                                                    | ed with an incorrect anticoagulant                                                                                       | THEN the incident is resolved                        |                         |
|                      |                                                                                                    |                                                                                                    | Classification is Complai                            | int 1                   |
|                      |                                                                                                    |                                                                                                    |                                                      |                         |
|                      | IF the sample is not test                                                                                                    | ted within the required time after                                                                                       | THEN the suspect cartridge lot(s)                    | snould be investigated  |
|                      | collection per APOC lite                                                                                                    |                                                                                                    | Classification is <b>complai</b>                     |                         |
|                      | IF the patient results or                                                                                                    | cartridge type/ lot number is still                                                                                      | THEN the cartridge lot(s) should b                   | e investigated          |
|                      | unknown after due dilig                                                                                                    | ence, PQA/TS will determine                                                                                              | Classification is Complai                            | int 2                   |
|                      | cartridge lot number via                                                                                                    | a internal systems                                                                                                    |                                                      |                         |
|                      | IF unexpected patient r                                                                                                    | esults are reported and incorrect                                                                                        | THEN the suspect cartridge lot(s)                    | should be investigated  |
|                      | sample type and antico                                                                                                    | agulant use is ruled out                                                                                                 | Classification is Complai                            | int 2                   |
|                      |                                                                                                    |                                                                                                    |                                                      |                         |

|                      | Document Type: Reference Document |                   |  |
|----------------------|-----------------------------------|-------------------|--|
|                      | DOCUMENT NUMBER                   | DOCUMENT REVISION |  |
| Abbott Point of Care | REF-1151                          | C                 |  |
|                      | EFFECTIVE DATE                    | PAGE              |  |
|                      | 27-Jan-2021                       | 218 of 363        |  |
| i-STAT Support Guide |                                   |                   |  |

| Complaint            | Description                                                                                                    |
|----------------------|----------------------------------------------------------------------------------------------------|
| pH Unexpected        | Patient's pH results from the i-STAT system are not what the customer was expecting. i-STAT results do not match the                                                                                                    |
| Patient Results      | patient's clinical picture or are different when compared to lab instrument results, other i-STAT results or i-STAT retest                                                                                                    |
|                      | results                                                                                                    |
| Answer pRE           |                                                                                                    |
| questions!           | Note: The prompts should be used to collect information during the initial call/contact as applicable to complaint                                                                                                    |
|                      | Prompts for Meaningful Data Collection                                                                                                    |
| RW Code: C1507       | Cartridge type and lot number used:                                                                                                    |
|                      | Why is the i-STAT result considered to be discrepant/unexpected:                                                                                                    |
| Synonyms: i-STAT     |                                                                                                    |
| results - high, low, | Unexpected Results Table                                                                                                    |
| discrepant, not      |                                                                                                    |
| reliable, different, | All results from i-STAT cartridge (can request a results printout or picture of the i-STAT results):                                                                                                    |
| cannot trust         | Was the patient sample retested on a new i-STAT cartridge?                                                                                                    |
|                      |                                                                                                    |
|                      | Name of the comparative lab instrument (if applicable):                                                                                                    |
|                      |                                                                                                    |
|                      | Cartridge storage information:                                                                                                    |
|                      | Cartridge handling information:                                                                                                    |
|                      | Are cartridges available to be returned for investigation:                                                                                                    |
|                      | Controls to study on the distance of the control of the second second seco |
|                      | Controis tested on the I-STAT cartridges and acceptable:                                                                                                    |
|                      | Datient completions used                                                                                                    |
|                      | Patient sample type used:                                                                                                    |
|                      | Collection device (suringe evacuated tube capillary):                                                                                                    |
|                      | Type of anticoagulant used in the collection device:                                                                                                    |
|                      | Collection device filled to labeled capacity:                                                                                                    |
|                      | Sample mixed thoroughly:                                                                                                    |
|                      | Sample hemolysis detected                                                                                                    |
|                      | Sample clotting detected:                                                                                                    |
|                      | Transfer device used for loading the patient sample to the cartridge:                                                                                                    |
|                      |                                                                                                    |
|                      | i-STAT Analyzer Serial Number(s):                                                                                                    |
|                      |                                                                                                    |
|                      | Patient information:                                                                                                    |
|                      | Age and gender:                                                                                                    |
|                      | Current Diagnosis:                                                                                                    |
|                      | Clinical symptoms at presentation:                                                                                                    |
|                      | Current Medications:                                                                                                    |
|                      | Results from other tests/procedures performed:                                                                                                    |
|                      | Date and time admitted:                                                                                                    |
|                      | Date and time discharged:                                                                                                    |
|                      | What was impact to patient?                                                                                                    |
|                      | If patient treatment was based on lab results, what was the treatment?                                                                                                    |
|                      | Troubleshooting                                                                                                    |
|                      | A. Verify reason for considering the i-STAT pH results to be unexpected/different                                                                                                    |
|                      | B. Verify if the i-STAT test was repeated                                                                                                    |
|                      | C. Collect information for the results table ( <u>Appendix F</u> )                                                                                                    |
|                      | D. Verify sample type used                                                                                                    |
|                      | 1. Must be whole blood                                                                                                    |
|                      | 2. It something other than whole blood is used for testing, advised customer of correct sample type and                                                                                                    |
|                      | review intended use per Cartridge IFU (add <u>C1066</u> )                                                                                                    |

|                            | Document Type: Reference Document         |                                                               |
|----------------------------|-------------------------------------------|---------------------------------------------------------------|
|                            | DOCUMENT NUMBER                           | DOCUMENT REVISION                                             |
| Abbott Point of Care       | REF-1151                                  | С                                                             |
|                            | EFFECTIVE DATE                            | PAGE                                                          |
|                            | 27-Jan-2021                               | 219 of 363                                                    |
| i-STAT Support Guide       |                                           |                                                               |
|                            |                                           |                                                               |
|                            |                                           |                                                               |
| E. Verify anticoagula      | nt used for sample collection             |                                                               |
| F. Verify the patient      | sample is being tested within 10 minu     | tes of collection if testing anticoagulated samples or        |
| immediately if test        | ing samples collected without anticoa     | gulant                                                        |
| G. Verify that the pat     | ient sample is being collected correctl   | ý                                                             |
| 1. Evacuate                | ed Tubes:                                 |                                                               |
| а                          | . Plain (no anticoagulant) or lithium he  | eparin (green top tube)                                       |
|                            | i. Blue CG4+ cartridge: Use               | of a sample collected without an anticoagulant is not         |
|                            | supported in US                           |                                                               |
| b                          | . Fill tubes to labeled capacity. Incorre | ect filling leads to higher heparin-to-blood ratios           |
| 2. Syringe:                |                                           | and the second beauty                                         |
| а                          | . Plain (no anticoagulant) or litnium ne  | eparin or balanced neparin                                    |
|                            | supported in US                           | of a sample collected without an anticoagulant is not         |
| h                          | Fill benarin syringes to labeled canac    | ity Incorrect filling leads to higher henarin-to-blood ratios |
| 3. Capillary               | Tube:                                     |                                                               |
| a                          | . Balanced heparin or lithium heparin     | labeled for electrolyte measurement                           |
|                            | i. Blue CG4+ cartridge: Use               | of a capillary sample is not supported                        |
| b                          | . Milking of collection site (finger, hee | I) may cause hemolysis                                        |
| 4. Indwellir               | ng line: back flush line 5-6 times the v  | plume of catheter, connectors and needle to avoid             |
| contami                    | contamination                             |                                                               |
| H. Verify the patient      | sample is being handled correctly         |                                                               |
| 1. Air expo                | sure will increase in pH                  |                                                               |
| 2. Mixed w                 | ell to avoid clotting                     | the sum to interference of the lift                           |
| I. Verify medications      | freatments patient is receiving are n     | ot known to interfere per Cartridge IFU                       |
| Note: Analyzer is suspe    | acted only when multiple unexpected       | results are generated on a specific serial number compared    |
| to different analyzer(s)   | that generate expected results for the    | specific patient sample(s).                                   |
| Resolution                 |                                           |                                                               |
| IF incorrect sample type   | e is used for i-STAT cartridge testing    | THEN the incident is resolved                                 |
|                            |                                           | Classification is <b>Complaint 1</b>                          |
|                            |                                           | C1066 will be added as supplemental code                      |
| IE the sample is collected | ad with an incorrect anticoagulant        | THEN the incident is resolved                                 |
| if the sample is collecte  |                                           | Classification is Complaint 1                                 |
|                            |                                           | Classification is <b>complaint 1</b>                          |
| IF the sample is not test  | ted within the required time after        | THEN the suspect cartridge lot(s) should be investigated      |
| collection per APOC lite   | rature                                    | Classification is Complaint 2                                 |
| IF the patient results or  | cartridge type/ lot number is still       | THEN the cartridge lot(s) should be investigated              |
| unknown after due dilig    | gence, PQA/TS will determine              | Classification is <b>Complaint 2</b>                          |
| cartridge lot number via   | a internal systems                        |                                                               |
| IE unoverside estigation   | osults are reported and incorrect         | THEN the suspect cartridge let(s) should be investigated      |
| ir unexpected patient r    | agulant use is ruled out                  | Classification is Complaint 2                                 |
| sample type and antico     |                                           |                                                               |

|                      | Document Type: Reference Document |                   |  |
|----------------------|-----------------------------------|-------------------|--|
|                      | DOCUMENT NUMBER                   | DOCUMENT REVISION |  |
| Abbott Point of Care | REF-1151                          | C                 |  |
|                      | EFFECTIVE DATE                    | PAGE              |  |
|                      | 27-Jan-2021                       | 220 of 363        |  |
| i-STAT Support Guide |                                   |                   |  |

| Complaint            | Description                                                                                                    |  |
|----------------------|----------------------------------------------------------------------------------------------------|--|
| PCO2 Unexpected      | Patient's pCO2 results from the i-STAT system are not what the customer was expecting. i-STAT results do not match the                                                          |  |
| Patient Results      | patient's clinical picture or are different when compared to lab instrument results, other i-STAT results or i-STAT retest                                                      |  |
|                      | results                                                                                                    |  |
| Answer pRE           |                                                                                                    |  |
| questions!           | Note: The prompts should be used to collect information during the initial call/contact as applicable to complaint                                                              |  |
| DW Carlas C1500      | Prompts for Meaningful Data Collection                                                                                                    |  |
| RW Code: C1508       | Cartridge type and lot number used:                                                                                                    |  |
| Suponyms: i STAT     | why is the I-STAT result considered to be discrepant/unexpected:                                                                                                    |  |
| results - high low   | Linexpected Results Table                                                                                                    |  |
| discrepant. not      |                                                                                                    |  |
| reliable, different, | All results from i-STAT cartridge (can request a results printout or picture of the i-STAT results):                                                                            |  |
| cannot trust         | Was the patient sample retested on a new i-STAT cartridge?                                                                                                    |  |
|                      |                                                                                                    |  |
|                      | Name of the comparative lab instrument (if applicable):                                                                                                    |  |
|                      |                                                                                                    |  |
|                      | Cartridge storage information:                                                                                                    |  |
|                      | Cartridge handling information:                                                                                                    |  |
|                      | Are cartridges available to be returned for investigation:                                                                                                    |  |
|                      |                                                                                                    |  |
|                      | Controls tested on the i-STAT cartridges and acceptable:                                                                                                    |  |
|                      |                                                                                                    |  |
|                      | Patient sample type used:                                                                                                    |  |
|                      | Collection device (suringe evacuated tube capillary):                                                                                                    |  |
|                      | Type of anticoagulant used in the collection device:                                                                                                    |  |
|                      | Collection device filled to labeled capacity:                                                                                                    |  |
|                      | Sample mixed thoroughly:                                                                                                    |  |
|                      | Sample hemolysis detected:                                                                                                    |  |
|                      | Sample clotting detected:                                                                                                    |  |
|                      | Transfer device used for loading the patient sample to the cartridge:                                                                                                    |  |
|                      |                                                                                                    |  |
|                      | i-STAT Analyzer Serial Number(s):                                                                                                    |  |
|                      |                                                                                                    |  |
|                      | Patient information:                                                                                                    |  |
|                      | Age and gender:                                                                                                    |  |
|                      | Current Diagnosis:                                                                                                    |  |
|                      | Current Medications:                                                                                                    |  |
|                      | Results from other tests/procedures performed:                                                                                                    |  |
|                      | Date and time admitted:                                                                                                    |  |
|                      | Date and time discharged:                                                                                                    |  |
|                      | What was impact to patient?                                                                                                    |  |
|                      | If patient treatment was based on lab results, what was the treatment?                                                                                                    |  |
|                      | Troubleshooting                                                                                                    |  |
|                      | A. Verify reason for considering the i-STAT pCO2 results to be unexpected/different                                                                                             |  |
|                      | B. Verify if the i-STAT test was repeated                                                                                                    |  |
|                      | C. Collect information for the results table ( <u>Appendix F</u> )                                                                                                    |  |
|                      | D. Verify sample type used                                                                                                    |  |
|                      | 1. Must be whole blood                                                                                                    |  |
|                      | <ol> <li>If something other than whole blood is used for testing, advised customer of correct sample type and<br/>review intended use per Cartridge IEL (add C1056).</li> </ol> |  |
|                      | review intended use per Cartridge IFU (add <u>CLUBB</u> )                                                                                                    |  |

| Document Type: Reference Document                             |                                                                                                    | ment Type: Reference Document                                     |  |
|---------------------------------------------------------------|----------------------------------------------------------------------------------------------------|-------------------------------------------------------------------|--|
| [                                                             | DOCUMENT NUMBE                                                                                       | ER DOCUMENT REVISION                                              |  |
| Abbott Point of Care                                          | REF-1151                                                                                             | С                                                                 |  |
| 1 T                                                           | EFFECTIVE DATE                                                                                       | PAGE                                                              |  |
|                                                               | 27-Jan-2021                                                                                          | 221 of 363                                                        |  |
| i-STAT Support Guide                                          |                                                                                                    |                                                                   |  |
|                                                               |                                                                                                    |                                                                   |  |
|                                                               |                                                                                                    |                                                                   |  |
| E. Verify anticoagulan                                        | t used for sample collection                                                                         |                                                                   |  |
| F. Verify the patient sa                                      | ample is being tested within 10 mi                                                                   | nutes of collection if testing anticoagulated samples or          |  |
| immediately if testi                                          | ng samples collected without antic                                                                   | oagulant                                                          |  |
| G. Verify that the patie                                      | ent sample is being collected corre                                                                  | τιγ                                                               |  |
| 1. EVacuated                                                  | a rubes.<br>Plain (no anticoagulant) or lithium                                                      | heparin (green top tube)                                          |  |
|                                                               | i. Blue CG4+ cartridge: Us                                                                           | e of a sample collected without an anticoagulant is not           |  |
|                                                               | supported in US                                                                                      |                                                                   |  |
| b.                                                            | Fill tubes to labeled capacity. Und heparin-to-blood ratios                                          | erfilled tubes decrease pCO2. Incorrect filling leads to highe    |  |
| 2. Syringe:                                                   |                                                                                                    |                                                                   |  |
| a.                                                            | Plain (no anticoagulant) or lithium                                                                  | heparin or balanced heparin                                       |  |
|                                                               | i. Blue CG4+ cartridge: Us                                                                           | e of a sample collected without an anticoagulant is not           |  |
| h                                                             | Fill henarin syringes to labeled can                                                                 | pacity Incorrect filling leads to higher henarin-to-blood ratio   |  |
| 3. Capillarv                                                  | Tube:                                                                                                | active mean content mining reads to higher heparin-to-blood ratio |  |
| a.                                                            | Balanced heparin or lithium hepar                                                                    | in labeled for electrolyte measurement                            |  |
|                                                               | i. Blue CG4+ cartridge: Us                                                                           | e of a capillary sample is not supported                          |  |
| b.                                                            | Milking of collection site (finger, h                                                                | eel) may cause hemolysis                                          |  |
| 4. Indwelling                                                 | 4. Indwelling line: back flush line 5-6 times the volume of catheter, connectors and needle to avoid |                                                                   |  |
| H Verify the patient s                                        | auon<br>ample is being handled correctly                                                             |                                                                   |  |
| 1. Air expos                                                  | ure will decrease pCO2                                                                               |                                                                   |  |
| 2. Avoid but                                                  | bbling with pipet when filling cartri                                                                | dge                                                               |  |
| 3. Mixed we                                                   | ell to avoid clotting                                                                                |                                                                   |  |
| I. Verify medications/                                        | I. Verify medications/treatments patient is receiving are not known to interfere per Cartridge IFU   |                                                                   |  |
| <b>Note:</b> Analyzer is suspected to different apply ar() to | cted only when multiple unexpected                                                                   | ed results are generated on a specific serial number compare      |  |
| Resolution                                                    | nat generate expected results for t                                                                  | היב אבנווג אמוואופ(ג).                                            |  |
| IF incorrect sample type                                      | is used for i-STAT cartridge                                                                         | THEN the incident is resolved                                     |  |
| testing                                                       | Ŭ                                                                                                    | Classification is Complaint 1                                     |  |
|                                                               |                                                                                                    | C1066 will be added as supplemental code                          |  |
| IF the sample is collected                                    | d with an incorrect anticoagulant                                                                    | THEN the incident is resolved                                     |  |
|                                                               | C C                                                                                                  | Classification is <b>Complaint 1</b>                              |  |
| <b>IF</b> the sample is not teste                             | ed within the required time after                                                                    | THEN the suspect cartridge lot(s) should be investigated          |  |
| collection per APOC liter                                     | ature                                                                                                | Classification is <b>Complaint 2</b>                              |  |
| IF the patient results or o                                   | cartridge type/ lot number is still                                                                  | <b>THEN</b> the cartridge lot(s) should be investigated           |  |
| unknown after due dilige                                      | ence, PQA/TS will determine                                                                          | Classification is <b>Complaint 2</b>                              |  |
| cartridge lot number via internal systems                     |                                                                                                    |                                                                   |  |
| IF unexpected patient re                                      | sults are reported and incorrect                                                                     | THEN the suspect cartridge lot(s) should be investigated          |  |
| sample type and anticoa                                       | gulant use is ruled out                                                                              | Classification is Complaint 2                                     |  |

|                      | Document Type: Reference Document |                   |  |
|----------------------|-----------------------------------|-------------------|--|
|                      | DOCUMENT NUMBER                   | DOCUMENT REVISION |  |
| Abbott Point of Care | REF-1151                          | C                 |  |
|                      | EFFECTIVE DATE                    | PAGE              |  |
|                      | 27-Jan-2021                       | 222 of 363        |  |
| i-STAT Support Guide |                                   |                   |  |

| Complaint                                            | Description                                                                                                    |
|------------------------------------------------------|----------------------------------------------------------------------------------------------------|
| PO2 Unexpected                                       | Patient's pO2 results from the i-STAT system are not what the customer was expecting. i-STAT results do not match the      |
| Patient Results                                      | patient's clinical picture or are different when compared to lab instrument results, other i-STAT results or i-STAT retest |
|                                                      | results                                                                                                    |
| Answer pRE                                           |                                                                                                    |
| questions!                                           | Note: The prompts should be used to collect information during the initial call/contact as applicable to complaint         |
|                                                      | Prompts for Meaningful Data Collection                                                                                     |
| RW Code: C1509                                       | Cartridge type and lot number used:                                                                                        |
|                                                      | Why is the i-STAT result considered to be discrepant/unexpected:                                                           |
| Synonyms: i-STAT                                     |                                                                                                    |
| results - high, low,                                 | Unexpected Results Table                                                                                                   |
| discrepant, not                                      |                                                                                                    |
| reliable, different,                                 | All results from i-STAT cartridge (can request a results printout or picture of the i-STAT results):                       |
| cannot trust                                         | Was the patient sample retested on a new i-STAT cartridge?                                                                 |
|                                                      |                                                                                                    |
|                                                      | Name of the comparative lab instrument (if applicable):                                                                    |
|                                                      |                                                                                                    |
|                                                      | Cartridge storage information:                                                                                             |
|                                                      | Cartridge handling information:                                                                                            |
|                                                      | Are cartridges available to be returned for investigation:                                                                 |
|                                                      |                                                                                                    |
|                                                      | Controls tested on the i-STAT cartridges and acceptable:                                                                   |
|                                                      |                                                                                                    |
|                                                      | Patient sample type used:                                                                                                  |
|                                                      | How is sample collected?                                                                                                   |
|                                                      | Collection device (syringe, evacuated tube, capillary):                                                                    |
| Type of anticoagulant used in the collection device: |                                                                                                    |
|                                                      | Collection device filled to labeled capacity:                                                                              |
|                                                      | Sample mixed thoroughly:                                                                                                   |
|                                                      | Sample hemolysis detected:                                                                                                 |
|                                                      | Sample clotting detected:                                                                                                  |
|                                                      | Transfer device used for loading the patient sample to the cartridge:                                                      |
|                                                      | i STAT Apply for Social Number(s):                                                                                         |
|                                                      |                                                                                                    |
|                                                      | Patient information:                                                                                                    |
|                                                      | Age and gender:                                                                                                    |
|                                                      |                                                                                                    |
|                                                      | Clinical symptoms at presentation:                                                                                         |
|                                                      | Current Medications:                                                                                                    |
|                                                      | Results from other tests/procedures performed:                                                                             |
|                                                      | Date and time admitted:                                                                                                    |
|                                                      | Date and time discharged:                                                                                                  |
|                                                      | What was impact to patient?                                                                                                |
|                                                      | If patient treatment was based on lab results, what was the treatment?                                                     |
|                                                      | Troubleshooting                                                                                                    |
|                                                      | A. Verify reason for considering the i-STAT pO2 results to be unexpected/different                                         |
|                                                      | B. Verify if the i-STAT test was repeated                                                                                  |
|                                                      | C. Collect information for the results table ( <u>Appendix F</u> )                                                         |
|                                                      | D. Verify cartridge is handled correctly                                                                                   |
|                                                      | <ol> <li>pO2 results will be decreased when testing in cold cartridge.</li> </ol>                                          |
|                                                      | E. Verify sample type used                                                                                                 |
|                                                      | 1. Must be whole blood                                                                                                    |

| Document Type: Reference Doc                                                   |                                                                                                    | nent Type: Reference Document                                                                                                    |  |
|--------------------------------------------------------------------------------|----------------------------------------------------------------------------------------------------|----------------------------------------------------------------------------------------------------|--|
|                                                                                | DOCUMENT NUMBER                                                                                                    | DOCUMENT REVISION                                                                                                    |  |
| Abbott Point of Care                                                           | REF-1151                                                                                                    | С                                                                                                    |  |
|                                                                                | EFFECTIVE DATE                                                                                                    | PAGE                                                                                                    |  |
|                                                                                | 27-Jan-2021                                                                                                    | 223 of 363                                                                                                    |  |
| i-STAT Support Guide                                                           |                                                                                                    |                                                                                                    |  |
|                                                                                |                                                                                                    |                                                                                                    |  |
|                                                                                |                                                                                                    |                                                                                                    |  |
| 2. If somet<br>review i<br>F. Verify anticoagula                               | hing other than whole blood is used f<br>ntended use per Cartridge IFU (add <u>C</u><br>nt used for sample collection                                                                                                   | or testing, advised customer of correct sample type and <u>1066</u> )                                                                      |  |
| G. Verify the patient                                                          | sample is being tested within 10 min                                                                                                    | utes of collection if testing anticoagulated samples or                                                                                    |  |
| immediately if tes                                                             | ting samples collected without antico                                                                                                    | agulant                                                                                                    |  |
| H. Verify that the pat                                                         | ient sample is being collected correct                                                                                                    | ly                                                                                                    |  |
| 1. Evacuat                                                                     | ed Tubes:                                                                                                    |                                                                                                    |  |
|                                                                                | i. Plain (no anticoagulant) or lithium i<br>i. Blue CG4+ cartridge: Use<br>supported in US                                                                                                    | eparin (green top tube)<br>of a sample collected without an anticoagulant is not                                                           |  |
| l t                                                                            | <ol> <li>Fill tubes to labeled capacity. Incor</li> </ol>                                                                                                    | rect filling leads to higher heparin-to-blood ratios                                                                                       |  |
| 2. Syringe:                                                                    |                                                                                                    |                                                                                                    |  |
| ā                                                                              | i. Plain (no anticoagulant) or lithium l                                                                                                    | neparin or balanced heparin                                                                                                    |  |
|                                                                                | i. Blue CG4+ cartridge: Use                                                                                                    | of a sample collected without an anticoagulant is not                                                                                      |  |
|                                                                                | supported in US                                                                                                    | city Incorrect filling loads to higher henerin to blood ratios                                                                             |  |
| 2 Capillan                                                                     | y Tube:                                                                                                    | city. Incorrect mining leads to higher heparin-to-blood ratios                                                                             |  |
| S. Capillary                                                                   | Balanced benarin or lithium benari                                                                                                    | a labeled for electrolyte measurement                                                                                                    |  |
|                                                                                | i. Blue CG4+ cartridge: Us                                                                                                    | e of a capillary sample is not supported                                                                                                   |  |
| l t                                                                            | b. Milking of collection site (finger, he                                                                                                    | el) may cause hemolysis                                                                                                    |  |
| 4. Indwelli<br>contami                                                         | ng line: back flush line 5-6 times the nation                                                                                                    | volume of catheter, connectors and needle to avoid                                                                                         |  |
| I. Verify the patient                                                          | sample is being handled correctly                                                                                                    |                                                                                                    |  |
| 1. Avoid ai                                                                    | exposure. pO2 values in sample will equilibrate to room air pO2 due to air exposure.                                                                                                    |                                                                                                    |  |
| 2. Sample                                                                      | should not be iced. pO2 values will b                                                                                                    | e falsely elevated if iced samples are tested.                                                                                             |  |
| 3. Mixed w                                                                     | ell to avoid clotting                                                                                                    |                                                                                                    |  |
| J. Verify medication                                                           | s/treatments patient is receiving are                                                                                                    | not known to interfere per Cartridge IFU                                                                                                   |  |
| <b>Note:</b> Analyzer is susp<br>to different analyzer(s)                      | <b>Note:</b> Analyzer is suspected only when multiple unexpected results are generated on a specific serial number compared to different analyzer(s) that generate expected results for the specific patient sample(s). |                                                                                                    |  |
| Resolution                                                                     |                                                                                                    |                                                                                                    |  |
| IF incorrect sample typ testing                                                | e is used for i-STAT cartridge                                                                                                    | <ul> <li>THEN the incident is resolved</li> <li>Classification is Complaint 1</li> <li>C1066 will be added as supplemental code</li> </ul> |  |
| IF the sample is collect                                                       | ed with an incorrect anticoagulant                                                                                                    | <ul> <li>THEN the incident is resolved</li> <li>Classification is Complaint 1</li> </ul>                                                   |  |
| <b>IF</b> the sample is not tes<br>collection per APOC lite                    | ted within the required time after erature                                                                                                    | <ul> <li>THEN the suspect cartridge lot(s) should be investigated</li> <li>Classification is Complaint 2</li> </ul>                        |  |
| IF the patient results or<br>unknown after due dili<br>cartridge lot number vi | r cartridge type/ lot number is still<br>gence, PQA/TS will determine<br>a internal systems                                                                                                    | <ul> <li>THEN the cartridge lot(s) should be investigated</li> <li>Classification is Complaint 2</li> </ul>                                |  |
| IF unexpected patient is sample type and antico                                | esults are reported and incorrect agulant use is ruled out                                                                                                    | <ul> <li>THEN the suspect cartridge lot(s) should be investigated</li> <li>Classification is Complaint 2</li> </ul>                        |  |

|                      | Document Type: Reference Document |                   |  |
|----------------------|-----------------------------------|-------------------|--|
|                      | DOCUMENT NUMBER                   | DOCUMENT REVISION |  |
| Abbott Point of Care | REF-1151                          | C                 |  |
|                      | EFFECTIVE DATE                    | PAGE              |  |
|                      | 27-Jan-2021                       | 224 of 363        |  |
| i-STAT Support Guide |                                   |                   |  |

| Complaint        | Description                                                                                                    |
|------------------|----------------------------------------------------------------------------------------------------|
| Hematocrit (Hct) | Patient's hematocrit (Hct) results from the i-STAT system are not what the customer was expecting. i-STAT results do not      |
| Unexpected       | match the patient's clinical picture or are different when compared to lab instrument results, other i-STAT results or i-STAT |
| Patient Results  | retest results                                                                                                    |
|                  | Note: The prompts should be used to collect information during the initial call/contact as applicable to complaint            |
| Answer pRE       | Prompts for Meaningful Data Collection                                                                                        |
| questions!       | Cartridge type and lot number used:                                                                                           |
|                  | Why is the i-STAT result considered to be discrepant/unexpected:                                                              |
| RW Code: C1511   |                                                                                                    |
| Current CTAT     | Unexpected Results Table                                                                                                    |
| Synonyms: I-STAT |                                                                                                    |
| levu dicerenant  | All results from I-STAT cartridge (can request a results printout or picture of the I-STAT results):                          |
| not raliable     | was the patient sample retested on a new I-STAT cartridge?                                                                    |
| different cannot | Hemoglobin (HD) result:                                                                                                    |
| trust            | I-STAT Critical cut-off values for HCt and HD:                                                                                |
| 11451            | Name of the comparative lab instrument (if applicable):                                                                       |
|                  | Critical cut-off values for Hct and Hb for comparative instrument (if applicable):                                            |
|                  |                                                                                                    |
|                  | Cartridge storage information:                                                                                                |
|                  | Cartridge handling information:                                                                                               |
|                  | Are cartridges available to be returned for investigation:                                                                    |
|                  |                                                                                                    |
|                  | Controls tested on the i-STAT cartridges and acceptable:                                                                      |
|                  |                                                                                                    |
|                  | Patient sample type used:                                                                                                    |
|                  | How is sample collected?                                                                                                    |
|                  | Collection device (syringe, evacuated tube, capillary):                                                                       |
|                  | Type of anticoagulant used in the collection device:                                                                          |
|                  | Collection device filled to labeled capacity:                                                                                 |
|                  | Sample mixed thoroughly (review sample mixing procedure from Cartridge IFU):                                                  |
|                  | Sample hemolysis detected:                                                                                                    |
|                  | Sample clotting detected:                                                                                                    |
|                  | Transfer device used for loading the patient sample to the cartridge:                                                         |
|                  |                                                                                                    |
|                  | I-STAT Analyzer Serial Number(S):                                                                                             |
|                  | CDD a maline for testing in i STAT Analyzer (we are a)                                                                        |
|                  | CPB applied for testing in FSTAT Analyzer (yes of ho).                                                                        |
|                  | Patient information:                                                                                                    |
|                  | Age and gender:                                                                                                    |
|                  | Current Diagnosis:                                                                                                    |
|                  | Clinical symptoms at presentation:                                                                                            |
|                  | Current Medications:                                                                                                    |
|                  | Results from other tests/procedures performed:                                                                                |
|                  | Date and time admitted:                                                                                                    |
|                  | Date and time discharged:                                                                                                    |
|                  | Is patient actively bleeding?                                                                                                 |
|                  | Was blood transfused:                                                                                                    |
|                  | Type of blood transfused and amount (if applicable):                                                                          |
|                  | What was impact to patient?                                                                                                   |
|                  | If patient treatment was based on lab results, what was the treatment?                                                        |
|                  | Troubleshooting                                                                                                    |
|                  |                                                                                                    |

|                      | Document Type: Reference Document |                   |
|----------------------|-----------------------------------|-------------------|
|                      | DOCUMENT NUMBER                   | DOCUMENT REVISION |
| Abbott Point of Care | REF-1151                          | С                 |
|                      | EFFECTIVE DATE                    | PAGE              |
|                      | 27-Jan-2021                       | 225 of 363        |
| i-STAT Support Guide |                                   |                   |

| A. Verify reason for considering the i-STAT Hematocrit result                                      | ts to be unexpected/different                                   |  |
|----------------------------------------------------------------------------------------------------|-----------------------------------------------------------------|--|
| B. Verify if the i-STAT test was repeated                                                          |                                                                 |  |
| C. Collect information for the results table ( <u>Appendix F</u> )                                 |                                                                 |  |
| D. Verify sample type used                                                                         |                                                                 |  |
| 1. Must be whole blood                                                                             |                                                                 |  |
| 2. If something other than whole blood is used for                                                 | testing, advised customer of correct sample type and review     |  |
| intended use per Cartridge IFU (add C1066)                                                         |                                                                 |  |
| E. Verify anticoagulant used for sample collection                                                 |                                                                 |  |
| F. Verify the patient sample is being tested within 30 minute                                      | es of collection if testing anticoagulated samples or           |  |
| immediately if testing samples collected without anticoag                                          | ulant                                                           |  |
| G. Verify that the patient sample is being collected correctly                                     |                                                                 |  |
| 1. Evacuated Tubes:                                                                                |                                                                 |  |
| a. Plain (no anticoagulant) or lithium her                                                         | parin (green top tube)                                          |  |
| i. CHEM8+ cartridge: Use of a                                                                      | a sample collected without an anticoagulant is not              |  |
| supported in US                                                                                    |                                                                 |  |
| b. Fill tubes to labeled capacity. Incorrec                                                        | ct filling leads to higher heparin-to-blood ratios              |  |
| 2. Syringe:                                                                                        |                                                                 |  |
| a. Plain (no anticoagulant) or lithium her                                                         | parin or balanced heparin                                       |  |
| i. CHEM8+ cartridge: Use of a                                                                      | a sample collected without an anticoagulant is not              |  |
| supported in US                                                                                    |                                                                 |  |
| <ul> <li>Fill heparin syringes to labeled capacit</li> </ul>                                       | ty. Incorrect filling leads to higher heparin-to-blood ratios   |  |
| 3. Capillary Tube:                                                                                 |                                                                 |  |
| a. Balanced heparin or lithium heparin la                                                          | abeled for electrolyte measurement                              |  |
| i. CHEM8+ cartridge: Use of a                                                                      | a capillary sample is not supported                             |  |
| <ul> <li>b. Milking of collection site (finger, heel)</li> </ul>                                   | may cause hemolysis                                             |  |
| <ol><li>Indwelling line: back flush line 5-6 times the vol</li></ol>                               | lume of catheter, connectors and needle to avoid                |  |
| contamination                                                                                      |                                                                 |  |
| H. Verify the patient sample is being handled correctly                                            |                                                                 |  |
| <ol> <li>Mixed well as instructed in Cartridge IFU</li> </ol>                                      |                                                                 |  |
| I. Verify medications/treatments patient is receiving are not known to interfere per Cartridge IFU |                                                                 |  |
|                                                                                                    |                                                                 |  |
| Note: Analyzer is suspected only when multiple unexpected re                                       | esults are generated on a specific serial number compared to    |  |
| different analyzer(s) that generate expected results for the spe                                   | ecific patient sample(s).                                       |  |
| Resolution                                                                                         |                                                                 |  |
| IF incorrect sample type is used for i-STAT cartridge testing                                      | THEN the incident is resolved                                   |  |
|                                                                                                    | Classification is Complaint 1                                   |  |
|                                                                                                    | <u>C1066</u> will be added as supplemental code                 |  |
| IF the sample is collected with an incorrect anticoagulant                                         | THEN the incident is resolved                                   |  |
|                                                                                                    | Classification is Complaint 1                                   |  |
| IF the sample is not tested within the required time after                                         | THEN the suspect cartridge lot(s) should be investigated        |  |
| collection per APOC literature                                                                     | Classification is Complaint 2                                   |  |
| IF the patient results or cartridge type/ lot number is still                                      | THEN the cartridge lot(s) should be investigated                |  |
| unknown after due diligence, PQA/TS will determine                                                 | Classification is Complaint 2                                   |  |
| cartridge lot number via internal systems                                                          |                                                                 |  |
| IF unexpected patient results are reported and incorrect                                           | <b>THEN</b> the suspect cartridge lot(s) should be investigated |  |
| sample type and anticoagulant use is ruled out                                                     | Classification is Complaint 2                                   |  |
| sample type and anticougaiant use is fuice out                                                     |                                                                 |  |

|                      | Document Type: Reference Document |                   |
|----------------------|-----------------------------------|-------------------|
|                      | DOCUMENT NUMBER                   | DOCUMENT REVISION |
| Abbott Point of Care | REF-1151                          | C                 |
|                      | EFFECTIVE DATE                    | PAGE              |
|                      | 27-Jan-2021                       | 226 of 363        |
| i-STAT Support Guide |                                   |                   |

| Complaint                         | Description                                                                                                    |
|-----------------------------------|----------------------------------------------------------------------------------------------------|
| Hemoglobin (Hb)                   | Patient's hemoglobin (Hb) results from the i-STAT system are not what the customer was expecting. i-STAT results do not       |
| Unexpected                        | match the patient's clinical picture or are different when compared to lab instrument results, other i-STAT results or i-STAT |
| Patient Results                   | retest results                                                                                                    |
|                                   | Note: The prompts should be used to collect information during the initial call/contact as applicable to complaint            |
| Answer pRE                        | Prompts for Meaningful Data Collection                                                                                        |
| questions!                        | Cartridge type and lot number used:                                                                                           |
|                                   | Why is the i-STAT result considered to be discrepant/unexpected:                                                              |
| RW Code: C1512                    |                                                                                                    |
|                                   | Unexpected Results Table                                                                                                    |
| Synonyms: I-STAT                  |                                                                                                    |
| results - nign,                   | All results from I-STAT cartridge (can request a results printout or picture of the I-STAT results):                          |
| low, discrepant,                  | Was the patient sample retested on a new I-STAT cartridge?                                                                    |
| not reliable,<br>different connet | Hematocrit (Hct) result:                                                                                                    |
| trust                             | I-STAT Critical cut-off values for Hct and Hb:                                                                                |
| liust                             | Name of the comparative lab instrument (if applicable):                                                                       |
|                                   | Critical cut off values for Het and Hb for comparative instrument (if applicable):                                            |
|                                   | Critical cut-on values for fict and fib for comparative instrument (if applicable).                                           |
|                                   | Cartridge storage information:                                                                                                |
|                                   | Cartridge handling information:                                                                                               |
|                                   | Are cartridges available to be returned for investigation:                                                                    |
|                                   |                                                                                                    |
|                                   | Controls tested on the i-STAT cartridges and acceptable:                                                                      |
|                                   |                                                                                                    |
|                                   | Patient sample type used:                                                                                                    |
|                                   | How is sample collected?                                                                                                    |
|                                   | Collection device (syringe, evacuated tube, capillary):                                                                       |
|                                   | Type of anticoagulant used in the collection device:                                                                          |
|                                   | Collection device filled to labeled capacity:                                                                                 |
|                                   | Sample mixed thoroughly (review sample mixing procedure from Cartridge IFU):                                                  |
|                                   | Sample hemolysis detected:                                                                                                    |
|                                   | Sample clotting detected:                                                                                                    |
|                                   | Transfer device used for loading the patient sample to the cartridge:                                                         |
|                                   |                                                                                                    |
|                                   | I-STAT Analyzer Serial Number(s):                                                                                             |
|                                   | EDTA (K2/K3) calibration customization setting on analyzer:                                                                   |
|                                   | CPB applied for testing in I-STAT Analyzer (yes or no):                                                                       |
|                                   | Patient information:                                                                                                    |
|                                   | Age and gender:                                                                                                    |
|                                   |                                                                                                    |
|                                   | Clinical symptoms at presentation:                                                                                            |
|                                   | Current Medications:                                                                                                    |
|                                   | Results from other tests/procedures performed:                                                                                |
|                                   | Date and time admitted:                                                                                                    |
|                                   | Date and time discharged:                                                                                                    |
|                                   | Is patient actively bleeding?                                                                                                 |
|                                   | Was blood transfused:                                                                                                    |
|                                   | Type of blood transfused and amount (if applicable):                                                                          |
|                                   | What was impact to patient?                                                                                                   |
|                                   | If patient treatment was based on lab results, what was the treatment?                                                        |
|                                   | Troubleshooting                                                                                                    |

|                      | Document Type: Reference Document |                   |
|----------------------|-----------------------------------|-------------------|
|                      | DOCUMENT NUMBER                   | DOCUMENT REVISION |
| Abbott Point of Care | REF-1151                          | С                 |
|                      | EFFECTIVE DATE                    | PAGE              |
|                      | 27-Jan-2021                       | 227 of 363        |
| i-STAT Support Guide | STAT Support Guide                |                   |

| A. Verify reason for considering the i-STAT Hemoglobin results to be unexpected/different              |                                                              |  |  |
|----------------------------------------------------------------------------------------------------|--------------------------------------------------------------|--|--|
| B. Verify if the i-STAT test was repeated                                                              |                                                              |  |  |
| C. Collect information for the results table ( <u>Appendix F</u> )                                     |                                                              |  |  |
| D. Verify sample type used                                                                             | D. Verify sample type used                                   |  |  |
| 1. Must be whole blood                                                                                 |                                                              |  |  |
| 2. If something other than whole blood is used for                                                     | testing, advised customer of correct sample type and review  |  |  |
| intended use per Cartridge IFU (add C1066)                                                             |                                                              |  |  |
| E. Verify anticoagulant used for sample collection                                                     |                                                              |  |  |
| F. Verify the patient sample is being tested within 30 minute                                          | es of collection if testing anticoagulated samples or        |  |  |
| immediately if testing samples collected without anticoag                                              | ulant                                                        |  |  |
| G. Verify that the patient sample is being collected correctly                                         |                                                              |  |  |
| 1. Evacuated Tubes:                                                                                    |                                                              |  |  |
| a. Plain (no anticoagulant) or lithium her                                                             | parin (green top tube)                                       |  |  |
| i. CHEM8+ cartridge: Use of a                                                                          | a sample collected without an anticoagulant is not           |  |  |
| supported in US                                                                                        | ······································                       |  |  |
| b. Fill tubes to labeled capacity. Incorrec                                                            | ct filling leads to higher heparin-to-blood ratios           |  |  |
| 2. Svringe:                                                                                            |                                                              |  |  |
| a. Plain (no anticoagulant) or lithium her                                                             | parin or balanced heparin                                    |  |  |
| i. CHEM8+ cartridge: Use of a                                                                          | a sample collected without an anticoagulant is not           |  |  |
| supported in US                                                                                        | ······································                       |  |  |
| h Fill benarin syringes to labeled canacity. Incorrect filling leads to higher benarin-to-blood ratios |                                                              |  |  |
| 3. Capillary Tube:                                                                                     |                                                              |  |  |
| a. Balanced heparin or lithium heparin la                                                              | abeled for electrolyte measurement                           |  |  |
| i. CHEM8+ cartridge: Use of a                                                                          | a capillary sample is not supported                          |  |  |
| b. Milking of collection site (finger, heel)                                                           | may cause hemolysis                                          |  |  |
| 4. Indwelling line: back flush line 5-6 times the vol                                                  | lume of catheter, connectors and needle to avoid             |  |  |
| contamination                                                                                          | · · · · · · · · · · · · · · · · · · ·                        |  |  |
| H. Verify the patient sample is being handled correctly                                                |                                                              |  |  |
| 1. Mixed well as instructed in Cartridge IFU                                                           |                                                              |  |  |
| I. Verify medications/treatments patient is receiving are not known to interfere per Cartridge IFU     |                                                              |  |  |
|                                                                                                    |                                                              |  |  |
| <b>Note:</b> Analyzer is suspected only when multiple unexpected re                                    | esults are generated on a specific serial number compared to |  |  |
| different analyzer(s) that generate expected results for the spe                                       | ecific patient sample(s).                                    |  |  |
| Resolution                                                                                             |                                                              |  |  |
| IF incorrect sample type is used for i-STAT cartridge testing                                          | THEN the incident is resolved                                |  |  |
| ······································                                                                 | Classification is <b>Complaint 1</b>                         |  |  |
|                                                                                                    | C1066 will be added as supplemental code                     |  |  |
| IF the sample is collected with an incorrect anticoagulant                                             | THEN the incident is resolved                                |  |  |
| i the sample is concered with an incorrect anticougaiant                                               | Classification is Complaint 1                                |  |  |
| IF the second is not tooted within the required time of too                                            | THEN the suggest eastridge lat(a) should be investigated     |  |  |
| IF the sample is not tested within the required time after                                             | THEN the suspect cartridge lot(s) should be investigated     |  |  |
| collection per APOC literature                                                                         | Classification is Complaint 2                                |  |  |
| IF the patient results or cartridge type/ lot number is still                                          | <b>THEN</b> the cartridge lot(s) should be investigated      |  |  |
| unknown after due diligence, PQA/TS will determine                                                     | Classification is Complaint 2                                |  |  |
| cartridge lot number via internal systems                                                              |                                                              |  |  |
| IF unexpected patient results are reported and incorrect                                               | THEN the suspect cartridge lot(s) should be investigated     |  |  |
| sample type and anticoagulant use is ruled out                                                         | Classification is Complaint 2                                |  |  |
|                                                                                                    |                                                              |  |  |

|                      | Document Type: Reference Document |                   |
|----------------------|-----------------------------------|-------------------|
|                      | DOCUMENT NUMBER                   | DOCUMENT REVISION |
| Abbott Point of Care | REF-1151                          | C                 |
|                      | EFFECTIVE DATE                    | PAGE              |
|                      | 27-Jan-2021                       | 228 of 363        |
| i-STAT Support Guide |                                   |                   |

| Complaint            | Description                                                                                                    |
|----------------------|----------------------------------------------------------------------------------------------------|
| TCO2 Unexpected      | Patient's TCO2 results from the i-STAT system are not what the customer was expecting. i-STAT results do not match the     |
| Patient Results      | patient's clinical picture or are different when compared to lab instrument results, other i-STAT results or i-STAT retest |
|                      | results                                                                                                    |
| Answer pRE           | Note: The prompts should be used to collect information during the initial call/contact as applicable to complaint         |
| questions!           | Prompts for Meaningful Data Collection                                                                                     |
|                      | Cartridge type and lot number used:                                                                                        |
| RW Code: C1513       | Why is the i-STAT result considered to be discrepant/unexpected:                                                           |
| Suponume: i STAT     | Uncomported Deputte Table                                                                                                  |
| results - high low   | Onexpected Results Table                                                                                                   |
| discrepant, not      | All results from i-STAT cartridge (can request a results printout or picture of the i-STAT results).                       |
| reliable, different, | Was the patient sample retested on a new i-STAT cartridge?                                                                 |
| cannot trust         | ······································                                                                                     |
|                      | Name of the comparative lab instrument (if applicable):                                                                    |
|                      |                                                                                                    |
|                      | Cartridge storage information:                                                                                             |
|                      | Cartridge handling information:                                                                                            |
|                      | Are cartridges available to be returned for investigation:                                                                 |
|                      |                                                                                                    |
|                      | Controls tested on the I-STAT cartridges and acceptable:                                                                   |
|                      | Patient cample type used:                                                                                                  |
|                      | How is sample collected?                                                                                                   |
|                      | Collection device (svringe, evacuated tube, capillary):                                                                    |
|                      | Type of anticoagulant used in the collection device:                                                                       |
|                      | Collection device filled to labeled capacity:                                                                              |
|                      | Sample mixed thoroughly:                                                                                                   |
|                      | Sample hemolysis detected:                                                                                                 |
|                      | Sample clotting detected:                                                                                                  |
|                      | Transfer device used for loading the patient sample to the cartridge:                                                      |
|                      |                                                                                                    |
|                      | i-STAT Analyzer Serial Number(s):                                                                                          |
|                      | Datiant information:                                                                                                    |
|                      | Age and gender:                                                                                                    |
|                      |                                                                                                    |
|                      | Clinical symptoms at presentation:                                                                                         |
|                      | Current Medications:                                                                                                    |
|                      | Results from other tests/procedures performed:                                                                             |
|                      | Date and time admitted:                                                                                                    |
|                      | Date and time discharged:                                                                                                  |
|                      | What was impact to patient?                                                                                                |
|                      | If patient treatment was based on lab results, what was the treatment?                                                     |
|                      | Troubleshooting                                                                                                    |
|                      | A. Verify reason for considering the i-STAT ICO2 results to be unexpected/different                                        |
|                      | B. Verify if the I-STAT test was repeated                                                                                  |
|                      | D Verify sample type used                                                                                                  |
|                      | 1. Must be whole blood                                                                                                    |
|                      | <ol> <li>If something other than whole blood is used for testing, advised customer of correct sample type and</li> </ol>   |
|                      | review intended use per Cartridge IFU (add C1066)                                                                          |
|                      | E. Verify anticoagulant used for sample collection                                                                         |

| Abbott Point of Care     DOCUMENT NUMBER     DOCUMENT REVISION       C     REF-1151     C       EFFECTIVE DATE     PAGE       27-Jan-2021     229 of 363   |
|----------------------------------------------------------------------------------------------------|
| Abbott Point of CareREF-1151CEFFECTIVE DATEPAGE27-Jan-2021229 of 363i-STAT Support Guide                                                                   |
| EFFECTIVE DATE     PAGE       27-Jan-2021     229 of 363                                                                                                   |
| 27-Jan-2021         229 of 363           i-STAT Support Guide         229 of 363                                                                           |
| i-STAT Support Guide                                                                                                    |
|                                                                                                    |
|                                                                                                    |
|                                                                                                    |
| F. Verify the patient sample is being tested within 10 minutes of collection if testing anticoagulated samples or                                          |
| immediately if testing samples collected without anticoagulant                                                                                             |
| G. Verify that the patient sample is being collected correctly                                                                                             |
| 1. Evacuated lubes:                                                                                                    |
| a. Plain (no anticoagulant) or lithium neparin (green top tube)                                                                                            |
| I. CHEINIO+ CATTRIDGE: USE OF a sample collected without an anticoaguiant is not supported in LIS                                                          |
| ii Blue CG4+ cartridge: Lise of a sample collected without an anticoagulant is not                                                                         |
| supported in US                                                                                                    |
| b. Fill tubes to labeled capacity. Underfilled tubes decrease TCO2. Incorrect filling leads to higher                                                      |
| heparin-to-blood ratios                                                                                                    |
| 2. Syringe:                                                                                                    |
| a. Plain (no anticoagulant) or lithium heparin or balanced heparin                                                                                         |
| i. CHEM8+ cartridge: Use of a sample collected without an anticoagulant is not                                                                             |
| supported in US                                                                                                    |
| II. Blue CG4+ cartridge: Use of a sample collected without an anticoagulant is not                                                                         |
| supported in US<br>Eill benarin suringes to labeled canacity. Incorrect filling loads to higher benarin to blood ratios                                    |
| 3 Canillary Tube:                                                                                                    |
| a. Balanced heparin or lithium heparin labeled for electrolyte measurement                                                                                 |
| i. CHEM8+ cartridge: Use of a capillary sample is not supported                                                                                            |
| ii. Blue CG4+ cartridge: Use of a capillary sample is not supported                                                                                        |
| b. Milking of collection site (finger, heel) may cause hemolysis                                                                                           |
| 4. Indwelling line: back flush line 5-6 times the volume of catheter, connectors and needle to avoid                                                       |
| contamination                                                                                                    |
| H. Verify the patient sample is being handled correctly                                                                                                    |
| 1. Air exposure will decrease TCO2                                                                                                    |
| 2. Avoid bubbling with pipet when ming cartridge                                                                                                    |
| <ol> <li>While well to avoid clothing</li> <li>Verify medications/treatments patient is receiving are not known to interfere per Cartridge IEU</li> </ol>  |
|                                                                                                    |
| Note: Analyzer is suspected only when multiple unexpected results are generated on a specific serial number compared                                       |
| to different analyzer(s) that generate expected results for the specific patient sample(s).                                                                |
| Resolution                                                                                                    |
| IF incorrect sample type is used for i-STAT cartridge THEN the incident is resolved                                                                        |
| testing • Classification is <b>Complaint 1</b>                                                                                                    |
| <u>C1066</u> will be added as supplemental code                                                                                                    |
| IF the sample is collected with an incorrect anticoagulant                                                                                                 |
| Classification is <b>complaint 1</b> If the sample is not tested within the required time after  THEN the suspect carteridge lat(e) should be investigated |
| collection per APOC literature                                                                                                    |
| IF the national results or cartridge type/ lot number is still THEN the cartridge lot(s) should be investigated                                            |
| unknown after due diligence. POA/TS will determine • Classification is <b>Complaint 2</b>                                                                  |
| cartridge lot number via internal systems                                                                                                    |
| IF unexpected patient results are reported and incorrect THEN the suspect cartridge lot(s) should be investigated                                          |
| sample type and anticoagulant use is ruled out  • Classification is <b>Complaint 2</b>                                                                     |

|                      | Document Type: Reference Document |                   |
|----------------------|-----------------------------------|-------------------|
|                      | DOCUMENT NUMBER                   | DOCUMENT REVISION |
| Abbott Point of Care | REF-1151                          | C                 |
|                      | EFFECTIVE DATE                    | PAGE              |
|                      | 27-Jan-2021                       | 230 of 363        |
| i-STAT Support Guide |                                   |                   |

| Complaint           | Description                                                                                                    |
|---------------------|----------------------------------------------------------------------------------------------------|
| Anion Gap (AG.      | Patient's Anion Gap (AG) results from the i-STAT system are not what the customer was expecting. i-STAT results do not                                                                                                    |
| AnGan)              | match the national network of the provided and the second second se |
| Unexpected          | STAT retest results                                                                                                    |
| Patient Results     |                                                                                                    |
| i dicite neodito    | Anion Gan is available with CHEM8+ and EC8+ cartridges                                                                                                    |
| Answer nRF          |                                                                                                    |
| auestions           | Note: The prompts should be used to collect information during the initial call/contact as applicable to complaint                                                                                                    |
| questions:          | Promets for Meaningful Data Collection                                                                                                    |
| BW Code: C1514      | Cartridge type and let number used:                                                                                                    |
| KW COUE. CIJI4      | Callinge type and for number used.                                                                                                    |
| Suponyms: i-STAT    | why is the FSTAT result considered to be discrepant/unexpected.                                                                                                    |
| recults high low    | Unoversided Docults Table                                                                                                    |
| discrepant not      |                                                                                                    |
| rolighto different  |                                                                                                    |
| renuble, uijjerent, | All results from I-STAT cartridge (can request a results printout or picture of the I-STAT results):                                                                                                    |
| cunnot trust        | Was the patient sample refested on a new I-STAT cartridge?                                                                                                    |
|                     |                                                                                                    |
|                     | Name of the comparative lab instrument (if applicable):                                                                                                    |
|                     | What calculation is used on comparative instrument (if applicable):                                                                                                    |
|                     |                                                                                                    |
|                     | Cartridge storage information:                                                                                                    |
|                     | Cartridge handling information:                                                                                                    |
|                     | Are cartridges available to be returned for investigation:                                                                                                    |
|                     | Controls tested on the CTAT contridees and essentially.                                                                                                    |
|                     | Controls tested on the I-STAT cartridges and acceptable:                                                                                                    |
|                     | Patient sample type used:                                                                                                    |
|                     | How is sample collected?                                                                                                    |
|                     | Collection device (syringe, evacuated tube, capillary):                                                                                                    |
|                     | Type of anticoagulant used in the collection device:                                                                                                    |
|                     | Collection device filled to labeled capacity:                                                                                                    |
|                     | Sample mixed thoroughly:                                                                                                    |
|                     | Sample hemolysis detected:                                                                                                    |
|                     | Sample clotting detected:                                                                                                    |
|                     | Transfer device used for loading the natient sample to the cartridge.                                                                                                    |
|                     |                                                                                                    |
|                     | i-STAT Analyzer Serial Number(s):                                                                                                    |
|                     |                                                                                                    |
|                     | Patient information:                                                                                                    |
|                     | Age and gender:                                                                                                    |
|                     | Current Diagnosis:                                                                                                    |
|                     | Clinical symptoms at presentation:                                                                                                    |
|                     | Current Medications:                                                                                                    |
|                     | Results from other tests/procedures performed:                                                                                                    |
|                     | Date and time admitted:                                                                                                    |
|                     | Date and time discharged:                                                                                                    |
|                     | What was impact to patient?                                                                                                    |
|                     | If patient treatment was based on lab results, what was the treatment?                                                                                                    |
|                     | Troubleshooting                                                                                                    |
|                     | A. Verify reason for considering the i-STAT Anion Gap results to be unexpected/different                                                                                                    |
|                     | B. Verify if the i-STAT test was repeated                                                                                                    |
|                     | C. Collect information for the results table (Appendix F)                                                                                                    |
|                     | D. Verify sample type used                                                                                                    |
|                     | Lot verify sumple type used                                                                                                    |

| Abbott Point of Care         DOCUMENT NUMBER<br>REF-1151         DOCUMENT REVISION<br>C           REF-1151         C           IFSTAT Support Guide         PAGE<br>27-jan-2021         231 of 363           I-STAT Support Guide         1. Must be whole blood         231 of 363           I-STAT Support Guide         1. Must be whole blood         231 of 363           I-STAT Support Guide         2. If something other than whole blood is used for testing, advised customer of correct sample type and<br>review intended use per Carridge IFU (add £1065)         2.           I                                                                                                    | Abbott Point of Care DOCUMENT NUME<br>REF-1151<br>EFFECTIVE DATE<br>27-Jan-2021 | ER DOCUMENT REVISION<br>C<br>PAGE<br>231 of 363                  |
|----------------------------------------------------------------------------------------------------|---------------------------------------------------------------------------------|------------------------------------------------------------------|
| Abbott Point of Care         REF-1151         C           EFFECTIVE DATE         PAGE           27-Jan: 2021         231 of 363           STAT Support Guide         1. Must be whole blood           2. If something other than whole blood is used for testing, advised customer of correct sample type and review intended use per Cartridge IFU (add £1066)           E. Verify anticoagulant used for sample collection           G. Verify the patient sample is being collected without anticoagulant           G. Verify that the patient sample is being collected orrecity           I. Evacuated Tubes:           a. Plain (no anticoagulant) or lithium heparin (green top tube)           b. Fill tubes to labeled capacity. Incorrect filling leads to higher heparin-to-blood ratios           c. Syringe:           a. Plain (no anticoagulant) or lithium heparin or balanced heparin           b. Fill tubes to labeled capacity. Incorrect filling leads to higher heparin-to-blood ratios           c. Syringe:           a. Plain (no anticoagulant) or lithium heparin or balanced heparin           b. Fill tubes to labeled capacity. Incorrect filling leads to higher heparin-to-blood ratios           c. Saplared heparin or lithium heparin abeled for electrolyte mesurement           b. CHEM84-cartridge: Use of a capillary sample is not supported           b. Miking of collection site (finger, heel) may cause hemolysis           c. Capillary Tube: <tr< th=""><th>Abbott Point of Care REF-1151<br/>EFFECTIVE DATE<br/>27-Jan-2021</th><th>C<br/>PAGE<br/>231 of 363</th></tr<>                                                                                                    | Abbott Point of Care REF-1151<br>EFFECTIVE DATE<br>27-Jan-2021                  | C<br>PAGE<br>231 of 363                                          |
| EFFECTIVE DATE         PAGE           27-Jan-2021         231 of 363           -STAT Support Guide         1. Must be whole blood         2. If something other than whole blood is used for testing, advised customer of correct sample type and review intended use per Carridge IFU (add C1056)         2. Verify anticoagulant used for sample collection           F. Verify the patient sample is being tested within 10 minutes of collection if testing anticoagulated samples or immediately if testing samples collected without anticoagulant.         3. Verify the patient sample is being tested within 10 minutes of collected without an anticoagulant is not supported in US           B. Plain (no anticoagulant) or lithium heparin (green top tube)         1. CHEM8+ carridge: Use of a sample collected without an anticoagulant is not supported in US           D. B. Fill tops: to labeled capacity. Incorrect filling leads to higher heparin-to-blood ratios         2. Syringe:           B. Plain (no anticoagulant) or lithium heparin or balanced heparin         1. CHEM8+ carridge: Use of a sample collected without an anticoagulant is not supported in US           D. Fill tops:         Balanced heparin or lithium heparin labeled for electrolyte measurement           I. CHEM8+ carridge: Use of a capalitary sample is soling tested or avoid containiston           H. Indwelling line: back flush line 5-6 times the volume of catheter, connectors and needle to avoid containiston           I. Indwelling line: back flush line 5-6 times the volume of catheter, connectors and needle to avoid containiston           H. Mixed avoid colcling                                                                                                    | EFFECTIVE DATE<br>27-Jan-2021                                                   | PAGE<br>231 of 363                                               |
| 27-Jan-2021         231 of 363           *STAT Support Guide         1. Must be whole blood           1. Must be whole blood         2. If something other than whole blood is used for testing, advised customer of correct sample type and review intended use per Cartridge IFU (add £1065)           E. Verify than to adult used for sample collection         F. Verify the patient sample is being tested within 10 minutes of collection if testing anticoagulanted samples or immediately if testing samples collected without an anticoagulant is not supported in US           6. Verify that the patient sample is being collected correctly         1. Evacuated Tubes:           a. Plain (no anticoagulant) or lithium heparin (green top tube)         1. CHEM8+ cartridge: Use of a sample collected without an anticoagulant is not supported in US           b. Fill tubes to labeled capacity. Incorrect filling leads to higher heparin-to-blood ratios         2. Syringe:           a. Plain (no anticoagulant) or lithium heparin or balanced heparin         b. GHEM8+ cartridge: Use of a sample collected without an anticoagulant is not supported in US           b. Fill heparin syrings to labeled capacity. Incorrect filling leads to higher heparin-to-blood ratic         3. Capillary Tube:           a. Balanced heparin or lithium heparin labeled for electrolyte measurement         1. CHEM8+ cartridge: Use of a sample sing supported           b. Wilking of collection site (finger, heel) may cause hemolysis         4. Indewelling line: back flush line 5-6 times the volume of catheter, connectors and needle to avoid contamination           H. V                                                                                                    | 27-Jan-2021                                                                     | 231 of 363                                                       |
|                                                                                                    |                                                                                 |                                                                  |
| 1. Must be whole blood     2. If something other than whole blood is used for testing, advised customer of correct sample type and review intended use per Cartridge IFU (add (1060)     E. Verify anticoagulant used for sample collection     7. Verify the patient sample is being tested within 10 minutes of collection if testing anticoagulated samples or immediately if testing samples collected without an inticoagulant) or lithium heparin (green top tube)     1. Evacuated Tubes:         a. Plain (no anticoagulant) or lithium heparin (green top tube)         b. Fill tubes to labeled capacity. Incorrect filling leads to higher heparin-to-blood ratios         2. Syringe:             a. Plain (no anticoagulant) or lithium heparin or balanced heparin             b. Fill tubes to labeled capacity. Incorrect filling leads to higher heparin-to-blood ratios         2. Syringe:             a. Plain (no anticoagulant) or lithium heparin or balanced heparin             b. Fill tubes to labeled capacity. Incorrect filling leads to higher heparin-to-blood ratios         2. Syringe:             a. Balanced heparin or lithium heparin labeled for electrolyte measurement             b. Fill heparin syringes to labeled capacity. Incorrect filling leads to higher heparin-to-blood ratio         3. Capillary Tube:             a. Balanced heparin or lithium heparin labeled for electrolyte measurement             b. GHEM&-cartridge: Use of a capillary sample is not supported             b. Milking of collection site (finger, heed) may cause hemolysis         4. Indeveling line: back flush line 5-6 times the volume of catheter, connectors and needle to avoid contamination         H. Verify the patient sample is being handled correctly         1. Mixed well to avoid dotting         1. Verify medications/treatments patient is receiving are not known to interfere per Cartridge IFU         Note: Analyzer is suspected only when multiple unexpected results are generated on a specific serial number compare to different analyzer(s) that gene | AT Support Guide                                                                |                                                                  |
| 1. Must be whole blood         2. If something other than whole blood is used for testing, advised customer of correct sample type and review intended use per Cartridge IFU (add <u>C1065</u> )         E. Verify the patient sample is being tested within 10 minutes of collection if testing anticoagulated samples or immediately if testing samples collected without anticoagulant         G. Verify that the patient sample is being collected correctly         1. Evacuated Tubes:         a. Plain (no anticoagulant) or lithium heparin (green top tube)         b. Fill tubes to labeled capacity. Incorrect filling leads to higher heparin-to-blood ratios         2. Syringe:         a. Plain (no anticoagulant) or lithium heparin or balanced heparin         i. CHEM8+ cartridge: Use of a sample collected without an anticoagulant is not supported in US         b. Fill heparin syringes to labeled capacity. Incorrect filling leads to higher heparin-to-blood ratio         3. Capillary Tube:         a. Balanced heparin or lithium heparin babled for electrolyte measurement         i. CHEM8+ cartridge: Use of a capillary sample is not supported         b. Hill heparin syringes to labeled capacity. Incorrect filling leads to higher heparin-to-blood ratio         3. Capillary Tube:         a. Balanced heparin or lithium heparin labeled for electrolyte measurement         i. CHEM8+ cartridge: Use of a capillary sample is not supported         b. Miking of collection site (finger, heet) may cause hemolysis         4. Indwelling                                                                                                    |                                                                                 |                                                                  |
| 1. Must be whole blood         2. If something other than whole blood is used for testing, advised customer of correct sample type and review intended use per Cartridge IFU (add C1065)         E. Verify anticoagulant used for sample collection         F. Verify the patient sample is being tested within 10 minutes of collection if testing anticoagulated samples or immediately if testing samples collected without anticoagulant         G. Verify that the patient sample is being collected correctly         1. Evacuated Tubes:         a. Plain (no anticoagulant) or lithium heparin (green top tube)         1. CHEM8* cartridge: Use of a sample collected without an anticoagulant is not supported in US         b. Fill tubes to labeled capacity. Incorrect filling leads to higher heparin-to-blood ratios         2. Syringe:         a. Plain (no anticoagulant) or lithium heparin or balanced heparin         1. CHEM8* cartridge: Use of a sample collected without an anticoagulant is not supported in US         b. Fill heparin syringes to labeled capacity. Incorrect filling leads to higher heparin-to-blood ratic         3. Calleary Tube:         a. Balanced heparin or lithium heparin labeled for electrolyte measurement         1. CHEM8* cartridge: Use of a capillary sample is not supported         b. Milking of collection site (finger, heel) may cause hemolysis         4. Indwelling line: back flush line 5-6 times the volume of catheter, connectors and needle to avoid contamination         H. Verify medications/treatments pasitient is rec                                                                                                    |                                                                                 |                                                                  |
| <ol> <li>If something other than whole blood is used for testing, advised customer of correct sample type and review intended use per Cartridge IFU (add <u>ClO66</u>)</li> <li>Verify the patient sample is being tested within 10 minutes of collection if testing anticoagulated samples or immediately if testing samples collected without anticoagulant</li> <li>Verify that the patient sample is being collected correctly</li> <li>Evacuated Tubes:         <ul> <li>a. Plain (no anticoagulant) or lithium heparin (green top tube)</li> <li>CHEMBE cartridge: Use of a sample collected without an anticoagulant is not supported in US</li> <li>b. Fill tubes to labeled capacity. Incorrect filling leads to higher heparin-to-blood ratios</li> </ul> </li> <li>Syringe:         <ul> <li>a. Plain (no anticoagulant) or lithium heparin or balanced heparin</li> <li>CHEMBE cartridge: Use of a sample collected without an anticoagulant is not supported in US</li> <li>b. Fill tubes to labeled capacity. Incorrect filling leads to higher heparin-to-blood ratios</li> </ul> </li> <li>Syringe:         <ul> <li>a. Plain (no anticoagulant) or lithium heparin or balanced heparin</li> <li>CHEMBE cartridge: Use of a sample collected without an anticoagulant is not supported in US</li> <li>b. Fill heparin syringes to labeled capacity. Incorrect filling leads to higher heparin-to-blood ratic</li> <li>Capillary Tube:</li></ul></li></ol>                                                                                                    | 1 Must he whole blood                                                           |                                                                  |
| <ul> <li>a Softet media use proceeding and the stating advace database of a sample cycle and review intended use per Cartridge IPU (add CLOGE)</li> <li>E. Verify anticoagulant used for sample collection</li> <li>F. Verify the patient sample is being collected without anticoagulant</li> <li>G. Verify that the patient sample is being collected correctly</li> <li>I. Evacuted Tubes:         <ul> <li>a. Plain (no anticoagulant) or lithium heparin (green top tube)</li> <li>i. CHCMBA cartridge: Use of a sample collected without an anticoagulant is not supported in US</li> <li>b. Fill tubes to labeled capacity. Incorrect filling leads to higher heparin-to-blood ratios</li> <li>Syringe:</li></ul></li></ul>                                                                                                    | 1. Must be whole blood<br>2. If something other than whole blood is used        | for testing advised customer of correct sample type and          |
| <ul> <li>E. Verify anticoagulant used for sample collection</li> <li>F. Verify the patient sample is being tested within 10 minutes of collection if testing anticoagulated samples or immediately if testing samples collected within 10 minutes of collection if testing anticoagulated samples or immediately if testing samples collected out anticoagulant</li> <li>G. Verify that the patient sample is being collected correctly</li> <li>1. Evacuated Tubes:         <ul> <li>a. Plain (no anticoagulant) or lithium heparin (green top tube)</li> <li>b. Fill tubes to labeled capacity. Incorrect filling leads to higher heparin-to-blood ratios</li> <li>2. Syringe:</li></ul></li></ul>                                                                                                    | review intended use per Cartridge IEU (add (                                    |                                                                  |
| <ul> <li>F. Verify the patient sample is being tested within 10 minutes of collection if testing anticoagulated samples or immediately if testing samples collected without anticoagulant</li> <li>G. Verify that the patient sample is being collected correctly         <ol> <li>Evacuated Tubes:                 <ul> <li>Plain (no anticoagulant) or lithium heparin (green top tube)</li> <li>Evacuated Tubes:</li> <li>Plain (no anticoagulant) or lithium heparin (green top tube)</li> <li>F. (HCMMS+ cartridge: Use of a sample collected without an anticoagulant is not supported in US</li></ul></li></ol></li></ul>                                                                                                    | F Verify anticoagulant used for sample collection                               | <u></u>                                                          |
| <ul> <li>immediately if testing samples collected without anticoagulant</li> <li>G. Verify that the patient sample is being collected correctly         <ol> <li>Evacuated Tubes:                  <ul></ul></li></ol></li></ul>                                                                                                    | E. Verify the patient sample is being tested within 10 mir                      | nutes of collection if testing anticoagulated samples or         |
| G. Verify that the patient sample is being collected correctly         1. Evacuated Tubes:         a. Plain (no anticoagulant) or lithium heparin (green top tube)         i. CHEM8+ cartridge: Use of a sample collected without an anticoagulant is not supported in US         b. Fill tubes to labeled capacity. Incorrect filling leads to higher heparin-to-blood ratios         2. Syringe:         a. Plain (no anticoagulant) or lithium heparin or balanced heparin         i. CHEM8+ cartridge: Use of a sample collected without an anticoagulant is not supported in US         b. Fill heparin syringes to labeled capacity. Incorrect filling leads to higher heparin-to-blood ratic         3. Capillary Tube:         a. Balanced heparin or lithium heparin labeled for electrolyte measurement         i. CHEM8+ cartridge: Use of a capillary sample is not supported         b. Milking of collection site (finger, heel) may cause hemolysis         4. Indwelling line: back flush line 5-6 times the volume of catheter, connectors and needle to avoid contamination         H. Verify the patient sample is being handled correctly         1. Mixed well to avoid clotting         I. Verify medications/treatments patient is receiving are not known to interfere per Cartridge IFU         Note: Analyzer is suspected only when multiple unexpected results are generated on a specific serial number compare to different analyzer(s) that generate expected results for the specific patient sample(s).         Resolution       IF the sample is collected with                                                                                                    | immediately if testing samples collected without antic                          | pagulant                                                         |
| 1. Evacuated Tubes:       a. Plain (no anticoagulant) or lithium heparin (green top tube)         i. CHEM8+ cartridge: Use of a sample collected without an anticoagulant is not supported in US         b. Fill tubes to labeled capacity. Incorrect filling leads to higher heparin-to-blood ratios         2. Syringe:         a. Plain (no anticoagulant) or lithium heparin or balanced heparin         i. CHEM8+ cartridge: Use of a sample collected without an anticoagulant is not supported in US         b. Fill heparin syringes to labeled capacity. Incorrect filling leads to higher heparin-to-blood ratic         3. Capillary Tube:         a. Balanced heparin or lithium heparin labeled for electrolyte measurement         i. CHEM8+ cartridge: Use of a capillary sample is not supported         b. Milking of collection site (finger, heel) may cause hemolysis         4. Indwelling line: back flush line 5-6 times the volume of catheter, connectors and needle to avoid contamination         H. Verify the patient sample is being handled correctly         1. Mixed well to avoid clotting         I. Verify medications/treatments patient is receiving are not known to interfere per Cartridge IFU         Note: Analyzer is suspected only when multiple unexpected results are generated on a specific serial number compare to different analyzer(s) that generate expected results for the specific patient sample(s).         Resolution         IF the sample is collected within the required time after collection per APOC literature         IF the                                                                                                    | G. Verify that the patient sample is being collected correct                    | tly                                                              |
| <ul> <li>a. Plain (no anticoagulant) or lithium heparin (green top tube)         <ul> <li>CHEM8+ cartridge: Use of a sample collected without an anticoagulant is not supported in US</li> <li>b. Fill tubes to labeled capacity. Incorrect filling leads to higher heparin-to-blood ratios</li> </ul> </li> <li>Syringe:         <ul> <li>a. Plain (no anticoagulant) or lithium heparin or balanced heparin</li> <li>CHEM8+ cartridge: Use of a sample collected without an anticoagulant is not supported in US</li> <li>b. Fill heparin syringes to labeled capacity. Incorrect filling leads to higher heparin-to-blood ratic</li> <li>Capillary Tube:</li></ul></li></ul>                                                                                                    | 1. Evacuated Tubes:                                                             |                                                                  |
| i.       CHEM8+ cartridge: Use of a sample collected without an anticoagulant is not supported in US         b. Fill tubes to labeled capacity. Incorrect filling leads to higher heparin-to-blood ratios         2.       Syringe:         a. Plain (no anticoagulant) or lithium heparin or balanced heparin         i.       CHEM8+ cartridge: Use of a sample collected without an anticoagulant is not supported in US         b. Fill heparin syringes to labeled capacity. Incorrect filling leads to higher heparin-to-blood ratio         3.       Capillary Tube:         a.       Balanced heparin or lithium heparin labeled for electrolyte measurement         i.       CHEM8+ cartridge: Use of a capillary sample is not supported         b. Milking of collection site (finger, heel) may cause hemolysis         4.       Indwelling line: back flush line 5-6 times the volume of catheter, connectors and needle to avoid contamination         H.       Verify the patient sample is being handled correctly         1.       Mixed well to avoid clotting         I.       Verify medications/treatments patient is receiving are not known to interfere per Cartridge IFU         Note:       Analyzer is suspected only when multiple unexpected results are generated on a specific serial number compare to different analyzer(s) that generate expected results for the specific patient is resolved         IF incorrect sample type is used for I-STAT cartridge testing       THEN the incident is resolved                                                                                                    | a. Plain (no anticoagulant) or lithium                                          | heparin (green top tube)                                         |
| supported in US         b. Fill tubes to labeled capacity. Incorrect filling leads to higher heparin-to-blood ratios         2. Syringe:       a. Plain (no anticoagulant) or lithium heparin or balanced heparin         i. CHEM8+ cartridge: Use of a sample collected without an anticoagulant is not supported in US         b. Fill heparin syringes to labeled capacity. Incorrect filling leads to higher heparin-to-blood ratio         3. Capillary Tube:       a. Balanced heparin or lithium heparin labeled for electrolyte measurement         i. CHEM8+ cartridge: Use of a capillary sample is not supported       b. Milking of collection site (finger, heel) may cause hemolysis         4. Indwelling line: back flush line 5-6 times the volume of catheter, connectors and needle to avoid contamination       H. Verify the patient sample is being handled correctly         1. Mixed well to avoid clotting       I. Verify medications/treatments patient is receiving are not known to interfere per Cartridge IFU         Note: Analyzer is suspected only when multiple unexpected results are generated on a specific serial number compare to different analyzer(s) that generate expected results for the specific patient sample(s).         Resolution         IF the sample is collected with an incorrect anticoagulant         IF the sample is not tested within the required time after collection is Complaint 1         Clossification is Complaint 1         IF the sample is not tested within the required time after collection per APOC literature       Classif                                                                                                    | i. CHEM8+ cartridge: Use                                                        | of a sample collected without an anticoagulant is not            |
| b. Fill tubes to labeled capacity. Incorrect filling leads to higher heparin-to-blood ratios 2. Syringe: a. Plain (no anticoagulant) or lithium heparin or balanced heparin i. CHEM8+ cartridge: Use of a sample collected without an anticoagulant is not supported in US b. Fill heparin syringes to labeled capacity. Incorrect filling leads to higher heparin-to-blood ratio 3. Capillary Tube: a. Balanced heparin or lithium heparin labeled for electrolyte measurement i. CHEM8+ cartridge: Use of a capillary sample is not supported b. Milking of collection site (finger, heel) may cause hemolysis 4. Indwelling line: back flush line 5-6 times the volume of catheter, connectors and needle to avoid contamination H. Verify the patient sample is being handled correctly 1. Mixed well to avoid clotting I. Verify medications/treatments patient is receiving are not known to interfere per Cartridge IFU Note: Analyzer is suspected only when multiple unexpected results are generated on a specific serial number compare to different analyzer(s) that generate expected results for the specific patient sample(s). Resolution IF incorrect sample type is used for i-STAT cartridge testing IF the sample is not tested within the required time after collection per APOC literature IF the patient results or cartridge type/ lot number is still IF the patient results or cartridge type/ lot number is still IF the patient results or cartridge type/ lot number is still IF the patient results or cartridge type / lot number is still IF the patient results or cartridge type / lot number is still IF the quelligence, POA/TS will determine IF the patient results or cartridge type / lot number is still IF the quelligence, POA/TS will determine IF the cartridge lot(s) should be investigated Classification is Complaint 2                                                                                                    | supported in US                                                                 |                                                                  |
| <ul> <li>Syringe:         <ul> <li>a. Plain (no anticoagulant) or lithium heparin or balanced heparin</li> <li>CHEM8+ cartridge: Use of a sample collected without an anticoagulant is not supported in US</li> <li>b. Fill heparin syringes to labeled capacity. Incorrect filling leads to higher heparin-to-blood ratic</li> <li>Capillary Tube:</li></ul></li></ul>                                                                                                    | b. Fill tubes to labeled capacity. Inco                                         | rrect filling leads to higher heparin-to-blood ratios            |
| <ul> <li>a. Plain (no anticoagulant) or lithium heparin or balanced heparin         <ol> <li>CHEM8+ cartridge: Use of a sample collected without an anticoagulant is not supported in US</li> <li>b. Fill heparin syringes to labeled capacity. Incorrect filling leads to higher heparin-to-blood ratic</li> <li>Capillary Tube:</li></ol></li></ul>                                                                                                    | 2. Syringe:                                                                     |                                                                  |
| i. CHEM8+ cartridge: Use of a sample collected without an anticoagulant is not supported in US     b. Fill heparin syringes to labeled capacity. Incorrect filling leads to higher heparin-to-blood ratio     3. Capillary Tube:         a. Balanced heparin or lithium heparin labeled for electrolyte measurement         i. CHEM8+ cartridge: Use of a capillary sample is not supported         b. Milking of collection site (finger, heel) may cause hemolysis     4. Indwelling line: back flush line 5-6 times the volume of catheter, connectors and needle to avoid contamination     H. Verify the patient sample is being handled correctly         1. Mixed well to avoid clotting     l. Verify medications/treatments patient is receiving are not known to interfere per Cartridge IFU     Note: Analyzer is suspected only when multiple unexpected results are generated on a specific serial number compare to different analyzer(s) that generate expected results for the specific patient sample(s).     Resolution     IF incorrect sample type is used for i-STAT cartridge     testing         IF the sample is collected with an incorrect anticoagulant         IF the sample is not tested within the required time after collection per APOC literature         IF the patient results or cartridge type/lot number is still         unknown after due diligence, PQA/TS will determine                                                                                                    | a. Plain (no anticoagulant) or lithium                                          | heparin or balanced heparin                                      |
| supported in US         b. Fill heparin syringes to labeled capacity. Incorrect filling leads to higher heparin-to-blood ratic         3. Capillary Tube:         a. Balanced heparin or lithium heparin labeled for electrolyte measurement         i. CHEM8+ cartridge: Use of a capillary sample is not supported         b. Milking of collection site (finger, heel) may cause hemolysis         4. Indwelling line: back flush line 5-6 times the volume of catheter, connectors and needle to avoid contamination         H. Verify the patient sample is being handled correctly         1.       Mixed well to avoid clotting         1.       Verify medications/treatments patient is receiving are not known to interfere per Cartridge IFU         Note: Analyzer is suspected only when multiple unexpected results are generated on a specific serial number compare to different analyzer(s) that generate expected results for the specific patient sample(s).         Resolution         IF the sample is collected with an incorrect anticoagulant         THEN the incident is resolved         Classification is Complaint 1         Classification is Complaint 1         IF the sample is not tested within the required time after collection per APOC literature         IF the patient results or cartridge type/ lot number is still unknown after due diligence, PQA/TS will determine<                                                                                                    | i. CHEM8+ cartridge: Use                                                        | of a sample collected without an anticoagulant is not            |
| b. Fill heparin syringes to labeled capacity. Incorrect filling leads to higher heparin-to-blood ratic<br>3. Capillary Tube:<br>a. Balanced heparin or lithium heparin labeled for electrolyte measurement<br>i. CHEM8+ cartridge: Use of a capillary sample is not supported<br>b. Milking of collection site (finger, heel) may cause hemolysis<br>4. Indwelling line: back flush line 5-6 times the volume of catheter, connectors and needle to avoid<br>contamination<br>H. Verify the patient sample is being handled correctly<br>1. Mixed well to avoid clotting<br>1. Verify medications/treatments patient is receiving are not known to interfere per Cartridge IFU<br>Note: Analyzer is suspected only when multiple unexpected results are generated on a specific serial number compare<br>to different analyzer(s) that generate expected results for the specific patient sample(s).<br>Resolution<br>IF incorrect sample type is used for i-STAT cartridge<br>testing<br>IF the sample is collected with an incorrect anticoagulant<br>IF the sample is not tested within the required time after<br>collection per APOC literature<br>IF the patient results or cartridge type/ lot number is still<br>unknown after due diligence, PQA/TS will determine<br>IF the patient results or cartridge type/ lot number is still<br>unknown after due diligence, PQA/TS will determine<br>Classification is Complaint 2<br>THEN the cartridge lot(s) should be investigated<br>• Classification is Complaint 2                                                                                                    | supported in US                                                                 |                                                                  |
| <ul> <li>Capillary Tube:         <ul> <li>Balanced heparin or lithium heparin labeled for electrolyte measurement</li> <li>CHEM8+ cartridge: Use of a capillary sample is not supported</li> <li>Milking of collection site (finger, heel) may cause hemolysis</li> </ul> </li> <li>Indwelling line: back flush line 5-6 times the volume of catheter, connectors and needle to avoid contamination</li> <li>Verify the patient sample is being handled correctly         <ol> <li>Mixed well to avoid clotting</li> <li>Verify medications/treatments patient is receiving are not known to interfere per Cartridge IFU</li> </ol> </li> <li>Note: Analyzer is suspected only when multiple unexpected results are generated on a specific serial number compare to different analyzer(s) that generate expected results for the specific patient sample(s).         </li> <li>Resolution</li> <li>IF incorrect sample type is used for i-STAT cartridge testing</li> <li>IF the sample is collected with an incorrect anticoagulant</li> <li>IF the sample is not tested within the required time after collection per APOC literature</li> <li>IF the patient results or cartridge type/ lot number is still unknown after due diligence, PQA/TS will determine</li> <li>Classification is Complaint 2</li> </ul>                                                                                                    | b. Fill heparin syringes to labeled cap                                         | acity. Incorrect filling leads to higher heparin-to-blood ratios |
| a. Balanced heparin or lithium heparin labeled for electrolyte measurement         i.       CHEM8+ cartridge: Use of a capillary sample is not supported         b. Milking of collection site (finger, heel) may cause hemolysis         4.       Indwelling line: back flush line 5-6 times the volume of catheter, connectors and needle to avoid contamination         H.       Verify the patient sample is being handled correctly         1.       Mixed well to avoid clotting         I.       Verify medications/treatments patient is receiving are not known to interfere per Cartridge IFU         Note:       Analyzer is suspected only when multiple unexpected results are generated on a specific serial number compare to different analyzer(s) that generate expected results for the specific patient sample(s).         Resolution       IF incorrect sample type is used for i-STAT cartridge testing         IF the sample is collected with an incorrect anticoagulant       THEN the incident is resolved         IF the sample is not tested within the required time after collection per APOC literature       THEN the suspect cartridge lot(s) should be investigated         IF the patient results or cartridge type/lot number is still unknown after due diligence, PQA/TS will determine       THEN the cartridge lot(s) should be investigated                                                                                                    | 3. Capillary Tube:                                                              |                                                                  |
| i.       CHEWS+ cartridge: Use of a capiliary sample is not supported         b. Milking of collection site (finger, heel) may cause hemolysis         4.       Indwelling line: back flush line 5-6 times the volume of catheter, connectors and needle to avoid contamination         H.       Verify the patient sample is being handled correctly         1.       Mixed well to avoid clotting         I.       Verify medications/treatments patient is receiving are not known to interfere per Cartridge IFU         Note:       Analyzer is suspected only when multiple unexpected results are generated on a specific serial number compare to different analyzer(s) that generate expected results for the specific patient sample(s).         Resolution       IF incorrect sample type is used for i-STAT cartridge testing         IF the sample is collected with an incorrect anticoagulant       THEN the incident is resolved         IF the sample is not tested within the required time after collection per APOC literature       THEN the suspect cartridge lot(s) should be investigated         IF the patient results or cartridge type/ lot number is still unknown after due diligence, POA/TS will determine       THEN the cartridge lot(s) should be investigated                                                                                                    | a. Balanced heparin or lithium hepar                                            | n labeled for electrolyte measurement                            |
| <ol> <li>Indwelling line: back flush line 5-6 times the volume of catheter, connectors and needle to avoid contamination</li> <li>Verify the patient sample is being handled correctly         <ol> <li>Mixed well to avoid clotting</li> <li>Verify medications/treatments patient is receiving are not known to interfere per Cartridge IFU</li> </ol> </li> <li>Note: Analyzer is suspected only when multiple unexpected results are generated on a specific serial number compare to different analyzer(s) that generate expected results for the specific patient sample(s).         </li> <li>Resolution         <ol> <li>IF incorrect sample type is used for i-STAT cartridge testing</li> <li>IF the sample is collected with an incorrect anticoagulant</li> <li>IF the sample is not tested within the required time after collection per APOC literature</li> <li>IF the patient results or cartridge type/lot number is still unknown after due diligence, PQA/TS will determine</li> <li>THEN the cartridge lot(s) should be investigated                 <ul></ul></li></ol></li></ol>                                                                                                    | I. CHEW8+ cartridge: Use                                                        | of a capillary sample is not supported                           |
| 4. Indovering intelline back this hine 5-6 times the volume of catheter, connectors and neede to avoid containation         H. Verify the patient sample is being handled correctly         1. Mixed well to avoid clotting         I. Verify medications/treatments patient is receiving are not known to interfere per Cartridge IFU         Note: Analyzer is suspected only when multiple unexpected results are generated on a specific serial number compare to different analyzer(s) that generate expected results for the specific patient sample(s).         Resolution         IF incorrect sample type is used for i-STAT cartridge testing         IF the sample is collected with an incorrect anticoagulant         IF the sample is not tested within the required time after collection per APOC literature         THEN the suspect cartridge lot(s) should be investigated         • Classification is Complaint 1         IF the patient results or cartridge type/ lot number is still unknown after due diligence, PQA/TS will determine                                                                                                    | D. Milking of collection site (finger, no                                       | eel) may cause nemolysis                                         |
| H. Verify the patient sample is being handled correctly         1. Mixed well to avoid clotting         I. Verify medications/treatments patient is receiving are not known to interfere per Cartridge IFU         Note: Analyzer is suspected only when multiple unexpected results are generated on a specific serial number compare<br>to different analyzer(s) that generate expected results for the specific patient sample(s).         Resolution         IF incorrect sample type is used for i-STAT cartridge<br>testing         IF the sample is collected with an incorrect anticoagulant         IF the sample is not tested within the required time after<br>collection per APOC literature         IF the patient results or cartridge type/ lot number is still<br>unknown after due diligence, PQA/TS will determine                                                                                                    | 4. Indweining inter. back nush inte 5-6 times the                               | volume of catheter, connectors and needle to avoid               |
| 1.       Mixed well to avoid clotting         1.       Mixed well to avoid clotting         1.       Werify medications/treatments patient is receiving are not known to interfere per Cartridge IFU         Note: Analyzer is suspected only when multiple unexpected results are generated on a specific serial number compare to different analyzer(s) that generate expected results for the specific patient sample(s).         Resolution         IF incorrect sample type is used for i-STAT cartridge testing         THEN the incident is resolved         IF the sample is collected with an incorrect anticoagulant       THEN the incident is resolved         IF the sample is not tested within the required time after collection per APOC literature       THEN the suspect cartridge lot(s) should be investigated         IF the patient results or cartridge type/ lot number is still unknown after due diligence, PQA/TS will determine       THEN the cartridge lot(s) should be investigated                                                                                                    | H Verify the natient sample is being handled correctly                          |                                                                  |
| I.       Verify medications/treatments patient is receiving are not known to interfere per Cartridge IFU         Note:       Analyzer is suspected only when multiple unexpected results are generated on a specific serial number compare to different analyzer(s) that generate expected results for the specific patient sample(s).         Resolution       IF incorrect sample type is used for i-STAT cartridge testing         IF incorrect sample type is used for i-STAT cartridge       THEN the incident is resolved         IF the sample is collected with an incorrect anticoagulant       THEN the incident is resolved         IF the sample is not tested within the required time after collection per APOC literature       THEN the suspect cartridge lot(s) should be investigated         IF the patient results or cartridge type/ lot number is still unknown after due diligence, PQA/TS will determine       THEN the cartridge lot(s) should be investigated                                                                                                    | 1 Mixed well to avoid clotting                                                  |                                                                  |
| Note:       Analyzer is suspected only when multiple unexpected results are generated on a specific serial number compare to different analyzer(s) that generate expected results for the specific patient sample(s).         Resolution       IF incorrect sample type is used for i-STAT cartridge testing       THEN the incident is resolved         IF incorrect sample type is used for i-STAT cartridge testing       THEN the incident is resolved       Classification is Complaint 1         IF the sample is collected with an incorrect anticoagulant       THEN the incident is resolved       Classification is Complaint 1         IF the sample is not tested within the required time after collection per APOC literature       THEN the suspect cartridge lot(s) should be investigated         IF the patient results or cartridge type/ lot number is still unknown after due diligence, PQA/TS will determine       THEN the cartridge lot(s) should be investigated                                                                                                    | I. Verify medications/treatments patient is receiving are                       | not known to interfere per Cartridge IFU                         |
| Note: Analyzer is suspected only when multiple unexpected results are generated on a specific serial number compare to different analyzer(s) that generate expected results for the specific patient sample(s).         Resolution         IF incorrect sample type is used for i-STAT cartridge testing       THEN the incident is resolved         IF the sample is collected with an incorrect anticoagulant       Classification is Complaint 1         IF the sample is not tested within the required time after collection per APOC literature       THEN the suspect cartridge lot(s) should be investigated         IF the patient results or cartridge type/ lot number is still unknown after due diligence, PQA/TS will determine       THEN the cartridge lot(s) should be investigated                                                                                                    | ······································                                          |                                                                  |
| to different analyzer(s) that generate expected results for the specific patient sample(s).         Resolution         IF incorrect sample type is used for i-STAT cartridge testing         THEN the incident is resolved         • Classification is Complaint 1         Clo66 will be added as supplemental code         IF the sample is collected with an incorrect anticoagulant         IF the sample is not tested within the required time after collection per APOC literature         IF the patient results or cartridge type/ lot number is still unknown after due diligence, PQA/TS will determine                                                                                                    | <b>Note:</b> Analyzer is suspected only when multiple unexpecte                 | d results are generated on a specific serial number compared     |
| Resolution       THEN the incident is resolved         IF incorrect sample type is used for i-STAT cartridge testing       THEN the incident is resolved         IF the sample is collected with an incorrect anticoagulant       THEN the incident is resolved         IF the sample is collected with an incorrect anticoagulant       THEN the incident is resolved         IF the sample is not tested within the required time after collection per APOC literature       THEN the suspect cartridge lot(s) should be investigated         IF the patient results or cartridge type/ lot number is still unknown after due diligence, PQA/TS will determine       THEN the cartridge lot(s) should be investigated                                                                                                    | to different analyzer(s) that generate expected results for t                   | he specific patient sample(s).                                   |
| IF incorrect sample type is used for i-STAT cartridge<br>testingTHEN the incident is resolved<br>• Classification is Complaint 1<br>C1066 will be added as supplemental codeIF the sample is collected with an incorrect anticoagulantTHEN the incident is resolved<br>• Classification is Complaint 1IF the sample is not tested within the required time after<br>collection per APOC literatureTHEN the suspect cartridge lot(s) should be investigated<br>• Classification is Complaint 2IF the patient results or cartridge type/ lot number is still<br>unknown after due diligence, PQA/TS will determineTHEN the cartridge lot(s) should be investigated<br>• Classification is Complaint 2                                                                                                    | Resolution                                                                      |                                                                  |
| testing• Classification is Complaint 1<br>C1066 will be added as supplemental codeIF the sample is collected with an incorrect anticoagulantTHEN the incident is resolved<br>• Classification is Complaint 1IF the sample is not tested within the required time after<br>collection per APOC literatureTHEN the suspect cartridge lot(s) should be investigated<br>• Classification is Complaint 2IF the patient results or cartridge type/ lot number is still<br>unknown after due diligence, PQA/TS will determineTHEN the cartridge lot(s) should be investigated<br>• Classification is Complaint 2                                                                                                    | IF incorrect sample type is used for i-STAT cartridge                           | THEN the incident is resolved                                    |
| IF the sample is collected with an incorrect anticoagulant       THEN the incident is resolved         IF the sample is not tested within the required time after collection per APOC literature       THEN the suspect cartridge lot(s) should be investigated         IF the patient results or cartridge type/ lot number is still unknown after due diligence, PQA/TS will determine       THEN the cartridge lot(s) should be investigated                                                                                                    | testing                                                                         | Classification is Complaint 1                                    |
| IF the sample is collected with an incorrect anticoagulant       THEN the incident is resolved         IF the sample is not tested within the required time after collection per APOC literature       THEN the suspect cartridge lot(s) should be investigated         IF the patient results or cartridge type/ lot number is still unknown after due diligence, PQA/TS will determine       THEN the cartridge lot(s) should be investigated                                                                                                    |                                                                                 | C1066 will be added as supplemental code                         |
| IF the sample is collected with an incorrect anticoagulant       IF the incident is resolved         IF the sample is not tested within the required time after collection per APOC literature       THEN the suspect cartridge lot(s) should be investigated         IF the patient results or cartridge type/ lot number is still unknown after due diligence, PQA/TS will determine       THEN the cartridge lot(s) should be investigated                                                                                                    | IF the complete collected with an incorrect entire endert                       | TUEN the incident is received                                    |
| <ul> <li>Classification is Complaint 1</li> <li>IF the sample is not tested within the required time after collection per APOC literature</li> <li>IF the patient results or cartridge type/ lot number is still unknown after due diligence, PQA/TS will determine</li> <li>Classification is Complaint 1</li> <li>THEN the suspect cartridge lot(s) should be investigated</li> <li>Classification is Complaint 2</li> </ul>                                                                                                    | <b>IF</b> the sample is collected with an incorrect anticoagulant               | THEN the incident is resolved                                    |
| IF the sample is not tested within the required time after<br>collection per APOC literatureTHEN the suspect cartridge lot(s) should be investigated<br>• Classification is Complaint 2IF the patient results or cartridge type/ lot number is still<br>unknown after due diligence, PQA/TS will determineTHEN the cartridge lot(s) should be investigated<br>• Classification is Complaint 2                                                                                                    |                                                                                 | Classification is <b>Complaint 1</b>                             |
| collection per APOC literature       • Classification is Complaint 2         IF the patient results or cartridge type/ lot number is still unknown after due diligence, PQA/TS will determine       • Classification is Complaint 2                                                                                                    | IF the sample is not tested within the required time after                      | THEN the suspect cartridge lot(s) should be investigated         |
| IF the patient results or cartridge type/ lot number is still<br>unknown after due diligence, PQA/TS will determine • Classification is <b>Complaint 2</b>                                                                                                    | collection per APOC literature                                                  | Classification is Complaint 2                                    |
| IF the patient results or cartridge type/ lot number is still<br>unknown after due diligence, PQA/TS will determine • Classification is <b>Complaint 2</b>                                                                                                    |                                                                                 |                                                                  |
| unknown after due diligence, PQA/TS will determine • Classification is <b>Complaint 2</b>                                                                                                    | IF the patient results or cartridge type/ lot number is still                   | <b>THEN</b> the cartridge lot(s) should be investigated          |
|                                                                                                    | unknown after due diligence, PQA/TS will determine                              | Classification is Complaint 2                                    |
| cartridge lot number via internal systems                                                                                                    | cartridge lot number via internal systems                                       |                                                                  |
| IF unexpected patient results are reported and incorrect THEN the suspect cartridge lot(s) should be investigated                                                                                                    | IF unexpected patient results are reported and incorrect                        | <b>THEN</b> the suspect cartridge lot(s) should be investigated  |
| in an expected participation are reported and monitorical interaction subject carried by should be investigated                                                                                                    | sample type and anticoagulant use is ruled out                                  | Classification is Complaint 2                                    |

|                      | Document Type: Reference Document |                   |
|----------------------|-----------------------------------|-------------------|
|                      | DOCUMENT NUMBER                   | DOCUMENT REVISION |
| Abbott Point of Care | REF-1151                          | C                 |
|                      | EFFECTIVE DATE                    | PAGE              |
|                      | 27-Jan-2021                       | 232 of 363        |
| i-STAT Support Guide |                                   |                   |

| Complaint                 | Description                                                                                                    |
|---------------------------|----------------------------------------------------------------------------------------------------|
| Base Excess (BE)          | Patient's Base Excess (BE) results from the i-STAT system are not what the customer was expecting. i-STAT results do not  |
| <b>Unexpected Patient</b> | match the patient's clinical picture or are different when compared to lab instrument results, other i-STAT results or i- |
| Results                   | STAT retest results                                                                                                    |
|                           |                                                                                                    |
| Answer pRE                | Note: The prompts should be used to collect information during the initial call/contact as applicable to complaint        |
| questions!                | Prompts for Meaningful Data Collection                                                                                    |
|                           | Cartridge type and lot number used:                                                                                       |
| RW Code: C1515            | Why is the i-STAT result considered to be discrepant/unexpected:                                                          |
|                           |                                                                                                    |
| Synonyms: i-STAT          | Unexpected Results Table                                                                                                  |
| results - high, low,      |                                                                                                    |
| discrepant, not           | All results from i-STAT cartridge (can request a results printout or picture of the i-STAT results):                      |
| reliable, different,      | Was the patient sample retested on a new i-STAT cartridge?                                                                |
| cannot trust              |                                                                                                    |
|                           | Name of the comparative lab instrument (if applicable):                                                                   |
|                           | What calculation was used on comparative instrument (if applicable):                                                      |
|                           | Cortridge storage information:                                                                                            |
|                           | Cartridge storage information:                                                                                            |
|                           | Cartridge nationing information.                                                                                          |
|                           | Ale califinges available to be returned for investigation.                                                                |
|                           | Controls tested on the i-STAT cartridges and acceptable:                                                                  |
|                           |                                                                                                    |
|                           | Patient sample type used:                                                                                                 |
|                           | How is sample collected?                                                                                                  |
|                           | Collection device (syringe, evacuated tube, capillary):                                                                   |
|                           | Type of anticoagulant used in the collection device:                                                                      |
|                           | Collection device filled to labeled capacity:                                                                             |
|                           | Sample mixed thoroughly:                                                                                                  |
|                           | Sample hemolysis detected:                                                                                                |
|                           | Sample clotting detected:                                                                                                 |
|                           | Transfer device used for loading the patient sample to the cartridge:                                                     |
|                           | i-STAT Analyzer Serial Number(s):                                                                                         |
|                           | Base Excess (BEecf or BEh) customization setting on analyzer:                                                             |
|                           |                                                                                                    |
|                           | Patient information:                                                                                                    |
|                           | Age and gender:                                                                                                    |
|                           | Current Diagnosis:                                                                                                    |
|                           | Clinical symptoms at presentation):                                                                                       |
|                           | Current Medications:                                                                                                    |
|                           | Results from other tests/procedures performed:                                                                            |
|                           | Date and time admitted:                                                                                                   |
|                           | Date and time discharged:                                                                                                 |
|                           | What was impact to patient?                                                                                               |
|                           | If patient treatment was based on lab results, what was the treatment?                                                    |
|                           | Troubleshooting                                                                                                    |
|                           | A. Verity reason for considering the i-STAT Base Excess results to be unexpected/different                                |
|                           | B. Verify if the i-STAT test was repeated                                                                                 |
|                           | C. Collect information for the results table ( <u>Appendix F</u> )                                                        |
|                           | D. Verity sample type used                                                                                                |
|                           | 1. Must be whole blood                                                                                                    |

|                                         | Do                                                                                                    | Document Type: Reference Document                                                                                                    |                            |
|-----------------------------------------|----------------------------------------------------------------------------------------------------|----------------------------------------------------------------------------------------------------|----------------------------|
|                                         | DOCUMENT NUM                                                                                                    | MBER DOCUMENT REVISION                                                                                                    |                            |
| Abbott Point of Care                    | REF-1151                                                                                                    | С                                                                                                    |                            |
|                                         | EFFECTIVE DAT                                                                                                    | ATE PAGE                                                                                                    |                            |
|                                         | 27-Jan-2021                                                                                                    | 1 233 of 363                                                                                                    |                            |
| i-STAT Support Guide                    |                                                                                                    |                                                                                                    |                            |
|                                         |                                                                                                    |                                                                                                    |                            |
|                                         |                                                                                                    |                                                                                                    |                            |
| E. Verif<br>F. Verif<br>imm<br>G. Verif | <ol> <li>If something other than whole blood is us review intended use per Cartridge IFU (ad y anticoagulant used for sample collection by the patient sample is being tested within 10 rediately if testing samples collected without an y that the patient sample is being collected cor</li> <li>Evacuated Tubes:         <ul> <li>a. Plain (no anticoagulant) or lithin</li> <li>b. Fill tubes to labeled capacity. Ir</li> <li>Syringe:                  <ul> <li>a. Plain (no anticoagulant) or lithin</li> <li>i. Blue CG4+ cartridge: supported in US</li> <li>b. Fill tubes to labeled capacity. Ir</li> <li>Syringe:</li></ul></li></ul></li></ol> | <ul> <li>ised for testing, advised customer of correct sample type and idd <u>C1066</u>)</li> <li>iminutes of collection if testing anticoagulated samples or inticoagulant orrectly</li> <li>ium heparin (green top tube)</li> <li>: Use of a sample collected without an anticoagulant is not</li> <li>Incorrect filling leads to higher heparin-to-blood ratios</li> <li>ium heparin or balanced heparin</li> <li>: Use of a sample collected without an anticoagulant is not</li> </ul> | nd<br>nt<br>nt<br>i ratios |
| H. Verif<br>I. Verif<br><b>Note:</b> An | <ul> <li>a. Balanced heparin or lithium heparin labeled for electrolyte measurement <ol> <li>Blue CG4+ cartridge: Use of a capillary sample is not supported</li> <li>Milking of collection site (finger, heel) may cause hemolysis</li> </ol> </li> <li>4. Indwelling line: back flush line 5-6 times the volume of catheter, connectors and needle to avoid contamination</li> <li>H. Verify the patient sample is being handled correctly <ol> <li>Mixed well to avoid clotting</li> </ol> </li> <li>1. Verify medications/treatments patient is receiving are not known to interfere per Cartridge IFU</li> </ul>                                        |                                                                                                    | npared                     |
| to differe                              | nt analyzer(s) that generate expected results for                                                                                                    | for the specific patient sample(s).                                                                                                    | iparcu                     |
| Resolutio                               | n                                                                                                    |                                                                                                    |                            |
| IF incorre<br>testing                   | ct sample type is used for i-STAT cartridge                                                                                                    | <ul> <li>THEN the incident is resolved</li> <li>Classification is Complaint 1</li> <li>C1066 will be added as supplemental code</li> </ul>                                                                                                    |                            |
| IF the san                              | nple is collected with an incorrect anticoagulan                                                                                                    | nt <b>THEN</b> the incident is resolved<br>• Classification is <b>Complaint 1</b>                                                                                                    |                            |
| IF the san collection                   | nple is not tested within the required time after<br>per APOC literature                                                                                                    | er THEN the suspect cartridge lot(s) should be investigated <ul> <li>Classification is Complaint 2</li> </ul>                                                                                                    | ated                       |
| IF the pat<br>unknown<br>cartridge      | ient results or cartridge type/ lot number is stil<br>after due diligence, PQA/TS will determine<br>lot number via internal systems                                                                                                    | ill       THEN the cartridge lot(s) should be investigated         •       Classification is Complaint 2                                                                                                    |                            |
| IF unexpe<br>sample ty                  | ected patient results are reported and incorrect<br>ope and anticoagulant use is ruled out                                                                                                    | THEN the suspect cartridge lot(s) should be investigated         • Classification is Complaint 2                                                                                                    | ated                       |

|                      | Document Type: Reference Document |                   |
|----------------------|-----------------------------------|-------------------|
|                      | DOCUMENT NUMBER                   | DOCUMENT REVISION |
| Abbott Point of Care | REF-1151                          | C                 |
|                      | EFFECTIVE DATE                    | PAGE              |
|                      | 27-Jan-2021                       | 234 of 363        |
| i-STAT Support Guide |                                   |                   |

| Complaint            | Description                                                                                                    |
|----------------------|----------------------------------------------------------------------------------------------------|
| sO2 Unexpected       | Patient's sO2 results from the i-STAT system are not what the customer was expecting. i-STAT results do not match the      |
| Patient Results      | patient's clinical picture or are different when compared to lab instrument results, other i-STAT results or i-STAT retest |
|                      | results                                                                                                    |
| Answer pRE           |                                                                                                    |
| questions!           | Note: The prompts should be used to collect information during the initial call/contact as applicable to complaint         |
|                      | Prompts for Meaningful Data Collection                                                                                     |
| RW Code: C1516       | Cartridge type and lot number used:                                                                                        |
|                      | Why is the i-STAT result considered to be discrepant/unexpected:                                                           |
| Synonyms: i-STAT     |                                                                                                    |
| results - high, low, | Unexpected Results Table                                                                                                   |
| discrepant, not      |                                                                                                    |
| reliable, different, | All results from i-STAT cartridge (can request a results printout or picture of the i-STAT results):                       |
| cannot trust         | Was the patient sample retested on a new i-STAT cartridge?                                                                 |
|                      |                                                                                                    |
|                      | Name of the comparative lab instrument (if applicable):                                                                    |
|                      | Contridge storege information                                                                                              |
|                      | Cartridge bandling information:                                                                                            |
|                      | Are cartridges available to be returned for investigation:                                                                 |
|                      |                                                                                                    |
|                      | Controls tested on the i-STAT cartridges and accentable.                                                                   |
|                      |                                                                                                    |
|                      | Patient sample type used):                                                                                                 |
|                      | How is sample collected?                                                                                                   |
|                      | Collection device (syringe, evacuated tube, capillary):                                                                    |
|                      | Type of anticoagulant used in the collection device:                                                                       |
|                      | Collection device filled to labeled capacity:                                                                              |
|                      | Sample mixed thoroughly:                                                                                                   |
|                      | Sample hemolysis detected:                                                                                                 |
|                      | Sample clotting detected:                                                                                                  |
|                      | Transfer device used for loading the patient sample to the cartridge:                                                      |
|                      |                                                                                                    |
|                      | i-STAT Analyzer Serial Number(s):                                                                                          |
|                      |                                                                                                    |
|                      | Patient information:                                                                                                    |
|                      | Age and gender:                                                                                                    |
|                      | Current Diagnosis:                                                                                                    |
|                      | Clinical symptoms at presentation):                                                                                        |
|                      | Current ineulations.                                                                                                    |
|                      | Results from other tests/procedures performed.                                                                             |
|                      | Date and time discharged:                                                                                                  |
|                      | What was impact to patient?                                                                                                |
|                      | If nations treatment was based on lab results, what was the treatment?                                                     |
|                      | Troubleshooting                                                                                                    |
|                      | A. Verify reason for considering the i-STAT sO2 results to be unexpected/different                                         |
|                      | B. Verify if the i-STAT test was repeated                                                                                  |
|                      | C. Collect information for the results table (Appendix F)                                                                  |
|                      | D. Verify sample type used                                                                                                 |
|                      | 1. Must be whole blood                                                                                                    |
|                      | 2. If something other than whole blood is used for testing, advised customer of correct sample type and                    |
|                      | review intended use per Cartridge IFU (add <u>C1066</u> )                                                                  |
|                      |                                                                                                    |

|                                       | Document Type: Reference Document                                                 |                                                                           |      |
|---------------------------------------|-----------------------------------------------------------------------------------|---------------------------------------------------------------------------|------|
|                                       | DOCUMENT NUMBER                                                                   | R DOCUMENT REVISION                                                       |      |
| Abbott Point of Care                  | REF-1151                                                                          | С                                                                         |      |
|                                       | EFFECTIVE DATE                                                                    | PAGE                                                                      |      |
|                                       | 27-Jan-2021                                                                       | 235 of 363                                                                |      |
| i-STAT Support Guide                  |                                                                                   |                                                                           |      |
|                                       |                                                                                   |                                                                           |      |
|                                       |                                                                                   |                                                                           |      |
| E Verify anticoagula                  | nt used for sample collection                                                     |                                                                           |      |
| F. Verify the patient                 | sample is being tested within 10 min                                              | utes of collection if testing anticoagulated samples or                   |      |
| immediately if tes                    | ting samples collected without antico                                             | agulant                                                                   |      |
| G. Verify that the pat                | ient sample is being collected correct                                            | tly                                                                       |      |
| 1. Evacuat                            | ed Tubes:                                                                         | ,                                                                         |      |
| a                                     | . Plain (no anticoagulant) or lithium ł                                           | neparin (green top tube)                                                  |      |
|                                       | i. Blue CG4+ cartridge: Use                                                       | of a sample collected without an anticoagulant is not                     |      |
|                                       | supported in US                                                                   |                                                                           |      |
| l t                                   | <ol> <li>Fill tubes to labeled capacity. Incor</li> </ol>                         | rect filling leads to higher heparin-to-blood ratios                      |      |
| 2. Syringe:                           |                                                                                   |                                                                           |      |
| a a a a a a a a a a a a a a a a a a a | n. Plain (no anticoagulant) or lithium l                                          | neparin or balanced heparin                                               |      |
|                                       | i. Blue CG4+ cartridge: Use of a sample collected without an anticoagulant is not |                                                                           |      |
|                                       | supported in US                                                                   |                                                                           |      |
|                                       | <ol> <li>Fill heparin syringes to labeled capa</li> </ol>                         | icity. Incorrect filling leads to higher heparin-to-blood rat             | .10S |
| 3. Capillary                          | / TUDE:<br>Palancod honorin or lithium honori                                     | a labeled for electrolyte measurement                                     |      |
| c                                     | i. Blue CG4+ cartridge: Lise                                                      | of a capillary sample is not supported                                    |      |
|                                       | Milking of collection site (finger be                                             | el) may cause hemolysis                                                   |      |
| 4 Indwelli                            | ng line: back flush line 5-6 times the                                            | volume of catheter, connectors and needle to avoid                        |      |
| contami                               | nation<br>sample is being handled correctly<br>ell to avoid clotting              |                                                                           |      |
| H. Verify the patient                 |                                                                                   |                                                                           |      |
| 1. Mixed w                            |                                                                                   |                                                                           |      |
| I. Verify medication                  | s/treatments patient is receiving are                                             | atments patient is receiving are not known to interfere per Cartridge IFU |      |
|                                       |                                                                                   |                                                                           |      |
| Note: Analyzer is susp                | ected only when multiple unexpected                                               | I results are generated on a specific serial number compa                 | red  |
| to different analyzer(s)              | that generate expected results for th                                             | e specific patient sample(s).                                             |      |
| Resolution                            |                                                                                   |                                                                           |      |
| IF incorrect sample typ               | e is used for i-STAT cartridge                                                    | THEN the incident is resolved                                             |      |
| testing                               |                                                                                   | Classification is <b>Complaint 1</b>                                      |      |
|                                       |                                                                                   | <u>C1066</u> will be added as supplemental code                           |      |
| IF the sample is collect              | ed with an incorrect anticoagulant                                                | THEN the incident is resolved                                             |      |
|                                       |                                                                                   | <ul> <li>Classification is Complaint 1</li> </ul>                         |      |
|                                       | and the second state of the                                                       |                                                                           | -1   |
| IF the sample is not tes              | ted within the required time after                                                | THEN the suspect cartridge lot(s) should be investigated                  | Ľ    |
| collection per APOC life              | erature                                                                           | Classification is <b>complaint 2</b>                                      |      |
| IF the patient results of             | r cartridge type/ lot number is still                                             | THEN the cartridge lot(s) should be investigated                          |      |
| unknown after due dili                | gence, PQA/TS will determine                                                      | <ul> <li>Classification is Complaint 2</li> </ul>                         |      |
| cartridge lot number vi               | a internal systems                                                                |                                                                           |      |
| IF unexpected patients                | results are reported and incorrect                                                | THEN the suspect cartridge lot(s) should be investigated                  | d    |
| sample type and antico                | agulant use is ruled out                                                          | Classification is Complaint 2                                             | -    |
| sumple type and antice                |                                                                                   |                                                                           |      |

|                      | Document Type: Reference Document |                   |
|----------------------|-----------------------------------|-------------------|
|                      | DOCUMENT NUMBER                   | DOCUMENT REVISION |
| Abbott Point of Care | REF-1151                          | C                 |
|                      | EFFECTIVE DATE                    | PAGE              |
|                      | 27-Jan-2021                       | 236 of 363        |
| i-STAT Support Guide |                                   |                   |

| Complaint            | Description                                                                                                    |
|----------------------|----------------------------------------------------------------------------------------------------|
| HCO3 (Bicarbonate)   | Patient's bicarbonate (HCO3) results from the i-STAT system are not what the customer was expecting. i-STAT results |
| Unexpected Patient   | do not match the patient's clinical picture or are different when compared to lab instrument results, other i-STAT  |
| Results              | results or i-STAT retest results                                                                                    |
|                      |                                                                                                    |
| Answer pRE           | Note: The prompts should be used to collect information during the initial call/contact as applicable to complaint  |
| questions!           | Prompts for Meaningful Data Collection                                                                              |
|                      | Cartridge type and lot number used:                                                                                 |
| RW Code: C1517       | Why is the i-STAT result considered to be discrepant/unexpected:                                                    |
|                      |                                                                                                    |
| Synonyms: i-STAT     | Unexpected Results Table                                                                                            |
| results - high, low, |                                                                                                    |
| discrepant, not      | All results from i-STAT cartridge (can request a results printout or picture of the i-STAT results):                |
| reliable, different, | Was the patient sample retested on a new i-STAT cartridge?                                                          |
| cannot trust         |                                                                                                    |
|                      | Name of the comparative lab instrument (if applicable):                                                             |
|                      |                                                                                                    |
|                      | Cartridge storage information:                                                                                      |
|                      | Cartridge handling information:                                                                                     |
|                      | Are cartridges available to be returned for investigation:                                                          |
|                      |                                                                                                    |
|                      | Controls tested on the I-STAT cartridges and acceptable:                                                            |
|                      | Datient completion used                                                                                             |
|                      | Patient sample type used:                                                                                           |
|                      | Collection device (swinge, everywated tube, capillary):                                                             |
|                      | Turne of anticeagulant used in the collection device:                                                               |
|                      | Collection device filled to labolad capacity:                                                                       |
|                      | Sample mixed theroughly:                                                                                            |
|                      | Sample hemolysis detected                                                                                           |
|                      | Sample flotting detected:                                                                                           |
|                      | Transfer device used for loading the patient sample to the cartridge:                                               |
|                      |                                                                                                    |
|                      | i-STAT Analyzer Serial Number(s):                                                                                   |
|                      |                                                                                                    |
|                      | Patient information:                                                                                                |
|                      | Age and gender:                                                                                                    |
|                      | Current Diagnosis:                                                                                                  |
|                      | Clinical symptoms at presentation:                                                                                  |
|                      | Current Medications:                                                                                                |
|                      | Results from other tests/procedures performed:                                                                      |
|                      | Date and time admitted:                                                                                             |
|                      | Date and time discharged:                                                                                           |
|                      | What was impact to patient?                                                                                         |
|                      | If patient treatment was based on lab results, what was the treatment?                                              |
|                      | Troubleshooting                                                                                                    |
|                      | A. Verity reason for considering the i-STAT Bicarbonate (HCO3) results to be unexpected/different                   |
|                      | B. Verity if the i-STAT test was repeated                                                                           |
|                      | C. Collect information for the results table ( <u>Appendix F</u> )                                                  |
|                      | D. Verity sample type used                                                                                          |
|                      | 1. Must be whole blood                                                                                              |
|                      | 2. It something other than whole blood is used for testing, advised customer of correct sample type and             |
|                      | review intended use per Cartridge IFU (add <u>C1066</u> )                                                           |

|                          | Document Type: Reference Document                                                                        |                                                                                 |                                           |
|--------------------------|----------------------------------------------------------------------------------------------------|---------------------------------------------------------------------------------|-------------------------------------------|
|                          | DOCUMENT NUMBER                                                                                          | 2                                                                               | DOCUMENT REVISION                         |
| Abbott Point of Care     | REF-1151                                                                                                 |                                                                                 | С                                         |
|                          | EFFECTIVE DATE                                                                                           |                                                                                 | PAGE                                      |
|                          | 27-Jan-2021                                                                                              |                                                                                 | 237 of 363                                |
| i-STAT Support Guide     |                                                                                                    |                                                                                 |                                           |
|                          |                                                                                                    |                                                                                 |                                           |
|                          |                                                                                                    |                                                                                 |                                           |
| E. Verify anticoagula    | nt used for sample collection                                                                            |                                                                                 |                                           |
| F. Verify the patient    | sample is being tested within 10 min                                                                     | nutes of collection if t                                                        | esting anticoagulated samples or          |
| immediately if tes       | ting samples collected without antic                                                                     | oagulant                                                                        |                                           |
| G. Verify that the part  | tient sample is being collected corre-                                                                   | ctly                                                                            |                                           |
| I. Evacuat               | ed Tubes:<br>Plain (no anticoagulant) or lithium                                                         | henarin (green ton tu                                                           | ube)                                      |
|                          | i. Blue CG4+ cartridge: Us                                                                               | e of a sample collect                                                           | ed without an anticoagulant is not        |
|                          | supported in US                                                                                          |                                                                                 |                                           |
| t                        | p. Fill tubes to labeled capacity. Und                                                                   | erfilled tubes decreas                                                          | e HCO3. Incorrect filling leads to        |
|                          | higher heparin-to-blood ratios                                                                           |                                                                                 | -                                         |
| 2. Syringe:              |                                                                                                    |                                                                                 |                                           |
| a                        | a. Plain (no anticoagulant) or lithium                                                                   | heparin or balanced                                                             | heparin                                   |
|                          | I. Blue CG4+ cartridge: Us                                                                               | e of a sample collect                                                           | ed without an anticoagulant is not        |
|                          | Supported in US<br>Fill benarin syringes to labeled can                                                  | acity Incorrect filling                                                         | t leads to higher henarin-to-blood ratios |
| 3. Capillary             | / Tube:                                                                                                  |                                                                                 |                                           |
|                          | a. Balanced heparin or lithium hepar                                                                     | in labeled for electrol                                                         | yte measurement                           |
|                          | i. Blue CG4+ cartridge: Us                                                                               | e of a capillary samp                                                           | ,<br>le is not supported                  |
| t t                      | <ol> <li>Milking of collection site (finger, h</li> </ol>                                                | eel) may cause hemol                                                            | lysis                                     |
| 4. Indwelli              | ng line: back flush line 5-6 times the                                                                   | volume of catheter,                                                             | connectors and needle to avoid            |
| contami                  | nation                                                                                                   |                                                                                 |                                           |
| H. Verify the patient    | sample is being handled correctly                                                                        | s being handled correctly<br>decrease HCO3<br>vith pipet when filling cartridge |                                           |
| 2. Avoid bu              | ubbling with pipet when filling cartri                                                                   |                                                                                 |                                           |
| 3. Mixed w               | vell to avoid clotting<br>s/treatments patient is receiving are not known to interfere per Cartridge IFU |                                                                                 |                                           |
| I. Verify medication     |                                                                                                    |                                                                                 |                                           |
|                          |                                                                                                    |                                                                                 |                                           |
| Note: Analyzer is susp   | ected only when multiple unexpecte                                                                       | d results are generate                                                          | ed on a specific serial number            |
| compared to different    | analyzer(s) that generate expected r                                                                     | esults for the specific                                                         | patient sample(s).                        |
| IF incorrect sample typ  | e is used for i-STAT cartridge                                                                           | THEN the incident is                                                            | resolved                                  |
| testing                  | e is ascarior i strat cartiluge                                                                          | Classificat                                                                     | ion is <b>Complaint 1</b>                 |
| county                   |                                                                                                    | C1066 will be added                                                             | l as supplemental code                    |
| IE the completic collect | ed with an incorrect anticoagulant                                                                       | THEN the incident is                                                            | resolved                                  |
| ir the sample is collect | ea with an incorrect anticoaguiant                                                                       |                                                                                 | ion is <b>Complaint 1</b>                 |
|                          |                                                                                                    |                                                                                 |                                           |
| IF the sample is not tes | ted within the required time after                                                                       | THEN the suspect ca                                                             | artridge lot(s) should be investigated    |
| collection per APOC lite | erature                                                                                                  | <ul> <li>Classificat</li> </ul>                                                 | ion is <b>Complaint 2</b>                 |
| IF the patient results o | r cartridge type/ lot number is still                                                                    | THEN the cartridge                                                              | lot(s) should be investigated             |
| unknown after due dili   | gence, PQA/TS will determine                                                                             | Classificat                                                                     | ion is <b>Complaint 2</b>                 |
| cartridge lot number vi  | a internal systems                                                                                       |                                                                                 |                                           |
| IF unexpected patient    | results are reported and incorrect                                                                       | THEN the suspect ca                                                             | artridge lot(s) should be investigated    |
| sample type and antico   | agulant use is ruled out                                                                                 | Classificat                                                                     | ion is <b>Complaint 2</b>                 |
|                          | 3                                                                                                    | 0.000.1001                                                                      |                                           |

|                      | Document Type: Reference Document |                   |
|----------------------|-----------------------------------|-------------------|
|                      | DOCUMENT NUMBER                   | DOCUMENT REVISION |
| Abbott Point of Care | REF-1151                          | C                 |
|                      | EFFECTIVE DATE                    | PAGE              |
|                      | 27-Jan-2021                       | 238 of 363        |
| i-STAT Support Guide |                                   |                   |

| Complaint            | Description                                                                                                    |
|----------------------|----------------------------------------------------------------------------------------------------|
| Creatinine (Crea)    | Patient's creatinine (crea) results from the i-STAT system are not what the customer was expecting. i-STAT results do not |
| Unexpected Patient   | match the patient's clinical picture or are different when compared to lab instrument results, other i-STAT results or i- |
| Results              | STAT retest results                                                                                                    |
|                      |                                                                                                    |
| Answer nRF           | Note: The prompts should be used to collect information during the initial call/contact as applicable to complaint        |
| auestions!           | Prompts for Meaningful Data Collection                                                                                    |
| 4                    | Cartridge type and lot number used:                                                                                       |
| RW Code: C1518       | Why is the i-STAT result considered to be discrepant/unexpected:                                                          |
|                      |                                                                                                    |
| Synonyms: i-STAT     | Unexpected Results Table                                                                                                  |
| results - high, low, |                                                                                                    |
| discrepant, not      | All results from i-STAT cartridge (can request a results printout or picture of the i-STAT results):                      |
| reliable, different, | Was the patient sample retested on a new i-STAT cartridge?                                                                |
| cannot trust         | ·····                                                                                                    |
|                      | Name of the comparative lab instrument (if applicable):                                                                   |
|                      |                                                                                                    |
|                      | Cartridge storage information:                                                                                            |
|                      | Cartridge handling information:                                                                                           |
|                      | Are cartridges available to be returned for investigation:                                                                |
|                      |                                                                                                    |
|                      | Controls tested on the i-STAT cartridges and acceptable:                                                                  |
|                      |                                                                                                    |
|                      | Patient sample type used:                                                                                                 |
|                      | How is sample collected?                                                                                                  |
|                      | Collection device (syringe, evacuated tube, capillary):                                                                   |
|                      | Type of anticoagulant used in the collection device:                                                                      |
|                      | Collection device filled to labeled capacity:                                                                             |
|                      | Sample mixed thoroughly:                                                                                                  |
|                      | Sample hemolysis detected:                                                                                                |
|                      | Sample clotting detected:                                                                                                 |
|                      | Transfer device used for loading the patient sample to the cartridge:                                                     |
|                      |                                                                                                    |
|                      | i-STAT Analyzer Serial Number(s):                                                                                         |
|                      |                                                                                                    |
|                      | Patient information:                                                                                                    |
|                      | Age and gender:                                                                                                    |
|                      | Current Diagnosis:                                                                                                    |
|                      | Clinical symptoms at presentation:                                                                                        |
|                      | Current Medications:                                                                                                    |
|                      | Is patient taking hydroxyurea?                                                                                            |
|                      | Results from other tests/procedures performed:                                                                            |
|                      | Date and time admitted:                                                                                                   |
|                      | Date and time discharged:                                                                                                 |
|                      | What was impact to patient?                                                                                               |
|                      | If patient treatment was based on lab results, what was the treatment?                                                    |
|                      | Troubleshooting                                                                                                    |
|                      | A. Verity reason for considering the i-STAT Creatinine results to be unexpected/different                                 |
|                      | B. Verity if the i-STAT test was repeated                                                                                 |
|                      | C. Collect information for the results table ( <u>Appendix F</u> )                                                        |
|                      | D. Verity sample type used                                                                                                |
|                      | 1. Must be whole blood                                                                                                    |

|                           | Document Type: Reference Document                                                                                               |                                                                                   |  |
|---------------------------|----------------------------------------------------------------------------------------------------|-----------------------------------------------------------------------------------|--|
|                           | DOCUMENT NUMB                                                                                                    | ER DOCUMENT REVISION                                                              |  |
| Abbott Point of Care      | REF-1151                                                                                                    | C                                                                                 |  |
|                           | FFFECTIVE DATE                                                                                                    | PAGE                                                                              |  |
|                           | 27-Jan-2021                                                                                                    | 239 of 363                                                                        |  |
| i STAT Support Guido      | 27 3411 2021                                                                                                    | 235 01 505                                                                        |  |
|                           |                                                                                                    |                                                                                   |  |
|                           |                                                                                                    |                                                                                   |  |
|                           |                                                                                                    |                                                                                   |  |
| 2. If some                | thing other than whole blood is used                                                                                            | I for testing, advised customer of correct sample type and                        |  |
| E Verify anticeagul       | Intended use per Cartridge IFO (add )                                                                                           | <u>(1066</u> )                                                                    |  |
| E. Verify difficulture    | and used for sample collection                                                                                                  | nutes of collection if testing anticoagulated samples or                          |  |
| immediately if te         | sting samples collected without antic                                                                                           | nates of conection in testing anticoagulated samples of                           |  |
| G Verify that the na      | tient sample is being collected corre                                                                                           | ctly                                                                              |  |
| 1 Evacuat                 | ted Tubes:                                                                                                    |                                                                                   |  |
| 1. 20000                  | a Plain (no anticoagulant) or lithium                                                                                           | henarin (green ton tube)                                                          |  |
|                           | i. CHEM8+ cartridge: Use                                                                                                    | of a sample collected without an anticoagulant is not                             |  |
|                           | supported in US                                                                                                    |                                                                                   |  |
|                           | b. Fill tubes to labeled capacity. Inco                                                                                         | prrect filling leads to higher heparin-to-blood ratios                            |  |
| 2. Syringe                | : , ,                                                                                                    |                                                                                   |  |
|                           | a. Plain (no anticoagulant) or lithium                                                                                          | heparin or balanced heparin                                                       |  |
|                           | i. CHEM8+ cartridge: Use                                                                                                    | of a sample collected without an anticoagulant is not                             |  |
|                           | supported in US                                                                                                    |                                                                                   |  |
|                           | b. Fill heparin syringes to labeled cap                                                                                         | pacity. Incorrect filling leads to higher heparin-to-blood ratios                 |  |
| 3. Capillar               | y Tube:                                                                                                    |                                                                                   |  |
|                           | a. Balanced heparin or lithium hepar                                                                                            | in labeled for electrolyte measurement                                            |  |
|                           | i. CHEM8+ cartridge: Use                                                                                                    | e of a capillary sample is not supported                                          |  |
|                           | b. Milking of collection site (finger, h                                                                                        | <ul> <li>Milking of collection site (finger, heel) may cause hemolysis</li> </ul> |  |
| 4. Indwell                | ing line: back flush line 5-6 times the                                                                                         | e volume of catheter, connectors and needle to avoid                              |  |
| contam                    | ination                                                                                                    |                                                                                   |  |
| H. Verify the patient     | sample is being handled correctly                                                                                               |                                                                                   |  |
| 1. Mixed V                | ell to avoid clotting<br>(mantenantication in a static second biogeneration interference of Castellary 1511 (hadronymeneration) |                                                                                   |  |
| I. verify medication      | is/treatments patient is receiving are                                                                                          | e not known to interfere per Cartridge IFU ( <b>hydroxyurea will</b>              |  |
| Medication note: Hyd      | droxyurea is generic name and may h                                                                                             | e known by trade names (i.e. Drovia, Hydrea, etc.)                                |  |
| Wedication note. The      | aroxyurea is generic name and may c                                                                                             | e known by trade names (i.e. brokia, nydrea, etc.)                                |  |
| Note: Analyzer is susr    | pected only when multiple unexpected                                                                                            | ed results are generated on a specific serial number compared                     |  |
| to different analyzer(s   | ) that generate expected results for t                                                                                          | the specific patient sample(s).                                                   |  |
| Resolution                | ,                                                                                                    |                                                                                   |  |
| IF incorrect sample type  | pe is used for i-STAT cartridge                                                                                                 | THEN the incident is resolved                                                     |  |
| testing                   |                                                                                                    | Classification is <b>Complaint 1</b>                                              |  |
|                           |                                                                                                    | <u>C1066</u> will be added as supplemental code                                   |  |
| IF the sample is collect  | ted with an incorrect anticoagulant                                                                                             | THEN the incident is resolved                                                     |  |
|                           |                                                                                                    | Classification is Complaint 1                                                     |  |
|                           |                                                                                                    |                                                                                   |  |
| IF the sample is not te   | sted within the required time after                                                                                             | THEN the suspect cartridge lot(s) should be investigated                          |  |
| collection per APOC lit   | erature                                                                                                    | Classification is Complaint 2                                                     |  |
| IF the patient is taking  | Hydroxyurea with Crea                                                                                                    | THEN the incident is resolved                                                     |  |
| unexpected patient re     | sults                                                                                                    | Classification is <b>Complaint 1</b>                                              |  |
|                           |                                                                                                    |                                                                                   |  |
| IF the patient results of | or cartridge type/ lot number is still                                                                                          | THEN the cartridge lot(s) should be investigated                                  |  |
| unknown after due dil     | igence, PQA/IS will determine                                                                                                   | Classification is Complaint 2                                                     |  |
| cartridge lot number v    | na internal systems                                                                                                    |                                                                                   |  |
| IF unexpected patient     | results are reported and incorrect                                                                                              | <b>THEN</b> the suspect cartridge lot(s) should be investigated                   |  |
| sample type and antic     | oagulant use is ruled out                                                                                                    | Classification is <b>Complaint 2</b>                                              |  |
|                           | 0                                                                                                    |                                                                                   |  |

|                      | Document Type: Reference Document |                   |
|----------------------|-----------------------------------|-------------------|
|                      | DOCUMENT NUMBER                   | DOCUMENT REVISION |
| Abbott Point of Care | REF-1151                          | C                 |
|                      | EFFECTIVE DATE                    | PAGE              |
|                      | 27-Jan-2021                       | 240 of 363        |
| i-STAT Support Guide |                                   |                   |

| Complaint            | Description                                                                                                    |
|----------------------|----------------------------------------------------------------------------------------------------|
| ACT Celite (ACT C)   | Patient's ACT Celite results from the i-STAT system are not what the customer was expecting. i-STAT results do not        |
| Unexpected Patient   | match the patient's clinical picture or are different when compared to lab instrument results, other i-STAT results or i- |
| Results              | STAT retest results                                                                                                    |
|                      |                                                                                                    |
| Answer pRE           | Note: The prompts should be used to collect information during the initial call/contact as applicable to complaint        |
| questions!           | Prompts for Meaningful Data Collection                                                                                    |
|                      | Cartridge type and lot number used:                                                                                       |
| RW Code: C1519       | Why is the i-STAT result considered to be discrepant/unexpected:                                                          |
|                      |                                                                                                    |
| Synonyms: i-STAT     | Unexpected Results Table                                                                                                  |
| results - high, low, |                                                                                                    |
| discrepant, not      | Was the patient sample retested on a new i-STAT cartridge?                                                                |
| reliable, different, | Baseline ACT result for the patient:                                                                                      |
| cannot trust         | Was Heparin administered to the patient?                                                                                  |
|                      | The procedure being performed on the patient (if applicable):                                                             |
|                      | Heparin administration Dosage:                                                                                            |
|                      | Heparin administration (Date and Time):                                                                                   |
|                      | Heparin vendor and lot number:                                                                                            |
|                      | Heparin source:                                                                                                    |
|                      | Upperin reversel agent used (if applicable).                                                                              |
|                      | Heparin reversal agent used (if applicable):                                                                              |
|                      | Repartir reversal agent automistration, date and time (if applicable).                                                    |
|                      | Name of the comparative lab instrument (if applicable):                                                                   |
|                      |                                                                                                    |
|                      | Cartridge storage information:                                                                                            |
|                      | Cartridge handling information:                                                                                           |
|                      | Are cartridges available to be returned for investigation:                                                                |
|                      |                                                                                                    |
|                      | Controls tested on the i-STAT cartridges and acceptable:                                                                  |
|                      |                                                                                                    |
|                      | Patient sample type used:                                                                                                 |
|                      | How is sample collected?                                                                                                  |
|                      | Collection device (syringe, evacuated tube, capillary):                                                                   |
|                      | Type of anticoagulant used in the collection device:                                                                      |
|                      | Collection device filled to labeled capacity:                                                                             |
|                      | Sample mixed thoroughly:                                                                                                  |
|                      | Sample hemolysis detected:                                                                                                |
|                      | Sample clotting detected:                                                                                                 |
|                      | Transfer device used for loading the patient sample to the cartridge:                                                     |
|                      | i-STAT Analyzer Serial Number(s):                                                                                         |
|                      |                                                                                                    |
|                      | Patient information:                                                                                                    |
|                      | Age and gender:                                                                                                    |
|                      | Current Diagnosis:                                                                                                    |
|                      | Clinical symptoms at presentation:                                                                                        |
|                      | Current Medications:                                                                                                    |
|                      | Was patient on Low Molecular Weight Heparin (LMWH):                                                                       |
|                      | Results from other tests/procedures performed:                                                                            |
|                      | Date and time admitted:                                                                                                   |
|                      | Date and time discharged:                                                                                                 |

|                      | Document Type: Reference Document |                   |
|----------------------|-----------------------------------|-------------------|
|                      | DOCUMENT NUMBER                   | DOCUMENT REVISION |
| Abbott Point of Care | REF-1151                          | C                 |
|                      | EFFECTIVE DATE                    | PAGE              |
|                      | 27-Jan-2021                       | 241 of 363        |
| i-STAT Support Guide |                                   |                   |

What was impact to patient? If patient treatment was based on lab results, what was the treatment? Troubleshooting A. Verify reason for considering the i-STAT ACT results to be unexpected/different B. Verify if the i-STAT test was repeated C. Collect information for the results table (Appendix F) D. Verify intended use of the cartridge 1. i-STAT ACT test monitors heparin, not angiomax or other anticoagulants 2. If testing cartridge for any other reason, advise customer of intended use and review per CTI sheet (add C1066) E. Verify sample type used (whole blood) F. Verify no anticoagulant was used for sample collection G. Verify the patient sample is being tested immediately after collection H. Verify that the patient sample is being collected correctly 1. Evacuated Tubes: a. Plain (no anticoagulant) b. Must be plastic (glass activates clotting) 2. Syringe: a. Plain (no anticoagulant) b. Must be plastic (glass activates clotting) 3. Capillary Tube: not recommended Indwelling line: flushed with 5 mL of saline and the first 5 mL of blood or six dead space volumes of the 4. catheter should be discarded Verify the patient sample is being handled correctly I. 1. Transfer devices must be plastic and free of anticoagulant J. Verify test limitations per CTI sheet Note: Analyzer is suspected only when multiple unexpected results are generated on a specific serial number compared to different analyzer(s) that generate expected results for the specific patient sample(s). Resolution **IF** incorrect sample type is used for i-STAT cartridge testing THEN the incident is resolved Classification is Complaint 1 C1066 will be added as supplemental code THEN the incident is resolved **IF** the sample is collected with an incorrect anticoagulant Classification is **Complaint 1** ٠ IF the sample is not tested within the required time after THEN the suspect cartridge lot(s) should be investigated collection per APOC literature Classification is Complaint 2 IF patient is not receiving heparin for ACT unexpected **THEN** the suspect cartridge lot(s) should be investigated patient results Classification is Complaint 2 <u>C1066</u> will be added as supplemental code IF the patient results or cartridge type/ lot number is still **THEN** the cartridge lot(s) should be investigated unknown after due diligence, PQA/TS will determine Classification is Complaint 2 cartridge lot number via internal systems IF unexpected patient results are reported and incorrect **THEN** the suspect cartridge lot(s) should be investigated sample type and anticoagulant use is ruled out Classification is Complaint 2

i-STAT Support Guide REF-1151C Section 8.0

|                      | Document Type: Refe | rence Document    |
|----------------------|---------------------|-------------------|
|                      | DOCUMENT NUMBER     | DOCUMENT REVISION |
| Abbott Point of Care | REF-1151            | C                 |
|                      | EFFECTIVE DATE      | PAGE              |
|                      | 27-Jan-2021         | 242 of 363        |
| i-STAT Support Guide |                     |                   |

| Complaint            | Description                                                                                                    |
|----------------------|----------------------------------------------------------------------------------------------------|
| ACT Kaolin (ACT K)   | Patient's ACT Kaolin results from the i-STAT system are not what the customer was expecting. i-STAT results do not                                                                                                    |
| Unexpected Patient   | match the patient's clinical picture or are different when compared to lab instrument results, other i-STAT results or i-                                                                                                    |
| Results              | STAT retest results                                                                                                    |
|                      |                                                                                                    |
| Answer pRE           | Note: The prompts should be used to collect information during the initial call/contact as applicable to complaint                                                                                                    |
| questions!           | Prompts for Meaningful Data Collection                                                                                                    |
|                      | Cartridge type and lot number used:                                                                                                    |
| RW Code: C1521       | Why is the i-STAT result considered to be discrepant/unexpected:                                                                                                    |
|                      |                                                                                                    |
| Synonyms: i-STAT     | Unexpected Results Table                                                                                                    |
| results - high, low, |                                                                                                    |
| aiscrepant, not      | Was the patient sample retested on a new i-STAT cartridge?                                                                                                    |
| reliable, alfferent, | Baseline ACT result for the patient:                                                                                                    |
|                      | Was Heparin administered to the patient?                                                                                                    |
|                      | The procedure being performed on the patient (if applicable):                                                                                                    |
|                      | Heparin administration Dosage:                                                                                                    |
|                      | Heparin administration (Date and Time):                                                                                                    |
|                      | Heparin vendor and fot humber.                                                                                                    |
|                      | nepann source.                                                                                                    |
|                      | Heparin reversal agent used (if applicable):                                                                                                    |
|                      | Heparin reversal agent administration, date and time (if applicable):                                                                                                    |
|                      |                                                                                                    |
|                      | Name of the comparative lab instrument (if applicable):                                                                                                    |
|                      |                                                                                                    |
|                      | Cartridge storage information:                                                                                                    |
|                      | Cartridge handling information:                                                                                                    |
|                      | Are cartridges available to be returned for investigation:                                                                                                    |
|                      |                                                                                                    |
|                      | Controls tested on the i-STAT cartridges and acceptable:                                                                                                    |
|                      | Define the second state of the second state of |
|                      | Patient sample collected?                                                                                                    |
|                      | Flow is sample collected:                                                                                                    |
|                      | Type of anticoagulant used in the collection device:                                                                                                    |
|                      | Collection device filled to labeled canacity:                                                                                                    |
|                      | Sample mixed thoroughly:                                                                                                    |
|                      | Sample hemolysis detected:                                                                                                    |
|                      | Sample clotting detected:                                                                                                    |
|                      | Transfer device used for loading the patient sample to the cartridge:                                                                                                    |
|                      |                                                                                                    |
|                      | i-STAT Analyzer Serial Number(s):                                                                                                    |
|                      |                                                                                                    |
|                      | Patient information:                                                                                                    |
|                      | Age and gender:                                                                                                    |
|                      | Current Diagnosis:                                                                                                    |
|                      | Clinical symptoms at presentation:                                                                                                    |
|                      | Current Medications:                                                                                                    |
|                      | was patient on Low Molecular Weight Heparin (LMWH):                                                                                                    |
|                      | Results from other tests/procedures performed:                                                                                                    |
|                      | Date and time admitted:                                                                                                    |
|                      | Date and time discharged:                                                                                                    |

|                      | Document Type: Reference Document |                   |
|----------------------|-----------------------------------|-------------------|
|                      | DOCUMENT NUMBER                   | DOCUMENT REVISION |
| Abbott Point of Care | REF-1151                          | C                 |
|                      | EFFECTIVE DATE                    | PAGE              |
|                      | 27-Jan-2021                       | 243 of 363        |
| i-STAT Support Guide |                                   |                   |

|                                                                        | What was impact to patient?                                                                       |                                                                 |
|------------------------------------------------------------------------|---------------------------------------------------------------------------------------------------|-----------------------------------------------------------------|
| If patient treatment was based on lab results, what was the treatment? |                                                                                                   | e treatment?                                                    |
|                                                                        | Troubleshooting                                                                                   |                                                                 |
|                                                                        | A. Verify reason for considering the i-STAT ACT results to                                        | be unexpected/different                                         |
|                                                                        | B. Verify if the i-STAT test was repeated                                                         |                                                                 |
|                                                                        | C. Collect information for the results table ( <u>Appendix F</u> )                                |                                                                 |
|                                                                        | D. Verify intended use of the cartridge                                                           | may or other anticeagulants                                     |
|                                                                        | I. I-STAT ACT test monitors neparin, not anglo     Jf testing cartridge for any other reason, adv | rice sustement of intended use and review per CTI sheet (add    |
|                                                                        | <u>C1066</u> )                                                                                    | ise customer of intended use and review per chisneet (add       |
|                                                                        | E. Verify sample type used (whole blood)                                                          |                                                                 |
|                                                                        | F. Verify no anticoagulant was used for sample collection                                         | 1<br>often collection Verify that the notions complete being    |
|                                                                        | collected correctly                                                                               | after collection verify that the patient sample is being        |
|                                                                        | 1. Evacuated Tubes:                                                                               |                                                                 |
|                                                                        | a. Plain (no anticoagulant)                                                                       |                                                                 |
|                                                                        | b. Must be plastic (glass activates clo                                                           | otting)                                                         |
|                                                                        | 2. Syringe:                                                                                       |                                                                 |
|                                                                        | a. Plain (no anticoaguiant)                                                                       | stting)                                                         |
|                                                                        | D. Must be plastic (glass activates cio                                                           | itting)                                                         |
|                                                                        | 4 Indwelling line: flushed with 5 mL of saline :                                                  | and the first 5 mL of blood or six dead space volumes of the    |
|                                                                        | catheter should be discarded                                                                      | and the mat sine of blood of six dead space volumes of the      |
|                                                                        | H. Verify the patient sample is being handled correctly                                           |                                                                 |
|                                                                        | 1. Transfer devices must be plastic and free of                                                   | anticoagulant                                                   |
|                                                                        | I. Verify test limitations per CTI sheet                                                          | C C C C C C C C C C C C C C C C C C C                           |
|                                                                        |                                                                                                   |                                                                 |
|                                                                        | Note: Analyzer is suspected only when multiple unexpected                                         | ed results are generated on a specific serial number compared   |
|                                                                        | to different analyzer(s) that generate expected results for t                                     | he specific patient sample(s).                                  |
|                                                                        | Resolution                                                                                        |                                                                 |
|                                                                        | IF incorrect sample type is used for i-STAT cartridge                                             | THEN the incident is resolved                                   |
|                                                                        | testing                                                                                           | Classification is <b>Complaint 1</b>                            |
|                                                                        |                                                                                                   | <u>C1066</u> will be added as supplemental code                 |
|                                                                        | IF the sample is collected with an incorrect anticoagulant                                        | THEN the incident is resolved                                   |
|                                                                        |                                                                                                   | Classification is <b>Complaint 1</b>                            |
|                                                                        | IF the sample is not tested within the required time after                                        | THEN the suspect cartridge lot(s) should be investigated        |
|                                                                        | collection per APOC literature                                                                    | Classification is <b>Complaint 2</b>                            |
|                                                                        | IF patient is not receiving heparin for ACT unexpected                                            | THEN the suspect cartridge lot(s) should be investigated        |
|                                                                        | patient results                                                                                   | Classification is <b>Complaint 2</b>                            |
|                                                                        |                                                                                                   | C1066 will be added as supplemental code                        |
|                                                                        | IF the patient results or cartridge type/ lot number is still                                     | <b>THEN</b> the cartridge lot(s) should be investigated         |
|                                                                        | unknown after due diligence, PQA/TS will determine                                                | Classification is Complaint 2                                   |
|                                                                        | cartridge lot number via internal systems                                                         |                                                                 |
|                                                                        | IF unexpected patient results are reported and incorrect                                          | <b>THEN</b> the suspect cartridge lot(s) should be investigated |
|                                                                        | sample type and anticoagulant use is ruled out                                                    | Classification is <b>Complaint 2</b>                            |
|                                                                        |                                                                                                   | •                                                               |

|                      | Document Type: Refe | rence Document    |
|----------------------|---------------------|-------------------|
|                      | DOCUMENT NUMBER     | DOCUMENT REVISION |
| Abbott Point of Care | REF-1151            | C                 |
|                      | EFFECTIVE DATE      | PAGE              |
|                      | 27-Jan-2021         | 244 of 363        |
| i-STAT Support Guide |                     |                   |

| Complaint                 | Description                                                                                                    |
|---------------------------|----------------------------------------------------------------------------------------------------|
| Lactate (Lac)             | Patient's lactate results from the i-STAT system are not what the customer was expecting. i-STAT results do not match   |
| <b>Unexpected Patient</b> | the patient's clinical picture or are different when compared to lab instrument results, other i-STAT results or i-STAT |
| Results                   | retest results                                                                                                    |
|                           |                                                                                                    |
| Answer pRE                | Note: The prompts should be used to collect information during the initial call/contact as applicable to complaint      |
| questions!                | Prompts for Meaningful Data Collection                                                                                  |
|                           | Cartridge type and lot number used:                                                                                     |
| RW Code: C1520            | Why is the i-STAT result considered to be discrepant/unexpected:                                                        |
|                           |                                                                                                    |
| Synonyms: i-STAT          | Unexpected Results Table                                                                                                |
| rsults - high, low,       |                                                                                                    |
| discrepant, not           | All results from i-STAT cartridge (can request a results printout or picture of the i-STAT results):                    |
| reliable, different,      | Was the patient sample retested on a new i-STAT cartridge?                                                              |
| cannot trust              |                                                                                                    |
|                           | Name of the comparative lab instrument (if applicable):                                                                 |
|                           |                                                                                                    |
|                           | Cartridge storage information:                                                                                          |
|                           | Cartridge nandling information:<br>Are cartridges available to be returned for investigation:                           |
|                           | Ale califinges available to be returned for investigation.                                                              |
|                           | Controls tested on the i-STAT cartridges and accentable:                                                                |
|                           |                                                                                                    |
|                           | Patient sample type used:                                                                                               |
|                           | How is sample collected?                                                                                                |
|                           | Collection device (syringe, evacuated tube, capillary):                                                                 |
|                           | Type of anticoagulant used in the collection device:                                                                    |
|                           | Collection device filled to labeled capacity:                                                                           |
|                           | Sample mixed thoroughly:                                                                                                |
|                           | Sample hemolysis detected:                                                                                              |
|                           | Sample clotting detected:                                                                                               |
|                           | Transfer device used for loading the patient sample to the cartridge:                                                   |
|                           |                                                                                                    |
|                           | i-STAT Analyzer Serial Number(s):                                                                                       |
|                           |                                                                                                    |
|                           | Patient information:                                                                                                    |
|                           | Age and gender:                                                                                                    |
|                           | Current Diagnosis:                                                                                                    |
|                           | Current Medications:                                                                                                    |
|                           | Results from other tests (procedures performed:                                                                         |
|                           | Date and time admitted:                                                                                                 |
|                           | Date and time discharged:                                                                                               |
|                           | What was impact to nation?                                                                                              |
|                           | If patient treatment was based on lab results, what was the treatment?                                                  |
|                           | Troubleshooting                                                                                                    |
|                           | A. Verify reason for considering the i-STAT Lactate results to be unexpected/different                                  |
|                           | B. Verify if the i-STAT test was repeated                                                                               |
|                           | C. Collect information for the results table ( <u>Appendix F</u> )                                                      |
|                           | D. Verify sample type used                                                                                              |
|                           | 1. Must be whole blood                                                                                                  |
|                           | 2. If something other than whole blood is used for testing, advise customer of correct sample type and                  |
|                           | review intended use per Cartridge IFU (add <u>C1066</u> )                                                               |

|                          | Document Type: Reference Document                                                                                                    |                                                                  |
|--------------------------|----------------------------------------------------------------------------------------------------|------------------------------------------------------------------|
|                          | DOCUMENT NUMBE                                                                                                    | R DOCUMENT REVISION                                              |
| Abbott Point of Care     | REF-1151                                                                                                    | С                                                                |
|                          | EFFECTIVE DATE                                                                                                    | PAGE                                                             |
|                          | 27-Jan-2021                                                                                                    | 245 of 363                                                       |
| i-STAT Support Guide     |                                                                                                    |                                                                  |
|                          |                                                                                                    |                                                                  |
|                          |                                                                                                    |                                                                  |
| E Verify anticoagula     | ant used for sample collection                                                                                                    |                                                                  |
| E. Verify anticodgue     | sample is being tested <b>immediately</b>                                                                                                    | after collection (delayed testing will cause elevated lactate    |
| results)                 |                                                                                                    |                                                                  |
| G. Verify that the pa    | itient sample is being collected correc                                                                                                    | tlv                                                              |
| 1. Evacuat               | ted Tubes:                                                                                                    | ,                                                                |
|                          | a. Plain (no anticoagulant) or lithium                                                                                                    | heparin (green top tube)                                         |
|                          | i. Blue CG4+ cartridge: Us                                                                                                    | e of a sample collected without an anticoagulant is not          |
|                          | supported in US                                                                                                    |                                                                  |
|                          | b. Fill tubes to labeled capacity. Inco                                                                                                    | rrect filling leads to higher heparin-to-blood ratios            |
| 2. Syringe               | :                                                                                                    |                                                                  |
|                          | a. Plain (no anticoagulant) or lithium                                                                                                    | heparin or balanced heparin                                      |
|                          | i. Blue CG4+ cartridge: Use                                                                                                    | e of a sample collected without an anticoagulant is not          |
|                          | supported in US                                                                                                    | · · · · · · · · · · · · · · · · · · ·                            |
|                          | b. Fill heparin syringes to labeled capa                                                                                                    | acity. Incorrect filling leads to higher heparin-to-blood ratios |
| 3. Capillar              | y lube:                                                                                                    | n lakalad fan alastuskuta maaanunamant                           |
|                          | a. Balanced neparin or litnium nepari                                                                                                    | n labeled for electrolyte measurement                            |
|                          | i. Blue CG4+ cartridge: Use of a capillary sample is not supported                                                                                                    |                                                                  |
| 4 Indwell                | ing line: back flush line 5-6 times the                                                                                                    | volume of catheter, connectors and needle to avoid               |
|                          | ination                                                                                                    | volume of eatherer, connectors and needle to avoid               |
| H. Verify the patient    | sample is being handled correctly                                                                                                    |                                                                  |
| 1. Mixed v               | well to avoid clotting                                                                                                    |                                                                  |
| I. Verify medication     | ns/treatments patient is receiving are                                                                                                    | not known to interfere per Cartridge IFU                         |
|                          | , , , , , , , , , , , , , , , , , , , ,                                                                                                    |                                                                  |
| Note: Analyzer is susp   | pected only when multiple unexpected                                                                                                    | d results are generated on a specific serial number compared     |
| to different analyzer(s) | ) that generate expected results for the second second s | ne specific patient sample(s).                                   |
| Resolution               |                                                                                                    |                                                                  |
| IF incorrect sample typ  | be is used for i-STAT cartridge                                                                                                    | THEN the incident is resolved                                    |
| testing                  |                                                                                                    | Classification is Complaint 1                                    |
|                          |                                                                                                    | C1066 will be added as supplemental code                         |
| IF the sample is collect | ted with an incorrect anticoagulant                                                                                                    | THEN the incident is resolved                                    |
|                          |                                                                                                    | Classification is Complaint 1                                    |
| IF the sample is not to  | sted within the required time after                                                                                                    | THEN the suspect cartridge lot(s) should be investigated         |
| collection per APOC lit  | rerature                                                                                                    | Classification is Complaint 2                                    |
|                          |                                                                                                    |                                                                  |
| IF the patient results o | or cartridge type/ lot number is still                                                                                                    | <b>THEN</b> the cartridge lot(s) should be investigated          |
| unknown after due dill   | igence, PQA/IS WIII determine                                                                                                    | Classification is Complaint 2                                    |
| cartridge lot number v   |                                                                                                    |                                                                  |
| IF unexpected patient    | results are reported and incorrect                                                                                                    | <b>THEN</b> the suspect cartridge lot(s) should be investigated  |
| sample type and antico   | oagulant use is ruled out                                                                                                    | <ul> <li>Classification is Complaint 2</li> </ul>                |
|                          |                                                                                                    |                                                                  |

|                      | Document Type: Reference Document |                   |
|----------------------|-----------------------------------|-------------------|
|                      | DOCUMENT NUMBER                   | DOCUMENT REVISION |
| Abbott Point of Care | REF-1151                          | C                 |
|                      | EFFECTIVE DATE                    | PAGE              |
|                      | 27-Jan-2021                       | 246 of 363        |
| i-STAT Support Guide |                                   |                   |

| Complaint             | Description                                                                                                    |
|-----------------------|----------------------------------------------------------------------------------------------------|
| Troponin (cTnl)       | Patient's cardiac troponin I (cTnI) results from the i-STAT system are not what the customer was expecting. i-STAT     |
| Unexpected Patient    | results do not match the patient's clinical picture or are different when compared to lab instrument results, other i- |
| Results               | STAT results or i-STAT retest results                                                                                  |
|                       |                                                                                                    |
| Answer pRE questions! | Note: The prompts should be used to collect information during the initial call/contact as applicable to complaint     |
|                       | Prompts for Meaningful Data Collection                                                                                 |
| RW Code: C1522        | Cartridge type and lot number used:                                                                                    |
|                       | Why is the i-STAT result considered to be discrepant/unexpected:                                                       |
| Synonyms: i-STAT      |                                                                                                    |
| results - high, low,  | Unexpected Results Table                                                                                               |
| discrepant, not       |                                                                                                    |
| reliable, different,  | Was the patient sample retested on a new i-STAT cartridge?                                                             |
| cannot trust          | Positive cut-off value for i-STAT Troponin test:                                                                       |
|                       |                                                                                                    |
|                       | Name of the comparative lab instrument (if applicable):                                                                |
|                       | Troponin type (i.e. cTnT, high sensitive) being tested (if applicable):                                                |
|                       | Positive cut-off value for comparative instrument (if applicable):                                                     |
|                       |                                                                                                    |
|                       | Cartridge storage information:                                                                                         |
|                       | Cartridge handling information:                                                                                        |
|                       | Are cartridges available to be returned for investigation:                                                             |
|                       | Controls tested on the i-STAT cartridges and acceptable:                                                               |
|                       |                                                                                                    |
|                       | Patient sample type used (WB/Plasma):                                                                                  |
|                       | How is sample collected?                                                                                               |
|                       | Collection device (syringe, evacuated tube, capillary):                                                                |
|                       | Type of anticoagulant used in the collection device:                                                                   |
|                       | Collection device filled to labeled capacity:                                                                          |
|                       | Sample mixed thoroughly:                                                                                               |
|                       | Sample hemolysis detected:                                                                                             |
|                       | Sample clotting detected:                                                                                              |
|                       | Transfer device used for loading the patient sample to the cartridge:                                                  |
|                       |                                                                                                    |
|                       | i-STAT Analyzer Serial Number(s):                                                                                      |
|                       |                                                                                                    |
|                       | Patient information (very important):                                                                                  |
|                       | Age and gender:                                                                                                    |
|                       | Current Diagnosis:                                                                                                    |
|                       | Clinical symptoms at presentation:                                                                                     |
|                       | Current Medications:                                                                                                   |
|                       | Results from other tests/procedures performed:                                                                         |
|                       | Date and time admitted:                                                                                                |
|                       | Date and time discharged:                                                                                              |
|                       | Results of Catheterization:                                                                                            |
|                       | Results of EKG:                                                                                                    |
|                       | Final Patient Diagnosis:                                                                                               |
|                       | What was impact to patient?                                                                                            |
|                       | If patient treatment was based on lab results, what was the treatment?                                                 |
|                       | Troubleshooting                                                                                                    |
|                       | A. Verify reason for considering the i-STAT Troponin I (cTnI) results to be unexpected/different                       |
|                       | B. Verify if the i-STAT test was repeated                                                                              |

| Abbott Point of Care |                                                                                                    | Document Type: Reference Document               |                             |                                               |
|----------------------|----------------------------------------------------------------------------------------------------|-------------------------------------------------|-----------------------------|-----------------------------------------------|
|                      |                                                                                                    | DOCUMENT NUMBE                                  | ۲                           | DOCUMENT REVISION                             |
|                      |                                                                                                    | REF-1151                                        |                             | С                                             |
|                      |                                                                                                    | EFFECTIVE DATE                                  |                             | PAGE                                          |
|                      |                                                                                                    |                                                 |                             | 247 of 363                                    |
| i-STAT Support Guide |                                                                                                    | 27 3011 2021                                    |                             | 217 01 000                                    |
|                      |                                                                                                    |                                                 |                             |                                               |
|                      |                                                                                                    |                                                 |                             |                                               |
|                      | C. Verify comparat                                                                                          | ive instrument troponin (cTnT, high s           | sensitivity cTnl or         | high sensitivity cTnT) being tested (if       |
|                      | applicable)                                                                                                 |                                                 |                             |                                               |
|                      | Note: The                                                                                                   | results of different troponin assays a          | re not generally c          | omparable: cTnI and cTnT are distinct         |
|                      | molecules a                                                                                                 | ind results are not interchangeable,            | nor comparable. I           | n addition, significant variation in absolute |
|                      | troponin va                                                                                                 | lues may be observed for a given pa             | tient specimen wi           | th different analytic methods.                |
|                      | D. Collect informat                                                                                         | ion for the results table ( <u>Appendix F</u> ) |                             |                                               |
|                      | E. Verify sample ty                                                                                         | peused                                          |                             |                                               |
|                      | 1. Whole                                                                                                    | blood or plasma                                 |                             |                                               |
|                      | 2. If som                                                                                                   | ething other than whole blood or pla            | isma is used for te         | esting, advise customer of correct sample     |
|                      | type a                                                                                                    | nd review intended use per CTT shee             | t (add <u>C1066</u> )       |                                               |
|                      | F. Verify anticoagu                                                                                         | lant used for sample collection                 |                             |                                               |
|                      | a. Sample                                                                                                   | es must be collected in sodium of lite          | nium neparin                | so decreased results                          |
|                      | D. Testing                                                                                                  | t sample is being tosted within 20 m            | viputos of colloctic        | se decreased results                          |
|                      | immediately if to                                                                                           | asting samples collected without ant            | indles of conectic          | on in testing anticoagulated samples of       |
|                      | H Verify that the n                                                                                         | atient sample is being collected corr           | octly                       |                                               |
|                      | 1 Evacua                                                                                                    | ated Tubes:                                     | certy                       |                                               |
|                      | a. Evacad                                                                                                   | Plain (no anticoagulant) or lithiu              | n heparin (green t          | top tube)                                     |
|                      | b                                                                                                    | Fill tubes to labeled capacity. Inc             | orrect filling leads        | s to higher heparin-to-blood ratios           |
|                      | 2. Syring                                                                                                   | 2:                                              |                             |                                               |
|                      | , e                                                                                                    | Plain (no anticoagulant) or lithiu              | n heparin or balar          | nced heparin                                  |
|                      | b                                                                                                    | Fill heparin syringes to labeled ca<br>ratios   | pacity. Incorrect           | filling leads to higher heparin-to-blood      |
|                      | 3. Capilla                                                                                                  | ry Tube: not recommended                        |                             |                                               |
|                      | 4. Indwe                                                                                                    | ling line: back flush line 5-6 times th         | ne volume of cathe          | eter, connectors and needle to avoid          |
|                      | contar                                                                                                    | nination                                        |                             |                                               |
|                      | <ol> <li>Verify the patier</li> </ol>                                                                       | t sample is being handled correctly             |                             |                                               |
|                      | 1. Mixed                                                                                                    | well to avoid clotting                          |                             |                                               |
|                      | J. Verify test limita                                                                                       | tions per CTI sheet                             |                             |                                               |
|                      |                                                                                                    |                                                 |                             |                                               |
|                      | Note: Analyzer is suspected only when multiple unexpected results are generated on a specific serial number |                                                 |                             | nerated on a specific serial number           |
|                      | compared to differen                                                                                        | t analyzer(s) that generate expected            | results for the sp          | ecific patient sample(s).                     |
| -                    | Resolution                                                                                                  | une is used for i CTAT southides                | THEN the incide             | ut is used to d                               |
|                      | testing                                                                                                    | pe is used for i-STAT cartridge                 |                             |                                               |
|                      | testing                                                                                                    |                                                 | • Classif                   | Idation is <b>complaint 1</b>                 |
|                      | IF the completic college                                                                                    | tod with an incorrect                           | <u>CIUGO</u> WIII DE ac     | nt is resolved                                |
|                      | anticoogulant                                                                                               | Led with an incorrect                           |                             | fication is <b>Complaint 1</b>                |
|                      | anticoaguidill                                                                                              |                                                 | Classif                     |                                               |
|                      | IF the sample is not to                                                                                     | ested within the required time                  | THEN the suspe              | ct cartridge lot(s) should be investigated    |
|                      | after collection per A                                                                                      | POC literature                                  | <ul> <li>Classif</li> </ul> | fication is <b>Complaint 2</b>                |
|                      | IF the patient results                                                                                      | or cartridge type/ lot number is                | THEN the cartrid            | dge lot(s) should be investigated             |
|                      | still unknown after du                                                                                      | le diligence, PQA/TS will                       | Classif                     | fication is <b>Complaint 2</b>                |
|                      | determine cartridge l                                                                                       | ot number via internal systems                  |                             | ·                                             |
|                      | IF unexpected nation                                                                                        | t results are reported and                      | THEN the susper             | ct cartridge lot(s) should be investigated    |
|                      | incorrect sample type                                                                                       | and anticoagulant use is ruled                  | Classif                     | fication is <b>Complaint 2</b>                |
|                      | out                                                                                                    |                                                 | Clussifi                    |                                               |
|                      |                                                                                                    |                                                 |                             |                                               |

|                      | Document Type: Reference Document |                   |
|----------------------|-----------------------------------|-------------------|
|                      | DOCUMENT NUMBER                   | DOCUMENT REVISION |
| Abbott Point of Care | REF-1151                          | C                 |
|                      | EFFECTIVE DATE                    | PAGE              |
|                      | 27-Jan-2021                       | 248 of 363        |
| i-STAT Support Guide |                                   |                   |

| Complaint            | Description                                                                                                    |
|----------------------|----------------------------------------------------------------------------------------------------|
| Prothrombin          | Patient's PT/INR results from the i-STAT system are not what the customer was expecting. i-STAT results do not match    |
| Time/INR (PT/INR)    | the patient's clinical picture or are different when compared to lab instrument results, other i-STAT results or i-STAT |
| Unexpected Patient   | retest results                                                                                                    |
| Results              |                                                                                                    |
|                      | Note: The prompts should be used to collect information during the initial call/contact as applicable to complaint      |
| Answer pRE           | Prompts for Meaningful Data Collection                                                                                  |
| questions!           | Cartridge type and lot number used:                                                                                     |
|                      | Why is the i-STAT result considered to be discrepant/unexpected:                                                        |
| RW Code: C1523       |                                                                                                    |
|                      | Unexpected Results Table                                                                                                |
| Synonyms: i-STAT     |                                                                                                    |
| results - high, low, | All results from i-STAT cartridge (can request a results printout or picture of the i-STAT results):                    |
| discrepant, not      | Was the patient sample retested on a new i-STAT cartridge?                                                              |
| reliable, different, |                                                                                                    |
| cannot trust         | Was the patient on Coumadin or Warfarin:                                                                                |
|                      | Why is the patient receiving Coumadin or Warfarin:                                                                      |
|                      |                                                                                                    |
|                      | Name of the comparative lab instrument (if applicable):                                                                 |
|                      | Comparative instrument reagent ISI (if applicable):                                                                     |
|                      | Comparative instrument thromboplastin source (if applicable):                                                           |
|                      |                                                                                                    |
|                      | Cartridge storage information:                                                                                          |
|                      | Cartridge handling information:                                                                                         |
|                      | Are cartridges available to be returned for investigation:                                                              |
|                      | Controls tested on the i-STAT cartridges and acceptable:                                                                |
|                      | Council a tractor of for one of the second for                                                                          |
|                      | Sample tested from a fingerstick:                                                                                       |
|                      | Patient sample type used                                                                                                |
|                      | Patient sample type used.                                                                                               |
|                      | Collection device (avringe, evacuated tube, capillary):                                                                 |
|                      | Type of anticoagulant used in the collection device:                                                                    |
|                      | Collection device filled to labeled canacity:                                                                           |
|                      | Sample mixed thoroughly:                                                                                                |
|                      | Sample hmcd therebaginy.                                                                                                |
|                      | Sample clotting detected:                                                                                               |
|                      | Transfer device used for loading the natient sample to the cartridge.                                                   |
|                      | i-STAT Analyzer Serial Number(s):                                                                                       |
|                      |                                                                                                    |
|                      | Patient information:                                                                                                    |
|                      | Age and gender:                                                                                                    |
|                      | Current Diagnosis:                                                                                                    |
|                      | Clinical symptoms at presentation:                                                                                      |
|                      | Current Medications:                                                                                                    |
|                      | Results from other tests/procedures performed:                                                                          |
|                      | Date and time admitted:                                                                                                 |
|                      | Date and time discharged:                                                                                               |
|                      | What was impact to patient?                                                                                             |
|                      | If patient treatment was based on lab results, what was the treatment?                                                  |
|                      | Troubleshooting                                                                                                    |
|                      | A. Verify reason for considering the i-STAT PT/INR results to be unexpected/different                                   |
|                      | B. Verify if the i-STAT test was repeated                                                                               |

| Abbott Point of Care |                                                                                                    | Document Type: Reference Document                             |                                          |                                       |  |
|----------------------|----------------------------------------------------------------------------------------------------|---------------------------------------------------------------|------------------------------------------|---------------------------------------|--|
|                      |                                                                                                    | DOCUMENT NUMBE                                                | 3                                        | DOCUMENT REVISION                     |  |
|                      |                                                                                                    | REF-1151                                                      |                                          | С                                     |  |
|                      |                                                                                                    | EFFECTIVE DATE                                                |                                          | PAGE                                  |  |
|                      |                                                                                                    | 27-Jan-2021                                                   |                                          | 249 of 363                            |  |
| i-STAT Support Guide |                                                                                                    |                                                               |                                          |                                       |  |
|                      |                                                                                                    |                                                               |                                          |                                       |  |
|                      |                                                                                                    |                                                               |                                          |                                       |  |
|                      | C. Collect informati                                                                                        | on for the results table ( <u>Appendix F</u> )                | have taking 0                            |                                       |  |
|                      | a. If INR r                                                                                                 | esult is <0.9, asked if patient is or has                     | been taking Coumadin/\                   | Wartarın                              |  |
|                      | <br>                                                                                                    | This result may occur if patient is                           | ot or has never been on                  | oral anticoagulant therapy (off label |  |
|                      |                                                                                                    | use, add C1066)                                               |                                          |                                       |  |
|                      | D. Verify intended u                                                                                        | use of the cartridge                                          |                                          |                                       |  |
|                      | 1. i-STAT                                                                                                   | PT/INR monitors oral anticoagulant (                          | Coumadin, warfarin) testi                | ng                                    |  |
|                      | 2. If testin                                                                                                | ng cartridge for any other reason, adv                        | ise customer of intended                 | use and review per CTI sheet (add     |  |
|                      | <u>C1066</u> )                                                                                              |                                                               |                                          |                                       |  |
|                      | E. Verify sample typ                                                                                        | Je used (WNOIE DIOOD)<br>t sample is being tested immediately | after collection                         |                                       |  |
|                      | G. Verify that the patient                                                                                  | atient sample is being collected corre                        | ctly                                     |                                       |  |
|                      | 1. Evacua                                                                                                   | ted Tubes:                                                    | ed Tubes:                                |                                       |  |
|                      | a.                                                                                                    | Plain (no anticoagulant)                                      |                                          |                                       |  |
|                      | b.                                                                                                    | Must be plastic (glass activates clo                          | tting)                                   |                                       |  |
|                      | 2. Syringe                                                                                                  | 2:<br>Diaine (margareting a subject)                          |                                          |                                       |  |
|                      | a.                                                                                                    | Must be plastic (glass activates clo                          | tting)                                   |                                       |  |
|                      | 3. Capilla                                                                                                  | rv Tube: not recommended                                      | (ting)                                   |                                       |  |
|                      | 4. Skin Pu                                                                                                  | incture:                                                      |                                          |                                       |  |
|                      | a.                                                                                                    | Test first drop of blood (do not wi                           | be off)                                  |                                       |  |
|                      | b.                                                                                                    | Chlorhexidine gluconate (skin clea                            | nser) contaminated same                  | oles will prolong PT and elevate INR  |  |
|                      | 5. Indwel                                                                                                   | ling line: flushed with 5 mL of saline                        | and the first 5 mL of bloo               | d or six dead space volumes of the    |  |
|                      | Cathete<br>H Verify the nation                                                                              | t sample is being handled correctly                           | l correctly<br>and free of anticoagulant |                                       |  |
|                      | 1. Transfe                                                                                                  | er devices must be plastic and free of                        |                                          |                                       |  |
|                      | I. Verify test limita                                                                                       | tions per CTI sheet                                           |                                          |                                       |  |
|                      |                                                                                                    |                                                               |                                          |                                       |  |
|                      | Note: Analyzer is suspected only when multiple unexpected results are generated on a specific serial number |                                                               |                                          | on a specific serial number           |  |
|                      | compared to different                                                                                       | t analyzer(s) that generate expected i                        | esults for the specific pat              | cient sample(s).                      |  |
|                      | IE incorrect sample ty                                                                                      | ne is used for i-STAT cartridge                               | THEN the incident is rea                 | solved                                |  |
|                      | testing                                                                                                    | pe is used for i-stAT califinge                               | Classification                           | is Complaint 1                        |  |
|                      |                                                                                                    |                                                               | C1066 will be added as                   | supplemental code                     |  |
|                      | IF the sample is collect                                                                                    | ted with an incorrect anticoagulant                           | THEN the incident is re-                 | solved                                |  |
|                      |                                                                                                    |                                                               | Classification                           | is <b>Complaint 1</b>                 |  |
|                      | IF the patient is not o                                                                                     | n Coumadin/warfarin and the                                   | THEN the suspect cartri                  | dge lot(s) should be investigated     |  |
|                      | PT/INR result is unexp                                                                                      | pected                                                        | Classification                           | is <b>Complaint 2</b>                 |  |
|                      | IF the sample is not te                                                                                     | ested within the required time after                          | THEN the suspect cartri                  | dge lot(s) should be investigated     |  |
|                      | collection per APOC li                                                                                      | terature                                                      | Classification                           | is <b>Complaint 2</b>                 |  |
|                      | IF the patient results                                                                                      | or cartridge type/ lot number is still                        | <b>THEN</b> the cartridge lot(           | s) should be investigated             |  |
|                      | unknown after due di                                                                                        | ligence, PQA/TS will determine                                | <ul> <li>Classification</li> </ul>       | is <b>Complaint 2</b>                 |  |
|                      | cartridge lot number                                                                                        | via internal systems                                          |                                          |                                       |  |
|                      | IF unexpected patient                                                                                       | results are reported and incorrect                            | THEN the suspect cartri                  | dge lot(s) should be investigated     |  |
|                      | sample type and antic                                                                                       | coagulant use is ruled out                                    | Classification                           | is Complaint 2                        |  |
|                      |                                                                                                    |                                                               |                                          |                                       |  |

|                      | Document Type: Reference Document |                   |
|----------------------|-----------------------------------|-------------------|
|                      | DOCUMENT NUMBER                   | DOCUMENT REVISION |
| Abbott Point of Care | REF-1151                          | C                 |
|                      | EFFECTIVE DATE                    | PAGE              |
|                      | 27-Jan-2021                       | 250 of 363        |
| i-STAT Support Guide |                                   |                   |

| Complaint            | Description                                                                                                    |  |
|----------------------|----------------------------------------------------------------------------------------------------|--|
| CK-MB Unexpected     | Patient's CK-MB results from the i-STAT system are not what the customer was expecting. i-STAT results do not match     |  |
| Patient Results      | the patient's clinical picture or are different when compared to lab instrument results, other i-STAT results or i-STAT |  |
|                      | retest results                                                                                                    |  |
| Answer pRE           |                                                                                                    |  |
| questions!           | Note: The prompts should be used to collect information during the initial call/contact as applicable to complaint      |  |
|                      | Prompts for Meaningful Data Collection                                                                                  |  |
| RW Code: C1524       | Cartridge type and lot number used:                                                                                     |  |
| Currenumer i CTAT    | Why is the i-STAT result considered to be discrepant/unexpected:                                                        |  |
| synonyms: 1-stat     | Unaversitian Depute Table                                                                                               |  |
| discrepant not       | <u>Unexpected Results Table</u>                                                                                         |  |
| reliable, different. | Was the natient sample retested on a new i-STAT cartridge?                                                              |  |
| cannot trust         |                                                                                                    |  |
|                      | Name of the comparative lab instrument (if applicable):                                                                 |  |
|                      |                                                                                                    |  |
|                      | Cartridge storage information:                                                                                          |  |
|                      | Cartridge handling information:                                                                                         |  |
|                      | Are cartridges available to be returned for investigation:                                                              |  |
|                      |                                                                                                    |  |
|                      | Controls tested on the i-STAT cartridges and acceptable:                                                                |  |
|                      |                                                                                                    |  |
|                      | Patient sample collected?                                                                                               |  |
|                      | How is sample collected?                                                                                                |  |
|                      | Type of anticoagulant used in the collection device:                                                                    |  |
|                      | Collection device filled to labeled capacity:                                                                           |  |
|                      | Sample mixed thoroughly:                                                                                                |  |
|                      | Sample hemolysis detected:                                                                                              |  |
|                      | Sample clotting detected:                                                                                               |  |
|                      | Transfer device used for loading the patient sample to the cartridge:                                                   |  |
|                      |                                                                                                    |  |
|                      | i-STAT Analyzer Serial Number(s):                                                                                       |  |
|                      |                                                                                                    |  |
|                      | Patient information:                                                                                                    |  |
|                      | Age and gender:                                                                                                    |  |
|                      | Current Diagnosis:                                                                                                    |  |
|                      | Current Medications:                                                                                                    |  |
|                      | Results from other tests/procedures performed:                                                                          |  |
|                      | Date and time admitted:                                                                                                 |  |
|                      | Date and time discharged: What was impact to patient?                                                                   |  |
|                      | If patient treatment was based on lab results, what was the treatment?                                                  |  |
|                      | Troubleshooting                                                                                                    |  |
|                      | A. Verify reason for considering the i-STAT CK-MB results to be unexpected/different                                    |  |
|                      | B. Verify if the i-STAT test was repeated                                                                               |  |
|                      | C. Collect information for the results table (Appendix F)                                                               |  |
|                      | D. Verify sample type used                                                                                              |  |
|                      | 1. Whole blood or plasma                                                                                                |  |
|                      | 2. If something other than whole blood or plasma is used for testing, advised customer of correct sample                |  |
|                      | type and review intended use per CTI sheet (add <u>C1066</u> )                                                          |  |
|                      | E. Verify anticoagulant used for sample collection                                                                      |  |

|                      | Document Type: Reference Document |                   |
|----------------------|-----------------------------------|-------------------|
|                      | DOCUMENT NUMBER                   | DOCUMENT REVISION |
| Abbott Point of Care | REF-1151                          | С                 |
|                      | EFFECTIVE DATE                    | PAGE              |
|                      | 27-Jan-2021                       | 251 of 363        |
| i-STAT Support Guide | ·                                 | ·                 |

Samples must be collected in sodium or lithium heparin a. Testing samples collected with other anticoagulants will cause decreased results b. F. Verify the patient sample is being tested within 30 minutes of collection if testing anticoagulated samples or immediately if testing samples collected without anticoagulant G. Verify that the patient sample is being collected correctly 1. Evacuated Tubes: a. Plain (no anticoagulant) or lithium heparin (green top tube) b. Fill tubes to labeled capacity. Incorrect filling leads to higher heparin-to-blood ratios. 2. Syringe: Plain (no anticoagulant) or lithium heparin or balanced heparin a. Fill heparin syringes to labeled capacity. Incorrect filling leads to higher heparin-to-blood ratios b. 3. Capillary Tube: not acceptable 4. Indwelling line: back flush line 5-6 times the volume of catheter, connectors and needle to avoid contamination H. Verify the patient sample is being handled correctly 1. Mixed well to avoid clotting Verify test limitations per CTI sheet 1. Note: Analyzer is suspected only when multiple unexpected results are generated on a specific serial number compared to different analyzer(s) that generate expected results for the specific patient sample(s). Resolution THEN the incident is resolved IF incorrect sample type is used for i-STAT cartridge testing • Classification is Complaint 1 C1066 will be added as supplemental code IF the sample is collected with an incorrect anticoagulant **THEN** the incident is resolved Classification is Complaint 1 IF the sample is not tested within the required time after **THEN** the suspect cartridge lot(s) should be investigated collection per APOC literature Classification is Complaint 2 IF the patient results or cartridge type/ lot number is still **THEN** the cartridge lot(s) should be investigated unknown after due diligence, PQA/TS will determine Classification is Complaint 2 cartridge lot number via internal systems IF unexpected patient results are reported and incorrect **THEN** the suspect cartridge lot(s) should be investigated sample type and anticoagulant use is ruled out Classification is Complaint 2 ٠ i-STAT Support Guide REF-1151C Section 8.0

|                      | Document Type: Reference Document |                   |
|----------------------|-----------------------------------|-------------------|
|                      | DOCUMENT NUMBER                   | DOCUMENT REVISION |
| Abbott Point of Care | REF-1151                          | C                 |
|                      | EFFECTIVE DATE                    | PAGE              |
|                      | 27-Jan-2021                       | 252 of 363        |
| i-STAT Support Guide |                                   |                   |

| Complaint                             | Description                                                                                                    |
|---------------------------------------|----------------------------------------------------------------------------------------------------|
| BNP Unexpected                        | Patient's BNP results from the i-STAT system are not what the customer was expecting. i-STAT results do not match       |
| Patient Results                       | the patient's clinical picture or are different when compared to lab instrument results, other i-STAT results or i-STAT |
|                                       | retest results                                                                                                    |
| Answer pRE questions!                 |                                                                                                    |
| · · · · · · · · · · · · · · · · · · · | Note: The prompts should be used to collect information during the initial call/contact as applicable to complaint      |
| RW Code: C1525                        | Prompts for Meaningful Data Collection                                                                                  |
|                                       | Cartridge type and lot number used:                                                                                     |
| Synonyms: i-STAT                      | Why is the i-STAT result considered to be discrepant/unexpected:                                                        |
| results - high, low,                  |                                                                                                    |
| discrepant, not                       | Unexpected Results Table                                                                                                |
| reliable, different,                  |                                                                                                    |
| cannot trust                          | Was the patient sample retested on a new i-STAT cartrige?                                                               |
|                                       |                                                                                                    |
|                                       | Name of the comparative lab instrument (if applicable):                                                                 |
|                                       |                                                                                                    |
|                                       | Cartridge storage information:                                                                                          |
|                                       | Cartridge handling information:                                                                                         |
|                                       | Are cartridges available to be returned for investigation:                                                              |
|                                       |                                                                                                    |
|                                       | Controls tested on the i-STAT cartridges and acceptable:                                                                |
|                                       |                                                                                                    |
|                                       | Patient sample type used (WB/Plasma):                                                                                   |
|                                       | How is sample collected?                                                                                                |
|                                       | Collection device (syringe, evacuated tube, capillary):                                                                 |
|                                       | Type of anticoagulant used in the collection device:                                                                    |
|                                       | Collection device filled to labeled capacity:                                                                           |
|                                       | Sample mixed thoroughly:                                                                                                |
|                                       | Sample hemolysis detected:                                                                                              |
|                                       | Sample clotting detected:                                                                                               |
|                                       | Transfer device used for loading the patient sample to the cartridge:                                                   |
|                                       |                                                                                                    |
|                                       | I-STAT Analyzer Serial Number(s):                                                                                       |
|                                       | Detient information.                                                                                                    |
|                                       | Patient information:                                                                                                    |
|                                       | Age and gender:                                                                                                    |
|                                       | Clinical symptoms at procentation:                                                                                      |
|                                       | Current Medications:                                                                                                    |
|                                       | Results from other tests/procedures performed:                                                                          |
|                                       | Date and time admitted:                                                                                                 |
|                                       | Date and time discharged:                                                                                               |
|                                       | What was impact to natient?                                                                                             |
|                                       | If patient treatment was based on lab results, what was the treatment?                                                  |
|                                       | Troubleshooting                                                                                                    |
|                                       | A. Verify reason for considering the i-STAT BNP results to be unexpected/different                                      |
|                                       | B. Verify if the i-STAT test was repeated                                                                               |
|                                       | C. Collect information for the results table (Appendix F)                                                               |
|                                       | D. Verify sample type used                                                                                              |
|                                       | 1. Whole blood or plasma                                                                                                |
|                                       | 2. If something other than whole blood or plasma is used for testing, advised customer of correct sample                |
|                                       | type and review intended use per CTI sheet (add <u>C1066</u> )                                                          |
|                                       | E. Verify anticoagulant used for sample collection (must be collected with EDTA)                                        |
|                         | Document Type: Reference Document                                                                                                    |                                                                                           |  |
|-------------------------|----------------------------------------------------------------------------------------------------|-------------------------------------------------------------------------------------------|--|
|                         | DOCUMENT NUMBER                                                                                                    | DOCUMENT REVISION                                                                         |  |
| Abbott Point of Care    | REF-1151                                                                                                    | С                                                                                         |  |
|                         | EFFECTIVE DATE                                                                                                    | PAGE                                                                                      |  |
|                         | 27-Jan-2021                                                                                                    | 253 of 363                                                                                |  |
| i-STAT Support Guide    |                                                                                                    |                                                                                           |  |
|                         |                                                                                                    |                                                                                           |  |
|                         |                                                                                                    |                                                                                           |  |
| F. Verify the patier    | nt sample is being tested within 30 m                                                                                                    | inutes of collection if testing anticoagulated samples                                    |  |
| G. Verify that the p    | atient sample is being collected corr                                                                                                    | ectly                                                                                     |  |
| 1. Evacua               | ated Tubes:                                                                                                    |                                                                                           |  |
| а                       | . EDTA (purple/lavender top tube)                                                                                                    |                                                                                           |  |
| b                       | . Fill tubes to labeled capacity. Inc                                                                                                    | orrect filling leads to higher anticoagulant-to-blood ratios                              |  |
| 2. Syring               | e:                                                                                                    |                                                                                           |  |
| a                       | . EDIA<br>Filler mineres to labola de sus situad                                                                                                    | a second fills a local to bisk a second second set to block a second                      |  |
|                         | Fill syringes to labeled capacity. Incorrect filling leads to higher anticoagulant-to-blood ratios                                                                 |                                                                                           |  |
| 3. Capilla<br>4. Induce | ling line: back fluch line 5.6 times th                                                                                                    | a valume of estheter, connectors and needle to avoid                                      |  |
| 4. Indue                | ming line. back hush line 5-0 times the                                                                                                    | ig line: back flush line 5-6 times the volume of catheter, connectors and needle to avoid |  |
| H Verify the patier     | Contamination<br>H Verify the patient sample is being handled correctly                                                                                            |                                                                                           |  |
| 1. Mixed                | <ul> <li>n. verify the patient sample is being handled correctly</li> <li>1 Mixed well to avoid clotting (clotted samples will cause increased results)</li> </ul> |                                                                                           |  |
| 2. Avoid                | <ol> <li>Avoid hemolysis (gross hemolysis will cause decreased results)</li> </ol>                                                                                 |                                                                                           |  |
| I. Verify test limita   | I. Verify test limitations per CTI sheet                                                                                                    |                                                                                           |  |
|                         |                                                                                                    |                                                                                           |  |
| Note: Analyzer is sus   | spected only when multiple unexpect                                                                                                    | ed results are generated on a specific serial number                                      |  |
| compared to differen    | t analyzer(s) that generate expected                                                                                                    | results for the specific patient sample(s).                                               |  |
| Resolution              |                                                                                                    |                                                                                           |  |
| IF incorrect sample ty  | /pe is used for i-STAT cartridge                                                                                                    | THEN the incident is resolved                                                             |  |
| testing                 |                                                                                                    | Classification is <b>Complaint 1</b>                                                      |  |
|                         |                                                                                                    | C1066 will be added as supplemental code                                                  |  |
| IF the sample is colle  | cted with an incorrect                                                                                                    | THEN the incident is resolved                                                             |  |
| anticoagulant           |                                                                                                    | <ul> <li>Classification is Complaint 1</li> </ul>                                         |  |
|                         |                                                                                                    |                                                                                           |  |
| IF the sample is not t  | ested within the required time                                                                                                    | THEN the suspect cartridge lot(s) should be investigated                                  |  |
| after collection per A  | POCIIterature                                                                                                    | Classification is <b>Complaint 2</b>                                                      |  |
| IF the patient results  | or cartridge type/ lot number is                                                                                                    | <b>THEN</b> the cartridge lot(s) should be investigated                                   |  |
| still unknown after d   | ue diligence, PQA/TS will                                                                                                    | Classification is Complaint 2                                                             |  |
| determine cartridge     | ot number via internal systems                                                                                                    |                                                                                           |  |
| IF unexpected patien    | t results are reported and                                                                                                    | <b>THEN</b> the suspect cartridge lot(s) should be investigated                           |  |
| incorrect sample type   | e and anticoagulant use is ruled                                                                                                    | Classification is <b>Complaint 2</b>                                                      |  |
| out                     | 0                                                                                                    |                                                                                           |  |

|                      | Document Type: Reference Document |                   |
|----------------------|-----------------------------------|-------------------|
|                      | DOCUMENT NUMBER                   | DOCUMENT REVISION |
| Abbott Point of Care | REF-1151                          | C                 |
|                      | EFFECTIVE DATE                    | PAGE              |
|                      | 27-Jan-2021                       | 254 of 363        |
| i-STAT Support Guide |                                   |                   |

| Complaint             | Description                                                                                                    |
|-----------------------|----------------------------------------------------------------------------------------------------|
| Total B-hCG           | Patient's B-hCG results from the i-STAT system are not what the customer was expecting i-STAT results do not match      |
| Unexpected Patient    | the patient's clinical nicture or are different when compared to lab instrument results, other i-STAT results or i-STAT |
| Results               | refest results                                                                                                    |
| nesuns                |                                                                                                    |
| Answer pRE questions! | Note: The prompts should be used to collect information during the initial call/contact as applicable to complaint      |
|                       | Prompts for Meaningful Data Collection                                                                                  |
| RW Code: C1526        | Cartridge type and lot number used:                                                                                     |
|                       | Why is the i-STAT result considered to be discrepant/unexpected:                                                        |
| Svnonvms: i-STAT      |                                                                                                    |
| results - high, low,  | Unexpected Results Table                                                                                                |
| discrepant, not       |                                                                                                    |
| reliable, different,  | Was the patient sample retested on a new i-STAT cartridge?                                                              |
| cannot trust          | Positive cut-off value for i-STAT:                                                                                      |
|                       |                                                                                                    |
|                       | Name of the comparative lab instrument (if applicable):                                                                 |
|                       | Positive cut-off value for lab instrument (if applicable):                                                              |
|                       |                                                                                                    |
|                       | Cartridge storage information:                                                                                          |
|                       | Cartridge handling information:                                                                                         |
|                       | Are cartridges available to be returned for investigation:                                                              |
|                       |                                                                                                    |
|                       | Controls tested on the i-STAT cartridges and acceptable:                                                                |
|                       |                                                                                                    |
|                       | Patient sample type used (WB/Plasma):                                                                                   |
|                       | How is sample collected?                                                                                                |
|                       | Collection device (syringe, evacuated tube, capillary):                                                                 |
|                       | Type of anticoagulant used in the collection device:                                                                    |
|                       | Collection device filled to labeled capacity:                                                                           |
|                       | Sample mixed thoroughly:                                                                                                |
|                       | Sample hemolysis detected:                                                                                              |
|                       | Sample clotting detected:                                                                                               |
|                       | Transfer device used for loading the patient sample to the cartridge:                                                   |
|                       |                                                                                                    |
|                       | i-STAT Analyzer Serial Number(s):                                                                                       |
|                       |                                                                                                    |
|                       | Patient information:                                                                                                    |
|                       | Age and gender:                                                                                                    |
|                       | Is patient pregnant?                                                                                                    |
|                       | Current Diagnosis:                                                                                                    |
|                       | Clinical symptoms at presentation:                                                                                      |
|                       | Current Medications:                                                                                                    |
|                       | Results from other tests/procedures performed:                                                                          |
|                       | Date and time admitted:                                                                                                 |
|                       | Date and time discharged:                                                                                               |
|                       | What was impact to patient?                                                                                             |
|                       | If patient treatment was based on lab results, what was the treatment?                                                  |
|                       | Troubleshooting                                                                                                    |
|                       | A. Verify reason for considering the i-STAT Total β-hCG results to be unexpected/different                              |
|                       | B. Verify intended use of the cartridge                                                                                 |
|                       | 1. Total $\beta$ -hCG is intended to be used as an aid in the early detection of pregnancy                              |
|                       | 2. If testing cartridge for any other reason, advise customer of intended use and review per CTI sheet (add             |
|                       | <u>C1066</u> )                                                                                                    |

|                      | Document Type: Reference Document |                   |
|----------------------|-----------------------------------|-------------------|
|                      | DOCUMENT NUMBER                   | DOCUMENT REVISION |
| Abbott Point of Care | REF-1151                          | С                 |
|                      | EFFECTIVE DATE                    | PAGE              |
|                      | 27-Jan-2021                       | 255 of 363        |
| i-STAT Support Guide |                                   |                   |

| C. Verify if the i-STAT test was repeated                                                                                                    |                                                                   |  |
|----------------------------------------------------------------------------------------------------|-------------------------------------------------------------------|--|
| <ol> <li>Collect information for the results table (<u>Appendix F</u>)</li> </ol>                                                                                                    |                                                                   |  |
| E. Verify sample type used                                                                                                    |                                                                   |  |
| 1. Must be whole blood or plasma                                                                                                    |                                                                   |  |
| 2. If something other than whole blood or plasma is used for testing, advised customer of correct sample                                                                                                    |                                                                   |  |
| type and review intended use per CTI shee                                                                                                    | t (add <u>C1066</u> )                                             |  |
| F. Verify anticoagulant used for sample collection                                                                                                    |                                                                   |  |
| 1. Must be sodium or lithium heparin                                                                                                    |                                                                   |  |
| 2. Samples collected in other anticoagulants                                                                                                    | will cause decreased β-hCG results                                |  |
| G. Verify the patient sample is being tested within 30 m                                                                                                    | inutes of collection if testing anticoagulated samples            |  |
| H. Verify that the patient sample is being collected corr                                                                                                    | ectly                                                             |  |
| 1. Evacuated Tubes:                                                                                                    | ,                                                                 |  |
| a. Sodium or lithium heparin (greer                                                                                                    | n top tube)                                                       |  |
| b. Fill tubes to labeled capacity. Inc                                                                                                    | correct filling leads to higher heparin-to-blood ratios           |  |
| 2 Svringe                                                                                                    |                                                                   |  |
| a Sodium or lithium henarin                                                                                                    |                                                                   |  |
| b Fill benarin syringes to labeled ca                                                                                                    | inacity Incorrect filling leads to higher benarin-to-blood        |  |
| ratios                                                                                                    | puerty. meetreet ming leads to inglier neparit to blood           |  |
| c Syringes must be plastic                                                                                                    |                                                                   |  |
| 3 Canillary Tube: not accentable                                                                                                    |                                                                   |  |
| 4 Indwelling line: back flush line 5-6 times th                                                                                                    | a volume of catheter, connectors and needle to avoid              |  |
| 4. Indivening line. back hush line 5-0 times to                                                                                                    | le volume of catheter, connectors and needle to avoid             |  |
| Verify the estiont cample is being handled correctly                                                                                                    | contamination                                                     |  |
| <ol> <li>Verify the patient sample is being handled correctly</li> <li>Mixed well to avoid eletting (eletted complex will cause increased results)</li> </ol>                                                                                                    |                                                                   |  |
| I. Wixed well to avoid clotting (clotted samples will cause increased results)                                                                                                    |                                                                   |  |
| 2. Avoid hemolysis (gross hemolysis will caus                                                                                                    | 2. Avoid hemolysis (gross hemolysis will cause decreased results) |  |
| J. Verny test initiations per CT sheet                                                                                                    | J. Verify test limitations per CTI sheet                          |  |
| Nete: Analyzor is suspected only when multiple uneverse                                                                                                    | tod results are generated on a specific serial number             |  |
| <b>Note:</b> Analyzer is suspected only when multiple unexpected only when multiple unexpected on the provide only when multiple unexpected on the provide only when multiple unexpected on the provide only when multiple unexpected on the provide only when multiple unexpected on the provide only when multiple unexpected on the provide only when multiple unexpected on the provide only when multiple unexpected on the provide only when multiple unexpected on the provide only when multiple unexpected on the provide only when multiple unexpected on the provide only when multiple on the provide on the provide on | requite for the specific patient sample(s)                        |  |
| compared to different analyzer(s) that generate expected                                                                                                    | results for the specific patient sample(s).                       |  |
| Resolution                                                                                                    |                                                                   |  |
| IF incorrect sample type is used for I-STAT cartridge                                                                                                    | THEN the incident is resolved                                     |  |
| testing                                                                                                    | Classification is <b>Complaint 1</b>                              |  |
|                                                                                                    | <u>C1066</u> will be added as supplemental code                   |  |
| IF the sample is collected with an incorrect                                                                                                    | THEN the incident is resolved                                     |  |
| anticoagulant Classification is Complaint 1                                                                                                    |                                                                   |  |
|                                                                                                    |                                                                   |  |
| IF the sample is not tested within the required time <b>THEN</b> the suspect cartridge lot(s) should be investigated                                                                                                    |                                                                   |  |
| after collection per APOC literature• Classification is Complaint 2                                                                                                    |                                                                   |  |
| IF the patient results or cartridge type/ lot number is                                                                                                    | THEN the cartridge lot(s) should be investigated                  |  |
| still unknown after due diligence, PQA/TS will                                                                                                    | Classification is Complaint 2                                     |  |
| determine cartridge lot number via internal systems                                                                                                    |                                                                   |  |
|                                                                                                    |                                                                   |  |
| IF unexpected patient results are reported and                                                                                                    | THEN the suspect cartridge lot(s) should be investigated          |  |
| incorrect sample type and anticoagulant use is ruled                                                                                                    | Classification is Complaint 2                                     |  |
| out                                                                                                    |                                                                   |  |
|                                                                                                    |                                                                   |  |

|                      | Document Type: Reference Document |                   |
|----------------------|-----------------------------------|-------------------|
|                      | DOCUMENT NUMBER                   | DOCUMENT REVISION |
| Abbott Point of Care | REF-1151                          | C                 |
|                      | EFFECTIVE DATE                    | PAGE              |
|                      | 27-Jan-2021                       | 256 of 363        |
| i-STAT Support Guide |                                   |                   |

| Complaint                     | Description                                                                                                    |
|-------------------------------|----------------------------------------------------------------------------------------------------|
| PT <sup>plus</sup> Unexpected | Patient's PT/INR results from the i-STAT system are not what the customer was expecting. i-STAT results do not match    |
| Patient Results               | the patient's clinical picture or are different when compared to lab instrument results, other i-STAT results or i-STAT |
|                               | retest results                                                                                                    |
| Answer pRE                    |                                                                                                    |
| questions!                    | Note: The prompts should be used to collect information during the initial call/contact as applicable to complaint      |
|                               | Prompts for Meaningful Data Collection                                                                                  |
| RW Code: C1527                | Cartridge type and lot number used:                                                                                     |
|                               | Why is the i-STAT result considered to be discrepant/unexpected:                                                        |
| Synonyms: i-STAT              |                                                                                                    |
| results - high, low,          | Unexpected Results Table                                                                                                |
| discrepant, not               |                                                                                                    |
| reliable, different,          | All results from i-STAT cartridge (can request a results printout or picture of the i-STAT results):                    |
| cannot trust                  | Was the patient sample retested on a new i-STAT cartridge?                                                              |
|                               |                                                                                                    |
|                               | Is the patient on anticoagulant therapy?                                                                                |
|                               | Why is the patient on anticoagulant therapy?                                                                            |
|                               |                                                                                                    |
|                               | Name of the comparative lab instrument (if applicable):                                                                 |
|                               | Comparative instrument reagent ISI (if applicable):                                                                     |
|                               | Comparative instrument thromboplastin source (if applicable):                                                           |
|                               |                                                                                                    |
|                               | Cartridge storage information:                                                                                          |
|                               | Cartridge handling information:                                                                                         |
|                               | Are cartridges available to be returned for investigation:                                                              |
|                               | Controls tested on the i-STAT cartridges and acceptable:                                                                |
|                               | Datiant cample tune used:                                                                                               |
|                               | How is sample collected?                                                                                                |
|                               | Collection device (svringe, evacuated tube, capillary):                                                                 |
|                               | Collection device filled to labeled canacity:                                                                           |
|                               | Sample mixed thoroughly:                                                                                                |
|                               | Sample hemolysis detected:                                                                                              |
|                               | Sample clotting detected:                                                                                               |
|                               | Transfer device used for loading the patient sample to the cartridge:                                                   |
|                               |                                                                                                    |
|                               | i-STAT Analyzer Serial Number(s):                                                                                       |
|                               | Patient information:                                                                                                    |
|                               | Age and gender:                                                                                                    |
|                               | Current Diagnosis:                                                                                                    |
|                               | Clinical symptoms at presentation:                                                                                      |
|                               | Current Medications:                                                                                                    |
|                               | Results from other tests/procedures performed:                                                                          |
|                               | Date and time admitted:                                                                                                 |
|                               | Date and time discharged:                                                                                               |
|                               | What was impact to patient?                                                                                             |
|                               | If patient treatment was based on lab results, what was the treatment?                                                  |
|                               | Troubleshooting                                                                                                    |
|                               | A. Verify reason for considering the i-STAT Sodium results to be unexpected/different                                   |
|                               | B. Verify if the i-STAT test was repeated                                                                               |
|                               | C. Collect information for the results table ( <u>Appendix F</u> )                                                      |

|                      | Document Type: Reference Document |                   |
|----------------------|-----------------------------------|-------------------|
|                      | DOCUMENT NUMBER                   | DOCUMENT REVISION |
| Abbott Point of Care | REF-1151                          | С                 |
|                      | EFFECTIVE DATE                    | PAGE              |
|                      | 27-Jan-2021                       | 257 of 363        |
| i-STAT Support Guide |                                   |                   |

| D. Verify intended use of the cartridge                                                                                                    |                                                                                                    |
|----------------------------------------------------------------------------------------------------|----------------------------------------------------------------------------------------------------|
| a. Monitor patients receiving anticoagulant the                                                                                                    | erapy with coumarin derivatives.                                                                                                    |
| <li>b. If testing cartridge for any other reason, adv</li>                                                                                                    | ise customer of intended use and review per CTI sheet (add                                                                                                    |
| <u>C1066</u> )                                                                                                    |                                                                                                    |
| E. Verify sample type used (whole blood)                                                                                                    |                                                                                                    |
| F. Verify that the patient sample is being collected corre                                                                                                    | ctly                                                                                                    |
| <ol> <li>Evacuated Tubes:</li> </ol>                                                                                                    |                                                                                                    |
| a. Plain (no anticoagulant)                                                                                                    |                                                                                                    |
| <ul> <li>Must be plastic (glass activates closed)</li> </ul>                                                                                                    | tting)                                                                                                    |
| 2. Syringe:                                                                                                    |                                                                                                    |
| a. Plain (no anticoagulant)                                                                                                    |                                                                                                    |
| <li>b. Must be plastic (glass activates closed)</li>                                                                                                    | itting)                                                                                                    |
| <ol><li>Capillary Tube: not recommended</li></ol>                                                                                                    |                                                                                                    |
| 4. Skin Puncture:                                                                                                    |                                                                                                    |
| a. Test first drop of blood (do not wi                                                                                                    | pe off)                                                                                                    |
| b. Chlorhexidine gluconate (skin clea                                                                                                    | nser) contaminated samples will prolong PT and elevate INR                                                                                                    |
| 5. Indwelling line: flushed with 5 mL of saline                                                                                                    | and the first 5 mL of blood or six dead space volumes of the                                                                                                    |
| catheter should be discarded                                                                                                    |                                                                                                    |
| G. Verify the patient sample is being handled correctly                                                                                                    |                                                                                                    |
| <ol> <li>Transfer devices must be plastic and free of</li> </ol>                                                                                                    | anticoagulant                                                                                                    |
| H. Verify the patient sample is being tested immediately                                                                                                    | after collection                                                                                                    |
| I. Verify test limitations per CTI sheet                                                                                                    |                                                                                                    |
|                                                                                                    |                                                                                                    |
| <b>Note:</b> Analyzer is suspected only when multiple unexpected                                                                                                    | ed results are generated on a specific serial number                                                                                                    |
| compared to different analyzer(s) that generate expected results for the specific patient sample(s).                                                                                                    |                                                                                                    |
| Resolution                                                                                                    |                                                                                                    |
| IF incorrect sample type is used for i-STAT cartridge                                                                                                    | THEN the incident is resolved                                                                                                    |
| testing                                                                                                    | <ul> <li>Classification is Complaint 1</li> </ul>                                                                                                    |
|                                                                                                    | C1066 will be added as supplemental code                                                                                                    |
|                                                                                                    |                                                                                                    |
| IF the sample is collected with an incorrect anticoagulant                                                                                                    | THEN the incident is resolved                                                                                                    |
| In the sample is confected with an incorrect anticoagulant                                                                                                    | Classification is <b>Complaint 1</b>                                                                                                    |
|                                                                                                    |                                                                                                    |
| IF the natient is not on anticoagulant therapy and the                                                                                                    | <b>THEN</b> the suspect cartridge lot(s) should be investigated                                                                                                    |
| In the patient is not on anticoagaiant therapy and the                                                                                                    |                                                                                                    |
| PT/INR result is unexpected                                                                                                    | Classification is Complaint 2                                                                                                    |
| PT/INR result is unexpected                                                                                                    | Classification is <b>Complaint 2</b>                                                                                                    |
| PT/INR result is unexpected<br>IF the sample is not tested within the required time after                                                                                                    | Classification is Complaint 2 THEN the suspect cartridge lot(s) should be investigated                                                                                                    |
| PT/INR result is unexpected<br>IF the sample is not tested within the required time after<br>collection per APOC literature                                                                                                    | Classification is Complaint 2 THEN the suspect cartridge lot(s) should be investigated     Classification is Complaint 2                                                                                                    |
| PT/INR result is unexpected<br>IF the sample is not tested within the required time after<br>collection per APOC literature                                                                                                    | <ul> <li>Classification is Complaint 2</li> <li>THEN the suspect cartridge lot(s) should be investigated</li> <li>Classification is Complaint 2</li> </ul>                                                                                                    |
| PT/INR result is unexpected<br>IF the sample is not tested within the required time after<br>collection per APOC literature<br>IF the national results or cartridge type/ lot number is still                                                                                                    | Classification is Complaint 2 THEN the suspect cartridge lot(s) should be investigated     Classification is Complaint 2 THEN the cartridge lot(s) should be investigated                                                                                                    |
| <ul> <li>IF the sample is not tested within the required time after collection per APOC literature</li> <li>IF the patient results or cartridge type/ lot number is still unknown after due diligence. POA/TS will determine</li> </ul>                                                                                                    | Classification is Complaint 2 THEN the suspect cartridge lot(s) should be investigated     Classification is Complaint 2 THEN the cartridge lot(s) should be investigated     Classification is Complaint 2                                                                                                    |
| <ul> <li>IF the sample is not tested within the required time after collection per APOC literature</li> <li>IF the patient results or cartridge type/ lot number is still unknown after due diligence, PQA/TS will determine cartridge lot number via internal systems</li> </ul>                                                                                                    | <ul> <li>Classification is Complaint 2</li> <li>THEN the suspect cartridge lot(s) should be investigated</li> <li>Classification is Complaint 2</li> <li>THEN the cartridge lot(s) should be investigated</li> <li>Classification is Complaint 2</li> </ul>                                                                                                    |
| <ul> <li>IF the sample is not tested within the required time after collection per APOC literature</li> <li>IF the patient results or cartridge type/ lot number is still unknown after due diligence, PQA/TS will determine cartridge lot number via internal systems</li> </ul>                                                                                                    | <ul> <li>Classification is Complaint 2</li> <li>THEN the suspect cartridge lot(s) should be investigated</li> <li>Classification is Complaint 2</li> <li>THEN the cartridge lot(s) should be investigated</li> <li>Classification is Complaint 2</li> </ul>                                                                                                    |
| <ul> <li>IF the sample is not tested within the required time after collection per APOC literature</li> <li>IF the patient results or cartridge type/ lot number is still unknown after due diligence, PQA/TS will determine cartridge lot number via internal systems</li> <li>IF unexpected patient results are reported and incorrect</li> </ul>                                                | <ul> <li>Classification is Complaint 2</li> <li>THEN the suspect cartridge lot(s) should be investigated</li> <li>Classification is Complaint 2</li> <li>THEN the cartridge lot(s) should be investigated</li> <li>Classification is Complaint 2</li> <li>THEN the suspect cartridge lot(s) should be investigated</li> </ul>                                        |
| <ul> <li>IF the sample is not tested within the required time after collection per APOC literature</li> <li>IF the patient results or cartridge type/ lot number is still unknown after due diligence, PQA/TS will determine cartridge lot number via internal systems</li> <li>IF unexpected patient results are reported and incorrect sample type and anticoagulant use is ruled out</li> </ul> | <ul> <li>Classification is Complaint 2</li> <li>THEN the suspect cartridge lot(s) should be investigated</li> <li>Classification is Complaint 2</li> <li>THEN the cartridge lot(s) should be investigated</li> <li>Classification is Complaint 2</li> <li>THEN the suspect cartridge lot(s) should be investigated</li> <li>Classification is Complaint 2</li> </ul> |
| <ul> <li>IF the sample is not tested within the required time after collection per APOC literature</li> <li>IF the patient results or cartridge type/ lot number is still unknown after due diligence, PQA/TS will determine cartridge lot number via internal systems</li> <li>IF unexpected patient results are reported and incorrect sample type and anticoagulant use is ruled out</li> </ul> | <ul> <li>Classification is Complaint 2</li> <li>THEN the suspect cartridge lot(s) should be investigated</li> <li>Classification is Complaint 2</li> <li>THEN the cartridge lot(s) should be investigated</li> <li>Classification is Complaint 2</li> <li>THEN the suspect cartridge lot(s) should be investigated</li> <li>Classification is Complaint 2</li> </ul> |

|                      | Document Type: Reference Document |                   |
|----------------------|-----------------------------------|-------------------|
|                      | DOCUMENT NUMBER                   | DOCUMENT REVISION |
| Abbott Point of Care | REF-1151                          | C                 |
|                      | EFFECTIVE DATE                    | PAGE              |
|                      | 27-Jan-2021                       | 258 of 363        |
| i-STAT Support Guide |                                   |                   |

| Complai                                                                                            | Complaint Description                                                                                           |                                                                                                    |
|----------------------------------------------------------------------------------------------------|----------------------------------------------------------------------------------------------------|----------------------------------------------------------------------------------------------------|
| Star Out                                                                                           | Star OutsWhen a sensor does not pass internal quality checks, the *** symbols are displayed instead of results. |                                                                                                    |
| Prompts for Meaningful Data Collection                                                             |                                                                                                    | Prompts for Meaningful Data Collection                                                                                                    |
| 1. What cartridge type, lot number(s) and box number(s) (if applicable) is the star-out occurring? |                                                                                                    | 1. What cartridge type, lot number(s) and box number(s) (if applicable) is the star-out occurring?                                                                                      |
| RW Codes for star outs                                                                             |                                                                                                    | 2. Which analyte(s) starred out?                                                                                                    |
| (red indi                                                                                          | (red indicates pRE): 3. How many star-outs have occurred? How many total cartridges have been tested?           |                                                                                                    |
| C1299                                                                                              | β-hCG                                                                                                    | Note: Request approximate cartridge numbers tested so far when exact numbers are not known                                                                                              |
| C1201                                                                                              | Na (K, Cl,                                                                                                    | 4. If multiple star-outs occurred with ACT cartridges:                                                                                                    |
| C1301                                                                                              | Hct)                                                                                                    | a. What are the times the star-out occurred?                                                                                                    |
| C1302                                                                                              | K (anion                                                                                                    | b. Did ACT cartridge produce a result?                                                                                                    |
| C1302                                                                                              | gap)                                                                                                    | i. If yes, what was result?                                                                                                    |
| C1303                                                                                              | Cl (anion                                                                                                    | ii. If no, was sample testing on a different instrument? What instrument and what was                                                                                                   |
| 01505                                                                                              | gap)                                                                                                    | result?                                                                                                    |
| C1304                                                                                              | BUN (eGFR)                                                                                                    | c. Was patient being administered heparin?                                                                                                    |
| C1305                                                                                              | iCa                                                                                                    | 5. How many analyzers are showing star-outs?                                                                                                    |
| C1306                                                                                              | рΗ                                                                                                    | 6. What is being tested on the cartridge? Patient sample, QC material or proficiency material?                                                                                          |
| 01000                                                                                              | pH + PCO2                                                                                                    | 7. Was patient sample/QC material/proficiency material retested after star-out result?                                                                                                  |
|                                                                                                    | (TCO2                                                                                                    | a. Did the retest give successful results?                                                                                                    |
| C1307                                                                                              | anion gan                                                                                                    | b. Was repeat testing on same sample?                                                                                                    |
|                                                                                                    | BE, sO2)                                                                                                    | 8. If star out occurred while testing patient sample:                                                                                                    |
| C1308                                                                                              | PO2(sO2)                                                                                                    | a. How was patient sample collected:                                                                                                    |
| C1200                                                                                              | Chucoso                                                                                                    | 9 Star-outs occurring with one or multiple patients?                                                                                                    |
| C1509                                                                                              | Glucose                                                                                                    | 10 If star-out occurred while testing OC material what is OC material lot number?                                                                                                    |
|                                                                                                    | Hematocrit                                                                                                    | 11. If star-out occurred while testing proficiency survey, what is the name and number of the survey?                                                                                   |
| C1210                                                                                              |                                                                                                    | 12. How are cartridges stored and handled?                                                                                                    |
| C1510                                                                                              | PUZ,                                                                                                    | 13. Have star-outs occurred with one operator or multiple operators?                                                                                                    |
|                                                                                                    | s(12)                                                                                                    | Troubleshooting                                                                                                    |
|                                                                                                    | Creatinine                                                                                                    | A. If one star out occurred on a patient or QC fluid, test a fresh sample/QC fluid on a new i-STAT cartridge                                                                            |
| C1311                                                                                              | (eGFR)                                                                                                    | B. If star-outs persist on patient sample                                                                                                    |
| C1312                                                                                              |                                                                                                    | 1. Determine the star-out rate (number of cartridges which starred-out versus the total number of                                                                                       |
| C1212                                                                                              |                                                                                                    | cartridges tested)                                                                                                    |
| C1313                                                                                              | ACT Cellte                                                                                                    | 2. Verify patient sample type tested and anticoagulant used to collect patient sample                                                                                                   |
| C1314                                                                                              | Prothrombin                                                                                                    | 3. Verify if star out results are occurring on single patient or multiple patients                                                                                                    |
|                                                                                                    | Time                                                                                                    | 4. Verify if star-outs are occurring on a specific cartridge lot number                                                                                                    |
| C1315                                                                                              | Troponin                                                                                                    | 5. Verify if star-outs are from one box or different boxes of the cartridge lot number                                                                                                  |
| C1316                                                                                              | ACT Kaolin                                                                                                    | 6. Verify number of star-outs from one box ( <i>Is it more than 3 from one individual box?</i> )                                                                                        |
| C1317                                                                                              | TCO2                                                                                                    | 7. If star-outs occurred with ACT cartridge, confirm patient was administered heparin.                                                                                                  |
| C1318                                                                                              | CK-MB                                                                                                    | i. i-STAT ACT test monitors heparin, not angiomax or other anticoagulants                                                                                                    |
| C1319                                                                                              | BNP                                                                                                    | ii. If using ACT cartridge for any other reason, advise customer of intended use per CTI/IFU                                                                                            |
| C1206                                                                                              | PT pluc                                                                                                    | (add <u>C1066</u> )                                                                                                    |
| C1290                                                                                              | r i pius                                                                                                    | C. If star-outs persist on QC material, verify if star-outs are isolated to a specific APOC QC material lot number                                                                      |
|                                                                                                    |                                                                                                    | 1. Determine the star-out rate (number of cartridges which starred out versus the total number of                                                                                       |
|                                                                                                    |                                                                                                    | Cartridges tested)                                                                                                    |
|                                                                                                    |                                                                                                    | <ul> <li>verify carcinges storage, handling and expiration date</li> <li>Verify storage (high temperature may cause <b>PUN/Urea</b> stor oute)</li> </ul>                               |
|                                                                                                    |                                                                                                    | 1. Verify storage (ingli temperature may cause <b>DUIV</b> ) of a star outs)<br>2. Verify handling (prolonged exposure of cartridge to air may cause $n \parallel /n \cap 2$ star outs) |
|                                                                                                    |                                                                                                    | <ol> <li>Verify expiration data (expired cartridges may cause ctar oute)</li> <li>Verify expiration data (expired cartridges may cause ctar oute)</li> </ol>                            |
|                                                                                                    |                                                                                                    | 5. Verify expiration date (expired to a specific analyzer serial number                                                                                                    |
|                                                                                                    |                                                                                                    |                                                                                                    |
|                                                                                                    | If ONLY Hematocrit analyte star-outs (no other analytes) are occurring on a specific analyzer. Perform caramic  |                                                                                                    |
|                                                                                                    |                                                                                                    | conditioning cartridge                                                                                                    |

|                      | Document Type: Reference Document |                   |
|----------------------|-----------------------------------|-------------------|
|                      | DOCUMENT NUMBER                   | DOCUMENT REVISION |
| Abbott Point of Care | REF-1151                          | С                 |
|                      | EFFECTIVE DATE                    | PAGE              |
|                      | 27-Jan-2021                       | 259 of 363        |
| i-STAT Support Guide |                                   |                   |
|                      |                                   |                   |
|                      |                                   |                   |
|                      |                                   |                   |

| <ul> <li>Proficiency Material star-out</li> <li>Verify validated proficiency material is being tested (<i>i-STAT 1 System Manual, Section 16: Proficiency or External QC Testing Art: 714378</i>)</li> <li>Note: Star-outs can occur due to an occasional sensor not passing QC checks and may occur at a rate of 2 to 3% or no more than 3 out of one individual box.</li> </ul> |                                                                             |
|----------------------------------------------------------------------------------------------------|-----------------------------------------------------------------------------|
| Resolution                                                                                                    |                                                                             |
| IF after running a new cartridge with fresh patient                                                                                                    | THEN complaint is resolved                                                  |
| sample or new ampule/vial of QC material or                                                                                                    | Classification is Complaint 1                                               |
| proficiency sample the star-out is not reproducible                                                                                                    |                                                                             |
| IF the star out rate is less than 3% and there were no                                                                                                    | THEN complaint is resolved                                                  |
| more than 3 star-out cartridges per box                                                                                                    | Classification is <b>Complaint 1</b>                                        |
| IF star-out is persistent on specific cartridge lot                                                                                                    | THEN the suspect cartridge lot should be investigated                       |
| number at a rate of greater than 3% or more than 3                                                                                                    | Classification is Complaint 2                                               |
| cartridges starred out in an individual box                                                                                                    |                                                                             |
|                                                                                                    | Request cartridges be returned for investigation and<br>document request(s) |
| IF the star-out is persistent on multiple i-STAT                                                                                                    | THEN the suspect cartridge and QC material lot(s) should                    |
| analyzers after troubleshooting but only on specific                                                                                                    | be investigated                                                             |
| cartridge lot(s) and specific QC material lot(s) AND                                                                                                    | Classification is Complaint 2                                               |
| other cartridge lots and other QC material lot(s) run                                                                                                    |                                                                             |
| without issue on the same i-STAT analyzers                                                                                                    | Request cartridges and QC material be returned for                          |
|                                                                                                    | investigation and document request(s)                                       |
| IF running the ceramic conditioning cartridge resolves                                                                                                    | THEN complaint is resolved                                                  |
| the hematocrit star-out                                                                                                    | Classification is <b>Complaint 1</b>                                        |
| IF the star-out results persist on a specific analyzer                                                                                                    | THEN the i-STAT analyzer should be replaced or repaired                     |
| and other analyzers do not show star outs on the                                                                                                    | Classification is Repair                                                    |
| same cartridge lot number                                                                                                    |                                                                             |

|                      | Document Type: Reference Document |                   |
|----------------------|-----------------------------------|-------------------|
|                      | DOCUMENT NUMBER                   | DOCUMENT REVISION |
| Abbott Point of Care | REF-1151                          | С                 |
|                      | EFFECTIVE DATE                    | PAGE              |
|                      | 27-Jan-2021                       | 260 of 363        |
| i-STAT Support Guide |                                   |                   |

| Complaint                | Description                                                                                                    |  |  |
|--------------------------|----------------------------------------------------------------------------------------------------|--|--|
| Results Suppressed       | The i-STAT analyzer displays < or > when the result is below or above the reportable range of the test. Results that are                        |  |  |
| (< >) or Outside of      | dependent on a result that is flagged with a (< or >) will display a (< >) symbol.                                                              |  |  |
| <b>Reportable Ranges</b> | Prompts for Meaningful Data Collection                                                                                                    |  |  |
|                          | 1. What are the flags displayed - < or > or <>?                                                                                                 |  |  |
|                          | 2. What analytes are showing the flags?                                                                                                    |  |  |
| RW Code: C3214           | 3. What was tested on the cartridge - patient or QC material or proficiency survey?                                                             |  |  |
|                          | 4. What is the cartridge type and lot number of the impacted cartridge(s)?                                                                      |  |  |
| Synonyms: carrots        | 5. What are all the test results on cartridge? Request screen shots or pictures of the results from analyzer and/or DMS                         |  |  |
| or brackets instead      | 6. What is the name and lot number of the QC material, if cal ver or control is tested?                                                         |  |  |
| of results               | <ol><li>What testing pathway was used for testing QC or cal ver?</li></ol>                                                                      |  |  |
|                          |                                                                                                    |  |  |
|                          | Note: If the issue is with Calibration Verification, it should be tested in the cal ver pathway on the analyzer. The (< or >)                   |  |  |
|                          | symbols should not be displayed when testing in the cal ver pathway                                                                             |  |  |
|                          |                                                                                                    |  |  |
|                          | 8. Is the analyzer customized in DMS (DE customization workspace) for custom reportable ranges that are different                               |  |  |
|                          | than the default reportable ranges?                                                                                                    |  |  |
|                          | 9. How are all the control results displayed, numeric or suppressed?                                                                            |  |  |
|                          |                                                                                                    |  |  |
|                          | AQF Note: If "Control Results Display Format" is set to suppress, all QC results will be flagged as <>.                                         |  |  |
|                          | Troubleshooting                                                                                                    |  |  |
|                          | A. Verify the flag that is displayed with results                                                                                               |  |  |
|                          | B. Verify the analytes that show flags, review the reason for the flags and <u>sensor dependencies</u>                                          |  |  |
|                          | C. If the issue is occurring on a patient sample:                                                                                               |  |  |
|                          | 1. Verify results are expected and match the clinical condition of the patient (e.g. was the customer                                           |  |  |
|                          | expecting a high of low result for analyte)                                                                                                    |  |  |
|                          | 2. If the results do not match the patient condition (OK)                                                                                       |  |  |
|                          | <ul> <li>verify user has recested freshly drawn sample</li> <li>Confirm results (are the results the same or different upon retect?)</li> </ul> |  |  |
|                          | iii Note: This is an unexpected result (IIR) issue. Use unexpected results complaint code follow                                                |  |  |
|                          | the steps/process for LIR                                                                                                    |  |  |
|                          | D If the issue is occurring with control material or proficiency survey material                                                                |  |  |
|                          | 1. Check if customized reportable ranges are used in the DMS ( <i>Technical Bulletin: Reportable Range</i>                                      |  |  |
|                          | Customization on the i-STAT 1 Handheld Art: 730009)                                                                                             |  |  |
|                          | i. Explain reportable ranges are applied to control and proficiency testing pathways                                                            |  |  |
|                          | ii. Ask user if default i-STAT reportable ranges can be used for retesting control or proficiency                                               |  |  |
|                          | material (i.e. reset to factory default settings)                                                                                               |  |  |
|                          | 2. If the issue is occurring with control material or proficiency survey when using default reportable ranges,                                  |  |  |
|                          | ask the user to retest with a new ampule/vial following proper procedure                                                                        |  |  |
|                          | E. If <> is displayed for TCO2 results on CHEM8+ cartridges:                                                                                    |  |  |
|                          | 1. Inform customer that TCO2 result is obtained using an algorithm which includes pH and PCO2 results                                           |  |  |
|                          | (refer to CHEM8+ IFU Art: 765874)                                                                                                    |  |  |
|                          | 2. Explain if pH or PCO2 results are outside the reportable ranges, whether factory default or customized,                                      |  |  |
|                          | the TCO2 result will appear as <>                                                                                                    |  |  |
|                          | 3. Verify pH and pCO2 customization settings for reportable range in DE customization workspace                                                 |  |  |
|                          | F. If the issue is occurring with cal ver materials:                                                                                            |  |  |
|                          | 1. Confirm testing pathway used                                                                                                    |  |  |
|                          | 2. If not tested in cal ver pathway, ask user to retest using the cal ver pathway                                                               |  |  |
|                          | 3. It <> is displayed for results when testing in the cal ver path, ask user to retest following proper procedure                               |  |  |
|                          | i. It issue persists after retesting provide a different lot number of the cal ver material                                                     |  |  |
|                          | G. It <u>all</u> control results are displayed with suppressed symbols (<>) instead of results:                                                 |  |  |
|                          | 1. Verity customization settings for "Control Results Display Format" (Technical Bulletin: Liquid Quality                                       |  |  |
| 1                        | Control Schedule and Lockout Art: 730077)                                                                                                    |  |  |

This information is confidential to Abbott. The user is responsible for using the appropriate version of this document. (REF-1151/Rev C, DCO- Document Owner: Technical Services Manager)

|                      | Document Type: Reference Document |                   |
|----------------------|-----------------------------------|-------------------|
|                      | DOCUMENT NUMBER                   | DOCUMENT REVISION |
| Abbott Point of Care | REF-1151                          | C                 |
|                      | EFFECTIVE DATE                    | PAGE              |
|                      | 27-Jan-2021                       | 261 of 363        |
| i-STAT Support Guide |                                   |                   |

|                        | <ol><li>Advise to change to numeric if results are req</li></ol> | uired                                                      |
|------------------------|------------------------------------------------------------------|------------------------------------------------------------|
|                        | Resolution                                                       |                                                            |
|                        | IF the patient results match the clinical condition of the       | THEN the issue is resolved                                 |
|                        | patient AND user understands reason for the                      | Classification is <b>Complaint 1</b>                       |
|                        | flags/symbols displayed with result (<, > or < >)                |                                                            |
|                        | IF the patient results do not match the clinical condition       | THEN the issue is to be investigated as Unexpected patient |
|                        | and/or lab results or retest results on next i-STAT              | results complaint                                          |
|                        | cartridge                                                        | Classification is <b>Complaint 2</b>                       |
|                        | IF control or proficiency results are obtained with no           | THEN the issue is resolved                                 |
|                        | flags/symbols (<, > or < >) after retesting and/or restoring     | Classification is Complaint 1                              |
|                        | to factory settings on the analyzer (to apply default            |                                                            |
|                        | reportable ranges)                                               |                                                            |
|                        | IF correct testing pathway (cal ver pathway) is used for         | THEN the issue is resolved                                 |
|                        | retesting calibration verification material AND correct          | Classification is Complaint 1                              |
|                        | results with no flags/symbols (<, > or < >) are obtained         |                                                            |
|                        | IF correct testing pathway (cal ver pathway) was used for        | THEN the issue should be investigated                      |
|                        | retesting calibration verification material AND the              | Classification is Complaint 2                              |
|                        | suppressed symbols (< >) symbols are still displayed with a      |                                                            |
|                        | specific cal ver lot number                                      |                                                            |
|                        | IF all control results are suppressed and in customization       | THEN the issue is resolved                                 |
|                        | "Control Results Display Format" is set to suppress              | Classification is Complaint 1                              |
| i-STAT Support Guide F | REF-1151C Section 8.0                                            | Return to the TOC                                          |

|                      | Document Type: Reference Document |                   |
|----------------------|-----------------------------------|-------------------|
|                      | DOCUMENT NUMBER                   | DOCUMENT REVISION |
| Abbott Point of Care | REF-1151                          | C                 |
|                      | EFFECTIVE DATE                    | PAGE              |
|                      | 27-Jan-2021                       | 262 of 363        |
| i-STAT Support Guide |                                   |                   |

| Complain                                                                                        | <b>a</b> t         | Description                                                                                                    |
|-------------------------------------------------------------------------------------------------|--------------------|----------------------------------------------------------------------------------------------------|
| Unaccon                                                                                         | ni<br>table Method | Description Method Comparison study is done for an assessment of the bias /difference between two methods or to compare i |
| Compari                                                                                         |                    | STAT results to apother instrument used as a reference method. The results between two methods of to compare i-           |
| Compani                                                                                         | 5011               | instrument must be within a predetermined accuracy limit. 20-50 different patient samples may be included in the          |
| Answer nPE questions l study: however, sustemars may perform mathed comparison studies with a s |                    | study: however, customers may perform method comparison studies with a small sample size (2-5 samples)                    |
| Answerp                                                                                         | The questions:     | study, nowever, customers may perform method comparison studies with a small sample size (2-5 samples).                   |
| RW Code                                                                                         | 26.                | Correlation study or comparison study results are high low discrepant do not match comparative instrument are             |
| C1850                                                                                           | Na                 | not within the allowable difference between methodologies.                                                                |
| C1050                                                                                           | ING IV             |                                                                                                    |
| 01051                                                                                           | N.                 | Results are not used to diagnose patients.                                                                                |
| C1852                                                                                           | CI                 | Prompts for Meaningful Data Collection                                                                                    |
| C1853                                                                                           | iCa                | 1. What is cartridge type/lot number?                                                                                     |
| C1854                                                                                           | Glucose            | 2. Which analyte results for method comparison are unacceptable?                                                          |
| C1855                                                                                           | BUN/Urea           | 3. What are the results for the comparison study (with units of measure)?                                                 |
| C1856                                                                                           | рН                 | 4. What is the patient sample type tested on the i-STAT 1 system?                                                         |
| C1857                                                                                           | PCO2               | 5. Was the same sample draw tested on i-STAT system and lab instrument?                                                   |
| C1858                                                                                           |                    | 6. What is the anticoagulant used for i-STAT samples?                                                                     |
| C1050                                                                                           | F 02               | 7. What is the collection and test date/time for i-STAT and the lab instrument?                                           |
| C1859                                                                                           | Hematocrit         | 8. How is the cartridge handled?                                                                                          |
| C1860                                                                                           | Hemoglobin         | 9. How is the sample collected and handled?                                                                               |
| C1861                                                                                           | TCO2               | 10. What is the facility's acceptable accuracy limit for analyte?                                                         |
| C1862                                                                                           | Anion Gap          | a What is the troponin type (i.e. cTnl. high sensitivity, cTnT) being tested on comparative                               |
| C1863                                                                                           | BE                 | instrument?                                                                                                    |
| C1864                                                                                           | sO2                | 12. If <b>Hct or Hb</b> method comparison results are unacceptable:                                                       |
| C1865                                                                                           | НСОЗ               | a. What is the EDTA (K2/K3) customization on the i-STAT analyzer?                                                         |
| C1866                                                                                           | Creatinine         | b. What is the microhematocrit (MH) method calibration (K2/K3 EDTA) on the lab instrument? (All                           |
| C1067                                                                                           |                    | instruments measuring hematocrit are expected to be traceable, or calibrated, to this reference                           |
| 01007                                                                                           | ACT Cente          | method)                                                                                                    |
| C1868                                                                                           | Lactate            | c. Was CPB mode used for the testing on the i-STAT system?                                                                |
| C1869                                                                                           | ACT Kaolin         | d. Was the sample tested immediately or was there a delay in testing?                                                     |
| C1870                                                                                           | Troponin           | 13. If ACT method comparison results are unacceptable:                                                                    |
| C1871                                                                                           | PT/INR             | a. What is the comparative instrument ((nrowerm or nonverm)?)                                                             |
| C1872                                                                                           | CK-MB              | b. What is the comparative instrument ((prewarm or nonwarm)?                                                              |
| C1873                                                                                           | BNP                | 14. If <b>Dase Excess</b> method comparison results are unacceptable.                                                     |
| C1874                                                                                           | ß-hCG              | b. What Base Excess is the comparative instrument using?                                                                  |
| C1661                                                                                           | DTplus             | 15. If <b>Anion Gap</b> method comparison results are unacceptable:                                                       |
| 01001                                                                                           | 1.1.               | a. What calculation is used on comparative method?                                                                        |
|                                                                                                 |                    | 16. Was the sample mixed before testing? How many times was it mixed?                                                     |
| Synonym                                                                                         | s: i-STAT          | Troubleshooting                                                                                                    |
| results –                                                                                       | correlation        | A. Confirm with customer that i-STAT results were NOT used in diagnosing patients                                         |
| study, hid                                                                                      | gh, low,           | B. Verify one specific cartridge lot number is used for the study                                                         |
| different                                                                                       | , does not         | C. Verify sample type used on the i-STAT 1 system                                                                         |
| match                                                                                           |                    | D. Verify if same sample draw was used for testing on both methods                                                        |
|                                                                                                 |                    | E. Verify anticoagulant used for sample collection                                                                        |
|                                                                                                 |                    | F. Verify cartridge handling                                                                                              |
|                                                                                                 |                    | G. Verify that the patient sample is being collected, handled and tested correctly for each analyte/cartridge type        |
|                                                                                                 |                    | H. Verify the table for <u>accuracy limits</u> for each analyte                                                           |
|                                                                                                 |                    | I. Document method comparison results in question in the incident summary (do not state "see attachment")                 |
|                                                                                                 |                    | J. If <b>cTnI</b> method comparison results are unacceptable:                                                             |

|                      | Document Type: Reference Document |                   |
|----------------------|-----------------------------------|-------------------|
|                      | DOCUMENT NUMBER                   | DOCUMENT REVISION |
| Abbott Point of Care | REF-1151                          | С                 |
|                      | EFFECTIVE DATE                    | PAGE              |
|                      | 27-Jan-2021                       | 263 of 363        |
| i-STAT Support Guide |                                   |                   |

| 1. Verify comparative instrument troponin (                                                          | cTnT, high sensitivity cTnI or high sensitivity cTnT) being     |
|----------------------------------------------------------------------------------------------------|-----------------------------------------------------------------|
| tested (if applicable)                                                                               |                                                                 |
| 2. The results of different troponin assays ar                                                       | e not generally comparable: cTnl and cTnT are distinct          |
| molecules and results are not interchangeable, nor comparable. In addition, significant variation in |                                                                 |
| absolute troponin values may be observed for a given patient specimen with different analytic        |                                                                 |
| methods                                                                                              |                                                                 |
| 1. Vorify sample was collected without antic                                                         | agulant                                                         |
| 2 Verify sample was tested immediately after                                                         | er draw                                                         |
| 3 Verify calibration mode used for testing of                                                        | n i-STAT analyzer (prewarm or popwarm) and comparative          |
| method are the same                                                                                  |                                                                 |
| L. If <b>Base Excess</b> method comparison results are unacc                                         | ceptable:                                                       |
| 1. Verify calculation used (BEecf or BEb) on i                                                       | -STAT analyzer and comparative method are the same              |
| M. If Anion Gap method comparison results are unacce                                                 | eptable:                                                        |
| 1. Verify calculation used on comparative me                                                         | ethod is the same as the i-STAT cartridge                       |
| N. If Hct or Hb method comparison results are unaccept                                               | otable:                                                         |
| 1. Verify the EDTA (K2/K3) setting on the i-S                                                        | TAT analyzer and comparative method are the same                |
| 2. Verify if CPB mode was turned on for the                                                          | i-STAT tests                                                    |
| 3. Verify if sample was tested immediately a                                                         | fter draw or if there was any delay                             |
| 4. Verity it sample was mixed properly befor                                                         | e testing                                                       |
| Nete: Analyzer is suspected only when multiple uncome                                                | stable method comparison results are concreted on a             |
| specific i-STAT analyzer serial number compared to differ                                            | rent analyzer(s) that generate accentable results for the       |
| same sample(s)                                                                                       |                                                                 |
| Same sample(s).                                                                                      |                                                                 |
| IF incorrect sample type is used for i-STAT cartridge                                                | THEN the incident is resolved                                   |
| testing                                                                                              | Classification is <b>Complaint 1</b>                            |
|                                                                                                    | C1066 will be added as supplemental code                        |
| IF the sample is collected with an incorrect                                                         | THEN the incident is resolved                                   |
| anticoagulant                                                                                        | Classification is <b>Complaint 1</b>                            |
| IF the results for the 2 methods when compared are                                                   | THEN the incident is resolved                                   |
| within the accuracy limits                                                                           | Classification is Complaint 1                                   |
| IF the results for the 2 methods when compared are                                                   | THEN the incident is resolved                                   |
| within the accuracy limits but are outside the facility's                                            | Classification is Complaint 1                                   |
| acceptable limits                                                                                    |                                                                 |
| IF unacceptable method comparison results are                                                        | <b>THEN</b> the suspect cartridge lot(s) should be investigated |
| reported and none of the above is true                                                               | Classification is Complaint 2                                   |
|                                                                                                    |                                                                 |
|                                                                                                    | Ask customer if cartridges are available to be returned         |
|                                                                                                    | for investigation and document request(s)                       |
| <b>IF</b> sample is tested outside the test timing for i-STAT                                        | <b>THEN</b> the suspect cartridge lot(s) should be investigated |
| system                                                                                               | Classification is Complaint 2                                   |
|                                                                                                    | Ask sustainers if southings are susible to be returned          |
|                                                                                                    | for investigation and document request(s)                       |
| IF the method comparison results or cartridge type/ lot                                              | THEN the cartridge lot(s) should be investigated                |
| number is still unknown after due diligence $PO\Delta/TS$                                            | Classification is Complaint 2                                   |
| will determine lot number via internal systems                                                       |                                                                 |
|                                                                                                    | Ask customer if cartridges are available to be returned         |
|                                                                                                    | for investigation and document request(s)                       |
|                                                                                                    |                                                                 |

Return to the TOC

|                      | Document Type: Reference Document |                   |  |
|----------------------|-----------------------------------|-------------------|--|
|                      | DOCUMENT NUMBER                   | DOCUMENT REVISION |  |
| Abbott Point of Care | REF-1151                          | C                 |  |
|                      | EFFECTIVE DATE                    | PAGE              |  |
|                      | 27-Jan-2021                       | 264 of 363        |  |
| i-STAT Support Guide |                                   |                   |  |

| Complair                                  | nt            | Description                                                                                                    |                                                                                                  |  |
|-------------------------------------------|---------------|----------------------------------------------------------------------------------------------------|--------------------------------------------------------------------------------------------------|--|
| Unaccept                                  | table         | i-STAT to i-STAT results do not compare. The results are not used to help diagnose a patient. Includes split sample                  |                                                                                                  |  |
| Comparis                                  | son -         | testing and lot-to-lot comparison testing. Testing must be performed on patient samples and not control material.                    |                                                                                                  |  |
| Regulato                                  | ry            | Prompts for Meaningful Data Collection                                                                                               |                                                                                                  |  |
| _                                         |               | 1. What is cartridge type/lot number?                                                                                                |                                                                                                  |  |
| Answer p                                  | RE questions! | 2. Which analyte results are unacceptable?                                                                                           |                                                                                                  |  |
| DW/Codo                                   |               | 3. What are the results for the comparison study (with units of measure)?                                                            |                                                                                                  |  |
| RW Code                                   | IS.           | <ol> <li>what is the patient sample type tested on the i-STAT system?</li> <li>What is the collection and test date/time?</li> </ol> |                                                                                                  |  |
| 01.005                                    | INd           | 6 How is the cartridge handled?                                                                                                    |                                                                                                  |  |
| C1605                                     | К             | 7 How is the sample collected and handled? What is th                                                                                | e anticoagulant used for i-STAT samples?                                                         |  |
| C1606                                     | Cl            | 8. What is the facility's acceptable accuracy limit for ana                                                                          | alvte?                                                                                           |  |
| C1607                                     | iCa           | 9. Was the sample tested immediately or was there a de                                                                               | elay in testing?                                                                                 |  |
| C1608                                     | Glucose       | 10. Was the sample mixed before testing? How many tim                                                                                | nes was it mixed?                                                                                |  |
| C1609                                     | BUN/Urea      | 11. What is analyzer serial number?                                                                                                  |                                                                                                  |  |
| C1612                                     | рН            | Troubleshooting                                                                                                    |                                                                                                  |  |
| C1613                                     | PCO2          | A. Confirm testing performed on patient samples and no                                                                               | ot control material                                                                              |  |
| C1614                                     | PO2           | B. Verify one specific cartridge lot number is used for th                                                                           | e study                                                                                          |  |
| C1615                                     | Hematocrit    | C. Verify anticoagulant used for sample collection                                                                                   |                                                                                                  |  |
| C1616                                     | Hemoglobin    | D. Verify cartridge nandling                                                                                                    |                                                                                                  |  |
| C1010                                     | теподобі      | E. Verify that the patient sample is being collected, hand                                                                           | died and tested correctly for each analyte/cartridge type                                        |  |
| 01017                                     |               | G Document comparison results in question in the incid                                                                               | ent summary (do not state "see attachment")                                                      |  |
| C1618                                     | Anion Gap     | H. If more than one analyzer was used for study, verify settings are the same for both analyzers                                     |                                                                                                  |  |
| C1619                                     | BE            | <ol> <li>ACT: prewarm or nonwarm</li> <li>Base Excess: BEecf or BEb</li> </ol>                                                       |                                                                                                  |  |
| C1631                                     | sO2           |                                                                                                    |                                                                                                  |  |
| C1632                                     | HCO3          | 3. Hct/Hb: K3EDTA or K2EDTA, CPB-mode: yes or no                                                                                     |                                                                                                  |  |
| C1633                                     | Creatinine    | Note: Analyzer is suspected only when multiple unacceptable comparison results are generated on a specific i-STAT                    |                                                                                                  |  |
| C1634                                     | Lactate       | analyzer serial number compared to different analyzer(s) t                                                                           | hat generate acceptable results for the sample(s).                                               |  |
| C1635                                     | ACT Kaolin    | Resolution                                                                                                    |                                                                                                  |  |
| C1636                                     | PT/INR        | IF Incorrect sample type is used for I-STAT cartridge testing                                                                        | IHEN the incluent is resolved     Classification is Complaint 1                                  |  |
| C1637                                     | BNP           |                                                                                                    | <u>C1066</u> will be added as supplemental code                                                  |  |
| C1638                                     | ß-hCG         | IF the sample is collected with an incorrect anticoagulant                                                                           | THEN the incident is resolved                                                                    |  |
| C1641                                     |               | ······································                                                                                               | Classification is <b>Complaint 1</b>                                                             |  |
| C1642                                     | Tropopin      | IF the compared results are within the accuracy limits                                                                               | THEN the incident is resolved                                                                    |  |
| C1042                                     |               |                                                                                                    | Classification is Complaint 1                                                                    |  |
| C1643                                     | CK-IVIB       | IF the compared results are within the accuracy limits but are                                                                       | THEN the incident is resolved                                                                    |  |
|                                           |               | IF unacceptable comparison results are reported and none of                                                                          | THEN the suspect cartridge lot(s) should be investigated                                         |  |
| Synonyms: i-STAT<br>results – correlation |               | the above is true                                                                                                    | <ul> <li>Classification is Complaint 2</li> </ul>                                                |  |
|                                           |               |                                                                                                    | Ask customer if cartridges are available to be returned for                                      |  |
| study, high, low.                         |               |                                                                                                    | investigation and document request(s)                                                            |  |
| different,                                | does not      | IF sample is tested outside the test timing for i-STAT system THEN the suspect cartridge lot(s) should be investigated               |                                                                                                  |  |
| match                                     |               |                                                                                                    | Classification is <b>complaint 2</b> Ask customer if cartridges are available to be returned for |  |
|                                           |               |                                                                                                    | investigation and document request(s)                                                            |  |
|                                           |               | IF the comparison results or cartridge type/ lot number is still                                                                     | THEN the cartridge lot(s) should be investigated                                                 |  |
|                                           |               | unknown after due diligence, PQA/TS will determine lot number                                                                        | Classification is Complaint 2                                                                    |  |
|                                           |               | via internal systems                                                                                                    | Ask customer if cartridges are available to be returned for                                      |  |
|                                           |               |                                                                                                    | investigation and document request(s)                                                            |  |
|                                           |               |                                                                                                    |                                                                                                  |  |

Return to the TOC

|                      | Document Type: Reference Document |                   |
|----------------------|-----------------------------------|-------------------|
|                      | DOCUMENT NUMBER                   | DOCUMENT REVISION |
| Abbott Point of Care | REF-1151                          | C                 |
|                      | EFFECTIVE DATE                    | PAGE              |
|                      | 27-Jan-2021                       | 265 of 363        |
| i-STAT Support Guide |                                   |                   |

| Complair                                                                                                    | •+               | Decription                                                                                                    |  |  |  |
|----------------------------------------------------------------------------------------------------|------------------|----------------------------------------------------------------------------------------------------|--|--|--|
|                                                                                                    |                  | Description                                                                                                    |  |  |  |
| Droficion                                                                                                    |                  | Proficiency survey results are not considered acceptable.                                                                                                    |  |  |  |
| Results                                                                                                    |                  | Results are acceptable but snow a positive of negative bias compared to mean values.                                                                          |  |  |  |
| Results                                                                                                    |                  | Results are acceptable but are not within specific established SD or SDI limits on the survey report.                                                         |  |  |  |
| Synonym                                                                                                    | s: failed hias – | Survey exemples                                                                                                    |  |  |  |
| nositive o                                                                                                    | or negative      | Survey examples.                                                                                                    |  |  |  |
| poortire                                                                                                    |                  | CAP Critical Care/Aqueous Blood Survey (AQLAQ3, AQLAQ4)                                                                                                    |  |  |  |
| RW Code                                                                                                    | 25               | Quality cross check (AQIQ)                                                                                                    |  |  |  |
| C1701                                                                                                    | Na               | API I-STAT Chemistry (including Blood Gas)                                                                                                    |  |  |  |
| C1702                                                                                                    | к                | WELL Plead Cas/Electrolytes/Matabalites (PT010E0)                                                                                                    |  |  |  |
| C1702                                                                                                    |                  | OF (Quality Evaluation) Product                                                                                                    |  |  |  |
| C1703                                                                                                    |                  | Description for Meaning for Data Callestica                                                                                                    |  |  |  |
| 01704                                                                                                    | iCa              | Prompts for Meaningful Data Collection                                                                                                    |  |  |  |
| C1705                                                                                                    | рН               | 1. Which analyte(s) is unacceptable?                                                                                                    |  |  |  |
| C1706                                                                                                    | PCO2             | 2. What is the proficiency (external guality control) provider?                                                                                               |  |  |  |
| C1707                                                                                                    | PO2              | 4 What is proficiency survey name and sample identifier?                                                                                                    |  |  |  |
| C1708                                                                                                    | Glucose          | 5. Why are results considered unaccentable (e.g. out of range, higher than expected SDL bias, etc.)?                                                          |  |  |  |
| C1709                                                                                                    | Urea/BUN         | 6. What are the unacceptable results (with units of measure) for each sample in the survey and the acceptable                                                 |  |  |  |
| C1710                                                                                                    | Hematocrit       | peer range for each sample?                                                                                                    |  |  |  |
| C1711                                                                                                    | Creatinine       | 7. Request a copy of the survey results report and the handling instructions.                                                                                 |  |  |  |
| C1712                                                                                                    |                  | 8. What is the CLEW version on analyzer?                                                                                                    |  |  |  |
| 01712                                                                                                    | ACT Cente        | 9. When were controls last tested? Were results acceptable?                                                                                                   |  |  |  |
| C1/13                                                                                                    | PI/INR           | 10. How are cartridges stored and handled?                                                                                                    |  |  |  |
| C1714                                                                                                    | ACT Kaolin       | 11. What analyzer serial number(s) are impacted?                                                                                                    |  |  |  |
| C1715                                                                                                    | Hemoglobin       | 12. What testing pathway was used?                                                                                                    |  |  |  |
| C1716                                                                                                    | TCO2             | <ol> <li>Was analyzer on level surface during testing of Hct/Hb, ACT, PT/INR and immunoassay (cTnl, BNP, CK-MB, β-<br/>bCC) castridges2</li> </ol>            |  |  |  |
| C1717                                                                                                    | Troponin         | 14 How are survey samples handled? Request conv of handling instructions                                                                                      |  |  |  |
| C1718                                                                                                    | CK-MB            | Traubleshooting                                                                                                    |  |  |  |
| C1719                                                                                                    | BNP              | A Verify the analyte that has unaccentable proficiency results                                                                                                |  |  |  |
| C1720                                                                                                    | Lactate          | <ul> <li>B. Verify validated proficiency material is being tested for the cartridge type tested (refer to i-STAT 1 System</li> </ul>                          |  |  |  |
| C1721                                                                                                    | B bCC            | Manual, Section 16: Proficiency or External QC Testing (Art: 714378))                                                                                         |  |  |  |
| C1721                                                                                                    | p-neg            | C. Verify why the results are considered unacceptable (e.g. out of range, higher than expected SDI, bias, etc.)                                               |  |  |  |
| C1/22                                                                                                    | PT plus          | D. Document the unacceptable results (with units of measure) for each sample in the survey and the acceptable                                                 |  |  |  |
|                                                                                                    |                  | peer range for each sample                                                                                                    |  |  |  |
|                                                                                                    |                  | E. Request copy of survey results and attach to incident                                                                                                    |  |  |  |
|                                                                                                    |                  | F. Verify samples were handled per instructions. Request a copy of handling instructions and attach to incident                                               |  |  |  |
|                                                                                                    |                  | G. Request copy of results print outs from analyzer or data manager                                                                                           |  |  |  |
|                                                                                                    |                  | H. Verify cartridges storage and handling                                                                                                    |  |  |  |
|                                                                                                    |                  | I. Verify last date of control testing and if results were acceptable                                                                                         |  |  |  |
|                                                                                                    |                  | J. verify survey samples were nandled per survey instructions                                                                                                 |  |  |  |
|                                                                                                    |                  | K. Exposure of the survey samples to air could affect pH, PCO2, PO2, TCO2 and ionized calcium results – Do not                                                |  |  |  |
|                                                                                                    |                  | Use transfer pipelle to transfer sample to cartridge                                                                                                    |  |  |  |
|                                                                                                    |                  | Verify testing was performed on analyzer in proficiency pathway     Proficiency Test nathway uses K3EDTA standardization and disables CPB mode for Hematocrit |  |  |  |
| I. Fronciency rest pathway uses the DPEW/APM mode for ACT     Proficiency Test pathway uses the DPEW/APM mode for ACT |                  | <ol> <li>Proficiency Test pathway uses the PREWARM mode for ACT</li> </ol>                                                                                    |  |  |  |
|                                                                                                    |                  | M. Verify results were reported with correct units of measure                                                                                                 |  |  |  |
|                                                                                                    |                  | N. Verify results were transcribed correctly on the survey form                                                                                               |  |  |  |
|                                                                                                    |                  | O Verify coding for cartridges and instrument on survey form                                                                                                  |  |  |  |
|                                                                                                    |                  |                                                                                                    |  |  |  |

|                      | Document Type: Reference Document |                   |  |
|----------------------|-----------------------------------|-------------------|--|
|                      | DOCUMENT NUMBER                   | DOCUMENT REVISION |  |
| Abbott Point of Care | REF-1151                          | C                 |  |
|                      | EFFECTIVE DATE                    | PAGE              |  |
|                      | 27-Jan-2021                       | 266 of 363        |  |
| i-STAT Support Guide |                                   |                   |  |

| <b>Note:</b> Acceptable ranges for the calculate these ranges. Variability reminder of the importance of fo |  | <b>Note:</b> Acceptable ranges for the survey were generated am calculate these ranges. Variability of operator technique con reminder of the importance of following testing instructions | ongst peer to peer testing with the group mean used to<br>uld contribute to differences in results and serves as a<br>s. |
|----------------------------------------------------------------------------------------------------|--|----------------------------------------------------------------------------------------------------|----------------------------------------------------------------------------------------------------|
|                                                                                                    |  | Resolution                                                                                                    |                                                                                                    |
|                                                                                                    |  | IF determined proficiency survey handling instructions                                                                                                    | THEN complaint is resolved                                                                                               |
|                                                                                                    |  | were not followed AND retesting produced acceptable                                                                                                    | Classification is Complaint 1                                                                                            |
|                                                                                                    |  | results                                                                                                    |                                                                                                    |
|                                                                                                    |  | IF determined the results were transcribed incorrectly or                                                                                                    | THEN the incident is resolved                                                                                            |
|                                                                                                    |  | incorrect units of measure or incorrect coding                                                                                                    | Classification is <b>Complaint 1</b>                                                                                     |
|                                                                                                    |  | IF proficiency survey results are in range and user reports                                                                                                    | THEN complaint is resolved                                                                                               |
|                                                                                                    |  | bias in results or results are not on the mean. The results                                                                                                    | Classification is Complaint 1                                                                                            |
|                                                                                                    |  | are within the established SD or SDI limits per survey                                                                                                    |                                                                                                    |
|                                                                                                    |  | report                                                                                                    |                                                                                                    |
|                                                                                                    |  | IF proficiency survey results are in range and user reports                                                                                                    | THEN cartridges require investigation                                                                                    |
|                                                                                                    |  | results are <b>NOT</b> within the established SD or SDI limits per                                                                                                    | <ul> <li>Classification is Complaint 2</li> </ul>                                                                        |
|                                                                                                    |  | survey report                                                                                                    | Ask customer if cartridges are available to be                                                                           |
|                                                                                                    |  |                                                                                                    | returned for investigation and document request(s)                                                                       |
|                                                                                                    |  | IF determined that correct proficiency survey handling                                                                                                    | THEN cartridges require investigation                                                                                    |
|                                                                                                    |  | instructions and testing procedure was followed and the                                                                                                    | Classification is Complaint 2                                                                                            |
|                                                                                                    |  | results were unacceptable per survey report                                                                                                    | Ask customer if cartridges are available to be                                                                           |
|                                                                                                    |  |                                                                                                    | returned for investigation and document request(s)                                                                       |

Return to the TOC

| Complaint               | Description                                                                                                    |                                                          |  |
|-------------------------|----------------------------------------------------------------------------------------------------|----------------------------------------------------------|--|
| Off Label Use of        | APOC i-STAT Cartridge is used for testing outside of the intended use statement in the individual cartridge Instructions                                                          |                                                          |  |
| Product                 | For Use (IFU) or Cartridge and Test Information (CTI) sheet.                                                                                                    |                                                          |  |
|                         | Examples:                                                                                                    |                                                          |  |
|                         | Serum, urine, body materials or culture media samp                                                                                                    | oles tested.                                             |  |
| RW Code: C1066          | <ul> <li>ACT cartridges used for monitoring Angiomax</li> </ul>                                                                                                    |                                                          |  |
|                         | <ul> <li>PT/INR cartridges used as screening test prior to sur</li> </ul>                                                                                                    | gery or in stroke patients                               |  |
| Answer pRE              | <ul> <li>Total β-hCG is intended to be used as an aid in the example.</li> </ul>                                                                                                  | arly detection of pregnancy                              |  |
| Questions!              | Prompts for Meaningful Data Collection                                                                                                    |                                                          |  |
|                         | 1. What is the lot number of the cartridge(s)?                                                                                                    |                                                          |  |
| Synonyms: N/A           | 2. Was the product used outside the intended use for patient testing?                                                                                                    |                                                          |  |
|                         | 3. Was there any impact to patient?                                                                                                    |                                                          |  |
|                         | 4. Have internal studies been performed by customer for using the product outside the intended use?                                                                               |                                                          |  |
|                         | Troubleshooting                                                                                                    |                                                          |  |
|                         | A. Verify and document the details around the unintended use of the i-STAT cartridges                                                                                             |                                                          |  |
|                         | B. Determine and document if the customer has performed internal studies for using the product or specimen type                                                                   |                                                          |  |
| outside of intended use |                                                                                                    |                                                          |  |
|                         | C. Determine and document if the product or specimen typ                                                                                                    | e is being used for human diagnostic testing             |  |
|                         | D. Determine and document if there is any impact to patien                                                                                                    | it care                                                  |  |
|                         | E. Inform the customer that the use is Off-Label and docum                                                                                                    | ent in the incident the reference used by TSS to provide |  |
|                         | the customer with the intended use information                                                                                                    |                                                          |  |
|                         | ResolutionIF the APOC cartridge is used outside of the intended use<br>and proper intended use was discussed with customerTHEN complaint code C1066 should be added to<br>product |                                                          |  |
|                         |                                                                                                    |                                                          |  |
|                         |                                                                                                    |                                                          |  |
|                         | Classification is determined based on                                                                                                    |                                                          |  |
|                         | customer complaint (Complaint level 1 or                                                                                                    |                                                          |  |
| i-STAT Support Guide RE | F-1151C Section 8.0                                                                                                    | Return to the TOC                                        |  |

|                      | Document Type: Reference Document |                   |  |
|----------------------|-----------------------------------|-------------------|--|
|                      | DOCUMENT NUMBER                   | DOCUMENT REVISION |  |
| Abbott Point of Care | REF-1151                          | С                 |  |
|                      | EFFECTIVE DATE                    | PAGE              |  |
|                      | 27-Jan-2021                       | 267 of 363        |  |
| i-STAT Support Guide |                                   |                   |  |

# 9.0 Advanced Quality Feature (AQF) Issues

| Complaint             | Description                                                                                                    |  |  |
|-----------------------|----------------------------------------------------------------------------------------------------|--|--|
| Advanced Quality      | The i-STAT 1 Analyzer can be customized to utilize various advanced quality features with the release of JAMS132, and  |  |  |
| Feature not           | DE version 2.3.                                                                                                    |  |  |
| functioning as        |                                                                                                    |  |  |
| expected              | Advanced Quality Features include:                                                                                     |  |  |
|                       | Quality Control Pass/Fail Determination (eVAS)                                                                         |  |  |
| RW Code: C3222        | Ouality Control Scheduling and Lockout                                                                                 |  |  |
|                       | Positive Patient Identification (PPID)                                                                                 |  |  |
| Synonyms: eVAS, PPID. | Operator Competency Notification                                                                                       |  |  |
| OC Schedule.          | Benertable Bange Customization                                                                                         |  |  |
| Reportable range      | Reportable Range Customization                                                                                         |  |  |
| customization         | Prompts for Meaningful Data Collection                                                                                 |  |  |
| operator competency   | 1. What is occurring that is different than expected?                                                                  |  |  |
| not working           | 2. Were any changes made to the customization settings recently?                                                       |  |  |
| not working           | 3. Does the customization profile number on the analyzer match the customization profile for the specific location     |  |  |
|                       | in DMS customization workspace?                                                                                        |  |  |
|                       | 4. Is the issue occurring in the data management system (DMS) or the analyzer?                                         |  |  |
|                       | 5. If on the analyzer, what is the serial number of the impacted analyzer(s)?                                          |  |  |
|                       | a. Are pictures of the analyzer menu screens or screenshots of the customization settings in DMS                       |  |  |
|                       | customization workspace or the results/flags from DMS available?                                                       |  |  |
|                       | 6. If in the DMS, what DMS is being used? What DE version is being used (if applicable)?                               |  |  |
|                       | a. Are pictures or screenshots of the QC results or result flags from DMS available?                                   |  |  |
|                       | b. Are pictures of the analyzer menu screens or screenshots of the customization settings in DMS                       |  |  |
|                       | customization workspace available?                                                                                     |  |  |
|                       | Troubleshooting                                                                                                    |  |  |
|                       | A. Verify if this is expected behavior per customization settings or due to user error                                 |  |  |
|                       | B. To determine root cause, have the customer follow the menu options on the analyzer to verify which options are      |  |  |
|                       | available and not available                                                                                            |  |  |
|                       | For example: If QC schedule appears to still be due on the analyzer and user states they have already tested           |  |  |
|                       | controls, follow the analyzer menu options to see if Schedule QC path > APOC control >QC levels are available or       |  |  |
|                       | unavailable. If Scheduled OC path/APOC control options are still available: it indicates the controls were tested as   |  |  |
|                       | "Unscheduled QC" or as non-APOC controls.                                                                              |  |  |
|                       | C. Review the pictures of the analyzer menu screens, screenshots of the customization settings in DMS                  |  |  |
|                       | customization workspace and/or screen shots of results/flags from DMS.                                                 |  |  |
|                       | Examples:                                                                                                    |  |  |
|                       | 1. If OC ranges are not displayed for the control results in DMS, verify the control pass/fail determination           |  |  |
|                       | settings in customization workspace of the DMS – None/Automatic via eVAS/Manual                                        |  |  |
|                       | <ol> <li>eVAS ranges are only displayed when testing occurred while using "Automatic via eVAS" P/F and APOC</li> </ol> |  |  |
|                       | control options.                                                                                                    |  |  |
|                       | 3. When using non-APOC control option, the eVAS ranges do not apply and OC P/E determination is                        |  |  |
|                       | manual                                                                                                    |  |  |
|                       | 4 Pass is displayed for a failed OC results or vice versa – If the control was tested as non-APOC control and          |  |  |
|                       | the OC P/E determination was performed manually by the user                                                            |  |  |
|                       | If an end-user does not select PASS or FAIL upon completion of test, then the result determination will                |  |  |
|                       | diana se blank for the test result                                                                                     |  |  |
|                       | display as blank for the test result.                                                                                  |  |  |
|                       | 6. If customer does not fulfill QC schedule for the previous month, when due the next month, there is no               |  |  |
|                       | grace period                                                                                                    |  |  |
|                       | D. Flags/errors in DMS for QC results from AQF settings – check that the analyzer is working per customization         |  |  |
|                       | settings.                                                                                                    |  |  |
|                       | 1. If analyzer is working as expected refer to DMS vendor for troubleshooting                                          |  |  |
|                       | 2. If analyzer is not working as expected troubleshoot per above or AOF literature below                               |  |  |
| L                     |                                                                                                    |  |  |

|                      | Document Type: Reference Document |                   |  |
|----------------------|-----------------------------------|-------------------|--|
|                      | DOCUMENT NUMBER                   | DOCUMENT REVISION |  |
| Abbott Point of Care | REF-1151                          | С                 |  |
|                      | EFFECTIVE DATE                    | PAGE              |  |
|                      | 27-Jan-2021                       | 268 of 363        |  |
| i-STAT Support Guide |                                   |                   |  |

|  | E. Verify customization settings to see if analyzer has the same customization profile as the location preference in                                                                                                    |                                                             |  |
|--|----------------------------------------------------------------------------------------------------|-------------------------------------------------------------|--|
|  | DMS customization workspace if behavior is not exped                                                                                                    | cted.                                                       |  |
|  | F. Verify the customization preference profile number to determine the date when changes were made to the                                                                                                    |                                                             |  |
|  | customization and see if this change caused the behavior.                                                                                                    |                                                             |  |
|  | 1. Changes to customization settings may be needed to see the expected behavior in some instances                                                                                                    |                                                             |  |
|  | G. Ensure that customization is enabled in the customiza                                                                                                    | tion workspace to allow the latest information to update in |  |
|  | the i-STAT 1 Analyzer when placed in a downloader                                                                                                    |                                                             |  |
|  | H. For information on how the different AQF settings wo                                                                                                    | rk, review the technical bulletins                          |  |
|  | 1. Reportable Range Customization (Art: 73000                                                                                                    | 09)                                                         |  |
|  | 2. Liquid Quality Control Schedule and Lockout                                                                                                    | (Art: 730077)                                               |  |
|  | 3. Liquid Quality Control Pass/Fail Customization (Art: 730078)                                                                                                    |                                                             |  |
|  | 4. Positive Patient Identification (PPID) Customization (Art: 730211)                                                                                                    |                                                             |  |
|  | 5. Operator Competency Notification (Art: 730292)                                                                                                    |                                                             |  |
|  | Note: Only analytes that are customized "enabled" are tested and used to qualify eVAS controls as pass or fail                                                                                                    |                                                             |  |
|  | Resolution                                                                                                    |                                                             |  |
|  | IF the advanced quality feature is verified to be                                                                                                    | THEN the issue is resolved                                  |  |
|  | functioning to specification after reviewing the                                                                                                    | Classification is Complaint 1                               |  |
|  | instructions                                                                                                    |                                                             |  |
|  | IF the advanced quality feature is functioning to                                                                                                    | THEN the issue is resolved                                  |  |
|  | specification after choosing the correct settings                                                                                                    | Classification is Complaint 1                               |  |
|  | IF the advanced quality feature is functioning to THEN the issue is resolved                                                                                                    |                                                             |  |
|  | specification and user error was determined to be causeClassification is Complaint 1IF the advanced quality feature is functioning to<br>specification on the analyzer and the results in thirdTHEN the issue is resolved• Classification is Complaint 1 |                                                             |  |
|  |                                                                                                    |                                                             |  |
|  |                                                                                                    |                                                             |  |
|  | party DMS have flagged messages; refer to Vendor                                                                                                    |                                                             |  |
|  | support                                                                                                    |                                                             |  |

|                      | Document Type: Reference Document |                   |  |
|----------------------|-----------------------------------|-------------------|--|
|                      | DOCUMENT NUMBER                   | DOCUMENT REVISION |  |
| Abbott Point of Care | REF-1151                          | C                 |  |
|                      | EFFECTIVE DATE                    | PAGE              |  |
|                      | 27-Jan-2021                       | 269 of 363        |  |
| i-STAT Support Guide |                                   |                   |  |

| Complaint                                                                                         | Description                                                                                                    |  |  |
|---------------------------------------------------------------------------------------------------|----------------------------------------------------------------------------------------------------|--|--|
| Analyzer message                                                                                  | The i-STAT 1 Analyzer displays message "certification expired" when scanning or entering an operator ID.               |  |  |
| "Certification                                                                                    | Prompts for Meaningful Data Collection                                                                                 |  |  |
| expired"                                                                                          | 1. How many analyzers are displaying message when scanning/entering operator ID?                                       |  |  |
|                                                                                                   | a. What are the analyzer serial numbers?                                                                               |  |  |
| RW Code: C2566                                                                                    | b. Is user scanning the operator IDs or entering the ID manually on the analyzer?                                      |  |  |
|                                                                                                   | 2. Is the message with one operator ID or multiple IDs?                                                                |  |  |
| Synonyms: Not                                                                                     | a. When did the analyzer last successfully communicate with the data manager?                                          |  |  |
| certified, ID not                                                                                 | 3. Is the operator in question included in the operator list in the data management system?                            |  |  |
| working                                                                                           | a. What is the certification date of the operator in the DMS?                                                          |  |  |
|                                                                                                   | 4. Is the operator in question located in the DE System page (if applicable)?                                          |  |  |
|                                                                                                   | a. What is the certification date of the operator in DE?                                                               |  |  |
|                                                                                                   | 5. Request pictures of the message or menus on the analyzer (if appropriate).                                          |  |  |
|                                                                                                   | Troubleshooting                                                                                                    |  |  |
|                                                                                                   | A. Verify if the issue is with one analyzer or multiple analyzers                                                      |  |  |
|                                                                                                   | B. Verify if the issue is with one operator ID or multiple IDs                                                         |  |  |
|                                                                                                   | C. Verify if an operator list is in use for the analyzer                                                               |  |  |
|                                                                                                   | D. Verify if any changes were made to the operator ID(s) in question recently                                          |  |  |
|                                                                                                   | E. Verify if the certification date of ID is entered correctly in DMS operator list and DE system                      |  |  |
|                                                                                                   | F. Review pictures and/or screenshots provided (if appropriate)                                                        |  |  |
| G. Verify that the i-STAT 1 Analyzer has recently communicated with the data management system to |                                                                                                    |  |  |
|                                                                                                   | latest operator list has been uploaded                                                                                 |  |  |
|                                                                                                   | H. Verify the operator ID and certification are current in the data management system and the DE system (if            |  |  |
|                                                                                                   |                                                                                                    |  |  |
|                                                                                                   | I. Reset the analyzer to factory settings and place in a downloader, ensure that communication is successful; verify   |  |  |
|                                                                                                   | that the customization profile and current operator list updates in the analyzer and scan/enter the operator ID        |  |  |
|                                                                                                   | dgdin                                                                                                    |  |  |
|                                                                                                   | J. Ensure that customization is enabled in the customization workspace to allow the latest operator list to update in  |  |  |
|                                                                                                   | the I-STAT I Analyzer when placed in a downloader                                                                      |  |  |
|                                                                                                   | NOTE: If the issue accurs on multiple i STAT analyzers or multiple operator IDs suspect on issue with the DE (DMS; if  |  |  |
|                                                                                                   | the issue occurs on only one i-STAT 1 Analyzer suspect that the analyzer has not undated its operator list information |  |  |
|                                                                                                   | Resolution                                                                                                    |  |  |
|                                                                                                   | IF the message does not persist after placing the i-STAT 1 THEN the issue is resolved                                  |  |  |
|                                                                                                   | Analyzer in the downloader or restoring to factory setting • Classification is <b>Complaint 1</b>                      |  |  |
|                                                                                                   | then docking the analyzer to pick up the current operator                                                              |  |  |
|                                                                                                   | list from DMS                                                                                                    |  |  |
|                                                                                                   | IF the message does not persist after enabling THEN the issue is resolved                                              |  |  |
|                                                                                                   | customization in the customization workspace and placing • Classification is <b>Complaint 1</b>                        |  |  |
|                                                                                                   | the analyzer in the downloader                                                                                         |  |  |
|                                                                                                   | IF the message does not persist after troubleshooting the THEN the issue is resolved                                   |  |  |
|                                                                                                   | DE/DMS system to update with the latest operator • Classification is <b>Complaint 1</b>                                |  |  |
|                                                                                                   | information and placing the analyzer in the downloader                                                                 |  |  |

|                      | Document Type: Reference Document |                   |  |
|----------------------|-----------------------------------|-------------------|--|
|                      | DOCUMENT NUMBER                   | DOCUMENT REVISION |  |
| Abbott Point of Care | REF-1151                          | C                 |  |
|                      | EFFECTIVE DATE                    | PAGE              |  |
|                      | 27-Jan-2021                       | 270 of 363        |  |
| i-STAT Support Guide |                                   |                   |  |

| Complaint        | Description                                                                                                    |                                                            |  |
|------------------|----------------------------------------------------------------------------------------------------|------------------------------------------------------------|--|
| Analyzer message | The i-STAT 1 Analyzer displays message "does not match selected level" when attempting to run controls to meet QC       |                                                            |  |
| "Does not match  | schedule.                                                                                                    |                                                            |  |
| selected level"  | Prompts for Meaningful Data Collection                                                                                  |                                                            |  |
|                  | 1. Did the message appear when scanning the cartridges or the controls?                                                 |                                                            |  |
| RW Code: C3217   | a. What are the lot number(s) of the product(s) not                                                                     | t scanning?                                                |  |
|                  | b. Does the product being scanned match the prod                                                                        | luct specified in the customization profile QC schedule?   |  |
| Synonyms: eVAS   | c. What eVAS file is downloaded in the analyzer?                                                                        |                                                            |  |
| not working, not | 2. What is the analyzer serial number(s)?                                                                               |                                                            |  |
| scanning, eVAS   | 3. Request printouts of the results from analyzer or pictures                                                           | of the message or menus on the analyzer (if appropriate).  |  |
| error            | The results printout contains additional information that is                                                            | s not shown on the analyzer screen for that result.        |  |
|                  | Troubleshooting                                                                                                    |                                                            |  |
|                  | A. Verify the product type, lot number and level that was sca                                                           | nned on the analyzer                                       |  |
|                  | B. Verify that the product being scanned matches the product specified in the customization profile for the QC schedule |                                                            |  |
|                  | (e.g. customer is scanning i-STAT Control when the schedule specified TriControl)                                       |                                                            |  |
|                  | C. Review result printouts or pictures if requested                                                                     |                                                            |  |
|                  | D. If the control specified in the customization setting does not match the control product scanned                     |                                                            |  |
|                  | 1. Verify with customer if the control product(s) in the customization can be updated to the control product(s)         |                                                            |  |
|                  | that is scanned/used on the analyzer                                                                                    |                                                            |  |
|                  | 2. Verify user can scan the correct product per the customization settings                                              |                                                            |  |
|                  | E. Ensure that customization is enabled in the customization                                                            | workspace to allow the latest information to update in the |  |
|                  | i-STAT 1 Analyzer when placed in a downloader and scan t                                                                | the product again                                          |  |
|                  | F. If appropriate reset the analyzer to factory settings and pla                                                        | ace in a downloader, ensure that communication is          |  |
|                  | successful; verify that the customization profile updates in                                                            | n the analyzer status screen and scan the products again   |  |
|                  | Resolution                                                                                                    |                                                            |  |
|                  | IF the error does not persist after scanning the correct                                                                | THEN the issue is resolved                                 |  |
|                  | product specified in the customization OR the • Classification is <b>Complaint 1</b>                                    |                                                            |  |
|                  | customization was changed to match the product being                                                                    |                                                            |  |
|                  | scanned                                                                                                    |                                                            |  |
|                  | IF the error does not persist after enabling customization in                                                           | THEN THE ISSUE IS RESOLVED                                 |  |
|                  | the customization workspace and placing the analyzer in Classification is <b>Complaint 1</b>                            |                                                            |  |
|                  | the downloader                                                                                                    |                                                            |  |

|                      | Document Type: Reference Document |                   |
|----------------------|-----------------------------------|-------------------|
|                      | DOCUMENT NUMBER                   | DOCUMENT REVISION |
| Abbott Point of Care | REF-1151                          | C                 |
|                      | EFFECTIVE DATE                    | PAGE              |
|                      | 27-Jan-2021                       | 271 of 363        |
| i-STAT Support Guide |                                   |                   |

| Complaint        | Description                                                                                                    |  |
|------------------|----------------------------------------------------------------------------------------------------|--|
| eVAS not loading | The eVAS file is not uploading or updating successfully in the i-STAT 1 Analyzer or the DE Customization Workspace.                                       |  |
| into Device/DMS  | Prompts for Meaningful Data Collection                                                                                                    |  |
|                  | 1. Is the eVAS file not uploading to analyzer(s) or the DE Customization Workspace?                                                                       |  |
| RW Code: C3221   | 2. What data management system is being used?                                                                                                    |  |
|                  | a. What DE version is being used (if applicable)?                                                                                                    |  |
| Synonyms: No     | b. Is the current eVAS file visible in the Customization Workspace?                                                                                       |  |
| eVAS, not        | c. What is the analyzer serial number(s)?                                                                                                    |  |
| working          | d. When did the analyzer last successfully communicate with the data manager?                                                                             |  |
|                  | 3. How was the eVAS upload performed?                                                                                                    |  |
|                  | 4. Is issue occurring with one or multiple i-STAT Downloaders?                                                                                            |  |
|                  | a. What is serial number of downloader?                                                                                                    |  |
|                  | 5. Is it possible to access VAS log?                                                                                                    |  |
|                  | Troubleshooting                                                                                                    |  |
|                  | A. Verify if the eVAS not uploading to analyzer or DE/DMS or both; verify DMS used and version (if appropriate); verify DE                                |  |
|                  | version                                                                                                    |  |
|                  | 1. Cannot reinstall or revert to a lower eVAS than what is currently installed                                                                            |  |
|                  | B. If the eVAS is not uploading to the DE Customization Workspace, verify that correct eVAS upload instructions were                                      |  |
|                  | followed per Technical Bulletin: Quality Control Pass/Fail Determination Art: 730078.                                                                     |  |
|                  | 1. If the instructions followed are correct, verify if customer had administrative rights or permission to upload                                         |  |
|                  | files to DE Customization Workspace                                                                                                    |  |
|                  | 2. Ensure that the customer has full administrative rights to the system                                                                                  |  |
|                  | 3. Ensure all DE services (if applicable) are running on the DE System Main/Status page                                                                   |  |
|                  | 4. If applicable, restart the eVAS service for info HQ customers                                                                                          |  |
|                  | 5. If eVAS does not upload after following the correct instructions refer to DMS vendor for a help with DE                                                |  |
|                  | permissions or restarting the DE Data Processor Service, DE Com Serv and eVAS service in DE                                                               |  |
|                  | a. Verify that the file name matches the current file available on APOC website and the name has not                                                      |  |
|                  | been changed                                                                                                    |  |
|                  | b. Download the eVAS file from the APOC website on your computer, right click on file and note file                                                       |  |
|                  | size. Ask customer to download eVAS file and note file size. If the customer's file size is greater                                                       |  |
|                  | than yours, the customer has browser settings that are modifying the eVAS file.                                                                           |  |
|                  | c. Request customer work with IT to confirm that there are no folder restrictions on the i-STAT/DE                                                        |  |
|                  | software folders.                                                                                                    |  |
|                  | C. If the eVAS is not uploading to analyzer(s) and the eVAS has been successfully uploaded to DE Customization                                            |  |
|                  | Workspace, verify that the i-STAT 1 Analyzer has recently communicated with the data management system to ensure                                          |  |
|                  | that any available eVAS has been uploaded                                                                                                    |  |
|                  | 1. Verify customization settings in DE Customization Workspace                                                                                            |  |
|                  | 2. Ensure that customization is enabled globally and for the location in the customization workspace to allow                                             |  |
|                  | the latest information to update in the i-STAT 1 Analyzer when placed in a downloader                                                                     |  |
|                  | 3. Reset the analyzer to factory settings and place analyzer in a downloader, ensure that communication is                                                |  |
|                  | successful; verify that the customization profile updates in the Analyzer Status screen                                                                   |  |
|                  | 4. Try a different downloader to rule out downloader specific issue                                                                                       |  |
|                  | <b>Note:</b> The following steps may be provided to facility IT or the DMS vendor support to perform.                                                     |  |
|                  | <ul> <li>eVAS version not updating in the DE customization workspace after uploading eVAS file (message states the file has<br/>been uploaded)</li> </ul> |  |
|                  | 1. On the DE server:                                                                                                    |  |
|                  | a. Stop the i-STAT/DE Data Processor Service                                                                                                    |  |
|                  | b. Stop the istatdeComsrv service.                                                                                                    |  |
|                  | c. Move the eVAS file to C:\Istat32\VAS folder                                                                                                    |  |
|                  | d. Confirm the correct eVAS file is displayed in the DE customization workspace                                                                           |  |
|                  | e. Restart the i-STAT/DE Data Processor Service and the istatdeComsrv service                                                                             |  |

|                      | Document Type: Reference Document |                   |
|----------------------|-----------------------------------|-------------------|
|                      | DOCUMENT NUMBER                   | DOCUMENT REVISION |
| Abbott Point of Care | REF-1151                          | C                 |
|                      | EFFECTIVE DATE                    | PAGE              |
|                      | 27-Jan-2021                       | 272 of 363        |
| i-STAT Support Guide | TAT Support Guide                 |                   |

| 2. The error "banker error" may appear in the VA                                                                                                    | SLOG.txt file located in the C:\Istat32\Log folder                                    |
|----------------------------------------------------------------------------------------------------|---------------------------------------------------------------------------------------|
| Resolution                                                                                                    |                                                                                       |
| <b>IF</b> the eVAS uploads successfully to DMS customization<br>workspace or analyzer after following correct instructions<br>in <i>Technical Bulletin: Liquid Quality Control Pass/Fail</i><br><i>Customization Art: 730078</i> | <ul> <li>THEN the issue is resolved</li> <li>Classification is Complaint 1</li> </ul> |
| IF the eVAS uploads to analyzer successfully after enabling customization in the customization workspace and placing the analyzer in the downloader                                                                              | <ul> <li>THEN the issue is resolved</li> <li>Classification is Complaint 1</li> </ul> |
| IF the eVAS updates successfully after restarting DE eVAS service for Info HQ                                                                                                    | <ul> <li>THEN the issue is resolved</li> <li>Classification is Complaint 1</li> </ul> |
| IF the eVAS upload is resolved by IT or third-party DMS vendor support                                                                                                    | <ul> <li>THEN the issue is resolved</li> <li>Classification is Complaint 1</li> </ul> |
| IF only specific downloader(s) are not sending the eVAS                                                                                                    | THEN refer to downloader transmission troubleshooting                                 |

|                      | Document Type: Reference Document |                   |
|----------------------|-----------------------------------|-------------------|
|                      | DOCUMENT NUMBER                   | DOCUMENT REVISION |
| Abbott Point of Care | REF-1151                          | C                 |
|                      | EFFECTIVE DATE                    | PAGE              |
|                      | 27-Jan-2021                       | 273 of 363        |
| i-STAT Support Guide |                                   |                   |

| Complaint                                                                                                    | Description                                                                                                    |                                                                   |  |
|----------------------------------------------------------------------------------------------------|----------------------------------------------------------------------------------------------------|-------------------------------------------------------------------|--|
| Incorrect                                                                                                    | When using the Positive Patient ID (PPID) feature the operator will see the patient ID number, patient name, patient                                                                                                    |                                                                   |  |
| information                                                                                                    | gender, and (optional) patient date of birth. If any of this information is incorrect in the i-STAT 1 Analyzer per the                                                                                                    |                                                                   |  |
| displayed for PPID                                                                                                    | customer's expectation, given the data in their ADT feed, the                                                                                                    | en further troubleshooting should be performed. The operator      |  |
|                                                                                                    | may also see incorrect patient information in DE System or t                                                                                                    | he data management software, such as Info HQ.                     |  |
| RW Code: C2565                                                                                                    | Prompts for Meaningful Data Collection                                                                                                    |                                                                   |  |
| Synonyms: Year of<br>birth incorrect,<br>does not match,<br>patient name<br>incorrect, patient<br>gender incorrect,<br>patient ID does not<br>match | <ol> <li>What patient information is incorrect or does not match?</li> <li>Is the incorrect PPID information showing on i-STAT 1 Analyzer(s), or in DE System/data management system/LIS/HIS/EMR/etc.?</li> <li>Is a patient list in use on the analyzer and DMS?</li> <li>What is the data management system used? What is version of DMS (if appropriate)?</li> <li>If analyzers are impacted, what is the analyzer serial number(s)?</li> <li>When did the analyzer last successfully communicate with the data management software, ADT feed, etc.)?</li> <li>Does the information show correctly in a different system (e.g. DE system, data management software, ADT feed, etc.)?</li> </ol> |                                                                   |  |
|                                                                                                    | 9. Request printouts of the results from analyzer or pictur                                                                                                    | es of the message or menus on the analyzer (as appropriate)       |  |
|                                                                                                    | and or screenshots of the data manager results/errors.                                                                                                    | The results printout contains additional information that is      |  |
|                                                                                                    | not shown on the analyzer screen for that result.                                                                                                    |                                                                   |  |
|                                                                                                    | Troubleshooting                                                                                                    |                                                                   |  |
|                                                                                                    | A. Verify what patent information is incorrect or mismatch                                                                                                    | ned                                                               |  |
|                                                                                                    | B. Verify use of patient list in DMS and on analyzer                                                                                                    |                                                                   |  |
|                                                                                                    | C. Verify where this information is mismatched – analyzer                                                                                                    | /DE/DMS/LIS/HIS/EMR                                               |  |
|                                                                                                    | D. Verify that the i-STAT 1 Analyzer has recently communicated with the data management system to ensure that the latest patient list has been uploaded                                                                                                    |                                                                   |  |
|                                                                                                    | E. Review printouts, photos and/or screenshots if provide                                                                                                    | d                                                                 |  |
|                                                                                                    | F. For incorrect patient date of birth, verify that the patier                                                                                                    | nt's date of birth is correct on the ADT feed; if the customer is |  |
|                                                                                                    | using DE version <2.8, they can verify on the DE System                                                                                                    | page                                                              |  |
|                                                                                                    | G. If possible, have the customer verify the patient list data in the data management system, such as Info HQ                                                                                                    |                                                                   |  |
|                                                                                                    | H. If the information in the ADT feed is correct, but is not s                                                                                                    | showing correctly in DE or the data management system, then       |  |
|                                                                                                    | the services for the respective system may need to be restarted                                                                                                    |                                                                   |  |
|                                                                                                    | I. APOC TS can restart the services for Info HQ                                                                                                    |                                                                   |  |
|                                                                                                    | J. I nird-party data management vendor support will restart services for third-party DMS/LIS                                                                                                    |                                                                   |  |
|                                                                                                    | Resolution                                                                                                    | THEN the issue is received                                        |  |
|                                                                                                    | Analyzer after placing in downloader                                                                                                    | Classification is Complaint 1                                     |  |
|                                                                                                    | Is the nation information is corrected in DE or the data                                                                                                    | Classification is complaint 1                                     |  |
|                                                                                                    | management system after allowing the systems to refresh                                                                                                    | Classification is Complaint 1                                     |  |
|                                                                                                    | or restart                                                                                                    |                                                                   |  |

|                      | Document Type: Reference Document |                   |
|----------------------|-----------------------------------|-------------------|
|                      | DOCUMENT NUMBER                   | DOCUMENT REVISION |
| Abbott Point of Care | REF-1151                          | C                 |
|                      | EFFECTIVE DATE                    | PAGE              |
|                      | 27-Jan-2021                       | 274 of 363        |
| i-STAT Support Guide |                                   |                   |

| The i-STAT 1 Analyzer is showing a message "Invalid eVAS" when powering on or attempting to run controls. |  |  |
|----------------------------------------------------------------------------------------------------|--|--|
| Prompts for Meaningful Data Collection                                                                    |  |  |
| 1. What is the analyzer serial number(s) displaying message?                                              |  |  |
|                                                                                                    |  |  |
|                                                                                                    |  |  |
|                                                                                                    |  |  |
|                                                                                                    |  |  |
| manager                                                                                                   |  |  |
|                                                                                                    |  |  |
|                                                                                                    |  |  |
|                                                                                                    |  |  |
| that the                                                                                                  |  |  |
|                                                                                                    |  |  |
| in error                                                                                                  |  |  |
| ll occur.                                                                                                 |  |  |
|                                                                                                    |  |  |
| set to                                                                                                    |  |  |
|                                                                                                    |  |  |
|                                                                                                    |  |  |
| F. Review printout, picture and/or screenshots provided                                                   |  |  |
| pdate in the                                                                                              |  |  |
|                                                                                                    |  |  |
| verify that                                                                                               |  |  |
| the customization profile updates in the analyzer status screen                                           |  |  |
| ov oithor                                                                                                 |  |  |
| ay entiter                                                                                                |  |  |
|                                                                                                    |  |  |
|                                                                                                    |  |  |
|                                                                                                    |  |  |
|                                                                                                    |  |  |
|                                                                                                    |  |  |
|                                                                                                    |  |  |
|                                                                                                    |  |  |
|                                                                                                    |  |  |
|                                                                                                    |  |  |
|                                                                                                    |  |  |
|                                                                                                    |  |  |
|                                                                                                    |  |  |

|                      | Document Type: Reference Document |                   |
|----------------------|-----------------------------------|-------------------|
|                      | DOCUMENT NUMBER                   | DOCUMENT REVISION |
| Abbott Point of Care | REF-1151                          | C                 |
|                      | EFFECTIVE DATE                    | PAGE              |
|                      | 27-Jan-2021                       | 275 of 363        |
| i-STAT Support Guide |                                   |                   |

| Complaint        | Description                                                                                                    |  |  |
|------------------|----------------------------------------------------------------------------------------------------|--|--|
| Analyzer message | The i-STAT 1 Analyzer is showing a message "Lot Expired" when scanning cartridge pouch barcode.                     |  |  |
| "Lot Expired"    | The i-STAT 1 Analyzer is showing a message "Lot Expired" when scanning control vial during testing when analyzer is |  |  |
|                  | customized for automatic pass/fail determination.                                                                   |  |  |
| RW Code: C3219   | Prompts for Meaningful Data Collection                                                                              |  |  |
|                  | 1. What is the lot number of the cartridge or control in question?                                                  |  |  |
| Synonyms: eVAS   | 2. Did the message show when scanning the cartridges or the controls?                                               |  |  |
| not working, not | a. What is the expiration date of the product?                                                                      |  |  |
| scanning, eVAS   | b. What is the lot number displayed by holding down on the scan key when scanning the product barcode?              |  |  |
| error            | 3. What is analyzer serial number(s)?                                                                               |  |  |
|                  | 4. What is the date/time in the analyzer?                                                                           |  |  |
|                  | a. When did the analyzer last successfully communicate with the data manager?                                       |  |  |
|                  | b. Is the analyzer customized to synchronize clock with the data manager?                                           |  |  |
|                  | 5. Request pictures of the message or menus on the analyzer (as appropriate).                                       |  |  |
|                  | Troubleshooting                                                                                                    |  |  |
|                  | A. Verify that the product being scanned is not expired                                                             |  |  |
|                  | B. Confirm the lot number being scanned by asking customer to read the lot number from the analyzer screen by       |  |  |
|                  | holding down on the scan key when scanning the product barcode                                                      |  |  |
|                  | C. Verify that the date/time in the i-STAT analyzer is accurate                                                     |  |  |
|                  | D. Review printouts or pictures if provided                                                                         |  |  |
|                  | Resolution                                                                                                    |  |  |
|                  | IF the message does not persist after correcting the THEN the issue is resolved                                     |  |  |
|                  | date/time in the analyzer                                                                                           |  |  |
|                  | IF the cartridge or control product is verified to be expired THEN the issue is resolved                            |  |  |
|                  | Classification is <b>Complaint 1</b>                                                                                |  |  |

|                      | Document Type: Reference Document |                   |
|----------------------|-----------------------------------|-------------------|
|                      | DOCUMENT NUMBER                   | DOCUMENT REVISION |
| Abbott Point of Care | REF-1151                          | C                 |
|                      | EFFECTIVE DATE                    | PAGE              |
|                      | 27-Jan-2021                       | 276 of 363        |
| i-STAT Support Guide |                                   |                   |

| Complaint         | Description                                                                                                    |  |  |
|-------------------|----------------------------------------------------------------------------------------------------|--|--|
| Analyzer message  | The i-STAT 1 Analyzer is displaying message "Lot not in eVAS" when attempting to scan controls or cartridge.                                                                                             |  |  |
| "Lot not in eVAS" | Prompts for Meaningful Data Collection                                                                                                    |  |  |
|                   | 1. When is the message occurring – during scanning of control or cartridge?                                                                                                    |  |  |
| RW Code: C3216    | 2. What is the lot number(s) of the cartridges and controls scanned?                                                                                                    |  |  |
|                   | 3. What is the analyzer serial number(s)?                                                                                                    |  |  |
| Synonyms: invalid | 4. Does the analyzer have the current eVAS file number?                                                                                                    |  |  |
| lot, no eVAS, not | 5. Has the current eVAS file been successfully uploaded to Customization Workspace?                                                                                                    |  |  |
| working           | 6. If the eVAS file on the analyzer is current, did the message display when scanning the cartridges or the controls?                                                                                    |  |  |
|                   | a. At what prompt is the cartridge and control being scanned?                                                                                                    |  |  |
|                   | Troubleshooting                                                                                                    |  |  |
|                   | A. Verify when the message is occurring – with control or cartridge                                                                                                    |  |  |
|                   | B. Verify that the i-STAT 1 Analyzer has the current eVAS uploaded on it                                                                                                    |  |  |
|                   | C. If the analyzer does not have the current eVAS, verify that the current eVAS file has been uploaded successfully to                                                                                   |  |  |
|                   | the DMS customization workspace.                                                                                                    |  |  |
|                   | D. Ensure that customization is enabled in the customization workspace to allow the current information to update in                                                                                     |  |  |
|                   | the i-STAT 1 Analyzer when placed in a downloader                                                                                                    |  |  |
|                   | E. Reset the analyzer to factory settings and place in a downloader, ensure communication is successful; verify that                                                                                     |  |  |
|                   | the eVAS file and customization profile updates on the analyzer status screen. Repeat testing, verifying scanning of                                                                                     |  |  |
|                   | the product is successful.                                                                                                    |  |  |
|                   | F. If the eVAS file is current on the analyzer; verify that the user is scanning the correct product for the appropriate                                                                                 |  |  |
|                   | prompt displayed on the analyzer.                                                                                                    |  |  |
|                   | <ol> <li>Verify that user is scanning the barcode on the control vial/ampule</li> <li>Verify user is scanning the correct cortridge type when promoted to scan the cortridge barcode based on</li> </ol> |  |  |
|                   | <ol> <li>verify user is scanning the correct cartridge type when prompted to scan the cartridge barcode based on<br/>the control product already scanned.</li> </ol>                                     |  |  |
|                   | the control product already scanned                                                                                                    |  |  |
|                   | 3. Verify that a user is not scanning control barcode in place of cartridge barcode and vice versa                                                                                                    |  |  |
|                   | 4. Ask the user to repeat the scanning steps to fulle out user entri                                                                                                    |  |  |
|                   | <b>Note:</b> In the case where the eVAS file is current and not compatible with the CLEW software, the customer may either                                                                               |  |  |
|                   | update the analyzers to current CLEW or disable eVAS until CLEW software is current.                                                                                                    |  |  |
|                   | Resolution                                                                                                    |  |  |
|                   | IF the message does not persist after updating to correct THEN the issue is resolved                                                                                                    |  |  |
|                   | eVAS file on the analyzer/DMS • Classification is <b>Complaint 1</b>                                                                                                    |  |  |
|                   | IF the message does not persist after scanning the correct THEN the issue is resolved                                                                                                    |  |  |
|                   | product for the prompt displayed on the analyzer • Classification is <b>Complaint 1</b>                                                                                                    |  |  |
|                   | IF the message does not persist after scanning the correct THEN the issue is resolved                                                                                                    |  |  |
|                   | cartridge for the control lot number scanned  • Classification is Complaint 1                                                                                                    |  |  |
|                   | IF the message persists AND correct eVAS is downloaded THEN issue requires investigation                                                                                                    |  |  |
|                   | AND issue is not resolved after the above troubleshooting • Classification is <b>Complaint 2</b>                                                                                                    |  |  |

|                      | Document Type: Reference Document |                   |  |
|----------------------|-----------------------------------|-------------------|--|
| Abbott Point of Care | DOCUMENT NUMBER                   | DOCUMENT REVISION |  |
|                      | REF-1151                          | С                 |  |
|                      | EFFECTIVE DATE                    | PAGE              |  |
|                      | 27-Jan-2021                       | 277 of 363        |  |
| i-STAT Support Guide | TAT Support Guide                 |                   |  |

| Complaint           | Description                                                                                                    |                                                                |  |  |  |
|---------------------|----------------------------------------------------------------------------------------------------|----------------------------------------------------------------|--|--|--|
| Analyzer            | When using the Positive Patient ID (PPID) feature the operator has the option (through customization) to verify the patient  |                                                                |  |  |  |
| message "Year of    | information by entering the patient's year of birth. If the year of birth does not match the information on the patient list |                                                                |  |  |  |
| birth invalid       | currently in the i-STAT 1 analyzer, then the message "Year of birth invalid number" will appear.                             |                                                                |  |  |  |
| number"             |                                                                                                    |                                                                |  |  |  |
|                     | Positive Patient Identification (PPID) Customization (Art: 73021                                                             | 1)                                                             |  |  |  |
| RW Code: C2564      | Prompts for Meaningful Data Collection                                                                                       |                                                                |  |  |  |
|                     | 1. When is the message appearing on the analyzer?                                                                            |                                                                |  |  |  |
| Synonyms: Year      | 2. What is the analyzer serial number(s)?                                                                                    |                                                                |  |  |  |
| of birth incorrect, | 3. What is the Data Management System in use?                                                                                |                                                                |  |  |  |
| does not match      | 4. Is a patient list in use on the analyzer and DMS?                                                                         |                                                                |  |  |  |
|                     | 5. Is this occurring for one patient ID or multiple IDs?                                                                     |                                                                |  |  |  |
|                     | 6. What is the Year of Birth entered on the analyzer?                                                                        |                                                                |  |  |  |
|                     | 7. Does the year of Birth entered, match the information in t                                                                | he patient list in DE system and DMS?                          |  |  |  |
|                     | 8. What is the patient Date of Birth (DOB) in the patient list i                                                             | n DE system and ADT feed in DMS?                               |  |  |  |
|                     | 9. When did the analyzer last successfully communicate with                                                                  | n the data manager?                                            |  |  |  |
|                     | 10. Request printouts of the results from analyzer or pictures                                                               | of the message or menus on the analyzer (as appropriate)       |  |  |  |
|                     | and or screenshots of the data manager results/errors. Th                                                                    | e results printout contains additional information that is not |  |  |  |
|                     | shown on the analyzer screen for that result.                                                                                |                                                                |  |  |  |
|                     | Troubleshooting                                                                                                    |                                                                |  |  |  |
|                     | A. Verify that user is entering the correct year of birth and a four-digit year of birth on the analyzer                     |                                                                |  |  |  |
|                     | B. Review printouts, pictures and/or screenshots provided                                                                    |                                                                |  |  |  |
|                     | C. Verify that the i-STAT 1 Analyzer has recently communicated with the data management system to ensure that the            |                                                                |  |  |  |
|                     | current patient list has been uploaded                                                                                       |                                                                |  |  |  |
|                     | D. Verify that the patient's Year of Birth and date of birth (DOB) is correct on the ADT feed in DMS; if the customer is     |                                                                |  |  |  |
|                     | using DE version <2.8, they can verify on the DE System pa                                                                   | age                                                            |  |  |  |
|                     | E. If the year of birth or DOB is incorrect in the ADT feed in D                                                             | MS, please have the user correct it                            |  |  |  |
|                     | F. If using the PPID customization setting to "enter" year of k                                                              | pirth, it may be necessary to change the setting to "confirm"  |  |  |  |
|                     | or "replicate" the DOB; this will show the DOB that the i-S                                                                  | TAT 1 Analyzer has stored in the current patient list when     |  |  |  |
|                     | scanning the patient ID                                                                                                    |                                                                |  |  |  |
|                     | Resolution                                                                                                    |                                                                |  |  |  |
|                     | IF the message does not persist and the year of birth is                                                                     | THEN the issue is resolved                                     |  |  |  |
|                     | accepted after entering correct year of birth                                                                                | Classification is <b>Complaint 1</b>                           |  |  |  |
|                     | IF the message does not persist and the year of birth is                                                                     | THEN the issue is resolved                                     |  |  |  |
|                     | accepted after placing the i-STAT 1 Analyzer in a downloader                                                                 | Classification is <b>Complaint 1</b>                           |  |  |  |
|                     | IF the message does not persist and the year of birth is                                                                     | THEN the issue is resolved                                     |  |  |  |
|                     | accepted after the customer corrects the patient  • Classification is <b>Complaint 1</b>                                     |                                                                |  |  |  |
|                     | information in the ADT feed                                                                                                  |                                                                |  |  |  |

| Abbott Point of Care | Document Type: Reference Document |                   |  |
|----------------------|-----------------------------------|-------------------|--|
|                      | DOCUMENT NUMBER                   | DOCUMENT REVISION |  |
|                      | REF-1151                          | C                 |  |
|                      | EFFECTIVE DATE                    | PAGE              |  |
|                      | 27-Jan-2021 278 of 363            |                   |  |
| i-STAT Support Guide |                                   |                   |  |

# 10.0 Printer Issues

| Complaint                       | Description                                                                                                    |  |  |  |
|---------------------------------|----------------------------------------------------------------------------------------------------|--|--|--|
| Printer printing                | Printer powers on but is printing slowly or has stopped printing                                                        |  |  |  |
| slow/stopped                    | If printer does not power on, refer to <u>C2510</u>                                                                     |  |  |  |
|                                 | Prompts for Meaningful Data Collection                                                                                  |  |  |  |
|                                 | 1. What is printer serial number(s)?                                                                                    |  |  |  |
| RW Code: C5472                  | 2 What is the color of the Status and Power light on the printer?                                                       |  |  |  |
|                                 | 3. Is printing occurring directly from analyzer or via downloader?                                                      |  |  |  |
| Svnonvms: Unable                | 4 Is the printer plugged into AC power?                                                                                 |  |  |  |
| to Print. Will not              | 5 If the issue occurs with i-STAT Printer, will i-STAT Printer successfully print while connected to AC power?          |  |  |  |
| Print Won't Print               | 6. If the issue occurs with Martal Printer, does the Martal printer baye a removable battery door?                      |  |  |  |
| Cannot Print Can't              | 0. If the issue of card of a contract, in the printer waiter printer have a removable battery door:                     |  |  |  |
| Print is not                    | 7. Is the paper loaded confectly in the printer:                                                                        |  |  |  |
| Print, 15 HOL<br>Printing Icn't | o. Is the confect FSTAT supplied paper used in the printer?                                                             |  |  |  |
| Printing, ISH t                 | 9. In the printer does not print when the analyzer is in the downloader, thete the printer to downloader cable          |  |  |  |
| Print Decen't Drint             | connections                                                                                                    |  |  |  |
| Print, Doesn't Print            | a. Is the printer connected to the downloader using correct cables?                                                     |  |  |  |
|                                 | b. Is the printer in a room with bright fluorescent lights above it?                                                    |  |  |  |
|                                 | c. Is the IR window on printer and analyzer clean?                                                                      |  |  |  |
|                                 | Troubleshooting                                                                                                    |  |  |  |
|                                 | A. Verify correct printing procedure is followed (result to be printed is displayed on the analyzer screen, distance    |  |  |  |
|                                 | between analyzer and printer is appropriate)                                                                            |  |  |  |
|                                 | B. Verify the color of the Status and Power lights                                                                      |  |  |  |
|                                 | 1. <b>i-STAT Printer Status Light</b> : Green is Ready, Orange is Out of Paper, and Red indicates Print head            |  |  |  |
|                                 | temperature is out of range                                                                                             |  |  |  |
|                                 | 2. <b>i-STAT Printer Power Light</b> : Green is OK, Orange is Battery Low, and Red or does not turn on indicates        |  |  |  |
|                                 | Battery exhausted                                                                                                    |  |  |  |
|                                 | 3. Martel Printer Status Light: Solid light indicates the battery is exhausted, Flashing indicates out of Paper         |  |  |  |
|                                 | C. Recharge the battery in the printer if the lights indicate exhausted battery                                         |  |  |  |
|                                 | 1. Martel Printer serial numbers below 240223657, must charge for 16 hours                                              |  |  |  |
|                                 | 2. Martel Printer serial numbers above 240223657, must charge for 9 hours                                               |  |  |  |
|                                 | 3. i-STAT Printer, charge for 3 hours                                                                                   |  |  |  |
|                                 | D. If recharging the battery does not or temporarily resolves printing issues, and all listed troubleshooting has been  |  |  |  |
|                                 | exhausted, expect the battery to be the root cause of the experienced issues and it is necessary for customer to        |  |  |  |
|                                 | replace the rechargeable battery, which is ordered via APOC, to resolve the printing issue. (i-STAT Printers and Martel |  |  |  |
|                                 | Printers with access to battery compartment)                                                                            |  |  |  |
|                                 | Finiters with access to battery compartment,                                                                            |  |  |  |
|                                 | E. Verify printer has the correct i-STAT symplied paper and is correctly installed (paper feeds from under the roll)    |  |  |  |
|                                 | G Derform the Self-Test on the printer (i-STAT 1 System Manual Section 7: Portable Printer (Martel and i-STAT 1         |  |  |  |
|                                 | Drinter) Art: 71/360) If "charging disabled" indicated for i-STAT Printer, battery requires replacement                 |  |  |  |
|                                 | Close IP window on the sectors and printer                                                                              |  |  |  |
|                                 | I. Clean is window on the analyzer and printer                                                                          |  |  |  |
|                                 | 1. If printer is not printing from analyzer in the downloader                                                           |  |  |  |
|                                 | 1. Verny i analyzer prints uneculy aligned to the analyzer                                                              |  |  |  |
|                                 | a. If yes, shield IR Window on I-STAT Printer from fluorescent lights or turn off the lights and print                  |  |  |  |
|                                 | 2. Check cable connections between downloader and printer                                                               |  |  |  |
|                                 | 3. I ry a different printer interface cable if available                                                                |  |  |  |
|                                 | Note: Thermal difference (thermal probe check results) is not a printable result                                        |  |  |  |
|                                 | Resolution                                                                                                    |  |  |  |
|                                 | IF recharging OR replacing the battery to the printer <b>THEN</b> the incident is resolved                              |  |  |  |
|                                 | allows printing                                                                                                    |  |  |  |
| <u> </u>                        | elassituation is company 1                                                                                              |  |  |  |

|                      | Document Type: Reference Document |                   |  |
|----------------------|-----------------------------------|-------------------|--|
| Abbott Point of Care | DOCUMENT NUMBER                   | DOCUMENT REVISION |  |
|                      | REF-1151                          | С                 |  |
|                      | EFFECTIVE DATE                    | PAGE              |  |
|                      | 27-Jan-2021                       | 279 of 363        |  |
| i-STAT Support Guide |                                   |                   |  |

| IF the printer does not have a removable battery              | THEN the printer should be replaced                            |
|---------------------------------------------------------------|----------------------------------------------------------------|
| compartment AND recharging the battery does not allow         | <ul> <li>Classification is Repair</li> </ul>                   |
| printing                                                      |                                                                |
|                                                               | Note: Martel printers will be replaced with i-STAT Printer kit |
| IF cleaning the IR window or shielding IR window from         | THEN the incident is resolved                                  |
| fluorescent light allows printing                             | Classification is Complaint 1                                  |
| IF printer will print after loading the correct paper roll or | THEN the incident is resolved                                  |
| loading the paper roll correctly                              | Classification is Complaint 1                                  |
| IF analyzer will print directly from printer but not when     | THEN the incident is resolved                                  |
| connected to downloader and replacing the printer             | Classification is Complaint 1                                  |
| interface cable resolves the printing issue                   |                                                                |
| IF the printer Status or Power lights do not indicate         | THEN the printer should be replaced                            |
| acceptable operating conditions AND the above                 | Classification is <b>Repair</b>                                |
| troubleshooting does not allow printing                       | Note: Martel printers will be replaced with i-STAT Printer kit |
| i-STAT Support Guide REF-1151C Section 10.0                   | Return to the TOC                                              |

| Complaint                                                    | Description                                                                                                    |                 |  |  |  |
|--------------------------------------------------------------|----------------------------------------------------------------------------------------------------|-----------------|--|--|--|
| Paper Error (Jam,                                            | Paper is not feeding or is stuck or jammed in printer.                                                                          |                 |  |  |  |
| Load, Eject)                                                 | Prompts for Meaningful Data Collection                                                                                          |                 |  |  |  |
|                                                              | 1. What is printer serial number(s)?                                                                                            |                 |  |  |  |
|                                                              | Troubleshooting                                                                                                    |                 |  |  |  |
| RW Code: C5474                                               | A. Turn the printer off, clear the jam, and re-insert the                                                                       | e printer paper |  |  |  |
|                                                              | B. Press the paper feed button                                                                                                  |                 |  |  |  |
| Synonyms: Jammed,                                            | C. Perform a Self-Test ( <i>i-STAT 1 System Manual, Section 7: Portable Printer (Martel and i-STAT 1 Printer) Art: 714369</i> ) |                 |  |  |  |
| Stuck, Blocked,                                              | Resolution                                                                                                    |                 |  |  |  |
| Obstructed                                                   | THEN the incident is resolved                                                                                                   |                 |  |  |  |
|                                                              | Classification is Complaint 1                                                                                                   |                 |  |  |  |
|                                                              | THEN the printer should be replaced                                                                                             |                 |  |  |  |
|                                                              | paper does not feed  • Classification is Repair                                                                                 |                 |  |  |  |
|                                                              | Note: Martel printers will be replaced with i-STAT Printe                                                                       |                 |  |  |  |
| -STAT Support Guide REF-1151C Section 10.0 Return to the TOC |                                                                                                    |                 |  |  |  |

i-STAT Support Guide REF-1151C Section 10.0

| Complaint            | Description                                                                       |                                                                      |  |  |
|----------------------|-----------------------------------------------------------------------------------|----------------------------------------------------------------------|--|--|
| Thermal Printhead    | Thermal print head melted                                                         |                                                                      |  |  |
| Melted               | Prompts for Meaningful Data Collection                                            |                                                                      |  |  |
|                      | 1. What is the printer serial number(s)?                                          |                                                                      |  |  |
|                      | 2. What power cables were being used with the                                     | printer at the time of the event?                                    |  |  |
| RW Code: C5242       | 3. What batteries were being used with the prin                                   | iter?                                                                |  |  |
|                      | Troubleshooting                                                                   |                                                                      |  |  |
| Answer pRE           | A. Verify with the customer the melted component(s); specifically, the print head |                                                                      |  |  |
| Questions!           | Resolution                                                                        |                                                                      |  |  |
|                      | IF the print head is melted                                                       | THEN the printer and accessories should be replaced and investigated |  |  |
|                      |                                                                                   | Classification is Complaint 2                                        |  |  |
| Synonyms:            |                                                                                   |                                                                      |  |  |
| Deformed, warped     |                                                                                   | Ask customer if the power cables and batteries that were in use at   |  |  |
|                      |                                                                                   | the time of the event are available to return for investigation      |  |  |
|                      |                                                                                   |                                                                      |  |  |
|                      |                                                                                   | Note: Martel printers will be replaced with i-STAT Printer kit       |  |  |
| i-STAT Support Guide | REF-1151C Section 10.0                                                            | Return to the TOC                                                    |  |  |

| Abbott Point of Care | Document Type: Reference Document |                   |  |
|----------------------|-----------------------------------|-------------------|--|
|                      | DOCUMENT NUMBER                   | DOCUMENT REVISION |  |
|                      | REF-1151                          | C                 |  |
|                      | EFFECTIVE DATE                    | PAGE              |  |
|                      | 27-Jan-2021                       | 280 of 363        |  |
| i-STAT Support Guide |                                   |                   |  |

| Complaint                                | Description                                                                                                    |                                                                    |  |  |  |
|------------------------------------------|----------------------------------------------------------------------------------------------------|--------------------------------------------------------------------|--|--|--|
| Printout - Info not                      | The print out is faint, blurry, or misaligned or partial results are printed. The information printed does not match the |                                                                    |  |  |  |
| as Expected                              | information displayed on the i-STAT 1 Analyzer.                                                                          |                                                                    |  |  |  |
|                                          | Prompts for Meaningful Data Collection                                                                                   |                                                                    |  |  |  |
|                                          | 1. Why is printout not as expected?                                                                                      |                                                                    |  |  |  |
| RW Code: C5241                           | 2. What is printer serial number (s) with the issue?                                                                     |                                                                    |  |  |  |
|                                          | 3. What is analyzer serial number(s) with the issue?                                                                     |                                                                    |  |  |  |
| Answer pRE                               | 4. Is the information to be printed, displayed on the i-S                                                                | TAT 1 Analyzer?                                                    |  |  |  |
| Questions!                               | 5. Does the information on the print out match the res                                                                   | ults in the i-STAT 1 Analyzer?                                     |  |  |  |
|                                          | 6. Are pictures or screen shots of the printouts in quest                                                                | ion and the complete results available?                            |  |  |  |
|                                          | Troubleshooting                                                                                                    |                                                                    |  |  |  |
| Synonyms:                                | A. Charge or change battery on the printer in question                                                                   |                                                                    |  |  |  |
| Crooked, pixelated,                      | B. Perform the printer Self-Test (i-STAT 1 System Manu                                                                   | al, Section 7: Portable Printer (Martel and i-STAT 1 Printer) Art: |  |  |  |
| smeared, smudged,                        | 714369)                                                                                                    |                                                                    |  |  |  |
| incorrect results,                       | C. Reprint specific results                                                                                              |                                                                    |  |  |  |
| missing                                  |                                                                                                    |                                                                    |  |  |  |
| information/results,<br>faded, illegible | Note: Thermal difference (thermal probe check results) is not a printable result                                         |                                                                    |  |  |  |
|                                          | If printed results appear inconsistent with a patient's clini                                                            | cal assessment, verify that the printed results match the data in  |  |  |  |
|                                          | the analyzer.                                                                                                    |                                                                    |  |  |  |
|                                          | • If the results in the analyzer match those on the print out, the patient sample should be retested using another       |                                                                    |  |  |  |
|                                          | cartridge.                                                                                                    |                                                                    |  |  |  |
|                                          | • If results on the analyzer do not match those on the print out, reprint the results.                                   |                                                                    |  |  |  |
|                                          | • If the reprint still does not match the analyzer data, the printer requires replacement and the printed                |                                                                    |  |  |  |
|                                          | results must not be used.                                                                                                |                                                                    |  |  |  |
|                                          | Resolution                                                                                                    |                                                                    |  |  |  |
|                                          | IF after battery recharge/replacement the Self-Test                                                                      | THEN the issue is resolved                                         |  |  |  |
|                                          | and/or reprint is successfully (not faint, blurred or                                                                    | Classification is Complaint 1                                      |  |  |  |
|                                          | misaligned, incomplete/partial)                                                                                          |                                                                    |  |  |  |
|                                          | IF after battery recharge/replacement the Self-Test                                                                      | THEN the printer should be replaced                                |  |  |  |
|                                          | does not print OR reprint is faint, blurred or misaligned                                                                | Classification is Repair                                           |  |  |  |
|                                          | or incomplete/partial                                                                                                    |                                                                    |  |  |  |
|                                          | Note: Martel printers will be replaced with i-STAT Printer kit                                                           |                                                                    |  |  |  |
|                                          | IF the results on the print out do not match the THEN the printer should be replaced                                     |                                                                    |  |  |  |
|                                          | analyzer data  • Classification is <b>Repair</b>                                                                         |                                                                    |  |  |  |
|                                          |                                                                                                    |                                                                    |  |  |  |
|                                          |                                                                                                    | Note: Martel printers will be replaced with i-STAT Printer kit     |  |  |  |
|                                          | IF the results on the print out match the analyzer data                                                                  | THEN repeat sample testing on new cartridge and refer to           |  |  |  |
|                                          | but do not match patient's clinical assessment                                                                           | Unexpected Results troubleshooting                                 |  |  |  |

| Abbott Point of Care | Document Type: Reference Document |                   |  |
|----------------------|-----------------------------------|-------------------|--|
|                      | DOCUMENT NUMBER                   | DOCUMENT REVISION |  |
|                      | REF-1151                          | C                 |  |
|                      | EFFECTIVE DATE                    | PAGE              |  |
|                      | 27-Jan-2021                       | 281 of 363        |  |
| i-STAT Support Guide |                                   |                   |  |

### 11.0 Wireless Issues

If customer reports wireless analyzer is not working or producing unknown code, confirm code displayed by assisting the customer with the following procedure:

- A. Power on analyzer
- B. Press Menu to access Administration menu
- C. Press 8 Wireless
- D. Press 1 Cancel to cancel "Initializing Wireless Module"
- E. Wait for Status to indicate State: Not Assoc.
- F. Press 4 Reset
  - a. If code is displayed, proceed to troubleshooting specific code
  - b. If analyzer displays message "Reset Successful", press 1 to continue
    - i. The analyzer status will display booting / joining / associating
    - ii. If the analyzer associates, press 3-Test Server
      - 1. If the analyzer displays "connection successful" analyzer will transmit
      - 2. If code is displayed, proceed to troubleshooting specific code

| <u>GS000</u> | <u>GS001</u>   | <u>GS002/GS010</u> | <u>GS003</u>  | <u>GS020/GS021</u> | <u>GS022/GS023</u>  | <u>GS024/GS025</u> |
|--------------|----------------|--------------------|---------------|--------------------|---------------------|--------------------|
| <u>GS030</u> | <u>iE53(x)</u> | <u>S/E200</u>      | <u>S/E213</u> | Other Codes        | WiFi Slow           | <u>30000</u>       |
|              |                |                    |               | Unable to Configur | e Wireless Analyzer | <u>Code 14</u>     |

If analyzer times out while performing above, proceed to troubleshooting other wireless codes.

If customer reports the wireless analyzer will not transmit, proceed to troubleshooting transmission issue.

If customer reports the wireless analyzer is losing settings, proceed to troubleshooting analyzer not functioning as expected.

i-STAT Support Guide REF-1151C Section 11.0

|                      | Document Type: Reference Document |                   |
|----------------------|-----------------------------------|-------------------|
|                      | DOCUMENT NUMBER                   | DOCUMENT REVISION |
| Abbott Point of Care | REF-1151                          | C                 |
|                      | EFFECTIVE DATE                    | PAGE              |
|                      | 27-Jan-2021                       | 282 of 363        |
| i-STAT Support Guide |                                   |                   |

| Complaint      | Description                                                                                                    |  |  |
|----------------|----------------------------------------------------------------------------------------------------|--|--|
| GS000 Wireless | The wireless module on the i-STAT 1 Wireless Analyzer is not configured and should be programmed.                               |  |  |
| Module is not  | Prompts for Meaningful Data Collection                                                                                          |  |  |
| configured     | 1. What is analyzer serial number(s)?                                                                                           |  |  |
|                | 2. What type of wireless module is installed?                                                                                   |  |  |
|                | a. Two blue triangles on the corners of Mfg. Label on the back = GainSpan V01                                                   |  |  |
| RW Code: C3229 | b. Two orange/gold triangles on the corners of the Mfg. Label on the back = GainSpan V02 (w SHA256                              |  |  |
| Supervised N/A | support)                                                                                                    |  |  |
| Synonyms. N/A  | c. One black triangle on the upper right corner of the Mfg Label on the back = 5 GHz (2AAEX-SDMAC)                              |  |  |
|                | 3. When is the code occurring on the analyzer(s)?                                                                               |  |  |
|                | 4. Were the analyzers successfully configured in the past or are they new to the facility?                                      |  |  |
|                | 5. Is the wireless feature presently being used in the facility?                                                                |  |  |
|                | Troubleshooting Confirm code displayed:                                                                                         |  |  |
|                |                                                                                                    |  |  |
|                | A. Power on analyzer                                                                                                    |  |  |
|                | B. Press Menu to access Administration menu                                                                                     |  |  |
|                | C. Press 8 - Wireless                                                                                                    |  |  |
|                | D. Press 1 - Cancel to cancel "Initializing Wireless Module"                                                                    |  |  |
|                | E. Walt for Status to Indicate State: Not Assoc.                                                                                |  |  |
|                | 1. If code is displayed proceed to troublesbooting specific code                                                                |  |  |
|                | 2. If analyzer displays message "Reset Successful", press 1 to continue                                                         |  |  |
|                | a. The analyzer status will display booting / joining / associating                                                             |  |  |
|                | b. If the analyzer associates, press 3-Test Server                                                                              |  |  |
|                | i. If the analyzer displays "connection successful" analyzer will transmit                                                      |  |  |
|                | ii. If code is displayed, proceed to troubleshooting specific <u>code</u>                                                       |  |  |
|                | G\$000:                                                                                                    |  |  |
|                | A. Program the wireless analyzer as per appropriate instructions:                                                               |  |  |
|                | 1. GainSpan: Technical Bulletin: Configuring Wireless Settings Art: 726066                                                      |  |  |
|                | i. Ensure that the Reset wheless Module to Factory Defaults option is not checked in the                                        |  |  |
|                | 2 5 GHz: Technical Bulletin For the i-STAT 1 Wireless Analyzer FCC ID: 200FX-SDMAC Art: 761424                                  |  |  |
|                | B. Ensure that the analyzer successfully receives setup and connects to the network: if other wireless codes are                |  |  |
|                | generated refer to appropriate troubleshooting                                                                                  |  |  |
|                | C. If the wireless feature is not being used in the facility, disable the wireless feature in the customization settings of the |  |  |
|                | analyzer or in the DE customization workspace                                                                                   |  |  |
|                | Resolution                                                                                                    |  |  |
|                | IF the code GS000 does not persist after programming the THEN the issue is resolved                                             |  |  |
|                | wireless settings on the i-STAT 1 Analyzer or disabling  • Classification is Complaint 1                                        |  |  |
|                | wireless teature                                                                                                    |  |  |
|                | IF the code GSUUU persists after reprogramming THEN the analyzer should be replaced or repaired                                 |  |  |
|                | Classification is <b>Repair</b>                                                                                                 |  |  |

|                      | Document Type: Reference Document |                   |
|----------------------|-----------------------------------|-------------------|
|                      | DOCUMENT NUMBER                   | DOCUMENT REVISION |
| Abbott Point of Care | REF-1151                          | C                 |
|                      | EFFECTIVE DATE                    | PAGE              |
|                      | 27-Jan-2021                       | 283 of 363        |
| i-STAT Support Guide |                                   |                   |

| Complaint        | Description                                                                                                    |  |  |
|------------------|----------------------------------------------------------------------------------------------------|--|--|
| GS001 DHCP       | The i-STAT 1 Wireless Analyzer cannot obtain an IP address from the DHCP server; there is no IP address present in                                                                                                    |  |  |
| process time out | analyzer                                                                                                    |  |  |
|                  | Prompts for Meaningful Data Collection                                                                                                    |  |  |
|                  | 1. What is analyzer serial number(s)?                                                                                                    |  |  |
| RW Code: C3233   | 2. What type of wireless module is installed?                                                                                                    |  |  |
|                  | a. Two blue triangles on the corners of Mfg. Label on the back = GainSpan V01                                                                                                    |  |  |
| Synonyms: N/A    | h Two orange/gold triangles on the corners of the Mfg Label on the back = GainSpan V02 ( $w$ SHA256                                                                                                    |  |  |
|                  | support                                                                                                    |  |  |
|                  | Support)                                                                                                    |  |  |
|                  | c. One black triangle on the upper right corner of the Mig Label on the back = 5 GHz (ZAAEX-SDIMAC)                                                                                                    |  |  |
|                  | 3. When is the code occurring on the analyzer(s)?                                                                                                    |  |  |
|                  | 4. Have the analyzer(s) successfully associated with the network in the past or are they new to the facility?                                                                                                    |  |  |
|                  | 5. Are the analyzer(s) being programmed with static IP addresses or DHCP (obtain IP address automatically)?                                                                                                    |  |  |
|                  | Troubleshooting                                                                                                    |  |  |
|                  | Confirm code displayed:                                                                                                    |  |  |
|                  | A. Power on analyzer                                                                                                    |  |  |
|                  | B. Press Menu to access Administration menu                                                                                                    |  |  |
|                  | C. Press 8 - Wireless                                                                                                    |  |  |
|                  | D. Press 1 - Cancel to Cancel Initializing wheless would<br>E. Wait for Status to indicate State: Not Assoc                                                                                                    |  |  |
|                  | E. Wait for Status to indicate State. Not Assoc.<br>E. $Proce A = Rocot$                                                                                                    |  |  |
|                  | 1. If code is displayed, proceed to trouble chaoting specific code                                                                                                    |  |  |
|                  | <ol> <li>If analyzer displayed, proceed to troubleshooting specific code</li> <li>If analyzer displayer message "Reset Successful" press 1 to continue</li> </ol>                                                                       |  |  |
|                  | a The analyzer status will display booting / joining / associating                                                                                                    |  |  |
|                  | <ul> <li>a. The analyzer status will display booting / joining / associating</li> <li>b. If the analyzer associates, press 3-Test Server</li> <li>i. If the analyzer displays "connection successful" analyzer will transmit</li> </ul> |  |  |
|                  |                                                                                                    |  |  |
|                  | ii. If code is displayed, proceed to troubleshooting specific code                                                                                                    |  |  |
|                  | ii. If code is displayed, proceed to troubleshooting specific code                                                                                                    |  |  |
|                  | G\$001:                                                                                                    |  |  |
|                  | A. Verify if the analyzer is intended to associate with the network via static IP addresses or DHCP (per the facility's IT                                                                                                    |  |  |
|                  | department)                                                                                                    |  |  |
|                  | B. If the analyzer needs to be reprogrammed for DHCP, program the wireless analyzer as per appropriate instructions:                                                                                                    |  |  |
|                  | 1. GainSpan: Technical Bulletin: Configuring Wireless Settings Art: 726066                                                                                                    |  |  |
|                  | 2. 5 GHz: Technical Bulletin For the i-STAT 1 Wireless Analyzer FCC ID: 2AAEX-SDMAC Art: 761424                                                                                                    |  |  |
|                  | C. If the analyzer is successfully configured with the correct settings and the code GS001 persists, instruct the customer                                                                                                    |  |  |
|                  | to advise facility IT department that the analyzer is not able to acquire an IP address from the DHCP server (the MAC                                                                                                    |  |  |
|                  | address of the analyzer may not be correctly reserved on the network)                                                                                                    |  |  |
|                  | D. Ensure that the analyzer successfully receives setup and connects to the network; if other wireless codes are                                                                                                    |  |  |
|                  | generated refer to appropriate troubleshooting                                                                                                    |  |  |
|                  | Resolution                                                                                                    |  |  |
|                  | IF the code GS001 does not persist and the analyzer is able THEN the issue is resolved                                                                                                    |  |  |
|                  | to successfully associate with the network after • Classification is <b>Complaint 1</b>                                                                                                    |  |  |
|                  | troubleshooting                                                                                                    |  |  |
|                  | IF the code GS001 does not persist and the analyzer THEN the issue is resolved                                                                                                    |  |  |
|                  | • Classification is <b>Complaint 1</b>                                                                                                    |  |  |
|                  | facility's IT department                                                                                                    |  |  |
|                  | IF the code GSUU1 persists on specific analyzer(s) after the THEN the analyzer should be replaced or repaired                                                                                                    |  |  |
|                  | above troubleshooting and other analyzers are working as                                                                                                    |  |  |
| 1                | expected                                                                                                    |  |  |

|                      | Document Type: Reference Document |                   |
|----------------------|-----------------------------------|-------------------|
|                      | DOCUMENT NUMBER                   | DOCUMENT REVISION |
| Abbott Point of Care | REF-1151                          | C                 |
|                      | EFFECTIVE DATE                    | PAGE              |
|                      | 27-Jan-2021                       | 284 of 363        |
| i-STAT Support Guide |                                   |                   |

| Complaint     | Description                                                                                                    |  |  |
|---------------|----------------------------------------------------------------------------------------------------|--|--|
| GS002/GS010   | The i-STAT 1 Wireless Analyzer is not able to associate with the access point; the access point rejected the association   |  |  |
| Connection to | request.                                                                                                    |  |  |
| AP has failed | Prompts for Meaningful Data Collection                                                                                     |  |  |
|               | 1. What is analyzer serial number(s)?                                                                                      |  |  |
|               | 2. What type of wireless module is installed?                                                                              |  |  |
| RW Code:      | a. Two blue triangles on the corners of Mfg. Label on the back = GainSpan V01                                              |  |  |
| C3231         | b. Two orange/gold triangles on the corners of the Mfg. Label on the back = GainSpan V02 (w SHA256 support)                |  |  |
| Synonyms: N/A | c. One black triangle on the upper right corner of the Mfg Label on the back = 5 GHz (2AAEX-SDMAC)                         |  |  |
|               | 3. when is the code occurring on the analyzer(s)?                                                                          |  |  |
|               | 4. Have the analyzers successfully associated with the network in the past or are they new to the facility?                |  |  |
|               | 5. Is this issue occurring in one location in the facility or all locations?                                               |  |  |
|               | a. Is the analyzer being used in a location with strong wireless signal?                                                   |  |  |
|               | 6. Have the analyzer(s) been programmed with the correct SSID and security information/password (typos or case sensitive)? |  |  |
|               | 7. What type of encryption is the analyzer programmed to use (Pre-Shared Key, EAP-TLS, EAP-TTLS/ MSCHAPv2,                 |  |  |
|               | PEAPv0/EAP – MSCHAPv2)?                                                                                                    |  |  |
|               | a. Have certificates been update?                                                                                          |  |  |
|               | b. When was the analyzer last configured with wireless settings? Was it within the dates of the certificate?               |  |  |
|               | c. Are SHA-256 type certificates being used?                                                                               |  |  |
|               | Troubleshooting                                                                                                    |  |  |
|               | Confirm code displayed:                                                                                                    |  |  |
|               | A. Power on analyzer                                                                                                    |  |  |
|               | B. Press Menu to access Administration menu                                                                                |  |  |
|               | C. Press 8 - Wireless                                                                                                    |  |  |
|               | D. Press 1 - Cancel to cancel "Initializing Wireless Module"                                                               |  |  |
|               | E. Wait for Status to indicate State: Not Assoc.                                                                           |  |  |
|               | F. Press 4 - Keset                                                                                                    |  |  |
|               | 1. If code is displayed, proceed to troubleshooting specific <u>code</u>                                                   |  |  |
|               | 2. If analyzer displays message reset successful, press 1 to continue                                                      |  |  |
|               | a. The dialyzer status will display booting / joining / associating                                                        |  |  |
|               | b. If the analyzer displays 5-rest server                                                                                  |  |  |
|               | ii. If code is displayed, proceed to troubleshooting specific code                                                         |  |  |
|               | ii. If code is displayed, proceed to troubleshooting specific <u>code</u>                                                  |  |  |
|               | GS002/GS010:                                                                                                    |  |  |
|               | A. If only one wireless analyzer is generating code and all others are working, then reconfigure the analyzer as per       |  |  |
|               | appropriate instructions.                                                                                                  |  |  |
|               | 2 5 GHz: Technical Bulletin For the i-STAT 1 Wireless Analyzer FCC ID: 200FX-SDMAC Art: 761424                             |  |  |
|               | B Ensure that the analyzer is programmed with the correct settings                                                         |  |  |
|               | 1. Confirm SSID (case sensitive) on analyzer under view set-up                                                             |  |  |
|               | 2. Confirm the following via WCU or IT department                                                                          |  |  |
|               | a. If PSK – check security key (recheck all characters)                                                                    |  |  |
|               | b. If PEAPv0 / EAP – MS-CHAP check username & password.                                                                    |  |  |
|               | c. If an IP address was entered in the analyzer, try DHCP option instead                                                   |  |  |
|               | C. Ensure that the wireless signal is strong (not <65dbm); move the analyzer to an area with strong wireless signal        |  |  |
|               | D. If <b>all</b> wireless analyzers are generating code, request authentication / encryption being used                    |  |  |
|               | 1. If EAP-TLS, AP-TTLS, and PEAP-MSCHAP (not PSK) authentication                                                           |  |  |
|               | a. Has the customer updated the certificates on the Wireless LAN Controller?                                               |  |  |

|                      | Document Type: Reference Document |                   |
|----------------------|-----------------------------------|-------------------|
|                      | DOCUMENT NUMBER                   | DOCUMENT REVISION |
| Abbott Point of Care | REF-1151                          | C                 |
|                      | EFFECTIVE DATE                    | PAGE              |
|                      | 27-Jan-2021                       | 285 of 363        |
| i-STAT Support Guide |                                   |                   |

|   | <ul> <li>i. If certificates have been upor<br/>Gainspan analyzer configura<br/>of the certificates)</li> <li>ii. Reset the wireless module t<br/>correct network settings</li> <li>b. Has the customer updated the certific<br/>i. If the i-STAT 1 Wireless anal<br/>on the back) and site is usin<br/>replaced to a with an analyz<br/>Note: will not support SHA-<br/>2. If PSK authentication         <ul> <li>a. Advise customer to have IT check the</li> <li>E. If above troubleshooting does not resolve</li> <li>1. Confirm firewalls are off</li> </ul> </li> </ul> | dated, all the analyzers will need to be reconfigured (the<br>ation date of must be within the start date and expiration date<br>o factory settings then reprogram the analyzer with the<br>cates on the Wireless LAN Controller to SHA-256?<br>lyzer has the old Gainspan wireless module (two blue corners<br>g SHA-256 type certificates, then the analyzer should be<br>ter with the new Gainspan module (two orange/gold corners)<br>-3<br>wireless network |
|---|----------------------------------------------------------------------------------------------------|----------------------------------------------------------------------------------------------------|
|   | Note: It may take several attempts to configure the analyzer<br>Recolution                                                                                                    | <u>s</u>                                                                                                    |
| - | IF the code GS002 and/or GS010 does not persist and the                                                                                                    | THEN the issue is resolved                                                                                                    |
|   | analyzer successfully associates with the wireless network                                                                                                    | Classification is Complaint 1                                                                                                    |
|   | after programming with the correct SSID or security                                                                                                    |                                                                                                    |
|   | information OR resetting the wireless module to factory                                                                                                    |                                                                                                    |
|   | defaults and then reprogramming                                                                                                    |                                                                                                    |
|   | IF the code GS002 and/or GS010 does not persist and the                                                                                                    | THEN the issue is resolved                                                                                                    |
|   | analyzer successfully associates with the wireless network                                                                                                    | Classification is <b>Complaint 1</b>                                                                                                    |
|   | after moving to an area with strong wireless signal                                                                                                    |                                                                                                    |
|   | IF the code GS002 and/or GS010 is not resolved on an i-STAT                                                                                                    | THEN the analyzer should be replaced or repaired                                                                                                    |
|   | 1 analyzer using the old Gainspan module (two blue corners)                                                                                                    | Classification is <b>Repair</b>                                                                                                    |
|   | and the customer is using SHA-256 certificates                                                                                                    | Analyzer will be replaced with a wireless module that is SHA-                                                                                                    |
|   |                                                                                                    | 256 capable                                                                                                    |

|                      | Document Type: Reference Document |                   |
|----------------------|-----------------------------------|-------------------|
|                      | DOCUMENT NUMBER                   | DOCUMENT REVISION |
| Abbott Point of Care | REF-1151                          | C                 |
|                      | EFFECTIVE DATE                    | PAGE              |
|                      | 27-Jan-2021                       | 286 of 363        |
| i-STAT Support Guide |                                   |                   |

| Complaint      | Description                                                                                                    |  |  |
|----------------|----------------------------------------------------------------------------------------------------|--|--|
| GS003 Error    | The i-STAT 1 Wireless Analyzer failed to make a connection to the i-STAT DE server port 6004; unable to connect to the i-                                                              |  |  |
| creating TCP   | STAT DE server.                                                                                                    |  |  |
| connection to  | Prompts for Meaningful Data Collection                                                                                                    |  |  |
| port           | 1. What is analyzer serial number(s)?                                                                                                    |  |  |
|                | 2. What type of wireless module is installed?                                                                                                    |  |  |
| DW Code: C2222 | a. Two blue triangles on the corners of Mfg. Label on the back = GainSpan V01                                                                                                    |  |  |
| RW Code: C3232 | b. Two orange/gold triangles on the corners of the Mfg. Label on the back = GainSpan V02 (w SHA256 support)                                                                            |  |  |
| Suponyms: N/A  | c. One black triangle on the upper right corner of the Mfg Label on the back = 5 GHz (2AAEX-SDMAC)                                                                                     |  |  |
| Synonyms. N/A  | 3. When is the code occurring on the analyzer(s)?                                                                                                    |  |  |
|                | 4. Have the analyzers successfully transmitted results in the past or are they newly configured?                                                                                       |  |  |
|                | 5. What are the IP address settings (analyzer IP, subnet, gateway) for the i-STAT 1 Wireless Analyzers generating the code                                                             |  |  |
|                | G\$003?                                                                                                    |  |  |
|                | 6. What data manager program is being used?                                                                                                    |  |  |
|                | a. What is the i-STAT DE server IP address and port number?                                                                                                    |  |  |
|                | Troubleshooting                                                                                                    |  |  |
|                | Confirm code displayed:                                                                                                    |  |  |
|                | A. Power on analyzer                                                                                                    |  |  |
|                | B. Press Menu to access Administration menu                                                                                                    |  |  |
|                | C. Press 8 - Wireless                                                                                                    |  |  |
|                | D. Press 1 - Cancel to cancel "Initializing Wireless Module"                                                                                                    |  |  |
|                | E. Wait for Status to indicate State: Not Assoc.                                                                                                    |  |  |
|                | F. Press 4 - Reset                                                                                                    |  |  |
|                | 1. If code is displayed, proceed to troubleshooting specific <u>code</u>                                                                                                    |  |  |
|                | <ol> <li>If analyzer displays message "Reset Successful", press 1 to continue         <ul> <li>The analyzer status will display booting / joining / associating</li> </ul> </li> </ol> |  |  |
|                |                                                                                                    |  |  |
|                | D. If the analyzer disoluties, press 3-rest server                                                                                                    |  |  |
|                | <ul> <li>i. If the analyzer displays "connection successful" analyzer will transmit</li> <li>ii. If code is displayed, proceed to troubleshooting specific <u>code</u></li> </ul>      |  |  |
|                |                                                                                                    |  |  |
|                | G\$003:                                                                                                    |  |  |
|                | A. Ensure that the analyzer is programmed with the correct network settings; if the analyzer needs to be reconfigured                                                                  |  |  |
|                | program the wireless analyzer as per appropriate instructions:                                                                                                    |  |  |
|                | 1. GainSpan: Technical Bulletin: Configuring Wireless Settings Art: 726066                                                                                                    |  |  |
|                | 2. 5 GHz: Technical Bulletin For the i-STAT 1 Wireless Analyzer FCC ID: 2AAEX-SDMAC Art: 761424                                                                                        |  |  |
|                | B. Verify server IP address in the analyzer's Wireless Setup page is the IP address of the i-STAT DE server (DE server IP can                                                          |  |  |
|                | be confirmed on DE systems page link http://servername/istatdesystem)                                                                                                    |  |  |
|                | C. Verify server port is 6004                                                                                                    |  |  |
|                | D. Verify the data manager running                                                                                                    |  |  |
|                | E. Verify that the i-STAT DE services are running                                                                                                    |  |  |
|                | F. If the server IP address and port are correct, have IT check the validity of the IP address assigned to the analyzer                                                                |  |  |
|                | G. If the code GS003 occurs on specific i-STAT analyzers but not on others, then compare the IP address settings between                                                               |  |  |
|                | the functioning and non-functioning analyzers; refer customer to facility IT department to discuss why the settings on                                                                 |  |  |
|                | the non-functioning analyzer cannot connect to the DE server                                                                                                    |  |  |
|                | H. If the code GS003 occurs on all I-STAT analyzers, refer customer to facility IT department to check if there are any                                                                |  |  |
|                | security/firewall policies that are blocking network traffic to the I-STAT DE server, specifically port 6004                                                                           |  |  |
|                | Kesolution                                                                                                    |  |  |
|                | IF the code doors does not persist and the analyzer IHEN the issue is resolved                                                                                                    |  |  |
|                | correct i-STAT DE server IP address and port number                                                                                                    |  |  |

|                      | Document Type: Reference Document |                   |
|----------------------|-----------------------------------|-------------------|
|                      | DOCUMENT NUMBER                   | DOCUMENT REVISION |
| Abbott Point of Care | REF-1151                          | С                 |
|                      | EFFECTIVE DATE                    | PAGE              |
|                      | 27-Jan-2021                       | 287 of 363        |
| i-STAT Support Guide |                                   |                   |

| IF the code GS003 does not persist and the analyzer successfully transmits results after reprogramming with a different set of IP addresses (subnet, gateway) | <ul> <li>THEN the issue is resolved</li> <li>Classification is Complaint 1</li> </ul>                         |
|----------------------------------------------------------------------------------------------------|----------------------------------------------------------------------------------------------------|
| IF the code GS003 does not persist and the analyzer successfully transmits results after troubleshooting by the facility's IT department                      | <ul> <li>THEN the issue is resolved</li> <li>Classification is Complaint 1</li> </ul>                         |
| IF the code GS003 persists on specific analyzer(s) after the above troubleshooting and other analyzers are working as expected                                | <ul> <li>THEN the analyzer should be replaced or repaired</li> <li>Classification is <b>Repair</b></li> </ul> |

| Complaint         | Description                                                                                                    |  |  |
|-------------------|----------------------------------------------------------------------------------------------------|--|--|
| GS020/GS021       | i-STAT 1 Wireless Analyzer (GainSpan) cannot connect to the ad hoc network during the wireless configuration process;                                                                                                    |  |  |
| Unable to receive | analyzer is unable to successfully receive setup.                                                                                                    |  |  |
| setup ad hoc      | i-STAT 1 Wireless Analyzer (5 GHz) failed to complete configuration file load process.                                                                                                    |  |  |
|                   | Prompts for Meaningful Data Collection                                                                                                    |  |  |
|                   | 1. What is analyzer serial number(s)?                                                                                                    |  |  |
| RW Code: C3234    | 2. What type of wireless module is installed?                                                                                                    |  |  |
|                   | a. Two blue triangles on the corners of Mfg. Label on the back = GainSpan V01                                                                                                    |  |  |
| Synonyms: N/A     | b. Two orange/gold triangles on the corners of the Mfg. Label on the back = GainSpan V02 (w SHA256                                                                                                    |  |  |
|                   | support)                                                                                                    |  |  |
|                   | c One black triangle on the upper right corner of the Mfg Label on the back = 5 GHz (2AAEX-SDMAC)                                                                                                    |  |  |
|                   |                                                                                                    |  |  |
|                   | If occurring on GainSpan Analyzer:                                                                                                    |  |  |
|                   | 1. When is the code occurring on the analyzer(s)?                                                                                                    |  |  |
|                   | 2. Have all the wireless setup steps been properly completed per <i>Technical Bulletin: Configuring Wireless Settings Art:</i> 726066?                                                                                                    |  |  |
|                   | a. Is WLAN Autoconfig started and set to automatic?                                                                                                    |  |  |
|                   | b. What IP addresses are entered in the wireless network adapter (Internet Protocol Version 4 (TCP/IPv4) on<br>the computer?                                                                                                    |  |  |
|                   | c. Is the ad-hoc network "Abbott-Configuration" set up?                                                                                                    |  |  |
|                   | 3. Are there any firewalls or security settings blocking the connection of the i-STAT to the ad-hoc network?                                                                                                    |  |  |
|                   | <ol> <li>Is the correct JAVA version (1.6+) being used with the Wireless Setup Utility?</li> <li>Do the user's Windows login credentials have read AND write access to location "C:\Abbott\i-STAT1 Wireless Setup Utility"?</li> </ol>                                                             |  |  |
|                   |                                                                                                    |  |  |
|                   | <ul> <li>If occurring on 5 GHz Analyzer:</li> <li>1. When is the code occurring on the analyzer(s)?</li> <li>2. Have all the steps loading network configuration file been properly completed per Technical Bulletin For the i-STAT 1 Wireless Analyzer FCC ID: 2AAEX-SDMAC Art: 761424</li> </ul> |  |  |
|                   |                                                                                                    |  |  |
|                   |                                                                                                    |  |  |
|                   |                                                                                                    |  |  |
|                   | a. What web browser was used?                                                                                                    |  |  |
|                   | b. Was analyzer set to "Receive Setup: prior to loading file?                                                                                                    |  |  |
|                   | c. Was wireless interface enabled on computer?                                                                                                    |  |  |
|                   | d. Was correct password entered when selecting network? 'istatYYYYYXXXXX' where 'YYYYYXXXXXX' is the                                                                                                    |  |  |
|                   | wireless module MAC address (excluding the ':' delimiter between bytes) using numbers and capital letters                                                                                                    |  |  |
|                   | and 'istat' is in lower case letters.                                                                                                    |  |  |
|                   | e. Was correct file selected?                                                                                                    |  |  |
|                   | Troubleshooting                                                                                                    |  |  |

|                      | Document Type: Reference Document |                   |  |
|----------------------|-----------------------------------|-------------------|--|
|                      | DOCUMENT NUMBER                   | DOCUMENT REVISION |  |
| Abbott Point of Care | REF-1151                          | С                 |  |
|                      | EFFECTIVE DATE                    | PAGE              |  |
|                      | 27-Jan-2021                       | 288 of 363        |  |
| i-STAT Support Guide |                                   |                   |  |

Confirm code displayed:

- A. Power on analyzer
- B. Press Menu to access Administration menu
- C. Press 8 Wireless
- D. Press 1 Cancel to cancel "Initializing Wireless Module"
- E. Wait for Status to indicate State: Not Assoc.
- F. Press 4 Reset

2.

- 1. If code is displayed, proceed to troubleshooting specific <u>code</u>
  - If analyzer displays message "Reset Successful", press 1 to continue
    - a. The analyzer status will display booting / joining / associating
      - b. If the analyzer associates, press 3-Test Server
        - i. If the analyzer displays "connection successful" analyzer will transmit
        - ii. If code is displayed, proceed to troubleshooting specific code

### GS020/GS021

#### If occurring on GainSpan Analyzer:

- A. Verify that the computer is set up correctly as per Technical Bulletin: Configuring Wireless Settings Art: 726066
  - 1. Set wireless network adapter TCP/IPv4 is set to 192.168.3.100
  - (The wireless analyzer is preprogrammed to talk on Abbott-Configuration when 5- receive setup is pressed in the wireless menu.)
  - Setup ad hoc network "Abbott-Configuration" with security type: No authentication (Open) (The wireless analyzer is preprogrammed to look for the address 192.1683.100 when 5- receive setup is pressed in the wireless menu)
- B. Instruct the customer to disable any firewalls or antivirus software that may be blocking the connection to the ad-hoc network, WCU, or JAVA
- C. If code still occurs, the customer may need to use a computer that is not on their local domain to avoid their network security policies or try a different computer
- D. If several analyzers have been configured successfully using the computer but now code occurs, advise customer to restart the computer

#### Note: It may take several attempts to configure the analyzers

- E. If the JAVA version is suspect, uninstall all current JAVA versions and reinstall the Wireless Setup Utility, installing the JAVA bundled with the installer
- F. Verify that customer's Windows login credentials have read AND write access to location "C:\Abbott\i-STAT1 Wireless Setup Utility"

#### If occurring on 5 GHz Analyzer:

- A. Attempt to load the network configuration file again:
  - 1. Verify that the correct programming steps are being performed as per Technical Bulletin For the i-STAT 1 Wireless Analyzer FCC ID: 2AAEX-SDMAC Art: 761424
  - 2. If wireless network is not a choice in the list of available networks on the laptop, check the MAC address on the analyzer to confirm the correct MAC address.
    - i. The network displayed for the analyzer is 'iSTATXXXXXX' where 'XXXXXX' is the last 3 bytes of the wireless module MAC address. (e.g. iSTAT55E09B).
  - 3. If the network password does not work, check the MAC address on the analyzer to confirm the correct MAC address.
    - i. The network password for the wireless analyzer is 'istatYYYYYXXXXX' where 'YYYYYXXXXXX' is the wireless module MAC address. (e.g. istat84253F55E09B)
  - 4. If the login page for the wireless analyzer does not appear, check the wireless adapter on the laptop and confirm it is set to obtain an IP address automatically.
- B. After a successful configuration (setup successful displays on the analyzer) press 4 for reset, if an error code displays refer to appropriate troubleshooting.
|                      | Document Type: Reference Document |                   |
|----------------------|-----------------------------------|-------------------|
|                      | DOCUMENT NUMBER                   | DOCUMENT REVISION |
| Abbott Point of Care | REF-1151                          | С                 |
|                      | EFFECTIVE DATE                    | PAGE              |
|                      | 27-Jan-2021                       | 289 of 363        |
| i-STAT Support Guide |                                   |                   |

| Resolution                                                    |                                                   |
|---------------------------------------------------------------|---------------------------------------------------|
| IF the code GS020 and/or GS021 does not persist and the       | THEN the issue is resolved                        |
| analyzer successfully receives setup after following the      | <ul> <li>Classification is Complaint 1</li> </ul> |
| configuration instructions                                    |                                                   |
| IF the code GS020 and/or GS021 does not persist and the       | THEN the issue is resolved                        |
| analyzer successfully receives setup after disabling any      | <ul> <li>Classification is Complaint 1</li> </ul> |
| firewalls or antivirus software                               |                                                   |
| IF the code GS020 and/or GS021 does not persist and the       | THEN the issue is resolved                        |
| analyzer successfully receives setup after installing the     | <ul> <li>Classification is Complaint 1</li> </ul> |
| correct JAVA version                                          |                                                   |
| IF the code GS020 and/or GS021 does not persist and the       | THEN the issue is resolved                        |
| analyzer successfully receives setup after customer uses      | <ul> <li>Classification is Complaint 1</li> </ul> |
| Windows login credentials that have read AND write access     |                                                   |
| to location "C:\Abbott\i-STAT1 Wireless Setup Utility"        |                                                   |
| IF the code GS020 and/or GS021 does not persist and the       | THEN the issue is resolved                        |
| analyzer successfully receives setup after disabling/shutting | <ul> <li>Classification is Complaint 1</li> </ul> |
| off other wireless devices that are broadcasting a duplicate  |                                                   |
| SSID" Abbott-Configuration"                                   |                                                   |
| IF the code GS020 and/or GS021 does not persist and the 5     | THEN the issue is resolved                        |
| GHz analyzer successfully receives network configuration      | Classification is Complaint 1                     |
| file after repeating procedure                                |                                                   |
| IF the code GS020 and/or GS021 persists on specific           | THEN the analyzer should be replaced or repaired  |
| analyzer(s) after the above troubleshooting and other         | Classification is Repair                          |
| analyzers are working as expected                             |                                                   |

| Abbott Point of Care | Document Type: Reference Document |                   |
|----------------------|-----------------------------------|-------------------|
|                      | DOCUMENT NUMBER                   | DOCUMENT REVISION |
|                      | REF-1151                          | C                 |
|                      | EFFECTIVE DATE                    | PAGE              |
|                      | 27-Jan-2021                       | 290 of 363        |
| i-STAT Support Guide |                                   |                   |

| Complaint      | Description                                                                                                    |  |  |
|----------------|----------------------------------------------------------------------------------------------------|--|--|
| GS022, GS023 – | The i-STAT 1 Wireless Analyzer failed to erase/write the configuration to flash; configuration not successful.                                                                                                    |  |  |
| config storage | Prompts for Meaningful Data Collection                                                                                                    |  |  |
| failed to      | 1. What is analyzer serial number(s)?                                                                                                    |  |  |
| erase/write to | 2. What type of wireless module is installed?                                                                                                    |  |  |
| flash          | a. Two blue triangles on the corners of Mfg. Label on the back = GainSpan V01                                                                                                    |  |  |
|                | b. Two orange/gold triangles on the corners of the Mfg. Label on the back = GainSpan V02 (w SHA256                                                                                                    |  |  |
|                | support)                                                                                                    |  |  |
| RW Code: C3226 | $\frac{3}{3}$ When is the code occurring on the analyzer(s)?                                                                                                    |  |  |
|                | 5. When is the code occurring on the analyzer(s):                                                                                                    |  |  |
| Synonyms: N/A  | 4. Have the analyzer(s) successfully been programmed in the past of are they new analyzers?                                                                                                    |  |  |
|                | S. Is the customer attempting to compute the wireless Analyzer using EAF-TLS, EAF-TLS/WISCHARVZ, OF PEAFVO/EAF-                                                                                                    |  |  |
|                | INISCHAPVZ EICLYPTION via the WCO:                                                                                                    |  |  |
|                | a. If yes, is the customer attempting to load a client of CA certificate file to the wheless Analyzer via the will be write as a second second s |  |  |
|                |                                                                                                    |  |  |
|                | Confirm code displayed:                                                                                                    |  |  |
|                | A Power on analyzer                                                                                                    |  |  |
|                | B Press Menu to access Administration menu                                                                                                    |  |  |
|                | C. Press 8 - Wireless                                                                                                    |  |  |
|                | D Press 1 - Cancel to cancel "Initializing Wireless Module"                                                                                                    |  |  |
|                | E. Wait for Status to indicate State: Not Assoc.                                                                                                    |  |  |
|                | F. Press 4 - Reset                                                                                                    |  |  |
|                | 1. If code is displayed, proceed to troubleshooting specific code                                                                                                    |  |  |
|                | 2. If analyzer displays message "Reset Successful", press 1 to continue                                                                                                    |  |  |
|                | a. The analyzer status will display booting / joining / associating                                                                                                    |  |  |
|                | b. If the analyzer associates, press 3-Test Server                                                                                                    |  |  |
|                | i. If the analyzer displays "connection successful" analyzer will transmit                                                                                                    |  |  |
|                | ii. If code is displayed, proceed to troubleshooting specific <u>code</u>                                                                                                    |  |  |
|                | G\$022/G\$023:                                                                                                    |  |  |
|                | A. Reset the Wireless Module to Factory Defaults via the Wireless Setup Utility. Reboot the Wireless Module (GS000                                                                                                    |  |  |
|                | should appear during initialization) and verify that SSID = NOT-CONFIGURED in the Wireless Setup page.                                                                                                    |  |  |
|                | B. Attempt to reprogram the wireless analyzer as per <i>Technical Bulletin: Configuring Wireless Settings Art: 726066</i>                                                                                                    |  |  |
|                | C. If attempting to load a Client or CA Certificate file to the Wireless Analyzer via the WCU, refer customer to their II                                                                                                    |  |  |
|                | department to discuss if correct certificate files are being used; wCU accepts .pem, .cer, .crt, .der, .p12, and .ptx                                                                                                    |  |  |
|                | Certificate files                                                                                                    |  |  |
|                | generated refer to appropriate troublesbooting                                                                                                    |  |  |
|                | Percentice to appropriate troubleshooting                                                                                                    |  |  |
|                | IF the code GS022 and/or GS023 does not persist and the THEN the issue is resolved                                                                                                    |  |  |
|                | analyzer is successfully configured after reprogramming                                                                                                    |  |  |
|                | IF the code GS022 and/or GS023 does not persist and the THEN the issue is resolved                                                                                                    |  |  |
|                | analyzer is successfully configured after loading correct                                                                                                    |  |  |
|                | Client or CA certificates                                                                                                    |  |  |
|                | IF the code GS022 and/or GS023 persists on the specific THEN the analyzer should be replaced or renaired                                                                                                    |  |  |
|                | analyzer after reprogramming and all other analyzers have • Classification is <b>Repair</b>                                                                                                    |  |  |
|                | been programmed successfully                                                                                                    |  |  |
| ·              |                                                                                                    |  |  |

|                      | Document Type: Reference Document |                   |
|----------------------|-----------------------------------|-------------------|
|                      | DOCUMENT NUMBER                   | DOCUMENT REVISION |
| Abbott Point of Care | REF-1151                          | C                 |
|                      | EFFECTIVE DATE                    | PAGE              |
|                      | 27-Jan-2021                       | 291 of 363        |
| i-STAT Support Guide |                                   |                   |

| Complaint            | Description                                                                                                    |  |  |  |
|----------------------|----------------------------------------------------------------------------------------------------|--|--|--|
| GS024, GS025 –       | The i-STAT 1 Wireless Analyzer configuration file is corrupt or empty; configuration not successful.                      |  |  |  |
| Wireless config file | Prompts for Meaningful Data Collection                                                                                    |  |  |  |
| corrupt/empty        | 1. What is analyzer serial number(s)?                                                                                     |  |  |  |
|                      | 2. What type of wireless module is installed?                                                                             |  |  |  |
|                      | a. Two blue triangles on the corners of Mfg. Label on the back = GainSpan V01                                             |  |  |  |
| RW Code: C3227       | b Two orange/gold triangles on the corners of the Mfg. Label on the back – GainSpan V02 (w SHA256                         |  |  |  |
|                      | b. Two orange/gold thangles on the corners of the wirg. Laber on the back – Gamppan voz (w ShAz50                         |  |  |  |
| Synonyms: N/A        | support)                                                                                                    |  |  |  |
|                      | 3. When is the code occurring on the analyzer(s)?                                                                         |  |  |  |
|                      | 4. Have the analyzer(s) successfully been programmed in the past or are they new analyzers?                               |  |  |  |
|                      | 5. Is the customer attempting to configure the Wireless Analyzer using EAP-TLS, EAP-TTLS/MSCHAPv2, or PEAPv0/EAP-         |  |  |  |
|                      | MSCHAPv2 encryption via the WCU?                                                                                          |  |  |  |
|                      | a. If yes, is the customer attempting to load a Client or CA Certificate file to the Wireless Analyzer via the            |  |  |  |
|                      | WCU?                                                                                                    |  |  |  |
|                      | Troubleshooting                                                                                                    |  |  |  |
|                      | Confirm code displayed:                                                                                                   |  |  |  |
|                      | A. Power on analyzer                                                                                                    |  |  |  |
|                      | B. Press Menu to access Administration menu                                                                               |  |  |  |
|                      | C. Press 8 - Wireless                                                                                                    |  |  |  |
|                      | D. Press 1 - Cancel to cancel "Initializing Wireless Module"                                                              |  |  |  |
|                      | E. Wait for Status to indicate State: Not Assoc.                                                                          |  |  |  |
|                      | F. Press 4 - Reset                                                                                                    |  |  |  |
|                      | 1. If code is displayed, proceed to troubleshooting specific <u>code</u>                                                  |  |  |  |
|                      | 2. If analyzer displays message "Reset Successful", press 1 to continue                                                   |  |  |  |
|                      | a. The analyzer status will display booting / joining / associating                                                       |  |  |  |
|                      | b. If the analyzer associates, press 3-Test Server                                                                        |  |  |  |
|                      | i. If the analyzer displays "connection successful" analyzer will transmit                                                |  |  |  |
|                      | ii. If code is displayed, proceed to troubleshooting specific <u>code</u>                                                 |  |  |  |
|                      |                                                                                                    |  |  |  |
|                      | GS024/GS025:                                                                                                    |  |  |  |
|                      | A. Reset the Wireless Module to Factory Defaults via the Wireless Setup Utility. Reboot the Wireless Module (GS000        |  |  |  |
|                      | should appear at initialization) and verify that SSID = NOT-CONFIGURED in the Wireless Setup page.                        |  |  |  |
|                      | B. Attempt to reprogram the wireless analyzer as per Technical Bulletin: Configuring Wireless Settings Art: 726066        |  |  |  |
|                      | C. If attempting to load a Client or CA Certificate file to the Wireless Analyzer via the WCU, refer customer to their IT |  |  |  |
|                      | department to discuss if correct certificate files are being used; WCU accepts .pem, .cer, .crt, .der, .p12 and .pfx      |  |  |  |
|                      | certificate files                                                                                                    |  |  |  |
|                      | D. Ensure that the analyzer successfully receives setup and connects to the network; if other wireless codes are          |  |  |  |
|                      | generated refer to appropriate troubleshooting                                                                            |  |  |  |
|                      | Resolution                                                                                                    |  |  |  |
|                      | IF the code GS024 and/or GS025 does not persist and the THEN the issue is resolved                                        |  |  |  |
|                      | analyzer is successfully configured after reprogramming  • Classification is Complaint 1                                  |  |  |  |
|                      | IF the code GS024 and/or GS025 does not persist and the THEN the issue is resolved                                        |  |  |  |
|                      | analyzer is successfully configured after loading correct  • Classification is Complaint 1                                |  |  |  |
|                      | Client or CA certificates                                                                                                 |  |  |  |
|                      | IF the code GS024 and/or GS025 persists after THEN the analyzer should be replaced or repaired                            |  |  |  |
|                      | reprogramming on a specific analyzer and other  • Classification is <b>Repair</b>                                         |  |  |  |
|                      | analyzers have been programmed successfully                                                                               |  |  |  |

|                      | Document Type: Reference Document |                   |
|----------------------|-----------------------------------|-------------------|
|                      | DOCUMENT NUMBER                   | DOCUMENT REVISION |
| Abbott Point of Care | REF-1151                          | C                 |
|                      | EFFECTIVE DATE                    | PAGE              |
|                      | 27-Jan-2021                       | 292 of 363        |
| i-STAT Support Guide |                                   |                   |

| Complaint              | Description                                                                                                    |  |  |
|------------------------|----------------------------------------------------------------------------------------------------|--|--|
| GS030 Device           | The i-STAT 1 Wireless Analyzer customization failed to enable wireless module; analyzer did not reboot the wireless                                           |  |  |
| software failed to     | module after updating firmware                                                                                                    |  |  |
| enable module          | Prompts for Meaningful Data Collection                                                                                                    |  |  |
|                        | 1. What is analyzer serial number(s)?                                                                                                    |  |  |
| DW/ Code: C2220        | 2. What type of wireless module is installed?                                                                                                    |  |  |
| RW Code: C3230         | a. Two blue triangles on the corners of Mfg. Label on the back = GainSpan V01                                                                                 |  |  |
| Synonyms: N/A          | <ul> <li>Two orange/gold triangles on the corners of the Mfg. Label on the back = GainSpan V02 (w SHA256<br/>support)</li> </ul>                              |  |  |
|                        | c. One black triangle on the upper right corner of the Mfg Label on the back = 5 GHz (2AAEX-SDMAC)                                                            |  |  |
|                        | 3. When is the code occurring on the analyzer(s)?                                                                                                    |  |  |
|                        | 4. Have the analyzer(s) successfully been functioning wirelessly in the past or are they new analyzers?                                                       |  |  |
|                        | Troubleshooting                                                                                                    |  |  |
|                        | Confirm code displayed:                                                                                                    |  |  |
|                        | A. Power on analyzer                                                                                                    |  |  |
|                        | B. Press Menu to access Administration menu                                                                                                    |  |  |
|                        | C. Press 8 - Wireless                                                                                                    |  |  |
|                        | D. Press 1 - Cancel to cancel "Initializing Wireless Module"                                                                                                  |  |  |
|                        | E. Wait for Status to indicate State: Not Assoc.                                                                                                    |  |  |
|                        | F. Press 4 - Reset                                                                                                    |  |  |
|                        | <ol> <li>If code is displayed, proceed to troubleshooting specific code</li> <li>If applying displayed proceed to troubleshooting specific code</li> </ol>    |  |  |
|                        | 2. If analyzer displays message reset succession, press 1 to continue                                                                                         |  |  |
|                        | a. The analyzer status will display booling / joining / associating                                                                                           |  |  |
|                        | D. II the analyzer displays "connection successful" analyzer will transmit                                                                                    |  |  |
|                        | ii. If code is displayed, proceed to troubleshooting specific code                                                                                            |  |  |
|                        | G\$030:                                                                                                    |  |  |
|                        | A. Ensure that the analyzer is programmed with the correct network settings; if the analyzer needs to be reconfigured                                         |  |  |
|                        | program the wireless analyzer as per appropriate instructions:                                                                                                |  |  |
|                        | 1. GainSpan: Technical Bulletin: Configuring Wireless Settings Art: 726066                                                                                    |  |  |
|                        | i. May need to reset wireless module to factory settings, ensure that "Reset Wireless Module<br>to Factory Defaults" is checked in the Wireless Setup Utility |  |  |
|                        |                                                                                                    |  |  |
|                        | 2. 5 GHz: Technical Bulletin For the i-STAT 1 Wireless Analyzer FCC ID: 2AAEX-SDMAC Art: 761424                                                               |  |  |
|                        | B. Ensure that the analyzer connects to the network; if other wireless codes are generated refer to appropriate                                               |  |  |
|                        | Resolution                                                                                                    |  |  |
|                        | IF the code GS030 does not persist and the analyzer THEN the issue is resolved                                                                                |  |  |
|                        | successfully connects to the network after resetting the                                                                                                    |  |  |
|                        | wireless module                                                                                                    |  |  |
|                        | IF the code GS030 persists after resetting THEN the analyzer should be replaced or repaired                                                                   |  |  |
|                        | Classification is <b>Repair</b>                                                                                                    |  |  |
| i-STAT Support Guide F | REF-1151C Section 11.0 Return to the TOC                                                                                                    |  |  |

|                      | Document Type: Reference Document |                   |
|----------------------|-----------------------------------|-------------------|
|                      | DOCUMENT NUMBER                   | DOCUMENT REVISION |
| Abbott Point of Care | REF-1151                          | C                 |
|                      | EFFECTIVE DATE                    | PAGE              |
|                      | 27-Jan-2021                       | 293 of 363        |
| i-STAT Support Guide |                                   |                   |

| Complaint         | Description                                                                                                    |  |  |  |
|-------------------|----------------------------------------------------------------------------------------------------|--|--|--|
| iE53(x) Unable to | The i-STAT 1 Wireless Analyzer cannot connect to the ad hoc network during the wireless configuration process; analyzer            |  |  |  |
| receive setup ad  | is unable to successfully receive setup.                                                                                           |  |  |  |
| hoc               | Code iE53C or iE53D                                                                                                    |  |  |  |
|                   | Prompts for Meaningful Data Collection                                                                                             |  |  |  |
|                   | 1. What is analyzer serial number(s)?                                                                                              |  |  |  |
| RW Code: C3208    | 2. When is the code occurring on the analyzer(s)?                                                                                  |  |  |  |
|                   | 3. Have all the wireless setup steps been properly completed per <i>Technical Bulletin: Configuring Wireless Settings Art:</i>     |  |  |  |
| Synonyms: N/A     | 726066?                                                                                                    |  |  |  |
|                   | a Is WI AN Autoconfig started and set to automatics?                                                                               |  |  |  |
|                   | <ul> <li>b. What IP addresses are entered in the wireless network adapter (Internet Protocol Version 4 (TCP/IPv4) on</li> </ul>    |  |  |  |
|                   | the computer?                                                                                                    |  |  |  |
|                   | c Is the ad-hoc network "Abbott-Configuration" set un?                                                                             |  |  |  |
|                   | 4 Are there any firewalls or security settings blocking the connection of the i-STAT to the ad-hoc network?                        |  |  |  |
|                   | 5. Is the correct IAVA version (1.6+) being used with the Wireless Setup Utility?                                                  |  |  |  |
|                   | <ol> <li>Do the customer's Windows login credentials have read AND write access to location "C:\Abbott\i-STAT1 Wireless</li> </ol> |  |  |  |
|                   | Setup Utility"?                                                                                                    |  |  |  |
|                   | Troubleshooting                                                                                                    |  |  |  |
|                   | Confirm code displayed:                                                                                                    |  |  |  |
|                   | A. Power on analyzer                                                                                                    |  |  |  |
|                   | B. Press Menu to access Administration menu                                                                                        |  |  |  |
|                   | C. Press 8 - Wireless                                                                                                    |  |  |  |
|                   | D. Press 1 - Cancel to cancel "Initializing Wireless Module"                                                                       |  |  |  |
|                   | E. Wait for Status to indicate State: Not Assoc.                                                                                   |  |  |  |
|                   | F. Press 4 - Reset                                                                                                    |  |  |  |
|                   | 1. If code is displayed, proceed to troubleshooting specific <u>code</u>                                                           |  |  |  |
|                   | 2. If analyzer displays message "Reset Successful", press 1 to continue                                                            |  |  |  |
|                   | a. The analyzer status will display booting / joining / associating                                                                |  |  |  |
|                   | b. If the analyzer associates, press 3-Test Server                                                                                 |  |  |  |
|                   | i. If the analyzer displays "connection successful" analyzer will transmit                                                         |  |  |  |
|                   | ii. If code is displayed, proceed to troubleshooting specific <u>code</u>                                                          |  |  |  |
|                   |                                                                                                    |  |  |  |
|                   | iE53(x):                                                                                                    |  |  |  |
|                   | A. Verify that the computer is set up correctly as per <i>Technical Bulletin: Configuring Wireless Settings Art:</i> 726066        |  |  |  |
|                   | (specifically, ad-hoc SSID is "Abbott-Configuration" and wireless network adapter TCP/IPv4 is set to 192.168.3.100)                |  |  |  |
|                   | B. Verify that there are no other wireless devices in the vicinity that are broadcasting the SSID "Abbott-Configuration";          |  |  |  |
|                   | only the WCU PC should be broadcasting SSID "Abbott-Configuration"                                                                 |  |  |  |
|                   | c. Instruct the customer to disable any firewalls of antivirus software that may be blocking the connection to the ad-no           |  |  |  |
|                   | network, wco, or JAVA; the customer may need to use a computer that is not on their local domain to avoid their                    |  |  |  |
|                   | D If the IAVA version is suspect, uninstall all surrent IAVA versions and reinstall the Wireless Setup Utility, installing the     |  |  |  |
|                   | 10. In the JAVA version is suspect, uninstantial current JAVA versions and remistant the wheless setup othicy, instanting the      |  |  |  |
|                   | F Verify that customer's Windows login credentials have read AND write access to location "C:\Abbott\i-STAT1                       |  |  |  |
|                   | Wireless Setun Hitility"                                                                                                    |  |  |  |
|                   | Resolution                                                                                                    |  |  |  |
|                   | IF the code iE53C and/or iE53D does not persist and the THEN the issue is resolved                                                 |  |  |  |
|                   | analyzer successfully receives setup after following the • Classification is <b>Complaint 1</b>                                    |  |  |  |
|                   | configuration instructions                                                                                                    |  |  |  |
|                   | IF the code iE53C and/or iE53D does not persist and the THEN the issue is resolved                                                 |  |  |  |
|                   | analyzer successfully receives setup after disabling any • Classification is <b>Complaint 1</b>                                    |  |  |  |
|                   | firewalls or antivirus software                                                                                                    |  |  |  |

| Abbott Point of Care | Document Type: Reference Document |                   |
|----------------------|-----------------------------------|-------------------|
|                      | DOCUMENT NUMBER                   | DOCUMENT REVISION |
|                      | REF-1151                          | C                 |
|                      | EFFECTIVE DATE                    | PAGE              |
|                      | 27-Jan-2021                       | 294 of 363        |
| i-STAT Support Guide |                                   |                   |

| IF the code iE53C and/or iE53D does not persist and the analyzer successfully receives setup after installing the correct JAVA version                                                                                                    | <ul> <li>THEN the issue is resolved</li> <li>Classification is Complaint 1</li> </ul>                  |
|----------------------------------------------------------------------------------------------------|----------------------------------------------------------------------------------------------------|
| IF the code iE53C and/or iE53D does not persist and the<br>analyzer successfully receives setup after customer uses<br>Windows login credentials that have read AND write access<br>to location "C:\Abbott\i-STAT1 Wireless Setup Utility" | <ul> <li>THEN the issue is resolved</li> <li>Classification is Complaint 1</li> </ul>                  |
| IF the code iE53C and/or iE53D does not persist and the<br>analyzer successfully receives setup after disabling/shutting<br>off other wireless devices that are broadcasting a duplicate<br>SSID "Abbott-Configuration"                    | <ul> <li>THEN the issue is resolved</li> <li>Classification is Complaint 1</li> </ul>                  |
| IF the code iE53C and/or iE53D persists on specific<br>analyzer(s) after the above troubleshooting and other<br>analyzers are working as expected                                                                                          | <ul><li>THEN analyzer should be replaced or repaired</li><li>Classification is <b>Repair</b></li></ul> |

|                      | Document Type: Reference Document |                   |
|----------------------|-----------------------------------|-------------------|
|                      | DOCUMENT NUMBER                   | DOCUMENT REVISION |
| Abbott Point of Care | REF-1151                          | С                 |
|                      | EFFECTIVE DATE                    | PAGE              |
|                      | 27-Jan-2021                       | 295 of 363        |
| i-STAT Support Guide |                                   |                   |

| Complaint       | Description                                                                                                    |  |  |
|-----------------|----------------------------------------------------------------------------------------------------|--|--|
| S/E200 Wireless | The wireless module on the i-TAT 1 Wireless Analyzer is not configured and should be programmed.                                                                                                    |  |  |
| Module is not   | Prompts for Meaningful Data Collection                                                                                                    |  |  |
| configured      | 1. What is analyzer serial number(s)?                                                                                                    |  |  |
|                 | 2. When is the code occurring on the analyzer(s)?                                                                                                    |  |  |
|                 | 3. Were the analyzers successfully configured in the past or are they new to the facility?                                                                                                    |  |  |
| RW Code: C3224  | 4. Is the wireless feature presently being used in the facility?                                                                                                    |  |  |
| Supersume: N/A  | Troubleshooting                                                                                                    |  |  |
| Synonymis. N/A  | Confirm code displayed:                                                                                                    |  |  |
|                 | A. Power on analyzer                                                                                                    |  |  |
|                 | B. Press Menu to access Administration menu                                                                                                    |  |  |
|                 | C. Press 8 - Wireless                                                                                                    |  |  |
|                 | D. Press 1 - Cancel to cancel "Initializing Wireless Module"                                                                                                    |  |  |
|                 | E. Wait for Status to indicate State: Not Assoc.                                                                                                    |  |  |
|                 | F. Press 4 - Reset                                                                                                    |  |  |
|                 | <ol> <li>If code is displayed, proceed to troubleshooting specific <u>code</u></li> <li>If analyzer displays massage "Baset Suscessful" proce 1 to continue</li> </ol>                                                                                                    |  |  |
|                 | <ol> <li>If analyzer displays message "Reset Successful", press 1 to continue</li> <li>The analyzer status will display beating (isolary description)</li> </ol>                                                                                                    |  |  |
|                 | a. The analyzer status will display booting / joining / associating<br>h If the analyzer associates press 3-Test Server                                                                                                    |  |  |
|                 | i. If the analyzer displays "connection successful" analyzer will transmit<br>ii. If code is displayed, proceed to troubleshooting specific code                                                                                                    |  |  |
|                 |                                                                                                    |  |  |
|                 |                                                                                                    |  |  |
|                 | S/E200:                                                                                                    |  |  |
|                 | A. Program the wireless analyzer as per Technical Bulletin: Configuring Wireless Settings Art: 726066                                                                                                    |  |  |
|                 | 1. Ensure that the "Reset Wireless Module to Factory Defaults" option is not checked in the Wireless Setup                                                                                                    |  |  |
|                 | Utility                                                                                                    |  |  |
|                 | B. Ensure that the analyzer successfully receives setup and connects to the network; if other wireless codes are                                                                                                    |  |  |
|                 | generated refer to appropriate troubleshooting         C.       If the wireless feature is not being used in the facility, disable the wireless feature in the customization settings of the analyzer or in DMS customization workspace         Resolution       IF the code S/E200 does not persist after programming the wireless settings on the analyzer or disabling wireless feature         THEN the issue is resolved       • Classification is Complaint 1 |  |  |
|                 |                                                                                                    |  |  |
|                 |                                                                                                    |  |  |
|                 |                                                                                                    |  |  |
|                 |                                                                                                    |  |  |
|                 |                                                                                                    |  |  |
|                 |                                                                                                    |  |  |
|                 | IF the code S/E200 persists on specific analyzer(s) after THEN the analyzer should be replaced or repaired                                                                                                    |  |  |
|                 | programming the wireless settings on the analyzer     Classification is Repair                                                                                                    |  |  |

|                      | Document Type: Reference Document |                   |
|----------------------|-----------------------------------|-------------------|
|                      | DOCUMENT NUMBER                   | DOCUMENT REVISION |
| Abbott Point of Care | REF-1151                          | C                 |
|                      | EFFECTIVE DATE                    | PAGE              |
|                      | 27-Jan-2021                       | 296 of 363        |
| i-STAT Support Guide |                                   |                   |

| Complaint         | Description                                                                                                    |  |  |
|-------------------|----------------------------------------------------------------------------------------------------|--|--|
| S/E213 – No WLAN  | The i-STAT 1 Wireless Analyzer doe not detect an available WLAN connection.                                                                                                    |  |  |
| connection avail. | Prompts for Meaningful Data Collection                                                                                                    |  |  |
|                   | 1. What is analyzer serial number(s)?                                                                                                    |  |  |
|                   | 2. When is the code occurring on the analyzer(s)?                                                                                                    |  |  |
| RW Code: C3228    | 3. Have the analyzer(s) successfully transmitting results wirelessly in the past or are they new analyzers?                                                                                                    |  |  |
| a                 | Troubleshooting                                                                                                    |  |  |
| Synonyms: N/A     | Confirm code displayed:                                                                                                    |  |  |
|                   | A. Power on analyzer                                                                                                    |  |  |
|                   | B. Press Menu to access Administration menu                                                                                                    |  |  |
|                   | C. Press 8 - Wireless                                                                                                    |  |  |
|                   | D. Press 1 - Cancel to cancel "Initializing Wireless Module"                                                                                                    |  |  |
|                   | E. Wait for Status to indicate State: Not Assoc.                                                                                                    |  |  |
|                   | F. Press 4 - Reset                                                                                                    |  |  |
|                   | 1. If code is displayed, proceed to troubleshooting specific <u>code</u>                                                                                                    |  |  |
|                   | 2. If analyzer displays message "Reset Successful", press 1 to continue                                                                                                    |  |  |
|                   | a. The analyzer status will display booting / joining / associating                                                                                                    |  |  |
|                   | b. If the analyzer associates, press 3-Test Server                                                                                                    |  |  |
|                   | i. If the analyzer displays "connection successful" analyzer will transmit                                                                                                    |  |  |
|                   | ii. If code is displayed, proceed to troubleshooting specific <u>code</u>                                                                                                    |  |  |
|                   | S/F213·                                                                                                    |  |  |
|                   | <b>3/E213:</b>                                                                                                    |  |  |
|                   | A. Verify with the customer (if department) that a what connection is available<br>B. Reset the wireless module to factory settings (program the wireless analyzer as per <i>Technical Bulletin: Configuring</i> |  |  |
|                   | Wireless Settings Art: 726066 and ensure that "Reset Wireless Module to Factory Defaults" is checked in the                                                                                                    |  |  |
|                   | Wireless Setun Utility) then reprogram the analyzer with the correct network settings                                                                                                    |  |  |
|                   | C Ensure that the analyzer successfully receives setup and connects to the network settings                                                                                                    |  |  |
|                   | generated refer to appropriate troubleshooting                                                                                                    |  |  |
|                   | Resolution         IF the code S/E213 does not persist and the analyzer successfully associates with the network       THEN the issue is resolved         • Classification is Complaint 1                        |  |  |
|                   |                                                                                                    |  |  |
|                   |                                                                                                    |  |  |
|                   | IF the code S/E213 persists on specific analyzer(s) and the THEN the analyzer should be replaced or repaired                                                                                                    |  |  |
|                   | other analyzer(s) are working as expected • Classification is <b>Repair</b>                                                                                                    |  |  |

|                      | Document Type: Reference Document |                   |
|----------------------|-----------------------------------|-------------------|
|                      | DOCUMENT NUMBER                   | DOCUMENT REVISION |
| Abbott Point of Care | REF-1151                          | C                 |
|                      | EFFECTIVE DATE                    | PAGE              |
|                      | 27-Jan-2021                       | 297 of 363        |
| i-STAT Support Guide |                                   |                   |

| Complaint      | Description                                                                                                    |  |  |
|----------------|----------------------------------------------------------------------------------------------------|--|--|
| Other wireless | The i-STAT 1 Wireless Analyzer displays an error code associated with the wireless functionality that is not currently        |  |  |
| code displayed | defined in a specific complaint code.                                                                                         |  |  |
|                |                                                                                                    |  |  |
|                | Wireless analyzer displays "Time Out" after pressing 4-Reset and no other codes occur                                         |  |  |
| RW Code: C3212 | Prompts for Meaningful Data Collection                                                                                        |  |  |
| c              | 1. What is analyzer serial number(s)?                                                                                         |  |  |
| Synonyms: N/A  | 2. What type of wireless module is installed?                                                                                 |  |  |
|                | a. Two blue triangles on the corners of Mfg. Label on the back = GainSpan V01                                                 |  |  |
|                | b. Two orange/gold triangles on the corners of the Mfg. Label on the back = GainSpan V02 (w SHA256                            |  |  |
|                | support)                                                                                                    |  |  |
|                | c. One black triangle on the upper right corner of the Mfg Label on the back = 5 GHz (2AAEX-SDMAC)                            |  |  |
|                | 3. What is the error code/message displayed on the analyzer(s)?                                                               |  |  |
|                | 4. When is the error code occurring?                                                                                          |  |  |
|                | a. During configuration of the wireless settings?                                                                             |  |  |
|                | b. During association to the network?                                                                                         |  |  |
|                | c. During ping server? (option 2-Ping Server in Wireless Menu)                                                                |  |  |
|                | d. During test server? (option 3-Test Server in Wireless Menu)                                                                |  |  |
|                | e. Does the analyzer fail to maintain a connection? (connection status goes from associated to not associated)                |  |  |
|                | 5. What data manager program is being used?                                                                                   |  |  |
|                | 6. Are the IP address settings being set automatically via DHCP or manually via Static IP settings entered in the WCU?        |  |  |
|                | 7. What type of encryption is the analyzer programmed to use (Pre-Shared Key, EAP-TLS, EAP-TTLS/ MSCHAPv2,                    |  |  |
|                | PEAPVU/EAP - MSCHAPV2)?                                                                                                    |  |  |
|                | Confirm code dienlaued                                                                                                    |  |  |
|                | Commin code displayed.                                                                                                    |  |  |
|                | A. POwer off dialyzer                                                                                                    |  |  |
|                | C Press 8 - Wireless                                                                                                    |  |  |
|                | D Press 1 - Cancel to cancel "Initializing Wireless Module"                                                                   |  |  |
|                | E. Wait for Status to indicate State: Not Assoc.                                                                              |  |  |
|                | F. Press 4 - Reset                                                                                                    |  |  |
|                | 1. If code is displayed, proceed to troubleshooting specific code                                                             |  |  |
|                | 2. If analyzer displays message "Reset Successful", press 1 to continue                                                       |  |  |
|                | a. The analyzer status will display booting / joining / associating                                                           |  |  |
|                | b. If the analyzer associates, press 3-Test Server                                                                            |  |  |
|                | i. If the analyzer displays "connection successful" analyzer will transmit                                                    |  |  |
|                | ii. If code is displayed, proceed to troubleshooting specific <u>code</u>                                                     |  |  |
|                |                                                                                                    |  |  |
|                | Unier Codes/Issues                                                                                                    |  |  |
|                | A. verify the stars when the error code/message is occurring                                                                  |  |  |
|                | C Ensure that the analyzer is programmed with the correct network settings                                                    |  |  |
|                | D Ensure that the analyzer successfully receives setup and connects to the network if specific defined wireless codes         |  |  |
|                | are generated see the relevant articles in this guide                                                                         |  |  |
|                | E. If customer is reporting a code <b>GS004</b> (Handheld is unable to ping the data management system (failed Ping request)) |  |  |
|                | 1. Verify that the DMS is open and running                                                                                    |  |  |
|                | 2. Verify DE IP address is correctly entered in the analyzer                                                                  |  |  |
|                | F. If customer is reporting "Time Out" message after pressing 4-Reset and no other codes occur, repair or replace             |  |  |
|                | analyzer                                                                                                    |  |  |
|                | G. If customer is reporting S/E20B/E220 and is using SHA-256 type certificates, then the analyzer should be replaced          |  |  |
|                | (upgraded to a new Gainspan with two orange/gold corners)                                                                     |  |  |

|                      | Document Type: Reference Document |                   |
|----------------------|-----------------------------------|-------------------|
|                      | DOCUMENT NUMBER                   | DOCUMENT REVISION |
| Abbott Point of Care | REF-1151                          | C                 |
|                      | EFFECTIVE DATE                    | PAGE              |
|                      | 27-Jan-2021                       | 298 of 363        |
| i-STAT Support Guide |                                   |                   |

| H. Ensure there are no security/firewall policies that are blocking network traffic to the i-STAT DE server, specifically port 6004 |                                                  |
|----------------------------------------------------------------------------------------------------|--------------------------------------------------|
| Resolution                                                                                                    |                                                  |
| IF the error code/message does not persist after                                                                                    | THEN the issue is resolved                       |
| troubleshooting and the analyzer successfully associates                                                                            | Classification is Complaint 1                    |
| with the network and transmits results                                                                                              |                                                  |
| IF "Time Out" message after pressing 4-Reset and no other                                                                           | THEN the analyzer should be replaced or repaired |
| codes occur                                                                                                    | Classification is <b>Repair</b>                  |
| IF the error code/message persist on specific analyzer(s)                                                                           | THEN the analyzer should be replaced or repaired |
| after all the troubleshooting above                                                                                                 | Classification is Repair                         |

Return to the TOC

| Complaint            | Description                                                                                                    |  |  |
|----------------------|----------------------------------------------------------------------------------------------------|--|--|
| WiFi connection      | The customer reports that the wireless network connection is slow.                                                     |  |  |
| slow                 | Prompts for Meaningful Data Collection                                                                                 |  |  |
|                      | 1. Is the slow wireless connection impacting the transmission of the i-STAT 1 Wireless Analyzers?                      |  |  |
|                      | 2. What is analyzer serial number(s)?                                                                                  |  |  |
| RW Code: C4701       | 3. How was the wireless network determined to be slow?                                                                 |  |  |
|                      | 4. How are wireless transmission being initiated?                                                                      |  |  |
| Synonyms: Wireless   | a. Manually by selecting transmit on the analyzer?                                                                     |  |  |
| not strong,          | b. Automatically by relying on the auto-transmit feature before the analyzer times out?                                |  |  |
| successful, reliable | Troubleshooting                                                                                                    |  |  |
|                      | A. Verify why the network is determined to be slow                                                                     |  |  |
|                      | B. Access the wireless menu on an i-STAT 1 Wireless Analyzer that is configured for wireless communication and verify  |  |  |
|                      | that the analyzer associates with the network and has a strong or medium signal                                        |  |  |
|                      | 1. Wireless transmission should be made at a signal strength of -65dBm or greater (i.e60dBm, -50dBm,                   |  |  |
|                      | etc.).                                                                                                    |  |  |
|                      | 2. The wireless analyzer does not support roaming, and so the wireless analyzer must not be moved from                 |  |  |
|                      | one location to another during wireless transmission.                                                                  |  |  |
|                      | C. If relying on the auto-transmit feature before the analyzer times out:                                              |  |  |
|                      | 1. Check analyzer customization for unusually long time out setting (default is 2 minutes).                            |  |  |
|                      | 2. Check analyzer customization if "Auto- Chart Presentation" is enabled. If this option is enabled and there          |  |  |
|                      | are no mandatory fields, then the analyzer will automatically display the Chart Page during the cartridge              |  |  |
|                      | test. The Chart Page will be visible for up to 15 minutes before the analyzer times out, unless user input is          |  |  |
|                      | made on the page or the right arrow key is used to skip the chart page.                                                |  |  |
|                      | D. Advise the customer to work with facility II department to troubleshoot                                             |  |  |
|                      | Resolution                                                                                                    |  |  |
|                      | IF the I-STAT 1 Wireless Analyzer is found to associate THEN the issue is resolved                                     |  |  |
|                      | • Classification is <b>Complaint 1</b>                                                                                 |  |  |
|                      |                                                                                                    |  |  |
|                      | IF the wireless network is determined to be weak or THEN the issue is resolved                                         |  |  |
|                      | <ul> <li>difficult to connect to reliably and is resolved after help</li> <li>Classification is Complaint 1</li> </ul> |  |  |
|                      | from facility's IT department.                                                                                         |  |  |

i-STAT Support Guide REF-1151C Section 11.0

|                      | Document Type: Reference Document |                   |
|----------------------|-----------------------------------|-------------------|
|                      | DOCUMENT NUMBER                   | DOCUMENT REVISION |
| Abbott Point of Care | REF-1151                          | С                 |
|                      | EFFECTIVE DATE                    | PAGE              |
|                      | 27-Jan-2021                       | 299 of 363        |
| i-STAT Support Guide |                                   |                   |

| Complaint          | Description                                                                                                    |                                                     |  |
|--------------------|----------------------------------------------------------------------------------------------------|-----------------------------------------------------|--|
| 30000 Device       | The i-STAT 1 Wireless Analyzer customization failed to enable wireless module; analyzer did not reboot the wireless                                                                                                    |                                                     |  |
| software failed to | module after updating firmware                                                                                                    |                                                     |  |
| enable module      | Prompts for Meaningful Data Collection                                                                                                    |                                                     |  |
|                    | 1. What is analyzer serial number(s)?                                                                                                    |                                                     |  |
|                    | 2. What type of wireless module is installed?                                                                                                    |                                                     |  |
| RW Code: C3225     | a. Two blue triangles on the corners of Mfg. Lal                                                                                                    | pel on the back = GainSpan V01                      |  |
| a                  | b. Two orange/gold triangles on the corners of                                                                                                    | the Mfg. Label on the back = GainSpan V02 (w SHA256 |  |
| Synonyms: N/A      | support)                                                                                                    |                                                     |  |
|                    | 3. Have the analyzer(s) successfully been functioning wire                                                                                                    | elessly in the past or are they new analyzers?      |  |
|                    | 4. When did the error start occurring?                                                                                                    | ,                                                   |  |
|                    | 5. What is the analyzer battery voltage as shown in the a                                                                                                    | nalyzer status page?                                |  |
|                    | Troubleshooting                                                                                                    |                                                     |  |
|                    | Confirm code displayed:                                                                                                    |                                                     |  |
|                    | A. Power on analyzer                                                                                                    |                                                     |  |
|                    | B. Press Menu to access Administration menu                                                                                                    |                                                     |  |
|                    | C. Press 8 - Wireless                                                                                                    |                                                     |  |
|                    | D. Press 1 - Cancel to cancel "Initializing Wireless Module                                                                                                    | "                                                   |  |
|                    | E. Wait for Status to indicate State: Not Assoc.                                                                                                    |                                                     |  |
|                    | F. Press 4 - Reset                                                                                                    |                                                     |  |
|                    | <ol> <li>If code is displayed, proceed to troubleshoot</li> </ol>                                                                                                    | ing specific <u>code</u>                            |  |
|                    | 2. If analyzer displays message "Reset Successf                                                                                                    | l", press 1 to continue                             |  |
|                    | a. The analyzer status will display boo                                                                                                    | oting / joining / associating                       |  |
|                    | b. If the analyzer associates, press 3-1                                                                                                    | est Server                                          |  |
|                    | i. If the analyzer displays d                                                                                                    | connection successful analyzer will transmit        |  |
|                    | li. li code is displayed, proc                                                                                                    | eed to troubleshooting specific <u>code</u>         |  |
|                    | 20000-                                                                                                    |                                                     |  |
|                    | A. If analyzer battery voltage is low (~ 7V or less), charge                                                                                                    | or replace analyzer battery (~8V or more)           |  |
|                    | <ul> <li>B. Reset the wireless module (select 4-Reset in the Wireless Menu of the analyzer)</li> <li>C. Ensure that the analyzer connects to the network; if other wireless codes are generated refer to appropriate troubleshooting</li> <li>Resolution</li> </ul> |                                                     |  |
|                    |                                                                                                    |                                                     |  |
|                    |                                                                                                    |                                                     |  |
|                    |                                                                                                    |                                                     |  |
|                    | IF the code 30000 does not persist and the analyzer                                                                                                    | THEN the issue is resolved                          |  |
|                    | successfully connects to the network after resetting the                                                                                                    | Classification is Complaint 1                       |  |
| wireless module    |                                                                                                    |                                                     |  |

IF the code 30000 persists after resetting

. . . .

Return to the TOC

THEN the analyzer should be replaced or repaired Classification is Repair

٠

|                      | Document Type: Reference Document |                   |
|----------------------|-----------------------------------|-------------------|
|                      | DOCUMENT NUMBER                   | DOCUMENT REVISION |
| Abbott Point of Care | REF-1151                          | C                 |
|                      | EFFECTIVE DATE                    | PAGE              |
|                      | 27-Jan-2021                       | 300 of 363        |
| i-STAT Support Guide |                                   |                   |

| Complaint             | Description                                                                                                    |  |  |
|-----------------------|----------------------------------------------------------------------------------------------------|--|--|
| Unable to configure   | The customer reports that the i-STAT downloader or downloader/recharger, i-STAT 1 Wireless Analyzer, or the i-STAT                                                           |  |  |
| downloader/           | Alinity Instrument cannot be configured successfully. If the customer reports a specific error code or message during                                                        |  |  |
| wireless analyzer/    | configuring, see the appropriate complaint code.                                                                                                    |  |  |
| Alinity               | Prompts for Meaningful Data Collection                                                                                                    |  |  |
|                       | 1. What is the serial number of the product that cannot be configured?                                                                                                    |  |  |
|                       | <ol><li>What steps have been performed to attempt to configure the hardware?</li></ol>                                                                                       |  |  |
| RW Code: C1023        | 3. What step of configuration process is the user stuck at or cannot proceed past?                                                                                           |  |  |
|                       | 4. Does user have full admin rights to the laptop/PC?                                                                                                    |  |  |
| Synonyms:             | 5. Has the user configured another downloader/wireless analyzer successfully using the same laptop/PC recently?                                                              |  |  |
| Downloader, Bas,      | 6. Is this new hardware or has it been in use without issue at an earlier date?                                                                                              |  |  |
| cradie, I-STAT, dock, | Troubleshooting                                                                                                    |  |  |
| not working, cannot   | Verify the following information is available and has been provided by facility IT department:                                                                               |  |  |
| be configured,        | A. IP address                                                                                                    |  |  |
| cannot program        | B. Gateway IP address                                                                                                    |  |  |
|                       | C. Subnet mask                                                                                                    |  |  |
|                       | D. DE server IP address                                                                                                    |  |  |
|                       | If are growning on i CTAT 1 Developeder                                                                                                    |  |  |
|                       | n programming an <u>i-STAT I Downoader</u> .                                                                                                    |  |  |
|                       | B If programming network downloader or network downloader recharger (DN-300/DRN-300) verify the correct                                                                      |  |  |
|                       | nrogramming steps are being performed as per i-STAT 1 System Manual Section 21: Downloader Programming                                                                       |  |  |
|                       | and Wiring (DN/DRN) Art: 714383                                                                                                    |  |  |
|                       | Note: For PUTTY assistance, refer to Appendix B: Additional Transmission Troubleshooting                                                                                     |  |  |
|                       | C. If programming DRC-300 downloader recharger, verify that the correct programming steps are being performed as                                                             |  |  |
|                       | per Technical Bulletin: i-STAT 1 Downloader/Recharger (model number DRC-300) Art: 728690.                                                                                    |  |  |
|                       | D. Verify that correct cables are used and connected properly per instructions                                                                                               |  |  |
|                       | E. Verify that the user has full administrative rights to the computer being used and that there are no firewalls or                                                         |  |  |
|                       | security software in use blocking the configuration                                                                                                    |  |  |
|                       | F. Verify if the unit has been successfully configured in the past or if this is a new product to the facility (not previously                                               |  |  |
|                       | configured).                                                                                                    |  |  |
|                       | 1. If previously configured, verify with facility IT department there have been no changes to network                                                                        |  |  |
|                       |                                                                                                    |  |  |
|                       | If programming an <u>i-STAT 1 Wireless Analyzer</u> :                                                                                                    |  |  |
|                       | A. Verify serial number is wireless analyzer                                                                                                    |  |  |
|                       | B. Check the color of the corners of the label on the back of the wireless analyzer                                                                                          |  |  |
|                       | 1. If blue or orange, 2.4 GHz analyzer                                                                                                    |  |  |
|                       | 2. If black, 2.4 or 5 GHz analyzer                                                                                                    |  |  |
|                       | If programming <b>2 4 GHz Wireless Analyzer</b> :                                                                                                    |  |  |
|                       | A Verify that the correct programming steps are being performed as per Technical Bulletin: Configuring Wireless                                                              |  |  |
|                       | Settings Art: 726066                                                                                                    |  |  |
|                       | 1. Refer to Appendix B: Additional Transmission Troubleshooting for programming on Windows 8 and above                                                                       |  |  |
|                       | onerating systems                                                                                                    |  |  |
|                       | 2 Refer to appropriate traublachapting for codes 65020/65021 and iE52y                                                                                                    |  |  |
|                       | 2. Notify that the user has full administrative rights to the computer being used and that there are to first the re-                                                        |  |  |
|                       | b. verify that the user has full auministrative rights to the computer being used and that there are no fireWalls or<br>security software in use blocking the configuration. |  |  |
|                       | security software in use blocking the configuration.                                                                                                    |  |  |
|                       | configured)                                                                                                    |  |  |
|                       | 1. If previously configured, verify with facility IT department there have been no changes to network                                                                        |  |  |
|                       | D. Use laptop with wireless connection and, if possible, a dedicated laptop for configuring wireless                                                                         |  |  |
|                       | E. Verify that WCU version 2.0 is used                                                                                                    |  |  |

|                      | Document Type: Reference Document |                   |
|----------------------|-----------------------------------|-------------------|
|                      | DOCUMENT NUMBER                   | DOCUMENT REVISION |
| Abbott Point of Care | REF-1151                          | С                 |
|                      | EFFECTIVE DATE                    | PAGE              |
|                      | 27-Jan-2021                       | 301 of 363        |
| i-STAT Support Guide |                                   |                   |

| · · · · · · · · · · · · · · · · · · · |                                                                                                    |                                                                   |  |
|---------------------------------------|----------------------------------------------------------------------------------------------------|-------------------------------------------------------------------|--|
|                                       | F. Verify that JAVA version is 1.6 or higher (2 different JAVA versions installed on the laptop can cause issues)                                                    |                                                                   |  |
|                                       | G. Is only 1 wireless nanoneid/configuration utility being s                                                                                                    | etup at a time?                                                   |  |
|                                       | H. Was the correct SSID, Authentication type, Encryption type, Security Key, entered?                                                                                |                                                                   |  |
|                                       | <ol> <li>Except for Preshared key encryption, all other encryptions certifications can expire (only facility IT would have<br/>certification information)</li> </ol> |                                                                   |  |
|                                       | J. If message "Error Message Assertion Failed" occurs in WCU, set Windows display setting to 100% (default) in                                                       |                                                                   |  |
|                                       | control panel                                                                                                    |                                                                   |  |
|                                       |                                                                                                    |                                                                   |  |
|                                       | If programming <b>2.4 or 5 GHz wireless analyzer</b> :                                                                                                    |                                                                   |  |
|                                       | A. Verify that the correct programming steps are being pe                                                                                                    | rformed as per Technical Bulletin For the i-STAT 1 Wireless       |  |
|                                       | Analyzer FCC ID: 2AAEX-SDMAC Art: 761424                                                                                                    |                                                                   |  |
|                                       | B. If wireless network is not a choice in the list of available                                                                                                    | e networks on the laptop, check the MAC address on the            |  |
|                                       | analyzer to confirm the correct MAC address.                                                                                                    |                                                                   |  |
|                                       | 1. The network displayed for the analyzer is 'iST                                                                                                    | ATXXXXXX' where 'XXXXXX' is the last 3 bytes of the wireless      |  |
|                                       | module MAC address. (e.g. iSTAT55E09B).                                                                                                    |                                                                   |  |
|                                       | C. If the network password does not work, check the MAC                                                                                                    | Caddress on the analyzer to confirm the correct MAC               |  |
|                                       | address.                                                                                                    |                                                                   |  |
|                                       | <ol> <li>The network password for the wireless analyzed</li> </ol>                                                                                                   | zer is 'istatYYYYYYXXXXXX' where 'YYYYYYXXXXXX' is the            |  |
|                                       | wireless module MAC address. (e.g. istat8425                                                                                                    | 3F55E09B)                                                         |  |
|                                       | D. If the login page for the wireless analyzer does not app                                                                                                    | ear, check the wireless adapter on the laptop and confirm it      |  |
|                                       | is set to obtain an IP address automatically.                                                                                                    |                                                                   |  |
|                                       | E. After a successful configuration (setup successful displa                                                                                                    | ays on the analyzer) press 4 for reset, if an error code displays |  |
|                                       | refer to appropriate troubleshooting.                                                                                                    |                                                                   |  |
|                                       | Resolution                                                                                                    |                                                                   |  |
|                                       | IF the i-STAT downloader or wireless analyzer is                                                                                                    | THEN the issue is resolved                                        |  |
|                                       | successfully configured after programming per the                                                                                                    | <ul> <li>Classification is Complaint 1</li> </ul>                 |  |
|                                       | instructions                                                                                                    |                                                                   |  |
|                                       | IF the i-STAT 1 Wireless Analyzer is successfully configured                                                                                                    | THEN the issue is resolved                                        |  |
|                                       | after obtaining administrative rights to the computer                                                                                                    | Classification is Complaint 1                                     |  |
|                                       | IF the i-STAT downloader cannot be successfully                                                                                                    | THEN the downloader should be replaced                            |  |
|                                       | configured AND other downloaders are able to be                                                                                                    | Classification is <b>Repair</b>                                   |  |
|                                       | successfully configured using the same computer setup in                                                                                                    |                                                                   |  |
|                                       | the same time interval                                                                                                    |                                                                   |  |
|                                       | IF the i-STAT wireless analyzer cannot be successfully                                                                                                    | THEN the wireless analyzer should be replaced or repaired         |  |
|                                       | configured AND other wireless analyzers are able to be                                                                                                    | Classification is <b>Repair</b>                                   |  |
|                                       | successfully configured using the same computer setup in                                                                                                    | -                                                                 |  |
|                                       | the same time interval                                                                                                    |                                                                   |  |
| I                                     |                                                                                                    |                                                                   |  |

|                      | Document Type: Reference Document |                   |
|----------------------|-----------------------------------|-------------------|
|                      | DOCUMENT NUMBER                   | DOCUMENT REVISION |
| Abbott Point of Care | REF-1151                          | С                 |
|                      | EFFECTIVE DATE                    | PAGE              |
|                      | 27-Jan-2021                       | 302 of 363        |
| i-STAT Support Guide |                                   |                   |

## 12.0 Transmission Issues

| complaint            | Description                                                                                                    |  |  |
|----------------------|----------------------------------------------------------------------------------------------------|--|--|
| Unsuccessful/Slow    | Data is not transmitting from the i-STAT 1 analyzer to the Third-Party Data Management System (DMS) using the DE       |  |  |
| transmission i-STAT  | system or the transmission is slow. Transmission may be occurring through a hardwired i-STAT downloader or             |  |  |
| 1>DE>Third Party     | wirelessly through the i-STAT 1 Wireless Analyzer.                                                                     |  |  |
| Data Management      |                                                                                                    |  |  |
| System (DMS)         | This code is used:                                                                                                    |  |  |
|                      | When the i-STAT analyzer is not transmitting to the Third-Party Data Management System (DMS) such as                   |  |  |
|                      | RALS, PWEB, Telcor, Radiometer, etc.                                                                                   |  |  |
| RW Code: C4133       | <ul> <li>When the i-STAT analyzers have 0 unsent records and the results are not seen in Third-Party DMS.</li> </ul>   |  |  |
|                      | <ul> <li>For slow transmission issues from analyzer to Third-Party DMS</li> </ul>                                      |  |  |
|                      | Prompts for Meaningful Data Collection                                                                                 |  |  |
| Synonyms: Results no | 1. What is analyzer serial number(s) with transmission issue?                                                          |  |  |
| crossing             | 2. Are there unsent results on the analyzer status page?                                                               |  |  |
|                      | 3. Is the transmission unsuccessful or slow?                                                                           |  |  |
|                      | 4. What version of DE is being used?                                                                                   |  |  |
|                      | 5. What data management system is being used?                                                                          |  |  |
|                      | 6. When was the last successful i-STAT results communication in the date management system?                            |  |  |
|                      | 7. How many records have not transmitted?                                                                              |  |  |
|                      | a. Have all records stopped transmitting past a specific date/time or are only particular records impacted?            |  |  |
|                      | 8. Exactly when did the communication stop and how long has it been down?                                              |  |  |
|                      | a. Is the transmission issue intermittent or consistent (completely stopped)?                                          |  |  |
|                      | b. Have there been any changes or service on the network?                                                              |  |  |
|                      | c. Have there been any updates to the DE server?                                                                       |  |  |
|                      | 9. Are there any pending or unsent records in the Data Manager Interface (DMI) on the DE System page?                  |  |  |
|                      | a. How many records are Pending or Unsent?                                                                             |  |  |
|                      | 10. Does the i-STAT 1 Wireless Analyzer transmit results wirelessly?                                                   |  |  |
|                      | 11. If using i-STAT 1 Wireless Analyzer, does the analyzer transmit results when placed in a hardwired i-STAT          |  |  |
|                      | downloader?                                                                                                    |  |  |
|                      | 12. Is one downloader having a transmission issue or multiple downloaders?                                             |  |  |
|                      | 13 What is the serial number of any downloader(s) not transmitting?                                                    |  |  |
|                      | 14 Was the i-STAT 1 Wireless Analyzer /downloader recently reconfigured?                                               |  |  |
|                      | a Did the IP address of DE server change?                                                                              |  |  |
|                      |                                                                                                    |  |  |
|                      | For slow transmission issues:                                                                                          |  |  |
|                      | 1 If slow transmission, what is the amount of time delay?                                                              |  |  |
|                      | 2 What are the details of the delayed transmission, cartridge type used time of the test, etc.? Request                |  |  |
|                      | screenshots/nictures from data manager when annronriate                                                                |  |  |
|                      | 3 Is the delay in transmission from analyzer to DE or DE to DMS?                                                       |  |  |
|                      | Troubleshooting                                                                                                    |  |  |
|                      | A Verify if the transmission issues are impacting only one specific i-STAT downloader or wireless analyzer or multiple |  |  |
|                      | B If multiple downloaders/analyzers are not transmitting is entire facility impacted or just specific locations        |  |  |
|                      | C Verify that the analyzer(s) have zero unsent results on the analyzer status screen                                   |  |  |
|                      | 1 If zero unsent results on analyzer, check Data Manager Interface (DMI) on the DE System nage                         |  |  |
|                      | 2. If no uncent or nonding results, contact the DMS wonder to restart the i STAT Client services                       |  |  |
|                      | a. In the unsent of pending results, contact the Divis vendor to restart the r-start Chefft services                   |  |  |
|                      | D. II error displayed, restart the following services:                                                                 |  |  |
|                      | 1. World Wide Web Publishing Service (IIS)                                                                             |  |  |
|                      | <ol><li>SQLAnywhere – iSTATDEDB service.</li></ol>                                                                     |  |  |
|                      | c. If "-1" appears, restart SQLAnywhere – iSTATDEDB service.                                                           |  |  |
|                      | 2. If there are unsent results on analyzer                                                                             |  |  |
|                      | a. Verify in the Main/Status page on the DE System page that all services are "running"                                |  |  |
|                      | b. If all analyzers are not transmitting, restart the IstatDeComSrv service.                                           |  |  |

|                       |                                                                                               | Document Type: Reference Document                                                                                                    |                                                  |  |
|-----------------------|-----------------------------------------------------------------------------------------------|----------------------------------------------------------------------------------------------------|--------------------------------------------------|--|
|                       |                                                                                               | DOCUMENT NUMBER                                                                                                    | DOCUMENT REVISION                                |  |
| Abbott F              | Point of Care                                                                                 | REF-1151                                                                                                    | С                                                |  |
| Abbott I oint of cure |                                                                                               | EFFECTIVE DATE                                                                                                    | PAGE                                             |  |
|                       |                                                                                               | 27-lan-2021                                                                                                    | 303 of 363                                       |  |
| i-STAT Support Guid   | <u>م</u>                                                                                      | 27 301 2021                                                                                                    | 303 01 303                                       |  |
| -STAT Support Guid    | C                                                                                             |                                                                                                    |                                                  |  |
|                       |                                                                                               |                                                                                                    |                                                  |  |
|                       |                                                                                               | a Varify in the View/Cat Configuration name on the I                                                                                                    | DE System page that "anable patyuark             |  |
|                       |                                                                                               | c. verify in the view/set computation page on the t                                                                                                    | DE System page that enable network               |  |
|                       |                                                                                               | communications is checked and i-STAT series sc                                                                                                    | o (I-STAT I) Analyzer is checked and port        |  |
|                       | 2 16 19 19                                                                                    | set to 5004                                                                                                    |                                                  |  |
|                       | 3. If none                                                                                    | e of the above resolutions are successful escalate to D                                                                                                    | JNIS escalation team                             |  |
|                       | D. Verify the date a                                                                          | and time of last successful I-STAT results communicati                                                                                                    | on to data manager                               |  |
|                       | Note: The i-STAT 1 V                                                                          | Vireless Analyzer will attempt to transmit wirelessly w                                                                                                    | when placed in a downloader (if the wireless     |  |
|                       | feature is enabled). t                                                                        | he wireless feature may need to be disabled on the i-                                                                                                    | STAT to effectively troubleshoot downloader      |  |
|                       | transmission.                                                                                 | ne whereas reduire may need to be disabled on the r                                                                                                    |                                                  |  |
|                       |                                                                                               |                                                                                                    |                                                  |  |
|                       | If multiple download                                                                          | lers/wireless analyzers/i-STAT 1 analyzers are not tra                                                                                                    | ansmitting                                       |  |
|                       | A. Verify the data r                                                                          | nanagement system is running                                                                                                    | -                                                |  |
|                       | B. Verify no change                                                                           | es to the DE server IP address or to the network                                                                                                    |                                                  |  |
|                       | C. Verify if any reco                                                                         | ent/current network issues at customer site                                                                                                    |                                                  |  |
|                       | D. Verify that comp                                                                           | outer or Server where data management software is in                                                                                                    | nstalled is not powered off or down              |  |
|                       | E. Check if DE serv                                                                           | E. Check if DE services are running in DE system                                                                                                    |                                                  |  |
|                       | F. If services are ru                                                                         | inning refer customer to facility IT department for tro                                                                                                    | ubleshooting                                     |  |
|                       | G. If DE services are                                                                         | e down or DE server is suspect; refer to DMS vendor s                                                                                                    | support or facility IT support                   |  |
|                       |                                                                                               |                                                                                                    |                                                  |  |
|                       | If specific analyzer(s)                                                                       | If specific analyzer(s) is not transmitting wirelessly or via multiple downloaders                                                                                  |                                                  |  |
|                       | A. Verify if auto transmit or wireless is enabled under customization settings and instrument |                                                                                                    |                                                  |  |
|                       | B. Clean the IK window on the analyzer                                                        |                                                                                                    |                                                  |  |
|                       | D Try to transmit i                                                                           | C. Verify battery voltage is not low<br>D. Try to transmit i-STAT 1 analyzer from different downloaders                                                             |                                                  |  |
|                       | E. Verify if the wire                                                                         | <ul> <li>D. Try to transmit i-STAT I analyzer from uniferent downloaders</li> <li>F. Verify if the wireless analyzer has transmitted successfully before</li> </ul> |                                                  |  |
|                       | F. Verify if the wire                                                                         | F Verify if the wireless analyzer has transmitted successfully before                                                                                               |                                                  |  |
|                       | G. Verify that the v                                                                          | G. Verify that the wireless analyzer is configured correctly                                                                                                    |                                                  |  |
|                       | H. Verify that the s                                                                          | ignal strength of the wireless handheld > -65 dbm                                                                                                    |                                                  |  |
|                       | I. Check if the IP a                                                                          | ddresses, gateway, and subnet mask are setup correc                                                                                                    | tly in the wireless handheld                     |  |
|                       | 1. Access                                                                                     | s wireless menu on analyzer – select 4-reset and if ana                                                                                                    | alyzer wireless state is: "Associated", press 3- |  |
|                       | test se                                                                                       | erver, if analyzer displays successful then the analyzer                                                                                                    | is programmed correctly                          |  |
|                       | 2. After v                                                                                    | verifying the above to be successful, is it possible to tr                                                                                                    | ansmit data?                                     |  |
|                       | If an a sift - showing -                                                                      |                                                                                                    |                                                  |  |
|                       | IT specific downloade                                                                         | er(s) is not transmitting results                                                                                                    | ractly                                           |  |
|                       | B Switch cables fr                                                                            | om a working downloader to rule out cable issue                                                                                                    | iecuy.                                           |  |
|                       | C Verify the come                                                                             | hort USB nort or network lack being used is active and                                                                                                    | has not been disabled/inactivated                |  |
|                       | D. Verify proper lig                                                                          | th configuration on the downloaders                                                                                                    |                                                  |  |
|                       | E. Verify download                                                                            | der IP address and configuration                                                                                                    |                                                  |  |
|                       | F. <b>Ping</b> the IP addr                                                                    | ess of the downloader (can obtain the IP address from                                                                                                    | n facility IT department or DE system or         |  |
|                       | customization w                                                                               | vorkspace):                                                                                                    |                                                  |  |
|                       | 1. Access                                                                                     | s command prompt                                                                                                    |                                                  |  |
|                       | 2. Type "                                                                                     | 'ping <ip address="">", then press enter</ip>                                                                                                    |                                                  |  |
|                       | 3. If ther                                                                                    | e is a reply; then perform Tracert (or Telnet)                                                                                                    |                                                  |  |
|                       | 4. If ping                                                                                    | is not successful refer user to facility IT department t                                                                                                    | o check the IP address of downloader.            |  |
|                       | G. Tracert the IP ac                                                                          | ddress of the downloader:                                                                                                    |                                                  |  |
|                       | 1. Type "                                                                                     | 'tracert <ip address="">" at command prompt, then pres</ip>                                                                                                    | s enter                                          |  |
|                       | 2. If the                                                                                     | downloader has a static IP address, the final reply will                                                                                                    | display that IP address.                         |  |
|                       | 3. If the                                                                                     | final reply is a hostname instead of the IP address, ver                                                                                                    | ify that the hostname is not for another         |  |
|                       | device                                                                                        | on the network such as a printer or a computer. If th                                                                                                    | e hostname is for another device on the          |  |
|                       | netwo                                                                                         | ork, this explains why the IP address pings but the dow                                                                                                    | /nloader does not transmit.                      |  |
|                       | 4. If the l                                                                                   | IP address is displayed, then perform Telnet (DN/DRN                                                                                                    | -300 models only) or Web Browse (DRC-300         |  |
|                       | model                                                                                         |                                                                                                    |                                                  |  |

| Abbott Point of Care |                            | Document Type: Reference Document                                                                                 |                                                    |
|----------------------|----------------------------|----------------------------------------------------------------------------------------------------|----------------------------------------------------|
|                      |                            | DOCUMENT NUMBER                                                                                                   | DOCUMENT REVISION                                  |
|                      |                            | REF-1151                                                                                                    | с                                                  |
|                      |                            | EFFECTIVE DATE                                                                                                    | PAGE                                               |
|                      |                            | 27-Jan-2021                                                                                                    | 304 of 363                                         |
| i-STAT Support Guide |                            |                                                                                                    |                                                    |
| -STAT Support Guide  |                            |                                                                                                    |                                                    |
|                      |                            |                                                                                                    |                                                    |
|                      | H <b>Telnet</b> the IP add | Iress of the DN/DRN-300 downloader:                                                                               |                                                    |
|                      | 1. Type "1                 | relnet <ip address=""> 9999" at command prompt, then</ip>                                                         | press enter                                        |
|                      | 2. If Lanti                | onix message and directions appear, press enter to c                                                              | open the device configuration. Verify              |
|                      | setting                    | S:                                                                                                    | ,                                                  |
|                      | Ū                          | a. Server configuration displays the IP address of the                                                            | e downloader, subnet and gateway address of        |
|                      |                            | the network port                                                                                                  |                                                    |
|                      |                            | b. Channel 2 configuration displays the settings for c                                                            | communication to i-STAT DE server (the             |
|                      |                            | remote IP address should match the IP address of                                                                  | f DE server).                                      |
|                      |                            | c. If the settings are incorrect or have appeared to h                                                            | nave reverted to default settings, reconfigure     |
|                      |                            | the downloader per i-STAT 1 System Manual, Sect                                                                   | tion 21: Downloader Programming and                |
|                      |                            | Wiring (DN/DRN) Art: 714383.                                                                                      |                                                    |
|                      | I. Web Browse the          | IP address of the DRC-300 by opening web browser                                                                  | window; in address line enter HTTP://              |
|                      | tollowed by the l          | P address, then press enter.                                                                                      | nonu ontions quailable to varify the surrant       |
|                      | 1. If the A                | COC DRC-300 login page displays, choose from the n                                                                | nenu options available to verify the current       |
|                      | Art: 72                    | s of re-configure per recrimical bulletin. I-STAT I DOW                                                           | moader/Recharger (moder humber DRC-500)            |
|                      | AIL. 72                    | 8030.                                                                                                    |                                                    |
|                      | For slow transmission      | with i-STAT 1 Wireless Analyzer or i-STAT 1 Analyz                                                                | er with tests done in or outside of the            |
|                      | downloader:                | · · · · · · · · · · · · · · · · · · ·                                                                             |                                                    |
|                      | A. Access the wirele       | ess menu on an i-STAT 1 Wireless Analyzer that is cor                                                             | nfigured for wireless communication and            |
|                      | verify that the ar         | alyzer associates with the network and has a strong                                                               | or medium signal                                   |
|                      | 1. Wirele                  | ss transmission should be made at a signal strength o                                                             | of -65dBm or greater (i.e60dBm, -50dBm,            |
|                      | etc.).                     |                                                                                                    |                                                    |
|                      | 2. The wi                  | reless analyzer does not support roaming, so the wire                                                             | eless analyzer must not be moved from one          |
|                      | locatio                    | n to another during wireless transmission.                                                                        |                                                    |
|                      | B. If relying on the       | auto-transmit feature before the analyzer times out:                                                              |                                                    |
|                      | 1. Check                   | analyzer customization for unusually long inactivity I                                                            | ime Out setting (default is 2 minute),             |
|                      | minimi<br>2 Chack          | Im allowable inactivity timeout limit is 45 seconds                                                               | is anabled. If this antion is anabled and there    |
|                      | Z. Check                   | mandatory fields then the Analyzer will automatical                                                               | Is enabled. If this option is enabled and there    |
|                      | die no<br>test T           | he Chart Page will be visible for up to 15 minutes bef                                                            | fore the analyzer times out unless the user        |
|                      | input is                   | s made on the page or the forward arrow is used on t                                                              | the keynad to advance screen to the next           |
|                      | screen                     | to allow transmission.                                                                                            |                                                    |
|                      | 3. Check                   | if there are any CHART page or STATNotes items set t                                                              | to "Required". If items are set to required,       |
|                      | inform                     | user that mandatory requirements for chart page ite                                                               | ems are expected to cause 15-minute                |
|                      | transm                     | ission delay to allow operator time to enter the requ                                                             | ired information. This 15 minutes time is not      |
|                      | custom                     | nizable.                                                                                                    |                                                    |
|                      | 4. Check                   | f customer has comment codes set to "Required". If                                                                | Comment codes are required, inform user            |
|                      | that th                    | ere is potential 15-minute transmission delay to allow                                                            | w operator to enter comment code.                  |
|                      | 5. Check                   | It "Limit number of record in transmit all" is enabled.                                                           | I his option allows the customer to limit the      |
|                      | numbe                      | r of test results that are retransmitted when an end                                                              | user selects "Iransmit All". The i-STAT            |
|                      | Analyz                     | er will store 1000 test results. If this feature is not en                                                        | habled and user selects the "transmit all"         |
|                      | option                     | , an results within the FSTAT Analyzer are re-transmit<br>if "Operator Test Selection" option is applied. If this | ileu.<br>is anahlad a 15-minuta transmission dalau |
|                      | o. Uneck                   | a operator rest selection option is enabled. If this                                                              | is enabled, a 13-minute transmission delay         |
|                      |                            | : expected.<br>munnassay cartridge tests the time stamp for the res                                               | ult will be at the beginning of the test cyclor    |
|                      | 7. FULITII<br>Δσth         | Troponin test is a 10-minute test with a time stamp                                                               | at the heginning of the test so may be             |
|                      | c.g. the                   | yed as a 10-minute delay even when it is transmitted                                                              | to DMS soon after the test is complete             |
|                      | 8 If mult                  | inle simultaneous tests are done on the analyzer with                                                             | hout allowing the analyzer to power off then       |
|                      | the tes                    | t results will only transmit after the final cartridge te                                                         | ist                                                |
|                      |                            |                                                                                                    |                                                    |
|                      | Resolution                 |                                                                                                    |                                                    |
|                      |                            |                                                                                                    |                                                    |

|                      | Document Type: Reference Document |                   |
|----------------------|-----------------------------------|-------------------|
|                      | DOCUMENT NUMBER                   | DOCUMENT REVISION |
| Abbott Point of Care | REF-1151                          | C                 |
|                      | EFFECTIVE DATE                    | PAGE              |
|                      | 27-Jan-2021                       | 305 of 363        |
| i-STAT Support Guide |                                   |                   |

| IF a specific downloader(s) or analyzer(s) is suspect and issue | THEN the issue is resolved                           |
|-----------------------------------------------------------------|------------------------------------------------------|
| is resolved through troubleshooting                             | Classification is Complaint 1                        |
| IF a specific downloader(s) is suspect and issue is NOT         | THEN replace the downloader in question              |
| resolved through troubleshooting                                | Classification is Repair                             |
| IF a specific analyzer(s) is suspect and issue is NOT resolved  | THEN replace or repair the analyzer in question      |
| through troubleshooting                                         | Classification is <b>Repair</b>                      |
| IF the record(s)/result(s) transmit successfully after          | THEN the issue is resolved                           |
| correcting the settings on the DE System page                   | Classification is Complaint 1                        |
| IF the record(s)/results(s) transmit successfully after         | THEN the issue is resolved                           |
| restarting the DE server or services by facility IT or DMS      | Classification is Complaint 1                        |
| vendor                                                          |                                                      |
| IF the record(s)/result(s) do not transmit after restarting the | THEN the issue should be referred to the Third-Party |
| DE server/services AND the settings in DE have been             | DMS vendor for troubleshooting                       |
| confirmed to be correct and enabled                             | Classification is Complaint 1                        |
| IF the customer reports that the transmission is slow, and is   | THEN the issue is resolved                           |
| resolved after the troubleshooting above                        | Classification is Complaint 1                        |
| IF the customer reports that the transmission is slow, and is   | THEN the issue is NOT resolved and requires          |
| NOT resolved after the troubleshooting above                    | investigation                                        |
|                                                                 | Classification is Complaint 2                        |
|                                                                 |                                                      |

|                      | Document Type: Reference Document |                   |
|----------------------|-----------------------------------|-------------------|
|                      | DOCUMENT NUMBER                   | DOCUMENT REVISION |
| Abbott Point of Care | REF-1151                          | С                 |
|                      | EFFECTIVE DATE                    | PAGE              |
|                      | 27-Jan-2021                       | 306 of 363        |
| i-STAT Support Guide |                                   |                   |

| Complaint         | Description                                                                                                    |  |  |
|-------------------|----------------------------------------------------------------------------------------------------|--|--|
| Unsuccessful/Slow | Data is not transmitting from analyzer to DE to Info HQ Manager data management system successfully.                                          |  |  |
| transmission, i-  | This code is also used for slow transmission issues from analyzer to Info HQ                                                                  |  |  |
| STAT 1>DE>Info    | Prompts for Meaningful Data Collection                                                                                                    |  |  |
| HQ                | 1. What is analyzer serial number(s) with transmission issue?                                                                                 |  |  |
|                   | 2. Are there unsent results on the analyzer status page?                                                                                      |  |  |
|                   | 3. Is the transmission unsuccessful or slow?                                                                                                  |  |  |
| RW Code: C4132    | 4. What version of DE is being used?                                                                                                    |  |  |
|                   | 5. Is Info HQ Manager or Info HQ Express being used?                                                                                          |  |  |
|                   | a. What version of Info HQ is being used?                                                                                                    |  |  |
|                   | 6. When was the last successful i-STAT results communication in the date management system?                                                   |  |  |
|                   | 7. How many records have not transmitted?                                                                                                    |  |  |
| Synonyms: Results | a. Have all records stopped transmitting past a specific date/time or are only particular records impacted?                                   |  |  |
| not crossing      | 8. Exactly when did the communication stop and how long has it been down?                                                                     |  |  |
|                   | a. Is the transmission issue intermittent or consistent (completely stopped)?                                                                 |  |  |
|                   | b. Have there been any changes or service on the network?                                                                                     |  |  |
|                   | c. Have there been any updates to the DE server?                                                                                              |  |  |
|                   | 9. Are there any pending or unsent records in the Data Manager Interface (DMI) on the DE System page?                                         |  |  |
|                   | a. How many records are Pending or Unsent?                                                                                                    |  |  |
|                   | 10. Does the i-STAT 1 Wireless Analyzer transmit results wirelessly?                                                                          |  |  |
|                   | <ol> <li>If using i-STAT 1 Wireless Analyzer, does the analyzer transmit results when placed in a hardwired i-STAT<br/>downloader?</li> </ol> |  |  |
|                   | 12. Is one downloader having a transmission issue or multiple downloaders?                                                                    |  |  |
|                   | 13. What is the serial number of any downloader(s) not transmitting?                                                                          |  |  |
|                   | 14. Was the i-STAT 1 Wireless Analyzer /downloader recently reconfigured?                                                                     |  |  |
|                   | a. Did the IP address of DE server change?                                                                                                    |  |  |
|                   |                                                                                                    |  |  |
|                   | For slow transmission issues:                                                                                                    |  |  |
|                   | 1. If slow transmission, what is the amount of time delay?                                                                                    |  |  |
|                   | 2. What are the exact details (time of test on the analyzer vs time of results transmission) of the delayed transmission?                     |  |  |
|                   | Request screenshots/pictures when appropriate.                                                                                                |  |  |
|                   | 3. Is the delay in transmission from analyzer to DE or DE to Info HQ?                                                                         |  |  |
|                   | Troubleshooting                                                                                                    |  |  |
|                   | A. Verify if the transmission issues are impacting only one specific i-STAT downloader or wireless analyzer or multiple                       |  |  |
|                   | B. If multiple downloaders/analyzers are not transmitting, is entire facility impacted or just specific locations.                            |  |  |
|                   | C. Verify that the analyzer(s) have zero unsent results on the analyzer status screen                                                         |  |  |
|                   | 1. If zero unsent results on analyzer, check Data Manager Interface (DMI) on the DE System page                                               |  |  |
|                   | a. If no unsent or pending results, contact the DMS vendor to restart the i-STAT Client services                                              |  |  |
|                   | b. If error displayed, restart the following services:                                                                                        |  |  |
|                   | 1. World Wide Web Publishing Service (IIS)                                                                                                    |  |  |
|                   | <ol><li>SQLAnywhere – iSTATDEDB service.</li></ol>                                                                                            |  |  |
|                   | c. If "-1" appears, restart SQLAnywhere – iSTATDEDB service.                                                                                  |  |  |
|                   | 2. If there are unsent results on analyzer                                                                                                    |  |  |
|                   | a. Verify in the Main/Status page on the DE System page that all services are "running"                                                       |  |  |
|                   | b. If all analyzers are not transmitting, restart the IstatDeComSrv service.                                                                  |  |  |
|                   | c. Verify in the View/Set Configuration page on the DE System page that "enable network                                                       |  |  |
|                   | communications" is checked and "i-STAT Series 300 (i-STAT 1) Analyzer" is checked and port set                                                |  |  |
|                   | to 6004                                                                                                    |  |  |
|                   | 3. If none of the above resolutions are successful escalate to DMS escalation team                                                            |  |  |
|                   | D. Verify the date and time of last successful i-STAT results communication to data manager                                                   |  |  |
|                   |                                                                                                    |  |  |
|                   |                                                                                                    |  |  |

|                      | Document Type: Reference Document |                   |
|----------------------|-----------------------------------|-------------------|
|                      | DOCUMENT NUMBER                   | DOCUMENT REVISION |
| Abbott Point of Care | REF-1151                          | С                 |
|                      | EFFECTIVE DATE                    | PAGE              |
|                      | 27-Jan-2021                       | 307 of 363        |
| i-STAT Support Guide | ·                                 | -                 |

**Note:** The i-STAT 1 Wireless Analyzer will attempt to transmit wirelessly when placed in a downloader (if the wireless feature is enabled); the wireless feature may need to be disabled on the i-STAT to effectively troubleshoot downloader transmission.

#### If multiple downloaders/wireless analyzers/i-STAT 1 analyzers are not transmitting

- A. Verify the data management system is running
- B. Verify no changes to the DE server IP address or to the network
- C. Verify if any recent/current network issues at customer site
- D. Verify that computer or Server where data management software is installed is not powered off or down
- E. Check if DE services are running in DE system
- F. If services are running refer customer to facility IT department for troubleshooting
- G. If DE services are down or DE server is suspect; refer to DMS vendor support

#### If specific analyzer(s) is not transmitting wirelessly or via multiple downloaders

- A. Verify if auto transmit or wireless is enabled under customization settings and instrument
- B. Clean the IR window on the analyzer
- C. Verify battery voltage is not low

I.

- D. Try to transmit i-STAT 1 analyzer from different downloaders
- E. Verify if the wireless analyzer has transmitted successfully before
- F. Verify if the wireless handheld transmits data successfully when docked in the specific downloader
- G. Verify that the wireless analyzer is configured correctly
- H. Verify that the signal strength of the wireless handheld > -65 dbm
  - Check if the IP addresses, gateway, and subnet mask are setup correctly in the wireless handheld
    - 1. Access wireless menu on analyzer select 4-reset and if analyzer wireless state is: "Associated", press 3test server, if analyzer displays successful then the analyzer is programmed correctly
    - 2. After verifying the above to be successful, is it possible to transmit data?

#### If specific downloader(s) is not transmitting results

- A. Verify that correct cables are in use and the cables are connected correctly.
- B. Switch cables from a working downloader to rule out cable issue
- C. Verify the com port, USB port or network jack being used is active and has not been disabled/inactivated
- D. Verify proper light configuration on the downloaders
- E. Verify downloader IP address and configuration
- F. **Ping** the IP address of the downloader (can obtain the IP address from facility IT department or DE system or customization workspace):
  - 1. Access command prompt
  - 2. Type "ping <IP Address>", then press enter
  - 3. If there is a reply; then perform Tracert (or Telnet)
  - 4. If ping is not successful refer user to facility IT department to check the IP address of downloader.
- G. Tracert the IP address of the downloader:

2.

- 1. Type "tracert <IP Address>" at command prompt, then press enter
- 2. If the downloader has a static IP address, the final reply will display that IP address.
- 3. If the final reply is a hostname instead of the IP address, verify that the hostname is not for another device on the network such as a printer or a computer. If the hostname is for another device on the network, this explains why the IP address pings but the downloader does not transmit.
- 4. If the IP address is displayed, then perform Telnet (DN/DRN-300 models only) or Web Browse (DRC-300 model)
- H. Telnet the IP address of the DN/DRN-300 downloader:
  - 1. Type "telnet <IP Address> 9999" at command prompt, then press enter
    - If Lantronix message and directions appear, press enter to open the device configuration. Verify settings: a. Server configuration displays the IP address of the downloader, subnet and gateway address of the network port

|                                                                                                    | Docum                                                                                                    | Document Type: Reference Document                                                                                                    |               |
|----------------------------------------------------------------------------------------------------|----------------------------------------------------------------------------------------------------|----------------------------------------------------------------------------------------------------|---------------|
|                                                                                                    | DOCUMENT NUMBER                                                                                                    | DOCUMENT REVISION                                                                                                    | J             |
| Abbott Point of Care                                                                                       | REF-1151                                                                                                    | с                                                                                                    |               |
| -                                                                                                    | EFFECTIVE DATE                                                                                                    | PAGE                                                                                                    |               |
|                                                                                                    | 27-Jan-2021                                                                                                    | 308 of 363                                                                                                    |               |
| -STAT Support Guide                                                                                        |                                                                                                    |                                                                                                    |               |
|                                                                                                    |                                                                                                    |                                                                                                    |               |
|                                                                                                    |                                                                                                    |                                                                                                    |               |
|                                                                                                    |                                                                                                    |                                                                                                    |               |
| t                                                                                                    | <ol> <li>Channel 2 configuration displays the s</li> <li>ID address ab audit match the ID address</li> </ol>                   | ettings for communication to I-STAT DE server (the set of DE server)                                                                                                    | he remote     |
|                                                                                                    | IP address should match the IP addres                                                                                          | ss of DE server).                                                                                                    |               |
|                                                                                                    | downloader per i-STAT 1 System Man                                                                                             | ual, Section 21: Downloader Programming and \                                                                                                    | Wiring        |
|                                                                                                    | (DN/DRN) Art: 714383.                                                                                                    |                                                                                                    |               |
| I. Web Browse th                                                                                           | e IP address of the DRC-300 by opening w                                                                                       | eb browser window; in address line enter HTTP:/                                                                                                    | / followed    |
| by the IP addres                                                                                           | ss, then press enter.                                                                                                    |                                                                                                    |               |
| 1. If the                                                                                                  | APOC DRC-300 login page displays, choose                                                                                       | e from the menu options available to verify the c                                                                                                    | urrent        |
| settin                                                                                                    | gs or re-configure per Technical Bulletin: i                                                                                   | -STAT 1 Downloader/Recharger (model number I                                                                                                    | )RC-300)      |
| Art: 7                                                                                                    | 28690.                                                                                                    |                                                                                                    |               |
|                                                                                                    |                                                                                                    |                                                                                                    |               |
| <b>F</b>                                                                                                   |                                                                                                    | at a successful to the second second s |               |
| For slow transmissio                                                                                       | on with I-STAT I WIREless Analyzer or I-ST                                                                                     | AT I ANALYZER WITH TESTS DONE IN OR OUTSIDE OF TH                                                                                                    | <u>e</u>      |
| downloader:                                                                                                | loss monu on an i STAT 1 Wireless Analyze                                                                                      | or that is configured for wireless communication                                                                                                    | and vorify    |
| A. Access the whe                                                                                          | er associates with the network and has a s                                                                                     | trong or medium signal                                                                                                    | and verify    |
| 1 Wirel                                                                                                    | ess transmission should be made at a sign                                                                                      | al strength of -65dBm or greater (i.e60dBm -50                                                                                                    | )dBm etc.)    |
| 2 The w                                                                                                    | vireless analyzer does not support roaming                                                                                     | so the wireless analyzer must not be moved fro                                                                                                    | im one        |
| locati                                                                                                    | on to another during wireless transmission                                                                                     | n                                                                                                    | in one        |
| B. If relying on the                                                                                       | auto-transmit feature before the analyze                                                                                       | r times out:                                                                                                    |               |
| 1. Check                                                                                                   | canalyzer customization for unusually long                                                                                     | nactivity Time Out setting (default is 2 minute).                                                                                                    | minimum       |
| allow                                                                                                    | allowable inactivity timeout limit is 45 seconds                                                                               |                                                                                                    |               |
| 2. Check                                                                                                   | <ol> <li>Check analyzer customization if "Auto- Chart Presentation" is enabled. If this option is enabled and there</li> </ol> |                                                                                                    |               |
| are no mandatory fields, then the analyzer will automatically display the Chart Page during the cartride   |                                                                                                    | artridge                                                                                                    |               |
| test. The Chart Page will be visible for up to 15 minutes before the analyzer times out unless the user in |                                                                                                    |                                                                                                    | e user input  |
| is mad                                                                                                    | is made on the page or the forward arrow is used on the keypad to advance screen to the next screen t                          |                                                                                                    |               |
| allow                                                                                                    | transmission.                                                                                                    |                                                                                                    |               |
| 3. Check                                                                                                   | if there are any CHART page or STATNote                                                                                        | s items set to "Required". If items are set to requ                                                                                                    | uired,        |
| inforr                                                                                                    | n user that mandatory requirements for cl                                                                                      | chart page items are expected to cause 15-minute<br>enter the required information. This 15 minutes time is not                                                                                                    |               |
| transı                                                                                                    | mission delay to allow operator time to en                                                                                     |                                                                                                    |               |
| custo                                                                                                    | mizable.                                                                                                    |                                                                                                    |               |
| 4. Check                                                                                                   | c if customer has comment codes set to "R                                                                                      | equired". If Comment codes are required, inform                                                                                                    | i user that   |
| there                                                                                                    | is potential 15-minute transmission delay                                                                                      | to allow operator to enter comment code.                                                                                                    |               |
| 5. Check                                                                                                   | c if "Limit number of record in transmit all"                                                                                  | ' is enabled. This option allows the customer to li                                                                                                    | mit the       |
| numb                                                                                                    | per of test results that are retransmitted w                                                                                   | hen an end user selects "Transmit All". The i-STA                                                                                                    | T Analyzer    |
| will store 1000 test results. If this feature is not enabled and user selects the "transmit all" option, a |                                                                                                    | n, all                                                                                                    |               |
| result                                                                                                    | results within the i-STAT Analyzer are re-transm                                                                               |                                                                                                    |               |
| 6. Check                                                                                                   | if "Operator Test Selection" option is ena                                                                                     | bled. If this is enabled, a 15-minute transmission                                                                                                    | delay may     |
| be ex                                                                                                    | pected.                                                                                                    |                                                                                                    |               |
| 7. For in                                                                                                  | nmunoassay cartridge tests the time stam                                                                                       | o for the result will be at the beginning of the tes                                                                                                    | t cycle; e.g. |
| the Troponin test is a 10-minute test with a time stamp at the beginning of the test so may be perc        |                                                                                                    | erceived as                                                                                                    |               |
| a 10-r                                                                                                    | minute delay even when it is transmitted t                                                                                     | o DMS soon after the test is complete.                                                                                                    |               |
| 8. If mul                                                                                                  | 8. If multiple simultaneous tests are done on the analyzer without allowing the analyzer to power off then the                 |                                                                                                    |               |
| test r                                                                                                    | test results will only transmit after the final cartridge test                                                                 |                                                                                                    |               |
| Resolution                                                                                                 | Resolution                                                                                                    |                                                                                                    |               |
| IF a specific downloa                                                                                      | ader(s) or analyzer(s) is suspect and issue                                                                                    | THEN the issue is resolved                                                                                                    |               |
| is resolved through t                                                                                      | troubleshooting                                                                                                    | Classification is Complaint 1                                                                                                    |               |
| IF a specific downloa                                                                                      | ader(s) is suspect and issue is NOT                                                                                            | THEN replace the downloader in question                                                                                                    |               |
| resolved through tro                                                                                       | oubleshooting                                                                                                    | Classification is Repair                                                                                                    |               |
| IF a specific analyzer                                                                                     | (s) is suspect and issue is NOT resolved                                                                                       | THEN replace or repair the analyzer in question                                                                                                    | 1             |
| through troubleshoo                                                                                        | oting                                                                                                    | Classification is Repair                                                                                                    |               |

|                      | Document Type: Reference Document |                   |
|----------------------|-----------------------------------|-------------------|
|                      | DOCUMENT NUMBER                   | DOCUMENT REVISION |
| Abbott Point of Care | REF-1151                          | C                 |
|                      | EFFECTIVE DATE                    | PAGE              |
|                      | 27-Jan-2021                       | 309 of 363        |
| i-STAT Support Guide |                                   |                   |

| IF the record(s)/results(s) transmit successfully after<br>correcting the settings on the DE System page or restarting<br>DE server/services | <ul> <li>THEN the issue is resolved</li> <li>Classification is Complaint 1</li> </ul>                                |
|----------------------------------------------------------------------------------------------------|----------------------------------------------------------------------------------------------------|
| IF results transmission issue is resolved by the facility IT department after fixing IP address/configuration/network settings/etc.          | <ul> <li>THEN the issue is resolved</li> <li>Classification is Complaint 1</li> </ul>                                |
| IF the record(s)/result(s) transmit after troubleshooting the<br>Info HQ settings                                                            | <ul> <li>THEN the issue is resolved</li> <li>Classification is Complaint 1</li> </ul>                                |
| IF the record(s)/result(s) still not transmitting after<br>troubleshooting the Info HQ settings; not facility network<br>related             | <ul> <li>THEN the issue is NOT resolved and requires investigation</li> <li>Classification is Complaint 2</li> </ul> |
| <b>IF</b> customer reports that the transmission is slow and is resolved after the troubleshooting above                                     | <ul> <li>THEN the issue is resolved</li> <li>Classification is Complaint 1</li> </ul>                                |
| <b>IF</b> the customer reports that the transmission is slow, and is NOT resolved after the troubleshooting above                            | <ul> <li>THEN the issue is NOT resolved and requires investigation</li> <li>Classification is Complaint 2</li> </ul> |

|                      | Document Type: Reference Document |                   |
|----------------------|-----------------------------------|-------------------|
|                      | DOCUMENT NUMBER                   | DOCUMENT REVISION |
| Abbott Point of Care | REF-1151                          | C                 |
|                      | EFFECTIVE DATE                    | PAGE              |
|                      | 27-Jan-2021                       | 310 of 363        |
| i-STAT Support Guide |                                   |                   |

| Complaint               | Description                                                                                                    |                                                             |  |
|-------------------------|----------------------------------------------------------------------------------------------------|-------------------------------------------------------------|--|
| Unsuccessful/Slow       | Data is not transmitting or is slow from Info HQ to the LIS/HIS successfully. The results have successfully transmitted to |                                                             |  |
| Transmission Info       | Info HQ.                                                                                                    |                                                             |  |
| HQ to Third Party       | Prompts for Meaningful Data Collection                                                                                     |                                                             |  |
| Interface               | 1. What version of Info HQ is being used?                                                                                  |                                                             |  |
|                         | 2. Is the transmission unsuccessful or slow?                                                                               |                                                             |  |
| RW Code: C4141          | 3. What interface vendor is being used (e.g. APOC, Medited                                                                 | ch, Conworx, Telcor, JResult Net, etc.)?                    |  |
|                         | 4. Has the interface transmitted successfully in the past or                                                               | is this a new installation?                                 |  |
|                         | 5. How many records have not transmitted?                                                                                  |                                                             |  |
| Unsuccessful/Slow       | <ul> <li>Have all records stopped transmitting past a sp</li> </ul>                                                        | pecific date/time or are only particular records impacted?  |  |
| transmission Info       | 6. Date/time when communication stopped (how long has                                                                      | it been down)?                                              |  |
| HQ to APOC              | a. Is the transmission issue intermittent or is it co                                                                      | ompletely/consistently down?                                |  |
| Interface               | b. Was there any network outage recently?                                                                                  |                                                             |  |
|                         | 7. Have there been any updates or modifications to the Info                                                                | o HQ server?                                                |  |
| RW Code: C4143          | 8. Are there any interface messages in Info HQ?                                                                            |                                                             |  |
|                         | 9. Is the Info HQ configured with correct LIS settings? Were                                                               | e any changes made to settings?                             |  |
| Curren an une a Desulte | 10. What is the interface "Sent" status in Info HQ for the imp                                                             | bacted records?                                             |  |
| synonyms: Results       | 11. Have the records been resent from into HQ?                                                                             |                                                             |  |
| not crossing            |                                                                                                    |                                                             |  |
|                         | For slow transmission                                                                                                    | 102 ///                                                     |  |
|                         | 1. Is there any delayed transmission from analyzer to info HQ? (if yes, see <u>C4132</u> )                                 |                                                             |  |
|                         | 2. Is there delayed transmission from info HQ to interface/                                                                | LIS/HIS?                                                    |  |
|                         | 3. What is the amount of delay?                                                                                            |                                                             |  |
|                         | 4. Is it all results or some results?                                                                                      |                                                             |  |
|                         | I roubleshooting                                                                                                    | the second and static the "Constant UC" however (should the |  |
|                         | A. Attempt to resend the records in into HQ by highlighting                                                                | the record and clicking the "Send to LIS" button (check the |  |
|                         | resend box if necessary)                                                                                                   | a deal wat watch a conclust to DNAC conclusion to an        |  |
|                         | B. If using APOC Interface (Mirth), and resending the results                                                              | s does not resolve, escalate to Divis escalation team       |  |
|                         | c. Ensure that the interface has been successfully configure                                                               | ed for find HQ by the APOC implementation team if this is a |  |
|                         | D Restart of Info HO server might be the option                                                                            |                                                             |  |
|                         | 1 Info HO team (APOC Princeton) will perform re                                                                            | estart for Info HO                                          |  |
|                         | 2 IResult Net Vendor (Data Innovations) will perform                                                                       | form the restart of their servers                           |  |
|                         | Resolution                                                                                                    |                                                             |  |
|                         | IF the record(s) transmit successfully after resending the                                                                 | THEN the issue is resolved                                  |  |
|                         | records                                                                                                    | Classification is <b>Complaint 1</b>                        |  |
|                         | IF the record(s) transmit successfully after correcting the                                                                | THEN the issue is resolved                                  |  |
|                         | interface settings                                                                                                    | Classification is <b>Complaint 1</b>                        |  |
|                         | IF the record(s) do not transmit after recending AND the                                                                   | THEN the issue should be referred to the interface vendor   |  |
|                         | interface settings have been confirmed to be correct                                                                       | for troubleshooting                                         |  |
|                         |                                                                                                    | Classification is Complaint 1                               |  |
|                         | IF the customer reports that the transmission is slow from                                                                 | THEN the issue should be referred to the interface/US/HIS   |  |
|                         | InfoHO to interface/US/HIS                                                                                                 | vendor for troubleshooting                                  |  |
|                         |                                                                                                    | Classification is Complaint 1                               |  |
| L                       |                                                                                                    |                                                             |  |

|                      | Document Type: Reference Document |                   |
|----------------------|-----------------------------------|-------------------|
|                      | DOCUMENT NUMBER                   | DOCUMENT REVISION |
| Abbott Point of Care | REF-1151                          | C                 |
|                      | EFFECTIVE DATE                    | PAGE              |
|                      | 27-Jan-2021                       | 311 of 363        |
| i-STAT Support Guide | ·                                 |                   |

### 13.0 Data Management System (DMS) Issues

| Complaint        | Description                                                                                                    |  |  |
|------------------|----------------------------------------------------------------------------------------------------|--|--|
| Data – Unable to | Results or data is unable to be found or is missing. This may apply to both the analyzer, data management systems, and  |  |  |
| find/lost        | Hospital systems.                                                                                                    |  |  |
|                  | Prompts for Meaningful Data Collection                                                                                  |  |  |
|                  | <ol> <li>Where is the data lost/unable to be found (DMS, analyzer, LIS/HIS)?</li> </ol>                                 |  |  |
| RW Code: C2590   | 2. What are the serial numbers of i-STAT 1 Analyzers?                                                                   |  |  |
|                  | a. What pathway was used for cartridge testing?                                                                         |  |  |
| Answer pRE       | b. Are there any unsent results on Analyzer Status page?                                                                |  |  |
| Questions!       | What data management system is being used?                                                                              |  |  |
|                  | 4. What is the version of Info HQ software?                                                                             |  |  |
| Synonyms: N/A    | 5. What is the version of DE software (if applicable)?                                                                  |  |  |
|                  | 6. Which data viewer is being searched for the results?                                                                 |  |  |
|                  | 7. What is the date or date range of missing data?                                                                      |  |  |
|                  | 8. Were the results previously viewed in analyzer or DMS?                                                               |  |  |
|                  | 9. Were any system updates performed prior to the loss of results/data?                                                 |  |  |
|                  | 10. Request printouts of the results from analyzer or pictures of the message or menus on the analyzer (as appropriate) |  |  |
|                  | and or screenshots of the data manager results/errors. The results printout contains additional information that is     |  |  |
|                  | not shown on the analyzer screen for that result.                                                                       |  |  |
|                  | Troubleshooting                                                                                                    |  |  |
|                  | A. Verify testing pathway used on i-STAT 1 Analyzer                                                                     |  |  |
|                  | B. Check if the results are under a different pathway on the analyzer                                                   |  |  |
|                  | C. Verify date range of viewed results (in DMS) matches when testing was performed                                      |  |  |
|                  | D. Verify correct data viewer is being viewed in DMS                                                                    |  |  |
|                  | E. Assist customer with procedure to locate data in analyzer and/or DMS, as applicable                                  |  |  |
|                  | F. Review printouts, pictures and/or screenshots provided                                                               |  |  |
|                  | G. If user reports zero unsent results on analyzer and there are missing results in DMS:                                |  |  |
|                  | 1. If the records are from the current month, manually transmit results from the analyzer "Transmit data >              |  |  |
|                  | This Month                                                                                                    |  |  |
|                  | 2. If the records are from the previous month, manually transmit results from the analyzer "Transmit data >             |  |  |
|                  | Last Month                                                                                                    |  |  |
|                  | H. If user is unable to view location data in Info HQ, reset user permissions                                           |  |  |
|                  | 1. Tools>User Admin>Highlight User>Edit User Information                                                                |  |  |
|                  | 2. Select location and save settings                                                                                    |  |  |
|                  | I. If operator is not located under operator tab in Info HQ for location, check operator status                         |  |  |
|                  | 1. Operators>Search for Operator                                                                                        |  |  |
|                  | 2. If "inactive" status, select Operator tab and edit status     Resolution                                             |  |  |
|                  |                                                                                                    |  |  |
|                  | IF repeating the steps to view the data locates the missing THEN the issue is resolved                                  |  |  |
|                  | data on the analyzer or Into HQ   • Classification is Complaint 1                                                       |  |  |
|                  | IF unable to locate data in a third-party DMS THEN refer customer to DMS vendor                                         |  |  |
|                  | Classification is Complaint 1                                                                                           |  |  |
|                  | IF results are missing/lost in Info HQ and results are on THEN the issue is investigated                                |  |  |
|                  | the analyzer  • Classification is Complaint 2                                                                           |  |  |
|                  |                                                                                                    |  |  |

i-STAT Support Guide REF-1151C Section 13.0

|                      | Document Type: Reference Document |                   |
|----------------------|-----------------------------------|-------------------|
|                      | DOCUMENT NUMBER                   | DOCUMENT REVISION |
| Abbott Point of Care | REF-1151                          | С                 |
|                      | EFFECTIVE DATE                    | PAGE              |
|                      | 27-Jan-2021                       | 312 of 363        |
| i-STAT Support Guide |                                   |                   |

| Complaint          | Description                                                                                                    |                                                                  |  |
|--------------------|----------------------------------------------------------------------------------------------------|------------------------------------------------------------------|--|
| Results changed    | The records in the data management system (DMS) or Interface or LIS/HIS have incorrect or different information that    |                                                                  |  |
| or affected during | does not match the information in the i-STAT 1 Analyzer or DMS.                                                         |                                                                  |  |
| transmission       | Prompts for Meaningful Data Collection                                                                                  |                                                                  |  |
|                    | 1. What information is not correct or different in the DMS?                                                             |                                                                  |  |
|                    | a. Is the information in the i-STAT 1 Analyzer corre                                                                    | ect?                                                             |  |
| RW Code: C4325     | 2. What version of DE is being used?                                                                                    |                                                                  |  |
|                    | 3. What data management system or version of Info HQ is b                                                               | eing used (if applicable)?                                       |  |
| Answer pRE         | 4. Request printouts of the results from analyzer or pictures                                                           | of the message or menus on the analyzer (as appropriate)         |  |
| Questions!         | and or screenshots of the data manager results/errors. The                                                              | ne results printout contains additional information that is      |  |
|                    | not shown on the analyzer screen for that result.                                                                       |                                                                  |  |
| Synonyms: Data,    | Troubleshooting                                                                                                    |                                                                  |  |
| results, records,  | A. Verify that the results in the i-STAT 1 Analyzer are correct                                                         |                                                                  |  |
| wrong incorrect    | B. Verify what information appears to be incorrect or differe                                                           | ent in the DMS/LIS/HIS; get screenshots of any discrepancies     |  |
|                    | to aid in troubleshooting                                                                                               |                                                                  |  |
|                    | C. Review printouts, pictures and/or screenshots provided                                                               |                                                                  |  |
|                    | Examples:                                                                                                    |                                                                  |  |
|                    | 1. β-hCG results are greater the 2,000 on the analyzer and DMS are going into Sunquest (LIS) as greater than 25         |                                                                  |  |
|                    | 2. DMS/LIS report is flagging a result for iCa of 1.27 mmol/L as critically high, however, the result is not critically |                                                                  |  |
|                    | high on the analyzer                                                                                                    |                                                                  |  |
|                    | 3. i-STAT 1 analyzer and DMS indicates arterial sample                                                                  | but result is transmitted to LIS as venous sample.               |  |
|                    | <ol><li>Customer states specific information displayed in DN</li></ol>                                                  | /IS for the i-STAT result records is not displayed in the site's |  |
|                    | LIS.                                                                                                    |                                                                  |  |
|                    | 5. i-STAT 1 Analyzers that are customized to disable all analytes except iCa for CHEM8+ cartridges are running the      |                                                                  |  |
|                    | tests and storing the records in DMS with only iCa, but the test result displayed in the LIS shows results for all      |                                                                  |  |
|                    | analytes on cartridge                                                                                                   |                                                                  |  |
|                    | 6. Info HQ not sending LOINC code for BEect and Hb* w                                                                   | while sending patient test results to LIS system                 |  |
|                    | 7. I-STAT results are flagged as critical on the analyzer a                                                             | ind when going into LIS they are no longer being flagged as      |  |
|                    |                                                                                                    |                                                                  |  |
|                    |                                                                                                    |                                                                  |  |
|                    | IF results in the DMS are verified to match the I-STAT 1                                                                | THEN the issue is resolved                                       |  |
|                    |                                                                                                    | Classification is <b>Complaint 1</b>                             |  |
|                    | IF results in Info HQ do not match the I-STAT 1 Analyzer                                                                | THEN the issue is investigated                                   |  |
|                    |                                                                                                    | Classification is <b>Complaint 2</b>                             |  |
|                    | <b>IF</b> results in the third party DMS do not match the i-STAT 1                                                      | <b>THEN</b> refer customer to DMS vendor for issue resolution    |  |
|                    | Analyzer, work with DMS vendor on issue resolution                                                                      | Classification is Complaint 1                                    |  |
|                    | IF results in the Interface/LIS/HIS do not match the DMS and                                                            | THEN refer customer to Interface/LIS/HIS vendor for issue        |  |
|                    | i-STAT 1 Analyzer                                                                                                    | resolution                                                       |  |
|                    |                                                                                                    | Classification is Complaint 1                                    |  |

|                      | Document Type: Reference Document |                   |
|----------------------|-----------------------------------|-------------------|
|                      | DOCUMENT NUMBER                   | DOCUMENT REVISION |
| Abbott Point of Care | REF-1151                          | C                 |
|                      | EFFECTIVE DATE                    | PAGE              |
|                      | 27-Jan-2021                       | 313 of 363        |
| i-STAT Support Guide |                                   |                   |

| Complaint            | Description                                                                                                    |  |  |
|----------------------|----------------------------------------------------------------------------------------------------|--|--|
| Re-appearance of     | Records have populated in the data management system, interface, or LIS from the i-STAT 1 analyzer that are not current      |  |  |
| aged data            | (old records from an earlier date).                                                                                          |  |  |
|                      | Prompts for Meaningful Data Collection                                                                                       |  |  |
|                      | 1. Where are the old records showing (e.g. DMS, interface, LIS)?                                                             |  |  |
| RW Code: C4561       | a. How many old records have populated?                                                                                      |  |  |
|                      | b. What is the date/time stamp on the records for date performed and date transmitted?                                       |  |  |
| Synonyms: Old        | 2. Did the old records transmit at one time (one event), multiple times (multiple events), or is this an intermittent issue? |  |  |
| records results      | 3. What version of DE is being used (if applicable)?                                                                         |  |  |
| transmitting         | 4. What data management system is being used?                                                                                |  |  |
|                      | 5. Are the old records transmitting from one specific i-STAT 1 Analyzer or from one specific downloader or location?         |  |  |
|                      | a. What is the serial number(s) of the impacted hardware?                                                                    |  |  |
|                      | 6. Did the operator manually transmit records from the i-STAT 1 Analyzer?                                                    |  |  |
|                      | a. Was the option to transmit "last month" or transmit "all" records selected?                                               |  |  |
|                      | 7. Request printouts of the results from analyzer or pictures of the message or menus on the analyzer (as appropriate)       |  |  |
|                      | and or screenshots of the data manager results/errors. The analyzer results printout contains additional information         |  |  |
|                      | that is not shown on the analyzer screen for that result.                                                                    |  |  |
|                      | Troubleshooting                                                                                                    |  |  |
|                      | A. Verity if the operator manually transmitted records from the i-STAT 1 Analyzer to DMS                                     |  |  |
|                      | B. Verify that the "limit the number of records in transmit all" is set to 14 days under instrument tab in DMS               |  |  |
|                      | customization workspace                                                                                                    |  |  |
|                      | C. Verify the date range for the results view screen in DMS                                                                  |  |  |
|                      | D. Verify if the operator manually transmitted records from the Info HQ.                                                     |  |  |
|                      | E. Verify if the old records show in the Divis or if they only show in the interface/Lis                                     |  |  |
|                      | F. Review printout, pictures and/or screensnots provided                                                                     |  |  |
|                      | Resolution                                                                                                    |  |  |
|                      | IF the customer confirms that records were manually IFEN the issue is resolved                                               |  |  |
|                      | • Classification is <b>Complaint 1</b>                                                                                       |  |  |
|                      | populate in the DIVIS/Interface/LIS                                                                                          |  |  |
|                      | IF the customer commission that records were manually Inc. the issue is resolved                                             |  |  |
|                      | the interface/LIS                                                                                                    |  |  |
|                      | IF the sustamentations that the old records do not show in <b>THEN</b> refer the insident to the interface or HS yender for  |  |  |
|                      | the DMS but they do show in LIS/interface                                                                                    |  |  |
|                      | Classification is <b>Complaint 1</b>                                                                                         |  |  |
| : CTAT Cummont Cuida | Classification is <b>complaint 1</b>                                                                                         |  |  |

|                      | Document Type: Reference Document |                   |
|----------------------|-----------------------------------|-------------------|
|                      | DOCUMENT NUMBER                   | DOCUMENT REVISION |
| Abbott Point of Care | REF-1151                          | C                 |
|                      | EFFECTIVE DATE                    | PAGE              |
|                      | 27-Jan-2021                       | 314 of 363        |
| i-STAT Support Guide |                                   |                   |

| Complaint          | Description                                                                                                    |                                                                |  |
|--------------------|----------------------------------------------------------------------------------------------------|----------------------------------------------------------------|--|
| DMS Report info    | The records in the data management system (DMS) have inco                                                                                                    | rrect information that does not match the information in the   |  |
| is incorrect       | i-STAT 1 Analyzer or does not match labeling for APOC products when generating a report.                                                                                                    |                                                                |  |
|                    | Prompts for Meaningful Data Collection                                                                                                    |                                                                |  |
|                    | 1. What information is not correct in the DMS report?                                                                                                    |                                                                |  |
| RW Code: C4585     | a. Is the information in the i-STAT 1 Analyzer corr                                                                                                    | ect?                                                           |  |
|                    | b. Is the information in DE correct (if applicable)?                                                                                                    |                                                                |  |
| Synonyms: Data,    | c. Is the information in the DMS data viewer corr                                                                                                    | ect (outside of the report)?                                   |  |
| results, records,  | 2. What version of DE is being used (if applicable)?                                                                                                    |                                                                |  |
| wrong incorrect in | 3. What data management system or version of Info HQ is                                                                                                    | being used (if applicable)?                                    |  |
| report             | 4. What is the expected information on the report?                                                                                                    |                                                                |  |
|                    | 5. How is the information captured/displayed on the analyzed on the analyzed o | zer?                                                           |  |
|                    | 6. When appropriate, what are the customization settings i                                                                                                    | n customization workspace?                                     |  |
|                    | 7. Request printouts of the results from analyzer or picture                                                                                                    | s of the message or menus on the analyzer (as appropriate)     |  |
|                    | and or screenshots of the data manager results/errors. T                                                                                                    | he results printout contains additional information that is    |  |
|                    | not shown on the analyzer screen for that result.                                                                                                    |                                                                |  |
|                    | Troubleshooting                                                                                                    |                                                                |  |
|                    | A. Verify that the results or information in the i-STAT 1 Ana                                                                                                    | lyzer are correct                                              |  |
|                    | B. Verify what information appears to be incorrect in the D                                                                                                    | MS; get screenshots or pictures of any discrepancies to aid in |  |
|                    | troubleshooting                                                                                                    |                                                                |  |
|                    | C. Request specific details of report data                                                                                                    |                                                                |  |
|                    | D. Determine if the information is correctly captured/displa                                                                                                    | yed on the analyzer                                            |  |
|                    | E. If this is related to any of the customization settings, ver                                                                                                    | ify the customization settings on the analyzer and             |  |
|                    | customization workspace                                                                                                    |                                                                |  |
|                    | F. Review printouts, pictures and/or screenshots provided                                                                                                    |                                                                |  |
|                    | Examples:                                                                                                    |                                                                |  |
|                    | 1. The control or cartridge lot number comes up as                                                                                                    | expired in DMS report                                          |  |
|                    | <ol> <li>Internal simulator report in info HQ shows blank</li> <li>DWeb report does not have reference report for</li> </ol>                                                                                                    | operator ID field                                              |  |
|                    | 3. Pweb report does not have reference ranges for                                                                                                    | some analytes                                                  |  |
|                    | 4. The reference ranges displayed in Divis report is                                                                                                    | incorrect                                                      |  |
|                    | 5. The Qivil report indicates test not available , th                                                                                                    |                                                                |  |
|                    | Resolution                                                                                                    | TUEN the issue is received                                     |  |
|                    | 1 Applyzer and the DMS                                                                                                    | Classification is <b>Complaint 1</b>                           |  |
|                    | I Analyzer and the Divis                                                                                                    | Classification is <b>complaint 1</b>                           |  |
|                    | The data available on the report is not what is expected by                                                                                                    | THEN the issue is resolved                                     |  |
|                    | information input into other DMS fields                                                                                                    | Classification is <b>complaint 1</b>                           |  |
|                    | Information input into other DWS fields                                                                                                    | THEN refer sustements third party DMS yender                   |  |
|                    | narty DMS report is not matching the analyzer info                                                                                                    | Classification is <b>Complaint 1</b>                           |  |
|                    | IF the information on the analyzer is correct and the lafe                                                                                                    | Classification is complaint 1                                  |  |
|                    | IF the information on the analyzer is correct and the info                                                                                                    | Classification is Complaint 2                                  |  |
|                    |                                                                                                    | Classification is <b>Complaint 2</b>                           |  |

|                      | Document Type: Reference Document |                   |
|----------------------|-----------------------------------|-------------------|
|                      | DOCUMENT NUMBER                   | DOCUMENT REVISION |
| Abbott Point of Care | REF-1151                          | С                 |
|                      | EFFECTIVE DATE                    | PAGE              |
|                      | 27-Jan-2021                       | 315 of 363        |
| i-STAT Support Guide |                                   |                   |

| Complaint       | Description                                                                                                    |  |  |
|-----------------|----------------------------------------------------------------------------------------------------|--|--|
| Alarm/Error     | The customer reports that an alarm or error message is occurring on the data management system or webpage.                                          |  |  |
| message on DMS  | Prompts for Meaningful Data Collection                                                                                                    |  |  |
| PC/Webpage      | 1. What data management system (DMS) is being used?                                                                                                 |  |  |
|                 | 2. What is the error or alarm that is occurring?                                                                                                    |  |  |
|                 | a. Can a screenshot be provided?                                                                                                    |  |  |
| RW Code: C4332  | 3. Is the error preventing normal operation of the software or webpage?                                                                             |  |  |
|                 | 4. When did the error start to occur?                                                                                                    |  |  |
| Synonyms: Flag, | 5. Have there been any updates to the DE and/or DMS server?                                                                                         |  |  |
| warning, alert, | 6. When does the error message show (e.g. during start up, when accessing a specific window)?                                                       |  |  |
| window, pop up  | <ol><li>How frequently does the error or alarm appear?</li></ol>                                                                                    |  |  |
|                 | 8. Request printouts of the results from analyzer or pictures of the message or menus on the analyzer (as appropriate)                              |  |  |
|                 | and or screenshots of the data manager results/errors. The results printout contains additional information that is                                 |  |  |
|                 | not shown on the analyzer screen for that result.                                                                                                   |  |  |
|                 | Troubleshooting                                                                                                    |  |  |
|                 | If occurring with i-STAT/DE:                                                                                                    |  |  |
|                 | A. If the error occurs when trying to open DE system or DE customization webpage, restart DE/DMS page                                               |  |  |
|                 | B. Verify with the customer if any firewalls or security software is potentially interfering with the operation of the                              |  |  |
|                 | software                                                                                                    |  |  |
|                 | C. In case of alarms/errors in DMS related to i-STAT results, verify the analyzer results are as expected and do not                                |  |  |
|                 | display any errors or flags.                                                                                                    |  |  |
|                 | D. If the alarms are related LIS settings not matching DE customization workspace or DMS settings refer customer to LIS                             |  |  |
|                 | vendor for any appropriate changes                                                                                                    |  |  |
|                 | E. If every restart of computer resolves the issue, make sure appropriate services and folders are exempted from anti-                              |  |  |
|                 | Virus scanning.                                                                                                    |  |  |
|                 | r. Review printout, pictures and/or screenshots (in provided)                                                                                       |  |  |
|                 | If occurring with Info HO:                                                                                                    |  |  |
|                 | A From occurs when user attempts to login to Info HO                                                                                                |  |  |
|                 | 1. If "Server Error in / Data Manager Application" error displayed, restart the                                                                     |  |  |
|                 | APOC.datamanager.connectivitymanager service                                                                                                    |  |  |
|                 | 2. If " <b>RUN TIME</b> " error displayed, restart the APOC.datamanager.connectivitymanager service                                                 |  |  |
|                 | B. Error occurs when user attempts to access the Info HQ link.                                                                                      |  |  |
|                 | 1. If " <b>404</b> " error displayed, restart the World Wide Web Publishing service                                                                 |  |  |
|                 | 2. If "can't reach this page" error displayed, restart the World Wide Web Publishing service                                                        |  |  |
|                 | 3. If the web page cannot be reached after trying the above resolutions, ask the customer to reboot the info                                        |  |  |
|                 | HQ server.                                                                                                    |  |  |
|                 | C. Error occurs when attempting to reach a DE web page. (System or customization)                                                                   |  |  |
|                 | <ol> <li>If "404" error displayed, restart the World Wide Web Publishing service</li> </ol>                                                         |  |  |
|                 | 2. If "can't reach this page" error displayed, restart the World Wide Web Publishing service                                                        |  |  |
|                 | D. If the alarms are related LIS settings not matching DMS settings refer customer to LIS vendor for any appropriate                                |  |  |
|                 | changes                                                                                                    |  |  |
|                 | E. If every restart of computer resolves the issue, make sure appropriate services and folders are exempted from anti-                              |  |  |
|                 | virus scanning.                                                                                                    |  |  |
|                 | F. Review printout, pictures and/or screenshots (if provided)                                                                                       |  |  |
|                 | If occurring with Third-Darty DMS:                                                                                                    |  |  |
|                 | $\Lambda$ In case of alarms/errors in DMS related to i.STAT results, varify the analyzer results are as expected and do not                         |  |  |
|                 | A. In case of alarms/errors in Divisire lated to FSTAT results, verify the dilaryzer results are as expected and do not display any errors or flags |  |  |
|                 | B If the alarms are related US settings not matching DMS settings refer customer to US vendor for any appropriate                                   |  |  |
|                 | changes                                                                                                    |  |  |
|                 | C. If every restart of computer resolves the issue, make sure appropriate services and folders are exempted from anti-                              |  |  |
|                 | virus scanning.                                                                                                    |  |  |

|                      | Document Type: Reference Document |                   |  |
|----------------------|-----------------------------------|-------------------|--|
| Abbott Point of Care | DOCUMENT NUMBER                   | DOCUMENT REVISION |  |
|                      | REF-1151                          | C                 |  |
|                      | EFFECTIVE DATE                    | PAGE              |  |
|                      | 27-Jan-2021                       | 316 of 363        |  |
| i-STAT Support Guide |                                   |                   |  |

| <ul><li>D. Review printout, pictures and/or screenshots (if provided)</li><li>E. Refer to DMS vendor if DE is ruled out</li></ul>                        |                                                                                                    |  |
|----------------------------------------------------------------------------------------------------|----------------------------------------------------------------------------------------------------|--|
| Resolution                                                                                                    |                                                                                                    |  |
| IF restarting the application or the computer/webpage                                                                                                    | THEN the issue is resolved                                                                               |  |
| removes the error message                                                                                                    | Classification is Complaint 1                                                                            |  |
| IF the error message is removed by disabling the firewall or security software on the DMS server/computer or restarting of the DE/DMS services or server | <ul> <li>THEN refer customer to third party DMS vendor</li> <li>Classification is Complaint 1</li> </ul> |  |
| IF the error message is not resolved for APOC DMSTHEN the issue is NOT resolvedproducts after advanced troubleshooting• Classification is Complaint 2    |                                                                                                    |  |

|                      | Document Type: Reference Document |                   |
|----------------------|-----------------------------------|-------------------|
|                      | DOCUMENT NUMBER                   | DOCUMENT REVISION |
| Abbott Point of Care | REF-1151                          | C                 |
|                      | EFFECTIVE DATE                    | PAGE              |
|                      | 27-Jan-2021                       | 317 of 363        |
| i-STAT Support Guide |                                   |                   |

| Complaint          | Description                                                                                                    |  |  |
|--------------------|----------------------------------------------------------------------------------------------------|--|--|
| Customization –    | The customer reports that the i-STAT 1 Analyzer is not receiving the correct customization settings from the data                                                                        |  |  |
| system won't       | management system or the customization settings are not displaying correctly or updating in the customization                                                                            |  |  |
| update/incorrectly | workspace.                                                                                                    |  |  |
| displayed          | Prompts for Meaningful Data Collection                                                                                                    |  |  |
|                    | 1. What is the specific issue occurring?                                                                                                    |  |  |
|                    | 2. Is the issue occurring on the analyzer or DE/DMS?                                                                                                    |  |  |
| RW Code: C4411     | 3. Are the customization settings updating and displaying correctly in the Customization Workspace?                                                                                      |  |  |
|                    | a. What preference number is expected to display?                                                                                                    |  |  |
| Synonyms:          | b. What customization settings are incorrect?                                                                                                    |  |  |
| Incorrect          | 4. Is the i-STAT 1 Analyzer receiving the incorrect customization settings?                                                                                                    |  |  |
| customization, not | a. What is analyzer serial number(s)?                                                                                                    |  |  |
| functioning        | b. What customization preference number is on the i-STAT 1 Analyzer Status screen?                                                                                                    |  |  |
| correctly, as      | c. What is the expected preference number?                                                                                                    |  |  |
| expected, settings | d. Was the i-STAT analyzer recently placed in a downloader?                                                                                                    |  |  |
| wrong              | e. Is the analyzer an i-STAT 1 Wireless Analyzer (communicating wirelessly)?                                                                                                    |  |  |
|                    | f. Is the analyzer assigned to correct location?                                                                                                    |  |  |
|                    | g. Is the assigned location configured to use desired customization?                                                                                                    |  |  |
|                    | h. Is customization enabled globally and for the location in DE customization?                                                                                                    |  |  |
|                    | I. Are STAT Notes enabled for the location in the Customization Workspace?                                                                                                    |  |  |
|                    | 5. Is the issue occurring with a specific downloader?                                                                                                    |  |  |
|                    | 6. Is a different downloader with the same preference number available to dock the analyzer?                                                                                             |  |  |
|                    | 7. Request printouts of the results from analyzer or pictures of the message or menus on the analyzer (as appropriate)                                                                   |  |  |
|                    | and or screenshots of the data manager results/errors. The results printout contains additional information that is                                                                      |  |  |
|                    |                                                                                                    |  |  |
|                    | A Collect details of the issue that is occurring                                                                                                    |  |  |
|                    | B Review printouts, pictures and/or screenshots provided                                                                                                    |  |  |
|                    |                                                                                                    |  |  |
|                    | If customization workspace is not updating:                                                                                                    |  |  |
|                    | A. If the customization keeps changing to " <b>Default0</b> " in the customization workspace, it may be due to activation of the                                                         |  |  |
|                    | "Default Values" button in the preferences screen, which can be activated by hitting the Enter key on the keyboard                                                                       |  |  |
|                    | when changing preferences instead of clicking ok to accept the changes                                                                                                    |  |  |
|                    | B. If the customer is expecting a specific preference number, educate the customer on the way the preference number                                                                      |  |  |
|                    | update; use the "apply preferences" tool to assign preferences to specific locations                                                                                                    |  |  |
|                    | C. If customer cannot make changes to preferences, verify DE version.                                                                                                    |  |  |
|                    | 1. DE 2.10 requires log in to access customization workspace                                                                                                    |  |  |
|                    | 2. Users are granted "Full Access" or "Read-Only Access". Refer customer to administrator.                                                                                               |  |  |
|                    |                                                                                                    |  |  |
|                    | If the i-STAT 1 Analyzer is not picking up the desired preferences:                                                                                                    |  |  |
|                    | A. Ensure that the analyzer is being placed in a downloader in the location it is assigned to in the data management                                                                     |  |  |
|                    | system                                                                                                    |  |  |
|                    | B. Ensure that the analyzer serial number is assigned to the correct location in the data management system                                                                              |  |  |
|                    | C. If the analyzer communicates whelessly verify that the analyzer ip is assigned to the correct location                                                                                |  |  |
|                    | D. Verify Enabled Customization is checked globally                                                                                                    |  |  |
|                    | verify enabled is checked for an locations in the custoffil/ation workspace     Reset the analyzer to factory settings then place in a downloader to communicate (or enable wireless and |  |  |
|                    | communicate wirelesch) and check the preference chown in the Analyzer Status screen to verify if analyzer is nicking                                                                     |  |  |
|                    | un wrong customization or no customization                                                                                                    |  |  |
|                    | G Educate the customer on the difference between DMS download versus assignments locations: assignment (logical)                                                                         |  |  |
|                    | picks up the settings of the location the analyzer is assigned to while download (nhysical) nicks up the settings of the                                                                 |  |  |
|                    | location the analyzer is downloaded                                                                                                    |  |  |
|                    | If sample-type customization is not functioning:                                                                                                    |  |  |

|                      | Document Type: Reference Document |                   |
|----------------------|-----------------------------------|-------------------|
|                      | DOCUMENT NUMBER                   | DOCUMENT REVISION |
| Abbott Point of Care | REF-1151                          | С                 |
|                      | EFFECTIVE DATE                    | PAGE              |
|                      | 27-Jan-2021                       | 318 of 363        |
| i-STAT Support Guide |                                   |                   |

|                      | Α.                                                                                                    | No DMS:                                                                                                    |  |
|----------------------|----------------------------------------------------------------------------------------------------|----------------------------------------------------------------------------------------------------|--|
|                      |                                                                                                    | <ol> <li>Review feature and explain default setting is "Cart Based"</li> </ol>                                        |  |
|                      |                                                                                                    | 2. View analyzer customization                                                                                        |  |
|                      |                                                                                                    | 3. Change customization to either "Cart Based" or "Custom" sample-type selection                                      |  |
|                      | To determine if analyzer is using STATNotes feature, view Customization > Patient Tests > Page over to 2 <sup>nd</sup> I |                                                                                                    |  |
|                      |                                                                                                    | STATNotes (disabled or XXXXXXXX for profile)                                                                          |  |
|                      | В.                                                                                                    | DMS (no STATNotes)                                                                                                    |  |
|                      |                                                                                                    | <ol> <li>Review feature and explain default setting is "Cart Based"</li> </ol>                                        |  |
|                      |                                                                                                    | 2. Verify analyzer is manually customized to "Custom" sample-type selection                                           |  |
|                      |                                                                                                    | 3. Verify in i-STAT/DE customization workspace that customization is enabled globally and enabled for the             |  |
|                      |                                                                                                    | location                                                                                                    |  |
|                      |                                                                                                    | 4. Place analyzer in downloader to apply preference                                                                   |  |
|                      | Exa                                                                                                    | mples:                                                                                                    |  |
|                      |                                                                                                    | 1. If the critical/action range flags are not displaying with results on the analyzer/DMS, check the critical/action  |  |
|                      |                                                                                                    | ranges are correctly customized in the DE/DMS customization workspace                                                 |  |
|                      |                                                                                                    | 2. If analytes are disabled for the cartridge in customization workspace and the results for the analytes are still   |  |
|                      | reporting out on the cartridge test                                                                                      |                                                                                                    |  |
|                      |                                                                                                    | 3. Analyzer is not picking up the customization settings from DMS/DE customization workspace                          |  |
|                      |                                                                                                    | 4. Operator list is in use and invalid operator lock out feature is enabled; however, i-STAT 1 Analyzers are allowing |  |
|                      |                                                                                                    | operators who are not the list to perform testing                                                                     |  |
|                      |                                                                                                    | 5. Sample type is set as mandatory under chart page in DE/DMS customization workspace, but the prompt is not          |  |
|                      |                                                                                                    | coming up on the analyzer                                                                                             |  |
|                      |                                                                                                    | 6. The analyzer is customized to print reference ranges, but the printout does not print the reference ranges along   |  |
|                      |                                                                                                    | with results                                                                                                    |  |
|                      |                                                                                                    | 7. Internal simulator is not being activated on the analyzer per internal simulator schedule customization            |  |
|                      | Res                                                                                                    | olution                                                                                                    |  |
|                      | IF t                                                                                                    | he customization updates successfully after THEN the issue is resolved                                                |  |
|                      | trou                                                                                                    | ubleshooting steps above  • Classification is Complaint 1                                                             |  |
|                      | IF t                                                                                                    | he customization settings are not displaying correctly or <b>THEN</b> the issue is NOT resolved                       |  |
|                      | as e                                                                                                    | expected in the analyzer or DMS even after all  • Classification is <b>Complaint 2</b>                                |  |
|                      | tro                                                                                                    | ubleshooting                                                                                                    |  |
| i-STAT Support Guide | REF-:                                                                                                    | 1151C Section 13.0   Return to the TOC                                                                                |  |
|                      |                                                                                                    |                                                                                                    |  |

|                      | Document Type: Reference Document |                   |  |
|----------------------|-----------------------------------|-------------------|--|
|                      | DOCUMENT NUMBER                   | DOCUMENT REVISION |  |
| Abbott Point of Care | REF-1151                          | C                 |  |
|                      | EFFECTIVE DATE                    | PAGE              |  |
|                      | 27-Jan-2021                       | 319 of 363        |  |
| i-STAT Support Guide |                                   |                   |  |

| Complaint         | Description                                                                                                    |  |  |
|-------------------|----------------------------------------------------------------------------------------------------|--|--|
| Unable to access/ | The customer is unable to login to or access the APOC website, DE/Data Management webpages or Info HQ Manager           |  |  |
| login to webpage  | Prompts for Meaningful Data Collection                                                                                  |  |  |
|                   | 1. What webpage cannot be accessed?                                                                                     |  |  |
|                   | a. Does the webpage not open at all?                                                                                    |  |  |
| RW Code: C4581    | b. Is login information being rejected?                                                                                 |  |  |
|                   | c. Is there an error message showing when attempting to open the webpage? (refer to <u>C4332</u> )                      |  |  |
| Synonyms: Can't   | 2. What version of DE is being used (if applicable)?                                                                    |  |  |
| login, get onto   | 3. What data management system or version of Info HQ is being used (if applicable)?                                     |  |  |
| website           | 4. What browser is used to access the webpage? – Internet Explorer, Chrome, etc.                                        |  |  |
|                   | Troubleshooting                                                                                                    |  |  |
|                   | If unable to log into the APOC website:                                                                                 |  |  |
|                   | A. Verify that the correct username/email address is being used                                                         |  |  |
|                   | B. Use the password reset tool if necessary                                                                             |  |  |
|                   | 1. User must remember password                                                                                          |  |  |
|                   | C. Set up account if new user                                                                                           |  |  |
|                   |                                                                                                    |  |  |
|                   | If using i-STAT/DE:                                                                                                    |  |  |
|                   | A. Verify Internet Explorer is used to access the webpage if the i-STAT/DE webpage components do not display properly   |  |  |
|                   | or are missing                                                                                                    |  |  |
|                   | 1. i-STAT DE and its webpages are validated for use on Internet Explorer only                                           |  |  |
|                   | B. If unable to access the DE System page, verify the link being used: http:// <b>iservername or IP</b>                 |  |  |
|                   | address1/ISTATDESYSTEM                                                                                                  |  |  |
|                   | C. If unable to access the DE Customization Workspace.                                                                  |  |  |
|                   | 1. Verify the link being used: http:// <b>[servername or IP</b>                                                         |  |  |
|                   | address]/ActiveX/custom.aspx?inst=[facilityname]&Option=1                                                               |  |  |
|                   | 2. If using <b>DE 2.10</b> , verify user access has been created in Active Directory                                    |  |  |
|                   | i. Users will have either "Full Access" or "Read-Only Access"                                                           |  |  |
|                   | D. If unable to access the DE webpages, verify that the server name and facility name are correct with the data         |  |  |
|                   | management vendor                                                                                                    |  |  |
|                   | E. If unable to access DE links from within a third party DMS refer customer to DMS vendor for support                  |  |  |
|                   |                                                                                                    |  |  |
|                   | If using Info HQ Manager or Info HQ Express:                                                                            |  |  |
|                   | A. Verify Internet Explorer is used to access the webpage if the Info HQ webpage components do not display properly or  |  |  |
|                   | are missing                                                                                                    |  |  |
|                   | 1. Info HQ software and its webpages are validated for use on Internet Explorer only                                    |  |  |
|                   | B. If unable to access the Info HO, verify the link being used: http://[servername]/Data Manager                        |  |  |
|                   | C. If unable to log into Info HO:                                                                                       |  |  |
|                   | 1. Try Admin Log in:                                                                                                    |  |  |
|                   | i. Username: "admin"                                                                                                    |  |  |
|                   | ii. Password: "admin123" or "Admin123"                                                                                  |  |  |
|                   | 2. Try to change the user's password using the "Change password" link                                                   |  |  |
|                   | 3. Ask an admin user to reset user's password                                                                           |  |  |
|                   | 4. If the above does not resolve the issue, then escalate to escalations team.                                          |  |  |
|                   | D. If user selected "forget password" and did not receive email with temporary password, verify email set up in Info HQ |  |  |
|                   | (Tools>InfoHQ Configuration>email)                                                                                      |  |  |
|                   | 1. If fields are blank, no email was set up                                                                             |  |  |
|                   | i. Info HQ must have email set up on same email exchange server as user's email                                         |  |  |
|                   | ii. Refer customer to IT to set up email                                                                                |  |  |
|                   | 2. User will be locked out and should follow steps above to log in                                                      |  |  |
|                   |                                                                                                    |  |  |
|                   | Resolution                                                                                                    |  |  |

|                      | Document Type: Reference Document |                   |  |
|----------------------|-----------------------------------|-------------------|--|
|                      | DOCUMENT NUMBER                   | DOCUMENT REVISION |  |
| Abbott Point of Care | REF-1151                          | C                 |  |
|                      | EFFECTIVE DATE                    | PAGE              |  |
|                      | 27-Jan-2021                       | 320 of 363        |  |
| i-STAT Support Guide |                                   |                   |  |

| IF the user can access the DE System and/or Customizatio<br>pages after using the correct hyperlinks or Internet<br>Explorer       | <ul> <li>THEN the issue is resolved</li> <li>Classification is Complaint 1</li> </ul>                                  |
|----------------------------------------------------------------------------------------------------|----------------------------------------------------------------------------------------------------|
|                                                                                                    | If the DE link from within the third-party DMS do not work, then refer to the DMS vendor                               |
| IF the user is not able to access the DE System and/or Customization pages after using the correct hyperlinks                      | <ul><li>THEN refer to the DMS vendor</li><li>Classification is Complaint 1</li></ul>                                   |
| IF the user can access the APOC or Info HQ webpage after<br>troubleshooting                                                        | <ul> <li>THEN the issue is resolved</li> <li>Classification is Complaint 1</li> </ul>                                  |
| IF the user can access the Info HQ webpage after another<br>Info HQ administrator successfully logged in and reset the<br>password | <ul> <li>THEN the issue is resolved</li> <li>Classification is Complaint 1</li> </ul>                                  |
| IF the user is not able to log into the APOC website and the reset password tool is not working                                    | <ul> <li>THEN contact the APOC website vendor for further assistance</li> <li>Classification is Complaint 1</li> </ul> |

Return to the TOC

| Complaint      | Description                                                                                                    |                                                 |  |
|----------------|----------------------------------------------------------------------------------------------------|-------------------------------------------------|--|
| Unable to      | The customer is unable to install DMS version/setup SW (applies to APOC DMS)                                                                               |                                                 |  |
| install DMS    | Prompts for Meaningful Data Collection                                                                                                    |                                                 |  |
| version/setup  | 1. What is the name and version of DMS being installed?                                                                                                    |                                                 |  |
| SW             | a. At what step is the user stuck?                                                                                                    |                                                 |  |
|                | b. Is there an error message occurring during installation? (add/refer to <u>C4332</u> )                                                                   |                                                 |  |
|                | 2. What is the operating system on the computer used for                                                                                                   | DMS installation?                               |  |
| RW Code:       | 3. What instructions is the user following for the installation steps?                                                                                     |                                                 |  |
| C4200          | Troubleshooting                                                                                                    |                                                 |  |
|                | <ul><li>A. Verify name and version of DMS being installed</li><li>B. Verify the operating system on the laptop or computer used for installation</li></ul> |                                                 |  |
| Synonyms:      |                                                                                                    |                                                 |  |
| Cannot install | C. Request pictures or screenshots if any errors are occurring during installation                                                                         |                                                 |  |
|                | D. Verify if the appropriate instructions are used for the installation of the DMS                                                                         |                                                 |  |
|                | Resolution                                                                                                    |                                                 |  |
|                | IF the user can install DMS after using the correct                                                                                                    | THEN the issue is resolved                      |  |
|                | instructions                                                                                                    | Classification is <b>Complaint 1</b>            |  |
|                | IF the user is using the incorrect operating system                                                                                                    | THEN inform user to use proper operating system |  |
|                |                                                                                                    | Classification is Complaint 1                   |  |
|                | IF the user cannot install DMS after using the correct                                                                                                    | THEN the issue is not resolved                  |  |
|                | installation instructions                                                                                                    | Classification is Complaint 2                   |  |

i-STAT Support Guide REF-1151C Section 13.0

|                      | Document Type: Reference Document |                   |
|----------------------|-----------------------------------|-------------------|
|                      | DOCUMENT NUMBER                   | DOCUMENT REVISION |
| Abbott Point of Care | REF-1151                          | C                 |
|                      | EFFECTIVE DATE                    | PAGE              |
|                      | 27-Jan-2021                       | 321 of 363        |
| i-STAT Support Guide |                                   |                   |

| Complaint           | Description                                                                                                    |  |  |
|---------------------|----------------------------------------------------------------------------------------------------|--|--|
| DMS Functionality   | The Data Management System (DMS) is not performing as expected and no specific error codes are being generated.        |  |  |
| not as Expected per | Note: C2569 should only be used when there is no other specific complaint code available.                              |  |  |
| Customer            | Prompts for Meaningful Data Collection                                                                                 |  |  |
|                     | 1. What is the version number of the DMS or product(s) in question?                                                    |  |  |
|                     | 2. What is occurring with the DMS?                                                                                     |  |  |
| RW Code: C2569      | 3. Are any error codes or messages are being displayed by the DMS or product(s)?                                       |  |  |
|                     | 4. Are there any issues with the functionality of the i-STAT analyzer?                                                 |  |  |
| Synonyms: N/A       | 5. Request printouts of the results from analyzer or pictures of the message or menus on the analyzer (as appropriate) |  |  |
|                     | and or screenshots of the data manager results/errors. The results printout contains additional information that is    |  |  |
|                     | not shown on the analyzer screen for that result.                                                                      |  |  |
|                     | Troubleshooting                                                                                                    |  |  |
|                     | A. Request specific details regarding complaint                                                                        |  |  |
|                     | B. Review testing procedures and performance specifications                                                            |  |  |
|                     | C. Check or review the functionality of the i-STAT analyzer if the issue reported involves the analyzer.               |  |  |
|                     | D. Review printouts, pictures and/or screenshots provided                                                              |  |  |
|                     |                                                                                                    |  |  |
|                     | Examples:                                                                                                    |  |  |
|                     | 1. Customer reports no i-STAT results are transmitting from third-party DMS to the LIS                                 |  |  |
|                     | 2. The analyzer that are in the DMS are not being seen in DE system page                                               |  |  |
|                     | 3. The devices, locations, operators, patients, etc. are not populating from DMS to DE                                 |  |  |
|                     | 4. The control ranges are not printing from DMS for multiple analyzers                                                 |  |  |
|                     | 5. Unable to run the extended simulator report in Info HQ                                                              |  |  |
|                     | 6. Unable to update DMS with a new I-STAT cartridge lot number                                                         |  |  |
|                     | 7. The ACT-K Level 2 control range displaying in InfoHQ is same as ACT Level 1                                         |  |  |
|                     | 8. I-STAT Control result is flagged out of range in DMS (RALS, PWeb, UniPOC, etc.) but passes on the i-STAT 1          |  |  |
|                     | Analyzer                                                                                                    |  |  |
|                     | Resolution                                                                                                    |  |  |
|                     | IF the complaint is resolved with discussion of performance                                                            |  |  |
|                     | Specifications AND product is determined to be functioning as     • Classification is Complaint 1                      |  |  |
|                     | Expected                                                                                                    |  |  |
|                     | IF the Divis is not an Abbott Point of Care product and the IHEN advise the customer to contact DMS vendor             |  |  |
|                     | analyzer is functioning as expected support for issue resolution                                                       |  |  |

|                      | Document Type: Reference Document |                   |
|----------------------|-----------------------------------|-------------------|
|                      | DOCUMENT NUMBER                   | DOCUMENT REVISION |
| Abbott Point of Care | REF-1151                          | C                 |
|                      | EFFECTIVE DATE                    | PAGE              |
|                      | 27-Jan-2021                       | 322 of 363        |
| i-STAT Support Guide |                                   |                   |

# 14.0 Downloader Issues

L

| Complaint             | Description                                                                                                    |  |  |
|-----------------------|----------------------------------------------------------------------------------------------------|--|--|
| Unable to configure   | The customer reports that the i-STAT downloader or downloader/recharger, i-STAT 1 wireless analyzer, or the i-STAT                                                                                                    |  |  |
| downloader/           | Alinity cannot be configured successfully. If the customer reports a specific error code or message during configuring, see                                                                                                    |  |  |
| wireless analyzer/    | the appropriate complaint code                                                                                                    |  |  |
| Alimiter              | Description of the company back collection                                                                                                    |  |  |
| Allnity               | Prompts for Meaningful Data Collection                                                                                                    |  |  |
|                       | <ol> <li>Is the issue regarding configuration of an i-STAT downloader or wireless analyzer?</li> </ol>                                                                                                    |  |  |
|                       | a. Is one product impacted or multiple products?                                                                                                    |  |  |
| RW Code: C1023        | b. What is the serial number of the impacted product(s)?                                                                                                    |  |  |
|                       | 2. Is this new hardware or has it been in use without issue at an earlier date?                                                                                                    |  |  |
| Synonyms:             | 3 What steps have been performed to attempt to configure the hardware?                                                                                                    |  |  |
| Downloader Base       | Translate to the first to the first to the f |  |  |
|                       | Troubleshooting                                                                                                    |  |  |
| сгабіе, і-STAT, боск, | Verify the following information is available and has been provided by customer IT:                                                                                                    |  |  |
| not working, cannot   | A. IP address                                                                                                    |  |  |
| be configured,        | B. Gateway IP address                                                                                                    |  |  |
| cannot program        | C. Subnet mask                                                                                                    |  |  |
|                       |                                                                                                    |  |  |
|                       |                                                                                                    |  |  |
|                       |                                                                                                    |  |  |
|                       | If programming an <u>I-STAT Downloader</u> :                                                                                                    |  |  |
|                       | A. Verify serial number                                                                                                    |  |  |
|                       | B. If programming network downloader or network downloader recharger (DN-300/DRN-300), verify the correct                                                                                                    |  |  |
|                       | programming steps are being performed as per i-STAT 1 System Manual, Section 21: Downloader Programming and                                                                                                    |  |  |
|                       | Wiring (DN/DRN) Art: 714383                                                                                                    |  |  |
|                       | Note: For PITTY assistance, refer to Appendix B. Additional Transmission Troubleshooting                                                                                                    |  |  |
|                       | In the reasonable of the second second secon |  |  |
|                       | c. In programming DRC-500 downloader recharger, verny that the correct programming steps are being performed as                                                                                                    |  |  |
|                       | per Technical Bulletin: I-STAT 1 Downloader/Recharger (model number DRC-300) Art: 728690                                                                                                    |  |  |
|                       | D. Verify that correct cables are used and connected properly per instructions                                                                                                    |  |  |
|                       | E. Verify that the user has full administrative rights to the computer being used and that there are no firewalls or                                                                                                    |  |  |
|                       | security software in use blocking the configuration                                                                                                    |  |  |
|                       | E Verify if the unit has been successfully configured in the past or if this is a new product to the facility (not previously                                                                                                    |  |  |
|                       | configured)                                                                                                    |  |  |
|                       | computed).                                                                                                    |  |  |
|                       | 1. In previously compared, verify with it department there have been no changes to network                                                                                                    |  |  |
|                       |                                                                                                    |  |  |
|                       | If programming an <u>i-STAT 1 Wireless Analyzer</u> :                                                                                                    |  |  |
|                       | A. Verify serial number is wireless analyzer                                                                                                    |  |  |
|                       | B. Check the color of the corners of the label on the back of the wireless analyzer                                                                                                    |  |  |
|                       | 1. If blue or orange, 2.4 GHz analyzer                                                                                                    |  |  |
|                       | 2 If black 2.4 or 5.6Hz analyzer                                                                                                    |  |  |
|                       |                                                                                                    |  |  |
|                       |                                                                                                    |  |  |
|                       | it programming <u>2.4 GHz Wireless Analyzer</u> :                                                                                                    |  |  |
|                       | A. Verify that the correct programming steps are being performed as per Technical Bulletin: Configuring Wireless                                                                                                    |  |  |
|                       | Settings Art: 726066                                                                                                    |  |  |
|                       | 1. Refer to Appendix B: Additional Transmission Troubleshooting for programming on Windows 8 and above                                                                                                    |  |  |
|                       | operating system                                                                                                    |  |  |
|                       |                                                                                                    |  |  |
|                       | z. Refer to appropriate troubleshooting for codes <u>GS020/GS021</u> and <u>IES3X</u> .                                                                                                    |  |  |
|                       | B. Verify that the user has full administrative rights to the computer being used and that there are no firewalls or                                                                                                    |  |  |
|                       | security software in use blocking the configuration                                                                                                    |  |  |
|                       | C. Verify if the unit has been successfully configured in the past or if this is a new product to the facility (not previously                                                                                                    |  |  |
|                       | configured)                                                                                                    |  |  |
|                       | 1. If providually configured varify with IT department there have been as changed to active the                                                                                                    |  |  |
|                       | The previously compared with the uppartment there have been to changes to network                                                                                                    |  |  |
|                       | D. Use laptop with wireless connection and a dedicated laptop for configuring wireless                                                                                                    |  |  |
|                       | E. Verify that WCU version 2.0 is used                                                                                                    |  |  |

|                      | Document Type: Reference Document |                   |
|----------------------|-----------------------------------|-------------------|
|                      | DOCUMENT NUMBER                   | DOCUMENT REVISION |
| Abbott Point of Care | REF-1151                          | С                 |
|                      | EFFECTIVE DATE                    | PAGE              |
|                      | 27-Jan-2021                       | 323 of 363        |
| i-STAT Support Guide |                                   |                   |

| rr                                                                                           |                                                                                                    |                                                                   |  |
|----------------------------------------------------------------------------------------------|----------------------------------------------------------------------------------------------------|-------------------------------------------------------------------|--|
|                                                                                              | F. Verify that Java version is 1.6 or higher (2 different Java versions installed on the laptop can cause issues)                                                    |                                                                   |  |
|                                                                                              | H Was the correct SSID Authentication type Encryption type Security Key entered?                                                                                     |                                                                   |  |
|                                                                                              | H. Was the correct SSID, Authentication type, Encryption type, Security Key, entered?                                                                                |                                                                   |  |
|                                                                                              | <ol> <li>Except for Preshared key encryption, all other encryptions certifications can expire (only facility IT would have<br/>certification information)</li> </ol> |                                                                   |  |
|                                                                                              | If message "Error Message Assertion Failed" occurs in WCU, set Windows display setting to 100% (default) in                                                          |                                                                   |  |
|                                                                                              | control panel                                                                                                    | , , , , , , , , , , , , , , , , , , , ,                           |  |
|                                                                                              |                                                                                                    |                                                                   |  |
|                                                                                              | If programming <b>2.4 or 5 GHz wireless analyzer</b> :                                                                                                    |                                                                   |  |
|                                                                                              | A. Verify that the correct programming steps are being pe                                                                                                    | rformed as per Technical Bulletin For the i-STAT 1 Wireless       |  |
|                                                                                              | Analyzer FCC ID: 2AAEX-SDMAC Art: 761424                                                                                                    |                                                                   |  |
|                                                                                              | B. If wireless network is not a choice in the list of available                                                                                                    | e networks on the laptop, check the MAC address on the            |  |
|                                                                                              | analyzer to confirm the correct MAC address.                                                                                                    |                                                                   |  |
|                                                                                              | 1. The network displayed for the analyzer is 'iST                                                                                                    | ATXXXXXX' where 'XXXXXX' is the last 3 bytes of the wireless      |  |
|                                                                                              | module MAC address. (e.g. ISTAT55EU9B).                                                                                                    |                                                                   |  |
|                                                                                              | C. If the network password does not work, check the MAC                                                                                                    | address on the analyzer to confirm the correct MAC                |  |
|                                                                                              | address.                                                                                                    |                                                                   |  |
|                                                                                              | <ol> <li>The network password for the wireless analysis</li> </ol>                                                                                                   | zer is 'istatYYYYYXXXXXX' where 'YYYYYXXXXXX' is the              |  |
|                                                                                              | wireless module MAC address. (e.g. istat8425                                                                                                    | 3F55E09B)                                                         |  |
|                                                                                              | D. If the login page for the wireless analyzer does not app                                                                                                    | ear, check the wireless adapter on the laptop and confirm it      |  |
|                                                                                              | is set to obtain an IP address automatically.                                                                                                    |                                                                   |  |
|                                                                                              | E. After a successful configuration (setup successful displa                                                                                                    | ays on the analyzer) press 4 for reset, if an error code displays |  |
|                                                                                              | refer to appropriate troubleshooting.                                                                                                    |                                                                   |  |
|                                                                                              | Resolution                                                                                                    |                                                                   |  |
|                                                                                              | IF the i-STAT downloader or wireless analyzer is                                                                                                    | THEN the issue is resolved                                        |  |
|                                                                                              | successfully configured after programming per the                                                                                                    | Classification is Complaint 1                                     |  |
|                                                                                              | instructions                                                                                                    |                                                                   |  |
|                                                                                              | IF the i-STAT 1 Wireless Analyzer is successfully configured                                                                                                    | THEN the issue is resolved                                        |  |
| after obtaining administrative rights to the computer • Classification is <b>Complaint 1</b> |                                                                                                    | Classification is Complaint 1                                     |  |
|                                                                                              | IF the i-STAT downloader cannot be successfully THEN the downloader should be replaced                                                                               |                                                                   |  |
|                                                                                              | configured AND other downloaders are able to be                                                                                                    | Classification is <b>Repair</b>                                   |  |
|                                                                                              | successfully configured using the same computer setup in                                                                                                    |                                                                   |  |
|                                                                                              | the same time interval                                                                                                    |                                                                   |  |
|                                                                                              | IF the i-STAT wireless analyzer cannot be successfully                                                                                                    | THEN the wireless analyzer should be replaced or repaired         |  |
| configured AND other wireless analyzers are able to be                                       |                                                                                                    | Classification is <b>Repair</b>                                   |  |
|                                                                                              | successfully configured using the same computer setup in                                                                                                    |                                                                   |  |
|                                                                                              | the same time interval                                                                                                    |                                                                   |  |
| I                                                                                            |                                                                                                    |                                                                   |  |

|                      | Document Type: Reference Document |                   |
|----------------------|-----------------------------------|-------------------|
|                      | DOCUMENT NUMBER                   | DOCUMENT REVISION |
| Abbott Point of Care | REF-1151                          | C                 |
|                      | EFFECTIVE DATE                    | PAGE              |
|                      | 27-Jan-2021                       | 324 of 363        |
| i-STAT Support Guide |                                   |                   |

| Complaint         | Description                                                                                                    |                                                |  |  |
|-------------------|----------------------------------------------------------------------------------------------------|------------------------------------------------|--|--|
| Downloader/Base   | The customer reports that the i-STAT downloader or downloader/recharger is not functioning as expected.                                                            |                                                |  |  |
| Station not       |                                                                                                    |                                                |  |  |
| functioning as    | Examples:                                                                                                    | Examples:                                      |  |  |
| expected          | <ul> <li>Proximity light does not light up when analyzer place</li> </ul>                                                                                          | ced in downloader however communication occurs |  |  |
|                   | <ul> <li>Battery charging lights do not light up however bat</li> </ul>                                                                                            | tery charges                                   |  |  |
| RW Code: C1027    | If the customer is reporting that the unit is not charging batteries, not printing or not transmitting, see other appropriate troubleshooting and complaint codes. |                                                |  |  |
| Synonyms:         | Prompts for Meaningful Data Collection                                                                                                    |                                                |  |  |
| Downloader, Base, | 1. Is the unexpected behavior occurring on one i-STAT dow                                                                                                    | vnloader or multiple downloaders?              |  |  |
| craale, I-STAT,   | a. What is the serial number of the downloader(                                                                                                    | s)?                                            |  |  |
| blinking lights   | b. If DRC-300 Downloader/Rechargers are involv                                                                                                    | ed, what is the firmware version of DRC-300    |  |  |
| billiking lights  | Downloader/Rechargers that are experiencing the issue?                                                                                                    |                                                |  |  |
|                   | I. I ne firmware version can be viewed on the DRC-300 configuration page.                                                                                          |                                                |  |  |
|                   | 3. How long has this behavior been occurring?                                                                                                    |                                                |  |  |
|                   | Troubleshooting                                                                                                    |                                                |  |  |
|                   | A. Verify the behavior of the downloader to be to specification                                                                                                    |                                                |  |  |
|                   | 1. i-STAT 1 System Manual, Section 6: i-STAT Downloader Art: 714368                                                                                                |                                                |  |  |
|                   | 2. i-STAT 1 System Manual, Section 21: Downloader Programming and Wiring (DN/DRN) Art: 714383                                                                      |                                                |  |  |
|                   | 3. Technical Bulletin: i-STAT 1 Downloader/Recharger (model number DRC-300) Art: 728690                                                                            |                                                |  |  |
|                   | B. Document firmware version for DRC-300 downloaders                                                                                                    |                                                |  |  |
|                   | C. If the downloader no longer recognizes an analyzer is docked (the proximity light does not turn on); clean the IR                                               |                                                |  |  |
|                   | windows in the downloader and on the analyzer                                                                                                    |                                                |  |  |
|                   | D. Verify if the behavior has been occurring for the entire ine of the product or if it started after the product was already                                      |                                                |  |  |
|                   | Resolution                                                                                                    |                                                |  |  |
|                   | IF the behavior of the downloader is confirmed to be to                                                                                                    | THEN the issue is resolved                     |  |  |
|                   | specification                                                                                                    | Classification is <b>Complaint 1</b>           |  |  |
|                   | IF the behavior of the downloader is found to not be to                                                                                                    | THEN the downloader should be replaced         |  |  |
|                   | specification AND the downloader was functioning as                                                                                                    | Classification is <b>Repair</b>                |  |  |
|                   | expected at an earlier date                                                                                                    |                                                |  |  |
|                   | IF the behavior of the downloader is found not to be                                                                                                    | THEN the downloader should be investigated     |  |  |
|                   | specification AND the downloader has been functioning                                                                                                    | Classification is <b>Complaint 2</b>           |  |  |
|                   | out of specification since it was received                                                                                                    |                                                |  |  |
|                   |                                                                                                    | <u>C5555</u> may need to be added              |  |  |
|                      | Document Type: Reference Document |                   |
|----------------------|-----------------------------------|-------------------|
|                      | DOCUMENT NUMBER                   | DOCUMENT REVISION |
| Abbott Point of Care | REF-1151                          | C                 |
|                      | EFFECTIVE DATE                    | PAGE              |
|                      | 27-Jan-2021                       | 325 of 363        |
| i-STAT Support Guide |                                   |                   |

| Complaint                | Description                                                                                                    |  |
|--------------------------|----------------------------------------------------------------------------------------------------|--|
| Damaged or missing       | The i-STAT 1 Analyzer has damaged or missing charging pads/contacts or the i-STAT downloader/recharger has               |  |
| charging pins/           | damaged or missing charging pins.                                                                                        |  |
| contacts                 | Prompts for Meaningful Data Collection                                                                                   |  |
|                          | 1. What i-STAT hardware is being impacted?                                                                               |  |
| RW Code: C3213           | a. What are the serial numbers of the impacted device(s)?                                                                |  |
|                          | 2. Are the charging pins/contacts damaged or missing?                                                                    |  |
| Synonyms: Pins, pads,    | a. If damaged, what is the nature of the damage?                                                                         |  |
| contacts, broken,        | Troubleshooting                                                                                                    |  |
| snapped, bent,           | A. Verify that there is damage/compromise to the charging contacts; there should be four gold charging pins on the       |  |
| smasnea, sunk,           | downloader/recharger and four corresponding gold charging pads/contacts on the i-STAT analyzer                           |  |
| wedged, down             | B. If the charging contacts are all in place, determine if the customer is having any other specific issues that require |  |
|                          | troubleshooting; see codes <u>C2581</u> or <u>C2582</u>                                                                  |  |
|                          | Resolution                                                                                                    |  |
|                          | IF the gold charging pads/pins/contacts are damaged, THEN the hardware should be replaced                                |  |
|                          | missing, or otherwise compromised  • Classification is Repair                                                            |  |
| i-STAT Support Guide REI | F-1151C Section 14.0 Return to the TOC                                                                                   |  |

15.0 Cartridae Issues

| Complaint                                                                                         | Description                                                                                                    |                                                                                                    |
|---------------------------------------------------------------------------------------------------|----------------------------------------------------------------------------------------------------|----------------------------------------------------------------------------------------------------|
| Closure Failure                                                                                   | The i-STAT Cartridge(s) snap/clip mechanism will not close or does not securely fasten to the cartridge (opens after closure or during testing)                                                                                     |                                                                                                    |
| (Shap/ chp/                                                                                       | Prompts for Meaningful Data Collection                                                                                                    |                                                                                                    |
| RW Code: C1804                                                                                    | <ol> <li>What is the type and lot number of the impacted cartrid</li> <li>What is the box number of the impacted cartridge(s)?</li> <li>How many cartridges will not close?</li> </ol>                                              | ge(s)?                                                                                                    |
| Answer pRE                                                                                        | Troubleshooting                                                                                                    |                                                                                                    |
| Questions!<br>Synonyms: Wll not                                                                   | <ul> <li>A. Verify cartridge storage, filling, and handling conditions</li> <li>B. Verify that the cartridge was closed properly before inse</li> <li>C. If it is a new user, have the user test another cartridge fille</li> </ul> | erting into i-STAT analyzer<br>rom the same box or lot number of cartridges                                                                                                    |
| close, won't close,                                                                               | Resolution                                                                                                    | ¥                                                                                                    |
| does not snap,<br>doesn't snap, will<br>not stay closed,<br>difficult/hard to<br>close, pops open | IF the cartridge(s) snap/clip mechanism will not close or<br>does not securely fasten on multiple cartridges AND<br>cartridge storage, filling, and handling conditions are<br>acceptable AND the cartridge was closed correctly    | <ul> <li>THEN the cartridge(s) should be investigated</li> <li>Classification is Complaint 2</li> <li>Ask customer if cartridges are available to be returned for investigation and document request(s)</li> </ul> |
|                                                                                                   | IF the cartridge(s) were stored/filled/handled/closed<br>incorrectly AND the new cartridge test is successful by the<br>new user                                                                                                    | <ul> <li>THEN the incident is resolved</li> <li>Classification is Complaint 1</li> </ul>                                                                                                    |

i-STAT Support Guide REF-1151C Section 15.0

|                      | Document Type: Reference Document |                   |
|----------------------|-----------------------------------|-------------------|
|                      | DOCUMENT NUMBER                   | DOCUMENT REVISION |
| Abbott Point of Care | REF-1151                          | C                 |
|                      | EFFECTIVE DATE                    | PAGE              |
|                      | 27-Jan-2021                       | 326 of 363        |
| i-STAT Support Guide | ort Guide                         |                   |

| Complaint              | Description                                                                                                    |                        |  |
|------------------------|----------------------------------------------------------------------------------------------------|------------------------|--|
| Cartridge won't Fill   | The i-STAT Cartridge(s) does not fill with patient sample or QC material materials.                                            |                        |  |
| as Expected            | Prompts for Meaningful Data Collection                                                                                         |                        |  |
|                        | 1. What is the lot number of the impacted cartridge(s)?                                                                        |                        |  |
|                        | 2. What is the box number of the impacted cartridge(s)?                                                                        |                        |  |
| RW Code: C1805         | 3. What transfer device is used for filling cartridge?                                                                         |                        |  |
|                        | 4. How many cartridges will not fill?                                                                                          |                        |  |
| Answer pRE             | 5. Is the user new to i-STAT cartridge use?                                                                                    |                        |  |
| Questions!             | 6. Are other users able to fill the same cartridges properly?                                                                  |                        |  |
|                        | Troubleshooting                                                                                                    |                        |  |
| Synonyms: Will not     | A. Verify transfer device used for filling cartridges                                                                          |                        |  |
| fill, does not fill,   | B. Verify cartridge filling and handling conditions                                                                            |                        |  |
| sample pooling and     | C. Review cartridge filling procedure with user                                                                                |                        |  |
| not being drawn        |                                                                                                    |                        |  |
| into cartridge,        | <b>Note:</b> Burst calibrant packs causing calibrant material to enter the material path will prevent sample from reaching the |                        |  |
| sample is pulled       | fill mark. Cartridges resting on padded surface while filling may cause blockage of air vent on underside of cartridge         |                        |  |
| quickly in cartridge   | preventing sample from flowing to fill mark.                                                                                   |                        |  |
| past fill line         |                                                                                                    |                        |  |
|                        | D. Verify cartridge expiration date (cartridges reaching expiration date may become difficult to fill)                         |                        |  |
|                        | E. If new user or cartridge handling/filling is suspected, have user test another cartridge from the same box or lot of        |                        |  |
|                        | cartridges                                                                                                    |                        |  |
|                        | F. Request photo of cartridge(s) that will not fill                                                                            |                        |  |
|                        | Resolution                                                                                                    |                        |  |
|                        | IF the cartridge(s) do not fill with patient sample or QC THEN the cartridge(s) should be invest                               | stigated               |  |
|                        | material AND cartridge filling and handling conditions are • Classification is <b>Complaint</b> a                              | 2                      |  |
|                        | acceptable                                                                                                    |                        |  |
|                        | Ask customer if cartridges are availa                                                                                          | ble to be returned for |  |
|                        | investigation and document request                                                                                             | (s)                    |  |
|                        | IF the cartridge(s) were filled or handled incorrectly AND THEN the incident is resolved                                       |                        |  |
|                        | the retest of additional cartridges is successful  • Classification is Complaint                                               | 1                      |  |
| i-STAT Support Guide F | e REF-1151C Section 15.0                                                                                                    | Return to the TOC      |  |

|                      | Document Type: Reference Document |                   |
|----------------------|-----------------------------------|-------------------|
|                      | DOCUMENT NUMBER                   | DOCUMENT REVISION |
| Abbott Point of Care | REF-1151                          | C                 |
|                      | EFFECTIVE DATE                    | PAGE              |
|                      | 27-Jan-2021                       | 327 of 363        |
| i-STAT Support Guide |                                   |                   |

#### Complaint Description **Cartridge Pouch** The i-STAT Cartridge(s) pouch is punctured or damaged upon removal from the cartridge box. Damaged **Prompts for Meaningful Data Collection** 1. What is the lot number of the impacted cartridge(s)? What is the box number of the impacted cartridge(s)? 2. RW Code: C1810 How many cartridges have damaged pouches? 3. Troubleshooting Answer pRE Verify cartridge storage and handling conditions Α. Questions! Verify shipping conditions Β. Advise user not to use the cartridge if pouch is damaged C. Synonyms: Ripped, Request photo of cartridge damage D. torn, slashed, Resolution punctured IF the cartridge pouches are damaged AND cartridge storage THEN the cartridge(s) should be investigated and handling conditions are acceptable Classification is Complaint 2 Ask customer if cartridges are available to be returned for investigation and document request(s) IF the cartridge pouches are stored or handled incorrectly THEN the incident is resolved Classification is Complaint 1 • IF cartridges pouches were damaged during shipping **THEN** the shipping process should be investigated Classification is Complaint 2 •

## i-STAT Support Guide REF-1151C Section 15.0

Return to the TOC

| Complaint              | Description                                                                                                    |                                                             |
|------------------------|----------------------------------------------------------------------------------------------------|-------------------------------------------------------------|
| Incorrect Cartridge    | The i-STAT Cartridge box includes incorrect quantity of cartridges.                                                      |                                                             |
| Count in Box           | Prompts for Meaningful Data Collection                                                                                   |                                                             |
|                        | 1. What is the lot number of the impacted cartridge(s)?                                                                  |                                                             |
|                        | 2. What is the box number of the impacted cartridge(s)?                                                                  |                                                             |
| RW Code: C1811         | 3. Is this a newly opened box of cartridges?                                                                             |                                                             |
|                        | Troubleshooting                                                                                                    |                                                             |
| Synonyms: Not          | A. Verify 25 cartridges are present in the box for all cartridge types except for PT/INR; only 24 cartridges are shipped |                                                             |
| enough, wrong,         | per PT/INR box                                                                                                    |                                                             |
| missing, too many      | Resolution                                                                                                    |                                                             |
|                        | IF the cartridge box has incorrect cartridge quantity AND                                                                | THEN the cartridge(s) should be investigated                |
|                        | the quantity of expected cartridges have been verified                                                                   | Classification is Complaint 2                               |
|                        |                                                                                                    |                                                             |
|                        |                                                                                                    | Ask customer if cartridges are available to be returned for |
|                        |                                                                                                    | investigation and document request(s)                       |
|                        | IF the cartridge box has the expected quantity of                                                                        | THEN the incident is resolved                               |
|                        | cartridges                                                                                                    | Classification is Complaint 1                               |
| i-STAT Support Guide I | REF-1151C Section 15.0                                                                                                   | Return to the TOC                                           |

rn to the

|                      | Document Type: Reference Document |                   |
|----------------------|-----------------------------------|-------------------|
|                      | DOCUMENT NUMBER                   | DOCUMENT REVISION |
| Abbott Point of Care | REF-1151                          | C                 |
|                      | EFFECTIVE DATE                    | PAGE              |
|                      | 27-Jan-2021                       | 328 of 363        |
| i-STAT Support Guide |                                   |                   |

| Complaint            | Description                                                                                            |  |
|----------------------|----------------------------------------------------------------------------------------------------|--|
| Missing Cartridge in | The i-STAT Cartridge pouch or clear portion pack is missing a cartridge.                               |  |
| Pouch/Portion Pack   | Prompts for Meaningful Data Collection                                                                 |  |
|                      | 1. What is the cartridge type and lot number of the impacted cartridge(s)?                             |  |
|                      | 2. What is the box number of the impacted cartridge(s)?                                                |  |
| RW Code: C1824       | 3. How many cartridge pouches/portion packs have missing cartridges?                                   |  |
|                      | Troubleshooting                                                                                        |  |
| Synonyms: Empty      | A. Verify that the cartridge is missing from the cartridge pouch/pack                                  |  |
| pouch                | B. Request photo of pouch or return for investigation                                                  |  |
|                      | Resolution                                                                                             |  |
|                      | IF the cartridge is missing from the cartridge pouch/pack THEN the cartridge(s) should be investigated |  |
|                      | Classification is Complaint 2                                                                          |  |
|                      |                                                                                                    |  |
|                      | Ask customer if cartridges are available to be returned for                                            |  |
|                      | investigation and document request(s)                                                                  |  |

i-STAT Support Guide REF-1151C Section 15.0

Return to the TOC

| Complaint          | Description                                                                                            |  |  |
|--------------------|----------------------------------------------------------------------------------------------------|--|--|
| Visible Leak       | The i-STAT Cartridge(s) has a visible leak. Sample is seen outside the material path in the cartridge. |  |  |
|                    | Prompts for Meaningful Data Collection                                                                 |  |  |
|                    | 1. What is the type/lot number of the impacted cartridge(s)?                                           |  |  |
| RW Code: C1803     | 2. What is the box number of the impacted cartridge(s)?                                                |  |  |
|                    | 3. How many cartridges with visible leak?                                                              |  |  |
| Answer pRE         | 4. Did any quality check codes occur?                                                                  |  |  |
| Questions!         | a. What quality check code(s) occurred (if applicable)?                                                |  |  |
|                    | Troubleshooting                                                                                        |  |  |
| Synonyms: Leaking, | A. Verify cartridge storage conditions and handling                                                    |  |  |
| Dripping           | B. Request photo of the visible leak for the cartridge                                                 |  |  |
|                    | Resolution                                                                                             |  |  |
|                    | IF the cartridge(s) have a visible leak AND cartridge THEN the cartridge(s) should be investigated     |  |  |
|                    | storage and handling conditions are acceptable • Classification is Complaint 2                         |  |  |
|                    |                                                                                                    |  |  |
|                    | Ask customer if cartridges are available to be returned for                                            |  |  |
|                    | investigation and document request(s)                                                                  |  |  |
| L                  | ···· ••·······························                                                                 |  |  |

i-STAT Support Guide REF-1151C Section 15.0

|                      | Document Type: Reference Document |                   |
|----------------------|-----------------------------------|-------------------|
|                      | DOCUMENT NUMBER                   | DOCUMENT REVISION |
| Abbott Point of Care | REF-1151                          | C                 |
|                      | EFFECTIVE DATE                    | PAGE              |
|                      | 27-Jan-2021                       | 329 of 363        |
| i-STAT Support Guide |                                   |                   |

| Complaint                                            | Description                                                                                                    |  |
|------------------------------------------------------|----------------------------------------------------------------------------------------------------|--|
| Foreign Material                                     | The i-STAT Cartridge(s) has foreign material (hair, extra sensor chip, red dot) in or on the cartridge.                                                                                                    |  |
| Found in Product                                     | i-STAT QC material has foreign material within vial or ampule.                                                                                                    |  |
|                                                      | APOC hardware product has foreign material on outer cover or internally that is visible via the IR/Scanner windows                                                                                                    |  |
|                                                      | Prompts for Meaningful Data Collection                                                                                                    |  |
| RW Code: C1812                                       | 1. What is the lot number of the impacted cartridge(s)?                                                                                                    |  |
|                                                      | 2. What is the box number of the impacted cartridge(s)?                                                                                                    |  |
| Answer pRE                                           | 3. What is the QC material lot number?                                                                                                    |  |
| Questions!                                           | 4. What is the serial number of APOC product?                                                                                                    |  |
|                                                      | Troubleshooting                                                                                                    |  |
| Synonyms: Debris,                                    | A. Verify the foreign material in or on the i-STAT cartridge(s) or within QC material                                                                                                    |  |
| hair, dust, particles,                               | B. Request cartridge or QC material be returned for investigation, if available                                                                                                    |  |
| marks                                                | C. Request photo of cartridge or QC material or APOC hardware if possible                                                                                                    |  |
|                                                      | Resolution                                                                                                    |  |
|                                                      | IF the i-STAT Cartridge(s) or QC material or APOC hardware THEN the product should be investigated                                                                                                    |  |
|                                                      | has foreign material  • Classification is Complaint 2                                                                                                    |  |
| Synonyms: Debris,<br>hair, dust, particles,<br>marks | Troubleshooting         A. Verify the foreign material in or on the i-STAT cartridge(s) or within QC material         B. Request cartridge or QC material be returned for investigation, if available         C. Request photo of cartridge or QC material or APOC hardware if possible         Resolution         IF the i-STAT Cartridge(s) or QC material or APOC hardware has foreign material         Provide the state of the state of |  |

i-STAT Support Guide REF-1151C Section 15.0

Return to the TOC

## 16 0 Miscellaneous

| 10:0 111500110005      |                                                                                                    |                            |
|------------------------|----------------------------------------------------------------------------------------------------|----------------------------|
| Complaint              | Description                                                                                                    |                            |
| No Charge Product for  | Troubleshooting tools, feet, battery doors and carriers and cables can be sent at no charge when deemed necessary             |                            |
| Troubleshooting        | for troubleshooting of the issue reported.                                                                                    |                            |
|                        | Prompts for Meaningful Data Collection                                                                                        |                            |
|                        | 1. What is the serial number of the impacted product(s)?                                                                      |                            |
| RW Code: C1071         | Troubleshooting         A. Verify the customer is experiencing an issue that warrants the use of sending no charge product(s) |                            |
|                        |                                                                                                    |                            |
| Synonyms: N/A          | Resolution                                                                                                    |                            |
|                        | IF through troubleshooting it is determined that                                                                              | Refer to initial complaint |
|                        | troubleshooting tools, feet, battery covers and carriers                                                                      |                            |
|                        | and cables can be sent at no charge                                                                                           |                            |
| CTAT Comment Cuide DEE |                                                                                                    | Detune to the TOC          |

i-STAT Support Guide REF-1151C Section 16.0

Return to the TOC

| Complaint                                                                                        | Description                                                                                                    |                                                      |  |
|--------------------------------------------------------------------------------------------------|----------------------------------------------------------------------------------------------------|------------------------------------------------------|--|
| Dispensing Tip Use Issues                                                                        | The dispensing tip(s) are leaking, difficult to use, or damaged or plugs fall off                                      |                                                      |  |
|                                                                                                  | Prompts for Meaningful Data Collection                                                                                 |                                                      |  |
|                                                                                                  | 1. What is lot number of the impacted dispensing tip(s)?                                                               |                                                      |  |
| RW Code: C5567                                                                                   | 2. What is the specific issue with dispensing tip(s)?                                                                  |                                                      |  |
|                                                                                                  | Troubleshooting                                                                                                    |                                                      |  |
| Synonyms: Difficult to pull, A. Verify the impacted dispensing tip(s) are manufactured by Abbott |                                                                                                    | red by Abbott                                        |  |
| cap is stuck, tight, hard                                                                        | B. Identify the specific issue being experienced with the dispensing tip                                               |                                                      |  |
|                                                                                                  | Resolution                                                                                                    |                                                      |  |
|                                                                                                  | <b>IF</b> the dispensing tip(s) are verified to have an issue <b>THEN</b> the dispensing tip(s) should be replaced and |                                                      |  |
|                                                                                                  | AND the dispensing tips are manufactured by Abbott                                                                     | investigated                                         |  |
| Classification is Comp                                                                           |                                                                                                    | Classification is Complaint 2                        |  |
|                                                                                                  | IF the dispensing tips are not manufactured by Abbott                                                                  | THEN advise the customer to contact the manufacturer |  |
|                                                                                                  |                                                                                                    | of the dispensing tips for support                   |  |
| i-STAT Support Guide REF-115                                                                     | 1C Section 16.0                                                                                                    | Return to the TOC                                    |  |

i-STAT Support Guide REF-1151C Section 16.0

This information is confidential to Abbott. The user is responsible for using the appropriate version of this document. (REF-1151/Rev C, DCO- Document Owner: Technical Services Manager)

|                      | Document Type: Reference Document |                   |
|----------------------|-----------------------------------|-------------------|
|                      | DOCUMENT NUMBER                   | DOCUMENT REVISION |
| Abbott Point of Care | REF-1151                          | C                 |
|                      | EFFECTIVE DATE                    | PAGE              |
|                      | 27-Jan-2021                       | 330 of 363        |
| i-STAT Support Guide |                                   |                   |

| Product Labeling       Customer facing literature is missing information, incomplete or incorrect. Product labeling is incomplete         Incomplete/       missing or incorrect.         Incorrect/       Prompts for Meaningful Data Collection         Missing       1. What is the reference number or article number of the document(s) in guestion (if applicable)? |
|----------------------------------------------------------------------------------------------------|
| Incomplete/         missing or incorrect.           Incorrect/         Prompts for Meaningful Data Collection           Missing         1. What is the reference number or article number of the document(s) in question (if applicable)?                                                                                                    |
| Incorrect/Prompts for Meaningful Data CollectionMissing1. What is the reference number or article number of the document(s) in question (if applicable)?                                                                                                    |
| Missing 1. What is the reference number or article number of the document(s) in question (if applicable)?                                                                                                    |
|                                                                                                    |
| 2. What product has incorrect labeling (if applicable)?                                                                                                    |
| RW Code: C1050 a. What is the lot number(s) or serial number(s) of products?                                                                                                    |
| Troubleshooting                                                                                                    |
| Answer pRE Questions! A. Document the specific details of what is incorrect, incomplete or missing                                                                                                    |
| B. Request a photo to understand the issue if appropriate                                                                                                    |
| Synonyms: N/A Resolution                                                                                                    |
| IF the customer facing literature is missing information THEN the specific documents should be review                                                                                                    |
| OR is incomplete OR is incorrect investigated                                                                                                    |
| Classification is Complaint 2                                                                                                    |
| IF product labeling is missing information OR is THEN the specific product should be investigated                                                                                                    |
| incomplete OR is incorrect  • Classification is <b>Complaint 2</b>                                                                                                    |

i-STAT Support Guide REF-1151C Section 16.0

| Complaint                                      | Description                                                                                                    |                                                                                                    |
|------------------------------------------------|----------------------------------------------------------------------------------------------------|----------------------------------------------------------------------------------------------------|
| No/Limited Information<br>Provided by Customer | APOC product other than i-STAT Analyzer is not functioning as expected.<br>The customer is unable to provide pertinent information to the support specialist about the issue to be able use a specific complaint code or to assist in troubleshooting.                                                                                                    |                                                                                                    |
| RW Code: C2567                                 | Examples for use in Rocketware Complaint System:                                                                                                    |                                                                                                    |
| Synonyms: N/A                                  | <ul> <li>Customer reports discrepant/unexpected results without providing specific analyte, cartridge or results (i.e. "discrepant blood gas results")         <ul> <li>Use C2567 and select "Yes" for pRE screening question so MERC is aware</li> <li>Note: When information is received, add the new complaint code prior to deleting C2567 to save the pRE questions responses</li> </ul> </li> <li>Customer reports unexpected analyte(s) without providing actual results         <ul> <li>Use complaint code for the unexpected analyte(s) and C2567</li> <li>Once results are provided, remove C2567. Removing the code will trigger notification to MERC.</li> </ul> </li> </ul> |                                                                                                    |
|                                                | Prompts for Meaningful Data Collection                                                                                                    |                                                                                                    |
|                                                | <ol> <li>What is the serial number or lot number of the product(s) in question?</li> <li>What is the issue or describe what is wrong with the product(s)?</li> </ol>                                                                                                    |                                                                                                    |
|                                                | Troubleshooting                                                                                                    |                                                                                                    |
|                                                | A. Request and document specific details Note: Complaint code should be changed to appropriate complaint code once details are provided by customer Resolution                                                                                                    |                                                                                                    |
|                                                |                                                                                                    |                                                                                                    |
|                                                | IF information is not provided                                                                                                    | <ul> <li>THEN request additional information to assist in troubleshooting</li> <li>Classification is Complaint 1</li> </ul> |
| i-STAT Support Guide REF-115                   | 51C Section 16.0                                                                                                    | Return to the TOC                                                                                                    |

|                      | Document Type: Reference Document |                   |
|----------------------|-----------------------------------|-------------------|
|                      | DOCUMENT NUMBER                   | DOCUMENT REVISION |
| Abbott Point of Care | REF-1151                          | C                 |
|                      | EFFECTIVE DATE                    | PAGE              |
|                      | 27-Jan-2021                       | 331 of 363        |
| i-STAT Support Guide | •                                 |                   |

| i-STAT S | Support | Guide |
|----------|---------|-------|
|----------|---------|-------|

| Complaint          | Description                                                                                                    |                          |
|--------------------|----------------------------------------------------------------------------------------------------|--------------------------|
| General            | International customer returned a loaner analyzer and it is sent for maintenance at repair center. International |                          |
| Maintenance/Loaner | customer requests maintenance on analyzer. No issues reported with analyzer.                                     |                          |
| Return             | Prompts for Meaningful Data Collection                                                                           |                          |
|                    | 1. What is analyzer serial number?                                                                               |                          |
|                    | Troubleshooting                                                                                                  |                          |
| RW Code: C5600     | A. Verify no issues reported with analyzer                                                                       |                          |
|                    | Processing                                                                                                    |                          |
| Synonyms: Loaner   | IF this is a true maintenance and/or loaner                                                                      | THEN use this code       |
|                    |                                                                                                    | Classification is Repair |

## i-STAT Support Guide REF-1151C Section 16.0

Return to the TOC

| Complaint                   | Description                                                          |                                                    |
|-----------------------------|----------------------------------------------------------------------|----------------------------------------------------|
| Quality Directive Support   | Code is used when directed through a PQA approved Quality Directive. |                                                    |
|                             | Prompts for Meaningful Data Collection                               |                                                    |
|                             | 1. As per Quality Directive                                          |                                                    |
| RW Code: C1061              | Troubleshooting                                                      |                                                    |
|                             | A. As per Quality Directive                                          |                                                    |
| Synonyms: QD, Field Action, | Resolution                                                           |                                                    |
| customer Letter             | IF the incident being documented aligns with an                      | THEN use code as directed by the quality directive |
|                             | approved active quality directive (not expired)                      |                                                    |

i-STAT Support Guide REF-1151C Section 16.0

Return to the TOC

| Complaint                   | Description                                                        |                                                     |
|-----------------------------|--------------------------------------------------------------------|-----------------------------------------------------|
| Unable to return product -  | Code is used in conjunction with a Quality Directive issued by PQA |                                                     |
| Directive                   | Prompts for Meaningful Data Collection                             |                                                     |
|                             | 1. As per Quality Directive                                        |                                                     |
|                             | Troubleshooting                                                    |                                                     |
| RW Code: C1064              | A. As per Quality Directive                                        |                                                     |
|                             | Resolution                                                         |                                                     |
| Synonyms: QD, Field Action, | IF the incident being documented aligns with an                    | THEN add code to product as directed by the quality |
| customer Letter             | approved active quality directive (not expired)                    | directive                                           |

i-STAT Support Guide REF-1151C Section 16.0

|                      | Document Type: Reference Document |                   |
|----------------------|-----------------------------------|-------------------|
|                      | DOCUMENT NUMBER                   | DOCUMENT REVISION |
| Abbott Point of Care | REF-1151                          | С                 |
|                      | EFFECTIVE DATE                    | PAGE              |
|                      | 27-Jan-2021                       | 332 of 363        |
| i-STAT Support Guide |                                   |                   |

## 17.0 Supplemental Codes

The following codes are used by APOC Technical Services when documenting in Rocketware Complaint System.

| Complaint              | Description                                                                                                    |                                                         |  |
|------------------------|----------------------------------------------------------------------------------------------------|---------------------------------------------------------|--|
| Out of Box Failure     | The i-STAT equipment (e.g. analyzer, printer, downloader) failed upon initial use.                                      |                                                         |  |
|                        | Prompts for Meaningful Data Collection                                                                                  |                                                         |  |
|                        | 1. What is the serial number of the impacted product(s)?                                                                |                                                         |  |
| RW Code: C5555         | 2. Was the product used for patient testing?                                                                            |                                                         |  |
| Supplemental Code      | 3. When was the product received?                                                                                       |                                                         |  |
|                        | 4. How many uses of the product have occurred?                                                                          |                                                         |  |
| Answer pRE             | 5. What type of battery is being used (if applicable)?                                                                  |                                                         |  |
| Questions!             | a. What color is the battery holder (if applicable)?                                                                    |                                                         |  |
|                        | b. What is the rechargeable battery BOD (if applicable)?                                                                |                                                         |  |
| Synonyms: First use    | Note: C5555 is supplemental code used in addition to the complaint code used for the reported customer complaint.       |                                                         |  |
| failure                | Troubleshooting                                                                                                    |                                                         |  |
|                        | A. Verify if the failure occurred during initial use or within the first week of use with less than or equal to 10 uses |                                                         |  |
|                        | Resolution                                                                                                    |                                                         |  |
|                        | IF the i-STAT product(s) failed during initial use OR within                                                            | THEN the product(s) should be replaced and investigated |  |
|                        | the first week of use AND with less than or equal to 10                                                                 | Classification is Complaint 2                           |  |
|                        | uses                                                                                                    |                                                         |  |
|                        | IF the i-STAT product(s) did not fail during initial use OR                                                             | THEN troubleshoot the impacted product(s)               |  |
|                        | within the first week of use OR has greater than 10 uses                                                                |                                                         |  |
| i-STAT Support Guide R | EF-1151C Section 17.0                                                                                                   | Return to the TOC                                       |  |

i-STAT Support Guide REF-1151C Section 17.0

| Complaint                 | Description                                                                                                    |                                               |
|---------------------------|----------------------------------------------------------------------------------------------------|-----------------------------------------------|
| Resolution not in Current | The issue was resolved with assistance or aid from sources that are not in current support literature. There is no |                                               |
| Literature                | product deficiency.                                                                                                |                                               |
|                           | Note: C2573 supplemental code used in addition to the                                                              | complaint code used for the reported customer |
|                           | complaint                                                                                                    |                                               |
| RW Code: C2573            | Prompts for Meaningful Data Collection                                                                             |                                               |
| Supplemental Code         | 1. Not Applicable                                                                                                  |                                               |
|                           | Troubleshooting                                                                                                    |                                               |
| Synonyms: N/A             | A. Verify the information used to troubleshoot the issu                                                            | ie is not in current literature               |
|                           | Resolution                                                                                                    |                                               |
|                           | IF the information used to troubleshoot and resolve                                                                | THEN the issue is resolved                    |
|                           | the issue is not in current literature and there is no                                                             | Classification is Complaint 1                 |
|                           | product deficiency                                                                                                 |                                               |

i-STAT Support Guide REF-1151C Section 17.0

Return to the TOC

| Complaint                  | Description                                                                                  |                                                               |  |
|----------------------------|----------------------------------------------------------------------------------------------|---------------------------------------------------------------|--|
| Repair and Return          | Code is added to analyzer repair incident when internati                                     | onal distributor is sending analyzer directly to local repair |  |
|                            | center for repair and returning analyzer directly to customer or distributor.                |                                                               |  |
|                            | Prompts for Meaningful Data Collection                                                       |                                                               |  |
| RW Code: C5554             | 1. Not Applicable                                                                            |                                                               |  |
| Supplemental Code          | Troubleshooting                                                                              |                                                               |  |
|                            | A. Verify with distributor the repair center where the analyzer will be returned for repair. |                                                               |  |
|                            | Resolution                                                                                   |                                                               |  |
| Synonyms: N/A              | IF the i-STAT analyzer requires repair and will be sent                                      | THEN add complaint code to product                            |  |
|                            | to local repair center for repair and return                                                 |                                                               |  |
|                            | IF the i-STAT analyzer requires repair and will be sent                                      | THEN add C5553 (Repair and Return-Direct to Flex)             |  |
|                            | to Flextronics Singapore directly for repair and return                                      |                                                               |  |
| i-STAT Support Guide REF-1 | 151C Section 17.0                                                                            | Return to the TOC                                             |  |

This information is confidential to Abbott. The user is responsible for using the appropriate version of this document. (REF-1151/Rev C, DCO- Document Owner: Technical Services Manager)

|                      | Document Type: Reference Document |                   |  |
|----------------------|-----------------------------------|-------------------|--|
|                      | DOCUMENT NUMBER                   | DOCUMENT REVISION |  |
| Abbott Point of Care | REF-1151                          | C                 |  |
|                      | EFFECTIVE DATE                    | PAGE              |  |
|                      | 27-Jan-2021                       | 333 of 363        |  |
| i-STAT Support Guide | ·                                 |                   |  |

|  | 1-5 | ТАТ | Support | Guide |
|--|-----|-----|---------|-------|
|--|-----|-----|---------|-------|

| Complaint                  | Description                                                                                                    |                                                       |  |
|----------------------------|----------------------------------------------------------------------------------------------------|-------------------------------------------------------|--|
| Repair and Return – Direct | Code is added to analyzer repair incident when international distributor or repair center is sending analyzer        |                                                       |  |
| to Flex                    | directly to Flextronics Singapore for repair and Flextronics is returning repaired analyzer directly to distributor, |                                                       |  |
|                            | customer or repair center.                                                                                           |                                                       |  |
|                            | Prompts for Meaningful Data Collection                                                                               |                                                       |  |
| RW Code: C5553             | 1. Not Applicable                                                                                                    |                                                       |  |
| Supplemental Code          | Troubleshooting                                                                                                    |                                                       |  |
|                            | A. Verify with distributor or repair center that analyzer                                                            | r will be returned for repair directly to Flextronics |  |
| Synonyms: N/A              | Singapore                                                                                                    |                                                       |  |
|                            | Resolution                                                                                                    |                                                       |  |
|                            | IF the i-STAT analyzer requires repair and will be sent                                                              | THEN add complaint code to product                    |  |
|                            | to Flextronics Singapore directly for repair and return                                                              |                                                       |  |
|                            | IF the i-STAT analyzer requires repair and will NOT be                                                               | THEN add C5554 (Repair and Return)                    |  |
|                            | sent to Flextronics Singapore directly for repair and                                                                |                                                       |  |
|                            | return                                                                                                    |                                                       |  |

i-STAT Support Guide REF-1151C Section 17.0

Return to the TOC

| Complaint          | Description                                                                                                    |                                                   |                              |      |
|--------------------|----------------------------------------------------------------------------------------------------|---------------------------------------------------|------------------------------|------|
| Unknown DMS Vendor | Supplemental Code is added when troubleshooting informatics complaint and the data management system                                                                                                    |                                                   |                              |      |
|                    | being used is from an unknown third-party ve                                                                                                    | being used is from an unknown third-party vendor. |                              |      |
| RW Code: C5563     | Third Party DMC Vandar                                                                                                    |                                                   |                              |      |
| Supplemental Code  | AegisPOC                                                                                                    | Abbot                                             | Rapid Diagnostics            |      |
|                    | RALS                                                                                                    | Abbott Rapid Diagnostics                          |                              |      |
| Synonyms: N/A      | PrecisionWeb                                                                                                    | Abbot                                             | t Diabetes Care              |      |
|                    | AQURE Radiometer                                                                                                    |                                                   |                              |      |
|                    | Bio-ConnectBio-AsiaHarvest/TrellisOrchard                                                                                                    |                                                   |                              |      |
|                    |                                                                                                    |                                                   |                              |      |
|                    | CobasIT 1000RochePOCceleratorSiemensUniPOCSiemens                                                                                                    |                                                   |                              |      |
|                    |                                                                                                    |                                                   |                              |      |
|                    |                                                                                                    |                                                   |                              |      |
|                    | QML                                                                                                    | Telcor                                            |                              |      |
|                    | relaymed     Relaymed       Prompts for Meaningful Data Collection       1. Not Applicable       Troubleshooting       A. Confirm the data management system is not from a known third-party vendor       B. Troubleshoot per customer complaint |                                                   |                              |      |
|                    |                                                                                                    |                                                   |                              |      |
|                    |                                                                                                    |                                                   |                              |      |
|                    |                                                                                                    |                                                   |                              |      |
|                    |                                                                                                    |                                                   |                              |      |
|                    |                                                                                                    |                                                   |                              |      |
|                    |                                                                                                    |                                                   |                              |      |
|                    | IF the data management system vendor is un                                                                                                    | known                                             | THEN add the code to product |      |
|                    | IF the data management system vendor is known THEN do not add code to product                                                                                                    |                                                   |                              | luct |

i-STAT Support Guide REF-1151C Section 17.0

|                      | Document Type: Reference Document |                   |  |
|----------------------|-----------------------------------|-------------------|--|
|                      | DOCUMENT NUMBER                   | DOCUMENT REVISION |  |
| Abbott Point of Care | REF-1151                          | С                 |  |
|                      | EFFECTIVE DATE                    | PAGE              |  |
|                      | 27-Jan-2021                       | 334 of 363        |  |
| i-STAT Support Guide |                                   |                   |  |

# 18.0 Shipping Issues

| Complaint                | Description                                                                                           |                                                               |  |
|--------------------------|----------------------------------------------------------------------------------------------------|---------------------------------------------------------------|--|
| Compromised              | Compromised product. Box is warm, ice/gel packs are melted, temperature strip is colored.             |                                                               |  |
| Product                  | Prompts for Meaningful Data Collection                                                                |                                                               |  |
|                          | 1. What is the product type, lot number and quantity from the shipment?                               |                                                               |  |
|                          | 2. Was the product(s) directly ordered from APOC or a third                                           | d-party Distributor?                                          |  |
| RW Code: C1002           | a. If APOC, what is the order number or the purch                                                     | nase order number (PO#)?                                      |  |
|                          | b. If third-party Distributor, who is the distributor? What is the PO#?                               |                                                               |  |
| Synonyms: box is         | 3. What is the appearance of the temperature strip? Which                                             | h windows have color? (Note: May request image of the         |  |
| warm, temperature        | temperature strip if unable to verify during customer cor                                             | ntact)                                                        |  |
| strip colored, ice packs | 4. When was the product ordered and when was it delivered to the customer?                            |                                                               |  |
| are melted               | 5. Who received and unpacked the box?                                                                 |                                                               |  |
|                          | 6. If appropriate, was the shipment left on the dock/receiving area and delivered after several days? |                                                               |  |
|                          | 7. If appropriate, did the customer package and ship the pr                                           | oduct to a sister facility?                                   |  |
|                          | Troubleshooting                                                                                       |                                                               |  |
|                          | A. Verify the product type, lot number and quantity from the                                          | ne shipment                                                   |  |
|                          | B. Verify the temperature strip was activated                                                         |                                                               |  |
|                          | C. Verify if there is color in any windows on the temperatur                                          | e strip – specifically if there is color in windows 3 or 4 or |  |
|                          | both.                                                                                                 |                                                               |  |
|                          | D. If the temperature strip indicates product is compromise                                           | ed (color in windows 3 and/or 4), use the PO# to verify if    |  |
|                          | the product was shipped direct from APOC to customer?                                                 |                                                               |  |
|                          | If appropriate verify if the customer packaged and shipped product to their sister facility           |                                                               |  |
|                          | F. Verify if there was any shipment delay                                                             |                                                               |  |
|                          | Refer to Appendix D for information regarding temperature strip and other shipment information        |                                                               |  |
|                          | Resolution                                                                                            |                                                               |  |
|                          | IF the product was received warm and the product is not                                               | THEN the issue is resolved                                    |  |
|                          | compromised based on the temperature strip status                                                     | Classification is <b>Complaint 1</b>                          |  |
|                          | IF the product was received compromised based on the                                                  | THEN the issue is resolved                                    |  |
|                          | temperature strip status and customer shipped it on their                                             | Classification is <b>Complaint 1</b>                          |  |
|                          | own to a sister facility                                                                              |                                                               |  |
|                          | IF the product was received a few days late by the customer                                           | THEN the product should NOT be replaced as we                 |  |
|                          | as it was left on the dock/receiving area and the product is                                          | cannot confirm the temperature status of the                  |  |
|                          | compromised based on the temperature strip status                                                     | shipment immediately after delivery and the shipment          |  |
|                          |                                                                                                    | error should be investigated                                  |  |
|                          |                                                                                                    | Classification is Complaint 2                                 |  |
|                          | IF the product was ordered from APOC AND the product is                                               | THEN the product should be replaced and the                   |  |
|                          | compromised based on the temperature strip status                                                     | shipment error investigated                                   |  |
|                          |                                                                                                    | Classification is Complaint 2                                 |  |
|                          | IF the product is compromised based on the temperature                                                | THEN the product should be replaced and the                   |  |
|                          | strip status (color in windows 3 and/or 4) AND was ordered                                            | shipment error investigated                                   |  |
|                          | from a third-party Distributor and shipped direct to                                                  | Classification is Complaint 2                                 |  |
|                          | customer                                                                                              |                                                               |  |
|                          | IF the product is compromised based on the temperature                                                | THEN refer customer to distributor for replacement            |  |
|                          | strip status (color in windows 3 and/or 4) AND was ordered                                            | and investigate shipping complaint                            |  |
|                          | from a third-party Distributor and NOT shipped direct to                                              | Classification is <b>Complaint 2</b>                          |  |
|                          | customer from APOC                                                                                    |                                                               |  |
| L                        |                                                                                                    |                                                               |  |

i-STAT Support Guide REF-1151C Section 18.0

|                      | Document Type: Reference Document |                   |  |
|----------------------|-----------------------------------|-------------------|--|
|                      | DOCUMENT NUMBER                   | DOCUMENT REVISION |  |
| Abbott Point of Care | REF-1151                          | С                 |  |
|                      | EFFECTIVE DATE                    | PAGE              |  |
|                      | 27-Jan-2021                       | 335 of 363        |  |
| i-STAT Support Guide |                                   |                   |  |

| i-STAT Support Guide |  |
|----------------------|--|
|----------------------|--|

| Complaint                   | Description                                                                                                   |                                                         |  |
|-----------------------------|----------------------------------------------------------------------------------------------------|---------------------------------------------------------|--|
| Shipment Error              | Shipment sent to incorrect address or incorrect product shipped. Incomplete order shipped, items missing from |                                                         |  |
|                             | shipment, delayed shipment, damaged outer shipping boxes.                                                     |                                                         |  |
|                             | Prompts for Meaningful Data Collection                                                                        |                                                         |  |
| RW Code: C1004              | 1. Was the product(s) directly ordered from APOC or a                                                         | a third-party Distributor?                              |  |
|                             | a. If APOC, what is the order number or the purchase order number (PO#)?                                      |                                                         |  |
| Synonyms: delayed,          | b. If distributor, who is the distributor? What                                                               | t is the PO#?                                           |  |
| missing, incorrect shipment | 2. Was the order shipped to the wrong address?                                                                |                                                         |  |
|                             | 3. Was correct shipping information provided by custo                                                         | omer when placing the order? (Check with APOC           |  |
|                             | customer service on this to confirm)                                                                          |                                                         |  |
|                             | 4. What is the product type and lot number or serial n                                                        | umber or part number?                                   |  |
|                             | 5. If incomplete order, what products/part numbers and                                                        | re missing?                                             |  |
|                             | a. What product(s) was ordered?                                                                               |                                                         |  |
|                             | b. What product(s) was received?                                                                              |                                                         |  |
|                             | 6. If appropriate, what is the damage to the outer shipping box?                                              |                                                         |  |
|                             | Troubleshooting                                                                                               |                                                         |  |
|                             | A. For delayed shipment, verify the order details (date                                                       | of order, ship date, the ship to address or any special |  |
|                             | instructions) in ISS or with APOC Customer Service                                                            |                                                         |  |
|                             | B. For delivery to incorrect shipping address, verify with customer service if correct shipping address was   |                                                         |  |
|                             | provided by customer when placing the order                                                                   |                                                         |  |
|                             | C. Verify product type, serial number or lot number an                                                        | d quantity from the shipment                            |  |
|                             | D. Verify if the product was shipped to customer direct                                                       | tly from APOC                                           |  |
|                             | E. In case of incorrect order, verify customer ordered of                                                     | correct product                                         |  |
|                             | F. Verify products or part numbers missing from the or                                                        | rder                                                    |  |
|                             | Resolution                                                                                                    |                                                         |  |
|                             | IF the product was ordered from APOC AND the                                                                  | THEN the incident is resolved                           |  |
|                             | Customer Service                                                                                              | Classification is <b>Complaint 1</b>                    |  |
|                             | IF the product was ordered from APOC AND correct                                                              | THEN the incident is resolved                           |  |
|                             | product was shipped based on customer's order                                                                 | Classification is Complaint 1                           |  |
|                             | IF the product was ordered from APOC AND was                                                                  | THEN the product should be replaced and the             |  |
|                             | shipped to incorrect address                                                                                  | shipment error should be investigated                   |  |
|                             |                                                                                                    | Classification is Complaint 2                           |  |
|                             | IF the product was ordered from APOC AND customer                                                             | THEN the correct product or missing component of the    |  |
|                             | received incorrect product or incomplete order and is                                                         | order should be replaced and the shipment error         |  |
|                             | compromised due to this or the facility never received                                                        | should be investigated                                  |  |
|                             | the shipment                                                                                                  | Classification is Complaint 2                           |  |
|                             | IF the APOC shipment delivery to customer was                                                                 | THEN the product should be replaced and the             |  |
|                             | delayed and product is compromised                                                                            | shipment error should be investigated                   |  |
|                             |                                                                                                    | Classification is Complaint 2                           |  |
|                             | IF the product was ordered from a third-party                                                                 | THEN refer customer to distributor for replacement      |  |
|                             | Distributor and was not shipped direct from APOC                                                              | and investigate shipping complaint                      |  |
|                             |                                                                                                    | Classification is Complaint 2                           |  |
| CTAT Comment Coulds DEE 445 |                                                                                                    |                                                         |  |

i-STAT Support Guide REF-1151C Section 18.0

|                      | Document Type: Reference Document |                   |  |
|----------------------|-----------------------------------|-------------------|--|
|                      | DOCUMENT NUMBER                   | DOCUMENT REVISION |  |
| Abbott Point of Care | REF-1151                          | C                 |  |
|                      | EFFECTIVE DATE                    | PAGE              |  |
|                      | 27-Jan-2021                       | 336 of 363        |  |
| i-STAT Support Guide |                                   |                   |  |

| Complaint                  | Description                                                                                    |                                                    |  |
|----------------------------|------------------------------------------------------------------------------------------------|----------------------------------------------------|--|
| Missing Ice Pack           | Shipment of APOC products was received without ice pack/gel pack.                              |                                                    |  |
|                            | Prompts for Meaningful Data Collection                                                         |                                                    |  |
|                            | 1. Was the product(s) directly ordered from APOC or a                                          | a third-party Distributor?                         |  |
| RW Code: C1000             | a. If APOC, what is the order number or the                                                    | purchase order number(PO#)?                        |  |
|                            | b. If distributor, who is the distributor? What                                                | t is the PO#?                                      |  |
| Synonyms: No Ice Pack      | 2. Who received and unpacked the box?                                                          |                                                    |  |
|                            | 3. What is the product type and lot number from the s                                          | hipment?                                           |  |
|                            | Troubleshooting                                                                                |                                                    |  |
|                            | A. Verify product type, lot number and quantity from the shipment                              |                                                    |  |
|                            | B. Verify that the ice pack (gel pack) is missing                                              |                                                    |  |
|                            | C. Verify PO# or order number                                                                  |                                                    |  |
|                            | D. Verify PO# used with the distributor order if the order was shipped directly from APOC      |                                                    |  |
|                            | Refer to Appendix D for information regarding temperature strip and other shipment information |                                                    |  |
|                            | Resolution                                                                                     |                                                    |  |
|                            | IF the product was ordered and shipped directly from                                           | THEN the product should be replaced and the order  |  |
|                            | APOC AND the ice pack (gel pack) is missing                                                    | should be investigated                             |  |
|                            |                                                                                                | Classification is Complaint 2                      |  |
|                            | IF the product was ordered from a third-party                                                  | THEN the product should be replaced and the order  |  |
|                            | Distributor AND shipped directly from APOC and the                                             | should be investigated                             |  |
|                            | ice pack (gel pack) is missing                                                                 | Classification is Complaint 2                      |  |
|                            | IF the product was ordered from a third-party                                                  | THEN refer customer to distributor for replacement |  |
|                            | Distributor (not shipped direct from APOC) AND the ice                                         | and investigate shipping complaint                 |  |
|                            | pack (gel pack) is missing                                                                     | Classification is Complaint 2                      |  |
| CTAT Command Coulds DEE 11 |                                                                                                | Deturn to the TOC                                  |  |

i-STAT Support Guide REF-1151C Section 18.0

Return to the TOC

| Complaint                 | Description                                                                                             |                                                   |  |
|---------------------------|----------------------------------------------------------------------------------------------------|---------------------------------------------------|--|
| Missing Temperature Strip | Shipment of APOC products was received without temperature strip                                        |                                                   |  |
|                           | Prompts for Meaningful Data Collection                                                                  |                                                   |  |
|                           | 1. Was the product(s) directly ordered from APOC or a                                                   | third-party Distributor?                          |  |
| RW Code: C1005            | a. If APOC, what is the order number or the                                                             | purchase order number (PO#)?                      |  |
|                           | b. Who is the distributor? What is the PO#?                                                             |                                                   |  |
| Synonyms: No Strip, No    | 2. What is the product type and lot number from shipr                                                   | nent?                                             |  |
| Temperature Strip         | 3. Who received and unpacked the box?                                                                   |                                                   |  |
|                           | Troubleshooting                                                                                         |                                                   |  |
|                           | A. Verify product, type, lot number and quantity from the shipment                                      |                                                   |  |
|                           | B. Verify that the temperature strip is missing by asking the customer is check the contents of the box |                                                   |  |
|                           | Refer to Appendix D for information regarding temperature strip and other shipment information          |                                                   |  |
|                           | Resolution                                                                                              |                                                   |  |
|                           | IF the product was ordered from APOC AND the                                                            | THEN the product should be replaced and the order |  |
|                           | Temperature Strip is missing                                                                            | should be investigated                            |  |
|                           | Classification is Complaint 2                                                                           |                                                   |  |
|                           | IF the product was ordered from a third-party THEN the product should be replaced and the order         |                                                   |  |
|                           | Distributor and shipped direct from APOC to customer should be investigated                             |                                                   |  |
|                           | Classification is Complaint 2                                                                           |                                                   |  |
|                           | IF the product was ordered from a third-party THEN refer customer to distributor for replacement        |                                                   |  |
|                           | Distributor and not shipped direct from APOC                                                            | and investigate shipping complaint                |  |
|                           |                                                                                                    | Classification is Complaint 2                     |  |

i-STAT Support Guide REF-1151C Section 18.0

|                      | Document Type: Reference Document |                   |
|----------------------|-----------------------------------|-------------------|
|                      | DOCUMENT NUMBER                   | DOCUMENT REVISION |
| Abbott Point of Care | REF-1151                          | C                 |
|                      | EFFECTIVE DATE                    | PAGE              |
|                      | 27-Jan-2021                       | 337 of 363        |
| i-STAT Support Guide |                                   |                   |

| Complaint                    | Description                                                                                            |                                                    |  |
|------------------------------|----------------------------------------------------------------------------------------------------|----------------------------------------------------|--|
| Product Received             | Shipment of APOC product was received damaged, CLEW software CD was cracked when received, QC material |                                                    |  |
| Damaged                      | vials were broken                                                                                      |                                                    |  |
|                              | Prompts for Meaningful Data Collection                                                                 |                                                    |  |
|                              | 1. Was the product(s) directly ordered from APOC or a                                                  | a third-party Distributor?                         |  |
| RW Code: C5560               | a. If APOC, what is the order number or the                                                            | purchase order number (PO#)?                       |  |
|                              | b. If distributor, who is the distributor? Wha                                                         | t is the PO#?                                      |  |
| Synonyms: Broken,            | 2. How is the product damaged?                                                                         |                                                    |  |
| cracked, Squished,           | 3. What is the product type, lot number or serial numl                                                 | per of damaged product?                            |  |
| Discolored                   | Troubleshooting                                                                                        |                                                    |  |
|                              | A. Verify product type, lot number and quantity from the shipment                                      |                                                    |  |
|                              | B. Identify the nature of the damage                                                                   |                                                    |  |
|                              | C. Verify if the product was shipped from APOC or distributor                                          |                                                    |  |
|                              | Resolution                                                                                             |                                                    |  |
|                              | IF the product was ordered from APOC AND is                                                            | THEN the product should be replaced and the order  |  |
|                              | damaged                                                                                                | should be investigated                             |  |
|                              |                                                                                                    | Classification is Complaint 2                      |  |
|                              | IF the product was ordered from a third-party                                                          | THEN the product should be replaced and the order  |  |
|                              | Distributor and shipped direct to customer from APOC                                                   | should be investigated                             |  |
|                              |                                                                                                    | Classification is Complaint 2                      |  |
|                              | IF the product was ordered from a third-party                                                          | THEN refer customer to distributor for replacement |  |
|                              | Distributor and NOT shipped direct to customer from                                                    | and investigate shipping complaint                 |  |
|                              | APOC     Classification is Complaint 2                                                                 |                                                    |  |
| i-STAT Support Guide REF-115 | 51C Section 18.0                                                                                       | Return to the TOC                                  |  |

This information is confidential to Abbott. The user is responsible for using the appropriate version of this document.

|                      | Document Type: Reference Document |                   |
|----------------------|-----------------------------------|-------------------|
|                      | DOCUMENT NUMBER                   | DOCUMENT REVISION |
| Abbott Point of Care | REF-1151                          | С                 |
|                      | EFFECTIVE DATE                    | PAGE              |
|                      | 27-Jan-2021                       | 338 of 363        |
| i-STAT Support Guide |                                   |                   |

## **Appendices**

## Appendix A: Accuracy Expectations

**Note:** The expected system difference between the i-STAT System and major laboratory systems such as Ortho Vitros, Beckman systems, Roche systems and blood gas systems from Siemens, Radiometer and Instrument Laboratories (IL) should not be medically significant based on data collected by i-STAT and its customers. There is no consensus for medically allowable differences. Expectations will differ from hospital to hospital. As a guideline, two different systems should agree within the following plus or minus range to avoid having to provide clinicians with two different reference ranges.

| Measured Results           |                                                                                                    |
|----------------------------|----------------------------------------------------------------------------------------------------|
| Analyte                    | Accuracy Expectations                                                                                                    |
| Sodium                     | 4 mmol/L                                                                                                    |
| Potassium                  | 0.5 mmol/L                                                                                                    |
| Chloride                   | 6%                                                                                                    |
| Ionized calcium            | 5% or 0.05 mmol/L Note: Normalized results should not be compared to results from the i-STAT System                                                                                                    |
| рН                         | 0.04 units                                                                                                    |
| PCO2                       | 8% or 0.67 kPa (5 mmHg)                                                                                                    |
| PO2                        | 10% or 0.67 kPa (5 mmHg)                                                                                                    |
| Glucose                    | 10% or 0.33 mmol/L (6 mg/dL)                                                                                                    |
| Urea                       | 9% or 0.71 mmol/L                                                                                                    |
| BUN                        | 9% or 2.0 mg/dL                                                                                                    |
| Lactate                    | 12% or 0.6 mmol/L                                                                                                    |
| Creatinine                 | 15% or 26.5 umol/L (0.3 mg/dL)                                                                                                    |
| Hematocrit                 | 6% Note: 6% of the results and NOT 6 %PCV                                                                                                    |
| Hematocrit                 | Technical Bulletin: K2EDTA and K3EDTA Customization for Hematocrit on the i-STAT System Art: 716240                                                                                                    |
|                            | <ul> <li>Average i-STAT hematocrit results over a group of samples should normally agree with those from the comparative method within ± 2 %PCV at 29 %PCV and below, ± 3 %PCV from 30 to 50 %PCV, and within 10 %PCV above 50 %PCV when the following conditions are met: <ul> <li>i-STAT analyzer is customized correctly</li> <li>Comparative instrument is calibrated correctly</li> <li>Sample handling is optimal for both i-STAT and comparative methods</li> <li>Samples are unaffected by factors listed in the i-STAT Cartridge and Test Information sheet for Hematocrit or in the user documentation for the comparative method.</li> </ul> </li> <li>Note: The choice of the K2EDTA or K3EDTA setting on the i-STAT analyzers depends on how the cell counter is calibrated and not on the EDTA type used to collect samples.</li> </ul> |
| TCO2 [measured/calculated] | +/- 3 SD                                                                                                    |
| PT/INR                     | Agreement within ± 0.4 is usually acceptable for INR                                                                                                    |
| ACT                        | There is no global reference method or standard for the activated clotting time (ACT) test. The ITC Hemochron instrument is often considered to be the reference method due to its historic market presence. The i-STAT1 Analyzer ACT results can be customized to match results from the traditional Hemochron test tube-based instrument, which performs tests without a pre-warming cycle. The time to clot is longer without pre-warming.                                                                                                    |
| cTnl, BNP, and CK-MB       | Results from different instruments/methods can be disparate owing to differences in calibration and assay specificity. While considerable progress in standardizing cTnI assays has been made, differences in results from different methods are expected. Correlation slopes ranging from 0.5 to 1.5 are anticipated between troponin methods/assays.<br>Though similar considerations apply to CK-MB, correlation slopes between methods are expected to be closer to 1. In the case of BNP, there is considerable difference in calibration from one manufacturer to another to the extent that correlation slopes are quite variable. The table below summarizes the expected ranges of correlation slopes for correlations i-STAT and other methods.                                                                                             |

This information is confidential to Abbott. The user is responsible for using the appropriate version of this document. (REF-1151/Rev C, DCO- Document Owner: Technical Services Manager)

|                      | Document Type: Reference Document |                   |
|----------------------|-----------------------------------|-------------------|
|                      | DOCUMENT NUMBER                   | DOCUMENT REVISION |
| Abbott Point of Care | REF-1151                          | С                 |
|                      | EFFECTIVE DATE                    | PAGE              |
|                      | 27-Jan-2021                       | 339 of 363        |
| i-STAT Support Guide |                                   |                   |

| I-STAT Support Guide |  |
|----------------------|--|
|----------------------|--|

| cTnl 0.5 to 1.5                                                                                                    |
|----------------------------------------------------------------------------------------------------|
| BNP 0.7 to 2.5                                                                                                    |
| CK-MB 0.8 to 1.3                                                                                                    |
| **Note that while the indicated ranges are anticipated for method correlation slopes, values for<br>individual samples can vary widely from one method to another, e.g. though two methods may correlate<br>with a slope of 1.00, it's expected that some individual results from such a correlation may vary by a<br>factor of two or more. |

## Calculated Analyte Information

| Anion Gan   | A difference in the calculated anion gap may be due to the difference in equations:                                                             |  |  |
|-------------|----------------------------------------------------------------------------------------------------|--|--|
| Amon Gup    |                                                                                                    |  |  |
|             | I-STATEC8+: (Na + K) - (CT + HCO3)                                                                                                    |  |  |
|             | i-STAT CHEM8+: (Na + K) - [Cl + (TCO2 - 1)]                                                                                                    |  |  |
|             | Alternative: Na - (Cl + HCO3) or Na - (Cl + TCO2)                                                                                               |  |  |
| Hemoglobin  | Hemoglobin is estimated by multiplying the hematocrit as a decimal fraction by the average MCHC (mean                                           |  |  |
|             | corpuscular hemoglobin concentration) of 34. The hemoglobin value will be inaccurate and should not be used                                     |  |  |
|             | when the MCHC is outside the reference (normal) range of 32 to 36. When performing a method comparison,                                         |  |  |
|             | the hematocrit used on the i-STAT system should be compared to the calculated hematocrit from an automated                                      |  |  |
|             | cell counter or to the measured value from the spun microhematocrit method.                                                                     |  |  |
| Base Excess | BE <sub>ecf</sub> (extracellular fluid) and BE <sub>b</sub> (blood) are calculated differently and will differ in value in some conditions that |  |  |
|             | affect acid-base balance. When comparing BE results with another type of analyzer, use the same BE. The cause                                   |  |  |
|             | of discrepant results is usually a difference in the pH and/or PCO2 and HCO3 results.                                                           |  |  |
|             | BEecf = HCO3 - 24.8 + 16.2(pH - 7.4)                                                                                                    |  |  |
|             | BEb = (1 - 0.014*Hb) * [ HCO3 - 24.8 + (1.43 * Hb + 7.7) * (pH - 7.4) ]                                                                         |  |  |

## Sensor Dependencies

| Primary Sensor                             | Dependent Sensors                           | Dependent Calculated Values    |
|--------------------------------------------|---------------------------------------------|--------------------------------|
| Na                                         | K, Cl, Hct, BUN                             | Anion Gap, Hb                  |
| pH and PCO2                                | PCO2 and pH                                 | HCO3, BE, TCO2, anion gap, sO2 |
| Hct                                        |                                             | Hb                             |
| Hct                                        | Cl, urea, glucose, PO2, lactate, creatinine | Anion Gap, sO2, Hb             |
| (fluidics problem - movement or quality of |                                             |                                |
| calibrant or sample)                       |                                             |                                |
| PO2                                        |                                             | sO2                            |
| K or Cl                                    |                                             | Anion Gap                      |

## Sodium (Na)

The i-STAT software (all models of analyzer) leverages algorithms for the Potassium (K), Chloride (Cl) and BUN Assays which are dependent and adjusted for the sample's Sodium (Na) concentration (Ion-Selected Electrode measured sample fluid voltage). The i-STAT System automatically always adjusts the K, Cl and BUN displayed result depending upon the measured Na level.

Sodium is a significant determinant of blood's electrical conductivity. Hct displayed results are adjusted to the measured Na level.

|                      | Document Type: Reference Document |                   |
|----------------------|-----------------------------------|-------------------|
|                      | DOCUMENT NUMBER                   | DOCUMENT REVISION |
| Abbott Point of Care | REF-1151                          | С                 |
|                      | EFFECTIVE DATE                    | PAGE              |
|                      | 27-Jan-2021                       | 340 of 363        |
| i-STAT Support Guide |                                   |                   |

Appendix B: Additional Transmission Troubleshooting

## Downloader Troubleshooting: DRC-300

4.

If the customer reports that a DRC-300 downloader is not transmitting results:

- 1. Verify that the downloader is plugged in and that the unit has power
  - a. Ensure that the power cable is not faulty and the outlet is working or try another outlet
- 2. Unplug the power cable from the downloader and plug it back in to "restart" the downloader
- 3. Check the light configuration on the back of the downloader when powering on and functioning
  - a. Initial power up (Boot Process)
    - i. Yellow (Data Activity) Will blink 1 time and stay on
    - ii. Green (Power) Will blink 1 time and stay on
  - b. During operation:
    - i. Yellow (Data Activity) Blinking
    - ii. Green (Power) On
  - Ping and Web Browse the downloader IP address to verify connectivity
    - a. Click the Windows Start button and open the Run tool; in the Run tool enter CMD to open the command.exe window
    - b. Enter "cd C:\" to go to the root letter drive
    - c. Type in "ping [IP of the downloader]" and press the Enter key
      - i. For example, if the downloader IP address is 192.168.47.77, then enter "ping 192.168.47.77"
      - ii. If the Ping is successful, try Web Browse
    - d. Open a web browser, such as Internet Explorer, and type the downloader IP address into the address bar at the top of the screen and press the Enter key
      - i. If the configuration login page opens, enter the password "i-STAT" and verify the settings on the Configuration page
      - ii. If the configuration login page fails to open, verify that the correct downloader IP address is being used
- 5. If Ping and Web Browse fail, advise the customer that the downloader is not accessible on the network
  - a. The downloader may need to be reprogrammed as per *Technical Bulletin: i-STAT 1 Downloader/Recharger (model number DRC-300) Art: 728690.*
  - b. The customer may need to investigate a potential networking issue with the IP address for that downloader
- 6. If Ping is successful but Web Browse is not, advise the customer that another device on their network may be using the IP address of the downloader

APOC has not validated use of virtual IP address with their products. Product connectivity functionality may or may not be affected.

i-STAT Support Guide REF-1151C Appendix B

|                      | Document Type: Reference Document |                   |
|----------------------|-----------------------------------|-------------------|
|                      | DOCUMENT NUMBER                   | DOCUMENT REVISION |
| Abbott Point of Care | REF-1151                          | C                 |
|                      | EFFECTIVE DATE                    | PAGE              |
|                      | 27-Jan-2021                       | 341 of 363        |
| i-STAT Support Guide | ·                                 |                   |

## Downloader Troubleshooting: DRN-300 or DN-300

#### If the customer reports that a DRN-300 or DN-300 downloader is not transmitting results:

- 1. Verify that the downloader is plugged in and that the unit has power
  - a. Ensure that the power cable is not faulty and the outlet is working or try another outlet
- 2. Unplug the power cable from the downloader and plug it back in to "restart" the downloader
- 3. Check the light configuration on the back of the downloader when powering on and functioning

| a. Initial power up (Boot Process)                   |                                                                                   |
|------------------------------------------------------|-----------------------------------------------------------------------------------|
| Yellow (Data Activity) Will blink 1 time and stay on | Red (Boot) Will blink 8 times and go off (about 5 seconds)                        |
| Green (Link) Will blink 1 time and stay on           | Green (Power) Will blink 1 time and stay on                                       |
|                                                      |                                                                                   |
| b. During operation:                                 |                                                                                   |
| Yellow (Data Activity) On                            | Red (Boot) Off                                                                    |
| Green (Link) On                                      | Green (Power) On                                                                  |
| $\bigcirc$                                           | If this light is red and all troubleshooti<br>has been performed, replace downloa |
|                                                      |                                                                                   |

- 4. Ping and Telnet the downloader IP address to verify connectivity
  - a. Click the Windows Start button and open the Run tool; in the Run tool enter CMD to open the command.exe window
  - b. Enter "cd C:\" to go to the root letter drive
  - c. Type in "ping [IP of the downloader]" and press the Enter key
    - i. For example, if the downloader IP address is 192.168.47.77, then enter "ping 192.168.47.77"
    - ii. If the Ping is successful, try Telnet
  - d. Type in "telnet [IP of the downloader] 9999" and press the Enter key
    - i. For example, if the downloader IP address is 192.168.47.77, then enter "telnet 192.168.47.77 9999"
    - ii. If Telnet is successful, verify the settings are correct on "0: Server Configuration" and "2: Channel 2 Configuration"; reprogram if necessary
- 5. If Ping and Telnet fail, advise the customer that the downloader is not accessible on the network
  - a. The downloader may need to be reprogrammed as per *i-STAT 1 System Manual, Section 21: Downloader Programming and Wiring (DN/DRN) Art: 714383*
  - b. The customer may need to investigate a potential networking issue with the IP address for that downloader

APOC has not validated use of virtual IP address with their products. Product connectivity functionality may or may not be affected.

i-STAT Support Guide REF-1151C Appendix B

Return to the TOC

ng der

|                      | Document Type: Reference Document |                   |
|----------------------|-----------------------------------|-------------------|
|                      | DOCUMENT NUMBER                   | DOCUMENT REVISION |
| Abbott Point of Care | REF-1151                          | С                 |
|                      | EFFECTIVE DATE                    | PAGE              |
|                      | 27-Jan-2021                       | 342 of 363        |
| i-STAT Support Guide |                                   |                   |

## <u>PUTTY</u>

For customers that are not able to use HyperTerminal, PUTTY is another terminal emulation software that can be used to configure the downloader. For Abbott Point of Care personnel, the PUTTY software is available through GSD. Any terminal emulation software can be used by the customer; the customer's IT is responsible for instructing on the use of the software.

The following steps may be performed before configuring the downloader:

- 1. Configure system com port
  - a. Right click on computer icon on the Windows desktop select properties
  - b. Select Device Manager
  - c. Open PORTS
  - d. Select Com port being used
    - i. Right click, properties
      - 1. Select Port settings Tab
        - a. Document current settings
        - b. Change settings to what is shown as per page 1 of *i-STAT 1 System Manual, Section 21:* 
          - Downloader Programming and Wiring (DN/DRN) Art: 714383
        - c. Click on Advanced
          - i. Change the COM port to a number that is not being used (if a message comes up that another program will have issue with the change, pick another number.)
    - ii. Click OK, in the Advanced settings Box
    - iii. Click OK in the Communications Port
    - iv. Windows will close.
- 2. Open PUTTY
  - a. On the left-hand side under Category
    - i. Go to Connection
    - ii. Select Serial
      - 1. Change settings to what is shown per page 1 of *i*-STAT 1 System Manual, Section 21: Downloader Programming and Wiring (DN/DRN) Art: 714383
      - 2. Select or enter the COM port that is being used by the downloader.
    - iii. Follow "Connect to and Program the Downloader" instructions in *i-STAT 1 System Manual, Section 21: Downloader Programming and Wiring (DN/DRN) Art: 714383*

i-STAT Support Guide REF-1151C Appendix B

|                      | Document Type: Reference Document |                   |
|----------------------|-----------------------------------|-------------------|
|                      | DOCUMENT NUMBER                   | DOCUMENT REVISION |
| Abbott Point of Care | REF-1151                          | С                 |
|                      | EFFECTIVE DATE                    | PAGE              |
|                      | 27-Jan-2021                       | 343 of 363        |
| i-STAT Support Guide |                                   |                   |

## Wireless Analyzer Troubleshooting

## If the customer reports that an i-STAT 1 Wireless Analyzer is not transmitting results wirelessly:

- 1. Verify that the wireless analyzer has been configured for wireless transmission
- 2. Turn the analyzer ON
- 3. Press the MENU key to access the Administration Menu
- 4. Press 8-Wireless to access the wireless menu
  - a. If the option 8-Wireless is not present:
    - i. Press 4-Customization
      - ii. 2-Change
      - iii. Enter Password (or press Enter key)
      - iv. Press 1-Analyzer
      - v. Press right arrow key twice
      - vi. Press 1-Wireless
      - vii. Press 2-Enabled
      - viii. Press MENU to go back to the Administration Menu and select 8-Wireless
- 5. Allow the analyzer to associate with the network
  - a. If the analyzer does not associate, document the error code that occurs
  - b. If the analyzer associates but quickly loses the association and becomes not associated, document this step and outcome
  - c. Select 4-Reset to turn the wireless module off and back on and document if the analyzer is still unable to associate with the network
- 6. If the analyzer successfully associates with the network, select 2-Ping Server
  - a. If Ping Server is not successful, document the error code that occurs
- 7. Select 3-Test Server
  - a. If Test Server is not successful, document the error code that occurs
- 8. If the analyzer associates without issue and the Ping and Test Server options are successful, then go back to the Administration Menu and attempt to transmit a result (select 6-Transmit Data)
  - a. If the record transmits successfully then the issue is resolved
  - b. If the record does not transmit, repeat this troubleshooting process again, documenting any errors
    - i. If the analyzer appears to function intermittently, advise the customer to verify the IP address settings being used (1-View Setup on the Wireless Menu) with IT
    - ii. The analyzer may need to be replaced if the settings are found to function in other i-STAT 1 Wireless Analyzers.

i-STAT Support Guide REF-1151C Appendix B

|                      | Document Type: Reference Document |                   |
|----------------------|-----------------------------------|-------------------|
|                      | DOCUMENT NUMBER                   | DOCUMENT REVISION |
| Abbott Point of Care | REF-1151                          | С                 |
|                      | EFFECTIVE DATE                    | PAGE              |
|                      | 27-Jan-2021                       | 344 of 363        |
| i-STAT Support Guide |                                   |                   |

## Configuring Wireless Analyzer with Windows 8 or Above

The i-STAT 1 wireless analyzer (Model 300W) can be configured using the Wireless Configuration Utility (WCU) application installed on a local workstation with Microsoft Windows operating system. The i-STAT 1 Wireless Analyzer requires an ad hoc wireless network connection to perform a configuration update. The Microsoft Windows 7 operating system version supports ad hoc wireless network connections.

If you are using Microsoft Windows 8 or higher operating systems, an ad hoc wireless connection is not supported by the operating system. To configure the i-STAT 1 Wireless Analyzer, an external wireless router is required. Perform the following steps to configure the i-STAT 1 Wireless Analyzer with Microsoft Windows 8 or higher operating system.

- 1. Plug-in power and start the external wireless router.
  - Configure the external wireless router in accordance with the wireless router manufacturer's instructions.
    - a. 2.4 GHz access point mode
    - b. Ad hoc (no security)
    - c. SSID = Abbott-Configuration
    - d. Network LAN

2.

4.

- i. Type = Static IP
- ii. IP address = 192.168.3.1
- iii. Subnet Mask = 255.255.255.0
- iv. Gateway = 0.0.0.0
- e. DHCP = Enabled
  - i. Start IP Address: 192.168.3.100
  - ii. End IP Address: 192.168.3.100
  - iii. Default Gateway: 192.168.3.1
- 3. Install the Abbott Point of Care, Wireless Configuration Utility (WCU), on the Windows workstation which will be used to configure the i-STAT 1 Wireless Analyzers.
  - a. The WCU software may be downloaded from the Abbott Point of Care website.
  - Disconnect the Windows workstation from the corporate network.
- 5. Verify the Windows workstation network settings are set to obtaining an IP address automatically.
- 6. Power-off the Windows workstation.
- 7. Connect the external wireless router to the Windows workstation with a network patch cable (CAT 5e or higher).
- 8. Power-on the Windows workstation.
- 9. Configure the Wireless Analyzer per Section 3 of Technical Bulletin: Configuring Wireless Settings Art: 726066

## i-STAT Support Guide REF-1151C Appendix B

|                      | Document Type: Reference Document |                   |
|----------------------|-----------------------------------|-------------------|
|                      | DOCUMENT NUMBER                   | DOCUMENT REVISION |
| Abbott Point of Care | REF-1151                          | C                 |
|                      | EFFECTIVE DATE                    | PAGE              |
|                      | 27-Jan-2021                       | 345 of 363        |
| i-STAT Support Guide |                                   |                   |

## Configuring an i-STAT 1 Wireless Analyzer FCC ID: 2AAEX-SDMAC (2.4/5 GHz)

The Network Connectivity utility for i-STAT (AlinIQ NCi) is used to configure the instrument to connect to wireless networks. The NCi utility package must be downloaded from the Abbott Point of Care website. Double click NCi icon to display screen.

Note: Best practice is to install NCi onto a computer that is behind the facility's firewall and has antivirus software installed.

## Creating a Network Configuration (NC) File:

## Network Configuration Tool:

• Select type of instrument (i-STAT 1 Wireless (with 2.4/5 GHz)).

## **General Section:**

- Select one of these radio buttons:
  - Multiple instruments
  - o Instrument SN (enter analyzer serial number)
- Enter "Configuration Name:"
- "NC File Name:" will auto-populate

**Note:** Unless facility requires that each instrument have its own unique security credentials, a single NC file may be used for all instruments connecting to the same network.

## Wireless Network Connection:

0

- Check box "I want the i-STAT 1 Wireless (with 2.4/5 GHz) to connect to my facility's WIRELESS network"
- Enter the following information:
  - Network Name (SSID):
  - Authentication Type:
  - Network Security Key
  - o IP Address Mode
    - Automatic (DHCP)
    - Use the following IP address
    - DNS Server Address Mode
      - Automatic (DHCP)
      - Use the following IP address
- Check box "I want to set the Wi-Fi Frequency Bands manually."

## Data Manager:

- Check box "I want the i-STAT 1 Wireless (with 2.4/5 GHz) to connect to a Data Manager."
- Enter "Data Manager Server Address:" (Must be IP address, cannot use DNS server name (FQDN))

## Save the Network Connectivity (incc) file

**Note:** Best practice is to select Save which will save the file to the Downloads directory. Opening NC (incc) files in a text editor is not recommended.

## i-STAT Support Guide REF-1151C Appendix B

|                      | Document Type: Reference Document |                   |
|----------------------|-----------------------------------|-------------------|
|                      | DOCUMENT NUMBER                   | DOCUMENT REVISION |
| Abbott Point of Care | REF-1151                          | С                 |
|                      | EFFECTIVE DATE                    | PAGE              |
|                      | 27-Jan-2021                       | 346 of 363        |
| i-STAT Support Guide |                                   |                   |

## Loading a Network Configuration File (.incc) to the i-STAT 1 Wireless, FCC ID 2AAEX-SDMAC

To upload a Network Configuration file (incc) file created by the NCi utility to the I-STAT 1 Wireless, FCC ID 2AAEX-SDMA, follow these steps:

## On the instrument:

- 1. Power on the Analyzer with the On/Off key
- 2. Press the MENU key
- 3. Navigate to the Wireless Menu by pressing 8 Wireless
- 4. Wait for the wireless module to initialize, if initialization fails and the Wireless Menu does not display, navigate to the Wireless Menu by pressing 1 (Continue)
- 5. Press 5 Receive Setup. Enter password (if one is set), then press ENT key to display the Waiting for Setup screen

## On the computer with wireless network interface:

- 6. Ensure the wireless network is enabled, and its TCP/IPv4 properties set to "Obtain an IP address automatically" (DHCP Enabled)
- 7. Locate the Wireless icon or Network icon in the taskbar near the system clock
- 8. Click on the icon to display the available wireless networks
- 9. In the list of networks displayed, scroll to find the network 'iSTATXXXXXX' where 'XXXXXX' is the last 3 bytes of the wireless module MAC address. For example: iSTAT55E09B
- 10. Select the network, check the box 'Connect automatically', then Click 'Connect'
- 11. Enter password 'istatYYYYYXXXXXX' where 'YYYYYXXXXXX' is the wireless module MAC address (excluding the ':' delimiter between bytes) using numbers and capital letters and 'istat' is in lower case letters. For example: istat84253F55E09B
- 12. Launch the web browser
- 13. In the address bar of the web browser, enter the following address: 'http://192.168.100.1'
- 14. From menu on left, select 'Login'
- 15. Enter login password 'access'
- 16. From menu on left, select 'Load NC File'
- 17. Click Browse and navigate to the location of the Network Configuration file
- 18. Select the Network Configuration file, then click 'Open'
- 19. Click 'Load'.
- 20. Click 'OK' to confirm.
- 21. Click 'OK' to acknowledge load complete.
- 22. Click 'Config Done/Restart'
- 23. Click Yes. Click 'OK' to confirm.

i-STAT Support Guide REF-1151C Appendix B

|                      | Document Type: Reference Document |                   |
|----------------------|-----------------------------------|-------------------|
|                      | DOCUMENT NUMBER                   | DOCUMENT REVISION |
| Abbott Point of Care | REF-1151                          | C                 |
|                      | EFFECTIVE DATE                    | PAGE              |
|                      | 27-Jan-2021                       | 347 of 363        |
| i-STAT Support Guide |                                   |                   |

Slow Transmission Troubleshooting

## If the customer reports that i-STAT results are transmitting slowly, but do transmit successfully:

- 1. Verify at what stage in communication the transmission is slow
- 2. Verify that Auto-Transmit is enabled in the i-STAT 1 Analyzer customization settings
- 3. Educate the customer as to the time to result for each cartridge type
- 4. Determine exactly how long transmission was delayed
  - a. Request evidence from the data management system showing the delayed times
- 5. Verify that the customer is placing the i-STAT 1 Analyzer in an i-STAT downloader frequently or communicating wirelessly
- 6. If the issue is specific to wireless transmission
  - a. Access the Wireless Menu on an analyzer, verify that the analyzer associates and the signal is strong; verify that the ping and test server options work
  - b. If there are connectivity issues; troubleshoot and determine if the wireless module is or is not working correctly on one or multiple analyzers
    - i. Transmission may only occur with hardwired downloaders if wireless is failing
  - c. Educate the customer that the wireless analyzer only transmits because of specific stimuli, such as powering off, being placed in a downloader, or manual transmission
    - i. Educate that specific tests may take up to 10 minutes to complete, which can prevent the analyzer from shutting off for an extended period

|                      | Document Type: Reference Document |                   |
|----------------------|-----------------------------------|-------------------|
|                      | DOCUMENT NUMBER                   | DOCUMENT REVISION |
| Abbott Point of Care | REF-1151                          | С                 |
|                      | EFFECTIVE DATE                    | PAGE              |
|                      | 27-Jan-2021                       | 348 of 363        |
| i-STAT Support Guide | •                                 | •                 |

## Appendix C: i-STAT/DE Systems Page

#### Main/Status

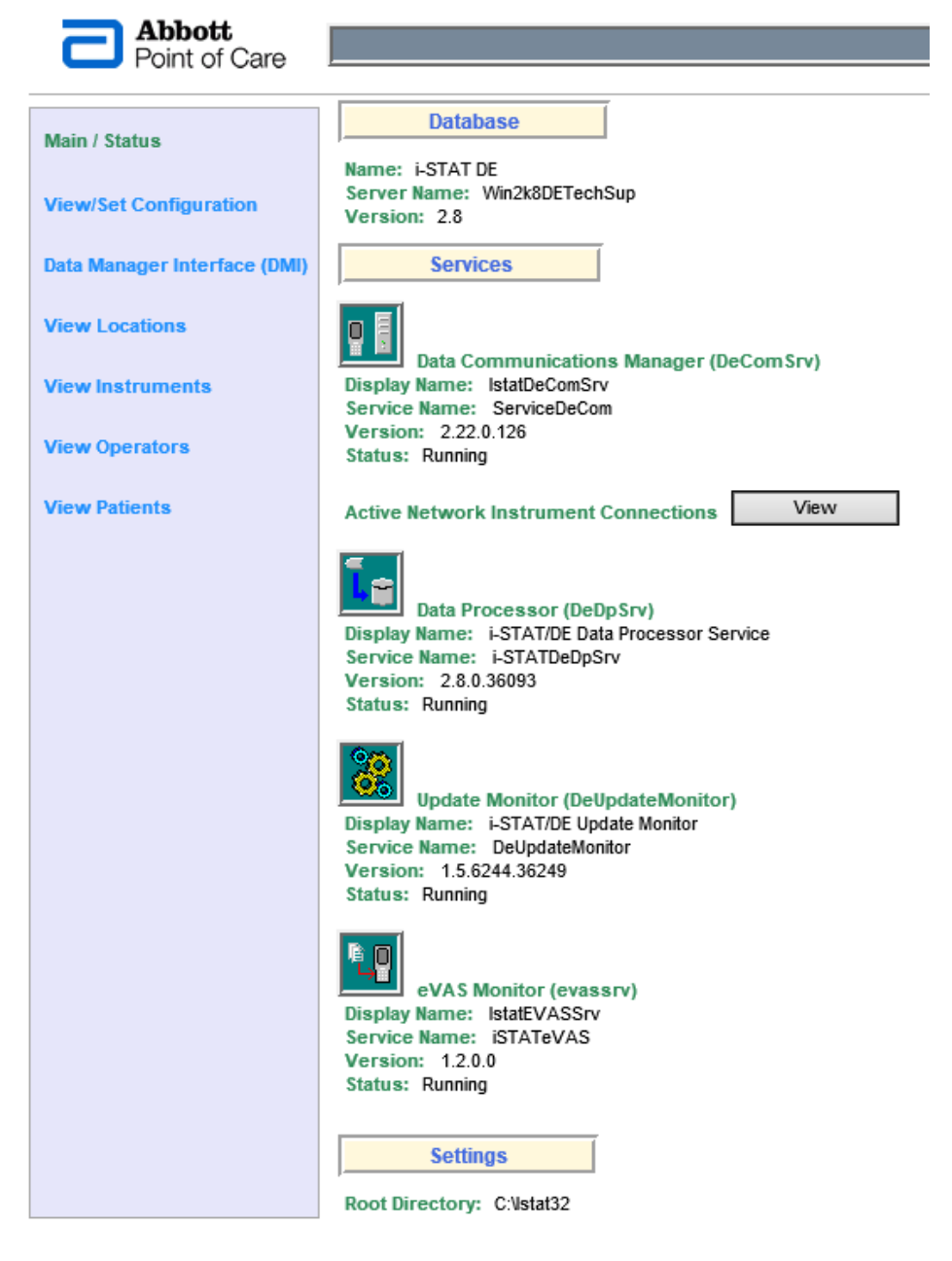

i-STAT Support Guide REF-1151C Appendix C

|                      | Document Type: Reference Document |                   |
|----------------------|-----------------------------------|-------------------|
|                      | DOCUMENT NUMBER                   | DOCUMENT REVISION |
| Abbott Point of Care | REF-1151                          | C                 |
|                      | EFFECTIVE DATE                    | PAGE              |
|                      | 27-Jan-2021                       | 349 of 363        |
| i-STAT Support Guide |                                   |                   |

## View/Set Configuration

| Point of Care                |                                                                                                    |  |  |
|------------------------------|----------------------------------------------------------------------------------------------------|--|--|
| Main / Status                | The configuration is not saved until the OK button is clicked.<br>Click the Cancel button to discard changes and return to the Main / Status page.                                                                                                    |  |  |
| View/Set Configuration       | Options                                                                                                    |  |  |
| Data Manager Interface (DMI) | Enable use of IR Link IDs                                                                                                    |  |  |
| View Locations               | Maximum number of diagnostic files: 100 V                                                                                                    |  |  |
| View Instruments             | Construction of the sector of the sector of the sect |  |  |
| View Operators               | Backup Directory: C:\DEAUTOBACKUP                                                                                                    |  |  |
| View Patients                | Test Result Data Retention Period (months): 4 V                                                                                                    |  |  |
|                              | Enable DMI (Data Manager Interface) Extended Logging                                                                                                    |  |  |
|                              | Network                                                                                                    |  |  |
|                              | Enable Network Communications                                                                                                    |  |  |
|                              | Maximum Simultaneous Connections: 256                                                                                                    |  |  |
|                              | Instrument TCP Port Assignments:                                                                                                    |  |  |
|                              | Instrument Enabled Port                                                                                                    |  |  |
|                              | i-STAT Series 200 Analyzer                                                                                                    |  |  |
|                              | i-STAT Series 300 (i-STAT 1) Analyzer                                                                                                    |  |  |
|                              | Philips Blood Analysis Module                                                                                                    |  |  |
|                              | Philips Clinical Data Server 6002                                                                                                    |  |  |
|                              | Send Philips Blood Analysis Module transmission status messages to named hosts                                                                                                    |  |  |
|                              | Patient List                                                                                                    |  |  |
|                              | Maximum List Entries: 6000                                                                                                    |  |  |
|                              | Update Interval (minutes): 1                                                                                                    |  |  |
|                              | Patient Identifier: Medical record number V                                                                                                    |  |  |
|                              | Truncate Digits: 0 leading 0 trailing                                                                                                    |  |  |

## i-STAT Support Guide REF-1151C Appendix C

|                      | Document Type: Reference Document |                   |
|----------------------|-----------------------------------|-------------------|
|                      | DOCUMENT NUMBER                   | DOCUMENT REVISION |
| Abbott Point of Care | REF-1151                          | С                 |
|                      | EFFECTIVE DATE                    | PAGE              |
|                      | 27-Jan-2021                       | 350 of 363        |
| i-STAT Support Guide |                                   | ·                 |

## Data Manager Interface (DMI)

| Point of Care                |                                                                      |
|------------------------------|----------------------------------------------------------------------|
| Main / Status                | DMI URL: http://localhost/istatdmi/istatdmivvs.asmx                  |
| View/Set Configuration       | Test Record Statistics                                               |
| Data Manager Interface (DMI) | Number of All Test Records: 1153 Number of Unsent Test Records: 1153 |
| View Locations               | Number of Pending Test Records: 0                                    |
| View Instruments             |                                                                      |
| View Operators               | DMI Error Log Contents View                                          |
| View Patients                |                                                                      |

## View Locations

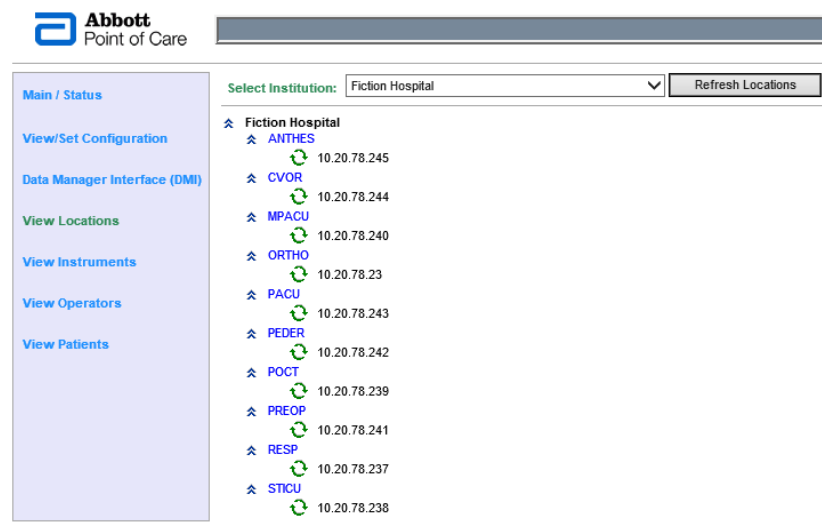

## i-STAT Support Guide REF-1151C Appendix C

|                      | Document Type: Reference Document |                   |  |
|----------------------|-----------------------------------|-------------------|--|
|                      | DOCUMENT NUMBER                   | DOCUMENT REVISION |  |
| Abbott Point of Care | REF-1151                          | С                 |  |
|                      | EFFECTIVE DATE                    | PAGE              |  |
|                      | 27-Jan-2021                       | 351 of 363        |  |
| i-STAT Support Guide |                                   |                   |  |

## View Instruments

| Abbott<br>Point of Care                   |                                                             |                          |                            |                | i-STAT/DE Systen    | n - View Instruments |
|-------------------------------------------|-------------------------------------------------------------|--------------------------|----------------------------|----------------|---------------------|----------------------|
|                                           | ,                                                           |                          |                            |                |                     |                      |
| Main / Status                             | Select Institution:                                         | General Hospital         |                            | $\checkmark$   | Refresh Instruments |                      |
| View/Set Configuration                    | <ul> <li>★ General Hospita</li> <li>★ PREOP</li> </ul>      | al                       |                            |                |                     |                      |
| Data Manager Interface (DMI)              | <b>9</b> 2999                                               | 194 - i-STAT - Last Dov  | v nload: 8/29/2014 10:11 A | M - Reports: I | Dow nload           |                      |
| View Locations                            |                                                             |                          |                            |                |                     |                      |
| View Instruments                          |                                                             |                          |                            |                |                     |                      |
| View Operators                            |                                                             |                          |                            |                |                     |                      |
| View Patients                             |                                                             |                          |                            |                |                     |                      |
| View Operators<br>Abbott<br>Point of Care |                                                             |                          |                            |                |                     |                      |
| Main / Status                             | Select Institution: Fi                                      | iction Hospital          |                            | ✓ Re           | fresh Operators     |                      |
| View/Set Configuration                    | <ul> <li>Fiction Hospital</li> <li>POCT - i-STAT</li> </ul> |                          |                            |                |                     |                      |
| Data Manager Interface (DMI)              | 🖁 A12344                                                    | - Certified: 1/1/2015 12 | 2:00 AM to 12/31/2016 12:0 | 0 AM           |                     |                      |
| View Locations                            |                                                             |                          |                            |                |                     |                      |
| View Instruments                          |                                                             |                          |                            |                |                     |                      |
| View Operators                            |                                                             |                          |                            |                |                     |                      |
| View Patients                             |                                                             |                          |                            |                |                     |                      |
| View Patients                             |                                                             |                          |                            |                |                     |                      |
| Abbott                                    |                                                             |                          |                            |                |                     |                      |
| Point of Care                             |                                                             |                          |                            |                |                     |                      |
| Main / Status                             | Select Institution:                                         | Fiction Hospital         |                            | ~              | Refresh Patients    |                      |
| View/Set Configuration                    | Fiction Hospital<br>& A290981.                              | A1                       |                            |                |                     |                      |
| Data Manager Interface (DMI)              | A290981                                                     | A2<br>A3                 |                            |                |                     |                      |
| View Locations                            | A290981                                                     | A4                       |                            |                |                     |                      |
| View Instruments                          |                                                             |                          |                            |                |                     |                      |
| View Operators                            |                                                             |                          |                            |                |                     |                      |
| View Patients                             |                                                             |                          |                            |                |                     |                      |

## i-STAT Support Guide REF-1151C Appendix C

|                      | Document Type: Refe | Document Type: Reference Document |  |  |
|----------------------|---------------------|-----------------------------------|--|--|
|                      | DOCUMENT NUMBER     | DOCUMENT REVISION                 |  |  |
| Abbott Point of Care | REF-1151            | С                                 |  |  |
|                      | EFFECTIVE DATE      | PAGE                              |  |  |
|                      | 27-Jan-2021         | 352 of 363                        |  |  |
| i-STAT Support Guide |                     |                                   |  |  |

## Appendix D: Shipping

## Cartridge Labeling/Storage

**Packaging**: The room temperature storage time labeled on the cartridge box represents the maximum time that cartridges can be at room temperature (18° C to 30° C).

| Room Temperature<br>Storage | Cartridge Pouch Image (Back)                                                                                                    | Cartridge Types                                                                                              |
|-----------------------------|----------------------------------------------------------------------------------------------------|----------------------------------------------------------------------------------------------------|
| 14 days                     | Horn Temperature Storage         Laguração di Randampartar - Stockago à lampatritar ambiente - Corservacione a temperatura ambiente - Stockago à Ampanemente da temperatura ambiente - Stockago à Ampanemente da temperatura ambiente - Stockago à Ampanemente da temperatura ambiente - Stockago à Ampanemente da temperatura ambiente - Stockago à Ampanemente da temperatura ambiente - Stockago à Ampanemente da temperatura ambiente - Stockago à Ampanemente da temperatura ambiente - Stockago à Ampanemente da temperatura ambiente - Stockago à Ampanemente da temperatura ambiente - Stockago à Stockago à Ampanemente da temperatura ambiente - Stockago à Stockago à S                 | CHEM8+<br>E3+<br>6+<br>EC4+<br>G<br>CREA<br>EC8+<br>ACT Celite<br>ACT Kaolin<br>PT/INR<br>PT <sup>plus</sup> |
| 2 months                    | Account programmer       Solicities is known pointer in a factor provider in a factor provider | CG8+<br>EG6+<br>EG7+<br>CG4+<br>G3+                                                                          |
| 14 days                     | No Room Temperature Storage Indicator on blister (portion) packs. 14 days indicator is located on the cartridge box.                                                                                                    | cTnl<br>CK-MB<br>BNP<br>β-hCG                                                                                |

## i-STAT Support Guide REF-1151C Appendix D

|                      | Document Type: Refe | Document Type: Reference Document |  |  |
|----------------------|---------------------|-----------------------------------|--|--|
|                      | DOCUMENT NUMBER     | DOCUMENT REVISION                 |  |  |
| Abbott Point of Care | REF-1151            | C                                 |  |  |
|                      | EFFECTIVE DATE      | PAGE                              |  |  |
|                      | 27-Jan-2021         | 353 of 363                        |  |  |
| i-STAT Support Guide |                     |                                   |  |  |

## Shipping Consumable Product

Shipper containers are prepared to include cartridge boxes, gel packs, and a temperature strip.

Abbott Point of Care has data that supports a 5-day shipment window. This shipping window is in addition to the 14-day at room temperature specification.

**Shipper Container** 

 Intended to be packed as tightly as possible to avoid shipping damages (internal movements) and keep the area as cool as possible over the shipping period.

## Gel Packs

- Included frozen, intended to avoid drastic temperature changes during shipment as the temperature will slowly change during the shipping time.
- It is not uncommon for cartridges to be received from the shipper at room temperature if the shipment conditions exceed the frozen lifetime of the ice bricks included in the shipping container.
- If the temperature strip limits have not been exceeded, the product has not been compromised; then cartridges can be refrigerated and retain the full labeled room temperature storage time.
- APOC has factored the worst case acceptable shipping conditions into account when establishing the room temperature storage time.

## Temperature Strip

- Included in the shipper container on the side or top area of the cartridge box area
- Activated (i.e. able to measure the temperature accumulation) by the shipper by removing the tab on the left (perforated area)
- Measures the temperature accumulation over the shipping period

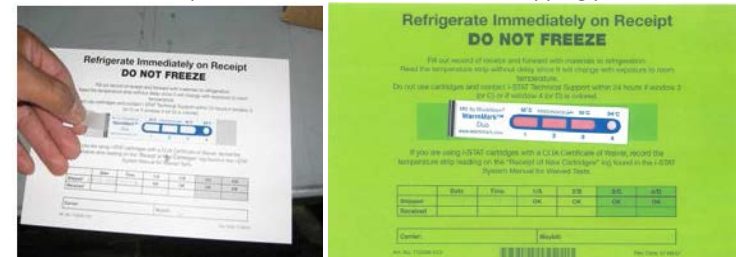

## **Regions and Sections**

There are 4 regions and 2 sections that are activated differently on the temperature strip

- Section 1: Regions 1A-3C: The first three regions monitor the accumulation of heat over time. The card indicators will change as temperature and time is accumulated (for example: temperatures degrees- over a period of time –days)
- Section 2: Region 4 is a distinct region outside of those covered by 1-3 and will only be activated by a sudden change in temperature greater than 34°C (93°F).

#### Temperature Accumulation

The graph below shows the temperature strip on the y-axis and the number of days on the x-axis. It is the parameters of temperature accumulation over a period of time that will activate the color changes

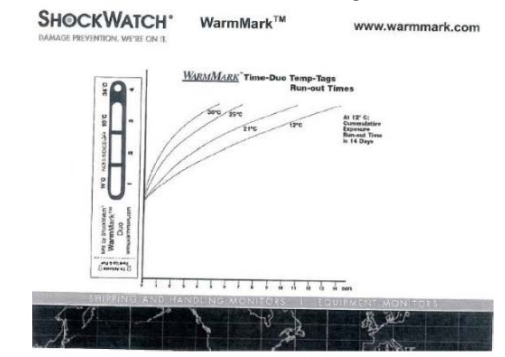

i-STAT Support Guide REF-1151C Appendix D

Return to the TOC

This information is confidential to Abbott. The user is responsible for using the appropriate version of this document. (REF-1151/Rev C, DCO- Document Owner: Technical Services Manager)

|                      | Document Type: Reference Document |                   |  |  |
|----------------------|-----------------------------------|-------------------|--|--|
| Abbott Point of Care | DOCUMENT NUMBER                   | DOCUMENT REVISION |  |  |
|                      | REF-1151                          | С                 |  |  |
|                      | EFFECTIVE DATE                    | PAGE              |  |  |
|                      |                                   | 354 of 363        |  |  |
| i-STAT Support Guide |                                   |                   |  |  |
|                      |                                   |                   |  |  |

## Appendix E: Additional Product Information

| Торіс                  | Additional Informa                                                                                                    | tion                                                                             |                                                                               |                                                                               |                                            |
|------------------------|----------------------------------------------------------------------------------------------------|----------------------------------------------------------------------------------|-------------------------------------------------------------------------------|-------------------------------------------------------------------------------|--------------------------------------------|
| Action Ranges          | Action Ranges customized by the System Administrator may require adjustments to obtain the action range needed for generating the expected alert on the i-STAT 1 analyzer. See the table below for General Guidance for Rounding Numbers. The i-STAT analyzer JAMS software displays a rounded number based off of floating-point calculations that may result in result not being flagged by the action range limits set within the customization workspace. The System Administrator may adjust the general rounding guidance to meet their facility needs.                                                                                                    |                                                                                  |                                                                               |                                                                               |                                            |
|                        | Table. G<br>(Note<br>dec                                                                                                    | eneral Guidance for<br>: <i>Target Lower Limit</i> ar<br>cimal places with which | • Critical/Action Ran<br>ad Target Upper Limit a<br>the analyte result is dis | nge Decimal for Roun<br>are specified with the sar<br>splayed on the i-STAT 1 | nding Numbers<br>ne number of<br>Analyzer) |
|                        | Number of<br>decimal places<br>in analyte result                                                                                                    | <<br>(less than)                                                                 | ><br>(greater than)                                                           | ≤<br>(less than or equal to)                                                  | ≥<br>(greater than or equal to)            |
|                        | 0<br>(i.e., a whole #)                                                                                                    | Target Lower Limit<br>-0.5                                                       | Target Upper Limit<br>+0.499                                                  | Target Lower Limit<br>+0.5                                                    | Target Upper Limit<br>-0.501               |
|                        | 1                                                                                                    | Target Lower Limit<br>-0.05                                                      | Target Upper Limit<br>+0.0499                                                 | Target Lower Limit<br>+0.05                                                   | Target Upper Limit<br>-0.0501              |
|                        | 2                                                                                                    | Target Lower Limit<br>–0.005                                                     | Target Upper Limit<br>+0.00499                                                | Target Lower Limit<br>+0.005                                                  | Target Upper Limit<br>– 0.00501            |
|                        | 3                                                                                                    | Target Lower Limit<br>-0.0005                                                    | Target Upper Limit<br>+0.000499                                               | Target Lower Limit<br>+0.0005                                                 | Target Upper Limit<br>-0.000501            |
|                        | Example: Customer would like to enter an action range for Potassium results less than 3.5 mmol/L and greater than 4.9 mmol/L using 1 Decimal Place. The following action range should be entered in the Customization Workspace for Potassium:<br>Low Action Range = 3.5 - 0.05 = 3.45 mmol/L<br>High Action Range = 4.9 + 0.0499 = 4.9499 mmol/L<br>NOTE: For Critical/Action Range limits of "greater than" and "greater than or equal to," there are a small number of cases where a result displayed on the analyzer will appear to be at or below the "Target Upper Limit" value but the out of range arrow may be displayed. This possibility exists due to the range check being applied before rounding of the result for display. |                                                                                  |                                                                               |                                                                               |                                            |
| Reference Range        | Reference range will not print if set outside of reportable range (appears dashed out)                                                                                                    |                                                                                  |                                                                               |                                                                               |                                            |
| Drug<br>Concentrations | In the individual cartridge Instructions for Use (IFU) and Cartridge and Test Information (CTI) sheets, testing of specific drug concentrations and correlation to the normal dose and frequency were used because of what was listed as pertinent in the Clinical Laboratory Standards Institute (CLSI). Refer to the references of each IFU or CTI sheet for further resource information.                                                                                                    |                                                                                  |                                                                               |                                                                               |                                            |
| Interferences          | All known interferences and limitations are listed in the Cartridge and Test Information (CTI) sheet and individual cartridge instructions for Use (IFU). It is possible that other interfering substances may be encountered. The degree of interference at concentrations other than those listed might not be predictable.                                                                                                    |                                                                                  |                                                                               |                                                                               |                                            |
| GFR                    | The i-STAT 1 System, including all auxiliary products, currently do not support Glomerular Filtration Rates (GFR) calculations. Customers can work with their LIS/HIS for other available options to perform this calculation.                                                                                                    |                                                                                  |                                                                               |                                                                               |                                            |

i-STAT Support Guide REF-1151C Appendix E

|                      | Document Type: Reference Document |                   |  |
|----------------------|-----------------------------------|-------------------|--|
|                      | DOCUMENT NUMBER                   | DOCUMENT REVISION |  |
| Abbott Point of Care | REF-1151                          | С                 |  |
|                      | EFFECTIVE DATE                    | PAGE              |  |
|                      |                                   | 355 of 363        |  |
| i-STAT Support Guide |                                   |                   |  |

| Торіс             | Additional Information                                                                                                    |
|-------------------|----------------------------------------------------------------------------------------------------|
| CPB Mode          | Estimating Hematocrit results from CPB mode using the theory section of the manual                                            |
| Calculation       | If assumption is made of a theoretical current hematocrit = 18% (%PCV) and pre-pump patient condition of                      |
|                   | hematocrit = 43% (%PCV) and total protein = 7.0 g/dL, then the arithmetic suggests:                                           |
|                   | 1. The patients' current Hct to pre-pump Hct ratio is: $18\% / 43\% = 0.4186$ .                                               |
|                   | 2. The patients' current theoretical total protein would be: $0.4186 * 7.0 \text{ g/d} = 2.930 \text{ g/d}$                   |
|                   | 3. The patient's corrected benatocrit would likely be: $18\% + 2.930 = 20.93$ or rounded to $21\% (+3\%)$                     |
| ACT Count Down    | The ACT test has a sensing rate of 3.2 seconds which means that only certain result times are possible for a given            |
| Act count bown    | sample. There may however be slight variances during the initiation of the test that would lead to a slight                   |
|                   | difference in the start of the sensing rate making it nossible for one nation test to have a result of 190 and                |
|                   | another national test a result of 191                                                                                         |
| B-bCG Analyte     | The quantitative result of the $\beta_{\rm e}$ b C assay cannot be disabled globally or by papel. Only the qualitative result |
| p-ned Analyte     | the qualitative result of the p-field assay cannot be disabled globally of by parlet. Only the qualitative result             |
| Tomporatura       | Coll be disabled.                                                                                                    |
| Comperature       | when using temperature correction for patient temperature, the pH, PCO2, and PO2 are the only analytes that                   |
| Correction        | are affected because CLSI documentation only provides equations for temperature corrections for these                         |
|                   | analytes. Cartridge must have pO2, pCO2 and pH included in panel to see patient temperature prompt on chart                   |
|                   | page.                                                                                                    |
| Blood Gas Ranges  | pO2 and pCO2 ranges have been established using both native patient samples and tonometric whole-blood                        |
|                   | samples (i.e. samples equilibrated with certified gas standards) to provide sample values across the reportable               |
|                   | range.                                                                                                    |
| Creatinine CO2    | The dependence of the I-STAT creatinine with respect to Carbon Dioxide (CO2) is as follows:                                   |
| Correction        | For creatinine results $\leq 2.0$ mg/dL, no correction for PCO2 is required.                                                  |
|                   | For creatinine results > 2.0 mg/dL, the following correction applies:                                                         |
|                   | Creatinine <sub>corrected</sub> = creatinine * (1 + 0.0025 * (PCO2 – 40))                                                     |
|                   |                                                                                                    |
|                   | Creatinine correction due to CO2 must be performed manually by customer                                                       |
| Blood Sample Type | FDA granted approval for whole blood sample types to be used with the i-STAT system, not patient or location                  |
|                   | types. If the individual cartridge Instructions for Use (IFU) or Cartridge and Test Information (CTI) Sheet                   |
|                   | intended use is followed, it is an approved/on-label use of the product.                                                      |
|                   |                                                                                                    |
|                   | Abbott Point of Care considers the use of cord blood is within APOC labeling for venous and arterial whole blood              |
|                   | testing. There are no specific studies that are available specific to cord blood testing.                                     |
|                   |                                                                                                    |
|                   | A centrifuged sample can be resuspended and run on the i-STAT 1 Analyzer if the testing is performed within the               |
|                   | recommended test timing criteria found in the cartridge IFU.                                                                  |
|                   |                                                                                                    |
|                   | If the ECMO samples are whole blood, testing with Pre-membrane and Post-Membrane ECMO samples would                           |
|                   | not be off-label use. There has not been a study based solely on ECIVIO samples.                                              |
| Analyzer Life     | There is no information available as to expectation of life of the i-STAT 1 Analyzer.                                         |
| Expectancy        |                                                                                                    |
| Battery           | Low battery for disposable batteries triggers at 7.4 volts at power on.                                                       |
| Information       | Low battery for rechargeable battery pack triggers at 8.2 volts at power on.                                                  |
|                   | While the cycle is running, if the battery falls below 6.4 volts, even if it started above 7.4 volts, the flashing low        |
|                   | battery icon will trigger at the end of the testing cycle.                                                                    |
|                   | Dead battery message will display for either battery type at 6.0 volts, either when powered on or if dropped to               |
|                   | 6.0 volts during test cycle.                                                                                                  |
| Thermometer       | The thermometer system utilized in the i-STAT 1 Analyzer calibrates the thermometer with accuracy                             |
|                   | specification to +/- 0.01C. It is not a NIST traceable calibrated thermometer system.                                         |
| Encoded Data      | The i-STAT 1 System uses a proprietary embedded operating system and encoded data storage. Other                              |
| Storage           | encryptions are not compatible with this internal encoding. The i-STAT 1 System is not FIPS-140 compliant.                    |

## i-STAT Support Guide REF-1151C Appendix E

|                      | Document Type: Reference Document |                   |  |
|----------------------|-----------------------------------|-------------------|--|
|                      | DOCUMENT NUMBER                   | DOCUMENT REVISION |  |
| Abbott Point of Care | REF-1151                          | С                 |  |
|                      | EFFECTIVE DATE                    | PAGE              |  |
|                      |                                   | 356 of 363        |  |
| i-STAT Support Guide |                                   |                   |  |

| Торіс               | Additional Information                                                                                               |                           |                                               |  |
|---------------------|----------------------------------------------------------------------------------------------------|---------------------------|-----------------------------------------------|--|
| MRI, CAT Scan, X-   | There are no studies validating the use of the i-STAT 1 System in environments created by MRI, CAT Scan or X-        |                           |                                               |  |
| Ray                 | Ray.                                                                                                    |                           |                                               |  |
| Pneumatic Tube      | There are no validated studies to show the ef                                                                        | fects of shipping i-STAT  | products through a pneumatic tube             |  |
|                     | system.                                                                                                    |                           |                                               |  |
| LAN Filter Cable    | LAN filter cable is an FCC requirement to com                                                                        | ply with FCC emissions    | limit. The filter cable limits emissions from |  |
|                     | the downloader while the wireless analyzer is                                                                        | seated in it.             |                                               |  |
| USB Adaptors        | APOC has not validated the use of any USB ac                                                                         | laptors. APOC cannot g    | guarantee setup or operation when USB         |  |
|                     | adaptors are in use with APOC products.                                                                              |                           |                                               |  |
| CLEW Meaning        | Coefficient, Limits, Extrapolation Windows                                                                           |                           |                                               |  |
| Facility Network    | The following category will provide items to c                                                                       | heck regarding the net    | work settings of the network controller that  |  |
| Controller Settings | facilitates the network connectivity from the                                                                        | access points. This info  | rmation helps Abbott Point of Care            |  |
|                     | understand the network environment and the                                                                           | e network connectivity    | between the i-STAT Wireless analyzer          |  |
|                     | handheld and i-STAT/DE application. This info                                                                        | rmation is provided by    | the facility IT department.                   |  |
|                     | <ul> <li>Mac Address filtering</li> </ul>                                                                            |                           |                                               |  |
|                     | <ul> <li>Quality of service enabled and prior</li> </ul>                                                             | ity                       |                                               |  |
|                     | <ul> <li>Port sniffing</li> </ul>                                                                                    |                           |                                               |  |
|                     | <ul> <li>Network optimization</li> </ul>                                                                             |                           |                                               |  |
|                     | <ul> <li>Controller/debugging logs</li> </ul>                                                                        |                           |                                               |  |
| Wireless            | There are three instances when an i-STAT 1 W                                                                         | /ireless Analyzer will co | onnect to DE and download information:        |  |
| Download            | 1. As the analyzer is powering off with unsen                                                                        | t results                 |                                               |  |
|                     | 2. When "Transmit Data" option is selected (                                                                         | use 'Most Recent' if no   | unsent results)                               |  |
|                     | 3. As analyzer turns on by being placed into t                                                                       | he downloader (analyz     | er must be off when placed into the           |  |
|                     | downloader)                                                                                                    |                           |                                               |  |
| QCC not stored      | For cartridges that include calibrant material, only those codes that occur after the calibrant material is released |                           |                                               |  |
|                     | are stored in the analyzer and transmitted to DMS.                                                                   |                           |                                               |  |
|                     | Codes that are not stored: Environmental cod                                                                         | les 2-14 and Analyzer E   | rror codes 53, 63, 67, 70, 72 and 86.         |  |
|                     | codes which may or may not be stored: Environmental code 1, Analyzer Error codes 52, 60, 61, 62, 66, 73, 74          |                           |                                               |  |
|                     | and 82 and Cartridge Error codes 43, 47 and 48.                                                                      |                           |                                               |  |
| I-STAT 1 System     | renormance of the I-STATI System has not been evaluated with all medications or situations. All information          |                           |                                               |  |
| Performance         | available for interferences and infinitations can be found in the FSTATI System Midnudi, the Califord and Test       |                           |                                               |  |
|                     | these approved documents is not available.                                                                           |                           |                                               |  |
| i STAT 1 Applyzor   | The maximum number of stored results is a minimum of 1000. The total number of stored records is veriable            |                           |                                               |  |
| Stored Records      | The current total number of stored records for                                                                       | n the analyzer is aroun   | d 3942, but this number can be less           |  |
| Stored Records      | depending on the amount of information that                                                                          | t is on the record        | d 5942, but this number can be less           |  |
|                     | depending on the amount of mormation that                                                                            | tis on the record.        |                                               |  |
|                     | For example, a CHEM8+ cartridge test record                                                                          | has more information      | than a G cartridge test record because a      |  |
|                     | CHEM8+ cartridge outputs more analyte resu                                                                           | Its than a G cartridge.   | Therefore, if an analyzer only ran CHEM8+     |  |
|                     | cartridges, the total number of stored records                                                                       | s would be less than if t | the analyzer only ran G cartridges.           |  |
| Cartridge Result    |                                                                                                    |                           |                                               |  |
| Date/Time Stamp     | At the end of the test cycle                                                                                         | Chemistry/Blood           | G. E3+. EC4+. 6+. EC8+. Crea. CHEM8+.         |  |
|                     | (Just before the motor resets)                                                                                       | Gas/Hematology            | G3+, CG4+, EG6+, EG7+, CG8+                   |  |
|                     | At the beginning of the test cycle                                                                                   | Coagulation               | ACTc, ACTk, PT/INR                            |  |
|                     | (At the end of the mixing state when clot                                                                            | <b>U</b> .                |                                               |  |
|                     | detection starts [t=0])                                                                                              |                           |                                               |  |
|                     | At the beginning of the test cycle                                                                                   | Immunoassav               | cTnl, CK-MB, BNP, β-hCG                       |  |
|                     | (When the countdown bar first displays at                                                                            | ,                         | , , , , , , , , , , , , , , , , , , , ,       |  |
|                     | the start of the cycle)                                                                                              |                           |                                               |  |
|                     | , ,                                                                                                    |                           |                                               |  |

i-STAT Support Guide REF-1151C Appendix E

| Abbott Point of Care | Document Type: Reference Document |                   |  |  |
|----------------------|-----------------------------------|-------------------|--|--|
|                      | DOCUMENT NUMBER                   | DOCUMENT REVISION |  |  |
|                      | REF-1151                          | C                 |  |  |
|                      | EFFECTIVE DATE                    | PAGE              |  |  |
|                      |                                   | 357 of 363        |  |  |
| i-STAT Support Guide |                                   |                   |  |  |

| Topic               | Additional Information                                                                                            |
|---------------------|----------------------------------------------------------------------------------------------------|
| Cartridge Release   | Abbott Point of Care has developed proprietary finished goods release criteria where all cartridge lots are       |
| Criteria            | tested utilizing control and blood samples before release                                                         |
| Cintenia            | The control materials are value assigned with production lots which are available at the time. Each production    |
|                     | lot is finished good tested to ensure product performance with both control and blood samples                     |
| Cartridge Pouch     | All i-STAT cartridges that are sealed in pouches use the same foil laminate material. The laminate includes       |
| carthage routin     | namer foil and plastic and has:                                                                                   |
|                     | • a water vanor transmission rate of <0.10 g/m <sup>2</sup> /day as per ASTM F1249-06.389C 90                     |
|                     | • oxygen permeability of <0.10 cm $3/m^2/day$ as per ASTM 3985-88.25°C 0%                                         |
| Cartridge Pouch     | The 32-digit numeric barcode contains product identification lot number expire date and product                   |
| Barcode             | coefficients                                                                                                    |
| Barcouc             |                                                                                                    |
|                     | The barcode also codes for the manufacture date of the cartridge. Therefore, the date/time on the analyzer        |
|                     | cannot be before the date of manufacture of the cartridge (as would occur when an analyzer is back-dated).        |
|                     | otherwise a message will display when scanning the cartridge barcode that the lot is "expired".                   |
| ISD Files           | Procedure for DE                                                                                                  |
|                     | 1. With the handheld out of the downloader, power it on and navigate to the Administration Menu.                  |
|                     | select 6 – Transmit Data                                                                                          |
|                     | 2. With the Transmit Data screen showing, place the analyzer in the downloader, select 1 – Most                   |
|                     | Recent to send the last 8 files.                                                                                  |
|                     | 3. Access C:>istat32>ISD file                                                                                     |
|                     | 4. Highlight the files to be copied then right click, select "Send to" then "Mail Recipient"                      |
|                     | 5. Send to techsvc@apoc.abbott.com or oustechsvc@apoc.abbott.com                                                  |
| Cartridge Storage   | Verify that the storage refrigerator did not exceed the temperature limits of 2 to 8 °C (35 to 46 °F).            |
| Conditions in Doubt | If storage conditions are in doubt, use liquid controls to verify that the cartridges are performing properly.    |
| Time Bar            | The time bar will adjust during the testing cycle and may look to fluctuate forward and back in time as the test  |
|                     | is running.                                                                                                    |
| Internal Simulator  | If the internal simulator test runs during a test (i.e. ACT), the test does add to the time from the insertion of |
|                     | the cartridge to the display of a result but DOES NOT increase the reported result itself.                        |
| QC Range/Mean       | There is variability in QC ranges and means of different lots of the same types of cartridges because of          |
| Variability         | matrix effects caused by using highly processed material used in the preparation of the controls which can        |
|                     | give rise to changes in fluidic and chemical properties, and can affect the measurement of analytes in this       |
|                     | type of sample. This matrix affects are controlled in whole blood samples and the algorithms used in the          |
|                     | patient testing pathway which are established in the CLEW software.                                               |
| Base Excess         | BEecf = HCO3 - 24.8 + 16.2 (pH - 7.4)                                                                             |
| Information         | Calculation is used because extracellular fluid (plasma plus interstitial fluid) compares to arterial plasma.     |
|                     |                                                                                                    |
|                     | BEb = (1 - 0.014*Hb) * [ HCO3 - 24.8 + (1.43 * Hb + 7.7) * (pH - 7.4) ]                                           |
|                     | Calculation is used for blood because in addition to HCO3 and pH, hemoglobin must be considered.                  |

i-STAT Support Guide REF-1151C Appendix E

| Abbott Point of Care | Document Type: Reference Document |                   |  |  |
|----------------------|-----------------------------------|-------------------|--|--|
|                      | DOCUMENT NUMBER                   | DOCUMENT REVISION |  |  |
|                      | REF-1151                          | C                 |  |  |
|                      | EFFECTIVE DATE                    | PAGE              |  |  |
|                      |                                   | 358 of 363        |  |  |
| i-STAT Support Guide |                                   |                   |  |  |

| Торіс                   | Additional Infor                                                                                                    | mation              |                      |                      |                     |                      |  |
|-------------------------|----------------------------------------------------------------------------------------------------|---------------------|----------------------|----------------------|---------------------|----------------------|--|
| Rounding Off            | Due to factors re<br>not compare.                                                                                                    | elated to differenc | es in methodology,   | equations used, ar   | nd rounding, calcul | lated results may    |  |
|                         | Calculated values displayed on the analyzer and the corresponding values determined using the equations provided in the i-STAT System Manual may differ due to the rounding-off of displayed analyte concentrations. Rounding of the displayed value is necessary to properly represent the analyte concentration to the customer. Therefore, a manual calculation is limited by the resolution of the analyte concentrations displayed on the analyzer. However, the analyzer uses the full precision of the analyte concentrations to determine calculated values. |                     |                      |                      |                     |                      |  |
|                         | number stored i                                                                                                    | n the analyzer me   | mory) associated w   | ith each value disp  | layed on the analy  | zer is equal to plus |  |
|                         | or minus nair or                                                                                                    | the displayed rest  |                      | :.                   |                     |                      |  |
|                         | For example, the                                                                                                    | e maximum round     | -off error associate | d with the calculate | ed Anion Gap (AG)   | [AG (CHEM8+) =       |  |
|                         | (Na + K) – (Cl + (                                                                                                    | TCO2 – 1)] is dete  | rmined as follows:   |                      |                     |                      |  |
|                         | No                                                                                                    |                     | 1                    |                      | +05                 |                      |  |
|                         | Na                                                                                                    |                     | 01                   | i i                  | ± 0.5               |                      |  |
|                         | Cl                                                                                                    |                     | 1                    | 2                    | ± 0.5               |                      |  |
|                         | TO                                                                                                    | O <sub>2</sub>      | 1                    |                      | ± 0.5               |                      |  |
|                         | AG                                                                                                    | (calculated)        | N/A                  | ± 1.:                | 55 (sum of error f  | or                   |  |
|                         |                                                                                                    |                     |                      | d                    | isplayed values)    |                      |  |
| Panel Codes             | Customers looking to identify the cartridge, are advised to use the cartridge lot number.<br>When the i-STAT 1 analyzer generates a quality check code preventing identification of cartridge a default<br>panel code will be displayed. Refer to <u>C5559</u> for troubleshooting.                                                                                                    |                     |                      |                      |                     |                      |  |
|                         | Info HQ Manage                                                                                                    | r and other 3rd pa  | arty data managem    | ent applications.    |                     |                      |  |
|                         |                                                                                                    |                     |                      |                      |                     |                      |  |
|                         | Table is for infor                                                                                                    | mational use only   |                      |                      |                     |                      |  |
|                         | Panel Code                                                                                                    | Cartridge           | Panel Code           | Cartridge            | Panel Code          | Cartridge            |  |
|                         | 01                                                                                                    | E3+<br>FC/+         | OB                   | EG6+                 | 22                  |                      |  |
|                         | 04                                                                                                    | CHEM8+              | 00                   | G3+                  | 24                  |                      |  |
|                         | 05                                                                                                    | CG8+                |                      | EG7+                 | 20                  | CK-MB                |  |
|                         | 07                                                                                                    | G                   | OF                   | Crea                 | 2B                  | BNP                  |  |
|                         | 08                                                                                                    | FC8+                | OF                   | Simulator            | 20                  | B-hCG                |  |
|                         | 09                                                                                                    | 6+                  | 20                   | ACT-C                | FO                  | QCC                  |  |
|                         | Cartridge Defau                                                                                                    | It Panel Codes:     |                      | •                    |                     |                      |  |
|                         | Immunoassays:                                                                                                    | 26                  |                      |                      |                     |                      |  |
|                         |                                                                                                    |                     |                      |                      |                     |                      |  |
|                         | Panel Code 00:                                                                                                    | Unknown cartrid     | ge due to test cycle | terminating prior    | to cartridge identi | fication             |  |
| i-STAT Support Guide RI | EF-1151C Appendi                                                                                                    | хE                  |                      |                      |                     | Return to the TOC    |  |

| Abbott Point of Care | Document Type: Reference Document |                   |  |  |
|----------------------|-----------------------------------|-------------------|--|--|
|                      | DOCUMENT NUMBER                   | DOCUMENT REVISION |  |  |
|                      | REF-1151                          | C                 |  |  |
|                      | EFFECTIVE DATE                    | PAGE              |  |  |
|                      |                                   | 359 of 363        |  |  |
| i-STAT Support Guide |                                   |                   |  |  |

## Appendix F: Unexpected Results Tables

Note: When multiple results are provided, indicate the result(s) in question.

## Unexpected Results Table

| Method | Date | Time Collected | Time Tested | Result (units) | Sample |
|--------|------|----------------|-------------|----------------|--------|
|        |      |                |             |                |        |
|        |      |                |             |                |        |
|        |      |                |             |                |        |
|        |      |                |             |                |        |

Tables are a guide and can be edited to reflect the data provided.

## Examples:

| Method    | Date        | Time Collected | Time Tested | Result (units)   | Sample    |
|-----------|-------------|----------------|-------------|------------------|-----------|
| i-STAT    | 18-May-2020 | 19:10          | 19:15       | cTnl: 0.20 ng/mL | Venous #1 |
| Architect | 18-May-2020 | 19:37          | 19:58       | cTnl: 0.01 ng/mL | Venous #2 |

| Method         | Date        | Time Collected | Time Tested | Result (units)  | Sample    |
|----------------|-------------|----------------|-------------|-----------------|-----------|
| i-STAT         | 18-May-2020 | 18:45          | 18:49       | K+: >9.0 mmol/L | Venous #1 |
| EG7+ N19348    |             |                |             |                 |           |
| i-STAT         | 18-May-2020 | 18:45          | 18:54       | K+: 7.5 mmol/L  | Venous #1 |
| CHEM8+ H19333B |             |                |             |                 |           |
| i-STAT         | 18-May-2020 | 20:02          | 20:15       | K+: 4.4 mmol/L  | Venous #2 |
| CHEM8+ H19333B |             |                |             |                 |           |

## **ACT Unexpected Results Table**

| Date | Time Collected | Time Tested | Result (units) | Heparin Dosage | Heparin Time |
|------|----------------|-------------|----------------|----------------|--------------|
|      |                |             |                |                |              |
|      |                |             |                |                |              |
|      |                |             |                |                |              |
|      |                |             |                |                |              |

Tables are a guide and can be edited to reflect the data provided.

## Example:

| Date        | Time Collected | Time Tested | Result (units) | Heparin Dosage | Heparin Time |
|-------------|----------------|-------------|----------------|----------------|--------------|
| 18-May-2020 | 13:10          | 13:11       | 146 secs       |                |              |
| 18-May-2020 |                |             |                | 5000 Units     | 13:25        |
| 18-May-2020 | 13:45          | 13:46       | 245 secs       |                |              |
| 18-May-2020 |                |             |                | 3000 Units     | 13:55        |
| 18-May-2020 | 14:20          | 14:21       | 340 secs       |                |              |
| 18-May-2020 | 14:40          | 14:41       | 400 secs       |                |              |
| 18-May-2020 | 18:25          | 18:26       | 200 secs       |                |              |

## i-STAT Support Guide REF-1151C Appendix F

| DOCUMENT REVISION    |  |  |  |  |
|----------------------|--|--|--|--|
| C                    |  |  |  |  |
| PAGE                 |  |  |  |  |
| 360 of 363           |  |  |  |  |
| i-STAT Support Guide |  |  |  |  |
|                      |  |  |  |  |

## Appendix G: Barcode Scanner Limitations

There are limitations related to the i-STAT analyzer barcode scanner depending on the model of the scanning device within that analyzer.

## Truncation of the Barcode Type Code 39, using the i-STAT 1 Analyzer

The i-STAT 1 Analyzer operator and patient ID maximum length limit is 15 characters. There are some customers that use the truncation feature available in the i-STAT customization to "truncate" IDs that have more than 15 characters. The barcode scanner within the i-STAT 1 Analyzer can impact the functionality of the truncation feature that is expected by the customer.

For i-STAT 1 Analyzers, serial numbers 394482 and above have updated Opticon barcode scanner firmware. All i-STAT Analyzer shipments from Flex post 19-May-2017 have updated Opticon barcode scanner firmware.

| Barcode Character Limits                                       | Motorola SE-955 | Opticon |
|----------------------------------------------------------------|-----------------|---------|
| Maximum length of barcode character detected by scanner device | 30              | 15      |
| Barcode characters accepted by i-STAT Analyzer software (JAMS) | 15              | 15      |

#### Code 39 barcode type behavior comparison between Motorola SE-955 & Opticon Example:

Customer has the following customization settings:

| Minimum Length | Maximum Length | Truncate First | Truncate Last |
|----------------|----------------|----------------|---------------|
| 0              | 15             | 5              | 5             |

Code 39 barcode with 17 characters, 00000871193232000

#### Motorola SE-955 Analyzer

| Step | Description                                   | Output            |
|------|-----------------------------------------------|-------------------|
| 1    | Barcode scanned by barcode reader             | 00000871193232000 |
| 2    | Characters sent by the barcode reader to JAMS | 00000871193232000 |
| 3    | JAMS applies truncation: first 5 characters   | 871193232000      |
| 4    | JAMS applies truncation: last 5 characters    | 8711932           |
| 5    | Characters displayed on Analyzer screen       | 8711932           |

#### **Opticon Analyzer**

| Step | Description                                      | Output            |
|------|--------------------------------------------------|-------------------|
| 1    | Barcode scanned by barcode reader                | 00000871193232000 |
| 2    | Opticon barcode reader firmware only accepts the | 000008711932320   |
|      | first 15 characters of the barcode               |                   |
| 3    | Characters sent by the barcode reader to JAMS    | 000008711932320   |
| 4    | JAMS applies truncation: first 5 characters      | 8711932320        |
| 5    | JAMS applies truncation: last 5 characters       | 87119             |
| 6    | Characters displayed on Analyzer screen          | 87119             |

Problem: The issue occurs due to the automatic truncation performed by the Opticon barcode reader firmware described in Step 2.

**Resolution:** The settings in the Analyzer customization can be altered in such a way that the Opticon Analyzer will display that same characters as the Motorola SE-955 Analyzer. Customer will need to create location and preference with truncation for the Opticon barcode scanner in the i-STAT 1 Analyzer. The i-STAT 1 Analyzer with the Opticon scanner will need to be assigned to that location.

Changed customization settings:

| Minimum Length | Maximum Length | Truncate First | Truncate Last |
|----------------|----------------|----------------|---------------|
| 0              | 15             | 5              | 3             |

This information is confidential to Abbott. The user is responsible for using the appropriate version of this document. (REF-1151/Rev. C, Document Owner: Technical Services Manager)
| Abbott Point of Care | Document Type: Reference Document |                   |
|----------------------|-----------------------------------|-------------------|
|                      | DOCUMENT NUMBER                   | DOCUMENT REVISION |
|                      | REF-1151                          | C                 |
|                      | EFFECTIVE DATE                    | PAGE              |
|                      |                                   | 361 of 363        |
| i-STAT Support Guide |                                   |                   |

## **Opticon Analyzer**

| Step | Description                                      | Output            |
|------|--------------------------------------------------|-------------------|
| 1    | Barcode scanned by barcode reader                | 00000871193232000 |
| 2    | Opticon barcode reader firmware only accepts the | 000008711932320   |
|      | first 15 characters of the barcode               |                   |
| 3    | Characters sent by the barcode reader to JAMS    | 000008711932320   |
| 4    | JAMS applies truncation: first 5 characters      | 8711932320        |
| 5    | JAMS applies truncation: last 3 characters       | 8711932           |
| 6    | Characters displayed on Analyzer screen          | 8711932           |

## Code 128 barcode type and IDs with a prefix of "96":

Abbott Point of Care has identified differences in the software and hardware related to the scanning device, that can impact the scanning functionality and ultimately the barcode ID accepted by the i-STAT 1 Analyzer when using code 128 barcode type with an ID prefixed with "96". See tables below.

**Problem:** The issue occurs due to the "96" prefix ignored by the Opticon barcode reader firmware described in Step 2. **Resolution:** Inform customer that handheld analyzer will require replacement if the customer is unable to avoid using an id with "96" as the pre-fix.

Prior to replacing/repairing analyzer check to ensure the analyzer does not already have an Opticon barcode scanner with updated firmware.

- For i-STAT 1 Analyzers serial number starting with 394482 and above have updated Opticon barcode scanner firmware.
- All i-STAT Analyzer shipments from Flextronics post 19-May-2017 have updated Opticon barcode scanner firmware.

## i-STAT 1 Analyzer barcode scanner model Motorola SE-955 versus Opticon with CODE 128 Barcode:

| Barcode ID prefix limitation | Motorola SE-955 | Opticon      |
|------------------------------|-----------------|--------------|
| Barcode with Prefix of "96"  | Accepts "96"    | Ignores "96" |

## Motorola SE-955 Analyzer:

| Step | Description                                   | Output      |
|------|-----------------------------------------------|-------------|
| 1    | Barcode scanned by barcode reader             | 96119323200 |
| 2    | Characters sent by the barcode reader to JAMS | 96119323200 |
| 3    | Characters displayed on Analyzer screen       | 96119323200 |

## **Opticon Analyzer:**

| Step | Description                                                                        | Output      |
|------|------------------------------------------------------------------------------------|-------------|
| 1    | Barcode scanned by barcode reader                                                  | 96119323200 |
| 2    | Opticon barcode reader firmware ignores the first two digits because they are "96" | 119323200   |
| 3    | Characters sent by the barcode reader to JAMS                                      | 119323200   |
| 4    | Characters displayed on Analyzer screen                                            | 119323200   |

## i-STAT Support Guide REF-1151C Appendix G

#### Return to the TOC

|                      | Document Type: Refe | erence Document   |
|----------------------|---------------------|-------------------|
|                      | DOCUMENT NUMBER     | DOCUMENT REVISION |
| Abbott Point of Care | REF-1151            | C                 |
|                      | EFFECTIVE DATE      | PAGE              |
|                      |                     | 362 of 363        |
| i-STAT Support Guide |                     |                   |

# Appendix H: Inquiry Codes

Table below lists inquiry codes used by APOC support personnel who enter customer requests into Rocketware (RW) system.

| Inquiry Code | Inquiry Code Description       | Coding Scenario                                                                  |
|--------------|--------------------------------|----------------------------------------------------------------------------------|
| IN0001       | Meaning of Quality check       | Request meaning of code 23 or suppressed result or why occurred                  |
|              | codes/message/Alert            | Confirmed with customer that code or suppressed result was not experienced       |
| IN0002       | Cleaning/maintenance           | Products or procedures for cleaning or maintaining i-STAT products               |
| IN0004       | Manufacturers Quality System   | Manufacturer recommendation for QC/Cal Ver testing                               |
|              | Instructions                   | Requirement for running the external simulator                                   |
| IN0007       | Value Assignment Sheet/VAS     | Location of acceptable ranges for the quality material                           |
|              |                                | Request for control ranges for the calculated results                            |
|              |                                | Request for understanding VAS being used                                         |
| IN0010       | Proficiency Testing            | Request for proficiency test material to use with cartridges being tested        |
|              |                                | Request with understanding the instructions for performing the proficiency test  |
| IN0011       | Performance Verification       | Request for performance verification protocol to use with cartridge being tested |
|              |                                | How to validate replacement or new analyzer                                      |
|              |                                | How to verify the reportable range/analytical measurement range (AMR)            |
| IN0012       | Regulatory requirements/waiver | Request for waived status of cartridge                                           |
|              | status                         | IQCP questions                                                                   |
| IN0016       | CPT codes                      | Requests for reimbursement codes/CPT codes for cartridge                         |
| IN0020       | APOC Website Information       | Questions related to information on the APOC website                             |
| IN0023       | Product improvement/ request   | Suggestions for product enhancements                                             |
|              |                                | (e.g. CG8+ cartridge packaging color change)                                     |
|              |                                | Is there an i-STAT test for myoglobin?                                           |
| IN0024       | Literature                     | Location in I-STAT system manual for information                                 |
|              | Interature                     | Request copy of product action letter after the Quality Directive has expired    |
| 100007       | Tomporaturo strip/shipmont     | Questions about a letter/hotification/literature                                 |
| 1110027      | process                        | General questions about the temperature strip                                    |
| IN0028       | No charge items                | Request for red battery carriers with a fuse                                     |
| IN0030       | Training of operators          | Request training material to assist in operator training                         |
|              |                                | Requests for operator training                                                   |
| IN0039       | Information not in Literature  | **Supplemental code to use with existing inquiry code                            |
|              |                                | Information provided is not currently available in APOC approved literature      |
| IN0101       | Customization                  | Question regarding customization settings                                        |
|              |                                | Assistance with customization settings in DMS and analyzer                       |
| IN0106       | Reviewing/interpretation of    | Assistance with understanding i-STAT results                                     |
|              | results                        | What do the internal or external simulator results mean (amp, pot)?              |
| IN0108       | Barcode Specifications         | What barcode formats/dimensions/specification can be used with the i-STAT?       |
| IN0122       | Hardware specifications/       | Assistance with clock settings on the analyzer                                   |
|              | operation/ programming         | Password assistance to access handheld menu screens                              |
|              |                                | Assistance/instruction with using product features                               |
|              |                                | Request specifications of hardware                                               |
| IN0202       | Data System specifications/    | APOC system recommendations/specifications                                       |
|              | operation/setup                | Setting up/assistance with operators (moving, editing, adding,                   |
|              |                                | deleting)/locations/reports/inventory/results/apply preferences/passwords/etc.   |
| IN0209       | Chart Pages/STATNotes          | Questions or assistance specific to STATNotes                                    |

| Abbott Point of Care | Document Type: Reference Document |                   |
|----------------------|-----------------------------------|-------------------|
|                      | DOCUMENT NUMBER                   | DOCUMENT REVISION |
|                      | REF-1151                          | C                 |
|                      | EFFECTIVE DATE                    | PAGE              |
|                      |                                   | 363 of 363        |
| i-STAT Support Guide |                                   |                   |

| Inquiry Code | Inquiry Code Description             | Coding Scenario                                                                                                   |
|--------------|--------------------------------------|----------------------------------------------------------------------------------------------------|
| IN0228       | Interface specs/ operation/          | Requests for modification/undate to interface Confirm no issue with interface                                     |
|              | modification/ setup                  | Assistance with setting up interface communication with/without license key                                       |
|              |                                      | interface specifications recommendations                                                                          |
|              |                                      | Questions about different types of interfaces                                                                     |
| IN0229       | LOINC codes                          | Request for/question about LOINC codes                                                                            |
| IN0400       | Consumable use and                   | Questions about sample collection, handling, etc.                                                                 |
|              | specifications                       | Questions about cartridge/control/cal ver handling, storage, expiration, etc.                                     |
|              |                                      | Questions about battery life, specifications, etc.                                                                |
|              |                                      | Requests for troubleshooting tool procedures                                                                      |
|              |                                      | Crea cartridge IDMS traceable?                                                                                    |
|              |                                      | CV or SD of the cartridge and/or how does it compare with the lab analyzer?                                       |
|              |                                      | Requests for reportable range and/or patient reference range of the test                                          |
|              |                                      | Questions about calculated results                                                                                |
| IN0403       | 3 <sup>rd</sup> party vendor product | Questions about a 3 <sup>rd</sup> party vendor product                                                            |
| IN0500       | Analysis time of cartridges          | How long does it take for a cartridge to complete testing?                                                        |
| IN0502       | Intended use of cartridge            | Can PT/INR cartridge be used to screen stroke patients?                                                           |
|              |                                      | What cartridge can be used to test for sepsis?                                                                    |
| IN0504       | Cartridge/Handheld compatibility     | Can the customer run X cartridge with the Y type handheld?                                                        |
|              |                                      | What cartridges can be run on the i-STAT 1 analyzer?                                                              |
| IN0033       | QC Scheduler                         | Any assistance/question with scheduling QC, grace period, dependent cartridges                                    |
| IN0034       | Operator Competency<br>Notification  | Any assistance or questions with setting certification expiration reminders                                       |
| IN0035       | Positive Patient ID                  | Any assistance or questions with setting up positive patient ID, confirmation options                             |
| IN0226       | eVAS/Auto Pass/Fail                  | Any assistance or questions with setting liquid QC pass/fail options or assistance with downloading the eVAS file |
| IN0036       | Reportable Range – AQF               | Any assistance or questions with how to set reportable ranges                                                     |
| IN0037       | APOC Business Systems                | OUS/Abaxis/ADD incidents which have questions/ processes where no current                                         |
|              |                                      | inquiry code matches                                                                                              |
| IN0015       | MSDS                                 | Questions, assistance, or location of Safety Data Sheet (SDS)                                                     |
| IN0032       | Repair Report Requested              | Customer requests a repair report PQA must be contacted, use Response: R14                                        |
|              |                                      | (Written response requested - PQA notified (See text field)                                                       |
| IN0112       | End of Life                          | Any questions about end of life of a product                                                                      |
| IN0302       | Software specifics                   | Questions about 15-day (software expiration) message                                                              |
|              |                                      | Questions about version or expiration dates                                                                       |
| IN0301       | Mailing List                         | Questions about the mailing list customer contact information                                                     |
|              |                                      | Customer requesting to be included on the mailing list                                                            |
|              |                                      | Customer asking if they are included on the mailing list                                                          |
| IN0300       | Software Package shipments           | Customer requests another package or requests status of software package                                          |
|              |                                      | shipment                                                                                                    |
| IN0304       | Software update process              | Assistance with software update of analyzers/DE                                                                   |
| 1010207      |                                      | Questions about the process/instructions                                                                          |
| 110307       | Finding/printing SW literature       | Any question or assistance with finding the software literature on the website or                                 |
| 10028        | Incident closed as duplicate         | Un une CD<br>Lice ONLY to cloce incidents because there was another incident energy for the                       |
| 1110050      | mendent closed as duplicate          | same issue from the same location                                                                                 |
| IN0031       | Other                                | Use ONLY when there is no code that matches a current inquiry code                                                |
|              | 0                                    | ese este inter interess no code that matches a current inquiry code                                               |

i-STAT Support Guide REF-1151C Appendix H

Return to the TOC